## 両備信用組合

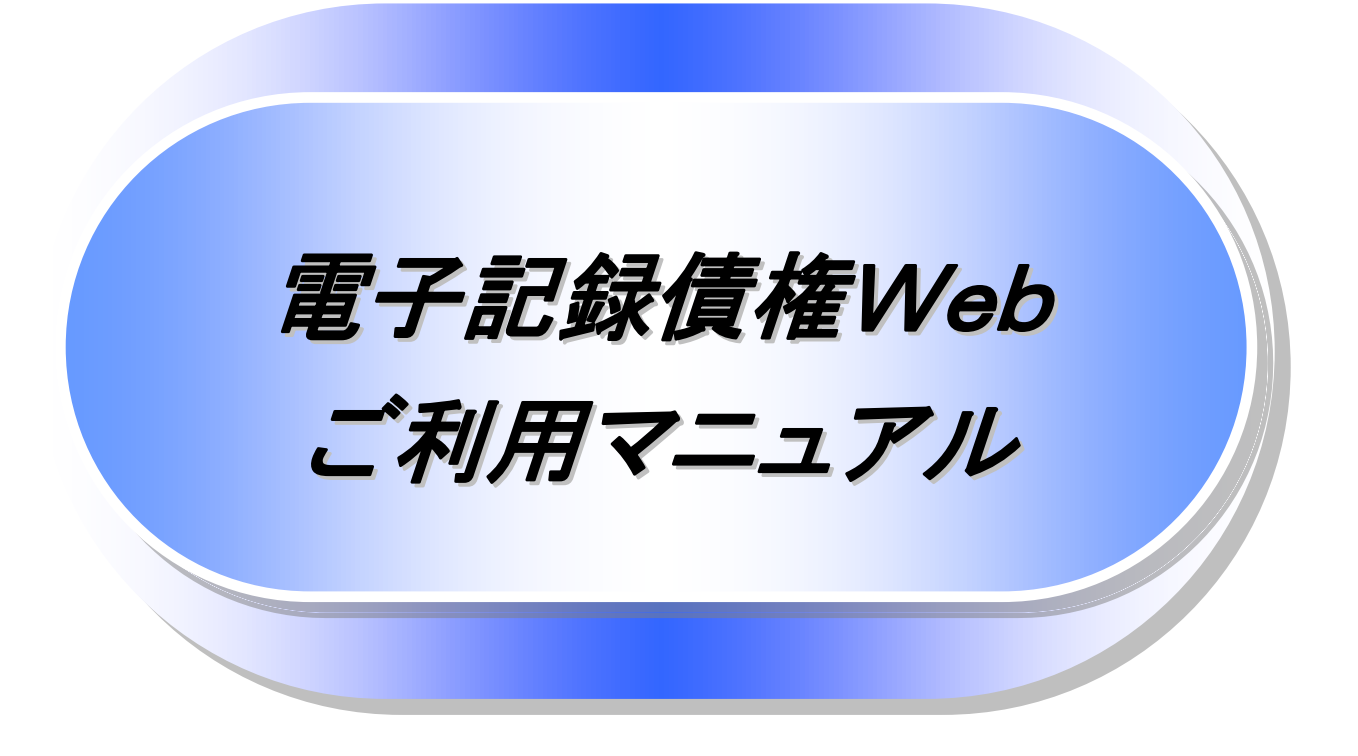

7.0.1 版

# 両備信用組合

## 目次

| 0 | 導入編            |          | 1  |
|---|----------------|----------|----|
|   | ● はじめに         |          | 2  |
|   | ● サービス概要       |          | 7  |
|   | ● サービス時間       |          | 8  |
|   | ● 動作環境         |          | 9  |
|   | ● 申込書と提出書類(例)  |          | 10 |
|   | ● 取引の流れ        |          | 12 |
|   |                |          |    |
| 0 | 基本編            |          | 14 |
| - | ● 共通機能         |          | 15 |
|   | ● ユーザについて      |          | 31 |
|   | ● 承認パスワード管理    |          | 42 |
|   | ● 利用者情報照会      |          | 49 |
|   | ● 債権発生請求(債務者請) | 求)       | 61 |
|   | ● 債権譲渡請求       |          | 65 |
|   | ● 支払期日と決済      |          | 71 |
|   | ● 融資申込         |          | 73 |
|   | ● 債権照会(開示)/簡易格 | 食索       | 88 |
|   | ● 承認/差戻しの手順    |          | 90 |
|   | ● 差戻し後の仮登録の修正  | - /削除の手順 | 96 |
|   | ● 債権受領時の手順     |          | 02 |
|   |                |          |    |

| 0 | 応用編            |     | 109 |
|---|----------------|-----|-----|
|   | ● 債権発生請求(債権者:  | 青求) | 110 |
|   | ● 債権発生記録請求(一持) | 舌)  | 114 |
|   | ● 保証記録         |     | 119 |
|   | ● 変更記録         |     | 124 |
|   | ● 支払等記録        |     | 129 |
|   | ● 指定許可管理       |     | 135 |
|   | ● 取引履歴照会       |     | 145 |
|   | ● 操作履歴照会       |     | 148 |
|   | ● 債権照会(開示)/詳細  | 検索  | 156 |
|   | ● 通知情報(異例)     |     | 165 |
|   | ● 承諾/否認の手順     |     | 166 |

| ◎ サービス利用のヒント | <br>170 |
|--------------|---------|
| ● 用語集        | <br>171 |
| ● よくある質問     | <br>174 |

#### ◎付録

| ullet     | 初期設定(AnserBizSOL)        |        | •••••  | ••••• | ••••• |       | ••••• | 24  |
|-----------|--------------------------|--------|--------|-------|-------|-------|-------|-----|
| •         | ファイルフォーマット(アップロード・ダウンロード | )      | •••••  | ••••• | ••••• | ••••• | ••••• | 51  |
| ullet     | ー括記録請求ファイル(共通フォーマット形式)   | チェック仕様 |        |       |       |       | ••••• | 124 |
| ullet     | システム規定半角文字               |        | •••••• | ••••• | ••••• | ••••• | ••••• | 130 |
| $\bullet$ | 取引先情報ファイル登録 チェック仕様       |        |        |       |       |       |       | 143 |
| •         | データサンプル ・・・・             |        |        |       |       |       |       | 150 |

## 初期設定

▶ご利用開始登録の流れ

《法人IB》から《電子記録債権取引システム》をご利用いただくための手順を説明します。

《法人IB》ヘログインするために、ログイン ID 取得・電子証明書発行などの手続きが必要です。ログイン後、《電子記録債権取引システム》へ連携する手順として権限の付与が必要となります。

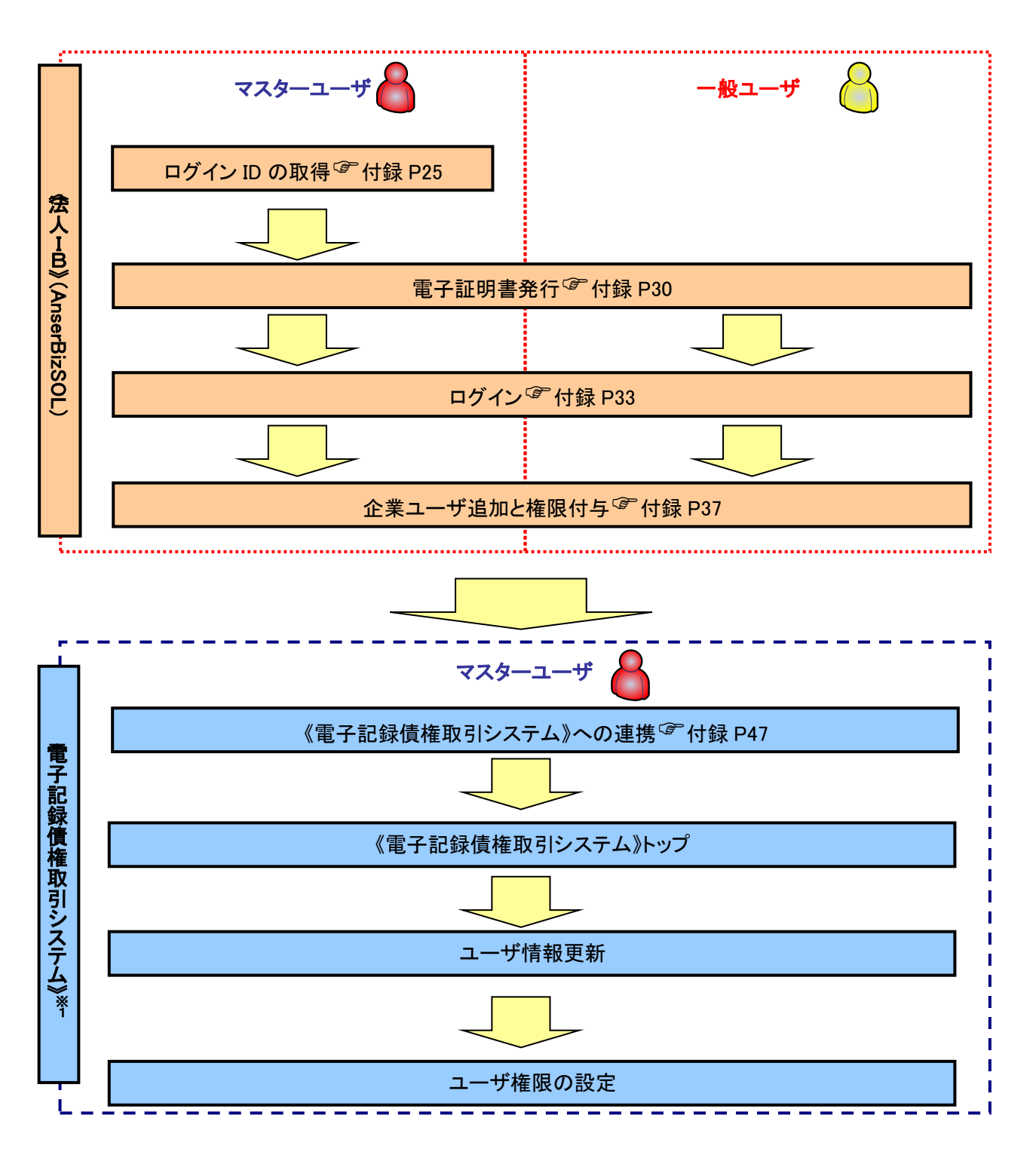

<u> ログイン ID 取得</u>

- ▶ 両備信用組合ホームページを開いてください。
  - 1. 両備信用組合ホームページ

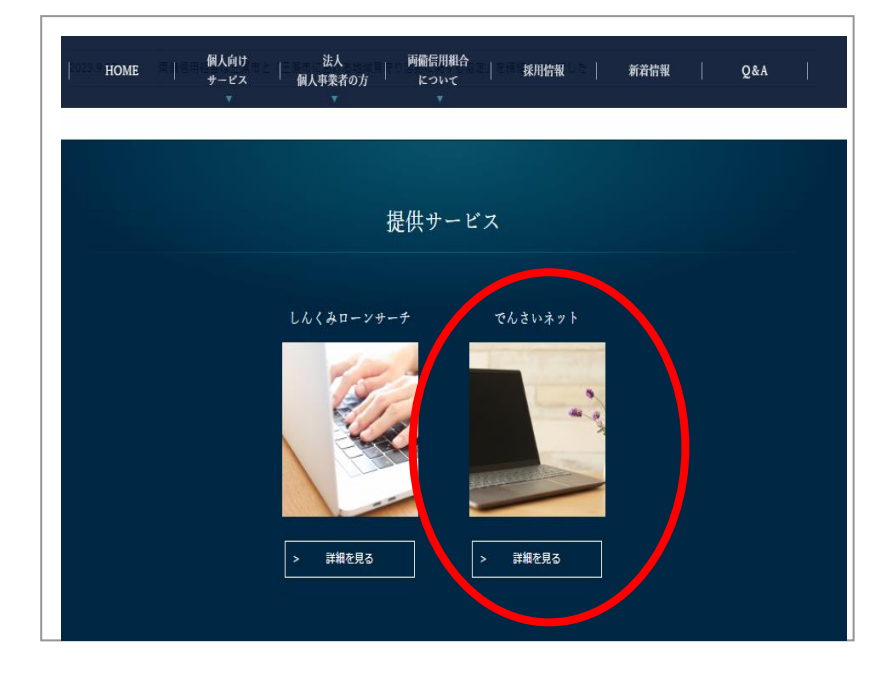

| ,                   | \$ |
|---------------------|----|
| マスターユーザが初回ご利用の際は、   |    |
| ログイン ID 取得を行ってください。 |    |
| `                   | 1  |

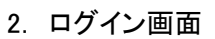

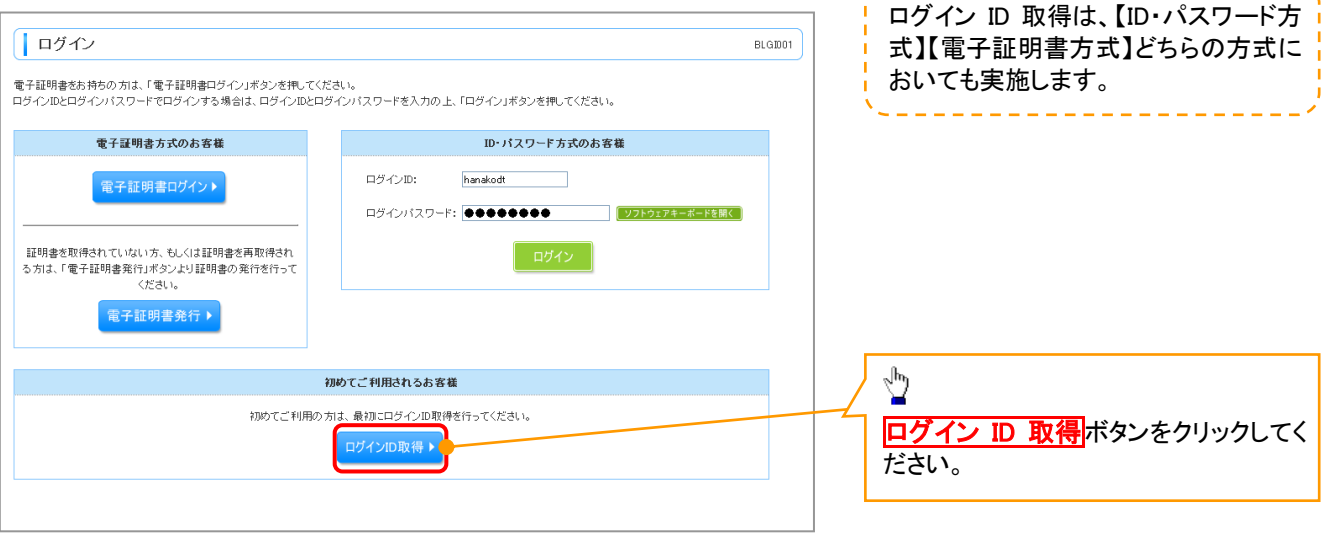

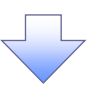

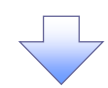

- 3. 口座情報登録画面
- 【パスワード入力方式の場合】

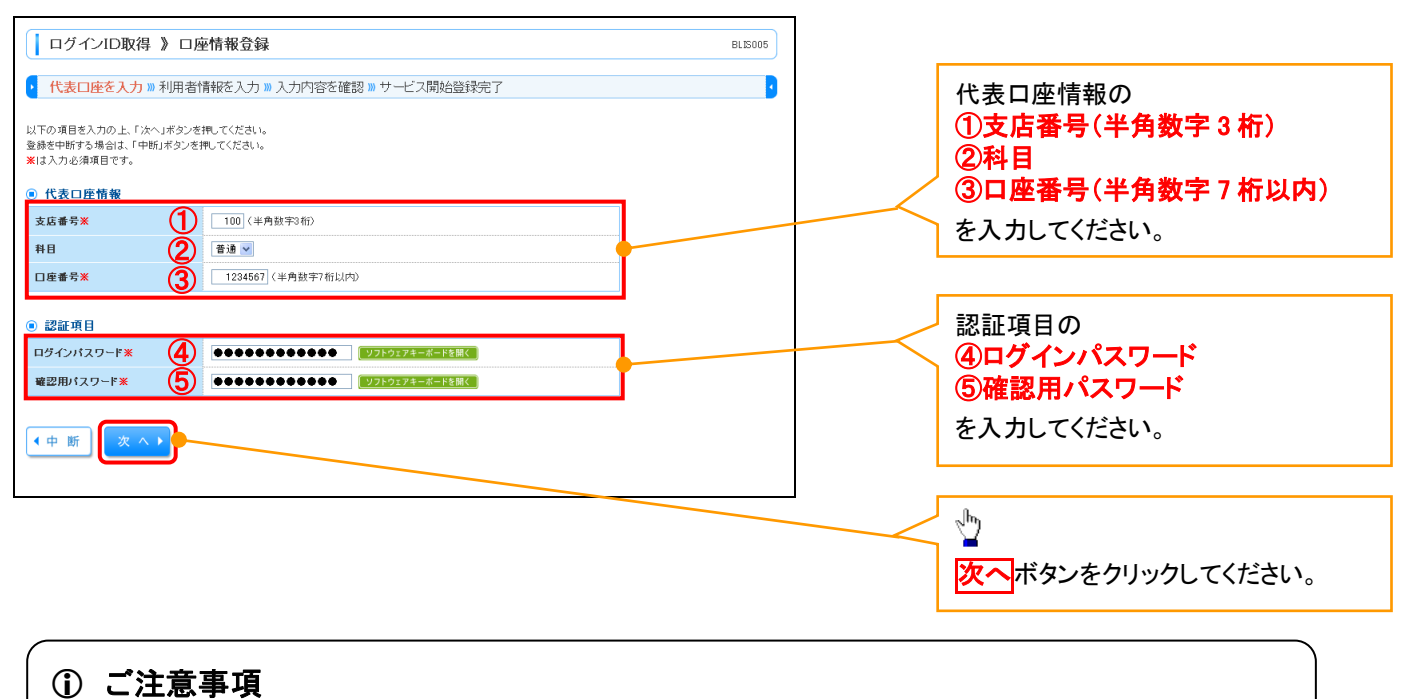

※1 :「代表口座情報」「認証項目」は、「《法人IB》申込書」(お客様控)と同じ内容をご入力ください。

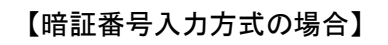

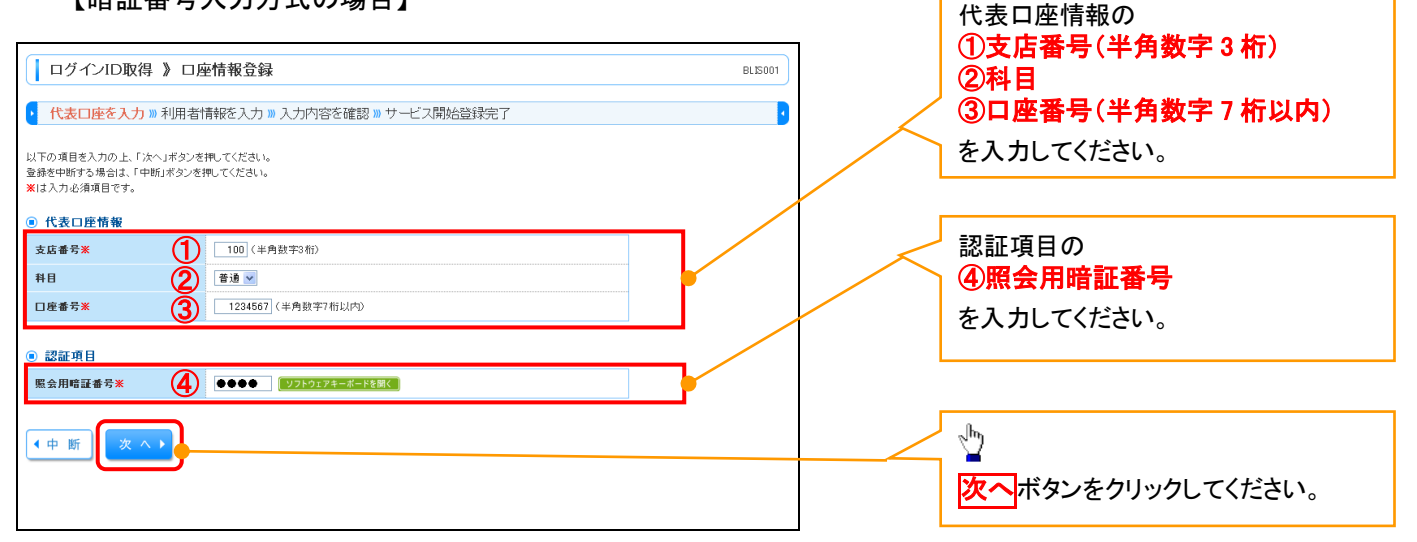

① ご注意事項
 ※1 :「代表口座情報」「認証項目」は、「《法人IB》申込書」(お客様控)と同じ内容をご入力ください。

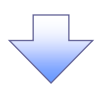

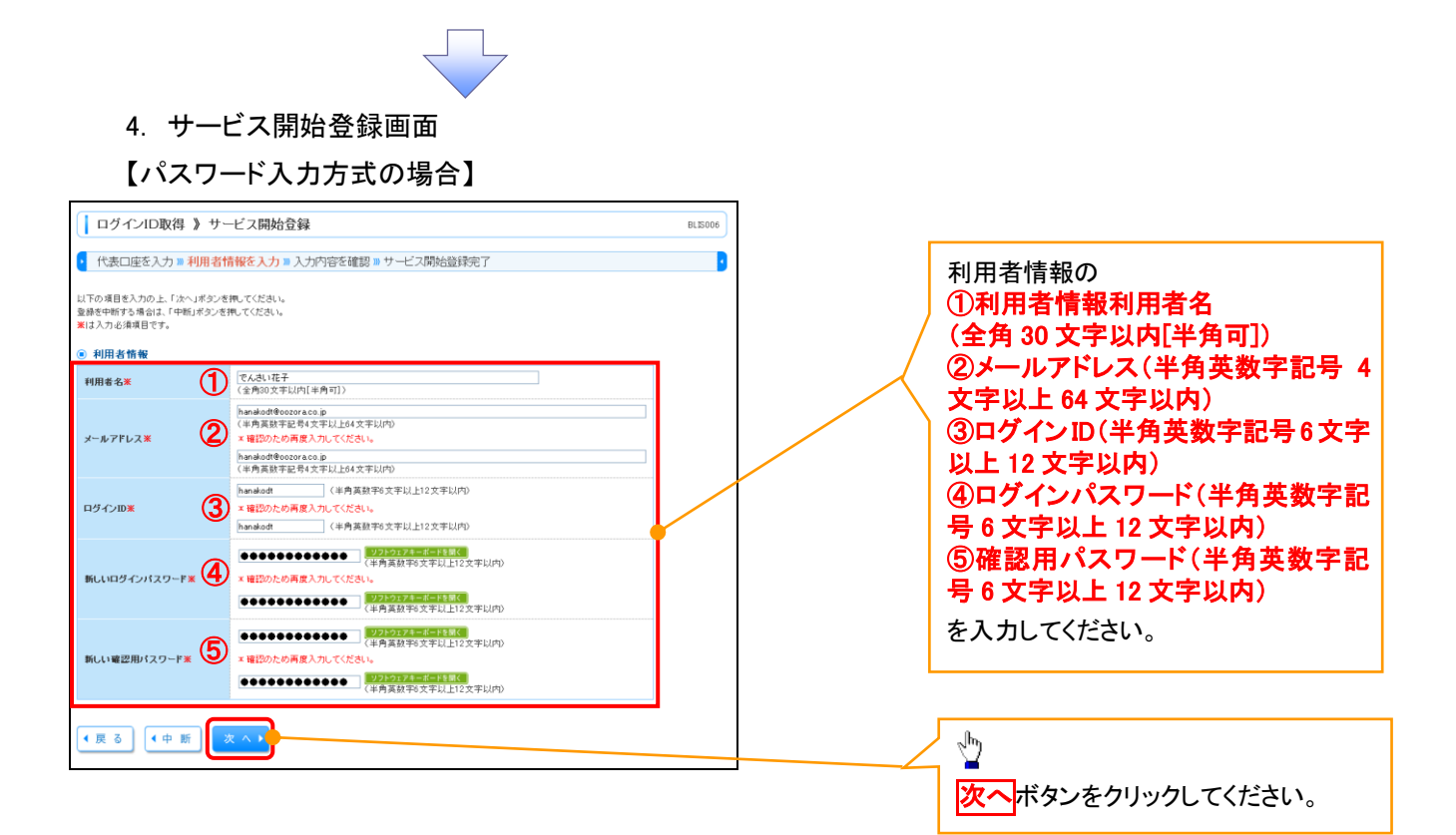

【暗証番号入力方式の場合】

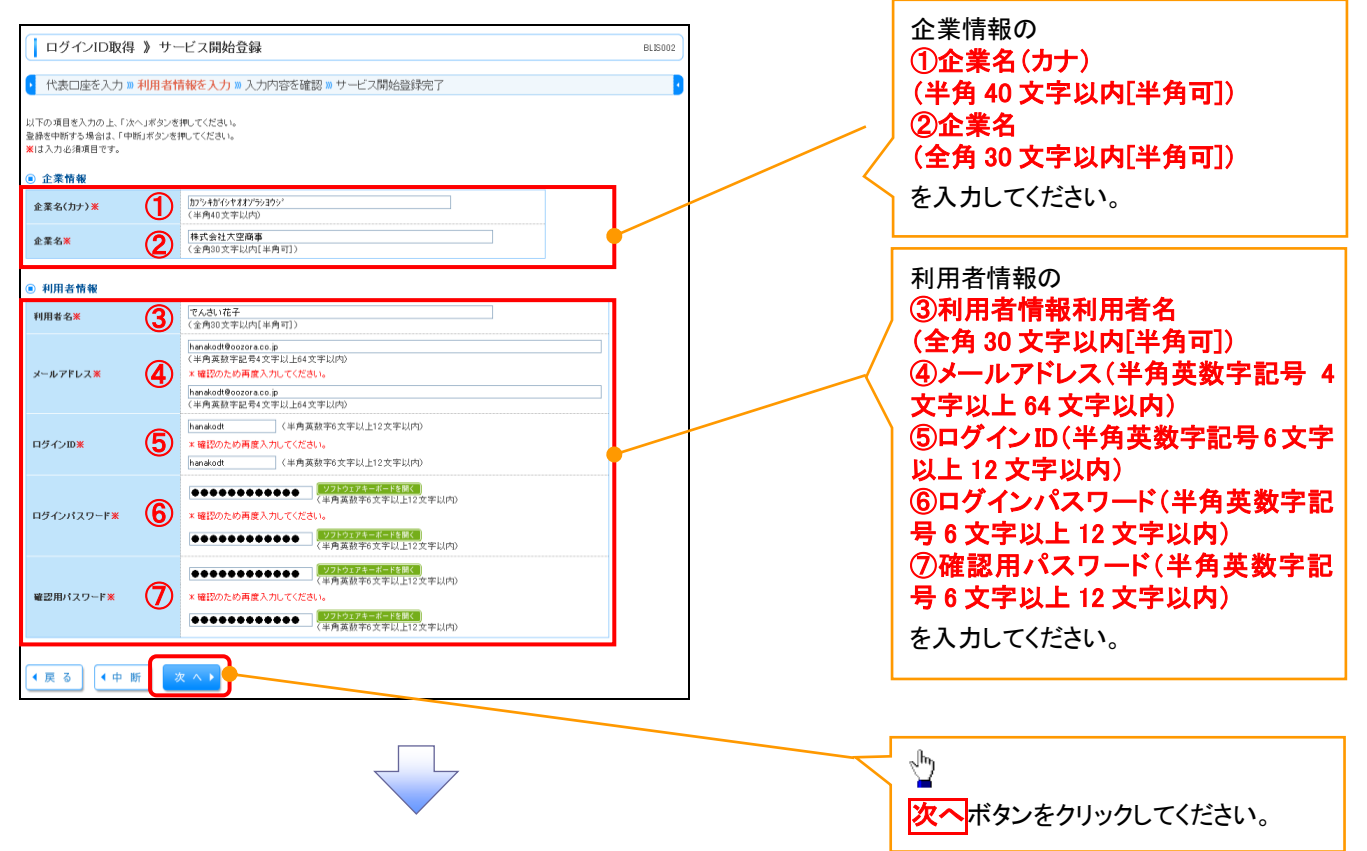

| 5. サ-<br>【パスワ                                                                                                   | ービス開始登録確認画面<br>フード入力方式の場合】        |         |                          |
|----------------------------------------------------------------------------------------------------|-----------------------------------|---------|--------------------------|
| ログインID取得》                                                                                                    | サービス開始登録確認                        | BLIS007 | 入力内容を確認します。              |
| <ul> <li>以下の内容でサービス開始登録を<br/>内容を確認の上、「登録」ボタンを注<br/>登録を中断する場合は、「中断」ボ:</li> <li>(1表口座情報)</li> <li>支店番号</li> </ul> | 5月11度す。<br>現在でたきい。<br>タンを押してください。 | ]       |                          |
| 1<br>日<br>日<br>座<br>番号                                                                                          | 載7週<br>1234567                    |         |                          |
| <ul> <li>利用者情報</li> <li>利用者名</li> <li>メールアドレス</li> </ul>                                                        | でんぷい花子<br>handiodiffeczerace.jp   |         |                          |
| ログインID                                                                                                    | hanakodt                          |         |                          |
| 電影用パスワード                                                                                                    | •••••                             |         | <b>啓得</b> ギタンホクリックレスノギキレ |
| ( 戻 る) ( 中 断)                                                                                                   | 2 11 2                            |         | 豆螺がバタノをクリックしてください。       |

## 【暗証番号入力方式の場合】

| ログインID取得 》サ                                                     | ービス開始登録確認                    | BLIS003 |
|-----------------------------------------------------------------|------------------------------|---------|
| <ul> <li>代表口座を入力 » 利用者</li> </ul>                               | 情報を入力 » 入力内容を確認 » サービス開始登録完了 | 3       |
| 以下の内容でサービス開始登録を行い<br>内容を確認の上、「登録」ボタンを押して<br>登録を中断する場合は、「中新」ボタンき | ます。<br>(ださい。<br>2月10日(1月1日)。 |         |
| 代表口座情報                                                          |                              |         |
| 支店番号                                                            | 100                          |         |
| 科目                                                              | 普通                           |         |
| 口座善号                                                            | 1234567                      |         |
|                                                                 |                              |         |
| ● 企業情報                                                          |                              |         |
| 企業名(カナ)                                                         | カプシキカイシャオオンラシヨウン*            |         |
| 企業名                                                             | 株式会社大空商事                     |         |
|                                                                 |                              |         |
| 利用者情報                                                           |                              |         |
| 利用者名                                                            | でんさい花子                       |         |
| メールアドレス                                                         | hanakodt@oozora.co.jp        |         |
| ログインID                                                          | hanakodt                     |         |
|                                                                 | *********                    |         |
| ログインパスワード                                                       |                              |         |

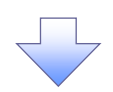

#### 6. サービス開始登録結果画面 【パスワード入力方式の場合】

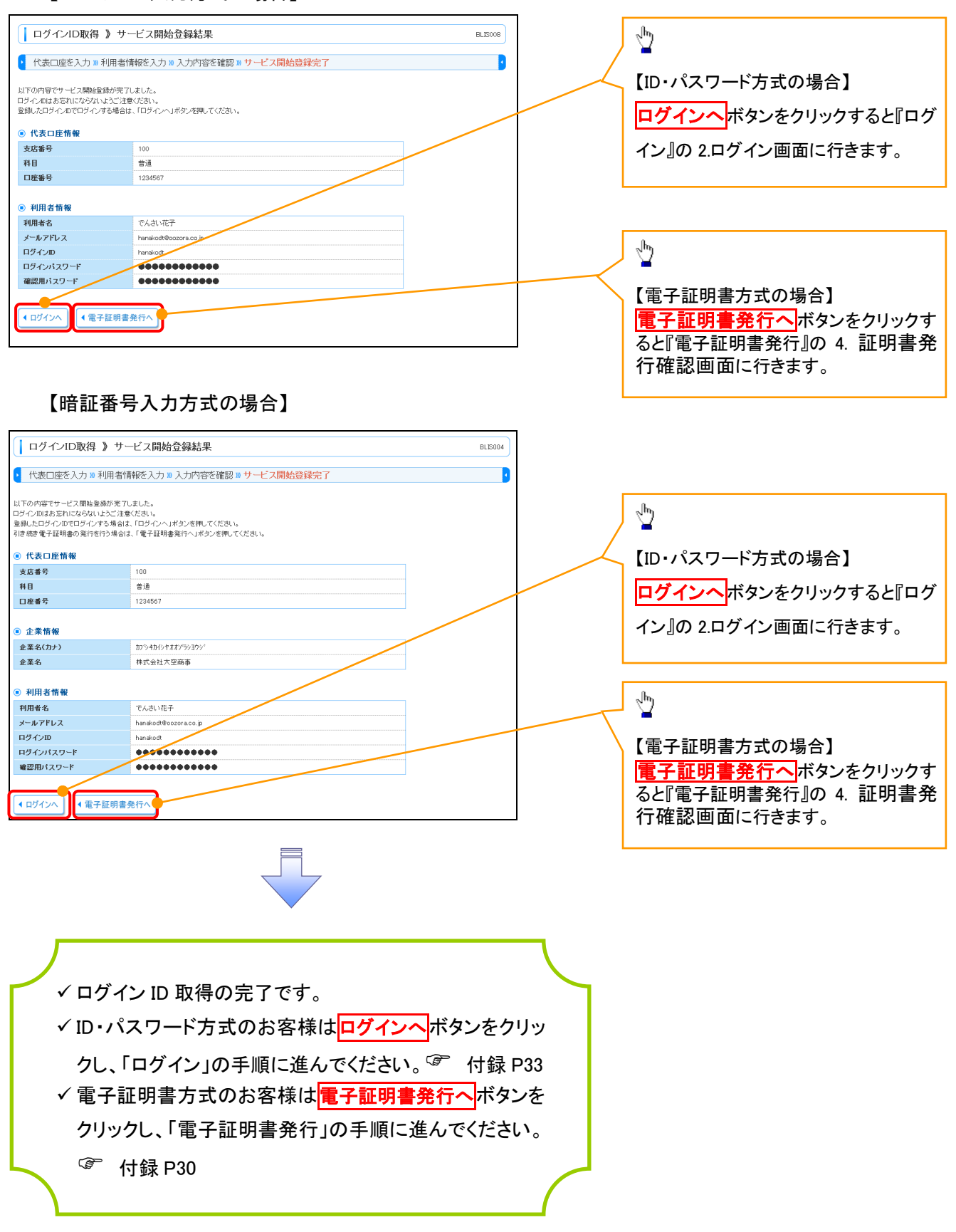

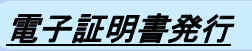

- ▶ 両備信用組合ホームページを開いてください。
  - 1. 両備信用組合ホームページ

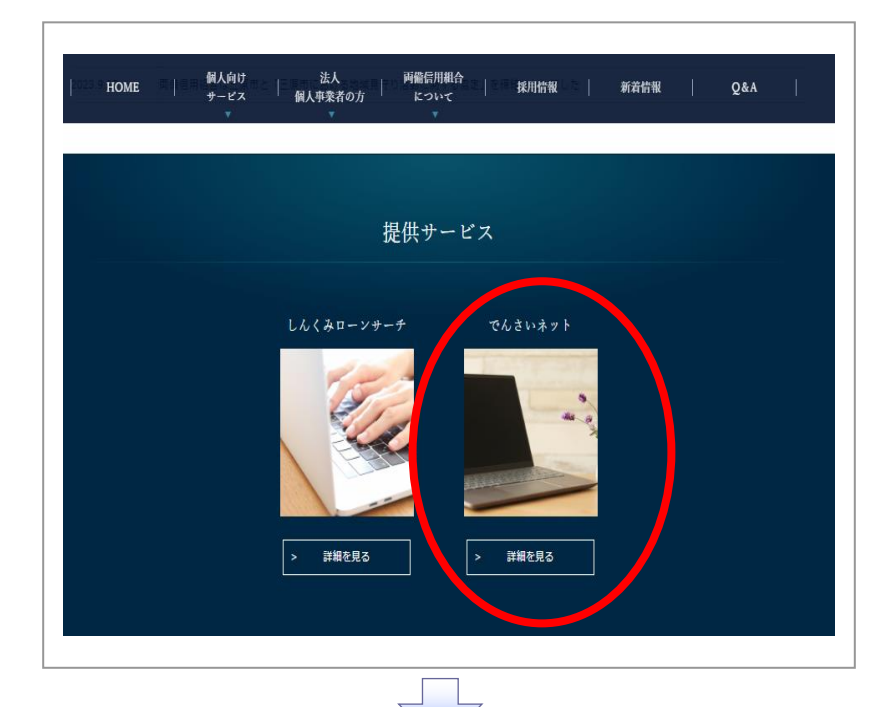

初めてご利用の方、もしくは電子証明 書再発行の際は、電子証明書の発行 を行ってください。

2. ログイン画面

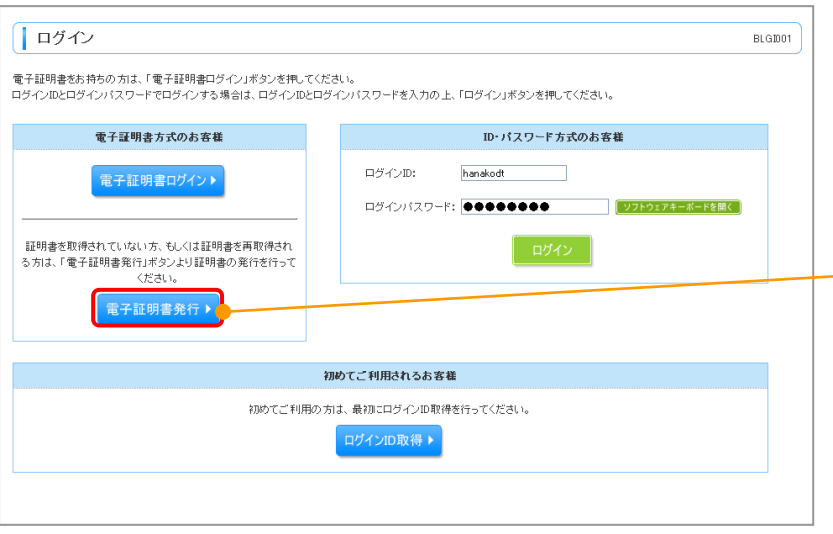

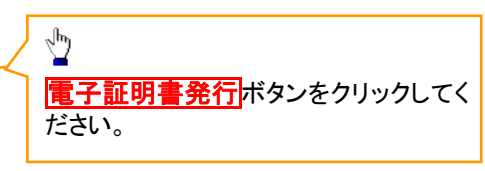

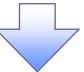

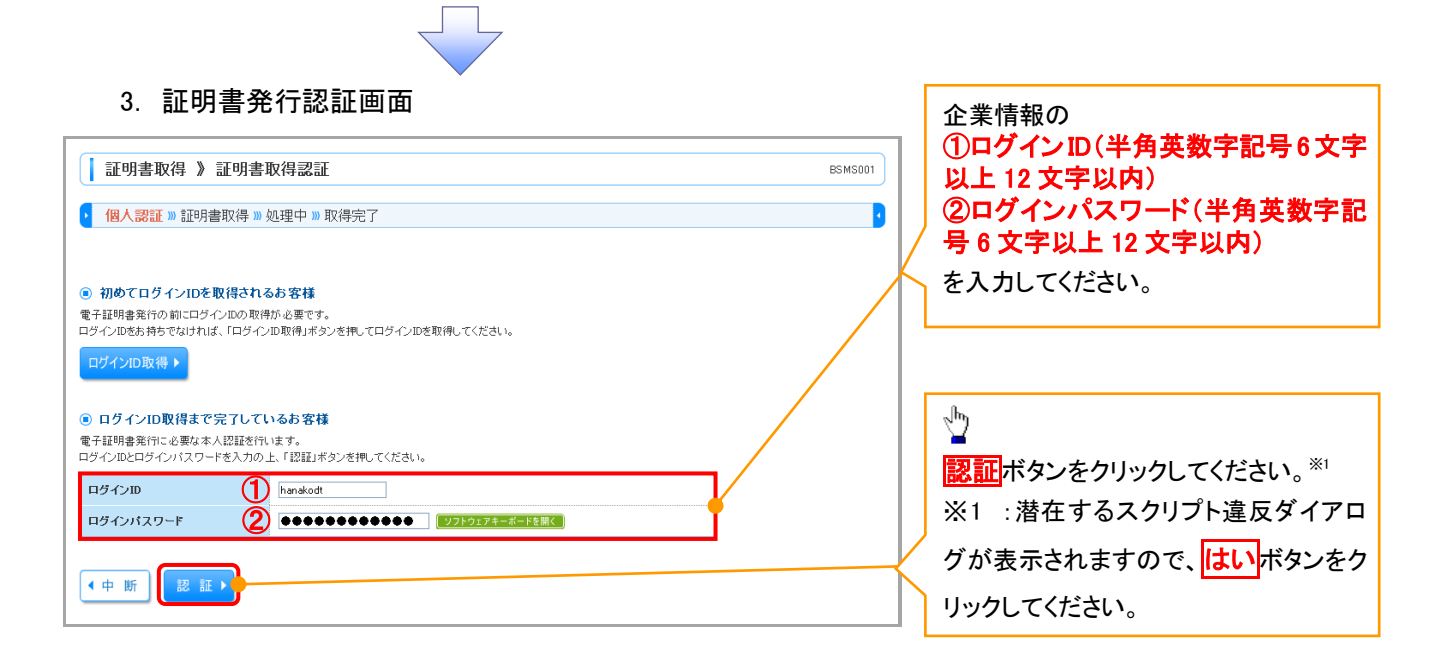

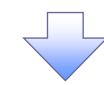

#### 4. 証明書発行確認画面

| 証明書取得 》 証明書発行確認                                                                            | BSMS002 |                                 |
|--------------------------------------------------------------------------------------------|---------|---------------------------------|
| 個人認証 » 証明書発行 » 処理中 » 発行完了                                                                  | 3       | ~h                              |
| <ul> <li>電子証明書の発行</li> <li>電子証明書の発行が行えます。</li> <li>証明書の発行を行けには、「発行」ボタンを押してください。</li> </ul> |         | <mark>発行</mark> ボタンをクリックしてください。 |
| ◎ 中断して閉じる 🍂 行 ▶                                                                            |         |                                 |
|                                                                                            |         |                                 |

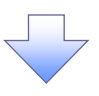

| 5. 証明書発行結果画面                                                                                                    |         |
|----------------------------------------------------------------------------------------------------|---------|
| ↓ 証明書取得 》 証明書発行結果                                                                                                    | BSMS004 |
| • 個人認証 » 証明書発行 » 処理中 » 発行完了                                                                                                    | 2       |
| ② む1回つ1日ンプログロシストの4本<br>営士経明者の案件たくノストールが完てしました。<br>「開いるボダン老性、て、ブラウザを開いてください。<br>※電子証明者を有効期間は、客人行針を開催です。<br>※有効期間満了の40日前に、ロヴイン後のトップページおよび電子メールでお知らせします。                |         |
| 電子証明書情報                                                                                                    |         |
| Organization = DENSAI BANK<br>Organization Unit = DENSAI BANK for Corporate Edition<br>Common Name = DENSAI BANK ANSER SERVICE masteruser1 0000 20110214145932420001 |         |
| シリアル 番号=4b                                                                                                    |         |
| SU間 ©                                                                                                    |         |

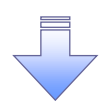

✓ 電子証明書発行の完了となります。

① ご注意事項 動作環境によりダイアログメッセージが異なります。

ログイン

- ▶ 金融機関ホームページを開いてください。
  - 1. 金融機関ホームページ

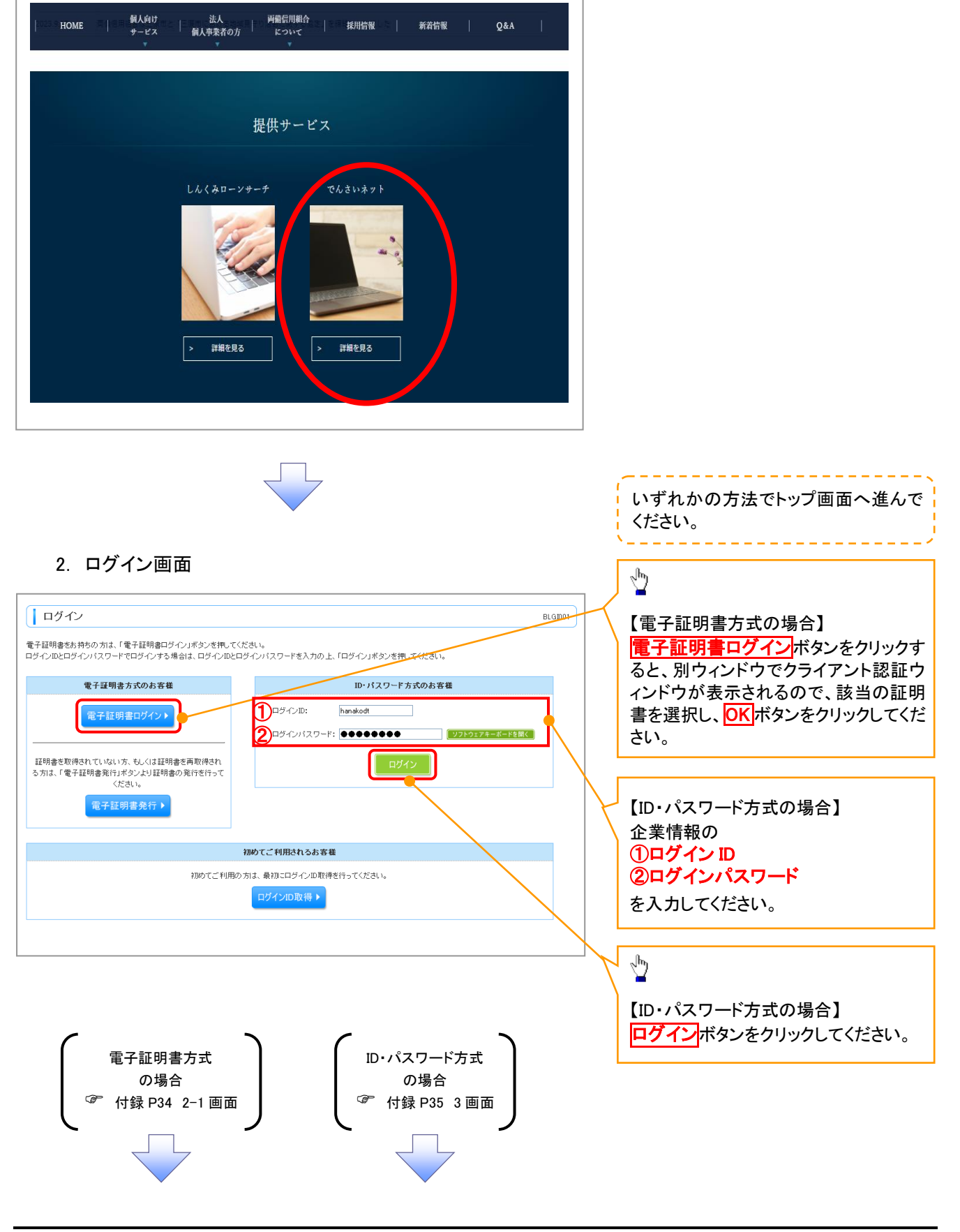

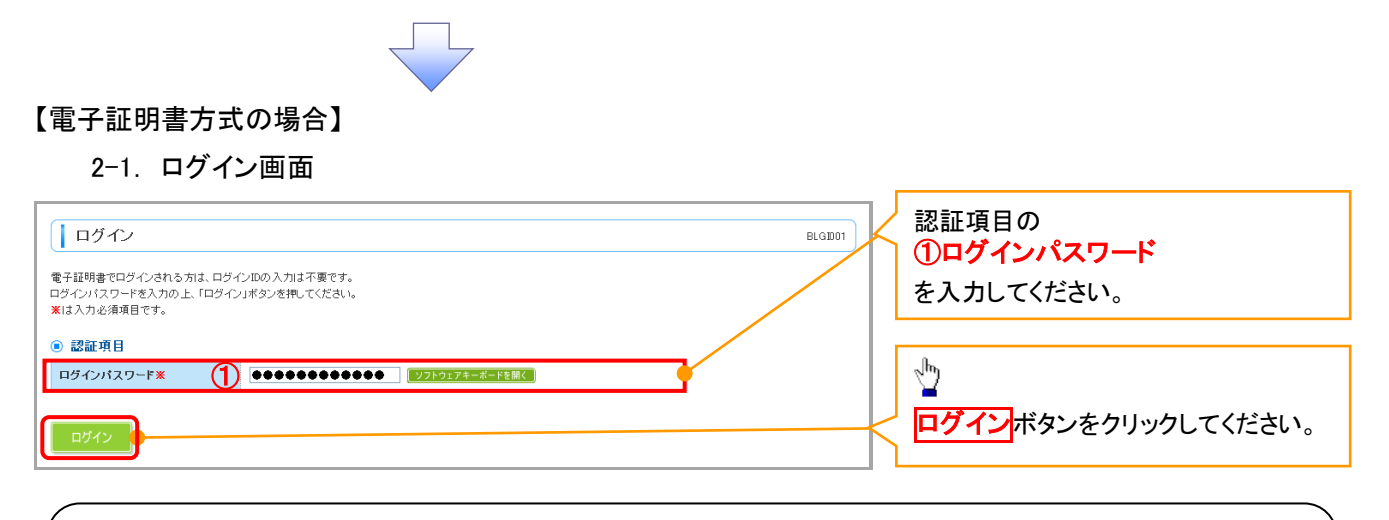

## ご注意事項

電子証明書方式は、お客様にご登録いただいたログインパスワードと、パソコンにインストールしていただ いた電子証明書によって、ご本人の確認を行います。電子証明書をインストールしたパソコンでないと本サ ービスはご利用いただけません。

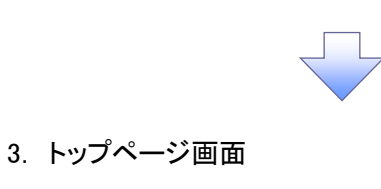

| トップページ                                                                                                    |                                                                                                    |                                                   |                                                                     | BTOPOC                     |
|----------------------------------------------------------------------------------------------------|----------------------------------------------------------------------------------------------------|---------------------------------------------------|---------------------------------------------------------------------|----------------------------|
| 式会社大空商事<br>んさい花子 様<br>nakodt@oozora.co.jp                                                                                                    |                                                                                                    | 2001 2001 2001 2002 2002 2003                     | ご利用履歴<br>9年09月30日 13時15分0:<br>9年09月29日 10時00分3<br>9年09月20日 17時45分5( | 214<br>174<br>174          |
| ) <b>お知らせタイトル</b><br>バメンテナンスのため、下記の日崎にインターキ<br>ービスをご利用の皆潮には、大変ご迷惑をあかけ                                                                                                    | ヘットバンキングのサービスを一時停止さ<br>、いたしますが、ご協力いただきますよう                                                           | きせていただきます。<br>お願い申し上げます。                          |                                                                     |                            |
| サービス 停止期間<br>平成19年6月3日 (月) 2:00 ~ 6:00                                                                                                    |                                                                                                    |                                                   |                                                                     |                            |
| 本件に関するお問い合わせ先<br>NTTデータ銀行 インターネットバンキング担当<br>TEL 03-9999-9999<br>ーマに同じ コールーターント                                                                                                    |                                                                                                    |                                                   |                                                                     |                            |
| E-mailアドレス: xxx@xxxx.jp                                                                                                    |                                                                                                    |                                                   |                                                                     |                            |
|                                                                                                    |                                                                                                    |                                                   |                                                                     |                            |
|                                                                                                    |                                                                                                    |                                                   |                                                                     |                            |
| )お知らせ                                                                                                    |                                                                                                    |                                                   |                                                                     |                            |
| ) <b>お知らせ</b><br>.な、未読のお知らせは10件です。最新の未読お5                                                                                                    | tDらせを10件まで表示しています。                                                                                   |                                                   |                                                                     |                            |
| ) <b>お知らせ</b><br>、在、未読のあ知らせは10件です。最新の未読お<br>ンセージ内容を確認する場合は、名お知らせの「新                                                                                                    | neらせを10件まで表示しています。<br>6組ボタンを押してください。                                                                 |                                                   |                                                                     |                            |
| ) <b>お知らせ</b><br>在、未該のあ知らせは10件です。最新の未読お<br>ッセージ内容を確認する場合は、名お知らせの「計<br>タイトル                                                                                                    | <sup>100</sup> 9せぎ10件まで表示しています。<br>細川ボタンを押してください。<br><b>ご実内日</b>                                     | 掲載終了日                                             | 操作                                                                  |                            |
| ) <b>お知らせ</b><br>在、未該のお知らせは10件です。最新の未読お<br>ッセージ内容を確認する場合は、各お知らせの「許<br><b>タイトル</b><br>1グインID登録受付のご案内                                                                                 | ゆらせを10件まで表示しています。<br>細川ボタンを押してください。<br>2010年01月10日                                                   | <b>掲載終了日</b><br>2011年04月10日                       | <b>按作</b><br>詳細 <b>マ</b>                                            |                            |
| <ol> <li>お知らせ</li> <li>な、未終のあ知らせは10件です。最新の未読お<br/>ッセージ内容を確認する場合は、名お知らせの「許<br/>タイトル</li> <li>ジインD型録受付のご案内</li> <li>ご利用間始のご案内</li> </ol>                                              | urStdを10件まで表示しています。<br>細がタンを押してください。<br>2010年01月10日<br>2010年01月10日                                   | <b>掲載終了日</b><br>2011年04月10日<br>2011年04月10日        | <b>抹作</b><br>詳細▼<br>詳細▼                                             |                            |
| <ol> <li>お知らせ</li> <li>よな、未読のあ知らせは10件です。最新の未読あ<br/>ッセージ内容を確認する場合は、合あ知らせの「訳<br/>タイトル</li> <li>ジインD型録受付のご案内</li> <li>ジ利用間始のご案内</li> </ol>                                             | IPらせを10件まで表示しています。<br>細緒ボタンを押してください。<br>2010年01月10日<br>2010年01月10日                                   | <b>北黎終了日</b><br>2011年04月10日<br>2011年04月10日        | <b>按作</b><br>辞祖 <b>▼</b><br>辞祖 <b>▼</b>                             |                            |
| <ul> <li>) お知うせ</li> <li>) な、未読のあ知らせは10件です。最新の未読あり<br/>ッセージ内容を確認する場合は、各方知らせの「訳<br/>タイトル</li> <li>19インD登録受付のご案内</li> <li>(利用間始のご案内</li> <li>全タイトルを表示 ) :未読、既読を含むす</li> </ul>         | ロらせを10件まで表示しています。<br>細ポタンを押してください。<br>2010年01月10日<br>2010年01月10日<br>べてのあ知らせを一覧表示します。                 | <b>撒敏终了日</b><br>2011年04月10日<br>2011年04月10日        | <b>按作</b><br>第 細 <b>▼</b><br>詳 細 <b>▼</b>                           |                            |
| <ul> <li>) お知らせ</li> <li>次在、未該のあ知らせは10件です。最新の未読おき<br/>ッセージ内容を確認する場合は、各お知らせの「計<br/>タイトル</li> <li>コグインDD登録受付のご案内</li> <li>(利用間始のご案内</li> <li>(利用間始のご案内</li> <li>:未読、既読を含むす</li> </ul> | 000日を若10件まで表示しています。<br>細調ボタンを押してください。<br>2010年01月10日<br>2010年01月10日<br>くてのあ知らせを一覧表示します。              | <b>撤载终了日</b><br>2011年04月10日<br>2011年04月10日        | <b>读作</b><br>〕詳細▼<br>〕<br>詳細▼                                       | <ul> <li>ページの先場</li> </ul> |
| <ul> <li>) お知らせ</li> <li>次在、未該のあ知らせは10件です。最新の未読お5<br/>ッセージ内容を確認する場合は、名お知らせの「許<br/>タイトル</li> <li>コヴインID登録受付のご案内</li> <li>ご利用間始のご案内</li> <li>(利用間始のご案内</li> <li>:未読、既読を含むす</li> </ul> | 000日本王で表示しています。<br>編組ボタンを押してください。<br>2010年01月10日<br>2010年01月10日<br>くてのあ知らせを一覧表示します。                  | <b>撤载终了日</b><br>2011年04月10日<br>2011年04月10日        | <b>读作</b><br>〕詳細▼<br>〕<br>詳細▼                                       | <ul> <li>ページの先3</li> </ul> |
| <ul> <li>) お知らせ</li> <li>な、未該のあ知らせは10件です。最新の未読お5<br/>ッセージ内容を確認する場合は、各市知らせの目前</li> <li>タイトル</li> <li>コグインD型録受けのご案内</li> <li>(利用間始のご案内</li> <li>全タイトルを表示 → :未読、既読を含むす</li> </ul>      | ゆらせを10件まで表示しています。<br>結組ボタンを押してください。<br>2010年01月10日<br>2010年01月10日<br>べてのあ知らせを一覧表示します。                | <b>撤载终了日</b><br>2011年04月10日<br>2011年04月10日        | <b>抹作</b><br>詳細 <b>マ</b><br>詳細 <b>マ</b>                             | ■ ページの先別                   |
| <ul> <li>) お知らせ</li> <li>(在、未該のあ知らせは10件です。最新の未読お)<br/>ッセージ内容を確認する場合は、名お知らせの「記<br/>タイトル</li> <li>コグインD型録受けのご案内</li> <li>ご利用開始のご案内</li> <li>全タイトルを表示 → :未読、既読を含むす</li> </ul>          | 10らせを10件まで表示しています。<br>細ボタンを押してください。<br>2010年01月10日<br>2010年01月10日<br>2010年01月10日<br>べてのあ知らせを一覧表示します。 | <b>北級終了日</b><br>2011年04月10日<br>2011年04月10日        | <b>抹作</b><br>詳細▼<br>詳細▼                                             | ページの先き                     |
| <ul> <li>) お知らせ</li> <li>(在、未該のあ知らせは10件です。最新の未読5)<br/>ッセージ内容を確認する場合は、名お知らせの「計<br/>タイトル</li> <li>ジインD型録受付のご案内</li> <li>ご利用間始のご案内</li> <li>ご案内</li> <li>:未誌、現読を含むす</li> </ul>         | 10らせざ10件まで表示しています。<br>細ポタンを押してください。<br>2010年01月10日<br>2010年01月10日<br>2010年01月10日<br>べてのあ知らせを一覧表示します。 | 北敏終了日           2011年04月10日           2011年04月10日 | <b>抹作</b><br>詳細▼<br>詳細▼                                             | マーンの先われた。                  |
| <ul> <li>) お知らせ</li> <li>(在、未該のあ知らせは10件です。最新の未読が<br/>ッセージ内容を確認する場合は、名お知らせの「計<br/>タイトル</li> <li>コジインD型録受付のご案内</li> <li>ご利用間始のご案内</li> <li>全タイトルを表示 → :未応、既読を含むす</li> </ul>           | 10らせざ10件まで表示しています。<br>細ポタンを押してください。<br>2010年01月10日<br>2010年01月10日<br>2010年01月10日<br>べてのあ知らせを一覧表示します。 | 挑敲終了日           2011年04月10日           2011年04月10日 | <b>抹作</b><br>詳細 <b>、</b><br>詳細 <b>、</b>                             | マージの先り                     |
| <ul> <li>) お知らせ</li> <li>な、未続のあ知らせは10件です。最新の未読あ5,<br/>ッセージ内容を確認する場合は、各あ知らせの「計</li> <li>タイトル</li> <li>ジイノD 登録受付のご案内</li> <li>ご案内</li> <li>(利用間始のご案内</li> <li>:木添、既読を含むす</li> </ul>   | 地らせを10件まで表示しています。<br>細ポタンを押してください。<br>2010年01月10日<br>2010年01月10日<br>2010年01月10日<br>べてのお知らせを一覧表示します。  | 挑載終了日           2011年04月10日           2011年04月10日 | <mark>抹作</mark><br>詳細 <b>▼</b><br>詳細▼                               | <ul> <li>ページの先3</li> </ul> |

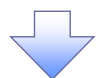

#### 【ID・パスワード方式の場合】

3. パスワード強制変更画面

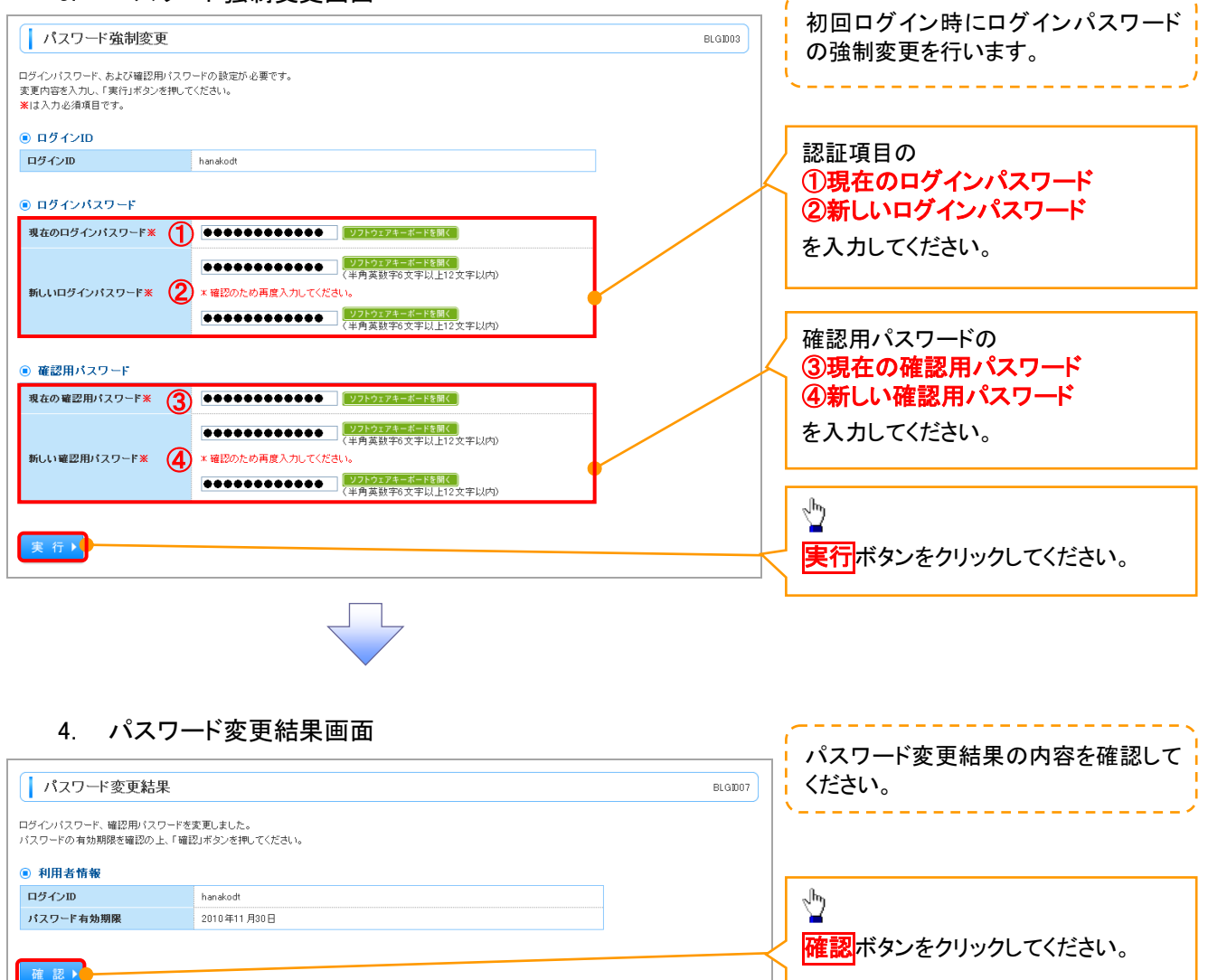

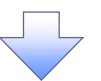

5. トップページ画面

| \$式会社大空商事<br>\$人さい花子 様<br>anakodt@oczoraco.jp                                                                                                    |                                | 2009<br>2009<br>2009    | 【利用履歴<br>年09月30日1:<br>年09月29日11<br>年09月29日11 | 38時15分02秒<br>08時00分30秒<br>78時45分50秒 |
|----------------------------------------------------------------------------------------------------|--------------------------------|-------------------------|----------------------------------------------|-------------------------------------|
| 9 のようと シイドル<br>サーバメンテナンスのため、下記の日時にインターネットバンキ<br>サービスをご利用の曽細には、大変ご迷惑をおかけいたします<br>■サービス 停止期間                                                                                                    | シグのサービスを一時停止さ<br>が、ご協力いただきますよう | せていただきます。<br>お願い申し上げます。 |                                              |                                     |
| 平成19年6月3日(月)2:00~6:00<br> 本件に関するお問い合わせ先<br>NTTデータ銀行インターネットパンキング担当<br>TEL 03-9999-9999<br>E-mailアドレス: xxx09xxx.jp                                                                                           |                                |                         |                                              |                                     |
| 平成19年6月3日(月)200~6:00<br>■本件(間するお防。合わせ先<br>NTTデータ銀行インターネット/シーング担当<br>TEL 03-0909-0909<br>E-mail7Fレス: xxx0#xxx.p<br><b>) お知らせ</b><br><b>8</b> た、未続のあ知らせは10件です。最新の未読あ知らせを10<br>(クセーン内容を確認する場合は、各あ知らせの1詳細」ポタン? | 件まで表示しています。<br>名押してください。       |                         |                                              |                                     |

 タイル
 ご案内日
 掲載終了日
 操作

 ログインID登録受付のご案内
 2010年01月10日
 2011年04月10日
 詳細マ

 ご利用開始のご案内
 2010年01月10日
 2011年04月10日
 詳細マ

 全タイトルを表示 )
 :未読、既該を含むすべてのお知らせを一覧表示します。
 1
 \*\*\*\*

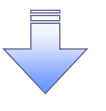

✓ 初回ログイン時の登録の完了となります。

## <u>企業ユーザ追加と権限付与(新規ユーザの追加)</u>

1. トップページ画面

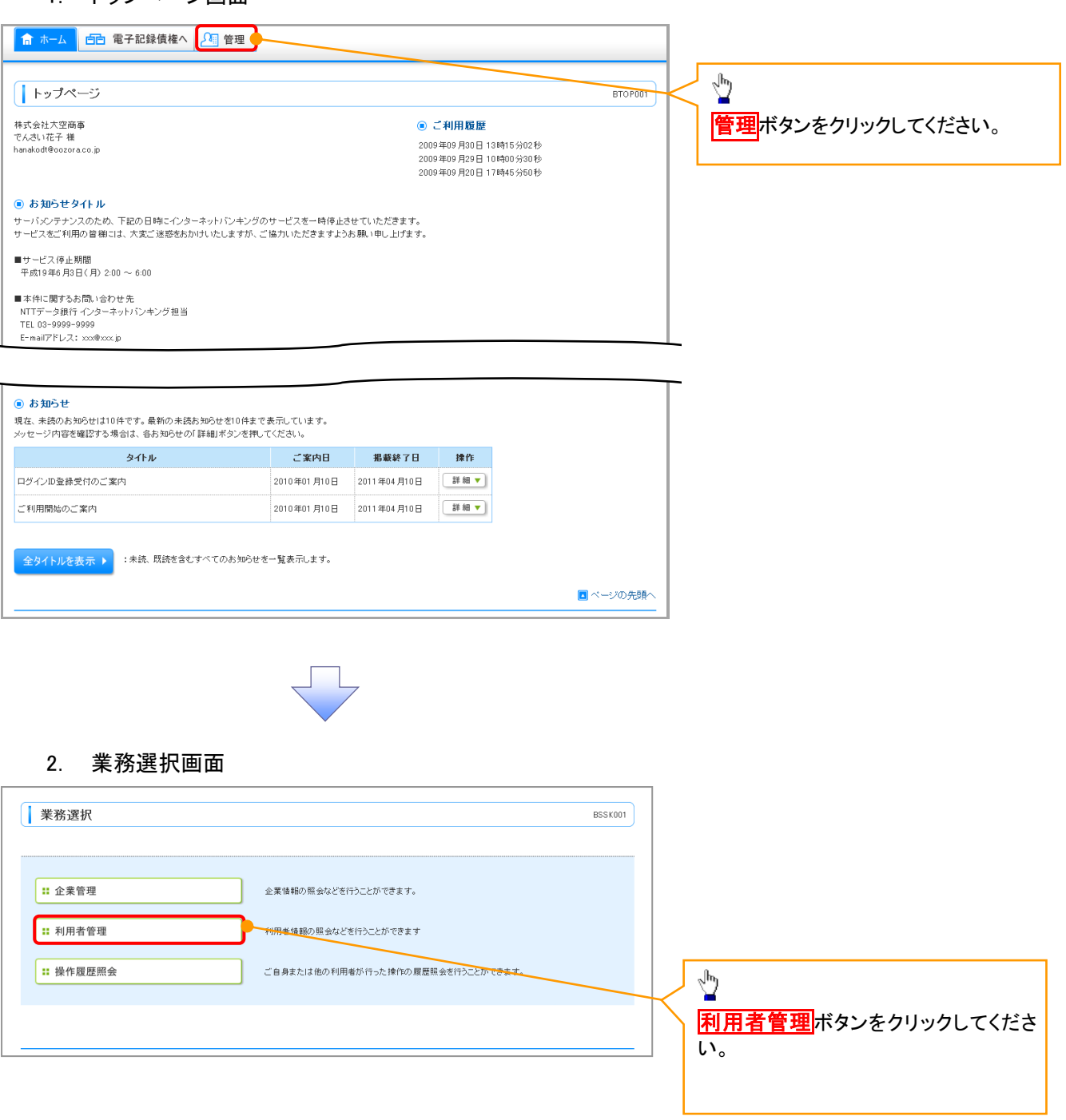

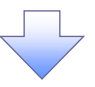

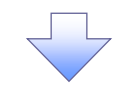

## 3. 利用者管理メニュー画面

| 【利                                  | 用者管理 》利用                                   | 1者管理メニュー                         |                                    |                                       | BRS K001                                   |
|-------------------------------------|--------------------------------------------|----------------------------------|------------------------------------|---------------------------------------|--------------------------------------------|
| ● 自身                                | の <b>情報</b> の変更・照会<br>パスワード変更              | :                                | ログインバスワード、確認用/                     | 「スワードを変更できます。                         |                                            |
|                                     | 利用者情報の照会                                   |                                  | 利用者情報を照会できます。                      |                                       |                                            |
| <ul> <li>利用</li> </ul>              | 者 <b>情報の管理</b><br>利用者情報の管理                 |                                  | 利用を指数の折決登録、登録                      | <del>彼されている初用者情報の際金、変更、または削除が可能</del> | だす。  ・ ・ ・ ・ ・ ・ ・ ・ ・ ・ ・ ・ ・ ・ ・ ・ ・ ・ ・ |
| <ul> <li>利用</li> <li>III</li> </ul> | 者停止・解除<br>利用者停止・解除                         |                                  | 利用者のサービス停止、停止                      | 一解除が可能です。                             |                                            |
| ● 証明                                | 書失効                                        |                                  |                                    |                                       |                                            |
| :                                   | 証明書失効                                      |                                  | クライアント証明書の失効が                      | 可能です。                                 |                                            |
|                                     |                                            |                                  |                                    |                                       |                                            |
| 2<br>1)用者情報                         | 4. 利用者<br>日者管理 》利用                         | <b>当一覧画面</b><br>活一覧              | T                                  |                                       | BRS K006                                   |
| 新規登<br>変更 削<br>利用者情報                | 録)<br>除<br>編の削除を行う場合は、対                    | 対象の利用者を選択の上、「肖                   | 川除」ボタンを押してください。                    |                                       | ■■■■■■■■■■■■■■■■■■■■■■■■■■■■■■■■■■■■       |
| 利用者情報<br>利用者情報<br>利用                | 服の変更を行う場合は、対<br>服の照会を行う場合は、対<br><b>者一覧</b> | †象の利用者を選択の上、「3<br>†象の利用者を選択の上、「9 | 変更」ボタンを押してください。<br>照会」ボタンを押してください。 |                                       |                                            |
|                                     |                                            |                                  | A104                               | 並び順: ログインID 💙 昇順                      | ▶ 言再表示                                     |
| 選択                                  | ログインID                                     | 利用者名                             |                                    | サービス状態                                |                                            |
| 0                                   | hanakodt                                   | でんさい花子                           | 管理者ユーザ                             | 利用可能                                  |                                            |
| ۲                                   | ichirodt                                   | データー朗                            | 一般ユーザ                              | 確認用パスワードー時利用停止                        |                                            |
| 0                                   | jirodt                                     | データニ郎                            | マスターユーザ                            | 確認用パスワード利用停止                          |                                            |
| 0                                   | sachikodt                                  | データ幸子                            | 一般ユーザ                              | ログインパスワードー時利用停止                       |                                            |
| 0                                   | tarodt                                     | データ太郎                            | 管理者ユーザ                             | ログインパスワード利用停止                         |                                            |
|                                     |                                            |                                  | 1                                  | :                                     |                                            |
| ● 戻 ;                               | る 削除▶                                      | 変 更 ▶ 照                          |                                    |                                       |                                            |

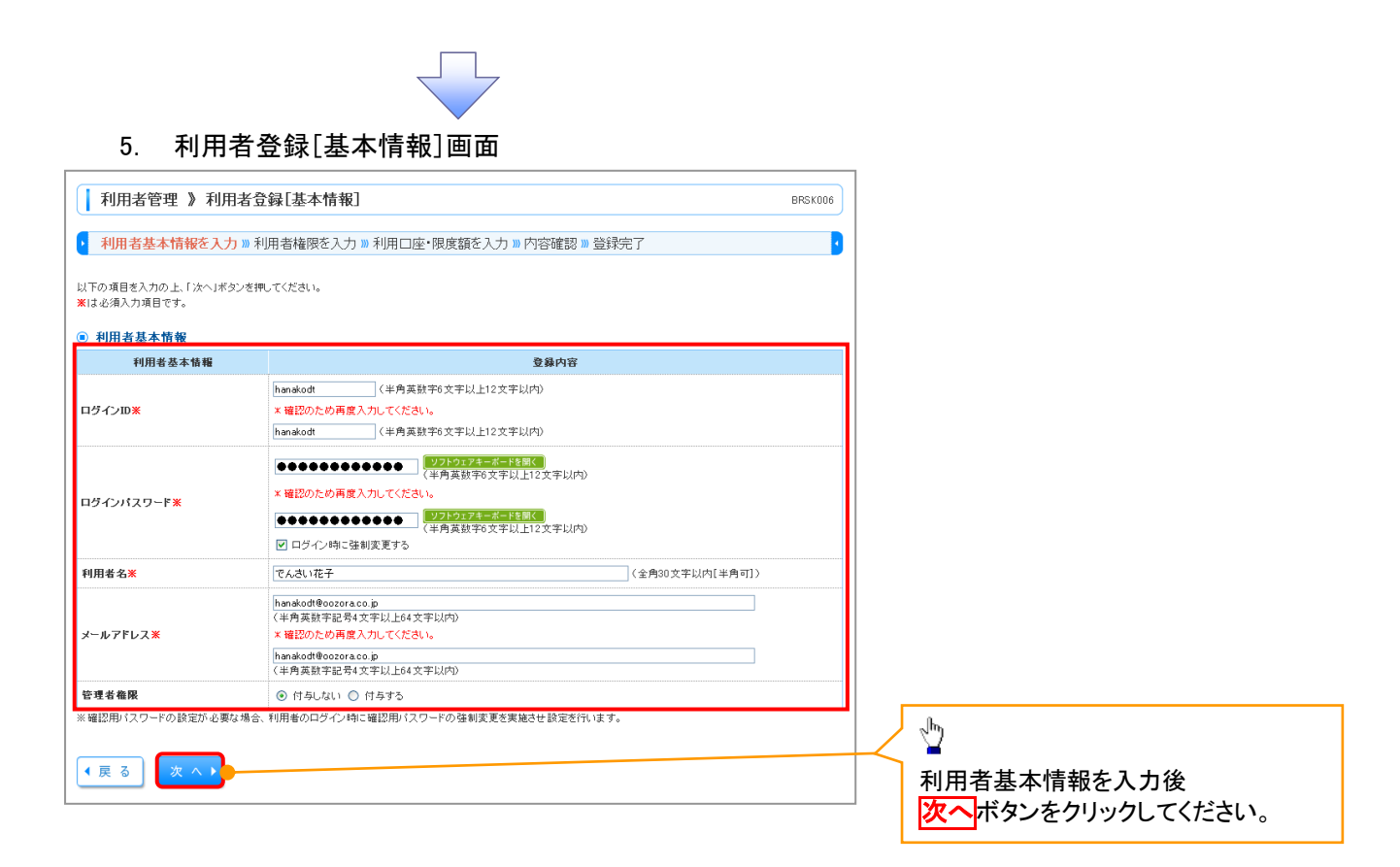

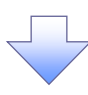

#### 6. 利用者登録[権限]画面

| ↓ 利用者管理 》利用者登録[権限] BRSK007                             |                                          |           |          |                                       |
|--------------------------------------------------------|------------------------------------------|-----------|----------|---------------------------------------|
| <ul> <li>利用者基本情報を入力 »利</li> </ul>                      | 用者権限を入力 »> 利用口座・限度額を入力 >>> 内容確認 >>> 登録完了 | •         |          |                                       |
| 以下の項目を選択の上、「次へ」ボタンを押                                   | してください。                                  |           |          | Ś                                     |
| <ul> <li>リービス利用権限</li> <li>ブラウザ</li> <li>管理</li> </ul> | 登錄内容                                     |           |          | ー<br>電子記録債権の <mark>チェックボックス</mark> にチ |
| 操作履歷照会                                                 | ☑ 全履歴照会                                  |           | $ \land$ | ェックを入れてください。                          |
| サービス連携<br>電子記録伎権                                       | ☑ 連携                                     |           |          |                                       |
| ▲ 戻 る (次 へ )                                           |                                          | ■ ページの先頭へ | K        | <sup>い</sup><br>次へボタンをクリックしてください。     |
|                                                        |                                          |           |          |                                       |

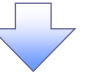

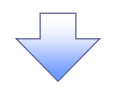

## 7. 利用者登録[口座]画面

| 10/01/01/02/02/07/01                                                                                                    |                                                                                                    |                                                                                                    |               |         |                            |                                         |              |
|----------------------------------------------------------------------------------------------------|----------------------------------------------------------------------------------------------------|----------------------------------------------------------------------------------------------------|---------------|---------|----------------------------|-----------------------------------------|--------------|
| の項目を入力の上、「登録」ポ                                                                                                    | タンを押してください。                                                                                                    |                                                                                                    |               |         |                            |                                         |              |
| 利用可能口座                                                                                                    |                                                                                                    |                                                                                                    |               |         |                            |                                         |              |
|                                                                                                    |                                                                                                    |                                                                                                    | 並び順: 支店名 🔽 昇順 | ▼ 三再表示  |                            |                                         |              |
| 選択                                                                                                    | 支店名                                                                                                    | 料目                                                                                                    | 口座番号          | 操作      |                            |                                         |              |
| ☑ 春山支店(100)                                                                                                    |                                                                                                    | 普通                                                                                                    | 1234567       | 詳細▼     |                            |                                         |              |
| □ インターネット支店(20                                                                                                    | 2)                                                                                                    | 普通                                                                                                    | 1111111       | 詳細マ     |                            |                                         |              |
| □ インターネット支店(20                                                                                                    | 2)                                                                                                    | 普通                                                                                                    | 2222222       | 詳細 🔻    |                            |                                         |              |
|                                                                                                    |                                                                                                    | 普通                                                                                                    | 1000314       | 詳細 🔻    |                            |                                         |              |
|                                                                                                    |                                                                                                    |                                                                                                    |               |         |                            |                                         |              |
| 限度額 <br> できる限度額はございません                                                                                                    |                                                                                                    |                                                                                                    |               |         |                            |                                         |              |
|                                                                                                    |                                                                                                    |                                                                                                    |               |         |                            |                                         |              |
| 戻る 登録▶                                                                                                    |                                                                                                    |                                                                                                    |               |         |                            |                                         |              |
|                                                                                                    |                                                                                                    |                                                                                                    |               | ージの先頭へ  |                            |                                         |              |
|                                                                                                    |                                                                                                    |                                                                                                    |               |         | _հոյ                       |                                         |              |
|                                                                                                    |                                                                                                    |                                                                                                    |               |         | ¥                          |                                         |              |
|                                                                                                    |                                                                                                    |                                                                                                    |               |         | 利用可能                       | 2口座を選択後                                 |              |
|                                                                                                    |                                                                                                    |                                                                                                    |               |         | 🦯 登録ボタ                     | いをクリックしてく                               | ください。        |
|                                                                                                    |                                                                                                    |                                                                                                    |               |         |                            |                                         |              |
|                                                                                                    |                                                                                                    |                                                                                                    |               |         |                            |                                         |              |
|                                                                                                    |                                                                                                    |                                                                                                    |               |         |                            |                                         |              |
|                                                                                                    |                                                                                                    |                                                                                                    |               |         |                            |                                         |              |
|                                                                                                    |                                                                                                    |                                                                                                    |               |         |                            |                                         |              |
|                                                                                                    |                                                                                                    |                                                                                                    |               |         |                            |                                         |              |
|                                                                                                    |                                                                                                    |                                                                                                    |               |         |                            |                                         |              |
|                                                                                                    |                                                                                                    |                                                                                                    |               |         |                            |                                         |              |
| 8 利田                                                                                                    | 者咎録確認画面                                                                                                    |                                                                                                    |               |         |                            |                                         |              |
| 8. 利用                                                                                                    | 者登録確認画面                                                                                                    |                                                                                                    |               | _       |                            |                                         |              |
| 8. 利用<br>利用者管理 》利用                                                                                                    | 者登録確認画面                                                                                                    |                                                                                                    | ERGK01        | 2       |                            |                                         |              |
| 8. 利用<br>利用者管理 》利用:<br>利用者答理 》利用:                                                                                                    |                                                                                                    | ▲<br>本入力』内容確認』音段完了                                                                                                    | BRSK01        | 2       |                            |                                         |              |
| 8. 利用<br>利用者管理 》利用<br>利用者基本情報を入力。                                                                                                    | 者登録確認画面<br>皆登録確認<br>利用者確原を入力 » 利用口座·限度諸                                                                                                    | ▲ 新設計畫 「「「」」                                                                                                    | BRSK01        | 2       |                            |                                         |              |
| 8. 利用<br>利用者管理 》利用<br>利用者基本情報を入力 』<br>の内容で利用者指報会最ルま<br>を確認か上で得いまりません。                                                                                                    | 者登録確認画面<br>皆登録確認<br>利用者権限を入力 » 利用口座・限度館                                                                                                    | 至于<br>在<br>後<br>入力 » 内容確認 » 登錄完了                                                                                                    | BRSK01        | 2       |                            |                                         |              |
| 8. 利用<br>利用者管理 》利用:<br>利用者基本情報を入力」<br>の内容で利用者植報を登用しま<br>を確認の上、「案内ボタンを押<br>しを得入力項目です。                                                                                                    | 者登録確認画面<br>皆登録確認<br>利用者権限を入力》利用口座・限度該                                                                                                    | 至<br>在<br>大力》内容確認》登録完了                                                                                                    | BRSK01        | 2)<br>B |                            |                                         |              |
| 8. 利用<br>利用者管理 》利用:<br>利用者基本情報を入力 』<br>の内容で利用者基本情報を入力 』<br>での内容で利用者基本情報を登録しま<br>を確認の上、「採行ボタンを判<br>に必須入力項目です。<br>利用者基本情報                                                                                                    | 者登録確認<br>皆登録確認<br>利用者権限を入力 >> 利用口座・限度結<br>た、<br>てくだまい。                                                                                                    | 丘 → 内容確認 » 登録完了                                                                                                    | BRSK01        | 2<br>D  |                            |                                         |              |
| 8. 利用<br>利用者管理 》利用<br>利用者基本情報を入力<br>の内容で利用者基部情報を入力<br>を確認の上に使用ボジを執<br>必須入力項目です。<br>利用者基本情報<br>利用者基本情報<br>1月間者基本情報                                                                                                    | 者登録確認<br>皆登録確認<br>利用者権限を入力 » 利用口座・限度部<br>す。<br>てください。                                                                                                    | ▲<br>「新生業」<br>「新生業」<br>「<br>「新生業」<br>「<br>「<br>「<br>「<br>「<br>「<br>「<br>「<br>「<br>「<br>「<br>「<br>「 | BRSK01        | 2       |                            |                                         |              |
| 8. 利用<br>利用者管理 》利用:<br>利用者管理 》利用:<br>利用者基本情報を入力。<br>の内容で利用者植物を登船しま<br>を確認のよい実行は本のを執い<br>・企業入力項目です。<br>利用者基本情報<br>予行の120<br>子行の120<br>子行の120<br>子行の120<br>子行の120<br>子                                                                                                    | <b>者登録確認画面</b>                                                                                                    | 至 条 内 部 内 容 確 説 ※ 登 録 完 了                                                                                                    | BRSKOT        | 2<br>D  |                            |                                         |              |
| 8. 利用<br>利用者管理 》利用:<br>利用者管理 》利用:<br>利用者基本情報を入力。<br>の内容で利用者植物を登船しま<br>を確認のよく実行ボタンを執<br>・必須入力項目です。<br>利用者基本情報<br>予行ン10<br>アイン10<br>アイン10<br>アク<br>アイン10<br>アイン10<br>ア<br>アイン10<br>ア<br>アイン10<br>ア<br>アイン10<br>ア<br>アイン10<br>ア<br>アイン10<br>ア<br>アイン10<br>ア<br>アイン10<br>ア<br>アイン10<br>ア<br>アイン10<br>ア<br>ア<br>アイン10<br>ア<br>アイン10<br>ア<br>ア<br>ア<br>ア<br>ア<br>ア<br>ア<br>ア<br>ア<br>ア<br>フ<br>ア<br>ア<br>ア<br>ア<br>日<br>ア<br>日<br>ア<br>ア<br>ア<br>ア | <b>者登録確認画面</b>                                                                                                    | 重 を 入力 » 内容確認 » 登録完了                                                                                                    | BRSKOT        | 2<br>D  |                            |                                         |              |
| 8. 利用<br>利用者管理 》利用:<br>利用者答理 》利用:<br>利用者基本情報を入力。<br>の内容で利用者植物を登船しま<br>を確認の上、「実行日本シンを帆<br>・企為入力項目です。<br>利用者基本情報<br>予行ン120<br>予行ン120<br>予行ン120<br>予行ン1270-F<br>用者名<br>・ルアドレス<br>考査名服                                                                                                    | <b>者登録確認画面</b>                                                                                                    | 重在入力 » 内容確認 » 登録完了<br>登録内容                                                                                                    | BRSKOT        |         |                            |                                         |              |
| 8. 利用<br>利用者管理 》利用<br>利用者管理 》利用<br>利用者基本情報を入力。<br>の内容で利用者機能を登払しま<br>を確認のよい常行は求めを執<br>利用者基本情報<br>利用者基本情報<br>予く200<br>アインパスワード<br>相名名<br>・ルアドレス<br>埋巻編取                                                                                                    | <b>者 登録確認画面</b><br>著登録確認<br>利用者権限を入力 » 利用□座・限度部<br>for<br>てください。                                                                                                    | ▲ 日本 100 ○ ○ ○ ○ ○ ○ ○ ○ ○ ○ ○ ○ ○ ○ ○ ○ ○ ○                                                                                                    | BRSK01        |         |                            |                                         |              |
| 8. 利用<br>利用者管理 》利用:<br>利用者管理 》利用:<br>利用者基本情報を入力:<br>の内容で利用者植物を急いま<br>を確認のよい常行に求めを執い<br>ぞうないの<br>そうないの<br>そうないの<br>そうないです<br>そうない<br>そうないです。<br>日本名<br>も、カッドレス<br>見<br>それる                                                                                                    | <b>者登録確認</b>                                                                                                    | 並入力 » 内容確認 » 登録完了                                                                                                    | BRSK01        |         |                            |                                         |              |
| 8. 利用<br>利用者管理 》利用<br>利用者管理 》利用<br>利用者基本情報を入力。<br>の内容で利用者基本情報を入力。<br>の内容で利用者基本情報<br>を確認の上、「常行は求少を執<br>・通知者基本情報<br>利用者基本情報<br>利用者基本情報<br>利用者基本情報<br>75/200<br>74/01/270-F<br>相名名<br>・ルアドレス<br>建者倫報<br>サービス連携<br>年2886巻                                                                                                    | <b>者登録確認画面</b>                                                                                                    |                                                                                                    | BRSKOT        |         |                            |                                         |              |
| 8. 利用<br>利用者管理 》利用<br>利用者管理 》利用<br>利用者基本情報を入力。<br>の内容で利用者基本情報を入力。<br>の内容で利用者基本情報をといっ<br>を知识のよい年代日本のを執い<br>利用者基本情報<br>利用者基本情報<br>利用者基本情報<br>74つのになった<br>日本名<br>マンクレフレス<br>見るので<br>フレービス連携<br>モンレントントントントントントントントントントントントントントントントントントン                                                                                                    | <b>者 登録確認画面</b><br>素登録確認<br>利用者権限を入力 » 利用□座・限度部<br>た。<br>てください。<br>トanakodt<br>○ロタイン和□で登制支更する<br>でんさい花子<br>トanakodt@cooraco.p<br>付与する                                                                                                    |                                                                                                    | BRSK01        |         |                            |                                         |              |
| 8. 利用<br>利用者管理 》利用<br>利用者管理 》利用<br>利用者基本情報を入力 』<br>の内容で利用者植物を急払ま<br>を確認のよい常行に対シを執<br>・2007<br>インの<br>フインの2007<br>インのスワード<br>用者基本情報<br>インパスワード<br>用者を<br>名のの<br>マインパスワード<br>日本を<br>モンス<br>連び<br>モンス<br>連び<br>モンス<br>連び<br>モンス<br>連び<br>モンス<br>連び<br>モンス<br>連び                                                                                                    | <b>者 登録確認画面</b><br>素登録確認<br>利用者権限を入力 » 利用□座・限度部<br>す。<br>てください。                                                                                                    | 近                                                                                                    | BRSK01        |         | ①確認用パ                      | スワード                                    |              |
| 8. 利用<br>利用者管理 》利用<br>利用者管理 》利用<br>利用者基本情報を入力 』<br>の内容で利用者植報を登録しま<br>を智認の上 「年行川ボタンを執<br>が入り項目です。<br>利用者基本情報<br>利用者基本情報<br>利用者本情報<br>利用者基本情報<br>1月<br>日本<br>そのの<br>マインの2<br>マインの2<br>マインの2<br>マインの2<br>マインの2<br>マインの2<br>マインの3<br>マービス連携<br>日<br>日本<br>日本<br>日本<br>日本<br>日本<br>日本<br>日本<br>日本<br>日本<br>日本<br>日本<br>日本<br>日                                                                                                    | <b>者 登録確認画面</b><br>著登録確認<br>利用者権限を入力 » 利用口座・限度部<br>な。<br>てください。                                                                                                    |                                                                                                    | BRSK01        |         | ①確認用パ<br>を入力してパ            | <mark>スワード</mark>                       |              |
| 8. 利用<br>利用者管理 》利用<br>利用者答理 》利用<br>利用者基本情報を入力 』<br>の内容で利用者は報を登録しま<br>に必須入項目です。<br>利用者基本情報<br>何用者基本情報<br>何用者基本情報<br>「利用者基本情報<br>「利用者基本情報<br>「利用者基本情報<br>「利用者基本情報<br>「利用者基本情報<br>「利用者基本情報<br>「<br>「<br>「<br>「<br>「<br>「<br>「<br>「<br>「<br>「<br>「<br>「<br>「                                                                                                    | <b>者登録確認</b><br>新加速のは<br>のログイン内に強制変更する でんだい 。<br>のログイン内に強制変更する でんだい た<br>た でのはい です<br>た のののでの のののでの ののでの のののでの のののでの のののでの のののでの のののでの のののでの のののでの のののでの のののでの のののでの のののでの ののでの のの の                                                                                                    |                                                                                                    | BRSK01        |         | ①確認用パ<br>を入力してくが           | <mark>スワード</mark><br>ださい。               |              |
| 8. 利用<br>利用者管理 》利用:<br>利用者答理 》利用:<br>利用者基本情報を入力 』<br>の内容で利用者「結果を急級」ま<br>においれの見てす。<br>利用者基本情報<br>何用者基本情報<br>何用者基本情報<br>9インロ2<br>9インロ2<br>9<br>9<br>7<br>2<br>1<br>8<br>1<br>8<br>1<br>8<br>1<br>8<br>1<br>8<br>1<br>8<br>1<br>8<br>1<br>8<br>1<br>8<br>1                                                                                                    | <b>者登録確認</b><br>著登録確認<br>利用者権限を入力 30 利用口座・限度部<br>ま。 てください。                                                                                                    |                                                                                                    | BRSK01        |         | ①確認用パン<br>を入力してくが          | <mark>スワード</mark><br>ださい。               |              |
| 8. 利用<br>利用者管理 》利用<br>利用者管理 》利用<br>利用者基本情報を入力 』<br>の内容で利用者は報告を説いま<br>な親入力項目です。<br>利用者基本情報<br>利用者基本情報<br>1月<br>7<br>1月<br>5<br>4<br>7<br>1<br>5<br>4<br>7<br>1<br>5<br>4<br>1<br>5<br>4<br>1<br>5<br>1<br>5                                                                                                    | <b>者登録確認</b>                                                                                                    |                                                                                                    | BPSK01        |         | ①確認用パ<br>を入力してく打           | <mark>スワード</mark><br>ださい。               |              |
| 8. 利用<br>利用者管理 》利用<br>利用者管理 》利用<br>利用者基本情報を入力 』<br>の内容で利用者は税を設制。ま<br>法確認の上「実行1ポタンを用<br>は必須入力項目です。<br>利用者基本情報<br>利用者基本情報<br>列子ンID<br>ダインID<br>ダインID<br>ダインIAスワード<br>用者名<br>・ルアドレス<br>豊者編集<br>ジロービス連携<br>子記録依権<br>認証項目<br>認知パスワード※                                                                                                    | <b>者登録確認</b><br>著登録確認<br>利用者権限を入力 30 利用口座・限度結<br>F,<br>てください。<br>内のインPIPに強制変更する<br>でんざいであり、<br>ではいでする。<br>では、<br>での<br>での<br>での<br>での<br>での<br>での<br>での<br>での<br>での                                                                                                    | 東を入力 » 内容確認 » 登録完了           東を入力 » 内容確認 » 登録完了           東京県内容           夏泉内容           東京県内容                                                                                                    | BRSK01        |         | ①確認用パン<br>を入力してくガ          | <mark>スワード</mark><br>ださい。               |              |
| 8. 利用<br>利用者管理 》利用<br>利用者管理 》利用<br>利用者基本情報を入力 』<br>の内容で利用者協報を設想よま<br>空磁認の上「実行」オペンを相<br>は必須入力項目です。<br>利用者基本情報<br>列用者基本情報<br>9インID<br>9イン/IQフード<br>用者名<br>ールアドレス<br>豊者権限<br>ジービス連携<br>子記録依権<br>認証項目<br>認証項目<br>認証項目                                                                                                    | <b>者登録確認</b><br>¥登録確認<br>利用者権限を入力 >>> 利用口座・限度結<br>F,<br>てください。<br>内のパントロー登制変更する<br>でんえい花子<br>内のポイントロー登制変更する<br>でんえい花子<br>日のポイントロー登制変更する<br>でんえい花子<br>「日のする」<br>「日のする」<br>「」 |                                                                                                    | BPSK01        |         | ①確認用パン<br>を入力してくだい。        | <mark>スワード</mark><br>ださい。<br>モクリックしてくださ | <u>×</u> υν。 |
| 8. 利用<br>利用者管理 》利用:<br>利用者基本情報を入力:<br>初内容で利用者「結果を送税」ま<br>に必須入功場です。<br>利用者基本情報<br>74200<br>94(2)1(スワード<br>用者名<br>- ルアドレス<br>埋着発展<br>型曲(スワード米<br>認証項目<br>認証項目<br>認証項目<br>変換(スワード)                                                                                                    | <b>者登録確認</b><br>利用者権限を入力 » 利用□座・限度部<br><i>p</i> ,<br>てください。                                                                                                    |                                                                                                    | BPSK01        |         | ①確認用パン<br>を入力してく打<br>いいです。 | <mark>スワード</mark><br>ださい。<br>モクリックしてくださ | <u>ن</u> در، |

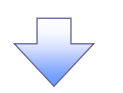

#### 9. 利用者登録結果画面

| <ul> <li>予告入利用権限については対象の</li> <li>利用者基本情報</li> <li>利用者基本情報</li> </ul> | 1999年5月7日20日-1月20日49日-1月20日49日ます。<br>                                                       |  |
|-----------------------------------------------------------------------|---------------------------------------------------------------------------------------------|--|
| ログイノル                                                                 |                                                                                             |  |
| ロションハスワード<br>利田孝名                                                     | ジロノコンボールのみたりつ<br>ディオリホイ                                                                     |  |
| メールアドレス                                                               | hanakodt@oozora.co.jp                                                                       |  |
| 管理者権限                                                                 | ·<br>( 方 与す る                                                                               |  |
| サービス連携<br>電子記録伎権                                                      | 登録内容         ○通用                                                                            |  |
| サービス連携<br>電子記録候権<br>く トップページへ (利用行                                    | 全録内容           ○迷坊           者一覧へ】           【利用者管理メニューへ】                                   |  |
| サービス連携<br>電子記録機権<br>4 トップページへ 4 利用引                                   | 登録内容           O述携           者一覧へ           (利用者管理メニューへ)           印刷 日           こ ページの先時へ |  |

## 企業ユーザ追加と権限付与(既存ユーザの権限の付与)

## 1. トップページ画面

| □□ 電子記録債権へ 归 管理                                                     |                              |             |                                  |                |                              |                               |    |
|---------------------------------------------------------------------|------------------------------|-------------|----------------------------------|----------------|------------------------------|-------------------------------|----|
|                                                                     |                              |             |                                  |                |                              |                               |    |
| L. L. L. L. L. L. L. L. L. L. L. L. L. L                            |                              |             |                                  | PTOP001        | $\downarrow \checkmark \lor$ |                               |    |
|                                                                     |                              |             |                                  | BIOFUUI        | 停田                           | ボタンをクリック  てください               |    |
| 株式会社大空商事                                                            |                              | ۲           | こ利用履歴                            |                |                              |                               |    |
| でんさい花子 摧<br>hanakodt@oozora.co.jp                                   |                              | 200         | 9年09月30日13時15                    | 5分02秒          |                              |                               |    |
|                                                                     |                              | 200         | 9年09月29日 10時0(<br>9年09日20日 17時4) | 0分30秒<br>5公50秒 |                              |                               |    |
|                                                                     |                              | 200         | 400112012 114110                 | 0,000 0        |                              |                               |    |
| ◉ お知らせタイトル                                                          |                              |             |                                  |                |                              |                               |    |
| サーバメンテナンスのため、下記の日時にインターネットバンキング                                     | のサービスを一時停止さ<br>ごぬ わいただきます とう | せていただきます。   |                                  |                |                              |                               |    |
| リービスをこれ用の資産には、八支に迷惑をおかりいたしますか。。                                     | ニ 踊ノル バンパンさま すよう             | の朝い中し工ります。  |                                  |                |                              |                               |    |
| ■サービス停止期間<br>平成10年6月3日(月)2:00~6:00                                  |                              |             |                                  |                |                              |                               |    |
|                                                                     |                              |             |                                  |                |                              |                               |    |
| ■本件に関するお問い合わせ先<br>NTTデータ銀行 インターネットバンキング担当                           |                              |             |                                  |                | 1                            |                               |    |
| TEL 03-9999-9999                                                    |                              |             |                                  |                | 1                            |                               |    |
| E-mailアドレス: xxx@xxxx.jp                                             |                              |             |                                  |                |                              |                               |    |
|                                                                     |                              |             |                                  |                |                              |                               |    |
|                                                                     |                              |             |                                  |                | <b>—</b>                     |                               |    |
| ● お知らせ                                                              |                              |             |                                  |                |                              |                               |    |
| 現在、未読のお知らせは10件です。最新の未読お知らせを10件まで<br>メッセージ内容を確認する場合は、各お知らせの「詳細」ボタンを押 | で表示しています。<br>、てください。         |             |                                  |                |                              |                               |    |
|                                                                     | -Coloria                     |             | 4.0. /h.                         |                |                              |                               |    |
| 3111                                                                | こ業内日                         | 形戰終了日       | <b>禄作</b>                        |                |                              |                               |    |
| ログインID登録受付のご案内                                                      | 2010年01月10日                  | 2011年04月10日 | 詳細 🔻                             |                |                              |                               |    |
| ご利用開始のご案内                                                           | 2010年01月10日                  | 2011年04月10日 | 詳細マ                              |                |                              |                               |    |
| 全タイトルを表示 ▶ :未紙 既続を含むすべてのあからせ:                                       | を一覧表示します。                    |             |                                  | ページの先頭         |                              |                               |    |
|                                                                     |                              | 7           |                                  |                |                              |                               |    |
| 2. 業務選択画面                                                           |                              |             |                                  |                |                              |                               |    |
| 業政策中                                                                |                              |             |                                  | BCCK004        |                              |                               |    |
| 本饬进扒                                                                |                              |             |                                  | DOOKUUT        |                              |                               |    |
|                                                                     |                              |             |                                  |                |                              |                               |    |
|                                                                     |                              |             |                                  |                |                              |                               |    |
| ** 企業管理                                                             | 企業情報の照会などを行                  | うことができます。   |                                  |                |                              |                               |    |
| <b>11</b> 利用者管理                                                     | 利用者情報の照会など                   | を行うことが できます |                                  |                | ÷                            |                               |    |
| <b>:</b> 操作履歷照会                                                     | ご自身または他の利用                   | 者が行った操作の履歴  | 風会を行うことか できま                     |                | 利用                           | <mark>者管理</mark> ボタンをクリックしてくた | ごさ |

い。

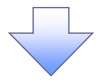

#### 3. 利用者管理メニュー画面

| 利用者管理 》利用者管理メニュー                                                                                                    |                                                         |                            | BRSK001 |                                                   |
|----------------------------------------------------------------------------------------------------|---------------------------------------------------------|----------------------------|---------|---------------------------------------------------|
|                                                                                                    |                                                         |                            |         |                                                   |
| <ul> <li>自身の情報の変更・照会</li> </ul>                                                                                                    |                                                         |                            |         |                                                   |
| :: パスワード変更                                                                                                    | ログインバスワード、確認用バス                                         | ワードを変更できます。                |         |                                                   |
| :: 利用者情報の照会                                                                                                    | 利用者情報を照会できます。                                           |                            |         |                                                   |
| ◎ 利用者情報の管理                                                                                                    |                                                         |                            |         | շիդ                                               |
| ** 利用者情報の管理                                                                                                    | 利用者情報の新規登録、登録る                                          | れている利用者情報の照会、変更、または削除が可能です | -,      | ✓ →       利用者情報の管理                                |
| <ul> <li>利用者停止· 解除</li> </ul>                                                                                                    |                                                         |                            |         | てください。                                            |
| <b>:</b> 利用者停止・解除                                                                                                    | 利用者のサービス停止、停止頼                                          | 躍が可能です。                    |         |                                                   |
| <ul> <li>証明書失効</li> </ul>                                                                                                    |                                                         |                            |         |                                                   |
| :: 証明書失効                                                                                                    | クライアント証明書の失効が可能                                         | をです。                       |         |                                                   |
|                                                                                                    |                                                         |                            |         |                                                   |
| <ol> <li>利用者一覧画面</li> <li>利用者管理》利用者一覧</li> <li>利用者管理》利用者一覧</li> <li>利用者管理》利用者一覧</li> <li>利用者情報の新規室録を行う場合は、「新規室録」本タンを把してく</li> <li>新規登録</li> <li>              研究 (1)</li></ol> | ださい。<br>おボタンを押してください。<br>むボタンを押してください。<br>むボタンを押してください。 |                            | BRSK005 |                                                   |
| ● 利用者一覧                                                                                                    |                                                         | 並び順: ログインID 🛛 🗸 昇順 🗸       | ■再表示    | 変更するユーザを選択してください。                                 |
| 選切 미년 순-10 - 410 원 여 원 여                                                                                                    | 全10件                                                    |                            |         |                                                   |
| Astron ロジョンID 利用者名<br>Anakodt でんさい花子                                                                                                    | ◆1HH者区分<br>管理者ユーザ                                       | サービス状態                     |         |                                                   |
| <ul> <li>ichirodt データー朗</li> </ul>                                                                                                    | 一般ユーザ                                                   | 確認用パスワードー時利用停止             |         |                                                   |
| <ul> <li>jirodt データ二郎</li> </ul>                                                                                                    | マスターユーザ                                                 | 確認用バスワード利用停止               |         |                                                   |
| ○ sachikodt データ幸子                                                                                                    | 一般ユーザ                                                   | ログインパスワードー時利用停止            |         |                                                   |
| ○ tarodt データ太郎                                                                                                    | 管理者ユーザ                                                  | ログインバスワード利用停止              |         | را <i>س</i>                                       |
| ◆戻る 削除▶ 変更▶ <del>開会</del>                                                                                                    |                                                         |                            |         | <ul> <li>         ・         ・         ・</li></ul> |
|                                                                                                    |                                                         |                            |         |                                                   |

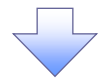

#### 5. 利用者変更[基本情報]画面

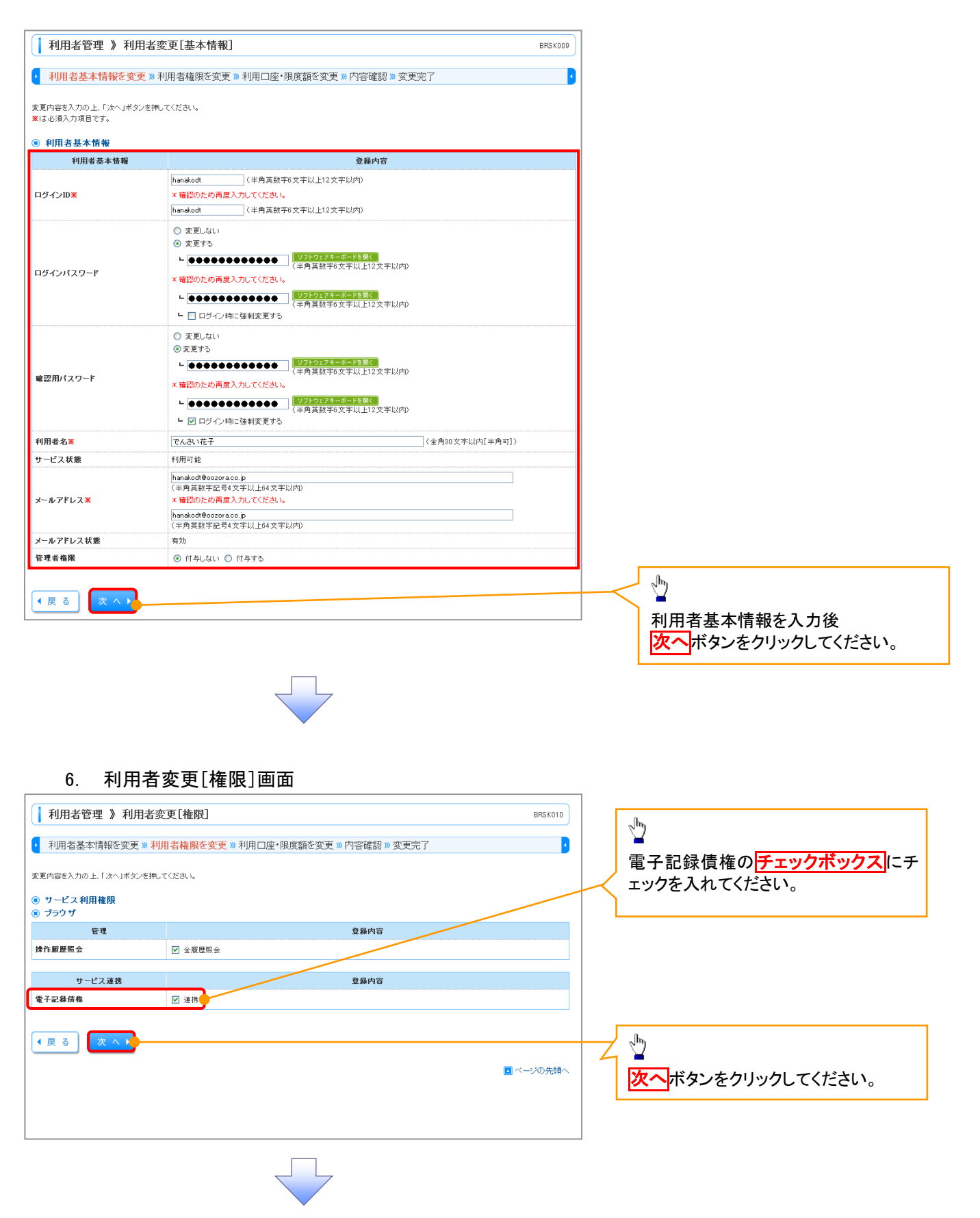

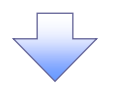

#### 7. 利用者変更[口座]画面

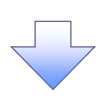

#### 8. 利用者登録確認画面

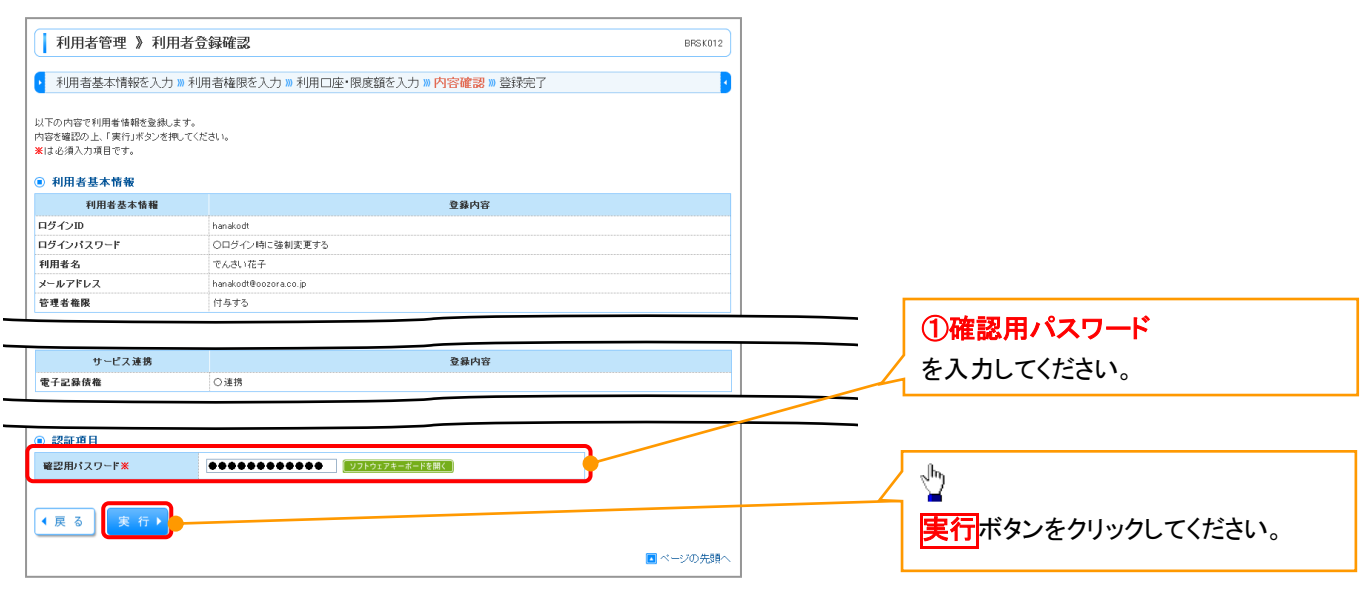

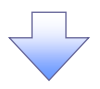

### 9. 利用者登録結果画面

| 利用者基本情報を人力                           | ≫ 利用者権限を人力 ≫ 利用口座・限度額を人力        | )》内容確認》登録完了 | <b>1</b> |
|--------------------------------------|---------------------------------|-------------|----------|
| ↓下の内容で利用者情報を登録しま<br>⊁ービス利用権限については対象∂ | ました。<br>ひ利用者が次回サービス利用時に有効になります。 |             |          |
| )利用者基本情報                             |                                 |             |          |
| 利用者基本情報                              |                                 | 登録内容        |          |
| ログインID                               | hanakodt                        |             |          |
| ロダインパスワード                            | ○ロダイン時に強制変更する                   |             |          |
| 利用者名                                 | でんさい花子                          |             |          |
| メールアドレス                              | hanakodt@oozora.co.jp           |             |          |
| 管理者権限                                | 付与する                            |             |          |
| サービフ演算                               |                                 | 登録内容        |          |
| 9 °L X 12 15                         |                                 |             |          |

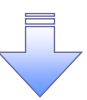

✓ 既存ユーザの権限が変更になります。

## 《電子記録債権取引システム》への連携

#### 1. トップページ画面

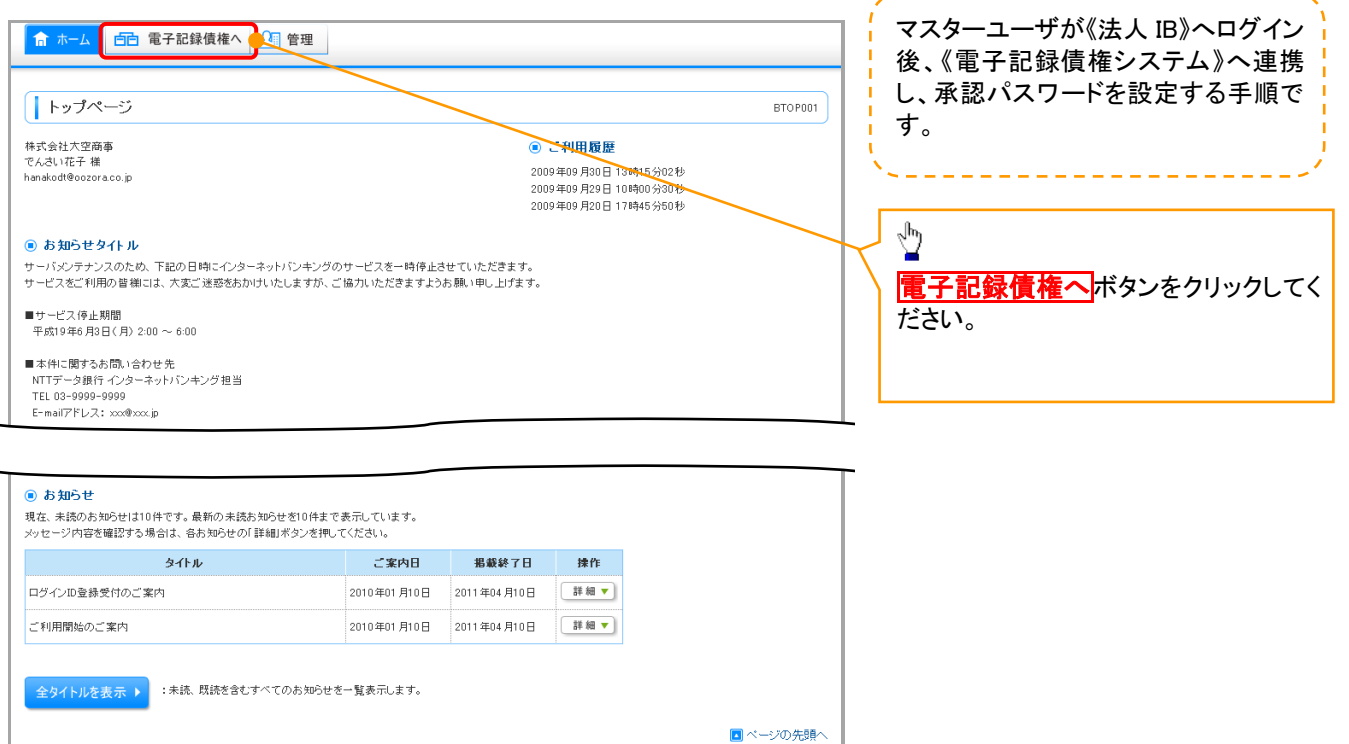

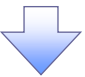

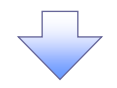

#### 2. 承認パスワード変更画面

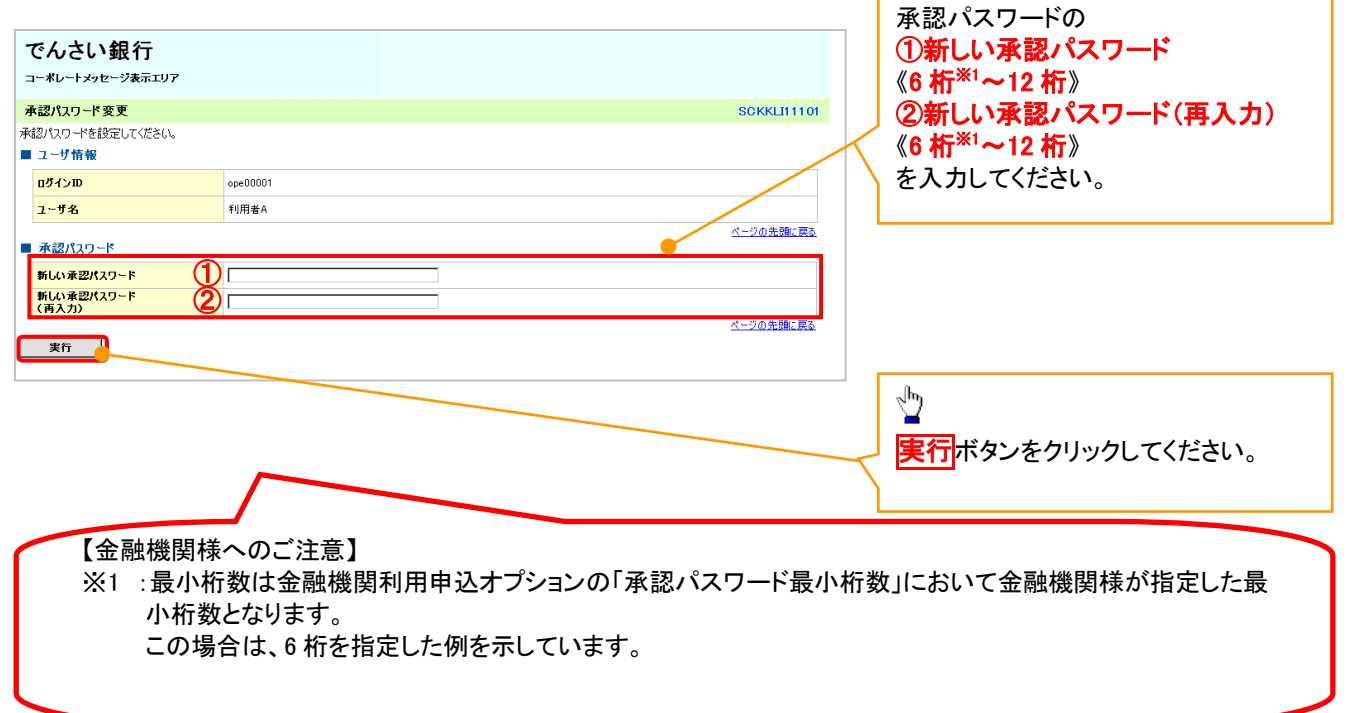

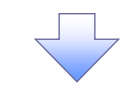

3. 承認パスワード変更結果画面

| でんさい銀行                          |            |   |                  |                       |
|---------------------------------|------------|---|------------------|-----------------------|
| コーポレートメッセージ表示エリア                |            |   |                  | 金融機関様が承認パスワード有効期限適用   |
| 承認パスワード変更結果                     |            |   | SCKKLI11102      | 有無で  承認バスワートに有効期限を設定し |
| 承認パスワード変更が正常に完了しました。<br>■ ユーザ情報 |            |   |                  | ない」を指定した場合、「−」を表示します。 |
| ログインID                          | ope00001   |   |                  |                       |
| ユーザ名                            | 利用者A       |   |                  |                       |
| ■ 承認パスワード                       |            |   | <u>ページの先頭に戻る</u> |                       |
| 承認パスワード有効期限                     | 2010/11/31 |   |                  |                       |
| +97A                            |            |   | ページの先頭に戻る        |                       |
|                                 |            | 7 |                  |                       |

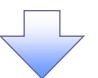

## 4. トップ画面

| でんさ                                                                     | い銀行                                                                                                    |                            |                            |                        |          | 法人    | でんさい花子・ログイン中<br>.IBへ戻る ログアウト |
|-------------------------------------------------------------------------|----------------------------------------------------------------------------------------------------|----------------------------|----------------------------|------------------------|----------|-------|------------------------------|
|                                                                         | >>E 746/1197                                                                                                    |                            |                            |                        |          | 最終操作日 | 時:2009/05/01 15:00:00        |
| トップ                                                                     | 債権情報照会                                                                                                    | 債権発生請求                     | 債権譲渡請求                     | 債権一括請求                 | 融资申込     | その他請求 | 管理業務                         |
|                                                                         |                                                                                                    |                            |                            |                        |          |       |                              |
| トップ                                                                     |                                                                                                    |                            |                            |                        |          |       | SCCTOP11100                  |
| <ul> <li>ログイン:<br/>株式会社<br/>でんさい花<br/>hanako@c</li> <li>でんさい</li> </ul> | ログインアカウント情報<br>林式会社文型商事<br>ためたい花子 能<br>hamako@sozora.co.jp<br>でんさい銀行からのお知らせ                                                                                                    |                            |                            |                        |          |       |                              |
| \$1271                                                                  | 更改について                                                                                                    |                            |                            |                        |          |       |                              |
| 平成21:                                                                   | ₩ - 覧                                                                                                    | Lます。                       |                            |                        |          |       |                              |
| 詳細                                                                      | ご案内日                                                                                                    | <b>4</b>                   |                            |                        | [通知の種類]  |       |                              |
| <b>⊒</b> ¥#∎                                                            | 2010/11/21 13:43                                                                                                    | 王音写)                       | [発生記録(債)                   | 務者請求)記録請求]             | 91F#     |       |                              |
|                                                                         | (10000001119)<br>2010/11/18 13:00                                                                                                    |                            | 発生記録請求<br>「発生記録(債)         | 28条译本) 52 经译本]<br>结准跌细 |          |       |                              |
| 1# ¥ <b>II</b>                                                          | (10000001118)                                                                                                    |                            | 発生記録請求                     | 結果詳細                   |          |       |                              |
| 詳細                                                                      | (10000001117)                                                                                                    |                            | L設度記録語3                    | ⊲<br>結果詳細              |          |       |                              |
| 詳細                                                                      | 2010/09/12 11:53<br>(10000001115)                                                                                                    |                            | [発生記録(債)<br>発生記録請求         | 務者請求) 記録請求]<br>結果詳細    |          |       |                              |
| 詳細                                                                      | 2010/09/10 10:23<br>(10000001114)                                                                                                    |                            | [発生記録(債)<br>発生記録請求         | 落者請求) 記錄請求]<br>結果詳細    |          |       |                              |
| 通知情 ▲承諾: 未承諾の頃 ○承諾人の近1 ○承諾承                                             | 通知情報一覧      未承諾分の取引状況      朱承認の取引は会計18件です。      □ 承諾反意義特先取引件数 - 5件(期限間近 - 1件)      ※這或:4日間の承諾反意義特先の期限切い(書助 - 2件(未承認/含まず)      □ 承諾表更認得時」の作(期限間近 - 1件,期限切れ - 0件)      □ 承諾承認待5取引件数 - 7件(期限間近 - 3件,期限切れ - 1件) |                            |                            |                        |          |       |                              |
| ■ 未完了!                                                                  | 取引                                                                                                    |                            |                            |                        |          |       |                              |
| 現在の未7<br>ロ 承諾価                                                          | E了取らは合計18件です。<br>登続待ち取引体数 - 5件(期                                                                                                    | 限期近 - 1(生)                 |                            |                        | 承詳結ち→覧   | 1     |                              |
| ※直近14                                                                   | 豆腐(中5)攻引(中数 = 5)中(病<br>日間の承諾仮登録待ちの期限                                                                                                    | 切れ・無効 - 2件 (テ              | <b>朱完了に含まず</b> )           |                        | 本站内与一見   | ]     |                              |
| ロ 差戻し                                                                   | 取引件数 - 6件(期限間近 -                                                                                                    | 1件、期限切れ - 0                | 件〉                         |                        | 差戻し中一覧   |       |                              |
| 口 承認待                                                                   | ち取引件数 - 7件(期限間近                                                                                                    | - 3件、期限切れ -                | 1件〉                        |                        | 承認待ち一覧   |       |                              |
| ※直近14日<br>なお、期                                                          | 日間で、みなし否認等により、期<br>限切れ・無効となった承諾仮登録                                                                                                    | 限切れもしくは無効にな<br>録待ちは、承諾待ち一号 | こった承諾仮登録待ちの<br>載より自動で削除されま | )件数です。<br>;す。          |          |       |                              |
| ■ 承認未:                                                                  | 承認状況一覧                                                                                                    |                            |                            |                        |          |       |                              |
| 申請(仮登                                                                   | :緑) 済みのお取引の、処理状況                                                                                                    | を確認できます。                   |                            |                        | 承認未承認状況一 | ũ     |                              |

## 《電子記録債権システム》のトップ画面 が表示されます。

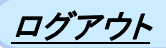

1. トップページ画面

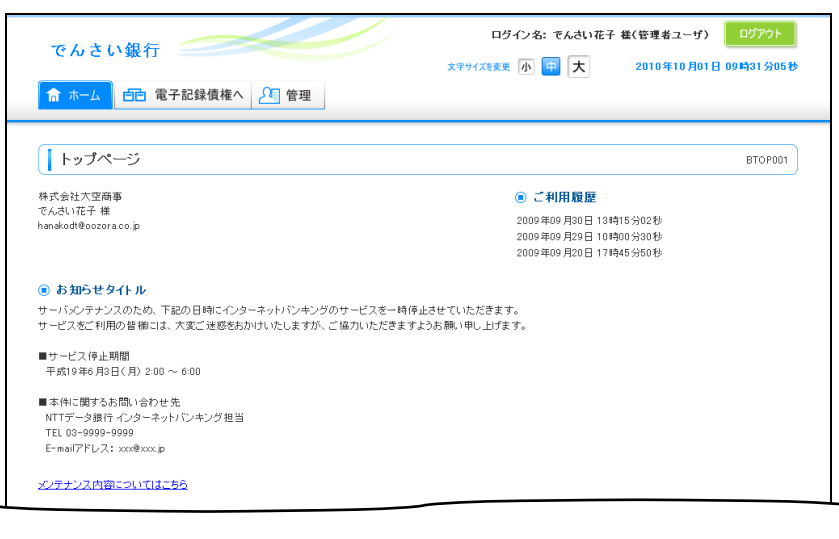

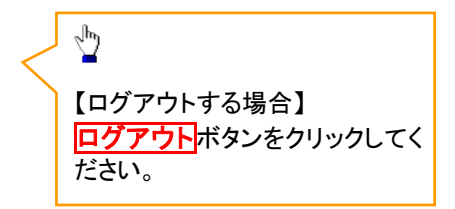

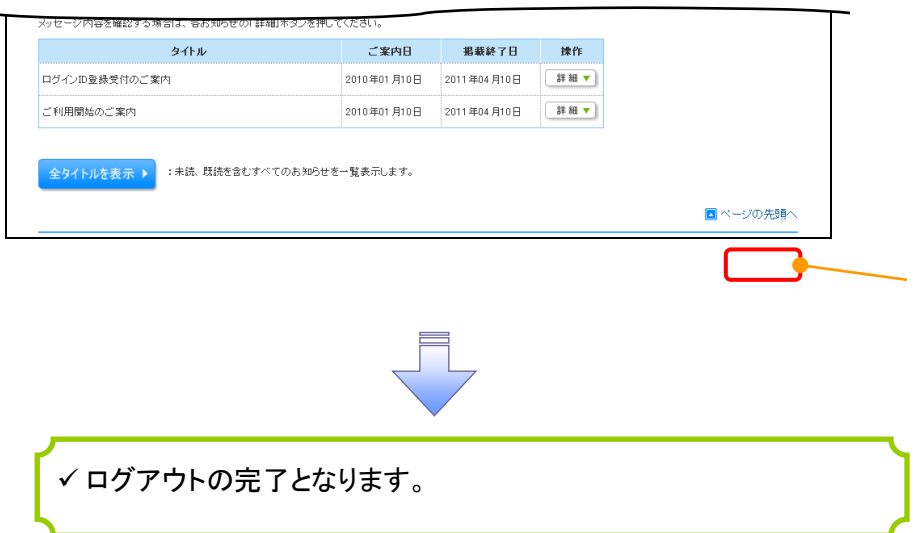

## ファイルフォーマット(アップロード・ダウンロード)

#### ▶ アップロード・ダウンロードファイルー覧

各取引において提供する送受信ファイルの一覧は以下の通りです。

| Ne | ファイル名                                                             |                       | 点<br>中   | 文字             | 送风后区公         |
|----|-------------------------------------------------------------------|-----------------------|----------|----------------|---------------|
| NO | デフォルトファイル名 ※1                                                     |                       |          | ¥<br> -<br>П   |               |
| 1  | 開示結果ファイル                                                          |                       | <u> </u> | SP:# 115       | 四后            |
|    | "kji" + YYYYMMDDHHMMSS   + ".csv"                                 | <sup>②</sup> 付録 P59   | 650      | Shint_01S      |               |
| 2  | 開示結果ファイル                                                          |                       | 田史트      | IIC            | 马信            |
| 2  | "kji" + YYYYMMDDHHMMSS + ".txt"                                   | <sup>②予</sup> 付録 P89  | 回た衣      | 013            | 又旧            |
| 2  | 一括記録請求ファイル                                                        |                       | 田今日      |                | 送信            |
| 3  | アップロード時:ファイル名は任意<br>ダウンロード時: "iks" + YYYYMMDDHHMMSS + ".txt"      | <sup>☞</sup> 付録 P93   | 回正長      | EBCDIC<br>※2   | 受信            |
| 1  | ー括記録請求結果ファイル                                                      |                       | 田史트      | IIC            | 马信            |
| 4  | "ikk" + YYYYMMDDHHMMSS + ".txt"                                   | <sup>③予</sup> 付録 P95  | 回た衣      | 013            | 又旧            |
| 5  | 操作履歴ファイル(企業向けユーザ)                                                 |                       |          | CP:4-11C       | 亚后            |
| 5  | "srk" + YYYYMMDDHHMMSS + ".csv"                                   | <sup>☞</sup> 付録 P98   | 650      | Shitt_JIS      | 文语            |
| 6  | 共通フォーマット・配信 1 形式ファイル                                              |                       | 田中国      | JIS/<br>EBCDIC | 亚后            |
| 0  | "kyf" + YYYYMMDDHHMMSSSSS + ".txt"                                | <sup>☞</sup> 付録 P100  | 回足技      |                |               |
| 7  | 取引先情報登録ファイル(総合振込形式)                                               |                       | 周史里      | JIS/           | 送信            |
| 1  | ファイル名は任意                                                          | <sup>③予</sup> 付録 P108 | 回足民      | EBCDIC         |               |
|    | 取引先情報登録ファイル(CSV 形式)※3                                             |                       |          |                | `* <i>I</i> = |
| 8  | アップロード時:ファイル名は任意<br>ダウンロード時:"tsc" + YYYYMMDDHHMMSSSSS +<br>".csv" | ☞付録 P109              | CSV      | Shift_JIS      | 达信<br>受信      |
| 0  | 取引先情報登録結果ファイル※3                                                   |                       |          |                | 四后            |
| 9  | "tsk" + YYYYMMDDHHMMSSSSS + ".csv"                                | <sup>☞</sup> 付録 P114  | 650      | Shitt_JIS      | 文语            |
| 10 | 受取債権情報ファイル                                                        |                       |          | SPIH IIS       | 马信            |
| 10 | "uts"+ YYYYMMDDHHMMSSSSS + ".csv"                                 | <sup>@P</sup> 付録 P118 | 630      | Shint_015      | 又旧            |
| 11 | 入金予定情報ファイル                                                        |                       |          | Shift IIS      | 母信            |
|    | "nky"+ YYYYMMDDHHMMSS + ".csv"                                    | <sup>③予</sup> 付録 P120 | 630      | Shint_015      | 又旧            |
| 19 | 支払予定情報ファイル                                                        |                       | CSV      | Shift          | 受信            |
| 12 | "shy"+ YYYYMMDDHHMMSS + ".csv"                                    | <sup>②</sup> 行録 P122  | 0.5 v    |                | 又百            |

### ご注意事項

- ※1:デフォルトファイル名の YYYYMMDDHHMMSS は年月日時分秒を表す。
- YYYYMMDDHHMMSSSSS は年月日時分秒+ミリ秒を表す。 ※2 :アップロードしたファイルをダウンロードする場合は、アップロードした際の文字コードと なります。

## テキスト固定長ファイル概要

> 固定長テキストファイル・フォーマット一覧

固定長テキストファイルのレコード長およびフォーマットは以下の通りです。

| 項番 | ファイル                    | レコード長<br>(byte) | でんさいネット標準フォーマット<br>(固定長テキスト形式)1. 2版 |
|----|-------------------------|-----------------|-------------------------------------|
| 1  | ー括記録請求ファイル              | 250             | 集信1<br>( <sup>※1</sup> 送信 C→ D)     |
| 2  | ー括記録請求結果ファイル            | 300             | 配信1<br>( <sup>※1</sup> 受信 C ←D)     |
| 3  | 開示結果ファイル                | 300             | 配信2<br>( <sup>※1</sup> 受信 C ←D)     |
| 4  | 共通フォーマット・配信 1 形式ファイル    | 300             | 配信1<br>( <sup>※1</sup> 受信 C ←D)     |
| 5  | 取引先情報登録ファイル(総合振込形<br>式) | 120             | _                                   |

※1:C…企業ユーザ D…《電子記録債権取引システム》 送受信区分は企業ユーザ主体で表記

#### ▶ ファイル形式

1. 文字コード

文字は1バイト文字を使用します。文字コード区分と対応する文字コードは以下の通りです。

| 項<br>番 | 文字コード区分 | 文字コード      |
|--------|---------|------------|
| 1      | JIS     | JIS X 0201 |
| 2      | EBCDIC  | EBCDIC     |

- 2. 改行コード
  - ・アップロード時:以下の改行コードが設定されている場合は、アップロード時に改行コードを削除します。
    - JISコード使用時 :CR、LF、CR+LF

EBCDICコード使用時:NEL

・ダウンロード時:改行コードは設定されません。※

なお、改行コードを付与してアップロードしたでんさいネット標準フォーマットのファイルをダウンロードす る場合、受付時に改行コードを削除するため、改行コード設定なしの状態でのダウンロードとなります。

※例外として、受取債権の確認、入金予定の確認、支払予定の確認のファイル作成画面にて改行コード「有」を選択した場合、ファイルダウンロード時に以下の改行コードを設定します。

文字コードに JIS を選択した場合 : CR+LF

文字コードにEBCDICを選択した場合:NEL

#### ▶ 固定長テキストファイル・レコード構成

固定長テキストファイル・レコード構成の概要および構成例は以下の通りです。

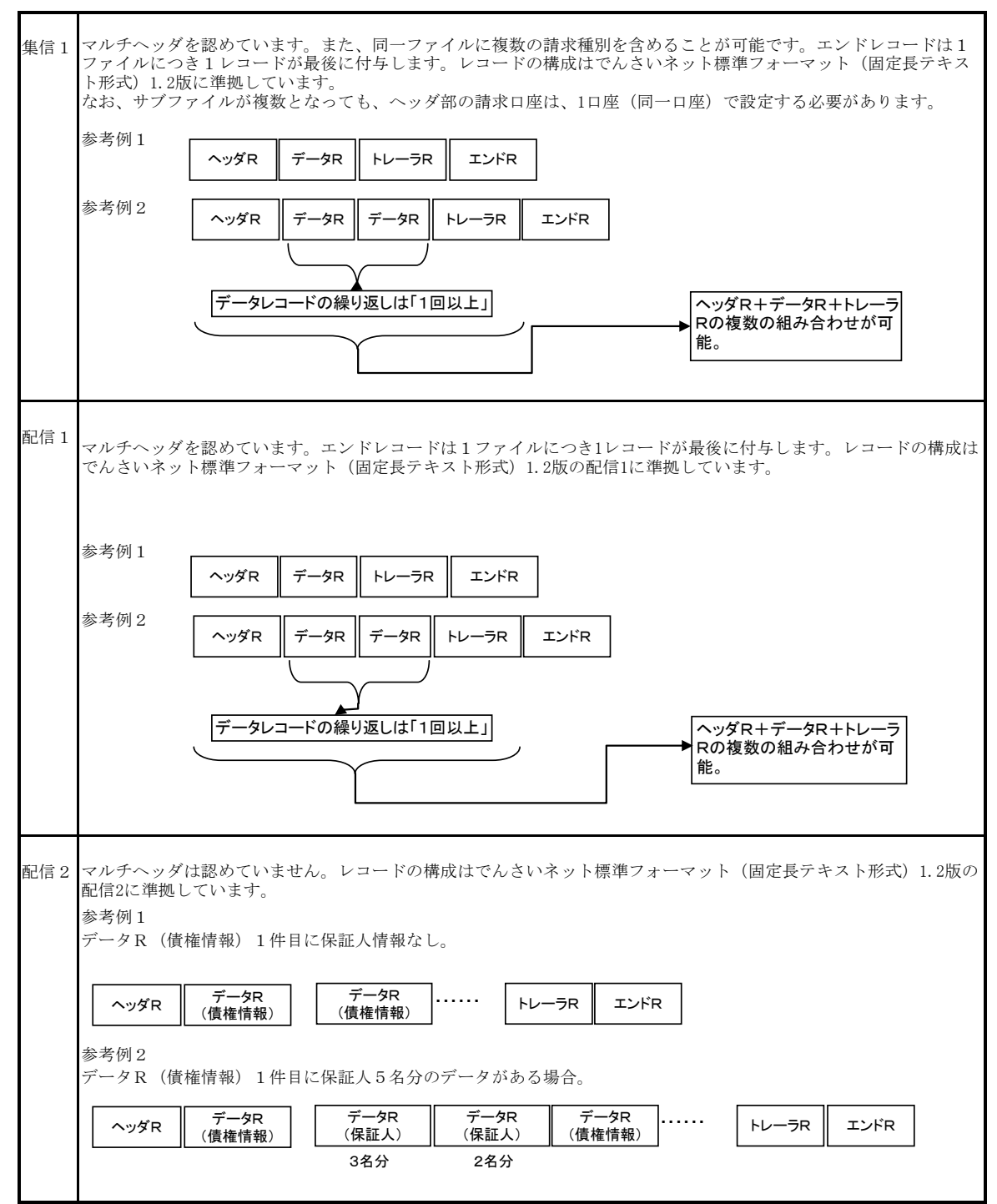

#### > レコード上限数

《電子記録債権取引システム》よりダウンロードする固定長テキストファイルのうち、レコード上限数の制限を設 けているダウンロードファイルは以下の通りです。

件数のカウント対象となるレコードは、繰り返し項目となるデータ部を指します。(ヘッダ、トレーラ、エンドはカウント対象外)

上限を超えた場合、超えた旨のメッセージを出力し、ファイルダウンロードをすることはできませんが、抽出条件 を変更して対象レコードを絞り、複数回に分けてダウンロードを行うことが可能です。

ダウンロードファイルでは、以下に示すファイル以外は上限を設けていません。

アップロードファイルについては、付録の各種ファイルのチェック仕様をご確認ください。

| 項番 | ファイル名              | レコード上限数 |
|----|--------------------|---------|
| 1  | 共通フォーマット・配信1形式ファイル | 5,000件  |

## <u>CSV可変長ファイル概要</u>

▶ ファイル形式

《電子記録債権取引システム》にて利用するCSVファイルは、可変長ファイルです。 文字コードについては、Shift\_JIS を使用します。

1. 共通形式

・CSV可変長ファイルは原則1つ以上のレコードから構成します。

- ・開示結果ファイルについては、でんさいネットからの情報をそのまま提供する必要があるため、対象結 果が0件の場合でも0件データをダウンロード可能とします。
- ・その他のファイルについては、オペレーションの削減のため、O件データのダウンロードは不可としま す。
- ・レコードは改行コードで区切ります。
- 以下にアップロード時、ダウンロード時に使用可能な改行コードを示します。

アップロード時:CR+LF

ダウンロード時:CR+LF

- ただし、取引先情報登録ファイル(CSV形式)については、アップロード時に CR、LF も使用可能とします。
- ・アップロード時、最終レコードには、改行コードのみのレコードは作成しません。
- ・アップロード時、最終レコードに改行コードが存在しない場合でもアップロードを可能とします。
- ・ダウンロード時、最終レコードには改行コードを付与します。
- ・各レコードはフィールドで構成します。
- ・フィールドはカンマ【,】で区切ります。カンマ【,】の数に過不足がある場合はエラーとなります。
- ・各フィールドはダブルクォーテーション【"】で囲みます。
- ダブルクォーテーション【"】の数に過不足がある場合はエラーとなります。

ただし、取引先情報登録ファイル(CSV形式)については、ダブルクォーテーション【"】で囲まない形式 も許容します。(注1~3)

- ・フィールドに値を設定しない場合は、ダブルクォーテーション【"】を連続して設定します。
- ただし、取引先情報登録ファイル(CSV形式)の「手数料負担区分」、「指定金額」、「ダミー01」~「ダミ ー50」は、フィールドそのものを省略可能(カンマ【,】およびダブルクォーテーション【"】の設定は不要) とします。
- ・アップロードファイルについて、EOF(0x1A)は許容しません。
# ご注意事項

(注1)取引先情報登録ファイル(CSV形式)においては、以下の設定例②の形式も正常とします。
 設定例①:本来の指定方法 ⇒ "aaa","bbb","ccc"
 設定例②:ダブルクォーテーション【"】で囲まない形式 ⇒ aaa,bbb,ccc

(注2)項目にカンマ【,】を指定する場合はダブルクォーテーション【"】で囲む必要があります。
 「b,b」を指定したい場合の例を以下に示します。
 設定例①:本来の指定方法 ⇒ "aaa","b,b","ccc" O(正常)

設定例②:カンマを含む項目のみをダブルクォーテーション【"】で囲む方法

⇒ aaa,″b,b″,ccc O(正常)

設定例③:ダブルクォーテーション【"】で囲まない形式

⇒ aaa,b,b,ccc ×(カンマを区切り文字と認識するためエラー)

(注3)項目にダブルクォーテーション【"】を指定する場合は、ダブルクォーテーション【"】を連続して 指定する必要があります。

「b"b」を指定したい場合の例を以下に示します。

設定例①:本来の指定方法 ⇒ "aaa","b""b","ccc" 〇(正常)

設定例②:ダブルクォーテーションを含む項目のみをダブルクォーテーション【"】で

囲む方法 ⇒ aaa,"b""b",ccc O(正常)

設定例③:ダブルクォーテーション【"】で囲まない形式 ⇒ aaa,b<sup>"</sup>b,ccc 〇(正常)

設定例④:本来の指定方法でダブルクォーテーションを連続しない形式

⇒ "aaa","b"b","ccc" ×(ダブルクォーテーションが連続していないためエラー)

2. 個別形式

<項目名ヘッダ>

- ・各フィールド名称を設定するレコードです。
- ・ファイルの構造を加味することで可読性を考慮した設定とします。ただし、可読性を損なうものについて は設定しません。
- ・ヘッダ行の設定はダウンロード時のみ設定するものとし、アップロード時は設定しないものとします。

<検索条件>

・ユーザが画面上で検索を行った際の、検索条件の値です。
 複雑な検索条件や、選択肢が多岐にわたる等、オペレーションミスを起こしやすい業務については、
 ファイル中に本項目を設定しますが、検索結果画面で検索条件を確認できることから、原則設定しません。

▶ レコード上限数

《電子記録債権取引システム》よりダウンロードするCSVファイルについて、レコード上限数を設けています。 レコードは繰り返し項目となるデータ部のことを指します。(ヘッダ、トレーラ、エンドはカウント対象外) 上限を超えた場合、超えた旨のメッセージを出力し、ファイルダウンロードをすることはできませんが、抽出条件 を変更して対象レコードを絞り、複数回に分けてダウンロードを行うことが可能です。 制限を設けているダウンロードファイルは以下の通りです。

ダウンロードファイルでは、下記に示すファイル以外は上限を設けていません。

| 項番 | ファイル名             | レコード上限数 |
|----|-------------------|---------|
| 1  | 操作履歴ファイル(企業向けユーザ) | 2,400件  |

| ( -           | 括記錄               | 禄請求ファイル                                                 | (共通フォ                                                      | ーマッ                                          | ト形                                             | Ŧ)                                   |                 |                        |                         |                  |                                        |                             |                                                                                                    |                   |
|---------------|-------------------|---------------------------------------------------------|------------------------------------------------------------|----------------------------------------------|------------------------------------------------|--------------------------------------|-----------------|------------------------|-------------------------|------------------|----------------------------------------|-----------------------------|----------------------------------------------------------------------------------------------------|-------------------|
| 一括            | <b>業要</b><br>記録請求 | ファイルをアップロード                                             | する場合のフォー                                                   | ーマット。                                        |                                                |                                      |                 |                        |                         |                  |                                        |                             |                                                                                                    |                   |
|               | 基本情報              |                                                         |                                                            |                                              |                                                |                                      |                 |                        |                         |                  |                                        |                             |                                                                                                    |                   |
| 利用券           | しま・利用タイ<br>コル     | <b>ミング</b> 随時                                           |                                                            |                                              |                                                |                                      |                 |                        |                         |                  | フォ・                                    | ーマット<br>ミタ                  | テキスト<br>た!                                                                                                    |                   |
| <b>у ц</b> р. | -70               | HIP                                                     |                                                            |                                              |                                                |                                      |                 |                        |                         |                  | 政行                                     | <><br>i⊐−۴                  | なし                                                                                                    |                   |
| 繰り返           | レルール              | データレコード(                                                | 記録番号、被請才                                                   | きまなど)                                        |                                                |                                      |                 |                        |                         |                  |                                        |                             | 必須欄<br>'○' 必須<br>'Δ' 任意、または条件により設定されることがあ<br>'−' 設定なし(初期値を設定)                                                                                                    | 5                 |
| 備考            |                   | マルチヘッダを割<br>でんさいネット標<br>改行コードが存す<br>論理データ型欄<br>サブファイルが初 | 8める。エンドレコ<br>準フォーマット(原<br>生する場合、その<br>が半角数字項目<br>复数となっても、^ | ードは1ファ<br>国定長テキ:<br>国で行コード<br>ひて、必須<br>いダ部の計 | マイルに<br>スト形<br>は<br>削<br>防<br>パ<br>よ<br>者<br>て | :つき1<br>式)1.2)<br>する。<br>ム'もし<br>コ座は | レコの<br>人口<br>10 | ード:<br>「集信<br>」<br>座(「 | が最<br>11に<br>2 とな<br>司一 | 後<br>準<br>る<br>座 | 存在す<br>してい<br>計合は <sup>4</sup><br>うで設す | る。(最<br>る。<br>全角スペル<br>官する必 | そースを設定する。<br>、<br>・ースを設定する。<br>、<br>を要がある。<br>【金融機関制(中心ご注意】<br>。金融機関制用や込イジョンの「一括記録請求ファ、<br>のでメチロ座設定機能」において「利用する」を<br>しており、かつ、非同期およびダイヤルアップ集配<br>の請求の場合は、複数の口座を設定することが可能で | イ選信す。             |
|               | ファイル項目            |                                                         |                                                            |                                              | E價權者<br>務者請求                                   | 請求」<br>と                             | $\overline{\ }$ | $\backslash$           | /                       | — l              | 1<br>- 5                               | ≹波<br>♪割譲波                  |                                                                                                    | $\mathcal{I}$     |
| 項書            | 1/0               | 項目名                                                     | グループ                                                       | 論理データ型                                       | 桁数                                             | パイト巻                                 | Ø.              | e A                    | த்த                     | øa               | 繰り返し                                   | 规定值                         | 備考                                                                                                    | エラー<br>項目書        |
| 1             | -                 | ヘッダレコード                                                 | ヘッダレコード                                                    | -                                            | -                                              | -                                    | 0               | 0                      | 0                       | 0                | -                                      | -                           |                                                                                                    | <del>月</del><br>一 |
| 2             | Ι                 | データ区分                                                   | ヘッダレコード                                                    | 半角数字                                         | 1                                              | 1                                    | 0               | 0                      | 0                       | 0                | -                                      | 1                           | 1:ヘッダレコード                                                                                                    | H01               |
| 3             | Ι                 | 種別コード                                                   | ヘッダレコード                                                    | 半角数字                                         | 2                                              | 2                                    | 0               | 0                      | 0                       | 0                | -                                      |                             | 11:発生記録請求(債務者請求方式)<br>12:発生記録請求(債権者請求方式)<br>20:譲渡記録請求<br>30:分割記録請求                                                                                                    | H02               |
| 4             | Ι                 | 文字コード区分                                                 | ヘッダレコード                                                    | 半角数字                                         | 1                                              | 1                                    | 0               | 0                      | 0                       | 0                | -                                      |                             | 0:JIS<br>1:EBCDIC                                                                                                    | H03               |
| 5             | Ι                 | 記録請求日                                                   | ヘッダレコード                                                    | 半角数字                                         | 8                                              | 8                                    | 0               | 0                      | 0                       | 0                | -                                      |                             | YYYYMMDD<br>当日請求の場合、当日を、先日付請求の場<br>合、記録予定日を入力する。                                                                                                    | H04               |
| 6             | -                 | 請求者情報                                                   | -                                                          | -<br>半角革数                                    | -                                              | -                                    | 0               | 0                      | 0                       | 0                | -                                      | -                           | -                                                                                                    | -                 |
| 7             | I                 | 利用者番号                                                   | ヘッダレコード                                                    | 字 字                                          | 9                                              | 9                                    | 0               | 0                      | 0                       | 0                | -                                      |                             |                                                                                                    | H05               |
| 8             | Ι                 | 送入石/個八爭<br>業者名カナ                                        | ヘッダレコード                                                    | 半角                                           | 30                                             | 30                                   | Δ               | Δ                      | Δ                       | Δ                | -                                      |                             | 元頃30文子まで入力。30文子未満の場合、左<br>詰め残りスペース                                                                                                    | H06               |
| 9             | I                 | 金融機関コード                                                 | ヘッダレコード                                                    | 半角数字                                         | 4                                              | 4                                    | 0               | 0                      | 0                       | 0                | -                                      |                             | -                                                                                                    | H07               |
| 10            | Ι                 | 金融機関名カナ                                                 | ヘッダレコード                                                    | 半角                                           | 15                                             | 15                                   | Δ               | Δ                      | Δ                       | Δ                | -                                      |                             | 先頭15文字まで入力。15文字未満の場合、左<br>詰め残りスペース                                                                                                    | H08               |
| 11            | Ι                 | 支店コード                                                   | ヘッダレコード                                                    | 半角数字                                         | 3                                              | 3                                    | 0               | 0                      | 0                       | 0                | -                                      |                             | -                                                                                                    | H09               |
| 12            | Ι                 | 支店名力ナ                                                   | ヘッダレコード                                                    | 半角                                           | 15                                             | 15                                   | Δ               | Δ                      |                         | Δ                | -                                      |                             | 先頭15文字まで入力。15文字未満の場合、左<br>詰め残りスペース                                                                                                    | H10               |
| 13            | Ι                 | 預金種目                                                    | ヘッダレコード                                                    | 半角数字                                         | 1                                              | 1                                    | 0               | 0                      | 0                       | 0                | -                                      |                             | 1:普通<br>2:当座<br>9:その他<br>※「9:その他」の場合、記録機関への請求IFで<br>は「3:別段」に変換する                                                                                                    | H11               |
| 14            | I                 | <u>ロ座番号</u><br>ダミー                                      | ヘッダレコード                                                    | 半角数字                                         | 154                                            | 154                                  | 0               | 0                      | 0                       | 0                | -                                      |                             | 右詰め残り前ZERO<br>スペース                                                                                                    | H12               |
| 16            | -                 | データレコード                                                 | データレコード                                                    | -                                            | -                                              |                                      | 0               | 0                      | 0                       | 0                | 1以上                                    | -                           | -                                                                                                    | _                 |
| 17            | I                 | データ区分                                                   | データレコード                                                    | 半角数字                                         | 1                                              | 1                                    | 0               | 0                      | 0                       | 0                | -                                      | 2                           | 2:データレコード                                                                                                    | D01               |
| 18            | -                 | 取引相手情報                                                  | -                                                          | -                                            | -                                              | -                                    | 0               | 0                      | 0                       | 0                | -                                      | -                           | 発生記録請求(債務者請求方式)<br>:債権者情報を記載<br>発生記録請求(債権者請求方式)<br>:債務者情報を記載<br>譲渡記録請求<br>: 譲受人情報を記載<br>分割譲渡記録請求<br>: 譲受人情報を記載                                                           | _                 |
| 19            | I                 | 利用者番号                                                   | データレコード                                                    | 半角英数<br>字                                    | 9                                              | 9                                    | 0               | 0                      | 0                       | 0                | -                                      |                             | -                                                                                                    | D02               |
| 20            | I                 | 金融機関コード                                                 | データレコード                                                    | ·<br>半角数字                                    | 4                                              | 4                                    | 0               | 0                      | 0                       | 0                | -                                      |                             | -                                                                                                    | D03               |
| 21            | Ι                 | 金融機関名カナ                                                 | データレコード                                                    | 半角                                           | 15                                             | 15                                   | Δ               | Δ                      | Δ                       | Δ                | _                                      |                             | 先頭15文字まで入力。15文字未満の場合、左<br>詰め残りスペース                                                                                                    | D04               |
| 22            | I                 | 支店コード                                                   | データレコード                                                    | 半角数字                                         | 3                                              | 3                                    | 0               | 0                      | 0                       | 0                | -                                      |                             | -                                                                                                    | D05               |

| 項番         | 1/0   |   | 項目名             | グループ     | 自理データ型     | 析数  | パイト巻 | Ø. | Ø. | ø7 | Ø | 繰り返し | 規定値 | 定催                                                                                                    |            |
|------------|-------|---|-----------------|----------|------------|-----|------|----|----|----|---|------|-----|----------------------------------------------------------------------------------------------------|------------|
| 23         | I     |   | 支店名力ナ           | データレコード  | 半角         | 15  | 15   | Δ  | Δ  | Δ  | Δ | -    |     | 先頭15文字まで入力。15文字未満の場合、左<br>詰め残りスペース                                                                                                    | D06        |
| 24         | Ι     |   | 預金種目            | データレコード  | 半角数字       | 1   | 1    | 0  | 0  | 0  | 0 | -    |     | 1:普通<br>2:当座<br>9:その他<br>※「9:その他」の場合、記録機関への請求IFで<br>は「3:別段」に変換する                                                                                                    | D07        |
| 25         | Ι     |   | 口座番号            | データレコード  | 半角数字       | 7   | 7    | 0  | 0  | 0  | 0 | -    |     | 右詰め残り前ZERO                                                                                                    | D08        |
| 26         | Ι     |   | 債権金額            | データレコード  | 半角数字       | 10  | 10   | 0  | 0  | 0  | 0 | _    |     | 発生記録請求(債務者請求方式): 発生させる金額<br>発生記録請求(債権者請求方式): 発生させる金額<br>爆渡記録請求: 腺渡する金額(=債権金額)<br>分割腺渡記録請求: 分割腺渡する金額(<債権金額)<br>※)<br>名詰め残り前ZERO<br>※1ファイル内に同一債権に対する分割記録請求が複<br>数存在する場合は、先の分割記録請求で分割腺渡した<br>金額を差し引いた金額となる。 | D09        |
| 27         | I     |   | 支払期日            | データレコード  | 半角数字       | 8   | 8    | 0  | 0  | -  | - | -    |     | YYYYMMDD<br>種別コード「11」または「12」の場合必須。「20」<br>または「30」の場合未設定。                                                                                                    | D10        |
| 28         | I     |   | 譲渡制限有無フラ<br>グ   | データレコード  | 半角数字       | 1   | 1    | Δ  | Δ  | -  | - | -    |     | 0:制限なし<br>1:金融機関のみに制限<br>種別コード「11」または「12」の場合のみ設定可<br>能。設定されていない場合は、「0:制限なし」と<br>して取り扱う。                                                                                                    | D11        |
| 29         | Ι     |   | 記録番号            | データレコード  | 半角英数<br>空  | 20  | 20   | -  | -  | 0  | 0 | -    |     | 種別コード「20」または「30」の場合必須。                                                                                                    | D12        |
| 30         | I     |   | 保証随伴フラグ         | データレコード  | 半角数字       | 1   | 1    | -  | _  | Δ  | Δ | _    |     | 0:無<br>1:有<br>種別コード「20」または「30」の場合のみ設定可<br>能。設定されていない場合は、「1:保証付き」と<br>して取り扱う。                                                                                                    | D13        |
| 31         | I     |   | 依頼人Ref.No.      | データレコード  | 半角         | 40  | 40   | Δ  | Δ  | Δ  | Δ | -    |     | 左詰め残りスペース<br>記録機関への請求IFでは「請求者Ref.No.」に読<br>み替える。                                                                                                    | D14        |
| 32         | Ι     |   | ダミー             | データレコード  | 半角         | 115 | 115  | -  | -  | -  | - | -    |     | スペース                                                                                                    | D15        |
| 33         | -     | ۲ | レーラレコード         | トレーラレコード | -          | -   | -    | 0  | 0  | 0  | 0 | 1    | -   | -                                                                                                    | -          |
| 34         | I     | L | データ区分           | トレーラレコード | 半角数字       | 1   | 1    | 0  | 0  | 0  | 0 | -    | 8   |                                                                                                    | T01        |
| 35         | I     |   | 台計件数            | トレーラレコード | 半角数字       | 6   | 6    | 0  | 0  | 0  | 0 | -    | L   | 石詰め残り前ZERO                                                                                                    | T02        |
| 36         | I     | L | 台計金額            |          | 半角数字       | 12  | 12   | 0  | 0  | 0  | 0 | -    |     | 石詰の残り前ZERO                                                                                                    | T03        |
| 3/         | 1     | + | シミー             | トレーフレコート | 千円         | 231 | 231  | -  | -  | -  | - | -    | _   |                                                                                                    | T04        |
| 38         | -     | F | シァレコート<br>データ区分 | エンドレコート  | -<br>半角粉孛  | - 1 | 1    | 0  | 0  | 0  |   | -    | -   | -<br>9・エンドレコード                                                                                                    |            |
| 40         | I     | ┢ | ダミー             | エンドレコード  | 十円奴子<br>半伯 | 249 | 249  | -  | -  | -  | - | _    | IJ  | <u>マンナンドレコード</u><br>スペース                                                                                                    | EUT<br>E02 |
| ~~         | ダレコート | ÷ |                 |          | 「長合計       | 250 | 250  |    |    |    | I |      | I   |                                                                                                    | LUZ        |
| <b>デ</b> - | タレコート | : |                 |          | ·<br>長合計   | 250 | 250  |    |    |    |   |      |     |                                                                                                    |            |
| トレー        | ーラレコー |   | ·長合計            | 250      | 250        |     |      |    |    |    |   |      |     |                                                                                                    |            |
| エン         | ドレコード |   |                 | レコー      | 、長合計       | 250 | 250  | l  |    |    |   |      |     |                                                                                                    |            |

一括記録請求結果ファイル(共通フォーマット形式)

| 一括  | #################################### |              |                                                                    |                                                                                   |                                                     |                                                      |                                      |                               |                       |                                      |                      |                                         |                         |                                                                                                    |
|-----|--------------------------------------|--------------|--------------------------------------------------------------------|-----------------------------------------------------------------------------------|-----------------------------------------------------|------------------------------------------------------|--------------------------------------|-------------------------------|-----------------------|--------------------------------------|----------------------|-----------------------------------------|-------------------------|----------------------------------------------------------------------------------------------------|
|     |                                      |              |                                                                    |                                                                                   |                                                     |                                                      |                                      |                               |                       |                                      |                      |                                         |                         |                                                                                                    |
| 利用# | 基本情報                                 | ミング          | <br>/                                                              |                                                                                   |                                                     |                                                      |                                      |                               |                       |                                      |                      | フォー                                     | マット                     | テキスト                                                                                                    |
| プロト | コル                                   |              | HTTP                                                               |                                                                                   |                                                     |                                                      |                                      |                               |                       |                                      |                      | デリミ                                     | <del>9</del>            | なし                                                                                                    |
|     |                                      |              |                                                                    |                                                                                   |                                                     |                                                      |                                      |                               |                       |                                      |                      | 改行:                                     | コード                     | なし                                                                                                    |
| 繰りる | ミレルール                                |              | データレコード(き                                                          | データレコード区分、言                                                                       | 己録番号)                                               |                                                      |                                      |                               |                       |                                      |                      |                                         | 必須欄<br>'〇' 必<br>'△' 任   | 須<br>意、または条件により設定されることがある                                                                                                    |
| 備考  |                                      |              | マルチヘッダを認<br>でんさいネット標<br>独自のフォーマッ<br>でんさいネット標<br>子記録債権取引<br>論理データ型欄 | 8める。エンドレコード1<br>準フォーマット(固定 ∰<br>ットである。<br>準フォーマットでは「テ<br>リンステム≫では「デー<br>が半角数字項目かつ | は、1ファイル<br>長テキスト形<br>データレコード<br>-タレコード」の<br>、必須欄が、4 | につき<br>式)1.2版<br>(一括新<br>○1種類<br>△'もし<br><b>発生債権</b> | 1レコー<br>気の配信<br>詰果通知<br>で提供<br>くは'ー' | ドが計<br>1に当<br>し、正<br>る。<br>とな | 浸後(↓<br>「「「」」」<br>る場↑ | こ存在<br>してい<br>および<br>合は <sup>主</sup> | Eするが、<br>ド「デー<br>半角ス | 。<br>エラー情<br>-タレコー<br>ペースを<br><b>勝時</b> | 報の詳細<br>ド(一括結:<br>設定する。 | 項目は、≪電子記録債権取引システム≫<br>果通知、エラー)」の2種類であるが、≪電                                                                                                    |
|     | ファイル項目                               |              |                                                                    |                                                                                   | 免                                                   | 主債務者                                                 | 請求 —                                 |                               | $\overline{)}$        | _/                                   |                      | - 分割                                    | 議波                      |                                                                                                    |
| 項番  | 1/0                                  |              | 項目名                                                                | グループ                                                                              | 論理データ型                                              | 桁数                                                   | バイト数                                 | 必須                            | 必須                    | 必須                                   | 必須                   | 繰り返し                                    | 規定值                     | 備考                                                                                                    |
| 1   | -                                    | ヘッ           |                                                                    | ヘッダレコード                                                                           | -                                                   | -                                                    | -                                    | 0                             | 0                     | 0                                    | 0                    | -                                       | -                       | -                                                                                                    |
| 2   | 0                                    | 1            | <u>データ区分</u><br>重知コービ                                              | ヘッダレコード                                                                           | 半角数字                                                | 1                                                    | 1                                    | 0                             | 0                     | 0                                    | 0                    | -                                       | 1                       | 1:ヘッダレコード<br> 00.発生:論演運行                                                                                                    |
| 3   | 0                                    | 1            | <u>ェハリコート</u><br>女字コード区分                                           | ヘッダレコード                                                                           | 十 月 奴子<br>半 角 数 字                                   | 2                                                    | 2                                    | 0                             | 0                     | 0                                    | 0                    | -                                       | 80                      | ov. 光土 · 禄仮进刈<br>0: JIS                                                                                                    |
| 5   | 0                                    | j            | <u></u>                                                            | ヘッダレコード                                                                           | 半角数字                                                | 8                                                    | 8                                    | õ                             | Õ                     | ŏ                                    | ŏ                    | -                                       |                         | YYYYMMDD                                                                                                    |
| 6   | -                                    | j            | 通知先情報                                                              | -                                                                                 | -                                                   | -                                                    | -                                    | 0                             | 0                     | 0                                    | 0                    | -                                       | -                       | -                                                                                                    |
| 7   | 0                                    |              | 利用者番号                                                              | ヘッダレコード                                                                           | 半角英数<br>字                                           | 9                                                    | 9                                    | 0                             | 0                     | 0                                    | 0                    | -                                       |                         | -                                                                                                    |
| 8   | 0                                    |              | 法人名/個人事<br>業者名カナ                                                   | ヘッダレコード                                                                           | 半角                                                  | 30                                                   | 30                                   | Δ                             | Δ                     | Δ                                    | Δ                    | -                                       |                         | 先頭30文字まで出力。30文字未満の場<br>合、左詰め残りスペース                                                                                                    |
| 9   | 0                                    |              | 金融機関コード                                                            | ヘッダレコード                                                                           | 半角数字                                                | 4                                                    | 4                                    | 0                             | 0                     | 0                                    | 0                    | -                                       |                         | -                                                                                                    |
| 10  | 0                                    |              | 金融機関名カナ                                                            | ヘッダレコード                                                                           | 半角                                                  | 15                                                   | 15                                   | Δ                             | Δ                     | Δ                                    | Δ                    | -                                       |                         | 先頭15文字まで出力。15文字未満の場<br>合、左詰め残りスペース                                                                                                    |
| 11  | 0                                    |              | 支店コード                                                              | ヘッダレコード                                                                           | 半角数字                                                | 3                                                    | 3                                    | 0                             | 0                     | 0                                    | 0                    | -                                       |                         | -                                                                                                    |
| 12  | 0                                    |              | 支店名力ナ                                                              | ヘッダレコード                                                                           | 半角                                                  | 15                                                   | 15                                   | Δ                             | Δ                     |                                      | Δ                    | -                                       |                         | 先頭15文字まで出力。15文字未満の場<br>合、左詰め残りスペース                                                                                                    |
| 13  | 0                                    |              | 預金種目                                                               | ヘッダレコード                                                                           | 半角数字                                                | 1                                                    | 1                                    | 0                             | 0                     | 0                                    | 0                    | -                                       |                         | 1:普通<br>2:当座<br>9:その他<br>※結果通知で「3:別段」の場合、「9:その<br>他」に変換する                                                                                                    |
| 14  | 0                                    |              | 口座番号                                                               | ヘッダレコード                                                                           | 半角数字                                                | 7                                                    | 7                                    | 0                             | 0                     | 0                                    | 0                    | -                                       |                         | 右詰め残り前ZERO                                                                                                    |
| 15  | 0                                    | 5            | <u>x = </u>                                                        | ヘッダレコード                                                                           | 半角                                                  | 204                                                  | 204                                  | -                             | -                     | -                                    | -                    | -                                       |                         | スペース                                                                                                    |
| 16  | -                                    | テ-           | <u>-タレコード</u><br>ニータマム                                             | テータレコード                                                                           | -<br>半布粉字                                           | - 1                                                  | -                                    | 0                             | 0                     | 0                                    | 0                    | 1以上                                     | -                       | -<br>2.データレフード                                                                                                    |
| 18  | 0                                    |              | データレコード区<br>う<br>条                                                 | データレコード                                                                           | 半角数字                                                | 2                                                    | 2                                    | 0                             | 0                     | 0                                    | 0                    | -                                       |                         | 1: 発生(債務者請求方式)     02: 発生予約(債務者請求方式)     03: 発生(債権者請求方式)     04: 発生予約(債権者請求方式)     04: 発生予約(債権者請求方式)     05: 譲渡     06: 譲渡予約     07: 分割譲渡     08: 分割協渡     08: 分割譲渡     08: 分割譲渡予約     ※発生(債務者請求方式)、発生(債権者 請求方式)、譲渡、分割の各請求につい     ては、請求が先日付で行われた時、それ     ぞれ「02」、「04」、「06」、「08」を設定す     る。     エニーの場合 任音部字上なる |
| 19  | -                                    | 1            | <u>素/闭白/</u> []和<br>法人名/個人主                                        | -                                                                                 | -                                                   | -                                                    | -                                    | 0                             | 0                     |                                      | 0                    | _                                       | -                       | <u>」エノーの場合、仕息設定となる。</u><br>先頭30文字まで出力。30文字未満の場                                                                                                    |
| 20  | 0                                    |              | (二) 四八事<br>業者名カナ<br>(全動機問) じ                                       | データレコード                                                                           | 半角                                                  | 30                                                   | 30                                   | 0                             | 0                     | 0                                    | 0                    | -                                       |                         | 合、左詰め残りスペース                                                                                                    |
| 21  | 0                                    | $\vdash$     |                                                                    |                                                                                   | 十月奴子                                                | 4                                                    | 4                                    |                               | ,                     | ,                                    |                      | _                                       |                         | <br>先頭15文字まで出力。15文字未満の場                                                                                                    |
| 22  | 0                                    |              | 金融機関名カナ                                                            | テータレコード<br>データレコード                                                                | 半月<br>坐                                             | 15<br>2                                              | 15                                   |                               |                       |                                      |                      | -                                       |                         | 合、左詰め残りスペース                                                                                                    |
| 23  |                                      | $\mathbb{H}$ |                                                                    |                                                                                   | 十月致于                                                | 3                                                    | 3                                    |                               |                       |                                      |                      |                                         |                         | 牛頭15文字≠で出力 15文字キ港の埋                                                                                                    |
| 24  | 0                                    |              | 支店名カナ                                                              | データレコード                                                                           | 半角                                                  | 15                                                   | 15                                   | Δ                             | Δ                     |                                      | Δ                    | -                                       |                         | た頭10天子よど山力。10天子木両の場合、左詰め残りスペース                                                                                                    |
| 25  | о                                    |              | 預金種目                                                               | データレコード                                                                           | 半角数字                                                | 1                                                    | 1                                    | 0                             | 0                     | 0                                    | 0                    | -                                       |                         | 1:晋通<br>2:当座<br>9:その他<br>※結果通知で「3:別段」の場合、「9:その<br>他」に変換する                                                                                                    |

| 項番 | ı⁄o | 項目         | 名                       | グループ    | 論理データ型    | 析数 | パイト数 | 必須       | 必须       | 必須       | ØA.      | 繰り返し | 規定值 | 備考                                                                                                    |
|----|-----|------------|-------------------------|---------|-----------|----|------|----------|----------|----------|----------|------|-----|----------------------------------------------------------------------------------------------------|
| 26 | 0   | 口座都        | 昏号                      | データレコード | 半角数字      | 7  | 7    | 0        | 0        | 0        | 0        | -    |     | 右詰め残り前ZERO                                                                                                    |
| 27 | -   | 権利者性       | 青報                      | -       | -         | -  | -    | 0        | 0        | 0        | 0        | -    | -   | エラーの場合、任意設定となる。                                                                                                    |
| 28 | 0   | 法人1<br>業者1 | 5/個人爭<br>3カナ            | データレコード | 半角        | 30 | 30   | 0        | 0        | 0        | 0        | -    |     | 先頭30又字まで出力。30又字木満の場<br>合、左詰め残りスペース                                                                                                    |
| 29 | 0   | 金融桥        | 機関コード                   | データレコード | 半角数字      | 4  | 4    | 0        | 0        | 0        | 0        | -    |     | _                                                                                                    |
| 30 | 0   | 金融桥        | 畿関名カナ                   | データレコード | 半角        | 15 | 15   | Δ        | Δ        | Δ        | Δ        | -    |     | 先頭15文字まで出力。15文字未満の場                                                                                                    |
| 31 | 0   | 支店-        | 1—ド                     | データレコード | 半鱼数字      | 3  | 3    | 0        | 0        | 0        | 0        | _    |     |                                                                                                    |
| 20 | 0   |            | · .<br>7 <del>.</del> . |         | 1 / 3 🖉 3 | 15 | 15   | <u> </u> | <u> </u> | <u> </u> | <u>ہ</u> |      |     | 先頭15文字まで出力。15文字未満の場                                                                                                    |
| 32 | 0   | 又店1        | 577                     | ナーダレコート | 千月        | 15 | 15   | Δ        | Δ        | Δ        | Δ        | _    |     | 合、左詰め残りスペース                                                                                                    |
| 33 | 0   | 預金利        | 重目                      | データレコード | 半角数字      | 1  | 1    | 0        | 0        | 0        | 0        | -    |     | 1:普通<br>2:当座<br>9:その他<br>※結果通知で「3:別段」の場合、「9:その<br>他」に変換する                                                                                                    |
| 34 | 0   | 口座者        | 昏号                      | データレコード | 半角数字      | 7  | 7    | 0        | 0        | 0        | 0        | -    |     | 右詰め残り前ZERO                                                                                                    |
| 35 | 0   | 債権金額       | 頁                       | データレコード | 半角数字      | 10 | 10   | 0        | 0        | 0        | 0        | -    |     | 右詰め残り前ZERO<br>エラーの場合、任意設定となる。                                                                                                    |
| 36 | 0   | 支払期日       | 3                       | データレコード | 半角数字      | 8  | 8    | 0        | 0        | 0        | 0        | -    |     | YYYYMMDD<br>エラーの場合、任意設定となる。                                                                                                    |
| 37 | 0   | 譲渡制限<br>グ  | <b>艮有無フラ</b>            | データレコード | 半角数字      | 1  | 1    | 0        | 0        | _        | _        | _    |     | 0:制限なし<br>1:金融機関のみに制限<br>データレコード区分「01」~「04」の場合の<br>み設定する。<br>エラーの場合、任意設定となる。                                                                                                    |
| 38 | 0   | 記録番号       |                         | データレコード | 半角英数<br>字 | 20 | 20   | 0        | 0        | 0        | 0        | -    |     | データレコード区分「01」~「04」:正常の<br>場合のみ設定する。<br>データレコード区分「05」、「06」:正常、エ<br>ラーいずれも設定する。<br>データレコード区分「07」、「08」:正常の場<br>合、分割債権の記録番号を設定する。エ<br>ラーの場合、原債権の記録番号を設定<br>する。                                                  |
| 39 | 0   | 依頼人F       | lef.No.                 | データレコード | 半角        | 40 | 40   | Δ        | Δ        | Δ        | Δ        | -    |     | 左詰め残りスペース<br>エラーの場合、任意設定となる。                                                                                                    |
| 40 | 0   | 電子記錄       | 录年月日                    | データレコード | 半角数字      | 8  | 8    | 0        | 0        | 0        | 0        | _    |     | YYYYMMDD<br>エラーの場合、任意設定となる。                                                                                                    |
| 41 | 0   | 取消区分       | }                       | データレコード | 半角数字      | 1  | 1    | Δ        | Δ        | Δ        | Δ        | -    |     | 1:取消<br>エラーの場合、任意設定となる。                                                                                                    |
| 42 | 0   | エラー区       | ·分                      | データレコード | 半角数字      | 1  | 1    | 4        | ۵        | ۵        | Δ        | _    |     | エラー通知の際に設定する。<br>1: エラー :当該レコードに業務<br>エラー等があることを示す。<br>2: エラー(連鎖):当該レコード単体で<br>は業務エラー等が無いものの、同一ファ<br>イル内の別レコードのエラーに伴い、エ<br>ラー扱いとなったことを示す。(一括請求<br>では、全件正常の場合に一括で記録処<br>理を行う仕様となっている。)<br>正常の場合は設定なし(初期値を設定) |
| 43 | Ι   | エラー情       | 報                       | -       | -         | -  | -    | Δ        | Δ        | Δ        | Δ        | -    | -   | エラーが3つ以上あっても、還元するエ<br>ラーは2つである。<br>正常の場合は設定なし(初期値を設定)                                                                                                    |
| 44 | 0   | エラー        | -⊐−ド1                   | データレコード | 半角        | 10 | 10   | Δ        | Δ        | Δ        | Δ        | -    |     | エラー区分「1」の場合のみ、エラーコード<br>を設定する。<br>左詰め残りスペース                                                                                                    |
| 45 | 0   | 項目者        | 香号1                     | データレコード | 半角        | 3  | 3    | Δ        | Δ        | Δ        | Δ        | -    |     | エラー区分「1」の場合のみ設定する。<br>エラーの原因となった。<br>FL_CMN_001_01_01_01_一括記録請求ファ<br>イル(集信1)のエラー項目番号を設定す<br>る。<br>左詰め残りスペース                                                                                                 |
| 46 | 0   | エラー        | -⊐−ド2                   | データレコード | 半角        | 10 | 10   | Δ        | Δ        | Δ        | Δ        | -    |     | エラー区分「1」の場合のみ、エラーコード<br>を設定する。<br>エラーが2個以上ある場合に設定する。<br>左詰め残りスペース                                                                                                    |
| 47 | 0   | 項目者        | 香号2                     | データレコード | 半角        | 3  | 3    | Δ        | Δ        | Δ        | Δ        | _    |     | エラー区分「1」の場合のみ設定する。<br>エラーが2個以上ある場合に設定する。<br>エラーの原因となった<br>FL_CMN_001_01_01_01_一括記録請求ファ<br>イル(集信1)のエラー項目番号を設定す<br>る。<br>左詰め残りスペース                                                                            |

| 項番  | 1/0          | 項目名      | グループ     | 論理データ型 | 桁数  | パイト数 | 必須 | 必须 | 必須 | 必須 | 繰り返し | 規定值 | 備考                                            |
|-----|--------------|----------|----------|--------|-----|------|----|----|----|----|------|-----|-----------------------------------------------|
| 48  | 0            | ダミー      | データレコード  | 半角     | 4   | 4    | -  | 1  | I  | -  | -    |     | スペース                                          |
| 49  | 0            | ダミー      | データレコード  | 半角     | 28  | 28   | -  | -  | I  | -  | -    |     | スペース                                          |
| 50  | -            | トレーラレコード | トレーラレコード | -      | I   | -    | 0  | 0  | 0  | 0  | 1    | -   | -                                             |
| 51  | 0            | データ区分    | トレーラレコード | 半角数字   | 1   | 1    | 0  | 0  | 0  | 0  | -    | 8   | 8:トレーラレコード                                    |
| 52  | 0            | 合計件数     | トレーラレコード | 半角数字   | 6   | 6    | 0  | 0  | 0  | 0  | -    |     | 右詰め残り前ZERO                                    |
| 53  | 0            | 合計金額     | トレーラレコード | 半角数字   | 12  | 12   | 0  | 0  | 0  | 0  | Ι    |     | 右詰め残り前ZERO<br>債権金額の合計が1兆円以上になった場<br>合にALL9を設定 |
| 54  | 0            | ダミー      | トレーラレコード | 半角     | 281 | 281  | -  | -  | 1  | -  | -    |     | スペース                                          |
| 55  | -            | エンドレコード  | エンドレコード  | -      | I   | -    | 0  | 0  | 0  | 0  | 1    | -   | -                                             |
| 56  | 0            | データ区分    | エンドレコード  | 半角数字   | 1   | 1    | 0  | 0  | 0  | 0  | -    | 9   | 9:エンドレコード                                     |
| 57  | 0            | ダミー      | エンドレコード  | 半角     | 299 | 299  | -  | -  | 1  | -  | -    |     | スペース                                          |
| ヘッ  | ダレコート        | :        | レコ-      | -ド長合計  | 300 | 300  |    |    |    |    |      |     |                                               |
| デー  | <u>タレコート</u> | \$       | レコー      | -ド長合計  | 300 | 300  |    |    |    |    |      |     |                                               |
| トレー | -ラレコー        | -ド       | レコー      | -ド長合計  | 300 | 300  |    |    |    |    |      |     |                                               |
| エン  | ドレコード        |          | レコー      | -ド長合計  | 300 | 300  |    |    |    |    |      |     |                                               |

チェック要否欄 ○:チェックする ×:チェックしない

### 表 付録-2 一括記録請求ファイル(集信1)のチェック仕様(1/8)

|    |                      |                                                                                                   |         |            |      |                                                                                                    |                                                      | チェッ<br>アップロ                                                       | ク要否<br>ード方法                                                       |                             |                          |
|----|----------------------|---------------------------------------------------------------------------------------------------|---------|------------|------|----------------------------------------------------------------------------------------------------|------------------------------------------------------|-------------------------------------------------------------------|-------------------------------------------------------------------|-----------------------------|--------------------------|
| 項番 | チェック対象               | チェック条件                                                                                            | 項目番号    | エラーコード     | 出力先  | <ul> <li>①一括記録メニュー画面にて、</li> </ul>                                                                         | ②一括記録メニュー画面にて、                                       | ③ダイヤルアップ集<br>アップロー                                                | 配信機能を使用して<br>ドした場合                                                | ④一括記録メニュー画面にて、              | ⑤一括記録結果一覧画面にて、           |
|    |                      |                                                                                                   |         |            |      | 「登録」ボタンを選択して<br>アップロードした場合                                                                                 | 「非同期登録」ボタンを選択して<br>アップロードした場合                        | お客様側センタ確認コードが<br>商用の場合                                            | お客様側センタ確認コードが<br>テスト用の場合                                          | 「テスト」ポタンを選択して<br>アップロードした場合 | 「登録」ボタンを押下した場合<br>(再請求時) |
| 1  | ファイル全体<br>(サービス利用可否) | ファイル送信時に指定されたお客様側センタ確認コードの商用<br>サービス終了日を過ぎていないこと。                                                 | _       | KCMN1046Se | 画面   | ×                                                                                                    | ×                                                    | 0                                                                 | 0                                                                 | ×                           | ×                        |
| 2  |                      | ファイル送信時に指定されたお客様側センタ確認コードの商用<br>サービス開始日を過ぎていること。                                                  | _       | KCMN1047Se | 画面   | ×                                                                                                    | ×                                                    | 0                                                                 | ×                                                                 | ×                           | ×                        |
| 3  |                      | ファイル送信時に指定されたお客様側センタ確認コードに紐づく<br>全法人IB契約内のユーザの内、ダイヤルアップ集配信(担当者権<br>限)を保有するユーザが一人以上存在すること。         | _       | KCMN1038Se | 画面   | ×                                                                                                    | ×                                                    | 0                                                                 | 0                                                                 | x                           | х                        |
| 4  |                      | ファイル送信時に指定されたお客様側センタ確認コードに紐づく<br>集信対象アカウントについて、すべてのアカウントの法人IB契約<br>が同一の法人IB契約であること。(予約中の情報を含まない。) | _       | KCMN1064Se | 画面   | ×                                                                                                    | ×                                                    | △<br>【チェック実行条件】<br>(注11) パターンNo.2、4、<br>6、8、10、12のいずれかに該<br>当する場合 | ×                                                                 | ×                           | ×                        |
| 5  |                      | ファイル送信時に指定されたお客様側センタ確認コードに紐づく<br>集信対象アカウントについて、すべてのアカウントの法人IB契約<br>が同一の法人IB契約であること。(予約中の情報を含む。)   | _       | KCMN1064Se | 画面   | ×                                                                                                    | ×                                                    | ×                                                                 | △<br>【チェック実行条件】<br>(注11) パターンNo.2、4、<br>6、8、10、12のいずれかに該<br>当する場合 | ×                           | x                        |
| 6  | ファイル全体               | ファイルサイズが上限を超えていないこと。                                                                              | _       | KCMN1054Se | 画面   | 0                                                                                                    | 0                                                    | 0                                                                 | 0                                                                 | 0                           | ×                        |
| 7  |                      | ファイル内にデータが存在すること。                                                                                 | _       | KCMN1031SE | ファイル | 0                                                                                                    | 0                                                    | 0                                                                 | 0                                                                 | 0                           | ×                        |
| 8  | 7<br>8<br>9<br>0     | レコード長が250バイトであること。                                                                                | H01~E02 | KCMN1001SE | ファイル | 0                                                                                                    | 0                                                    | 0                                                                 | 0                                                                 | 0                           | ×                        |
| 9  |                      | ファイルの先頭がヘッダレコードであること。                                                                             | H01     | KCMN1002SE | ファイル | 0                                                                                                    | 0                                                    | 0                                                                 | 0                                                                 | 0                           | ×                        |
| 10 |                      | エンドレコードが存在すること。                                                                                   | E01     | KCMN1011SE | ファイル | 0                                                                                                    | 0                                                    | 0                                                                 | 0                                                                 | 0                           | ×                        |
| 11 |                      | ヘッダレコードの場合、先頭にあるか、前のレコードがトレーラ<br>レコードであること。                                                       | H01     | KCMN1003SE | ファイル | 0                                                                                                    | 0                                                    | 0                                                                 | 0                                                                 | 0                           | ×                        |
| 12 |                      | データレコードの場合、前のレコードがヘッダレコードかデータ<br>レコードであること。                                                       | D01     | KCMN1003SE | ファイル | 0                                                                                                    | 0                                                    | 0                                                                 | 0                                                                 | 0                           | ×                        |
| 13 |                      | トレーラレコードの場合、前のレコードがデータレコードである<br>こと。                                                              | T01     | KCMN1003SE | ファイル | 0                                                                                                    | 0                                                    | 0                                                                 | 0                                                                 | 0                           | ×                        |
| 14 |                      | エンドレコードの場合、前のレコードがトレーラレコードである<br>こと。                                                              | E01     | KCMN1003SE | ファイル | 0                                                                                                    | 0                                                    | 0                                                                 | 0                                                                 | 0                           | ×                        |
| 15 | 13<br>14<br>15<br>16 | 項番6~14のチェックにエラーがない場合、データレコードの件<br>数が1,000件以内であること。                                                | _       | KCMN1008Se | 画面   | △<br>【チェック実行条件】<br>金融機関オプション「ダイヤルアッ<br>プ集配信機能の利用有無」が「利用<br>しない」の場合、または(注11)<br>パターンNo.5~12のいずれか<br>に該当する場合 | △<br>【チェック実行条件】<br>(注11) パターンNo.9~12の<br>いずれかに該当する場合 | △<br>【チェック実行条件】<br>(注11) パターンNo.9~12<br>のいずれかに該当する場合              | △<br>【チェック実行条件】<br>(注11) パターンN 0.9~12<br>のいずれかに該当する場合             | 0                           | ×                        |
| 16 |                      | 項番6~14のチェックにエラーがない場合、データレコードの件<br>数が各金融機関で設定された上限件数(注1)以内であること。                                   | _       | KCMN1039Se | 画面   | △<br>【チェック実行条件】<br>(注 1 1) パターンNo. 1~4の<br>いずれかに該当する場合                                                     | ×                                                    | ×                                                                 | ×                                                                 | x                           | ×                        |
| 17 |                      | 項番6~14のチェックにエラーがない場合、サブファイルごとの<br>データレコードの件数が1,000件以内であること。                                       | _       | KCMN1040Se | 画面   | ×                                                                                                    | △<br>【チェック実行条件】<br>(注11) パターンNo. 1~8のい<br>ずれかに該当する場合 | △<br>【チェック実行条件】<br>(注11) パターンNo. 1~8の<br>いずれかに該当する場合              | △<br>【チェック実行条件】<br>(注11) パターンNo.1~8の<br>いずれかに該当する場合               | ×                           | ×                        |
| 18 |                      | 項番6~14のチェックにエラーがない場合、ファイル内のヘッダ<br>レコードの数が30以内であること。                                               | _       | KCMN1041Se | 画面   | ×                                                                                                    | 0                                                    | 0                                                                 | 0                                                                 | ×                           | ×                        |
| 19 |                      | 項番6~14のチェックにエラーがない場合、ファイル内の全デー<br>タレコードの件数が20,000件以内であること。                                        | -       | KCMN1042Se | 画面   | ×                                                                                                    | △<br>【チェック実行条件】<br>(注11) パターンNo.1~8のい<br>ずれかに該当する場合  | △<br>【チェック実行条件】<br>(注11)パターンNo.1~8の<br>いずれかに該当する場合                | △<br>【チェック実行条件】<br>(注11) パターンNo.1~8の<br>いずれかに該当する場合               | ×                           | ×                        |

| チェック要否 |                     |                                                                                                  |      |            |      |                                 |                                                            |                                                        |                                                        |                             |                                  |
|--------|---------------------|--------------------------------------------------------------------------------------------------|------|------------|------|---------------------------------|------------------------------------------------------------|--------------------------------------------------------|--------------------------------------------------------|-----------------------------|----------------------------------|
|        |                     |                                                                                                  |      |            |      |                                 | 1                                                          | アップロ                                                   | ード方法                                                   | 1                           |                                  |
| 項番     | チェック対象              | チェック条件                                                                                           | 項目番号 | エラーコード     | 出力先  | ①一括記録メニュー画面にて、<br>「時日、ゴタンホ第切して、 | ②一括記録メニュー画面にて、<br>「北日期39年」 ポタン・ショーフィ                       | ③ダイヤルアップ集<br>アップロー                                     | 配信機能を使用して<br><u>ドした場合</u>                              | ④一括記録メニュー画面にて、              | ⑤一括記録結果一覧画面にて、<br>「歌号・ボタンシャー」ショク |
|        |                     |                                                                                                  |      |            |      | 「登録」ホタンを選択して<br>アップロードした場合      | 「非同别金家」ホタンを選択して<br>アップロードした場合                              | お客様側センタ確認コードが<br>商用の場合                                 | お客様側センタ確認コードが<br>テスト用の場合                               | 「テスト」ホタンを選択して<br>アップロードした場合 | 「登録」ホタンを押下した場合<br>(再請求時)         |
| 20     | 種別コード               | 種別コードが指定されていること。                                                                                 | H02  | KCMN1004SE | ファイル | 0                               | 0                                                          | 0                                                      | 0                                                      | 0                           | ×                                |
| 21     |                     | 種別コードが半角数字であること。                                                                                 | H02  | KCMN1002SE | ファイル | 0                               | 0                                                          | 0                                                      | 0                                                      | 0                           | ×                                |
| 22     |                     | 種別コードが発生記録請求(債務者請求方式) "11"または発生<br>記録請求(債権者請求方式) "12"または譲渡記録請求 "20"ま<br>たは分割記録請求 "30"のいずれかであること。 | H02  | KCMN1005SE | ファイル | 0                               | 0                                                          | 0                                                      | 0                                                      | 0                           | ×                                |
| 23     | 文字コード区分             | 文字コード区分が指定されていること。                                                                               | H03  | KCMN1004SE | ファイル | 0                               | 0                                                          | 0                                                      | 0                                                      | 0                           | ×                                |
| 24     |                     | 文字コード区分が半角数字であること。                                                                               | H03  | KCMN1002SE | ファイル | 0                               | 0                                                          | 0                                                      | 0                                                      | 0                           | ×                                |
| 25     |                     | 文字コード区分がJIS"O"またはEBCDIC"1"であること。                                                                 | H03  | KCMN1005SE | ファイル | 0                               | 0                                                          | 0                                                      | 0                                                      | 0                           | ×                                |
| 26     | 記録請求日               | 記録請求日が指定されていること。                                                                                 | H04  | KCMN1004SE | ファイル | 0                               | 0                                                          | 0                                                      | 0                                                      | 0                           | ×                                |
| 27     |                     | 記録請求日が8桁かつ半角数字であること。                                                                             | H04  | KCMN1002SE | ファイル | 0                               | 0                                                          | 0                                                      | 0                                                      | 0                           | ×                                |
| 28     |                     | 記録請求日が実在する日付であること。                                                                               | H04  | KCMN1005SE | ファイル | 0                               | 0                                                          | 0                                                      | 0                                                      | 0                           | ×                                |
| 29     | 請求者情報               |                                                                                                  |      |            |      | -                               | _                                                          | _                                                      | _                                                      | _                           | _                                |
| 30     | 利用者番号               | 請求者情報の利用者番号が指定されていること。                                                                           | H05  | KCMN1004SE | ファイル | 0                               | 0                                                          | 0                                                      | 0                                                      | 0                           | ×                                |
| 31     |                     | 請求者情報の利用者番号が9桁かつ半角英数字であること。                                                                      | H05  | KCMN1002SE | ファイル | 0                               | 0                                                          | 0                                                      | 0                                                      | 0                           | ×                                |
| 32     | ~                   | 請求者情報の利用者番号がファイル内で同一であること。                                                                       | H05  | KCMN1055SE | ファイル | ×                               | 【チェック実行条件】<br>(注11)パターンNo.1、2、<br>5、6、9、10のいずれかに該当す<br>る場合 | △<br>【チェック実行条件】<br>(注11) パターンNo.2、6、<br>10のいずれかに該当する場合 | △<br>【チェック実行条件】<br>(注11) パターンNo.2、6、<br>10のいずれかに該当する場合 | ×                           | ×                                |
| 33     | ダ 法人名/個人事業者名カナ<br>レ | 請求者情報の法人名/個人事業者名カナがシステムで規定された<br>半角文字(注2)であること。                                                  | H06  | KCMN1002SE | ファイル | 0                               | 0                                                          | 0                                                      | 0                                                      | 0                           | ×                                |
| 34     | コ<br>)<br>金融機関コード   | 請求者情報の金融機関コードが指定されていること。                                                                         | H07  | KCMN1004SE | ファイル | 0                               | 0                                                          | 0                                                      | 0                                                      | 0                           | ×                                |
| 35     | F                   | 請求者情報の金融機関コードが4桁かつ半角数字であること。                                                                     | H07  | KCMN1002SE | ファイル | 0                               | 0                                                          | 0                                                      | 0                                                      | 0                           | ×                                |
| 36     | 金融機関名カナ             | 請求者情報の金融機関名カナがシステムで規定された半角文字<br>(注2) であること。                                                      | H08  | KCMN1002SE | ファイル | 0                               | 0                                                          | 0                                                      | 0                                                      | 0                           | ×                                |
| 37     | 支店コード               | 請求者情報の支店コードが指定されていること。                                                                           | H09  | KCMN1004SE | ファイル | 0                               | 0                                                          | 0                                                      | 0                                                      | 0                           | ×                                |
| 38     |                     | 請求者情報の支店コードが3桁かつ半角数字であること。                                                                       | H09  | KCMN1002SE | ファイル | 0                               | 0                                                          | 0                                                      | 0                                                      | 0                           | ×                                |
| 39     | 支店名カナ               | 請求者情報の支店名カナがシステムで規定された半角文字(注<br>2)であること。                                                         | H10  | KCMN1002SE | ファイル | 0                               | 0                                                          | 0                                                      | 0                                                      | 0                           | ×                                |
| 40     | 預金種目                | 請求者情報の預金種目が指定されていること。                                                                            | H11  | KCMN1004SE | ファイル | 0                               | 0                                                          | 0                                                      | 0                                                      | 0                           | ×                                |
| 41     |                     | 請求者情報の預金種目が半角数字であること。                                                                            | H11  | KCMN1002SE | ファイル | 0                               | 0                                                          | 0                                                      | 0                                                      | 0                           | ×                                |
| 42     |                     | 請求者情報の預金種目が普通"1"または当座"2"またはその他<br>"9"であること。                                                      | H11  | KCMN1005SE | ファイル | 0                               | 0                                                          | 0                                                      | 0                                                      | 0                           | ×                                |
| 43     | 口座番号                | 請求者情報の口座番号が指定されていること。                                                                            | H12  | KCMN1004SE | ファイル | 0                               | 0                                                          | 0                                                      | 0                                                      | 0                           | ×                                |
| 44     |                     | 請求者情報の口座番号が7桁かつ半角数字であること。                                                                        | H12  | KCMN1002SE | ファイル | 0                               | 0                                                          | 0                                                      | 0                                                      | 0                           | ×                                |
| 45     |                     | 請求者情報の口座番号がシステムに登録されていること。(予約<br>中の情報を含まない。)                                                     | H12  | KCMN1013SE | ファイル | 0                               | 0                                                          | 0                                                      | ×                                                      | 0                           | 0                                |
| 46     |                     | 請求者情報の口座番号がシステムに登録されていること。(予約<br>中の情報を含む。)                                                       | H12  | KCMN1048SE | ファイル | ×                               | ×                                                          | ×                                                      | 0                                                      | ×                           | ×                                |

表 付録-2 一括記録請求ファイル(集信1)のチェック仕様(2/8)

|    |             |        |                                                                                             |      |                                   |      |                                                                                                    |                                                                                                    | チェッ                                                                                                   | ク要否                                                               |                                                                               |                                                                                                    |
|----|-------------|--------|---------------------------------------------------------------------------------------------|------|-----------------------------------|------|----------------------------------------------------------------------------------------------------|----------------------------------------------------------------------------------------------------|----------------------------------------------------------------------------------------------------|-------------------------------------------------------------------|-------------------------------------------------------------------------------|----------------------------------------------------------------------------------------------------|
| 百妥 |             | チュック対象 | 壬                                                                                           | 西日委員 | V                                 | 山土生  |                                                                                                    |                                                                                                    | ノッノロ<br>③ダイヤルアップ集                                                                                     | ート万伝<br> 配信機能を使用して                                                | <b>.</b>                                                                      |                                                                                                    |
| 收合 |             | アエツク対象 | フェック 朱叶                                                                                     | 項日舍方 | 19-3-4                            | 西刀光  | <ul> <li>①一括記録メニュー画面にて、</li> <li>「登録」ボタンを選択して</li> <li>アップロードした場合</li> </ul>                            | ②一括記録メニュー画面にて、<br>「非同期登録」ボタンを選択して<br>アップロードした場合                                                                                        | アップロー<br>お客様側センタ確認コードが<br>商用の場合                                                                       | ドした場合<br>お客様側センタ確認コードが<br>テスト用の場合                                 | <ul> <li>④一括記録メニュー画面にて、</li> <li>「テスト」ボタンを選択して</li> <li>アップロードした場合</li> </ul> | <ul> <li>⑤一括記録結果一覧画面にて、</li> <li>「登録」ボタンを押下した場合<br/>(再請求時)</li> </ul>                                                                                 |
| 47 |             | 口座番号   | 依頼者および承認者が請求者情報の口座番号に対する権限を保有<br>していること。                                                    | H12  | KCMN1014SE                        | ファイル | 0                                                                                                    | 0                                                                                                    | △<br>承認時のみチェックする。(ダイヤ<br>ルアップ集配信機能を利用する場<br>合、仮登録時は板頼者が存在しない<br>ため。)                                  | ×                                                                 | 0                                                                             | 0                                                                                                    |
| 48 |             |        | 指定した承認者が請求者情報の口座番号に対する権限を保有して<br>いること。                                                      | _    | KCOM1266Se<br>KCOM1267Se<br>(注10) | 画面   | △<br>仮登録・修正時のみチェックする。<br>【チェック実行条件】<br>(注9) パターンNo. 1、2、<br>5、6のいずれかに該当する場合                             | △<br>仮登録のみチェックする。<br>【チェック実行条件】<br>(注9) パターンNo. 1、2、5、<br>6のいずれかに該当する場合                                                                | ×                                                                                                    | ×                                                                 | ×                                                                             | △<br>仮登録のみチェックする。<br>【チェック実行条件】<br>初回申請区分が同期、または、非同期<br>の場合、(注9)パターンNo.1、<br>2、5、6のいずれかに該当する場合                                                        |
| 49 |             |        | 指定した最終承認者が請求者情報の口座番号に対する権限を保有<br>していること。                                                    | _    | KCOM1268Se                        | 画面   | <ul> <li>△</li> <li>−次承認時のみチェックする。</li> <li>【チェック実行条件】</li> <li>(注9) パターンNo. 2、6のいずれかに該当する場合</li> </ul> | <ul> <li>△</li> <li>−次承認時のみチェックする。<br/>【チェック実行条件】</li> <li>(注9)パターンNo. 2、6のいず<br/>れかに該当する場合</li> </ul>                                 | ×                                                                                                    | ×                                                                 | ×                                                                             | △<br>一次承認時のみチェックする。<br>【チェック実行条件】<br>初回申請区分が同期、または、非同期<br>の場合、(注9)パターンNo.2、<br>6のいずれかに該当する場合                                                          |
| 50 |             |        | 請求者情報の口座番号に対する権限および承認者権限を保有する<br>ユーザが存在すること。                                                | _    | KCOM1270Se<br>KCOM1271Se<br>(注10) | 画面   | <ul> <li></li></ul>                                                                                     | △<br>仮登録時のみチェックする。<br>【チェック実行条件】<br>(注9) パターンNo.3、4、7の<br>いずれかに該当する場合                                                                  | <ul> <li>△</li> <li>仮登録時のみチェックする。</li> <li>【チェック実行条件】</li> <li>(注9)パターンNo. 3、4のいずれかに該当する場合</li> </ul> | ×                                                                 | x                                                                             | △<br>仮登録時のみチェックする。<br>【チェック実行条件】<br>初回申請区分が同期、または、非同期<br>の場合、(注9)パターンNo.3、<br>4、7のいずれかに該当する場合<br>初回申請区分がダイヤルアップの場<br>合、(注9)パターンNo.3、4の<br>いずれかに該当する場合 |
| 51 |             |        | 請求者情報の口座番号がファイル内で同一であること。                                                                   | H12  | KCMN1007SE                        | ファイル | 0                                                                                                    | △<br>【チェック実行条件】<br>(注11) パターンNo.3、4、<br>7、8、11、12のいずれかに該当<br>する場合                                                                      | △<br>【チェック実行条件】<br>(注11) パターンNo.3、4、<br>7、8、11、12のいずれかに該<br>当する場合                                     | △<br>【チェック実行条件】<br>(注11) パターンNo.3、4、<br>7、8、11、12のいずれかに該<br>当する場合 | 0                                                                             | ×                                                                                                    |
| 52 | へ<br>ツ<br>Ħ |        | 請求者情報の口座番号が、ファイル送信時に指定されたお客様側<br>センタ確認コードに、集信対象アカウントとして申込まれている<br>アカウント配下の口座であること。          | H12  | KCMN1043SE                        | ファイル | ×                                                                                                    | ×                                                                                                    | 0                                                                                                    | 0                                                                 | ×                                                                             | ×                                                                                                    |
| 53 | クレコ         |        | 請求者情報の口座番号が紐づく集信対象アカウントの商用サービ<br>ス開始日を過ぎていること。                                              | H12  | KCMN1043Se                        | 画面   | ×                                                                                                    | ×                                                                                                    | 0                                                                                                    | ×                                                                 | ×                                                                             | ×                                                                                                    |
| 54 | ř           |        | 請求者情報の口座番号が紐づく集信対象アカウントの商用サービ<br>ス終了日を過ぎていないこと。                                             | H12  | KCMN1043Se                        | 画面   | ×                                                                                                    | ×                                                                                                    | 0                                                                                                    | 0                                                                 | ×                                                                             | ×                                                                                                    |
| 55 |             |        | 請求者情報の口座番号が、法人IB契約のある口座であること。<br>(予約中の情報を含まない。)                                             | H12  | KCMN1044SE                        | ファイル | ×                                                                                                    | ×                                                                                                    | 0                                                                                                    | ×                                                                 | ×                                                                             | ×                                                                                                    |
| 56 |             |        | 請求者情報の口座番号が、法人IB契約のある口座であること。<br>(予約中の情報を含む。)                                               | H12  | KCMN1049SE                        | ファイル | ×                                                                                                    | ×                                                                                                    | ×                                                                                                    | 0                                                                 | ×                                                                             | ×                                                                                                    |
| 57 |             |        | 請求者情報の口座番号が、同一IB契約内の口座であること。(予<br>約中の情報を含まない。)                                              | H12  | KCMN1056SE                        | ファイル | ×                                                                                                    | <ul> <li>【チェック実行条件】</li> <li>(注11)パターンNo.1、2、</li> <li>5、6、9、10のいずれかに該当する場合</li> <li>ただし、金融機関ユーザが非法人IB企業の代行で請求する場合はチェックしない。</li> </ul> | △<br>【チェック実行条件】<br>(注11) パターンNo.2、6、<br>10のいずれかに該当する場合                                                | ×                                                                 | ×                                                                             | ×                                                                                                    |
| 58 |             |        | 請求者情報の口座番号が、同一IB契約内の口座であること。(予<br>約中の情報を含む。)                                                | H12  | KCMN1057SE                        | ファイル | ×                                                                                                    | ×                                                                                                    | ×                                                                                                    | △<br>【チェック実行条件】<br>(注11) パターンNo.2、6、<br>10のいずれかに該当する場合            | ×                                                                             | ×                                                                                                    |
| 59 |             | 利用者番号  | 請求者情報の利用者番号が、請求者情報の口座番号が属する利用<br>者番号であること。(予約中の情報を含まない。)                                    | H05  | KCMN1015SE                        | ファイル | 0                                                                                                    | 0                                                                                                    | 0                                                                                                    | ×                                                                 | 0                                                                             | 0                                                                                                    |
| 60 |             |        | 請求者情報の利用者番号が、請求者情報の口座番号が属する利用<br>者番号であること。(予約中の情報を含む。)                                      | H05  | KCMN1050SE                        | ファイル | ×                                                                                                    | ×                                                                                                    | ×                                                                                                    | 0                                                                 | ×                                                                             | ×                                                                                                    |
| 61 |             | 種別コード  | 種別コードが発生記録請求(債権者請求方式)"12"の場合、金<br>融機関および利用者の発生記録債権者請求方式取扱可否が"可"<br>であること。(予約中の情報を含まない。)(注3) | H02  | KCMN1033SE                        | ファイル | 0                                                                                                    | 0                                                                                                    | 0                                                                                                    | ×                                                                 | 0                                                                             | 0                                                                                                    |
| 62 |             |        | 種別コードが発生記録請求(債権者請求方式) "12"の場合、金<br>融機関および利用者の発生記録債権者請求方式取扱可否が"可"<br>であること。(予約中の情報を含む。)(注3)  | H02  | KCMN1051SE                        | ファイル | ×                                                                                                    | ×                                                                                                    | ×                                                                                                    | 0                                                                 | ×                                                                             | ×                                                                                                    |
| 63 |             |        | 種別コードが発生記録請求(債務者請求方式) "11"の場合、利<br>用者の債務者利用可否が"可"であること。(予約中の情報を含<br>まない。) (注4)              | H02  | KCMN1034SE                        | ファイル | 0                                                                                                    | 0                                                                                                    | 0                                                                                                    | ×                                                                 | 0                                                                             | 0                                                                                                    |
| 64 |             |        | 種別コードが発生記録請求(債務者請求方式) "11"の場合、利<br>用者の債務者利用可否が"可"であること。(予約中の情報を含<br>む。) (注4)                | H02  | KCMN1052SE                        | ファイル | ×                                                                                                    | ×                                                                                                    | ×                                                                                                    | 0                                                                 | ×                                                                             | ×                                                                                                    |

### 表 付録-2 一括記録請求ファイル(集信1)のチェック仕様(3/8)

|    |                                        |                                                                                                    |      |            |      |                                                                    |                                                                | チェッ                                                                | ク要否                      |                             |                                                                |
|----|----------------------------------------|----------------------------------------------------------------------------------------------------|------|------------|------|--------------------------------------------------------------------|----------------------------------------------------------------|--------------------------------------------------------------------|--------------------------|-----------------------------|----------------------------------------------------------------|
|    |                                        |                                                                                                    |      |            |      |                                                                    |                                                                | アップロ                                                               | ード方法                     | 1                           | -                                                              |
| 項番 | チェック対象                                 | チェック条件                                                                                                    | 項目番号 | エラーコード     | 出力先  | ①一括記録メニュー画面にて、                                                     | ②一括記録メニュー画面にて、                                                 | ③ダイヤルアップ集<br>アップロー                                                 | 配信機能を使用して<br>ドした場合       | ④一括記録メニュー画面にて、              | ⑥一括記録結果一覧画面にて、                                                 |
|    |                                        |                                                                                                    |      |            |      | 「登録」ボタンを選択して<br>アップロードした場合                                         | 「非同期登録」ボタンを選択して<br>アップロードした場合                                  | お客様側センタ確認コードが<br>商用の場合                                             | お客様側センタ確認コードが<br>テスト用の場合 | 「テスト」ポタンを選択して<br>アップロードした場合 | 「登録」ボタンを押下した場合<br>(再請求時)                                       |
| 65 | <ul> <li>へ 記録請求日</li> <li>ツ</li> </ul> | 記録請求日が当日以降かつ当日の1ヶ月後以内の日付であること。                                                                                                    | H04  | KCMN1028SE | ファイル | 0                                                                  | 0                                                              | 0                                                                  | 0                        | 0                           | 0                                                              |
| 66 | ダ<br>レ<br>ー<br>ド                       |                                                                                                    |      | (注7)       |      | △<br>金融機関オブション「一括記録請求<br>時限チェック有無」の利用有無が<br>「利用する」の場合のみチェックす<br>る。 | △<br>金融機関オプション「一括記録請求時<br>限チェック有無」の利用有無が「利用<br>する」の場合のみチェックする。 | △<br>金融機関オブション「一括記録請求<br>時限チェック有無」の利用有無が<br>「利用する」の場合のみチェックす<br>る。 | ×                        | ×                           | △<br>金融機関オプション「一括記録請求時<br>限チェック有無」の利用有無が「利用<br>する」の場合のみチェックする。 |
| 67 | 取引相手情報                                 |                                                                                                    |      |            |      | -                                                                  | -                                                              | _                                                                  | _                        | -                           | -                                                              |
| 68 | 利用者番号                                  | 取引相手情報の利用者番号が指定されていること。                                                                                                    | D02  | KCMN1004SE | ファイル | 0                                                                  | 0                                                              | 0                                                                  | 0                        | 0                           | ×                                                              |
| 69 |                                        | 取引相手情報の利用者番号が9桁かつ半角英数字であること。                                                                                                    | D02  | KCMN1002SE | ファイル | 0                                                                  | 0                                                              | 0                                                                  | 0                        | 0                           | ×                                                              |
| 70 | 金融機関コード                                | 取引相手情報の金融機関コードが指定されていること。                                                                                                    | D03  | KCMN1004SE | ファイル | 0                                                                  | 0                                                              | 0                                                                  | 0                        | 0                           | ×                                                              |
| 71 |                                        | 取引相手情報の金融機関コードが4桁かつ半角数字であること。                                                                                                    | D03  | KCMN1002SE | ファイル | 0                                                                  | 0                                                              | 0                                                                  | 0                        | 0                           | ×                                                              |
| 72 | 金融機関名カナ                                | 取引相手情報の金融機関名カナがシステムで規定された半角文字<br>(注2) であること。                                                                                                    | D04  | KCMN1002SE | ファイル | 0                                                                  | 0                                                              | 0                                                                  | 0                        | 0                           | ×                                                              |
| 73 | 支店コード                                  | 取引相手情報の支店コードが指定されていること。                                                                                                    | D05  | KCMN1004SE | ファイル | 0                                                                  | 0                                                              | 0                                                                  | 0                        | 0                           | ×                                                              |
| 74 |                                        | 取引相手情報の支店コードが3桁かつ半角数字であること。                                                                                                    | D05  | KCMN1002SE | ファイル | 0                                                                  | 0                                                              | 0                                                                  | 0                        | 0                           | ×                                                              |
| 75 | 支店名カナ                                  | 取引相手情報の支店名カナがシステムで規定された半角文字(注<br>2)であること。                                                                                                    | D06  | KCMN1002SE | ファイル | 0                                                                  | 0                                                              | 0                                                                  | 0                        | 0                           | ×                                                              |
| 76 | 預金種目                                   | 取引相手情報の預金種目が指定されていること。                                                                                                    | D07  | KCMN1004SE | ファイル | 0                                                                  | 0                                                              | 0                                                                  | 0                        | 0                           | ×                                                              |
| 77 |                                        | 取引相手情報の預金種目が半角数字であること。                                                                                                    | D07  | KCMN1002SE | ファイル | 0                                                                  | 0                                                              | 0                                                                  | 0                        | 0                           | ×                                                              |
| 78 |                                        | 取引相手情報の預金種目が普通"1"または当座"2"またはその<br>他"9"であること。                                                                                                    | D07  | KCMN1005SE | ファイル | 0                                                                  | 0                                                              | 0                                                                  | 0                        | 0                           | ×                                                              |
| 79 | ロ座番号<br>デ<br> <br>タ<br>レ               | 種別コードが譲渡記録請求"20"または分割記録請求"30"の場<br>合、かつ請求者が金融機関以外の利用者である場合、【共通サー<br>ビス仕様一業務(融資:共通2)】の「金融機関譲渡口座宛への<br>譲渡記録請求抑止有無」で「自行内の譲渡記録請求を認めない」<br>を選択した場合、取引相手情報に指定された口座が融資譲受口座<br>でないこと。 | D08  | KCMN1017SE | ファイル | 0                                                                  | 0                                                              | 0                                                                  | 0                        | 0                           | 0                                                              |
| 80 | а<br>1                                 | 取引相手情報の口座番号が指定されていること。                                                                                                    | D08  | KCMN1004SE | ファイル | 0                                                                  | 0                                                              | 0                                                                  | 0                        | 0                           | ×                                                              |
| 81 | Ч                                      | 取引相手情報の口座番号が7桁かつ半角数字であること。                                                                                                    | D08  | KCMN1002SE | ファイル | 0                                                                  | 0                                                              | 0                                                                  | 0                        | 0                           | ×                                                              |
| 82 | 債権金額                                   | 債権金額が指定されていること。                                                                                                    | D09  | KCMN1004SE | ファイル | 0                                                                  | 0                                                              | 0                                                                  | 0                        | 0                           | ×                                                              |
| 83 |                                        | 債権金額が半角数字であること。                                                                                                    | D09  | KCMN1002SE | ファイル | 0                                                                  | 0                                                              | 0                                                                  | 0                        | 0                           | ×                                                              |
| 84 | 支払期日                                   | 種別コードが発生記録請求(債務者請求方式) "11" または発生<br>記録請求(債権者請求方式) "12" の場合、支払期日が指定され<br>ていること。                                                                                                | D10  | KCMN1004SE | ファイル | 0                                                                  | 0                                                              | 0                                                                  | 0                        | 0                           | ×                                                              |
| 85 |                                        | 種別コードが発生記録請求(債務者請求方式) "11"または発生<br>記録請求(債権者請求方式) "12"の場合、支払期日が8桁かつ<br>半角数字であること。                                                                                              | D10  | KCMN1002SE | ファイル | 0                                                                  | 0                                                              | 0                                                                  | 0                        | 0                           | ×                                                              |
| 86 |                                        | 種別コードが発生記録請求(債務者請求方式) "11"または発生<br>記録請求(債権者請求方式) "12"の場合、支払期日が実在する<br>日付であること。                                                                                                | D10  | KCMN1005SE | ファイル | 0                                                                  | 0                                                              | 0                                                                  | 0                        | 0                           | ×                                                              |
| 87 |                                        | 種別コードが譲渡記録請求"20"または分割記録請求"30"の場<br>合、支払期日が指定されていないこと。                                                                                                    | D10  | KCMN1006SE | ファイル | 0                                                                  | 0                                                              | 0                                                                  | 0                        | 0                           | ×                                                              |
| 88 | 譲渡制限有無フラグ                              | 種別コードが譲渡記録請求 "20"または分割記録請求 "30"の場合、譲渡制限有無フラグが指定されていないこと。                                                                                                    | D11  | KCMN1006SE | ファイル | 0                                                                  | 0                                                              | 0                                                                  | 0                        | 0                           | ×                                                              |
| 89 |                                        | 譲渡制限有無フラグが半角数字であること。                                                                                                    | D11  | KCMN1002SE | ファイル | 0                                                                  | 0                                                              | 0                                                                  | 0                        | 0                           | ×                                                              |
| 90 |                                        | 譲渡制限有無フラグが制限なし"0"または金融機関のみに制限<br>"1"であること。                                                                                                    | D11  | KCMN1005SE | ファイル | 0                                                                  | 0                                                              | 0                                                                  | 0                        | 0                           | ×                                                              |

### 表 付録-2 一括記録請求ファイル(集信1)のチェック仕様(4/8)

|       |        |            |                                                                                                    |      |            |      |                                |                                   | チェッ                    | ク要否                      |                                                           |                                  |
|-------|--------|------------|----------------------------------------------------------------------------------------------------|------|------------|------|--------------------------------|-----------------------------------|------------------------|--------------------------|-----------------------------------------------------------|----------------------------------|
|       |        |            |                                                                                                    |      |            |      |                                |                                   | アップロ                   | ード方法<br>配信機能を使用して        |                                                           |                                  |
| 項誉    |        | チェック対象     | チェック条件                                                                                                    | 項目番号 | エラーコード     | 出力先  | ①一括記録メニュー画面にて、<br>「登録」ボタンを選択して | ②一括記録メニュー画面にて、<br>「非同期登録」ボタンを選択して | アップロー                  | ドした場合                    | <ul> <li>④一括記録メニュー画面にて、</li> <li>「テスト」ボタンを選択して</li> </ul> | ⑤一括記録結果一覧画面にて、<br>「啓曇」ボタンを押下した場合 |
|       |        |            |                                                                                                    |      |            |      | アップロードした場合                     | アップロードした場合                        | お客様側センタ確認コードが<br>商用の場合 | お客様側センタ確認コードが<br>テスト用の場合 | アップロードした場合                                                | (再請求時)                           |
| 91    |        | 記録番号       | 種別コードが発生記録請求(債務者請求方式) "11"または発生<br>記録請求(債権者請求方式) "12"の場合、記録番号が指定され<br>ていないこと。                                                                                        | D12  | KCMN1006SE | ファイル | 0                              | 0                                 | 0                      | 0                        | 0                                                         | ×                                |
| 92    |        |            | 種別コードが譲渡記録請求"20"または分割記録請求"30"の場<br>合、記録番号が指定されていること。                                                                                                    | D12  | KCMN1004SE | ファイル | 0                              | 0                                 | 0                      | 0                        | 0                                                         | ×                                |
| 93    |        |            | 種別コードが譲渡記録請求"20"または分割記録請求"30"の場<br>合、記録番号が20桁かつ半角英数字であること。                                                                                                    | D12  | KCMN1002SE | ファイル | 0                              | 0                                 | 0                      | 0                        | 0                                                         | ×                                |
| 94    |        | 保証随伴フラグ    | 種別コードが発生記録請求(債務者請求方式) "11"または発生<br>記録請求(債権者請求方式) "12"の場合、保証随伴フラグが指<br>定されていないこと。                                                                                     | D13  | KCMN1006SE | ファイル | 0                              | 0                                 | 0                      | 0                        | 0                                                         | ×                                |
| 95    |        |            | 種別コードが譲渡記録請求 "20"または分割記録請求 "30"の場合かつ請求者が金融機関以外の利用者である場合、(注16)の<br>パターンNo1~4のとおりであること。                                                                                | D13  | KCMN1002SE | ファイル | 0                              | 0                                 | 0                      | 0                        | 0                                                         | 0                                |
| 96    |        |            | 保証随伴フラグが半角数字であること。                                                                                                    | D13  | KCMN1002SE | ファイル | 0                              | 0                                 | 0                      | 0                        | 0                                                         | ×                                |
| 97    |        |            | 保証随伴フラグが無"0"または有"1"であること。                                                                                                    | D13  | KCMN1005SE | ファイル | 0                              | 0                                 | 0                      | 0                        | 0                                                         | ×                                |
| 97-1  |        |            | 種別コードが譲渡記録請求"20"または分割記録請求"30"の場合かつ請求者が金融機関以外の利用者である場合、(注16)の<br>パターンNo5のとおりであること。                                                                                    | D13  | KCMN1124SE | ファイル | 0                              | 0                                 | 0                      | 0                        | 0                                                         | 0                                |
| 98    |        | 依頼人Ref.No. | 数字 (0~9) 、英大文字 (A~Z) と半角括弧、ピリオド、ハイフ<br>ン (()) のいずれかであること。<br>左詰め残りは半角スペースであること。                                                                                      | D14  | KCMN1002SE | ファイル | 0                              | 0                                 | 0                      | 0                        | 0                                                         | ×                                |
| 99    | データレコー | 支払期日       | 種別コードが発生記録請求(債権者請求方式) "12"の場合、支<br>払期日が以下の範囲内であること。<br>①ヘッダレコードの記録請求日が営業日の場合<br>記録請求日の6営業日後<支払期日≦記録請求日の10年後<br>②ヘッダレコードの記録請求日が非営業日の場合<br>記録請求日の7営業日後<支払期日≦記録請求日の10年後 | D10  | KCMN1133SE | ファイル | 0                              | 0                                 | 0                      | 0                        | 0                                                         | ×                                |
| 99-1  | 4      |            | 種別コードが発生記録請求(債務者請求方式) "11"の場合、支<br>払期日が以下の範囲内であること。<br>①ヘッダレコードの記録請求日が営業日の場合<br>記録請求日の2営業日後<支払期日≦記録請求日の10年後<br>②ヘッダレコードの記録請求日が非営業日の場合<br>記録請求日の3営業日後<支払期日≦記録請求日の10年後 | D10  | KCMN1145SE | ファイル | 0                              | 0                                 | 0                      | 0                        | 0                                                         | ×                                |
| 100   |        | 取引相手情報     |                                                                                                    |      |            |      | -                              | -                                 | -                      | _                        | -                                                         |                                  |
| 101   |        | 支店コード      | 支店コードが金融機関支店情報の支店コードと一致すること。                                                                                                    | D05  | KCMN1030SE | ファイル | 0                              | 0                                 | 0                      | 0                        | 0                                                         | 0                                |
| 101-1 |        | 記録番号       | 種別コードが譲渡記録請求 "20"または分割記録請求 "30"の場<br>合、以下の条件であること。<br>①【記録請求/開示】の「発生予約中債権の譲渡予約の制限機能<br>の利用有無」が「利用する」の場合、該当の記録番号が記録日を<br>迎えていること。<br>(注12) (注13)                      | D12  | KCMN1066SE | ファイル | 0                              | 0                                 | 0                      | 0                        | 0                                                         | 0                                |
| 101-2 |        |            |                                                                                                    | _    | CCOM3916Se | 画面   | 0                              | 0                                 | 0                      | 0                        | 0                                                         | 0                                |
| 102   |        |            | 種別コードが譲渡記録請求"20"または分割記録請求"30"の場<br>合、同一債権に対する請求が競合していないこと。(注5)                                                                                                    | D12  | KCMN1016SE | ファイル | 0                              | 0                                 | 0                      | 0                        | 0                                                         | 0                                |
| 103   |        |            | 種別コードが譲渡記録請求 "20"または分割記録請求 "30"の場<br>合、当該データレコードより前のサプファイルのデータレコード<br>の中に、同一記録番号が存在しないこと。                                                                            | D12  | KCMN1045SE | ファイル | ×                              | 0                                 | 0                      | 0                        | ×                                                         | ×                                |
| 103-1 |        |            | 種別コードが譲渡記録請求"20"または分割記録請求"30"の場<br>合、当該データレコードより前のデータレコード(同一ファイル<br>内)の中に、種別コードが譲渡記録請求"20"の同一記録番号が<br>存在しないこと。                                                       | D12  | KCMN1141SE | ファイル | 0                              | 0                                 | 0                      | 0                        | 0                                                         | ×                                |
| 103-2 |        |            | 種別コードが譲渡記録請求 "20"の場合、当該データレコードより前のデータレコード(同一ファイル内)の中に、分割記録請求<br>"30"の同一記録番号のエラー明細が存在しないこと。<br>(注17)                                                                  | D12  | KCMN1143SE | ファイル | ×                              | ×                                 | ×                      | ×                        | ×                                                         | ×                                |

### 表 付録-2 一括記録請求ファイル(集信1)のチェック仕様(5/8)

|     |                                       |                                                                                     |                                                                                                    |            |                                   |      |                                                                        |                                                                      | チェッ                    | ク要否                      |                                   |                                                                                                 |
|-----|---------------------------------------|-------------------------------------------------------------------------------------|----------------------------------------------------------------------------------------------------|------------|-----------------------------------|------|------------------------------------------------------------------------|----------------------------------------------------------------------|------------------------|--------------------------|-----------------------------------|-------------------------------------------------------------------------------------------------|
| 百爭  |                                       | チュック社会                                                                              | <b>壬</b> - 3.7 条件                                                                                               | 16日44日     |                                   | 山市佐  |                                                                        | • • • • •                                                            | アッフロー<br>③ダイヤルアップ集     | ード万法<br>配信機能を使用して        | <b>.</b>                          |                                                                                                 |
| 項會  |                                       | アエツク対象                                                                              | デェック条件                                                                                                    | 項日舍芍       | 129-3-1                           | 西刀光  | ①一括記録メニュー画面にて、<br>「登録」ボタンを選択して                                         | ②一括記録メニュー画面にて、<br>「非同期登録」ボタンを選択して                                    | アップロー                  | ドした場合                    | ④一括記録メニュー画面にて、<br>  「テスト」ポタンを選択して | ⑤一括記録結果一覧画面にて、<br>「登録」ボタンを押下した場合                                                                |
|     |                                       |                                                                                     |                                                                                                    |            |                                   |      | アップロードした場合                                                             | アップロードした場合                                                           | お客様側センタ確認コードが<br>商用の場合 | お客様側センタ確認コードが<br>テスト用の場合 | アップロードした場合                        | (再請求時)                                                                                          |
| 104 |                                       | 合計件数                                                                                | 合計件数が指定されていること。                                                                                                 | T02        | KCMN1004SE                        | ファイル | 0                                                                      | 0                                                                    | 0                      | 0                        | 0                                 | ×                                                                                               |
| 105 | トレ                                    |                                                                                     | 合計件数が半角数字であること。                                                                                                 | T02        | KCMN1002SE                        | ファイル | 0                                                                      | 0                                                                    | 0                      | 0                        | 0                                 | ×                                                                                               |
| 106 | ラ                                     | 合計金額                                                                                | 合計金額が指定されていること。                                                                                                 | T03        | KCMN1004SE                        | ファイル | 0                                                                      | 0                                                                    | 0                      | 0                        | 0                                 | ×                                                                                               |
| 107 | レコ                                    |                                                                                     | 合計金額が半角数字であること。                                                                                                 | T03        | KCMN1002SE                        | ファイル | 0                                                                      | 0                                                                    | 0                      | 0                        | 0                                 | ×                                                                                               |
| 108 | <br>                                  | 合計件数                                                                                | 合計件数がデータレコードの件数の合計と一致すること。                                                                                      | T02        | KCMN1009SE                        | ファイル | 0                                                                      | 0                                                                    | 0                      | 0                        | 0                                 | ×                                                                                               |
| 109 |                                       | 合計金額                                                                                | 合計金額がデータレコードの債権金額の合計と一致すること。                                                                                    | T03        | KCMN1010SE                        | ファイル | 0                                                                      | 0                                                                    | 0                      | 0                        | 0                                 | ×                                                                                               |
| 110 | ファイル:                                 | 全体                                                                                  | 項番7~14および20~47、51~109のチェックにエラーがないこと。                                                                            | _          | KCMN1012Se                        | 画面   | 0                                                                      | 0                                                                    | 0                      | 0                        | 0                                 | 0                                                                                               |
| 111 | 種)<br>デ・コー<br>ファイル全体(取引一回当たり限度額)<br>グ | 種別コードが譲渡記録請求"20"または分割記録請求"30"の<br>データレコードの中に、保証随伴フラグが≪0:無≫のデータレ<br>コードが存在しないこと。(注6) | _                                                                                                    | <br>(注 6 ) | 画面<br>(注6)                        | 0    | 0                                                                      | 0                                                                    | 0                      | 0                        | 0                                 |                                                                                                 |
| 112 | ファイル:                                 | 全体(取引一回当たり限度額)                                                                      | 指定した承認者のユーザの取引一回当たり限度額に対するチェッ<br>ク                                                                              |            |                                   |      | _                                                                      | _                                                                    | _                      | _                        | _                                 | _                                                                                               |
| 113 |                                       |                                                                                     | 全トレーラレコードの合計金額の合計が、指定した承認者に<br>設定されている取引一回当たり限度額(一括)以下であるこ<br>と。                                                | _          | KCOM1266Se<br>KCOM1267Se<br>(注10) | 画面   | △<br>仮登録・修正時のみチェックする。<br>【チェック実行条件】<br>(注9) バターンNo.1、20い<br>ずれかに該当する場合 | ×                                                                    | ×                      | ×                        | ×                                 | △<br>仮登録時のみチェックする。<br>【チェック実行条件】<br>初回申請区分が同期の場合、(注9)<br>パターンNo. 1、2のいずれかに該<br>当する場合            |
| 114 |                                       |                                                                                     | トレーラレコードの合計金額が、指定した承認者に設定され<br>ている敢引一回当たり限度額(一括)以下であること。                                                        | _          | KCOM1266Se                        | 画面   | ×                                                                      | △<br>仮登録時のみチェックする。<br>【チェック実行条件】<br>(注9) パターンNo.1、2のいず<br>れかに該当する場合  | ×                      | ×                        | ×                                 | △<br>仮登録時のみチェックする。<br>【チェック実行条件】<br>初回申請区分が非同期の場合、(注<br>9)パターンN o. 1、2のいずれか<br>に該当する場合          |
| 115 |                                       |                                                                                     | 種別コードが発生記録請求(債務者請求方式)"11"または<br>発生記録請求(債権者請求方式)"12"のデータレコードの<br>債権金額が、指定した承認者に設定されている取引一回当た<br>り限度額(発生)以下であること。 | _          | KCOM1266Se<br>KCOM1267Se<br>(注10) | 画面   | △<br>仮登録・修正時のみチェックする。<br>【チェック実行条件】<br>(注9) パターンNo.1、2のい<br>ずれかに該当する場合 | △<br>仮登録時のみチェックする。<br>【チェック実行条件】<br>(注9) パターンNo. 1、2のいず<br>れかに該当する場合 | ×                      | ×                        | ×                                 | △<br>仮登録時のみチェックする。<br>【チェック実行条件】<br>初回申請区分が同期、または、非同期<br>の場合、(注9) パターンN o. 1、<br>2のいずれかに該当する場合  |
| 116 |                                       |                                                                                     | 種別コードが譲渡記録請求"20"または分割記録請求"30"<br>のデータレコードの債権金額が、指定した承認者に設定され<br>ている取引一回当たり限度額(譲渡・分割)以下であるこ<br>と。                | _          | KCOM1266Se<br>KCOM1267Se<br>(注10) | 画面   | △<br>仮登録・修正時のみチェックする。<br>【チェック実行条件】<br>(注9) バターンNo.1、2のい<br>ずれかに該当する場合 | △<br>仮登録時のみチェックする。<br>【チェック実行条件】<br>(注9) パターンNo.1、2のいず<br>れかに該当する場合  | ×                      | ×                        | ×                                 | △<br>仮登録時のみチェックする。<br>【チェック実行条件】<br>初回申請区分が同期、または、非同期<br>の場合、(注9) パターンN o. 1、<br>2 のいずれかに該当する場合 |

### 表 付録-2 一括記録請求ファイル(集信1)のチェック仕様(6/8)

### 表 付録-2 一括記録請求ファイル(集信1)のチェック仕様(7/8)

|     |                    |                                                                                    |      |                          |     | チェック要否                                               |                                                    |                                                                                  |                                    |                             |                                                           |
|-----|--------------------|------------------------------------------------------------------------------------|------|--------------------------|-----|------------------------------------------------------|----------------------------------------------------|----------------------------------------------------------------------------------|------------------------------------|-----------------------------|-----------------------------------------------------------|
| 項番  | チェック対象             | チェック条件                                                                             | 項目番号 | エラーコード                   | 出力先 | ①一括記録メニュー画面にて、                                       | ②一括記録メニュー画面にて、                                     | ノッノロ<br>③ダイヤルアップ集<br>アップロー                                                       | <u>ートカ缶</u><br>配信機能を使用して<br>·ドした場合 | ④一括記録メニュー画面にて、              | ⑤一括記録結果一覧画面にて、                                            |
|     |                    |                                                                                    |      |                          |     | 「登録」ボタンを選択して<br>アップロードした場合                           | 「非同期登録」ボタンを選択して<br>アップロードした場合                      | お客様側センタ確認コードが<br>商用の場合                                                           | お客様側センタ確認コードが<br>テスト用の場合           | 「テスト」ボタンを選択して<br>アップロードした場合 | 「登録」ボタンを押下した場合<br>(再請求時)                                  |
| 117 | ファイル全体(取引一回当たり限度額) | 取引一回当たり限度額を満たすユーザの存在チェック                                                           |      |                          |     | -                                                    | -                                                  | -                                                                                | -                                  | -                           | -                                                         |
|     |                    | 全トレーラレコードの合計金額の合計以上の、取引一回当た<br>り限度額(一括)が設定されているユーザが存在すること。                         |      |                          |     | Δ                                                    |                                                    |                                                                                  |                                    |                             | Δ                                                         |
| 118 |                    |                                                                                    | _    | KCOM1270Se<br>KCOM1271Se | 画面  | 仮登録・修止時のみチェックする。<br>【チェック実行条件】<br>(注9) パターンNo. 3、4のい | ×                                                  | ×                                                                                | ×                                  | ×                           | 仮登録時のみチェックする。<br>【チェック実行条件】<br>初回申請区分が同期の場合、(注9)          |
|     |                    |                                                                                    |      | (注10)                    |     | ずれかに該当する場合                                           |                                                    |                                                                                  |                                    |                             | パターンNo.3、4のいずれかに該<br>当する場合                                |
|     |                    | トレーラレコードの合計金額以上の、取引一回当たり限度額<br>(一括)が設定されているユーザが存在すること。                             |      |                          |     |                                                      |                                                    |                                                                                  |                                    |                             |                                                           |
| 119 |                    |                                                                                    | -    | KCOM1270Se               | 画面  | ×                                                    | <ul> <li>(注9) パターンNo.3、4のいず</li> </ul>             | ×                                                                                | ×                                  | ×                           | して<br>低登録時のみテェックする。<br>【チェック実行条件】<br>初回申請区分が非同期の場合、(注     |
|     |                    |                                                                                    |      |                          |     |                                                      | れかに該当する場合                                          |                                                                                  |                                    |                             | <ol> <li>パターンNo. 3、4のいずれか<br/>に該当する場合</li> </ol>          |
|     |                    | 全トレーラレコードの合計金額以上の、取引一回当たり限度<br>額(ダイヤルアップ集配信)が設定されているユーザが存在<br>オスニレ                 |      |                          |     |                                                      |                                                    |                                                                                  |                                    |                             | △<br>仮登録時のみチェックすろ。                                        |
| 120 |                    |                                                                                    | _    | KCOM1270Se<br>KCOM1271Se | 画面  | ×                                                    | ×                                                  | ×                                                                                | ×                                  | ×                           | 【チェック実行条件】<br>初回申請区分がダイヤルアップの場                            |
|     |                    |                                                                                    |      | (注10)                    |     |                                                      |                                                    |                                                                                  |                                    |                             | 合、(注9) バターンNo.3、4の<br>いずれかに該当する場合                         |
|     |                    | 種別コードが発生記録請求(債務者請求方式)"11"または<br>発生記録請求(債権者請求方式)"12"のデータレコードの                       |      |                          |     | Δ                                                    | Δ                                                  |                                                                                  |                                    |                             | Δ                                                         |
| 121 |                    | 債権金額以上の、取引一回当たり限度額(発生)が設定され<br>ているユーザが存在すること。                                      | _    | KCOM1270Se<br>KCOM1271Se | 画面  | 仮登録・修正時のみチェックする。<br>【チェック実行条件】<br>(注9) パターンNo 3 4のい  | 仮登録時のみチェックする。<br>【チェック実行条件】<br>(注9) パターンNo 3 4のいず  | ×                                                                                | ×                                  | ×                           | 仮登録時のみチェックする。<br>【チェック実行条件】<br>(注9) パターンNo 3 4のいず         |
|     |                    |                                                                                    |      | (注10)                    |     | ずれかに該当する場合                                           | れかに該当する場合                                          |                                                                                  |                                    |                             | れかに該当する場合                                                 |
|     |                    | 未使用                                                                                |      |                          |     |                                                      |                                                    |                                                                                  |                                    |                             |                                                           |
| 122 |                    |                                                                                    |      |                          |     |                                                      |                                                    |                                                                                  |                                    |                             |                                                           |
|     |                    | 種別コードが譲渡記録請求"20"または分割記録請求"30"<br>のデータレコードの債権金額以上の、取引一回当たり限度額                       |      |                          |     | Δ                                                    | Δ                                                  |                                                                                  |                                    |                             | Δ                                                         |
| 123 |                    | (譲渡・分割) が設定されているユーザが存在すること。                                                        | _    | KCOM1270Se<br>KCOM1271Se | 画面  | 仮登録・修正時のみチェックする。<br>【チェック実行条件】<br>(注9) パターンNo 2 400  | 仮登録時のみチェックする。<br>【チェック実行条件】<br>(注り) パターンNo 2 4 のいざ | ×                                                                                | ×                                  | ×                           | 仮登録時のみチェックする。<br>【チェック実行条件】                               |
|     |                    |                                                                                    |      | (注10)                    |     | ずれかに該当する場合                                           | れかに該当する場合                                          |                                                                                  |                                    |                             | れかに該当する場合                                                 |
|     |                    | 未使用                                                                                |      |                          |     |                                                      |                                                    |                                                                                  |                                    |                             |                                                           |
| 124 |                    |                                                                                    |      |                          |     |                                                      |                                                    |                                                                                  |                                    |                             |                                                           |
| 125 |                    | 承認者自身の取引一回当たり限度額に対するチェック                                                           |      |                          |     | _                                                    | _                                                  | _                                                                                | _                                  | _                           | _                                                         |
|     |                    | 全トレーラレコードの合計金額の合計が、承認者に設定され<br>ている取引一回当たり限度額(一括)以下であること。                           |      |                          |     | △<br>承辺時のユチェックオス                                     |                                                    |                                                                                  |                                    |                             | △                                                         |
| 126 |                    |                                                                                    | -    | KCOM1272Se               | 画面  | 【チェック実行条件】<br>(注9) パターンNo. 1~4のい                     | ×                                                  | ×                                                                                | ×                                  | ×                           | <ul> <li>【チェック実行条件】</li> <li>初回申請区分が同期の場合、(注9)</li> </ul> |
|     |                    |                                                                                    |      |                          |     | すれかに該当する場合                                           |                                                    |                                                                                  |                                    |                             | パターンNo. 1~4のいずれかに該<br>当する場合                               |
|     |                    | トレーラレコードの合計金額が、承認者に設定されている取<br>引一回当たり限度額(一括)以下であること。                               |      |                          |     |                                                      | △<br>承認時のみチェックする。                                  |                                                                                  |                                    |                             | △<br>承認時のみチェックする。                                         |
| 127 |                    |                                                                                    | -    | KCOM1272Se               | 画面  | ×                                                    | 【チェック実行条件】<br>(注9) パターンNo. 1~4のいず<br>れかに該当する場合     | ×                                                                                | ×                                  | ×                           | 【チェック実行条件】<br>初回申請区分が非同期の場合、(注<br>9) パターンNo 1~4 のいずわか     |
|     |                    |                                                                                    |      |                          |     |                                                      |                                                    |                                                                                  |                                    |                             | に該当する場合                                                   |
|     |                    | トレーフレコートの合計並額か、承認有に数定されている取<br>引一回当たり限度額(ダイヤルアップ集配信)以下であるこ<br>と。                   |      |                          |     |                                                      |                                                    | △<br>承認時のみチェックする。                                                                |                                    |                             | △<br>承認時のみチェックする。                                         |
| 128 |                    |                                                                                    | -    | KCOM1272Se               | 画面  | ×                                                    | ×                                                  | 【チェック実行条件】<br>(注9) パターンNo. 3、4のい<br>ずれかに該当する場合                                   | ×                                  | ×                           | 【チェック実行条件】<br>初回申請区分がダイヤルアップの場<br>合、(注9)パターンNo.3、4の       |
|     |                    | <ul> <li>         ・・・・・・・・・・・・・・・・・・・・・・・・・・・・・</li></ul>                          |      |                          |     |                                                      |                                                    |                                                                                  |                                    |                             | いずれかに該当する場合                                               |
|     |                    | 発生記録請求(債権者請求方式) "12"のデータレコードの<br>債権金額が、いずれも、承認者に設定されている取引一回当<br>され四座第(2条4),以下であること |      |                          |     |                                                      |                                                    |                                                                                  |                                    |                             | △<br>承認時のみチェックする。<br>【チェック実行条件】                           |
| 129 |                    | にり國及頗(先王)以下での公こと。                                                                  | _    | KCOM1272Se               | 画面  | 承認時のみチェックする。<br>【チェック実行条件】<br>(注9) パターンNo. 1~4のい     | 承認時のみチェックする。<br>【チェック実行条件】<br>(注9) パターンNo. 1~4のいず  | <ul> <li>承認時のみチェックする。</li> <li>【チェック実行条件】</li> <li>(注9) パターンNo. 3、4のい</li> </ul> | ×                                  | ×                           | 初回申請区分が同期、または、非同期<br>の場合、(注9)パターンNo.1~                    |
|     |                    |                                                                                    |      |                          |     | ずれかに該当する場合                                           | れかに該当する場合                                          | ずれかに該当する場合                                                                       |                                    |                             | 4のいすれかに該当する場合<br>初回申請区分がダイヤルアップの場<br>合、(注9)パターンNo.3、4の    |
|     |                    | 種別コードが譲渡記録請求 "20" または分割記録請求 "30"                                                   |      |                          |     |                                                      |                                                    |                                                                                  |                                    |                             | いずれかに該当する場合                                               |
|     |                    | のデータレコードの債権金額が、いずれも、承認者に設定されている取引一回当たり限度額(譲渡・分割)以下であること。                           |      |                          |     |                                                      | Δ                                                  |                                                                                  |                                    |                             | △<br>承認時のみチェックする。<br>【チェック実行条件】                           |
| 130 |                    | ~                                                                                  | _    | KCOM1272Se               | 画面  | 承認時のみチェックする。<br>【チェック実行条件】<br>(注9) パターンNo. 1- 4.012  | 承認時のみチェックする。<br>【チェック実行条件】<br>(注9) パターンNo. 1-4 のいざ | ▲認時のみチェックする。<br>【チェック実行条件】<br>(注9) パターンN 2 2 4 0 い                               | ×                                  | ×                           | 初回申請区分が同期、または、非同期<br>の場合、(注9)パターンNo.1~                    |
|     |                    |                                                                                    |      |                          |     | ずれかに該当する場合                                           | れかに該当する場合                                          | ずれかに該当する場合                                                                       |                                    |                             | 400019れかに該当する場合<br>初回申請区分がダイヤルアップの場<br>合、(注9)パターンNo.3、4の  |
|     |                    |                                                                                    |      |                          |     |                                                      |                                                    |                                                                                  |                                    |                             | いずれかに該当する場合                                               |

|     |                    |                                                                                                    |      |                                   |             |                                                                  |                                                                | チェッ                                                           | ク要否                                         |                                             |                                                                                                    |
|-----|--------------------|----------------------------------------------------------------------------------------------------|------|-----------------------------------|-------------|------------------------------------------------------------------|----------------------------------------------------------------|---------------------------------------------------------------|---------------------------------------------|---------------------------------------------|----------------------------------------------------------------------------------------------------|
|     |                    |                                                                                                    |      |                                   |             |                                                                  |                                                                | アップロ                                                          | ード方法                                        |                                             |                                                                                                    |
| 項番  | チェック対象             | チェック条件                                                                                                    | 項目番号 | エラーコード                            | 出力先         | ①一括記録メニュー画面にて、                                                   | ②一括記録メニュー画面にて、                                                 | ③ダイヤルアップ集<br>アップロー                                            | 配信機能を使用して<br>ドレキ提合                          | ④一括記録メニュー画面にて、                              | ⑤一括記録結果一覧画面にて、                                                                                                    |
|     |                    |                                                                                                    |      |                                   |             | 「登録」ボタンを選択して<br>アップロードした場合                                       | 「非同期登録」ボタンを選択して<br>アップロードした場合                                  | お客様側センタ確認コードが<br>商用の場合                                        | <u>ドレに要当</u><br>お客様側センタ確認コードが<br>テスト用の場合    | 「テスト」ボタンを選択して<br>アップロードした場合                 | 「登録」ボタンを押下した場合<br>(再請求時)                                                                                                    |
| 131 | ファイル全体(取引一回当たり限度額) | 指定した最終承認者の取引一回当たり限度額に対するチェック                                                                                          |      |                                   |             | -                                                                | -                                                              | -                                                             | -                                           | -                                           | -                                                                                                    |
| 132 |                    | 全トレーラレコードの合計金額の合計が、指定した最終承認<br>者の取引一回当たり限度額(一括)以下であること。                                                               | _    | KCMN1277Se                        | 画面          | △<br>一次承認時のみチェックする。<br>【チェック実行条件】<br>(注9) パターンNo.2に該当す<br>る場合    | ×                                                              | ×                                                             | ×                                           | ×                                           | △<br>一次承認時のみチェックする。<br>【チェック実行条件】<br>初回申請区分が同期の場合、(注9)<br>パターンNo. 2に該当する場合                                                                                                    |
| 133 |                    | トレーラレコードの合計金額が、指定した最終承認者の取引<br>一回当たり限度額(一括)以下であること。                                                                   | _    | KCMN1276Se                        | 画面          | ×                                                                | △<br>一次承認時のみチェックする。<br>【チェック実行条件】<br>(注9) バターンNo. 2に該当する<br>場合 | ×                                                             | ×                                           | ×                                           | △<br>一次承認時のみチェックする。<br>【チェック実行条件】<br>初回申請区分が非同期の場合、(注<br>9) パターンNo. 2に該当する場合                                                                                                    |
| 134 |                    | 種別コードが発生記録請求(債務者請求方式)"11"または<br>発生記録請求(債権者請求方式)"12"のデータレコードの<br>債権金額、いずれも、指定した最終承認者に設定されてい<br>る取引一回当たり限度額(発生)以下であること。 | _    | KCOM1276Se<br>KCOM1277Se<br>(注10) | 画面          | △<br>一次承認時のみチェックする。<br>【チェック実行条件】<br>(注9) パターンNo.2に該当す<br>る場合    | △<br>一次承認時のみチェックする。<br>【チェック実行条件】<br>(注9) バターンNo. 2に該当する<br>場合 | ×                                                             | ×                                           | ×                                           | △<br>一次承認時のみチェックする。<br>【チェック実行条件】<br>初回申請区分が同期、または、非同期<br>の場合、(注9)パターンNo.2に<br>該当する場合                                                                                                    |
| 135 |                    | 種別コードが譲渡記録請求"20"または分割記録請求"30"<br>のデータレコードの債権金額が、いずれも、指定した最終承<br>認者に設定されている取引一回当たり限度額(譲渡・分割)<br>以下であること。               | _    | KCOM1276Se<br>KCOM1277Se<br>(注10) | 画面          | △<br>一次承認時のみチェックする。<br>【チェック実行条件】<br>(注9) パターンN o. 2に該当す<br>る場合  | △<br>一次承認時のみチェックする。<br>【チェック実行条件】<br>(注9) パターンNo. 2に該当する<br>場合 | ×                                                             | ×                                           | ×                                           | △<br>一次承認時のみチェックする。<br>【チェック実行条件】<br>初回申請区分が同期、または、非同期<br>の場合、(注9)パターンNo.2に<br>該当する場合                                                                                                    |
| 136 | ファイル全体             | 取引先情報ファイル登録処理実施中でないこと。                                                                                                | _    | (注15)                             | 画面<br>(注15) | △<br>仮登録・修正時のみチェックする。<br>【チェック実行条件】<br>(注14) パターンNo.1に該当<br>する場合 | △<br>仮登録時のみチェックする。<br>【チェック実行条件】<br>(注14) パターンNo.3に該当す<br>る場合  | △<br>仮登録時のみチェックする。<br>【チェック実行条件】<br>(注14) パターンNo.5に該当<br>する場合 | △<br>【チェック実行条件】<br>(注14)パターンNo.5に該当<br>する場合 | △<br>【チェック実行条件】<br>(注14)パターンNo.6に該当<br>する場合 | △<br>初回請求時の指定条件を基に、仮登録<br>時のみチェックする。<br>【チェック実行条件】<br>初回申請区分が同期の場合、<br>(注14)パターンNo.1に該当す<br>る場合<br>初回申請区分が非同期の場合、<br>(注14)パターンNo.3に該当す<br>る場合<br>初回申請区分がダイヤルアップの場<br>合、<br>(注14)パターンNo.5に該当す<br>る場合 |
| 137 | 再請求重複取引防止チェック      | 再請求する取引において、既に仮登録済み、および、承認済<br>みでないこと。                                                                                | _    | KCOM1399Se                        | 画面          | ×                                                                | ×                                                              | ×                                                             | ×                                           | ×                                           | 0                                                                                                    |

### 表 付録-2 一括記録請求ファイル(集信1)のチェック仕様(8/8)

(注1) 利用申込にて、金融機関オプション「一括記録請求ファイルの上限値設定機能」を「利用する」で申し込む際に、各金融機関ごとに設定する。

(注2) DENTRANSにて利用可能な半角文字を「表 システム規定半角文字」に示す。なお、DENTRANSにて半角文字を入力する場合、Shift-JISコード文字のうち「JIS X 0201」規格で制定されているもののみ利用可能とする。 表 システム規定半角文字

| 半角文字 |   |    |          |    |           |  |  |  |  |
|------|---|----|----------|----|-----------|--|--|--|--|
| а    | A | 7  | 7        | 0  |           |  |  |  |  |
| b    | В | 1  | ~ ~ ~    | 1  | ¥         |  |  |  |  |
| С    | С | ņ  | 4        | 2  | *         |  |  |  |  |
| d    | D | I  | ×        | 3  | )         |  |  |  |  |
| е    | E | t  | ŧ        | 4  | ;         |  |  |  |  |
| f    | F | р  | 7        | 5  | -         |  |  |  |  |
| g    | G | +  | 1        | 6  | /         |  |  |  |  |
| h    | H | ņ  | E        | 7  | Ŷ         |  |  |  |  |
| i    | Ι | ŗ  | 7        | 8  | ,         |  |  |  |  |
| j    | J | J  | IJ       | 9  | %         |  |  |  |  |
| k    | K | ť  | Ň        | ▲* | _         |  |  |  |  |
| 1    | L | ý  | $\sim$   | 0  | $\rangle$ |  |  |  |  |
| m    | M | λ  | р        | ſ  | ?         |  |  |  |  |
| n    | N | t  | 7        |    | :         |  |  |  |  |
| 0    | 0 | y  | 7        | `` | #         |  |  |  |  |
| р    | P | 9  | <i>У</i> | •  | @         |  |  |  |  |
| q    | Q | Ŧ  | 7        | [  | ,         |  |  |  |  |
| r    | R | ツ  | 1        |    | =         |  |  |  |  |
| S    | S | Ť  | ņ        | <  | "         |  |  |  |  |
| t    | T |    | I        | (  | *         |  |  |  |  |
| u    | U | t  | ŧ        | +  | o         |  |  |  |  |
| V    | V | 11 | ŋ        | !  | {         |  |  |  |  |
| W    | W | X  | t        | &  | }         |  |  |  |  |
| Х    | Х | Ŕ  | 1        | -  | \$        |  |  |  |  |
| у    | Y | )  | E        | ,  | ~         |  |  |  |  |
| Z    | Z | N  |          |    |           |  |  |  |  |
|      |   | Ł  |          |    |           |  |  |  |  |
|      |   | 7  |          |    |           |  |  |  |  |
|      |   | ~  |          |    |           |  |  |  |  |
|      |   | *  |          |    |           |  |  |  |  |
|      |   |    |          |    |           |  |  |  |  |

\* ▲は半角スペース

(注3) 金融機関申込および利用者登録時に設定する。 (注4) 利用者登録時に設定する。 (注5) 一括記録請求ファイル(集信1)内の同一債権に対してはチェックしない。 (注6) 注意喚起のためのチェックであり、保証随伴フラグが≪0:無≫のデータレコードが存在する場合でもエラーにはしない。保証随伴フラグが≪0:無≫のデータレコードが存在する場合の、アップロード方法に応じて以下のとおり出し分けを行う。

| アップロード方法                                        | 出力方法                                                                                                  |
|-------------------------------------------------|----------------------------------------------------------------------------------------------------|
| ①一括記録メニュー画面にて、「登録」ボタンを選択<br>してアップロードした場合(既存ルート) | 画面上に「債権を譲渡するにあたり、保証を行いません。」のメッセージと、内容を確認した旨のチェックボック<br>スを表示し、「仮登録の実行」ボタンを押下する際、チェックボックスへのチェックを必須とする。  |
| ②一括記録メニュー画面にて、「非同期登録」ボタン<br>を選択してアップロードした場合     | 画面上に「債権を譲渡するにあたり、保証を行いません。」のメッセージと、内容を確認した旨のチェックボック<br>スを表示し、「承認依頼の実行」ボタンを押下する際、チェックボックスへのチェックを必須とする。 |
| ③ダイヤルアップ集配信機能を使用してアップロード<br>した場合                | 画面上に保証随伴フラグが≪0:無≫のデータレコードが存在する旨のメッセージのみを表示する。                                                         |
| ④一括記録メニュー画面にて、「テスト」ボタンを選<br>択してアップロードした場合       | 画面上に保証随伴フラグが≪0:無≫のデータレコードが存在する旨のメッセージのみを表示する。                                                         |

#### (注7)項目番号、エラーコード、出力先については、アップロード方法に応じて以下のとおり出し分けを行う。

(1)注意喚起/エラーの出力先
 ①一括記録メニュー画面にて、「登録」ボタンを選択してアップロードした場合 注意喚起、エラー共に画面に出力する。

|                      |                                       | 仮登録もしくは承認の操作を行った時刻                    |                      |              |               |                      |     |                                       |        |        |  |
|----------------------|---------------------------------------|---------------------------------------|----------------------|--------------|---------------|----------------------|-----|---------------------------------------|--------|--------|--|
| 取扱時限付近の<br>場合のチェック有無 | 14:00 以前                              |                                       | 14:00 超過<br>14:30 以前 |              |               | 14:30 超過<br>15:00 以前 |     | 15:00 超過                              |        |        |  |
|                      | · · · · · · · · · · · · · · · · · · · | · · · · · · · · · · · · · · · · · · · | 注意喚起/エ               | 注意喚起/エラーの出力先 |               | 注意喚起/エラーの出力先         |     | · · · · · · · · · · · · · · · · · · · | 注意喚起/エ | ラーの出力先 |  |
|                      | フェック結果                                | フェック結果                                | 仮登録時                 | 承認時          | フェック結末        | 仮登録時                 | 承認時 | フェック結果                                | 仮登録時   | 承認時    |  |
| チェックなし               | 続行可                                   | 続行可                                   | -                    | -            | 続行可           | -                    | -   | 統行可                                   |        | _      |  |
| チェックあり<br>(続行可能)     | あり<br>f能) 続行可 注意喚起 画面<br>(統行可)        |                                       | 注意喚起<br>(続行可)        | 画            | ίΰ.           | エラー<br>(続行不可)        | 曲   | Í TÍÐ                                 |        |        |  |
| チェックあり<br>(続行不可)     | 続行可                                   | 注意喚起<br>(続行可)                         | 画                    | 面            | エラー<br>(続行不可) | 画                    | 面   | エラー<br>(続行不可)                         | 直      | 面      |  |

②一括記録メニュー画面にて、「非同期登録」ボタンを選択してアップロードした場合 『①一括記録メニュー画面にて、「登録」ボタンを選択してアップロードした場合』と同様に、バッチでの仮登録処理の完了後、結果通知画面にて担当者による内容確認を行い、承認者による承認を行うフローとなる。 そのため、注意喚起/エラーの出力先についても『①一括記録メニュー画面にて、「登録」ボタンを選択してアップロードした場合』と同様に、注意喚起、エラー共に画面に出力する。

|                      |                                       |               |                      | 仮登     | 緑もしくは承認の操     | 作を行った時刻              |        |               |        |        |
|----------------------|---------------------------------------|---------------|----------------------|--------|---------------|----------------------|--------|---------------|--------|--------|
| 取扱時限付近の<br>場合のチェック有無 | 14:00 以前                              |               | 14:00 超過<br>14:30 以前 |        |               | 14:30 超過<br>15:00 以前 |        | 15:00 超過      |        |        |
|                      | · · · · · · · · · · · · · · · · · · · | チュックは用        | 注意喚起/エ               | ラーの出力先 | チェックは田        | 注意喚起/エ               | ラーの出力先 | チェック注用        | 注意喚起/エ | ラーの出力先 |
|                      | フェック結果                                | フェック結果        | 仮登録時                 | 承認時    | アエック結果        | 仮登録時                 | 承認時    | フェック結果        | 仮登録時   | 承認時    |
| チェックなし               | 続行可                                   | 続行可           | -                    | -      | 続行可           | -                    | -      | 統行可           | -      | -      |
| チェックあり<br>(続行可能)     | 続行可                                   | 注意喚起<br>(続行可) | 画                    | 画面     |               | 注意喚起 画面<br>(統行可)     |        | エラー<br>(続行不可) | 画面     |        |
| チェックあり<br>(続行不可)     | 続行可                                   | 注意喚起<br>(続行可) | 画                    | 面      | エラー<br>(続行不可) | 画                    | 面      | エラー<br>(続行不可) | 画      | 面      |

③ダイヤルアップ集配信機能を使用してアップロードした場合(チェックはお客様側センタ確認コードが商用の場合のみ実施)

<仮登録時>

へいこ取べす/ ・チェック結果が注意喚起の場合、当該チェックの完了時には既に承認者への承認依頼通知がされており、承認者側で時限問題であることを注意喚起すればよいため、仮登録時は注意喚起のメッセージは出力しないこととする。 ・チェック結果がエラーの場合、企業のオプション利用状況によって正常分のサプファイルだけ統行させることも可能であるため、エラーは画面ではなくエラーファイル内の該当レコードに出力する。

<<<認時> (①一括記録メニュー画面にて、「登録」ボタンを選択してアップロードした場合』と同様に、注意喚起、エラー共に画面に出力する。

| 10 1110MC - 1        |                                       |                      | //·    |        |                                       |        | 1 20   |                                       |              |     |  |
|----------------------|---------------------------------------|----------------------|--------|--------|---------------------------------------|--------|--------|---------------------------------------|--------------|-----|--|
|                      | 仮登録もしくは承認の操作を行った時刻                    |                      |        |        |                                       |        |        |                                       |              |     |  |
| 取扱時限付近の<br>場合のチェック有無 | 14:00 以前                              | 14:00 超過<br>14:30 以前 |        |        | 14:30 超過<br>15:00 以前                  |        |        | 15:00 超過                              |              |     |  |
|                      | · · · · · · · · · · · · · · · · · · · | <b>玉</b>             | 注意喚起/エ | ラーの出力先 | · · · · · · · · · · · · · · · · · · · | 注意喚起/エ | ラーの出力先 | · · · · · · · · · · · · · · · · · · · | 注意喚起/エラーの出力先 |     |  |
|                      | アエック結果                                | アエツク結末               | 仮登録時   | 承認時    | アエック結果                                | 仮登録時   | 承認時    | アエック結果                                | 仮登録時         | 承認時 |  |
| チェックなし               | 続行可                                   | 続行可                  | -      | -      | 続行可                                   | -      | -      | 続行可                                   | -            | -   |  |
| チェックあり<br>(続行可能)     | 続行可                                   | 注意喚起<br>(続行可)        | -      | 画面     | 注意喚起<br>(続行可)                         | -      | 画面     | エラー<br>(続行不可)                         | ファイル         | 画面  |  |
| チェックあり<br>(続行不可)     | 続行可                                   | 注意喚起<br>(続行可)        | -      | 画面     | エラー<br>(続行不可)                         | ファイル   | 画面     | エラー<br>(続行不可)                         | ファイル         | 画面  |  |

(2)項目番号、エラーコードチェック結果と出力先に応じて、出し分けを行う。

| チェック結果        | 出力先  | 項目番号 | エラーコード                          |
|---------------|------|------|---------------------------------|
| 注意喚起<br>(続行可) | 画面   | I    | KCMN1019Si<br>または<br>KCMN1020Si |
| エラー           | 画    | Ι    | KCMN1018Se                      |
| (続行不可)        | ファイル | H04  | KCMN1018SE                      |

# (注8)注意喚起のためのチェックであり、ユーザが存在しない場合でもエラーにはせず、仮登録のバッチ処理時点で承認可能なユーザが存在しない旨を、仮登録結果通知画面に表示する。 (注9)チェック実行条件のパターンを下表に示す。

【前提】 本チェックについては、操作ユーザが法人IBユーザの場合(法人IBからの操作の場合)のみ行う。

|         | 一括記録                                         | 一括記録請求における各機能の利用状況 |                         |                      |                    |                         | 可用状況における、オプシ | /ョン、企業情報の登録内                                                     | 容               |                                       |                                                                 |  |
|---------|----------------------------------------------|--------------------|-------------------------|----------------------|--------------------|-------------------------|--------------|------------------------------------------------------------------|-----------------|---------------------------------------|-----------------------------------------------------------------|--|
| 2 12 24 |                                              |                    | 詳細                      |                      |                    | 金融機関申込                  |              |                                                                  | 企業情報管理の設定値      |                                       |                                                                 |  |
| No      | 概要                                           | 取引一回当たり<br>限度額管理機能 | 同一ユーザによる仮登<br>録/承認の抑止機能 | 承認管理機能<br>(承認者指定の利用) | 取引一回当たり<br>限度額管理機能 | 同一ユーザによる仮登<br>録/承認の抑止機能 | 承認管理機能       | <ul> <li>同一ユーザによる仮登</li> <li>録/承認の抑止機能の</li> <li>利用有無</li> </ul> | 承認管理機能の<br>利用有無 | 一括業務の<br>「承認機能区分」                     | その他条件                                                           |  |
| 1       | 全ての機能を利用し、シングル承認の場合                          | 0                  | 0                       | 〇 (1名指定)             | 利用する               | 利用する                    | 利用する         | 利用する                                                             | 利用する            | シングル承認(承認者<br>指定あり)                   |                                                                 |  |
| 2       | 全ての機能を利用し、ダブル承認の場合                           | 0                  | 0                       | 〇 (2名指定)             | 利用する               | 利用する                    | 利用する         | 利用する                                                             | 利用する            | 「ダブル承認(順序な<br>し)」または「ダブル<br>承認(順序あり)」 | 「ダブル承認(順序あり)」の場合、一次承認者<br>に関するファイル全体(取引一回当たり限度額)<br>のチェックは行わない。 |  |
|         |                                              |                    |                         |                      |                    |                         | 利田士ス         | 利田する                                                             | 利用する            | シングル承認(承認者<br>指定なし)                   |                                                                 |  |
| 3       | 限度額管理機能と同一ユーザによる仮登録/承認<br>の抑止機能を利用する場合       | 0                  | 0                       | ×                    | 利用する               | 利用する                    | - Y DUF      | ن» د شریہ                                                        | 利用しない           | -                                     |                                                                 |  |
|         |                                              |                    |                         |                      |                    | 利                       | 利用しない        | 利用する                                                             | -               | -                                     |                                                                 |  |
|         |                                              |                    |                         |                      |                    | 利用する                    | 利用する         | 利用しない                                                            | -               | -                                     |                                                                 |  |
| 4       | 限度額管理機能のみ、利用する場合                             | 0                  | ×                       | ×                    | 利用する               | עי ל ווערף              | 利用しない        | 利用しない                                                            | -               | -                                     |                                                                 |  |
|         |                                              |                    |                         |                      |                    | 利用しない                   | 利用しない        | -                                                                | -               | -                                     |                                                                 |  |
| 5       | 同一ユーザによる仮登録/承認の抑止機能と承認<br>管理機能を利用し、シングル承認の場合 | ×                  | 0                       | ○ (1名指定)             | 利用しない              | 利用する                    | 利用する         | 利用する                                                             | 利用する            | シングル承認(承認者<br>指定あり)                   |                                                                 |  |
| 6       | 同一ユーザによる仮登録/承認の抑止機能と承認<br>管理機能を利用し、ダブル承認の場合  | х                  | 0                       | 〇 (2名指定)             | 利用しない              | 利用する                    | 利用する         | 利用する                                                             | 利用する            | 「ダブル承認(順序な<br>し)」または「ダブル<br>承認(順序あり)」 |                                                                 |  |
|         |                                              |                    |                         |                      |                    |                         | <b>利田子</b> 7 | 최미구 1                                                            | 利用する            | シングル承認(承認者<br>指定なし)                   |                                                                 |  |
| 7       | 同一ユーザによる仮登録/承認の抑止機能のみ、<br>利用する場合             | ×                  | 0                       | ×                    | 利用しない              | 利用する                    | 不可用する        | 利用する                                                             | 利用しない           | -                                     |                                                                 |  |
|         |                                              |                    |                         |                      |                    |                         | 利用しない        | 利用する                                                             | -               | -                                     |                                                                 |  |
|         |                                              |                    |                         |                      |                    | 利田主ス                    | 利用する         | 利用しない                                                            | -               | -                                     |                                                                 |  |
| 8       | 全ての機能を利用しない場合                                | 能を利用しない場合 ×        | × ×                     | ×                    | 利用しない              | 利用する<br>利用しない           | C f mur      | 利用しない                                                            | 利用しない           | -                                     | -                                                               |  |
|         |                                              |                    |                         |                      |                    | 利用しない                   | 利用しない        | -                                                                | -               | -                                     |                                                                 |  |

【凡例】 〇:当該機能を利用する。()内は、承認管理機能において、指定承認者として指定する承認者数を示す。 ×:当該機能を利用しない -:企業情報にて登録不可能。当該バターンとしては「利用しない」と同等の挙動となる。

# (注10) エラーコードが複数定義されているが、チェック対象のデータの違いであり、一度のチェックで複数のエラーコードが表示されるわけではない。 (注11) ダイヤルアップ集配信機能のサブオブション(金融機関オブション)の申込状況に応じてチェックを実行する。 チェック実行条件のパターンを下表に示す。

|     |                       |                          | 金融機関オプションの申込状況         |                           |                               |
|-----|-----------------------|--------------------------|------------------------|---------------------------|-------------------------------|
| パター |                       |                          | ダイヤルアップ集配信             | (機能のサブオプション               |                               |
| ≻No | ダイヤルアップ集配信機能の<br>利用有無 | ー括記録請求ファイルの<br>上限値引き上げ機能 | ー括記録請求ファイルの<br>上限値設定機能 | ー括記録請求ファイルへの<br>マルチロ座設定機能 | ダイヤルアップ集配信における<br>マルチ契約口座伝送機能 |
| 1   |                       |                          |                        | 利田才る                      | 利用する                          |
| 2   |                       |                          | 利田去え                   | C ¢ mµn                   | 利用しない                         |
| 3   |                       |                          | C t mu                 | 利用1 动1、                   | 利用する                          |
| 4   |                       | 利田士ス                     |                        | 利用しない                     | 利用しない                         |
| 5   |                       | 1011 Y Q                 |                        | 利用去II                     | 利用する                          |
| 6   | 利用·士z                 |                          | 利用1 311                | 1011 y S                  | 利用しない                         |
| 7   | νu ν ω                |                          | 小田 しなく・                | 利用したい                     | 利用する                          |
| 8   |                       |                          |                        | ή/h C/& ·                 | 利用しない                         |
| 9   |                       |                          |                        | 利用去II                     | 利用する                          |
| 10  |                       | 利用したい                    | 利用したい                  | רי ג מעיזי                | 利用しない                         |
| 11  | - ₹                   | 40m C.* A.               | 10m 012 6.             | 利用したい                     | 利用する                          |
| 12  |                       |                          |                        | T1/11 C /2 V              | 利用しない                         |

(注12)一括記録において、発生予約中債権の譲渡予約を制限できないケース 一括記録については、でんさいネットから受領した、DENTRANS内の発生記録通知に基づき、発生予約中債権の譲渡予約の制限を実施する。 そのため、例外的なケースにおいて、発生予約中債権の譲渡予約の制限が出来ない。

詳細を以下に示す。

詳細を以下に示す。 ①発生記録通知を受け取る前に、一括記録による譲渡記録請求(予約)を実施した場合。 (通常、発生記録通知を受け取らないと、記録番号が不明のため、このような取引は困難。) ②発生記録通知を受領後、分割・付替等で、利用者番号が変更になった場合。 (異動後の利用者には、発生記録通知が存在しない状態となるため。)

(注13)エラー還元について 承認時のチェックエラーの場合、画面にエラーメッセージを表示する。承認時以外のチェックエラーの場合は、ファイルにエラーコードを還元する。

### (注14)チェック実行条件のパターンを下表に示す。

| パター<br>ンNo | ー括記録請求の取引先名表示機能<br>(金融機関オプションの申込状況) | アップロード方法                         | 「取引先名の表示」チェックボックス        |
|------------|-------------------------------------|----------------------------------|--------------------------|
| 1          |                                     | ①一括記録メニュー画面にて、「登録」ボタ             | チェック有                    |
| 2          |                                     | ンを選択してアップロードした場合                 | チェック無                    |
| 3          |                                     | ②一括記録メニュー画面にて、「非同期登              | チェック有                    |
| 4          | 利用する                                | 録」ボタンを選択してアップロードした場合             | チェック無                    |
| 5          |                                     | ③ダイヤルアップ集配信機能を使用してアッ<br>プロードした場合 | ー<br>(選択画面なし、チェック有として扱う) |
| 6          |                                     | ④一括記録メニュー画面にて、「テスト」ボ             | チェック有                    |
| 7          |                                     | タンを選択してアップロードした場合                | チェック無                    |
| 8          | 利用しない                               | -                                | -                        |

(注15) アップロード方法、チェックタイミングに応じて画面にエラーメッセージを表示する。

| パター<br>ンNo | アップロード方法                                                       | チェックタイミング                                                     | エラーコード     | 出力先                                                                                                    |
|------------|----------------------------------------------------------------|---------------------------------------------------------------|------------|----------------------------------------------------------------------------------------------------|
| 1          |                                                                | SCKCMN11101 (一括記録請求仮登録画面) にて、「仮登録の確認へ」ボタン押下時                  | CC0M3925Se | SCKCMN11101(一括記録請求仮登録画面)                                                                                                    |
| 2          | ①一括記録メニュー画面にて、「登録」ボタ                                           | SCKCMN11102(一括記録請求仮登録確認画面)にて、「仮登録の実行」ボタン押下<br>時               | CCOM3925Se | SCKCMN11102 (一括記録請求仮登録確認画面)                                                                                                    |
| 3          | ンを選択してアップロードした場合                                               | SCKCMN11302(一括記録請求仮登録修正画面)にて、「修正内容の確認へ」ボタン<br>押下時             | CC0M3925Se | SCKCMN11302(一括記録請求仮登録修正画面)                                                                                                    |
| 4          |                                                                | SCKCMN11303 (一括記録請求仮登録修正確認画面) にて、「修正の実行」ボタン押<br>下時            | CCOM3925Se | SCKCMN11303(一括記録請求仮登録修正確認画面)                                                                                                    |
| 5          | ②一括記録メニュー画面にて、「非同期登                                            | SCKCMN11101 (一括記録請求仮登録画面) にて、「仮登録依頼の実行」ボタン押下<br>時             | CC0M3925Se | SCKCMN11101 (一括記録請求仮登録画面)                                                                                                    |
| 6          | 録」ボタンを選択してアップロードした場合                                           | SCKCMN11101 (一括記録請求仮登録画面) にて、「仮登録依頼の実行」ボタン押下<br>後の、仮登録処理(非同期) | KCMN1122Se | SCKCMN11106(一括記録請求仮登録結果通知情報詳細画面)                                                                                                    |
| 7          | ③ダイヤルアップ集配信機能を使用してアッ<br>プロードした場合<br>(お客様側センタ確認コードが商用の場合)       | ダイヤルアップ集配信機能による請求ファイル受信後の、仮登録処理(非同期)                          | -          | SCKCMN11106 (一括記録請求仮登録結果通知情報詳細画面)<br>※仮登録処理実施時に取引先情報ファイル登録処理中であった場<br>合、一定時間待機後に再度チェックする。<br>一定回数チェックし、それでも登録処理中であった場合はチェック<br>エラーにはせず、注意喚起を画面に表示する。           |
| 8          | ③ダイヤルアップ集配信機能を使用してアッ<br>プロードした場合<br>(お客様側センタ確認コードがテスト用の場<br>合) | ダイヤルアップ集配信機能による請求ファイル受信後の、仮登録処理(非同期)                          | -          | SCKCMN11106 (ダイヤルアップ集配信導入テスト結果通知情報詳細<br>画面)<br>※仮登録処理実施時に取引先情報ファイル登録処理中であった場<br>合、一定時間待機後に再度チェックする。<br>一定回数チェックし、それでも登録処理中であった場合はチェック<br>エラーにはせず、注意喚起を画面に表示する。 |
| 9          | ④一括記録メニュー画面にて、「テスト」ボ<br>タンを選択してアップロードした場合                      | SCKCMN11191 (一括記録請求 (導入テスト) 画面) にて、「テストの実行」ボタン<br>押下時         | CCOM3925Se | SCKCMN11191(一括記録請求(導入テスト)画面)                                                                                                    |

(注16)保証随伴フラグのエラーコード「KCMN1002SE」「KCMN1124SE」について、それぞれのチェック条件を下表に示す。

| パター<br>ンNo | 【共通サービス仕様-業務】<br>「利用者からの保証なし譲渡可否<br>(流動化支援)」 | 【追加機能情報-共通サービス仕様-業務】<br>「利用者からの保証なし譲渡可否<br>(流動化支援)詳細」 | 【共通サービス仕様-業務】<br>「保証なし譲渡口座機能の利用有無」 | 取引相手情報       | 保証随伴<br>フラグ | エラー<br>コード   |
|------------|----------------------------------------------|-------------------------------------------------------|------------------------------------|--------------|-------------|--------------|
| 1          | 利用者からの保証なし譲渡を                                | _                                                     | 利用しない                              | _            | 有"1"        |              |
| 2          | 利用しない                                        |                                                       | 利用する                               | 保証なし譲渡対象口座以外 | 有"1"        | KCIBILLOOSEE |
| 3          | 利用者からの保証なし譲渡を                                | 通常請求による譲渡記録請求のみ                                       | 利用しない                              | -            | 有"1"        | KCMEV10025E  |
| 4          | 前用する<br>通常請求による譲渡記録請求のみ                      |                                                       | 利用する                               | 保証なし譲渡対象口座以外 | 有"1"        |              |
| 5          | _                                            | _                                                     | 利用する                               | 保証なし譲渡対象口座   | 無"0"        | KCMN1124SE   |

-(注17)「一括記録請求の再請求機能の利用有無」を利用する場合、承認実施後、でんさいネットから結果通知受領時にチェックする。

### 取引先情報登録ファイル(総合振込形式)

| <b>T</b> = 21 | 概要           | <u> </u>      |                                             |                                                       |                                        | +7+ 1                      |              | 5 E -     | - / 1          |                    |                                                                                                    |
|---------------|--------------|---------------|---------------------------------------------|-------------------------------------------------------|----------------------------------------|----------------------------|--------------|-----------|----------------|--------------------|----------------------------------------------------------------------------------------------------|
| 取51           | <b></b>      | 錸.            | ノアイル(総合振込)                                  | 杉式)。取り尤情報を                                            | ノアイル金球                                 | 9 5720                     | のの回え         | E 長 ノ     | アイル。           |                    |                                                                                                    |
|               |              |               | _                                           |                                                       |                                        |                            |              |           |                |                    |                                                                                                    |
|               | 基本情報         |               | 18 m. t 1                                   |                                                       |                                        |                            |              |           |                | -                  |                                                                                                    |
| 利用舞           | 皮・利用タイ       | ミン            | 7 随時                                        |                                                       |                                        |                            |              |           | フォー            | マット                | テキスト                                                                                                 |
| プロト:          | コル           |               | HTTP                                        |                                                       |                                        |                            |              |           | デリミ            | \$                 | なし                                                                                                   |
|               |              |               |                                             |                                                       |                                        |                            |              |           | 改行⊐            | 1-F                | なし                                                                                                   |
| 繰り返           | しルール         |               | データレコード・                                    | ・・取引先情報単位                                             |                                        |                            |              |           |                |                    |                                                                                                    |
|               |              |               |                                             |                                                       |                                        |                            |              |           |                |                    | 必須欄<br>'○' 必須<br>'△' 任意、または条件により設定されることがある                                                           |
| 備考            |              |               | マルチヘッダを詰<br>全銀協制定フォー<br>改行コードが存在<br>取引先情報のフ | 8める。エンドレコード<br>ーマットの総合振込形<br>生する場合、その改行<br>ァイル登録時は必須I | は1ファイルに<br>えに準拠して<br>コードは削除<br>頁目(〇)のみ | つき1し<br>こいる。<br>する。<br>、読込 | ノコード<br>みを行う | が最<br>う。必 | 後に存在す<br>須項目(C | ⁻る。(最初の<br>))以外は読み | エンドレコード以後の内容は無視)<br>*捨て、入力チェックも実施しない。                                                                |
| -             | ファイル項目       |               |                                             |                                                       |                                        |                            |              |           |                |                    |                                                                                                    |
| 現書            | 1/0          |               | 項目名                                         | グループ                                                  | 蘭理データ型                                 | 析教                         | バイト数         | 16 M      | 繰り返し           | 規定值                | 備考                                                                                                   |
| 1             | -            | $\sim$        | ッタレコード                                      | ヘッダレコード                                               | -                                      | -                          | -            | 0         | -              | -                  | -                                                                                                    |
| 2             | I            |               | データ区分                                       | ヘッダレコード                                               | 半角数字                                   | 1                          | 1            | 0         | -              | 1                  | 1:ヘッダレコード                                                                                            |
| 3             | I            | I             | 種別コード                                       | ヘッダレコード                                               | 半角数字                                   | 2                          | 2            | 0         | -              | 21                 | 21:総合振込                                                                                              |
|               |              | 1 [           |                                             |                                                       |                                        |                            |              | -         |                |                    | 0.115                                                                                                |
| 4             | I            |               | コード区分                                       | ヘッダレコード                                               | 半角数字                                   | 1                          | 1            | 0         | -              | -                  | 1:EBCDIC                                                                                             |
| 5             | Ι            |               | 振込依頼人コード<br>(取引企業コード)                       | ヘッダレコード                                               | 半角数字                                   | 10                         | 10           | Δ         | -              | -                  | -                                                                                                    |
| 6             | I            | 1             | 振込依頼人名                                      | ヘッダレコード                                               | 半角                                     | 40                         | 40           | Δ         | -              | -                  | -                                                                                                    |
| 7             | T            |               | 取組日                                         | ヘッダレコード                                               | 半角粉空                                   | 1                          | 10           | ~         | -              | -                  | _                                                                                                    |
| - '           | 1            | ┥┝            | 小但日<br>什白组行来早                               | ・ファレコード                                               | 一一円 奴士<br>半 名 粉 空                      | 4                          | 4            | ~         | -              |                    |                                                                                                    |
| 8             | 1            |               | <u>但</u> 问 载 行 备 亏                          |                                                       | 千角釵子                                   | 4                          | 4            |           | -              | _                  | -                                                                                                    |
| 9             | I            |               | 住问銀行名                                       | ヘッダレコード                                               | 半角                                     | 15                         | 15           |           | -              | -                  | -                                                                                                    |
| 10            | I            |               | 仕向支店番号                                      | ヘッダレコード                                               | 半角数字                                   | 3                          | 3            | $\Delta$  | -              | 1                  | -                                                                                                    |
| 11            | Ι            |               | 仕向支店名                                       | ヘッダレコード                                               | 半角                                     | 15                         | 15           | Δ         | -              | -                  | -                                                                                                    |
| 12            | Ι            |               | 預金種目(依頼<br>人)                               | ヘッダレコード                                               | 半角数字                                   | 1                          | 1            | Δ         | -              | -                  | -                                                                                                    |
| 13            | Ι            |               | 口座番号(依頼<br>人)                               | ヘッダレコード                                               | 半角数字                                   | 7                          | 7            | Δ         | -              | -                  | -                                                                                                    |
| 14            | T            | -             | よい。<br>ゲミニ                                  | ヘッガレコード                                               | 半名                                     | 17                         | 17           | _         |                |                    | $7^{\circ}-7$                                                                                        |
| 14            | 1            | _             |                                             |                                                       | 十月                                     | 17                         | 17           | _         | -<br>-         | _                  |                                                                                                    |
| 15            | -            | $\mathcal{T}$ |                                             | テーダレコート                                               | -                                      | -                          | -            | 0         | 니지도            |                    | -                                                                                                    |
| 16            | I            |               | データ区分                                       | データレコード                                               | 半角数字                                   | 1                          | 1            | 0         | -              | 2                  | 2:データレコード                                                                                            |
| 17            | I            |               | 被仕向銀行番号                                     | データレコード                                               | 半角数字                                   | 4                          | 4            | 0         | -              | -                  | 取引先情報ファイル登録では「金融機関コード」に読み替える。                                                                        |
| 18            | I            | 1 [           | 被仕向銀行名                                      | データレコード                                               | 半角                                     | 15                         | 15           | Δ         | -              | -                  | -                                                                                                    |
| 19            | I            | -             | 被什向支店番号                                     | データレコード                                               | 半角数字                                   | 3                          | 3            | 0         | -              | _                  | 取引先情報ファイル登録では「支店コード」に読み替える。                                                                          |
| 20            | 1            | ŀ             | 被任何支店留了                                     | データレコード                                               | 半角                                     | 15                         | 15           | ~         | _              | _                  |                                                                                                    |
| 20            | 1            | -             | 放江问文后石<br>夭形云换武 <del>王</del> 日              |                                                       | 十月                                     | 13                         | 13           |           |                |                    |                                                                                                    |
| 22            | I            |               | 預金種目                                        | データレコード                                               | 半角数字                                   | 1                          | 1            | 0         | -              |                    | -<br>1:普通<br>2:当座<br>9:その他(別段)<br>取引先情報ファイル登録では「口座種別」に読み替える。                                         |
| 0.2           | т            | ╡┝            | 口应来只                                        | データレマード                                               | 半色粉ウ                                   | -                          | -            | 0         |                |                    | 大きめ残り前7500                                                                                           |
| 23            | -            | ╡┟            | 山産留ち                                        |                                                       | 千円釵子                                   | /                          | /            | Ú.        | -              | -                  | 口 詰 のクタシり削∠ERU                                                                                       |
| 24            | I            |               | 受取人名                                        | テータレコード                                               | 半角                                     | 30                         | 30           |           | -              | -                  | -                                                                                                    |
| 25            | Ι            |               | 振込金額                                        | データレコード                                               | 半角数字                                   | 10                         | 10           | Δ         | -              | -                  | 右詰め残り前ZERO。<br>取引先情報ファイル登録では「登録債権金額」に読み替える。<br>「ファイル中の金額を債権金額として登録」をチェックしなかった<br>場合は、取引先情報に金額を設定しない。 |
| 26            | I            | 1 t           | 新規コード                                       | データレコード                                               | 半角数字                                   | 1                          | 1            | Δ         | -              | -                  | -                                                                                                    |
| 27            | ī            | 1             | 顧客コード1                                      | データレコード                                               | 半鱼数字                                   | 10                         | 10           | ~         | -              | _                  | -                                                                                                    |
| 20            | T            | ╡┠            |                                             | データレコード                                               | 半色粉室                                   | 10                         | 10           | ^         | <u> </u>       | _                  | _                                                                                                    |
| 20            | 1            |               | 順合→一下2                                      |                                                       | 十月奴子                                   | 10                         | 10           |           | -              | _                  |                                                                                                    |
| 29            | -            |               | EDI情報                                       | データレコード                                               | -                                      | -                          | -            | Δ         | -              | -                  | 項留300 - 減加30、」が「100万日のか、項金21 - 親名コート」」<br>項番28「顧客コード2」に代わり当該項目を指定。                                   |
| 30            | I            | ιL            | 振込指定区分                                      | テータレコード                                               | 半角数字                                   | 1                          | 1            | Δ         | -              | _                  | -                                                                                                    |
| 31            | Ι            | ļſ            | 識別表示                                        | データレコード                                               | 半角                                     | 1                          | 1            | Δ         | -              | -                  | -                                                                                                    |
| 32            | Ι            | ן ן           | ダミー                                         | データレコード                                               | 半角                                     | 7                          | 7            | -         | -              | -                  | スペース                                                                                                 |
| 33            | -            | ĿГ            | ノーラレコード                                     | トレーラレコード                                              | -                                      | _                          | -            | 0         | -              | -                  | -                                                                                                    |
| 24            | т            | ĺř            | デニタマム                                       |                                                       | 半角粉孛                                   | 4                          | - 1          | ŏ         | -              | 0                  | 8.51                                                                                                 |
| 04            | 1            | ┥┝            | / / ビノ<br>ム社供粉                              |                                                       | <u>十円</u> 奴士<br>坐 免 粉 宁                | 1                          |              | ,         | -              | 0                  |                                                                                                    |
| 35            | -            | ╡┝            | ロ司计叙                                        |                                                       | 十月奴子                                   | 6                          | 6            |           | -              | _                  | 11mのパダツ削とCRU                                                                                         |
| 36            | I            | ιL            | 合計金額                                        | トレーブレコード                                              | 半角数字                                   | 12                         | 12           | Δ         | -              | -                  | ロ詰め)残り削ZERO                                                                                          |
| 37            | I            | Γĺ            | ダミー                                         | トレーラレコード                                              | 半角                                     | 101                        | 101          |           |                |                    | スペース                                                                                                 |
| 38            | -            | I.            | ンドレコード                                      | エンドレコード                                               | -                                      | -                          | -            | 0         | -              | -                  | -                                                                                                    |
| 39            | I            | 1 1           | データ区分                                       | エンドレコード                                               | 半鱼数字                                   | 1                          | 1            | Ō         | - 1            | 9                  | 9・エンドレコード                                                                                            |
| 40            | T            | ╡┝            | , , , , , , , , , , , , , , , , , , ,       | <u></u>                                               | 半角                                     | 110                        | 110          | -         |                | -                  |                                                                                                    |
| 40            | <br>         | Ļĺ            | /                                           |                                                       | 十月                                     | 119                        | 119          | <u> </u>  |                | -                  |                                                                                                    |
| ~~            | メレコード        | •             |                                             | レコー                                                   | - ト長台計                                 | 120                        | 120          | l         |                |                    |                                                                                                    |
| デー            | <u>タレコート</u> | ٤             |                                             | <u>レ</u> コ-                                           | -ド長合計                                  | 120                        | 120          | l         |                |                    |                                                                                                    |
| トレー           | ーラレコー        | -1-           |                                             | レコー                                                   | ド長合計                                   | 120                        | 120          |           |                |                    |                                                                                                    |
| エン            | ドレコード        |               |                                             | -EV                                                   | ド長合計                                   | 120                        | 120          | 1         |                |                    |                                                                                                    |

取引先情報登録ファイル (CSV形式)

| 取引     | <b>载要</b><br>先情報登    | 録ファイル(CSV形式)。]                                                                                                    | 取引先情報をファイル                                                                                                    | レ登録(アップ             | °ロード)   | または  | 登録      | 済み      | の全取引 | 先情報を還元 | (ダウンロード)するためのCSV                           | ファイル。                                                                                                    |  |  |
|--------|----------------------|----------------------------------------------------------------------------------------------------|----------------------------------------------------------------------------------------------------|---------------------|---------|------|---------|---------|------|--------|--------------------------------------------|----------------------------------------------------------------------------------------------------|--|--|
|        | 基本情報                 |                                                                                                    |                                                                                                    |                     |         |      |         |         | -    |        | -                                          |                                                                                                    |  |  |
| 利用調    | 【皮・利用タイ<br>コル        | ミング 随時                                                                                                    |                                                                                                    |                     |         |      |         |         | フォー  | マット    | CSV<br>中、一下下一                              |                                                                                                    |  |  |
|        |                      |                                                                                                    |                                                                                                    |                     |         |      |         |         | 改行=  | i      | CR+LF, CR, LF                              |                                                                                                    |  |  |
| 繰り返    | レルール                 | データレコード・・・・                                                                                                    | 取引先情報単位                                                                                                    |                     |         |      |         |         |      |        | 必須欄<br>'O' 必須<br>'Δ' 任意、または余               | 件により設定されることがある                                                                                           |  |  |
| 備考     |                      | ★アップロード<br>以下の項目につい・<br>・利用者番号<br>・支店コード<br>・フ座番号<br>改行コードは、「CR-<br>ダブルクォートの設<br>★ダウンロード<br>利用者レコードは、「<br>ソートに関しては下<br>取引先レコード、利<br>(1利用者世号)(<br><利用者とコードは、「CR-<br>②利用者として、<br>(2利用者と)<br>次行コードは、「CR- | <ul> <li>以下の項目については、規定の桁数に満たない場合、前ZEROをシステムで補完し登録する。</li> <li>・利用者番号</li> <li>・金融機関コード</li> <li>・支店コード</li> <li>・口座番号</li> <li>取行コードは、「CR+LF、CR、LF」いずれも可能とする。</li> <li>ダブルクォートの設定は任意とする。(あり/なしいずれの場合でも登録可能とする。)</li> <li>★ダウンロード</li> <li>利用者レコードは、画面指定時のみ出力する。</li> <li>ソートに関しては下記の通りとする。</li> <li>取引先レコードノート(繰り返した))</li> <li>(①利用者番号(昇順)、金融機関コード(昇順)、支店コード(昇順)、口座種別(昇順)、口座番号(昇順)、登録順(昇順)</li> <li>(○利用者番号(昇順)、金融機関コード(昇順)、支店コード(昇順)、口座種別(昇順)、口座番号(昇順)</li> <li>②利用者番号(昇順)、金融機関コード(昇順)、支店コード(昇順)、口座種別(昇順)、口座番号(昇順)</li> <li>政行コードは、「CR+LF」とする。</li> </ul> |                     |         |      |         |         |      |        |                                            |                                                                                                    |  |  |
| 項書     | <u>77イル項目</u><br>1/0 | 項目名                                                                                                    | グループ                                                                                                    | 論理データ型              | 析数      | パイト数 | Ø       | a.      | 繰り返し | 規定値    |                                            | 考                                                                                                    |  |  |
| 1      | -                    | データレコード                                                                                                    | データレコード                                                                                                    | -                   | 111 444 | -    | UL<br>- | DL<br>- | 1以上  | -      | アップロードの場合                                  | ダウンロードの場合                                                                                                |  |  |
| 2      | I/O                  | データ区分                                                                                                    | データレコード                                                                                                    | 半角数字                | 1       | 1    | 0       | 0       | -    | -      | 1:取引先レコード                                  | 1:取引先レコード<br>2:利田考レコード                                                                                   |  |  |
| 3      | I/0                  | 利用者番号                                                                                                    | データレコード                                                                                                    | 半角英数                | 9       | 9    | Δ       | 0       | -    | -      | 固定長                                        |                                                                                                    |  |  |
| 4      | I/O                  | 法人名/個人事業<br>者名カナ                                                                                                    | データレコード                                                                                                    | 半角                  | 200     | 200  | Δ       | Δ       | -    | -      | 未使用                                        | (※2)                                                                                                    |  |  |
| 5      | I/O                  | 法人名/個人事業<br>者名                                                                                                    | データレコード                                                                                                    | 全角                  | 100     | 200  | Δ       | Δ       | -    | -      | 未使用                                        | (※2)                                                                                                    |  |  |
| 6<br>7 | I/0<br>I/0           | <u>金融機関コード</u><br>支店コード                                                                                                    | <u>データレコード</u><br>データレコード                                                                                                    | <u>半角数字</u><br>半角数字 | 4       | 4    | 0       | 0       | -    | -      | 固定長<br>固定長                                 |                                                                                                    |  |  |
| 8      | I/O                  | 口座種別                                                                                                    | データレコード                                                                                                    | 半角数字                | 1       | 1    | 0       | 0       | -    | -      | 1:普通<br>2:当座<br>9:その他(別段)                  |                                                                                                    |  |  |
| 9      | I/0                  | 口座番号                                                                                                    | データレコード                                                                                                    | 半角数字                | 7       | 7    | 0       | 0       | -    | -      | 固定長                                        |                                                                                                    |  |  |
| 10     | I/O                  | 登録名                                                                                                    | データレコード                                                                                                    | 全角/半角               | 60      | 120  | Δ       | 0       | -    | -      | 全角のみ                                       | ・No.2「データ区分」が「1:取引<br>先レコード」の場合、「取引先<br>登録名」を設定(全角)<br>・No.2「データ区分」が「2:利用<br>者レコード」の場合、「口座名<br>義」を設定(半角) |  |  |
| 11     | I/O                  | 登録債権金額                                                                                                    | データレコード                                                                                                    | 半角数字                | 10      | 10   | Δ       | Δ       | -    | _      | 「ZERO」および「未設定」の場<br>合は、取引先情報に金額を設<br>定しない。 | (※2)                                                                                                    |  |  |
| 12     | I/O                  | 金融機関名                                                                                                    | データレコード                                                                                                    | 全角                  | 100     | 200  | Δ       | 0       | -    | -      | 未使用                                        | -                                                                                                    |  |  |
| 13     | I/O                  | 支店名                                                                                                    | データレコード                                                                                                    | 全角                  | 100     | 200  | Δ       | 0       | -    | -      | 未使用                                        | _                                                                                                    |  |  |
| 14     | I/O                  | 取引先グループIDO<br>1                                                                                                    | データレコード                                                                                                    | 半角数字                | 1       | 1    | 0       | Δ       | -    | -      | 0:非所属<br>1:所属<br>(※1)                      | 0:非所属<br>1:所属<br>(※2)                                                                                    |  |  |
| 15     | I/O                  | 取引先グループIDO<br>2                                                                                                    | データレコード                                                                                                    | 半角数字                | 1       | 1    | 0       | Δ       | -    | -      | 0:非所属<br>1:所属<br>(※1)                      | 0:非所属<br>1:所属<br>(※2)                                                                                    |  |  |
| 16     | I/O                  | 取引先グループIDO<br>3                                                                                                    | データレコード                                                                                                    | 半角数字                | 1       | 1    | 0       | Δ       | -    | -      | 0:非所属<br>1:所属<br>(※1)                      | 0:非所属<br>1:所属<br>(※2)                                                                                    |  |  |
| 17     | I/O                  | 取引先グル一プIDO<br>4                                                                                                    | データレコード                                                                                                    | 半角数字                | 1       | 1    | 0       | Δ       | -    | -      | 0:非所属<br>1:所属<br>(※1)                      | 0:非所属<br>1:所属<br>(※2)                                                                                    |  |  |
| 18     | I/O                  | 取引先グループIDO<br>5                                                                                                    | データレコード                                                                                                    | 半角数字                | 1       | 1    | 0       | Δ       | -    | -      | 0:非所属<br>1:所属<br>(※1)                      | 0:非所属<br>1:所属<br>(※2)                                                                                    |  |  |
| 19     | I/0                  | 取引先グル―プIDO<br>6                                                                                                    | データレコード                                                                                                    | 半角数字                | 1       | 1    | 0       | Δ       | -    | -      | 0:非所属<br>1:所属<br>(※1)                      | 0:非所属<br>1:所属<br>(※2)                                                                                    |  |  |
| 20     | I/O                  | 取引先グループIDO<br>7                                                                                                    | データレコード                                                                                                    | 半角数字                | 1       | 1    | 0       | Δ       | -    | _      | 0:非所属<br>1:所属<br>(※1)                      | 0:非所属<br>1:所属<br>(※2)                                                                                    |  |  |

| 項番 | 1/0 | 項目名             | グループ    | 論理データ型 | 析数 | バイト教 | L DL | DL | 繰り返し | 規定值 | アップロードの場合             | #考<br>ダウンロードの場合       |
|----|-----|-----------------|---------|--------|----|------|------|----|------|-----|-----------------------|-----------------------|
| 21 | I/O | 取引先グループIDO<br>8 | データレコード | 半角数字   | 1  | 1    | 0    | Δ  | -    | -   | 0:非所属<br>1:所属<br>(※1) | 0:非所属<br>1:所属<br>(※2) |
| 22 | I/O | 取引先グループIDO<br>9 | データレコード | 半角数字   | 1  | 1    | 0    | Δ  | -    | -   | 0:非所属<br>1:所属<br>(※1) | 0:非所属<br>1:所属<br>(※2) |
| 23 | I/O | 取引先グループID1<br>0 | データレコード | 半角数字   | 1  | 1    | 0    | Δ  | -    | -   | 0:非所属<br>1:所属<br>(※1) | 0:非所属<br>1:所属<br>(※2) |
| 24 | I/O | 取引先グループID1<br>1 | データレコード | 半角数字   | 1  | 1    | 0    | Δ  | -    | -   | 0:非所属<br>1:所属<br>(※1) | 0:非所属<br>1:所属<br>(※2) |
| 25 | I/O | 取引先グループID1<br>2 | データレコード | 半角数字   | 1  | 1    | 0    | Δ  | -    | -   | 0:非所属<br>1:所属<br>(※1) | 0:非所属<br>1:所属<br>(※2) |
| 26 | I/O | 取引先グループID1<br>3 | データレコード | 半角数字   | 1  | 1    | 0    | Δ  | -    | -   | 0:非所属<br>1:所属<br>(※1) | 0:非所属<br>1:所属<br>(※2) |
| 27 | I/O | 取引先グループID1<br>4 | データレコード | 半角数字   | 1  | 1    | 0    | Δ  | -    | -   | 0:非所属<br>1:所属<br>(※1) | 0:非所属<br>1:所属<br>(※2) |
| 28 | I/O | 取引先グループID1<br>5 | データレコード | 半角数字   | 1  | 1    | 0    | Δ  | -    | -   | 0:非所属<br>1:所属<br>(※1) | 0:非所属<br>1:所属<br>(※2) |
| 29 | I/O | 取引先グループID1<br>6 | データレコード | 半角数字   | 1  | 1    | 0    | Δ  | -    | -   | 0:非所属<br>1:所属<br>(※1) | 0:非所属<br>1∶所属<br>(※2) |
| 30 | I/O | 取引先グループID1<br>7 | データレコード | 半角数字   | 1  | 1    | 0    | Δ  | -    | -   | 0:非所属<br>1:所属<br>(※1) | 0:非所属<br>1:所属<br>(※2) |
| 31 | I/O | 取引先グループID1<br>8 | データレコード | 半角数字   | 1  | 1    | 0    | Δ  | -    | -   | 0:非所属<br>1:所属<br>(※1) | 0:非所属<br>1:所属<br>(※2) |
| 32 | I/O | 取引先グループID1<br>9 | データレコード | 半角数字   | 1  | 1    | 0    | Δ  | -    | -   | 0:非所属<br>1:所属<br>(※1) | 0:非所属<br>1:所属<br>(※2) |
| 33 | I/O | 取引先グループID2<br>0 | データレコード | 半角数字   | 1  | 1    | 0    | Δ  | -    | -   | 0:非所属<br>1:所属<br>(※1) | 0:非所属<br>1:所属<br>(※2) |
| 34 | I/0 | 改行コード           | テータレコード | -      | 2  | 2    | O    | O  | -    | -   | CR+LF、CR、LF           | CR+LF                 |

(※1)値の設定がない場合は「0:非所属」として取り扱う (※2) No.2「データ区分」が「2:利用者レコード」または「取引先グループ登録機能利用有無フラグ」が《0:利用しない》の場合、値を設定しない。

# 取引先情報ファイル登録 チェック仕様

- ▶ 取引先情報のファイル登録のチェック仕様について記載する。なお、各項目の詳細については表付 録ー4に記載する。
  - 1. チェック順序

すこととする。

表 付録ー4の項番順に従い、チェックを行う。

- (1)表 付録ー4中のチェック対象が「ファイル全体」の場合 エラーとなった場合は、チェック処理を打ちきり、ファイル全体をエラーとして扱う。
- (2)表 付録-4中のチェック対象が上記(1)以外の場合 エラーとなった場合も、当該レコードのチェックを継続する。(※)
  - ※ただし、1レコードあたり2件のエラーを発見した場合は、当該レコードのチェックを中断し、次レ コードのチェックに進む。
- 2. ファイル登録に利用しない項目の取り扱い 各ファイルについて、表 付録-4に記載の項目のみ、チェック対象とする。記載が無 い項目については、チェック対象外とするため、不正な値が設定されていても、読み飛ば
- 3. 基本事項 取引先情報のファイル登録にかかる基本事項を、表 付録-3に示す。

| 項番 | チェック対象<br>(概要)           | チェックがNGとなった場<br>合のエラー種別<br>(登録状況) | エラーを確認する<br>画面      | 取引先情報登録結果<br>ファイルの還元有無 | 取引先情報の<br>登録有無 | 備考                                                           |
|----|--------------------------|-----------------------------------|---------------------|------------------------|----------------|--------------------------------------------------------------|
| 1  | ファイル全体に<br>かかるチェック<br>条件 | ファイル全体エラー                         | 取引先情報ファイル<br>登録結果一覧 | 無し                     | 登録しない          | ファイルの再登録が必要となる。                                              |
| 2  |                          | エラー                               | 取引先情報ファイル<br>登録結果詳細 | 有り<br>(注1)             | 登録しない          | エラーとなった取引先情報は、ファ<br>イル等による再登録が必要となる。                         |
| 3  | 各レコードにか<br>かるチェック条<br>件  | 正常(ワーニング有)                        | 取引先情報ファイル<br>登録結果詳細 | 有り<br>(注1)             | 登録する           | 正常(ワーニング有)となった取引<br>先情報は、登録済みであるため、<br>ワーニング内容の修正が必要とな<br>る。 |
| 4  |                          | 口座未確認                             | 取引先情報ファイル<br>登録結果詳細 | 有り<br>(注1)             | 登録しない          | 取引先情報ファイル登録結果詳細<br>画面より、口座存在確認の実施が<br>必要となる。                 |

# 表 付録-3 取引先情報のファイル登録にかかる基本事項

(注1)エラーもしくはワーニング有となった場合、表付録ー4中のエラーコードに基づき、エラーコードならびにエラー内容を、「取引先情報登録結果ファイル」のエラーコード1、エラー情報1、エラーコード2、エラー情報2に設定する。

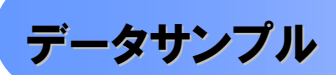

▶ データサンプルー覧

債権発生記録請求(一括)にてファイルを登録した際に、請求者がダウンロードできる「一括記録請求結果ファ イル(共通フォーマット形式)」のデータサンプルを提供します。ファイル作成の際にお役立てください。提供する取 引パターンは以下の通りです。

| 付録 No | 文字コード |                                    | ファイルの内容                                                 |                 |          |               |  |  |  |  |
|-------|-------|------------------------------------|---------------------------------------------------------|-----------------|----------|---------------|--|--|--|--|
| 8-1   | JIS   | でんさいネットに記録請求を行い<br>パターンは、以下の通り。    | えんさいネットに記録請求を行い、請求結果がOKとなったケースのデータサンプル。<br>パターンは、以下の通り。 |                 |          |               |  |  |  |  |
|       |       | Т                                  | データレコ                                                   | ート。設定内容         |          |               |  |  |  |  |
|       |       | ,                                  | データ                                                     | レコード区分          |          |               |  |  |  |  |
|       |       | <u> </u>                           | 生記録(信務考護或方式) 発生記録の当日請求。                                 |                 |          |               |  |  |  |  |
|       |       | 光土記錄(復務有請水力式)                      | 発生記録の予約請求。                                              |                 |          | 02            |  |  |  |  |
|       |       | <u> 祭</u> 生 記 録 ( 信 佐 老 詩 む 古 式 )  | 記録(債権者請求方式)<br>発生記録の当日請求。<br>発生記録の予約請求。                 |                 |          |               |  |  |  |  |
|       |       | 光土記錄(資權有請水力式)                      |                                                         |                 |          |               |  |  |  |  |
|       |       | ☆油⇒コタ                              |                                                         | 05              |          |               |  |  |  |  |
|       |       |                                    | 譲渡記録の予約請求。                                              |                 |          | 06            |  |  |  |  |
|       |       | 公剌滦波司纪                             | 分割譲渡記録の当日請求。                                            |                 |          | 07            |  |  |  |  |
|       |       | 刀刮裱皮記錄                             | 分割譲渡記録の予約請求。                                            |                 | 08       |               |  |  |  |  |
| 8-2   | JIS   | でんさいネットに記録請求を行い<br>と、エラーのパターンは、以下の | 、請求結果がNGとなったケースのう<br>通り。                                | データサン           | プル。記録    | 録請求の業務        |  |  |  |  |
|       |       |                                    |                                                         | <del>ד</del> `י | ータレコート、言 | 设定内容          |  |  |  |  |
|       |       | 取引                                 | パターン                                                    | データレコ           | ード区分     | エラー区分<br>(※1) |  |  |  |  |
|       |       | 発生記録(債務者請求方式)                      | 0                                                       | )2              | 2        |               |  |  |  |  |
|       |       | 発生記録の当日請求。                         | 0                                                       | )3              | 1        |               |  |  |  |  |
|       |       | 譲渡記録                               | 譲渡記録の予約請求。                                              | 0               | )6       | 2             |  |  |  |  |
|       |       | 分割譲渡記録                             | 分割譲渡記録の予約請求。                                            | 0               | 8        | 2             |  |  |  |  |

(※1)エラー区分の凡例

1:エラー(当該レコードに業務エラー等があることを示す。)

2:連鎖エラー(当該レコード単体では業務エラー等が無いものの、同一ファイル内の別レコードのエラーに伴い、エラー扱いとなったこと)

被請求者がダウンロードできる「共通フォーマット・配信1形式ファイル」のデータサンプルを提供します。会計シ ステム等との連携確認にお役立てください。提供する取引パターンは以下の通りです。

|       |           | 画面の検索条      | 件                 |                   |                                            |           |        |  |  |  |
|-------|-----------|-------------|-------------------|-------------------|--------------------------------------------|-----------|--------|--|--|--|
| 付録 No | 文字<br>コード | 出力対象の<br>通知 | 取消<br>/不成立<br>の通知 | ファイルの内容           |                                            |           |        |  |  |  |
| 8-3   | JIS       | 記録通知        | 含む                | でんさいネットに          | でんさいネットに記録請求を行い、記録日が到来した耳                  |           |        |  |  |  |
|       |           | のみ          |                   | 記録日到来以降(          | の取消を含む。                                    |           |        |  |  |  |
|       |           |             |                   | 記録請求の取引           | パターンは、以下の通り。                               |           |        |  |  |  |
|       |           |             |                   |                   |                                            | テータレコート・設 | 定内容    |  |  |  |
|       |           |             |                   |                   | 取引パターン                                     | データレコート   | 取消     |  |  |  |
|       |           |             |                   |                   |                                            | 区分        | 区分     |  |  |  |
|       |           |             |                   | 発生記録(債務           | 発生記録の成立にかかる、債権者<br>  宛通知。                  | 01        | (※1)   |  |  |  |
|       |           |             |                   | 者請求方式)            | 発生記録の債権者による取消にか<br>かる、債務者宛通知。              | 01        | 1      |  |  |  |
|       |           |             |                   | 発生記録(債権<br>者請求方式) | 発生記録の債務者による承諾にか<br>かる、債権者宛通知。              | 03        | (※1)   |  |  |  |
|       |           |             |                   |                   | 譲渡記録の成立にかかる、譲受人<br>宛通知。                    | 05        | (※1)   |  |  |  |
|       |           |             |                   | <b>謙</b> 凋記録      | 譲渡記録の譲受人による取消にか<br>かる、譲渡人宛通知。              | 05        | 1      |  |  |  |
|       |           |             |                   | 公割臻进行             | 分割譲渡記録の成立にかかる、譲<br>受人宛通知。                  | 07        | 1      |  |  |  |
|       |           |             |                   | 7] 百] 武 //文 日 少水  | 分割譲渡記録の譲受人による取<br>消にかかる、譲渡人宛通知。            | 07        | (※1)   |  |  |  |
| 8-4   | JIS       | 記録通知        | 含まない              | でんさいネットに          | 記録請求を行い、記録日が到来した取                          | 収引のデータサ   | ンプル。   |  |  |  |
|       |           | のみ          |                   | 記録日到来以降(          | の取消を含まない。                                  |           |        |  |  |  |
|       |           |             |                   | 記球請水の取り           | ハターンは、以下の通り。                               |           | 一一一    |  |  |  |
|       |           |             |                   |                   | 取己パター、                                     |           | 正内谷 而当 |  |  |  |
|       |           |             |                   |                   |                                            | 区分        | 取角区分   |  |  |  |
|       |           |             |                   | 発生記録(債務<br>者請求方式) | 発生記録(債務者請求方式)の成<br>立にかかる、債権者宛通知。           | 01        | (※1)   |  |  |  |
|       |           |             |                   | 発生記録(債権<br>者請求方式) | 発生記録(債権者請求方式)の債<br>務者による承諾にかかる、債権者<br>宛通知。 | 03        | (※1)   |  |  |  |
|       |           |             |                   | 譲渡記録              | 譲渡記録の成立にかかる、譲受人<br>宛通知。                    | 05        | (※1)   |  |  |  |
|       |           |             |                   | 分割譲渡記録            | 分割譲渡記録の成立にかかる、譲<br>受人宛通知。                  | 07        | (※1)   |  |  |  |

|       |           | 画面の検索条        | 件                 |                                                                             |                                                                                           |               |          |  |  |  |  |
|-------|-----------|---------------|-------------------|-----------------------------------------------------------------------------|-------------------------------------------------------------------------------------------|---------------|----------|--|--|--|--|
| 付録 No | 文字<br>コード | 出力対象の<br>通知   | 取消<br>/不成立<br>の通知 |                                                                             | ファイルの内容                                                                                   |               |          |  |  |  |  |
| 8–5   | JIS       | 記録通知と<br>予約通知 | 含む                | でんさいネットに<br>データサンプル。<br>記録請求の取引                                             | でんさいネットに記録請求を行い、予約時点ならびに記録日が到来した<br>データサンプル。予約取消ならびに記録日到来以降の取消を含む。<br>記録請求の取引パターンは、以下の通り。 |               |          |  |  |  |  |
|       |           |               |                   | -                                                                           |                                                                                           | テータレコート、設     | 定内容      |  |  |  |  |
|       |           |               |                   |                                                                             | 取引パターン                                                                                    | データレコード<br>区分 | 取消<br>区分 |  |  |  |  |
|       |           |               |                   | 発生記録の予約にかかる、債権者<br>宛通知。(予約請求を実施した時<br>点)                                    |                                                                                           | 02            | (※1)     |  |  |  |  |
|       |           |               |                   | 発生記録(債務                                                                     | 発生記録の債務者による予約取<br>消にかかる、債権者宛通知。                                                           | 02            | 1        |  |  |  |  |
|       |           |               |                   | 者請求方式)<br>発生記録の成立にかかる、債権者<br>宛通知。(記録日到来時点)<br>発生記録の債権者による取消にか<br>かる、債務者宛通知。 |                                                                                           | 01            | (※1)     |  |  |  |  |
|       |           |               |                   |                                                                             |                                                                                           | 01            | 1        |  |  |  |  |
|       |           |               |                   |                                                                             | 発生記録の承諾依頼(債権者<br>宛)。                                                                      | 04            | (※1)     |  |  |  |  |
|       |           |               |                   | 発生記録(債権<br>者請求方式)                                                           | 発生記録の債務者による否認にか<br>かる、債権者宛通知。                                                             | 04            | 1        |  |  |  |  |
|       |           |               |                   |                                                                             | 発生記録の債務者による承諾にか<br>かる、債権者宛通知。                                                             | 03            | (※1)     |  |  |  |  |
|       |           |               |                   |                                                                             | 譲渡記録の予約にかかる、譲受人<br>宛通知。(予約請求を実施した時<br>点)                                                  | 06            | (※1)     |  |  |  |  |
|       |           |               |                   | 譲渡記録                                                                        | 譲渡記録の譲渡人による予約取<br>消にかかる、譲受人宛通知。                                                           | 06            | 1        |  |  |  |  |
|       |           |               |                   |                                                                             | 譲渡記録の成立にかかる、譲受人<br>宛通知。(記録日到来時点)                                                          | 05            | (※1)     |  |  |  |  |
|       |           |               |                   |                                                                             | 譲渡記録の譲受人による取消にか<br>かる、譲渡人宛通知。                                                             | 05            | 1        |  |  |  |  |
|       |           |               |                   |                                                                             | 分割譲渡記録の予約にかかる、譲<br>受人宛通知。(予約請求を実施し<br>た時点)                                                | 08            | (※1)     |  |  |  |  |
|       |           |               |                   | 分割譲渡記録                                                                      | 分割譲渡記録の譲渡人による予<br>約取消にかかる、譲受人宛通知。                                                         | 08            | 1        |  |  |  |  |
|       |           |               |                   |                                                                             | 分割譲渡記録の譲受人による取<br>消にかかる、譲渡人宛通知。                                                           | 07            | 1        |  |  |  |  |
|       |           |               |                   |                                                                             | 分割譲渡記録の成立にかかる、譲<br>受人宛通知。                                                                 | 07            | (※1)     |  |  |  |  |

|       |           | 画面の検索条        | 件                 |                                                                                                |                                            |               |          |  |  |
|-------|-----------|---------------|-------------------|------------------------------------------------------------------------------------------------|--------------------------------------------|---------------|----------|--|--|
| 付録 No | 文字<br>コード | 出力対象の<br>通知   | 取消<br>/不成立<br>の通知 | ファイルの内容                                                                                        |                                            |               |          |  |  |
| 8–6   | JIS       | 記録通知と<br>予約通知 | 含まない              | でんさいネットに記録請求を行い、予約時点ならびに記録日が到来した取引の<br>データサンプル。予約取消ならびに記録日到来以降の取消を含まない。<br>記録請求の取引パターンは、以下の通り。 |                                            |               |          |  |  |
|       |           |               |                   |                                                                                                | ····································       |               |          |  |  |
|       |           |               |                   |                                                                                                | 取引パターン                                     | データレコード<br>区分 | 取消<br>区分 |  |  |
|       |           |               |                   | 発生記録(債務                                                                                        | 発生記録の予約にかかる、債権者<br>宛通知。(予約請求を実施した時<br>点)   | 02            | (※1)     |  |  |
|       |           |               |                   | <b>石</b> 請水力式)                                                                                 | 発生記録の成立にかかる、債権者<br>宛通知。(記録日到来時点)           | 01            | (※1)     |  |  |
|       |           |               |                   | 発生記録(債権                                                                                        | 発生記録の承諾依頼(債権者<br>宛)。                       | 04            | (※1)     |  |  |
|       |           |               |                   | 者請求方式)                                                                                         | 発生記録の債務者による承諾にか<br>かる、債権者宛通知。              | 03            | (※1)     |  |  |
|       |           |               |                   | 譲渡記録                                                                                           | 譲渡記録の予約にかかる、譲受人<br>宛通知。(予約請求を実施した時<br>点)   | 06            | (※1)     |  |  |
|       |           |               |                   |                                                                                                | 譲渡記録の成立にかかる、譲受人<br>宛通知。(記録日到来時点)           | 05            | (※1)     |  |  |
|       |           |               |                   | 分割譲渡記録                                                                                         | 分割譲渡記録の予約にかかる、譲<br>受人宛通知。(予約請求を実施し<br>た時点) | 08            | (※1)     |  |  |
|       |           |               |                   |                                                                                                | 分割譲渡記録の成立にかかる、譲<br>受人宛通知。                  | 07            | (※1)     |  |  |
| 8-7   | EBCDIC    | 記録通知<br>のみ    | 含む                | サンプル No.8-3 と同                                                                                 | 司様。(文字コードの違いのみ。)                           |               |          |  |  |
| 8–8   | EBCDIC    | 記録通知<br>のみ    | 含まない              | サンプル No.8-4 と同                                                                                 | 司様。(文字コードの違いのみ。)                           |               |          |  |  |
| 8-9   | EBCDIC    | 記録通知と<br>予約通知 | 含む                | サンプル No.8-5 と同                                                                                 | 司様。(文字コードの違いのみ。)                           |               |          |  |  |
| 8-10  | EBCDIC    | 記録通知と<br>予約通知 | 含まない              | サンフ <sup>°</sup> ル No.8-6 と同                                                                   | 司様。(文字コードの違いのみ。)                           |               |          |  |  |

(※1)「1:取消」以外の場合、半角スペースを設定。

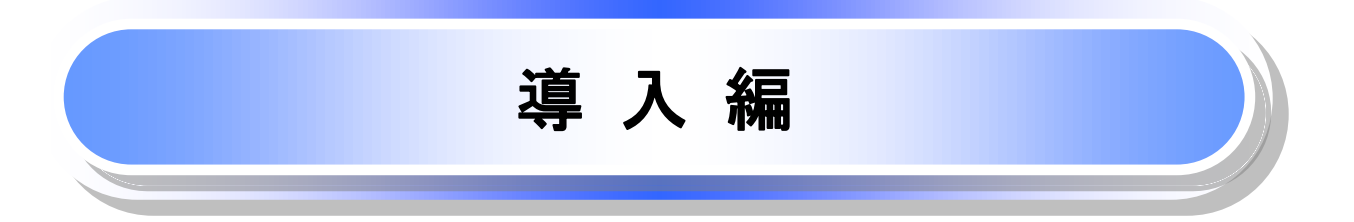

# はじめに

「電子記録債権Webご利用マニュアル」は、《電子記録債権取引システム》が提供するサービスを利用する企業ユーザ向けの操作方法についてご説明いたしております。

この「電子記録債権Webご利用マニュアル」にそってご利用いただきますようお願い申し上げます。

なお、本書は画面変更に伴い記載内容を改訂する場合があることをご了承ください。 (付録に記載の《法人IB》に関する部分も含む)

# マニュアルの読み方

▶ 本マニュアルで扱う記号は、以下のとおりです。

| 項目                  | 表記                | 説明                                             |  |  |  |  |
|---------------------|-------------------|------------------------------------------------|--|--|--|--|
| ボタン・タブ・<br>チェックボックス | 000               | 画面上のボタン・タブ・チェックボックスを表します。                      |  |  |  |  |
| 入力項目                | 1000<br>2444<br>: | 画面上の入力項目を表します。<br>番号は画面上に表記している番号と紐づけて記載しています。 |  |  |  |  |
| 参照                  | []                | 『』内は参照先の取引名や機能名を記載しています。                       |  |  |  |  |
| 条件                  | []                | 【】内は条件を表します。                                   |  |  |  |  |

### ▶ 本マニュアルで扱う手順は、以下のとおりです。

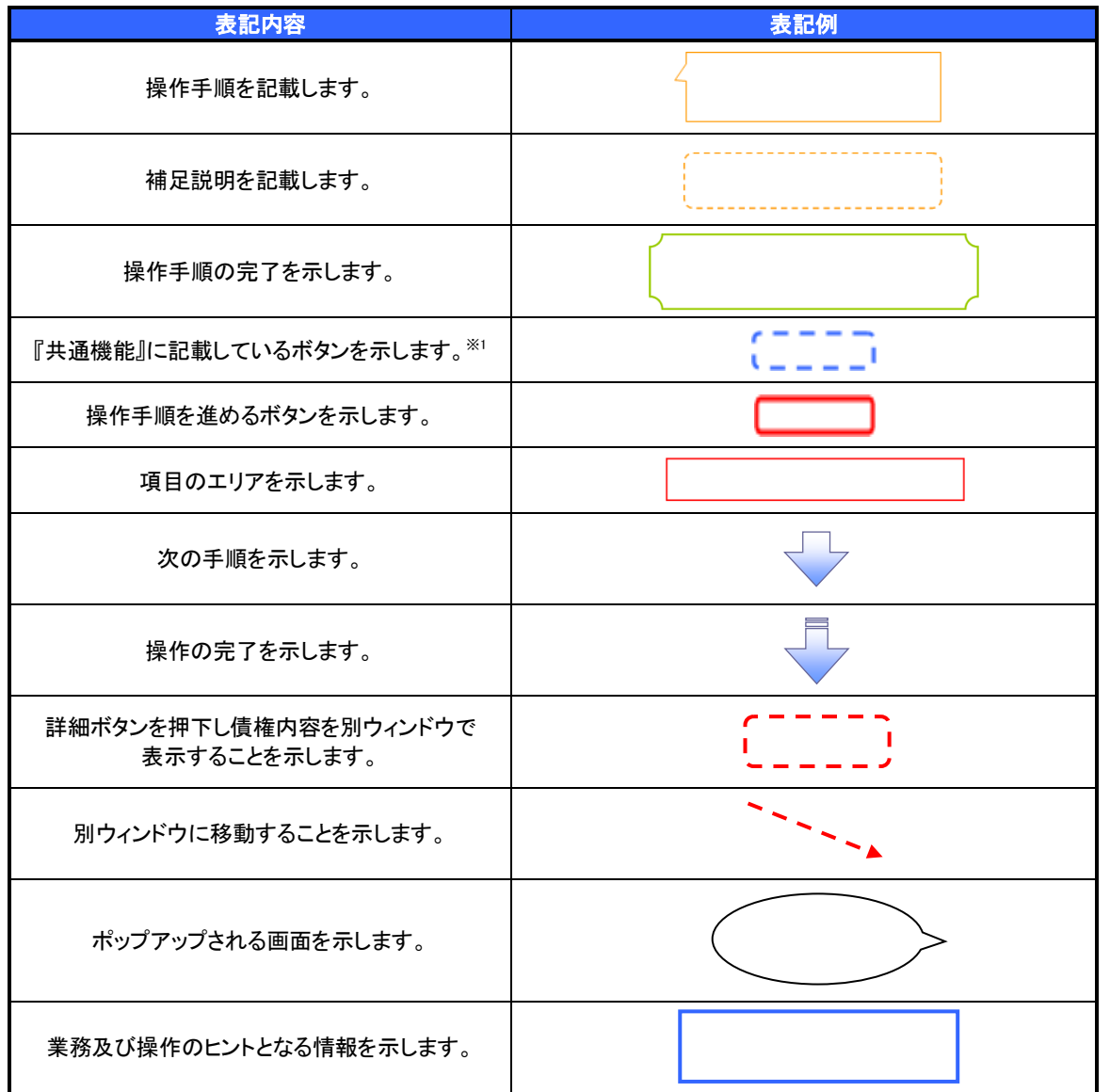

## ご注意事項

※1:『共通機能』に記載しているボタンの中で(「表示ボタン」「選択/解除ボタン」「戻るボタン」 「トップへ戻るボタン」「一覧へ戻るボタン」「閉じるボタン」「ページリンクボタン」)については、本文中 の青点線表記を省略しています。

# ▶ 本マニュアルで扱うマークは、以下のとおりです。

| 項目      | 表記             | 表記例                   |
|---------|----------------|-----------------------|
| ヒントマーク  | <del>`@`</del> | 業務及び操作のヒントとなる情報       |
| 注意マーク   | Û              | 業務及び操作の注意事項           |
| クリックマーク | - Jun          | ボタン押下の動作が必要な場合に記載します。 |
| 参照マーク   | (B)            | 他取引・他機能を参照する場合に記載します。 |

≻説明部分の記載例

本マニュアルの記載例の説明を以下に示します。 なお、本マニュアル内では帳票の受渡しによる運用を想定した記載としておりますが、メール通知等による帳票 印刷を行わない運用も可能です。

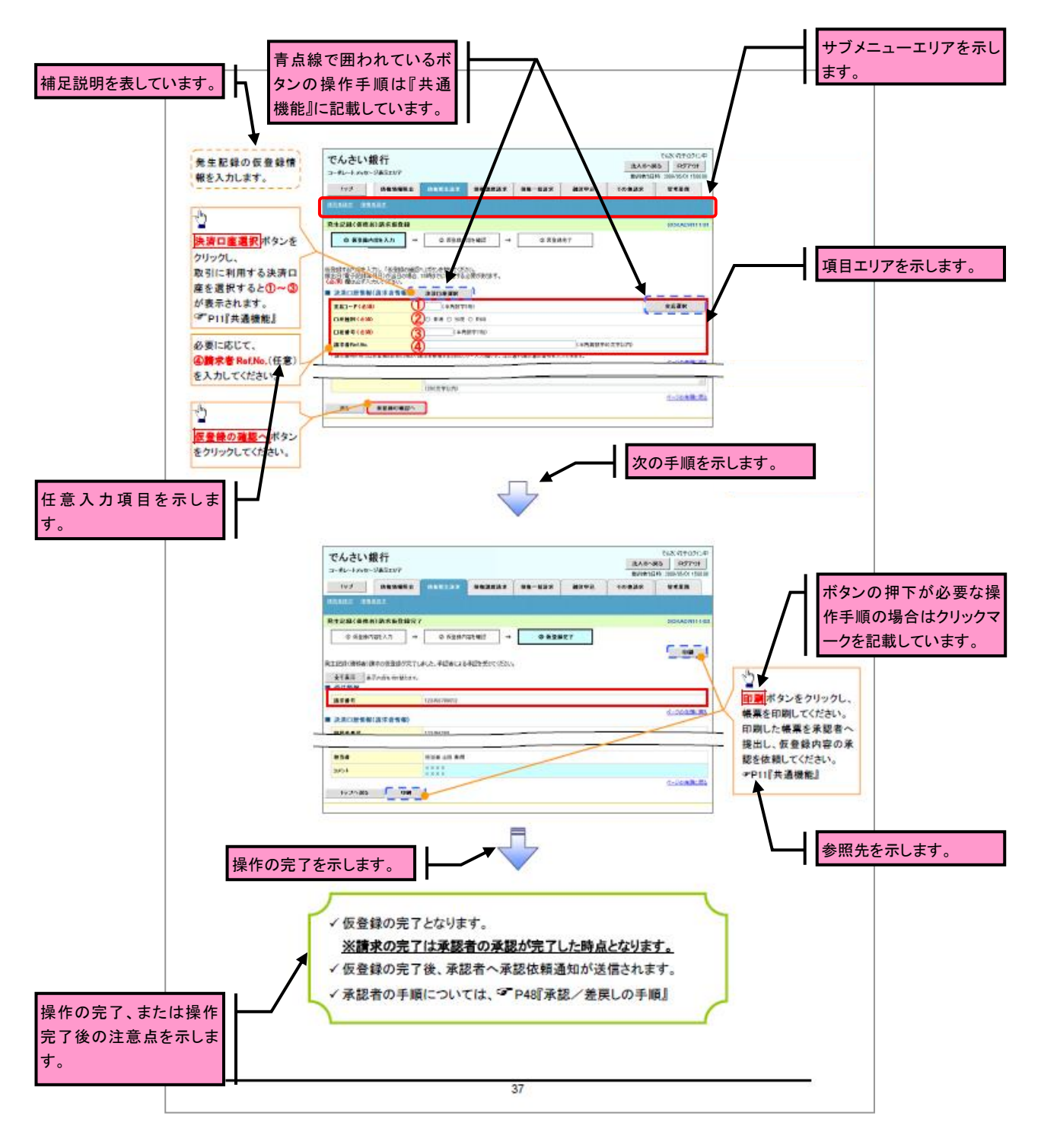

# ①ご注意事項 利用申込時のオプションにより、利用可能な取引や表示項目が異なります。

▶入力項目が 10 以上ある画面の記載方法

入力項目一覧表は画面上に入力項目が 10 以上ある場合に一覧形式で記載しています。 入力項目が 10 未満の画面については操作手順を記載している吹き出しへ属性などを記載しております。

|                      | •)  | 、力項目 | 一覧表                           |              |              |                                                                                                    |               |
|----------------------|-----|------|-------------------------------|--------------|--------------|----------------------------------------------------------------------------------------------------|---------------|
|                      | + 3 | と許口所 | (情報(請求者情報                     | )            |              | _                                                                                                  | → 入力例や注意事項を記載 |
| 画面上の項番とリングして<br>います。 |     | No   | 426                           | 周性(細胞)       | - 6項<br>- 任客 | 内带·入力制                                                                                             | しています。        |
|                      | 1   | 1    | 実際コード                         | 早角数字(3)      | 必须           | 入力例=「123」                                                                                          |               |
|                      | •   | 2    | 口座確別                          | -            | 必须           | ラジオボタンにて選択する。                                                                                      |               |
|                      |     | 3    | 口產當号                          | 早角数字(7)      | 必须           | 入力例=「1234567」                                                                                      |               |
|                      |     | æ    | 請求者 16686                     | 早角英数字(40)    | 低意           | お客様とお取引法とて請求を管理するためのフリー入<br>力様、注文書書号や顔求書書号の入力が可能。<br>実手については大文字のみ入力可能。<br>記号については、(1)- のみ入力可能。     |               |
|                      | + 3 | 生紀   | 計會報                           |              |              |                                                                                                    |               |
|                      |     | No   | 項目名                           | 周性(任数)       | - 6項<br>- 任客 | 内容·人力制                                                                                             |               |
|                      |     | 6    | <b>債権金額(円)</b> /<br>支払金額(円)※2 | 早角数字(10)     | 必须           | 1 円以上、99 億 9999 万 9999 円以下で指定が可能。<br>入力例=「1294567020」                                              |               |
|                      |     | ø    | <b>支払</b> 相日                  | (YYYY/MM/DD) | 必须           | 振旦日(電子転換中月日)を含む3銀行業単目の置<br>日から104後の応答日本で指定が可能。支払開日が<br>実銀行営業日の場合は重営業日が支払期日となる。<br>入力例=「2012/05/06」 |               |
|                      |     | Ø    | 振品日(電子)<br>記録年月日)             | (YYYY/MM/DD) | 必须           | 当日から1ヶ月後まで推定が可能。<br>入力制一「2011/05/06」                                                               |               |
|                      |     | ۲    | 該波利限有無                        | -            | 必须           | ラジオボタンにて選択する。<br>「譲渡時間有差」が「有」の場合、便様の譲渡先を全級<br>機関に開定する。                                             |               |
|                      |     | 8    | 利用者當号                         | 早角英数字(9)     | 必须<br>※1     | 入力例=「AB0012345」<br>要手については大文学のみ入力可能。<br>※1:金融使業用用や点イブションの「D量子在理認機能の<br>用料用単において、TM用しない」を表見している場合。  |               |
|                      |     | 19   | 自動機関<br>コード                   | 早角数字(4)      | 必须           | 入力例—「9876」                                                                                         |               |
|                      |     | 10   | 支店コード                         | 早角数字(3)      | 必须           | 入力例-「987」                                                                                          |               |
|                      |     | 6    | 口座補助                          | -            | 必须           | ラジオボタンにて選択する。                                                                                      |               |
|                      |     | 0    | 口產當号                          | 早角数字(7)      | 必须           | 入力例=「9876543」                                                                                      |               |
|                      |     | 8    | 取引先登録名                        | 全角文字(80)     | 任意           | 入力例=「株式会社 電子記録資権」<br>「直接入力」にチェックを入れた場合は必須入力。                                                       |               |
|                      |     | 8    | 手数料                           | -            | 必须           | ラジオボタンにて進択する。<br>「先方負担(指定金額)」を選択した場合は、手数料の<br>金額を入力する。                                             |               |
|                      | ÷q  | 請信用  | R                             |              |              |                                                                                                    |               |
|                      |     | No   | 484                           | 周性(16数)      | 68<br>68     | 内容•入力制                                                                                             |               |
|                      |     | 8    | avort.                        | 全早角文字(250)   | 任意           | 承認者への連絡事項等を入力するためのプリー入力<br>様、<br>入力利=「承認をお願いします。」                                                  |               |
|                      |     |      |                               |              |              |                                                                                                    |               |

6

63

サービス概要

# ◆債権情報照会(開示)

| No. | 取引名    | 内容                                                                                                    |
|-----|--------|----------------------------------------------------------------------------------------------------|
| 1   | 債権情報照会 | <ul> <li>・発生および保有している債権の記録事項・提供情報の照会(開示)をします。</li> <li>・一括予約照会(非同期)の請求結果ファイル(CSV 形式/共通フォーマット形式)をダウンロードします。</li> <li>・受取債権情報・入金予定情報・支払予定情報のファイル(帳票/CSV 形式/<br/>共通フォーマット形式)を作成し、ダウンロードします。</li> </ul> |

# ◆記録請求

| No. | 取引名             | 内容                                                                                                    |
|-----|-----------------|----------------------------------------------------------------------------------------------------|
| 1   | 債権発生請求(債務者請求)   | <ul> <li>・債務者として債権の発生記録(発生予約)を行います。</li> <li>・債務者として予約中の発生記録請求の取消を行います。</li> <li>・債権者として受領した債権の取消を行います。(発生日を含む5銀行営業日以内、かつ、支払期日の3銀行営業日前まで)または、予約中の発生記録請求の取消を行います。</li> <li>・債務者として複数債権の発生記録を一回にまとめて行います。※1</li> </ul>                                                                                                    |
| 2   | 債権発生請求(債権者請求)※1 | ・債権者として債権の発生記録(発生予約)を行います。(相手方からの承諾回<br>答が必要)<br>・債権者として予約中の発生記録請求の取消を行います。<br>・債権者として複数債権の発生記録を一回にまとめて行います。※1                                                                                                    |
| 3   | 債権譲渡請求          | <ul> <li>・保有する債権の譲渡記録・分割記録を行います。</li> <li>・譲渡人として予約中の譲渡記録・分割記録の取消を行います。</li> <li>・譲受人として譲り受けた債権の取消を行います。(譲渡日を含む5銀行営業日以内、かつ、支払期日の3銀行営業日前まで)または、予約中の譲渡記録・分割記録の取消を行います。</li> <li>・分割記録は譲渡記録と一体として取り扱うことができ、分割記録単独での請求は行えません。</li> <li>・債権譲渡請求には原則として、保証(保証記録)がつきます。なお、オプションにより保証をつけない債権譲渡請求も可能です。※1</li> <li>・保有する複数債権の譲渡記録・分割記録を1回にまとめて行います。※1</li> </ul> |
| 4   | 債権一括請求          | <ul> <li>・一括して記録請求を行うためのファイルを登録します。(一括請求が可能な<br/>記録は、発生記録(債務者請求)、発生記録(債権者請求)、譲渡記録・分割記<br/>録)</li> <li>・登録したファイルの請求結果を照会します。</li> <li>・一括記録請求結果ファイル(共通フォーマット形式)をダウンロードします。</li> <li>・一括記録請求の導入テストとして、ファイルの正当性チェックを行います。※1</li> </ul>                                                                                                    |

## ◆融資申込

| No. | 取引名       | 内容                    |
|-----|-----------|-----------------------|
| 1   | 割引申込 ※1   | ・金融機関に債権の割引を申し込みます。   |
| 2   | 譲渡担保申込 ※1 | ・金融機関に債権の譲渡担保を申し込みます。 |
| 3   | 照会 ※1     | ・融資申込状況を照会します。        |

# ★その他請求

| No. | 取引名   | 内容                                                                                                    |
|-----|-------|----------------------------------------------------------------------------------------------------|
| 1   | 変更記録  | ・債権の削除または記録内容の変更を行います。(相手方からの承諾回答が必要)                                                                                                    |
| 2   | 保証記録  | ・債権者として債権に対する保証記録を依頼します。(相手方からの承諾回答<br>が必要)                                                                                                    |
| 3   | 支払等記録 | <ul> <li>・ロ座間送金決済以外で利用者間の決済を行った場合に、支払等記録を行います。</li> <li>・支払等記録請求には、支払を行ったことによる記録請求と、支払を受けたことによる記録請求があります。(支払を行ったことによる記録請求の場合、相手方からの承諾回答が必要)</li> </ul> |
## ✦管理業務

| No. | 取引名                                   | 内容                                                                                 |
|-----|---------------------------------------|------------------------------------------------------------------------------------|
| 1   | 取引履歴照会                                |                                                                                    |
|     | · · · · · · · · · · · · · · · · · · · | ・共通フォーマット・配信「形式ファイルをダリンロートします。※1※2                                                 |
| 2   | 操作履歴照会                                | ・操作履歴ファイル(CSV 形式)をダウンロードします。                                                       |
| 3   | 指定許可管理 ※1                             | ・取引を許可する取引先制限について登録/変更/解除を行います。                                                    |
| 4   | 取引先管理                                 | ・取引先の登録/変更/削除/照会を行います。<br>・取引先情報のファイル登録/取得/照会を行います。※1<br>・取引先グループの登録/変更/削除を行います。※1 |
| 5   | 利用者情報照会                               | ・利用者情報を照会します。                                                                      |
| 6   | ユーザ情報管理                               | ・ユーザ情報の変更/更新/照会、及び承認パスワードの変更を行います。                                                 |

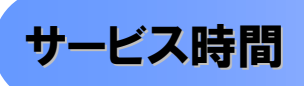

#### 1. ご利用可能時間について\*\*1

| 取扱区分 |            | 利用時間帯                     |  |  |
|------|------------|---------------------------|--|--|
| 取扱日  |            | 平日(月~金)と休日(土・日・祝日)        |  |  |
|      | 平日(月~金)    | 7:00~24:00                |  |  |
|      | 休日(土·日·祝日) | 7:00~24:00                |  |  |
| 非取扱日 |            | 12月31日から1月3日、5月3日から5日および、 |  |  |
|      |            | 毎月第2土曜日の終日                |  |  |

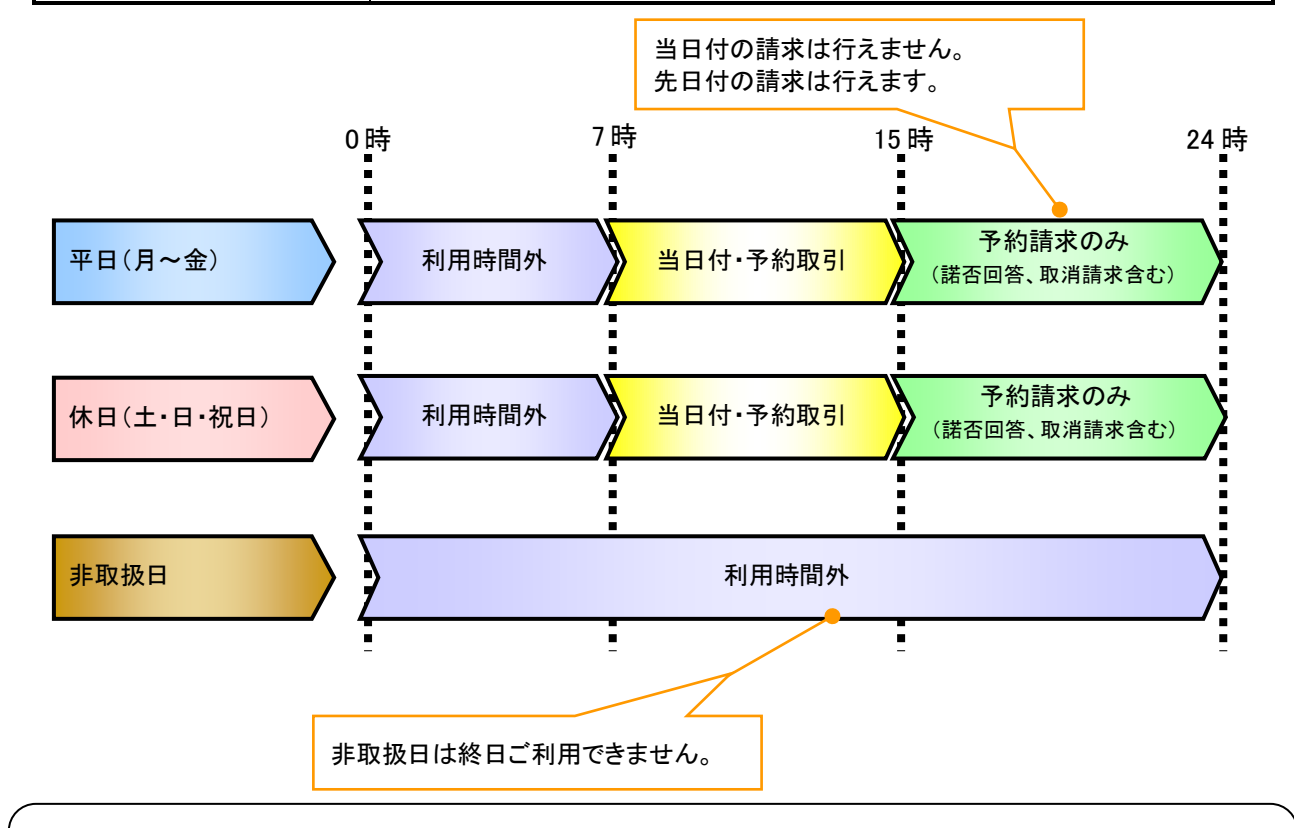

## ご注意事項

※1:利用時間外にユーザがログインをした場合、または既にログイン中のユーザが、利用時間外に なってから操作した場合、利用時間外の旨のエラーを表示し取引はできません。

2. ご利用取扱日のイメージ

例:火曜日が祝日の場合、火曜日は休日扱いの利用時間帯となります。

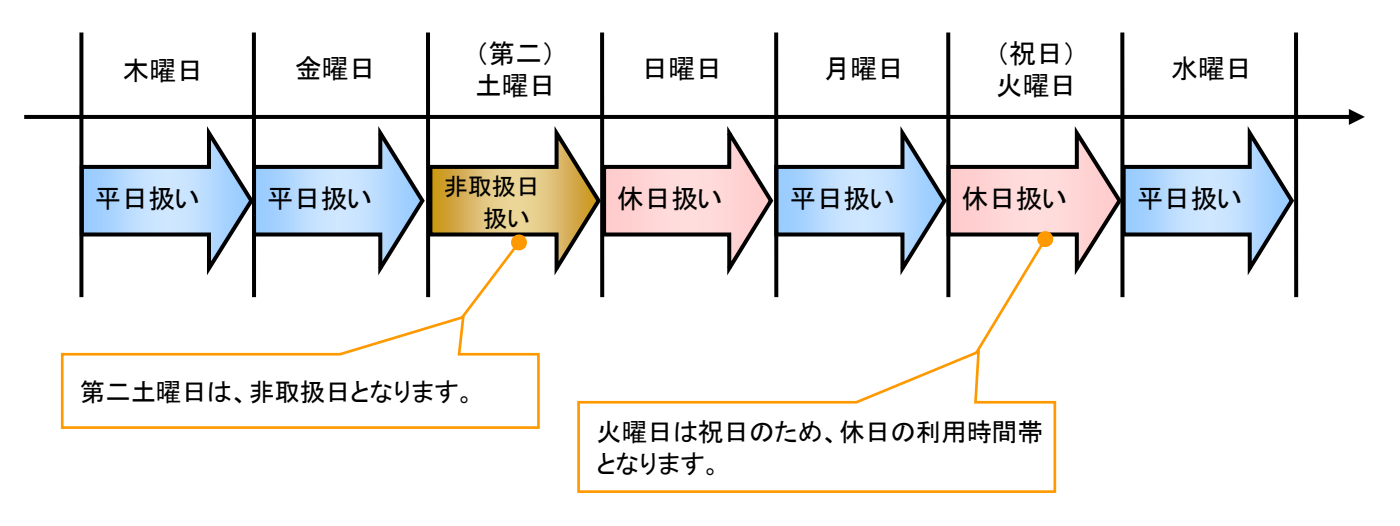

動作環境

#### ▶ 動作環境について

電子記録債権の利用にあたり、推奨する動作環境をご案内します。\*1

## 1. ハードウェア環境

|                        | 対象    | スペック                     |  |  |  |
|------------------------|-------|--------------------------|--|--|--|
| パソコン本体装置               |       | IBM PC/AT 互換機、Macintosh  |  |  |  |
|                        | (CPU) |                          |  |  |  |
|                        | (メモリ) | する各種ソフトウェアの必要スペックを充足するもの |  |  |  |
| マウス                    |       | パソコン本体装置に対応しているもの        |  |  |  |
| キーボード                  |       | 英数字・記号・日本語入力可能なもの        |  |  |  |
| ディスプレイ                 |       | 1024×768ドット以上の画面解像度を推奨   |  |  |  |
| プリンタ装置 <mark>※2</mark> |       | A4 の用紙が印刷可能な装置           |  |  |  |

#### 2. ソフトウェア環境

| 対象         | ソフトウェア                       |  |  |  |
|------------|------------------------------|--|--|--|
| 05         | Microsoft Windows            |  |  |  |
| 03         | MacOS                        |  |  |  |
|            | Internet Explorer 、Microsoft |  |  |  |
| ブラウザ       | Edge、Safari、                 |  |  |  |
|            | Firefox、GoogleChrome 等       |  |  |  |
| PDF 閲覧用ソフト | Adobe Reader                 |  |  |  |
| メール閲覧用ソフト  | 任意                           |  |  |  |
| CSV 加工用ソフト | 任意 <mark>**</mark> 3         |  |  |  |

#### 3. OS、ブラウザ、PDF 閲覧ソフトの種類

動作確認が取れている OS、ブラウザ、PDF 閲覧ソフトの種類 は、どこでもバンク(http://www.dokodemobank.ne.jp/)に接続 して、ご確認ください。

#### 【確認方法】

- ① 「DENTRANS のトップページへ」をクリック
- 2 ご利用可能環境の「詳しく見る」をクリック

#### ご注意事項

- ※1:上記内容については動作確認済を意味するものであり、動作環境を保証するものではありません。
- ※2:帳票の印刷を利用しない場合は不要です。
- ※3:接続する端末で CSV ファイルをアップロード・ダウンロードするために、ファイルを作成または二次 加工する場合に必要です。

# 申込書と提出書類(例)

▶ 申込書と提出書類について<sup>※1</sup>

1. 申込書

申込書にお申込内容を記入します。申込時に指定可能な申込情報は以下の通りです。

・融資利用、債務者利用の有無

- 指定許可登録利用有無
- ・企業識別コード(法人 IB 代表口座番号、契約者番号 等)
- ・利用者番号(他行、本支店含め、2回目以降の申込時は必要)
- 2. 提出書類
  - ·申込書
  - ・本人確認書類(個人事業主の場合)
  - ・商業登記簿謄本(現在事項証明書)(法人の場合)
  - ·印鑑証明書 等
- > 指定可能な申込項目ついて

| 区分      | 項目        | 内容                        | 属性     |
|---------|-----------|---------------------------|--------|
| 利用者属性情報 | 法人 IB/非法人 | 法人 IB(メール通知)または非法人 IB(FAX | 利用者単位  |
|         | IB 区分     | 通知または書面)から選択する。           |        |
|         | 債務者利用可否   | 債務者となり得るか否かを指定する。         | アカウント単 |
|         |           |                           | 位      |
|         | 発生記録債権者   | 発生記録請求(債権者請求方式)を行えるか      | アカウント単 |
|         | 請求可否      | 否かを指定する。                  | 位      |
|         | 融資申込可否    | 融資機能(割引または譲渡担保)を利用する      | アカウント単 |
|         |           | か否かを指定する。                 | 位      |
|         |           | ※利用する場合、「割引および譲渡担保」       |        |
|         |           | 「割引のみ」「譲渡担保のみ」を選択できる      |        |
| 指定許可登録情 | 発生記録(債務者  | でんさいネットの発生記録(債務者請求方式)     | アカウント単 |
| 報       | 請求方式)利用有  | 指定許可登録を利用するか否かを指定す        | 位      |
|         | 無         | る。                        |        |
|         | 発生記録(債権者  | でんさいネットの発生記録(債権者請求方式)     | アカウント単 |
|         | 請求方式)利用有  | 指定許可登録を利用するか否かを指定す        | 位      |
|         | 無         | る。                        |        |
|         | 譲渡記録利用有   | でんさいネットの譲渡記録指定許可登録を       | アカウント単 |
|         | 無         | 利用するか否かを指定する。             | 位      |
|         | 保証記録利用有   | でんさいネットの保証記録指定許可登録を       | アカウント単 |
|         | 無         | 利用するか否かを指定する。             | 位      |

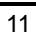

# 取引の流れ

電子記録債権取引の流れには、1.承認対象業務、2.承認不要業務と、3.承諾対象業務の3種類があります。 承認対象業務とは、請求側の担当者による仮登録と、請求側の承認者による承認の2段階の確認を経て実行 する業務のことです。

承認不要業務とは、担当者/承認者の区別がなく、ユーザ単独で実行できる業務のことです。

承諾対象業務とは、承認対象業務において承認を経た後、被請求側の担当者による承諾/否認の仮登録と、 被請求側の承認者による承諾/否認の承認の4段階の確認を経て実行する業務のことです。

1. 承認対象業務の流れ

手順としては請求側の担当者が仮登録を行い、その後、請求側の承認者が仮登録内容の 承認を行います。

記録請求・融資申込(割引申込、譲渡担保申込)・その他請求・管理業務(指定許可管理)が、承認対象 業務に該当します。

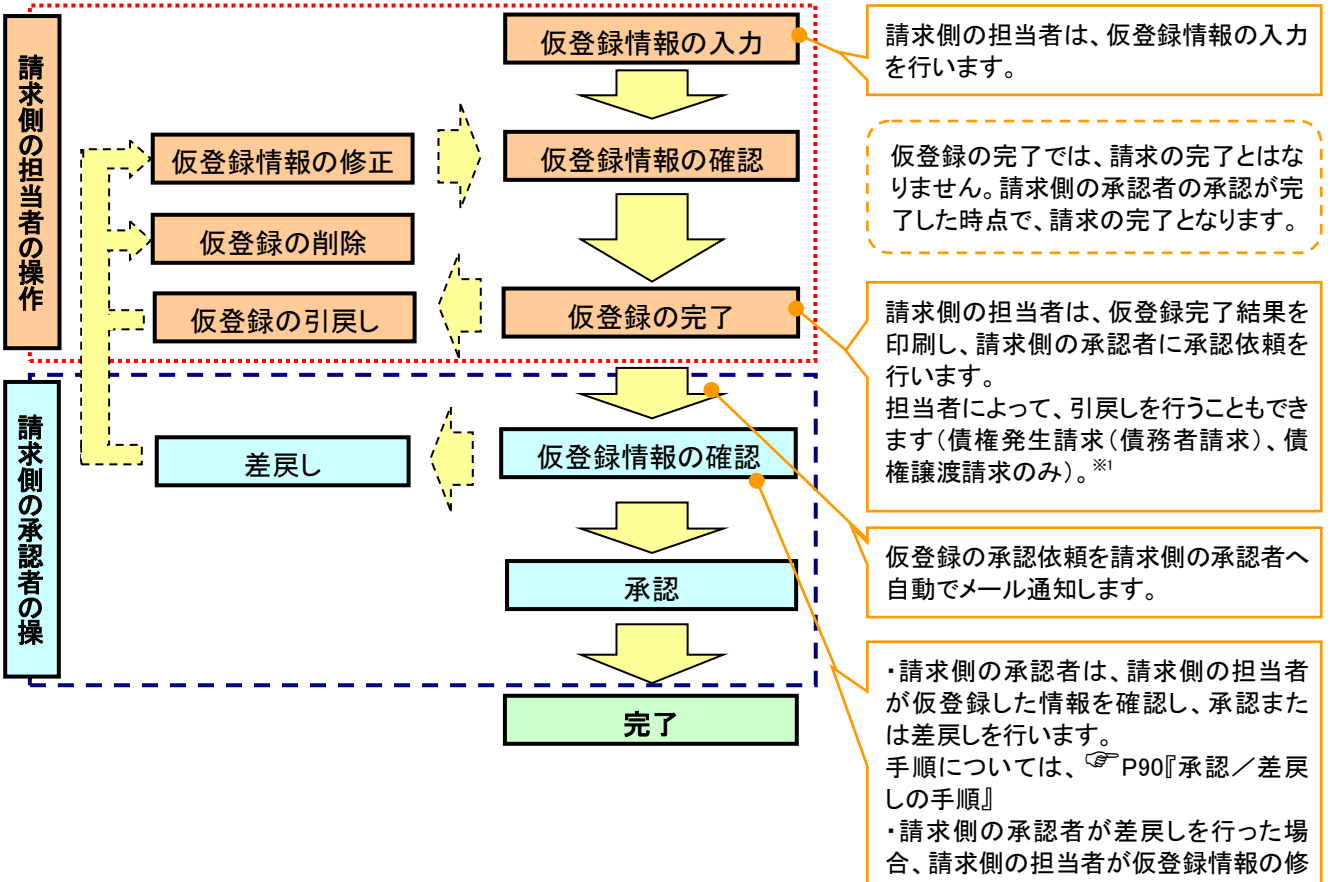

正または、削除を行います。

#### 2. 承認不要業務の流れ

手順としては、ユーザが単独で行います。

債権情報照会(開示)・融資申込(照会)・管理業務(取引履歴照会、操作履歴照会、取引先管理、利用 者情報照会、ユーザ情報管理)は承認不要業務に該当します。

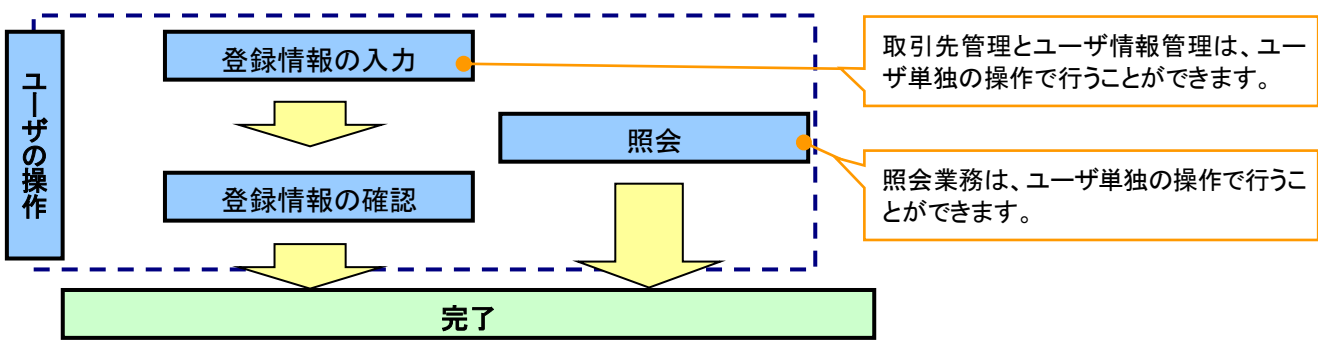

### 3. 承諾対象業務の流れ

手順としては承認対象業務の承認を経た後、被請求者側の担当者が仮登録を行い、

その後、被請求者側の承認者が仮登録内容の承認を行います。

債権発生請求(債権者請求)・変更記録・保証記録・支払等記録(支払を行ったことによる記録請求)が、 承諾対象業務に該当します。

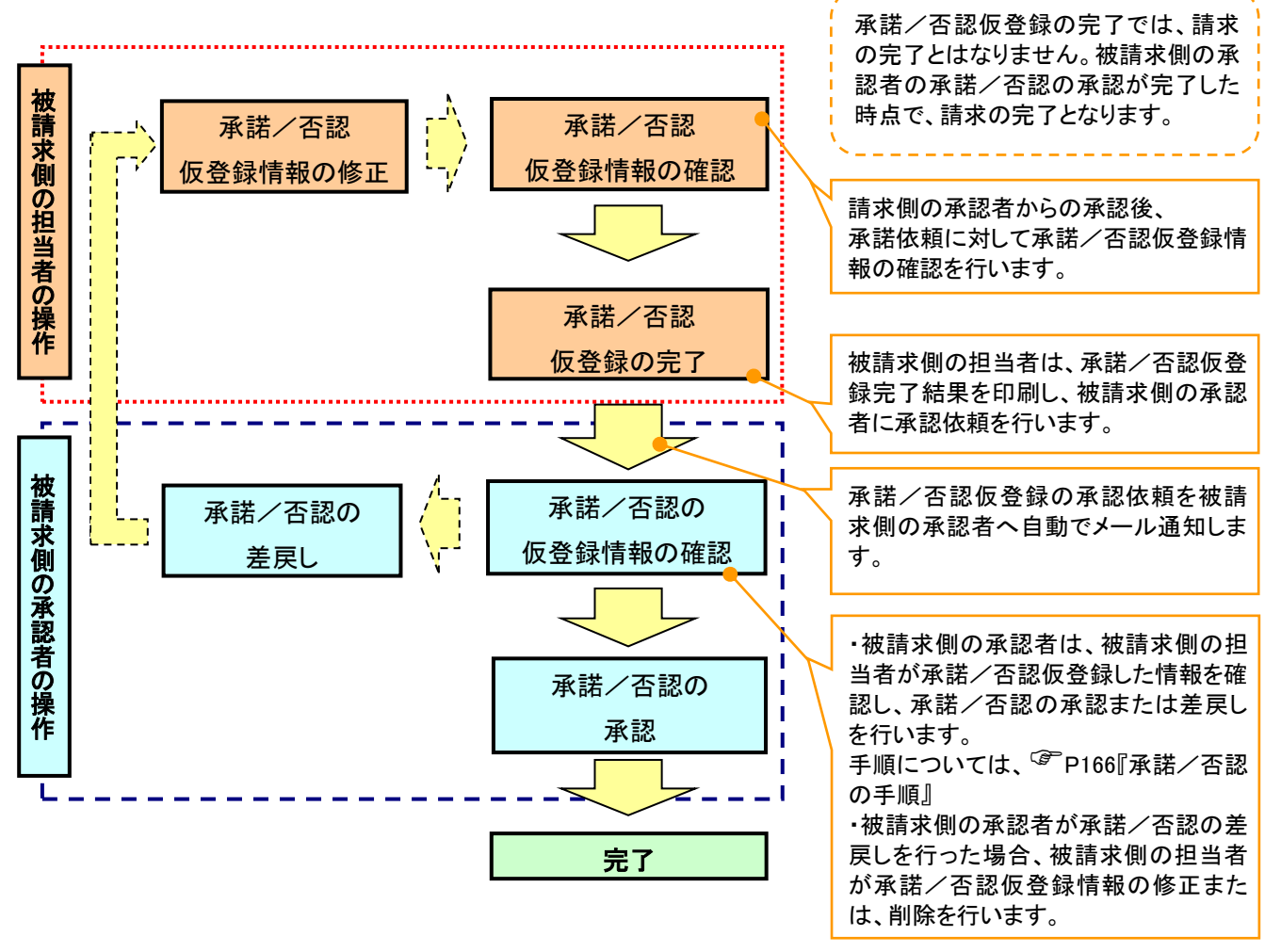

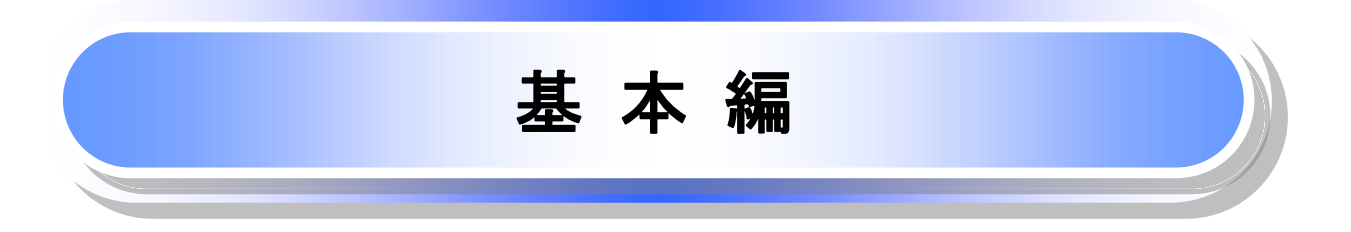

≪電子記録債権取引システム≫で、共通的に使用するボタンは以下の通りです。

→共通機能について

| ボタン名                                   | ボタンイメージ        | 内容                                                |  |  |
|----------------------------------------|----------------|---------------------------------------------------|--|--|
| 決済口座選択<br><sup>(愛)</sup> P18           | 決済口座選択         | 決済口座一覧画面にてユーザが使用できる口座一覧を表<br>示し、決済口座情報を前画面に表示する。  |  |  |
| 支店選択<br><sup>②デ</sup> P19              | 支店選択           | 支店選択画面にて支店コードを検索し、支店コードを前画<br>面に表示する。             |  |  |
| 取引先選択<br><sup>②P</sup> 21              | 取引先選択          | 取引先選択画面にて登録済の取引先を検索し、取引先情<br>報を前画面に表示する。          |  |  |
| 金融機関選択<br><sup>(愛)</sup> P22           | 金融機関選択         | 金融機関選択画面にて金融機関と支店を検索し、金融機<br>関コードと支店コードを前画面に表示する。 |  |  |
| ユーザ選択<br><sup>②デ</sup> P24             | ユーザ選択          | ユーザ選択画面にてユーザを検索し、ユーザ情報を前画<br>面に表示する。              |  |  |
| 検索条件                                   | 検索条件表示         | 検索時の画面にて検索条件を入力するための項目を表示<br>する。                  |  |  |
|                                        | 検索条件非表示        | 検索時の画面にて設定した検索条件を非表示にする。                          |  |  |
| ±                                      | 全て表示           | 全ての項目、内容を表示する画面に切り替える。                            |  |  |
| <b>衣</b> 小                             | 簡易表示           | 基本的な項目、内容のみを表示する画面に切り替える。                         |  |  |
|                                        | 全選択/解除         | 該当ページ内のチェックボックスのチェックを全て選択また<br>は、全て解除する。          |  |  |
| 選択/解除                                  | 全選択            | 該当ページ内のチェックボックスのチェックを全て選択す<br>る。                  |  |  |
|                                        | 全解除            | 該当ページ内のチェックボックスのチェックを全て解除す<br>る。                  |  |  |
| 印刷<br><sup>②</sup> P26                 | 印刷             | 印刷をする。                                            |  |  |
| へっ ご躍力 / 細吟                            | 全ページ選択         | 全ページのチェックボックスのチェックを全て選択する。                        |  |  |
| 王ハーン選択/ 脾味                             | 全ページ解除         | 全ページのチェックボックスのチェックを全て解除する。                        |  |  |
| 計算<br><sup>②</sup> P28                 | 計算             | 計算ボタンに対応する項目の表示内容を更新する。                           |  |  |
| 閉じる                                    | 閉じる            | 該当の画面を閉じる。                                        |  |  |
| ページリンク                                 | 1 2 3 4        | ー覧画面が複数画面にわたって表示されている場合、画<br>面を切り替える。             |  |  |
| ソフトウェアキーボードを開く*<br><sup>②P</sup> P28-1 | ソフトウェアキーボードを開く | ソフトウェアキーボード画面を別ウィンドウで表示する。                        |  |  |
| カレンダー表示ボタン *<br><sup>(学)</sup> P28-2   |                | カレンダー画面を別ウィンドウで表示する。                              |  |  |
| 承認者選択 *<br><sup>②</sup> P28-3          | 承認者選択          | 承認者選択画面にて承認者を選択し、承認者情報を前画<br>面に表示する。              |  |  |

\* …利用申込時のオプション

## ◆戻るボタンについて<sup>※</sup>

| ボタン名   | ボタンイメージ | 内容          |
|--------|---------|-------------|
| 戻る     | 戻る      | ひとつ前の画面へ戻る。 |
| トップへ戻る | トップへ戻る  | トップ画面へ戻る。   |
| 一覧へ戻る  | 一覧へ戻る   | 一覧画面へ戻る。    |

※ブラウザの「戻る」「進む」「中止」「更新」ボタンおよびF5(更新)キー、Ctrl + Rキー、ESC キー、Alt + ← →キーを使用した場合は、以降の操作を継続することができなくなる可能性がありますので、使用しないでください。

★ソート機能について

| ボタンイメージ                      | 内容                                                                                                    |
|------------------------------|----------------------------------------------------------------------------------------------------|
| 1 2 3<br>並び順:記録番号 V 降順 V 再表示 | 並び順を指定の項目で昇順/降順に並び替える。<br>手順は以下の通り。<br>①プルダウンにて示される項目から選択する。<br>②プルダウンから昇順/降順を選択する。<br>3再表示ボタンをクリックする。 |

# <u>メニュー選択画面</u>

## ▶ メニュー選択画面について

1.メニュー選択画面

| でんさい銀行<br>コーಸレートメッセーシ≹テエリア                                | (唐· 7 / 唐)와 2011 (由山本 1703) (19 21 - 박)소 - 뉴 2 쇼 · 백(5 / 종)(2) |                     |
|-----------------------------------------------------------|----------------------------------------------------------------|---------------------|
| .u Yala                                                   | 電子値権に関しますお取られこついてはころらると覚くたさい。                                  | 通常メニューへホタンをクリックしてくた |
| <u>メユニ語</u> が                                             | SUKKLITTG                                                      | さい。                 |
| ご利用になるメニューを避快してください。                                      |                                                                |                     |
| ■ メニュー選択<br>通常メニューへ 、 、 、 、 、 、 、 、 、 、 、 、 、 、 、 、 、 、 、 |                                                                |                     |
| 簡易メニューへ でんさいの受取のみご利用の方(納入企業補向け)                           |                                                                |                     |
|                                                           |                                                                |                     |
|                                                           |                                                                |                     |

トップ画面

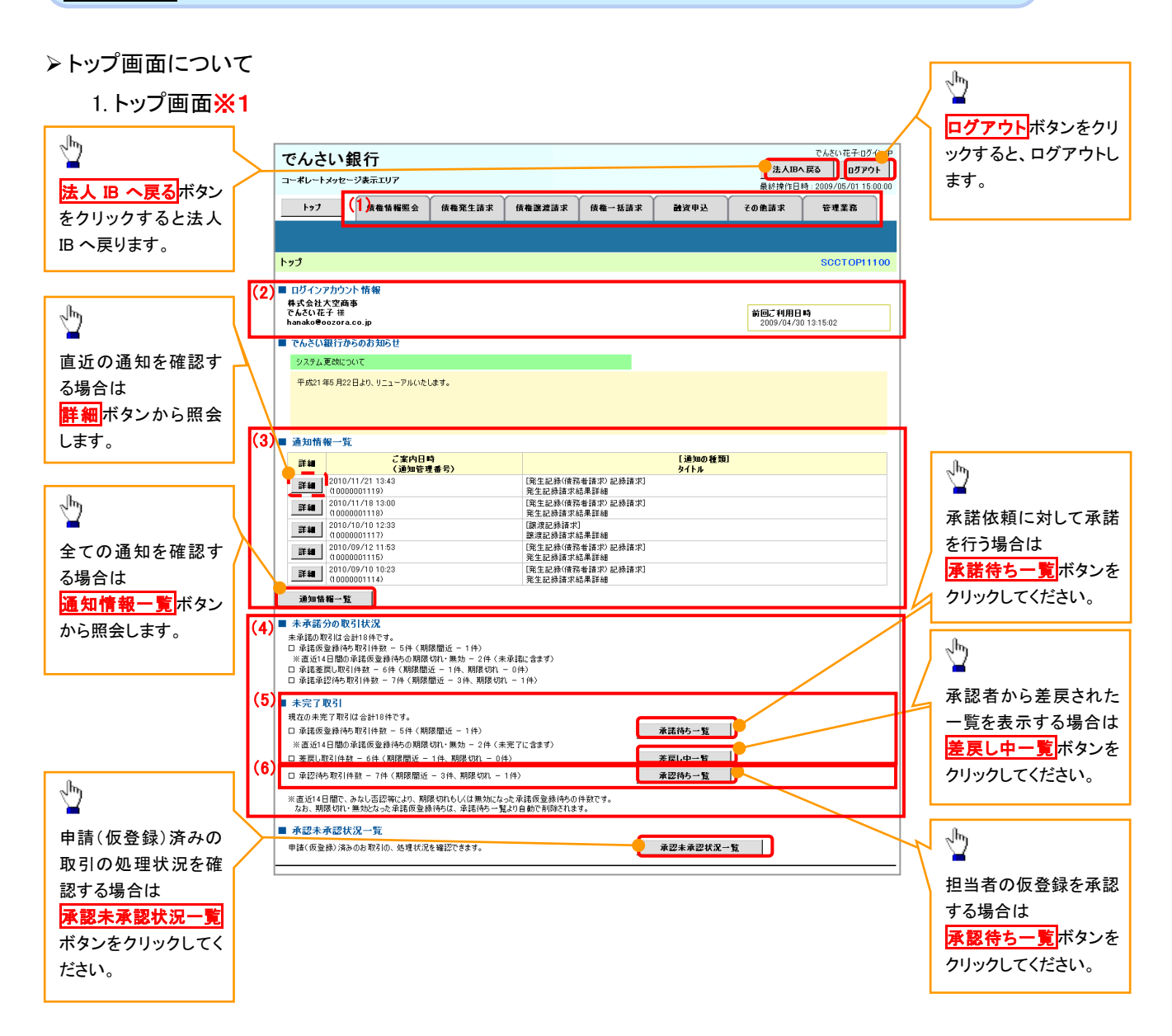

#### →トップ画面の表示内容

| No  | 項目          | 説明                                                                                                    |
|-----|-------------|----------------------------------------------------------------------------------------------------|
| (1) | メニュー        | 業務メニューが表示されます。                                                                                                 |
| (2) | 利用者情報       | 利用者情報が表示されます。                                                                                                  |
| (3) | 通知          | トップ画面に直近の通知情報が表示されます。直近の通知はトップ<br>画面上の <mark>詳細</mark> ボタンから照会できます。<br>過去の通知は <mark>通知情報一覧</mark> ボタンから照会できます。 |
| (4) | 未承諾·未完了一覧   | 未承諾・未完了の内容が表示されます。                                                                                             |
| (5) | 承諾待ち・差戻し中一覧 | 担当者権限ユーザの場合に表示されます。                                                                                            |
| (6) | 承認待ち一覧      | 承認者権限ユーザの場合に表示されます。                                                                                            |

#### 1. トップ画面<mark>※1</mark>

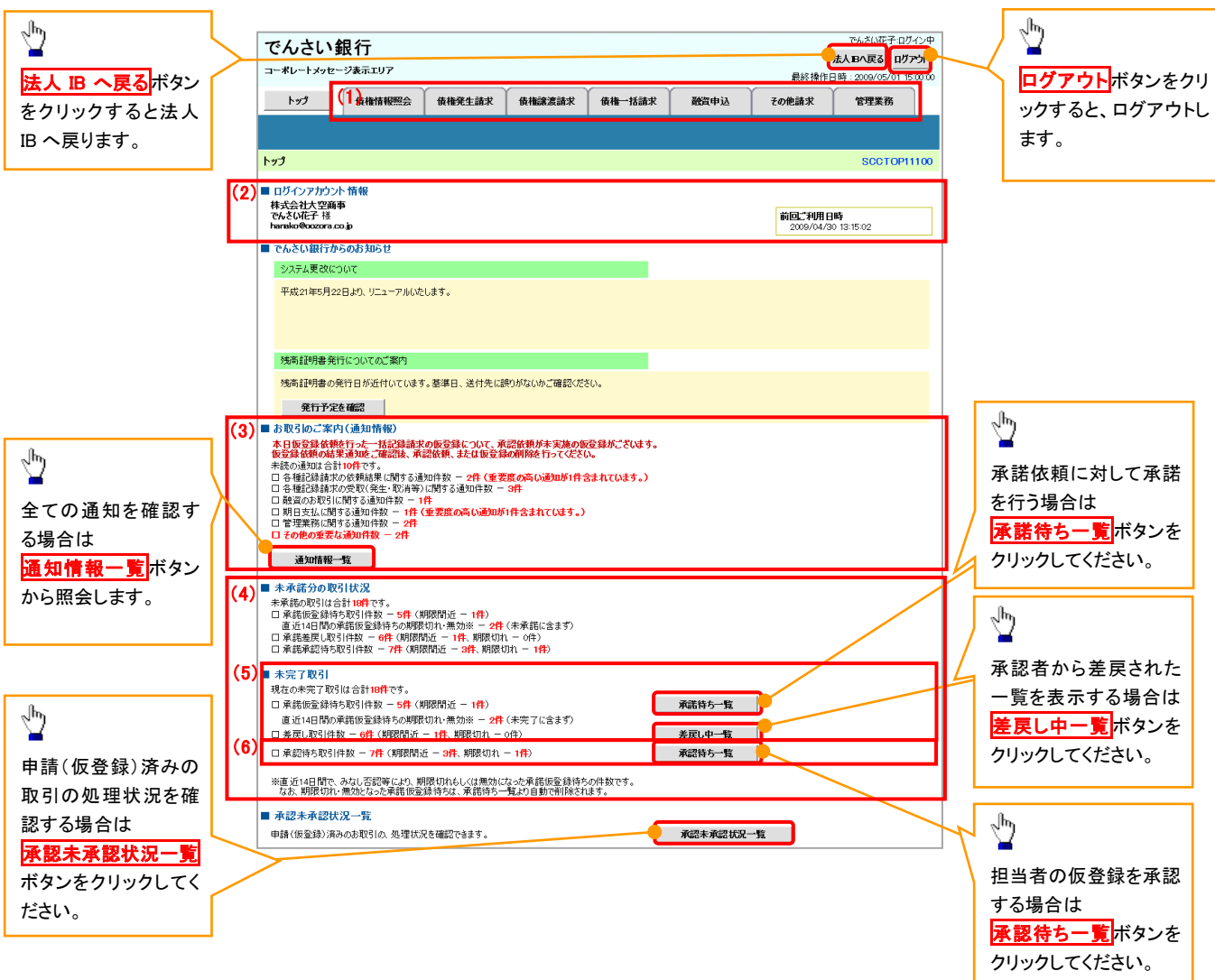

#### ◆トップ画面の表示内容

| No  | 項目          | 説明                                                                 |
|-----|-------------|--------------------------------------------------------------------|
| (1) | メニュー        | 業務メニューが表示されます。                                                     |
| (2) | 利用者情報       | 利用者情報が表示されます。                                                      |
| (3) | 通知          | 未読通知の件数が、「通知の種類(概要)」ごとに表示されます。通知は <mark>通知情報一覧</mark> ボタンから照会できます。 |
| (4) | 未承諾·未完了一覧   | 未承諾・未完了の内容が表示されます。                                                 |
| (5) | 承諾待ち・差戻し中一覧 | 担当者権限ユーザの場合に表示されます。                                                |
| (6) | 承認待ち一覧      | 承認者権限ユーザの場合に表示されます。                                                |

## <u>決済口座選択</u>

▶ 決済口座選択ボタンの操作手順を債権発生請求の画面を例として以下に示します。

## 1. 発生記録(債務者)請求仮登録画面

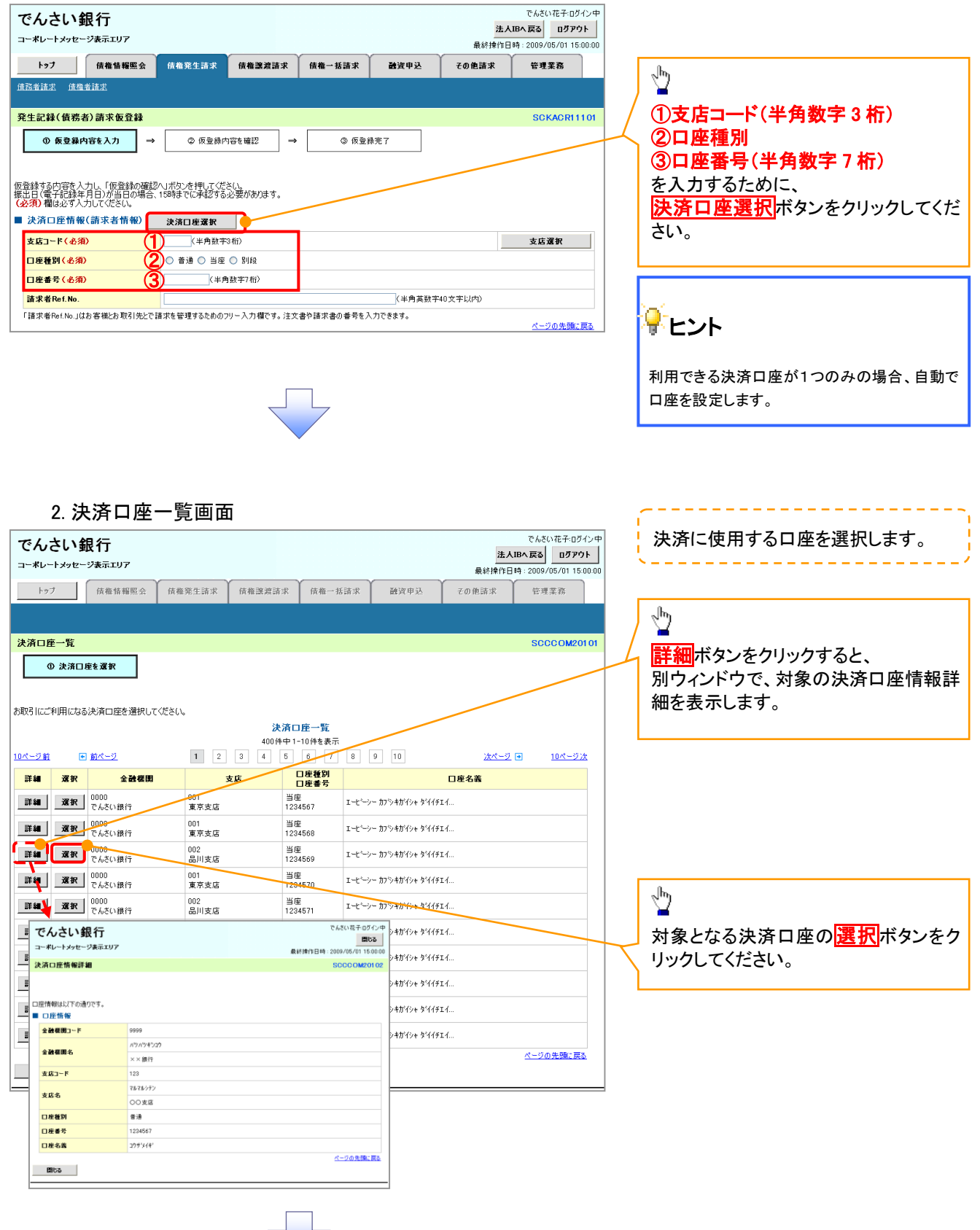

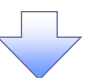

3. 発生記録(債務者)請求仮登録画面(最初の画面と同様の画面です。)

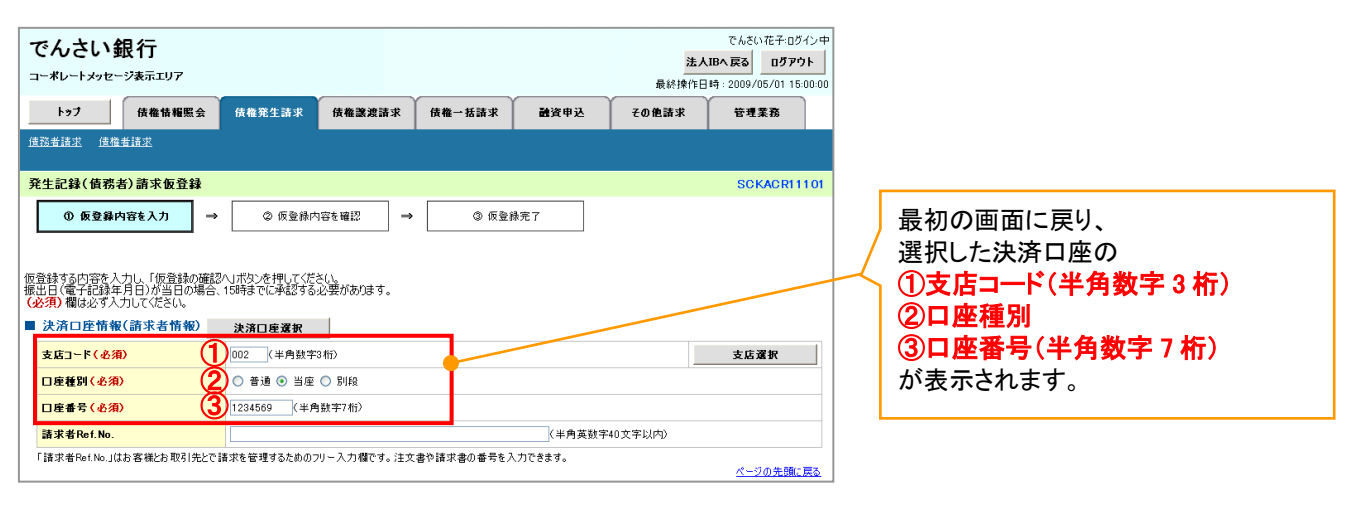

支店選択

> 支店選択ボタンの操作手順を債権発生請求の画面を例として以下に示します。

| 1. 発生記録(債務者)請求仮登録画面                                                                           |               |           |            |            |                          |                                                                |                    |                   |
|-----------------------------------------------------------------------------------------------|---------------|-----------|------------|------------|--------------------------|----------------------------------------------------------------|--------------------|-------------------|
| でんさい銀行<br>コーポレートメッセージ表示エリア                                                                    |               |           |            |            | <mark>法/</mark><br>最終操作[ | でんさい花子:ログイン中<br><b>、IBへ戻る ログアウト</b><br>目時: 2009/05/01 15:00:00 |                    |                   |
| トップ 債権情報照会                                                                                    | 債権発生請求        | 債権譲渡請求    | 債権→括請求     | 融资申込       | その他請求                    | 管理業務                                                           |                    |                   |
| <u>債務者請求</u> 值権者請求                                                                            |               |           |            |            |                          |                                                                | λμ                 |                   |
| 発生記録(債務者)請求仮登録                                                                                |               |           |            |            |                          | SCKACR11101                                                    |                    |                   |
| <ol> <li>① 仮登録内容を入力 →</li> </ol>                                                              | ② 仮登録内容       | を確認 →     | ③ 仮登(      | <b>录完了</b> |                          |                                                                | / ①支店コード(半角数字 3 桁) |                   |
|                                                                                               |               |           |            |            |                          |                                                                | を入力するために、          |                   |
| 東登録する内容を入力し、「仮登録の確認へいたいを押して(ださい。<br>基出日(電子記録年月日)が当日の場合、15時までに再認する必要があります。<br>必須)確認必ず入力して(ださい。 |               |           |            |            |                          |                                                                | 支店選択ボタンをクリックしてくださ  | ร์เง <sub>อ</sub> |
| ■ 決済口座情報(請求者情報)                                                                               | 決済口座選択        |           |            |            | _                        |                                                                |                    |                   |
| 支店コード(必須) 1                                                                                   | (半角数字3桁       | ii)       |            |            |                          | 支店選択                                                           |                    |                   |
| 口座種別(必須)                                                                                      | ○ 普通 ○ 当座 С   | ) 51fg    |            |            |                          |                                                                |                    |                   |
| 口座番号(必須)                                                                                      | (半角数          | (字7桁)     |            |            |                          |                                                                |                    |                   |
| 請求者Ref.No.                                                                                    |               |           |            | 〈半角英数字     | 40文字以内》                  |                                                                |                    |                   |
| 「請求者Ref.No.」はお客様とお取引先とで言                                                                      | 春求を管理するためのフリ・ | ー入力欄です。注文 | 書や請求書の番号をク | 、力できます。    |                          | <u>ページの先頭に戻る</u>                                               |                    |                   |

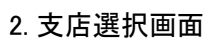

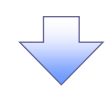

| でんさい銀行<br>コーポレートメッセージ表示エリア                                                                                                    | <u>法</u><br>最终操作                   | でんさい花子:ログイン中<br>人田へ戻る ログアウト<br>日時::2009/05/01 15:00:00 | 支店を検索します。                                                                                                    |
|----------------------------------------------------------------------------------------------------|------------------------------------|--------------------------------------------------------|----------------------------------------------------------------------------------------------------|
| トップ 後椎前柳原会 債権発生請求 債権議議請求 債権一括請求                                                                                                    | <u>電子債権に関しますお取引に</u><br>融資申込 その他請求 | ついてはこちろをご覧ください。<br>管理業務                                | ① <b>支店コード(半角数字 3 桁)</b><br>を入力してください。                                                                                          |
| <u>支店選択</u><br>の支店を選択                                                                                                    |                                    | SCCCOM20302                                            |                                                                                                    |
| 検索条件を入力し「検索」ボジンを押してください。                                                                                                    |                                    |                                                        | @本店友(九十/茶粉字)※1/스母/                                                                                                    |
| ま 読 教 教 教 教 教 教 教 教 教 教 教 教 教 教 教 教                                                                                                    |                                    |                                                        | <ul> <li>(2) 文店名 (カナノ 英数子)<sup>(m)</sup> (主角ノ</li> <li>半角 15 文字以内)</li> <li>を入力してください。</li> <li>※1 · 入力可能文字は ひらがな(全)</li> </ul> |
| 支店名 (カナ/英数字)         (全角/半角に文字以内)           支店コードまたは、支店名(功ナ/英数字)いずれめの入力が必須です。         パージの先記           検索         女店一覧                                                                                                    | <u>頭に戻る</u>                        |                                                        | 角)、カタカナ(全角)、カタカナ(半角)、<br>英数字(全角)、英数字記号(半角)で<br>す。漢字は入力することができません。                                                               |
| در الحري         در الحري         در الحري | <u> 10代一</u> ジ法                    |                                                        | رامي<br>الم                                                                                                    |
| <ul><li>     アンジェンジェンジェンジェンジェンジェンジェンジェンジェンジェンジェンジェンジェン</li></ul>                                                                                                    |                                    |                                                        | ¥<br>検索ボタンをクリックすると、検索結果<br>を一覧表示します。                                                                                            |
| 10/(->)前<br>10/(->)前<br>〒<br>〒<br>〒<br>〒<br>〒<br>〒<br>1 2 3 4 5 6 7 8 9 10 次/(-)<br>東る                                                                                                    | <u>(一ジ (回) 10ページ次</u><br>ページの先頃に戻る |                                                        | L .                                                                                                    |
| サービスにご不明な点がある場合には、下記までご連絡ください。<br>でんそい銀行 お客様相似交響<br>TEL:01-2345-6799 Mail:                                                                                                    | 電子債権に関しますお取引に                      | -<br>ついてはこちらをご覧ください。<br>-                              | 「<br>」<br>対象となる支店の <mark>選択</mark> ボタンをクリック                                                                                     |
|                                                                                                    |                                    |                                                        | してください。                                                                                                    |

## 3. 発生記録(債務者)請求仮登録画面(最初の画面と同様の画面です。)

| でんさい銀行<br>コーポレートメッセージ表示エリア               |                             |           |            |         | <mark>法人</mark><br>最終操作日 | でんさい花子:ログインロ<br><b>IBへ戻る ログアウト</b><br>時: 2009/05/01 15:00:0 |
|------------------------------------------|-----------------------------|-----------|------------|---------|--------------------------|-------------------------------------------------------------|
| トップ 債権情報照会                               | 債権発生請求                      | 債権譲渡請求    | 債権一括請求     | 融資申込    | その他諸求                    | 管理業務                                                        |
|                                          |                             |           |            |         |                          |                                                             |
| 発生記録(債務者)請求仮登録                           |                             |           |            |         |                          | SCKACR11101                                                 |
| ① 仮登録内容を入力 →                             | <ul> <li>② 仮登録内容</li> </ul> | Fを確認 →    | ③ 仮登約      | 录完了     |                          | _                                                           |
| 仮奈録する内容を入力し、「仮奈録の確認                      | ∧」ボカ、房押1.7くださ(              | 14.       |            |         |                          |                                                             |
| 振出日(電子記録年月日)が当日の場合、<br>(必須)欄は必ず入力してください。 | 15時までに承認する必                 | 愛があります。   | _          |         |                          |                                                             |
| ■ 決済口座情報(請求者情報)                          | 決済口座選択                      |           |            |         |                          |                                                             |
| 支店コード(必須) 1                              | (半角数字31                     | 117)      |            |         |                          | 支店選択                                                        |
| 口座種別(必須)                                 | ○ 普通 ○ 当座 ○                 | ) 别般      |            |         |                          |                                                             |
| 口座番号(必須)                                 | (半角数                        | y字7桁〉     |            |         |                          |                                                             |
| 諸求者Ref.No.                               |                             |           |            | 〈半角英数字  | 40文字以内)                  |                                                             |
| 「諸求者Ref.No.」はお客様とお取引先とで言                 | 春求を管理するためのフリ                | ー入力欄です。注文 | 書や請求書の番号を入 | 、力できます。 |                          | <u>ページの先頭に戻る</u>                                            |

# <u>取引先選択</u>

▶ 取引先選択ボタンの操作手順を債権発生請求の画面を例として以下に示します。

1. 発生記録(債務者)請求仮登録画面

|   | Ċ   | でんさい銀行                               |                                                  | でんさい花子・ログイン中<br>法人理へ戻る ログアウト |                      |
|---|-----|--------------------------------------|--------------------------------------------------|------------------------------|----------------------|
|   | ٦.  | - ボレートメッセージ表示エリア                     |                                                  | 最終操作日時:2009/05/01 15:00:00   |                      |
|   |     | トップ 債権情報照会                           | <b>債権発生請求 債権議憲請求 債権一括請求 融資申込</b>                 | その他請求 管理業務                   |                      |
|   | 債務  | <u>第者請求 債権者請求</u>                    |                                                  |                              |                      |
|   | 発:  | 生記録(債務者)請求仮登録                        |                                                  | SCKACR11101                  | 取引先の                 |
|   |     | ① 仮登録内容を入力 →                         | ② 仮登録内容を確認         →         ③ 仮登録完了             |                              | ①債権金額/支払金額(円)*2      |
| _ | 仮貧  | 録する内容を入力し「仮登録の確認へ                    | ヘボタンを押してください。<br>■目的またなどの通道する 2 時間が知ります。         |                              | / (半角数字 10 桁以内)      |
| T | - 3 | 改开和外标和                               |                                                  | <u> </u>                     | ②利用者番号 <sup>※1</sup> |
|   | 3   | 元士=C\$¥1时₩                           |                                                  |                              | (半角革数字9文字)           |
|   |     | ●基本情報                                |                                                  |                              | ③全融機関コード             |
|   |     | 請求者区分                                | 債務者                                              |                              |                      |
| * | 4   | 支払金額(円)(必須) (1)                      | (半角数字10桁以内)                                      |                              |                      |
|   |     | 支払期日(必須)                             |                                                  | 先まで皆定可能。<br>営業日後の翌日から、       | (4)支店コード<br>(光色数字25) |
|   |     | 振出日(電子記録年月日)(必須)                     | (YYYY/MM/DD)                                     |                              |                      |
|   |     | 譲渡制限有無 <mark>(必須)</mark>             | ○無○有                                             |                              | し、日産種別               |
|   |     |                                      |                                                  | ペーンの先頭に戻る                    | ⑥口 <b>座番号</b>        |
|   |     | ●債権者情報(請求先情報)<br>「取引先選択」ポタンから、事前に存在確 | 取引先選択<br>直接入力<br>厳認を消ませたが取りた情報を入力できます。           |                              | (半角数字7桁)             |
| × | 1   | 利用者番号(必須) 🙎                          | (半角英数字9文字)                                       |                              | ⑦手歅料**。              |
|   |     |                                      | (半角数字4術)                                         | 全路线網球線技                      | を入力するために取引先選択ボタンを    |
|   |     | 支店コード(必須) 👍                          | (半角数字3桁)                                         |                              | クリックしてください。          |
|   |     | 口座種別(必須) 5                           | ○普通 ○当座 ○別段                                      |                              |                      |
|   |     | 口座番号(必須) 6                           | (半角数字/析)                                         |                              |                      |
|   |     | 取引先登録名                               | 「直接入力」を選択している場合は、「取引先登録名」を入力する必要があります。           |                              |                      |
|   | -   |                                      |                                                  | ページの先頭に戻る                    |                      |
|   |     | ●手数料負担                               |                                                  |                              |                      |
| * | 3   | 手数料(必須) (7)                          | <ul> <li>○当方負担</li> <li>○先方負担(登録済み金額)</li> </ul> |                              | 取引先選択ボタンを押下すると事前に    |
|   |     |                                      | ○元方其抱(宿廷金額)円(千角数子4桁以小)<br>「毛動料」は「谐曹税等を会みます。      |                              | 登録した取引先か一覧表示されます。    |
|   |     |                                      |                                                  | ページの先頭に戻る                    | 表示された一覧から取引先を選択す     |
|   | r:  | 譲渡利政有無」が「有」の場合、債権の譲渡<br>わまままね        | 渡元が金融機関に限定されます。                                  |                              | ↓ ることで①~⑦の入力を省略できま   |
|   |     | 中前作教                                 |                                                  |                              | ्रे <b>क</b> ्र      |
|   | 1   | 234                                  |                                                  |                              |                      |
|   | -   | 4.41                                 |                                                  | 0                            | ~~                   |
|   |     |                                      | (250文字以内)                                        |                              |                      |
|   |     |                                      |                                                  | ページの先頭に戻る                    |                      |
|   |     | 民る 仮宣録の確認へ                           |                                                  |                              |                      |

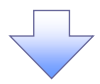

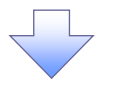

#### 2. 取引先一覧画面

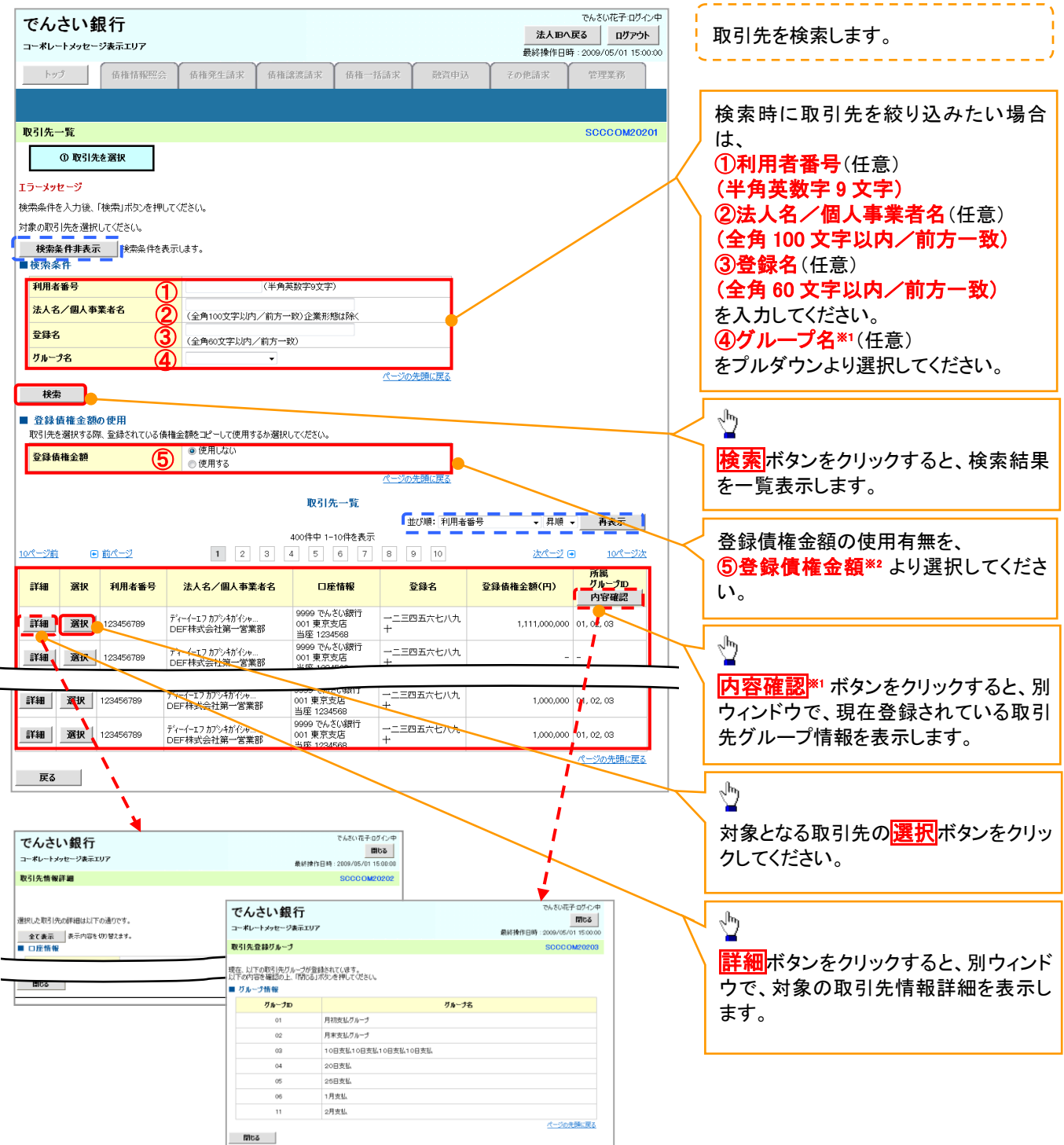

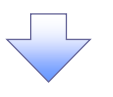

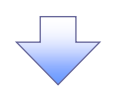

3. 発生記録(債務者)請求仮登録画面(最初の画面と同様の画面です。)

|           | でんさい銀行                                    |                                                  |                                      |             |            |             | でんさい花子:ログィ                                                                                                    | いす         |
|-----------|-------------------------------------------|--------------------------------------------------|--------------------------------------|-------------|------------|-------------|----------------------------------------------------------------------------------------------------|------------|
|           | こくしてし、BIX1J<br>コーポレートメッセージ表示エリア           |                                                  |                                      |             |            | 是約44.0      | 大田へ戻る ログアウ                                                                                                    | •          |
|           | トップ 債権情報照会                                | 債権発生請求                                           | 債権譲渡請求                               | 債権一括請求      | 融資申込       | その他請求       | 作日時:2009/05/01 150<br>管理業務                                                                                                    | 0.00       |
| 1         | 債務者請求 債権者請求                               |                                                  |                                      |             |            |             |                                                                                                    |            |
|           | 発生記録(債務者)請求仮登録                            |                                                  |                                      |             |            |             | SCKACRI1                                                                                                    | 101        |
|           | ① 仮登録内容を入力 →                              | <ol> <li>② 仮登録内</li> </ol>                       | 容を確認 →                               | ③ 仮登録       | 完了         |             |                                                                                                    |            |
| 伤         | するのであるのでありまし、「仮登録の確認/                     | 」ボタンを押してくださ(                                     | .h.                                  | 0 1112      |            |             |                                                                                                    |            |
| 报         | 蔵出日(電子記録年月日)が当日の場合、1<br>- 23、蜩ゖ☆オスカレアノださい | 5時までに承認する必                                       | 要があります。                              |             |            |             |                                                                                                    |            |
|           | 光土記錄頂報                                    |                                                  |                                      |             |            |             |                                                                                                    |            |
|           | ●基本情報                                     |                                                  |                                      |             |            |             |                                                                                                    |            |
|           | 請求者区分                                     | 債務者                                              |                                      |             |            |             |                                                                                                    |            |
| ЖЗ        | 支払金額(円)(必須)                               | 12345                                            | 67890(半角数字10                         | 间()         |            |             |                                                                                                    |            |
|           | 支払期日 (必須)                                 | 振出日(電子記録年                                        | = (YYYY/MM/DD)<br>= 月日)の2営業日後の       | 翌日から振出日(電子  | 記録年月日)の10年 | 先まで指定可能。    |                                                                                                    | $\Box$     |
|           | 振出日(電子記錄年月日)(必須)                          | ただし、振出日(電子                                       | 記録年月日)が非営<br>(YYYY/MM/DD)            | ■日の場合は振出日(1 | 電子記録年月日)の  | 8営業日後の翌日から。 |                                                                                                    | 4          |
|           | <b>識渡制眼有無</b> (必須)                        | ○無 ○有                                            |                                      |             |            |             |                                                                                                    |            |
|           |                                           |                                                  |                                      |             |            |             | ページの先頭に戻る                                                                                                    | 5          |
|           | ●債権者情報(請求先情報)                             | 网先選択                                             | ] 直接入力                               |             |            |             |                                                                                                    |            |
|           | 1取51元選択」ホタンから、単前に存在選<br>利用者番号(必須)         | 総を消ませたお取引先<br>123456789                          | 1 <del>8報を人力できます。</del><br>(半角英数字9文字 |             |            |             |                                                                                                    |            |
|           |                                           | 0000 (半角数:                                       | 字4附)                                 |             |            |             | 全部時期發展                                                                                                    |            |
|           | 支店コード(必須)                                 | 002 (半角数字:                                       | 3桁)                                  |             |            |             | AL AL DEPUTION AND A DEPUTION AND A |            |
|           |                                           | ●普通 ○当座 (                                        | ○別段<br>                              |             |            |             |                                                                                                    |            |
|           |                                           | 99999999 (半角<br>取引先会社登録名                         | 數字/桁)                                |             |            | (全角の        | )女字以内)                                                                                                    |            |
| <u>×1</u> | 収51元登録名                                   | 「直接入力」を選択し                                       | ている場合は、「取引                           | も登録名」を入力する。 | い要があります。   |             | パージの先頭に買る                                                                                                    |            |
| ×2        |                                           |                                                  |                                      |             |            |             |                                                                                                    |            |
|           | ●手数料負担                                    | <ul> <li>〇当方負担</li> </ul>                        |                                      |             |            |             |                                                                                                    |            |
| ×А        | 手数料(必須) (8                                | <ul> <li>一先方負担(登録)</li> <li>●先方負担(登録)</li> </ul> | 済み金額)<br>余額) 580                     | 四(半角数字)     | \$1        |             |                                                                                                    |            |
|           |                                           | 「手数料」は、消費移                                       | 等を含みます。                              |             |            |             | / - 7// 11 OBL H-0                                                                                                    |            |
|           | <br>「譲渡制限有無」が「有」の場合、債権の譲                  | 度先が金融機関に限定                                       | echato.                              |             |            |             |                                                                                                    |            |
|           | ■申請情報                                     |                                                  |                                      |             |            |             |                                                                                                    |            |
|           | 担当者                                       | 担当者 山田 寿朗                                        |                                      |             |            |             |                                                                                                    |            |
|           |                                           |                                                  |                                      |             |            |             | 1                                                                                                    | ^          |
|           | 1741                                      | (250文字以内)                                        |                                      |             |            |             |                                                                                                    | <u></u>    |
|           |                                           | (                                                |                                      |             |            |             | ページの先頭に戻                                                                                                    | <b>E</b> ā |
| L         | 民る仮登録の確認へ                                 |                                                  |                                      |             |            |             |                                                                                                    |            |

<u>金融機関選択</u>

> 金融機関選択ボタンの操作手順を債権発生請求の画面を例として以下に示します。 1. 発生記録(債務者)請求仮登録画面

| でんさい銀行<br>コーポレートメッセージ表示エリア                                                                                                    |                                                                                                 |                                                                                                    |            |         | <mark>法ノ</mark><br>最終操作E | でんさい花子:ログイン中<br><b>人IBへ戻る</b><br>日 <b>グアウト</b><br>日時: 2009/05/01 15:00:00 |                                                                                                    |
|----------------------------------------------------------------------------------------------------|-------------------------------------------------------------------------------------------------|----------------------------------------------------------------------------------------------------|------------|---------|--------------------------|---------------------------------------------------------------------------|----------------------------------------------------------------------------------------------------|
| トップ (佐格情報照会)                                                                                                    | 債権発生請求                                                                                          | 債権譲渡請求                                                                                                    | 債権一括請求     | 融资申込    | その他請求                    | 管理業務                                                                      | սիր                                                                                                    |
| 正报查超示 正性查超示<br>発生記錄(債務者)請求仮登錄                                                                                                    |                                                                                                 |                                                                                                    |            |         |                          | SCKACR11101                                                               | ↓<br>①金融機関⊐ード(半角数字4桁)                                                                                                    |
| <ul> <li>●依龍老信報(請求先情報)</li> <li>「取引先選択(赤シから、事前に存在</li> <li>利用者者考(必須)</li> <li>金融銀田コード(必須)</li> <li>(1</li> <li>支店コード(必須)</li> <li>(2</li> <li>□世種類(必須)</li> <li>□世種類(必須)</li> <li>取引先登録名</li> </ul> | <b>取引先選択</b><br><sup>镏認を済ませたお取引:<br/>(半角数字<br/>(半角数字<br/>) 普通 ○当座<br/>(半角:<br/>「直接入力」を選択し</sup> | 直接入力<br>花田報 (1,535)     (半角英数字9文字)     (半角英数字9文字)     (小角英数字9文字)     (小角英数字9文字)     (小角英数字9次字)     (小角英数字7桁)     (小角黄金、「取引先 | 童錬名」を入力する必 | 要があります。 | (金角603                   | <b>全論標問選択</b><br>文字以(内)                                                   | <ul> <li>②支店コード(半角数字3桁)</li> <li>を入力するために、</li> <li>直接入力のテェックボックスにチェック</li> <li>を入れてください。</li> <li>チェックを入れると、金融機関選択ボタンが使用可能になるので、</li> <li>金融機関選択ボタンをクリックしてくだ</li> </ul> |
| 「譲渡制限有無」が「有」の場合、債権の<br>■ 申請情報                                                                                                    | 譲渡先が金融機関に限                                                                                      | 定されます。                                                                                                    |            |         |                          |                                                                           | さい。                                                                                                    |
| 1 mmm<br>担当者<br>コメント                                                                                                    | 担当者山田寿朗       (250文字以内)                                                                         |                                                                                                    |            |         |                          | ページの牛助・買る                                                                 |                                                                                                    |
| <u></u><br>戻る<br>仮登録の確認へ                                                                                                    |                                                                                                 |                                                                                                    | 7          |         |                          |                                                                           |                                                                                                    |

|                                                                                                    | くんりてして                                                                                                    | 1                                                                        |                                                       |                                                                                      |                                                      |                                                                                                    |                        |                                                                                                    |
|----------------------------------------------------------------------------------------------------|----------------------------------------------------------------------------------------------------|--------------------------------------------------------------------------|-------------------------------------------------------|--------------------------------------------------------------------------------------|------------------------------------------------------|----------------------------------------------------------------------------------------------------|------------------------|----------------------------------------------------------------------------------------------------|
| でんさい銀行                                                                                                    |                                                                                                    |                                                                          |                                                       |                                                                                      | 3                                                    | でんさい花子:ログイン<br>ま人IB小戻る ログアウト                                                                          | ×₽ _ (                 | 金融機関を検索します。                                                                                                    |
|                                                                                                    | 債権発生請求                                                                                                    | 債権譲渡請求                                                                   | 債権一括請求                                                | 電子的                                                                                  | 最終操<br><u>着権に関しますお取引</u><br>その他請求                    | 作日時:2009/05/01 15:00<br>についてはこちらをご覧くださ<br>管理業務                                                        | 0000<br>( <u>)</u>     | ①金融機関コード(半角数字4桁)<br>を入力してください。                                                                                                    |
| 融機関選択 ① 金融場例を選択 ③ 金融場例を選択 ③ 金融場例を選択 ■ 税業条件・ ● 税業条件・ ● 税業条件 ■ 税業条件 ■ 税業 ■ 税業 ■ 税業 ■ 税業 ■ 税業 ■ 税業 ■ 税業 ■ 税業 | ってください。<br>表示します。<br>(半角数<br>レナノ 英数字) いずれかの入                                                                                                    | 字-4桁)<br>(全角/半り<br>力が必須です。                                               | 育15文学以内)<br><u>《─────</u>                             | 大明に戻る                                                                                |                                                      | SCCCOM203                                                                                             |                        | ②金融機関名(カナ/英数字) <sup>※1</sup> (<br>角/半角15文字以内/前方一致)<br>を入力してください。<br>※1:入力可能文字は、ひらがな(<br>角)、カタカナ(全角)、カタカナ(半角)<br>英数字(全角)、英数字記号(半角)<br>す。漢字は入力することができません。                                                                                                    |
| ジ前 ● 前代ジ 1<br>銀程 1224<br>観报 1224<br>ジ前 ● 前代ジ 1                                                                                                    | 1001           2         3         4           XXXXXXXXXXXXXXXXXXXXXXXXXXXXXXXXXXXX                                                                                                    | 離機関一覧<br>⇒ 1-10住を表示<br>5 6 7 8<br>金<br>5 6 7 8                           | 9 10 2                                                | kr(-⊻ ● 1                                                                            | <u>0ページホ</u><br>10ページホ<br>H型に置る                      |                                                                                                    |                        | <ul> <li>         ・ 、 、 、 、 、 、 、 、 、 、 、 、 、 、 、</li></ul>                                                                                                    |
| 度る<br>2.にご不明な古がある場合には、下部<br>(3.第17) お客様相談室<br>01-2345-0789 Mail:                                                                                                    | 記までご連絡ください。                                                                                                    | , la la la la la la la la la la la la la                                 | 2                                                     | 電子使                                                                                  | <u> 責種に関しますお取引</u>                                   | についてはこちらたご覧くださ                                                                                        | <u>لارم</u>            | ♪<br>対象となる金融機関の <mark>選択</mark> ボタンを<br>リックしてください。                                                                                                    |
| 3. 支店選掛                                                                                                    |                                                                                                    |                                                                          |                                                       |                                                                                      |                                                      |                                                                                                    | L                      |                                                                                                    |
| んさい銀行<br>*レートメッセージ表示エリア                                                                                                    | 尺画面                                                                                                    |                                                                          |                                                       |                                                                                      | <u>》</u><br>最終操                                      | でんさい花子:ログイン<br><b> た人理へ戻る</b><br>作日時 : 2009/05/01 1500                                                | >+<br>-<br>-<br>-<br>- | 支店を検索します。<br>ここからの手順は P19 の支店選択と<br>様です。                                                                                                    |
| んさい銀行<br>#レーナメッセージ表示エリア<br>トップ<br>焼檜油柳照会                                                                                                    | 大曲面                                                                                                    | 使推赢意动来                                                                   | <del>債権 話請</del> 求                                    | 電子的                                                                                  | 2<br>最終後                                             | でんさい花子・ログイン<br>ま人取へ戻る ログアント<br>作日時 : 2009/05/01 1500<br>についてはこちみえ 1覧 (ださ<br>管理業務<br>SCCCC0M209        | 2000<br>               | 支店を検索します。<br>ここからの手順は P19 の支店選択と<br>様です。<br>前画面で選択した金融機関名を表示<br>ます。                                                                                                    |
| <ul> <li>よくさい銀行</li> <li>ボレートメッセージ表示エリア</li> <li>トック</li> <li>集借情報歴会</li> <li>5選択</li> <li>の支店を選択</li> <li>条件を入力し、「検索」ボタンを押し</li> <li>検索条件表表示 検索条件を</li> </ul>                                                                                                    | <b>大 (山 山</b> )<br>使権発生請求<br>のてください。<br>表示します。                                                                                                    | 依相談意請求                                                                   | 債権一括請求                                                | <u>電子6</u><br>融資申込                                                                   | 2<br>最終神<br>義権に関いますお取ら<br>その他論求                      | でんさい花子・ログイ<br><b>ま入胆へ戻る</b><br>ログアウト<br>作日時 : 2009/05/01 1500<br>についてはこちらきご覧くださ<br>管理業務<br>SCCCOM203  | 2/#                    | 支店を検索します。<br>ここからの手順は P19 の支店選択と<br>様です。<br>前画面で選択した金融機関名を表示<br>ます。<br>① <b>支店コード(半角数字 3 桁)</b><br>を入力してください。                                                                                                    |
| ・ボレートメッセージ表示エリア           トップ         後椎間秘密会           5選択         ・           ・タブ         後椎間秘密会           5選択         ・           ・         の支店を選択           条件を入力し、「検索」ボシンを押し         検索条件を           上融発明市場         ・           遊園開拓         ・           上融発間前報         ・           道路場所名         ・           ビニュード         ・           ビニュード         ・           ビニュード         ・           ビードネムは、支出日く077 英歌         ・                                                                                                    | <ul> <li>代 (世) (単角数字</li> <li>アイズごさい。</li> <li>表示します。</li> <li>でんさい旅行</li> <li>(半角数字</li> <li>(半角数字</li> <li>(半角数字</li> <li>(半角数字</li> </ul>                                                                                                    | <b>依相論定語来</b><br>(依相論定語来)<br>(全角/半)<br>(空角/半)<br>(で9。<br>支店一覧<br>中一切近支天示 | 使権一括請求<br>(へつ)の<br>為15文字以内)                           | <u>電子信</u><br>前弦雪中込<br>·<br>·<br>·<br>·<br>·<br>·<br>·<br>·<br>·<br>·<br>·<br>·<br>· | 2<br>最終神<br>義神(に間します5取9)<br>その他論系求                   | でんさい花子・ログイ<br><b>主人国々戻る</b><br>ログアント<br>作日時 - 2009/05/01 1500<br>はついては、ちみをご覧くださ<br>管理業務<br>SCCC OM209 |                        | 支店を検索します。<br>ここからの手順は P19 の支店選択と<br>様です。<br>前画面で選択した金融機関名を表示<br>ます。<br>①支店コード(半角数字3桁)<br>を入力してください。<br><b>②支店名(カナ/英数字)<sup>※1</sup>(全角</b><br>半角15文字以内/前方一致)<br>を入力してください。<br>※1:入力可能文字は、ひらがな(<br>角)、カタカナ(全角)、カタカナ(半角)<br>英数字(全角)、英数字記号(半角)<br>す。漢字は入力することができません                                |
|                                                                                                    | <ul> <li>使権発生請求</li> <li>(半角数号)</li> <li>(本の数子)</li> <li>(本の数子)</li></ul> | 使相能能感动来 (全角/半) (全角/半) (で9。 文店一覧 (で9。 文店一覧 (で9。                           | 債権 括請求       (人一づ)       当は文字以内)       人一づ)       支店名 | <u>電子</u><br>酸質申込<br>ジ注題に戻る<br>次代二ジ (*) 1                                            | 2<br>最終神<br><u></u> 最終神<br><u></u><br>王の他請求<br>王の他請求 | でんざい花子 ログ・ク<br>ま人臣へ戻る ログアント<br>作日時:2009/05/011500<br>についてはこちみを二覧くださ<br>管理業務<br>SCCCOM200              |                        | <ul> <li>支店を検索します。</li> <li>ここからの手順は P19 の支店選択と目様です。</li> <li>前画面で選択した金融機関名を表示ます。</li> <li>①支店コード(半角数字3桁)を入力してください。</li> <li>②支店名(カナ/英数字)*1(全角半角15 文字以内/前方一致)を入力してください。</li> <li>※1:入力可能文字は、ひらがな(角)、カタカナ(全角)、カタカナ(全角)、カタカナ(半角)、カタカナ(半角)、カタカナ(半角)、支数字記号(半角)す。漢字は入力することができません</li> <li></li></ul> |

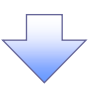

4. 発生記録(債務者)請求仮登録画面(最初の画面と同様の画面です。)

| でんさい銀行<br>コーポレートメッセージ表示エリア<br>トップ 保備情報医会<br>通話者請求 住儀者請求                                                                                                    | 債権笼生請求<br>債権遂渡請求                                                                                                    | 債権一括請求 <b>融</b> 資甲          | <u>法</u><br>最終操作<br>3込 その他請求 | でんさい花子・ログイン中<br><b>入IBへ戻る</b><br>日時:2009/05/01 15:00:00<br>管理業務 |                                                                             |
|----------------------------------------------------------------------------------------------------|----------------------------------------------------------------------------------------------------|-----------------------------|------------------------------|-----------------------------------------------------------------|-----------------------------------------------------------------------------|
| 発生記録(債務者)請求仮登録           ① 仮登録内容を入力                                                                                                    | <ul> <li>② 仮登録内容を確認 →</li> </ul>                                                                                      | <ul> <li>③ 仮登錄完了</li> </ul> | _                            | SCKACR11101                                                     |                                                                             |
| <ul> <li>● 積電者情報(請求先情報)         「取引先選択」尽少から、奉前に存在通 利用者書号(必須)         金融確関コード(必須)         (1)         支店コード(必須)         (2)         日座種別(必須)         (2)         (2)         (2)         (2)         (2)         (2)         (2)         (2)         (2)         (2)         (2)         (2)         (2)         (2)         (2)         (2)         (2)         (2)         (2)         (2)         (2)         (2)         (2)         (2)         (2)         (2)         (2)         (2)         (2)         (2)         (2)         (2)         (2)         (2)         (2)         (2)         (2)         (2)         (2)         (2)         (2)         (2)         (2)         (2)         (2)         (2)         (2)         (2)         (2)         (2)         (2)         (2)         (2)         (2)         (2)         (2)         (2)         (2)         (2)         (2)         (2)         (2)         (2)         (2)         (2)         (2)         (2)         (2)         (2)         (2)         (2)         (2)         (2)         (2)         (2)         (2)         (2)         (2)         (2)         (2)         (2)         (2)         (2)         (2)         (2)         (2)         (2)         (2)         (2)         (2)         (2)         (2)         (2)         (2)         (2)         (2)         (2)         (2)         (2)         (2)         (2)         (2)         (2)         (2)         (2)         (2)         (2)         (2)         (2)         (2)         (2)         (2)         (2)         (2)         (2)         (2)         (2)         (2)         (2)         (2)         (2)         (2)         (2)         (2)         (2)         (2)         (2)         (2)         (2)         (2)         (2)         (2)         (2)         (2)         (2)         (2)         (2)         (2)         (2)         (2)         (2)         (2)         (2)         (2)         (2)         (2)         (2)         (2)         (2)         (2)         (2)         (2)         (2)         (2)         (2)         (2)         (2)         (2)</li></ul> | 取引先選訳 直接入力<br>認を源ませたお取引先情報を入力できま。<br>《半角其数子9文字)<br>3029 (半角数字4桁)<br>音道 ● 当座 ● 別段<br>《半角数字7桁)<br>直接入力」を選択している場合は、「取引先3 | は緑名」を入力する必要があります。           | (金角60)                       | <b>全說褒圓道秋</b><br>文于以内)                                          | 最初の画面に戻り、選択した金融機関<br>と支店の<br>①金融機関コード(半角数字4桁)<br>②支店コード(半角数字3桁)<br>が表示されます。 |
| 「膣液制限支無」が「支」の場合 使扱の膣                                                                                                    | 液体が 全動 接触に 親 宗され キオ                                                                                                   |                             |                              | <u>ページの先頭に戻る</u>                                                |                                                                             |
| ■ 申請情報                                                                                                    | na aller de marine de ACUTOR 70                                                                                       |                             |                              |                                                                 |                                                                             |
| 担当者                                                                                                    | 担当者 山田 寿朗                                                                                                    |                             |                              |                                                                 |                                                                             |
| אַכאַב                                                                                                    | (250文字以内)                                                                                                    |                             |                              |                                                                 |                                                                             |
| 戻る 仮登録の確認へ                                                                                                    |                                                                                                    |                             |                              | <u>ページの先頭に戻る</u>                                                |                                                                             |

<u>ユーザ選択</u>

> ユーザ選択ボタンの操作手順を取引履歴照会の画面を例として以下に示します。

1. 取引履歴一覧画面

| でんさい銀行                                          |                                                                      |                          |              |             | でんをい花子ロゲイン中<br>法人IBA 戻る ログアウト    |
|-------------------------------------------------|----------------------------------------------------------------------|--------------------------|--------------|-------------|----------------------------------|
| トゥブ (法能報題)                                      | 会 供账完生請求 供帐前递請求                                                      | 供能一括請求                   | <b>1</b> 资申込 | 局許<br>その徳請求 | 操作日時:2009/05/01 15:00:00<br>管理集務 |
| <u>取引履度照会 操作履度损会 取引务</u>                        | - 管理 指定許可管理 利用者情報枢会 ユー                                               | 竹貨報管理                    |              |             |                                  |
| 取引展是一覧                                          |                                                                      |                          |              |             | SCRTRS11101                      |
| の取引顧歴を選択                                        |                                                                      |                          |              |             |                                  |
|                                                 |                                                                      |                          |              |             | f# <b>IN</b>                     |
| 検索を行う場合は、処理方式及び、検索条件を<br>ファイル作成を行う場合は、処理方式及び、検索 | 5人力後、「検索」ポタンを押してください。<br>:最佳を入力後、「ファイル作成(共通フォーマット・配信1形               | 或)」ボタンを押してください。          |              |             |                                  |
| 対象の取引履歴を選択してください。<br>ファイル作柄を行う場合は、処理方式及び、検索     | 1条件を入力後、「ファイル作成(共通フォーマット・配信! 形                                       | 式)」ポタンを押してください。          |              |             |                                  |
| <b>快乘采件非表示</b> 快乘乘件多                            | 表示します。                                                               |                          |              |             |                                  |
| (必須)欄は必ず入力してください。                               |                                                                      |                          |              |             |                                  |
| 処理方式区分(必須)                                      | ④ 取引履歴開会<br>○ 27(16件成(共通2x=20)・配信1形式)                                |                          |              |             |                                  |
| <b>文字</b> ]~ド                                   | <ul> <li>○ JIS ○ EBODIO</li> <li>ファイル作成(共通フォーマット・配信1形式)の5</li> </ul> | (本) - ドを指定               |              |             |                                  |
| 出力対象の通知                                         | ◎ 記録通知のみ ○ 記録通知と予約通知<br>ファイル作成(共通フォーマット・配信1形式)に目                     | う力対象となる通知を指定             |              |             |                                  |
| 取済/不城立の通知                                       | ● 含む ○ 含まない     ファイル作成(共通フォーマット・配信!形式)に     あるかどうかを指定                | 3力対象となる通知のうち取消/不成立:      | ră.          |             |                                  |
| ■ 検索条件                                          |                                                                      | <u>ページの先費(</u> )         | <u>हa</u>    |             |                                  |
| <b>政委日(必須)</b>                                  | ~                                                                    | (YYYY/MM/DD)             |              |             | /                                |
| 記録書号<br>                                        | (4                                                                   | ド角英数字20文字)<br>ド角英数字20文字) |              |             |                                  |
| (小額番号(一括依額番号)                                   | рания (Стальна)<br>Стальная (Стальная)<br>Стальная (Стальная)        | ▶角数字22桁)                 |              |             |                                  |
| 請求者RefNo.                                       | (半角英数字40文字以内)                                                        |                          |              |             |                                  |
| 利用者番号                                           | 123456789                                                            |                          |              |             |                                  |
| 未から<br>I/F種別                                    | □ □ □ □ □ □ □ □ □ □ □ □ □ □ □ □ □ □ □                                |                          |              |             |                                  |
| 決済口座選択                                          |                                                                      | <u>ページの先頭(</u>           | 展る           |             |                                  |
| 文店コード                                           | (平角数字3桁)                                                             | 支店選択                     |              |             |                                  |
| 支店名                                             | (全角) 005                                                             | (字以内/前方一致)               |              |             |                                  |
|                                                 | ● 普通 □ 当庄 □ 別段                                                       |                          | 4            |             |                                  |
| 担当者名 (                                          | 1)<br>(96文字以内/前方-数)                                                  | ユーザ選択                    |              |             |                                  |
| 來讀著名                                            | (36文字以内/前方一数)                                                        | ーニーザ選択                   |              |             |                                  |
| 快来 ファイル作成                                       | (共通フォーマット・配信1形式)                                                     | <u>パージの先請(</u> )         | <u>. 戻る</u>  |             |                                  |
|                                                 |                                                                      | ~ 7                      |              |             |                                  |

| コーポレートメッセージ表示エリア<br>トゥブ 依衛情報堅会 依衛発生請求 依衛連進請求<br>ユーザ選択<br>① 利用者情報を検索                                                                                                    | 信券一托洁式 融资由认                                                                                                    |                                                                                           |                                                                                                    |                                                                                    |
|----------------------------------------------------------------------------------------------------|----------------------------------------------------------------------------------------------------|-------------------------------------------------------------------------------------------|----------------------------------------------------------------------------------------------------|------------------------------------------------------------------------------------|
| トップ     (技備協範堅会)     (技備発生請求)     (技備課道請求)       ローザ選択     ① 利用者情報を後常                                                                                                    | 传森一托洁求 融资由认                                                                                                    | 最終操作日時:2009/05/01 15:00                                                                   |                                                                                                    |                                                                                    |
| <ul> <li>−ザ選択</li> <li>① 利用者情報を検索</li> </ul>                                                                                                    |                                                                                                    | その他諸求 管理業務                                                                                |                                                                                                    |                                                                                    |
| <ul> <li>- ザ 選択</li> <li>① 利用者情報を検索</li> </ul>                                                                                                    |                                                                                                    |                                                                                           | 検索時にユーザを絞り込みたい場                                                                                                    |                                                                                    |
| ① 利用者情報を検索                                                                                                    |                                                                                                    | SCCCOM205                                                                                 | " / は、                                                                                                    |                                                                                    |
|                                                                                                    |                                                                                                    |                                                                                           | 2<br>ユーザ名(任意)                                                                                                    |                                                                                    |
|                                                                                                    |                                                                                                    |                                                                                           | (96 文字以内/前方一致)*1                                                                                                    |                                                                                    |
| ザ名を入力し、「検索」ボタンを押してください。<br>数後、対象の利用者情報を選択してください。                                                                                                    |                                                                                                    |                                                                                           | を入力してください。                                                                                                    |                                                                                    |
| <b>検索条件非表示</b> 検索条件を表示します。                                                                                                    |                                                                                                    |                                                                                           | ※1 半角は96文字以内 全角の入                                                                                                    |                                                                                    |
| ユーザ検索条件                                                                                                    |                                                                                                    |                                                                                           | 一 一 一 一 一 一 一 一 一 一 一 一 一 一 一 一 一 一 一                                                                                             |                                                                                    |
| <mark>1-78 ②</mark> (963                                                                                                    | (字以内/前方一致)                                                                                                    |                                                                                           |                                                                                                    |                                                                                    |
| ***                                                                                                    | <u>八二ノ(1元586.0天2</u>                                                                                                    |                                                                                           | ふりより。                                                                                                    |                                                                                    |
| コーザ選択一覧                                                                                                    |                                                                                                    |                                                                                           |                                                                                                    |                                                                                    |
| 400件中 1-10件を表示<br>ページ前 目前ページ 1 2 3 4 5 6 7 8                                                                                                    | 9 10 20 10 10/                                                                                                    | 《一切法                                                                                      |                                                                                                    |                                                                                    |
| 2                                                                                                    |                                                                                                    |                                                                                           |                                                                                                    |                                                                                    |
| 選択 あいうえ たろう                                                                                                    |                                                                                                    |                                                                                           | → · · · · · · · · · · · · · · · · · · ·                                                                                           |                                                                                    |
| 選択 かきくけ たろう                                                                                                    |                                                                                                    |                                                                                           | │ ~ を一覧表示します。                                                                                                    |                                                                                    |
| 22 4g + + + + 0r                                                                                                    |                                                                                                    |                                                                                           |                                                                                                    |                                                                                    |
| <b>2</b>                                                                                                    |                                                                                                    |                                                                                           |                                                                                                    |                                                                                    |
| 2 R 00 00                                                                                                    |                                                                                                    | _                                                                                         |                                                                                                    |                                                                                    |
| 22 x 00 00                                                                                                    |                                                                                                    |                                                                                           |                                                                                                    |                                                                                    |
|                                                                                                    |                                                                                                    |                                                                                           |                                                                                                    |                                                                                    |
|                                                                                                    | ページの先起                                                                                                    | <u>載に戻る</u>                                                                               | ──── 対象となるユーザの <mark>選択</mark> ボタンをク                                                                                              |                                                                                    |
| 戻る                                                                                                    |                                                                                                    |                                                                                           |                                                                                                    |                                                                                    |
| でんさい銀行                                                                                                    |                                                                                                    | でんさい花子白ザイン中                                                                               |                                                                                                    |                                                                                    |
| ーポレートメッセージ表示エリア                                                                                                    |                                                                                                    | 法人IBA 戻る ログアウト<br>最終操作日時:2009/05/0115:00:00                                               |                                                                                                    |                                                                                    |
|                                                                                                    | →括請求 融资申込 その他望                                                                                                    | F本 管理業務                                                                                   |                                                                                                    |                                                                                    |
| トゥブ 伎権皆報照会 伎権死生諸求 伎権譲渡諸求 伎権                                                                                                    |                                                                                                    |                                                                                           |                                                                                                    |                                                                                    |
| b-7         依他若希照会         依他兄生道求         依他論讀道求         依他<br>前面目的           1回原約会         操作目展的会         取引先管理         指定許可管理         利用者皆游如会         ユーザ胡彩管理                                                                                                    |                                                                                                    |                                                                                           |                                                                                                    |                                                                                    |
| ▶>7 获得的新生态 使得发生活水 使用激发活动 化<br>目音器电应 他在里里地应 把引完管理 机沉淀的管理 时用有效研究会 ユーザ的研究管理<br>引用器一致                                                                                                    |                                                                                                    | SCRTRS11101                                                                               |                                                                                                    |                                                                                    |
|                                                                                                    |                                                                                                    | SCRTRS11101                                                                               |                                                                                                    |                                                                                    |
| トゥブ         在集算報告会         保集算法課本         保集算法課本         保集算法課本         保集算法課本         保集算法課本         保集算法課本         保集算法課本         保集算法課本         保集算法課本         保集算法課本         保集算法課述         保集算法課述         保集算法課述         保集算法課述         保集算法課述         保集算法課述         保集算法課述         保集算法課述         保集算法課述         保集算法課述         保集算法課述         保集算法課述         保集算法課述         保集算法課述         保集算法課述         保集算法課述         保集算法課述         保集算法課述         保集算法         日本         日本 <th td="" 日本<=""><td></td><td>SCRTRS11101</td><td></td></th>                                                                                                    | <td></td> <td>SCRTRS11101</td> <td></td>                                                                                                    |                                                                                           | SCRTRS11101                                                                                                    |                                                                                    |
| トゥブ         在集算描示         保集算描示         保集算描述         日本         日本         1         1         1 <th1< th="" th2<=""> <th1< th="">         1</th1<></th1<>                                                                                                    |                                                                                                    | SCRTRS11101                                                                               |                                                                                                    |                                                                                    |
|                                                                                                    | υζζέξει.                                                                                                    | SCRTRS11101                                                                               |                                                                                                    |                                                                                    |
|                                                                                                    | υ.τ<ξει.                                                                                                    | SCRTRS11101                                                                               |                                                                                                    |                                                                                    |
|                                                                                                    | υταξη.                                                                                                    | SORTINSI 1101                                                                             |                                                                                                    |                                                                                    |
|                                                                                                    | 1υτ(έξι).<br>1υτ(έξι).                                                                                                    | SORTRS11101                                                                               |                                                                                                    |                                                                                    |
| トゥク         (日本田山会)         (日本田山会)         (日本山会会)         (日本山会会)         (日本山会会)         (日本山会会)         (日本山会会)         (日本山会会)         (日本山会会会)         (日本山会会)         (日本山会会会)         (日本山会会会)         (日本山会会会)         (日本山会会会)         (日本山会会)         (日本山会会)         (日本山会会)         (日本山会会会)         (日本山会会会)        (日本山会会会)                                                                                                    | 1υτζέξι<br>1υτζέξι                                                                                                    | FP DI                                                                                     |                                                                                                    |                                                                                    |
| トゥブ         食業数量加速         食業数量加速         食業         食業数量加速         食業         食業         食業数量加速         食業         食業         食業         食業         食業         食業         食業         食業         食業         食業         食業         食業         食業         食業         食業         食業         食業         食業         食業         日         日                                                                                                    | 1υτζέξει»<br>1υτζέξει»                                                                                                    | SCRTRS11101                                                                               |                                                                                                    |                                                                                    |
| トウブ         保護 数据会         保護 数量波波         保護         保護 数量波波         保護         保護 数量波波         保護         保護 数量波波         保護         保護 数量波波         保護         日本         11日         11日                                                                                                    | 1υτζέξει»<br>1υτζέξει»<br>2                                                                                                    | SCRTR511101                                                                               |                                                                                                    |                                                                                    |
| トウブ         保護 装装金         保護 支援法         保護 送送法         保護 送送法         保護 送送法         保護 送送法         保護 送送法         保護 送送法         保護 送送法         日本         日本 <th <="" td="" 日本<=""><td>ປະປປ<br/>ປະປປ<br/>ມະນາ<br/>ມະນາ<br/>ມະນາ<br/>ມະນາ<br/>ມີສາຂະຫະມະ<br/></td><td>FP 10</td><td></td></th>                                                                                                    | <td>ປະປປ<br/>ປະປປ<br/>ມະນາ<br/>ມະນາ<br/>ມະນາ<br/>ມະນາ<br/>ມີສາຂະຫະມະ<br/></td> <td>FP 10</td> <td></td>                                                                                                    | ປະປປ<br>ປະປປ<br>ມະນາ<br>ມະນາ<br>ມະນາ<br>ມະນາ<br>ມີສາຂະຫະມະ<br>                            | FP 10                                                                                                    |                                                                                    |
| トゥブ         在他を発展で会         化地名ではます。         化地名ではます。         化地名ではます。         化地名ではます。         化地名ではます。         化地名ではます。         化地名ではます。         化地名ではます。         化ビジンドレビンド         ビジンドレジンド         ビジンドレジンド         ビジンドレジンド         ビジンドレジンド         ビジンドレジンド         ビジンドレジンド         ビジンドレジンド         ビジンドレジンド         ビジンドレジンド         ビジンドレジンド         ビジンドレジンド         ビジンド         ビジ                                                                                                    | してください。<br>してください。<br>こ<br>夏知を指定<br>夏朝のち気気はノ下成立を含                                                                                                    | SCRTR511101                                                                               |                                                                                                    |                                                                                    |
| トウブ         名戦 数 戦 二         名戦 数 二         名戦 数 二         名戦 数 二         名戦         名戦           日本日本         日本日本         日本         日本 <td< td=""><td>ルてください。<br/>してください。<br/>こ<br/>鼻90号板工<br/>鼻90号板工<br/>鼻10号の気気消水/不成立ち会<br/>バージの気気に良る</td><td>SCRTR511101</td><td></td></td<>                                                                                                    | ルてください。<br>してください。<br>こ<br>鼻90号板工<br>鼻90号板工<br>鼻10号の気気消水/不成立ち会<br>バージの気気に良る                                                                                                    | SCRTR511101                                                                               |                                                                                                    |                                                                                    |
| トウブ         名戦 数 戦 二         名戦 数 支 立 、         名戦 数 支 立 、         名戦         名戦         名戦         名戦         名戦         名戦         名戦         名戦         名戦         名戦         名戦         名戦         名戦         名戦         名戦         名戦         名戦         名戦         名戦         名戦         名戦         名戦         名戦         名戦         名戦         名戦         3         1         1         1         1         1         1         1         1         1         1         1         1         1         1         1         1         1         1         1         1         1         1         1         1         1         1         1         1         1         1         1         1         1         1         1         1         1         1         1         1         1         1         1         1         1         1         1         1         1         1         1         1         1         1         1         1         1         1         1         1         1         1         1         1         1         1         1         1         1         1 <th1< th=""> <th1< th="">         1</th1<></th1<>                                                                                                    | ルズくだをい。<br>ルズくだをい。<br>まのを始定<br>書のから取道/「不成立を含<br>パージの先前に買る<br>DDO)                                                                                                    | SCRTR511101                                                                               | 最初の画面に戻り、選択したユーザの                                                                                                    |                                                                                    |
| トウブ         名業務業業会         名業務業業会         名業務業業会         名業務業業合         名業務業素合           19月日         (日本)         (日本)                                                                                                    | <ul> <li>リレてください。</li> <li>リレてください。</li> <li>レてください。</li> <li>レマくださてい。</li> <li>皮()</li> <li>皮()</li> <li>カリウト取り直ノア 点立を含<br/>(人一ジの先端に直を)</li> <li>レア)</li> <li>な()</li> <li>レア)</li> <li>な()</li> </ul>                                                                                                    | SCRTRS11101                                                                               | 最初の画面に戻り、選択したユーザ(<br>① <mark>担当者名</mark> (任意)                                                                                     |                                                                                    |
| トゥブ         在地方電子会         化地方電子法         化地方電子法         化地方電子法         化地方電子法         化地方電子法         化地方電子法         化地方電子         化地方電子         化地方電子         ロージ目前         ロージ目前         ロージロ         ロージロ <th< td=""><td><ul> <li>リレてください。</li> <li>リレてください。</li> <li>レてください。</li> <li>レてください。</li> <li>レマンジを見ていた。</li> <li>レマンジの先望に重き</li> <li>バーンジの先望に重き</li> <li>ジロク)</li> <li>スキン)</li> </ul></td><td>SCRTRS11101</td><td>最初の画面に戻り、選択したユーザ(<br/>①担当者名(任意)<br/>(96 文字以内/前方一致)<sup>*1</sup></td></th<>                                                                                                    | <ul> <li>リレてください。</li> <li>リレてください。</li> <li>レてください。</li> <li>レてください。</li> <li>レマンジを見ていた。</li> <li>レマンジの先望に重き</li> <li>バーンジの先望に重き</li> <li>ジロク)</li> <li>スキン)</li> </ul>                                                                                                    | SCRTRS11101                                                                               | 最初の画面に戻り、選択したユーザ(<br>①担当者名(任意)<br>(96 文字以内/前方一致) <sup>*1</sup>                                                                    |                                                                                    |
| トゥブ         日本教育業研究         日本教育業研究         日本教育業研究         日本教育業研究         日本教育業研究         日本教育業研究         日本教育業研究         日本教育業研究         日本教育業研究         日本教育学校         日本教育学校 <th td="" 日本教育<=""><td><sup>1</sup>してください。<br/>1してください。<br/>2<br/>まののうち取りはノー不成立を含<br/>パーンの気知に良る<br/>1000<br/>な争う<br/>1</td><td>SCRTRS11101</td><td>最初の画面に戻り、選択したユーザ(<br/><b>①担当者名</b>(任意)<br/>(96 文字以内/前方一致)<sup>※1</sup><br/>が表示されます。</td></th>                                                                                                    | <td><sup>1</sup>してください。<br/>1してください。<br/>2<br/>まののうち取りはノー不成立を含<br/>パーンの気知に良る<br/>1000<br/>な争う<br/>1</td> <td>SCRTRS11101</td> <td>最初の画面に戻り、選択したユーザ(<br/><b>①担当者名</b>(任意)<br/>(96 文字以内/前方一致)<sup>※1</sup><br/>が表示されます。</td>                                                                                                    | <sup>1</sup> してください。<br>1してください。<br>2<br>まののうち取りはノー不成立を含<br>パーンの気知に良る<br>1000<br>な争う<br>1 | SCRTRS11101                                                                                                    | 最初の画面に戻り、選択したユーザ(<br><b>①担当者名</b> (任意)<br>(96 文字以内/前方一致) <sup>※1</sup><br>が表示されます。 |
| トゥブ         在他を発展空会         化地名学ぶよ         化地名学ぶよ         化地名学ぶよ         化地名学ぶよ         化地名学ぶよ         化地名学ぶよ         化地名学ぶよ         化地名学ぶよ         化地名学ぶよ         化地名学ぶよ         ロージなどりま         コージなどきま         コージなどきま         コージなどきま         コージなどきま         ロージなどきま         ロージなどきま         ロージなどきま         ロージなどきま         ロージなどきま         ロージなどきま         ロージなどきま         ロージなどきま         ロージなどきま         ロージなどきま         ロージなどきま         ロージなどきま         ロージなどきま         ロージなどきま         ロージなどを         ロージなど         ロージなど                                                                                                    | NUTCをESI.<br>NUTCをESI.<br>ままでを描え<br>またのうた形は/不成立を含<br>パージの先起に原え<br>DDD)<br>なデシー<br>マージのたねに原え                                                                                                    | SORTINS11101                                                                              | 最初の画面に戻り、選択したユーザ(<br><b>①担当者名</b> (任意)<br>(96 文字以内/前方一致) <sup>*1</sup><br>が表示されます。<br>※1: 半角は 96 文字以内 今角の 3                       |                                                                                    |
| トウブ         日本教育業店会         日本教育業店会         日本会         日本教育業店会         日本会         日本教育業店会         日本会         日本教育業店会         日本会         日本教育業店会         日本会         日本教育業店会         日本会         日本教育業店会         日本会         日本教育業店会         日本会         日本教育業店会         日本会         日本教育業店会         日本会         日本会         日本会         日本会         日本会         日本会         日本教育業店         日本会         日本会<                                                                                                    | PUTCをESI.<br>リUTCをESI.<br>レTCをESI.<br>を<br>最初のうち取消ノア成立を含<br>パージの気知に原系<br>「CDO」<br>セネジー<br>・<br>・                                                                                                    | SORTINSTITION<br>FOR                                                                      | 最初の画面に戻り、選択したユーザ(<br><b>①担当者名</b> (任意)<br>(96 文字以内/前方一致) <sup>*1</sup><br>が表示されます。<br>※1:半角は 96 文字以内、全角の入<br>可能で全色 1 文字は半色の 9 文字  |                                                                                    |
| トウブ         在地方製造品         作用製造品         作用製造品         作用製造品         作用製造品         ごびに気詰         日用製造品         ごびに気詰         日用製造品         二、「ごび出発当           ()         ()         ()         ()         ()         ()         ()         ()         ()         ()         ()         ()         ()         ()         ()         ()         ()         ()         ()         ()         ()         ()         ()         ()         ()         ()         ()         ()         ()         ()         ()         ()         ()         ()         ()         ()         ()         ()         ()         ()         ()         ()         ()         ()         ()         ()         ()         ()         ()         ()         ()         ()         ()         ()         ()         ()         ()         ()         ()         ()         ()         ()         ()         ()         ()         ()         ()         ()         ()         ()         ()         ()         ()         ()         ()         ()         ()         ()         ()         ()         ()         ()         ()         ()         ()         ()         ()         ()                                                                                                    | PUTへをさい。<br>リレてください。<br>リレてください。<br>ま<br>まのかうた形はノケルは立ち合<br>メージの先知に変え<br>「<br>」<br>、<br>、<br>、<br>、<br>、<br>、<br>、<br>、<br>、<br>、<br>、<br>、<br>、                                                                                                    | SORTINSTITION<br>FORM                                                                     | 最初の画面に戻り、選択したユーザ(<br>①担当者名(任意)<br>(96 文字以内/前方一致)*1<br>が表示されます。<br>※1:半角は 96 文字以内、全角の入<br>可能で全角 1 文字は半角の 2 文字                      |                                                                                    |
| トウブ         名物 数 数 型 点         名物 数 型 点         名物 数 型 点         名物           1月2日近点         1月1日日日         1月1日日日         1月1日日         1月1日日         1月1日         1月1日 <td>PUTべ巻きい。<br/>PUTべ巻きい。<br/>PUTべ巻きい。<br/>PUTべ巻きい。<br/>を<br/>書却で与称定<br/>書がらな形式メディズ立ちき<br/>ズーンの交話に更多<br/>パーンの交話に更多</td> <td>SORTINSTITIOT</td> <td>最初の画面に戻り、選択したユーザ(<br/>①担当者名(任意)<br/>(96 文字以内/前方一致)<sup>*1</sup><br/>が表示されます。<br/>※1:半角は 96 文字以内、全角の入<br/>可能で全角 1 文字は半角の 2 文字<br/>なります。</td>                                                                                                    | PUTべ巻きい。<br>PUTべ巻きい。<br>PUTべ巻きい。<br>PUTべ巻きい。<br>を<br>書却で与称定<br>書がらな形式メディズ立ちき<br>ズーンの交話に更多<br>パーンの交話に更多                                                                                                    | SORTINSTITIOT                                                                             | 最初の画面に戻り、選択したユーザ(<br>①担当者名(任意)<br>(96 文字以内/前方一致) <sup>*1</sup><br>が表示されます。<br>※1:半角は 96 文字以内、全角の入<br>可能で全角 1 文字は半角の 2 文字<br>なります。 |                                                                                    |
| トウブ         日本教育業業会         日本教育業業会         日本教育業業会         日本教育業業会         日本教育業業会         日本教育業業会         日本教育業業会         日本教育業業会         日本教育業業会         日本教育業業会         日本教育業業会         日本教育業業会         日本教育業業会         日本教育業業会         日本教育業委員         日本教育業会会         日本教育業会会         日本会会         日本教育業会会         日本会会         日本教育業会会         日本会会         日本会会         日本教育業会会         日本会会         日本会会         日本教育         日本会会         日本会会        日本会会         日本会会         日本会会         日本会会<                                                                                                    | PUT <                                                                                                    | SORTINSTITION<br>FORM                                                                     | 最初の画面に戻り、選択したユーザ(<br>①担当者名(任意)<br>(96 文字以内/前方一致) <sup>*1</sup><br>が表示されます。<br>※1:半角は 96 文字以内、全角の入<br>可能で全角 1 文字は半角の 2 文字<br>なります。 |                                                                                    |
| トウブ         名用数 第三公         名用数 第二次         名用数 第二次         名用         名用           1月2日近点         1月1日日日         1月1日日日         1月1日日日         1月1日日日         1月1日日日         1月1日日日         1月1日日日         1月1日日日         1月1日日日         1月1日日日         1月1日日日         1月1日日日         1月1日日日         1月1日日日         1月1日日日         1月1日日日         1月1日日日         1月1日日日         1月1日日         1月1日日         1月1日         1月1日                                                                                                    | PUT (名名) ・<br>・<br>・<br>・<br>・<br>・<br>・<br>・<br>・<br>・<br>・<br>・<br>・<br>・                                                                                                    | SORTINSTITUT                                                                              | 最初の画面に戻り、選択したユーザ(<br>①担当者名(任意)<br>(96 文字以内/前方一致) <sup>*1</sup><br>が表示されます。<br>※1:半角は 96 文字以内、全角の入<br>可能で全角 1 文字は半角の 2 文字<br>なります。 |                                                                                    |
| トウブ         日本日本日本         日本日本日本         日本日本日本         日本日本日本         日本日本日本         日本日本日本         日本日本日本         日本日本日本         日本日本日本         日本日本日本         日本日本日本         日本日本日本         日本日本日本         日本日本日本         日本日本日本         日本日本日本         日本日本日本         日本日本日本         日本日本         日本日本         日本         日本 <t< td=""><td>PUT (名名の、<br/>PUT (名名の、<br/>コレス (名名の、<br/>コレス (名) (名) (名) (名) (名) (名) (名) (名) (名) (3) (3) (3) (3) (3) (3) (3) (3) (3) (3</td><td>SORTINSTITUT<br/>DIM</td><td>最初の画面に戻り、選択したユーザ(<br/>①担当者名(任意)<br/>(96 文字以内/前方一致)<sup>*1</sup><br/>が表示されます。<br/>※1:半角は 96 文字以内、全角の入<br/>可能で全角 1 文字は半角の 2 文字<br/>なります。</td></t<> | PUT (名名の、<br>PUT (名名の、<br>コレス (名名の、<br>コレス (名) (名) (名) (名) (名) (名) (名) (名) (名) (3) (3) (3) (3) (3) (3) (3) (3) (3) (3 | SORTINSTITUT<br>DIM                                                                       | 最初の画面に戻り、選択したユーザ(<br>①担当者名(任意)<br>(96 文字以内/前方一致) <sup>*1</sup><br>が表示されます。<br>※1:半角は 96 文字以内、全角の入<br>可能で全角 1 文字は半角の 2 文字<br>なります。 |                                                                                    |

印刷機能

> 印刷ボタンの操作手順を債権発生請求の画面を例として以下に示します。

## 1. 発生記録(債務者)請求仮登録完了画面

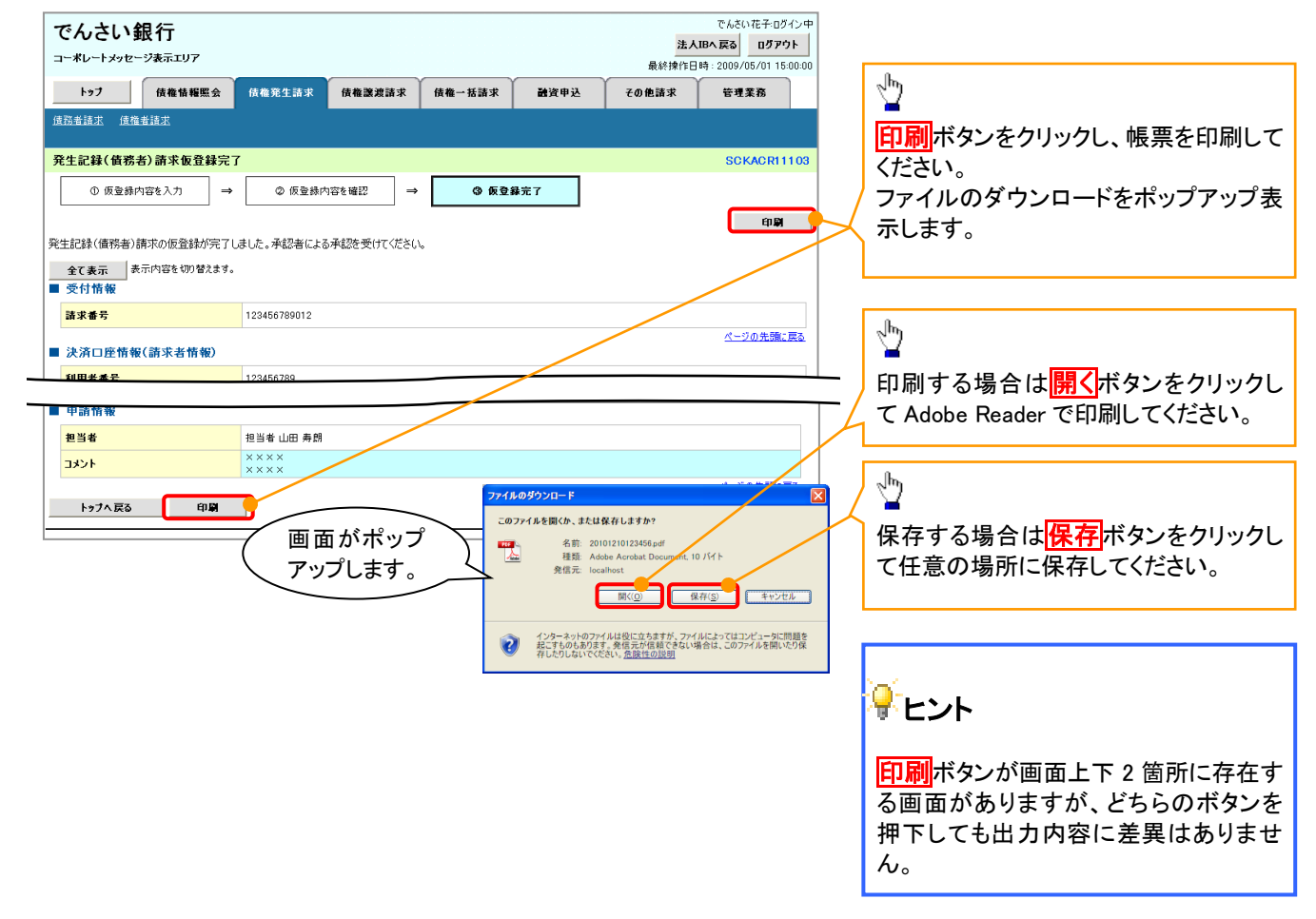

<u>ソート機能</u>

>ソート機能の操作手順を債権譲渡請求の画面を例として以下に示します。

## 1. 譲渡記録請求対象債権検索画面

|                                                                   | トメッセー                                                                                                    | <b>伝 1丁</b><br>ジ表示エリア                                                                                                    |                                                                                                    |                                                                                                    |                                                                                                    |                                           | 法人IB/                                                                                                    | 、戻る ログアウト<br>2000/05/01 15:00                                                                                                    |    |                                                                                          |                                      |                                                     |             |                                                                                                    |                                                                                                    |                                                                                                    |                                         |                                                                                                    |                                                                                                  |  |                                                            |                                            |                                                           |                                                                                                    |                                                                                                    |                                                                                                    |                                                                                                    |                                          |                                                                                                    |                                                                                                    |  |                                          |                                                             |                                                               |      |                                                                                                    |  |                                                                                                    |                                           |                                                                                                    |                                                                                                    |  |                                                                       |                                                  |                                         |             |                                                                                                    |                                                                                                    |                                                                                                    |                                          |                                           |                                                                                                    |  |                                                                   |                                                               |                                                               |                                                                                                    |                                                                                                    |                                                                                                    |                                                                                                    |       |                                                                                                    |                                                                                                    |  |                                                                                          |                                                                   |                                                                                                    |                                                                                                    |                                                                                                    |                                                                                                    |                                                                                                    |                     |                                                                                                    |                                                                                                    |  |                                                            |
|-------------------------------------------------------------------|----------------------------------------------------------------------------------------------------|----------------------------------------------------------------------------------------------------|----------------------------------------------------------------------------------------------------|----------------------------------------------------------------------------------------------------|----------------------------------------------------------------------------------------------------|-------------------------------------------|----------------------------------------------------------------------------------------------------|----------------------------------------------------------------------------------------------------|----|------------------------------------------------------------------------------------------|--------------------------------------|-----------------------------------------------------|-------------|----------------------------------------------------------------------------------------------------|----------------------------------------------------------------------------------------------------|----------------------------------------------------------------------------------------------------|-----------------------------------------|----------------------------------------------------------------------------------------------------|--------------------------------------------------------------------------------------------------|--|------------------------------------------------------------|--------------------------------------------|-----------------------------------------------------------|----------------------------------------------------------------------------------------------------|----------------------------------------------------------------------------------------------------|----------------------------------------------------------------------------------------------------|----------------------------------------------------------------------------------------------------|------------------------------------------|----------------------------------------------------------------------------------------------------|----------------------------------------------------------------------------------------------------|--|------------------------------------------|-------------------------------------------------------------|---------------------------------------------------------------|------|----------------------------------------------------------------------------------------------------|--|----------------------------------------------------------------------------------------------------|-------------------------------------------|----------------------------------------------------------------------------------------------------|----------------------------------------------------------------------------------------------------|--|-----------------------------------------------------------------------|--------------------------------------------------|-----------------------------------------|-------------|----------------------------------------------------------------------------------------------------|----------------------------------------------------------------------------------------------------|----------------------------------------------------------------------------------------------------|------------------------------------------|-------------------------------------------|----------------------------------------------------------------------------------------------------|--|-------------------------------------------------------------------|---------------------------------------------------------------|---------------------------------------------------------------|----------------------------------------------------------------------------------------------------|----------------------------------------------------------------------------------------------------|----------------------------------------------------------------------------------------------------|----------------------------------------------------------------------------------------------------|-------|----------------------------------------------------------------------------------------------------|----------------------------------------------------------------------------------------------------|--|------------------------------------------------------------------------------------------|-------------------------------------------------------------------|----------------------------------------------------------------------------------------------------|----------------------------------------------------------------------------------------------------|----------------------------------------------------------------------------------------------------|----------------------------------------------------------------------------------------------------|----------------------------------------------------------------------------------------------------|---------------------|----------------------------------------------------------------------------------------------------|----------------------------------------------------------------------------------------------------|--|------------------------------------------------------------|
| <b>۲</b> ۹:                                                       | ,                                                                                                    | 債権情報照会                                                                                                    | 債権発生請求                                                                                                    | 債権譲渡請求                                                                                                    | 債権一括請求                                                                                                    | 融资申込                                      | その他請求                                                                                                    | 管理業務                                                                                                    |    |                                                                                          |                                      |                                                     |             |                                                                                                    |                                                                                                    |                                                                                                    |                                         |                                                                                                    |                                                                                                  |  |                                                            |                                            |                                                           |                                                                                                    |                                                                                                    |                                                                                                    |                                                                                                    |                                          |                                                                                                    |                                                                                                    |  |                                          |                                                             |                                                               |      |                                                                                                    |  |                                                                                                    |                                           |                                                                                                    |                                                                                                    |  |                                                                       |                                                  |                                         |             |                                                                                                    |                                                                                                    |                                                                                                    |                                          |                                           |                                                                                                    |  |                                                                   |                                                               |                                                               |                                                                                                    |                                                                                                    |                                                                                                    |                                                                                                    |       |                                                                                                    |                                                                                                    |  |                                                                                          |                                                                   |                                                                                                    |                                                                                                    |                                                                                                    |                                                                                                    |                                                                                                    |                     |                                                                                                    |                                                                                                    |  |                                                            |
| (遺権譲渡)                                                            | 截求                                                                                                    |                                                                                                    |                                                                                                    |                                                                                                    |                                                                                                    |                                           | 1                                                                                                    |                                                                                                    |    |                                                                                          |                                      |                                                     |             |                                                                                                    |                                                                                                    |                                                                                                    |                                         |                                                                                                    |                                                                                                  |  |                                                            |                                            |                                                           |                                                                                                    |                                                                                                    |                                                                                                    |                                                                                                    |                                          |                                                                                                    |                                                                                                    |  |                                          |                                                             |                                                               |      |                                                                                                    |  |                                                                                                    |                                           |                                                                                                    |                                                                                                    |  |                                                                       |                                                  |                                         |             |                                                                                                    |                                                                                                    |                                                                                                    |                                          |                                           |                                                                                                    |  |                                                                   |                                                               |                                                               |                                                                                                    |                                                                                                    |                                                                                                    |                                                                                                    |       |                                                                                                    |                                                                                                    |  |                                                                                          |                                                                   |                                                                                                    |                                                                                                    |                                                                                                    |                                                                                                    |                                                                                                    |                     |                                                                                                    |                                                                                                    |  |                                                            |
| 譲渡記録                                                              | 請求対                                                                                                    | 象債権検索                                                                                                    |                                                                                                    |                                                                                                    |                                                                                                    |                                           |                                                                                                    | SCKASG111                                                                                                    | 01 |                                                                                          |                                      |                                                     |             |                                                                                                    |                                                                                                    |                                                                                                    |                                         |                                                                                                    |                                                                                                  |  |                                                            |                                            |                                                           |                                                                                                    |                                                                                                    |                                                                                                    |                                                                                                    |                                          |                                                                                                    |                                                                                                    |  |                                          |                                                             |                                                               |      |                                                                                                    |  |                                                                                                    |                                           |                                                                                                    |                                                                                                    |  |                                                                       |                                                  |                                         |             |                                                                                                    |                                                                                                    |                                                                                                    |                                          |                                           |                                                                                                    |  |                                                                   |                                                               |                                                               |                                                                                                    |                                                                                                    |                                                                                                    |                                                                                                    |       |                                                                                                    |                                                                                                    |  |                                                                                          |                                                                   |                                                                                                    |                                                                                                    |                                                                                                    |                                                                                                    |                                                                                                    |                     |                                                                                                    |                                                                                                    |  |                                                            |
| 0                                                                 | 対象の債                                                                                                    | は権を選択 ⇒                                                                                                    | ⊘ 仮登計                                                                                                    | 暴内容を入力 ⇒                                                                                                    | ③ 仮登録内容                                                                                                    | şを確認 ⇒                                    | @ 仮登錄完                                                                                                    | 57                                                                                                    |    | 並び順を指定の項目で昇順/降順に                                                                         |                                      |                                                     |             |                                                                                                    |                                                                                                    |                                                                                                    |                                         |                                                                                                    |                                                                                                  |  |                                                            |                                            |                                                           |                                                                                                    |                                                                                                    |                                                                                                    |                                                                                                    |                                          |                                                                                                    |                                                                                                    |  |                                          |                                                             |                                                               |      |                                                                                                    |  |                                                                                                    |                                           |                                                                                                    |                                                                                                    |  |                                                                       |                                                  |                                         |             |                                                                                                    |                                                                                                    |                                                                                                    |                                          |                                           |                                                                                                    |  |                                                                   |                                                               |                                                               |                                                                                                    |                                                                                                    |                                                                                                    |                                                                                                    |       |                                                                                                    |                                                                                                    |  |                                                                                          |                                                                   |                                                                                                    |                                                                                                    |                                                                                                    |                                                                                                    |                                                                                                    |                     |                                                                                                    |                                                                                                    |  |                                                            |
|                                                                   |                                                                                                    |                                                                                                    |                                                                                                    |                                                                                                    |                                                                                                    |                                           |                                                                                                    |                                                                                                    |    | ひ省えます。<br>手順けい下の通りです                                                                     |                                      |                                                     |             |                                                                                                    |                                                                                                    |                                                                                                    |                                         |                                                                                                    |                                                                                                  |  |                                                            |                                            |                                                           |                                                                                                    |                                                                                                    |                                                                                                    |                                                                                                    |                                          |                                                                                                    |                                                                                                    |  |                                          |                                                             |                                                               |      |                                                                                                    |  |                                                                                                    |                                           |                                                                                                    |                                                                                                    |  |                                                                       |                                                  |                                         |             |                                                                                                    |                                                                                                    |                                                                                                    |                                          |                                           |                                                                                                    |  |                                                                   |                                                               |                                                               |                                                                                                    |                                                                                                    |                                                                                                    |                                                                                                    |       |                                                                                                    |                                                                                                    |  |                                                                                          |                                                                   |                                                                                                    |                                                                                                    |                                                                                                    |                                                                                                    |                                                                                                    |                     |                                                                                                    |                                                                                                    |  |                                                            |
| 決済口座作<br>対象の債権                                                    | 青報(請求<br>跡 選択し                                                                                                    | 者情報)、検索条件を<br>てください。                                                                                                    | ·入力後、「検索」:                                                                                                    | ボタンを押してください。                                                                                                    |                                                                                                    |                                           |                                                                                                    |                                                                                                    |    | テ順は以下の通りです。<br>(1プルダウンにて示される項目から)                                                        |                                      |                                                     |             |                                                                                                    |                                                                                                    |                                                                                                    |                                         |                                                                                                    |                                                                                                  |  |                                                            |                                            |                                                           |                                                                                                    |                                                                                                    |                                                                                                    |                                                                                                    |                                          |                                                                                                    |                                                                                                    |  |                                          |                                                             |                                                               |      |                                                                                                    |  |                                                                                                    |                                           |                                                                                                    |                                                                                                    |  |                                                                       |                                                  |                                         |             |                                                                                                    |                                                                                                    |                                                                                                    |                                          |                                           |                                                                                                    |  |                                                                   |                                                               |                                                               |                                                                                                    |                                                                                                    |                                                                                                    |                                                                                                    |       |                                                                                                    |                                                                                                    |  |                                                                                          |                                                                   |                                                                                                    |                                                                                                    |                                                                                                    |                                                                                                    |                                                                                                    |                     |                                                                                                    |                                                                                                    |  |                                                            |
| 検索病                                                               | 5件非表示                                                                                                    | 、 検索条件を表示                                                                                                    | します。                                                                                                    |                                                                                                    |                                                                                                    |                                           |                                                                                                    |                                                                                                    | Л  | 切りたりにていている項目がら                                                                           |                                      |                                                     |             |                                                                                                    |                                                                                                    |                                                                                                    |                                         |                                                                                                    |                                                                                                  |  |                                                            |                                            |                                                           |                                                                                                    |                                                                                                    |                                                                                                    |                                                                                                    |                                          |                                                                                                    |                                                                                                    |  |                                          |                                                             |                                                               |      |                                                                                                    |  |                                                                                                    |                                           |                                                                                                    |                                                                                                    |  |                                                                       |                                                  |                                         |             |                                                                                                    |                                                                                                    |                                                                                                    |                                          |                                           |                                                                                                    |  |                                                                   |                                                               |                                                               |                                                                                                    |                                                                                                    |                                                                                                    |                                                                                                    |       |                                                                                                    |                                                                                                    |  |                                                                                          |                                                                   |                                                                                                    |                                                                                                    |                                                                                                    |                                                                                                    |                                                                                                    |                     |                                                                                                    |                                                                                                    |  |                                                            |
| (必須) 欄                                                            | ま必ず入力                                                                                                    | してください。                                                                                                    |                                                                                                    |                                                                                                    |                                                                                                    |                                           |                                                                                                    |                                                                                                    |    |                                                                                          |                                      |                                                     |             |                                                                                                    |                                                                                                    |                                                                                                    |                                         |                                                                                                    |                                                                                                  |  |                                                            |                                            |                                                           |                                                                                                    |                                                                                                    |                                                                                                    |                                                                                                    |                                          |                                                                                                    |                                                                                                    |  |                                          |                                                             |                                                               |      |                                                                                                    |  |                                                                                                    |                                           |                                                                                                    |                                                                                                    |  |                                                                       |                                                  |                                         |             |                                                                                                    |                                                                                                    |                                                                                                    |                                          |                                           |                                                                                                    |  |                                                                   |                                                               |                                                               |                                                                                                    |                                                                                                    |                                                                                                    |                                                                                                    |       |                                                                                                    |                                                                                                    |  |                                                                                          |                                                                   |                                                                                                    |                                                                                                    |                                                                                                    |                                                                                                    |                                                                                                    |                     |                                                                                                    |                                                                                                    |  |                                                            |
| ■ 決済ロ                                                             | □座情報                                                                                                    | (請求者情報)                                                                                                    | 決済口座選折                                                                                                    | e l                                                                                                    |                                                                                                    |                                           |                                                                                                    | /                                                                                                    | /  | てくだない                                                                                    |                                      |                                                     |             |                                                                                                    |                                                                                                    |                                                                                                    |                                         |                                                                                                    |                                                                                                  |  |                                                            |                                            |                                                           |                                                                                                    |                                                                                                    |                                                                                                    |                                                                                                    |                                          |                                                                                                    |                                                                                                    |  |                                          |                                                             |                                                               |      |                                                                                                    |  |                                                                                                    |                                           |                                                                                                    |                                                                                                    |  |                                                                       |                                                  |                                         |             |                                                                                                    |                                                                                                    |                                                                                                    |                                          |                                           |                                                                                                    |  |                                                                   |                                                               |                                                               |                                                                                                    |                                                                                                    |                                                                                                    |                                                                                                    |       |                                                                                                    |                                                                                                    |  |                                                                                          |                                                                   |                                                                                                    |                                                                                                    |                                                                                                    |                                                                                                    |                                                                                                    |                     |                                                                                                    |                                                                                                    |  |                                                            |
| 支店コ                                                               | -ド(必須                                                                                                    | )                                                                                                    | 001 (半角)                                                                                                    | 数字3桁)                                                                                                    | 支店選択                                                                                                    |                                           |                                                                                                    |                                                                                                    |    |                                                                                          |                                      |                                                     |             |                                                                                                    |                                                                                                    |                                                                                                    |                                         |                                                                                                    |                                                                                                  |  |                                                            |                                            |                                                           |                                                                                                    |                                                                                                    |                                                                                                    |                                                                                                    |                                          |                                                                                                    |                                                                                                    |  |                                          |                                                             |                                                               |      |                                                                                                    |  |                                                                                                    |                                           |                                                                                                    |                                                                                                    |  |                                                                       |                                                  |                                         |             |                                                                                                    |                                                                                                    |                                                                                                    |                                          |                                           |                                                                                                    |  |                                                                   |                                                               |                                                               |                                                                                                    |                                                                                                    |                                                                                                    |                                                                                                    |       |                                                                                                    |                                                                                                    |  |                                                                                          |                                                                   |                                                                                                    |                                                                                                    |                                                                                                    |                                                                                                    |                                                                                                    |                     |                                                                                                    |                                                                                                    |  |                                                            |
| 口座種                                                               | 別(必須)                                                                                                    | •                                                                                                    | ○普通 ○当!                                                                                                    | 座 ○別段                                                                                                    |                                                                                                    |                                           |                                                                                                    |                                                                                                    |    |                                                                                          |                                      |                                                     |             |                                                                                                    |                                                                                                    |                                                                                                    |                                         |                                                                                                    |                                                                                                  |  |                                                            |                                            |                                                           |                                                                                                    |                                                                                                    |                                                                                                    |                                                                                                    |                                          |                                                                                                    |                                                                                                    |  |                                          |                                                             |                                                               |      |                                                                                                    |  |                                                                                                    |                                           |                                                                                                    |                                                                                                    |  |                                                                       |                                                  |                                         |             |                                                                                                    |                                                                                                    |                                                                                                    |                                          |                                           |                                                                                                    |  |                                                                   |                                                               |                                                               |                                                                                                    |                                                                                                    |                                                                                                    |                                                                                                    |       |                                                                                                    |                                                                                                    |  |                                                                                          |                                                                   |                                                                                                    |                                                                                                    |                                                                                                    |                                                                                                    |                                                                                                    |                     |                                                                                                    |                                                                                                    |  |                                                            |
| 口座番                                                               | 号(必須)                                                                                                    | )                                                                                                    | 1234567                                                                                                    | 半角数字7桁>                                                                                                    |                                                                                                    |                                           |                                                                                                    | <u> </u>                                                                                                    |    |                                                                                          |                                      |                                                     |             |                                                                                                    |                                                                                                    |                                                                                                    |                                         |                                                                                                    |                                                                                                  |  |                                                            |                                            |                                                           |                                                                                                    |                                                                                                    |                                                                                                    |                                                                                                    |                                          |                                                                                                    |                                                                                                    |  |                                          |                                                             |                                                               |      |                                                                                                    |  |                                                                                                    |                                           |                                                                                                    |                                                                                                    |  |                                                                       |                                                  |                                         |             |                                                                                                    |                                                                                                    |                                                                                                    |                                          |                                           |                                                                                                    |  |                                                                   |                                                               |                                                               |                                                                                                    |                                                                                                    |                                                                                                    |                                                                                                    |       |                                                                                                    |                                                                                                    |  |                                                                                          |                                                                   |                                                                                                    |                                                                                                    |                                                                                                    |                                                                                                    |                                                                                                    |                     |                                                                                                    |                                                                                                    |  |                                                            |
|                                                                   |                                                                                                    |                                                                                                    |                                                                                                    | 譲渡記録対<br>400件中1-                                                                                                    | <b>象債権一覧</b><br>10件を表示                                                                                                    | 並びN <mark>8</mark> 記:                     | <ol> <li>2</li> <li>35番号 ▼ 降順 ▼</li> </ol>                                                                                                    | 3<br>西表示                                                                                                    |    |                                                                                          |                                      |                                                     |             |                                                                                                    |                                                                                                    |                                                                                                    |                                         |                                                                                                    |                                                                                                  |  |                                                            |                                            |                                                           |                                                                                                    |                                                                                                    |                                                                                                    |                                                                                                    |                                          |                                                                                                    |                                                                                                    |  |                                          |                                                             |                                                               |      |                                                                                                    |  |                                                                                                    |                                           |                                                                                                    |                                                                                                    |  |                                                                       |                                                  |                                         |             |                                                                                                    |                                                                                                    |                                                                                                    |                                          |                                           |                                                                                                    |  |                                                                   |                                                               |                                                               |                                                                                                    |                                                                                                    |                                                                                                    |                                                                                                    |       |                                                                                                    |                                                                                                    |  |                                                                                          |                                                                   |                                                                                                    |                                                                                                    |                                                                                                    |                                                                                                    |                                                                                                    |                     |                                                                                                    |                                                                                                    |  |                                                            |
| 10ページ前<br>E <b>注</b> 編                                            | ₹<br>T                                                                                                    | ] <u>前ページ</u><br>記録番                                                                                                    | 1                                                                                                    | 譲渡記録対<br>400件中1-<br>2 3 4 5<br>倍格共                                                                                                    | <b>象債權一覧</b><br>10件を表示<br>6 7 8 9<br>6                                                                                                    | 並び川 記<br>10                               | 1     2<br>永垂号 ▼ 陸順 ▼<br>次ページ ●<br>佐藤会類(円)                                                                                                    | 3<br>再表示<br><u>10ページ次</u><br>支払期日                                                                                                    |    | <sup>ر</sup> الی                                                                         |                                      |                                                     |             |                                                                                                    |                                                                                                    |                                                                                                    |                                         |                                                                                                    |                                                                                                  |  |                                                            |                                            |                                                           |                                                                                                    |                                                                                                    |                                                                                                    |                                                                                                    |                                          |                                                                                                    |                                                                                                    |  |                                          |                                                             |                                                               |      |                                                                                                    |  |                                                                                                    |                                           |                                                                                                    |                                                                                                    |  |                                                                       |                                                  |                                         |             |                                                                                                    |                                                                                                    |                                                                                                    |                                          |                                           |                                                                                                    |  |                                                                   |                                                               |                                                               |                                                                                                    |                                                                                                    |                                                                                                    |                                                                                                    |       |                                                                                                    |                                                                                                    |  |                                                                                          |                                                                   |                                                                                                    |                                                                                                    |                                                                                                    |                                                                                                    |                                                                                                    |                     |                                                                                                    |                                                                                                    |  |                                                            |
| 10ページ前<br>詳細<br>詳細                                                | ₹<br>えて<br>えて<br>えて                                                                                                    | <u>前ページ</u><br>記録書<br>22222222222222222222222222222222222                                                                                                    | 1 :<br>5                                                                                                    | 譲渡記録対<br>400件中1-<br>2 3 4 5<br><u>依権者</u><br>代やかかやわかや                                                                                                    | 象債権一覧<br>10件を表示<br>6 7 8 9<br>6 7 8 9<br>6 7 8 9<br>6 6<br>1−D♡+ħ/Ŷ(+<br>1−D♡+ħ/Ŷ(+)                                                                                                    | 並び加<br>10<br>1 <b>8</b><br>10             | 1<br>録番号                                                                                                    | 3<br>再表示<br>10ページ法<br>支払期日<br>2010/04/08                                                                                                    |    | 3<br>再表示<br>ボタンをクリックしてください                                                               |                                      |                                                     |             |                                                                                                    |                                                                                                    |                                                                                                    |                                         |                                                                                                    |                                                                                                  |  |                                                            |                                            |                                                           |                                                                                                    |                                                                                                    |                                                                                                    |                                                                                                    |                                          |                                                                                                    |                                                                                                    |  |                                          |                                                             |                                                               |      |                                                                                                    |  |                                                                                                    |                                           |                                                                                                    |                                                                                                    |  |                                                                       |                                                  |                                         |             |                                                                                                    |                                                                                                    |                                                                                                    |                                          |                                           |                                                                                                    |  |                                                                   |                                                               |                                                               |                                                                                                    |                                                                                                    |                                                                                                    |                                                                                                    |       |                                                                                                    |                                                                                                    |  |                                                                                          |                                                                   |                                                                                                    |                                                                                                    |                                                                                                    |                                                                                                    |                                                                                                    |                     |                                                                                                    |                                                                                                    |  |                                                            |
| 10ページ前<br>詳細<br>詳細<br>詳細                                          | ±<br>Zar<br>Zar<br>Zar<br>Zar                                                                                                    | <u> 新ページ</u><br>記録番<br>22222222222222222<br>1234567890123450                                                                                                    | 1 :<br>5 / Y<br>2222 7 Y<br>0001 7 Y                                                                                                    | 譲渡記録対<br>400件中1-<br>2 3 4 5<br>休報者<br>(たりかりやわりや<br>2株式会社<br>(たりかりやおりりゃ<br>7株式会社)                                                                                                    | 象債権一覧           10(件を表示           6         7         8         9            ()         ()         ()            ()         ()         ()         ()            ()         ()         ()         ()         ()         ()            ()         ()         ()         ()         ()         ()         ()         ()         ()         ()         ()         ()         ()         ()         ()         ()         ()         ()         ()         ()         ()         ()         ()         ()         ()         ()         ()         ()         ()         ()         ()         ()         ()         ()         ()         ()         ()         ()         ()         ()         ()         ()         ()         ()         ()         ()         ()         ()         ()         ()         ()         ()         ()         ()         ()         ()         ()         ()         ()         ()         ()         ()         ()         ()         ()         ()         ()         ()         ()         ()         ()         ()         ()                                                                                                    | ±ти <mark>в</mark><br>10<br><b>Ва́а</b>   | 1<br>緑番号 図 陸順 →<br>注ページ ●<br>住権金額(円)<br>123,456,789<br>123,456,789                                                                                                    | 3<br>再表示<br>10ページ法<br>支払期日<br>2010/04/08<br>2010/04/09                                                                                                    |    | ③ 再表示 ボタンをクリックしてください。                                                                    |                                      |                                                     |             |                                                                                                    |                                                                                                    |                                                                                                    |                                         |                                                                                                    |                                                                                                  |  |                                                            |                                            |                                                           |                                                                                                    |                                                                                                    |                                                                                                    |                                                                                                    |                                          |                                                                                                    |                                                                                                    |  |                                          |                                                             |                                                               |      |                                                                                                    |  |                                                                                                    |                                           |                                                                                                    |                                                                                                    |  |                                                                       |                                                  |                                         |             |                                                                                                    |                                                                                                    |                                                                                                    |                                          |                                           |                                                                                                    |  |                                                                   |                                                               |                                                               |                                                                                                    |                                                                                                    |                                                                                                    |                                                                                                    |       |                                                                                                    |                                                                                                    |  |                                                                                          |                                                                   |                                                                                                    |                                                                                                    |                                                                                                    |                                                                                                    |                                                                                                    |                     |                                                                                                    |                                                                                                    |  |                                                            |
| 10ページ前<br>詳細<br>詳細<br>詳細                                          | ★ 2000 - 1000 - 10000 - 10000 - 1000 - 1000 - 1000 - 1000 - 1000 - 1000 - 1000 - | <u> 勤ペ-ジ</u><br><b> 記録書</b><br>2222222222222222222<br>1234567890123450<br>1234567890123450                                                                                                    | 1<br>5<br>7<br>22222 7<br>20001 7<br>2<br>7                                                                                                    | 醸液記録対         400件中1-         2 3 4 5<br>使催者         代令初少も打つ。<br>在やり初少も打つ。<br>Z構式会社<br>てやり初少も打つ。<br>Z構式会社<br>てやりカット打つ。<br>Z構式会社<br>てやりカット打つ。<br>Z構式会社<br>てやりオントロート<br>てやりオントロート<br>ていたいかられたいの。<br>の<br>の                                                                                                    | 象債権一覧           10件を表示           6         7           8         7           8         6           7         8           9         6           6         7           10         9           6         7           8         1           10         9           6         1           10         9           10         9           10         9           10         9           10         9           10         9           10         9           10         9           10         9           10         9           10         9           10         9           10         9           10         9           10         9           10         9           10         9           10         9           10         9           10         9           10         9           10         9           10         9                                                                                                    | 並び川 <mark>を</mark><br>10<br>7 <b>83.4</b> |                                                                                                    | 3<br>再表示<br>10ページ法<br>支払期日<br>2010/04/08<br>2010/04/09<br>2010/04/10                                                                                                   |    | ③ 再表示 ボタンをクリックしてください。                                                                    |                                      |                                                     |             |                                                                                                    |                                                                                                    |                                                                                                    |                                         |                                                                                                    |                                                                                                  |  |                                                            |                                            |                                                           |                                                                                                    |                                                                                                    |                                                                                                    |                                                                                                    |                                          |                                                                                                    |                                                                                                    |  |                                          |                                                             |                                                               |      |                                                                                                    |  |                                                                                                    |                                           |                                                                                                    |                                                                                                    |  |                                                                       |                                                  |                                         |             |                                                                                                    |                                                                                                    |                                                                                                    |                                          |                                           |                                                                                                    |  |                                                                   |                                                               |                                                               |                                                                                                    |                                                                                                    |                                                                                                    |                                                                                                    |       |                                                                                                    |                                                                                                    |  |                                                                                          |                                                                   |                                                                                                    |                                                                                                    |                                                                                                    |                                                                                                    |                                                                                                    |                     |                                                                                                    |                                                                                                    |  |                                                            |
| 10ページ前<br>詳細<br>詳細<br>詳細<br>詳細                                    | E<br>Zar<br>Zar<br>Zar<br>Zar<br>Zar<br>Zar<br>Zar                                                                                                    | <u>前ページ</u><br>こままき:<br>2222222222222222<br>1234567890123450<br>1234567890123450                                                                                                    | 1 :<br><b>5</b>                                                                                                    | 譲渡記録対           4004年1-           2         3         4         5           (余報者)         6         6           (大報名)         7         7           (セッカのやおびや)         2株式会社         (セッカのやおびや)           (セッカのやおびや)         2株式会社         (セッカのやおびや)           (セッカのやおびや)         2株式会社         (セッカのやおびや)                                                                                                    | 家賃権一覧           10/作を表示           6         7           8         7           8         1           10         4           11         10           4         4           11         10           11         10           11         10           11         10           11         10           11         10           11         10           11         10           12         10           13         10           14         10           15         10           16         10           16         10           16         10           17         10           16         10           17         10           16         10           17         10           16         10           16         10           16         10           17         10           16         10           17         10           16         10 <tr t=""> <td>並び川<mark>82</mark><br/>10<br/><b>務者</b></td><td><ol> <li>● 陸川</li> <li>● 陸川</li> <li>● ビー</li> <li>● ビー</li></ol></td><td>3<br/>戸表示<br/>10ページ法<br/>支払期日<br/>2010/04/08<br/>2010/04/09<br/>2010/04/10<br/>2010/04/11</td><td></td><td>3<br/><b>再表示</b>ボタンをクリックしてください</td></tr> <tr><td>10ページ前<br/>詳細<br/>詳細<br/>詳細<br/>詳細<br/>詳細</td><td>æ<br/>æ<br/>æ<br/>æ<br/>æ<br/>æ<br/>æ<br/>æ<br/>æ<br/>æ<br/>æ</td><td><u>新ページ</u></td><td>1 [<br/>5 7 7<br/>5 7 7<br/>5 7<br/>5 7<br/>7 7<br/>7 7<br/>7 9<br/>1000<br/>7 7<br/>1000<br/>7 7<br/>1000<br/>7 7<br/>1000<br/>7 7<br/>1000<br/>1000<br/>10</td><td>議演記録対           400件中1-           2         3         4         5            (日本)         5            (日本)         (日本)           (日本)         (日本)         (日本)           (日本)         (日本)         (日本)</td><td>家賃権一覧           10/作を表示         6         7         8         9           6         7         8         9            6         7         8         9            6         1         -///&gt;-//         6             7         1         -///&gt;-//         6</td><td>άτυμ <mark>ε</mark><br/>10<br/><b>884</b></td><td>(1) (2)<br/>藤豊号 ○ [陸康] ○<br/>法ページ ●<br/>(休稚全館(円)<br/>123,456,789<br/>123,456,789<br/>123,456,789<br/>123,456,789<br/>123,456,789<br/>123,456,789</td><td>3<br/>戸東示<br/>10ページ法<br/>支払期日<br/>2010/04/08<br/>2010/04/09<br/>2010/04/10<br/>2010/04/11<br/>2010/04/12</td><td></td><td>3 再表示<br/>ボタンをクリックしてください。<br/>一覧表示を選択した条件の順番に<br/>軍することができます。</td></tr> <tr><td>10ページ前<br/>詳細<br/>詳細<br/>詳細<br/>詳細<br/>詳細<br/>詳細</td><td>E<br/>Zar<br/>Zar<br/>Zar<br/>Zar<br/>Zar<br/>Zar<br/>Zar<br/>Zar</td><td><u>新ページ</u><br/>こままま<br/>222222222222222<br/>1234567890123450<br/>1234567890123450<br/>1234567890123450<br/>1234567890123450</td><td>1         2           5         7           22222         7           0001         7           0002         7           0003         7           0004         7           0003         7           00004         7           00005         7</td><td>譲渡記録対           400件中1-           2         3         4         5           休료者           (たりかりやおびや)            と時大切なおびや         2時式会社           イセットかりやおびや         2時式会社           イセットかりやおびや         2時式会社           イセットかりやおびや         2時式会社           イセットかりやおびや         2時式会社           イセットかりやおびや         2時式会社           イセットかりやおびや         2時式会社           イセットかりやおびや         2時式会社           イセットかりやおびや         2時式会社</td><td>集債権一覧           10件を表示         6         7         0         9              7         0         9               7         0         9                7         0         9                7         7         0         9                 7         7         0         9         7         10         10         10         10         10         10         10         10         10         10         10         10         10         10         10         10         10         10         10         10         10         10         10         10         10         10         10         10         10         10         10         10         10         10         10         10         10         10         10         10         10         10         10         10         10         10         10         10         10         10         10         10</td><td>штуμ<mark>е</mark><br/>10<br/>8<b>84</b></td><td>(1) (2) (54 mm)     (2) (54 mm)     (2) (54 mm)     (2) (54 mm)     (2) (54 mm)     (2) (56 mm)     (2) (56 mm)     (2</td><td>3<br/>両表示<br/>10ページ次<br/>文払期日<br/>2010/04/08<br/>2010/04/09<br/>2010/04/10<br/>2010/04/10<br/>2010/04/11<br/>2010/04/12<br/>2010/04/13</td><td></td><td>3 再表示ボタンをクリックしてください。 一覧表示を選択した条件の順番にまです。</td></tr> <tr><td>10ページ前<br/>子編<br/> 子編 <br/> 子編 <br/> 子編 <br/> 子編 <br/> 子編 <br/> 子編 </td><td>₹<br/>Žy<br/>Žy<br/>Žy<br/>Žy<br/>Žy<br/>Žy<br/>Žy<br/>Žy<br/>Žy<br/>Žy</td><td>前ページ</td><td>1         2           5         7           22222         7           20001         7           20002         7           20003         7           20004         7           20005         7           20006         7</td><td></td><td>家債権一覧           10/4を表示         6         7         8         9           10/4を表示         6         7         8         9           10/470         4株式会社         1         1         1         1         1         1         1         1         1         1         1         1         1         1         1         1         1         1         1         1         1         1         1         1         1         1         1         1         1         1         1         1         1         1         1         1         1         1         1         1         1         1         1         1         1         1         1         1         1         1         1         1         1         1         1         1         1         1         1         1         1         1         1         1         1         1         1         1         1         1         1         1         1         1         1         1         1         1         1         1         1         1         1         1         1         1         1         1         1         1</td><td>шти ( <mark>е</mark><br/>10<br/>8<b>84</b></td><td>(1) (2)<br/>藤田弓 (1) (2)<br/>藤田弓 (1) (2)<br/>藤田弓 (1) (2)<br/>(2)<br/>(2)<br/>(2)<br/>(2)<br/>(2)<br/>(2)<br/>(2)</td><td>3<br/>戸表示<br/>10ページ次<br/>支払期日<br/>2010/04/08<br/>2010/04/10<br/>2010/04/10<br/>2010/04/11<br/>2010/04/13<br/>2010/04/14</td><td></td><td>3<br/><b>3</b> 再表示<br/>ボタンをクリックしてください<br/>一覧表示を選択した条件の順番に<br/>更することができます。</td></tr> <tr><td>10ページ前<br/>詳編<br/>詳編<br/>詳編<br/>詳編<br/>詳編<br/>詳編<br/>詳編</td><td>正 2 次 2 次 2 次 2 次 2 次 2 次 2 次 2 次 2 次 2</td><td><u>新ページ</u></td><td>1         2           5         7           22222         7           20001         7           20002         7           20003         7           20004         7           20005         7           20006         7           20006         7           20007         7</td><td>議演記録対           4000年中1-           2         3         4         5            6         6            6         6            6         6            6         7            6         7            6         7            6         7            7         7            7         7            7         7            7         7            7         7            7         7            7         7            7         7            7         7            7         7            7         7            7         7            7         7            7         7            7         7            7         7            7         7            7         7&lt;</td><td>家賃権一覧           10/作を表示         6         7         8         9           6         7         8         9            10         7         8         9            10         7         8         9              1         -00         4                                                                                        &lt;</td><td>άτυμ <mark>г</mark><br/>10<br/>8<b>84</b></td><td>(1) ② □ □ □ □ □ □ □ □ □ □ □ □ □ □ □ □ □ □</td><td>3<br/>戸泉示<br/>10ページ法<br/>支払期日<br/>2010/04/08<br/>2010/04/09<br/>2010/04/10<br/>2010/04/11<br/>2010/04/11<br/>2010/04/13<br/>2010/04/14<br/>2010/04/15</td><td></td><td>3<br/><b>再表示</b>ボタンをクリックしてください。<br/>一覧表示を選択した条件の順番に<br/>更することができます。</td></tr> <tr><td>10x-23<br/>#44<br/>#44<br/>#44<br/>#44<br/>#44<br/>#44<br/>#44<br/>#4</td><td>►<br/>ZY<br/>ZY<br/>ZY<br/>ZY<br/>ZY<br/>ZY<br/>ZY<br/>ZY<br/>ZY<br/>ZY</td><td>1245-2           22222222222222           1234567890123450           1234567890123450           1234567890123450           1234567890123450           1234567890123450           1234567890123450           1234567890123450           1234567890123450           1234567890123450           1234567890123450           1234567890123450</td><td>1         2           5         7           22222         7           20001         7           20002         7           20003         7           20003         7           20004         7           20005         7           20006         7           20006         7           20007         7           20008         7</td><td>譲渡記録対           4000件中1-           2         3         4         5           休福者         6         6           (快引力)やもかりゃ         2         2         4         5           (たり力)やもかりゃ         2         2         3         4         5           (たり力)やもかりゃ         2         2         3         4         5           (たりカッやおがりゃ         2         2         2         2         3         4         5           (たりカッやおがりゃ         2         2         2         3         4         5         5           (たりカッやおがりゃ         2         2         4         5         5         5         5         5         5         5         5         5         5         5         5         5         5         5         5         5         5         5         5         5         5         5         5         5         5         5         5         5         5         5         5         5         5         5         5         5         5         5         5         5         5         5         5         5         5         5         5         &lt;</td><td>集債権一覧           10/4を表示         6         7         0         9           10         1         1         1         1           10         1         1         1         1         1           10         1         1         1         1         1         1         1         1         1         1         1         1         1         1         1         1         1         1         1         1         1         1         1         1         1         1         1         1         1         1         1         1         1         1         1         1         1         1         1         1         1         1         1         1         1         1         1         1         1         1         1         1         1         1         1         1         1         1         1         1         1         1         1         1         1         1         1         1         1         1         1         1         1         1         1         1         1         1         1         1         1         1         1         1</td><td>±Υ. μ</td><td>(1) (2) (54 mm)     (2) (54 mm)     (2) (54 mm)     (2) (54 mm)     (2) (54 mm)     (2) (56 mm)     (2) (56 mm)     (2</td><td>3<br/>両表示<br/>10ページ次<br/>支払期日<br/>2010/04/08<br/>2010/04/09<br/>2010/04/10<br/>2010/04/11<br/>2010/04/11<br/>2010/04/13<br/>2010/04/15<br/>2010/04/16</td><td></td><td><ul> <li> <b>③再表示</b>ボタンをクリックしてください<br/>一覧表示を選択した条件の順番に<br/>更することができます。      </li> </ul></td></tr> <tr><td>10X-5)<br/>11<br/>11<br/>11<br/>11<br/>11<br/>11<br/>11<br/>11<br/>11<br/>1</td><td>夏秋           夏秋           夏秋           夏秋           夏秋           夏秋           夏秋           夏秋           夏秋           夏秋           夏秋           夏秋           夏秋           夏秋           夏秋           夏秋           夏秋           夏秋           夏秋           夏秋</td><td>MX2           22222222222222           1234567890123450           1234567890123450           1234567890123450           1234567890123450           1234567890123450           1234567890123450           1234567890123450           1234567890123450           1234567890123450           1234567890123450           1234567890123450           1234567890123450           1234567890123450           1234567890123450</td><td>1         2           5         7           22222         7           20001         7           20002         7           20003         7           20004         7           20005         7           20006         7           20007         7           20008         7           20009         7           20000         7           20000         7           20000         7           20000         7</td><td>議演記録対           400 (井中 1-<br/>2)         3         4         5           (資電名)         4         5           (資電名)         4         5           (支電力力)         (支電力力)         (支電力力)           (セットカンラトガバクト)         (シーカンラトガバクト)         (シーカンラトガバクト)           (セットカンラトガバクト)         (シーカンラトガバクト)         (シーカンラトガバクト)           (モシーカンラトガバクト)         (シーカンラトガバクト)         (シーカンラトガバクト)           (モシーカンラトガバクト)         (シーカンラトガバクト)         (シーカンラトガバクト)           (モシーカンラトガバクト)         (シーカンラトガバクト)         (シーカンラトガバクト)           (モシーカンラトガバクト)         (シーカンラトガバクト)         (シーカンラトガバクト)           (モシーカンラトガバクト)         (シーカンラトガバクト)         (シーカンラトガバクト)           (モシーカンラトガバクト)         (シーカンラトガバクト)         (シーカンラーガバクト)           (モシーカンラトガバクト)         (シーカンラトガバクト)         (シーカンラーガバクト)           (モジトカンラトガバクト)         (シーカンテレク)         (シーカンテレク)           (モジトカンラトガバクト)         (シーカンテレク)         (シーカンテレク)           (モジトカンラーガバク)         (モジトカンラトガバク)         (モジトカンラーガバク)           (モジトカンラーガバク)         (モジトカンラーガバク)         (モジトカンラーガバク)           (モジトカンラーガバク)         (モジトカンラーガバク)         (モジトカンラーガバク)</td><td>家債権一覧           10/4を表示         6         7         8         9           10         7         8         9         9           1         1-30'&gt;45'/v         A##T会社         1-30'&gt;45'/v           1         -10'&gt;45'/v         A##T会社         1-30'&gt;45'/v           1         -10'&gt;45'/v         A##T会社         1-30'&gt;45'/v           1         -10'&gt;45'/v         A##T会社         1-30'&gt;45'/v           1         -10'&gt;45'/v         A##T会社         1-30'&gt;45'/v           1         -10'&gt;45'/v         A##T会社         1-50'&gt;45'/v           1         -10'&gt;45'/v         A##T会社         1-50'&gt;45'/v           4##T会社         1-50'&gt;45'/v         A##T会社         1-50'&gt;45'/v</td><td>±υυμ е<br/>10<br/>884</td><td>(1) (2) (54 mm)     (2) (54 mm)     (2) (54 mm)     (2) (54 mm)     (2) (54 mm)     (2) (56 mm)     (2) (56 mm)     (2</td><td>3<br/>両表示<br/>10ページ次<br/>支払期日<br/>2010/04/08<br/>2010/04/09<br/>2010/04/10<br/>2010/04/10<br/>2010/04/11<br/>2010/04/12<br/>2010/04/13<br/>2010/04/15<br/>2010/04/16<br/>2010/04/17</td><td></td><td>3 再表示<br/>ボタンをクリックしてください。<br/>一覧表示を選択した条件の順番に<br/>更することができます。</td></tr> | 並び川 <mark>82</mark><br>10<br><b>務者</b>    | <ol> <li>● 陸川</li> <li>● 陸川</li> <li>● ビー</li> <li>● ビー</li></ol>                                                                                                    | 3<br>戸表示<br>10ページ法<br>支払期日<br>2010/04/08<br>2010/04/09<br>2010/04/10<br>2010/04/11                                                                                     |    | 3<br><b>再表示</b> ボタンをクリックしてください                                                           | 10ページ前<br>詳細<br>詳細<br>詳細<br>詳細<br>詳細 | æ<br>æ<br>æ<br>æ<br>æ<br>æ<br>æ<br>æ<br>æ<br>æ<br>æ | <u>新ページ</u> | 1 [<br>5 7 7<br>5 7 7<br>5 7<br>5 7<br>7 7<br>7 7<br>7 9<br>1000<br>7 7<br>1000<br>7 7<br>1000<br>7 7<br>1000<br>7 7<br>1000<br>1000<br>10 | 議演記録対           400件中1-           2         3         4         5            (日本)         5            (日本)         (日本)           (日本)         (日本)         (日本)           (日本)         (日本)         (日本) | 家賃権一覧           10/作を表示         6         7         8         9           6         7         8         9            6         7         8         9            6         1         -///>-//         6             7         1         -///>-//         6 | άτυμ <mark>ε</mark><br>10<br><b>884</b> | (1) (2)<br>藤豊号 ○ [陸康] ○<br>法ページ ●<br>(休稚全館(円)<br>123,456,789<br>123,456,789<br>123,456,789<br>123,456,789<br>123,456,789<br>123,456,789 | 3<br>戸東示<br>10ページ法<br>支払期日<br>2010/04/08<br>2010/04/09<br>2010/04/10<br>2010/04/11<br>2010/04/12 |  | 3 再表示<br>ボタンをクリックしてください。<br>一覧表示を選択した条件の順番に<br>軍することができます。 | 10ページ前<br>詳細<br>詳細<br>詳細<br>詳細<br>詳細<br>詳細 | E<br>Zar<br>Zar<br>Zar<br>Zar<br>Zar<br>Zar<br>Zar<br>Zar | <u>新ページ</u><br>こままま<br>222222222222222<br>1234567890123450<br>1234567890123450<br>1234567890123450<br>1234567890123450 | 1         2           5         7           22222         7           0001         7           0002         7           0003         7           0004         7           0003         7           00004         7           00005         7 | 譲渡記録対           400件中1-           2         3         4         5           休료者           (たりかりやおびや)            と時大切なおびや         2時式会社           イセットかりやおびや         2時式会社           イセットかりやおびや         2時式会社           イセットかりやおびや         2時式会社           イセットかりやおびや         2時式会社           イセットかりやおびや         2時式会社           イセットかりやおびや         2時式会社           イセットかりやおびや         2時式会社           イセットかりやおびや         2時式会社 | 集債権一覧           10件を表示         6         7         0         9              7         0         9               7         0         9                7         0         9                7         7         0         9                 7         7         0         9         7         10         10         10         10         10         10         10         10         10         10         10         10         10         10         10         10         10         10         10         10         10         10         10         10         10         10         10         10         10         10         10         10         10         10         10         10         10         10         10         10         10         10         10         10         10         10         10         10         10         10         10         10 | штуμ <mark>е</mark><br>10<br>8 <b>84</b> | (1) (2) (54 mm)     (2) (54 mm)     (2) (54 mm)     (2) (54 mm)     (2) (54 mm)     (2) (56 mm)     (2) (56 mm)     (2 | 3<br>両表示<br>10ページ次<br>文払期日<br>2010/04/08<br>2010/04/09<br>2010/04/10<br>2010/04/10<br>2010/04/11<br>2010/04/12<br>2010/04/13 |  | 3 再表示ボタンをクリックしてください。 一覧表示を選択した条件の順番にまです。 | 10ページ前<br>子編<br> 子編 <br> 子編 <br> 子編 <br> 子編 <br> 子編 <br> 子編 | ₹<br>Žy<br>Žy<br>Žy<br>Žy<br>Žy<br>Žy<br>Žy<br>Žy<br>Žy<br>Žy | 前ページ | 1         2           5         7           22222         7           20001         7           20002         7           20003         7           20004         7           20005         7           20006         7 |  | 家債権一覧           10/4を表示         6         7         8         9           10/4を表示         6         7         8         9           10/470         4株式会社         1         1         1         1         1         1         1         1         1         1         1         1         1         1         1         1         1         1         1         1         1         1         1         1         1         1         1         1         1         1         1         1         1         1         1         1         1         1         1         1         1         1         1         1         1         1         1         1         1         1         1         1         1         1         1         1         1         1         1         1         1         1         1         1         1         1         1         1         1         1         1         1         1         1         1         1         1         1         1         1         1         1         1         1         1         1         1         1         1         1 | шти ( <mark>е</mark><br>10<br>8 <b>84</b> | (1) (2)<br>藤田弓 (1) (2)<br>藤田弓 (1) (2)<br>藤田弓 (1) (2)<br>(2)<br>(2)<br>(2)<br>(2)<br>(2)<br>(2)<br>(2) | 3<br>戸表示<br>10ページ次<br>支払期日<br>2010/04/08<br>2010/04/10<br>2010/04/10<br>2010/04/11<br>2010/04/13<br>2010/04/14 |  | 3<br><b>3</b> 再表示<br>ボタンをクリックしてください<br>一覧表示を選択した条件の順番に<br>更することができます。 | 10ページ前<br>詳編<br>詳編<br>詳編<br>詳編<br>詳編<br>詳編<br>詳編 | 正 2 次 2 次 2 次 2 次 2 次 2 次 2 次 2 次 2 次 2 | <u>新ページ</u> | 1         2           5         7           22222         7           20001         7           20002         7           20003         7           20004         7           20005         7           20006         7           20006         7           20007         7 | 議演記録対           4000年中1-           2         3         4         5            6         6            6         6            6         6            6         7            6         7            6         7            6         7            7         7            7         7            7         7            7         7            7         7            7         7            7         7            7         7            7         7            7         7            7         7            7         7            7         7            7         7            7         7            7         7            7         7            7         7< | 家賃権一覧           10/作を表示         6         7         8         9           6         7         8         9            10         7         8         9            10         7         8         9              1         -00         4                                                                                        < | άτυμ <mark>г</mark><br>10<br>8 <b>84</b> | (1) ② □ □ □ □ □ □ □ □ □ □ □ □ □ □ □ □ □ □ | 3<br>戸泉示<br>10ページ法<br>支払期日<br>2010/04/08<br>2010/04/09<br>2010/04/10<br>2010/04/11<br>2010/04/11<br>2010/04/13<br>2010/04/14<br>2010/04/15 |  | 3<br><b>再表示</b> ボタンをクリックしてください。<br>一覧表示を選択した条件の順番に<br>更することができます。 | 10x-23<br>#44<br>#44<br>#44<br>#44<br>#44<br>#44<br>#44<br>#4 | ►<br>ZY<br>ZY<br>ZY<br>ZY<br>ZY<br>ZY<br>ZY<br>ZY<br>ZY<br>ZY | 1245-2           22222222222222           1234567890123450           1234567890123450           1234567890123450           1234567890123450           1234567890123450           1234567890123450           1234567890123450           1234567890123450           1234567890123450           1234567890123450           1234567890123450 | 1         2           5         7           22222         7           20001         7           20002         7           20003         7           20003         7           20004         7           20005         7           20006         7           20006         7           20007         7           20008         7 | 譲渡記録対           4000件中1-           2         3         4         5           休福者         6         6           (快引力)やもかりゃ         2         2         4         5           (たり力)やもかりゃ         2         2         3         4         5           (たり力)やもかりゃ         2         2         3         4         5           (たりカッやおがりゃ         2         2         2         2         3         4         5           (たりカッやおがりゃ         2         2         2         3         4         5         5           (たりカッやおがりゃ         2         2         4         5         5         5         5         5         5         5         5         5         5         5         5         5         5         5         5         5         5         5         5         5         5         5         5         5         5         5         5         5         5         5         5         5         5         5         5         5         5         5         5         5         5         5         5         5         5         5         5         < | 集債権一覧           10/4を表示         6         7         0         9           10         1         1         1         1           10         1         1         1         1         1           10         1         1         1         1         1         1         1         1         1         1         1         1         1         1         1         1         1         1         1         1         1         1         1         1         1         1         1         1         1         1         1         1         1         1         1         1         1         1         1         1         1         1         1         1         1         1         1         1         1         1         1         1         1         1         1         1         1         1         1         1         1         1         1         1         1         1         1         1         1         1         1         1         1         1         1         1         1         1         1         1         1         1         1         1 | ±Υ. μ | (1) (2) (54 mm)     (2) (54 mm)     (2) (54 mm)     (2) (54 mm)     (2) (54 mm)     (2) (56 mm)     (2) (56 mm)     (2 | 3<br>両表示<br>10ページ次<br>支払期日<br>2010/04/08<br>2010/04/09<br>2010/04/10<br>2010/04/11<br>2010/04/11<br>2010/04/13<br>2010/04/15<br>2010/04/16 |  | <ul> <li> <b>③再表示</b>ボタンをクリックしてください<br/>一覧表示を選択した条件の順番に<br/>更することができます。      </li> </ul> | 10X-5)<br>11<br>11<br>11<br>11<br>11<br>11<br>11<br>11<br>11<br>1 | 夏秋           夏秋           夏秋           夏秋           夏秋           夏秋           夏秋           夏秋           夏秋           夏秋           夏秋           夏秋           夏秋           夏秋           夏秋           夏秋           夏秋           夏秋           夏秋           夏秋 | MX2           22222222222222           1234567890123450           1234567890123450           1234567890123450           1234567890123450           1234567890123450           1234567890123450           1234567890123450           1234567890123450           1234567890123450           1234567890123450           1234567890123450           1234567890123450           1234567890123450           1234567890123450 | 1         2           5         7           22222         7           20001         7           20002         7           20003         7           20004         7           20005         7           20006         7           20007         7           20008         7           20009         7           20000         7           20000         7           20000         7           20000         7 | 議演記録対           400 (井中 1-<br>2)         3         4         5           (資電名)         4         5           (資電名)         4         5           (支電力力)         (支電力力)         (支電力力)           (セットカンラトガバクト)         (シーカンラトガバクト)         (シーカンラトガバクト)           (セットカンラトガバクト)         (シーカンラトガバクト)         (シーカンラトガバクト)           (モシーカンラトガバクト)         (シーカンラトガバクト)         (シーカンラトガバクト)           (モシーカンラトガバクト)         (シーカンラトガバクト)         (シーカンラトガバクト)           (モシーカンラトガバクト)         (シーカンラトガバクト)         (シーカンラトガバクト)           (モシーカンラトガバクト)         (シーカンラトガバクト)         (シーカンラトガバクト)           (モシーカンラトガバクト)         (シーカンラトガバクト)         (シーカンラトガバクト)           (モシーカンラトガバクト)         (シーカンラトガバクト)         (シーカンラーガバクト)           (モシーカンラトガバクト)         (シーカンラトガバクト)         (シーカンラーガバクト)           (モジトカンラトガバクト)         (シーカンテレク)         (シーカンテレク)           (モジトカンラトガバクト)         (シーカンテレク)         (シーカンテレク)           (モジトカンラーガバク)         (モジトカンラトガバク)         (モジトカンラーガバク)           (モジトカンラーガバク)         (モジトカンラーガバク)         (モジトカンラーガバク)           (モジトカンラーガバク)         (モジトカンラーガバク)         (モジトカンラーガバク) | 家債権一覧           10/4を表示         6         7         8         9           10         7         8         9         9           1         1-30'>45'/v         A##T会社         1-30'>45'/v           1         -10'>45'/v         A##T会社         1-30'>45'/v           1         -10'>45'/v         A##T会社         1-30'>45'/v           1         -10'>45'/v         A##T会社         1-30'>45'/v           1         -10'>45'/v         A##T会社         1-30'>45'/v           1         -10'>45'/v         A##T会社         1-50'>45'/v           1         -10'>45'/v         A##T会社         1-50'>45'/v           4##T会社         1-50'>45'/v         A##T会社         1-50'>45'/v | ±υυμ е<br>10<br>884 | (1) (2) (54 mm)     (2) (54 mm)     (2) (54 mm)     (2) (54 mm)     (2) (54 mm)     (2) (56 mm)     (2) (56 mm)     (2 | 3<br>両表示<br>10ページ次<br>支払期日<br>2010/04/08<br>2010/04/09<br>2010/04/10<br>2010/04/10<br>2010/04/11<br>2010/04/12<br>2010/04/13<br>2010/04/15<br>2010/04/16<br>2010/04/17 |  | 3 再表示<br>ボタンをクリックしてください。<br>一覧表示を選択した条件の順番に<br>更することができます。 |
| 並び川 <mark>82</mark><br>10<br><b>務者</b>                            | <ol> <li>● 陸川</li> <li>● 陸川</li> <li>● ビー</li> <li>● ビー</li></ol>                                                                                                    | 3<br>戸表示<br>10ページ法<br>支払期日<br>2010/04/08<br>2010/04/09<br>2010/04/10<br>2010/04/11                                                                                                    |                                                                                                    | 3<br><b>再表示</b> ボタンをクリックしてください                                                                                                    |                                                                                                    |                                           |                                                                                                    |                                                                                                    |    |                                                                                          |                                      |                                                     |             |                                                                                                    |                                                                                                    |                                                                                                    |                                         |                                                                                                    |                                                                                                  |  |                                                            |                                            |                                                           |                                                                                                    |                                                                                                    |                                                                                                    |                                                                                                    |                                          |                                                                                                    |                                                                                                    |  |                                          |                                                             |                                                               |      |                                                                                                    |  |                                                                                                    |                                           |                                                                                                    |                                                                                                    |  |                                                                       |                                                  |                                         |             |                                                                                                    |                                                                                                    |                                                                                                    |                                          |                                           |                                                                                                    |  |                                                                   |                                                               |                                                               |                                                                                                    |                                                                                                    |                                                                                                    |                                                                                                    |       |                                                                                                    |                                                                                                    |  |                                                                                          |                                                                   |                                                                                                    |                                                                                                    |                                                                                                    |                                                                                                    |                                                                                                    |                     |                                                                                                    |                                                                                                    |  |                                                            |
| 10ページ前<br>詳細<br>詳細<br>詳細<br>詳細<br>詳細                              | æ<br>æ<br>æ<br>æ<br>æ<br>æ<br>æ<br>æ<br>æ<br>æ<br>æ                                                                                                    | <u>新ページ</u>                                                                                                    | 1 [<br>5 7 7<br>5 7 7<br>5 7<br>5 7<br>7 7<br>7 7<br>7 9<br>1000<br>7 7<br>1000<br>7 7<br>1000<br>7 7<br>1000<br>7 7<br>1000<br>1000<br>10 | 議演記録対           400件中1-           2         3         4         5            (日本)         5            (日本)         (日本)           (日本)         (日本)         (日本)           (日本)         (日本)         (日本)                                                                                                    | 家賃権一覧           10/作を表示         6         7         8         9           6         7         8         9            6         7         8         9            6         1         -///>-//         6             7         1         -///>-//         6                                                                                                    | άτυμ <mark>ε</mark><br>10<br><b>884</b>   | (1) (2)<br>藤豊号 ○ [陸康] ○<br>法ページ ●<br>(休稚全館(円)<br>123,456,789<br>123,456,789<br>123,456,789<br>123,456,789<br>123,456,789<br>123,456,789                                                                                                    | 3<br>戸東示<br>10ページ法<br>支払期日<br>2010/04/08<br>2010/04/09<br>2010/04/10<br>2010/04/11<br>2010/04/12                                                                       |    | 3 再表示<br>ボタンをクリックしてください。<br>一覧表示を選択した条件の順番に<br>軍することができます。                               |                                      |                                                     |             |                                                                                                    |                                                                                                    |                                                                                                    |                                         |                                                                                                    |                                                                                                  |  |                                                            |                                            |                                                           |                                                                                                    |                                                                                                    |                                                                                                    |                                                                                                    |                                          |                                                                                                    |                                                                                                    |  |                                          |                                                             |                                                               |      |                                                                                                    |  |                                                                                                    |                                           |                                                                                                    |                                                                                                    |  |                                                                       |                                                  |                                         |             |                                                                                                    |                                                                                                    |                                                                                                    |                                          |                                           |                                                                                                    |  |                                                                   |                                                               |                                                               |                                                                                                    |                                                                                                    |                                                                                                    |                                                                                                    |       |                                                                                                    |                                                                                                    |  |                                                                                          |                                                                   |                                                                                                    |                                                                                                    |                                                                                                    |                                                                                                    |                                                                                                    |                     |                                                                                                    |                                                                                                    |  |                                                            |
| 10ページ前<br>詳細<br>詳細<br>詳細<br>詳細<br>詳細<br>詳細                        | E<br>Zar<br>Zar<br>Zar<br>Zar<br>Zar<br>Zar<br>Zar<br>Zar                                                                                                    | <u>新ページ</u><br>こままま<br>222222222222222<br>1234567890123450<br>1234567890123450<br>1234567890123450<br>1234567890123450                                                                                                    | 1         2           5         7           22222         7           0001         7           0002         7           0003         7           0004         7           0003         7           00004         7           00005         7                                                                                                    | 譲渡記録対           400件中1-           2         3         4         5           休료者           (たりかりやおびや)            と時大切なおびや         2時式会社           イセットかりやおびや         2時式会社           イセットかりやおびや         2時式会社           イセットかりやおびや         2時式会社           イセットかりやおびや         2時式会社           イセットかりやおびや         2時式会社           イセットかりやおびや         2時式会社           イセットかりやおびや         2時式会社           イセットかりやおびや         2時式会社                                                                                                    | 集債権一覧           10件を表示         6         7         0         9              7         0         9               7         0         9                7         0         9                7         7         0         9                 7         7         0         9         7         10         10         10         10         10         10         10         10         10         10         10         10         10         10         10         10         10         10         10         10         10         10         10         10         10         10         10         10         10         10         10         10         10         10         10         10         10         10         10         10         10         10         10         10         10         10         10         10         10         10         10         10                                                                                                    | штуμ <mark>е</mark><br>10<br>8 <b>84</b>  | (1) (2) (54 mm)     (2) (54 mm)     (2) (54 mm)     (2) (54 mm)     (2) (54 mm)     (2) (56 mm)     (2) (56 mm)     (2 | 3<br>両表示<br>10ページ次<br>文払期日<br>2010/04/08<br>2010/04/09<br>2010/04/10<br>2010/04/10<br>2010/04/11<br>2010/04/12<br>2010/04/13                                           |    | 3 再表示ボタンをクリックしてください。 一覧表示を選択した条件の順番にまです。                                                 |                                      |                                                     |             |                                                                                                    |                                                                                                    |                                                                                                    |                                         |                                                                                                    |                                                                                                  |  |                                                            |                                            |                                                           |                                                                                                    |                                                                                                    |                                                                                                    |                                                                                                    |                                          |                                                                                                    |                                                                                                    |  |                                          |                                                             |                                                               |      |                                                                                                    |  |                                                                                                    |                                           |                                                                                                    |                                                                                                    |  |                                                                       |                                                  |                                         |             |                                                                                                    |                                                                                                    |                                                                                                    |                                          |                                           |                                                                                                    |  |                                                                   |                                                               |                                                               |                                                                                                    |                                                                                                    |                                                                                                    |                                                                                                    |       |                                                                                                    |                                                                                                    |  |                                                                                          |                                                                   |                                                                                                    |                                                                                                    |                                                                                                    |                                                                                                    |                                                                                                    |                     |                                                                                                    |                                                                                                    |  |                                                            |
| 10ページ前<br>子編<br> 子編 <br> 子編 <br> 子編 <br> 子編 <br> 子編 <br> 子編       | ₹<br>Žy<br>Žy<br>Žy<br>Žy<br>Žy<br>Žy<br>Žy<br>Žy<br>Žy<br>Žy                                                                                                    | 前ページ                                                                                                    | 1         2           5         7           22222         7           20001         7           20002         7           20003         7           20004         7           20005         7           20006         7                                                                                                    |                                                                                                    | 家債権一覧           10/4を表示         6         7         8         9           10/4を表示         6         7         8         9           10/470         4株式会社         1         1         1         1         1         1         1         1         1         1         1         1         1         1         1         1         1         1         1         1         1         1         1         1         1         1         1         1         1         1         1         1         1         1         1         1         1         1         1         1         1         1         1         1         1         1         1         1         1         1         1         1         1         1         1         1         1         1         1         1         1         1         1         1         1         1         1         1         1         1         1         1         1         1         1         1         1         1         1         1         1         1         1         1         1         1         1         1         1         1                                                                                                    | шти ( <mark>е</mark><br>10<br>8 <b>84</b> | (1) (2)<br>藤田弓 (1) (2)<br>藤田弓 (1) (2)<br>藤田弓 (1) (2)<br>(2)<br>(2)<br>(2)<br>(2)<br>(2)<br>(2)<br>(2)                                                                                                    | 3<br>戸表示<br>10ページ次<br>支払期日<br>2010/04/08<br>2010/04/10<br>2010/04/10<br>2010/04/11<br>2010/04/13<br>2010/04/14                                                         |    | 3<br><b>3</b> 再表示<br>ボタンをクリックしてください<br>一覧表示を選択した条件の順番に<br>更することができます。                    |                                      |                                                     |             |                                                                                                    |                                                                                                    |                                                                                                    |                                         |                                                                                                    |                                                                                                  |  |                                                            |                                            |                                                           |                                                                                                    |                                                                                                    |                                                                                                    |                                                                                                    |                                          |                                                                                                    |                                                                                                    |  |                                          |                                                             |                                                               |      |                                                                                                    |  |                                                                                                    |                                           |                                                                                                    |                                                                                                    |  |                                                                       |                                                  |                                         |             |                                                                                                    |                                                                                                    |                                                                                                    |                                          |                                           |                                                                                                    |  |                                                                   |                                                               |                                                               |                                                                                                    |                                                                                                    |                                                                                                    |                                                                                                    |       |                                                                                                    |                                                                                                    |  |                                                                                          |                                                                   |                                                                                                    |                                                                                                    |                                                                                                    |                                                                                                    |                                                                                                    |                     |                                                                                                    |                                                                                                    |  |                                                            |
| 10ページ前<br>詳編<br>詳編<br>詳編<br>詳編<br>詳編<br>詳編<br>詳編                  | 正 2 次 2 次 2 次 2 次 2 次 2 次 2 次 2 次 2 次 2                                                                                                    | <u>新ページ</u>                                                                                                    | 1         2           5         7           22222         7           20001         7           20002         7           20003         7           20004         7           20005         7           20006         7           20006         7           20007         7                                                                                                    | 議演記録対           4000年中1-           2         3         4         5            6         6            6         6            6         6            6         7            6         7            6         7            6         7            7         7            7         7            7         7            7         7            7         7            7         7            7         7            7         7            7         7            7         7            7         7            7         7            7         7            7         7            7         7            7         7            7         7            7         7<                                                                                                    | 家賃権一覧           10/作を表示         6         7         8         9           6         7         8         9            10         7         8         9            10         7         8         9              1         -00         4                                                                                        <                                                                                                    | άτυμ <mark>г</mark><br>10<br>8 <b>84</b>  | (1) ② □ □ □ □ □ □ □ □ □ □ □ □ □ □ □ □ □ □                                                                                                    | 3<br>戸泉示<br>10ページ法<br>支払期日<br>2010/04/08<br>2010/04/09<br>2010/04/10<br>2010/04/11<br>2010/04/11<br>2010/04/13<br>2010/04/14<br>2010/04/15                             |    | 3<br><b>再表示</b> ボタンをクリックしてください。<br>一覧表示を選択した条件の順番に<br>更することができます。                        |                                      |                                                     |             |                                                                                                    |                                                                                                    |                                                                                                    |                                         |                                                                                                    |                                                                                                  |  |                                                            |                                            |                                                           |                                                                                                    |                                                                                                    |                                                                                                    |                                                                                                    |                                          |                                                                                                    |                                                                                                    |  |                                          |                                                             |                                                               |      |                                                                                                    |  |                                                                                                    |                                           |                                                                                                    |                                                                                                    |  |                                                                       |                                                  |                                         |             |                                                                                                    |                                                                                                    |                                                                                                    |                                          |                                           |                                                                                                    |  |                                                                   |                                                               |                                                               |                                                                                                    |                                                                                                    |                                                                                                    |                                                                                                    |       |                                                                                                    |                                                                                                    |  |                                                                                          |                                                                   |                                                                                                    |                                                                                                    |                                                                                                    |                                                                                                    |                                                                                                    |                     |                                                                                                    |                                                                                                    |  |                                                            |
| 10x-23<br>#44<br>#44<br>#44<br>#44<br>#44<br>#44<br>#44<br>#4     | ►<br>ZY<br>ZY<br>ZY<br>ZY<br>ZY<br>ZY<br>ZY<br>ZY<br>ZY<br>ZY                                                                                                    | 1245-2           22222222222222           1234567890123450           1234567890123450           1234567890123450           1234567890123450           1234567890123450           1234567890123450           1234567890123450           1234567890123450           1234567890123450           1234567890123450           1234567890123450                                                                               | 1         2           5         7           22222         7           20001         7           20002         7           20003         7           20003         7           20004         7           20005         7           20006         7           20006         7           20007         7           20008         7                                                                                                    | 譲渡記録対           4000件中1-           2         3         4         5           休福者         6         6           (快引力)やもかりゃ         2         2         4         5           (たり力)やもかりゃ         2         2         3         4         5           (たり力)やもかりゃ         2         2         3         4         5           (たりカッやおがりゃ         2         2         2         2         3         4         5           (たりカッやおがりゃ         2         2         2         3         4         5         5           (たりカッやおがりゃ         2         2         4         5         5         5         5         5         5         5         5         5         5         5         5         5         5         5         5         5         5         5         5         5         5         5         5         5         5         5         5         5         5         5         5         5         5         5         5         5         5         5         5         5         5         5         5         5         5         5         5         <                                                                 | 集債権一覧           10/4を表示         6         7         0         9           10         1         1         1         1           10         1         1         1         1         1           10         1         1         1         1         1         1         1         1         1         1         1         1         1         1         1         1         1         1         1         1         1         1         1         1         1         1         1         1         1         1         1         1         1         1         1         1         1         1         1         1         1         1         1         1         1         1         1         1         1         1         1         1         1         1         1         1         1         1         1         1         1         1         1         1         1         1         1         1         1         1         1         1         1         1         1         1         1         1         1         1         1         1         1         1                                                                                                    | ±Υ. μ                                     | (1) (2) (54 mm)     (2) (54 mm)     (2) (54 mm)     (2) (54 mm)     (2) (54 mm)     (2) (56 mm)     (2) (56 mm)     (2 | 3<br>両表示<br>10ページ次<br>支払期日<br>2010/04/08<br>2010/04/09<br>2010/04/10<br>2010/04/11<br>2010/04/11<br>2010/04/13<br>2010/04/15<br>2010/04/16                             |    | <ul> <li> <b>③再表示</b>ボタンをクリックしてください<br/>一覧表示を選択した条件の順番に<br/>更することができます。      </li> </ul> |                                      |                                                     |             |                                                                                                    |                                                                                                    |                                                                                                    |                                         |                                                                                                    |                                                                                                  |  |                                                            |                                            |                                                           |                                                                                                    |                                                                                                    |                                                                                                    |                                                                                                    |                                          |                                                                                                    |                                                                                                    |  |                                          |                                                             |                                                               |      |                                                                                                    |  |                                                                                                    |                                           |                                                                                                    |                                                                                                    |  |                                                                       |                                                  |                                         |             |                                                                                                    |                                                                                                    |                                                                                                    |                                          |                                           |                                                                                                    |  |                                                                   |                                                               |                                                               |                                                                                                    |                                                                                                    |                                                                                                    |                                                                                                    |       |                                                                                                    |                                                                                                    |  |                                                                                          |                                                                   |                                                                                                    |                                                                                                    |                                                                                                    |                                                                                                    |                                                                                                    |                     |                                                                                                    |                                                                                                    |  |                                                            |
| 10X-5)<br>11<br>11<br>11<br>11<br>11<br>11<br>11<br>11<br>11<br>1 | 夏秋           夏秋           夏秋           夏秋           夏秋           夏秋           夏秋           夏秋           夏秋           夏秋           夏秋           夏秋           夏秋           夏秋           夏秋           夏秋           夏秋           夏秋           夏秋           夏秋                                                                                                              | MX2           22222222222222           1234567890123450           1234567890123450           1234567890123450           1234567890123450           1234567890123450           1234567890123450           1234567890123450           1234567890123450           1234567890123450           1234567890123450           1234567890123450           1234567890123450           1234567890123450           1234567890123450 | 1         2           5         7           22222         7           20001         7           20002         7           20003         7           20004         7           20005         7           20006         7           20007         7           20008         7           20009         7           20000         7           20000         7           20000         7           20000         7                                                                                                    | 議演記録対           400 (井中 1-<br>2)         3         4         5           (資電名)         4         5           (資電名)         4         5           (支電力力)         (支電力力)         (支電力力)           (セットカンラトガバクト)         (シーカンラトガバクト)         (シーカンラトガバクト)           (セットカンラトガバクト)         (シーカンラトガバクト)         (シーカンラトガバクト)           (モシーカンラトガバクト)         (シーカンラトガバクト)         (シーカンラトガバクト)           (モシーカンラトガバクト)         (シーカンラトガバクト)         (シーカンラトガバクト)           (モシーカンラトガバクト)         (シーカンラトガバクト)         (シーカンラトガバクト)           (モシーカンラトガバクト)         (シーカンラトガバクト)         (シーカンラトガバクト)           (モシーカンラトガバクト)         (シーカンラトガバクト)         (シーカンラトガバクト)           (モシーカンラトガバクト)         (シーカンラトガバクト)         (シーカンラーガバクト)           (モシーカンラトガバクト)         (シーカンラトガバクト)         (シーカンラーガバクト)           (モジトカンラトガバクト)         (シーカンテレク)         (シーカンテレク)           (モジトカンラトガバクト)         (シーカンテレク)         (シーカンテレク)           (モジトカンラーガバク)         (モジトカンラトガバク)         (モジトカンラーガバク)           (モジトカンラーガバク)         (モジトカンラーガバク)         (モジトカンラーガバク)           (モジトカンラーガバク)         (モジトカンラーガバク)         (モジトカンラーガバク) | 家債権一覧           10/4を表示         6         7         8         9           10         7         8         9         9           1         1-30'>45'/v         A##T会社         1-30'>45'/v           1         -10'>45'/v         A##T会社         1-30'>45'/v           1         -10'>45'/v         A##T会社         1-30'>45'/v           1         -10'>45'/v         A##T会社         1-30'>45'/v           1         -10'>45'/v         A##T会社         1-30'>45'/v           1         -10'>45'/v         A##T会社         1-50'>45'/v           1         -10'>45'/v         A##T会社         1-50'>45'/v           4##T会社         1-50'>45'/v         A##T会社         1-50'>45'/v                                                                                                    | ±υυμ е<br>10<br>884                       | (1) (2) (54 mm)     (2) (54 mm)     (2) (54 mm)     (2) (54 mm)     (2) (54 mm)     (2) (56 mm)     (2) (56 mm)     (2 | 3<br>両表示<br>10ページ次<br>支払期日<br>2010/04/08<br>2010/04/09<br>2010/04/10<br>2010/04/10<br>2010/04/11<br>2010/04/12<br>2010/04/13<br>2010/04/15<br>2010/04/16<br>2010/04/17 |    | 3 再表示<br>ボタンをクリックしてください。<br>一覧表示を選択した条件の順番に<br>更することができます。                               |                                      |                                                     |             |                                                                                                    |                                                                                                    |                                                                                                    |                                         |                                                                                                    |                                                                                                  |  |                                                            |                                            |                                                           |                                                                                                    |                                                                                                    |                                                                                                    |                                                                                                    |                                          |                                                                                                    |                                                                                                    |  |                                          |                                                             |                                                               |      |                                                                                                    |  |                                                                                                    |                                           |                                                                                                    |                                                                                                    |  |                                                                       |                                                  |                                         |             |                                                                                                    |                                                                                                    |                                                                                                    |                                          |                                           |                                                                                                    |  |                                                                   |                                                               |                                                               |                                                                                                    |                                                                                                    |                                                                                                    |                                                                                                    |       |                                                                                                    |                                                                                                    |  |                                                                                          |                                                                   |                                                                                                    |                                                                                                    |                                                                                                    |                                                                                                    |                                                                                                    |                     |                                                                                                    |                                                                                                    |  |                                                            |

<u>計算機能</u>

## ▶計算機能の操作手順を融資申込仮登録の画面を例として以下に示します。

## 1. 融資申込仮登録画面

| で<br>         | んさい銀行<br><sup>#レートメッセージ表示エリア</sup>    |                                                                 |                     |                   |              |                          | 法人                        | でんさい花子:ログイン<br>Bへ戻る ログアウト   |
|---------------|---------------------------------------|-----------------------------------------------------------------|---------------------|-------------------|--------------|--------------------------|---------------------------|-----------------------------|
|               | トップ 信楽情報照合                            | (情格举生动士) 体验                                                     | 護護請求                | 債権→扦目             | <b>春求</b>    | 融资电认                     | 取続採作日<br>その他詰成            | - 2009/06/01 16:00:<br>管理掌致 |
| <u>āģie</u> r | 申込                                    | IN THE PLAN IN THE                                              |                     | 10.10             |              |                          | CWILLIAM                  | B 14 48 177                 |
| HALL          |                                       |                                                                 |                     |                   |              |                          |                           |                             |
| 融資            | <b>律申込仮登録</b>                         |                                                                 |                     |                   |              |                          |                           | SCKOGC7110                  |
|               | ① 対象の債権を選択                            | → ② 仮登録内容を入;                                                    | л →                 | • © (5            | (登録内容を)      | ¥12 →                    | <ul> <li>④ 仮登録</li> </ul> | *完了                         |
|               |                                       |                                                                 |                     |                   |              |                          |                           |                             |
| 仮登            | 録する内容を入力し、「仮登録の確                      | 認へ」ボタンを押してください。                                                 |                     |                   |              |                          |                           |                             |
| -             | ★7 表示 表示内容を切り替えま                      | ತೆಂ                                                             |                     |                   |              |                          |                           |                             |
|               | 申込基本情報                                |                                                                 |                     |                   |              |                          |                           |                             |
| Ą             | 这区分                                   | 割引                                                              |                     |                   |              |                          |                           |                             |
| 8             | <b>渡形態(必須)</b>                        | <ul> <li>● 全額譲渡 債権の全額</li> <li>○ 分割譲渡 申し込む債</li> </ul>          | 酢を申し込む#<br>(権のうち、全) | 易合に選択<br>額でないものを含 | 応場合に選        | 沢(一覧より申し                 | 」込む金額を入力する)               |                             |
| *             | 望日                                    | 2010/03/26                                                      |                     |                   |              |                          |                           |                             |
| ŝ             | 錄債権数                                  | 195                                                             |                     |                   |              |                          |                           |                             |
| 6             | <b>権金額(合計)(円)</b>                     | 1,949,999,999,805                                               |                     |                   |              |                          | C                         | 計算                          |
| 4             | 3込金額(合計)(円)                           | 1,949,999,999,805                                               |                     |                   |              |                          |                           |                             |
| 4             | ・たへによる政務保証<br>保証付与有無)                 | 有                                                               |                     |                   |              |                          |                           |                             |
| 3             | (釜便遙(必須)<br>(武士) Da ( Ma              | 決算資金                                                            |                     |                   |              | (半母本粉4                   | 240支字()中)                 |                             |
| 目対            | ¶ 水 mar Ket. No.<br>象一覧の入力による「申込金額(合計 | 12345678901234567890<br> )(円)」の更新は、「計算」ボタンタ                     | を押してください            | ۱,                |              | (千月央奴子                   | 190 关于以内)                 |                             |
| ŕ,            | 『求者Ref.No.」はお客様とお取引先と                 | で請求を管理するためのフリー入力                                                | )欄です。注文             | て書や請求書のも          | 重号を入力で       | きます。                     |                           | ページの先頭に戻る                   |
|               | 申込人情報(譲渡人)                            |                                                                 |                     |                   |              |                          |                           |                             |
| Ŧ             | 用者番号                                  | 123456789                                                       |                     |                   |              |                          |                           |                             |
| 72            | 人名/個人事業者名                             | YZ株式会社                                                          |                     |                   |              |                          |                           |                             |
| C             | ]歴                                    | 9999 でんさい銀行 001 東方                                              | ₹支店 普通1             | 1234567 I−t~      | ·›፦ \$፡イイቻエイ | <del>ቸ</del> ዝባን፣ አイትየብቻ |                           | パージの失頭に声                    |
|               | 申込先情報(譲受人)                            |                                                                 |                     |                   |              |                          |                           |                             |
| ś             | 社様則                                   | 9999 でんさい銀行                                                     |                     |                   |              |                          |                           |                             |
| 3             | a lā                                  | 001 東京支店                                                        |                     |                   |              |                          |                           |                             |
|               |                                       |                                                                 | 対等                  | 史一覧               |              |                          |                           | ページの先頭に戻る                   |
|               |                                       |                                                                 |                     |                   | 並び           | 氵順: 支払期日                 | ▼ 昇順                      | ▼ 再表示                       |
| 10/*-         | -ジ前 国前ページ                             |                                                                 | 195件中1              | -50件を表示<br>3 4    |              |                          | <b>治水</b> ーの!             | ● 10ページンケ                   |
|               |                                       | 信克步之                                                            |                     |                   |              | 債務                       | 20.5.2                    | 申认余類(円)                     |
| No.           | 記錄番号                                  | (4373-3-2)<br>(債務者金】                                            | 機関                  |                   | 支払期日         | 保証の<br>有無                | 債権金額(円)                   | (必須)                        |
| 1             | 12345678901234500000                  | エーカブジキガイシャ<br>A株式会社<br>9990 ア・/ さい ぎょくつ                         |                     |                   | 2010/04/08   | 有                        | 1,234,567,890             | 1234567890                  |
|               |                                       | クラクラ じんこい設行<br>001 東京支店<br>Potrositeがない                         |                     |                   |              |                          |                           |                             |
| 2             | 12345678901234500001                  | C か/ 24か12で<br>B株式会社<br>9999 でんざい銀行                             |                     | :                 | 2010/04/09   | 有                        | 1,234,567,891             | 1234567890                  |
|               |                                       | 001 東京支店<br>シーカンシキがイシャ                                          |                     |                   |              |                          |                           |                             |
| 3             | 12345678901234500002                  | <ul> <li>ハノフカコンヤ</li> <li>C株式会社</li> <li>9999 でんざい銀行</li> </ul> |                     | :                 | 2010/04/10   | 有                        | 1,234,567,892             | 1234567890                  |
|               |                                       | 001 東京支店<br>001 東京支店                                            |                     |                   |              |                          |                           |                             |
|               | 10015070001001500007                  | エイチカフ <sup>・</sup> シキガイシャ<br>H株式会社                              |                     |                   | 010/01/07    | _                        | 1.001.000.000             | 100 (50700-                 |
| 48            | 12345578901234500007                  | 9999 でんさい銀行<br>001 東京支店                                         |                     | :                 | 2010/04/15   | 有                        | 1,234,567,897             | 1234567890                  |
| 40            | 12345678001224500009                  | アイカフシキガイシャ<br>1株式会社                                             |                     |                   | 2010/04/14   | *                        | 1 224 567 000             | 1234567000                  |
| 49            | 12040070901234000008                  | 9999 でんさい銀行<br>001 東京支店                                         |                     |                   | 2010/04/16   | 1                        | 1,234,007,898             | 1204007890                  |
| 50            | 12345678901234500009                  | ジューカブシキカイシャ<br>J株式会社                                            |                     |                   | 2010/04/17   | *                        | 1 234 567 900             | 1234567800                  |
| 30            | 12040070901234500009                  | 9999 でんさい銀行<br>001 東京支店                                         |                     |                   | 2010/04/17   | 1                        | 1,204,007,099             | 1204001090                  |
| 10.**         | 21前 国 前州21                            |                                                                 | 1 2                 | 3 4               |              |                          | Same and the              | ページの先頭に戻る                   |
| <u>10/( ×</u> | <u>-ン町 国前ページ</u><br>申請情報              |                                                                 | 1 2                 | 3 4               |              |                          | <u>384-9</u> [            | <u>10ページ次</u>               |
| 1             | 1当者                                   | 山田 寿朗                                                           |                     |                   |              |                          |                           |                             |
|               |                                       |                                                                 |                     |                   |              |                          |                           | ~                           |
|               |                                       | 確認お願いします。                                                       |                     |                   |              |                          |                           |                             |
|               | 4/2                                   | 確認わ願いします。                                                       |                     |                   |              |                          |                           |                             |
| -             | ۶2F                                   | 確認お願いします。<br>(250文字以内)                                          |                     |                   |              |                          |                           |                             |
| 2             | メント<br>戻る 仮令級の確認A                     | 確認お願いします。<br>(250文字以内)                                          |                     |                   |              |                          |                           | <u>ページの先頭に戻る</u>            |

## <u>ソフトウェアキーボード入力機能</u>

▶ ソフトウェアキーボード入力機能の操作手順を発生記録(債務者)請求承認待ちの画面を例として

以下に示します。

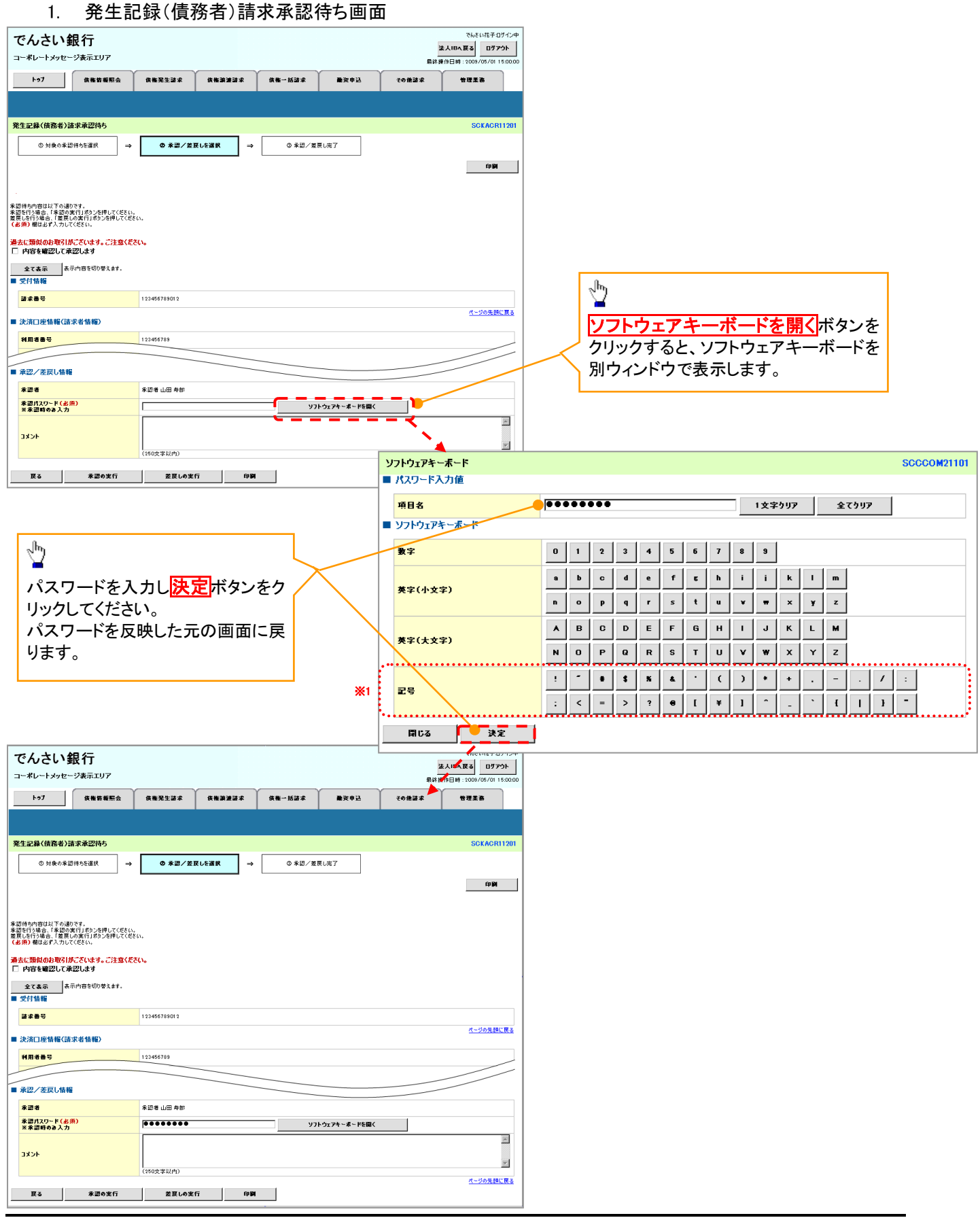

カレンダー機能

#### ▶ カレンダー機能の操作手順を発生記録(債務者)請求仮登録の画面を例として以下に示します。

#### 1. 発生記録(債務者)請求仮登録画面

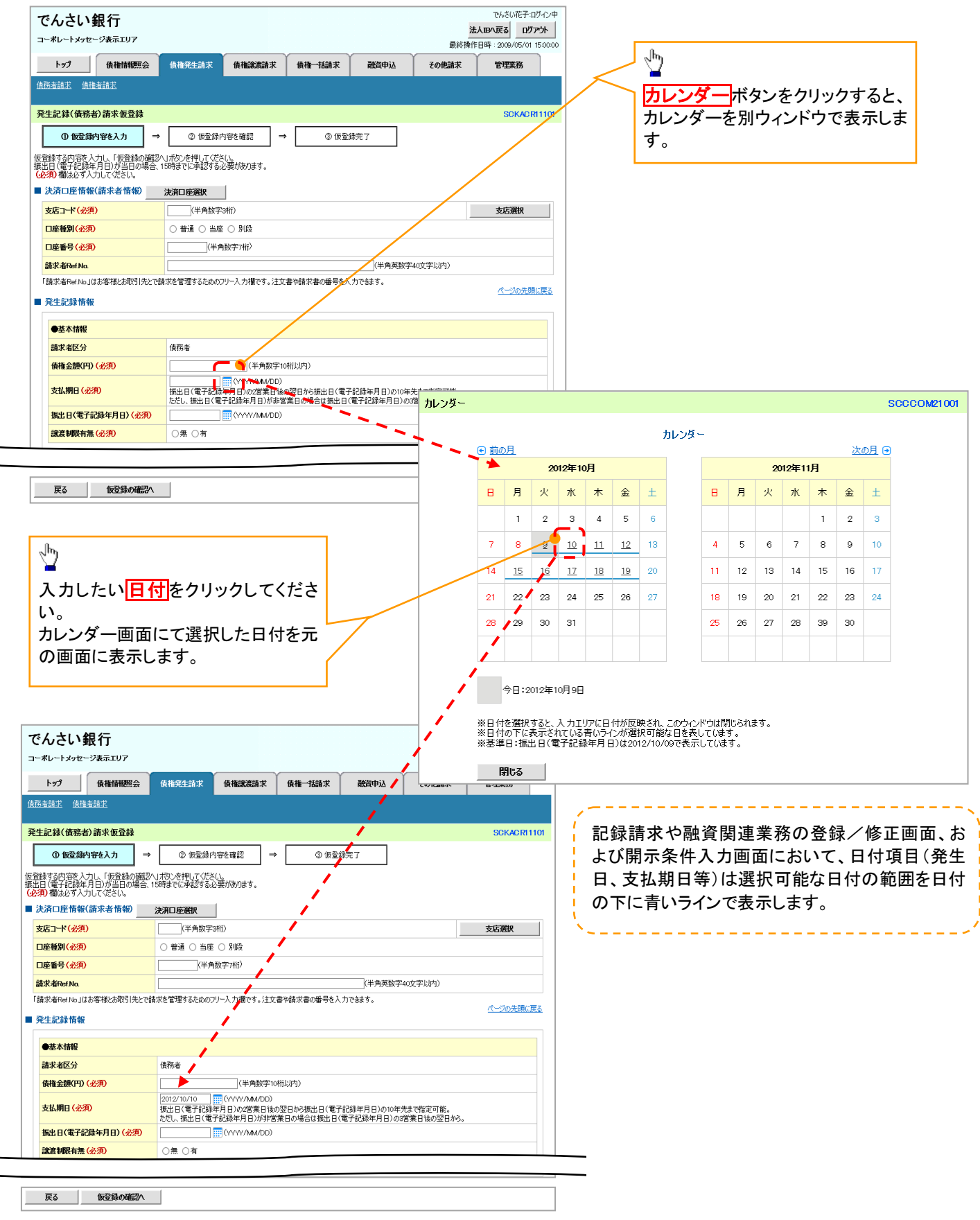

承認者選択

▶ 承認者選択ボタンの操作手順を、ダブル承認(順序あり)の発生記録(債務者)請求仮登録画面を 例として以下に示します。

## 1. 発生記録(債務者)請求仮登録画面

|                                                                                                    |                                                                                                    |                  |                                                                                                    |                                   | 法人                                                                                                    | .IBへ戻る ログア                                                              | ウト                                   |                                                |        |
|----------------------------------------------------------------------------------------------------|----------------------------------------------------------------------------------------------------|------------------|----------------------------------------------------------------------------------------------------|-----------------------------------|----------------------------------------------------------------------------------------------------|-------------------------------------------------------------------------|--------------------------------------|------------------------------------------------|--------|
| トップ 債権情報照会                                                                                                    | <sub>債椎発生請求</sub>                                                                                                    | 債権譲渡請求           | 債権一括請求                                                                                                    | 融资申认                              |                                                                                                    | erg: 2009/05/01 15<br>管理業務                                              | 0000                                 |                                                |        |
| ·····································                                                                                                    |                                                                                                    | A REAL PROPERTY. | Jun Jun At                                                                                                    |                                   | C - 5 10.007-50                                                                                                    |                                                                         |                                      |                                                |        |
|                                                                                                    |                                                                                                    |                  |                                                                                                    |                                   |                                                                                                    |                                                                         |                                      |                                                |        |
| E記録(債務者)請求仮登録                                                                                                    |                                                                                                    |                  |                                                                                                    |                                   |                                                                                                    | SCKACRI                                                                 | 1101                                 |                                                |        |
| ① 仮登録内容を入力 ⇒                                                                                                    | ② 仮登録内                                                                                                    | 容を確認 =           | ⇒ ③ 仮登録                                                                                                    | 錄完了                               |                                                                                                    |                                                                         |                                      |                                                |        |
| 録する内容を入力し、「仮登録の確認/<br>日(電子記録年月日)が当日の場合、                                                                                                    | いボタンを押してくださ<br>15時までに承認する。                                                                                                    | い。<br>2要があります。   |                                                                                                    |                                   |                                                                                                    |                                                                         |                                      |                                                |        |
| 頁/個は必タへりしていたでい。<br>快済口座情報(請求者情報)                                                                                                    | 決済口座選択                                                                                                    |                  |                                                                                                    |                                   |                                                                                                    |                                                                         |                                      |                                                |        |
| (店コード (必須)                                                                                                    | (半角数字3                                                                                                    | 前)               |                                                                                                    |                                   |                                                                                                    | 支店選択                                                                    |                                      | _h                                             |        |
| 座種別(必須)                                                                                                    | ○ 普通 ○ 当座 )                                                                                                    | ) 別段             |                                                                                                    |                                   |                                                                                                    |                                                                         | _                                    | $\mathbf{Y}$                                   |        |
| 座番号 (必須)                                                                                                    | (半角                                                                                                    | 数字7桁〉            |                                                                                                    |                                   |                                                                                                    |                                                                         |                                      | 承認者選択ボタンをクリックする                                | ると     |
|                                                                                                    |                                                                                                    |                  |                                                                                                    |                                   |                                                                                                    |                                                                         | /                                    | 認者選択画面を表示します。                                  |        |
| 包含化物理                                                                                                    |                                                                                                    |                  |                                                                                                    |                                   |                                                                                                    |                                                                         | $ \Box $                             |                                                |        |
| 次承認者 (必須)                                                                                                    |                                                                                                    |                  |                                                                                                    |                                   | ſ                                                                                                    | 承認者選択                                                                   |                                      |                                                |        |
| 終承認者 <mark>(必須)</mark>                                                                                                    |                                                                                                    |                  |                                                                                                    |                                   |                                                                                                    | 承認者選択                                                                   |                                      |                                                |        |
| 自諸情報                                                                                                    |                                                                                                    |                  |                                                                                                    |                                   |                                                                                                    | <u>ページの先頭(</u>                                                          | こ戻る                                  |                                                |        |
|                                                                                                    | 担当者 山田 寿朗                                                                                                    |                  |                                                                                                    |                                   |                                                                                                    |                                                                         |                                      |                                                |        |
|                                                                                                    |                                                                                                    |                  |                                                                                                    |                                   |                                                                                                    |                                                                         |                                      |                                                |        |
| 478                                                                                                    |                                                                                                    |                  |                                                                                                    |                                   |                                                                                                    |                                                                         | ~                                    |                                                |        |
|                                                                                                    | (250文字以内)                                                                                                    |                  |                                                                                                    |                                   |                                                                                                    | パーやの生産の                                                                 |                                      |                                                |        |
| 戻る 仮登録の確認へ                                                                                                    | 1                                                                                                    |                  |                                                                                                    |                                   |                                                                                                    | <u></u>                                                                 |                                      |                                                |        |
|                                                                                                    |                                                                                                    |                  |                                                                                                    |                                   |                                                                                                    |                                                                         | _                                    |                                                |        |
| )ご <b>注意事</b> り<br>作中のユーザ                                                                                                    | <b>し</b><br>を、承認                                                                                                    | 者に選              | 択するこ。                                                                                                    | とはでき                              | ません。                                                                                                    |                                                                         |                                      |                                                |        |
| )ご <b>注意事</b> り<br>作中のユーザ                                                                                                    | <b>し</b><br>を、承認                                                                                                    | 者に選              | 択するこ。                                                                                                    | とはでき                              | ません。                                                                                                    |                                                                         |                                      |                                                |        |
| ) ご注意事り<br>作中のユーザ:<br>                                                                                                    | <b>し</b> を、承認                                                                                                    | 者に選              | 択するこ。                                                                                                    | とはでき                              | ません。                                                                                                    |                                                                         |                                      |                                                |        |
| ) ご注意事り<br>作中のユーザ <sup>:</sup><br>2. 承認者選                                                                                                    | <b>見</b> を、承認                                                                                                    | 者に選              | 択するこ。                                                                                                    | とはでき                              | ません。                                                                                                    | でんざい花子-D                                                                | ザイン中                                 |                                                |        |
| ) ご注意事り<br>作中のユーザ<br>2. 承認者選<br>んさい銀行                                                                                                    | <b>見</b><br>を、承認<br>択画面                                                                                                    | 者に選              | 択するこの                                                                                                    | とはでき                              | :ません。                                                                                                    | でんさい花子-ロ<br>19 <b>1 天る</b><br>ロ <b>ヴ</b> ア                              | ፓ-ለጋ-ዋ<br><b>ማኑ</b>                  |                                                |        |
| ) ご注意事り<br>作中のユーザ<br>2. 承認者選<br>んさい銀行<br>*レートメッセージ#ホエリア                                                                                                    | <b>見</b> を、承認<br>を、承認                                                                                                    | 者に選              | 択するこの                                                                                                    | とはでき                              | :ません。<br>最終操作E                                                                                                    | でんさい花子-ロ<br><b>EPへ戻る</b><br>日<br>り<br>ア<br>2007/05/01 11                | ダイン中<br><b>ウト</b><br>50000           |                                                |        |
| ) ご注意事り<br>作中のユーザ<br>2. 承認者選<br>んさい銀行<br>ポレートメッセージ表示エリア                                                                                                    | 見<br>を、承認<br>択画面                                                                                                    | 者に選              | 択するこ。                                                                                                    | とはでき                              | ません。                                                                                                    | でんざい花子・ロ<br>「四へ戻る」 ログア<br>時:2009/05/0111<br>「管理業務                       | ガイン中<br>ウト<br>50000                  |                                                |        |
| ) ご注意事り<br>作中のユーザ<br>2. 承認者選<br>んさい銀行<br>ポレートメッセージ表示エリア                                                                                                    | <b>見</b><br>を、承認<br>駅画面                                                                                                    | 者に選              | 択するこ。<br><sup>低冊—К請求</sup>                                                                                                    | とはでき                              | ません。                                                                                                    | でんない花子口<br>(国へ戻る) ログア<br>日時:2000/05/0111<br>管理業務                        | ガイン中<br>つ<br>50000                   |                                                |        |
| ) ご注意事り<br>作中のユーザ<br>2. 承認者選<br>んさい銀行<br>ポレートメッセージ表示エリア<br>トップ<br>原稿情報照会                                                                                                    | <b>見</b> を、承認                                                                                                    | 者に選              | 択するこ。                                                                                                    | とはでき                              | ません。                                                                                                    | でんさい花子・D<br>、B小友る ロダア<br>時: 2009/05/01 11<br>管理業務<br>SCCCOM2            | ቻ-⊅≠<br>●►<br>50000<br>0701          |                                                |        |
| ) ご注意事り<br>作中のユーザ<br>2. 承認者選;<br>んさい銀行<br>ポレートメッセージま示エリア<br>トップ 係相信報照会<br>28済選択<br>の来読者を選択                                                                                                    | <b>見</b> を、承認                                                                                                    | 者に選              | 択するこ。                                                                                                    | とはでき                              | ません。<br><u>ま</u> 般操作<br>その他請求                                                                                                    | でんざい花子-D<br>BP-天る ロガガ<br>時:2009/05/0111<br>管理業務<br>SCCCOM2              | 7-2>≠<br>9 <b>F</b><br>50000<br>0701 | մեր                                            |        |
| ) ご注意事り<br>作中のユーザ<br>2. 承認者選<br>2. 承認者選<br>2. 承認者選<br>2. 承認者選<br>6<br>は<br>6<br>指<br>情報<br>()<br>承認者選取                                                                                                    | <b>員</b><br>を、承認<br>択画面<br><sup>使権死生論求</sup>                                                                                                    | 者に選              | 択するこ。                                                                                                    | とはでき                              | :ません。<br><u> </u><br>ません。                                                                                                    | でんさい花子-D<br>BARする ロザガ<br>時:2009/05/011<br>管理業務<br>SCCCOM2               | ダイン中<br>今 <b>ト</b><br>50000          |                                                |        |
| ) ご注意事り<br>作中のユーザ<br>2. 承認者選<br>2. 承認者選<br>2. 承認者選<br>3. 承認者選<br>4. 本本本本本本本本本本本本本本本本本本本本本本本本本本本本本本本本本本本本                                                                                                    | 良<br>を、承認<br>択画面<br><sup> 6 備究生請求</sup><br>400件<br>2 3 4 5                                                                                                    | 者に選              | 択するこ。                                                                                                    | <ul> <li>とはでき</li> <li></li></ul> | :ません。<br><u> ま</u><br>最終<br>操作<br>に<br>この<br>他請求<br>10代<br>-ジ次                                                                                                    | でんさい花子-ロ<br><b>130 天3 ログ</b> ア<br>13時:2009/05/01 11<br>管理業務<br>SCCCCOM2 | グイン中<br>今下<br>50000                  | 対象となるユーザの選択ボタンジ                                |        |
| ) ご注意事功<br>作中のユーザ:<br>2. 承認者選:<br>んさい銀行<br>ポレートメッセージ表示エリア<br>トップ<br>商売落まを選択<br>の意式ー之 1<br>深<br>2. 承認者選:                                                                                                    | そ、承認   次回面   你希先生請求   《の得せ   2 3 4 5                                                                                                    | 者に選              | 択するこ。<br>(<br>(<br>(<br>(<br>(<br>(<br>(<br>(<br>(<br>(<br>(<br>(<br>(                                                                                                    | とはでき                              | ません。                                                                                                    | でんさい花子-ロ<br><b>DP 灰る D7</b><br>内子 2009/05/01 11<br>管理系務<br>SCCC OM2     | ヴイン中<br>・<br>50000<br>10701          | 対象となるユーザの選択ボタンジョン<br>クレエください。                  |        |
| ) ご注意事功<br>作中のユーザ:<br>2. 承認者選:<br>んさい銀行<br>ポレートメッセージ表示エリア<br>トップ (##術業際会)<br>なき違い<br>の承認者を選択<br>の承認者を選択<br>の承認者を選択<br>1 [3]<br>第<br>四 秋記寺 電像大野                                                                                                    | そ、承認   次回面   你相先生師求   《の時中   2 3 4 5                                                                                                    | 者に選              | 択するこ。                                                                                                    | とはでき<br>酸<br>演申込                  | ません。 ません。 まの他請求 10ページ次                                                                                                    | でんさい花子-ロ<br>EPへ戻る Dプア<br>調算: 2009/05/01 1!<br>管理業務<br>SCCCOM2           | ット<br>シト<br>50000<br>0701            | 対象となるユーザの選択ボタンジ<br>クしてください。                    | をク     |
| ) ご注意事功<br>作中のユーザ<br>2. 承認者選<br>2. 承認者選<br>2. 承認者選<br>4. (1) (1) (1) (1) (1) (1) (1) (1) (1) (1)                                                                                                    | そ、承認   次回面   你相先生師求   《の得せ   2 3 4 5                                                                                                    | 者に選              | 択するこ。                                                                                                    | とはでき                              | ません。 法/最終操作日<br>その他請求 10代ージス                                                                                                    | でんさい花子-ロ<br>国へ反応 ロジア<br>3時:2009/05/01 11<br>管理業務<br>SCCCOM2             | 7-2-中<br>今ト<br>50000<br>0701         | 対象となるユーザの選択ボタンジ<br>クしてください。                    |        |
| ) ご注意事り<br>作中のユーザ<br>2. 承認者選<br>2. 承認者選<br>2. 承認者選<br>4. (1)<br>5. (1)<br>5 | も<br>た、承認<br>に 面面<br>(前相先生語来)<br>400件4<br>2 2 3 4 5<br>400件4                                                                                                    | 者に選              | 択するこ。                                                                                                    | とはでき                              | ません。 ません。 またん。 またい。 またい。 ま                                                                                                  | でんない花子・D<br>Bへ気る<br>195 : 2009/05/01 11<br>管理業務<br>SCCCOM2              | ガイン中<br>***<br>50000<br>0701         | 対象となるユーザの選択ボタンジ<br>クしてください。                    |        |
| ) ご注意事り<br>作中のユーザ:<br>2. 承認者選:<br>んさい銀行<br>ポレートメッセージ表示エリア<br>トップ 原稿情報照会<br>2. 承認者選択<br>の 承認者を選択<br>の 承認者を選択<br>2. 承認者 電像だ子<br>取 承記者 電像だ子<br>取 えいぎせ 太慈<br>取 の の                                                                                                    | 見を、承認 択画面 6曲先生請求 6曲先生請求 400件4 2 2 3 4 5                                                                                                    | 者に選              | 択するこ。<br>(<br>(<br>低種一括語来)<br>8 9 10 (<br>)                                                                                                    | とはでき<br>酸気申込                      | ません。 ません。 またのでは、またのでは、また000000000000000000000000000000000000 | でんざい花子・D<br>(Bへ戻る) ログア<br>時:2009/05/0111<br>管理業務<br>SCCCOM2             | ガイン中<br>***<br>50000<br>0701         | 対象となるユーザの選択ボタンジ<br>クしてください。                    |        |
| ) ご注意事り<br>作中のユーザ:<br>2. 承認者選:<br>んさい銀行<br>ポレートメッセージ表示エリア<br>トップ 原稿情報照会<br>電査選択<br>の 承認者を選択<br>の 承認者を選択<br>の 承認者を選択<br>の 承認者を選択<br>の 承認者を選択<br>の 承認者を選択<br>の の の の の の の                                                                                                    | しまたのでは、<br>していたいで、<br>していたいで、<br>していで、<br>していたいで、<br>していたいで、<br>していたいで、<br>していで、<br>していたいで、<br>していたいで、<br>していたいで、<br>していたいで、<br>していたいで、<br>していたいで、<br>しい | 者に選              | 択するこ。<br>(<br>(<br>(<br>(<br>(<br>(<br>(<br>(<br>(<br>(<br>(<br>(<br>(                                                                                                    | とはでき<br>酸質申込                      | ません。<br><u> ま</u><br>最終操作的<br>その他話求<br>10ページ次                                                                                                    | でんざい花子・D<br>(Bへ戻る) ログア<br>時:2009/05/0111<br>管理業務<br>SCCCOM2             | ガイン中<br>***<br>50000<br>0701         | 対象となるユーザの選択ボタンジ<br>クしてください。                    | をク     |
| ) ご注意事り<br>作中のユーザ<br>2. 承認者選<br>2. 承認者選<br>3. 承認者選<br>5. (1) (1) (1) (1) (1) (1) (1) (1) (1) (1)                                                                                                    | 見を、承認 択画面 6曲先生請求 6曲先生請求 400件4 2 3 4 5                                                                                                    | 者に選              | 択するこ。<br>(<br>(<br>低冊-伝講来)<br>8 9 10 (<br>)<br>(<br>)<br>)<br>(<br>)<br>)<br>(<br>)<br>(<br>)<br>)<br>(<br>)<br>)<br>(<br>)<br>)<br>(<br>)<br>)<br>(<br>)<br>)<br>(<br>)<br>)<br>(<br>)<br>)<br>)<br>(<br>)<br>)<br>)<br>(<br>)<br>)<br>)<br>(<br>)<br>)<br>)<br>(<br>)<br>)<br>)<br>(<br>)<br>)<br>)<br>(<br>)<br>)<br>)<br>(<br>)<br>)<br>)<br>)<br>)<br>)<br>)<br>)<br>)<br>)<br>)<br>)<br>)                               | とはでき<br>酸質申込                      | ません。 ません。 ほの一次の                                                                                                    | でんざい花子・D<br>(Bへ戻る) ログア<br>時:2009/05/0111<br>管理業務<br>SCCCOM2             | ガイン中<br>ウト<br>50000<br>0701          | ♪<br>対象となるユーザの<br>選択<br>ボタン・<br>クしてください。       | をク     |
| ) ご注意事り<br>作中のユーザ<br>2. 承認者選:<br>んさい銀行<br>ポレートメッセージ表示エリア<br>トップ 原稿情報性会<br>2. 承認者達選択<br>② 兼読者を選択<br>③ 兼読者を選択<br>③ 非読者を選択<br>2. 承認者を選択<br>1 [<br>1 ]<br>1 ]<br>1 ]<br>1 ]<br>1 ]<br>1 ]<br>1 ]<br>1 ]                                                                                                    | しまたのでは、<br>していたいで、<br>していたいで、<br>していで、<br>していたいで、<br>していたいで、<br>していたいで、<br>していたいで、<br>していで、<br>していたいで、<br>していたいで、<br>していたいで、<br>していたいで、<br>していでいで、<br>していでいで、<br>しい | 者に選              | 択するこ。<br>(<br>(<br>低種一版講来)<br>8 9 10 (<br>)<br>(<br>)<br>)<br>(<br>)<br>)<br>(<br>)<br>(<br>)<br>)<br>(<br>)<br>)<br>(<br>)<br>)<br>(<br>)<br>)<br>(<br>)<br>)<br>(<br>)<br>)<br>(<br>)<br>)<br>(<br>)<br>)<br>(<br>)<br>)<br>)<br>(<br>)<br>)<br>)<br>(<br>)<br>)<br>)<br>(<br>)<br>)<br>)<br>(<br>)<br>)<br>)<br>(<br>)<br>)<br>)<br>(<br>)<br>)<br>)<br>)<br>)<br>)<br>)<br>(<br>)<br>)<br>)<br>)<br>)<br>)<br>)<br>)<br>)<br>)<br>)<br>)<br>) | とはでき                              | ません。 ません。                                                                                                    | でんざい花子・D<br>、Bへ戻る ログア<br>時:2009/05/0111<br>管理業務<br>SCCCOM2              | ガイン中<br>ウト<br>50000<br>0701          | ♪<br>対象となるユーザの<br>選択<br>ボタン・<br>クしてください。       | をク     |
| ) ご注意事功<br>作中のユーザ<br>作中のユーザ<br>2. 承認者選:<br>んさい銀行<br>ポレートメッセージ表示エリア<br>トップ 係株情報性会<br>23者選択<br>① 未読者を選択<br>② 非読者 電信な形<br>取 和記者 電信な形<br>取 和記者 電信な形<br>取 和記者 電信な形<br>取 和記者 電信な<br>取 の の<br>取 の の<br>取 の の<br>取 の の<br>取 の の<br>取 の の                                                                                                    | ●<br>を、承認<br>択画面 ☆#死生請求 ☆#死生請求 400件4 2 3 4 5                                                                                                    | 者に選              | 択するこ。                                                                                                    | とはでき                              | :ません。<br><u>ま</u> せん。<br><u>ま</u><br><u>最</u> 解操作田<br><u>そ</u> の他話求<br>10ページ次                                                                                                    | でんざい花子・D<br>、Bへ戻る ログア<br>時:2009/05/01 11<br>管理業務<br>SCCC OM2            | ガイン中<br>ウト<br>50000<br>0701          | ♪<br>対象となるユーザの<br>選択<br>ボタン・<br>クしてください。       | をク     |
| ) ご注意事功<br>作中のユーザ<br>作中のユーザ<br>2. 承認者選:<br>んさい銀行<br>ポレートメッセージ表示エリア<br>トップ 係准備報告会<br>2. 承認者を選択<br>0 来読者を選択<br>2. 承認者を選択<br>1 [<br>1 ]<br>2. 承認者を選択<br>1 ]<br>2. 承認者を選択<br>0 来読者を選択<br>1 ]<br>2. 承認者を選択<br>0 来読者を選択<br>1 ]<br>2. 承認者を選択<br>0 来読者を選択<br>1 ]<br>2. 承認者を選択<br>0 来読者を選択<br>1 ]<br>2. 承認者を選択<br>0 来読者を選択<br>1 ]<br>2. 承認者を選択<br>0 承読者を選択<br>1 ]<br>2. 承認者を選択<br>0 承読者を選択<br>1 ]<br>2. 承認者を選択<br>0 承読者を選択<br>1 ]<br>2. 承認者を選択<br>0 承読者を選択<br>1 ]<br>2. 承認者を選択<br>0 承読者を選択<br>1 ]<br>2. 承認者を選択<br>0 承読者を選択<br>1 ]<br>2. 承認者を選択<br>1 ]<br>2. 承認者を認知<br>1 ]<br>2. 承認者を認知<br>1 ]<br>2. 承認者を認知<br>1 ]<br>2. 承認者を認知<br>1 ]<br>2. 承認者を認知<br>1 ]<br>2. 承認者を認知<br>1 ]<br>2. 承認者を認知<br>1 ]<br>2. 承認者を認知<br>1 ]<br>2. 承認者を認知<br>1 ]<br>2. 承認者を認知<br>1 ]<br>2. 承認者を認知<br>1 ]<br>2. 承認者を認知<br>1 ]<br>2. 承認者を選択<br>1 ]<br>2. 承認者を認知<br>1 ]<br>2. 承認者を認知<br>1 ]<br>2. 予述者を認知<br>1 ]<br>2. 承認者を認知<br>1 ]<br>2. 承認者を認知<br>1 ]            | ●<br>を、承認<br>択画面 ☆椎死生請求 ④<br>400件4 2 3 4 5                                                                                                    | 者に選              | 択するこ。                                                                                                    | とはでき                              | ません。<br><u> ま</u><br>最終時作日<br>その他話求<br>10ページ次                                                                                                    | でんざい花子-D<br>、四へ戻る ログア<br>時:2009/05/011<br>管理業務<br>SCCC OM2              | ガイン中<br><b>シト</b><br>50000<br>0701   | ♪<br>対象となるユーザの <mark>選択</mark> ボタン<br>クしてください。 | をク     |
| ) ご注意事功<br>全作中のユーザ<br>2. 承認者選:<br>2. 承認者選:<br>たっとい銀行<br>ポレートメッセージ表示エリア<br>トップ  成相情報照会<br>3. 本記者を選択<br>① 未読者を選択<br>② 非読者を選択<br>② 非読者を選択<br>③ 非読者を選択<br>③ 読ん ○ ①<br>取  ○ ② ○ ○ ○ ○ ○ ○ ○ ○ ○ ○ ○ ○ ○ ○ ○ ○ ○                                                                                                    | ●<br>を、承認<br>択画面 ☆#死生請求 ● ●                                                                                                    | 者に選              | 択するこ。                                                                                                    | とはでき                              | ません。                                                                                                    | でんない花子-D<br>、国へ戻る ロジア<br>時:2000/05/0111<br>管理業務<br>SCCC OM2             | びん)中<br><b>ット</b><br>50000<br>0701   | 対象となるユーザの選択ボタンジ<br>クしてください。                    | をク     |
| <ul> <li>ご注意事り</li> <li>で注意事り</li> <li>作中のユーザ</li> <li>2.承認者選:</li> <li>たるい銀行</li> <li>ボレートメッセージ表示エリア</li> <li>トップ</li> <li>低機精解照会</li> <li>(0 承認者を選択)</li> <li>(0 承認者を選択)</li> <li>(0 承認者を選択)</li> <li>(1) (1) (1) (1) (1) (1) (1) (1) (1) (1)</li></ul>                                                                                                    | ●<br>を、承認<br>択画面 ☆椎死生請求 ④ ④ ○ ○                                                                                                    | 者に選              | 択するこ。                                                                                                    | とはでき                              | ません。                                                                                                    | でんない花子-D<br>、Bへ戻る ログア<br>時:2009/05/0111<br>管理業務<br>SCCC OM2             | ガイン中<br><b>ウト</b><br>50000<br>0701   | ♪<br>対象となるユーザの <mark>選択</mark> ボタン<br>クしてください。 | を<br>ク |

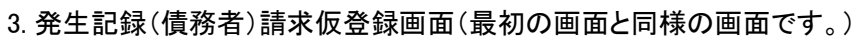

| ーボレートメッセージ表示エリア トップ 債権情報照会                                                                                                    |                                  |           |      | 法人    |                   | 1   |     |                          |                |
|----------------------------------------------------------------------------------------------------|----------------------------------|-----------|------|-------|-------------------|-----|-----|--------------------------|----------------|
| トップ 債権情報照会                                                                                                    |                                  |           |      | 最終操作日 | 時:2009/05/01 15:0 | :00 |     |                          |                |
|                                                                                                    | <b>債権発生請求</b> 債権譲渡請求             | 儀権一括請求 i  | 融資申込 | その他請求 | 管理業務              |     |     |                          |                |
| 務者請求 債権者請求                                                                                                    |                                  |           |      |       |                   |     |     |                          |                |
| 生記録(債務者)請求仮登録                                                                                                    |                                  |           |      |       | SCKACR111         | 01  |     |                          |                |
| ① 仮登録内容を入力 ⇒                                                                                                    | <ol> <li>② 仮登録内容を確認 =</li> </ol> | → ③ 仮登録完了 | ,    |       |                   |     |     |                          |                |
| 登録する内容を入力し、「仮登録の確認。     日(電子記録年月日)が当日の場合、     「須) 欄は必ず入力してください。     そう     日(であり、)     日(であり、)     日(であ |                                  | L         |      |       |                   |     |     |                          |                |
| 決済口座情報(請求者情報)                                                                                                    | 決済口座選択                           |           |      |       |                   |     |     |                          |                |
| 支店コード <mark>(必須)</mark>                                                                                                    | (半角数字3桁)                         |           |      |       | 支店選択              |     | 最初の | 画面に戻                     | り、選択したこ        |
| 口座種別 (必須)                                                                                                    | ○ 普通 ○ 当座 ○ 別段                   |           |      |       |                   |     |     | 因去夕(心                    | バクシャン (の) がまテキ |
| 口座番号 (必須)                                                                                                    | (半角数字7桁)                         |           |      |       |                   | 1 🖌 |     | 100 101 101 ( <i>9</i> 2 | 2月/小衣小で        |
| 法式 <del>其 Pot No</del>                                                                                                    |                                  |           |      |       | ~                 |     | 1   |                          |                |
| 承認者情報                                                                                                    |                                  |           |      |       |                   |     |     |                          |                |
| 一次承認者(必須)                                                                                                    | 承認者 電債太郎                         |           |      |       | 承認者選択             |     |     |                          |                |
| 最終承認者 <mark>(必須)</mark>                                                                                                    |                                  |           |      |       | 承認者選択             | Ī   |     |                          |                |
| 申請情報                                                                                                    |                                  |           |      |       | ページの先頭に戻          | 5   |     |                          |                |
| 担当者                                                                                                    | 担当者 山田 寿朗                        |           |      |       |                   |     |     |                          |                |
|                                                                                                    |                                  |           |      |       | 2                 |     |     |                          |                |
| 4000                                                                                                    |                                  |           |      |       | 8                 |     |     |                          |                |
|                                                                                                    | (250文字以内)                        |           |      |       | ページの先頭に育          | 5   |     |                          |                |
| 戻る 仮登録の確認へ                                                                                                    |                                  |           |      |       |                   |     |     |                          |                |

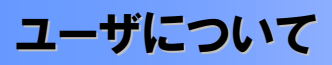

→ユーザはマスターユーザと一般ユーザの2種類存在します。

| ユーザの種類  | 説明                             |
|---------|--------------------------------|
| マスターユーザ | 自分自身を含めた全てのユーザを管理することができるユーザ。  |
| ー般ユーザ   | マスターユーザによって管理され、業務権限が付与されたユーザ。 |

> 法人IB契約パターンと≪電子記録債権取引システム≫との紐付けについて 【1 企業に対する法人IB契約が1 契約の場合の例】

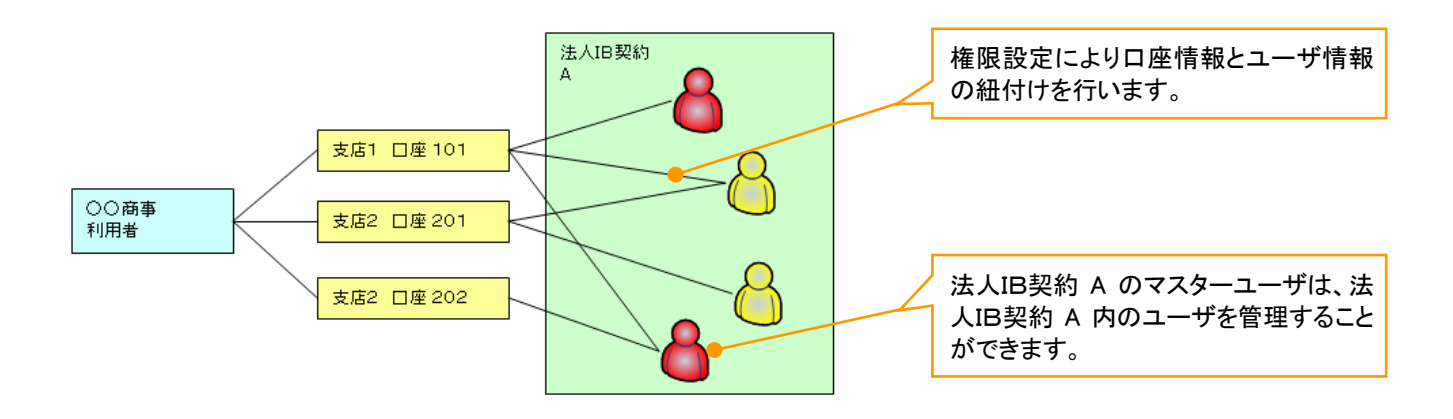

【1 企業に対する法人IB契約が複数契約の場合の例】 法人IB契約ごとに利用できる口座を紐付けることができます。<sup>※1</sup>

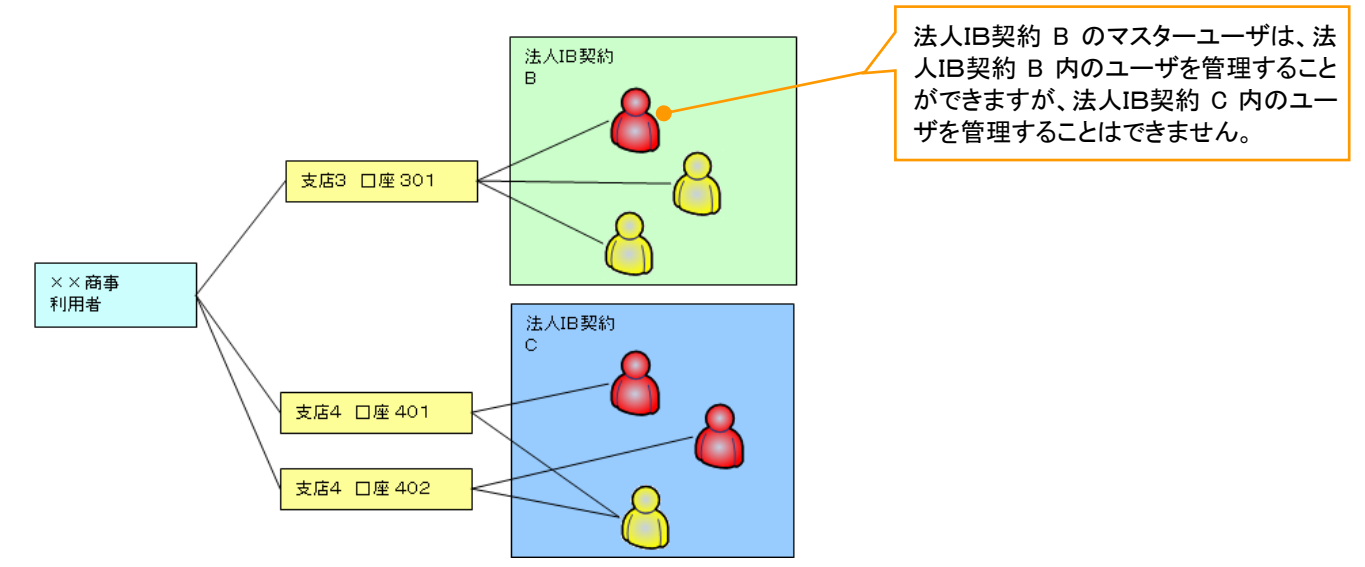

#### ご注意事項

※1 :1口座に複数の法人IB契約を設定することはできません。また、法人IB契約と口座の紐付けについては、申込書にもとづいて金融機関側にて行います。

ユーザ設定の流れ

>マスターユーザが初回に行うユーザ設定する場合の流れ

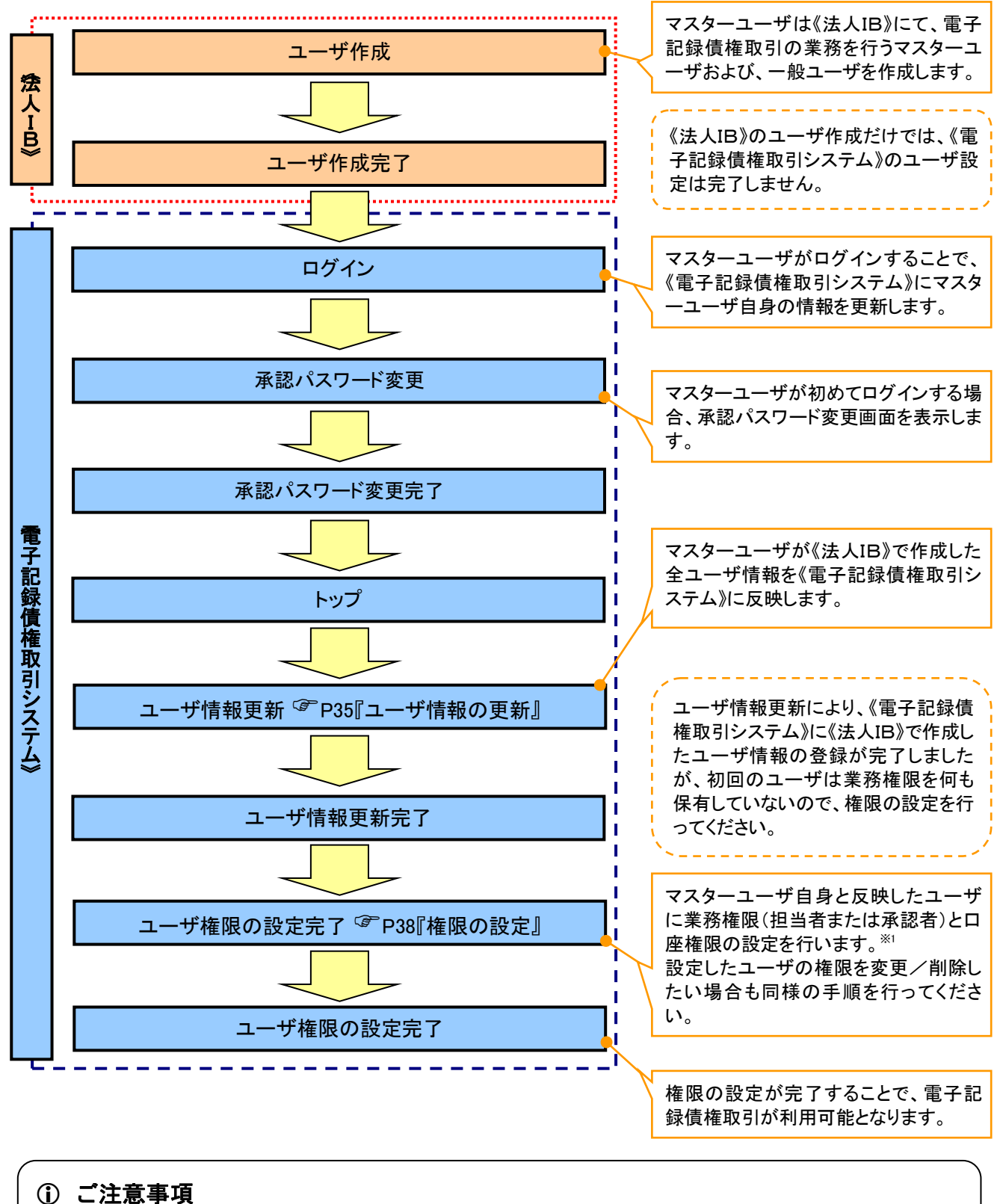

※1:マスターユーザは、作成するユーザに対して、自分自身が持っていない権限も付与することが できます。

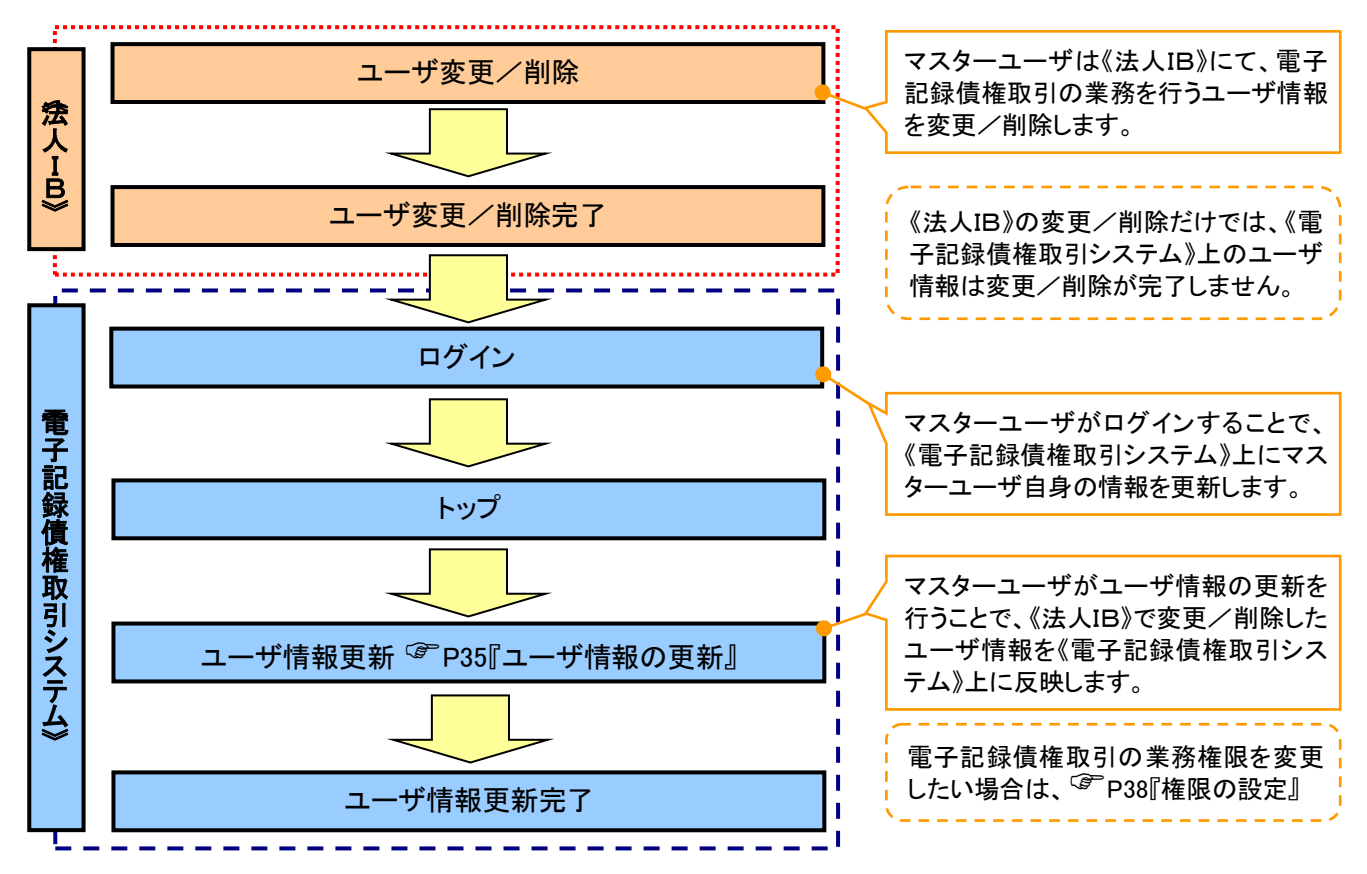

#### >マスターユーザがユーザ情報を変更/削除設定する場合の流れ

→マスター、一般ユーザの実施可能取引について

マスターユーザが管理対象ユーザ(自分自身・他のマスターユーザ・一般ユーザ)に対して、《電子記録債権 取引システム》上で実施できる項目を示します。また、一般ユーザが実施できる項目を示します。

|         |               | 実施可能取引           |           |                    |                  |           |                       |
|---------|---------------|------------------|-----------|--------------------|------------------|-----------|-----------------------|
|         | 會理动會          | <b>答理対象</b> ユ    |           | f変更                |                  |           | 承認                    |
| ユーザ種別   | ューザ           | ユーザ<br>登録        | ユーザ<br>権限 | 承認<br>パスワード<br>初期化 | ユーザ<br>削除        | ユーザ<br>照会 | パスワード<br>変更<br>(自分自身) |
| マスターユーザ | 自分自身          | O <sup>%1</sup>  | 0         | ×                  | ×                | 0         | 0                     |
|         | 他のマスター<br>ユーザ | O <sup>**2</sup> | 0         | 0                  | O <sup>**2</sup> | 0         |                       |
|         | ー般ユーザ         | O <sup>%2</sup>  | 0         | 0                  | O <sup>%2</sup>  | 0         |                       |
| 一般ユーザ   | 自分自身          | O <sup>*1</sup>  | ×         | ×                  | ×                | ×         | 0                     |

#### ご注意事項

※1:ログインすることで、《電子記録債権取引システム》上に自分自身の情報を登録します。

※2:マスターユーザがユーザ情報の更新を行うことで、《電子記録債権取引システム》上のユーザ情報を 登録/削除します。

## →ユーザの初期状態

ユーザが初期状態で保有している利用可能な取引です。削除することはできません。

| ユーザの種類          | 利用可能な取引         |
|-----------------|-----------------|
|                 | ・ユーザの変更         |
|                 | ・ユーザの更新         |
| マスターユーザ         | ・ユーザの照会         |
|                 | ・承認パスワード初期化     |
|                 | ・企業情報の変更        |
|                 | ・自分自身の承認パスワード変更 |
|                 | ・自分自身の操作履歴照会    |
| 全ユーザ            | ·取引先照会          |
| (マスターユーザ、一般ユーザ) | ·通知情報照会         |
|                 | ・一括記録(結果一覧照会)※1 |
|                 | ・企業情報の照会        |

#### ◆承認不要業務

担当者と承認者の区別がなく、承認の必要の無い取引です。\*\*

| 業務                   | 利用可能な取引                                                 |
|----------------------|---------------------------------------------------------|
| 利用者情報照会              | 利用者情報照会                                                 |
| 取引先管理                | 取引先管理(登録/変更/削除)<br>取引先管理(ファイル登録)<br>取引先グループ管理(登録/変更/削除) |
|                      | 取引先グループ管理(所属変更)                                         |
| 取引履歴照会               | 取引履歴照会                                                  |
| 操作履歴照会 <sup>※2</sup> | 操作履歴照会                                                  |
| 債権照会(開示)             | 開示(およびダウンロード)<br>受取債権/入金予定/支払予定の確認                      |
| 融資申込                 | 融資申込照会 <sup>※4※5</sup>                                  |

#### ★承認対象業務

対象業務の担当者権限を保有した場合、その取引の仮登録を行うことができます。 対象業務の承認者権限を保有した場合、その取引の仮登録を承認することができます。<sup>※</sup>

| 業務         | 利用可能な取引                                              |  |  |  |
|------------|------------------------------------------------------|--|--|--|
|            | ·債権発生請求(債務者請求)                                       |  |  |  |
|            | <ul> <li>・債権発生請求(債権者請求)</li> </ul>                   |  |  |  |
|            | ・債権譲渡請求                                              |  |  |  |
|            | ・分割記録請求                                              |  |  |  |
|            | ・債権一括請求                                              |  |  |  |
|            | •債権一括予約取消請求                                          |  |  |  |
|            | ·変更記録請求                                              |  |  |  |
| 記録請求       | ・保証記録請求                                              |  |  |  |
|            | ・支払等記録請求                                             |  |  |  |
|            | ・取引先管理(登録/変更/削除) <sup>※3※5</sup>                     |  |  |  |
|            | ・取引先管理(ファイル登録)*3*5                                   |  |  |  |
|            | ・取引先グループ管理(登録/変更/削除) <sup>※3※5</sup>                 |  |  |  |
|            | ・取引先グループ管理(所属変更) <sup>※3※5</sup>                     |  |  |  |
|            | ·承認未承認状況一覧 <sup>※5</sup>                             |  |  |  |
|            | ·限度額一覧照会 <sup>※7</sup>                               |  |  |  |
|            | ·割引申込                                                |  |  |  |
|            | ·譲渡担保申込                                              |  |  |  |
| 融資申込       | ·融資申込照会 <sup>※5</sup>                                |  |  |  |
|            | ·承認未承認状況一覧 <sup>※5</sup>                             |  |  |  |
|            | ·限度額一覧照会 <sup>※7</sup>                               |  |  |  |
| 化宁苏可答理     | <ul> <li>・指定許可管理(登録/変更/解除)</li> </ul>                |  |  |  |
| 拍正計可管理     | ·承認未承認状況一覧 <sup>※5</sup>                             |  |  |  |
|            | <ul> <li>・債権一括請求(ダイヤルアップ集配信)<sup>※7</sup></li> </ul> |  |  |  |
|            | ・債権一括請求(ダイヤルアップ集配信)の一括取消                             |  |  |  |
| ダイヤルアップ集配信 | ・一括記録請求仮登録結果通知の照会 <sup>※6</sup>                      |  |  |  |
|            | ·限度額一覧照会 <sup>※7</sup>                               |  |  |  |
|            | ·承認未承認状況一覧 <sup>※5</sup>                             |  |  |  |

#### ◆担当者権限/承認者権限

| 担当者/承認者 | 説明                                     |
|---------|----------------------------------------|
| 担当者権限   | 電子記録債権の取引を仮登録または差戻しされた取引を修正/削除す<br>る権限 |
| 承認者権限   | 担当者が行った仮登録を、承認/差戻し(削除)する権限             |

## ご注意事項

※1:口座権限が必要となります。

- ※2:自分自身の操作履歴照会の場合、権限は不要です。
- ※3:記録請求権限が付与された場合、取引先管理も利用可能になります。
- ※4 :割引業務、譲渡担保業務のどちらかを保有していれば、利用可能になります。
- ※5 担当者権限/承認者権限に関係なく、利用可能です。
- ※6 :担当者権限を保有している場合のみ、利用可能です。
- ※7:承認者権限を保有している場合のみ、利用可能です。
- ※8:マスタユーザが自身の権限変更を行った場合は、即時利用可能になります。 以外の場合、再ログイン後利用可能になります。

# ユーザ設定の手順

❖概要

✓ 電子記録債権取引の操作を行うユーザ情報を管理します。

✓ ユーザ情報の管理は、マスターユーザが行います。

✓ マスターユーザは、定期的にユーザ情報の更新を行ってください。例えばメールアドレスが古い
 場合、メールが届かないことがあります。

#### **☆**事前準備

✓ご自身の「承認パスワード」が必要です。
## 1. 企業ユーザ管理メニュー画面

| でんさい銀行<br>コーポレートメッセージ表示エリア                                                                                                    | でんさい花子:ログイン中<br>法人IBへ戻る ログアウト<br>最終操作日時: 2009/05/01 15:00:00                                                           |                                                                                                    |
|----------------------------------------------------------------------------------------------------|----------------------------------------------------------------------------------------------------|----------------------------------------------------------------------------------------------------|
| トゥブ         依備植植堅会         依備発生請求         依備建渡請求         依備一括請求         融資申           取引履屋照会         注作度层照合         取引用量值相容会         2.4.7.首相容表         2.4.7.首相容表         2.4.7.1.6.1.6.1.6.1.6.1.6.1.6.1.6.1.6.1.6.1                                                                                                    | 3込 その他諸求 管理業務                                                                                                    | - Jung                                                                                                    |
| 企業ユーザ管理メニュー                                                                                                    | SCCMNU12705                                                                                                    | 変更ボタンをクリックしてください。                                                                                                    |
| 企業2-ザ管理メニュー           支更         エーザ協範を実見します。           更新         2-ザ協範を定します。           風会         2-ザ協範を照会します。           承認パスワード変更         承認パスワードを実置します。                                                                                                    |                                                                                                    |                                                                                                    |
| 2. ユーザ情報検索画面                                                                                                    |                                                                                                    | 権限の変更を行うユーザを選択しま<br>す。                                                                                                    |
| <ul> <li>でんさい銀行</li> <li>コーボレートメッセージ表示エリア</li> <li>トック 保電貨糧監会 保養発生請求 保養連該家 保養一括請求 建算項<br/>取引層屋壁会 資源原屋壁会 取引先管理 強定計可能理 利用者情報服会 ユーザ情報投発</li> <li>ユーザ情報投発</li> <li>① 対象のユーザを選択 → ② 変更内容を入力 → ③ 変更内容を確認</li> <li>松売条件を入力後、「検索」ボタンを押してだだい。</li> <li>変更対象のユーザを選択してだだい。</li> <li>建業条件要素示 資本条件を表示します。</li> <li>ユーザ 検索条件</li> </ul>                                                                                                    | てんそし7月キロダイシ中<br><u>注入IBA たち</u> <u>ログアウト</u><br>最終操作日時:2009/05/01 15:00:00<br>P込 その他請求 管理業務<br>SCRKUK11101<br>→ @ 変更売了 | 【ユーザを絞り込みたい場合】<br>( <b>1ログインID</b> (任意)<br>(半角 30 文字以内/前方一致)<br>(2ユーザ名(任意)<br>(96 文字以内/前方一致) <sup>*1</sup><br>のどちらかまたは両方を入力してください。<br>※1:半角は 96 文字以内、全角の入力<br>も可能で全角 1 文字は半角の 2 文字分<br>となります。 |
| ユーザ名         ②         ④の文字以内ノ前方一致)           後末         ユーザ抗酸リスト           400件中1-10件を表示           10ページ試         範ページ           1         2         4           5         6         7         8           評価         変更         ログインID         ユーザ名                                                                                                    | <u>法ページ</u> 団 1 <u>0ページ</u> 法<br><b>ユーザ種別</b>                                                                          | 検索ボタンをクリックすると、検索結果<br>を一覧表示します。                                                                                                    |
| 詳細         変更         99999999abc         でんだい花子           詳細         変更         11111111ff         でんだい花弟           詳細         変更         22222222aba         やんび日本部           評細         変更         3333333706         でんだい方太部           評細         変更         4444444ccc         でんだい方太部           評細         変更         4444444ccc         でんだい方太部           評細         変更         65555555434         ××××           評細         変更         666666666eee         ×××× | マスターユーザ<br>- 錠ユーザ<br>- 絞ユーザ<br>- 絞ユーザ<br>- 絞ユーザ<br>- 絞ユーザ<br>- 絞ユーザ<br>- 絞ユーザ                                          |                                                                                                    |
| 評論         ま要 (222222222)           (マーレーションモージネテエリア)         (アレージッモージネテエリア)           評論         コールートッシェージネテエリア)           評論         コールートッシェージネテエリア)           第4回         SORKUK10101           レージが協評画         SORKUK10101           レ         コージ基本情報                                                                                                    | ▲2-サ<br>→設2-サ<br>→設2-サ<br>→検2-サ<br><u>ペーブの先職に戻る</u>                                                                    | 権限を設定する対象ユーザの変更ボ<br>タンをクリックしてください。                                                                                                    |
| ログインID         999999994cc           ユーザ名         山田大都           フレージェー         コントットボ           パンガンロク         オントットボ           (00)<br>浜松町支店         香油         1234568         インガンロク           (00)<br>浜松町支店         香油         1234568         インガンロク           (00)         山田大都         オントットボ                                                                                                    |                                                                                                    |                                                                                                    |

#### 3. ユーザ情報変更画面

|                                                                                                    |                                 |                                | -                                    |                                            |                                               |                                          |                                    |                         |                                   |
|----------------------------------------------------------------------------------------------------|---------------------------------|--------------------------------|--------------------------------------|--------------------------------------------|-----------------------------------------------|------------------------------------------|------------------------------------|-------------------------|-----------------------------------|
| でんさい錐                                                                                                    | 艮行                              |                                |                                      |                                            |                                               |                                          | でんさい花子:ログイン 法人四へ戻る ログアウト           | ·Φ                      | 。<br>」 ] — ザに業務権限 □ 应権限設定 = =     |
| コーポレートメッセージ                                                                                                    | ジ表示エリア                          |                                |                                      |                                            |                                               | 最終                                       | 操作日時:2009/05/01 15:00:             | .00                     |                                   |
| <u>ted</u>                                                                                                    | 債権情報照会                          | 債権発生請求 債権譲                     | ま<br>ま<br>渡<br>請<br>求<br>し<br>債<br>後 | 崔一括請求                                      | 融資申込                                          | その他請                                     | 求 管理業務                             |                         | 1 9 o                             |
| 取引履歴照会 操作                                                                                                    | 作履歴照会 取引先管                      | 埋 指定許可管理 利用                    | 者情報照会 ユ                              | ーザ情報管理                                     | 企業情報管理                                        |                                          |                                    |                         |                                   |
| コード核報亦再                                                                                                    |                                 |                                |                                      |                                            |                                               |                                          | SODKUK1110                         | 2                       |                                   |
|                                                                                                    | 46+-188+0                       | @ #Etabort ] +                 |                                      | @ ##                                       |                                               |                                          |                                    | 2                       | _հիդ                              |
|                                                                                                    | -Tを増択 ⇒                         | ② 変更内容を入力                      | →                                    | (1) 変更P                                    | 小谷を確認 =                                       | →                                        | ④ 変更元了                             |                         | <b>₩</b>                          |
| <ul> <li>         ・変更内容を入力してい         ・</li> <li>         ・</li> <li>         ・</li></ul> | たさい。<br>の設定が必要な場合は<br>コレマください。  | 、「変更内容の確認へ」ボタ                  | ンを押すとパスワー                            | ドの設定画面                                     | ōが表示されます。                                     |                                          |                                    |                         | 承認パスワードを初期化する場合、                  |
| <ul> <li>■ ユーザ基本情報</li> </ul>                                                                                                    | 101/2006                        |                                |                                      |                                            |                                               |                                          |                                    |                         | チェックボックスにチェックを入れてく                |
| ログインID                                                                                                    |                                 | 234567890abc                   |                                      |                                            |                                               |                                          | _                                  | $\downarrow \checkmark$ | ださい                               |
| ユーザ名                                                                                                    | I                               | 山田太郎                           |                                      |                                            |                                               |                                          |                                    | 1 \                     |                                   |
| ユーザ種別                                                                                                    | :                               | マスターユーザ                        |                                      |                                            |                                               |                                          |                                    |                         |                                   |
| 承認パスワード利用                                                                                                    | 用状況                             | コックアウト状態                       |                                      |                                            |                                               |                                          |                                    |                         |                                   |
| 承認パスワードの初                                                                                                    | 叨期化                             | ■ 承認パスワードを初期化す                 | 73                                   |                                            |                                               |                                          |                                    |                         |                                   |
| メールアドレス                                                                                                    |                                 | pe0001@densaibank.co.jp        |                                      |                                            |                                               |                                          | ペーパッチ 雨に声 ア                        |                         | <hr/>                             |
| ■ 権限リスト(承認                                                                                                    | 忍不要業務)                          |                                |                                      |                                            |                                               |                                          | ヘーンの元頃に戻る                          | 2                       |                                   |
|                                                                                                    | ¥                               | 務                              |                                      |                                            |                                               | 権限                                       |                                    |                         | 承認へ要美務の権限を設定します。                  |
| 利用者情報昭会(1                                                                                                    | 貴社の登録情報(口座情                     | 報など)を確認できます。)                  |                                      | ■ 利用                                       | 3                                             | E进伏/用序                                   |                                    |                         | )設定する業務の <mark>チェックボックス</mark> にチ |
| 債権照会(開示) (:                                                                                                    | 貴社が関係する債権、お                     | よび、その履歴情報を照会しま                 | ŧす。)                                 | □ 利用                                       |                                               |                                          |                                    |                         | ェックを入れてください。                      |
| 取引先管理(頻繁)                                                                                                    | にご利用されるお取引先1                    | 春報の管理(登録・変更)がで                 | きます。)                                | ■ 利用                                       |                                               |                                          |                                    |                         |                                   |
| 取引履歴照会(お明                                                                                                    | 取引内容の履歴を確認で                     | きます。)                          |                                      | ■ 利用                                       |                                               |                                          |                                    |                         |                                   |
| 操作履歷照会(他:                                                                                                    | ユーザの操作履歴を確認                     | できます。)                         |                                      | 🔲 利用                                       |                                               |                                          |                                    |                         |                                   |
| ■ 権限リフト(承認                                                                                                    | (好象業務)                          |                                |                                      |                                            |                                               |                                          | ページの先頭に戻る                          | 5                       | _իս                               |
| - max / AT (AM62                                                                                                    | ar an ar (1707                  | -p                             |                                      |                                            |                                               | 権限                                       |                                    |                         | J 🍟                               |
| 27/2 10 10 11 1                                                                                                    | ¥                               | 177<br>Ten Tillen Sec. 1       |                                      | and to                                     | 1                                             | 全選択/解除                                   |                                    |                         | 承認対象業務の権限を設定します                   |
| 記録請求 (振出(発                                                                                                    | も主)、譲渡など、各種お!                   | 1251かできます。)                    |                                      | <ul> <li>担当者</li> <li>担当者</li> </ul>       | ■ 単記者                                         |                                          |                                    |                         | 設定する業務の担当者またけ承認者                  |
| き151 (き)51のお甲込<br>譲渡相保 (登渡444                                                                                                    | ユル じきまり。/<br>保のお申iスカができます ヽ     |                                |                                      | □ 12日右 ■ 相当者                               | □ ₩86者                                        |                                          |                                    | -                       | WE 2 WAM リニコロ かには 小脳日             |
| 指定許可制限設定                                                                                                    | (指定許可先の管理(訴                     | (定・解釈会)ができます。)                 |                                      | <ul> <li>123-13</li> <li>143-14</li> </ul> | ■ 承認者                                         |                                          |                                    |                         |                                   |
| ダイヤルアップ集配信                                                                                                    | 言(ダイヤルアップ集配信を                   | 利用したお取引ができます。)                 |                                      | ─ 担当者                                      | 承認者                                           |                                          |                                    |                         |                                   |
|                                                                                                    |                                 |                                |                                      |                                            |                                               |                                          | ページの先頭に戻る                          | Σ                       | ※担当者と承認者の双方に権限を設                  |
| ■ 取引一回当たり                                                                                                    | 限度額リスト                          | #. (* <b>&gt;</b> #00          |                                      |                                            | -B.m                                          | 2021                                     | 同地士の明確特(24次)                       |                         | 定することも可能です。                       |
| 来仍                                                                                                    | 発生記録請求、発生                       | リービス種別<br>記録予約取消、発生記録取         | 消、                                   |                                            | 設走可能額                                         | 4251                                     | *回当たり咳酸額(公浜)                       |                         |                                   |
| 発生                                                                                                    | 発生記録承諾/否認<br>発生記録請求(複数)         | 3、一括記録請求の1明細分、<br>明細入力時)の1明細分  |                                      |                                            | 9,999,999,99                                  | 99                                       | (半角数字10桁以内)                        |                         |                                   |
| 発生(合計)                                                                                                    | 発生記録請求(複数)                      | 明細入力時)の全明細分                    |                                      |                                            | 999,999,999,99                                | ×9                                       | 999,999,999,999<br>(半角数字12桁以内)     |                         |                                   |
| 譲渡·分割                                                                                                    | 譲渡記録請求、譲渡<br>一括記録請求の1明          | 記録予約取消、譲渡記録取<br>細分、            | 淌、                                   |                                            | 9,999,999,99                                  | 29                                       | 9,999,999,999                      |                         | _~ <sup>(m)</sup>                 |
| 譲渡·分割                                                                                                    | 譲渡記録請求(複数                       | 明細入力時)の1明細分                    |                                      |                                            | 000 000 000 0                                 |                                          | (平用級子10年以内) 999,999,999,999        |                         |                                   |
| (合計)                                                                                                    | ■ 新設まじまた町水(18.6%) ■ 括記録請求ファイル   | の全明細分                          |                                      |                                            | 999,999,999,99                                | ~                                        | (半角数字12桁以内)<br>999,999,999,999,999 |                         | 取引一回当たりの限度額を設定しま                  |
| -15                                                                                                    | 一括記録予約取消請<br>ダイヤルアップ集配信(        | 家サブファイルの全明細分<br>よる一括記録講家ファイルの3 | 全明細分。                                |                                            | 999,999,999,99                                | 29                                       | (半角数字12桁以内)                        |                         | す。                                |
| タイヤルアッフ<br>集配信                                                                                                    | ダイヤルアップ集配信(<br>全明細分             | よる一括記録請求の一括記                   | 録予約取消請求サ                             | ブファイルの                                     | 999,999,999,99                                | 99                                       | (半角数字12桁以内)                        |                         | 設定する業務の取引一回当たり限度額                 |
| 割引                                                                                                    | 割引申込                            |                                |                                      |                                            | 999,999,999,99                                | 999,999,999,999,999<br>(半角数字12桁以内)       |                                    |                         | を入力してください。                        |
| 譲渡担保                                                                                                    | 譲渡担保申込                          |                                |                                      |                                            | 999,999,999,99                                | ×9                                       | 999,999,999,999<br>(半角数字10級目内)     |                         |                                   |
| 変更                                                                                                    | 変更記録請求、変更                       | 記録承諾/否認                        |                                      |                                            | 9,999,999,99                                  | 29                                       | 9,999,999,999<br>(22,000,999,999)  |                         | L                                 |
| 保証                                                                                                    | 保証記録請求、保証                       | 記録承諾/否認                        |                                      |                                            | 9,999.999.9                                   | 99                                       | 9,999,999,999                      |                         |                                   |
| 支払等                                                                                                    | 支払等記録書本 本                       | 払等記録承諾/否認                      |                                      |                                            | (半角数子10桁以内)<br>9,999,999,999<br>9,999,999,999 |                                          |                                    |                         | վել                               |
| Trace                                                                                                    | AN TOURSON X                    |                                |                                      |                                            | -,,,000,00                                    | -                                        | (半角数字10桁以内)<br>ページの先頭に戻る           | <b>_</b>                | ¥                                 |
| ■ 受信対象メール!<br>変更対象フーザへの!                                                                                                    | <mark>リスト</mark><br>メールの受信要率を設つ | してください)。                       |                                      |                                            |                                               |                                          |                                    |                         | メール受信有無を設定します。                    |
| 「受信しない」を選択                                                                                                    | した場合でも、メールに紐                    | 「大通知内容については通知情                 | 青報一覧より確認が                            | できます。                                      |                                               |                                          |                                    |                         | メールの分類ごとに受信するか否かを                 |
|                                                                                                    | メール分類                           |                                | メール受信                                | 対象者                                        | 5                                             | 2信有無 (必須)                                |                                    | ラジオボタンとり選択してください        |                                   |
| 作業优超(承明)+*                                                                                                    | 対家メー,<br>酒/羊蓙,前店会学いい、…          | W(04)                          | a                                    | UK AB                                      | 做請氷者                                          |                                          |                                    |                         |                                   |
| 承認者宛の承認                                                                                                    | 27 座戻 前は975 元<br>認依頼や、担当者宛の差    | 戻し/削除に関するメール                   | 担当利                                  | á·承認者                                      | -                                             | <ul> <li>⑦ 受信する (</li> </ul>             | ● 受信しない                            |                         |                                   |
| ※一括記録請<br>承認依頼メール                                                                                                    | r水(非同期処埋)の担当<br>Wは除きます。         | 者9ゼメール、タイヤルアップ集都               | C18 <i>0</i> )                       |                                            |                                               |                                          |                                    |                         |                                   |
| 記録請求登録結果                                                                                                    | <u>и</u> –к                     |                                | 担当#<br>(対象:)                         | 音・承認者<br>自身が行った                            | _                                             | 受信有無は選択                                  | できません。<br>となれます                    |                         | a                                 |
| 依頼した各種訪                                                                                                    | 2録請求(発生記録等)の                    | 「成立有無」に関するメール                  | \$5s                                 | 諸求)                                        |                                               | 1푸·궀189 & ]                              | (147)ます。                           | -                       | 1 da                              |
| 記録請求発生通知                                                                                                    | 1メール<br>(発生記録等)の発生等             | に関するメール                        |                                      | -                                          | 対象口座<br>権限保有者                                 | <ul> <li>         受信する (     </li> </ul> | ● 受信しない                            |                         |                                   |
| (取消、承諾依                                                                                                    | :す。)<br>                        |                                |                                      |                                            |                                               | -                                        |                                    |                         |                                   |
| 記録請求(元日刊)<br>発生記録、また                                                                                                    | 「成立メール<br>Eは譲渡記録(先日付)の          | 予定日到来時の記録成立に「                  | 対<br>関する 権限                          | 象口座<br>保有者                                 | 対象口座<br>権限保有者                                 | <ul> <li>受信する (</li> </ul>               | 受信しない                              |                         | )設定する口座の <u>チェックホックス</u> にチ       |
| メール                                                                                                    |                                 |                                |                                      |                                            |                                               |                                          | <u>ページ</u> の先頭に戻る                  | ┦┟                      | ェックを入れてください。                      |
| <ul> <li>              回座権限リスト</li></ul>                                                                                                    | 1 star dan.                     |                                |                                      |                                            |                                               |                                          |                                    |                         |                                   |
| 口座権隊全選択/                                                                                                    | <b>8</b> 有黑<br>/解除              | 支店                             | 口座種別                                 |                                            | 座番号                                           | C                                        | 〕座名義                               |                         |                                   |
| V                                                                                                    | 001<br>東京支                      | 店                              | 当座                                   | 76543                                      | 21 イシカワタロ                                     | Ċ                                        |                                    |                         |                                   |
| V                                                                                                    | 002<br>品川支                      | 店                              | 普通                                   | 12345                                      | 67 イシカワモン                                     | 5907                                     |                                    | 1                       | - Ling                            |
| 003<br>浜松町支店 普通 1234568 行加り口ウ                                                                                                    |                                 |                                |                                      |                                            |                                               |                                          |                                    |                         |                                   |
|                                                                                                    | 本面内空を加引。                        |                                |                                      |                                            |                                               |                                          | ページの先頭に戻る                          | 5                       | 」 変更 内容の 確認へ ボタンを クリックし           |
| 戻る                                                                                                    | 支実内音の確認へ                        |                                |                                      |                                            |                                               |                                          |                                    |                         | てください。                            |
|                                                                                                    |                                 |                                |                                      | _                                          |                                               |                                          |                                    |                         |                                   |

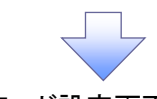

4. 初期承認パスワード設定画面

| CACING()     Control ()     Control ()                                                                                                    | スワードを設定します。         |
|----------------------------------------------------------------------------------------------------|---------------------|
|                                                                                                    |                     |
|                                                                                                    |                     |
|                                                                                                    | パスワード設定画面は、         |
| RANA ALL LO - FLATE  SCHOLAR 19  (1) - 例2  RRE 2 Mark 19  (2) - REL 2  RRE 2 Mark 19  (2) - REL 2  (2) - REL 2  (2) - REL 2  (3) - REL 2  (3) - REL 2  (4) - REL 2  (4) - REL 2  (5) - REL 2  (5) - REL 2                                                                                                    | こ表示します。             |
| mm#dz/cy-f#25<br>◎ /K0-7-KA7<br>② /K0-7-KA7<br>② /K0-7-KA7<br>② /K0-7-KA7<br>② /K0-7-KA7<br>③ / / / / / / / / / / / / / / / / / / /                                                                                                    | ・ザの業務権限に 初めて        |
|                                                                                                    | を設定した場合             |
| C2 / 年まびへ<br>C2 / 年まびへ<br>C2 / 年まび<br>C2 / 年まび<br>C2 / 年ま<br>C2 / 年まび<br>C2 / 年まび                                                                                                    |                     |
| ままではないたいためない まってきる相称 「 「マイレートなん」 「「「「「「「「「「」」」」」」 「「」」」」 「「」」」 「「」」」 「「」」」 「「」」」 「「」」」 「「」」」 「「」」 「「」」 「「」」 「「」」 「「」」 「「」」 「「」」 「「」」 「「」」 「「」」 「「」」 「「」」 「「」」 「「」」 「「」」 「「」」 「「」」 「「」」 「「」」 「「」」 「「」」 「「」」 「「」」 「」」 「「」」 「」」 「「」」 「」」 「「」」 「」」 「「」」 「」」 「」 「                                                                                                    | リートを初期にする場合         |
|                                                                                                    |                     |
|                                                                                                    | 合は、5. ユーザ情報変更       |
| 1-76<br>10000-1*<br>10000-1*<br>100000-1*<br>10000-1*<br>100000-1*<br>10000-1*<br>10000-1*<br>10000-1*<br>10000-1*                                                                                                    | 表示します。              |
|                                                                                                    |                     |
| Rest/Corp. FC&R. 10       ① 初期承認         Bisedicor FC&R. 10       ① 初期承認         Bisedicor FC&R. 10       ② 初期承認         Bisedicor FC&R. 10       ② 初期承認         Bisedicor FC&R. 10       ② 初期承認         Contract       ○ 2000         Bisedicor FC&R. 10       ○ 2000         Bisedicor FC&R. 10       ○ 2000         Contract       ○ 2000         Contract       ○ 2000         Contre       ○ 2000                                                                                                    |                     |
|                                                                                                    |                     |
|                                                                                                    | パスワード《6 桁*1~        |
|                                                                                                    |                     |
| Conversion of the second second se                                                                                                    | パフロ_に(声 1 +)        |
| (6 桁 <sup>★</sup> **~12<br>変更内容の<br>てください。<br>5. ユーザ情報変更確認画面<br>でんさい銀行<br>ローザ「情報変更確認画面<br>でんさい銀行<br>ローザ「情報変更確認画面<br>でんさい銀行<br>ローザ「情報変更確認画面<br>でんさい銀行<br>ローザ「情報変更でので、<br>ローザ「情報変更でので、<br>ローザ「情報変更でので、<br>ローザ「情報変更でので、<br>ローザ「情報変更でので、<br>ローザ「情報変更でので、<br>ローザ「情報変更な、<br>ローザ「情報変更な、<br>ローザ「情報変更な、<br>ローザ「情報変更な、<br>ローザ「情報変更な、<br>ローザ「情報変更な、<br>ローザ「情報変更な、<br>ローザ「情報変更な、<br>ローザ「情報変更な、<br>ローザ「情報変更な、<br>ローザ「情報変更な、<br>ローザ「情報変更な、<br>ローザ「情報変更な、<br>ローザ「情報変更な、<br>ローザ「情報変更な、<br>ローザ「情報変更な、<br>ローザ「情報変更な、<br>ローザ「情報変更な、<br>ローザ「情報変更な、<br>ローザ」<br>ローザ「情報変更な、<br>ローザ「情報変更な、<br>ローザ「情報変更な、<br>ローザ」<br>ローザ「情報変更な、<br>ローザ」<br>ローザ」<br>ローザ<br>ローザ<br>ローザ<br>ローザ<br>ローザ<br>ローザ<br>ローザ<br>ローザ                                                                                                    |                     |
|                                                                                                    | 们》を人力してください。        |
|                                                                                                    |                     |
|                                                                                                    |                     |
| ©       S. 1 U'ff # & ∞ B @ @ @ @ @ @ @ @ @ @ @ @ @ @ @ @ @ @                                                                                                    |                     |
| S. 1                                                                                                    |                     |
| C      C                                                                                                    | <u>確認へ</u> ボタンをクリック |
|                                                                                                    |                     |
| 5. 1. 1. 1. 1. 1. 1. 1. 1. 1. 1. 1. 1. 1.                                                                                                    |                     |
|                                                                                                    |                     |
| 5. <b>1</b> - U+ff 報変更確認画面<br>Color U-fg ( U+fg ( U+fg                                                                                                    |                     |
| でんごい銀行<br>ポレーナッセージ表示エリア<br>ポレーナッセージ表示エリア<br>ポレーナッセージ表示エリア<br>ポレーナッセージ表示エリア<br>ポレーナッセージ表示エリア<br>ポレーナッセージ表示エリア<br>ポロ<br>プロ<br>プロ<br>ブロ<br>ブロ<br>ブロ<br>ブロ<br>ブロ<br>ブロ<br>ブロ<br>ブロ<br>ブロ<br>ブロ<br>ブロ<br>ブロ<br>ブロ<br>ブロ<br>ブロ<br>ブロ<br>ブロ<br>ブロ<br>ブロ<br>ブロ<br>ブロ<br>ブロ<br>ブロ<br>ブロ<br>ブロ<br>ブロ<br>ブロ<br>ブロ<br>ブロ<br>ブロ<br>ブロ<br>ブロ<br>                                                                                                    |                     |
| A W 1992 - JARLEY       Add State       Add State       Add S                                                                                                    | ザ博報な変勢します           |
| ▶ 77       液晶整晶壁 ()       液晶変換算法       液晶 ()       液晶 ()       ※       ※       ※       ※       ※       ※       ※       ※       ※       ※       ※       ※       ※       ※       ※       ※       ※       ※       ※       ※       ※       ※       ※       ※       ※       ※       ※       ※       ※       ※       ※       ※       ※       ※       ※       ※       ※       ※       ※       ※       ※       ※       ※       ※       ※       ※       ※       ※       ※       ※       ※       ※       ※       ※       ※       ※       ※       ※       ※       ※       ※       ※       ※       ※       ※       ※       ※       ※       ※       ※       ※       ※       ※       ※       ※       ※       ※       ※       %       %       %       %       %       %       %       %       %       %       %       %       %       %       %       %       %       %       %       %       %       %       %       %       %       %       %       %       %       %       %       %       %       %                                                                                                    | り目報で推読しより。          |
| R21日至日金 独立居田祉 私21年3月 生産時可葉型 10月後年時時金 2-54日報日<br>1-55日報告報 SCRKUK11103<br>① 17歳のユーザを選択 → ② 東東内容も入力 → ③ 東東内容も曜22 → ④ 東東充<br>(10) 17歳のユーザを選択 → ③ 東東内容も入力 → ④ 東東内容も曜22 → ④ 東東充<br>1-55日報告報<br>1-55日報告<br>1-55日報日<br>1-55日第一日<br>1-55日第一日<br>1-55日第二日<br>1-55日第二日 |                     |
| ログイカ協       ② 変更内容も入力       ③ 変更内容も入力       ④ 変更内容も受       ④ 変更方         アの対象のユーザを選択       ④ 変更内容も入力       ● の変更の記       ● 変更充了         アの対容マユーザを選択       ● 変更の容ののののののののののののののののののののののののののののののののののの                                                                                                    |                     |
| ① 対象のユーザを選訳       →       ② 変更内容も入力       →       ③ 変更内容も入力       ④ 変更死了         Fortpace                                                                                                    |                     |
| ・ 1       ・ 1       ・ 1       ・ 1       ・ 1       ・ 1       ・ 1       ・ 1       ・ 1       ・ 1       ・ 1       ・ 1       ・ 1       ・ 1       ・ 1       ・ 1       ・ 1       ・ 1       ・ 1       ・ 1       ・ 1       ・ 1       ・ 1       ・ 1       ・ 1       ・ 1       ・ 1       ・ 1       ・ 1       ・ 1       ・ 1       ・ 1       ・ 1       ・ 1       ・ 1       ・ 1       ・ 1       ・ 1       ・ 1       ・ 1       ・ 1       ・ 1       ・ 1       ・ 1       ・ 1       ・ 1       ・ 1       ・ 1       ・ 1       ・ 1       ・ 1       ・ 1       ・ 1       ・ 1       ・ 1       ・ 1       ・ 1       ・ 1       ・ 1       ・ 1       ・ 1       ・ 1       ・ 1       ・ 1       ・ 1       ・ 1       ・ 1       ・ 1       ・ 1       ・ 1       ・ 1       ・ 1       ・ 1       ・ 1       ・ 1       ・ 1       ・ 1       ・ 1       ・ 1       ・ 1       ・ 1       ・ 1       ・ 1       ・ 1       ・ 1       ・ 1       ・ 1       ・ 1       ・ 1       ・ 1       ・ 1       ・ 1       ・ 1       ・ 1       ・ 1       ・ 1       ・ 1       ・ 1       ・ 1       ・ 1       ・ 1       ・ 1       ・ 1       ・1       ・1       ・1       ・1                                                                                                    |                     |
| Tenh管ra-IHを変更しまか。<br>こ - UBA 精報<br>ログンD 12467890abc<br>ユーザ名 山田太郎<br>ユーザ名 山田太郎<br>スターユーザ<br>発型パスクード4期はス ロックアウト状態<br>オージアクト状態<br>オージアクト状態<br>オージアクト状態<br>オージアクト状態<br>オージアクト状態<br>オージアクト状態<br>オージアクト状態<br>オージアクト状態<br>オージアクト状態<br>オージアクトが、 かり<br>エージーの20010年0mabarrk.co.jp<br>000<br>201<br>201<br>124567 かがわか<br>000<br>202<br>201<br>201<br>201<br>201<br>201<br>201                                                                                                    |                     |
| TeXP: # CL-79 を基準見後か?<br>3) 希望:30 小 Tic Y2:50 N Tic Y2:50 N Tic Y                                                                                                    |                     |
| 2-サ基本情報         0ダ2、DD       1245678904bc         2-サ名       山田太郎         2-サ名       山田太郎         2-サ名       山田太郎         2-サ名       山田太郎         2-サ名       山田太郎         2-サ名       山田太郎         2-サ名       山田太郎         2-サ名       山田太郎         2-サ名       山田太郎         2-サ名       シックフト状態         第2/1,20-F61期化       あり         オールアドレス       oce0001@densabark.co.jp         00       00001@densabark.co.jp         1       1234567       4)が7940 <sup>9</sup> 0000       音通       1234567       4)が7940 <sup>9</sup> 0000       音通       1234567       4)が7940 <sup>9</sup> 0000       音通       1234567       4)が7940 <sup>9</sup> 0000       雪道       1234567       4)が7940 <sup>9</sup> 0000       雪道       1234567       4)が7940 <sup>9</sup> 1       延信水201未聞に反していたっか鹿鹿に反       たっの先聞に反していたっの先聞に反していたっの先聞に反していたたたいい         1       正式小学校       大一のの先鹿に反         1       1       (マスターユーザの承認パスワードを入力いてくだたい、)         1       正式小学校       大一のの先鹿に反         1       正式小学校       大一のの先鹿に反         1                                                                                                    |                     |
| 07/2 / D       1234507890.doc         2 - ザ名       山田太郎         2 - ザ名       山田太郎         2 - ザ40       マスターユーザ         第2/1(スクード4月間状況       ロックアウト状態         第2/1(スクード6分期所化       あり         メーカアドレス       ロックロワリ (Hennabbank.co.jp)         101       丁方         1万支店       102         102       1234567         113       1234567         113       1234567         113       1234567         113       1234567         113       1234567         113       1234567         113       1234567         113       1234567         113       1234567         113       1234567         113       1234567         113       1234567         113       1234567         113       1234567         113       1234567         113       1234567         113       1234567         113       123457         113       123457         114       1234567         115       124568         115       124568         115       <                                                                                                    |                     |
| ユーザ名       山田太郎         ユーザ名       マスターユーザ         マスターユーザ       マスターユーザ         第2パスクード4期状況       ロックアウト状態         第2パスクードの訪期化       あり         オールアドレス       0ce0001@densabsrik.co.jp         002       6請通       1234567       介が7比グッ物ウ         週期支店       1234567       介が7比グッ物ウ         003       音通       1234567       介が7比グッ物ウ         第注日水認パスワード       第通       1234568       パンワードを入力いてください。)         ビージの先期に戻点       (マスターユーザの泳説パスワードを入力いてください。)       人         正       エージの先期に戻点       人       人         正       エージの先期に戻点       人       人                                                                                                    |                     |
| ユーザ 健P       マスターユーザ         淋Zパスワード4期状況       ロックアウト状態         淋Zパスワード6分期期化       あり         メールアドレス       0ce0001@densabsnk.co.jp         001       東東市         125万度店       当座       7054921       10/0710/9         125万度店       当座       7054921       10/0710/9       10/0710/9         002       当通       1224567       10/0710/9       10/0710/9         030       当通       1224568       10/0710/9       10/0710/9         道田永辺パスワード       普通       1224568       10/0710/9       10/0710/9         健辺用永辺パスワード       (マスターユーザの 永辺パスワードを入力してください。)       10/0210/01       10/0210/01         度変更の実行       10/0210/01       (マスターユーザの 永辺パスワードを入力してください。)       10/0210/01                                                                                                    |                     |
| 単定(1 A 2 <sup>-</sup> P 1984 A.a.     凹 2 2 <sup>-//-</sup> P 188 A.a.       第2/(X2)-F6 分別開化     あり       ★-ルアFレX     ope0001@densabank.co.jp       1000     当度     7054321     1/1/1/90/0       11000     当度     7054321     1/1/1/90/0       11000     当度     7054321     1/1/1/90/0       11000     当度     1/2/2/667     1/1/1/9/0/0       11000     当度     1/2/2/667     1/1/1/9/0/0       11000     当度     1/2/2/668     1/1/1/9/0/0       11000     1/2/2/2/2     普通     1/2/2/668     1/1/1/2/2/0       11000     1/2/2/2     普通     1/2/2/2/2     1/2/2/2       11000     1/2/2/2     1/2/2/2     1/2/2     1/2/2       11000     1/2/2     1/2/2     1/2/2     1/2/2       11000     1/2/2     1/2/2     1/2/2     1/2/2       11000     1/2/2     1/2/2     1/2/2     1/2/2       11000     1/2/2     1/2/2     1/2/2     1/2/2       11000     1/2/2     1/2/2     1/2/2     1/2/2       11000     1/2/2     1/2/2     1/2/2     1/2/2       11000     1/2/2     1/2/2     1/2/2     1/2/2       11000     1/2/2     1/2/2     1/2/2     1/2/2       <                                                                                                    |                     |
|                                                                                                    |                     |
| 001     当年     7654921     1/37940     《6 桁*1~12       002     当道     1234567     1/37940       203     音通     1234567     1/37920       3/3 (2) (2)     音通     1234568     1/37920       運営用水認パスワード     (マスターユーザの承認パスワードを入力してください。)        度る     支変の実行                                                                                                    | 認バスワード              |
| 001<br>東京店 当座 7654321 小が79ロク<br>002<br>品川皮店 303<br>3483町永認パスワード<br>電沼用永認パスワード(金須) (1 (マスターユーザの承認パスワードを入力して(答さい。)<br>床る 変更の実行<br>広ーフの先際に戻る<br>メークの先際に戻る                                                                                                    | 析》を入力してください。        |
| Marken       002     留通     1234567     イレカワモンン'9ロ/       通加支店     1234567     イレカワモンン'9ロ/       003     音通     1234568     インカフhuy       運営用承認パスワード     パンフット(6:40)     (マスターユーザの承認/(スワードを入力)して(ださい。)       度る     支変の実行                                                                                                    |                     |
|                                                                                                    |                     |
| AKC# 支は<br>在認用系認パスワード<br>確認用系認パスワード(必須) (1) (マスターユーザの承認パスワードを入力して(ださい。)<br>広ージの先識に展む<br>変更の実行 しい。                                                                                                    |                     |
| ■ 確認用承認パスワード       ■ 空用承認パスワード(必須)       (1)       (マスターユーザの承認パスワードを入力して(ださい。)          (マスターユーザの承認パスワードを入力して(ださい。)       (マスターユーザの承認パスワードを入力して(ださい。)       (マンの先期に戻む)       (アンの先期に戻む)       (アンの先期に行む)       (アンの先期に行む)       (アンの先期に行む)       (アンの先期に行む)       (アンの先期に行む)       (アンの先期に行む)       (アンの先前に行む)       (アンのたけむ)       (アンの先前に行む) <t< td=""><td></td></t<>                                                                                                    |                     |
| ■翌用承型パスワード(金刹) (1) (マスターユーザの承認パスワードを入力して(ださい。)                                                                                                    |                     |
| 度る         支更の実行         変更の実行           い。                                                                                                    |                     |
|                                                                                                    | ボタンをクリックしてくだ        |
|                                                                                                    |                     |
|                                                                                                    |                     |
|                                                                                                    |                     |

<---->

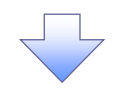

## 6. ユーザ情報変更完了画面

| でんさい銀行                               |                                              |                             |                      |                      |                         |             |          | 、法人昭へ夏      | でんさい花子:ログイン中<br>戻る ログアウト |                           |
|--------------------------------------|----------------------------------------------|-----------------------------|----------------------|----------------------|-------------------------|-------------|----------|-------------|--------------------------|---------------------------|
| コーポレートメッセージ表示エリア                     | コーポレートメッセージ表示エリア 最終操作日時:2009/05/01 15:000    |                             |                      |                      |                         |             |          |             | 2009/05/01 15:00:00      | 3                         |
| トップ 債権情報!!                           | 照会 債権                                        | 発生請求                        | 債権譲渡請求               | ド 債権一月               | 話請求                     | 融資申込        | 7        | その他請求       | 管理業務                     |                           |
| 取引履歴照会 操作履歴照会                        | 取引先管理                                        | 指定許可管理                      | 利用者情報                | 照会 ユーザ情              | 報管理                     | 企業情報管理      |          |             |                          |                           |
| ユーザ情報変更完了                            |                                              |                             |                      |                      |                         |             |          |             | SCRKUK11104              |                           |
| ① 対象のユーザを選択                          | ] → [                                        | <ol> <li>② 変更内容を</li> </ol> | 5人力                  | → (                  | <ol> <li>変更内</li> </ol> | 容を確認        | → [      | ④ 変更完了      |                          | 1                         |
|                                      |                                              |                             |                      |                      |                         |             |          |             | EDB)                     | 1                         |
| ユーザの変更が完了しました。                       |                                              |                             |                      |                      |                         |             |          |             |                          |                           |
| 変更した「権限リスト(承認不予                      | 要業務、承認                                       | 対象業務)」(                     | こついては、愛              | <b>と更対象ユー</b> 5      | の次回                     | ログイン時に反い    | 映されます    | す。          |                          |                           |
| ■ ユーザ基本情報                            |                                              |                             |                      |                      |                         |             |          |             |                          |                           |
| ログインロ                                | 1234                                         | 567890abc                   |                      |                      |                         |             |          |             |                          |                           |
| ユーザ名                                 | Ш⊞)                                          | 大司(                         |                      |                      |                         |             |          |             |                          |                           |
| シーサ種別                                | 47.09                                        | -1-7                        |                      |                      |                         |             |          |             |                          |                           |
| 承認パフロードの初期化                          | 1999<br>有0                                   | / JF 1/08                   |                      |                      |                         |             |          |             |                          |                           |
| メールアドレス                              | 0000                                         | 001@densalbank              | .co.ip               |                      |                         |             |          |             |                          |                           |
|                                      |                                              |                             |                      |                      |                         |             |          |             | ページの先頭に戻る                |                           |
| ■ 権限リスト(承認不要業務)                      | )                                            |                             |                      |                      |                         |             |          |             |                          |                           |
|                                      | 業務権関                                         | ę                           |                      |                      |                         |             | 業務権関     | <b> 根有無</b> |                          |                           |
| 利用者情報照会(貴社の登録情                       | 報(口座情報な                                      | ど)を確認できまう                   | \$.)                 |                      | × 利用                    | 1           |          |             |                          |                           |
| 債権照会(開示)(貫社が関係す                      | る債権、および、                                     | その履歴情報を                     | 照会します。)              |                      | × 利用                    | 1           |          |             |                          |                           |
| aX51元官理(頻繁にご利用される                    | あれた51元情報の                                    | yer理(登録·変)                  | 史)かできます。             | ,                    | × 利用                    | 1           |          |             |                          |                           |
| 4次51度産業会(お取51内容の履<br>操作展開設会/かうこれからた5 | uue:と19883できま。<br>国 第5 29 <sup>600</sup> できょ | 90/<br>EX )                 |                      |                      | > 利用                    | 3           |          |             |                          |                           |
| i来TFARQUESREE (TELL ーリの操作)           | NKOEKZ VEEGG (* 33                           | ►70/                        |                      |                      | ~ 和归                    | 1           |          |             | ページの先頭に戻る                |                           |
| ■ 権限リスト (承認対象業務)                     | )                                            |                             |                      |                      |                         |             |          |             |                          |                           |
|                                      | 業務権制                                         | ŧ                           |                      |                      |                         |             | 業務権間     | 最有無         |                          |                           |
| 記録請求 (振出(発生)、譲渡な                     | ど、各種お取引                                      | ができます。)                     |                      |                      | ○ 担当                    | 诸           | ×承認者     |             |                          |                           |
| 割引(割引のお申込ができます。)                     | )                                            |                             |                      |                      | 0 担当                    | 者           | ×承認者     |             |                          |                           |
| 譲渡担保(譲渡担保のお申込が                       | できます。)                                       | 1000 A 10- A                | <u>`</u>             |                      | 0 担当                    | 诸           | ×<br>承認者 |             |                          |                           |
| 指定計可制限設定(指定計可先                       | 100官理(設定・)                                   | ₩P所) かできより。                 | .)<br>+++ \          |                      | 0 100                   | 111         | ×車記者     |             |                          |                           |
| タイヤルアダン来自し18(タイヤカルアダ                 | (ノ朱毗信され)井                                    | 0/2010/01/01/01/01/21       | 35 9 o /             |                      | 0 123                   | 376         | 入州設石     |             | ページの先頭に戻る                |                           |
| ■ 取引一回当たり限度額リス                       | ۲.                                           |                             |                      |                      |                         |             |          |             |                          |                           |
| 業務                                   |                                              |                             | t                    | ナービス種別               |                         |             |          | 取引一回当       | 当たり限度額                   |                           |
| 発生                                   | 発生記録請<br>発生記録承                               | 求、発生記録予緒<br>席∕否認、一括i        | 約取消、発生記<br>記録請求の1明   | 」録取消、<br>歸田分、        |                         |             |          |             | 1,000,000,000            |                           |
| <b>肇</b> 牛(合計)                       | 発生記録請:<br>発生記録請:                             | 校(複数明細人ク<br>対(複数明細入ク        | り時)の1明細分<br>1時)の全明細く | <u>}</u><br>分        |                         |             |          |             | 999,999,990,000          |                           |
|                                      |                                              |                             |                      |                      |                         |             |          |             |                          |                           |
| 譲渡・分割                                | 一括記錄請:<br>譲渡記錄請:                             | 求の1明細分、<br>求(複数明細入ナ         | 5時)の1明細分             | <i>т</i>             |                         |             |          |             | 0                        |                           |
| 譲渡·分割(合計)                            | 譲渡記録請                                        | 杉(複数明細入ナ                    | り時)の全明細?             | <del>й</del>         |                         |             |          |             | 0                        |                           |
| 一括                                   | 一括記錄請:<br>一括記錄予:                             | Rファイルの全明線<br>向取消請求サブフ       | 間分、<br>2ァイルの全明細      | 扮                    |                         |             |          |             | 999,999,990,000          |                           |
| ダイヤルアップ集配信                           | タイヤルアップ<br>ダイヤルアップ                           | 集配信による一折<br>集配信による一折        | 話己録請求ファ~<br>話記録請求の一  | (ルの全明細分、<br>*括記録予約取) | 舗求サラ                    | ファイルの全明細ケ   | 1        |             | 999,999,990,000          |                           |
| 割引                                   | 割引申込                                         |                             |                      |                      |                         |             |          |             | 0                        |                           |
| 譲渡担保                                 | 譲渡担保申                                        | 2                           |                      |                      |                         |             |          |             | 0                        |                           |
| 変更                                   | 変更記録請:                                       | 求、変更記録承言                    | 羗/否認                 |                      |                         |             |          |             | 0                        |                           |
| 保証                                   | 保証記録請                                        | 校、保証記録承記                    | 羗∕否認                 |                      |                         |             |          |             | 0                        |                           |
| 支払等                                  | 支払等記録                                        | 清求、支払等記録                    | ☞東諾/合認               |                      |                         |             |          |             | 999,999,990,000          |                           |
| ■ 受信対象メールリスト                         |                                              |                             |                      |                      |                         |             |          |             | <u></u>                  |                           |
|                                      | メール分類                                        |                             |                      | ٠لا                  | - ル受信:                  | 対象者         |          | 感信女师        |                          |                           |
|                                      | 対象メール(の                                      | D                           |                      | 請求者                  | -                       | 被請求者        |          | 大后有羔        |                          | h                         |
| 作業依頼(承認依頼/差戻・削り                      | 余等)メール<br>山本空へメデ・                            | /浙田台1-8月十一7                 | /I.                  | jau +                |                         | _           |          | z           |                          |                           |
| ************************************ | ヨーヨーマーの 定戻し<br>理)の担当者宛                       | > marktel第9つ)<br>メール、ダイヤルア  | ・ ル<br>ツプ集配信の        | 12日右・京               | 10.10                   | _           | 50896    | 2           |                          | 【っ                        |
| 記録請求登録結果メール                          |                                              |                             |                      | 担当者·承知               | 認者                      |             | 受信有      | 無は選択できません。  |                          |                           |
| 依頼した各種記録請求(発生                        | 生記録等)の「成                                     | 立有無」に関する                    | メール                  | (対象:目身か<br>記録請求      | 179/2<br>()             | _           | 一律「勇     | き信する」となります。 |                          | レーサ情報管理メーユーへ下タンを          |
| 記録請求発生通知メール                          |                                              |                             |                      | _                    |                         | 対象口座        | 受信大:     | 3           |                          | リックしてください。                |
| 各種記録請求(発生記録等)<br>(取消、承諾依頼に関するメ       | りの発生等に関<br>ールは除きます。                          | するメール<br>)                  |                      |                      |                         | 権限保有者       | 2016.93  |             |                          |                           |
| 記録請求(先日付)成立メール                       | (#8/0) = 1                                   |                             |                      | 対象口の                 | ę                       | 対象口座        | 受信した     | 3()         |                          |                           |
| 先生記録、または譲渡記録(<br>  メール               | 、元日付)の予定                                     | 日到米時の記録                     | いん立に関する              | 種限保有                 | 省                       | 個限保有者       |          |             |                          |                           |
| ■ 口座権限付与リスト                          |                                              |                             |                      |                      |                         |             |          |             | ページの先頭に戻る                |                           |
| 支                                    | 店                                            |                             | 口座種                  | 81 D.F               | 部号                      |             |          | 口座名義        |                          | 「 <u>【ユーザ情報を変更する</u> 場合】  |
| 001<br>東京支店                          |                                              |                             | 当座                   | 765432               | 1                       | イシカワタロウ     |          |             |                          | <b>ユーザ情報の変更へ</b>  ボタンをクリッ |
| 002<br>品川支店                          |                                              |                             | 普通                   | 123456               | 7                       | イシカワモンシウロウ  | /        |             |                          | してください。                   |
| 003<br>近秋町支店                         |                                              | /                           | 普通                   | 123456               | •                       | 15,87,900   |          |             |                          |                           |
|                                      |                                              |                             |                      |                      | _                       |             |          |             | ページの先頭に戻る                |                           |
|                                      | ユーザ情報管                                       | 理メニューヘ                      |                      | ユーザ情報の裏              | 便へ                      | 60 <b>0</b> |          |             |                          |                           |
|                                      |                                              |                             |                      |                      |                         |             |          |             |                          | マート マント                   |
|                                      |                                              |                             |                      |                      |                         |             |          |             |                          | 続けてユーザ情報の変更を行う場           |
|                                      |                                              |                             |                      |                      |                         |             |          |             |                          |                           |
|                                      |                                              |                             |                      | ~                    |                         |             |          |             |                          | _ は、ユーサ情報の変更へ応タンを         |
|                                      |                                              |                             |                      | _                    |                         |             |          |             |                          | <u> 、 ックしてください。</u>       |
| ✓ ユーザの                               | 権限                                           | 没定が                         | 完了                   | しました                 | た。                      |             |          |             |                          |                           |
|                                      |                                              |                             |                      |                      | -                       |             |          |             |                          |                           |
|                                      |                                              |                             |                      |                      |                         |             |          |             |                          | <b>_</b>                  |

## 承認パスワード管理

#### ❖概要

 ✓ 承認実行誤り回数が規定回数連続して発生した場合、該当ユーザの承認実行利用を禁止(ロック アウト)します。

ロックアウトになった場合、マスターユーザが該当ユーザの承認パスワードを初期化する必要があります。

マスターユーザ自身がロックアウトになり、かつマスターユーザが1名の場合は、金融機関へ承認 パスワードの初期化を依頼します。

- ✓ マスターユーザおよび一般ユーザは自分自身の承認パスワードを変更できます。
- ✓ 承認パスワードは、承認権限を持つ全てのユーザが保有します。
- ✓ 承認パスワードは、承認実行時に使用します。

## 承認パスワードのロックアウトの解除について

1. 企業ユーザ管理メニュー画面

| でんさい銀行<br>コーボレートメッセージ表示エリア     注入IIBへ反3     0721       トップ     係権 焙曜金     係権発生請求     係権一括請求     社会のと応求     年男主み       取引風屋磁金     許引先管理     許道法許可管理     1)用生活領磁金     二・ザ信報金     年男主み       企業ユーザ管理メニュー     SCCMNUT 2705       企業ユーザ管理メニュー     シーザ情報を変更によす。       夏野     ユーザ情報を変更によす。       夏野     ユーザ情報を変更によす。       夏野     ユーザ情報を変更によす。       夏野     ユーザ情報を変更によす。       第20120-ド客 変     単辺(20-ド客 変) |                                                                          |                                                        |
|----------------------------------------------------------------------------------------------------|--------------------------------------------------------------------------|--------------------------------------------------------|
| トック     液金指接照会     液金発生請求     液金一括請求     融資申込     その色請求     管理素高       取2[展屋照会     取2]未管理     加度金指容医型     到用金值预照会     2-ザ值报管理       企業ユーザ管理メニュー     SCCMNUI2705       企業ユーザ管理メニュー     SCCMNUI2705       企業ユーザ管理メニュー     SCCMNUI2705       定業丁     2-ザ値報名実更します。       夏斯     2-ザ値報名実更します。       夏女     2-ザ値報名以る、メールアドレス第)を最新の信頼に更新します。       風会     2-ザ値報名以よす。       承認パスワード客事     海辺パスワード客事します。     | でんさい銀行                                                                   | でんさい花子・ロダイン中<br>法人IBへ戻る<br>最終操作日時: 2009/05/01 15:00:00 |
| 取引原度磁会 除作度度磁会 取引先管理 指定社可管理 1)用者情報総会 2-19倍担受理<br>企業2-97管理メニュー                                                                                                    | トップ 債権情報照会 債権発生請求 債権譲渡請求 債権一括請求                                          | : 融資申込 その他請求 管理業務                                      |
| 企業ユーザ管理メニュー     SCCMNUI 2705       企業ユーザ管理メニュー        変更     ユーザ植船を変更します。       夏斯     ユーザ植船を空します。       風会     ユーザ植船を照金します。       承認パスワード変更     ※201/スワードを変更します。                                                                                                    | - <u>取引履歴照会</u> - <u>操作展歴照会 - 取引先管理 - 指定許可管理 - 利用者情報照会 - ユーザ情報管</u><br>- | <u>2</u>                                               |
| 企業ユーザ管理メニュー           変更         ユーザ協報を実更します。           更新         ユーザ協報を実更します。           風会         ユーザ協報を照金します。           通辺パスワード素変更します。         エジジ(スワード素変更します。                                                                                                    | 企業ユーザ管理メニュー                                                              | SCCMNU12705                                            |
| 変更         ユーザ情報を変更します。           更新         ユーザ情報を実更します。           照会         ユーザ情報を完全します。           承認パスワード客事         近辺パスワード客事                                                                                                    | 企業ユーザ管理メニュー                                                              |                                                        |
| 更新         ユーザ債報(ユーザ名、メールアドレス等)を最新の債報に更新します。           風会         ユーザ情報を照金します。           承辺パスワード客事         承辺パスワード客事                                                                                                    | 実更ユーザ情報を変更します。                                                           |                                                        |
| <u><u>第</u>気 ユ<sup>ー</sup>) 旧相位地気はより。<br/><b>承辺パスワード変更</b> 承辺パスワードを変更します。</u>                                                                                                    |                                                                          | 3                                                      |
|                                                                                                    | <u>風気</u><br><b>承辺パスワード変更</b><br>承辺パスワード変更します。                           |                                                        |
|                                                                                                    |                                                                          |                                                        |

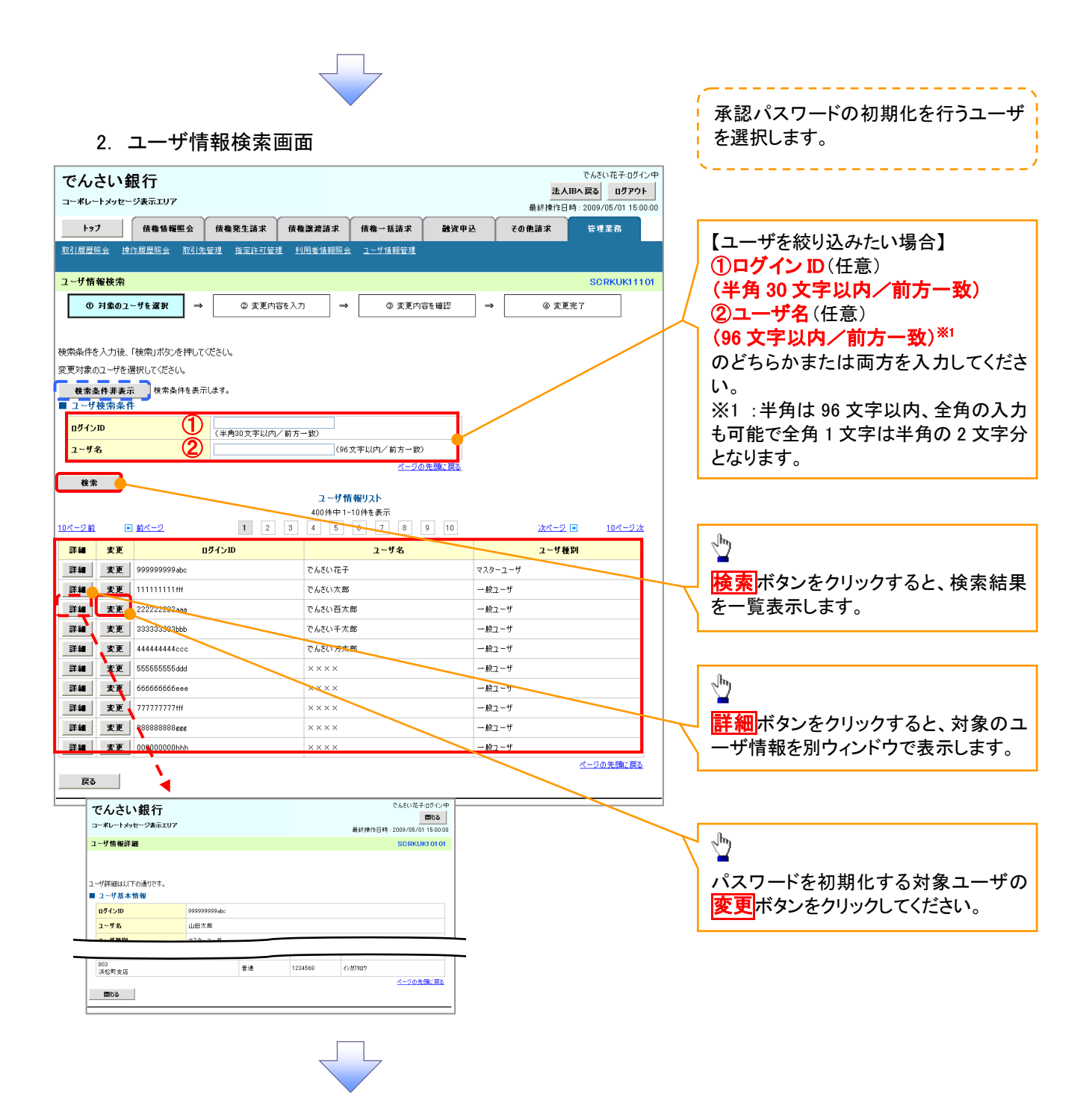

| 3. ユーキ | <b>げ情報変更画面</b> |
|--------|----------------|
|--------|----------------|

| でんさい銀行                               |                                            |                 |                |                    |                | 4          | でんさい花子       | ・ログイン中<br>「アウト |  |  |
|--------------------------------------|--------------------------------------------|-----------------|----------------|--------------------|----------------|------------|--------------|----------------|--|--|
| コーポレートメッセージ表示エリア                     | - ボレートメッセージ表示エリア<br>最終操作日時:2009/05/01 15:0 |                 |                |                    |                |            |              |                |  |  |
| トップ 債権情報照会                           | 債権発生請求                                     | 債権譲渡請求          | 債権一            | 括請求 副              | 寶申込 🎽          | その他請求      | 管理業務         |                |  |  |
| 取引履歴照会 操作履歴照会 取引先報                   | <u>管理 指定許可管理</u>                           | L <u>利用者情報照</u> | 会 <u>그 - ザ</u> | 情報管理               |                |            |              |                |  |  |
|                                      |                                            |                 |                |                    |                |            |              |                |  |  |
| ユーザ情報変更                              |                                            |                 |                |                    |                | [          | SCRKU        | K11102         |  |  |
| ① 対象のユーザを選択 →                        | ② 麦更内容                                     | 穿を入力 =          | *              | ③ 変更内容を確認          | 2 →            | @ <u>z</u> | 更完了          |                |  |  |
|                                      |                                            |                 |                |                    |                |            |              |                |  |  |
| 更内容を入力してください。<br>初期承認パスワードの設定が必要な場合! | は、「変更内容の確認                                 | 忍へ」ボタンを押すと      | パスワードの         | 設定画面が表示さ           | れます。           |            |              |                |  |  |
| ユーザ基本情報                              |                                            |                 |                |                    |                |            |              |                |  |  |
| ロダインID                               | 1234567890abc                              |                 |                |                    |                |            |              |                |  |  |
| ユーザ名                                 | 山田太郎                                       |                 |                |                    |                |            |              |                |  |  |
| ユーザ種別                                | マスターユーザ                                    |                 |                |                    |                |            |              |                |  |  |
| 承認パスワード利用状況                          | ロックアウト状態                                   |                 |                |                    |                |            |              |                |  |  |
| 本認バスワードの初期化                          | ▶ 承認パスワードを                                 | 初期化する           |                |                    |                |            |              |                |  |  |
| メールメドレス                              | ope0001@densaiban                          | 1K.CO.jp        |                |                    |                |            | ページの先        | 頭に戻る           |  |  |
| 権限リスト(承認不要業務)                        |                                            |                 |                |                    |                |            |              |                |  |  |
| 1                                    | 業務                                         |                 |                |                    | 全選             | 権限<br>択/解除 |              |                |  |  |
| 利用情報照会(貫社の登録情報(口座情                   | 報など)を確認できます                                | t。)             |                | 利用                 |                |            |              |                |  |  |
| 債権照会(開示) (貴社が関係する債権、)                | および、その履歴情報                                 | を照会します。)        |                | 利用                 |                |            |              |                |  |  |
| 取引先管理(頻繁にご利用されるお取引先                  | に情報の管理(登録・変                                | 変更)ができます。)      |                | 利用                 |                |            |              |                |  |  |
| 取引履歴照会(お取引内容の履歴を確認                   | できます。〉                                     |                 |                | 利用                 |                |            |              |                |  |  |
| 操作履歴照会(他ユーザの操作履歴を確認                  | 認できます。)                                    |                 |                | 利用                 |                |            |              |                |  |  |
| ■ 権限リスト (承認対象業務)                     |                                            |                 |                |                    |                |            | <u>ページの先</u> | <u>頭に戻る</u>    |  |  |
|                                      | 業務                                         |                 |                |                    | 소濯             | 権限         |              |                |  |  |
| 記録請求(振出(発生)、譲渡など、各種は                 | 5 取引ができます。)                                |                 |                | 担当者 🗌 🤉            | <u></u><br>承認者 |            |              |                |  |  |
| 割引(債権割引のお申込ができます。)                   |                                            |                 |                |                    | 承認者            |            |              |                |  |  |
| 渡渡担保(債権譲渡担保設定のお申込ができます。)             |                                            |                 |                |                    |                |            |              |                |  |  |
|                                      |                                            |                 |                |                    |                |            |              |                |  |  |
| <                                    |                                            |                 |                |                    |                |            |              |                |  |  |
|                                      | +6                                         | -               | 1 10 16 Put    | DB#P               |                |            | ¥ Ť          |                |  |  |
|                                      | 文括                                         | L               | 建俚时            | 日桂香芳               |                | Clara -    | 5.496        |                |  |  |
| ✓ 001<br>東京<br>002                   | 支店                                         | 当座              |                | 7654321            | 1979909        |            |              |                |  |  |
| ✓ 602<br>品川                          | 支店                                         | 普通              | /              | 1234567 イシガワモンシウロウ |                |            |              |                |  |  |
| □ 1033                               | 町支店                                        | 普通              |                | 1234568            | イシカワタロウ        |            |              |                |  |  |
| 戻る 変更内容の確認へ                          |                                            |                 |                |                    |                |            | <u>ページの先</u> | <u>.顔に戻る</u>   |  |  |
|                                      | <b>.</b>                                   |                 |                |                    |                |            |              |                |  |  |

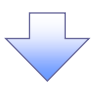

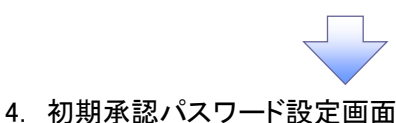

初期承認パスワードを設定します。 でんさい花子・ログイン中 でんさい銀行 \_\_\_\_\_ 法人IBへ戻る ログアウト コーポレートメッセージ表示エリア 最終操作日時:2009/05/01 15:00:00 トップ 債権情報照会 債権発生請求 債権譲渡請求 債権一括請求 融资申込 その他請求 管理業務 4. 初期承認パスワード設定画面は、 取引履歴照会 操作履歴照会 取引先管理 指定許可管理 利用者情報照会 ユーザ情報管理 以下の3つの場合に表示します。 (1)業務権限に、初めて承認者権限を 初期承認パスワード設定 SCRKUK11105 設定した場合 の パスワードを入力 (2) 承認パスワードを初期化する場合 (3)初めてマスターユーザの権限設定 初期承認パスワードを入力してください。 (必須)欄は必ず入力してください。 をした場合 ■ ユーザ基本情報 ログインID 1234567890abc その他の場合は、5. ユーザ情報変更 ユーザ名 山田太郎 確認画面を表示します。 ページの先期に戻る ■ 承認パスワード 初期承認パスワード(必須)  $(\mathbb{I})$ (対象ユーザの初期承認パスワードを入力してください。) ①初期承認パスワード 初期承認パスワード(再入力)(必約) 《6 桁\*1~12 桁》 一ジの先頭に戻る 戻る 変更内容の確認へ ②初期承認パスワード(再入力) 《6 桁\*1~12 桁》を入力してください。 ∄ 変更内容の確認へボタンをクリックし てください。 5. ユーザ情報変更確認画面 でんざい花子:ログイン生 でんさい銀行 法人IBへ戻る ログアウト コーポレートメッセージ表示エリア 設定したユーザ情報を確認します。 最終操作日時: 2009/05/01 15:00:00 トップ 債権情報照会 債権発生請求 債権譲渡請求 債権一括請求 融资申込 その他請求 管理業務 取引履歴照会 遠作履歴照会 取引先管理 指定許可管理 利用者情報照会 ユーザ情報管理 ユーザ情報変更確認 SCRKUK11103 ① 対象のユーザを選択 ⇒ ② 変更内容を入力 ⇒ ③ 変更内容を確認 ⇒ ④ 変更完了 以下の内容でユーザを変更しますか? (必須)欄は必ず入力してください。 ■ ユーザ基本情報 ログインID 1234567890abc ユーザ名 山田太郎 フーザ種別 マスターフーサ

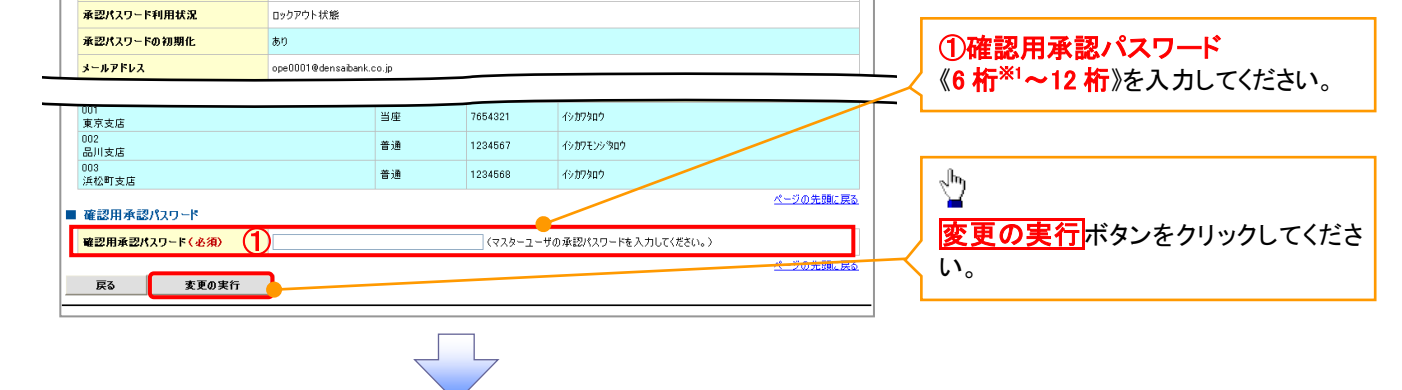

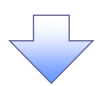

### 6. ユーザ情報変更完了画面

| でんさい銀行                                |                            |                          |                           | 法人口              | でんさい花子・ログインタ<br>Bへ戻る ログアウト |                              |  |  |
|---------------------------------------|----------------------------|--------------------------|---------------------------|------------------|----------------------------|------------------------------|--|--|
| トップ (債権情報照会                           | 債権発生請求 債権譲                 | 渡請求 1                    | 责権一括請求                    | 融资申込             | 最終操作日<br>その他請求             | 寺:2009/05/01 15:00:0<br>管理業務 |  |  |
| 取引履歴照会 操作履歴照会 取引先者                    | <u>管理 指定許可管理 利用者</u>       | 皆情報照会                    | <u>ユーザ情報管理</u>            |                  |                            |                              |  |  |
| ユーザ情報変更完了                             |                            |                          |                           |                  | SCRKUK11104                |                              |  |  |
| ① 対象のユーザを選択 →                         | ◎ 変更内容を入力                  | <ol> <li>変更内容</li> </ol> | ikaain →                  | @ 麦更:            | 完了                         |                              |  |  |
|                                       |                            |                          |                           |                  |                            | ep DM                        |  |  |
| ユーザの変更が完了しました。<br>■ ユーザ基本情報<br>ログインID | 1234567890abc              |                          |                           |                  |                            |                              |  |  |
| ユーザ名                                  | 山田太郎                       |                          |                           |                  |                            |                              |  |  |
| ユーザ種別                                 | マスターユーザ                    |                          |                           |                  |                            |                              |  |  |
| 承認パスワード利用状況                           | ロックアウト状態                   |                          |                           |                  |                            |                              |  |  |
| 承認パスワードの初期化                           | あり                         |                          |                           |                  |                            |                              |  |  |
| メールアドレス                               | ope0001@den saiban k.co.jp |                          |                           |                  |                            |                              |  |  |
| ■ 権限リスト(承認不要業務)                       |                            |                          |                           |                  |                            | <u>ページの先頭に戻る</u>             |  |  |
| 業                                     | 務権限                        |                          |                           | ¥                | 務権限有無                      |                              |  |  |
| 利用情報照会(貫社の登録情報(□座情)                   | 報など)を確認できます。〉              |                          | × 利用                      |                  |                            |                              |  |  |
| 開示(貴社が関係する債権、および、その層                  | 履歴情報を照会します。)               |                          | × 利用                      |                  |                            |                              |  |  |
| 取引先管理(頻繁にご利用されるお取引先                   | :情報の管理(登録・変更)ができ           | ます。)                     | × 利用                      |                  |                            |                              |  |  |
| 取引履歴照会(お取引内容の履歴を確認                    | できます。〉                     |                          | × 利用                      |                  |                            |                              |  |  |
| 操作履歴照会(他ユーザの操作履歴を確認                   | 忍できます。〉                    |                          | × 利用                      |                  |                            | が、別の生頭に言る                    |  |  |
| ■ 権限リスト(承認対象業務)                       |                            |                          |                           |                  |                            | A DODLARC MA                 |  |  |
| Ŧ                                     | 務権限                        |                          |                           | ¥                | 務権限有無                      |                              |  |  |
| 記録請求(振出(発生)、譲渡など、各種お                  | )取引ができます。〉                 |                          | ○ 担当報                     | i ×ā             | ki2者                       |                              |  |  |
| 割引(債権割引のお申込ができます。)                    |                            |                          | ○ 担当報                     | ti ×i            | ki2F者                      |                              |  |  |
| 譲渡担保く債権譲渡担保設定のお申込が                    | できます。〉                     |                          | 0 担当#                     | t ×xi            | k認者                        |                              |  |  |
| 指定許可制限設定(指定許可先の管理(                    | 設定・解除)ができます。〉              |                          | <ul> <li>〇 担当報</li> </ul> | tr ×∦            | x1248                      | ページの先頭に更る                    |  |  |
| ▲ □ 座権限付与リスト                          |                            |                          |                           |                  |                            |                              |  |  |
| 支店                                    |                            | 口座番号                     |                           | 口座名義             |                            |                              |  |  |
| 001<br>東京支店                           | 当座                         | 7654321                  | ብን <b>ስ</b> ዎቃወቃ          |                  |                            |                              |  |  |
| 002<br>品川支店                           | 普通                         | 1234567                  | イシカワモンシネロウ                |                  |                            |                              |  |  |
| 003<br>浜松町支店                          | 普通                         |                          | 1234568                   | ብ <u>ን</u> መንቀበን |                            |                              |  |  |
| トップへ戻る 印刷                             | ļ                          |                          |                           |                  |                            | <u>ページの先頭に戻る</u>             |  |  |

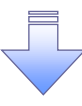

✓ 承認パスワードの初期化が完了しました。

#### 承認パスワードの変更について ▶ ログイン後、トップ画面の管理業務タブをクリックしてください。 1. 管理業務メニュー画面 でんさい花子:ログイン中 でんさい銀行 法人IBへ戻る ログアウト コーポレートメッセージ表示エリア 最終操作日時:2009/05/01 15:00:00 トップ 債権情報照会 債権発生請求 債権譲渡請求 債権一括請求 融資申込 その他請求 管理業務 取引履歴照会 操作履歴照会 取引先管理 指定許可管理 利用者情報照会 ユーザ情報管理 1 管理業務メニュー SCCMNU12700 ユーザ情報管理 ボタンをクリックしてく ■ 管理業務メニュー ださい。 取引履歷照会 過去のお取引を照会します。 取引先管理 お取引先の登録/変更/削除/照会を行います。 指定許可管理 利用者情報照会利用者情報を照会します。 ユーザ情報管理 ユーザ情報管理 ユーザ情報の変更/更新/照会、及び、承認パスワードの変更を行います。 2. 企業ユーザ管理メニュー画面 でんさい花子・ログイン中 でんさい銀行 法人IBへ戻る ログアウト コーポレートメッセージ表示エリア 最終操作日時: 2009/05/01 15:00:00 トップ 債権情報照会 債権発生請求 債権譲渡請求 債権一括請求 融资申込 その他請求 管理業務 取引履歷照会 操作履歴照会 取引先管理 指定許可管理 利用者情報照会 ユーザ情報管理 Ů 企業ユーザ管理メニュー SCCMNU12705 承認パスワード変更 ボタンをクリックし ■ 企業ユーザ管理メニュー てください。 変更 ユーザ情報を変更します。

更新 ユーザ情報(ユーザ名、メールアドレス等)を最新の情報に更新します。

照会
 ユーザ情報を照会します。
 承認パスワード変更
 ポポパスワードを変更します。

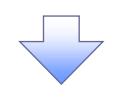

| 3. 承認パス                    | ワード変更画面           |                |                          |                                                              | 1                 | 変更前・変更後の承認パスワードを入                                              |
|----------------------------|-------------------|----------------|--------------------------|--------------------------------------------------------------|-------------------|----------------------------------------------------------------|
| でんさい銀行<br>コーポレートメッセージ表示エリア |                   |                | <mark>法人</mark><br>最終操作日 | でんさい花子:ログイン中<br><b>IBへ戻る ログアウト</b><br>時: 2009/05/01 15:00:00 |                   | カします。                                                          |
| トップ 債権情報照会                 | 債権発生請求 債権譲渡請求     | 債権一括請求 融資申込    | その他請求                    | 管理業務                                                         |                   |                                                                |
| 取引履歴照会 操作履歴照会 取引先          | 管理 指定許可管理 利用者情報照会 | <u>ユーザ情報管理</u> |                          |                                                              |                   |                                                                |
| 承認パスワード変更                  |                   |                |                          | SCRKUK13101                                                  |                   |                                                                |
|                            | ゆ パスワード変更完了       |                |                          |                                                              |                   | 承認パスワードの<br>①現在の承認パスワード<br>《6 桁 <sup>*1</sup> ~12 桁》を入力してください。 |
| ログインID                     | 1234567890abc     |                |                          |                                                              | $\langle \rangle$ | ②新しい承認パスワード                                                    |
| ユーザ名                       | 山田太郎              |                |                          |                                                              |                   | 《6 桁*1~12 桁》                                                   |
| ■ 承認パスワード                  |                   |                |                          | <u>ページの先野と戻る</u>                                             |                   | ③新しい承認パスワード(再入力)                                               |
| 現在の承認パスワード有効期限             | 2010/11/31        |                |                          |                                                              |                   | 《6 桁*1~12 桁》                                                   |
| 現在の承認パスワード(必須)             |                   |                |                          |                                                              |                   | を入力してください。                                                     |
| 新しい承認パスワード(必須) (2)         |                   |                |                          |                                                              | [                 |                                                                |
| (再入力)(必須)                  |                   |                |                          | ページの先頭に戻る                                                    | ſ                 |                                                                |
| 戻る 変更の実行                   |                   |                |                          |                                                              |                   | <₽ <u>₽</u>                                                    |
|                            |                   |                |                          |                                                              | $\left \right $   | -<br>変更の実行ボタンをクリックしてくださ<br>い。                                  |

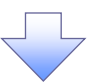

4. 承認パスワード変更完了画面

| でんさい銀行                                                    |               |                   |                |      | ¥.4   | でんさい花子ログイン中            |
|-----------------------------------------------------------|---------------|-------------------|----------------|------|-------|------------------------|
| コーポレートメッセージ表示エリア                                          |               |                   |                |      | 最終操作日 | 時: 2009/05/01 15:00:00 |
| トップ 債権情報照会                                                | 債権発生請求        | 債権譲渡請求            | 債権一括請求         | 融资申込 | その他請求 | 管理業務                   |
| 取引履歷照会 操作履歷照会 取引先                                         |               | 理 <u>利用者情報照</u> 会 | <u>ユーザ情報管理</u> |      |       |                        |
| 承認パスワード変更完了                                               |               |                   |                |      |       | SCRKUK1 31 02          |
| <ol> <li>① パスワードを入力 →</li> <li>スワードの変更が完了しました。</li> </ol> | Ø K29-F       | 麦更完了              |                |      |       | (a)                    |
| ■ ユーザ基本情報<br>ログインID                                       | 1234567800abc |                   |                |      |       |                        |
| コーザ名                                                      | 山田太郎          |                   |                |      |       |                        |
| ▲ 承認パスワード                                                 |               |                   |                |      |       | <u>ページの先頭に戻る</u>       |
| 承認パスワード有効期限                                               | 2010/11/31    |                   |                |      |       |                        |
| トップへ戻る日間                                                  |               |                   |                |      |       | ベーンの光道に戻る              |
|                                                           |               |                   |                |      |       |                        |
| ✓ 承認パスワ-                                                  | ードの変ฺ         | 更の完了              | となりま           | す。   |       |                        |

# 利用者情報照会

❖概要

✓利用者が、ご自身の利用者情報の照会を行います。

▶ ログイン後、トップ画面の管理業務タブをクリックしてください。

1. 管理業務メニュー画面

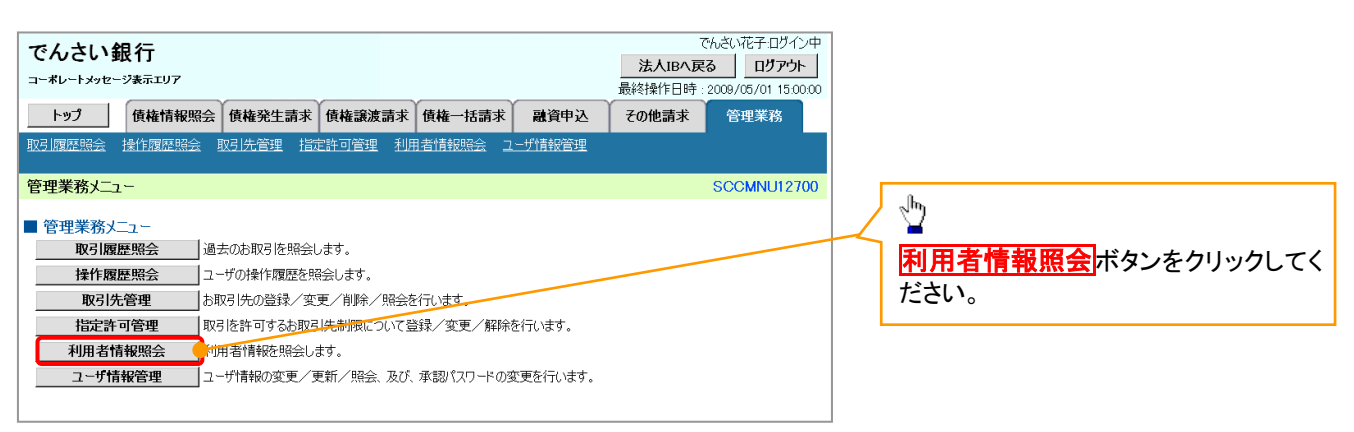

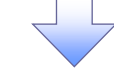

2. 利用者情報照会メニュー画面

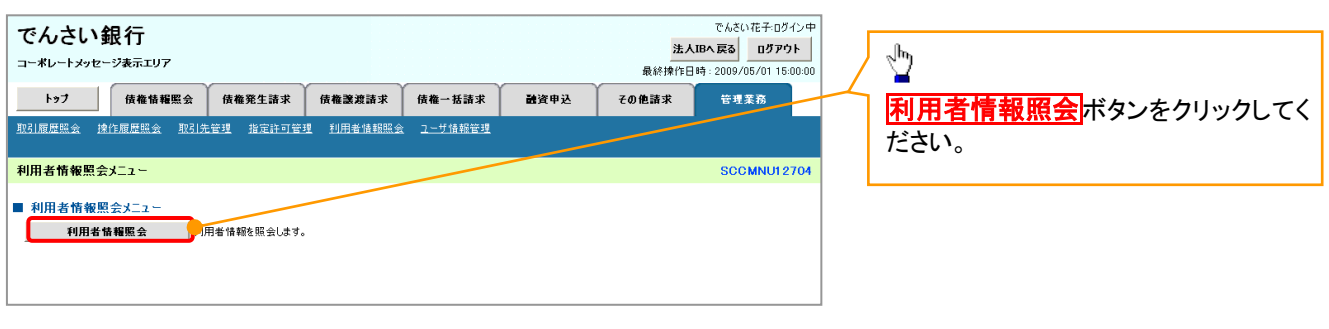

#### 3. 利用者情報検索画面

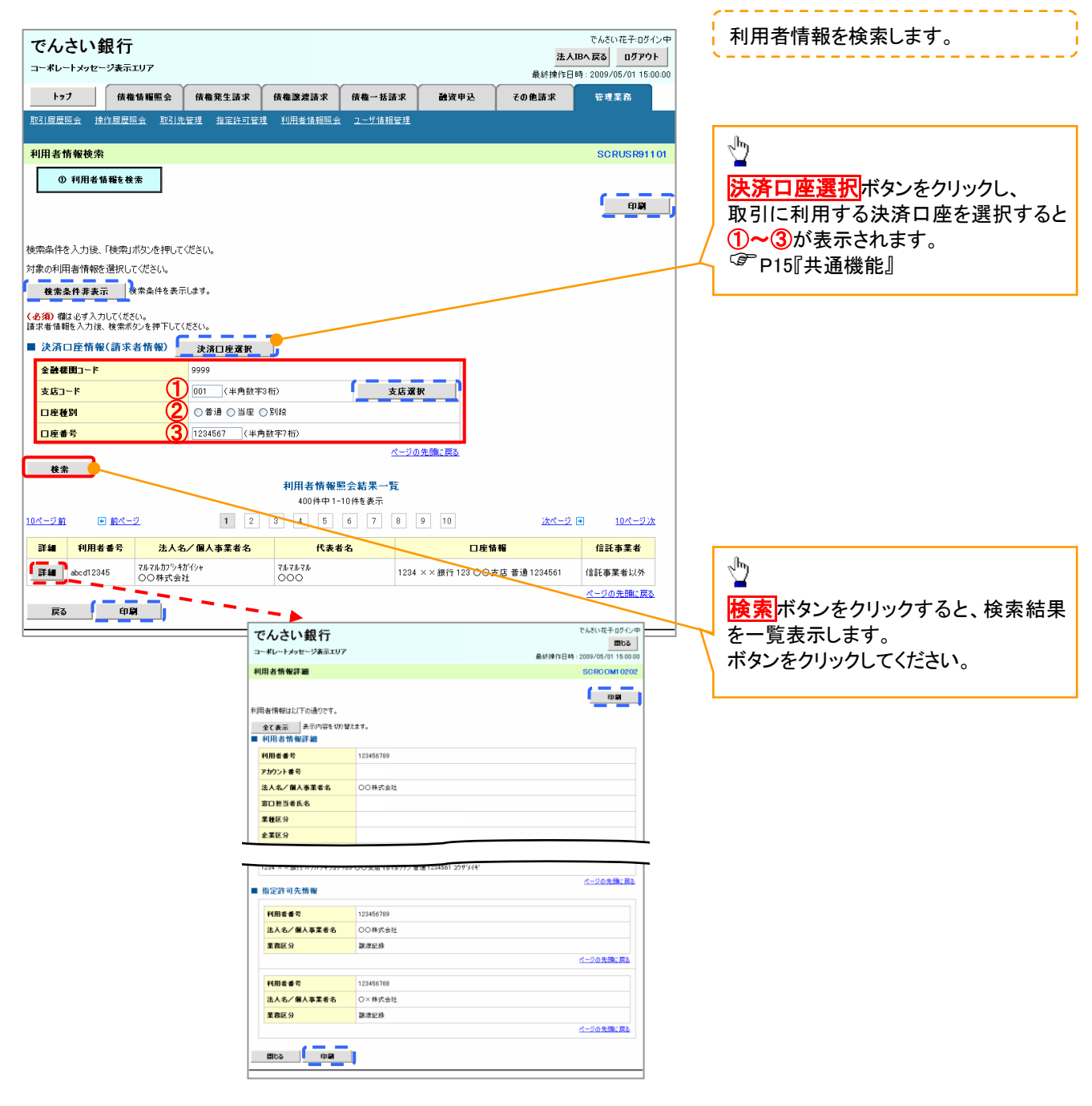

# 債権発生請求(債務者請求)

❖概要

- ✓ 債務者として電子記録債権の発生を請求します。
- ✓ 担当者は必要な項目を入力し、仮登録を行います。承認者が仮登録を承認することで発生記録請求が完了します。
- ✓ 振出日(電子記録年月日)は当日または未来日付を入力することができます。

なお、未来日付を入力した場合は予約請求となり、入力した日付が発生日になります。

✤事前準備

✓ 取引先の情報を事前に準備してください。

## ▶ログイン後、トップ画面の債権発生請求タブをクリックしてください。

1. 債権発生請求メニュー画面

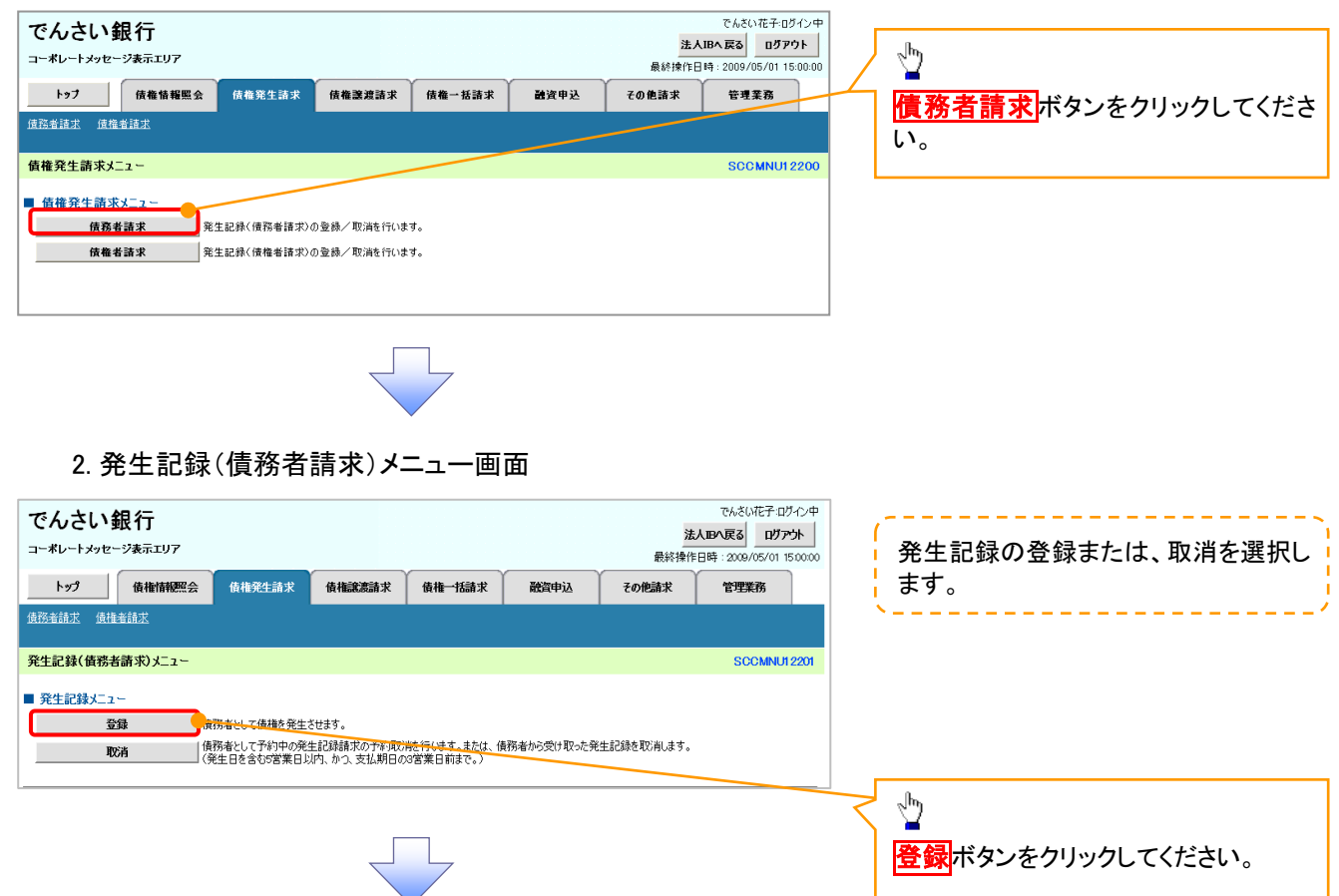

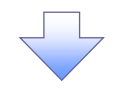

## 3. 発生記録(債務者)請求仮登録画面

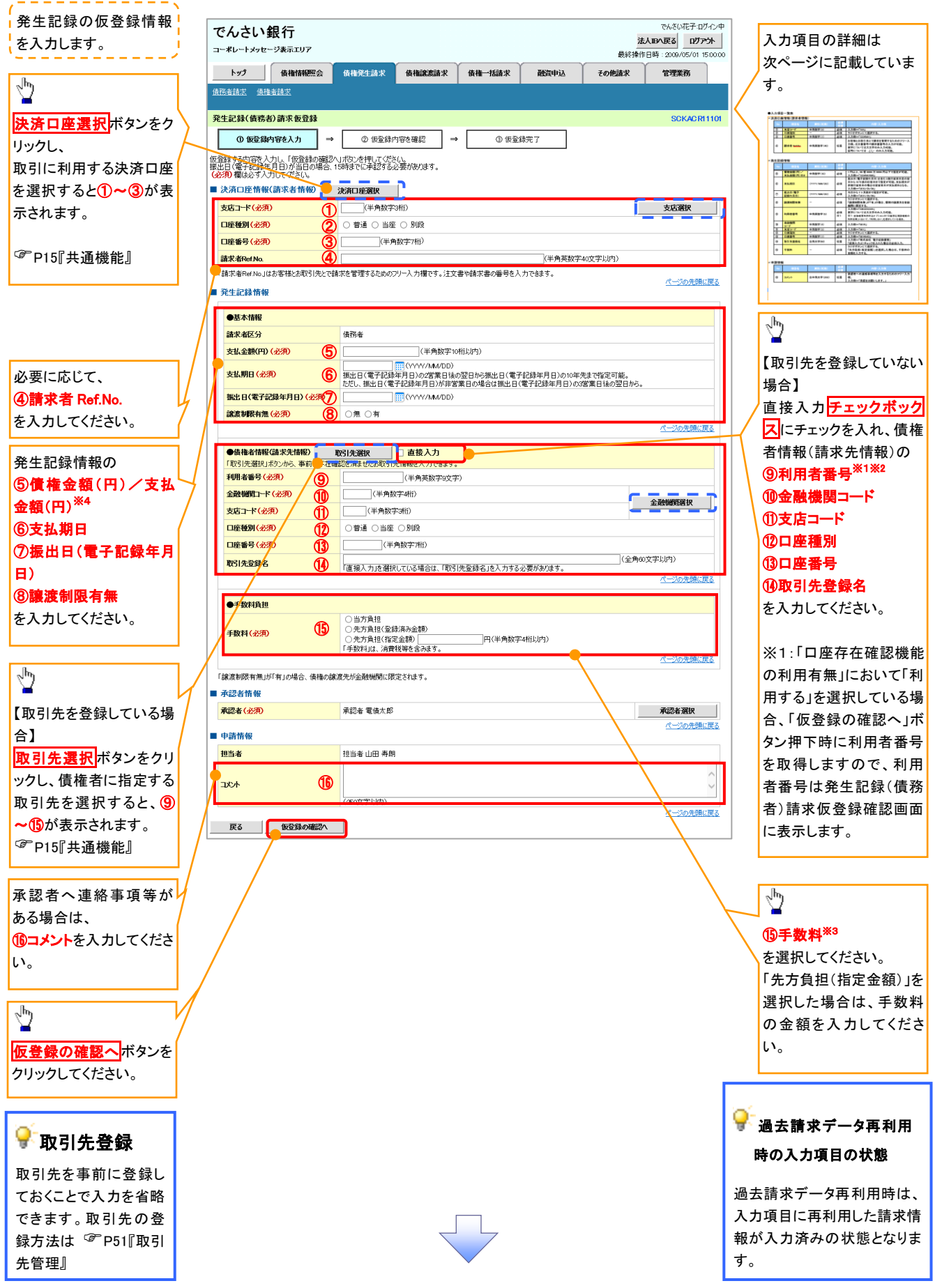

## ●入力項目一覧表

## →決済口座情報(請求者情報)

| No | 項目名         | 属性(桁数)    | 必須<br>任意 | 内容·入力例                                                                                         |
|----|-------------|-----------|----------|------------------------------------------------------------------------------------------------|
| 1  | 支店コード       | 半角数字(3)   | 必須       | 入力例=「123」                                                                                      |
| 2  | 口座種別        | —         | 必須       | ラジオボタンにて選択する。                                                                                  |
| 3  | 口座番号        | 半角数字(7)   | 必須       | 入力例=「1234567」                                                                                  |
| 4  | 請求者 Ref.No. | 半角英数字(40) | 任意       | お客様とお取引先とで請求を管理するためのフリー入<br>力欄。注文書番号や請求書番号の入力が可能。<br>英字については大文字のみ入力可能。<br>記号については .()- のみ入力可能。 |

## ◆ 発生記録情報

| No         | 項目名                   | 属性(桁数)       | 必須<br>任意 | 内容・入力例                                                                                              |
|------------|-----------------------|--------------|----------|----------------------------------------------------------------------------------------------------|
| 5          | 債権金額(円)/<br>支払金額(円)※2 | 半角数字(10)     | 必須       | 1 円以上、99 億 9999 万 9999 円以下で指定が可能。<br>入力例=「1234567890」                                               |
| 6          | 支払期日                  | (YYYY/MM/DD) | 必須       | 振出日(電子記録年月日)を含む3銀行営業日目の翌<br>日から10年後の応答日まで指定が可能。支払期日が<br>非銀行営業日の場合は翌営業日が支払期日となる。<br>入力例=「2012/05/06」 |
| $\bigcirc$ | 振出日(電子<br>記録年月日)      | (YYYY/MM/DD) | 必須       | 当日から1ヶ月後まで指定が可能。<br>入力例=「2011/05/06」                                                                |
| 8          | 譲渡制限有無                | _            | 必須       | ラジオボタンにて選択する。<br>「譲渡制限有無」が「有」の場合、債権の譲渡先を金融<br>機関に限定する。                                              |
| 9          | 利用者番号                 | 半角英数字(9)     | 必須<br>※1 | 入力例=「ABC012345」<br>英字については大文字のみ入力可能。<br>※1:金融機関利用申込オプションの「口座存在確認機能の<br>利用有無」において、「利用しない」を選択している場合。  |
| 10         | 金融機関<br>コード           | 半角数字(4)      | 必須       | 入力例=「9876」                                                                                          |
| 1          | 支店コード                 | 半角数字(3)      | 必須       | 入力例=「987」                                                                                           |
| (12)       | 口座種別                  | _            | 必須       | ラジオボタンにて選択する。                                                                                       |
| 13         | 口座番号                  | 半角数字(7)      | 必須       | 入力例=「9876543」                                                                                       |
| 14         | 取引先登録名                | 全角文字(60)     | 任意       | │入力例=「株式会社 電子記録債権」<br>「直接入力」にチェックを入れた場合は必須入力。                                                       |
| 15         | 手数料                   | _            | 必須       | ラジオボタンにて選択する。<br>「先方負担(指定金額)」を選択した場合は、手数料の<br>金額を入力する。                                              |

## ✦申請情報

| No | 項目名  | 属性(桁数)     | 必須<br>任意 | 内容・入力例                                            |
|----|------|------------|----------|---------------------------------------------------|
| 16 | コメント | 全半角文字(250) | 任意       | 承認者への連絡事項等を入力するためのフリー入力<br>欄。<br>入力例=「承認をお願いします。」 |

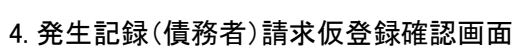

| 5/ +1                                                                                                    |                                                                                                    |                                                                                                    |                                  |                        |                   |        |                                        | _ 1    | 去南老地部! 仁丞母老市仁! 去去                                                                  |
|----------------------------------------------------------------------------------------------------|----------------------------------------------------------------------------------------------------|----------------------------------------------------------------------------------------------------|----------------------------------|------------------------|-------------------|--------|----------------------------------------|--------|------------------------------------------------------------------------------------|
| じんさい                                                                                                    | い銀行                                                                                                    |                                                                                                    |                                  |                        |                   | 24-1   | でんさい花子・ログイン中                           | P<br>1 | 内谷を確認し、仮登録を美行します                                                                   |
| コーポレートメッ                                                                                                    | セージ表示エリア                                                                                                   |                                                                                                    |                                  |                        |                   | 最終操作日  | BV展る U9 パフト<br>日時: 2009/05/01 15:00:00 |        |                                                                                    |
| トップ                                                                                                    | 債権情報照会                                                                                                    | 債権発生請求                                                                                                    | 債権譲渡請求                           | 債権一括請求                 | 融资申认              | その他請求  | 管理業務                                   |        |                                                                                    |
| 務者請求 (                                                                                                    | 債権者請求                                                                                                    |                                                                                                    |                                  |                        |                   |        |                                        |        |                                                                                    |
| ٤生記録(債)                                                                                                    | 務者)請求仮登録確認                                                                                                 |                                                                                                    |                                  |                        |                   |        | SCKACR11102                            | 2      | ♀ 久璠仝頞佰日の朋区※1                                                                      |
| ① 仮登:                                                                                                    | *録内容を入力 →                                                                                                  | ② 仮登録内                                                                                                    | 容を確認 →                           | 3 仮警護                  | ·定了               |        |                                        |        | 「「住立現境日の民际公」                                                                       |
| Eorth Strager                                                                                                    |                                                                                                    |                                                                                                    |                                  |                        |                   |        |                                        |        | ·[信権金額(円)]=[支払金額(円)                                                                |
| 容をご確認後、                                                                                                    | 、「内容を確認しました」欄を                                                                                             | きょうしいしょう。                                                                                                    | D実行Jボタンを押して                      | ください。                  |                   |        |                                        |        | 「失ち負担毛物料(円)」となります                                                                  |
| 簡易表示                                                                                                    | 表示内容を切り替えます。                                                                                               |                                                                                                    |                                  |                        |                   |        |                                        |        |                                                                                    |
| 決済口座情                                                                                                    | <b>青報(請</b> 求者情報)                                                                                          |                                                                                                    |                                  |                        |                   |        |                                        |        | ・「 九万 貞 担 于 剱 科 ( 円 ) 」 と 「 記 嫁 于 :                                                |
| 利用者番号                                                                                                    |                                                                                                    | 123456789                                                                                                    |                                  |                        |                   |        |                                        |        | (円)」の金額が異なる場合、* 印を                                                                 |
| 法人名/個人                                                                                                    | 人事業者名                                                                                                    | エービーシー カブシキカイ                                                                                                    | (5 <del>0</del>                  |                        |                   |        |                                        |        | します。                                                                               |
|                                                                                                    |                                                                                                    | ABC株式会社                                                                                                    |                                  |                        |                   |        |                                        |        |                                                                                    |
| 部署名等                                                                                                    |                                                                                                    | ダイイチエイギョウブ                                                                                                    |                                  |                        |                   |        |                                        | L      |                                                                                    |
|                                                                                                    |                                                                                                    | 第一営業部                                                                                                    |                                  |                        |                   |        |                                        |        |                                                                                    |
| 口座                                                                                                    |                                                                                                    | 9999 でんざい銀行                                                                                                    | 001 東京支店 普通                      | 1234567 エーピーシー タ       | °イイチェイキ`ョウフ゛メイキ`ı | 17     |                                        |        |                                                                                    |
| 請求者Ref No                                                                                                    | <b>o</b> .                                                                                                 | AAXX00001                                                                                                    |                                  |                        |                   |        |                                        |        |                                                                                    |
| ●基本 情報<br>請求者区分                                                                                                    | φ<br>γ                                                                                                    | 債務者                                                                                                    |                                  |                        |                   |        | <b>※</b> 1                             |        |                                                                                    |
| 支払金額(F                                                                                                    | 円)                                                                                                    | 1,234,567,891                                                                                                    |                                  | 先方負担手数料(               | (円)               | 1,000* |                                        |        |                                                                                    |
| 債権金額(F                                                                                                    | 円)                                                                                                    |                                                                                                    |                                  |                        |                   |        |                                        |        |                                                                                    |
|                                                                                                    |                                                                                                    | 1,234,566,891                                                                                                    |                                  | 記錄手数料(円)               |                   | 1,234  |                                        |        | .hs                                                                                |
| 支払期日                                                                                                    |                                                                                                    | 1,234,566,891<br>2010/05/06                                                                                        |                                  | 記錄手数料(円)               |                   | 1,234  |                                        |        | Jun Jun Jun Jun Jun Jun Jun Jun Jun Jun                                            |
| 支払期日<br>振出日(電子                                                                                                    | 子記錄年月日)                                                                                                    | 1,234,566,891<br>2010/05/06<br>2010/04/06                                                                          |                                  | 記錄手数料(円)               |                   | 1,234  |                                        |        |                                                                                    |
| 支払期日<br>振出日(電)<br>譲渡制限有                                                                                                    | 子記録年月日)<br>「無                                                                                              | 1234,566,891<br>2010/05/06<br>2010/04/06<br>無                                                                      |                                  | 記録手数料(円)               |                   | 1,234  |                                        |        |                                                                                    |
| 支払期日<br>振出日(電:<br>譲渡制限有<br>「債権金額」(:<br>*印は、「先方                                                                                                    | 子記録年月日)<br>有無<br>は、「支払金額」から「先方角<br>「負担毛数料」と「記録毛数                                                           | 1234,566,891<br>2010/05/06<br>2010/04/06<br>無<br>担手数料」を控除した<br>料」が異なる時に表示                                          | E金額です。<br>☆れます。                  | 記録手数科(円)               |                   | 1,234  |                                        | 4      | シン<br>入力内容に問題がなければ、<br>チェックボックスにチェックを入れて                                           |
| <b>支払期日</b><br>振出日(電<br>譲渡制限有<br>「債権金額」()<br>*印は、「先方                                                                                                    | <mark>子記録年月日)<br/>う無</mark><br>は、「支払金額」から「先方負<br>う負担手数料」と「記録手数料                                            | 1234566(8)1<br>2010/05/06<br>2010/04/06<br>無<br>担手数料」を控除した<br>料」が異なる時に表示:                                          | <del>こ金額</del> です。<br>されます。      | 記録手数料(円)               |                   | 1234   | ベージの先頭に戻る                              | 4      | 入力内容に問題がなければ、<br><mark> チェックボックス</mark> にチェックを入れて<br>さい。                           |
| <b>支払期日<br/>振出日(電:</b><br>譲渡制限有<br>「債權金額」(<br>*印は、「先方                                                                                                    | <mark>子記録年月日)<br/>有無</mark><br>に、「支払金額」から「先方負<br>方負担手数料」と「記録手数料                                            | 12345965891<br>2010/05/06<br>2010/04/06<br>無<br>担手数料応控除した<br>料が異なる時に表示:                                            | <del>三金額</del> です。<br>されます。      | 記録手数科(円)               |                   | 1234   | 八一ジの先頭に戻る                              |        | 入力内容に問題がなければ、<br><u>チェックボックス</u> にチェックを入れて<br>さい。<br>チェックを入れていない場合、仮登              |
| <b>支払期日</b><br>振出日(電:<br>譲渡制限有<br>「債權金額)(<br>*印は、「先方<br>申請情報                                                                                                    | 子記録年月日)<br>有無<br>(4、「支払金額」から「先方角<br>う負担手数料」と「記録手数料                                                         | 1224,566,91<br>2010/05/06<br>2010/04/06<br>無<br>担手数料Jを控除した<br>料Jが異なる時に表示:                                          | <del>こ金額</del> です。<br>されます。      | 記録手数科(円)               |                   | 1234   | へごの先期に戻る                               |        | 入力内容に問題がなければ、<br><u>チェックボックス</u> にチェックを入れて<br>さい。<br>チェックを入れていない場合、仮登<br>実行はできません。 |
| 支払期日           振出日(電:           譲渡制限有           「債権金額」(           *印は、「先方           申請情報           担当者                                                                                                    | 「子記録年月日)<br>「無<br>は、「支払金額」から「先方角<br>う負担手数料」と「記録手数1                                                         | 12243-663,641<br>2010/05/06<br>2010/04/06<br>無<br>担手数料」を控除した<br>引が異なる時に表示:<br>把当本山田 寿朗                             | -金額です。<br>それます。                  | 記録手数料(円)               |                   | 1234   | 立一ジの先期に戻る                              |        | 入力内容に問題がなければ、<br><u>チェックボックス</u> にチェックを入れて<br>さい。<br>チェックを入れていない場合、仮登<br>実行はできません。 |
| 支払期日       振出日(電):       譲渡制限有       「債権金額比       *印は、「先方                                                                                                    | 子記録年月日)<br>5歳<br>(太、「支払金額」から「先方負<br>方負担手数料」と「記録手数1                                                         | 12243-663,641<br>2010/05/06<br>2010/04/06<br>黑<br>担手数料1这控除L店<br>用以所要なる時に表示:<br>把出寄 山田 寿朗<br>×××××                  | -순행です。<br>それます。                  | 記録手数科(円)               |                   | 1234   | で一ジの先頭に戻る                              |        | 入力内容に問題がなければ、<br><u>チェックボックス</u> にチェックを入れて<br>さい。<br>チェックを入れていない場合、仮登<br>実行はできません。 |
| 支払期日<br>振出日(電:<br>総激制限有<br>「債権金額に、<br>*印は、「先方<br>申請情報<br>担当者<br>コメント<br>家をご確認後                                                                                                    | 子記録年月日)<br>う無<br>に、「支払金額」から「先方負<br>う負担手数料」と「記録手数和<br>「内容を確可しました」欄を                                         | 12243-663.641<br>2010/05/06<br>2010/04/06<br>黑<br>担手数料1支控除止点<br>用1が異なる時に表示:<br>12当事 山田 寿朗<br>×××××<br>××××         | ←金額です。<br>それます。                  | <b>記録手数料(円)</b>        |                   | 1234   | <u> て</u> 一ジの先頭に更る<br>パージの先頭に更る        |        | 入力内容に問題がなければ、<br><b>チェックボックス</b> にチェックを入れて<br>さい。<br>チェックを入れていない場合、仮登<br>実行はできません。 |
| 支払期日<br>振出日(電)           (後次制限4)           (後次制限4)           (後次制限4)           (日本)           (日本) | 子記録年月日)<br>5億<br>(4.「支払金額」から「先方負<br>う負担手数料」と「記録手数<br>(1)口空を確認<br>(1)口空を確認<br>(2)しました」欄を3                   | 12345-665,661<br>2010/05/06<br>2010/04/06<br>悪<br>担手数料1を控除した<br>引が異なる時に表示:<br>12当者山田 寿朝<br>×××××<br>××××<br>××××   | - 会調です。<br>されます。<br>町月」ポタンを押してく広 | <b>記録手数料(円)</b><br>さい。 |                   | 1224   | て_ジの先題に戻る<br>パージの先題に戻る                 |        | 入力内容に問題がなければ、<br><b>チェックボックス</b> にチェックを入れて<br>さい。<br>チェックを入れていない場合、仮登<br>実行はできません。 |
| 支払期日           振出日(電)           歳歳期限有           「債権金額」(           *印は、「先方           地当者           コント           (国会・「協習後           コント                                                                                                    | 子記録年月日)<br>5歳<br>(4、「支払金額」から「先方負<br>5負担手数料」と「記録手数1<br>(内空を確認しまた」欄を<br>認ました<br>後登録の実行                       | 12345-665,661<br>2010/05/06<br>2010/04/06<br>悪<br>担手教科Jを控除した<br>引が異なる時に表示:<br>12当者山田 専朗<br>×××××<br>××××           | −金額です。<br>されます。                  | <b>記録手数料(円)</b><br>さい。 |                   | 1224   | <u>れージの先題に戻る</u><br>パージの先題に戻る          |        | 入力内容に問題がなければ、<br><b>チェックボックス</b> にチェックを入れて<br>さい。<br>チェックを入れていない場合、仮登<br>実行はできません。 |
| 支払期日<br>振出日(電)           旅激制限有<br>「債権金額」(<br>中前情報<br>但当者<br>コント           担当者<br>コント           1日本:「一〇〇〇〇〇〇〇〇〇〇〇〇〇〇〇〇〇〇〇〇〇〇〇〇〇〇〇〇〇〇〇〇〇〇〇〇                                                                                                    | 子記録年月日)<br>5歳<br>(本、「支払金額」から「先方音<br>う真担手数料」と「記録手数和<br>」「内容な確認」。まで、」欄を<br>認ました。」<br>(内容な確認」、まで、」欄を<br>(の字行) | 12345-665,661<br>2010/05/06<br>2010/04/06<br>悪<br>担手数料1を控除した<br>引が異なる時に表示:<br>12当者山田 専朗<br>×××××<br>××××           | −金額です。<br>されます。<br>気行」ポタンを押してくだ  | <b>記録手数料(円)</b><br>さい。 |                   | 1224   | <u>れージの</u> 先題に戻る                      |        | 入力内容に問題がなければ、<br><b>チェックボックス</b> にチェックを入れて<br>さい。<br>チェックを入れていない場合、仮登<br>実行はできません。 |
| <u>支払期日</u> <u>編出日(電:<br/>歳濃期限有</u><br>「信律全額」(<br>・印は、「先方<br>担当者<br>コント<br><u>国本と"確認し</u><br>」内容を確認<br>更る                                                                                                    | 子記録年月日)<br>5歳<br>(本、「支払金額」から「先方音<br>う真担手数料」と「記録手数和<br>」「内容な確認」。まで、」欄を<br>認ました。」<br>後登録の実行                  | 12345-665,661<br>2010/05/06<br>2010/04/06<br>悪<br>目手数料1を控除した<br>料」が異なる時に表示:<br>12当者山田 専卵<br>メンンン<br>メンン            | - 全額です。<br>されます。<br>を行うポタンを押してくだ | <b>記録手数料(円)</b><br>さい。 |                   | 1224   | <u>れージの</u> 先題に戻る                      |        | 入力内容に問題がなければ、<br><b>チェックボックス</b> にチェックを入れてさい。<br>チェックを入れていない場合、仮登<br>実行はできません。     |
| <u>支払期日</u> <u>編出日(電:</u><br>歳次期限有<br>「傍桂金額)(<br>年間は、「先方<br>担当者<br>ユント<br>コント<br>宝のな、「確認)(<br>民る                                                                                                    | 子記録年月日)<br>う意<br>(4、「支払金額」から「先方音<br>う真担手数料」と「記録手数和<br>「内容な確認」。まで、1欄を言<br>別、ました<br>」<br>仮登録の実行              | 12345-665,661<br>2010/05/06<br>2010/04/06<br>憲<br>担当者数料」を控除した<br>料」が異なる時に表示:<br>12当者山田 専師<br>XXXXX<br>XXXX<br>XXXX | ±全額です。<br>されます。                  | <b>記録手数料(円)</b><br>さい。 |                   | 1224   | <u>れージの先題に戻る</u>                       |        | 入力内容に問題がなければ、<br><b>チェックボックス</b> にチェックを入れてさい。<br>チェックを入れていない場合、仮登まません。             |
| 支払期日<br>振出日(電:<br>総満制限有<br>「供補金額」(<br>*印は、「先方<br>担当者<br>コント           申請情報           担当者<br>コント           文:/minute           京水://minute           東る                                                                                                    | 子記録年月日)<br>う意<br>(4、「支払金額」から「先方音<br>う真担手数料」と「記録手数和<br>「内容な確認」。まで、1欄を言<br>別、ました<br>」<br>仮登録の実行              | 1234,066,841<br>2010/05/06<br>2010/04/06<br>悪<br>担当者山田専明<br>××××<br>チェックし、「仮登録の美                                   | と全額です。<br>されます。<br>を行うボタンを押してくだ  | <b>記録手数料(円)</b><br>さい。 |                   | 1224   | <u>れージの先題に戻る</u>                       |        | 入力内容に問題がなければ、<br><b>チェックボックス</b> にチェックを入れてさい。<br>チェックを入れていない場合、仮登<br>実行はできません。     |

### 5. 発生記録(債務者)請求仮登録完了画面

| Î  | でんさい銀行            |                        |               |              |                |             |                    | でんさい花子:ログ・                              |
|----|-------------------|------------------------|---------------|--------------|----------------|-------------|--------------------|-----------------------------------------|
| Π  | コーポレートメッセージ表示エリア  |                        |               |              |                |             | <b>法</b><br>最終操作   | <b>人Bへ戻る ログアウ</b><br>日時:2009/05/01 15:0 |
|    | トップ 債権情報照         | 会債権発生請求                | 債権譲渡請         | ■求 債権        | 一括請求           | 融資申込        | その他請求              | 管理業務                                    |
| 債  | 超扬者請求 債権者請求       |                        |               |              |                |             |                    |                                         |
| 죾  | 译生記録(債務者)請求仮登     | 録完了                    |               |              |                |             |                    | SCKACR111                               |
|    | ① (6音錄內容を入力       | → の (m容録)              | カ窓を確認         | ] _ [        | ③ 仮登録気         | -7          |                    | 0010101111                              |
|    | 0 1/2011 10 27/77 |                        | 10.04880      |              |                |             |                    | ( ADB)                                  |
| Ĕ. | 生記録(債務者)請求の仮登録が   | 「完了しました。承認者によ          | る承認を受けてく      | ださい。         |                |             |                    | - C1#1                                  |
|    | 全て表示 表示内容を切り替     | えます。                   |               |              |                |             |                    |                                         |
| ì  | 受付情報              |                        |               |              |                |             |                    |                                         |
| ļ  | 請求番号              | 123456789012           |               |              |                |             |                    | ページの先頭に正                                |
|    | 決済口座情報(請求者情報      | R)                     |               |              |                |             |                    |                                         |
|    | 利用者番号             | 123456789              |               |              |                |             |                    |                                         |
|    |                   | ADU休式会任<br>9999 でんざい銀行 | 7001 東京支店     | 普通 12345/    | 67 エービー・シー ダイイ | (チェイギョウブ メイ | \$ <sup>1</sup> (F | /                                       |
|    | 請求者Ref.No.        | AAXX00001              |               |              |                |             |                    |                                         |
|    | 四十四朝神史            |                        |               |              |                |             |                    | ページの先頭に正                                |
|    | · 光王記錄箭報          |                        |               |              |                |             |                    | /                                       |
|    | ●基本情報             |                        |               |              |                |             |                    |                                         |
|    | 請求者区分             | 債務者                    |               |              |                |             | /                  |                                         |
|    | 後稚金額(円)<br>支払期日   | 1,234,567,890          |               |              |                |             |                    |                                         |
|    | 振出日(電子記錄在月日)      | 2010/05/06             |               |              |                |             |                    |                                         |
|    | 意波制限有無            | 無                      |               |              |                |             |                    |                                         |
|    |                   |                        |               |              |                |             |                    | ページの先頭に戻る                               |
|    | ●債権者情報(請求先情報)     | 取引先登録へ                 | ご指定のお取        | 引先を取引先       | 情報として登録す       | cesto.      |                    |                                         |
|    | 利用者番号             | 123456789              | 」 豆球後、本自      | 血血には戻れま      | セルので、ご注意       | akeen.      |                    |                                         |
|    | 法人名/個人事業者名        | DEF株式会社                |               |              | /              |             |                    |                                         |
|    | 口座                | 9999 でんさい銀行            | 〒 001 東京支店    | 普通 123456    | 67             |             |                    |                                         |
|    | 取引先登録名            | 一二三四五六七/               | \ <b>1.</b> + | /            |                |             |                    |                                         |
|    |                   |                        |               | _/_          |                |             |                    | ベージの先頭に戻る                               |
|    | 承認者情報             |                        |               | /            |                |             |                    |                                         |
|    | 一次承認者             | 承認者 電債太郎               | _/            |              |                |             |                    |                                         |
|    | <b>嵌</b> 終 東 認 者  | 承認者 電債花子               |               |              |                |             |                    | ページの先頭に同                                |
|    | 申請情報              |                        | /             |              |                |             |                    |                                         |
|    | 担当者               | 担当者 山田 寿朗              | 1             |              |                |             |                    |                                         |
|    | אַכאָב            | XXXX                   |               |              |                |             |                    | パージの牛頭に                                 |
|    | トップへ戻る 印          | 19]                    |               |              |                |             |                    | - <u></u>                               |
| -  |                   |                        |               |              |                |             |                    |                                         |
|    |                   |                        |               |              |                |             |                    |                                         |
|    |                   |                        |               |              |                |             |                    |                                         |
|    |                   |                        |               |              | 7              |             |                    |                                         |
|    |                   |                        |               | $\checkmark$ |                |             |                    |                                         |
|    |                   |                        |               |              |                |             |                    |                                         |
|    |                   |                        |               |              |                |             |                    |                                         |
|    | ,                 |                        |               |              |                |             |                    |                                         |
|    |                   |                        |               |              |                |             |                    |                                         |
|    | ✔ 仮登録0            | つ完了とない                 | ります。          | <b>b</b>     |                |             |                    |                                         |
|    | 义主书。              | トウマルス                  | 词本            | िन्द्रः ≑त्र |                | 71 +_0      | はよしナ>              | いまま                                     |
|    | <u> </u>          | ノ元」 は 革                | .総有0          | リ承認          | い元」            | した          | 可尽とな               | <u> ツまり。</u>                            |
|    | ✓ 仮登録0            | D完了後、 <sup>技</sup>     | 承認者           | へ承認          | 認依頼            | 通知          | が送信さ               | れます。                                    |
|    |                   |                        |               | -            |                |             |                    |                                         |
|    | ✓ 承認者の            | D手順につ                  | いては           |              | P90『孑          | 「認/         | 差戻しの               | 手順』                                     |
|    |                   |                        |               |              |                |             |                    |                                         |
|    |                   |                        |               |              |                |             |                    |                                         |

## 過去請求データを利用した発生記録請求の作成手順

▶ ログイン後、トップ画面の債権発生請求 タブをクリックしてください。

1. 債権発生請求メニュー画面

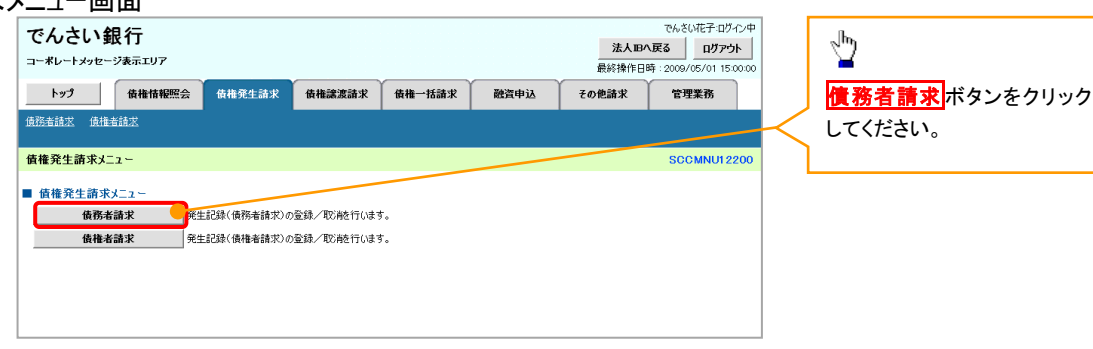

2. 発生記録(債務者請求)メニュー画面

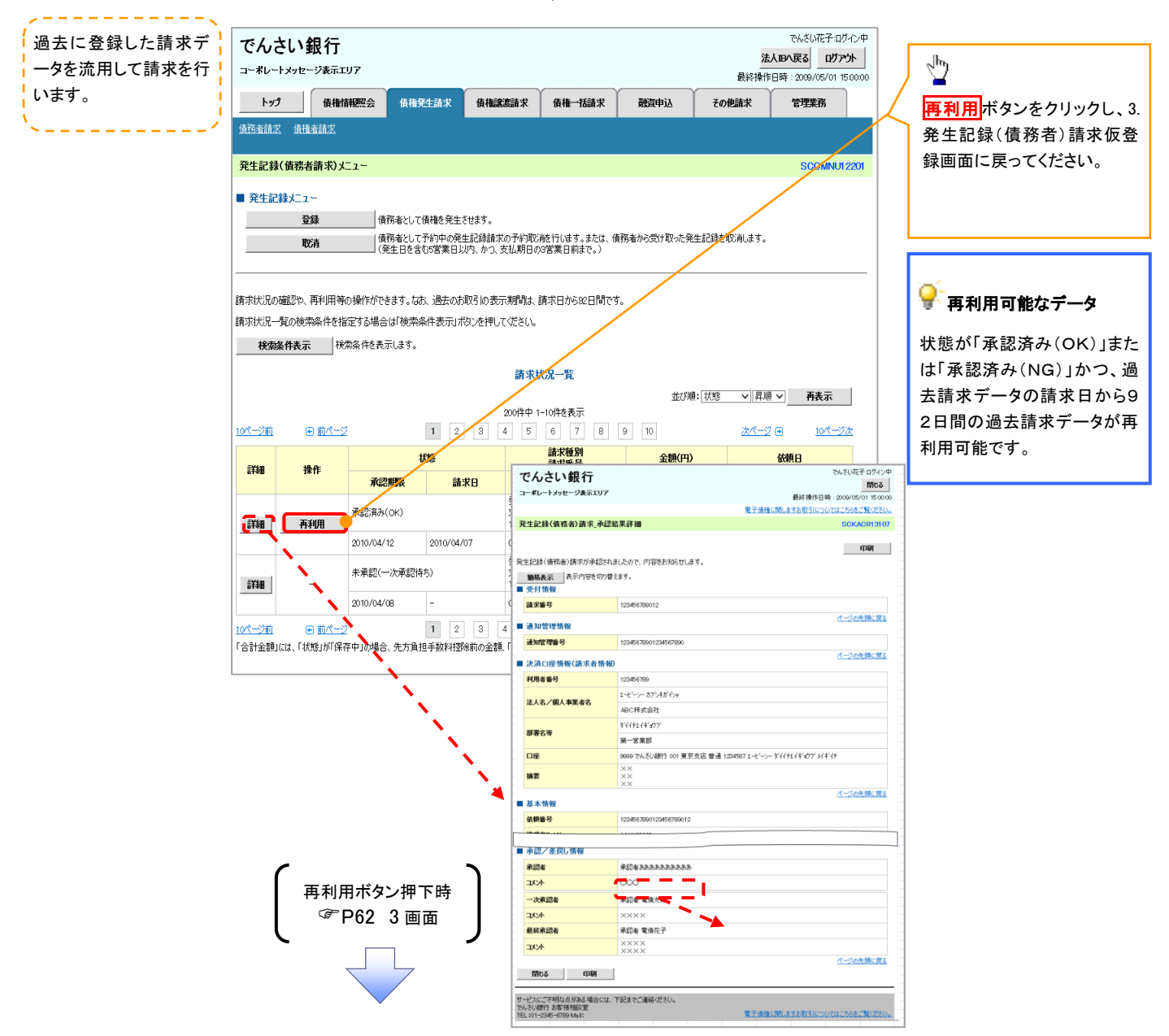

<u>引戻し手順</u>

▶ログイン後、トップ画面の債権発生請求タブをクリックしてください。

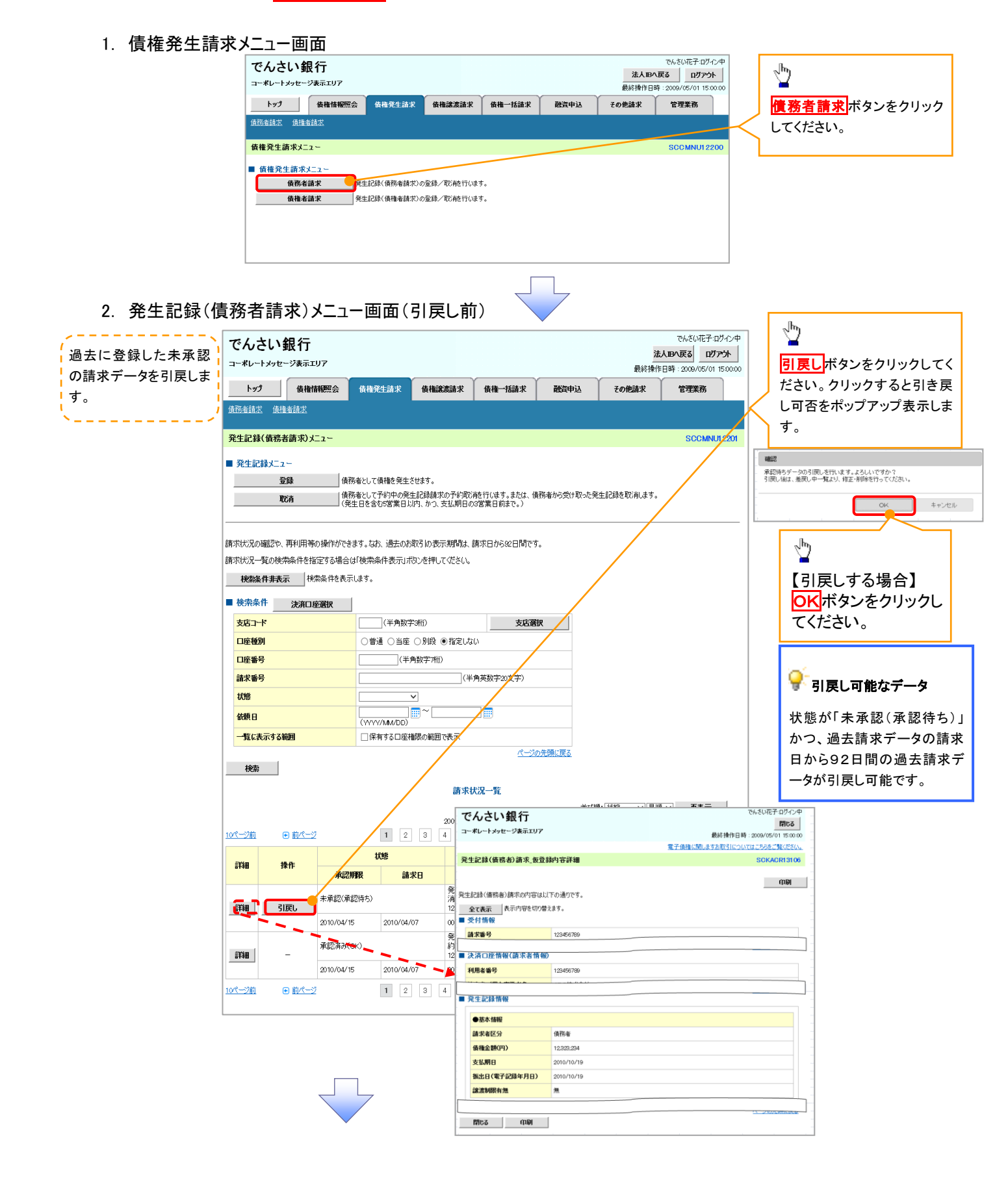

### 3. 発生記録(債務者請求)メニュー画面(引戻し後)

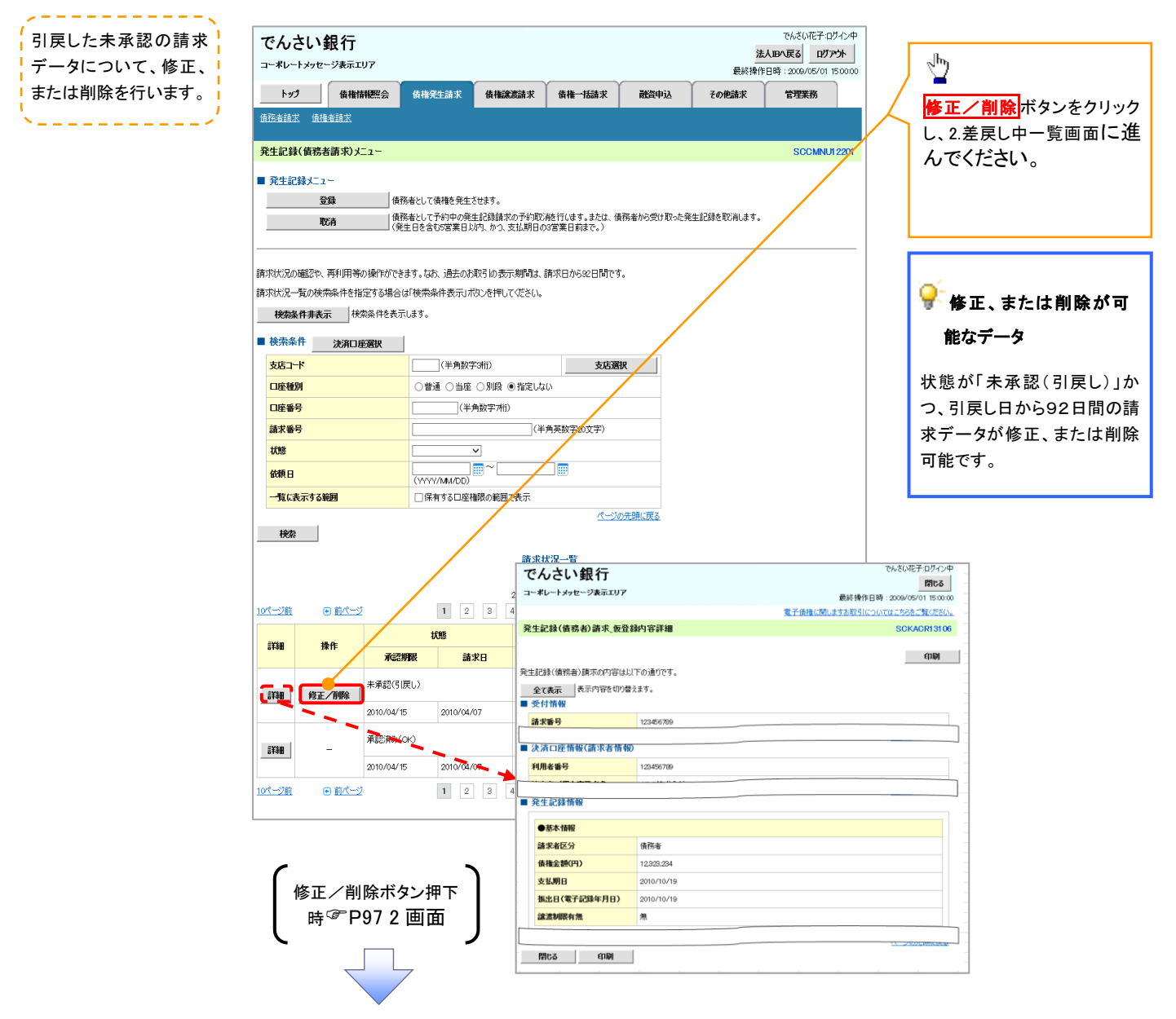

## **複数発生記録請求(画面入力)**

#### ❖概要

- ✓ 債務者として電子記録債権の発生を請求します。
- ✓ 担当者は債権発生請求メニュー画面から、複数債権の仮登録情報を入力し、一度に大量の発生 記録請求が可能です。
- ✓ 担当者は必要な項目を入力し、仮登録を行います。承認者が仮登録を承認することで発生記録 請求が完了します。

ただし、承認完了時点では、発生の成立は確定していません。承認完了後、発生記録(債務者請求)メニュー画面の請求状況一覧、または通知情報一覧画面にて結果を確認してください。

✓ 発生記録(債務者)請求\_入力方法選択画面から、以下の入力方法が選択可能です。

・個別に明細を入力:

直接入力、または取引先選択により1件単位で入力する方法です。

・取引先一覧から選択:

取引先一覧より登録済みの取引先情報を請求先として指定し、一度に複数件入力する 方法です。

・取引先グループー覧から選択:

取引先グループー覧より登録済みの取引先グループに所属する全取引先を請求先とし て指定し、一度に複数件入力する方法です。

- ✓ 1請求当たりの最大明細数は500件です。
- ✓ 入力中の請求明細は一時保存が可能です。また、一時保存した明細は請求状況一覧から、仮登録の再開が可能です。

なお、一時保存は、1担当者あたり10件の請求まで可能です。

- ✓請求状況一覧より、過去に登録した請求データを選択し、請求が可能です。過去のデータを流用 する場合は、必要に応じて決済口座や振出日を変更することが可能です。 過去のデータについては、でんさいネットにて正常に処理された記録請求のほか、エラーとなって 返却された記録請求についても流用することが可能です。エラーとなった記録請求を流用する場
- 合は、エラー情報を引継ぎますので、エラー箇所を修正し、再登録・再請求を行うことが可能です。 ✓ 振出日(電子記録年月日)は当日または未来日付を入力することができます。

なお、未来日付を入力した場合は予約請求となり、入力した日付が発生日になります。

**☆**事前準備

✓ 取引先の情報を事前に準備してください。

## 複数発生記録請求の作成手順

▶ログイン後、トップ画面の<mark>債権発生請求</mark>タブをクリックしてください。

1. 債権発生請求メニュー画面

| でんさい銀行                               | でんさい花子・ログイン中<br>法人昭へ戻る ログアウト |               |
|--------------------------------------|------------------------------|---------------|
|                                      | 最終操作日時:2009/05/01 15:00:00   |               |
| トップ 債権情報照会 債権発生請求 債権譲渡請求 債権一括請求 融資申込 | その他請求 管理業務                   |               |
| <u>債務者請求</u> <u>債権者請求</u>            | 債務者請求                        | ドタンをクリックしてくださ |
| 債権発生請求メニュー                           | SCCMNU1 2200 U               |               |
| ■ 債権発生請求メニュー                         |                              |               |
| <b>債務者請求</b> 発生記録(債務者請求)の登録/取消施行います。 |                              |               |
| <b>債権者請求</b> 発生記録(債権者請求)の登録/取消施行います。 |                              |               |
|                                      |                              |               |
|                                      |                              |               |
|                                      |                              |               |

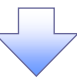

## 2. 発生記録(債務者請求)メニュー画面

| でんさ                      | い銀行<br>メッセージ表示エ                     | :07                                    |                                                                          |                                                                                     |                      | で<br><mark>法人IBN)</mark><br>最終操作日時: | んさい花子:ログインロ<br>そる ログアウト<br>2009/05/01 15:00:0 |           | 発生記録の登録または、取消を選択し                    |
|--------------------------|-------------------------------------|----------------------------------------|--------------------------------------------------------------------------|-------------------------------------------------------------------------------------|----------------------|-------------------------------------|-----------------------------------------------|-----------|--------------------------------------|
| トップ                      | 債権的                                 | 補肥会 货格                                 | 発生請求 債権記                                                                 | <b>≋渡請求 債権─括請求</b>                                                                  | 融資申込 その              | 油蒜求 1                               | 理業務                                           |           | љу <sub>о</sub>                      |
| 債務者請求                    | 債権者請求                               |                                        |                                                                          |                                                                                     |                      |                                     |                                               |           |                                      |
| 発生記録(                    | 債務者請求)メ                             | <b>_1</b> ~                            |                                                                          |                                                                                     |                      |                                     | SCCMNUI 2201                                  |           | <sup>ر</sup> اس                      |
| <ul> <li>発生記録</li> </ul> | #メニュー<br>登録<br>取消                   | 債務者とし<br>一回の読<br>承認完了後<br>(発生日を含       | て債権を一回にまとめて<br>特代を元う、が含まれてし<br>、通知情報より請求請<br>で予約中の発生記録請求<br>含む5営業日以内、かつ、 | 数件発生させます。<br>応場合は、全てエラーとなります。<br>果をご確認にださい。)<br>求の予約取消を行います。または、俳<br>支払期目のの営業日前まで。) | 務者から受け取った発生記録を       | 取消します。                              |                                               | $\square$ | ■<br><mark>登録</mark> ボタンをクリックしてください。 |
| 請求状況の研<br>請求状況一個<br>検索条  | 認や、再利用等<br>記の検索条件を指<br><b>件表示</b> 検 | の操作ができます。な<br>設定する場合は「検索<br>索条件を表示します。 | お、過去のお取引の表<br>条件表示Jボタンを押し                                                | 示期間は、請求日から80日間です<br>ってぜさい。                                                          | ī.                   |                                     |                                               | - L       |                                      |
|                          |                                     |                                        |                                                                          | 請求状況一覧                                                                              |                      |                                     |                                               |           |                                      |
|                          |                                     |                                        |                                                                          | 200件中 1-10件を表示                                                                      | 並び順:状態               | ▼ 昇順 ▼                              | 再表示                                           |           |                                      |
| <u>10ページ前</u>            | ● 前ページ                              | 2                                      | 1 2 3                                                                    | 4 5 6 7 8                                                                           | 9 10                 | <u> 次ページ</u> 🗩                      | <u>10ページ次</u>                                 |           |                                      |
| ≣¥¥m                     | 操作                                  |                                        | 状態                                                                       | 請求種別<br>請求番号                                                                        | 合計請求件数(件)<br>合計金額(円) | 依頼<br>担当                            | 3                                             |           |                                      |
|                          |                                     | 承認期限                                   | 請求日                                                                      | 決済                                                                                  | 口座                   | 承認                                  | Ě.                                            |           |                                      |
| EX300                    | 再開                                  | 保存中                                    |                                                                          | 発生記録(債務者請水方式)請<br>求<br>-                                                            | 10<br>123,456,789    | 2010/04/01                          |                                               |           |                                      |
|                          | 削除                                  | -                                      | -                                                                        | 001 東京士店 <del>关</del> 注                                                             |                      | -                                   |                                               |           |                                      |
| 計細                       | -                                   | 承認済み(OK)                               |                                                                          | 発生記録(債務者請求方式)予<br>約取消請求(債務者)<br>12345678901234567890                                | 1<br>123,456,789     | 2010/04/09<br>でんさい花子                |                                               |           |                                      |
|                          |                                     | 2010/04/15                             | 2010/04/07                                                               | 001 東京支店 普通 9999999                                                                 |                      | でんさい大郎                              |                                               |           |                                      |
| <u>10ページ前</u>            | ● 前代一:                              | 2                                      | 1 2 3                                                                    | 4 5 6 7 8                                                                           | 9 10                 | <u>≿~-</u> ⊻ ⊕<br><u>^-</u>         | <u>10ページ次</u><br>ジの先頭に戻る                      |           |                                      |

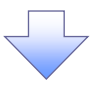

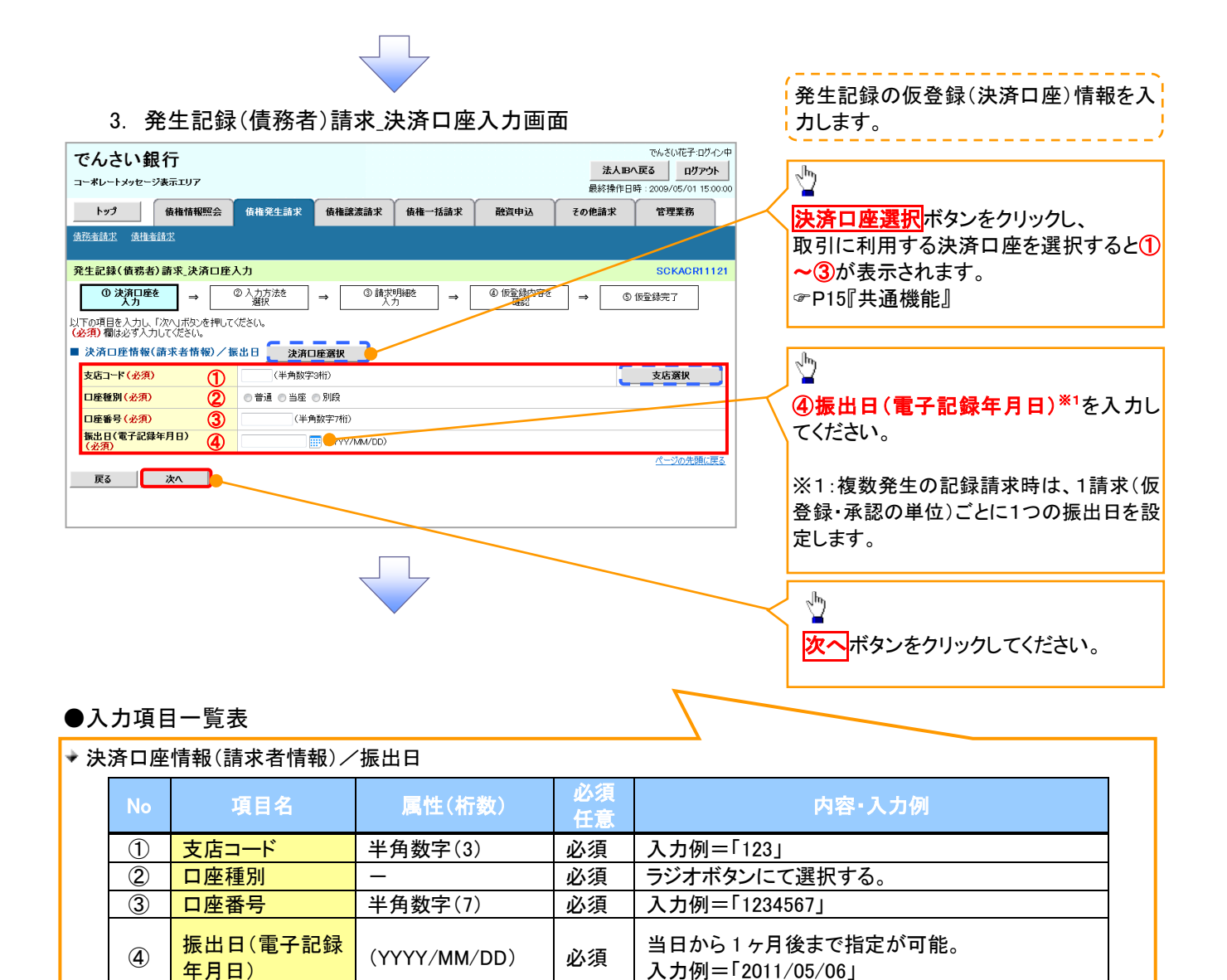

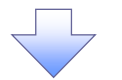

4. 発生記録(債務者)請求 入力方法選択画面

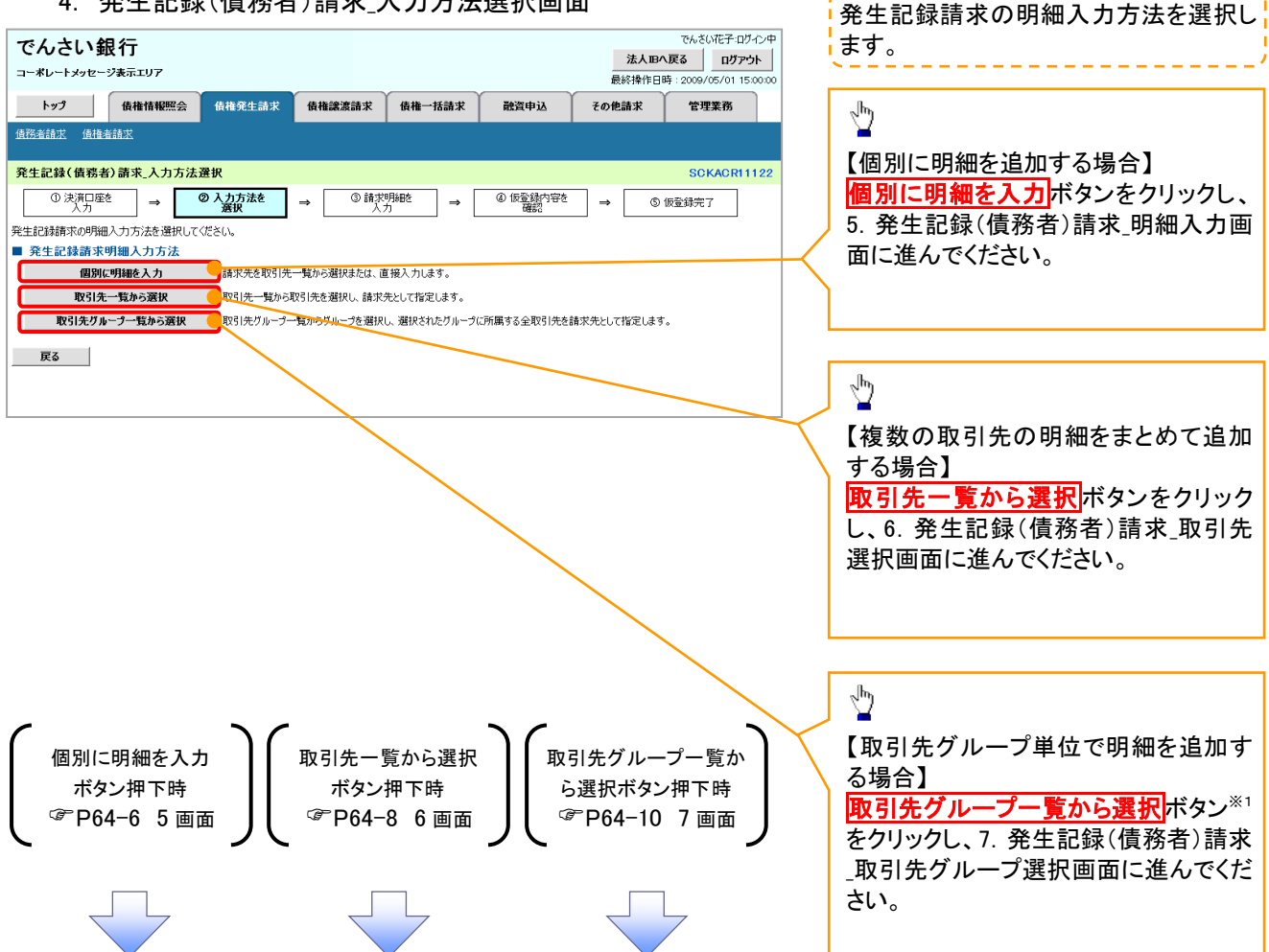

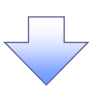

5. 発生記録(債務者)請求\_明細入力画面

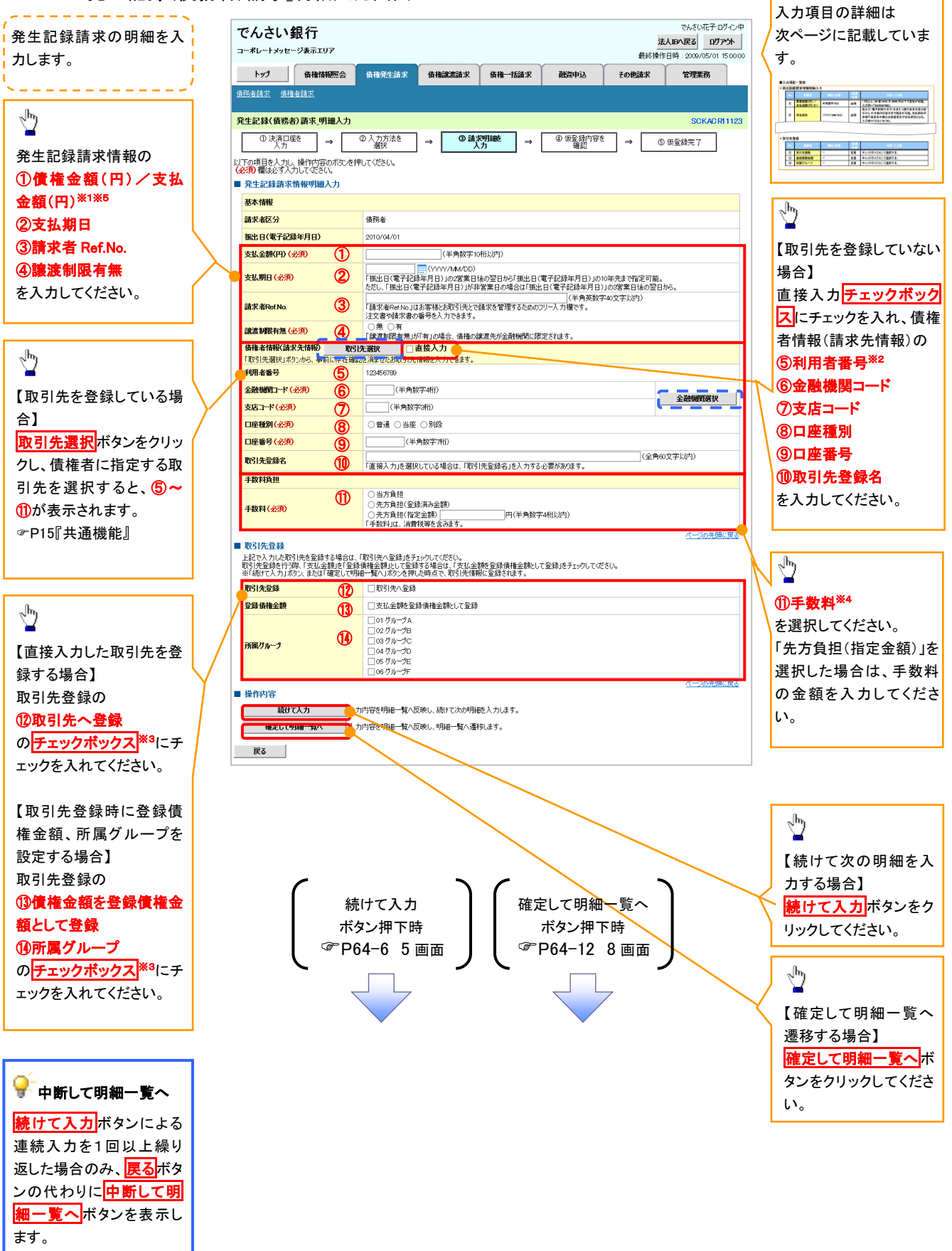

## ●入力項目一覧表

## ◆発生記録請求情報明細入力

| No         | 項目名                   | 属性(桁数)       | 必須<br>任意 | 内容・入力例                                                                                              |
|------------|-----------------------|--------------|----------|----------------------------------------------------------------------------------------------------|
| 1          | 債権金額(円)/<br>支払金額(円)※1 | 半角数字(10)     | 必須       | 1 円以上、99 億 9999 万 9999 円以下で指定が可能。<br>入力例=「1234567890」                                               |
| 2          | 支払期日                  | (YYYY/MM/DD) | 必須       | 振出日(電子記録年月日)を含む3銀行営業日目の翌<br>日から10年後の応答日まで指定が可能。支払期日が<br>非銀行営業日の場合は翌営業日が支払期日となる。<br>入力例=「2012/05/06」 |
| 3          | 請求者 Ref.No.           | 半角英数字(40)    | 任意       | お客様とお取引先とで請求を管理するためのフリー入<br>力欄。注文書番号や請求書番号の入力が可能。<br>英字については大文字のみ入力可能。<br>記号については <u>()</u> のみ入力可能。 |
| 4          | 譲渡制限有無                | I            | 必須       | ラジオボタンにて選択する。<br>「譲渡制限有無」が「有」の場合、債権の譲渡先を金融<br>機関に限定する。                                              |
| 5          | 利用者番号                 | 半角英数字(9)     | 必須       | 入力例=「ABC012345」<br>英字については大文字のみ入力可能。                                                                |
| 6          | 金融機関コード               | 半角数字(4)      | 必須       | 入力例=「9876」                                                                                          |
| $\bigcirc$ | 支店コード                 | 半角数字(3)      | 必須       | 入力例=「987」                                                                                           |
| 8          | 口座種別                  | _            | 必須       | ラジオボタンにて選択する。                                                                                       |
| 9          | 口座番号                  | 半角数字(7)      | 必須       | 入力例=「9876543」                                                                                       |
| 10         | 取引先登録名                | 全角文字(60)     | 任意       | 入力例=「株式会社 電子記録債権」<br>「直接入力」にチェックを入れた場合は必須入力。                                                        |
| 1          | 手数料                   | -            | 必須       | ラジオボタンにて選択する。<br>「先方負担(指定金額)」を選択した場合は、手数料の<br>金額を入力する。                                              |

## ◆ 取引先登録

| Νο   | 項目名    | 属性(桁数) | 必須<br>任意 | 内容・入力例          |
|------|--------|--------|----------|-----------------|
| 12   | 取引先登録  | -      | 任意       | チェックボックスにて選択する。 |
| (13) | 登録債権金額 | —      | 任意       | チェックボックスにて選択する。 |
| 14   | 所属グループ | _      | 任意       | チェックボックスにて選択する。 |

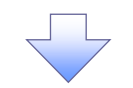

6. 発生記録(債務者)請求\_取引先選択画面

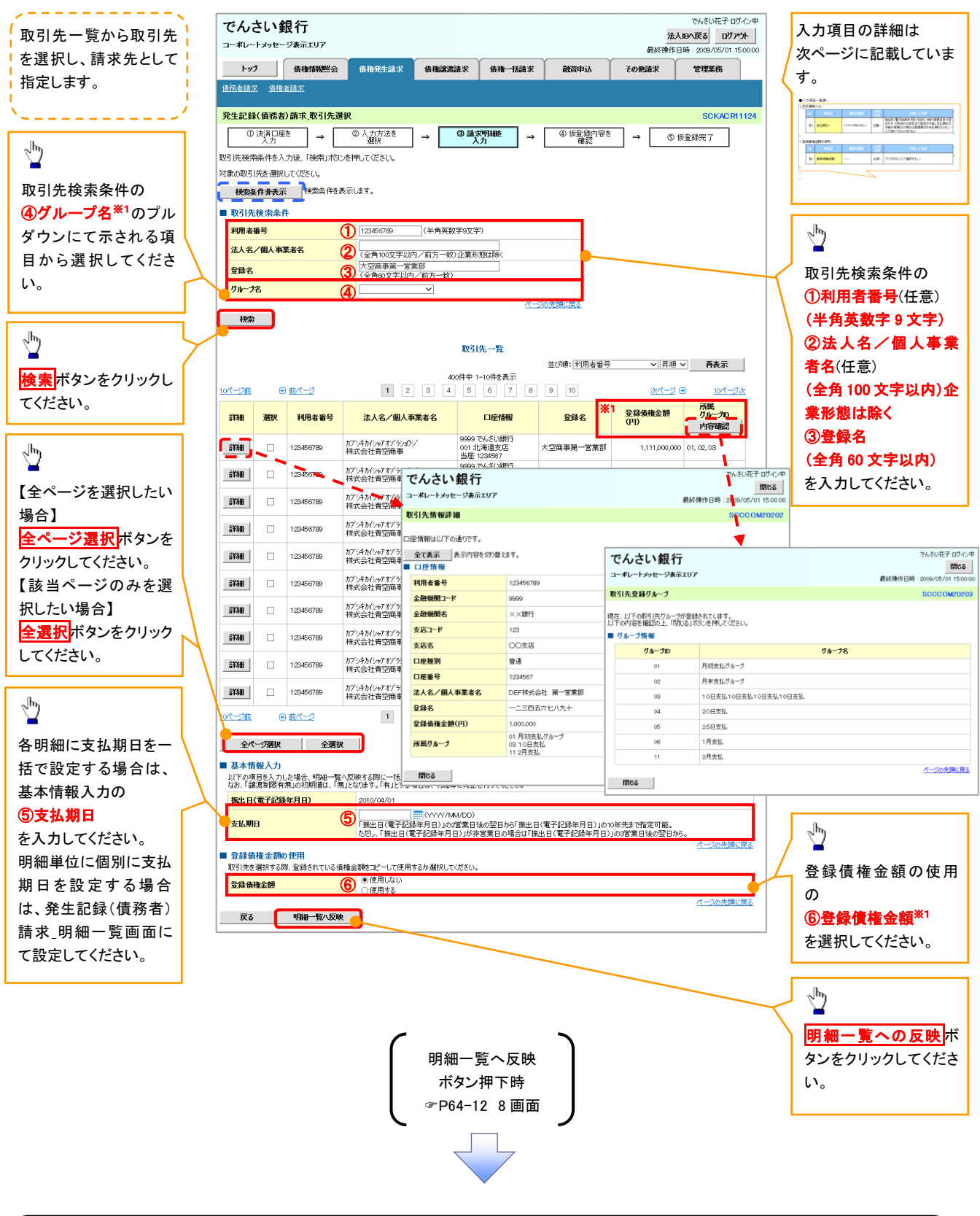

#### ①ご注意事項

各明細の譲渡制限有無は一律で「無」を設定します。譲渡制限有無を「有」に変更する場合は、発生記録(債務者)請 求\_明細一覧画面にて変更してください。

## ●入力項目一覧表

## → 基本情報入力

| No | 項目名  | 属性(桁数)       | 必須<br>任意 | 内容・入力例                                                                                              |
|----|------|--------------|----------|----------------------------------------------------------------------------------------------------|
| 5  | 支払期日 | (YYYY/MM/DD) | 任意       | 振出日(電子記録年月日)を含む3銀行営業日目の翌<br>日から10年後の応答日まで指定が可能。支払期日が<br>非銀行営業日の場合は翌営業日が支払期日となる。<br>入力例=「2012/05/06」 |

#### ◆ 登録債権金額の使用

| No | 項目名    | 属性(桁数) | 必須<br>任意 | 内容・入力例        |
|----|--------|--------|----------|---------------|
| 6  | 登録債権金額 | _      | 必須       | ラジオボタンにて選択する。 |

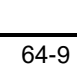

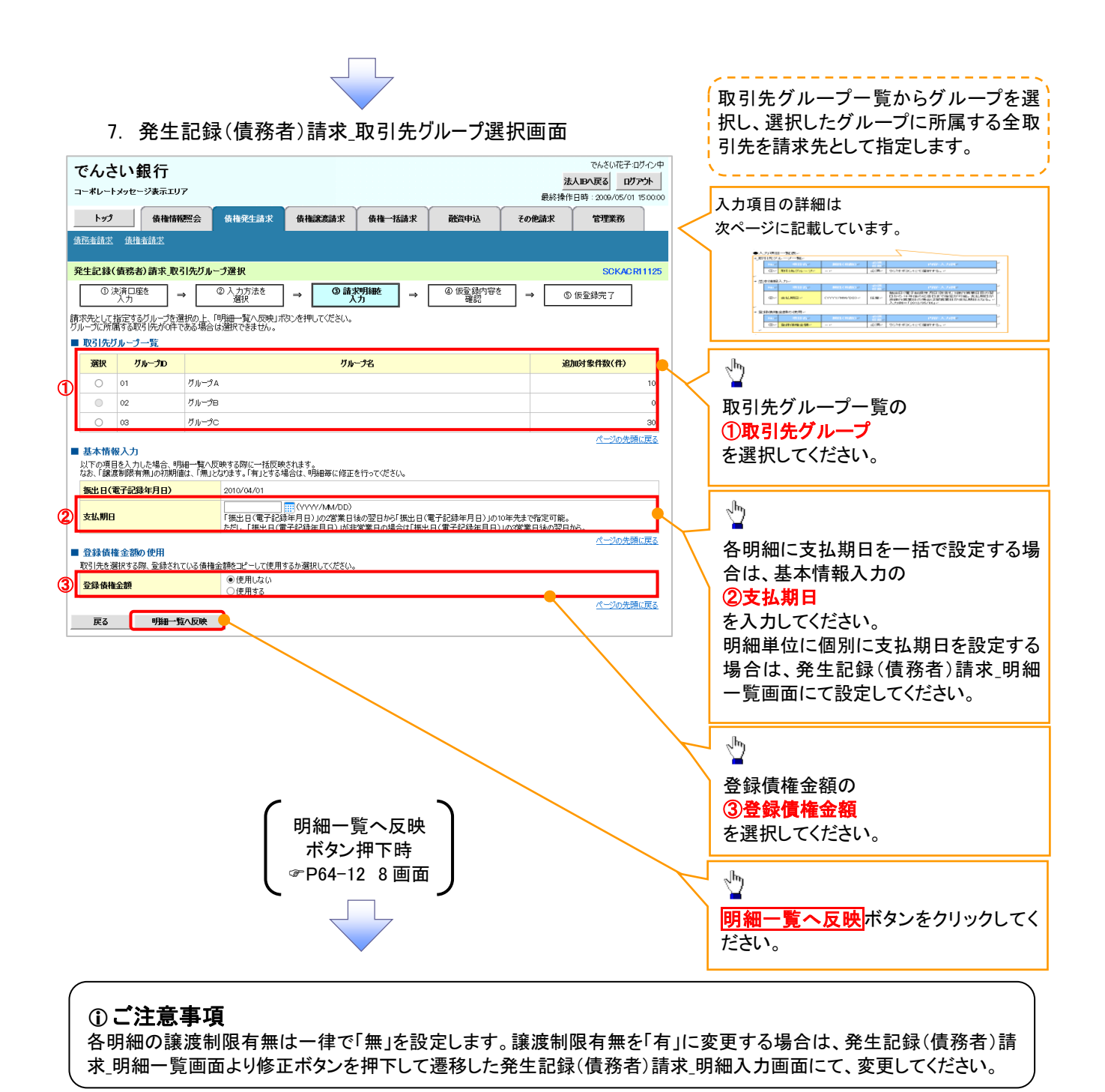

## ●入力項目一覧表

→ 取引先グループー覧

| No | 項目名     | 属性(桁数) | 必須<br>任意 | 内容・入力例        |
|----|---------|--------|----------|---------------|
| 1  | 取引先グループ | —      | 必須       | ラジオボタンにて選択する。 |

## ◆ 基本情報入力

| No | 項目名  | 属性(桁数)       | 必須<br>任意 | 内容・入力例                                                                                              |
|----|------|--------------|----------|----------------------------------------------------------------------------------------------------|
| 2  | 支払期日 | (YYYY/MM/DD) | 任意       | 振出日(電子記録年月日)を含む3銀行営業日目の翌<br>日から10年後の応答日まで指定が可能。支払期日が<br>非銀行営業日の場合は翌営業日が支払期日となる。<br>入力例=「2012/05/06」 |

## ◆ 登録債権金額の使用

| No | 項目名    | 属性(桁数) | 必須<br>任意 | 内容·入力例        |
|----|--------|--------|----------|---------------|
| 3  | 登録債権金額 | _      | 必須       | ラジオボタンにて選択する。 |

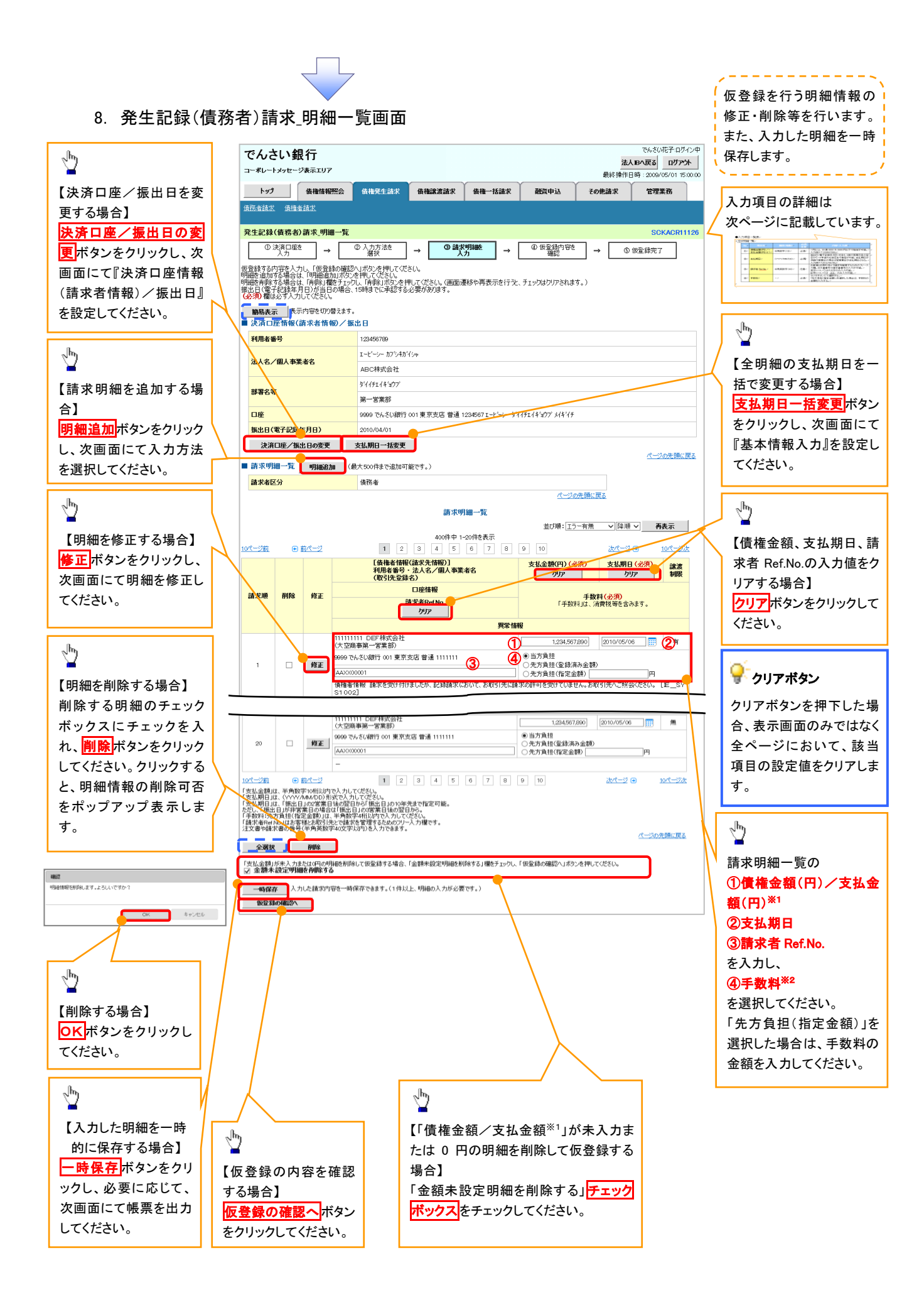

## 💡 金額未設定明細を削除する

【チェックしている場合(初期値)】

明細の中に、「債権金額/支払金額<sup>※1</sup>」が未入力または 0 円の明細 が存在した場合、エラーとせず、当該明細を削除して確認画面へ遷 移します。

#### 【チェックしていない場合】

明細の中に、「債権金額/支払金額<sup>※1</sup>」」が未入力または0円の明細 が存在した場合、エラーとします。当該明細の債権金額を修正し、再 度「仮登録の確認へ」ボタンを押下することで確認画面へ遷移しま す。

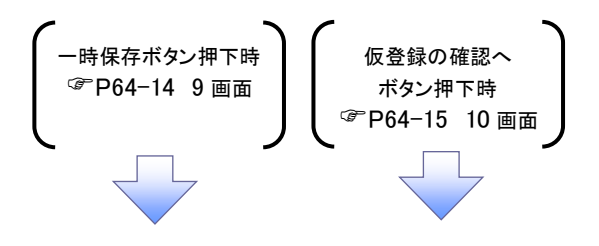

## ●入力項目一覧表

## ◆ 請求明細一覧

| No | 項目名                   | 属性(桁数)       | 必須<br>任意 | 内容・入力例                                                                                              |
|----|-----------------------|--------------|----------|----------------------------------------------------------------------------------------------------|
| 1  | 債権金額(円)/<br>支払金額(円)※1 | 半角数字(10)     | 必須       | 1 円以上、99 億 9999 万 9999 円以下で指定が可能。<br>入力例=「1234567890」                                               |
| 2  | 支払期日                  | (YYYY/MM/DD) | 必須       | 振出日(電子記録年月日)を含む3銀行営業日目の翌<br>日から10年後の応答日まで指定が可能。支払期日が<br>非銀行営業日の場合は翌営業日が支払期日となる。<br>入力例=「2012/05/06」 |
| 3  | 請求者 Ref.No.           | 半角英数字(40)    | 任意       | お客様とお取引先とで請求を管理するためのフリー入<br>カ欄。注文書番号や請求書番号の入力が可能。<br>英字については大文字のみ入力可能。<br>記号については <u>()</u> のみ入力可能。 |
| 4  | 手数料                   | _            | 必須       | ラジオボタンにて選択する。<br>「先方負担(指定金額)」を選択した場合は、手数料の<br>金額を入力する。                                              |

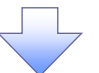

## 9. 発生記録(債務者)請求\_一時保存完了画面

| でんさい銀行                                                | 花子:ログイン中<br>ログアウト    |                         |     |                        |
|-------------------------------------------------------|----------------------|-------------------------|-----|------------------------|
| コーポレートメッセージ表示エリア                                      | 5/01 15:00:00        |                         |     |                        |
| トップ 債権情報照会 債権発生請求 債権譲渡請                               | <b>戌 債権一括請求 融資申込</b> | その他請求 管理業               | 義務  |                        |
| 值预者請求 值推者請求                                           |                      |                         |     | <u>_</u>               |
| 発生記録(債務者)請求_一時保存完了                                    | ACR11129             | _<br>【保友  た田細―覧を印刷する提会】 |     |                        |
| ① 一時保存完了                                              |                      |                         |     |                        |
|                                                       |                      | 帳                       | 票作成 | 被衆IFAA ホメンをノリリノしてくにとい。 |
| 請求明細を一時保存しました。<br>一時保存した内容を印刷する場合は、「帳票作成」ボタンを押してください。 |                      |                         |     |                        |
| 帳票作成                                                  |                      |                         |     | . [hs.                 |
| 明細一覧へ                                                 |                      |                         |     |                        |
|                                                       |                      |                         |     | 【明細一覧画面に戻る場合】          |
|                                                       |                      |                         |     | 明細一覧へボタンをクリックし、8.発生    |
|                                                       |                      |                         |     | 記録(債務者)請求 明細一覧画面に戻     |
|                                                       |                      |                         |     | ってください。                |
| (                                                     |                      |                         |     |                        |
| 明細一覧へ                                                 |                      |                         |     |                        |
| ボタン押下時                                                |                      |                         |     |                        |
| ☞P64-11 8画面                                           |                      |                         |     |                        |
|                                                       |                      |                         |     |                        |
| CNG                                                                                                    | い銀行                                                                                                    |                                                                                                    |                              |                                                                                                    |                                                                                                    | 法                                                                                                    | でんさい花子:ログイン                                                                                                    | 1)中<br>水    |                                                                                                    |                                                                       |
|----------------------------------------------------------------------------------------------------|----------------------------------------------------------------------------------------------------|----------------------------------------------------------------------------------------------------|------------------------------|----------------------------------------------------------------------------------------------------|----------------------------------------------------------------------------------------------------|----------------------------------------------------------------------------------------------------|----------------------------------------------------------------------------------------------------|-------------|----------------------------------------------------------------------------------------------------|-----------------------------------------------------------------------|
| ーポレート                                                                                                    | トメッセージ表示エリア                                                                                                    |                                                                                                    |                              |                                                                                                    |                                                                                                    | 最終操作                                                                                                    | 日時:2009/05/01 15:00;                                                                                                    | 200.000     |                                                                                                    |                                                                       |
| トップ                                                                                                    | 債権情報照会                                                                                                    | 債権発生請求 債権                                                                                                    | 譲渡請求                         | 債権一括請求                                                                                                    | 融資申込                                                                                                    | その他請求                                                                                                    | 管理業務                                                                                                    |             |                                                                                                    |                                                                       |
| 務者請求                                                                                                    | 債権者請求                                                                                                    |                                                                                                    |                              |                                                                                                    |                                                                                                    |                                                                                                    |                                                                                                    |             |                                                                                                    |                                                                       |
| 生記録                                                                                                    | (債務者)請求_仮登録確認                                                                                                    | 2                                                                                                    |                              |                                                                                                    |                                                                                                    |                                                                                                    | SCKACR1112                                                                                                    | 127         |                                                                                                    |                                                                       |
| 0)                                                                                                    | 決済口座を<br>入力 →                                                                                                    | ② 入力方法を<br>選択 →                                                                                                    | ③ 請求<br>入                    | 明細を<br>力 →                                                                                                    | @ 仮登録内容<br>確認                                                                                                    | <b>ē</b> → (5)                                                                                                    | ) 仮登録完了                                                                                                    |             |                                                                                                    |                                                                       |
| の内容<br>たこ確認<br>の内容                                                                                                    | で発生記録(債務者)請求の低<br>忍後、「内容を確認しました」欄<br>いどず入力してください。                                                                                                    | 反登録を行います。<br>をチェックし、「仮登録の実行」:                                                                                                    | ボタンを押して                      | ください。                                                                                                    |                                                                                                    |                                                                                                    |                                                                                                    |             |                                                                                                    |                                                                       |
| 子記録4                                                                                                    | 年月日が「当日」の場合、15<br>確認いました                                                                                                    | :00までにお取引を承認する                                                                                                    | る必要があり                       | ますのでご注意くだる                                                                                                    | <b>ະ</b> ທ <b>.</b>                                                                                                    |                                                                                                    |                                                                                                    |             |                                                                                                    |                                                                       |
| 簡易表示<br>決済ロ                                                                                                    | 表示内容を切り替えます。 座情報(請求者情報)/振                                                                                                    | 。<br>出日                                                                                                    |                              |                                                                                                    |                                                                                                    |                                                                                                    |                                                                                                    |             |                                                                                                    |                                                                       |
| 利用者番                                                                                                    | 号                                                                                                    | 123456789                                                                                                    |                              |                                                                                                    |                                                                                                    |                                                                                                    |                                                                                                    |             |                                                                                                    |                                                                       |
| *10                                                                                                    | /個人本業主文                                                                                                    | エービーシー カフシキカイシャ                                                                                                    |                              |                                                                                                    |                                                                                                    |                                                                                                    |                                                                                                    |             |                                                                                                    |                                                                       |
| 瓜八名/                                                                                                    | <b>旧八甲未有</b> 右                                                                                                    | ABC株式会社                                                                                                    |                              |                                                                                                    |                                                                                                    |                                                                                                    |                                                                                                    |             |                                                                                                    |                                                                       |
| 部署名等                                                                                                    | Ŧ                                                                                                    | ダイイチエイギョウブ                                                                                                    |                              |                                                                                                    |                                                                                                    |                                                                                                    |                                                                                                    |             |                                                                                                    |                                                                       |
|                                                                                                    |                                                                                                    | 第一営業部                                                                                                    |                              |                                                                                                    |                                                                                                    |                                                                                                    |                                                                                                    |             |                                                                                                    |                                                                       |
| 口座                                                                                                    | ₹ <b>2</b> 約9年日户\                                                                                                    | 9999 でんさい銀行 001 東方                                                                                                    | マ支店 普通 1                     | 234567 エービーシー ダイ                                                                                                    | ብቻエイキ <sup>*</sup> ≌ワፓ <sup>*</sup> አイキ*イ                                                                                                    | <del>,</del>                                                                                                    |                                                                                                    |             |                                                                                                    |                                                                       |
| MACH (                                                                                                    | 电180球年月日)                                                                                                    | 2010/04/01                                                                                                    |                              |                                                                                                    |                                                                                                    |                                                                                                    | ページの先頭に戻る                                                                                                    | 戻る          |                                                                                                    |                                                                       |
| 請求明                                                                                                    | 細一覧合計                                                                                                    |                                                                                                    |                              |                                                                                                    |                                                                                                    |                                                                                                    |                                                                                                    |             |                                                                                                    |                                                                       |
| 請求者区                                                                                                    | 区分                                                                                                    | 債務者                                                                                                    | 合計請                          | 求件数(件)                                                                                                    |                                                                                                    | 400                                                                                                    |                                                                                                    |             |                                                                                                    |                                                                       |
| 合計支援                                                                                                    | (金額(円)                                                                                                    | 1,400,000,000,0                                                                                                    | 000 合計先                      | 万真担手数科(円)                                                                                                    |                                                                                                    | 1,321,321                                                                                                    |                                                                                                    |             |                                                                                                    |                                                                       |
| 0 0 1 19 11                                                                                                    | ETC BR (1-17                                                                                                    | 1,000,000,010,0,0                                                                                                    |                              |                                                                                                    |                                                                                                    | 1 901 901                                                                                                    |                                                                                                    |             |                                                                                                    |                                                                       |
|                                                                                                    |                                                                                                    |                                                                                                    | 請求明                          | 細一覧                                                                                                    | <u>ペーン</u><br>並び順:副                                                                                                    | 1,321,321<br>2の先頭に戻る<br>求順 マ 昇順                                                                                                    | ▼ 再表示                                                                                                    | 1           | ◆ 各種金額項目     ・「債権金額」=「                                                                                                    | <b>の関係※1</b><br>支払金額」「5                                               |
| <u>ページ前</u>                                                                                                    | <ul> <li>前ページ</li> <li>【債権者情報</li> </ul>                                                                                                    | 1 2 3<br>(請求先情報)]                                                                                                    | 請求明<br>400件中 1-<br>4 5       | 20件を表示<br>6 7 8 [                                                                                                    | <u>《一》</u><br>並び順:<br>9 10                                                                                                    | 1321.321<br>小売頭に戻る<br>:求順 ✓ 早順<br><u>次ページ</u>                                                                                                    | ■ <u>再表示</u><br>■ <u>10ページ次</u>                                                                                                    | 1           | ● 各種金額項目 ・「債権金額」=「 担」となります。 ・「先ち負担」と「                                                                                                    | <b>の関係※1</b><br>支払金額」「ダ<br>記録手数料」の会                                   |
| <u>ページ前</u><br>請求順                                                                                                    | <ul> <li><u>前代一ジ</u></li> <li>「森林本/森村<br/>利用者番号<br/>(取引先登録)</li> </ul>                                                                                                    | 1 2 3<br>(請求先情報)]<br>·法人名/個人事業者名<br>(名)<br>口座情報                                                                                                    | 請求明<br>400件中 1-<br>4 5       | 20件を表示<br>6 7 8 [                                                                                                    | <u>ペー</u><br>並び順: 副<br>9 10<br>支払明日                                                                                                    | 1321321<br> の先題に戻る<br> 決順 ♥  昇順<br> 次ページ                                                                                                    | 天表示       10ページ次       認識制限                                                                                                    | ]<br>k      | <ul> <li>● 各種金額項目</li> <li>・「債権金額」=「<br/>担」となります。</li> <li>・「先方負担」と「<br/>異なる場合、*印</li> </ul>                                                               | <b>の関係※1</b><br>支払金額」ー「ダ<br>記録手数料」の会<br>を付与します。                       |
| <u>《一ジ前</u><br>請求順                                                                                                    | <ul> <li><u>前ページ</u></li> <li>「債権者情報<br/>利用者番号<br/>(取引先者)</li> </ul>                                                                                                    | 1 2 3<br>(請求先情報)<br>・法人名/個人事業者名<br>約3<br>口庭情報<br>請求者RefNo.                                                                                                    | 請求明<br>400件中 1-<br>4 5       | <ul> <li>細一覧</li> <li>20(件を表示</li> <li>6 7 8 (</li> <li>6 7 8 (</li> <li>6 7 8 (</li> </ul>                                                                                                    | ペニ<br>並び順: 計<br>9 10<br>支払明日<br>金額(円)                                                                                                    | 1321321<br>2の先期に戻る<br>:決順 マ 月頃<br>:決パージ                                                                                                    | ▼ <u>再表示</u><br>② <u>10ページ次</u><br>譲渡制限<br>数料(円)                                                                                                    | <u>k</u>    | ● 各種金額項目 ● 「債権金額」=「<br>担」となります。 ●「先方負担」と「<br>異なる場合、*印                                                                                                    | <b>の関係※1</b><br>支払金額」ー「5<br>記録手数料」の3<br>を付与します。                       |
| <u>《一ジ前</u><br>請求順                                                                                                    | <u>         ・         ・         ・         </u>                                                                                                    | 1 2 3<br>(請求先情報)<br>・法∧名/個人事業者名<br>48)<br>□建情報<br>請求者RefNo.                                                                                                    | <b>請求明</b><br>400件中1-<br>4 5 | 細一覧<br>20件を表示<br>6 7 8 [<br>6 <b>在</b><br>8 <b>在</b><br>8 <b>在</b>                                                                                                    | ペーン<br>並び順: 顧<br>9 10<br>支払期日<br>金額(円)                                                                                                    | 1321321<br>12752月<br>  (次東順に度る<br> <br>  次代一ジ<br> <br> <br> <br> <br> <br> <br> <br> <br> <br> <br> <br> <br> <br> <br> <br> <br> <br> <br>                                                                                                     | <ul> <li>■ <u>再表示</u></li> <li>③ <u>10ページ次</u></li> <li>議該制限</li> <li>数料(円)</li> <li>有</li> </ul>                                                                                                    | 2<br>2      | ● 各種金額項目 ・「債権金額」=「<br>担」となります。 ・「先方負担」と「<br>異なる場合、*印                                                                                                    | <b>の関係※1</b><br>支払金額」ー「ダ<br>記録手数料」のst<br>を付与します。                      |
| <u>《一ジ前</u><br>請求順<br>1                                                                                                    | ・ 約ページ           【債権者情報<br>利用者番号<br>(取引先金数<br>(取引先金数)           11111111         DEF株式会社<br>(大空商事房一営業部)           9699         で人と級行 001 東京3                                                                                                    | 1         2         3           就就光情報)         • 法入会/個人事業者名           法公         □ 壁捨報           □ 壁捨報                                                                                                    | 請求明<br>400件中1-<br>4 5        | 細一覧<br>20件を表示<br>6 7 8 (<br>4<br>2010/05/06<br>支払金額                                                                                                    | 生び順: 評 10 支払明日 金額(円) 1,234,567                                                                                                    | 1321323<br>1321323<br>13次先現に戻る<br>次次ページ<br>年期<br>大ページ<br>年期<br>8800<br>先方負担                                                                                                    | マーク・シーン     再表示       マーク・シーン     10ページ次       諸意制限     第       数(十)・・・・・・・・・・・・・・・・・・・・・・・・・・・・・・・・・・・・                                                                                                    | )<br>*<br>- | ● 各種金額項目 ・「債権金額」=「<br>担」となります。 ・「先方負担」と「<br>異なる場合、*印                                                                                                    | <b>の関係※1</b><br>支払金額」ー「ダ<br>記録手数料」の<br>を付与します。                        |
| <u>《一ジ前</u><br>請求順<br>1                                                                                                    | <ul> <li>         ・ 前ページ         【債権者情報         和川和者音         (取引先会致         (取引た会致         (取引た会致         (取引た会致         (1111111 DEF株式会社         (大空商事為一名美奈         )         9699 でんぞい銀行 001 東京         AAX00001</li></ul>                                                                                                    | 1     2     3       就我先情報)     - 法人名/個人事業者名       法名     - 医結構       口座情報                                                                                                    | 請求明<br>400件中1-<br>4 5        | 細一覧<br>20代を表示<br>6 7 8 (<br>4 (余権)<br>2010/05/06<br>支払金額<br>会権全額                                                                                                    | <u> 生</u> び順: 爵 9 10 <b> 支払明日</b> 金額(円) 1.234,567 1.234,567                                                                                                    | 1321327<br>20先期に度る<br>次次一型 (昇順<br>次ページ<br>手打<br>890 先方負担<br>890 記録手数料                                                                                                    | 再表示       10ページ次       第       10ページ次       第       第       第       10ページ次       第       10ページ次       10ページ次       10ページ次       10ページ次       10ページ次       10ページ次       10ページ次       10ページン       11       11       1234                                                                                                    | <u>*</u>    | <ul> <li>● 各種金額項目</li> <li>・「債権金額」=「<br/>担」となります。</li> <li>・「先方負担」と「<br/>異なる場合、* 印</li> </ul>                                                              | <b>の関係※1</b><br>支払金額」ー「ダ<br>記録手数料」の会<br>を付与します。                       |
| <u>《一ジ前</u><br>請求順<br>1                                                                                                    | ①         前パージ           【債権补信時<br>利用未备号<br>(1)111111 DEF株式会社<br>(大空商事第一営業部)           9669 でたくび祝行 001 東京:<br>AAX000001           11111111 -<br>(大空商事第一営業部)                                                                                                    | 1     2     3       K(請求先情報)     - 法人名/個人事業者名       (1)     - 法人名/個人事業者名       (2)     - 法人名/個人事業者名       (2)     - 法人名/個人事業者名       (2)     - 法人名/個人事業者名       (2)     - 法人名/個人事業者名       (2)     - 法人名/個人事業者名       (2)     - 法人名/個人事業者名       (3)     - 法名(1)       (3)     - 法名(1)       (3)     - 法名(1)       (3)     - 法名(1)       (3)     - 法名(1)       (3)     - 法名(1)                                                                                                    | 請求明<br>400件中 1-<br>4 5       | 細一覧<br>20件を表示<br>6 7 8 (<br>2010/05/06<br>文仏金額<br>佐権主額<br>2010/05/06                                                                                                    | <u>水</u> ごり順: (計<br>並び)順: (計<br>9) 10<br>支払期日<br>金額(円)<br>1.234,567<br>1.234,567                                                                                                    | 1321323<br>20先期に度る<br>次規 V 昇順<br>次ページ<br>手<br>800<br>先方角担<br>記録手数料                                                                                                    | ■                                                                                                    | <u>*</u>    | <ul> <li>● 各種金額項目</li> <li>・「債権金額」=「<br/>担」となります。</li> <li>・「先方負担」と「<br/>異なる場合、* 印</li> </ul>                                                              | <b>の関係※1</b><br>支払金額」ー「ダ<br>記録手数料」の<br>を付与します。                        |
| <u>ページ前</u><br>請求順<br>1                                                                                                    | <ul> <li>前八一ジ</li> <li>(株本4/補<br/>州県省等)<br/>(取51先登録</li> <li>(1)</li> <li>(1)</li></ul>                                                                                                    | 1 2 3<br>(法共生情報)<br>- 法人名 / 個人事業者名<br>を<br>口腔結構<br>請求者Ref No.<br>2026 普通 1111111                                                                                                    | 請求明<br>400件中 1-<br>4 5       | <ul> <li>細一覧</li> <li>20件を表示</li> <li>6 7 8 6</li> <li>7 8 6</li> <li>7 8 6</li> <li>7 8 6</li> <li>7 8 6</li> <li>7 6</li> <li>7 8 7</li> <li>6 7 8</li> <li>6 7 8</li> <li>7 8 7</li> <li>6 7 8</li> <li>6 7 8</li> <li>7 8</li> <li>8 8</li> <li>8 9</li> <li>9 9</li> <li>9 10</li> <li>9 10</li></ul> | <u>ペー</u><br>並び期: [翻<br>9] 10<br><b>支払明日</b><br>金額(PP)<br>1,234,587<br>1,234,587<br>1,234,587                                                                                                    | 1321323<br>2次元期に戻る<br>次元 単 2月頃<br>次ページ<br>年間<br>次ページ<br>年間<br>次ページ<br>年間<br>次ページ<br>年間<br>次ページ<br>年間<br>次ページ<br>年間<br>次ページ<br>年間<br>次ページ<br>年間<br>次ページ<br>年間<br>次ページ<br>年間<br>次ページ<br>年間<br>(注意<br>日)<br>(注意)<br>(注意)<br>(注<br>(注))<br>(注)<br>(注))<br>(注))<br>(<br>(注))<br>(注)) | ▲ 図<br>本<br>本<br>本<br>本<br>本<br>本<br>本<br>本<br>本<br>、<br>本<br>本<br>、<br>本<br>本<br>、<br>本<br>本<br>、<br>本<br>本<br>本<br>、<br>本<br>本<br>本<br>本<br>本<br>本<br>本<br>本<br>本<br>本<br>本<br>本<br>本                                                                                                    |             | <ul> <li>● 各種金額項目</li> <li>・「債権金額」=「<br/>担」となります。</li> <li>・「先方負担」と「<br/>異なる場合、* 印</li> </ul>                                                              | <b>の関係※1</b><br>支払金額」ー「ダ<br>記録手数料」の<br>を付与します。                        |
| <u>ページ前</u><br>請求順<br>1<br>2                                                                                                    | <ul> <li><u>前ページ</u>         (債権基省精構<br/>利用者省号)<br/>(取引先登録)         (取引先登録)         (1)         1)         1)         1)         1)         1)         1)         1)         1)         1)         1)         1)         1)         1)         1)         1)         1)         1)         1)         1)         1)         1)         1)         1)         1)         1)         1)         1)         1)         1)         1)         1)         1)         1)         1)         1)         1)         1)         1)         1)         1)         1)         1)         1)         1)         1)         1)         1)         1)         1)         1)         1)         1)         1)         1)         1)         1)         1)         1)         1)         1)         1)         1)         1)         1)         1)         1)         1)         1)         1)         1)         1)         1)         1)         1)         1)         1)         1)         1)         1)          1)         1)         1)         1)         1)         1)         1)         1)         1)         1)         1)         1)         1)         1)         1)         1)         1)         1)         1)         1)         1)         1)         1)         1)         1)          1)         1)         <!--</td--><td>1     2     3       叙儀林朱情報)     ・法人名/個人事業者名<br/>終わ。       □ 虚情報       請求者RefNo.       認信 普通 1111111       改店 普通 1111111</td><td>請求明<br/>400件中 1-<br/>4 5<br/>※1</td><td>細一覧<br/>20件を表示<br/>6 7 8<br/>6 7 8<br/>6<br/>7 8<br/>6<br/>7<br/>8<br/>6<br/>4<br/>6<br/>4<br/>4<br/>6<br/>4<br/>4<br/>2010/05/06<br/>2<br/>2<br/>10/05/06<br/>5<br/>4<br/>5<br/>4<br/>4<br/>4<br/>4<br/>4<br/>4<br/>4<br/>4<br/>2<br/>2<br/>10/05/06<br/>5<br/>7<br/>8<br/>8<br/>8<br/>7<br/>8<br/>8<br/>8<br/>8<br/>7<br/>8<br/>8<br/>8<br/>8<br/>8<br/>8<br/>8<br/>8<br/>8</td><td>① 10<br/>並び場:話<br/>9 10<br/>支払明日<br/>金額(円)<br/>1.234,587<br/>1.234,587<br/>1.234,587<br/>1.234,587</td><td>1321323<br/> 次先期に度る<br/> 次元 型 (昇順<br/>次ページ<br/>年間<br/>第2<br/>日<br/>日<br/>日<br/>日<br/>日<br/>日<br/>日<br/>日<br/>日<br/>日<br/>日<br/>日<br/>日</td><td><ul> <li>● 再表示</li> <li>10ページ次</li> <li>注意制限</li> <li>(本)</li> <li>(本)</li> <li>(*)</li> <li>(*)</li> <li>(</li></ul></td><td></td><td><b>● 各種金額項目</b>   ・「債権金額」=「 担」となります。    ・「先方負担」と「 異なる場合、*印</td><td><b>の関係※1</b><br/>支払金額」「ダ<br/>記録手数料」の€<br/>を付与します。</td></li></ul> | 1     2     3       叙儀林朱情報)     ・法人名/個人事業者名<br>終わ。       □ 虚情報       請求者RefNo.       認信 普通 1111111       改店 普通 1111111                                                                                                    | 請求明<br>400件中 1-<br>4 5<br>※1 | 細一覧<br>20件を表示<br>6 7 8<br>6 7 8<br>6<br>7 8<br>6<br>7<br>8<br>6<br>4<br>6<br>4<br>4<br>6<br>4<br>4<br>2010/05/06<br>2<br>2<br>10/05/06<br>5<br>4<br>5<br>4<br>4<br>4<br>4<br>4<br>4<br>4<br>4<br>2<br>2<br>10/05/06<br>5<br>7<br>8<br>8<br>8<br>7<br>8<br>8<br>8<br>8<br>7<br>8<br>8<br>8<br>8<br>8<br>8<br>8<br>8<br>8                                                                                                    | ① 10<br>並び場:話<br>9 10<br>支払明日<br>金額(円)<br>1.234,587<br>1.234,587<br>1.234,587<br>1.234,587                                                                                                    | 1321323<br> 次先期に度る<br> 次元 型 (昇順<br>次ページ<br>年間<br>第2<br>日<br>日<br>日<br>日<br>日<br>日<br>日<br>日<br>日<br>日<br>日<br>日<br>日                                                                                                    | <ul> <li>● 再表示</li> <li>10ページ次</li> <li>注意制限</li> <li>(本)</li> <li>(本)</li> <li>(*)</li> <li>(*)</li> <li>(</li></ul>                                                                                                    |             | <b>● 各種金額項目</b> ・「債権金額」=「 担」となります。    ・「先方負担」と「 異なる場合、*印                                                                                                   | <b>の関係※1</b><br>支払金額」「ダ<br>記録手数料」の€<br>を付与します。                        |
| <u>《一ジ前</u><br>諸求順<br>1<br>2                                                                                                    | <u>     前代一ジ</u> 【債権者情報      利用者番号      《取引先金数      (取引先金数      (取引先金数      (取引先金数      (取引先金数      (取引先金数      (取引先金数      (取引た金数      (取引た金数      (欠型商事第一名業      )      (文型商事第一名業      )      (     )      (     )      (     )      (     )      (     )      (     )      (     )      (     )      (     )      (     )      (     )      (     )      (     )      (     )      (     )      (     )      (     )      (     )      (     )      (     )      (     )      (     )      (     )      (     )      (     )      (     )      (     )      (     )      (     )      (     )      (     )      (     )      (     )      (     )      (     )      (     )      (     )      (     )      (     )      (     )      (     )      (     )      (     )      (     )      (     )      (     )      (     )      (     )      (     )      (     )      (     )      (     )      (     )      (     )      (     )      (     )      (     )      (     )      (     )      (     )      (     )      (     )      (     )      (     )      (     )      (     )      (     )      (     )      (     )      (     )      (     )      (     )      (     )      (     )      (     )      (     )      (     )      (     )      (     )      (     )      (     )      (     )      (     )      (     )      (     )      (     )      (     )      (     )      (     )      (     )      (     )      (     )      (     )      (     )      (     )      (     )      (     )      (     )      (     )      (     )      (     )      (     )      (     )      (     )      (     )      (     )      (     )      (     )      (     )      (     )      (     )      (     )      (     )      (     )      (                                                                                                    | 1     2     3       以請求失情報)     · 法人多/個人事業者名       シンク     · 法人参/個人事業者名       市政店     普通 111111                                                                                                    | 請求明<br>400件中 1-<br>4 5<br>※1 | 細一覧<br>20件を表示<br>6 7 8 (<br>7 8 (<br>2010/05/06<br>文社金額<br>佐権金額<br>2010/05/06                                                                                                    | ① ① ① ① ② 10 ○ 2公期日 ② ② ② ② ③ ③ ③ ③ ③ ③ ④ ④ ④ ④ ④ ④ ④ ④ ④ ④                                                                                                    | 1321323<br> 次先頃に度る<br> 次先頃に度る<br> 次たージ<br>日本頃に度る<br> 次たージ<br>日本代<br>小たージ<br>日本代<br>小たージ<br>日本代<br>小たージ<br>日本代<br>小たージ<br>日本代<br>小たージ<br>日本代<br>小たージ<br>日本代<br>小たージ<br>日本代<br>小たージ<br>日本代<br>小たージ<br>日本代<br>小たージ<br>日本代<br>小たージ<br>日本代<br>日本代<br>小たージ<br>日本代<br>日本代<br>日本代<br>日本代<br>日本代<br>日本代<br>日本代<br>日本代                                                                                                    | ▲ 文                                                                                                    |             | <b>● 各種金額項目</b> ・「債権金額」=「 担」となります。   ・「先方負担」と「 異なる場合、*印                                                                                                    | <b>の関係※1</b><br>支払金額」ー「ダ<br>記録手数料」の<br>を付与します。                        |
| <u>ページ前</u><br>請求順<br>1<br>2<br>20                                                                                                    | <u>         ・          ・          記ページ</u> 【債権者 情報<br>利用者番号<br>(取引先金数<br>11111111 日本日本美活的<br>9699 でんざい銀行 001 東京式<br>AAXX00001<br>11111111 一<br>(大空画 毎期一営業部)<br>9699 でんざい銀行 001 東京式<br>11111111 一<br>(大空画 毎期一営業部)<br>9699 でんざい銀行 001 東京式                                                                                                    | 1     2     3       以請求失情報)     · 法人多/個人事業者名       シンク     · 法人参/個人事業者名       市場報     · 法大者RefNo.       市場 講道 1111111                                                                                                    | 請求明<br>400件中1-<br>4 5<br>※1  | 細一覧<br>20件を表示<br>6 7 8 6<br>7 8 6<br>2010/05/06<br>2010/05/06<br>2010/05/06<br>支払金額<br>債権金額<br>2010/05/06                                                                                                    | ① 10<br>並び場:話<br>支払明日<br>金額(円) 1.234,567<br>1.234,567 1.234,567                                                                                                    | 1321323<br> 次先頃に度る<br> 次先頃に度る<br> 次たージ<br> <br>日日<br> <br>日日<br> <br>日<br> <br>日<br> <br>日<br> <br>日<br> <br>日<br> <br>日<br> <br>日<br> <br>日<br> <br>日<br> <br>日<br> <br>日<br> <br>日<br> <br>日<br> <br>日<br> <br>日<br> <br>日<br> <br>日<br> <br>日<br> <br>日<br> <br>日<br> <br>日<br> <br>日<br> <br>日<br> <br>日<br> <br>日<br> <br> <br>日<br> <br>日<br> <br>日<br> <br> <br> <br> <br>日<br> <br>日<br> <br> <br> <br> <br>日<br> <br> <br> <br> <br> <br> <br> <br> <br> <br> <br> <br> <br>                                                                                                    | ▲ ▼ 再表示<br>10ページ次<br>2 0 10ページ次<br>注意制限<br>本 注意制限<br>0 (当方負担)<br>1 234<br>4 1235<br>1 235<br>1 2<br>1 2<br>1 2<br>1 2<br>1 2<br>1 2<br>1 2<br>1 2                                                                                                    |             | <b>● 各種金額項目</b> ・「債権金額」=「 担」となります。   ・「先方負担」と「 異なる場合、*印                                                                                                    | <b>の関係※1</b><br>支払金額」ー「ダ<br>記録手数料」の<br>を付与します。                        |
| <b>ページ前</b><br>請求順<br>1<br>20                                                                                                    |                                                                                                    | 1 2 3<br>(請求未情報)<br>・法人名/個人事業者名<br>お求者RefNo.<br>応告普通1111111<br>応告普通1111111                                                                                                    | 請求明<br>400件中 1-<br>4 5<br>※1 | 細一覧 20件を表示 6 7 8 ( 7 8 ( 20けたがのののののののののののののののののののののののののののののののののののの                                                                                                    | <ul> <li>主び場: 部</li> <li>10</li> <li>支払明日</li> <li>金額(P)</li> <li>1.234,567</li> <li>1.234,566</li> </ul>                                                                                                    | 1321323<br> 次先頃に度る<br> 次先頃に度る<br> 次たージ<br> <br>次代ージ<br> <br>(次代ージ<br> <br>(次代ージ<br> <br>(水代ージ<br> <br>(水代)) <br>(水代ージ<br> <br>(水代)) <br>(水)((水)) <br>(水)((水)) <br>(水)((水)) ) <br>(水)((水)((水))) <br>(水)((水)((水))) ) <br>(水)((水)((水))) ) <br>(水)((水)((水))) ) <br>(水)((水)((水)((×)))) ) <br>(水)((×)((×))) ) ) <br>(水)((×)((×)((×)))) ) ) <br>(水)((×)((×)((×)((×)((×)((×)((×)((×)((×)(                                                                                                    | ▲ ▼                                                                                                    |             | ● 各種金額項目<br>・「債権金額」=「<br>担」となります。 ・「先方負担」と「<br>異なる場合、* 印                                                                                                   | <b>の関係※1</b><br>支払金額」ー「ダ<br>記録手数料」の全<br>を付与します。                       |
| ページ前<br>請求順<br>1<br>2<br>20<br>構在額に先方                                                                                                    |                                                                                                    | 1 2 3<br>(請求先情報)<br>・法人名/個人事業者名<br>谷)<br>口座情報<br>読求者RefNo.<br>応 普通 1111111<br>応 普通 1111111<br>に店 普通 1111111                                                                                                    | 請求明<br>400件中1-<br>4 5<br>※1  | 細一覧<br>20件を表示<br>6 7 8 (<br>7 8 (<br>2010/05/06<br>支払金額<br>免権金額<br>2010/05/06<br>支払金額<br>免権金額<br>(<br>2010/05/06                                                                                                    | ① 10 ① 10 ○ 10 ○ 24期日 ○ 10 ○ 10 <                                                                                                    | 1321323<br>  次先頃に度る<br>  次先頃に度る<br>  次た一ジ<br>  上<br>  次た一ジ<br>  上<br>  上<br>  日<br>  日<br>  日<br>  日<br>  日<br>  日                                                                                                    | ▲ 文<br>・<br>・<br>・<br>・<br>・<br>・<br>・<br>・<br>・<br>・<br>・<br>・<br>・                                                                                                    |             | <ul> <li>● 各種金額項目</li> <li>・「債権金額」=「<br/>担」となります。</li> <li>・「先方負担」と「<br/>異なる場合、* 印</li> </ul>                                                              | <b>の関係※1</b><br>支払金額」ー「ダ<br>記録手数料」の<br>を付与します。                        |
| ページ前<br>請求順<br>1<br>2<br>2<br>2<br>2<br>3<br>4<br>4<br>2<br>3<br>5<br>5<br>方<br>が<br>う<br>7<br>記<br>8<br>4<br>1<br>3<br>5<br>1<br>5<br>5<br>7<br>5<br>5<br>5<br>5<br>5<br>5<br>5<br>5<br>5<br>5<br>5<br>5<br>5<br>5<br>5                                                                                                    |                                                                                                    | 1         2         3           就表文情報)         - 法人名/個人事業者名           法名/個人事業者名         48           口匠情報                                                                                                    | 請求明<br>400件中1-<br>④ 5<br>※1  | 細一覧<br>20件を表示<br>6 7 8 (<br>7 8 (<br>2010/05/06<br>支払金額<br>会相全額<br>2010/05/06<br>支払金額<br>会相全額<br>2010/05/06<br>支払金額<br>会相全額<br>2010/05/06<br>支払金額                                                                                                    | ① 10 ② 10 ② 10 ② 24.4月日 ③ 24.4月日 ③ 1.234,567 ③ 1.234,567 ③ 1.234,566 ③ 1.234,566                                                                                                    | 1321323<br>  次先期に度る<br>  次先期に度る<br>  次代一ジ<br>  次代一ジ<br>  次代ージ<br>  次代ージ<br>  <br>  <br>  <br>  <br>  <br>  <br>  <br>  <br>  <br>                                                                                                    | <ul> <li>● 再表示</li> <li>● 10ページ次</li> <li>② 10ページ次</li> <li>■ 読者制限</li> <li>● 有</li> <li>○ (当方負担)</li> <li>○ 1,234</li> <li>○ 1,234</li> <li>○ 1,235</li> <li>○ 1,234</li> <li>○ 1,234</li>     &lt;</ul>                                                    |             | <ul> <li>・「債権金額」=「<br/>担」となります。</li> <li>・「先方負担」と「<br/>異なる場合、*印</li> </ul>                                                                                 | の関係※1<br>支払金額」「ダ<br>記録手数料」の会<br>を付与します。                               |
| (一ジ前)<br>請求順<br>1<br>2<br>20<br>指金額均<br>先方<br>者<br>1<br>(本, 示)<br>表<br>子<br>二次<br>(本)<br>(本)<br>(本)<br>(本)<br>(本)<br>(本)<br>(本)<br>(本)<br>(本)<br>(本)                                                                                                    | ①         前パージ           【俳化本省構体<br>利用本書号<br>(収ました変数<br>(収ました変数)         (1)           11         11         11         11         11         11         11         11         11         11         11         11         11         11         11         11         11         11         11         11         11         11         11         11         11         11         11         11         11         11         11         11         11         11         11         11         11         11         11         11         11         11         11         11         11         11         11         11         11         11         11         11         11         11         11         11         11         11         11         11         11         11         11         11         11         11         11         11         11         11         11         11         11         11         11         11         11         11         11         11         11         11         11         11         11         11         11         11         11         11         11         11         11         11                                                                                                    | 1         2         3           就我笑情報)         • 法人名/個人事業者名           1         2.5         3           口匠情報                                                                                                    | 請求明<br>400件中1-<br>④ 5<br>※1  | 細一覧<br>20件を表示<br>6 7 8 (<br>7 8 (<br>2010/05/06<br>文払金額<br>会相全額<br>2010/05/06<br>文払金額<br>会相全額<br>2010/05/06<br>文払金額<br>会相全額<br>2010/05/06<br>文払金額                                                                                                    | ① 10 ① 10 ② 10 ② 24.000 ③ 10 ③ 10 ③ 24.000 ③ 1.234,567 ③ 1.234,567 ③ 1.234,566 ③ 1.234,566                                                                                                    | 1321323<br>(次先期に度る<br>次人一ジ<br>次人一ジ<br>次人一ジ<br>本人方角担<br>600 先方角担<br>600 先方角担<br>600 先方角担<br>600 先方角担<br>600 年大方角担<br>600 年大方角担                                                                                                    | <ul> <li>● 再表示</li> <li>● 10ページ次</li> <li>② 10ページ次</li> <li>■ 旅波制限</li> <li>● 有</li> <li>● の(当方負担)</li> <li>● 1234</li> <li>● 利名(1234)</li> <li>● 利名(1234)</li> <li>● 利名(1234)</li> <li>● 利名(1234)</li> <li>● 利名(1234)</li> <li>● 利名(1234)</li> <li>● 「利名(1234)</li> <li>● 「利名(1234)</li></ul> |             | <ul> <li>各種金額項目</li> <li>・「債権金額」=「<br/>担」となります。</li> <li>・「先方負担」と「<br/>異なる場合、*印</li> </ul>                                                                 | <b>の関係※1</b><br>支払金額」「ダ<br>記録手数料」の会<br>を付与します。                        |
| (二ジ前)<br>請求順<br>1<br>2<br>20<br>指金額近<br>示記者<br>4<br>4<br>二次承承認<br>20<br>指金額近<br>先方<br>子<br>一次承認<br>20<br>指<br>次<br>第<br>20<br>二次<br>1<br>20<br>二次<br>1<br>20<br>二次<br>20<br>二次<br>20<br>二<br>20<br>二<br>20<br>二<br>20<br>二<br>20<br>二<br>20                                                                                                    |                                                                                                    | 1         2         3           就我先情報)         - 法人名/個人事業者名           2         3         大者ReINo.           口座情報                                                                                                    | 請求明<br>400件中1-<br>4 5<br>※1  | 細一覧<br>20件を表示<br>6 7 8 (<br>7 8 (<br>2010/05/06<br>2010/05/06<br>文払金額<br>依権金額<br>2010/05/06<br>2010/05/06<br>文払金額<br>低権金額                                                                                                    | ① 10 ② 10 ② 10 ② 244期日 ③ 10 ③ 10 ③ 10 ③ 10 ③ 10 ③ 10 ③ 10 ○ 10 ○ 10                                                                                                    | 1321323<br>(次先現に度る<br>次人一ジ<br>次人一ジ<br>次人一ジ<br>次人一ジ<br>大人一ジ<br>手目<br>800 先方角担<br>800 免方角担<br>800 免方角担<br>800 免方角担<br>800 免方角担<br>800 免方角担<br>800 泉赤角担<br>800 泉赤角担<br>800 泉赤角担<br>800 泉赤角担                                                                                                    | <ul> <li>● 再表示</li> <li>● 10ページ次</li> <li>② 10ページ次</li> <li>■ 旅期限</li> <li>● 「有」</li> <li>○ (当方負担)</li> <li>○ (当方負担)</li> <li>○ (当方自)</li> <li>○ (当方自)</li> <li>○ (当方自)</li> <li>○ (当方負担)</li> <li>○ (当方負担)</li> <li>○ (当方負担)</li> <li>○ (当方負担)</li> <li>○ (当方自)</li> <li>○ (当方自)</li> <li>○ (</li></ul>                                              |             | ● 各種金額項目<br>・「債権金額」=「<br>担」となります。<br>・「先方負担」と「<br>異なる場合、*印 承認者へ連絡事                                                                                         | <b>の関係※1</b><br>支払金額」「ダ<br>記録手数料」の会<br>を付与します。<br>項等がある場合に<br>してください。 |
|                                                                                                    | ① 前火一ジ           【像株省構構<br>利用者書写<br>(取引先登録<br>(取引先登録<br>(文空商事務一営業部)           9669 でんざい旅行 001 東京ジ<br>(大空商事務一営業部)           9669 でんざい旅行 001 東京ジ<br>(大空商事務一営業部)           9669 でんざい旅行 001 東京ジ<br>(大空商事務一営業部)           9669 でんざい旅行 001 東京ジ<br>(大空商事務一営業部)           9669 でんざい旅行 001 東京ジ<br>(大空商事務一営業部)           9669 でんざい旅行 001 東京ジ<br>(大空商事務一営業部)           9669 でんざい旅行 001 東京ジ<br>(大空商事務一営業部)           9669 でんざい旅行 001 東京ジ<br>(大空商事務一営業部)           9669 でんざい旅行 001 東京ジ<br>(大空商事務一営業部)           9669 でんざい旅行 001 東京ジ<br>(大空商事務一営業部)           9669 でんざい旅行 001 東京ジ<br>(大空商事務一営業部)           9669 でんざい旅行 001 東京ジ<br>(大空商事務一営業部)           9669 でんざい旅行 001 東京ジ<br>(大空商事務一営業部)           9669 でんざい旅行 001 東京ジ<br>(大空商事務一営業部)           967 であり、(大会商事務)           968 (衣添)           95 (衣添)           95 (衣添)           95 (衣添)                                                                                                    | 1         2         3           2         3         法法关大個人事業者名           3         大名(個人事業者名)           口座積極                                                                                                    | 請求明<br>400件中1-<br>4 5<br>※1  | <ul> <li>細一覧</li> <li>20件を表示</li> <li>6 7 8 (</li> <li>7 8 (</li> <li>2010/05/06</li> <li>支払金額<br/>依積金額</li> <li>2010/05/06</li> <li>支払金額</li> <li>依積金額</li> <li>2010/05/06</li> <li>支払金額</li> <li>依積金額</li> </ul>                                                                                                    | <u> </u> <u> </u> | 1321323<br>2次法則に戻る<br>次次一型 早期<br>次ページ<br>年4<br>年4<br>年4<br>日<br>第<br>20次 予約<br>年4<br>年4<br>日<br>第<br>20次 予約<br>年4<br>日<br>第<br>20次 予約<br>12録 手数料<br>123 手数料<br>123 手数料<br>123 手数料<br>123 手数料<br>123 手数料<br>123 手数料<br>123 手数料<br>123 手数料<br>123 手数料<br>123 手数料<br>123 手数料<br>123 手数料<br>123 手数料                                                                                                    | <ul> <li>● 再表示</li> <li>● 10ページス</li> <li>② 10ページス</li> <li>○ (当方負担)</li> <li>○ (当方負担)</li> <li>○ (三)(二)</li> <li>○ (三)(二)</li> <li>○ (三)(二)</li> <li>○ (三)(二)</li> <li>○ (三)(二)</li> <li>○ (三)(二)</li> <li>○ (三)(二)</li> <li>○ (三)(二)</li> <li>○ (三)(二)</li> <li>○ (三)(二)</li> <li>○ (三)(二)</li> <li>○ (三)(二)</li> <li>○ (三)(二)(二)</li> <li>○ (三)(二)(二)(二)(二)(二)(二)</li> <li>○ (三)(二)(二)(二)(二)(二)(二)(二)(二)(二)(二)(二)(二)(二)</li></ul>                                                                                                    |             | ● 各種金額項目<br>・「債権金額」=「<br>担」となります。<br>・「先方負担」と「<br>異なる場合、*印 承認者へ連絡事                                                                                         | <b>の関係※1</b><br>支払金額」「5<br>記録手数料」の<br>を付与します。<br>項等がある場合に<br>ってください。  |
| <ol> <li>ページ前<br/>請求順</li> <li>1</li> <li>2</li> <li>20</li> <li>福全語北方<br/>主先方<br/>本の次承認</li> <li>福祉系</li> <li>第二次表示</li> <li>第二次表示</li> <l< td=""><td></td><td>1         2         3           梁(請求先情報)         - 法人名/個人事業者名           5         - 法人名/個人事業者名           5         - 二人二人個人事業者名           5         - 三人二人個人事業者名           5         - 三人二人個人事業者名           5         - 三人二人個人事業者名           5         - 三人二人国人事業者名           5         - 三人二人国人事業者名           5         - 三人二人国人事業者名           5         - 三人二人国人事業者名           5         - 三人二人国人事業者名           5         - 三人二人国人事業者名           5         - 三人二人国人事業者名           5         - 三人二人国人事業者名           5         - 三人二人国人事業者名           5         - 三人二人国人事業者名           5         - 三人二人国人事業者名           5         - 三人二人国人事業者           5         - 三人二人国人事業者           5         - 三人二人国人事業者           5         - 三人二人国人事業者           5         - 三人二人国人事業者           6         - 三人二人国人事業者           6         - 三人二人国人事業者           7         - 三人二人国人事業者           7         - 三人二人国人事業者           7         - 三人二人国人事業者           7         - 三人二人国人事業者           7         - 三人二人国人事業者</td><td>請求明<br/>400件中1-<br/>4 5<br/>※1</td><td><ul> <li>細一覧</li> <li>20件を表示</li> <li>6 7 8 (</li> <li>7 8 (</li> <li>2010/05/06</li> <li>支払金額<br/>依積金額</li> <li>2010/05/06</li> <li>支払金額<br/>依積金額</li> <li>2010/05/06</li> <li>支払金額</li> <li>依積金額</li> </ul></td><td><u> </u> <u> </u> <u> </u></td><td>1321323<br/>2次法期に度る<br/>次次一型 早順<br/>次ページ<br/>年4<br/>日<br/>600 先方角担<br/>600 免方角担<br/>600 免方角担<br/>600 免方角担<br/>600 免方角担<br/>600 免方角担<br/>600 免方角担<br/>600 免方角担<br/>600 免え方角担<br/>600 免え方角担<br/>600 免え方角担<br/>600 免え方角担<br/>600 免え方角担<br/>600 免え方角担<br/>600 免え方角担<br/>600 免え方角担<br/>600 免え方角担<br/>600 免え方角担<br/>600 免え方角担<br/>600 免え方角担<br/>600 免え方角担<br/>600 免え方角担</td><td><ul> <li>● 再表示</li> <li>● 10ページス</li> <li>② 10ページス</li> <li>○ (当方負担)</li> <li>○ (当方負担)</li> <li>○ (当方負担)</li> <li>○ (当方負担)</li> <li>○ (二〇二〇二日日に戻る)</li> <li>● 「一〇二日日に戻る)</li> <li>● 「小〇二日日に戻る)</li> </ul></td><td></td><td><ul> <li>● 各種金額項目</li> <li>・「債権金額」=「<br/>担」となります。</li> <li>・「先方負担」と「<br/>異なる場合、*印</li> <li>承認者へ連絡事</li> <li>①コメントを入力</li> </ul></td><td><b>の関係※1</b><br/>支払金額」「5<br/>記録手数料」の<br/>を付与します。<br/>で付与します。</td></l<></ol> |                                                                                                    | 1         2         3           梁(請求先情報)         - 法人名/個人事業者名           5         - 法人名/個人事業者名           5         - 二人二人個人事業者名           5         - 三人二人個人事業者名           5         - 三人二人個人事業者名           5         - 三人二人個人事業者名           5         - 三人二人国人事業者名           5         - 三人二人国人事業者名           5         - 三人二人国人事業者名           5         - 三人二人国人事業者名           5         - 三人二人国人事業者名           5         - 三人二人国人事業者名           5         - 三人二人国人事業者名           5         - 三人二人国人事業者名           5         - 三人二人国人事業者名           5         - 三人二人国人事業者名           5         - 三人二人国人事業者名           5         - 三人二人国人事業者           5         - 三人二人国人事業者           5         - 三人二人国人事業者           5         - 三人二人国人事業者           5         - 三人二人国人事業者           6         - 三人二人国人事業者           6         - 三人二人国人事業者           7         - 三人二人国人事業者           7         - 三人二人国人事業者           7         - 三人二人国人事業者           7         - 三人二人国人事業者           7         - 三人二人国人事業者 | 請求明<br>400件中1-<br>4 5<br>※1  | <ul> <li>細一覧</li> <li>20件を表示</li> <li>6 7 8 (</li> <li>7 8 (</li> <li>2010/05/06</li> <li>支払金額<br/>依積金額</li> <li>2010/05/06</li> <li>支払金額<br/>依積金額</li> <li>2010/05/06</li> <li>支払金額</li> <li>依積金額</li> </ul>                                                                                                    | <u> </u> <u> </u> | 1321323<br>2次法期に度る<br>次次一型 早順<br>次ページ<br>年4<br>日<br>600 先方角担<br>600 免方角担<br>600 免方角担<br>600 免方角担<br>600 免方角担<br>600 免方角担<br>600 免方角担<br>600 免方角担<br>600 免え方角担<br>600 免え方角担<br>600 免え方角担<br>600 免え方角担<br>600 免え方角担<br>600 免え方角担<br>600 免え方角担<br>600 免え方角担<br>600 免え方角担<br>600 免え方角担<br>600 免え方角担<br>600 免え方角担<br>600 免え方角担<br>600 免え方角担                                                                                                    | <ul> <li>● 再表示</li> <li>● 10ページス</li> <li>② 10ページス</li> <li>○ (当方負担)</li> <li>○ (当方負担)</li> <li>○ (当方負担)</li> <li>○ (当方負担)</li> <li>○ (二〇二〇二日日に戻る)</li> <li>● 「一〇二日日に戻る)</li> <li>● 「小〇二日日に戻る)</li> </ul>                                                                                                    |             | <ul> <li>● 各種金額項目</li> <li>・「債権金額」=「<br/>担」となります。</li> <li>・「先方負担」と「<br/>異なる場合、*印</li> <li>承認者へ連絡事</li> <li>①コメントを入力</li> </ul>                            | <b>の関係※1</b><br>支払金額」「5<br>記録手数料」の<br>を付与します。<br>で付与します。              |
| ページ前<br>請求順<br>1<br>2<br>2<br>2<br>2<br>2<br>3<br>2<br>3<br>3<br>3<br>3<br>3<br>3<br>3<br>3<br>3<br>3<br>3<br>3                                                                                                    | ① 前火一ジ           【債権老省構構<br>利利素者号<br>(収31元252<br>(収31元252)           (11111111 DEF株式会社<br>(大空商事第一営業部)           9690 でんざい銀行 001 東京3<br>AAX000001           11111111 -<br>(大空商事第一営業部)           9690 でんざい銀行 001 東京3<br>AAX000010           11111111 -<br>(大空商事第一営業部)           9690 でんざい銀行 001 東京3<br>AAX00010           11111111 -<br>(大空商事第一営業部)           9690 でんざい銀行 001 東京3<br>AAX0010           1111111 -<br>(大空商事第一営業部)           9690 でんざい銀行 001 東京3<br>AAX0010           1111111 -<br>(大空商事第一営業部)           9690 でんざい銀行 001 東京3<br>AAX0010           1111111 -<br>(大空商事第一営業部)           9690 でんざい銀行 001 東京3<br>AAX0010           1111111 -<br>(大空商事第一営業部)           9690 でんざい銀行 001 東京3<br>AAX0010           1111111 -<br>(大空商事第一営業部)           9690 でんざい銀行 001 東京3<br>AAX0010           1111111 -<br>(大空商事第一営業部)           9690 でんざい銀行 001 東京3<br>AAX0010           11111111 -<br>(大空商事)           111111 -<br>(大空商事)           11111111 -<br>(大空商事)           11111111 -<br>(大空商事)           11111111 -<br>(大空商事)           11111111 -<br>(大空商事)           11111111 -<br>(大型商事)           11111111 -<br>(大型商事)           11111111 -<br>(大型商事)           11111111 -<br>(大型商事)           11111111 -<br>(大型商事)           1111111 -<br>(大型商事)           11111111 -<br>(大型商事) <td>1         2         3           家(請求先情報)         - 法人名/個人事業者名           二 定結報         - 法人名/個人事業者名           二 定結報         - 法人名/個人事業者名           二 定音::::::::::::::::::::::::::::::::::::</td> <td>請求明<br/>400件中1-<br/>4 5<br/>※1</td> <td><ul> <li>細一覧</li> <li>20/H2表示</li> <li>6 7 8 [</li> <li>7 8 [</li> <li>2010/05/06</li> <li>支払金額<br/>依積金額</li> <li>2010/05/06</li> <li>支払金額</li> <li>依積金額</li> <li>2010/05/06</li> <li>支払金額</li> <li>依積金額</li> </ul></td> <td>主び規:語<br/>主び規:語<br/>支払期日<br/>支払期日<br/>1,234,567<br/>1,234,567<br/>1,234,567<br/>1,234,567<br/>1,234,566</td> <td>1321323<br/>(次先期に度る<br/>(次先期に度る<br/>(次代一ジ<br/>年間<br/>(次代一ジ<br/>年間<br/>(次代一ジ<br/>年間<br/>(次代ージ<br/>(大一ジ<br/>(大一ジ<br/>(大一ジ<br/>(大一ジ<br/>(大一ジ<br/>(大一ジ<br/>(大一ジ<br/>(大一ジ<br/>(大一ジ<br/>(大一ジ<br/>(大一ジ<br/>(大一ジ<br/>(大一ジ<br/>(大一ジ<br/>(大一ジ<br/>(大一ジ<br/>(大一ジ<br/>(大一ジ<br/>(大一ジ<br/>(大一ジ<br/>(大一ジ<br/>(大一ジ<br/>(大一ジ<br/>(大一ジ<br/>(大一ジ<br/>(大一ジ<br/>(大一ジ<br/>(大一ジ<br/>(大一ジ<br/>(大一ジ<br/>(大一ジ<br/>(大一))<br/>(大一ジ<br/>(大一))<br/>(大一)<br/>(大一)<br/>(大一)<br/>(大一)<br/>(大一)<br/>(大一)<br/>(大一)<br/>(大一)<br/>(大)<br/>(大一)<br/>(大)<br/>(大)<br/>(大)<br/>(大)<br/>(大)<br/>(大)<br/>(大)<br/>(大</td> <td>▲</td> <td></td> <td>● 各種金額項目<br/>・「債権金額」=「<br/>担」となります。<br/>・「先方負担」と「<br/>異なる場合、*印 承認者へ連絡事 ①コメントを入力」</td> <td><b>の関係※1</b><br/>支払金額」「5<br/>記録手数料」の<br/>を付与します。<br/>で付与します。</td>                                                                                                    | 1         2         3           家(請求先情報)         - 法人名/個人事業者名           二 定結報         - 法人名/個人事業者名           二 定結報         - 法人名/個人事業者名           二 定音::::::::::::::::::::::::::::::::::::                                                                                                    | 請求明<br>400件中1-<br>4 5<br>※1  | <ul> <li>細一覧</li> <li>20/H2表示</li> <li>6 7 8 [</li> <li>7 8 [</li> <li>2010/05/06</li> <li>支払金額<br/>依積金額</li> <li>2010/05/06</li> <li>支払金額</li> <li>依積金額</li> <li>2010/05/06</li> <li>支払金額</li> <li>依積金額</li> </ul>                                                                                                    | 主び規:語<br>主び規:語<br>支払期日<br>支払期日<br>1,234,567<br>1,234,567<br>1,234,567<br>1,234,567<br>1,234,566                                                                                                    | 1321323<br>(次先期に度る<br>(次先期に度る<br>(次代一ジ<br>年間<br>(次代一ジ<br>年間<br>(次代一ジ<br>年間<br>(次代ージ<br>(大一ジ<br>(大一ジ<br>(大一ジ<br>(大一ジ<br>(大一ジ<br>(大一ジ<br>(大一ジ<br>(大一ジ<br>(大一ジ<br>(大一ジ<br>(大一ジ<br>(大一ジ<br>(大一ジ<br>(大一ジ<br>(大一ジ<br>(大一ジ<br>(大一ジ<br>(大一ジ<br>(大一ジ<br>(大一ジ<br>(大一ジ<br>(大一ジ<br>(大一ジ<br>(大一ジ<br>(大一ジ<br>(大一ジ<br>(大一ジ<br>(大一ジ<br>(大一ジ<br>(大一ジ<br>(大一ジ<br>(大一))<br>(大一ジ<br>(大一))<br>(大一)<br>(大一)<br>(大一)<br>(大一)<br>(大一)<br>(大一)<br>(大一)<br>(大一)<br>(大)<br>(大一)<br>(大)<br>(大)<br>(大)<br>(大)<br>(大)<br>(大)<br>(大)<br>(大                                                                                                    | ▲                                                                                                    |             | ● 各種金額項目<br>・「債権金額」=「<br>担」となります。<br>・「先方負担」と「<br>異なる場合、*印 承認者へ連絡事 ①コメントを入力」                                                                               | <b>の関係※1</b><br>支払金額」「5<br>記録手数料」の<br>を付与します。<br>で付与します。              |
| ページ前<br>請求順           1           2           20           福祉は、「先方<br>者のである。           7           不認者の意思           申請指示認認           申請指示認認           1                                                                                                    | ① 前火一ジ           【債権老省構構<br>利利基書号           (取引先23<br>(大空商事第一営業部)           9690 でんどし銀行 001 東京3<br>AAX000001           11111111 DEF株式会社<br>(大空商事第一営業部)           9690 でんどし銀行 001 東京3<br>AAX00001           11111111 -<br>(大空商事第一営業部)           9690 でんどし銀行 001 東京3<br>AAX0001 東京4<br>AAX0001 東京3<br>AAX0001 東京3<br>AAX0001 東京3<br>AAX0001 東京3<br>AAX0001 東京3<br>AAX0001 東京4<br>AAX0001 東京3<br>AAX0001 東京4<br>AAX0001 東京4<br>AAX0001 東京3<br>AAX0001 東京4<br>AAX0001 東京4<br>AAX001 国東京4<br>AAX001 AAX001 東京4<br>AAX001 国東京4<br>AAX001 AAX001 国東京4<br>AAX001 AAX001 国東京4<br>AAX001 AAX001 BAX001 BAX001                                                                                                    | 1         2         3           Q(請求先情報)         - 法人名/個人事業者名           > 法人名/個人事業者名           2         3           口腔情報                                                                                                    | 請求明<br>400件中1-<br>4 5<br>※1  | <ul> <li>細一覧</li> <li>20/H2表示</li> <li>6 7 8 (</li> <li>7 8 (</li> <li>2010/05/06</li> <li>支払金額<br/>依積金額</li> <li>2010/05/06</li> <li>支払金額</li> <li>依積金額</li> <li>2010/05/06</li> <li>支払金額</li> <li>依積金額</li> </ul>                                                                                                    | <ul> <li>主び規:語</li> <li>10</li> <li>支払期日</li> <li>金額(円)</li> <li>1,234,567</li> <li>1,234,567</li> <li>1,234,567</li> <li>1,234,567</li> <li>1,234,566</li> </ul>                                                                                                    | 1321323<br>(次先期に度る<br>(次先期に度る<br>(次代一ジ<br>年間<br>(次代一ジ<br>年間<br>(次代一ジ<br>年間<br>(次代一ジ<br>(本一ジ<br>(大方角担<br>(公子)(小一)<br>(公子)(小一)<br>(公子)(小一)<br>(公子)(公子)(公子)<br>(公子)(公子)(公子)<br>(公子)(公子)(公子)<br>(公子)(公子)(公子)<br>(公子)(公子)(公子)<br>(公子)(公子)(公子)<br>(公子)(公子)(公子)<br>(公子)(公子)(公子)<br>(公子)(公子)(公子)<br>(公子)(公子)(公子)<br>(公子)(公子)(公子)<br>(公子)(公子)<br>(公子)(<br>(公子)(公子)<br>(公子)(<br>(公子)(<br>((公子)(<br>((公子)(<br>((公子)(<br>((公子)(<br>((公子)(<br>((公子)(<br>((公子)(<br>((())(<br>(())(<br>(())()(<br>(())(<br>(())()(<br>(())(                                                                                                    | ▲                                                                                                    |             | <ul> <li>● 各種金額項目</li> <li>・「債権金額」=「<br/>担」となります。</li> <li>・「先方負担」と「<br/>異なる場合、*印</li> <li>承認者へ連絡事</li> <li>①コメントを入力</li> <li>①</li> <li>位登録の実行</li> </ul> | <b>の関係※1</b><br>支払金額」「5<br>記録手数料」の<br>を付与します。<br>で付与します。              |

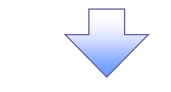

| No | 項目名  | 属性(桁数)     | 必須<br>任意 | 内容・入力例                                            |
|----|------|------------|----------|---------------------------------------------------|
| 1  | コメント | 全半角文字(250) | 任意       | 承認者への連絡事項等を入力するためのフリー入力<br>欄。<br>入力例=「承認をお願いします。」 |

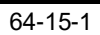

# 11. 発生記録(債務者)請求\_仮登録完了画面

|                                  |                              |                      |                                    |                |                                   |                      |                  | -               |                     |
|----------------------------------|------------------------------|----------------------|------------------------------------|----------------|-----------------------------------|----------------------|------------------|-----------------|---------------------|
| でんさい                             | 銀行                           |                      |                                    |                |                                   | No. 1                | でんさい花子:ログイン中     |                 |                     |
| コーポレートメッセ                        | マージ表示エリア                     |                      |                                    |                |                                   | 法人IBへ<br>最終操作口服      | <b> 氏る</b>       |                 | 仮登録を実行したことで、請求番号が   |
| h.₩-9                            | 传播情報服金                       | 传报祭生诗式 传播            | 资源法书 传播                            | 一托講家           | 融资由认                              | その他誌で                | 管理業務             |                 | 決定します。請求番号は、この請求を   |
|                                  |                              |                      | веле веле                          | Ланж           | MAAT 22                           | CONCERN              | 6-17410          |                 | 特定するための番号となりますのでご   |
| 02-866-5. 181                    |                              |                      |                                    |                |                                   |                      |                  |                 | 図音ください              |
| 発生記録(債務                          | 8者)請求_仮登録完                   | 7                    |                                    |                |                                   |                      | SCKACR11128      |                 | 田心へにでい。             |
| <ol> <li>① 決済ロ<br/>人力</li> </ol> | <sup>iœē</sup> →             | ② 入力方法を<br>選択 →      | <ol> <li>3 請求明細を<br/>入力</li> </ol> | →              | <ol> <li>仮登録内容を<br/>確認</li> </ol> | ⇒ © 1                | <b>受</b> 錄完了     |                 |                     |
|                                  |                              |                      |                                    |                |                                   |                      |                  |                 |                     |
| 能主記録(債務者)                        | )請求の仮登録が完了し                  | ました。承認者による承認を受       | をけてください。                           |                |                                   |                      |                  |                 |                     |
| <b>官子記録年月</b> 日                  | ∃が「当日」の場合、1                  | 5:00までにお取引を承認す       | る必要がありますの                          | のでご注意くださ       | 561.                              |                      |                  | N .             |                     |
| 簡易表示                             | 表示内容を切り替えます。                 |                      |                                    |                |                                   |                      |                  | $  \setminus  $ | <sub>ա</sub> իդ     |
| 受付情報                             |                              |                      |                                    |                |                                   |                      |                  | $\mid X$        | <u>¥</u>            |
| 請求番号                             |                              | 123456789            |                                    |                |                                   |                      |                  |                 | 印刷ボタンをクリックし、帳票を印刷して |
| ↓ 決済口座情報                         | 報(請求者情報)/1                   | 辰出日                  |                                    |                |                                   |                      | <u>ページの先頭に戻る</u> |                 | ください。               |
| 利用者番号                            |                              | 123456789            |                                    |                |                                   |                      |                  | 1               | 印刷した帳票を承認者へ提出し 仮登   |
|                                  |                              | エーピーシー カブシキがイシャ      |                                    |                |                                   |                      |                  |                 | 母内のの承認を休頼して/ださい     |
| 法人名/個人                           | 事業者名                         | ABC株式会社              |                                    |                |                                   |                      |                  |                 |                     |
| 100 000 Jan 100                  |                              | ダイイチエイギョウブ           |                                    |                |                                   |                      |                  |                 | 『PIJ』 共通饿能』         |
| 都者名寺                             |                              | 第一営業部                |                                    |                |                                   |                      |                  | '               |                     |
| 口座                               |                              | 9999 でんさい銀行 001 東京   | 支店 普通 1234567 1                    | ニーヒペーシー ダイイチエイ | イキョウブ メイキ・イチ                      |                      |                  |                 |                     |
| 振出日(電子詞                          | 記録年月日)                       | 2010/04/01           |                                    |                |                                   |                      |                  |                 |                     |
| 游戏明细一                            | 暫수計                          |                      |                                    |                |                                   |                      | ページの先頭に戻る        |                 | ● Flithill >>       |
| 请求考区分                            | A. (30)                      | 佳路去                  |                                    |                |                                   |                      |                  |                 | 印刷ボタンを押下した場合、表示中の   |
| 合計請求件数                           | (件)                          | 400 승합4              | <b>注額(円)</b>                       |                | 1,493,827                         | 7 56.000             |                  |                 | みではなく、全てのページを印刷しま   |
|                                  |                              |                      |                                    |                | <u> R-305</u>                     | 先頭に戻る                |                  |                 | т.                  |
|                                  |                              |                      | 請求明細一覧                             |                |                                   |                      |                  |                 | 2.0                 |
|                                  |                              |                      |                                    |                | 並び順:請求)                           | 順 → 昇順               | ▼ 再表示            |                 |                     |
| 0/ペーペツ前                          | ■ 前パージ                       | 1 2 3                | 400件中 1-20件を表                      | ्र<br>१ २ २ २  | 10                                | \t <u>t</u> r/?−≈7 ( | ■ 10/%→%2/k      |                 |                     |
|                                  | [債権者                         | 情報(請求先情報)]           |                                    |                |                                   |                      |                  |                 |                     |
| 請求順                              | 利用者<br>(取引先                  | 経号・法人名/個人事業者<br>登録名) | 8                                  | 債権             | 金額(円)                             | 支払期日                 | 調度制限             |                 |                     |
|                                  |                              | 口座情報                 |                                    |                | 請以                                | 求者Ref.No.            |                  |                 |                     |
| 11111<br>(大空                     | 11111 DEF株式会社<br>2商事第一営業部)   |                      | /                                  |                | 1,234,567,890                     | 0 2010/05/06         | 有                |                 |                     |
| 9999                             | ・ でんざい銀行 001 東京す             | 5店 普通 111111         |                                    |                |                                   |                      |                  |                 |                     |
|                                  |                              |                      |                                    |                | 1.234.567.890                     | 0 2010/05/06         | #                | Τ.              |                     |
| 20 (大空                           | 2曲事第一宮葉部)<br>こでんざい銀行 001 車克す | 厉害 普通 1111111        | _/                                 | AAXX00001      |                                   |                      |                  |                 |                     |
|                                  |                              |                      |                                    |                |                                   |                      | ページの先頭に戻る        |                 |                     |
| ■ 承認者情報                          |                              | /                    |                                    |                |                                   |                      |                  |                 |                     |
| 一次承認者                            |                              | 承認者 電債太郎             |                                    |                |                                   |                      |                  |                 |                     |
| 取發用記者                            |                              | 用記者 電債化子             |                                    |                |                                   |                      | ページの先頭に戻る        |                 |                     |
| 申請情報                             |                              |                      |                                    |                |                                   |                      |                  |                 |                     |
| 担当者                              |                              | 担当者 山田 寿朗            |                                    |                |                                   |                      |                  |                 |                     |
| איגעב                            |                              | <b>*</b> **********  |                                    |                |                                   |                      |                  |                 |                     |
| h 9 a == 7                       |                              | 4                    |                                    |                |                                   |                      | ページの先頭に戻る        |                 |                     |
| トッノへ戻る                           | o <u>Finel</u>               |                      |                                    |                |                                   |                      |                  | 1               |                     |

✓ 仮登録の完了となります。

※請求の完了は承認者の承認が完了した時点となります。

※請求完了後、でんさいネットにおける請求内容のチェックの結果、エラーとなる場

合があります。必ず発生記録(債務者請求)メニュー画面の請求状況一覧、また

は、通知情報一覧画面から請求結果を確認してください。

発生記録(債務者請求)メニュー画面からの結果確認の手順については、

<sup>②●</sup>P64-16-2『複数発生記録請求結果の照会手順』

✓ 仮登録の完了後、承認者へ承認依頼通知が送信されます。

✓承認者の手順については、<sup>②</sup>P90『承認/差戻しの手順』

# 複数発生記録請求結果の照会手順

# ▶ ログイン後、トップ画面の債権発生請求タブをクリックしてください。

#### 1. 債権発生請求メニュー画面

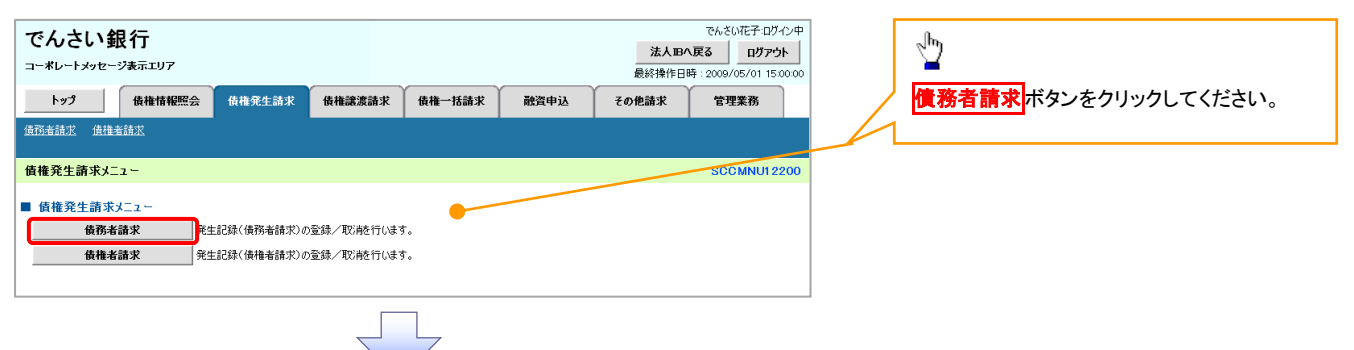

#### 2. 発生記録(債務者請求)メニュー画面

|                      |                                                                                                    |                                                             |                   |                                |                        |                                 | ▶承認した複                | 数発生記録請求の結果を                             | 確認しま     |
|----------------------|----------------------------------------------------------------------------------------------------|-------------------------------------------------------------|-------------------|--------------------------------|------------------------|---------------------------------|-----------------------|-----------------------------------------|----------|
| でんさい針                | 見行                                                                                                    |                                                             |                   | でんさいイ                          | を子:ログイン・               | Þ                               | す。                    |                                         |          |
| コーポレートメッセー           | ジ表示エリア                                                                                                    |                                                             |                   | 法人IBへ戻る<br>最終操作日時: 2009/0      | לליק לאם<br>5/01_15:00 |                                 | <b>`</b>              |                                         |          |
| h#7                  | 告接情報服会 告接發生詩求                                                                                                    | 告格·波波法士 告格——托法士                                             | 融資由)入 子の          | 10000 x 1 2000 0               | 8                      | ~                               |                       |                                         |          |
| 借稽者請求 借權法            | att the section of the section of t  | Betableogan - Ac Beta Jubri - Ac                            | ROCTA: CO         |                                |                        |                                 | շիպ                   |                                         |          |
|                      | 10725                                                                                                    |                                                             |                   |                                |                        |                                 | J                     |                                         |          |
| 発生記録(債務者)            | 清求)メニュー                                                                                                    |                                                             |                   | SCC                            | MNU1 220               |                                 | 状態が承                  | 図済み(OK)であることを確                          | 認してく     |
| ■ 発生記録メニュー           |                                                                                                    |                                                             |                   |                                |                        |                                 | ださい。                  |                                         |          |
| <u></u>              | 債務者として債権を一回<br>(一回の請求内(にエラー)                                                                                                    | ]にまとめて複数件発生させます。<br>が含まれていた場合は、全てエラーとなります。                  |                   |                                |                        | $\swarrow$                      | 1 牛能が子                | 図済む(NC)の提合け 詰っ                          | ゃぇれ      |
| 取                    | #82元 118、週2011年初<br>債務者として予約中の発<br>(終生 ロち会かの第第日                                                                                                    | より請求結果でご確認いたでい。)<br>注記録請求の予約取消を行います。または、債務                  | 务者から受け取った発生記録を    | を取消します。                        |                        |                                 | い思いすい                 |                                         | トルルエ     |
|                      |                                                                                                    |                                                             |                   |                                |                        |                                 | していませ                 | る。仮登録からやり直しする                           | る必安か     |
| 一覧に表示する範             | ■ □ 保有する□座                                                                                                    | 権限の範囲で表示                                                    |                   | //                             |                        |                                 | あります。                 |                                         |          |
| 検索                   |                                                                                                    | <u>~~~</u> 203                                              | 光明に戻る             |                                |                        |                                 | 請求結果                  | の詳細を確認するためには                            | は、詳細     |
|                      |                                                                                                    | as 10 44 40 10 10 10 10 10 10 10 10 10 10 10 10 10 10 10 10 |                   |                                |                        |                                 | ボタンをク                 | リックしてください。                              |          |
|                      |                                                                                                    | an A WW F                                                   | 並び順: 状態           | ▼ 昇順 ▼ 再掛                      | 表示                     |                                 |                       |                                         |          |
|                      |                                                                                                    | 200件中 1-10伊老表示                                              |                   |                                |                        |                                 |                       |                                         |          |
| <u>10/&lt;-211</u> ● | 1 2                                                                                                    | 3 4 5 6 7 8 9                                               |                   | 244=2 ⊕ 1                      | 0/(-5/)/2              |                                 |                       |                                         |          |
| 詳細 操作                | 状態                                                                                                    | 請求番号                                                        | 合計金額(円)           | 依頼日<br>担当者                     |                        |                                 | -                     |                                         |          |
|                      | 承認期限 請                                                                                                    | 求日<br>決済ロ<br>発生記録(債務考請求方式)請                                 | Æ                 | 承認者                            |                        |                                 | 😽 通知情                 | 報一覧からの請求結果の研                            | 寉認       |
| - 詳細 - 再開            | 【                                                                                                    | ス<br>-                                                      | 10<br>123,456,789 | 2010/04/01                     |                        |                                 |                       |                                         |          |
|                      |                                                                                                    |                                                             |                   |                                |                        | _                               | 通知情報-                 | - 覧からも、複数発生記録詞                          | 青求の結     |
|                      | July to a large state of the state of the st | 発生記録(債務者請求方式)請                                              | 10                |                                |                        |                                 | 果を確認す                 | ることができます。                               |          |
| 詳細 再利                | 単部25月み(OK)<br>用                                                                                                    | 深<br>12345678901234567890                                   | 123,456,789       | 2010/04/06<br>でんさい花子<br>つんさい土郎 |                        |                                 |                       |                                         |          |
| <b>T</b>             | 2010/04/12 2010/04                                                                                                    | /07 001東京支店 普通 6666666<br>発生記録(佛務を時間方式)時                    |                   | CHEGURAP                       |                        |                                 |                       |                                         |          |
| 詳細 再利                | でんさい銀行                                                                                                    | 元王武武(1945)-93日人(15)/39                                      |                   | でんさい花子                         | nH.c.m                 |                                 |                       | でんざい花子                                  | ログイン中    |
|                      | コーボレートメッセージ表示エリア                                                                                                    |                                                             | _                 |                                | でんる                    | きい銀行                            |                       |                                         | 閉じる      |
| \\                   |                                                                                                    | 9社中 ¥ 知                                                     | 較                 | 終操作日時:2009/05/01               | 夏生記録                   | (佐婆水)読文 明細                      | err son               | 最終操作日時:2009/05/01                       | 15:00:00 |
|                      | 光工記錄(頁物名/明小_小面                                                                                                    | >+0 75 0T 4U                                                |                   | 3010401                        |                        |                                 |                       | 00000                                   |          |
|                      |                                                                                                    |                                                             |                   | ép                             | 発生記録部                  | 「求の詳細は以下の通りで                    | す。                    |                                         | ÐI       |
|                      | 発生記録の請求結果が通知されまし<br>通知内容は以下の通りです。                                                                                                    | 」たので、内容をお知らせします。                                            |                   |                                | ※発生記封                  | (債務者)請求,差戻し詳                    | 細画面で選択した内容です。<br>さま   |                                         |          |
|                      | 請求情報の詳細を確認する場合は、                                                                                                    | 、「請求明細詳細」ボタンを押してください。<br>~ ・ ・                              |                   |                                | E(&                    | K 8010 3 802 00 3 80 2          | .4.3.0                |                                         |          |
|                      | ▲ 全て表示 表示内容を切り替<br>● 通知管理情報                                                                                                    | えます。                                                        |                   |                                | ■ 決済ロ                  | I座情報(請求者情報                      | )/振出日                 |                                         |          |
|                      | 通知管理新号                                                                                                    | 12345678901234567890                                        |                   |                                | 利用者                    | ₩5<br>/個人事業者名                   | 123456789<br>ABC株式会社  |                                         |          |
|                      |                                                                                                    |                                                             |                   | ページの先望                         |                        |                                 |                       |                                         |          |
|                      | ■ 基本情報                                                                                                    |                                                             |                   |                                |                        |                                 | 請求明                   | 細一覧                                     |          |
|                      | 請求番号                                                                                                    | 12345678901234567890                                        |                   |                                |                        |                                 | 400件中 1               | -20件を表示                                 |          |
|                      | 一括依賴番号                                                                                                    | 999920100306000000001                                       |                   |                                | 10代-ジ的                 | ● <u>範ページ</u> 1                 | 1 2 3 4 5             | 6 7 8 9 10 <u>2xt-2</u> • <u>10xt-</u>  | - ジ次     |
|                      |                                                                                                    |                                                             |                   |                                |                        | 【債権者情報(請<br>利用者番号・注<br>(取引生みほ々) | i求先情報)]<br>5人名/個人事業者名 | 記録番号 (株本の経/田) まり町口 (論)                  | R.       |
|                      | ■請求明細一覧合計                                                                                                    | 軟明細詳細                                                       |                   |                                | 111.47.482             |                                 | 庫情報                   | atra atra atra atra atra atra atra atra | R        |
|                      | 請求者区分                                                                                                    | 債務者                                                         |                   |                                |                        | 111111111 DEF株式会                | 97t                   | -                                       |          |
|                      | 合計請求件数(件)                                                                                                    | 2,232 合計金額(円                                                |                   | 1,112,345,6                    | 1                      | (大空商事第一営業部)                     |                       | 1,234,567,890 2010/05/06 有              | r III    |
|                      |                                                                                                    |                                                             |                   |                                |                        | 001 東京支店<br>普通 1111             |                       | AAXX00001                               |          |
|                      | 開しる印刷                                                                                                    | ]                                                           |                   |                                |                        |                                 |                       |                                         |          |
|                      |                                                                                                    |                                                             |                   |                                |                        | 111111111 DEF株式会<br>(大空商事第一営業部) | 会社                    | 123467980123456790                      |          |
|                      |                                                                                                    |                                                             |                   |                                | 20                     | 9999 でんさい銀行<br>001 東京支店         |                       | AAXX000001                              | ·        |
|                      |                                                                                                    |                                                             |                   |                                |                        | 普通 111111                       |                       | パージの体験に                                 | TE A     |
|                      |                                                                                                    |                                                             |                   |                                | 戻る                     | 閉じる                             | ep Di                 | C DEDILEMS                              |          |

#### 💡 お取引先名差分の明示※1

・お取引先の法人名/個人事業者名につい て、請求申請時の名称とでんさいネットに登録 されている名称とが異なる場合、画面上部に 注意喚起メッセージを表示します。また、対象 明細の法人名/個人事業者名に「\*」を表示 します。

・お取引先名が最新のものではない可能性が ありますので、必要に応じて、お取引先の法人 名/個人事業者名を修正してください。

# 一時保存データを利用した複数発生記録請求の再開手順

▶ ログイン後、トップ画面の債権発生請求タブをクリックしてください。

1. 債権発生請求メニュー画面

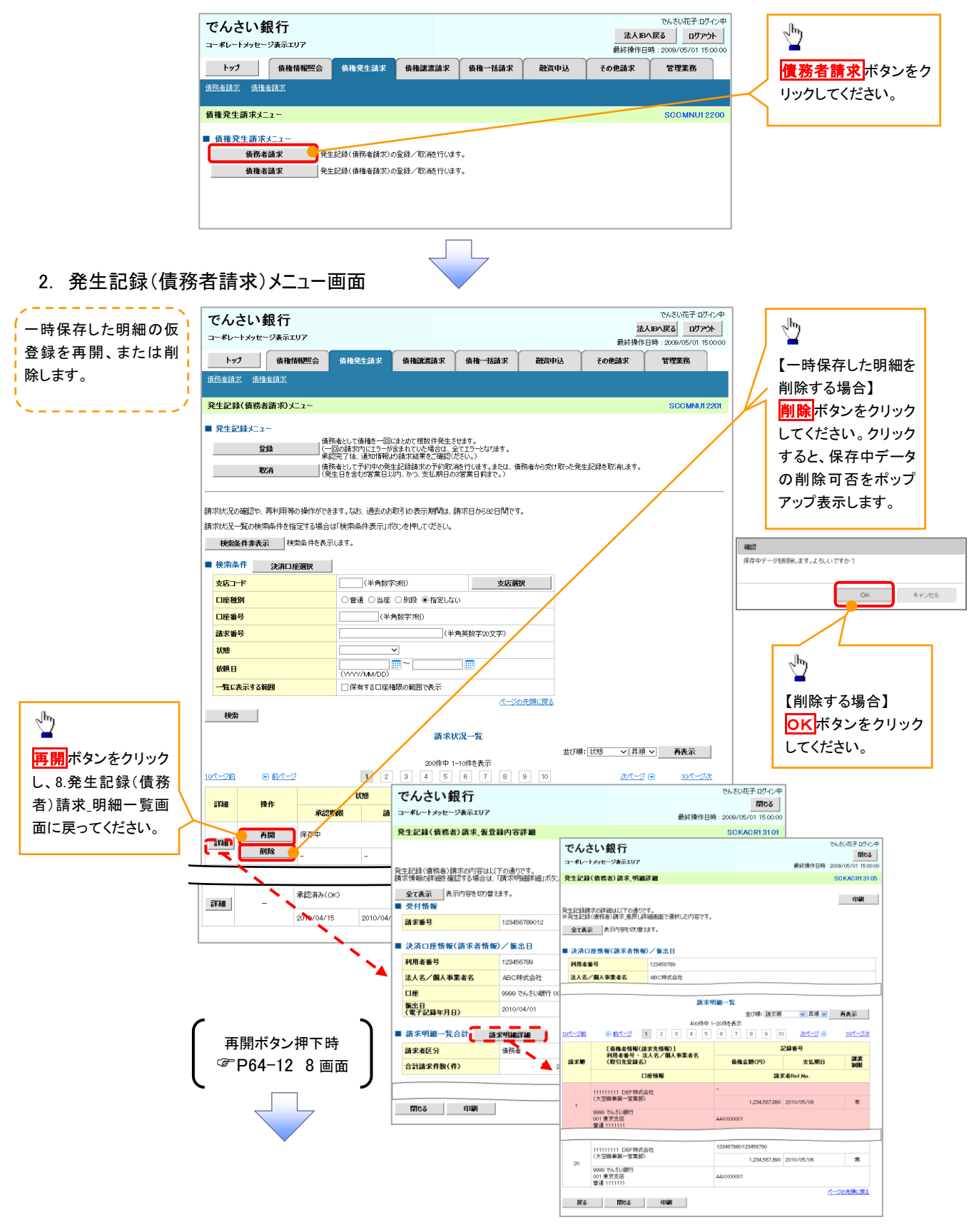

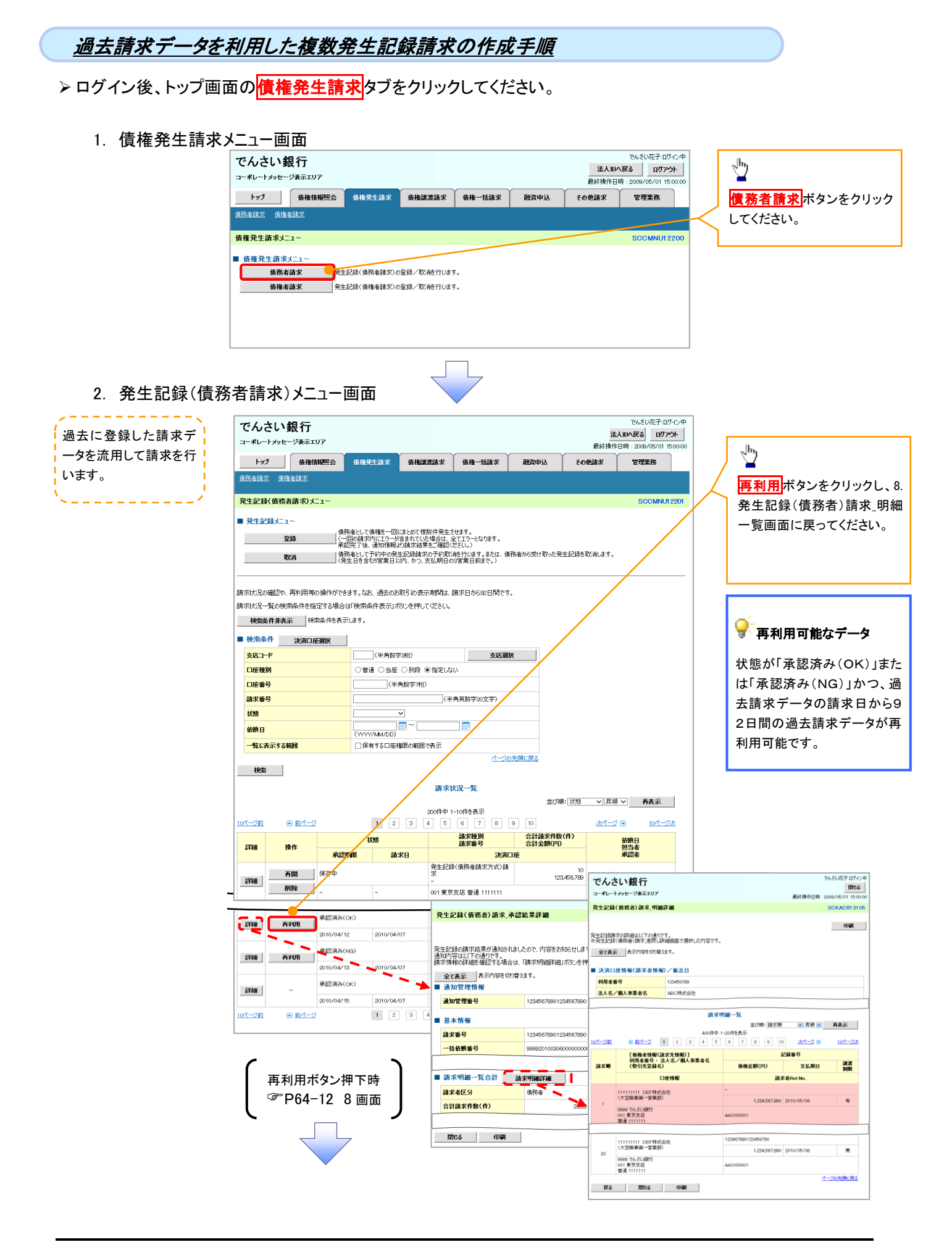

# 複数発生記録請求の引戻し手順

▶ ログイン後、トップ画面の債権発生請求タブをクリックしてください。

1. 債権発生請求メニュー画面

す。

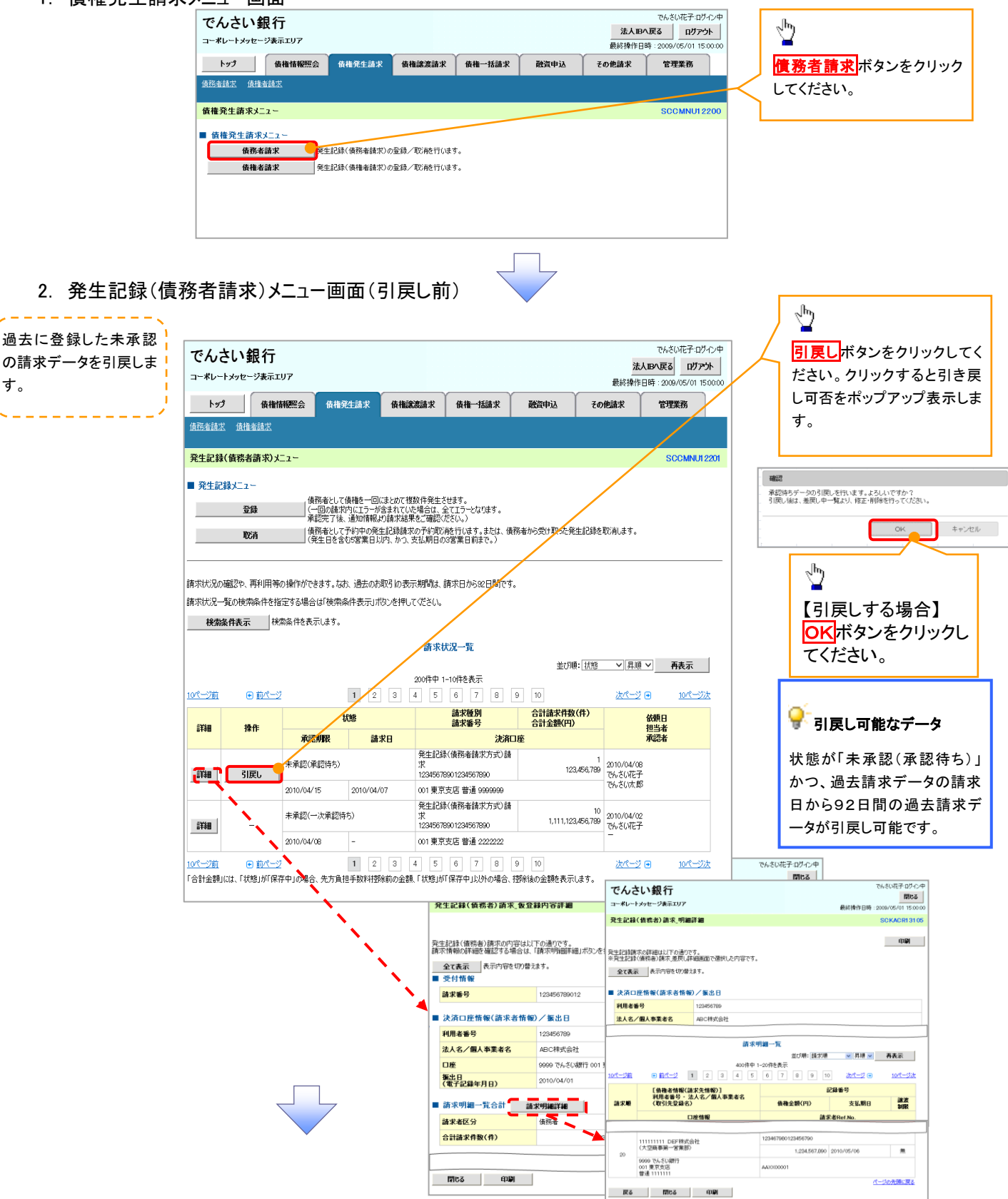

#### 3. 発生記録(債務者請求)メニュー画面(引戻し後)

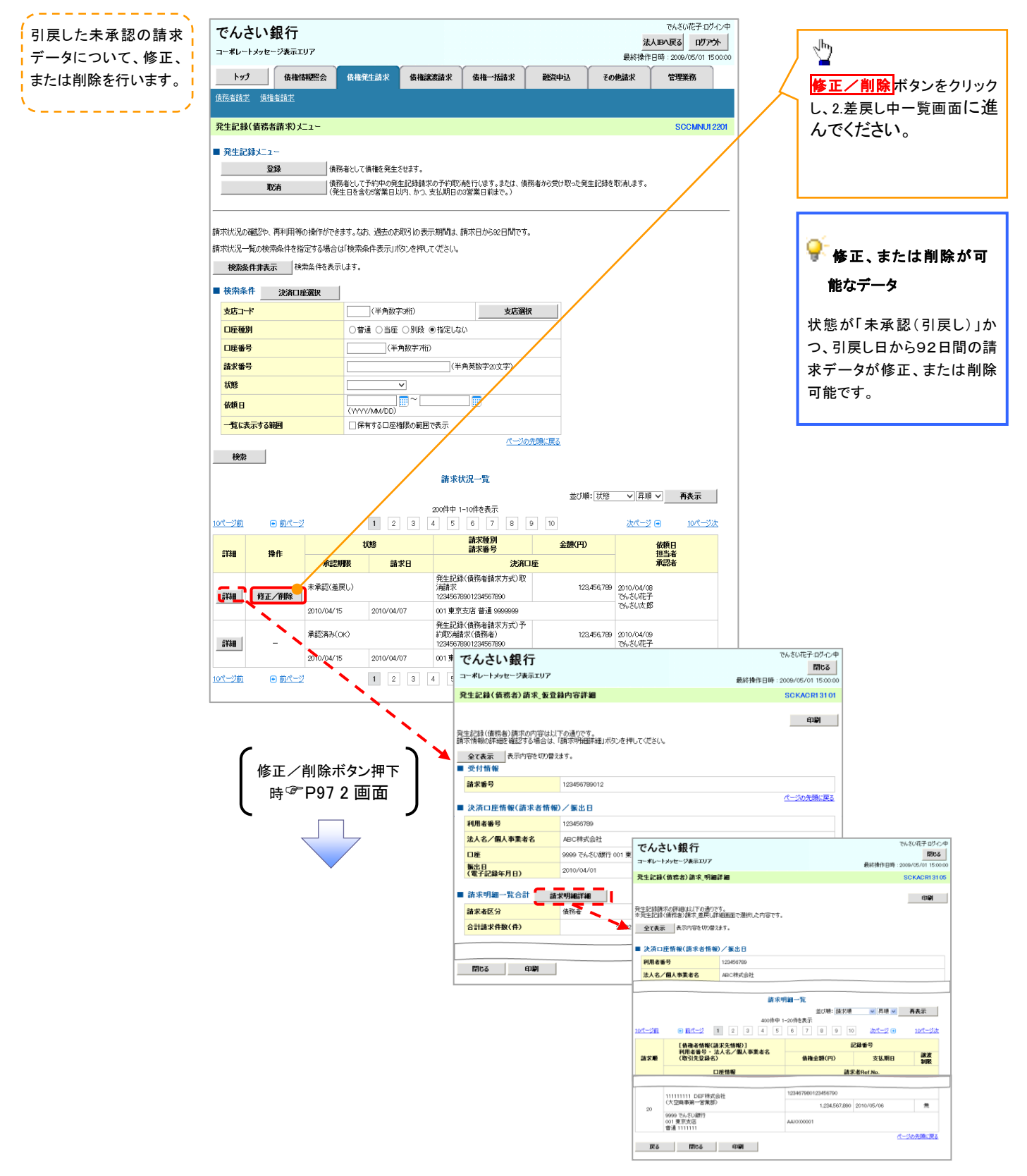

# 債権譲渡請求

❖概要

- ✓ 債権を譲渡する場合、全額譲渡と債権を分割して行う一部譲渡が可能です。
- ✓ 譲渡記録請求は原則として、譲受人になる利用者を債権者とし、譲渡人を保証人とします。
- ✓ 担当者は必要な項目を入力し、仮登録を行います。承認者が仮登録を承認することで譲渡記録請求が完了します。
- ✓譲渡日(電子記録年月日)は当日または未来日付を入力することができます。 なお、未来日付を入力した場合は、予約請求となります。実際に債権が譲渡される日付は入力した譲渡日(電子記録年月日)となります。
- ✓未来日付の発生予定債権について譲渡予約することも可能です。なお、譲渡予約済の債権は発 生取消ができません。
- **◇**事前準備
  - ✓ 譲渡する債権の債権情報と取引先の情報を事前に準備してください。
- ▶ ログイン後、トップ画面の債権譲渡請求タブをクリックしてください。
  - 1. 譲渡記録メニュー画面

| でんさい銀行<br>コー*レートメゥセーシヌテエリア   | でんざい花子・ログ<br><b>法人IBへ戻る</b><br>最終操作日時 : 2009/05/01 !! |                              |
|------------------------------|-------------------------------------------------------|------------------------------|
| トップ 債権情報照会 債権発生請求 債権総定請認     | <b>債権一括請求 融資申込 その他請求 管理業務</b>                         |                              |
|                              |                                                       |                              |
|                              | SCEMINUT                                              | 307 <b>登録</b> ボタンをクリックしてください |
| ■ 譲渡記録メニュー                   |                                                       |                              |
| <b>登録</b> 呆有する債権の譲渡/分割を行います。 |                                                       |                              |
|                              | 行います。または、譲り受けた債権の譲渡取消を行います。<br>1の3営業日前まで。)            |                              |
|                              |                                                       |                              |

#### 2. 譲渡記録請求対象債権検索画面

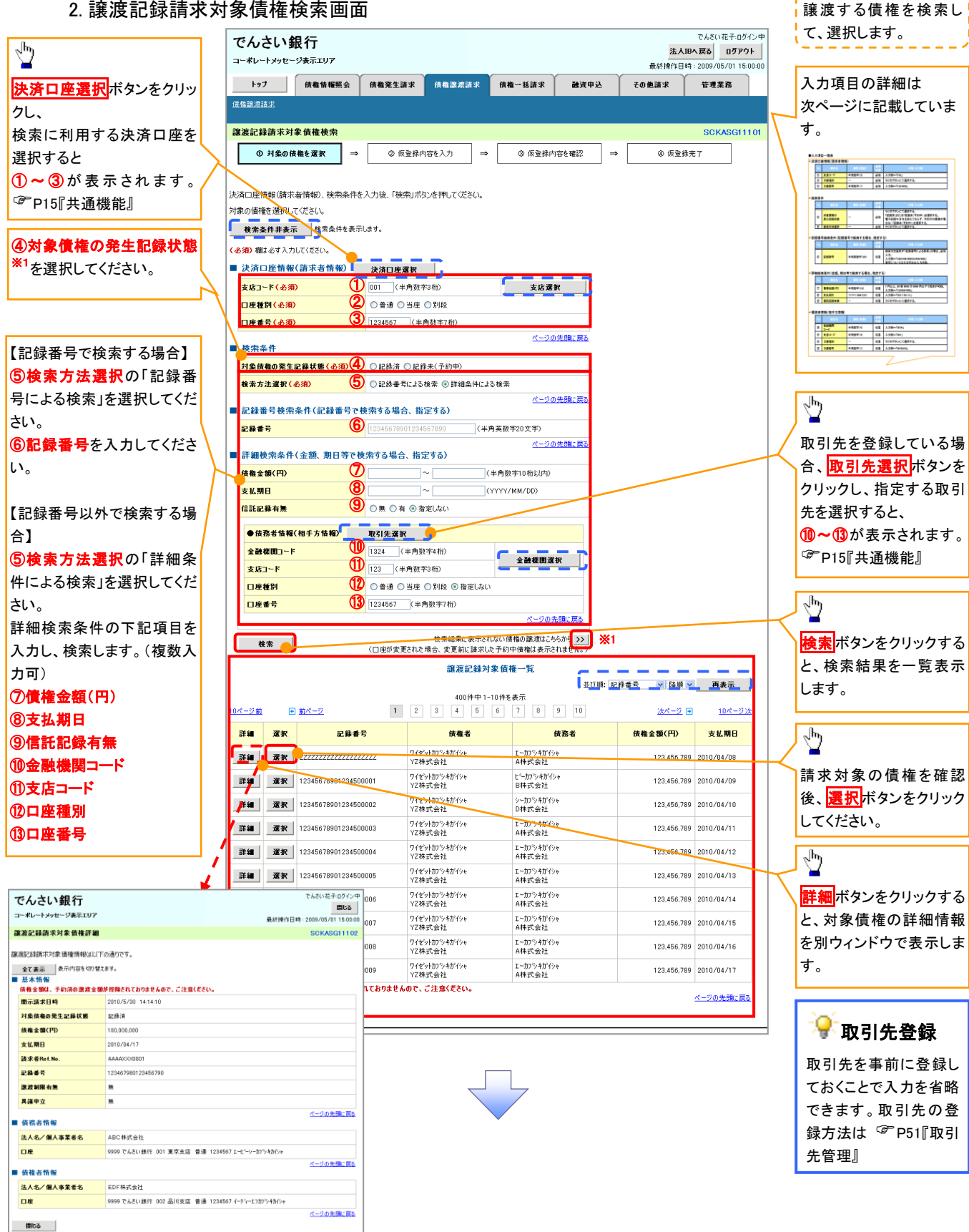

# →決済口座情報(請求者情報)

| No | 項目名   | 属性(桁数)  | 必須<br>任意 | 内容・入力例        |
|----|-------|---------|----------|---------------|
| 1  | 支店コード | 半角数字(3) | 必須       | 入力例=「012」     |
| 2  | 口座種別  | -       | 必須       | ラジオボタンにて選択する。 |
| 3  | 口座番号  | 半角数字(7) | 必須       | 入力例=「0123456」 |

◆検索条件

| No  | 項目名             | 属性(桁数) | 必須<br>任意 | 内容・入力例                                                                                      |
|-----|-----------------|--------|----------|---------------------------------------------------------------------------------------------|
| 4   | 対象債権の<br>発生記録状態 | _      | 必須       | ラジオボタンにて選択する。<br>「記録済」または「記録未(予約中)」を選択する。<br>電子記録年月日を迎えておらず、予約中の債権の場<br>合は、「記録未(予約中)」を選択する。 |
| (5) | 検索方法選択          | —      | 必須       | ラジオボタンにて選択する。                                                                               |

### ◆記録番号検索条件(記録番号で検索する場合、指定する)

| No | 項目名  | 属性(桁数)    | 必須<br>任意 | 内容・入力例                                                                             |
|----|------|-----------|----------|------------------------------------------------------------------------------------|
| 6  | 記録番号 | 半角英数字(20) | 任意       | 検索方法選択が「記録番号による検索」の場合、必須<br>入力。<br>入力例=「ABC45678901234567890」<br>英字については大文字のみ入力可能。 |

### ◆詳細検索条件(金額、期日等で検索する場合、指定する)

| No | 項目名     | 属性(桁数)       | 必須<br>任意 | 内容·入力例                                                |
|----|---------|--------------|----------|-------------------------------------------------------|
| 7  | 債権金額(円) | 半角数字(10)     | 任意       | 1 円以上、99 億 9999 万 9999 円以下で指定が可能。<br>入力例=「1234567890」 |
| 8  | 支払期日    | (YYYY/MM/DD) | 任意       | 入力例=「2011/05/11」                                      |
| 9  | 信託記録有無  | -            | 任意       | ラジオボタンにて選択する。                                         |

### ◆債務者情報(相手方情報)

| No   | 項目名         | 属性(桁数)  | 必須<br>任意 | 内容・入力例        |
|------|-------------|---------|----------|---------------|
| 10   | 金融機関<br>コード | 半角数字(4) | 任意       | 入力例=「9876」    |
| 1    | 支店コード       | 半角数字(3) | 任意       | 入力例=「987」     |
| 12   | 口座種別        | _       | 任意       | ラジオボタンにて選択する。 |
| (13) | 口座番号        | 半角数字(7) | 任意       | 入力例=「9876543」 |

7\_

#### 3. 譲渡記録請求仮登録画面

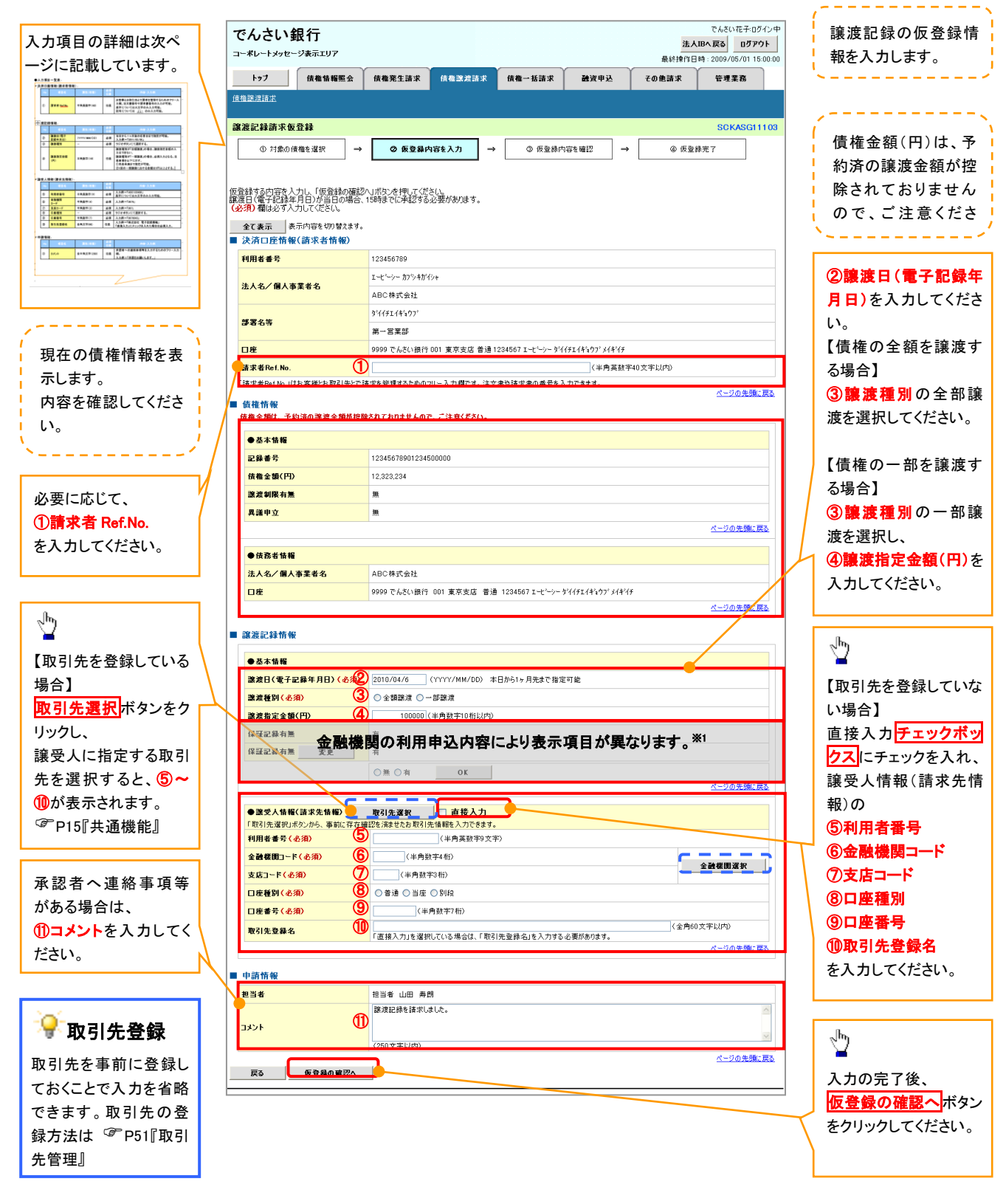

# →決済口座情報(請求者情報)

| No | 項目名         | 属性(桁数)    | 必須<br>任意 | 内容・入力例                                                                                         |
|----|-------------|-----------|----------|------------------------------------------------------------------------------------------------|
| 1  | 請求者 Ref.No. | 半角英数字(40) | 任意       | お客様とお取引先とで請求を管理するためのフリー入<br>力欄。注文書番号や請求書番号の入力が可能。<br>英字については大文字のみ入力可能。<br>記号については .()- のみ入力可能。 |

# **◆譲渡記録情報**

| No | 項目名              | 属性(桁数)       | 必須<br>任意 | 内容・入力例                                                                                                    |
|----|------------------|--------------|----------|----------------------------------------------------------------------------------------------------|
| 2  | 譲渡日(電子<br>記録年月日) | (YYYY/MM/DD) | 必須       | 当日から1ヶ月後の応答日まで指定が可能。<br>入力例=「2011/05/06」                                                                                 |
| 3  | 譲渡種別             | —            | 必須       | ラジオボタンにて選択する。                                                                                                    |
| 4  | 譲渡指定金額<br>(円)    | 半角数字(10)     | 任意       | 譲渡種別が「全額譲渡」の場合、譲渡指定金額の入<br>カはできない。<br>譲渡種別が「一部譲渡」の場合、必須入力となる。注<br>意事項を以下に示す。<br>①元金未満まで指定が可能。<br>②1回の一部譲渡における金額は1円以上とする。 |

# ◆譲受人情報(請求先情報)

| No         | 項目名         | 属性(桁数)   | 必須<br>任意 | 内容・入力例                                       |
|------------|-------------|----------|----------|----------------------------------------------|
| 5          | 利用者番号       | 半角英数字(9) | 必須       | 入力例=「ABC123456」<br>英字については大文字のみ入力可能。         |
| 6          | 金融機関<br>コード | 半角数字(4)  | 必須       | 入力例=「9876」                                   |
| $\bigcirc$ | 支店コード       | 半角数字(3)  | 必須       | 入力例=「987」                                    |
| 8          | 口座種別        | —        | 必須       | ラジオボタンにて選択する。                                |
| 9          | 口座番号        | 半角数字(7)  | 必須       | 入力例=「9876543」                                |
| 10         | 取引先登録名      | 全角文字(60) | 任意       | 入力例=「株式会社 電子記録債権」<br>「直接入力」にチェックを入れた場合は必須入力。 |

## ✦申請情報

| No | 項目名  | 属性(桁数)     | 必須<br>任意 | 内容・入力例                                            |
|----|------|------------|----------|---------------------------------------------------|
| 1  | コメント | 全半角文字(250) | 任意       | 承認者への連絡事項等を入力するためのフリー入力<br>欄。<br>入力例=「承認をお願いします。」 |

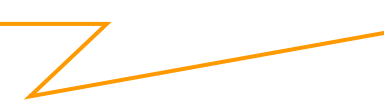

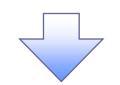

#### 4. 譲渡記録請求仮登録確認画面

|                                                                                 |              |                               | □ □ 内容を確認し、仮登録を実行します。 |
|---------------------------------------------------------------------------------|--------------|-------------------------------|-----------------------|
| でんさい銀行                                                                          |              | でんさい花子・ログイン・<br>法人IBへ戻る ログアウト |                       |
| コーポレートメッセージ表示エリア                                                                |              | 最終操作日時:2009/05/01 15:00:0     |                       |
| トップ 債権情報照会 債権発生請求 債権譲渡請求                                                        | 債権→括請求 融資申込  | その他諸求 管理業務                    |                       |
|                                                                                 |              |                               |                       |
| 譲渡記録請求仮登録確認                                                                     |              | SCKASG11104                   |                       |
| ① 対象の債権を選択         →         ② 仮登録内容を入力         ⇒                               | ③ 仮登録内容を確認 → | ④ 仮登録完了                       |                       |
|                                                                                 |              |                               |                       |
| 以下の内容で譲渡記録請求の仮登録を行します。<br>内容をご確認後、「内容を確認しました」欄をチェックし、「仮登録の実行」ボタンを押し             | てください。       |                               |                       |
| <b>全て表示</b> 表示内容を初り替えます。                                                        |              |                               | 1 J                   |
| ■ 決済口座情報(請求者情報)                                                                 |              |                               | 入力内容に問題がなければ、         |
| 利用者書号         123456789           가 나 수 / 문 · · · · · · · · · · · · · · · · · · |              |                               | チェックボックスにチェックを入れて下    |
|                                                                                 |              |                               | $ \frac{1}{2}$        |
|                                                                                 |              |                               | + チェックを入れていたい場合 仮登録の  |
|                                                                                 | <b>X</b> (1) | ページの先頭に戻る                     | ま行はできません。             |
| ▼ 内容を確認しました                                                                     | 2010         |                               |                       |
| 戻る 仮登録の実行                                                                       |              |                               |                       |
|                                                                                 |              |                               | ≓ ջհդ                 |
|                                                                                 |              |                               |                       |
|                                                                                 |              |                               | していた                  |
| $\prec$                                                                         | 7            |                               | 200                   |

#### 5. 譲渡記録請求仮登録完了画面

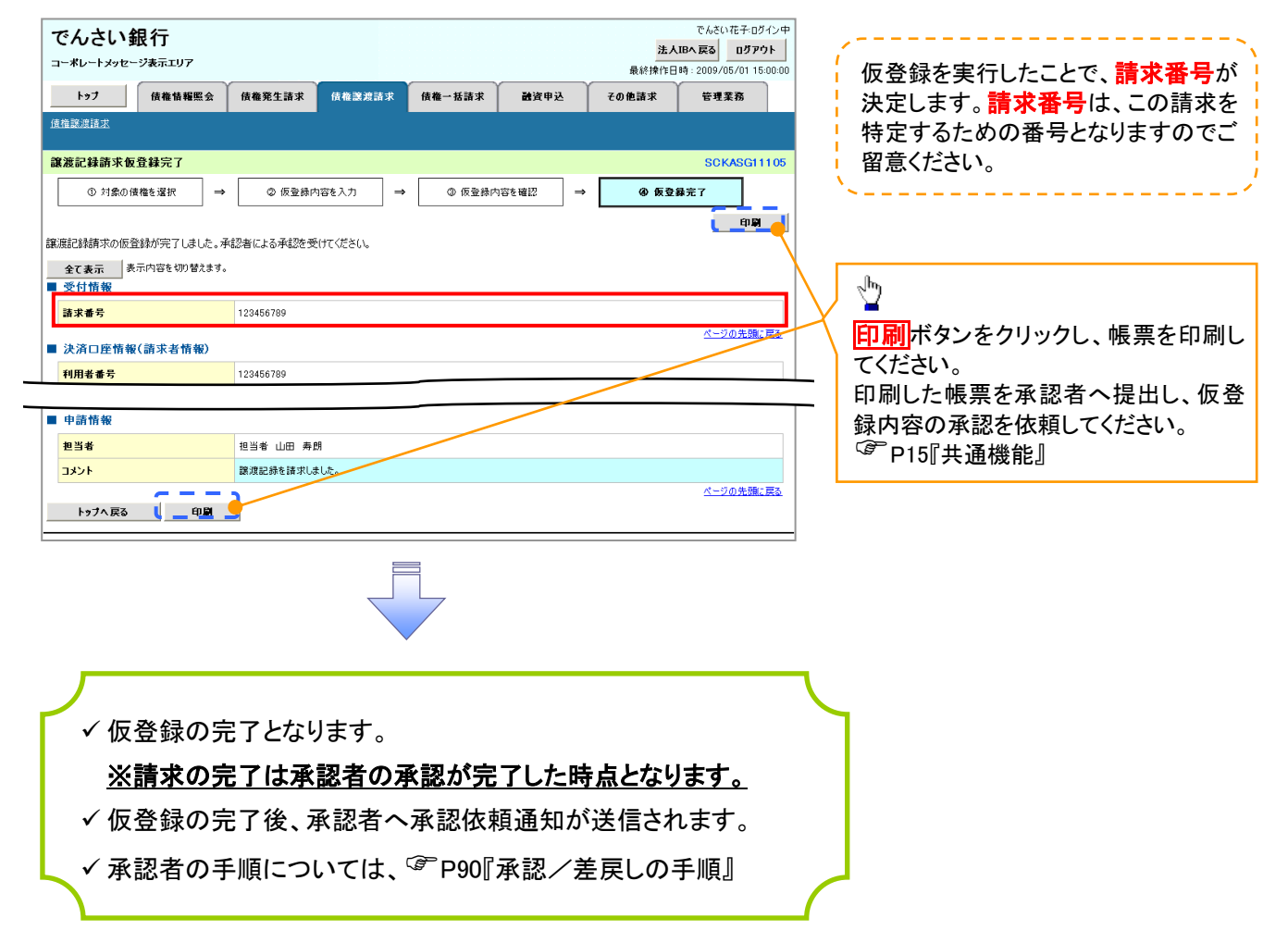

<u>引戻しの手順</u>

▶ログイン後、トップ画面の債権譲渡請求タブをクリックしてください。

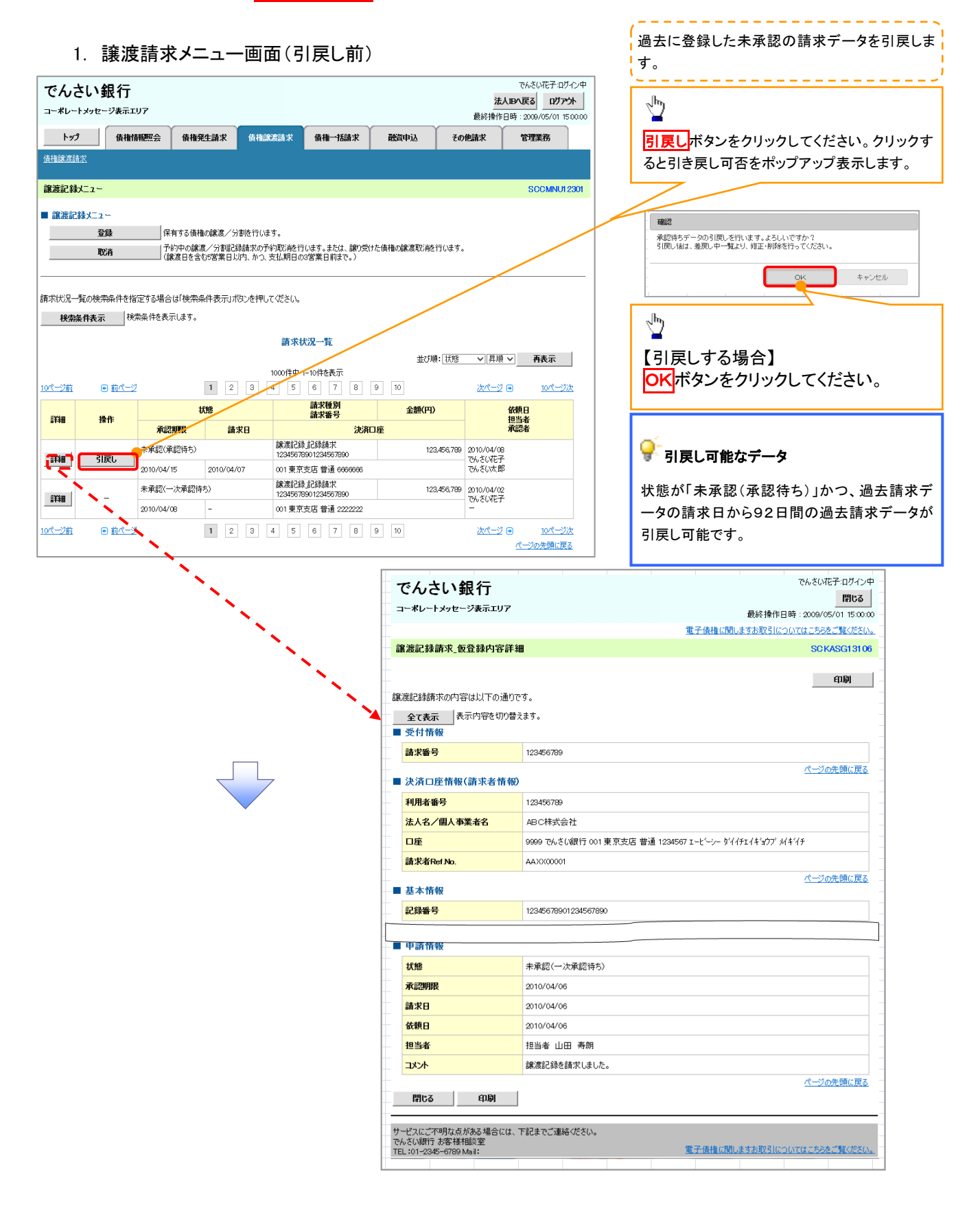

# 2. 譲渡請求メニュー画面(引戻し後)

| でんさ<br>=-*レート        |                           | :97                                    |                         |                     |                              |                                       | 最                      | でんさ<br><b>法人IBへ戻る</b><br>終操作日時:200 | さい花子:ログイン中<br>ない花子:ログイン中<br>の/05/01 15:00:00 | 引戻した未承認の請求データについて、修正、ま<br>たは削除を行います。   |
|----------------------|---------------------------|----------------------------------------|-------------------------|---------------------|------------------------------|---------------------------------------|------------------------|------------------------------------|----------------------------------------------|----------------------------------------|
| トップ                  | 債権                        | 離照会 債権                                 | <b>発生請求</b>             | 債権譲渡請求              | 債権一括請求                       | 融資申込                                  | その他請認                  | t 189                              | 業務                                           |                                        |
| 債権譲渡請                | 求                         |                                        |                         |                     |                              |                                       |                        |                                    |                                              | վել                                    |
| 2017-20163           |                           |                                        |                         |                     |                              |                                       |                        |                                    |                                              | ¥                                      |
| 譲渡記録                 | 12-                       |                                        |                         |                     |                              |                                       |                        | S                                  | CCMNU12301                                   | 修正/削除ボタンをクリックし、2.差戻し中一覧                |
| ■ 譲渡記録               | 緑メニュー                     |                                        |                         |                     |                              |                                       |                        |                                    |                                              | 画面に進んでください。                            |
|                      | 登録                        | 【保有する債<br>(予約中の部)                      | 権の譲渡/分割 <br> 観度/分割  記録詞 | を行います。<br>春求の予約取消を行 | ういます。または、 鐘り受                | けた債権の識調が                              | 该行います。                 |                                    |                                              |                                        |
|                      | 取消                        | (譲渡日を)                                 | 含む5営業日以内                | 1、かつ、支払期日の          | )3営業日前まで。)                   | C DET INVIDENSE DO F                  | 12130/06/218           |                                    |                                              |                                        |
|                      |                           |                                        |                         |                     |                              |                                       |                        |                                    |                                              |                                        |
| 請求状況一點               | 覧の検索条件を推                  | 定する場合は「検索                              | 条件表示」 おい                | ッを押してください。          |                              |                                       |                        |                                    |                                              |                                        |
| 検索家                  | <b>供表示</b> 一 <sup>供</sup> | 索発件を表示します。                             |                         |                     |                              |                                       |                        |                                    |                                              |                                        |
|                      |                           |                                        |                         | 請求                  | 犬況一覧                         |                                       | INT. LIDGE             |                                    |                                              |                                        |
|                      |                           |                                        |                         | 1000件中              | 1-10件を表示                     | #0                                    | №.[状態 、                | 」 昇順 ♥                             | 冉表示                                          |                                        |
| <u>10ページ前</u>        | ● 前ページ                    | 2                                      | 1 2                     | 3 4 5               | 0 7 8                        | 9 10                                  | 2                      | <u> 11–1</u> 2                     | <u>10ページ次</u>                                | <b>す。修止、または削除かり能なナータ</b>               |
| ≓¥ým                 | 18.45                     |                                        | 状態                      |                     | 請求種別<br>請求番号                 | 金額(P                                  | 9)                     | 依頼日                                |                                              | 状態が「未承認(引戻し)」かつ、引戻し日から9                |
| 51-143               | 7411-                     | 承認期限                                   | 請求日                     | 3                   | 決済                           | 口座                                    |                        | 承認者                                |                                              | 2日間の請求データが修正、または削除可能で                  |
| <b>a</b> ¥∰ <b>P</b> | 修正/削除                     | 未承認(引戻し)                               |                         | 譲渡記釒<br>1234567     | 東記録請求<br>8901234567890       | 1                                     | 23,456,789 2010<br>7%  | /04/08<br>40.花子                    |                                              | す。                                     |
|                      |                           | 2010/04/15                             | 2010/04/07              | 001 東京              | (支店 普通 66666666              |                                       | Ch:                    | い太郎                                |                                              |                                        |
| 詳細                   | N <sub>E</sub> -          | 未承認(一次承認                               | 待ち)                     | a#/gaC#<br>1234567  | к.асякая:Л.<br>8901234567890 | 1                                     | 23,456,789 2010<br>でん  | /04/02<br>50花子                     |                                              |                                        |
|                      | <u> </u>                  | 2010/04/08                             | -                       | 001 東京              | (支店 普通 2222222               |                                       | -                      |                                    |                                              |                                        |
| <u>10ページ前</u>        | ● 前ページ                    |                                        | 1 2                     | 3 4 5               | 6 7 8                        | 9 10                                  | 22                     | ⊡ <u>⊻−≫</u><br>~~*                | <u>10ページ次</u><br>の先頭に戻る                      |                                        |
|                      |                           | <u> </u>                               |                         |                     |                              |                                       |                        |                                    |                                              |                                        |
|                      |                           | •                                      |                         |                     |                              | でんさ                                   | い銀行                    |                                    |                                              | でんるCMEデロクイン中 -<br>開口る                  |
|                      |                           |                                        | ×.                      |                     |                              | コーポレート                                | メッセージ表示                | -97                                |                                              | 最終操作日時:2009/05/01 15:00:00 -           |
|                      |                           |                                        |                         | 1                   |                              |                                       |                        |                                    |                                              | 電子債権に関しますお取引についてはこちらをご覧ください。           |
|                      |                           |                                        |                         | - <sup>1</sup> N,   |                              | 譲渡記録                                  | 青玉_仮登録内                | <b>&amp;</b> 註細                    |                                              | SCKASG13106 =                          |
|                      |                           |                                        |                         |                     | <b>`</b> N                   | -                                     |                        |                                    |                                              | 白刷                                     |
|                      |                           | ( Mart                                 |                         |                     | <u> </u>                     | 譲渡記録請                                 | 杉の内容は以下                | の通りです。                             |                                              | -                                      |
|                      |                           | 11111111111111111111111111111111111111 | :∕刖际/<br>☞□07           | ッ両声                 | `  🎽                         | 全て表示<br>■ 受付情報                        | ● 表示内容を                | 切り替えます。                            |                                              | -                                      |
|                      |                           |                                        | ° F9/                   | と回回                 | J                            | 請求番号                                  |                        | 12345                              | 6789                                         |                                        |
|                      |                           | -                                      |                         |                     | -                            |                                       |                        |                                    |                                              | ページの先頭に戻る                              |
|                      |                           |                                        | $\overline{}$           | 7                   |                              | ● 決済口度                                | 芝竹報(請水者<br>            | 1797 960)                          | ~~~                                          |                                        |
|                      |                           |                                        |                         | *                   |                              | 利用者番                                  | っ<br>個人 事業 老夕          | 12345                              | ~//09<br>株式会社                                |                                        |
|                      |                           |                                        |                         |                     |                              |                                       |                        | 9999                               | でんさい銀行 001 東                                 | 京支店 普通 1234567 エービーシー がイイチェイキョウブ パキドイチ |
|                      |                           |                                        |                         |                     |                              | 請求者Re                                 | sfNo.                  | AAXX                               | 00001                                        |                                        |
|                      |                           |                                        |                         |                     |                              |                                       | 8                      |                                    |                                              | <br>ページの先頭に戻る                          |
|                      |                           |                                        |                         |                     |                              | □ □ □ □ □ □ □ □ □ □ □ □ □ □ □ □ □ □ □ |                        | 12345                              | 678001234567800                              |                                        |
|                      |                           |                                        |                         |                     |                              | всякы                                 |                        | 12040                              |                                              |                                        |
|                      |                           |                                        |                         |                     |                              | ■ 申請情報                                | N.                     |                                    |                                              |                                        |
|                      |                           |                                        |                         |                     |                              | 状態                                    |                        | 未承認                                | 忍(一次承認待ち)                                    |                                        |
|                      |                           |                                        |                         |                     |                              | 承認明限                                  |                        | 2010/                              | 04/06                                        |                                        |
|                      |                           |                                        |                         |                     |                              | 請求日                                   |                        | 2010/                              | 04/06                                        |                                        |
|                      |                           |                                        |                         |                     |                              | 依頼日                                   |                        | 2010/                              | 04/06                                        |                                        |
|                      |                           |                                        |                         |                     |                              | 世当者                                   |                        | 担当地                                | E 山田 寿朗                                      |                                        |
|                      |                           |                                        |                         |                     |                              |                                       |                        | 5 <b>7</b> .//28                   | しゃがとる月 小 しお し/こ。                             |                                        |
|                      |                           |                                        |                         |                     |                              | 閉じる                                   | ÉD) දි                 | I                                  |                                              |                                        |
|                      |                           |                                        |                         |                     |                              | #                                     | 明な占がなる想                | ☆には 下約まっ                           | ご 演 絵 / だ さい                                 |                                        |
|                      |                           |                                        |                         |                     |                              | でんさい銀行<br>TEL:01-294                  | お客様相談室<br>5-6789 Mail: | undaki mataf C                     | .C/###TV2CU%                                 | ■ 重子債権に関しますあ取引についてはこちらをご覧ください。         |
|                      |                           |                                        |                         |                     |                              |                                       |                        |                                    |                                              |                                        |

\_\_\_\_\_

# 複数讓渡記録請求(画面入力)

❖概要

- ✓ 担当者は債権譲渡請求メニュー画面から、複数債権の仮登録情報を入力し、一度に大量の譲渡 記録請求が可能です。
  - なお、債権を譲渡するにあたり、債権ごとに全額譲渡と一部譲渡の指定が可能です。
- ✓ 担当者は必要な項目を入力し、仮登録を行います。承認者が仮登録を承認することで譲渡記録 請求が完了します。

ただし、承認完了時点では、譲渡の成立は確定していません。承認完了後、譲渡記録メニュー画 面の請求状況一覧、または通知情報一覧画面にて結果を確認してください。

- ✓ 複数譲渡は原則として、譲受人になる利用者を債権者とし、譲渡人を保証人とします。
- ✓ 1請求当たりの最大明細数は200件です。
- ✓ 入力中の請求明細は一時保存が可能です。また、一時保存した明細は請求状況一覧から、仮登録の再開が可能です。

なお、一時保存は、1担当者あたり10件の請求まで可能です。

- ✓ 請求状況一覧より、過去に最終承認完了後エラーとなった請求データを選択し、請求することが可能です。過去のデータを流用する場合は、エラー情報を引継ぎますので、エラー箇所を修正の上、必要に応じて譲渡日を変更して再登録・再請求を行うことが可能です。
- ✓ 譲渡日(電子記録年月日)は当日または未来日付を入力することができます。 なお、未来日付を入力した場合は、予約請求となります。実際に債権が譲渡される日付は入力した譲渡日(電子記録年月日)となります。
- ✓ 未来日付の発生予定債権について、譲渡予約することはできません。

**◇**事前準備

✓ 譲渡する債権の債権情報と取引先の情報を事前に準備してください。

# 複数讓渡記録請求の作成手順

# ▶ ログイン後、トップ画面の<mark>債権譲渡請求</mark>タブをクリックしてください。

#### 1. 譲渡記録メニュー画面

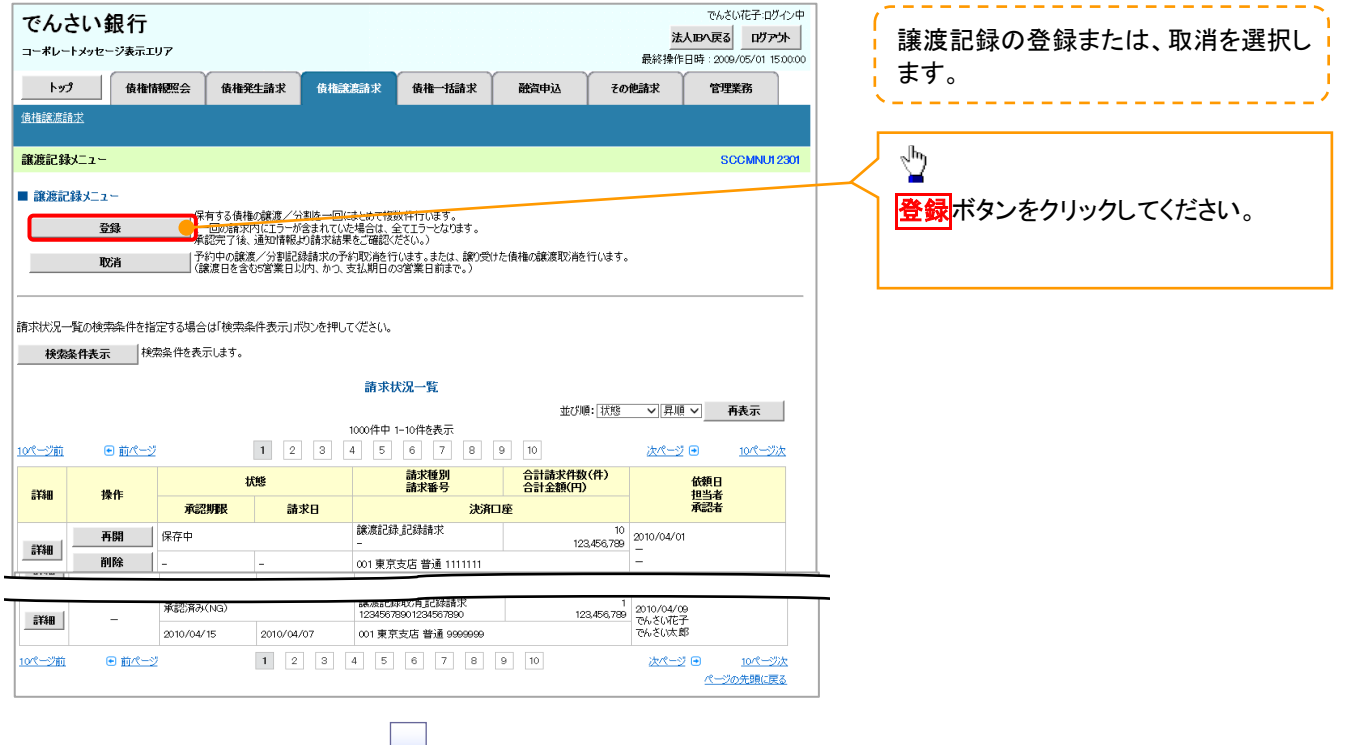

#### 譲渡記録請求\_対象債権検索画面 2.

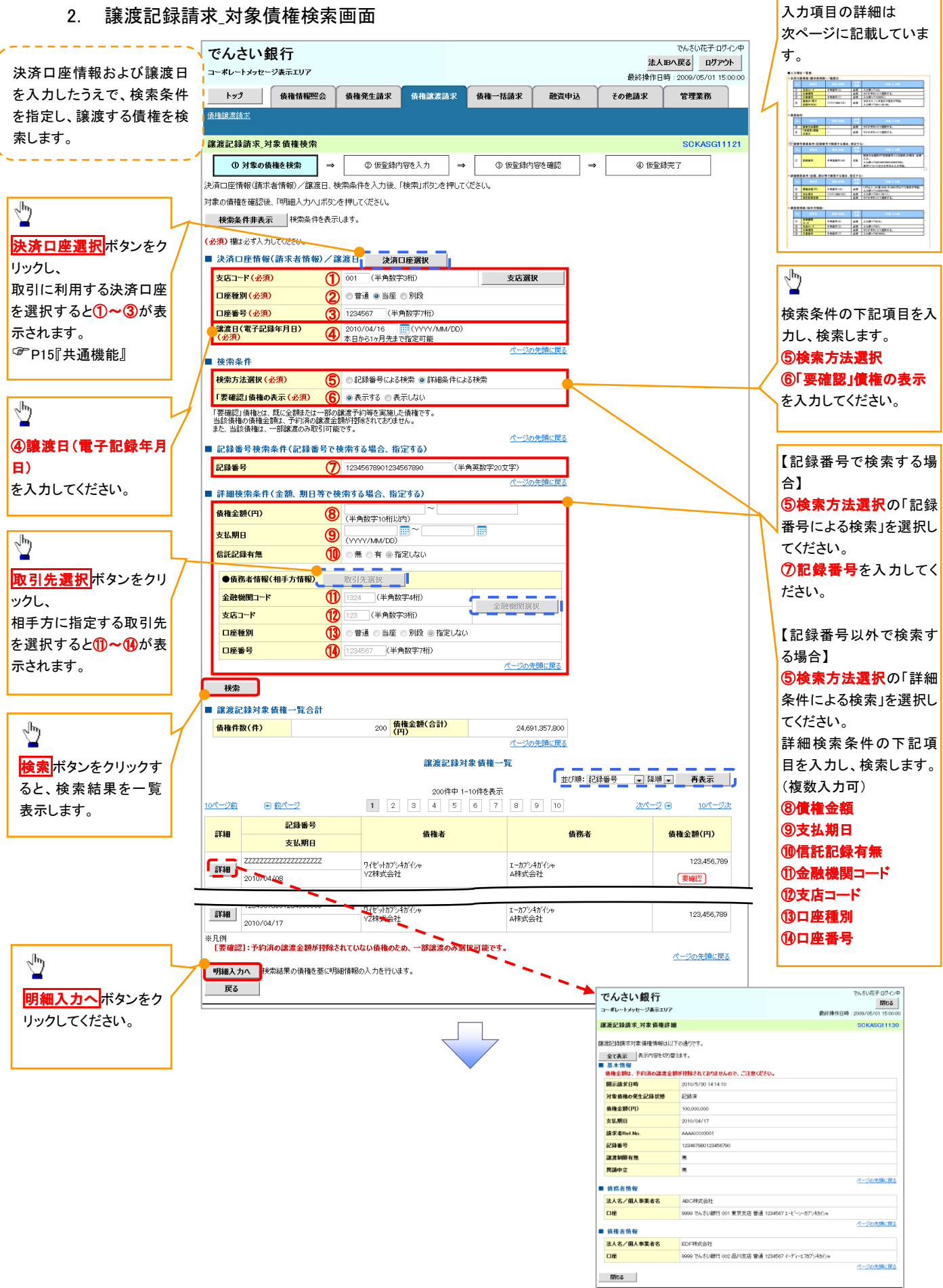

# ◆決済口座情報(請求者情報)/譲渡日

| No | 項目名              | 属性(桁数)       | 必須<br>任意 | 内容・入力例                               |
|----|------------------|--------------|----------|--------------------------------------|
| 1  | 支店コード            | 半角数字(3)      | 必須       | 入力例=「123」                            |
| 2  | 口座種別             | 1            | 必須       | ラジオボタンにて選択する。                        |
| 3  | 口座番号             | 半角数字(7)      | 必須       | 入力例=「1234567」                        |
| 4  | 譲渡日(電子<br>記録年月日) | (YYYY/MM/DD) | 必須       | 当日から1ヶ月後まで指定が可能。<br>入力例=「2011/05/06」 |

#### ◆検索条件

| No  | 項目名            | 属性(桁数) | 必須<br>任意 | 内容・入力例        |
|-----|----------------|--------|----------|---------------|
| (5) | 検索方法選択         | —      | 必須       | ラジオボタンにて選択する。 |
| 6   | 「要確認」債権<br>の表示 | _      | 必須       | ラジオボタンにて選択する。 |

### ◆記録番号検索条件(記録番号で検索する場合、指定する)

| No | 項目名  | 属性(桁数)    | 必須<br>任意 | 内容·入力例                                                                             |
|----|------|-----------|----------|------------------------------------------------------------------------------------|
| Ī  | 記録番号 | 半角英数字(20) | 任意       | 検索方法選択が「記録番号による検索」の場合、必須<br>入力。<br>入力例=「ABC45678901234567890」<br>英字については大文字のみ入力可能。 |

# ★詳細検索条件(金額、期日等で検索する場合、指定する)

| No | 項目名     | 属性(桁数)       | 必須<br>任意 | 内容・入力例                                                |
|----|---------|--------------|----------|-------------------------------------------------------|
| 8  | 債権金額(円) | 半角数字(10)     | 必須       | 1 円以上、99 億 9999 万 9999 円以下で指定が可能。<br>入力例=「1234567890」 |
| 9  | 支払期日    | (YYYY/MM/DD) | 必須       | 入力例=「2011/05/11」                                      |
| 10 | 信託記録有無  | -            | 必須       | ラジオボタンにて選択する。                                         |

### →債務者情報(相手方情報)

| No   | 項目名         | 属性(桁数)  | 必須<br>任意 | 内容・入力例        |
|------|-------------|---------|----------|---------------|
| 1    | 金融機関<br>コード | 半角数字(4) | 必須       | 入力例=「9876」    |
| (12) | 支店コード       | 半角数字(3) | 必須       | 入力例=「987」     |
| 13   | 口座種別        | —       | 必須       | ラジオボタンにて選択する。 |
| 14   | 口座番号        | 半角数字(7) | 必須       | 入力例=「9876543」 |

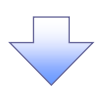

#### 3. 譲渡記録請求\_明細入力画面

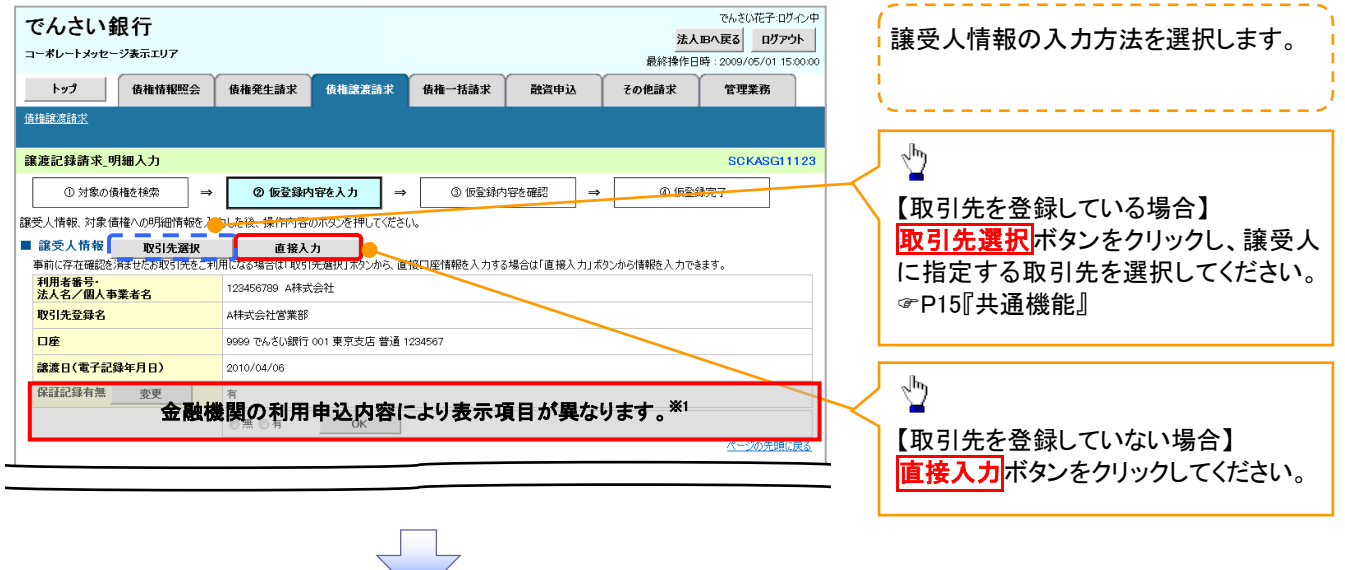

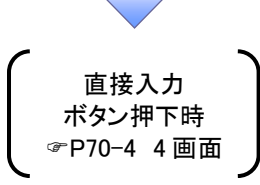

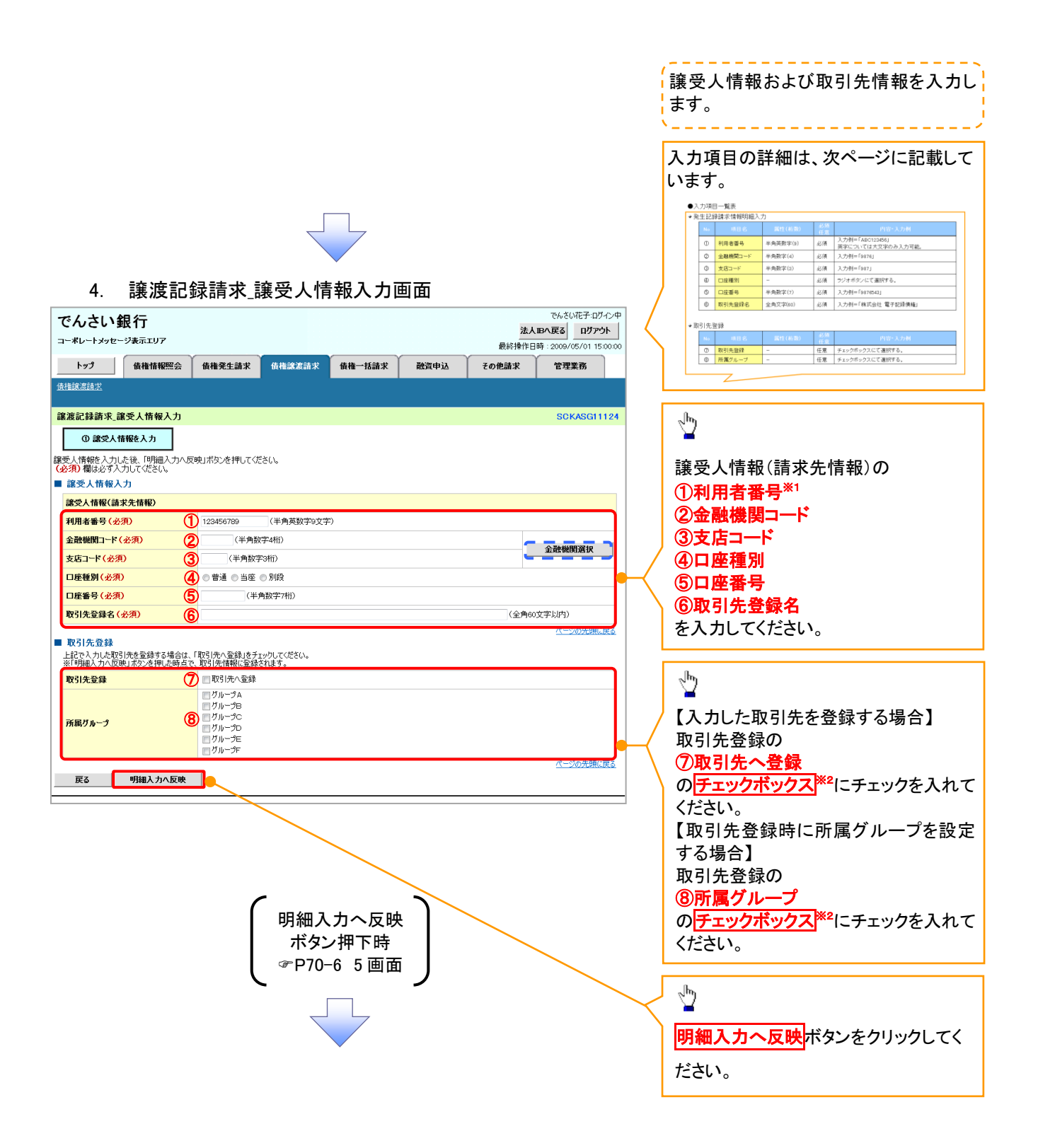

# ◆譲受人情報入力

| No  | 項目名     | 属性(桁数)   | 必須<br>任意 | 内容・入力例                               |
|-----|---------|----------|----------|--------------------------------------|
| 1   | 利用者番号   | 半角英数字(9) | 必須       | 入力例=「ABC123456」<br>英字については大文字のみ入力可能。 |
| 2   | 金融機関⊐−ド | 半角数字(4)  | 必須       | 入力例=「9876」                           |
| 3   | 支店⊐−ド   | 半角数字(3)  | 必須       | 入力例=「987」                            |
| 4   | 口座種別    | -        | 必須       | ラジオボタンにて選択する。                        |
| (5) | 口座番号    | 半角数字(7)  | 必須       | 入力例=「9876543」                        |
| 6   | 取引先登録名  | 全角文字(60) | 必須       | 入力例=「株式会社 電子記録債権」                    |

#### ★取引先登録

Ζ

| No                       | 項目名    | 属性(桁数) | 必須<br>任意 | 内容·入力例          |
|--------------------------|--------|--------|----------|-----------------|
| $\overline{\mathcal{O}}$ | 取引先登録  | _      | 任意       | チェックボックスにて選択する。 |
| 8                        | 所属グループ | —      | 任意       | チェックボックスにて選択する。 |

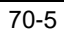

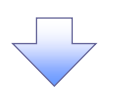

#### 5. 譲渡記録請求\_明細入力画面

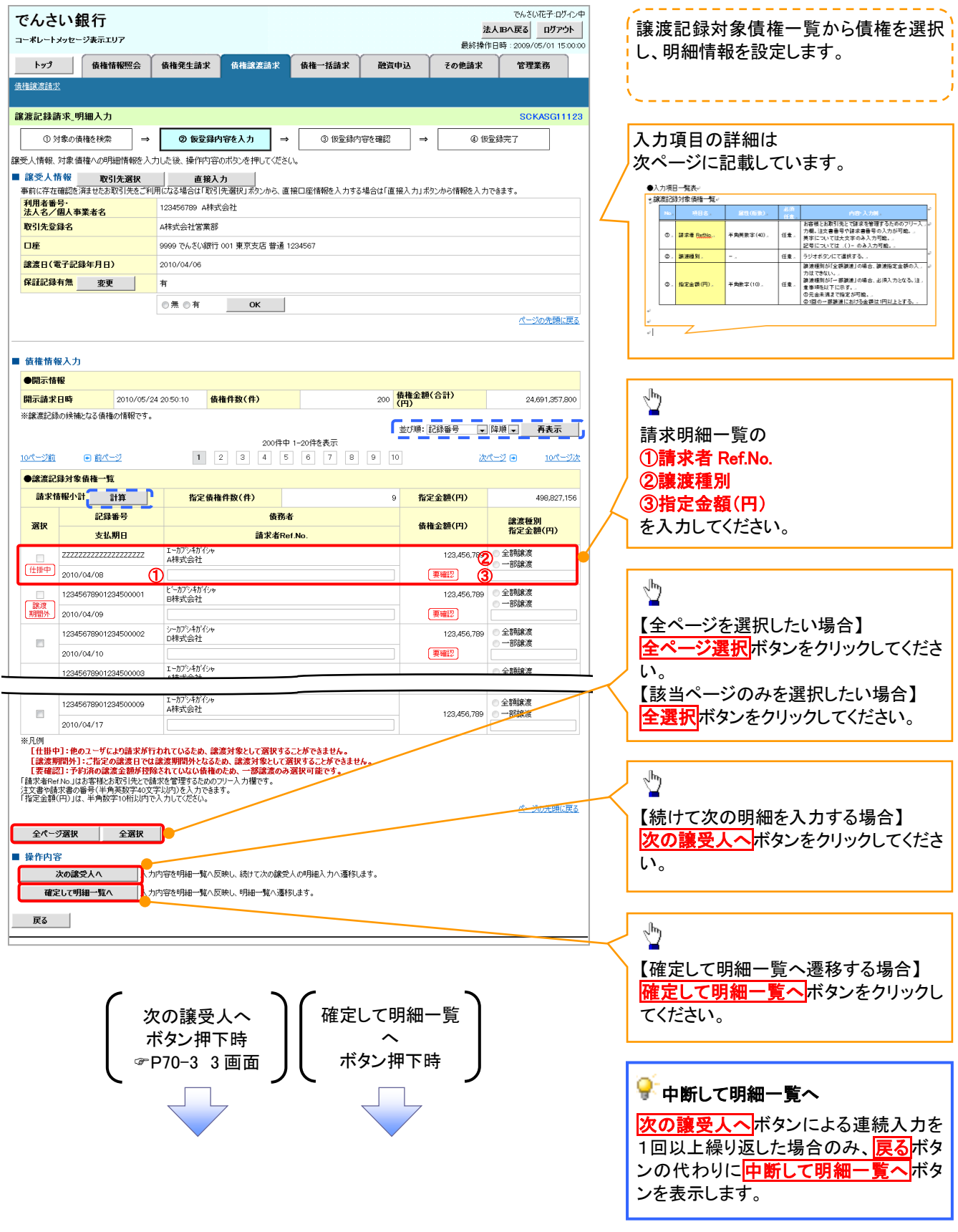

# ◆譲渡記録対象債権一覧

Z

| No | 項目名         | 属性(桁数)    | 必須<br>任意 | 内容・入力例                                                                                                    |
|----|-------------|-----------|----------|----------------------------------------------------------------------------------------------------|
| 1  | 請求者 Ref.No. | 半角英数字(40) | 任意       | お客様とお取引先とで請求を管理するためのフリー入<br>カ欄。注文書番号や請求書番号の入力が可能。<br>英字については大文字のみ入力可能。<br>記号については.()-のみ入力可能。                             |
| 2  | 譲渡種別        | -         | 任意       | ラジオボタンにて選択する。                                                                                                    |
| 3  | 指定金額(円)     | 半角数字(10)  | 任意       | 譲渡種別が「全額譲渡」の場合、譲渡指定金額の入<br>カはできない。<br>譲渡種別が「一部譲渡」の場合、必須入力となる。注<br>意事項を以下に示す。<br>①元金未満まで指定が可能。<br>②1回の一部譲渡における金額は1円以上とする。 |

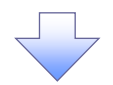

#### 6. 譲渡記録請求\_明細一覧画面

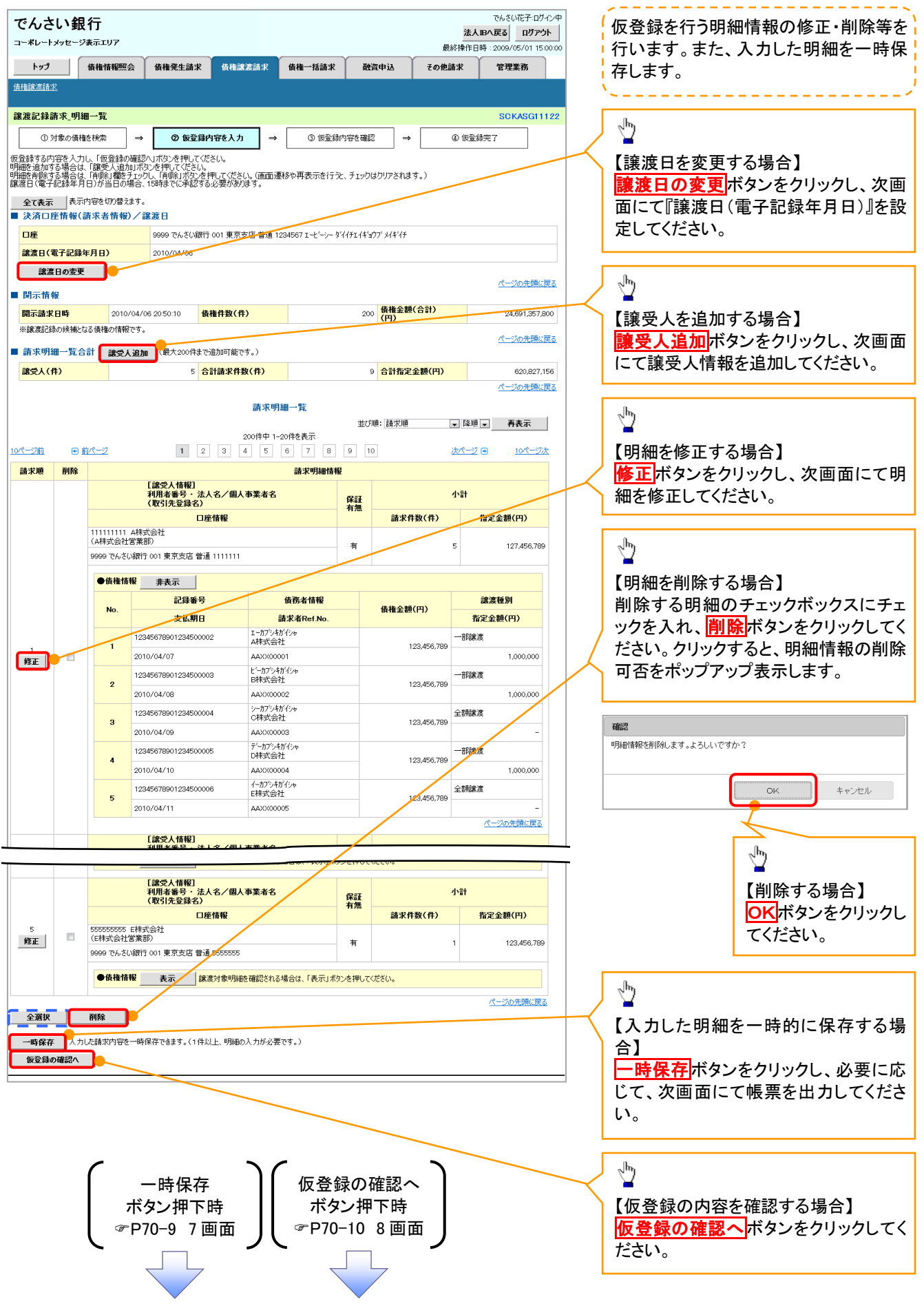

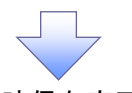

# 7. 譲渡記録請求\_一時保存完了画面

 $\overline{\langle}$ 

| でんさい銀行                                                |             | 法人    | でんさい花子:ログイン中<br>.Bへ戻る ログアウト |               |                                   |
|-------------------------------------------------------|-------------|-------|-----------------------------|---------------|-----------------------------------|
| コーポレートメッセージ表示エリア                                      |             | 最終操作日 | 時:2009/05/01 15:00:00       |               |                                   |
| トップ 債権情報照会 債権発生請求 債権譲渡請求                              | 債権一括請求 融資申込 | その他請求 | 管理業務                        |               |                                   |
| <u>債権譲渡請求</u>                                         |             |       |                             |               | ∠ <mark>µ</mark>                  |
| 譲渡記録請求_一時保存完了                                         |             |       | SCKASG11127                 |               | 【保存」た明細一覧を印刷する場合】                 |
| ① 一時保存完了                                              |             |       | 帳票作成                        |               | <mark>帳票作成</mark> ボタンをクリックしてください。 |
| 請求明細を一時保存しました。<br>一時保存した内容を印刷する場合は、「帳票作成」ボタンを押してください。 |             |       | in a constant               | 1             |                                   |
| · 疾票作成 ●<br>明細一覧へ ●                                   |             |       |                             | ſ             | dh)                               |
|                                                       |             |       |                             | $\rightarrow$ | 【明細一覧画面に戻る場合】                     |
|                                                       |             |       |                             |               | 明細一覧へボタンをクリックし、6.譲渡               |
|                                                       |             |       |                             |               | 記録請求_明細一覧画面に戻ってくださ                |
| 「「「」」「「」」、「」」、「」」、「」」、「」」、「」、「」、「」、「」、「」              |             |       |                             |               | い。                                |
| ⑦ ⑦ ⑦ ⑦ ⑦ ⑦ ⑦ ⑦ ⑦ ⑦ ⑦ ⑦ ⑦ ⑦ ⑦ ⑦ ⑦ ⑦ ⑦                 |             |       |                             | L             |                                   |
|                                                       |             |       |                             |               |                                   |
|                                                       |             |       |                             |               |                                   |

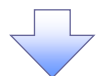

# 8. 譲渡記録請求\_仮登録確認画面

|                                                                                                    | トメッセージ表:                                                                                         | 了<br>示エリア                                                                                                    |                                                                                                    |                                                                                                    |                          |                        |                                       | 法人)<br>最終操作中F                                                               | Bへ戻る<br>時:2009/05/01 15:0                                                                         | 内容を確認し、仮登録を実行します                                                                                                    |
|----------------------------------------------------------------------------------------------------|--------------------------------------------------------------------------------------------------|----------------------------------------------------------------------------------------------------|----------------------------------------------------------------------------------------------------|----------------------------------------------------------------------------------------------------|--------------------------|------------------------|---------------------------------------|-----------------------------------------------------------------------------|---------------------------------------------------------------------------------------------------|----------------------------------------------------------------------------------------------------|
| トップ                                                                                                    |                                                                                                  | 補情報照会                                                                                                    | 債権発生請求                                                                                                    | 債権譲渡請求                                                                                                    | 債権一括請求                   | Ř                      | 濱申込 その                                | 他請求                                                                         | 管理業務                                                                                              |                                                                                                    |
| 能获渡請                                                                                                    | 逑                                                                                                |                                                                                                    |                                                                                                    |                                                                                                    |                          |                        |                                       |                                                                             |                                                                                                   | 入力項日の詳細け                                                                                                    |
| 渡記録                                                                                                    | 請求_仮登鈞                                                                                           | 未確認                                                                                                    |                                                                                                    |                                                                                                    |                          |                        |                                       |                                                                             | SCKASG111                                                                                         |                                                                                                    |
| 0                                                                                                    | 対象の債権を利                                                                                          | ·<br>検索 →                                                                                                    | ② 仮登録内                                                                                                    | 容を入力 →                                                                                                    | ③ 仮登録内                   | ]客を確                   | 22 →                                  | <ol> <li>④ 仮登鏡</li> </ol>                                                   | 院了                                                                                                |                                                                                                    |
| Fの内容<br>落ご確認<br>( <b>須) 欄</b> ()                                                                                                    | で譲渡記録請<br>認後、「内容をす<br>ま必ず入力して                                                                    | 求の仮登録を行<br>確認しました」欄<br>ください。                                                                                                    | します。<br>をチェックし、「仮登録d                                                                                                    | の実行」ボタンを押して                                                                                                    | ください。                    |                        |                                       |                                                                             |                                                                                                   | ●人力用止一支洗。           ・自動情報。           ・         第日 5 =           第二         第日 5 =           第二         第日 5 =           第二         第日 5 =           第二         第二           第二         第二 |
| に別の子<br>意くださ(<br>内容を                                                                                                    | ら約取引等が<br>い。<br>確認しました                                                                           | なされている、                                                                                                    | 要確認の債権が含                                                                                                    | まれています。該当                                                                                                    | する債権の債権                  | 金額は、                   | 予約済の譲渡金客                              | 「が控除され                                                                      | <b>いておりませんので、</b> ;                                                                               |                                                                                                    |
| 権を譲渡                                                                                                    | 変するにあたり<br>20年3月にました                                                                             | )、保証を行いる                                                                                                    | ません。                                                                                                    |                                                                                                    |                          |                        |                                       |                                                                             |                                                                                                   |                                                                                                    |
| 全て表示                                                                                                    | ■ 表示内容                                                                                           | 。<br>客を切り替えます。                                                                                                    |                                                                                                    |                                                                                                    |                          |                        |                                       |                                                                             |                                                                                                   |                                                                                                    |
| 決済ロ                                                                                                    | 座情報(請习                                                                                           | 求者情報)/言                                                                                                    | <b>譲渡日</b>                                                                                                    |                                                                                                    |                          |                        |                                       |                                                                             |                                                                                                   |                                                                                                    |
| 利用者                                                                                                    | 备号<br>(四)                                                                                        |                                                                                                    | 123456789                                                                                                    |                                                                                                    |                          |                        |                                       |                                                                             |                                                                                                   | -                                                                                                    |
| 法人名/                                                                                                    | / 個人爭秉者·                                                                                         | 6                                                                                                    | ABC株式芸在<br>9999 でんざい銀行 (                                                                                                    | 001 車克支店 普通 12                                                                                                    | 234567 T K' V V'4        | '/fT/f*=               | ウブ おおイチ                               |                                                                             |                                                                                                   |                                                                                                    |
| 記座<br>譲渡日(                                                                                                    | 電子記錄年月                                                                                           | 3B)                                                                                                    | 2010/04/06                                                                                                    |                                                                                                    |                          | 1/=11=                 |                                       |                                                                             |                                                                                                   | -                                                                                                    |
| P9                                                                                                    | Act                                                                                              |                                                                                                    |                                                                                                    |                                                                                                    |                          |                        |                                       |                                                                             | ページの先頭に戻                                                                                          | <u>3</u>                                                                                                    |
| 開示時                                                                                                    | 物                                                                                                | 2010/04/0                                                                                                    | 6 20 50:10 佳材                                                                                                    | を仕数(件)                                                                                                    |                          | 20                     | 6 債権金額(合計)                            |                                                                             | 24 691 357 80                                                                                     |                                                                                                    |
| *譲渡記                                                                                                    | 録の候補となる1                                                                                         | 債権の情報です。                                                                                                    | Ben                                                                                                    |                                                                                                    |                          | 20.                    | * (円)                                 |                                                                             | 24,004,007,00                                                                                     |                                                                                                    |
| 請求明                                                                                                    | 細一覧合計                                                                                            |                                                                                                    |                                                                                                    |                                                                                                    |                          |                        |                                       |                                                                             | ベージの先頭に戻                                                                                          | 2                                                                                                    |
| 譲受人(                                                                                                    | (件)                                                                                              |                                                                                                    | 5 合計                                                                                                    | 請求件数(件)                                                                                                    |                          | 1                      | 9 合計指定金額(円                            | )                                                                           | 620,827,15                                                                                        | 3                                                                                                    |
|                                                                                                    |                                                                                                  |                                                                                                    |                                                                                                    |                                                                                                    |                          |                        |                                       |                                                                             | ページの先頭に戻                                                                                          | <u>.</u>                                                                                                    |
|                                                                                                    |                                                                                                  |                                                                                                    |                                                                                                    | 請求明                                                                                                    | 細一覧                      | 14.70                  | 1酒: 諸世順                               | <u>59 HA</u> T                                                              |                                                                                                   |                                                                                                    |
|                                                                                                    |                                                                                                  |                                                                                                    |                                                                                                    |                                                                                                    | 20件を表示                   | -04E                   | net an ALAR                           | ★ 并相関                                                                       | * ****                                                                                            |                                                                                                    |
| <u>ページ前</u>                                                                                                    | ● 前ペ                                                                                             | <u></u>                                                                                                    | 1 2                                                                                                    | 3 4 5                                                                                                    | 6 7 8                    | 9 1                    | 0                                     | <u> 次ページ</u>                                                                |                                                                                                   |                                                                                                    |
| 請求順                                                                                                    |                                                                                                  | [iiii                                                                                                    | きん情報1                                                                                                    | i                                                                                                    | <b>青求明細情報</b>            |                        |                                       |                                                                             |                                                                                                   |                                                                                                    |
|                                                                                                    |                                                                                                  | 利用                                                                                                    | 《八間報』<br> 者番号・法人名/ <br>  先登録名)                                                                                                    | 個人事業者名                                                                                                    |                          | 保証                     |                                       | 小計                                                                          |                                                                                                   |                                                                                                    |
|                                                                                                    |                                                                                                  |                                                                                                    | 口座情報                                                                                                    |                                                                                                    |                          | 有燕                     | 請求件数(件)                               | į                                                                           | 指定金額(円)                                                                                           |                                                                                                    |
|                                                                                                    | 111111111<br>(A株式会社)                                                                             | A株式会社<br>(営業部)                                                                                                    |                                                                                                    |                                                                                                    |                          | 無                      |                                       | 5                                                                           | 127,456,789                                                                                       |                                                                                                    |
|                                                                                                    | 9999 でんさい                                                                                        | い銀行 001 東京                                                                                                    | 支店 普通 1111111                                                                                                    |                                                                                                    |                          |                        |                                       |                                                                             |                                                                                                   |                                                                                                    |
|                                                                                                    | ●債権情                                                                                             | 報非表示                                                                                                    |                                                                                                    |                                                                                                    |                          |                        |                                       |                                                                             |                                                                                                   |                                                                                                    |
|                                                                                                    | No.                                                                                              |                                                                                                    | 己錄番号                                                                                                    | 債務非                                                                                                    | 皆情報                      |                        | 債権金額(円)                               | a                                                                           | 禽渡種別                                                                                              |                                                                                                    |
|                                                                                                    |                                                                                                  | 3                                                                                                    | 医払期日                                                                                                    | 請求者                                                                                                    | Ref.No.                  |                        |                                       | 指定                                                                          | 2金額(円)                                                                                            |                                                                                                    |
|                                                                                                    | 1                                                                                                | 12345678901:                                                                                                    | 234500002                                                                                                    | D株式会社                                                                                                    |                          |                        | 123,456,789                           | 一部譲渡                                                                        |                                                                                                   |                                                                                                    |
| 1                                                                                                    |                                                                                                  | 12345678901                                                                                                    | 294500003                                                                                                    | イーカプシキがイシャ                                                                                                    |                          |                        | 愛確認                                   |                                                                             | 1,000,000                                                                                         |                                                                                                    |
|                                                                                                    | 2                                                                                                | 2010/04/11                                                                                                    |                                                                                                    | E株式会社<br>AAXX000002                                                                                                    |                          |                        | 123,456,789                           | UPBROOK                                                                     | 1,000,000                                                                                         |                                                                                                    |
|                                                                                                    |                                                                                                  | 12345678901:                                                                                                    | 234500004                                                                                                    | エフカブシキがイシャ<br>F株式会社                                                                                                    |                          |                        |                                       | 一部譲渡                                                                        |                                                                                                   |                                                                                                    |
|                                                                                                    | 3                                                                                                | 2010/04/12                                                                                                    |                                                                                                    | AAXX00003                                                                                                    |                          |                        | 123,456,789                           |                                                                             | 1,000,000                                                                                         |                                                                                                    |
|                                                                                                    | Ū                                                                                                |                                                                                                    |                                                                                                    |                                                                                                    |                          |                        |                                       |                                                                             |                                                                                                   |                                                                                                    |
|                                                                                                    |                                                                                                  | 12345678901:                                                                                                    | 234500005                                                                                                    | ジーカブシキがイシャ<br>G株式会社                                                                                                    |                          |                        | 123 456 789                           | 一部譲渡                                                                        |                                                                                                   |                                                                                                    |
|                                                                                                    | 4                                                                                                | 12345678901:<br>2010/04/13                                                                                                    | 234500005                                                                                                    | ジーカプシキがイシャ<br>G株式会社<br>AAXX00004                                                                                                    |                          |                        | 123,456,789                           | 一部讓渡                                                                        | 1,000,000                                                                                         |                                                                                                    |
|                                                                                                    | 4                                                                                                | 12345678901:<br>2010/04/13<br>12345678901:                                                                                                    | 234500005<br>234500006                                                                                                    | ジーカプシキがイシャ<br>G株式会社<br>AAXX00004<br>Lイチカプシキがイシャ<br>H株式会社                                                                                                    |                          |                        | 123,456,789<br>123,456,789            | 一部議渡<br>全額譲渡                                                                | 1,000,000                                                                                         |                                                                                                    |
|                                                                                                    | 4                                                                                                | 12345678901:<br>2010/04/13<br>12345678901:<br>2010/04/14                                                                                                    | 234500005<br>234500006                                                                                                    | ジーカプシキがイシャ<br>G株式会社<br>AAXX00004<br>Iイチカプシキがイシャ<br>H株式会社<br>AAXX00005                                                                                                    |                          |                        | 123,456,789<br>123,456,789            | 一部譲渡 全額譲渡                                                                   | 1,000,000<br>-<br>パージの先頭に戻る                                                                       |                                                                                                    |
|                                                                                                    | 4                                                                                                | 12345678901:<br>2010/04/13<br>12345678901:<br>2010/04/14                                                                                                    | 234500005<br>234500006                                                                                                    | ジーカフシキがパシャ<br>G株式会社<br>AAXX00004<br>I.(弁カアシ+がパシャ<br>H株式会社<br>AAXX00005                                                                                                    |                          |                        | 123,456,789<br>123,456,789            | 一部議渡 全額議渡                                                                   | 1,000,000<br>-<br>ページの先臻に戻る                                                                       |                                                                                                    |
|                                                                                                    | 4                                                                                                | 12345678901:<br>2010/04/13<br>12345678901:<br>2010/04/14                                                                                                    | 234500005<br>234500006<br>21 ###77<br>22人情報[]<br>注义编程,注:22                                                                                                    | ジーカフシキがパシャ<br>G株式会社<br>AAXX00004<br>エイチカフシキがパシャ<br>H株式会社<br>AAXX00005                                                                                                    |                          |                        | 123,456,789                           | 部譲渡<br>全額譲渡                                                                 | 1,000,000<br>-<br>パージの先頭に戻る                                                                       |                                                                                                    |
|                                                                                                    | 4                                                                                                | 12345678901:<br>2010/04/13<br>12345678901:<br>2010/04/14                                                                                                    | 234500005<br>234500006<br>22人情報]<br>2支人情報]<br>2支人情報[<br>1大全禄名)                                                                                                    | ジーカフシオがイシャ<br>G体表式会社<br>AAXX000004<br>エイタカフシオがイシャ<br>H体表式会社<br>AAXX00005<br>個人事業者名                                                                                                    |                          | 保証                     | 123,456,789                           | 一部譲渡<br>全額譲渡<br>小計                                                          | 1,000,000<br>-<br>ページの先頭に反る                                                                       |                                                                                                    |
|                                                                                                    | 4                                                                                                | 123456778901:<br>2010/04/13<br>12345678901:<br>2010/04/14<br>2010/04/14                                                                                                    | 234500005<br>234500006<br>2.1.4.407<br>2.2.4.情報]<br>注音器号,法人名/<br>引九登録子)<br>口座情報                                                                                                    | ジーカフシオオシャ<br>G株式会社<br>AAXX000004<br>Iイサカプシイガイシャ<br>H株式会社<br>AAXX00005                                                                                                    |                          | 保証有無                   | 123,456,789<br>123,456,789<br>請求件数(件) | 一部課渡 全部課渡 小計                                                                | 1,000,000<br><br>代一ジの先期に戻る<br>格定金額(円)                                                             |                                                                                                    |
| 5                                                                                                    | 4<br>5<br>55555555555<br>(E株式会社<br>9999 でんぷ                                                      | 12345676901:<br>12345676901:<br>2010/04/13<br>12345678901:<br>2010/04/14<br>ここの<br>この<br>この<br>この<br>に<br>数<br>の<br>に<br>数<br>の<br>に<br>数<br>の<br>に<br>数<br>の<br>に<br>数<br>の<br>の<br>の<br>の<br>の<br>の<br>の<br>の<br>の<br>の<br>の<br>の<br>の                                                                                                    | 234500005<br>234500006<br>234500006<br>22人特報()<br>法备号,法人名/<br>5(先登録名)<br>口座情報<br>支店普通 5555555                                                                                                    | ジーカフシオオシャ<br>G株式会社<br>AAXX000004<br>I.(チカフ)・オガイシャ<br>H株式会社<br>AAXX000005                                                                                                    |                          | <mark>保証</mark><br>無   | 123,456,789<br>123,456,789<br>請求件数(件) | 一部譲渡 全部譲渡 小計 1                                                              | 1,000,000<br>べ <u>一ジの</u> 売時に戻る<br>格定金額(円)<br>123,456,789                                         |                                                                                                    |
| 5                                                                                                    | 4<br>5<br>5555555555<br>(E株式会社<br>9999 でんざ(                                                      | 12345678901:<br>2010/04/13<br>12945678901:<br>2010/04/14<br>2010/04/14<br>「読<br>「現<br>(取<br>になった)<br>(現<br>行の1東京)<br>180 本 二                                                                                                    | 234500005<br>234500006<br>234500006<br>234500006<br>2345689<br>2345689<br>234569<br>2345689<br>2345689<br>234569<br>234569<br>2345689<br>2345689<br>2345689<br>2345689 | ジーカジンホイシャ<br>G格式会社<br>AAXX000004<br>I (分力)3-約パシャ<br>H株式会社<br>AAXX00005<br>個人事業者名                                                                                                    |                          | 保証無無                   | 123,456,789<br>123,456,789<br>請求件数(件) | 一部練渡<br>全部練渡<br>小計                                                          | 1,000,000<br>-<br>パージの光明に戻る<br>指定金額(円)<br>123,456,789                                             |                                                                                                    |
| 5                                                                                                    | 4<br>5<br>5<br>5555555555<br>((E株式会社<br>9999 でんざ()<br>● 債権情                                      | 12345678901:<br>2010/04/13<br>12345678901:<br>2010/04/14<br>2010/04/14<br>[2010/04/14<br>[2010/04/14<br>[2010/04/14<br>[2010]<br>2010/04/14<br>[2010]<br>2010/04/13<br>[2010]<br>2010/04/13<br>[2010/04/13]<br>2010/04/13<br>[2010/04/13]<br>2010/04/13<br>[2010/04/13]<br>2010/04/13<br>[2010/04/13]<br>2010/04/13<br>[2010/04/13]<br>[2010/04/13]<br>[2010/04/13]<br>[2010/04/13]<br>[2010/04/13]<br>[2010/04/13]<br>[2010/04/13]<br>[2010/04/13]<br>[2010/04/14]<br>[2010/04/14]<br>[2010/04]<br>[2010/04]<br>[2010/                                                                                                    | 234500005<br>234500006<br>234500006<br>23人情報[]<br>考番号号,法人名/<br>3月先登号名)<br>口座情報<br>支店 普通 5555555<br>歳意対象の明細                                                                                                    | ジーカジンボイショ<br>G林式会社<br>AAXX000004<br>I (4万)7・おがしゅ<br>H林式会社<br>AAXX00005<br>個人事業者名<br>確認される場合は、「ま                                                                                                    | 美示」ポタンを押してく              | <b>保証</b><br>無<br>差さい。 | 123,456,789<br>123,456,789<br>請求件数(件) |                                                                             | 1,000,000<br>ページの光頻に戻る<br>格定金額(円)<br>123,456,789                                                  |                                                                                                    |
| 5                                                                                                    | 4<br>5<br>5<br>5<br>5<br>5<br>5<br>5<br>5<br>5<br>5<br>5<br>5<br>5<br>5<br>5<br>5<br>5<br>5<br>5 | 123456778901:<br>2010/04/13<br>2010/04/13<br>12345678901:<br>2010/04/14<br>「2010/04/14<br>「2010/04/14<br>「2010/04/14<br>「2010/04/14<br>「2010/04/14<br>「2010/04/14<br>「2010/04/14<br>「2010/04/15<br>(2010/04/15)<br>(2010/04/15)<br>(2010/05)<br>(2010/05)<br>(2                                                                                                    | 234500005<br>234500006<br>22人情報[]<br>注者番号・法人名/<br>日座情報<br>支店 普通 5555555<br>譲流対象明細2                                                                                                    | ジーカジンボイシッ<br>G林式会社<br>AAXX000004<br>I (オトカブ・4カイシッ<br>H林式会社<br>AAXX00005<br>個人事業者名<br>確認される場合は、「非                                                                                                    | 表示」ポタンを押してく              | <b>保証</b><br>無         | 123.456,789<br>123.456,789<br>請求件数(件) | 一部課次           全部課次次                                                        | 1,000,000<br>-<br>ページの先類に戻る<br>指定金額(円)<br>123,456,789<br>パージの先類に戻る                                |                                                                                                    |
| 5                                                                                                    | 4<br>5<br>5<br>5555555555<br>(E林式会社<br>9999 でんさ(<br>● 債権情<br>:<br>情報<br>窓名 (必須)                  | 12345678901:<br>2010/04/13<br>12345678901:<br>2010/04/14<br>に設<br>に設<br>2010/04/14<br>に<br>に<br>定<br>に<br>記<br>う<br>代<br>の<br>(取<br>で<br>に<br>、<br>の<br>(取<br>で<br>)<br>(取<br>行<br>の<br>の<br>の<br>の<br>の<br>の<br>の<br>の<br>の<br>の<br>の<br>の<br>の<br>の<br>の<br>の<br>の<br>の                                                                                                    | 234500005<br>234500006<br>234500006<br>234500006<br>2345000<br>2345000<br>234500<br>234500<br>234500<br>2345000<br>2345000<br>2345000<br>2345000<br>2345000<br>2345000<br>2345000<br>2345000<br>2345000<br>2345000<br>2345000<br>2345000<br>2345000<br>2345000<br>2345000<br>2345000<br>2345000<br>2345000<br>2345000<br>2345000<br>2345000<br>2345000<br>2345000<br>2345000<br>234500<br>234500<br>2345000<br>2345000<br>23450000<br>23450000<br>23450000<br>23450000<br>23450000<br>23450000<br>23450000<br>23450000<br>2345000000000000000000000000000000000000                                                                                                    | ジーカアシホオシャ<br>G4未次会社<br>AAXX000004<br>I (分力アン4分イン+<br>H4未次会社<br>AAXX00005<br>個人事業者名<br>確認される場合は、「計                                                                                                    | 表示」ポタンを押してく              | <b>保証</b><br>無<br>無    | 123.458,789<br>123.458,789<br>請求件数(件) | 一部課選       全額課選       1                                                     | 1,000,000<br>                                                                                     |                                                                                                    |
| 5<br>承認者<br>最終承諾                                                                                                    | 4<br>5<br>5<br>5<br>5<br>5<br>5<br>5<br>5<br>5<br>5<br>5<br>5<br>5<br>5<br>5<br>5<br>5<br>5<br>5 | 12345678901:<br>2010/04/13<br>12345678901:<br>2010/04/14                                                                                                    | 234500005<br>234500006<br>234500006<br>234500006<br>2345600<br>234560<br>2345600<br>234560<br>234560<br>2345600<br>2345600<br>2345600<br>2345600<br>2345600<br>2                                                                                                    | ジーカアシホオシャ<br>G4未次会社<br>AA30000004<br>I (分野アッキガイシャ<br>H4未次会社<br>AA30000005<br>個人事業老名<br>確認される場合は、「計                                                                                                    | 表示」ポタンを押してく              | 保証<br>無<br>ぎざい。        | 123.458,789<br>123.458,789<br>請求件数(件) | 一部課源                                                                        | 1,000,000<br>- ページの先頭に戻る<br>格定金額(円)<br>123,456,789<br>ページの先頭に戻る<br>水記者選択<br>水記者選択                 |                                                                                                    |
| 5<br>永認君<br>次承承<br>計請情                                                                                                    | 4<br>5<br>5<br>555555555<br>(E林式会社<br>9999 でんざ(<br>●債権情<br>器者(必須)<br>認者(必須)                      | 12345675901:<br>2010/04/13<br>12345675901:<br>2010/04/13<br>12345675901:<br>2010/04/14<br>2010/04/14<br>[建築部]<br>2010/04/14<br>[建築部]<br>2010/04/14<br>[建築]<br>2010/04/14<br>[建築]<br>2010/04/13<br>[2010/04/13<br>[2010/04/13]<br>2010/04/13<br>[2010/04/13]<br>2010/04/13<br>[2010/04/13]<br>2010/04/13<br>[2010/04/13]<br>2010/04/13<br>[2010/04/13]<br>2010/04/13<br>[2010/04/13]<br>2010/04/13<br>[2010/04/13]<br>2010/04/13<br>[2010/04/13]<br>2010/04/13<br>[2010/04/13]<br>2010/04/13<br>[2010/04/14]<br>[2010/04/14]<br>[2010/04]<br>[2010/04]<br>[2010/04]<br>[2010/04]<br>[2010/04]<br>[2010/04]<br>[2010/04]<br>[2010/04]<br>[2010/04]<br>[2010/04]<br>[2010/04]<br>[2010/04]<br>[2010/04]<br>[2010/04]<br>[2010/04]<br>[2010/04]<br>[2010/04]<br>[2010/04]<br>[2010/04]<br>[2010/04]                                                                                                    | 234500005<br>234500006<br>234500006<br>23450006<br>23450006<br>2345000000000000000000000000000000000000                                                                                                    | ジーカジンボイショ<br>G本大会社<br>AA0X00004<br>エイチカン・おイン・<br>本A0X00005<br>個人事業者名<br>個人事業者名                                                                                                    |                          | <b>保証</b><br>無<br>無    | 123,456,789<br>123,456,789<br>請求件数(件) | <ul> <li>一部課選</li> <li>全朝課選</li> <li>全朝課選</li> <li>1</li> <li>1</li> </ul>  | 1,000,000<br>イージの先頭に戻る<br>指定金額(円)<br>123,456,789<br>パージの先頭に戻る<br>承認者選択<br>パージの先頭に戻る               | 承認者へ連絡事項等がある場合は、                                                                                                    |
| 5<br>承認者<br>大統統<br>情<br>相<br>担当者                                                                                                    | 4<br>5<br>5<br>5<br>5<br>5<br>5<br>5<br>5<br>5<br>5<br>5<br>5<br>5<br>5<br>5<br>5<br>5<br>5<br>5 | 12345673901:<br>12345673901:<br>2010/04/13<br>12345678901:<br>2010/04/14<br>2010/04/14<br>三部<br>(取<br>ご案部)<br>い(取<br>での<br>東京<br>(取<br>での<br>東京<br>(取<br>本示                                                                                                    | 234500005<br>234500006<br>234500006<br>234500006<br>23450006<br>2345006<br>23450006<br>2345000000000000000000000000000000000000                                                                                                    | ジーガジンボイシャ<br>G本大会社<br>AAXXX00004<br>エイチガン・科イシャ<br>H本大会社<br>AAXX00005<br>個人事業者名<br>個人事業者名                                                                                                    | 表示リポタンを押してく              | <mark>保証</mark><br>無   | 123,456,789<br>123,456,789<br>請求件数(件) | <ul> <li>一部譲渡</li> <li>全邦譲渡</li> <li>全邦譲渡</li> <li>小計</li> <li>1</li> </ul> | 1,000,000<br>ページの先期に戻る<br>指定金額(円)<br>123,456,789<br>パージの先期に戻る<br>承認者選択<br>ページの先期に見る               | 承認者へ連絡事項等がある場合は、<br>①コメントを入力してください。                                                                                                    |
| 5<br>水認者<br>一次來載<br>最終來載<br>担当者                                                                                                    | 4<br>5<br>5<br>5<br>5<br>5<br>5<br>5<br>5<br>5<br>5<br>5<br>5<br>5<br>5<br>5<br>5<br>5<br>5<br>5 | 12345678901:<br>12345678901:<br>2010/04/13<br>12345678901:<br>2010/04/14<br>2010/04/14<br>正確<br>言葉部)<br>(幼野行 001 東京<br>報優 表示                                                                                                    | 234500005<br>234500006<br>234500006<br>234500006<br>234500006<br>234500006<br>2345000<br>2345000<br>234500<br>2345000<br>2345000<br>234500<br>2345000<br>2345000<br>23450000<br>23450000<br>23450000<br>23450000<br>2345000000000000000000000000000000000000                                                                                                    | ジーカアシホオシャ<br>G本大会社<br>AAXXX00004<br>エイケカワンキオイシャ<br>日本大会社<br>個人事業者名<br>個人事業者名<br>個人事業者名<br>に<br>構築会社、「非<br>一<br>日本会社<br>に<br>和<br>の<br>の<br>の<br>の<br>の<br>の<br>の<br>の<br>の<br>の<br>の<br>の<br>の                                                                                                    | 表示リポタンを押してく              | 保証<br>無<br>無           | 123,456,789<br>123,456,789<br>請求件数(件) | 一部譲渡 全部譲渡 2・新録波 1 1                                                         | 1,000,000<br>ページの洗頭に戻る<br>格定金額(円)<br>123,456,789<br>ページの洗頭に戻る<br>水記名選択<br>水記名選択<br>ページの洗頭に戻る      | 承認者へ連絡事項等がある場合は、<br>①コメントを入力してください。                                                                                                    |
| 5<br>水認者<br>最終承記<br>申請請<br>指<br>当者<br>コメント                                                                                                    | 4<br>5<br>5<br>5555555555<br>(任林式会社<br>9999 でんさ(<br>●債権情<br>総器 (必須)<br>認者 (必須)                   | 12345678901:           12345678901:           2010/04/13           12345678901:           12345678901:           12345678901:           2010/04/13           12345678901:           2010/04/14           「2345678901:           2010/04/14           「2345678901:           2010/04/14           「2345678901:           (1)           (1)           (1)           (1)           (1)           (1)           (1)           (1)           (1)           (1)           (1)           (1)           (1)           (1)           (1)           (1)           (1)           (1)           (1)           (1)           (1)           (1)           (1)           (1)           (1)           (1)           (1)           (1)           (1)           (1)           (1)           (1)           (1)           (1) <t< td=""><td>234500005<br/>234500006<br/>234500006<br/>234500006<br/>234500006<br/>234500006<br/>234500006<br/>23450006<br/>2345000000000000000000000000000000000000</td><td>ジーカジンボイシッ<br/>G林式会社<br/>AAXX000004<br/>I (オトカジ・おがらゅ<br/>H林式会社<br/>AAXX00005<br/>個人事業者名<br/>確認される場合は、「お</td><td><br/>表示J<i>米</i>タンを押してく</td><td>保証<br/>有無<br/>無</td><td>123,456,789<br/>123,456,789<br/>請求件数(件)</td><td><ul> <li>一部録.渡</li> <li>全朝録.渡</li> <li>小計</li> <li>1</li> </ul></td><td>1,000,000<br/>(ページの先頭に戻る<br/>格定金額(円)<br/>123,456,769<br/>ページの先頭に戻る<br/>承認者選択<br/>ページの先頭に戻る</td><td>承認者へ連絡事項等がある場合は、<br/>①コメントを入力してください。</td></t<>                                                                                                    | 234500005<br>234500006<br>234500006<br>234500006<br>234500006<br>234500006<br>234500006<br>23450006<br>2345000000000000000000000000000000000000                                                                                                    | ジーカジンボイシッ<br>G林式会社<br>AAXX000004<br>I (オトカジ・おがらゅ<br>H林式会社<br>AAXX00005<br>個人事業者名<br>確認される場合は、「お                                                                                                    | <br>表示J <i>米</i> タンを押してく | 保証<br>有無<br>無          | 123,456,789<br>123,456,789<br>請求件数(件) | <ul> <li>一部録.渡</li> <li>全朝録.渡</li> <li>小計</li> <li>1</li> </ul>             | 1,000,000<br>(ページの先頭に戻る<br>格定金額(円)<br>123,456,769<br>ページの先頭に戻る<br>承認者選択<br>ページの先頭に戻る              | 承認者へ連絡事項等がある場合は、<br>①コメントを入力してください。                                                                                                    |
| 5<br><b>承認者</b><br>中請情<br>担当者<br>コメント                                                                                                    | 4<br>5<br>5<br>5<br>5<br>5<br>5<br>5<br>5<br>5<br>5<br>5<br>5<br>5<br>5<br>5<br>5<br>5<br>5<br>5 | 123456778901:<br>2016/04/13<br>2016/04/13<br>12345678901:<br>2010/04/14                                                                                                    | 234500005<br>234500006<br>234500006<br>23450006<br>23450943<br>二単位間<br>23大音報日<br>25大音報日<br>25<br>25<br>25<br>25<br>25<br>25<br>25<br>25<br>25<br>25                                                                                                    | U-カフシホイシッ<br>GAR式会社<br>AAXX000004<br>I (イトカフ・4カイシッ<br>HR式会社<br>HR式会社<br>AAXX00005<br>B<br>HR式会社<br>HR式会社<br>HR<br>HR<br>HR式会社<br>HR<br>HR<br>HR<br>HR<br>HR<br>HR<br>HR<br>HR<br>HR<br>HR<br>HR<br>HR<br>HR                                                                                                    | 表示」ポタンを押してく              | 保証<br>無<br>無           | 123.456,789<br>123.456,789<br>請求件致(件) | <ul> <li>一部録波</li> <li>全教録線</li> <li>小計</li> <li>1</li> <li>1</li> </ul>    | 1,000,000<br>- (一つの先頭に戻る)<br>第定金額(円)<br>123,456,769<br>(一つの先頭に戻る)<br>承認者選択<br>水記者選択<br>(一つの先頭に戻る) | ■<br>承認者へ連絡事項等がある場合は、<br>①コメントを入力してください。                                                                                                    |
| 5<br>- 水認者<br>- 水次承柔<br>- 一般<br>本和<br>- 一般<br>本和<br>- 一般<br>- 一般<br>- 一般<br>- 一般<br>- 一般<br>- 一般<br>- 一般<br>- 一般<br>- 一般<br>- 一般<br>- 一般<br>- 一般<br>- 一般<br>- 一般<br>- 一般<br>- 一般<br>- 一般<br>- 一般<br>- 一般<br>- 一般<br>- 一般<br>- 一般<br>- 一般<br>- 一般<br>- 一般<br>- 一般<br>- 一般<br>- 一般<br>- 一般<br>- 一一<br>- 一般<br>- 一一<br>- 一<br>- 一<br>- 一<br>- 一<br>- 一<br>- 一<br>- | 4<br>5<br>5<br>5<br>5<br>5<br>5<br>5<br>5<br>5<br>5<br>5<br>5<br>5<br>5<br>5<br>5<br>5<br>5<br>5 | 123456778901:       2010/04/13       2010/04/13       12345678901:       2010/04/14       「2345678901:       2010/04/14       「2345678901:       2010/04/14       「2345678901:       2010/04/14       「2345678901:       2010/04/14       「2345678901:       2010/04/14       「2345678901:       2010/04/14       「2345678901:       2010/04/14       「2345678901:       2010/04/14       「2345678901:       (1355)       (1355)       (1355)       (1355)       (1355)       (1355)       (1355)       (1355)       (1355)       (1355)       (1355)       (1355)       (1355)       (1355)       (1355)       (1355)       (1355)       (1355)       (1355)       (1355)       (1355)       (1355)       (1355)       (1355)       (1355)       (1355)       (1355)       (1355)       (1355)       (1355)       (1355)       (1355)       (1355) <tr< td=""><td>234500005<br/>234500006<br/>234500006<br/>22人情報3<br/>次を登場う・法人名/<br/>12世情報<br/>東京 普通 5555555<br/>単語 55555555<br/>単語素対象明細论<br/>承認者 電債元子<br/>推当者 山田 寿朗<br/>譲渡記録を請求し。<br/>(250文字以内)</td><td>リシカアシホがシャ<br/>G4未式会社<br/>AAXX000004<br/>I (分力アメカゲシャ<br/>H4未式会社<br/>AAXX00005<br/>B<br/>AAXX00005<br/>B<br/>AAXX00005<br/>B<br/>AAXX00005<br/>B<br/>AAXX0005<br/>B<br/>AAXX005<br/>AAXX005<br/>B<br/>AAXX0005<br/>B<br/>AAXX00005<br/>B<br/>AAXX0005<br/>B<br/>AAXX0005<br/>B<br/>AAXX00005<br/>B<br/>AAXX00005<br/>B<br/>AAXX0005<br/>B<br/>AAXX00005<br/>B<br/>AAXX0005<br/>B<br/>AAXX0005<br/>B<br/>AAXX0005<br/>B<br/>AAXX0005<br/>B<br/>AAXX00<br/>C<br/>AAXX00<br/>C<br/>C<br/>AAXX00<br/>C<br/>C<br/>AAXX00<br/>C<br/>C<br/>C<br/>C<br/>C<br/>C<br/>C<br/>C<br/>C<br/>C<br/>C<br/>C<br/>C<br/>C<br/>C<br/>C<br/>C<br/>C</td><td>表示リポタンを押してくない。</td><td>保証<br/>無<br/>ぎさい。</td><td>123.456,789<br/>123.456,789<br/>請求件数(件)</td><td>一部録波</td><td>1,000,000<br/>(ページの先類に戻る)<br/>指定金額(円)<br/>123,456,769<br/>パージの先類に戻る<br/>承認者選択<br/>ページの先類に戻る</td><td>▲<br/>承認者へ連絡事項等がある場合は、<br/>①コメントを入力してください。<br/>「<br/>「<br/>「<br/>「<br/>「<br/>「<br/>」<br/>「<br/>」<br/>」<br/>「<br/>」<br/>」<br/>」<br/>「<br/>」<br/>」<br/>」<br/>」<br/>、<br/>」<br/>、<br/>、<br/>、<br/>、<br/>、<br/>、<br/>、<br/>、<br/>、<br/>、<br/>、<br/>、<br/>、</td></tr<> | 234500005<br>234500006<br>234500006<br>22人情報3<br>次を登場う・法人名/<br>12世情報<br>東京 普通 5555555<br>単語 55555555<br>単語素対象明細论<br>承認者 電債元子<br>推当者 山田 寿朗<br>譲渡記録を請求し。<br>(250文字以内)                                                                                                    | リシカアシホがシャ<br>G4未式会社<br>AAXX000004<br>I (分力アメカゲシャ<br>H4未式会社<br>AAXX00005<br>B<br>AAXX00005<br>B<br>AAXX00005<br>B<br>AAXX00005<br>B<br>AAXX0005<br>B<br>AAXX005<br>AAXX005<br>B<br>AAXX0005<br>B<br>AAXX00005<br>B<br>AAXX0005<br>B<br>AAXX0005<br>B<br>AAXX00005<br>B<br>AAXX00005<br>B<br>AAXX0005<br>B<br>AAXX00005<br>B<br>AAXX0005<br>B<br>AAXX0005<br>B<br>AAXX0005<br>B<br>AAXX0005<br>B<br>AAXX00<br>C<br>AAXX00<br>C<br>C<br>AAXX00<br>C<br>C<br>AAXX00<br>C<br>C<br>C<br>C<br>C<br>C<br>C<br>C<br>C<br>C<br>C<br>C<br>C<br>C<br>C<br>C<br>C<br>C                                                                                                    | 表示リポタンを押してくない。           | 保証<br>無<br>ぎさい。        | 123.456,789<br>123.456,789<br>請求件数(件) | 一部録波                                                                        | 1,000,000<br>(ページの先類に戻る)<br>指定金額(円)<br>123,456,769<br>パージの先類に戻る<br>承認者選択<br>ページの先類に戻る             | ▲<br>承認者へ連絡事項等がある場合は、<br>①コメントを入力してください。<br>「<br>「<br>「<br>「<br>「<br>「<br>」<br>「<br>」<br>」<br>「<br>」<br>」<br>」<br>「<br>」<br>」<br>」<br>」<br>、<br>」<br>、<br>、<br>、<br>、<br>、<br>、<br>、<br>、<br>、<br>、<br>、<br>、<br>、                                                                                                    |
| 5<br>承認者<br>単計者<br>コメント<br>等をご範定<br>厚の容を                                                                                                    |                                                                                                  | 123456778901:       2010/04/13       2010/04/13       12345678901:       2010/04/14       「2345678901:       2010/04/14       (2345678901:       2010/04/14       (2345678901:       2010/04/14       (2345678901:       (2345678901:       (2345678901:       (2345678901:       (2345678901:       (2345678901:       (2345678901:       (2345678901:       (2345678901:       (2345678901:       (23450871:                                                                                                    | 234500005<br>234500006<br>234500006<br>22人情報日<br>記者等合・法人名/<br>記者等合・法人名/<br>二座情報<br>東広音 普通 55555555<br>単語者 電債広学<br>報源記録を請求しま<br>(250文字ルル内)<br>チェックし、「仮全録の実                                                                                                    | ジーカアシホイシッ<br>G4未式会社<br>AAXX000004<br>I (イトカアン・トゲノット<br>H4未式会社<br>AAXX00005<br>MAXX00005<br>MAXX00005<br>MAXX00005<br>MAXX00005<br>MAXX00005<br>MAXX00005<br>MAXX00005<br>MAXX00005<br>MAXX00005<br>MAXX00005<br>MAXX00005<br>MAXX00005<br>MAXX00005<br>MAXX00005<br>MAXX00005<br>MAXX00005<br>MAXX00005<br>MAXX00005<br>MAXX00005<br>MAXX00005<br>MAXX00005<br>MAXX000004<br>MAXX000004<br>MAXX00004<br>MAXX00004<br>MAXX00004<br>MAXX00004<br>MAXX00004<br>MAXX0004<br>MAXX0004<br>MAXX0004<br>MAXX0004<br>MAXX0004<br>MAXX0004<br>MAXX0004<br>MAXX0004<br>MAXX0004<br>MAXX0004<br>MAXX0004<br>MAXX00004<br>MAXX0004<br>MAXX0004<br>MAXX0004<br>MAXX0004<br>MAXX0004<br>MAXX004<br>MAXX0004<br>MAXX004<br>MAXX004<br>MAX | 表示」ポタンを押してくり             | 保証<br>無<br>惩さい。        | 123.456,789<br>123.456,789<br>請求件数(件) | 一部録波                                                                        | 1,000,000<br>(ページの先類に戻る<br>指定金額(円)<br>123,456,769<br>パージの先類に戻る<br>承認者選択<br>ページの先類に戻る              | 承認者へ連絡事項等がある場合は、<br>①コメントを入力してください。<br><u> 「 位登録の実行</u> ボタンをクリックしてく                                                                                                    |

| No | 項目名  | 属性(桁数)     | 必須<br>任意 | 内容・入力例                                            |
|----|------|------------|----------|---------------------------------------------------|
| 1  | コメント | 全半角文字(250) | 任意       | 承認者への連絡事項等を入力するためのフリー入力<br>欄。<br>入力例=「承認をお願いします。」 |
|    |      |            |          |                                                   |

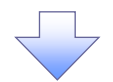

# 9. 譲渡記録請求\_仮登録完了画面

| コーポレー                                                   |                                                                                                    | 17                                                                                                    |                                                                                                    |                                                                                                    |                                                                                                   |                                                                                                    |                                                                                                    | 24-1                                                                                                    | ma = 7 nHmd                                                                                                    | 44         |
|---------------------------------------------------------|----------------------------------------------------------------------------------------------------|----------------------------------------------------------------------------------------------------|----------------------------------------------------------------------------------------------------|----------------------------------------------------------------------------------------------------|---------------------------------------------------------------------------------------------------|----------------------------------------------------------------------------------------------------|----------------------------------------------------------------------------------------------------|----------------------------------------------------------------------------------------------------|----------------------------------------------------------------------------------------------------|------------|
|                                                         | トメッセージ                                                                                                    | 表示エリア                                                                                                    |                                                                                                    |                                                                                                    |                                                                                                   |                                                                                                    |                                                                                                    | 法人<br>最終操作E                                                                                                    | 日のアウ<br>日のアウ<br>日のアウ<br>日のアウ                                                                                                    | 00:00      |
| <u>۲</u> ۳:                                             |                                                                                                    | 債権情報照会                                                                                                    | 債権発生請求                                                                                                    | 債権譲渡請求                                                                                                    | 債権一括請求                                                                                            | ) in the                                                                                                    | 資申込 その1                                                                                                    | し請求                                                                                                    | 管理業務                                                                                                    |            |
| ŧ.                                                      | 逑                                                                                                    |                                                                                                    |                                                                                                    |                                                                                                    |                                                                                                   |                                                                                                    |                                                                                                    |                                                                                                    |                                                                                                    |            |
| - 我                                                     | 請求_仮登                                                                                                    | 錄完了                                                                                                    |                                                                                                    |                                                                                                    |                                                                                                   |                                                                                                    |                                                                                                    |                                                                                                    | SCKASGI1                                                                                                    | 126        |
| C                                                       | 対象の債権                                                                                                    | を検索                                                                                                    | → ② 仮登録内                                                                                                    | 1容を入力 -                                                                                                    | → ③ 仮登録                                                                                           | 内容を確認                                                                                                    | 70 →                                                                                                    | @ 仮登                                                                                                    | 錄完了                                                                                                    |            |
|                                                         |                                                                                                    |                                                                                                    |                                                                                                    |                                                                                                    |                                                                                                   |                                                                                                    |                                                                                                    |                                                                                                    | ( ang                                                                                                    | - 1        |
| 緑部                                                      | 球の仮登録                                                                                                    | が完了しました。                                                                                                    | 。承認者による承認を受                                                                                                    | けてください。                                                                                                    |                                                                                                   |                                                                                                    |                                                                                                    |                                                                                                    |                                                                                                    | -          |
| 0-<br>                                                  | 5約取引等<br>()                                                                                                    | がなされている                                                                                                    | る、要確認の債権が含                                                                                                    | 含まれています。誰                                                                                                    | <b>核当する債権の債権</b>                                                                                  | <b>i金額は</b> 、                                                                                                    | 予約済の譲渡金額                                                                                                    | が控除さ                                                                                                    | れておりませんので、                                                                                                    | . ฮ   🔪    |
| 化C<br>[表:                                               | 。<br>表示/                                                                                                    | 内容を切り替えま                                                                                                    | <b>4</b> .                                                                                                    |                                                                                                    |                                                                                                   |                                                                                                    |                                                                                                    |                                                                                                    |                                                                                                    | \          |
| 街情                                                      | 報                                                                                                    |                                                                                                    |                                                                                                    |                                                                                                    |                                                                                                   |                                                                                                    |                                                                                                    |                                                                                                    |                                                                                                    | _          |
| 求番                                                      | 륫                                                                                                    |                                                                                                    | 123456789                                                                                                    |                                                                                                    |                                                                                                   |                                                                                                    |                                                                                                    |                                                                                                    | 20 No. 44 (1974)                                                                                                    |            |
| と<br>済 ロ                                                | 座情報(計                                                                                                    | 青求者情報)。                                                                                                    | /譲渡日                                                                                                    |                                                                                                    |                                                                                                   |                                                                                                    |                                                                                                    |                                                                                                    |                                                                                                    | 医鱼         |
| 用者                                                      | 番号                                                                                                    |                                                                                                    | 123456789                                                                                                    |                                                                                                    |                                                                                                   |                                                                                                    |                                                                                                    |                                                                                                    |                                                                                                    |            |
| 人名                                                      | /個人事業;                                                                                                    | 者名                                                                                                    | ABC株式会社                                                                                                    | 001 東京士庄 美语                                                                                                    | 1004567 T. K. J.                                                                                  | *//エャ/+*-                                                                                                    |                                                                                                    |                                                                                                    |                                                                                                    |            |
| ビ度日                                                     | 電子記錄年                                                                                                    | F月日)                                                                                                    | 2010/04/06                                                                                                    | ₩ ★ ★ ★ ★ ★ ★ ★ ★ ★ ★ ★ ★ ★ ★ ★ ★ ★ ★ ★                                                                                                    | 1204007 I-E-9-9                                                                                   | 11711†3                                                                                                    | V/ MIT 17                                                                                                    |                                                                                                    | /                                                                                                    |            |
| _                                                       | - and                                                                                                    |                                                                                                    |                                                                                                    |                                                                                                    |                                                                                                   |                                                                                                    |                                                                                                    |                                                                                                    | ページの分類に                                                                                                    | 戻る         |
| ।जन्म<br>च्र≆                                           | 被使                                                                                                    | 2010/0                                                                                                    | 4/06/20/50:10                                                                                                    | 権件数(件)                                                                                                    |                                                                                                   |                                                                                                    | 債権金額(合計)                                                                                                    |                                                                                                    | 04 61 057 0                                                                                                    | 800        |
| <b>Set</b>                                              | 録の候補とな                                                                                                    | 2010/0                                                                                                    | э.                                                                                                    | IN TRACITY                                                                                                    |                                                                                                   | 20                                                                                                    | * (円)                                                                                                    |                                                                                                    | 24001,001,0                                                                                                    |            |
| 求明                                                      | 細一覧合                                                                                                    | ât                                                                                                    |                                                                                                    |                                                                                                    |                                                                                                   |                                                                                                    |                                                                                                    |                                                                                                    | <u>い―シの先頭(ご</u> )                                                                                                    | <u>E2</u>  |
| 2٨                                                      | (件)                                                                                                    |                                                                                                    | 5 合                                                                                                    | 計請求件数(件)                                                                                                    |                                                                                                   |                                                                                                    | 9 合計指定金額(円)                                                                                                    |                                                                                                    | 620,827,1                                                                                                    | 156        |
|                                                         |                                                                                                    |                                                                                                    |                                                                                                    |                                                                                                    | nD (m #*                                                                                          |                                                                                                    |                                                                                                    | 4                                                                                                    | <u>ページの先頭に</u>                                                                                                    | <u>ह</u> ु |
|                                                         |                                                                                                    |                                                                                                    |                                                                                                    | 請求                                                                                                    | 明細一覧                                                                                              | <del>]t</del> /78                                                                                                    | 順:請求順                                                                                                    | <b>1 1</b> 18                                                                                                    | ▼ 再表示                                                                                                    | . I -      |
| ***                                                     | - <del>-</del>                                                                                                    | 51P-05                                                                                                    | 1                                                                                                    | 200件中                                                                                                    | 1-20件を表示                                                                                          |                                                                                                    | 0                                                                                                    |                                                                                                    |                                                                                                    |            |
| 11<br>11                                                | •                                                                                                    | <u>M=y</u>                                                                                                    | I Z                                                                                                    | 3 4 5                                                                                                    |                                                                                                   | 9 [                                                                                                    | 0                                                                                                    |                                                                                                    |                                                                                                    |            |
| Picc                                                    |                                                                                                    | [<br>æ                                                                                                    | 譲受人情報]<br>  田老孫巳 - 注   タノ                                                                                                    | (周上古英主之                                                                                                    | 0H-7<-714W  H HK                                                                                  |                                                                                                    | /                                                                                                    | 45.004                                                                                                    |                                                                                                    |            |
|                                                         |                                                                                                    | *                                                                                                    | 9用者番号・法人名/<br>取引先登録名)                                                                                                    | 個人爭業者名                                                                                                    |                                                                                                   | 保証<br>有無                                                                                                    | /                                                                                                    | 小計                                                                                                    |                                                                                                    |            |
|                                                         | 11111111                                                                                                    | 11 A株式会社                                                                                                    | 口座情報                                                                                                    |                                                                                                    |                                                                                                   |                                                                                                    | 請求件数(件)                                                                                                    |                                                                                                    | 指定金額(円)                                                                                                    |            |
|                                                         | (A株式会                                                                                                    | 社営業部)                                                                                                    |                                                                                                    |                                                                                                    |                                                                                                   |                                                                                                    |                                                                                                    |                                                                                                    |                                                                                                    |            |
|                                                         | 9999 74                                                                                                    | さい銀行 001 声                                                                                                    | 京支店 普通 111111                                                                                                    |                                                                                                    |                                                                                                   | 無                                                                                                    |                                                                                                    | 5                                                                                                    | 127,456,789                                                                                                    | 9          |
|                                                         | 9999 でん                                                                                                    | さい銀行 001 東                                                                                                    | 京支店 普通 1111111                                                                                                    |                                                                                                    |                                                                                                   | 無                                                                                                    |                                                                                                    | 5                                                                                                    | 127,456,789                                                                                                    | •          |
|                                                         | 9999 でん<br>●債権                                                                                                    | さい銀行 001 東<br><mark>情報 <u>非</u>表</mark>                                                                                                    | 京支店 普通 1111111<br>示<br>記録番号                                                                                                    | 供                                                                                                    | 務者情報                                                                                              | 無                                                                                                    |                                                                                                    | 5                                                                                                    | 127,456,769<br>譲渡種別                                                                                                    | •          |
|                                                         | 9999 でん<br>●債権<br>No.                                                                                                    | さい銀行 001 東<br>情報 非表                                                                                                    | 京支店 普通 1111111<br>示<br>記録番号<br>支払期日                                                                                                    | 儀諸次                                                                                                    | 務者情報<br>注者Ref.No.                                                                                 | 無                                                                                                    | 儀桃金額(円)                                                                                                    | 5                                                                                                    | 127,456,789<br>歳渡種別<br>定全額(円)                                                                                                    | 3          |
|                                                         | 9999 でん<br>●債権<br>No.                                                                                                    | さい銀行 001 東<br>情報 非表<br>1234567890                                                                                                    | 京支店 普通 1111111<br>示<br>記録番号<br>支払期日<br>21234500002                                                                                                    |                                                                                                    | 務者情報<br>2者Ref.No.                                                                                 | 無<br>                                                                                                    | <b>後祥金額(円)</b><br>123.456,789                                                                                              | 5<br>指:<br>一部譲渡                                                                                                    | 127,456,789<br>歳渡種別<br>定金額(円)                                                                                                    | 9          |
| 1                                                       | 9999 でん<br>●債権<br>No.<br>1                                                                                                    | さい銀行 001 東<br>情報 非表<br>1234567890<br>2010/04/10                                                                                                    | 京支店 普通 1111111<br>記録番号<br>支払期日<br>01234500002                                                                                                    | 後           請求           デーカブシキガイシャ           D株式会社           AAXX00001           人たびの111                                                                                                    | 務者情報<br>注者Ref.No.                                                                                 | 無                                                                                                    | <b>儀相金額(円)</b><br>123,456,789<br>夏曜[2]                                                                                     | 5<br>指<br>一部譲渡                                                                                                    | 127,456,789<br><b>滤液種別</b><br>定金額(円)<br>1,000,000                                                                                                    | 9          |
| 1                                                       | 99999 でん<br>●債権<br>No.<br>1                                                                                                    | ばい銀行 001 東     北表     「1234567890     2010/04/10     1234567890     1234567890     1234567890     1234567890     1234567890     1234567890     1234567890     1234567890     1234567890     1234567890     1234567890     1234567890     1234567890     1234567890     1234567890     1234567890     1234567890     1234567890     1234567890     1234567890     1234567890     1234567890     1234567890     1234567890     1234567890     1234567890     1234567890     1234567890     1234567890     1234567890     1234567890     1234567890     1234567890     1234567890     1234567890     1234567890     1234567890     1234567890     1234567890     1234567890     1234567890     1234567890     1234567890     1234567890     1234567890     1234567890     1234567890     1234567890     1234567890     1234567890     1234567890     1234567890     1234567890     1234567890     1234567890     1234567890     1234567890     1234567890     1234567890     1234567890     1234567890     1234567890     1234567890     1234567890     1234567890     1234567890     1234567890     1234567890     1234567890     1234567890     1234567890     1234567890     123458     123458     123458     123458     123458     123458     123458     123458     123458     123458     123458     123458     123458     123458     123458     123458     123458     123458     123458     123458     123458     123458     123458     123458     123458     123458     123458     123458     123458     123458     123458     123458     123458     123458     123458     12345     123458     123458     123458     123458     123458     123458     123458     123458     123458     123458     123458     123458     123458     123458     123458     123458     123458     123458     123458     123458     123458     123458     123458     123458     123458     123458     123458     123458     123458     123458     123458     123458     123458     123458     123458     123458     123458     123458     123458     123458     123458     123458     123458     123458      123458     123458     1                                                                                                    | 京支店 普通 1111111<br>記録番号<br>支払期日<br>01234500002<br>01234500003                                                                                                    | 後           予つかうもがりゃ           ワ様式会社           AAXX00001           イーかうもがパット           ドボ会社                                                                                                    | 務者情報<br>務者情報<br>と者Ref.No.                                                                         | <b>*</b>                                                                                                    | <b>依书全额(円)</b><br>123,456,769<br>要幅2<br>123,456,789                                                                        | 5<br><b>指</b> :<br>一部譲渡<br>一部譲渡                                                                                                    | 127.456.789<br><b>該該種別</b><br>定全額(円)<br>1,000,000                                                                                                    | 9          |
| 1                                                       | 9999 でん<br>●債権<br>No.<br>1                                                                                                    | <ul> <li>         はい銀行 001 東         <ul> <li></li></ul></li></ul>                                                                                                    | 原支店 普通 1111111<br>表示<br>記録番号<br>支払期日<br>11234500002<br>)<br>11234500003<br>11234500003                                                                                                    | 倍           テーカアシネオマル<br>D株式会社           AAXX00001           イーカアシネオマル<br>E株式会社           AAXX00001           イーカアシネオマル<br>E株式会社           AAXX00001           17カアシネオマル<br>17カアシオオマル                                                                                                    | 務者情報<br>務者情報<br>(No.                                                                              | *                                                                                                    | <b>後代全額(円)</b><br>123,456,759<br>(東端記)<br>123,456,769                                                                      | 5<br>部譲渡<br>部譲渡                                                                                                    | 127.456.789<br><b>該液種別</b><br>定金額(円)<br>1.000,000                                                                                                    | 9          |
| 1                                                       | 9999 でん<br>●債権<br>No.<br>1<br>3                                                                                                    | Item         Item           1234567890         2010/04/10           2010/04/10         2010/04/10           1234567890         2010/04/10           2010/04/11         1234567890           2010/04/12         2010/04/11                                                                                                    | 京支店 街道 1111111<br>示<br>記録番号<br>支払期日<br>11234500002<br>)<br>11234500003<br>11234500003                                                                                                    | 後           デーカアシキガで少し           アーカアシキガで少し           レ株式会社           AAXX00001           イーカアシキガで少し           レ株式会社           AAXX00002           エフカアシキガイシー           レ株式会社           AAXX00002           エフカアシキガイシー           レ株式会社           AAXX00002                                                                                                    | <mark>務者情報</mark><br>送着Ref No.                                                                    | <b>*</b>                                                                                                    | (k+) ≤ 187 (P1)<br>123.456.769<br>(● 1002)<br>123.456.769<br>123.456.769                                                   | 5<br>部譲渡<br>部譲渡<br>部譲渡                                                                                                    | 127.456.789<br><b>該友極別</b><br>定全部(円)<br>1.000,000<br>1.000,000                                                                                                    | 9          |
| 1                                                       | 9999 でん<br>●債権<br>No.<br>1<br>2<br>3                                                                                                    | total         and total           Image: Straight on the straight of the straight of                                                                                                    | 京支信 普通 1111111<br>示 【<br>記録番号<br>支払期日<br>11234500002<br>11234500003<br>11234500004<br>11234500004                                                                                                    | 倍           テーカフシーガイント           フドーカフシーガイント           レ林式会社           AAXX00001           イーカフシーガイント           E材表式会社           AAXX00002           I コカフシーガイント           F核式会社           AAX000003           シーカフシーガイント           F核式会社           AAX000003           シーカフシーガイント           レロシーナントガイント           レロシーナントガイント           レロシーナ           レロシーナ           レロシーナ           レロシーナ           レロシーナ           レロシーナ           レロシーナ           レロシーナ           レロ                                                                                                    | 務者情報<br>著Ref No.                                                                                  | 無                                                                                                    | <b>休日 全部(円)</b><br>123.456.769<br>東端記<br>123.456.769                                                                       | 5<br>- 部譲渡<br>一部譲渡<br>一部譲渡<br>一部譲渡                                                                                                    | 127.456,789<br>歳友怪別<br>定全額(円)<br>1,000,000<br>1,000,000<br>1,000,000                                                                                                    | 9          |
| 1                                                       | 9999 でん<br>●債権<br>No.<br>1<br>2<br>3<br>4                                                                                                | Image: Control of the second second                                                                                                    | 京支店 普通 111111<br>次<br>次<br>次<br>次<br>次<br>分<br>第<br>5<br>2<br>5<br>5<br>5<br>5<br>5<br>5<br>5<br>5<br>5<br>5<br>5<br>5<br>5                                                                                                    | 後           うちかりまた。           うちかりまた。           うちかりまた。           うちかりまた。           されたいのの1           イーカフリオイント・           されたいのの2           1フカリチオイント・           されたいのの2           レフリチオイント・           本AXX00002           ロフリアシオイント・           本AXX00002           ロフリアシオイント・           イーカアシオオイント・           マーカアシオオイント・           マーカアシオオイント・           マーカアシオオイント・           マーカアシオオイント・           マーカアシオオイント・           マーカアシオオイント・           本AXX00003           シーカアシオオイント・           マーカアシオオイント・           マーカアシオオイント・           マーカアシオオイント・           マーカアシオオイント・           マーカアシオオイント・           マーカアシオオイント・           マーカアシオオイント・           マーカアシオオイント・           マーカアシオオイント・           マーカアシオオイント・           マーカッシー           マーカッシー           マーカッシー           マーカッシー           マーカッシー           マーカッシー           マーカッシー           マーカッシー           マーカッシー           マーカッシー           マーカッシー <td>務者情報<br/>者Ref No.</td> <td>無</td> <td>後代金額(円)<br/>123,456,789<br/>更確認<br/>123,456,789<br/>123,456,789<br/>123,456,789</td> <td>5 ● 部譲渡 ● 部譲渡 ● 部譲渡 ● 部譲渡</td> <td>127.456,799<br/>歳液種別<br/>定全額(円)<br/>1.000,000<br/>1.000,000<br/>1.000,000<br/>1.000,000</td> <td>9</td> | 務者情報<br>者Ref No.                                                                                  | 無                                                                                                    | 後代金額(円)<br>123,456,789<br>更確認<br>123,456,789<br>123,456,789<br>123,456,789                                                 | 5 ● 部譲渡 ● 部譲渡 ● 部譲渡 ● 部譲渡                                                                                                    | 127.456,799<br>歳液種別<br>定全額(円)<br>1.000,000<br>1.000,000<br>1.000,000<br>1.000,000                                                                                                    | 9          |
| 1                                                       | 9999 でん<br>●債権<br>No.<br>1<br>2<br>3<br>4                                                                                                | total         1234567890           2010/04/10         1234567890           2010/04/10         1234567890           2010/04/11         1234567890           2010/04/11         1234567890           2010/04/11         1234567890           2010/04/12         1234567890           2010/04/12         1234567890           2010/04/12         1234567890           2010/04/12         1234567890           2010/04/12         1234567890                                                                                                    | 京友に 普通 111111<br>次 20番号<br>20番号<br>10234500002<br>10234500003<br>10234500004<br>10234500004<br>10234500005<br>10234500005<br>10234500005                                                                                                    | 後           「おす           「うつジネガジャ           レ味式会社           ムAXX00001           イーカジネガジャ           日本式会社           ムAXX0002           レカアジネガジャ           日本式会社           ムAXX0003           ジーカアジネガジャ           マーカアジネガジャ           ム本XX0004           レイオフジネガジャ           レイオフジャガジャ           ムオXX0004           レイオフジャガジャ                                                                                                    | 務者情報<br>者Ref.No.                                                                                  | **                                                                                                    | 後代全額(円)<br>123,456,789<br>東端記<br>123,456,789<br>123,456,789<br>123,456,789<br>123,456,789                                  | 5<br>一部譲渡<br>一部譲渡<br>一部譲渡<br>一部譲渡<br>全額譲渡                                                                                                    | 127.456.789<br>歳液恒別<br>定全額(円)<br>1.000.000<br>1.000.000<br>1.000.000                                                                                                    | 9          |
|                                                         | 9999 でん<br>●債権<br>No.<br>1<br>2<br>3<br>4<br>5                                                                                           | Stufff 011         ###           1234567890         2010/04/10           2010/04/10         2010/04/10           2010/04/10         2010/04/10           2010/04/10         1234567890           2010/04/10         1234567890           2010/04/10         1234567890           2010/04/10         1234567890           2010/04/10         1234567890           2010/04/10         1234567890           2010/04/10         1234567890           2010/04/10         1234567890           2010/04/10         1234567890           2010/04/10         1234567890           2010/04/10         1234567890                                                                                                    | 京支信 普通 1111111<br>次<br>22時番号<br>支払期日<br>11234500002<br>11234500003<br>1<br>11234500004<br>2<br>11234500005<br>3<br>11234500005<br>3                                                                                                    | 食           高3           デーカアシャオアシャ<br>D様式会社           AAXX00001           イカアンタオパシャ<br>F株式会社           AAXX00002           ジーカアシャオパシャ<br>F株式会社           AAXX00003           ジーカアシャオパシャ<br>G株式会社           AAXX0004           Iイサカアシャオパシャ<br>F様式会社           AAXX0004                                                                                                    | <mark>務者積極</mark><br>送者Ref No.                                                                    | 無                                                                                                    | ★#全額(円)<br>123,456,789<br>(新規2)<br>123,456,789<br>123,456,789<br>123,456,789<br>123,456,789                                | 5<br>一部譲渡<br>一部譲渡<br>一部譲渡<br>一部譲渡<br>全額譲渡                                                                                                    | 127.456.789<br>歳液種別<br>定全額(円)<br>1.000.000<br>1.000.000<br>1.000.000                                                                                                    |            |
|                                                         | 9999 でん<br>●債権<br>1<br>2<br>3<br>4<br>5                                                                                                  | Club and Participant         State State                                                                                                    | 東支信 街道 1111111<br>表<br>よは勝号<br>よは期日<br>11234500002<br>11234500003<br>11234500005<br>11234500005<br>1134500005<br>1134500005<br>1134500005<br>1134500005<br>1134500005<br>1134500005<br>1134500005<br>1134500005<br>113450005<br>11345005<br>11345005<br>11345005<br>1135 | 食           請求           デーカアシャオパシャ           戸株式会社           AAX00001           イーカアシオポシャ           日株式会社           AAX00002           エカアシオポシャ           戸株式会社           AAX00003           ジーカアシャオパシャ           G株式会社           AAX00004           L付カアシャオパシャ           G株式会社           AAX00005                                                                                                    | 務者情報<br>注書Ret No.                                                                                 | **                                                                                                    | <b>64 2 58 (P1)</b><br>123,456,759<br><b>■</b><br>123,456,759<br>123,456,759<br>123,456,759<br>123,456,759<br>123,456,759  | 5<br><b>指</b><br>一部缺渡<br>一部缺渡<br>一部缺渡<br>全部缺渡                                                                                                    | 127.456.789<br><b>該液種別</b><br>定全額(円)<br>1.000,000<br>1.000,000<br>1.000,000<br>-<br>ページの先開反函                                                                                                    | 9          |
| 1                                                       | 9999 でん<br>●債権<br>1<br>2<br>3<br>4<br>5                                                                                                  | totality         1234567890           2010/04/10         1234567890           2010/04/10         1234567890           2010/04/11         1234567890           2010/04/12         1234567890           2010/04/14         1234567890           2010/04/14         1234567890           2010/04/14         1234567890           2010/04/14         1234567890                                                                                                    | 東支信 街道 1111111<br>示<br>記録番号<br>文仏期日<br>11234500002<br>11234500003<br>11234500004<br>11234500004<br>11234500004<br>11234500005<br>11234500005<br>1123450005<br>1123450005<br>112345005<br>112345005<br>112345005<br>112345005<br>112345005<br>112345005<br>112345005<br>112345005<br>112345005<br>112345005<br>1123450<br>112345005<br>112345005<br>11235               | 食           話ま           デーカアジャオパシャ           戸株式会社           人はXX00001           イーカアジャオパシャ           ド株式会社           人はXX00002           12カアジャオパシャ           ド株式会社           人はXX00003           ジーカアジャオパシャ           マーオメンシオパシャ           「株式会社           人はXX00004           1(行力アシャガイシャ           「様式会社           人はXX00005                                                                                                    | 務者情報<br>著Ref No.                                                                                  | *                                                                                                    | 6.4 ≤ 58 (F1)<br>123.456,769<br>■ 123.456,769<br>123.456,769<br>123.456,769<br>123.456,769                                 | 5<br><b>粘</b><br>一部線渡<br>一部線渡<br>一部線渡<br>全額線滚                                                                                                    | 127.456.789<br><b>該友種別</b><br>定全部(円)<br>1.000,000<br>1.000,000<br>1.000,000<br>-<br>ペー2の先時に戻る                                                                                                    | 9          |
| 1                                                       | 9999 でん<br>●債権<br>No.<br>1<br>2<br>3<br>4<br>5                                                                                           | \$\begin{aligned}             isolation         \$\mathbf{s}_i \end{aligned}            \$\begin{aligned}             isolation             isolation               isolation             isolation               isolation             isolation               isolation              isolation             isolation              iso                                                                                                    | 東安信 普通 111111  不 正 注 詳 4                                                                                                    | 後           時式会社           ア・カアシオガイシャ           レ持式会社           AAXX00001           イーカアシオガイシャ           E様式会社           AAXX00002           リカアシオガイシャ           F核式会社           AAXX00002           リカアシオガイシャ           F様式会社           AAXX00003           ジーカアシオガイシャ           F様式会社           AAXX00004           Lf4カアシャカゲイシャ           H様式会社           AAXX00005                                                                                                    | 務者情報<br>者Ref No.                                                                                  | *                                                                                                    | ★# 全部(円)<br>123.456.769<br>更確認<br>123.456.769<br>123.456.769<br>123.456.769                                                | 5<br><b>指</b><br>一部練進<br>一部練進<br>一部練進<br>全部練激激<br>小部計                                                                                                    | 127.456.799<br><b>該液種別</b><br>定金額(円)<br>1.000.000<br>1.000.000<br>1.000.000<br>-<br>て一ジの先頭に戻る                                                                                                    |            |
| 1                                                       | 9999 でん<br>●低相<br>No.<br>1<br>2<br>3<br>4<br>5                                                                                           | \$\frac{1}{2}\$         \$\frac{1}{2}\$         \$1                                                                                                    | 京史に信 筆通 1111111<br>示<br>記録番号<br>2 弦期日<br>11234500002<br>11234500003<br>11234500004<br>11234500004<br>11234500004<br>11234500005<br>11234500005<br>1123450005<br>1123450005<br>1123450005<br>1123450005<br>1123450005<br>1123450005<br>1123450005<br>1123450005<br>1123450005<br>1123450005<br>1123450005<br>1123450005<br>1123450005<br>1123450005<br>1123450005<br>1123450005<br>1123450005<br>1123450005<br>1123450005<br>112450005<br>1125450005<br>1125450005<br>1125450005<br>1125450005<br>11254500<br>11254500<br>11255500<br>11255500<br>11255500<br>11255500<br>11255500<br>11255500<br>11255500<br>11255500<br>11255500<br>11255500<br>11255500<br>11255500<br>11255500<br>11255500<br>11255500<br>11255500<br>112555000<br>112555000<br>112555000<br>112555000<br>112555000<br>112555000<br>112555000<br>1125550000<br>1125550000<br>11255500000<br>11255500000<br>112555000000<br>112555000000<br>112555000000000000000000000000000000000                                                                                                    | 後           時まま           レ様式会社           レ様式会社           AAXX00001           イーアンネガイシャ           レ様式会社           AAXX00002           エフアンネガイシャ           レド株式会社           AAXX00003           シーアンネガイシャ           レド株式会社           AAXX00003           シーアンネガイシャ           レドオンシュシュ           AAXX00004           エイカアシュカブ・ケット           レ株式会社           AAXX00005                                                                                                    | 務者情報<br>者Ref No.                                                                                  | 無                                                                                                    | (余代之間(円)<br>123,456,769<br>回帰記<br>123,456,769<br>123,456,769<br>123,456,769<br>123,456,769                                 | 5<br><b>指</b><br>一部線度<br>一部線度<br>全部線度<br><b>小計</b>                                                                                                    | 127.456.789<br>歳液極別<br>定全額(円)<br>1.000.000<br>1.000.000<br>1.000.000<br>(一つの大時に戻る<br>化二2の大時に戻る                                                                                                    |            |
| 1                                                       | 9999 でん<br>●債権<br>No.<br>1<br>2<br>3<br>4<br>5                                                                                           | は、第日子 011 東<br>本<br>(1234567789C<br>2010/04/10<br>2010/04/10<br>2010/04/11<br>1234567789C<br>2010/04/11<br>1234567789C<br>2010/04/12<br>1234567789C<br>2010/04/12<br>1234567780C<br>2010/04/12<br>1234567780C<br>2010/04/12<br>123                                                     | 東京信 普通 111111  示  式 2月番号  支払期日  11234500002  )  11234500003  1  11234500004  2  11234500005  3  11234500006  1  11234500006  1  11234500006  1  11234500006  1  11234500006  1  11234500006  1  11234500006  1  11234500006  1  11234500006  1  11234500006  1  11234500006  1  11234500006  1  11234500006  1  11234500006  1  11234500006  1  11234500006  1  11234500006  1  11234500006  1  11234500006  1  11234500006  1  11234500006  1  11234500006  1  11234500006  1  11234500006  1  11234500006  1  11234500006  1  11234500006  1  11234500006  1  11234500006  1  11234500006  1  11234500006  1  11234500006  1  11234500006  1  11234500006  1  11234500006  1  11234500006  1  11234500006  1  11234500006  1  11234500006  1  11234500006  1  11234500006  1  11234500006  1  11234500006  1  11234500006  1  11234500006  1  112345000  1  11234500006  1  112345000  1  112345000  1  1  1  1  1  1  1  1  1  1  1  1                                                                                                    | 使           「お3         (3)         (3)         (3)         (3)         (3)         (3)         (3)         (3)         (3)         (3)         (3)         (3)         (3)         (3)         (3)         (3)         (3)         (3)         (3)         (3)         (3)         (3)         (3)         (3)         (3)         (3)         (3)         (3)         (3)         (3)         (3)         (3)         (3)         (3)         (3)         (3)         (3)         (3)         (3)         (3)         (3)         (3)         (3)         (3)         (3)         (3)         (3)         (3)         (3)         (3)         (3)         (3)         (3)         (3)         (3)         (3)         (3)         (3)         (3)         (3)         (3)         (3)         (3)         (3)         (3)         (3)         (3)         (3)         (3)         (3)         (3)         (3)         (3)         (3)         (3)         (3)         (3)         (3)         (3)         (3)         (3)         (3)         (3)         (3)         (3)         (3)         (3)         (3)         (3)         (3)         (3)         (3)         (3)         (3)  | 務者情報<br>者Ref.No.                                                                                  | 無<br>保証<br>有無<br>式                                                                                                    | ★#全額(円)<br>123,456,789<br>回端記<br>123,456,789<br>123,456,789<br>123,456,789<br>123,456,789                                  | 5<br><b>指</b><br>一部線流<br>一部線流<br>全部線流<br>2<br>4<br>1<br>1<br>1<br>1<br>1<br>1<br>1<br>1<br>1<br>1<br>1<br>1<br>1                                                                                                    | 127.456.789<br>歳液極別<br>定金額(円)<br>1.000.000<br>1.000.000<br>1.000.000<br>1.000.000<br>て、二辺の先頭に反る<br>指定金額(円)                                                                                                    |            |
|                                                         | 9999 でん<br>●債権<br>No.<br>1<br>1<br>2<br>3<br>4<br>5<br>5<br>5<br>5<br>5<br>5<br>5<br>5<br>5<br>5<br>5<br>5<br>5<br>5<br>5<br>5<br>5<br>5 | は、第十日の1 東<br>(1)<br>(1)<br>(1)<br>(1)<br>(1)<br>(1)<br>(1)<br>(1)                                                                                                    | 東支店 普通 111111                                                                                                    | 後           高33           デーカアシャオイシャ<br>DF様式会社           AAXX00001           イカアンタオイシャ<br>F様式会社           AAXX00002           レカアンタオイシャ<br>F様式会社           AAXX00003           レイケアンシオイシャ<br>G様式会社           AAXX00004           レイケアンシオイシャ<br>G様式会社           AAXX00005           日           日           日           日           AAXX00005                                                                                                    | 務者積极<br>注者Ref No.                                                                                 | **                                                                                                    | ★#金額(円)<br>123,456,789<br>(要端記)<br>123,456,789<br>123,456,789<br>123,456,789<br>123,456,789                                | 5<br>                                                                                                    | 127.456.789<br>歳液種別<br>定全額(円)<br>1.000.000<br>1.000.000<br>1.000.000<br>1.000.000<br>で一つの光明に反正<br>指定全額(円)<br>123.456.789                                                                                                    |            |
|                                                         | 9999 でん<br>●債権<br>No.<br>1<br>2<br>3<br>4<br>5<br>5<br>555555555<br>(日本式会子<br>9999 でん                                                    |                                                                                                    | 東支店 普通 111111<br>示<br>よびま考号<br>支払期日<br>11234500002<br>11234500003<br>11234500004<br>2<br>11234500005<br>3<br>11234500005<br>3<br>11234500005<br>11234500005<br>11234500005<br>11234500005<br>11234500005<br>11234500005<br>11234500005<br>11234500005<br>11234500005<br>11234500005<br>11234500005<br>11234500005<br>11234500005<br>11234500005<br>1123450005<br>1123450005<br>1123450005<br>1123450005<br>1123450005<br>1123450005<br>1123450005<br>1123450005<br>1123450005<br>1123450005<br>1123450005<br>112345005<br>1123450050<br>1123450050<br>112345005<br>112345005<br>112345005<br>112345                                                                                                    | 食           第33           デーカアシャオパシャ<br>D特式会社           AAX00001           イーカアシキガジャ<br>E特式会社           AAX00002           エフカアシャガジャ<br>F特式会社           AAX00003           ジーカアシャガジャ<br>G特式会社           AAX00003           ジーカアシャガジャ<br>G特式会社           AAX00004           L付カアシャガジャ<br>H核式会社           AAX00005                                                                                                    | 務者情報<br>注者Ref No.<br>                                                                             | <ul> <li>無</li> <li></li> <li></li></ul>                                                                                                    | ★件全額(円)<br>123,456,789<br>(更確認)<br>123,456,789<br>123,456,789<br>123,456,789<br>123,456,789                                | 5<br>部誌次<br>一部誌次<br>二部誌次<br>2<br>1<br>1                                                                                                    | 127.456.789<br><b>該液種別</b><br>定全額(円)<br>1.000,000<br>1.000,000<br>1.000,000<br>(ページの先時に反函<br>構定全額(円)<br>123.456.789                                                                                                    |            |
|                                                         | 9999 でん<br>●債権<br>No.<br>1<br>2<br>3<br>4<br>5<br>5<br>55555555<br>(住林式会<br>9999 でん)                                                     | はい銀行 001 東<br>情報 非表<br>1234567990<br>2010/04/10<br>1234567990<br>2010/04/11<br>1234567990<br>2010/04/11<br>1234567990<br>2010/04/12<br>1234567990<br>2010/04/12<br>2010/04/12<br>2010/04/12<br>2010/04/1                                         | 東支店 普通 111111<br>示<br>注録番号<br>支払期日<br>11234500002<br>11234500003<br>11234500004<br>11234500004<br>11234500005<br>11234500005<br>1123450005<br>1123450005<br>112345005<br>11234500505<br>112345050505<br>112345050505<br>112345050505<br>112345050505                                                                                                    | 食           読ま           デーカアシャオクル           レ特式会社           ムネX00001           イーカアシャオクル           上株式会社           ムネX00002           エカアシャオクル           ドオ式会社           ムネX00003           シーカアシャオクル           「株式会社           ムネX00004           日本大阪会社           「イオアン・オオクル           「日本大阪会社           ムネX00004           日、イオスシン・オオクル           「日本大阪会社           本ネX00004           日、イオスシン・オオクル           「日本大阪会社           本ネX00004           日、イオース・シー・シー・シー・シー・シー・シー・シー・シー・シー・シー・シー・シー・シー・                                                                                                    | 務者情報 第者情報 2:者Ref No                                                                               | ***           ***           ***           ***           ***           ***           ***           ***                                                                                                    | ★#金額(円)<br>123,456,769<br>更確認<br>123,456,769<br>123,456,769<br>123,456,769<br>123,456,769                                  | 5<br><b>北</b><br>一部課演<br>一部課演<br>全部課演<br>2<br>1<br>1                                                                                                    | 127.456.789<br><b>該流極別</b><br>定全部(円)<br>1.000,000<br>1.000,000<br>1.000,000<br>(一二20先時に戻る<br>指定金額(円)<br>123.456.789<br>バーニンの先時に戻る                                                                                                    |            |
| 1<br>5<br>5                                             | 9999 でん<br>●債権<br>No.<br>1<br>2<br>3<br>4<br>5<br>5<br>55555555<br>(日祥式会<br>9999 でん)<br>●債権                                              | は、第行 01 東<br>情報 非表<br>1234567990<br>2010/04/10<br>1234567990<br>2010/04/11<br>1234567990<br>2010/04/11<br>1234567990<br>2010/04/11<br>1234567990<br>2010/04/12<br>1234567990<br>2010/04/14<br>1234567990<br>2010/04/14<br>123456790<br>2010/04/14<br>123456790<br>2010/04/14<br>123456790<br>2010/04/14<br>123456790<br>2010/04/14<br>123456790<br>2010/04/14<br>123456790<br>2010/04/14<br>123456790<br>2010/04/14<br>123456790<br>2010/04/14<br>123456790<br>2010/04/14<br>123456790<br>2010/04/14<br>123456790<br>1234570<br>1234570<br>12345700<br>123457000<br>12345700<br>12345700<br>12345700<br>12345700<br>12345700<br>12345700 | 東支信 普通 111111<br>示<br>記録番号<br>支払期日<br>11234500002<br>11234500003<br>11234500004<br>11234500004<br>11234500005<br>11234500005<br>1123450005<br>1123450005                                                                                                    | 使           ドーカアシネオクト<br>DF表式会社           人本XX00001           イーカアシネガクト<br>F様式会社           スレメX00002           エフカアシネガクト<br>F様式会社           スレメX00002           エフカアシネガクト<br>F様式会社           スレメX00003           シーカアシネガクト<br>G様式会社           スレメX00004           エイオカアシトガイシト<br>H様式会社           スレメX00004           エイオカアシトガイシト<br>H様式会社           スレメX00005           マレーレーレーレーレーレーレーレーレーレーレーレーレーレーレーレーレーレーレー                                                                                                    | 務者情報<br>者Ref No.                                                                                  | <ul> <li>無</li> <li>「</li> <li>「</li> <li>「</li> <li>「</li> <li>「</li> <li>「</li> <li>「</li> <li>「</li> <li>「</li> <li>「</li> <li>「</li> <li>「</li> <li>「</li> <li>「</li> <li>「</li> <li>「</li> <li>「</li> <li>「</li> <li>「</li> <li>「</li> <li>「</li> <li>「</li> <li>(</li> <li>(</li></ul>                                                                                                    | 集件全額(円)<br>123,456,769<br>原端記<br>123,456,769<br>123,456,769<br>123,456,769<br>123,456,769                                  | 5<br>- 部誌渡<br>- 部誌渡<br>- 部誌渡<br>全部誌渡<br>2<br>4<br>- 部誌<br>2<br>- 部誌<br>2<br><br><br><br><br><br><br> | 127,456,789<br>読え種別<br>定全部(円)<br>1,000,000<br>1,000,000<br>1,000,000<br>(一二の先期に更る<br>北定全額(円)<br>123,456,789<br>パーニンの先期に正義                                                                                                    |            |
| 1 5 (認考 承)                                              | 9999 でん<br>●債権<br>No.<br>1<br>2<br>3<br>4<br>5<br>555555555<br>(に株式会子<br>9999 でん)<br>●債権<br>情報<br>2者<br>2者                               | はい第行 001 東<br>情報 非表<br>1234567890<br>2010/04/10<br>1234567890<br>2010/04/11<br>1234567890<br>2010/04/11<br>1234567890<br>2010/04/12<br>1234567890<br>2010/04/12<br>1234567890<br>2010/04/14<br>1234567890<br>2010/04/14<br>1234567800<br>2010/04/14<br>1234567800<br>2010/04/14<br>123456780                                         | 東安に信 普通 1111111<br>示<br>注録番号<br>支払期日<br>11234500002<br>11234500003<br>11234500004<br>11234500004<br>11234500005<br>11234500005<br>1123450005<br>1123450005<br>112450005<br>112450005<br>11245005<br>11245005<br>112450005<br>112450                                                                                                    | 使       日本式会社       AAXX00001       イーカンキオパット       E様式会社       AAXX0002       エフアンキオパット       F構式会社       AAXX0003       ジーカアンキオパシト       F構式会社       AAXX0003       ジーカアンキオパシト       F構式会社       AAXX0003       ジーカアンキオパシト       H株式会社       AAXX00005       個人事業者名                                                                                                    | 務者情報<br>者Ref No.                                                                                  | <ul> <li>無</li> <li>(1)</li> <li>(1)</li></ul>                                                                                                    | 休日 全部(円)<br>123,456,769<br>(更確ご)<br>123,456,769<br>123,456,769<br>123,456,769<br>123,456,769<br>123,456,769<br>123,456,769 | 5<br>                                                                                                    | 127.456.799<br>読液種別<br>定全額(円)<br>1.000,000<br>1.000,000<br>1.000,000<br>(一つの先頭に更る<br>北定全額(円)<br>123.456.799                                                                                                    |            |
| 1<br>5<br>次承i<br>終承                                     | 9999 でん<br>● 佐相<br>No.<br>1<br>2<br>3<br>4<br>5<br>55555555<br>(に林式会子<br>9999 でん                                                         | はい銀行 001 東<br>1234567789C<br>2010/04/10<br>1234567789C<br>2010/04/10<br>1234567789C<br>2010/04/11<br>1234567789C<br>2010/04/12<br>1234567789C<br>2010/04/12<br>1234567789C<br>2010/04/12<br>1234567789C<br>2010/04/12<br>1234567789C<br>2010/04/12<br>1234567789C<br>2010/04/14<br>1234567789C<br>2010/04/14<br>123456778C<br>2010/04/14<br>123456789C<br>2010/04/14<br>123456789C<br>2010/04/14<br>123456789C<br>2010/04/14<br>12345678<br>2010/04/14<br>12345678<br>2010/04/14<br>12345678<br>12345678<br>2010/04/14<br>12345678<br>12345678                                         | 東辺信 普通 1111111                                                                                                    | 使           「おお           レ様式会社           AAXX00001           レ様式会社           AAXX0002           17079470+           「株式会社           AAXX0003           ジーカ754が5+           「株式会社           AAXX0003           ジーカ754が5+           「林式会社           AAXX0004           エイカ754が5+           「林式会社           AAXX0005           田人事業者名           電磁気される場合は、                                                                                                    | 務者情報<br>著Ref No.<br>                                                                              | <ul> <li>無</li> <li>(1)</li> <li>(1)</li></ul>                                                                                                    |                                                                                                    | 5<br>- 研練液<br>一研練液<br>一研練液<br>全語験液<br>1<br>1                                                                                                    | 127,456,799<br>読え後別<br>定全額(円)<br>1,000,000<br>1,000,000<br>1,000,000<br>(一つの先頭に更る<br>ポ定全額(円)<br>123,456,799<br>(ページの先頭に更る                                                                                                    |            |
| 1 5 認識承知                                                | 9999 でん<br>● 佐相<br>No.<br>1<br>2<br>3<br>3<br>4<br>5<br>5<br>5<br>5<br>5<br>5<br>5<br>5<br>5<br>5<br>5<br>5<br>5                         | は、第日子 001 東<br>1234567789C<br>2010/04/10<br>2010/04/10<br>2010/04/11<br>1234567789C<br>2010/04/11<br>1234567789C<br>2010/04/12<br>1234567789C<br>2010/04/12<br>1234567780C<br>2010/04/12<br>1234567780C<br>2010/04/12<br>1234567                                                       | 東安信 普通 1111111                                                                                                    |                                                                                                    | 務者積極<br>総者Ref No.<br>2<br>2<br>3<br>7<br>7<br>7<br>7<br>7<br>7<br>7<br>7<br>7<br>7<br>7<br>7<br>7 | <ul> <li>無</li> <li>二</li> <li>二</li> <li>二</li> <li>保証</li> <li>一</li> <li>二</li> <li>二<td></td><td>5<br/></td><td>127.456.789<br/>注意後外<br/>「1.000.000<br/>「1.000.0000<br/>「1.000.0000<br/>「1.000.0000<br/>「1.000.0000<br/>「1.0000.0000<br/>「1.0000.0000<br/>「1.000.0000</td><td></td></li></ul> |                                                                                                    | 5<br>                                                                                                    | 127.456.789<br>注意後外<br>「1.000.000<br>「1.000.0000<br>「1.000.0000<br>「1.000.0000<br>「1.000.0000<br>「1.0000.0000<br>「1.0000.0000<br>「1.000.0000 |            |
| 1 5 次 終 示 前 者 者 火ルト                                     | 9999 でん<br>●佳稚<br>No.<br>1<br>2<br>3<br>4<br>5<br>55555555<br>55555555<br>555555555<br>555555                                            | は、第十日の1 東<br>体化 第十日<br>12345677890<br>2010/04/10<br>2010/04/10<br>2010/04/11<br>12345677890<br>2010/04/11<br>12345677890<br>2010/04/11<br>12345677800<br>2010/04/11<br>12345677800<br>2010/04/11<br>1234567800<br>2010/04/11<br>1234567800<br>2010/04/11<br>1234567800<br>2010/04/11<br>1234567800<br>2010/04/11<br>1234567800<br>2010/04/11<br>1234567800<br>2010/04/11<br>1234567800<br>12345780<br>123457800<br>123457800<br>123457800<br>12                                                   | 東支信 街道 111111<br>正<br>注録番号<br>支払期日<br>11234500002<br>11234500003<br>11234500004<br>2<br>11234500005<br>3<br>11234500005<br>3<br>11234500005<br>3<br>11234500006<br>3<br>11234500006<br>1<br>1<br>1<br>1<br>1<br>1<br>1<br>1<br>1                                                                                                    | 後           第・カアシトボイシャ<br>D特式会社           AAX00001           4月75月75           4月75月75           4月75月75           12月75月75           12月75月75           13月75日           13月75日           13日           13日           13日           13日           13日           13日           13日           13日           13日           13日           13日           13日           13日           13日           13日           13日                                                                                                    | 務者情報<br>※者Ref No.<br>2<br>者Ref No.<br>(表示)ポタンを押してく                                                | 無                                                                                                    | ★# 全額(円)<br>123,456,789<br>(更確定) 123,456,789 123,456,789 123,456,789 123,456,789 123,456,789 123,456,789 123,456,789       | 5<br>-部線波<br>一部線波<br>全部線波<br>2<br>1<br>1                                                                                                    | 127.456.789<br>注意種(円)<br>1.000,000<br>1.000,000,000<br>1.000,000,000<br>1.000,000,000<br>1.000,000,000<br>1.000,000,000,000<br>1.000,000,000,000<br>1.000,000,000,000,000<br>1.000,000,000,000,000,000,000,000,000,00                                                                                                    |            |
| 1<br>5<br>(認表承承)<br>第一<br>5<br>(記書本)<br>2<br>5<br>(記書本) | 9999 でん<br>● 債権<br>No.<br>1<br>2<br>3<br>4<br>5<br>5<br>5<br>5<br>5<br>5<br>5<br>5<br>5<br>5<br>5<br>5<br>5                              | は、第十日の1 東<br>1345-577990<br>2010/04/10<br>2010/04/10<br>2010/04/11<br>12345-577990<br>2010/04/11<br>12345-577990<br>2010/04/11<br>12345-577900<br>2010/04/11<br>12345-577900<br>2010/04/11<br>12345-57800<br>2010/04/11<br>12345-57800<br>2010/04/11<br>12345-57800<br>2010/04/11<br>12345-57800<br>2010/04/12<br>12345-57800<br>2010/04/12<br>124                                                            | 東支店 街道 111111<br>正<br>注録番号<br>支払期日<br>11234500002<br>11234500003<br>11234500004<br>11234500005<br>11234500005<br>1123450005<br>1123450005<br>1123450005<br>1123450005<br>1123450005<br>1123450005<br>1123450005<br>1123450005<br>1123450005<br>1123450005<br>1123450005<br>1123450005<br>112345005<br>1123450005<br>1123450005<br>1123450005<br>1123450005<br>1123450005<br>1123450005<br>1123450005<br>112345005<br>112345005<br>1123                                                                                                    | 後        話3        戸すブシオバル        戸林式会社        AAX00001        「カブシオバシャ        日林式会社        AAX00003       ジーカブシオバシャ     「林式会社        AAX00003       ジーカブシオバシャ     「日林式会社        AAX00004        日本式会社        AAX00005                                                                                                    | 務者情報<br>:者Ref No.<br>:<br>-<br>-<br>-<br>-<br>-<br>-<br>-<br>-<br>-<br>-<br>-<br>-<br>-           | <ul> <li>無</li> <li>(4)</li> <li>(4)</li></ul>                                                                                                    |                                                                                                    | 5<br>                                                                                                    | 127,456,799<br>意意種(円)<br>1,000,000<br>1,000,000<br>1,000,000<br>1,000,000<br>(一つの先時に更る<br>パーンの先時に更る<br>パーンの先時に更る                                                                                                    |            |

✓ 仮登録の完了となります。

※請求の完了は承認者の承認が完了した時点となります。
※請求完了後、でんさいネットにおける請求内容のチェックの結果、エラーとなる場合があります。必ず譲渡記録メニュー画面の請求状況一覧、または、通知情報一覧画面から請求結果を確認してください。

譲渡記録メニュー画面からの結果確認の手順については、<sup>☞</sup>P70-13-1『複数譲渡記録請求結果の照会手順』
 ✓ 仮登録の完了後、承認者へ承認依頼通知が送信されます。
 ✓ 承認者の手順については、<sup>☞</sup>P90『承認/差戻しの手順』

# 複数讓渡記録請求結果の照会手順

# ▶ ログイン後、トップ画面の債権譲渡請求タブをクリックしてください。

#### 1. 譲渡請求メニュー画面

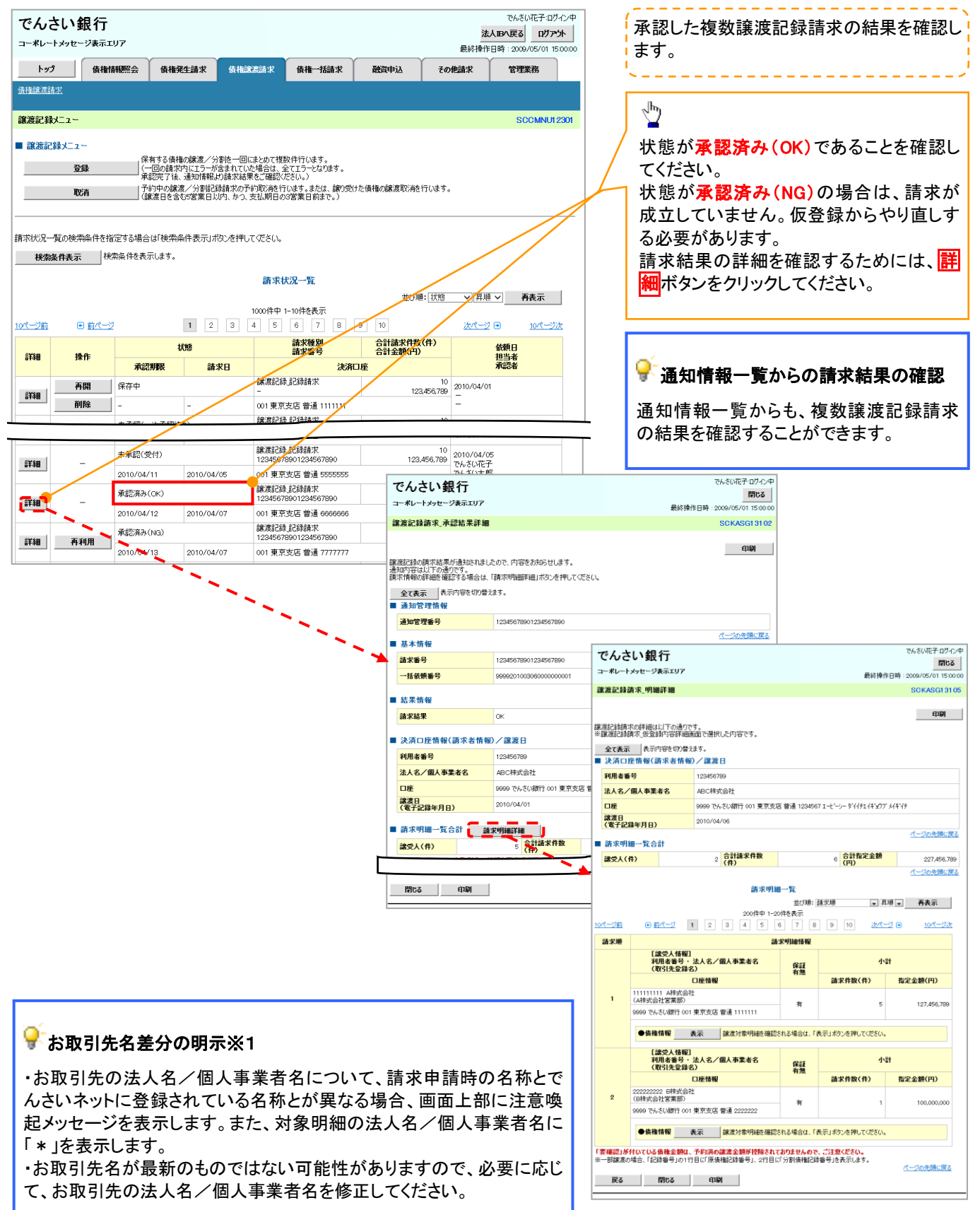

# 一時保存データを利用した複数譲渡記録請求の再開手順

▶ ログイン後、トップ画面の債権譲渡請求タブをクリックしてください。

1. 譲渡請求メニュー画面

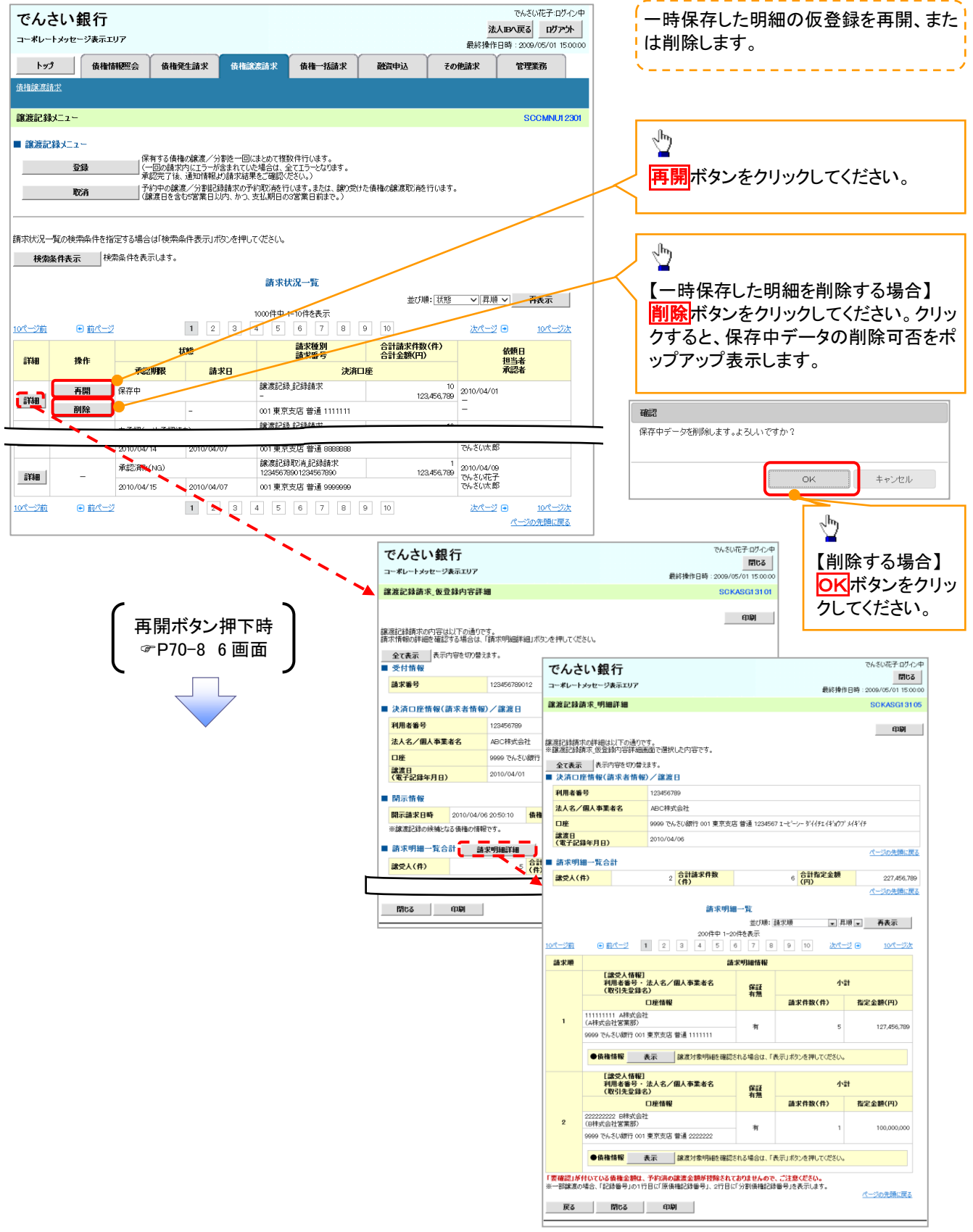

# 過去請求データを利用した複数譲渡記録請求の作成手順

▶ ログイン後、トップ画面の債権譲渡請求タブをクリックしてください。

#### 1. 譲渡請求メニュー画面

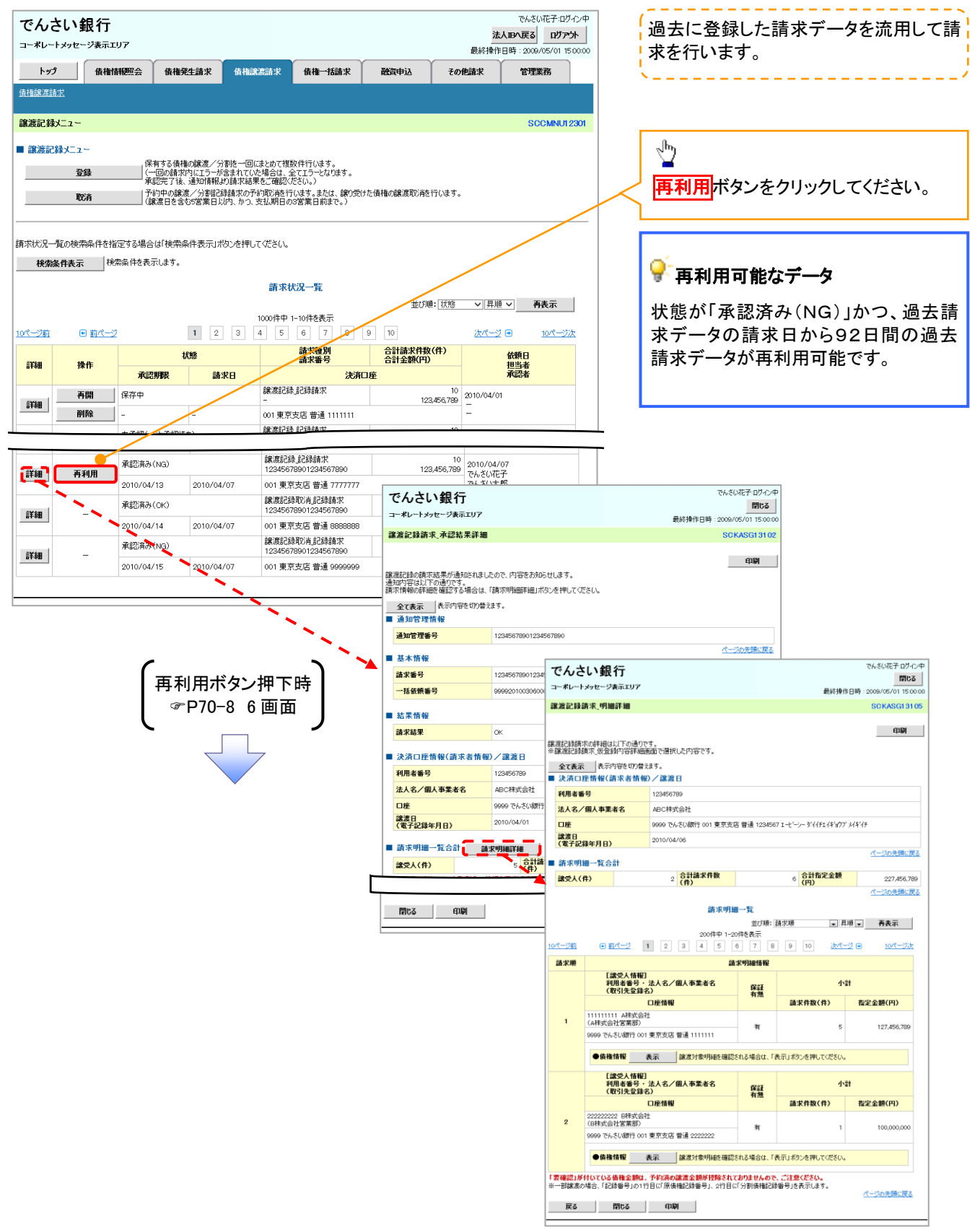
<u>引戻しの手順</u>

▶ ログイン後、トップ画面の債権譲渡請求タブをクリックしてください。

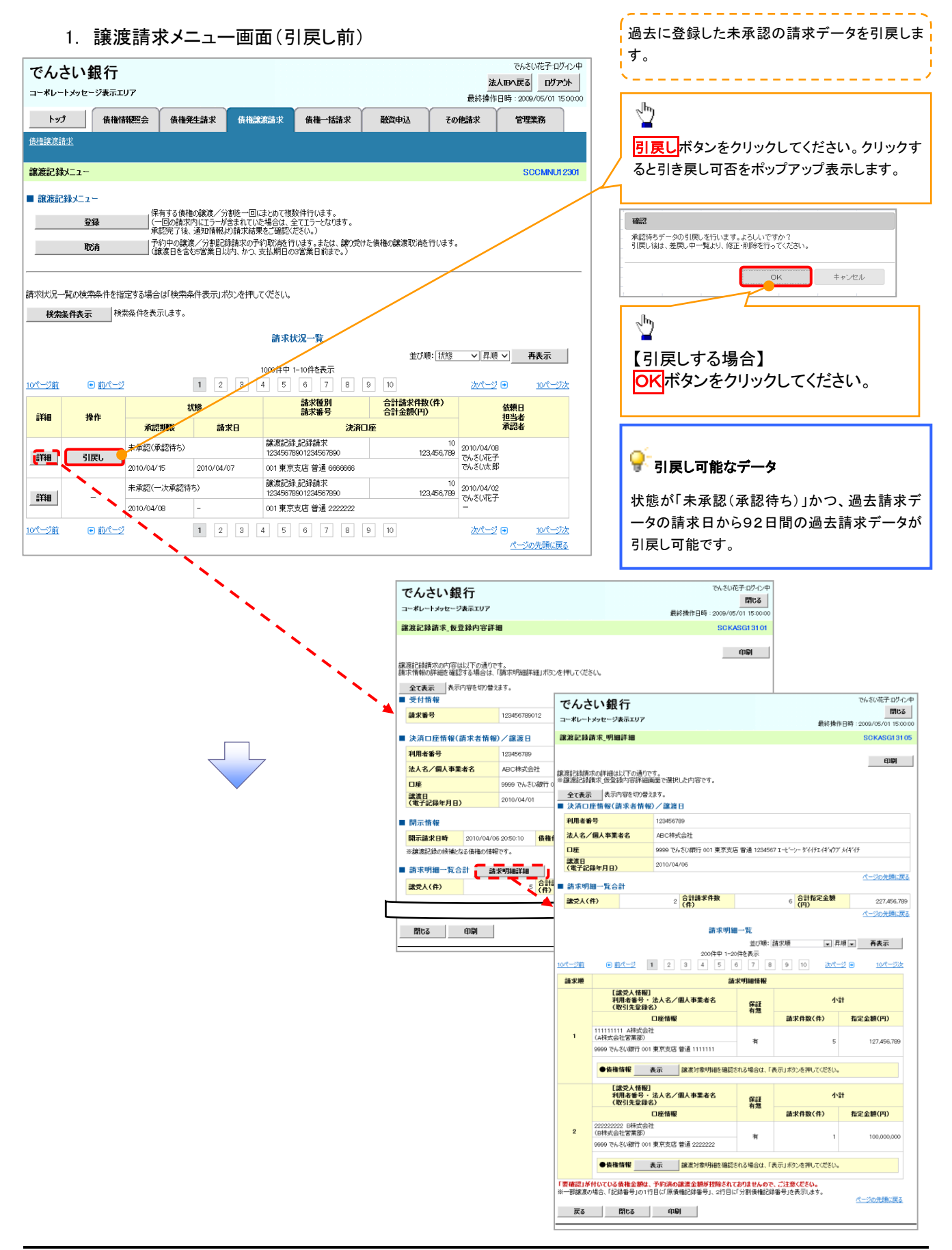

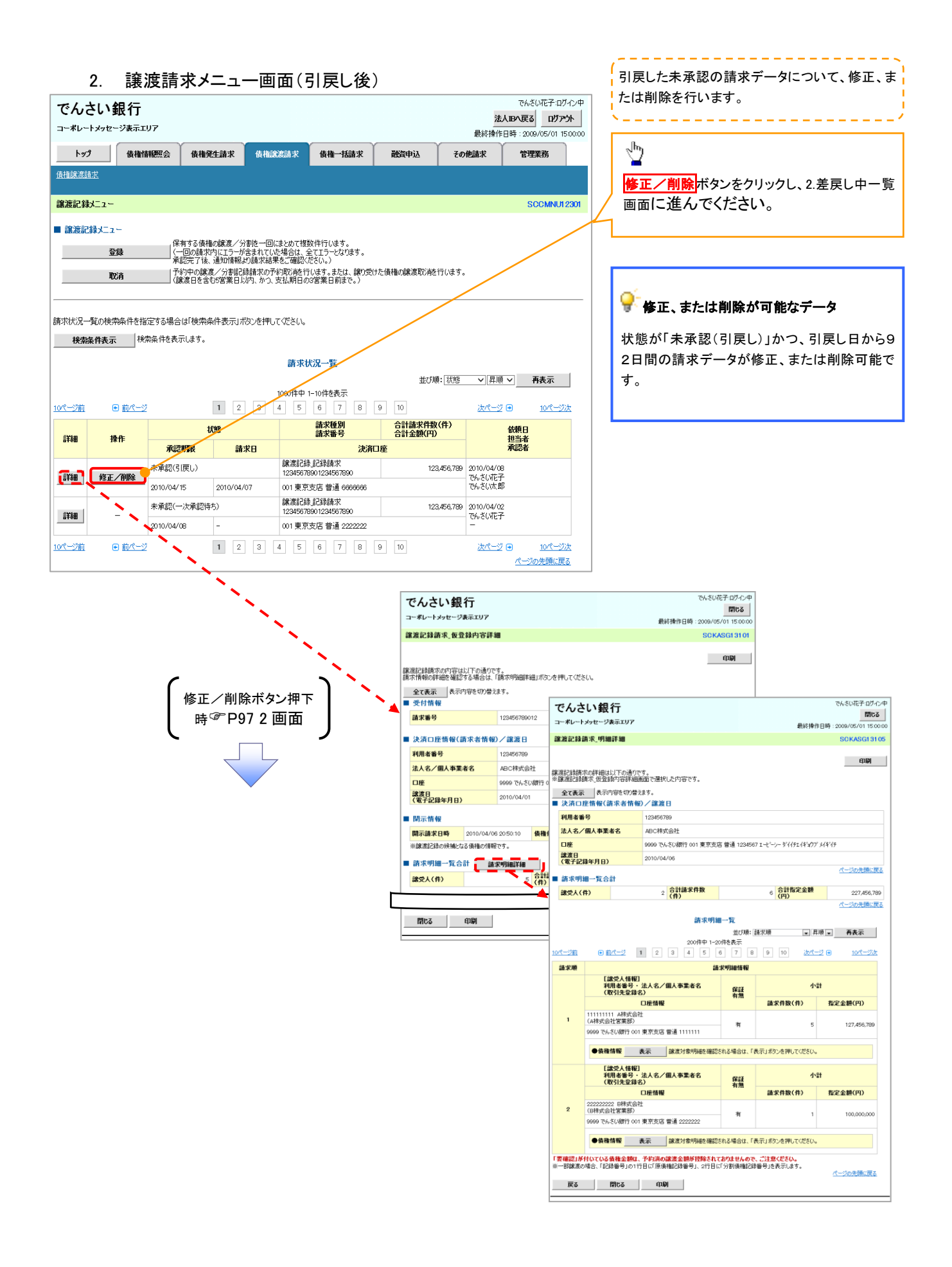

# 支払期日と決済

❖概要

✓ 支払期日の2営業日前に通知する決済予定情報通知を通知情報一覧から確認します。

**◇**事前準備

✓ 支払期日までに決済口座に入金を済ませる必要があります。

▶ ログイン後、トップ画面の通知情報一覧ボタンをクリックしてください。

1. トップ画面

| 7 | でんさ<br>-*レート                                         |                                                                 |            |                                                                                |                                     |         | 法                 | でんさい花子:ログイン<br><b> 、IB、戻る</b> |
|---|------------------------------------------------------|-----------------------------------------------------------------|------------|--------------------------------------------------------------------------------|-------------------------------------|---------|-------------------|-------------------------------|
|   | トップ                                                  | 債権情報照会                                                          | 債権発生請求     | 債権譲渡請求                                                                         | 債権一括請求                              | 融资申込    | 最終操作 <br>その他請求    | 3時:2009/05/01 15:00<br>管理業務   |
|   |                                                      |                                                                 |            |                                                                                |                                     |         |                   |                               |
| Þ | ップ                                                   |                                                                 |            |                                                                                |                                     |         |                   | SCCTOP1110                    |
|   | ログイン:<br>株式会社:<br>でんさい花<br>tanako@c<br>でんさい<br>システム: | アカウント 情報<br>大空商事<br>子 株<br>joozora.co.jp<br>銀行からのお知らせ<br>更改について |            |                                                                                |                                     |         | 前回ご利用<br>2009/04/ | <b>日⊫\$</b><br>30 13:15:02    |
|   | 平成213                                                | 年5月22日より、リニューアルいた                                               | します。       |                                                                                |                                     |         |                   |                               |
|   | 週知情?                                                 | 報一覧<br>「案内日」                                                    | 時          |                                                                                |                                     | 「通知の種類」 |                   |                               |
|   | 詳細                                                   | (通知管理<br>2010/11/21 13:43                                       | -,<br>理番号) | (発生記錄(使3                                                                       | 2.考洁求) 記錄這求]                        | 911-14  |                   |                               |
|   | 〕<br>〕<br>〕<br>〕<br>〕<br>〕<br>〕<br>割<br>割            | (10000001119)<br>2010/11/18 13:00<br>(10000001118)              |            | <ul> <li>発生記録(債)</li> <li>発生記録(債)</li> <li>発生記録(債)</li> <li>発生記録(債)</li> </ul> | 結果詳細<br>結果詳細<br>(香請求) 記録請求]<br>結果子細 |         |                   |                               |
|   | 詳細                                                   | 2010/10/10 12:33<br>(10000001117)                               |            | [譲渡記録請求<br>読渡記録請求]                                                             | ]<br>結果詳細                           |         |                   |                               |
|   | 詳細                                                   | 2010/09/12 11:53<br>(10000001115)                               | /          | [発生記録(債務<br>発生記録請求)                                                            | (者請求) 記録請求]<br>結果詳細                 |         |                   |                               |
|   | 詳細                                                   | 2010/09/10 10:23<br>(10000001114)                               |            | [発生記録(債利<br>発生記録請求)                                                            | (者請求) 記録請求]<br>結果詳細                 |         |                   |                               |
|   | 通知情                                                  | 報一覧                                                             |            |                                                                                |                                     |         |                   |                               |

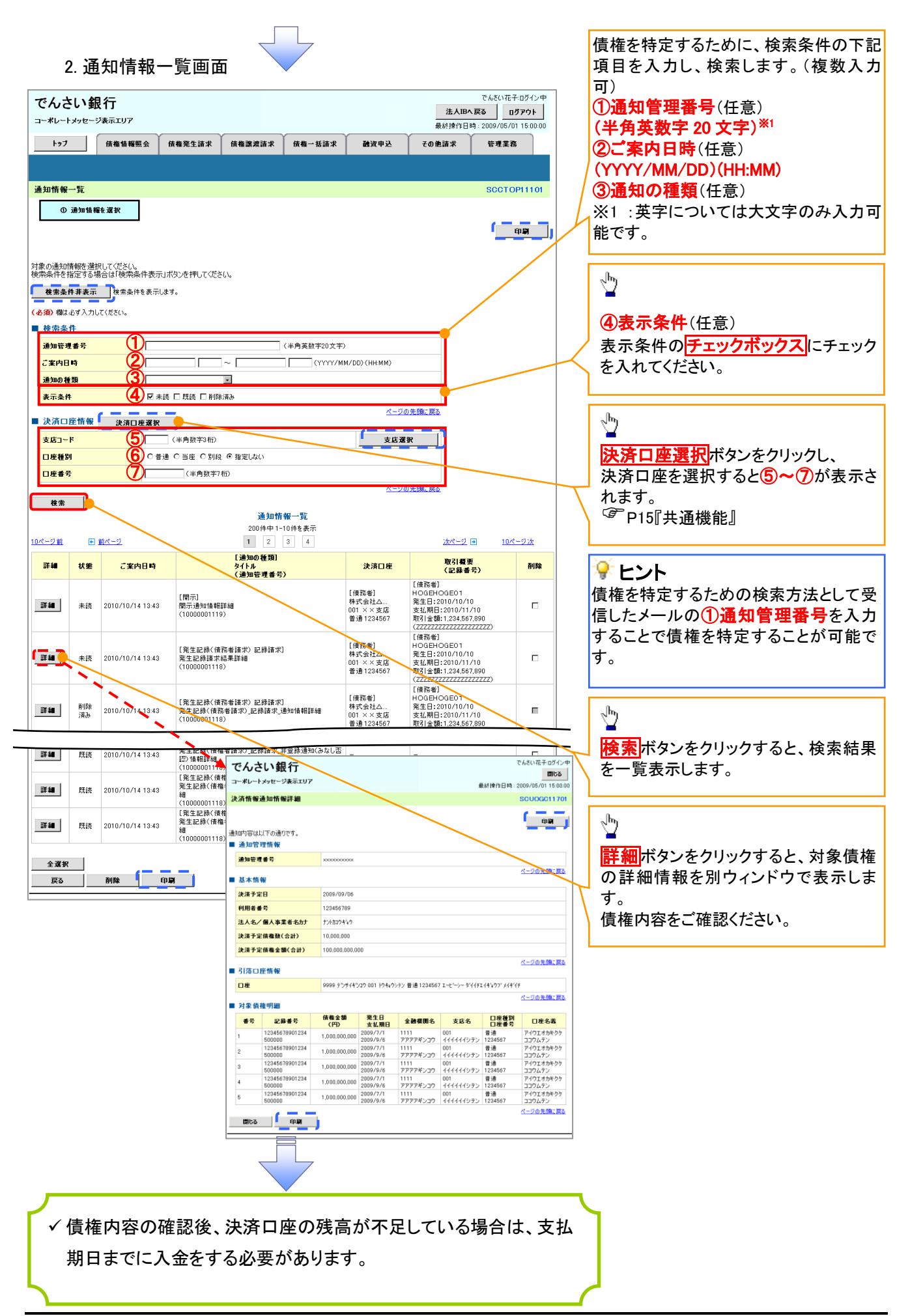

# 融資申込

#### �概要

- ✓ 担当者が、「割引」または「譲渡担保」の申込を行うことができます。
- ✓ 担当者は必要な項目を入力し、仮登録を行います。承認者が仮登録を承認することで「割引申込」 または「譲渡担保申込」が完了します。
- **❖**事前準備
  - ✓「割引申込」または「譲渡担保申込」を行う債権の情報を事前に準備してください。
  - ✓融資申込の直前に一括記録請求や複数発生記録請求、複数譲渡記録請求を実施した場合、請求が成立した旨の通知を受信してから、融資申込を実施してください。<sup>※1</sup>

割引申込

✓

▶ ログイン後、トップ画面の融資申込タブをクリックしてください。

1. 融資申込メニュー画面

| でんさい               | <b>見行</b><br>ジ表示エリア |                          |            |        |      | <mark>法ノ</mark><br>最終操作E | でんさい花子・ログイン中<br><b>IBへ戻る ログアウト</b><br>時: 2009/05/01 15:00:00 |
|--------------------|---------------------|--------------------------|------------|--------|------|--------------------------|--------------------------------------------------------------|
| <u>トップ</u><br>融資申込 | 債権情報照会              | 債権発生請求                   | 債権譲渡請求     | 債権一括請求 | 融资申込 | その他請求                    | 管理業務                                                         |
| 融資申込メニュー           |                     |                          |            |        |      |                          | SCCMNU12501                                                  |
| ■ 融資申込メニュ<br>割引    | -<br>₱Ъ             | 引き甲込みます。                 |            |        |      |                          |                                                              |
| <u>議渡担</u><br>照    | 梁申込 該<br>会 社        | 渡担保を申込みます。<br>資申込状況を照会しま | <b>す</b> 。 |        |      |                          |                                                              |
|                    |                     |                          |            |        |      |                          |                                                              |
|                    |                     |                          |            |        |      |                          |                                                              |

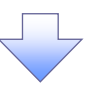

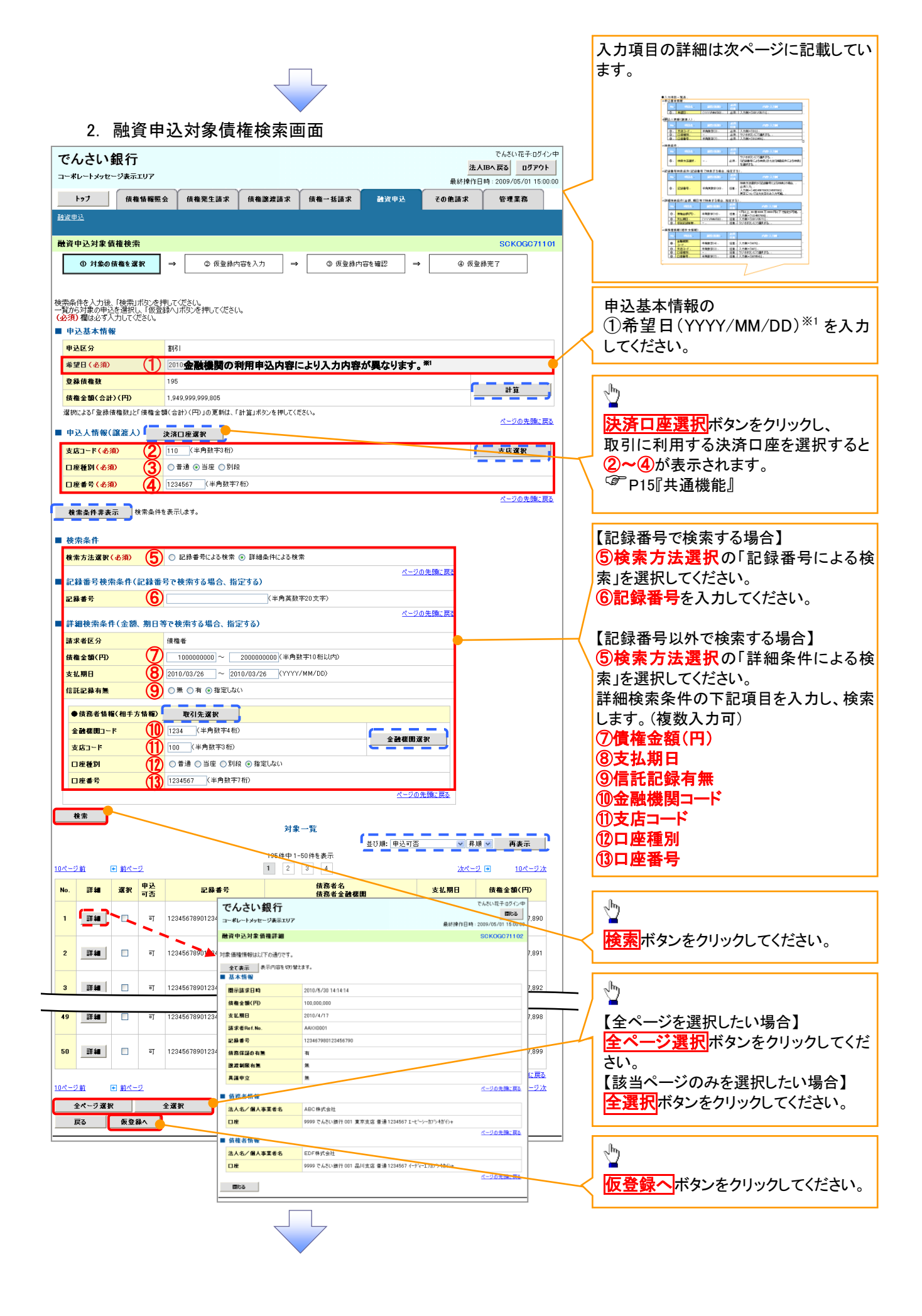

#### ●入力項目一覧表 ★申认基本情報

| Ψ. |    |                 |        |          |                  |  |  |  |  |  |  |  |
|----|----|-----------------|--------|----------|------------------|--|--|--|--|--|--|--|
|    | No | 項目名             | 属性(桁数) | 必須<br>任意 | 内容•入力例           |  |  |  |  |  |  |  |
|    | 1  | 希望日 (YYYY/MM/DD |        | 必須       | 入力例=「2011/05/11」 |  |  |  |  |  |  |  |

#### ◆申込人情報(譲渡人)

| No | 項目名   | 属性(桁数)  | 必須<br>任意 | 内容・入力例        |  |  |
|----|-------|---------|----------|---------------|--|--|
| 2  | 支店コード | 半角数字(3) | 必須       | 入力例=「012」     |  |  |
| 3  | 口座種別  | —       | 必須       | ラジオボタンにて選択する。 |  |  |
| 4  | 口座番号  | 半角数字(7) | 必須       | 入力例=「0123456」 |  |  |

#### ★検索条件

| Νο | 項目名    | 属性(桁数) | 必須<br>任意 | 内容·入力例                                               |
|----|--------|--------|----------|------------------------------------------------------|
| 5  | 検索方法選択 | _      | 必須       | ラジオボタンにて選択する。<br>「記録番号による検索」または「詳細条件による検索」<br>を選択する。 |

## ◆記録番号検索条件(記録番号で検索する場合、指定する)

| No | 項目名  | 属性(桁数)    | 必須<br>任意 | 内容・入力例                                                                             |
|----|------|-----------|----------|------------------------------------------------------------------------------------|
| 6  | 記録番号 | 半角英数字(20) | 任意       | 検索方法選択が「記録番号による検索」の場合、<br>必須入力。<br>入力例=「ABC45678901234567890」<br>英字については大文字のみ入力可能。 |

## ◆詳細検索条件(金額、期日等で検索する場合、指定する)

| No         | 項目名     | 属性(桁数)       | 必須<br>任意 | 内容・入力例                                                |
|------------|---------|--------------|----------|-------------------------------------------------------|
| $\bigcirc$ | 債権金額(円) | 半角数字(10)     | 任意       | 1 円以上、99 億 9999 万 9999 円以下で指定が可能。<br>入力例=「1234567890」 |
| 8          | 支払期日    | (YYYY/MM/DD) | 任意       | 入力例=「2011/05/11」                                      |
| 9          | 信託記録有無  | —            | 任意       | ラジオボタンにて選択する。                                         |

#### ◆債務者情報(相手方情報)

| No   | 項目名         | 属性(桁数)  | 必須<br>任意 | 内容·入力例        |
|------|-------------|---------|----------|---------------|
| 10   | 金融機関<br>コード | 半角数字(4) | 任意       | 入力例=「9876」    |
| 1    | 支店コード       | 半角数字(3) | 任意       | 入力例=「987」     |
| (12) | 口座種別        | —       | 任意       | ラジオボタンにて選択する。 |
| 13   | 口座番号        | 半角数字(7) | 任意       | 入力例=「9876543」 |

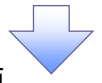

3. 融資申込仮登録画面

|               |                                            |                                           |                   |        |                   | でんざい花子:ログインタ                           | ф                |                                                             |
|---------------|--------------------------------------------|-------------------------------------------|-------------------|--------|-------------------|----------------------------------------|------------------|-------------------------------------------------------------|
| で             | んさい銀行                                      |                                           |                   |        | 法人I               | Bへ戻る ログアウト                             |                  | 割引の仮登録情報を入力します。                                             |
|               | -129E-285197                               |                                           |                   |        | 最終操作              | 乍日時:2009/05/01 15:00:0                 | 00               |                                                             |
|               | トップ 債権情報!                                  | <b>照会 債権発生請求 債権譲渡請求 債</b>                 | 権一括請求 👬           | 資申込    | その他請求             | 管理業務                                   |                  |                                                             |
| <u>ita</u> r  | <u>申込</u>                                  |                                           |                   |        |                   |                                        |                  | 中に甘大はおの                                                     |
| 融資            | 申込仮登録                                      |                                           |                   |        |                   | SCKOGC71103                            | 3                | 中心本个旧和の                                                     |
| Γ             | ① 対象の債権を選択                                 | → ② 仮登録内容を入力 →                            | ③ 仮登録内容を確認        | ⇒      | @ 仮登              | 绿完了                                    |                  |                                                             |
| L             |                                            |                                           |                   |        |                   |                                        |                  | (2)貧金使蒁*'                                                   |
| 后容的           | はる内容を入力し、「仮登録/                             | D確認へ」まないを担してください。                         |                   |        |                   |                                        | /                | を入力してください。                                                  |
| (28)          | り欄は必ず入力してください。                             |                                           |                   |        |                   |                                        | P                | 1                                                           |
| £             | て表示表示内容を切り替                                | えます。                                      |                   |        |                   |                                        | / '              |                                                             |
| ŧ             | 入<br>本<br>市<br>根                           | 1518                                      |                   |        |                   |                                        |                  |                                                             |
|               | ·<br>· · · · · · · · · · · · · · · · · · · | <ul> <li>● 全額譲渡 債権の全額を申し込む場合に進</li> </ul> | 択                 |        |                   |                                        |                  | 必要に応して、                                                     |
| *             |                                            | ○ 分割譲渡 申し込む債権のうち、全額でない<br>のする (50 / 00)   | ものを含む場合に選択(-      | 覧より申し込 | む金額を入力する〉         | ĭ                                      |                  | (3)請求者 Ref.No.(任意)                                          |
| 布马            | 至日<br>9.体终秋                                | 2010/08/26                                |                   |        |                   |                                        |                  | (半角英数字 40 桁以内) <sup>※2</sup>                                |
| ¥<br>(#       | 赤肉惟数                                       | 1 040 000 000 905                         |                   |        |                   |                                        |                  | を入力してください。                                                  |
| B<br>B        | 後金額(合計)(円)                                 | 1 949 999 999 905                         |                   |        |                   |                                        |                  | ※2 英字については大文字のみ入力                                           |
| 申             | 込人による債務保証                                  | <b>a</b>                                  |                   |        |                   |                                        | /                | 可能です 記号についてけ ()- のみ                                         |
| 資             | eentl <del>913</del> )<br>金使途 (必須)         | (2)金融機関の利用申込内容により                         | 表示項目が異な           | ります。   | <b>※</b> 1        |                                        |                  |                                                             |
| 清             | 求者Ref.No.                                  | (3) 12345678901234567890                  |                   | 半角英数字  | 40文字以内〉           |                                        |                  | ヘンリ記。                                                       |
| 対象            | - 覧の入力による「申込金額(                            | 計)(円)」の更新は、「計算」ボタンを押してください。               | *****             |        |                   |                                        |                  |                                                             |
| (請            | 水省rket.No.Jはお客種とお取引り                       | モニヒ:東水を管理9句/2000ノリー人刀棚(19。注文書や証実          | 春い番ちを八刀できま。       |        | 選択してくださ           |                                        | 2                |                                                             |
| <b>н</b><br>• | 込人情報(識波人)                                  |                                           |                   | 2      | 選択し(くたさ<br>条常運転資金 | ()<br>È 2700                           | 1                | ₩ 請來者 Ref.No.                                               |
| 利             | 用者番号                                       | 123456789                                 |                   | 202    | 史算資金              | - 0785                                 | -                | と 皮 ば と と 取 の は と な に 、 は 、 、 、 、 、 、 、 、 、 、 、 、 、 、 、 、 、 |
| 法             | 人名/ 個人爭果者名                                 |                                           | - 12 ) BY (17 (B) | )(円]   | €与貿金<br>4∩他季節洛    | . <sub>全</sub> ボ <mark>∧</mark> —      |                  |                                                             |
| U             | Æ                                          | 9999 でんとい扱行 001 東京支店 管通 1234567           | 1-0-9-91171143    | で晴らえ   | の他運転資             | ************************************** |                  | ためのノリー人力棟です。注义書番号                                           |
| <b></b>       | 込先情報(譲受人)                                  |                                           |                   |        | ~                 |                                        |                  | や請求書番号の人力が可能です。                                             |
| 숲             | 記様関                                        | 9999 でんさい銀行                               |                   |        |                   |                                        |                  |                                                             |
| 支             | 店コード(必須)                                   | (半角数字3桁)                                  |                   |        |                   | 支店選択                                   | L .              |                                                             |
|               | 座種別 (必須)                                   | 金融機関の利用申込内                                | 容により表示            | 項目     | が異なりま             | ≠. <sup>*3</sup>                       |                  | 申込先情報(譲受人)の                                                 |
|               | <b>庄番号 (必須)</b>                            | (6) 《学角数学7桁》                              |                   |        |                   | ページの失明に良る                              | J \              | (① 支 店 コ — ド( 半 角 数 字 3 桁) ※3                               |
|               |                                            | 対象一覧                                      |                   |        |                   |                                        |                  |                                                             |
|               |                                            | 105/445 1 50/45                           | ±010              | 支払期日   | ≥ 昇順              | 💌 再表示                                  |                  |                                                             |
| 101-          | 2前 🗈 前ページ                                  | 1 2 3                                     | 4                 |        | <u>次ページ</u>       | . ፲ <u>0ページ次</u>                       |                  | 6日座畲亏(千角致子/桁)***                                            |
| No            | 記録本문                                       | 債務者名                                      | 支払期日              | 債務     | 佳森全類(円)           | 电込金额(円)                                |                  | を入力してくたさい。                                                  |
|               |                                            |                                           |                   | 有無     |                   |                                        |                  |                                                             |
| 1             | 12345678901234500000                       | A株式会社<br>9999 でんざい銀行                      | 2010/04/08        | 有      | 1,234,567,890     | 1234567890                             |                  | ノ【① <b>課渡形態で</b> 「分割譲渡」を選択した                                |
|               |                                            | 001 東京支店<br>ビーカフジキガイシャ                    |                   |        |                   |                                        | $\mathbf{I}$     | 場合】                                                         |
| 2             | 12345678901234500001                       | B株式会社<br>9999 でんさい銀行                      | 2010/04/09        | 有      | 1,234,567,891     | 1234567890                             |                  | ⑦ <b>申込金額(円)</b>                                            |
|               |                                            | 001 東京支店<br>2. http://www.co.             |                   |        |                   |                                        | 4                | を債権金額以内の値ですべて入力して                                           |
|               |                                            | シーカプシキカイシャ                                |                   |        |                   |                                        |                  |                                                             |
| 49            | 12345678001294500007                       | エイチカフジキがイシャ<br>H株式会社                      | 2010/04/15        | 5      | 1 224 567 007     | 1224567900                             |                  |                                                             |
| -10           | 12040070901234000007                       | 9999 でんさい銀行<br>001 東京支店                   | 2010/04/10        | 19     | 1,234,007,897     | 1204007090                             |                  | ロ以上としまり。                                                    |
| 40            | 12345678001234500000                       | アイカフ <sup>ッ</sup> シキガイシャ<br>J球式会社         | 2010/04/16        | -      | 1004 567 000      | 1294567900                             |                  |                                                             |
| 43            | 12340070901234000008                       | 9999 でんさい銀行<br>001 東京支店                   | 2010/04/10        | 1      | 1,234,007,898     | 1234007090                             |                  | スヨキ、古物市西体バトフロへい                                             |
| EC            | 10045620001004500000                       | ジェーカフ"シキカイシャ<br>J株式会社                     | 0010 (01/07       |        | 1004503000        | 1004542000                             |                  | 承認有へ連絡事項等がある場合は、                                            |
| 90            | 12340078901234500009                       | 9999 でんさい銀行<br>001 東京支店                   | 2010/04/17        | 有      | 1,234,567,899     | 1234007890                             |                  | (8)コメント(任意)                                                 |
|               |                                            |                                           |                   |        |                   | ページの先頭に戻る                              |                  | 」( <b>全半角 250 文字以内</b> )を入力してくだ                             |
| U/(           | 2回 1+1 前ページ<br>諸情報                         | 1 2 3                                     | 4                 |        | <u>次ページ</u>       | . (+ <u>10ページ次</u>                     |                  | さい。                                                         |
| 18            | 当者                                         | 山田 泰朗                                     |                   |        |                   |                                        | $\left[ \right]$ |                                                             |
| Ē             |                                            | 確認お願いします。                                 |                   |        |                   | ~                                      |                  |                                                             |
| ц.            | NF .                                       | 8                                         |                   |        |                   |                                        |                  | շիդ                                                         |
|               |                                            | -                                         |                   |        |                   |                                        |                  | ¥                                                           |
| L             |                                            | (acoster blath)                           |                   |        |                   |                                        |                  |                                                             |
| L             | <b>2</b> 7 <b>5</b> 30 m                   |                                           |                   |        |                   | <u>ページの先頭に戻る</u>                       | 2                | 入力の空て後                                                      |
|               | 戻る 仮登録の確                                   |                                           |                   |        |                   | <u>ページの先頭に戻る</u>                       | 5<br>            | 入力の完了後、                                                     |
|               | 戻る 仮登録の曜                                   | 22A                                       |                   |        |                   | ページの先頭に戻る                              |                  | 入力の完了後、<br>仮登録の確認へボタンをクリックしてく                               |
|               | 戻る 仮登録の曜                                   | 22                                        | 7                 |        |                   | ページの先頭に戻る                              |                  | 入力の完了後、<br>仮登録の確認へ<br>ボタンをクリックしてく                           |
|               | 反登赫の雍                                      |                                           | 7                 |        |                   | <u>ページの先頭に戻る</u>                       |                  | 入力の完了後、<br>仮登録の確認へ<br>ださい。                                  |

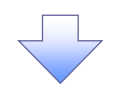

# 4. 融資申込仮登録確認画面

| トップ (債権)<br><u> 資申込</u>                                                                                                    | Ý                                                                                                    |                                                                                                    |                                                                                                    |                                                                                                    | 最終操作日                                                                                                    | 時: 2009/05/01 15:(                                                                                                    | 00                                                                                                    |
|----------------------------------------------------------------------------------------------------|----------------------------------------------------------------------------------------------------|----------------------------------------------------------------------------------------------------|----------------------------------------------------------------------------------------------------|----------------------------------------------------------------------------------------------------|----------------------------------------------------------------------------------------------------|----------------------------------------------------------------------------------------------------|----------------------------------------------------------------------------------------------------|
| <u>資申込</u>                                                                                                    | i 程照会 債権発生請求                                                                                                    | 債権譲渡請求                                                                                                    | 債権一括請求                                                                                                    | 融资申込                                                                                                    | その他請求                                                                                                    | 管理業務                                                                                                    |                                                                                                    |
|                                                                                                    |                                                                                                    |                                                                                                    |                                                                                                    |                                                                                                    |                                                                                                    |                                                                                                    |                                                                                                    |
| 資申込仮登録確認                                                                                                    |                                                                                                    |                                                                                                    |                                                                                                    |                                                                                                    |                                                                                                    | SCKOGC71                                                                                                    | 内容を確認  仮登録を実行しま                                                                                                    |
| ① 対象の債権を選択                                                                                                    | → ② 仮登録                                                                                                    | 内容を入力 →                                                                                                    | ③ 仮登録内                                                                                                    | 容を確認                                                                                                    | → ④ 仮登:                                                                                                    | 录完了                                                                                                    |                                                                                                    |
| ての中空で融洽中にの仮発                                                                                                    |                                                                                                    |                                                                                                    |                                                                                                    |                                                                                                    |                                                                                                    |                                                                                                    |                                                                                                    |
| <ul> <li>FONA C 報貨中込の版目</li> <li>発ご確認後、「内容を確認</li> <li>全て表示</li> <li>表示内容を</li> </ul>                                                                                                    | \$*そ110は9。<br>しました」欄をチェックし、「仮登録<br>90替えます。                                                                                                    | 1初実行」ボタンを押して                                                                                                    | ください。                                                                                                    |                                                                                                    |                                                                                                    |                                                                                                    |                                                                                                    |
| 申込基本情報                                                                                                    |                                                                                                    |                                                                                                    |                                                                                                    |                                                                                                    |                                                                                                    |                                                                                                    |                                                                                                    |
| 甲达区分                                                                                                    | 割51                                                                                                    |                                                                                                    |                                                                                                    |                                                                                                    |                                                                                                    |                                                                                                    | -                                                                                                    |
| <b>◆</b> <u>∡</u> □<br>為\$4,4%数                                                                                                    | 2010/03/26                                                                                                    |                                                                                                    |                                                                                                    |                                                                                                    |                                                                                                    |                                                                                                    | -                                                                                                    |
| 豆球債権競                                                                                                    | 195                                                                                                    | r                                                                                                    |                                                                                                    |                                                                                                    |                                                                                                    |                                                                                                    | -                                                                                                    |
| 液催金額(合計)(円)<br>中にな物(合計)(円)                                                                                                    | 1,949,999,999,80                                                                                                    | 0                                                                                                    |                                                                                                    |                                                                                                    |                                                                                                    |                                                                                                    | -                                                                                                    |
| 単込金額(合計)(円)<br>申込人による体務保証                                                                                                    | 1,949,999,999,80                                                                                                    | b                                                                                                    |                                                                                                    |                                                                                                    |                                                                                                    |                                                                                                    | -                                                                                                    |
| (保証付与有無)                                                                                                    | 有                                                                                                    |                                                                                                    |                                                                                                    |                                                                                                    |                                                                                                    |                                                                                                    |                                                                                                    |
| 資金使途                                                                                                    | 設備投資                                                                                                    |                                                                                                    |                                                                                                    |                                                                                                    |                                                                                                    |                                                                                                    | -                                                                                                    |
| 請求者Ref.No.                                                                                                    | 12345678901234                                                                                                    | 567890                                                                                                    |                                                                                                    |                                                                                                    |                                                                                                    |                                                                                                    |                                                                                                    |
| 申込人情報(譲渡人)                                                                                                    |                                                                                                    |                                                                                                    |                                                                                                    |                                                                                                    |                                                                                                    | ページの先頭に見                                                                                                    | 2                                                                                                    |
| 利用者番号                                                                                                    | 123456789                                                                                                    |                                                                                                    |                                                                                                    |                                                                                                    |                                                                                                    |                                                                                                    | 1                                                                                                    |
| 注人名/個人本業出々                                                                                                    | ·1040466                                                                                                    |                                                                                                    |                                                                                                    |                                                                                                    |                                                                                                    |                                                                                                    | -                                                                                                    |
|                                                                                                    | 0000 70 ( \$1) 88                                                                                                    | - 001 東京士店 美通 1                                                                                                    | 004E67 T-1-6-1 6-1//                                                                                                    | xx /4%.mm* J /4%/s                                                                                                    |                                                                                                    |                                                                                                    | -                                                                                                    |
| Le                                                                                                    | 3333 C /0CC (BI                                                                                                    | 1001 東示文店 自通1                                                                                                    | 234007 1-0 -7- 3 11                                                                                                    | 7114177 21417                                                                                                    |                                                                                                    | ページの先期に                                                                                                    | 5                                                                                                    |
| 申込先情報(譲受人)                                                                                                    |                                                                                                    |                                                                                                    |                                                                                                    |                                                                                                    |                                                                                                    |                                                                                                    | L                                                                                                    |
| 譲受先                                                                                                    | 0000 75 ( \$() \$8%                                                                                                    | -001 東京支店                                                                                                    |                                                                                                    |                                                                                                    |                                                                                                    |                                                                                                    |                                                                                                    |
|                                                                                                    | 9999 ( AUCUIRI                                                                                                    | <b>対象</b><br>195件中1-                                                                                                    | 一覧<br>50件を表示                                                                                                    |                                                                                                    |                                                                                                    | ページの先頭に                                                                                                    | ž                                                                                                    |
| ( <u>-&gt;前</u> ● 前ペジ<br>2路番号                                                                                                    | 3333 CNCC1921                                                                                                    | 対象<br>195件中1-<br>1 2<br>務者名                                                                                                    | 一覧<br>50件を表示<br>3 4<br>支払其                                                                                                    | 債務<br>用日 保証の                                                                                                    | <u>次ページ</u><br>佐雄全類(円)                                                                                                    | <u>ページの先職に</u><br>10ページン<br>申込会類(円)                                                                                                    |                                                                                                    |
| <u>ページ前</u> 1:1 <u>前ページ</u><br>). 記録番号                                                                                                    | 19999 C /Vec / BRI<br>第                                                                                                    | 対象<br>195件中1-<br>1 2<br>務者名<br>森者全融標問                                                                                                    | 一覧<br>50件を表示<br>3 4<br>支払具                                                                                                    | 月日   <br>住務<br>保証の<br>有無                                                                                                    | <u>次ページ</u><br><b>債権金額(円)</b>                                                                                                    | <u>ページの先識</u> []<br>● 1 <u>0ページ</u> が<br><b>申込金額(円)</b>                                                                                                    |                                                                                                    |
| <u> くージ前</u> 前代ージ   ・   1234567890123450000                                                                                                    | 5999 C ACCURAT           (請請<br>1 ーカワシキがイシャ<br>の外的であるとい見行                                                                                                    | 対象<br>195件中1-<br>1 2<br>務者名<br>務者全融權関                                                                                                    | 一覧<br>50件を表示<br>③ 4<br><b>支払</b> 異<br>2010/04/                                                                                                    | <b>月日 債務</b><br>保証の<br>有無<br>708 有                                                                                                    | <u>汝ページ</u><br><b> 住権金額(円)</b><br>1,234.567.890                                                                                                    | ページの先職に計<br>■ 10ページズ<br>■ 単込金額(円)<br>1,234,567,890                                                                                                    |                                                                                                    |
| <ul> <li>(一ジ前) (中) 前ページ</li> <li>記録書号</li> <li>1234567890123450000</li> </ul>                                                                                                    | 1         1         1         1         1         1         1         1         1         1         1         1         1         1         1         1         1         1         1         1         1         1         1         1         1         1         1         1         1         1         1         1         1         1         1         1         1         1         1         1         1         1         1         1         1         1         1         1         1         1         1         1         1         1         1         1         1         1         1         1         1         1         1         1         1         1         1         1         1         1         1         1         1         1         1         1         1         1         1         1         1         1         1         1         1         1         1         1         1         1         1         1         1         1         1         1         1         1         1         1         1         1         1 <th1< th=""> <th1< th=""> <th1< th=""> <th1< th=""></th1<></th1<></th1<></th1<>                                                                                                    | 対象<br>195件中1-<br>1 2<br>務者名<br>務者全融標園                                                                                                    | 覧<br>50件を表示<br>③ 4<br>                                                                                                    | <b>月日 住務</b><br>保証の<br>有無<br>/08 有                                                                                                    | <u>法ページ</u><br><b> 伎権金額(円)</b><br>1,234,567,890                                                                                                    | ページの先職:]<br>■ <u>10ページ</u> が<br><b>申込金額(円)</b><br>1,234,567,890                                                                                                    | s dos                                                                                                    |
| <ul> <li>(二)前(二)前(二)前(二)前(二)前(二)前(二)前(二)前(二)前(二)前</li></ul>                                                                                                    | メロシット         (4)           1         - カンシャカンイシャ           小林式会社         - タリシットスパン(銀行)           0         - 東京支店           ビーカンシャカンシャ         - シーシットボージャ           1         - シージャズム(北銀行)                                                                                                    | 対象<br>1954年中1-<br>1 2<br>務者名<br>務者全社様則                                                                                                    | 5<br>50f4を表示<br>3 4<br>2010/04/<br>2010/04/                                                                                                    | <b>月日 (株務)</b><br>(保証の<br>有無<br>(08 有<br>(09 有                                                                                                    | <u>法ページ</u><br><b> 住権金額(円)</b><br>1.234,567,890<br>1.234,567,891                                                                                                    | ページの先端に1<br>・ 1 <u>0ページン</u><br>申込金額(円)<br>1.234.567.890<br>1.234.567.891                                                                                                    | 2 hr                                                                                                    |
| <ul> <li>・</li> <li>・</li></ul>                                                                                                    | エーカフシキカバシャ         体構           レーカフシキカバシャ         小林式会社           0         小林式会社           0         東京支店           ビーカフシキガイシャ         日本式会社           0         東京支店           0         東京支店           0         東京支店           0         東京支店           0         東京支店                                                                                                    | 対象<br>1956年11<br>1 2<br>務者名<br>務者金融優開                                                                                                    | \$\$<br>50(#2 & \$\overline{x}, \$\overline{x}, \$\verline{x}, \$\overline{x}, \$\overline{x}, \$\verline{x}, \$\overline{x}, \$\verline{x}, \$\verlin{x}, \$\verline{x}, \$\verline{x}, \$\ver                                                                                                    | <b>月日 (株務)</b><br>(保証の<br>有業)<br>(08 有<br>(09 有                                                                                                    | <u>次ページ</u><br>依確全額(円)<br>1.234.567.890<br>1.234.567.891                                                                                                    | <ul> <li>ページの先端にJ</li> <li>10ページズ</li> <li>単込金額(円)</li> <li>1.234.567.890</li> <li>1.234.567.891</li> </ul>                                                                                                    |                                                                                                    |
| 二丁前         計約         第約         二           D.         記録書号         1         1234567890123450000           1         1234567890123450000         1         1234567890123450000           1         1234567890123450000         1         1234567890123450000                                                                                                    | エーカフシキカゲシャ<br>クタラタ こんじい銀行         体数<br>の           0         エーカフシキカゲシャ<br>クチョウシネガンシャ<br>クリシュオンシャオンシャ<br>レーカフシネガンシャ<br>フトワンタオがシャ<br>マーカフシオガンシャオンシャ<br>マーカフシオガンシャオンシャ<br>マーカフシオガンシャオンシャ<br>マーカフシオガンシャオンシャ<br>マーカフシオガンシャオンシャ<br>マーカフシオガンシャオンシャ<br>マーカフシオガンシャオンシャ<br>マーカフシオガンシャ<br>マーカフシオガンシャオンシャ<br>マーカフシオガンシャ<br>マーカフシオガンシャ<br>マーカフシオブシャ<br>マーカフシオガンシャ<br>マーカフシオブシャ<br>オンシャ<br>マーカフシオブシャ<br>オンシャ<br>マーカフシオブシャ<br>オンシャ<br>マーカフシオブシャ<br>オンシャ<br>マーカフシオブシャ<br>オンシャ<br>マーカフシー<br>マーカフシオ<br>マークシャ<br>マーク<br>オンシャ<br>マーカフシオブシャ<br>マーカフシオ<br>マーク<br>マーク<br>マーク<br>マーカフシー<br>マーク<br>マーク<br>マーク<br>マーク<br>マーク<br>マーク<br>マーク<br>マーク<br>マーク<br>マー                                                                                                    |                                                                                                    | SE<br>50(#2 #5.7.<br>3 4<br>2010/04/<br>2010/04/<br>2010/04/<br>2010/04/                                                                                                    | <b>明日 (株務)<br/>(保証の<br/>イロ語)</b><br>(08 有<br>(09 有<br>(10 有                                                                                                    | <u> 次ページ</u><br>休権全部(円)<br>1.234.567,890<br>1.234.567,891<br>1.234.567,891                                                                                               | ページの先端にJ<br>● 10ページズ<br>● 10ページズ<br>● 1.234.567.890<br>1.234.567.891<br>1.234.567.892                                                                                                    | ♪<br>入力内容に問題がなければ、                                                                                                    |
| L         D         D <thd< th=""> <thd< th=""> <thd< th=""> <thd< th=""></thd<></thd<></thd<></thd<>                                                                                                    |                                                                                                    | 対象<br>195件中1<br>12<br>高者名<br>高者全論規則                                                                                                    | 92<br>50/H 2 8,<br>3 4<br>2010/04/<br>2010/04/<br>2010/04/<br>2010/04/                                                                                                    | 債務<br>(保証の<br>有無           /08         有           /09         有           /10         有                                                                                                    | <u>法ページ</u><br>休福全智(円)<br>1.234.567.880<br>1.234.567.891<br>1.234.567.892                                                                                                | ページの先端に]           10ページン           単込金館(PJ)           1.234.567.890           1.234.567.891           1.234.567.892                                                                                                    | ↓<br>入力内容に問題がなければ、<br><mark>チェックボックス</mark> にチェックを入;                                                                     |
| <ul> <li>(一)前(一)前(一)前(一)前(一)前(一)前(一)前(一)前(一)前(一)前</li></ul>                                                                                                    |                                                                                                    | 195代中 1<br>1 2<br>高者名<br>高者名<br>読者金融建图                                                                                                    | 92<br>50/H & 8,<br>3 (4)<br>2010/04/<br>2010/04/<br>2010/04/<br>2010/04/                                                                                                    | <mark>別日 供務<br/>保護の<br/>有業</mark><br>708 有<br>709 有<br>710 有                                                                                                    | <u>法ページ</u><br>休福全第(円)<br>1,234,567,890<br>1,234,567,891<br>1,234,567,892                                                                                                | ページの先端こ】<br>■ 10ページン<br>■ 単込金額(PJ)<br>1.234.567,890<br>1.234.567,891<br>1.234.567,892<br>1.234.567,892                                                                                                    | ↓<br>入力内容に問題がなければ、<br><u> チェックボックス</u> にチェックを入;<br>さい。                                                                   |
| <ul> <li>ページ前 (F) 前ページ</li> <li>記録書号</li> <li>1234567890123450000</li> <li>1234567890123450000</li> <li>1234567890123450000</li> <li>1234567890123450000</li> </ul>                                                                                                    |                                                                                                    | 195代中 1<br>1 2                                                                                                    | 92<br>50/H 2 8,7<br>3 4<br>2010/04/<br>2010/04/<br>2010/04/<br>2010/04/                                                                                                    | <b>月日 (核務)</b><br>(核証の<br>(存置)<br>(708 有<br>(709 有<br>(710 有<br>(714 有                                                                                                    | <u>法ページ</u><br>休福全部(円)<br>1,234.567,890<br>1,234.567,891<br>1,234.567,892                                                                                                | ページの先端こ<br>■ 10ページン<br>申込全額(P)<br>1,234.567,890<br>1,234.567,891<br>1,234.567,892                                                                                                    | ↓<br>入力内容に問題がなければ、<br><del>「エックボックス</del> にチェックを入っ<br>さい。<br>モエックを入れていたい場合 仮                                             |
| <ul> <li>ページ前 E</li></ul>                                                                                                    | クララウ C ACC 1841           (前)           エーカンラネガイシャ           本林宇会社           9999 でんざい銀行           001 東京支店           ビーカンラネガイシャ           日本市会社           9999 でんざい銀行           001 東京支店           ジーカンラネガイシャ           ウラウ でんざい銀行           001 東京支店           9999 でんざい銀行           001 東京支店                                                                                                    |                                                                                                    | 92<br>60/H & 8,7<br>3 4<br>2010/04/<br>2010/04/<br>2010/04/<br>2010/04/                                                                                                    | <mark>月日 (森称<br/>(森美</mark><br>(28) 有<br>(19) 有<br>(10) 有<br>(14) 有                                                                                                    | <u>法ページ</u><br>休福全第(円)<br>1,234.567,890<br>1,234.567,891<br>1,234.567,892<br>1,234.567,896                                                                               | ページの先開に] ■ 10ページン<br>甲込金額(P) 1,234,567,890 1,234,567,891 1,234,567,892 1,234,567,892                                                                                                    | <ul> <li>入力内容に問題がなければ、</li> <li>テェックボックス<br/>・・・・・・・・・・・・・・・・・・・・・・・・・・・・・</li></ul>                                     |
| K-⊃ži         E         bX<-2           a.         234567890123450000           1         1234567890123450000           2         1234567890123450000           3         1234567890123450000           7         1234567890123450000           9         0.00454200000                                                                                                    |                                                                                                    | 195件中1<br>1 2<br>高者名<br>高者名<br>新者名<br>計量目<br>二<br>二<br>二<br>二<br>二<br>二<br>二<br>二<br>二<br>二<br>二<br>二<br>二                                                                                                    | Ţ<br>50(Hを表示<br>3 4<br>2010/04/<br>2010/04/<br>2010/04/<br>2010/04/<br>                                                                                                    | 月日         検察<br>(保護の<br>有無           (108)         有           (109)         有           (100)         有                                                                                                    | <u>法ページ</u><br>休養全部(F))<br>1,234,567,890<br>1,234,567,891<br>1,234,567,892<br>1,234,567,896                                                                              | ページの先録こ】 ■ 10ページン<br>甲込金館(P) 1,234,567,890 1,234,567,891 1,234,567,892 1,234,567,892 1,234,567,896 1,234,567,896                                                                                                    | <ul> <li>入力内容に問題がなければ、</li> <li>テェックボックスにチェックを入れていない場合、仮実行はできません。</li> </ul>                                             |
| <ul> <li>ページ部 (F) 新ページ</li> <li>記録書号</li> <li>1234567890123450000</li> <li>1234567890123450000</li> <li>1234567890123450000</li> <li>1234567890123450000</li> <li>1234567890123450000</li> <li>1234567890123450000</li> </ul>                                                                                                    |                                                                                                    | 195代中 1:<br>1 2<br>高岩全論変現                                                                                                    | - <b>TE</b><br>50(Hを表示<br>3 4<br><b>女払</b><br>2010/04/<br>2010/04/<br>2010/04/<br>2010/04/<br>2010/04/                                                                                                    | HE         (#38)<br>(#36)<br>(#39)         74           '09         74                                                                                                    | <u>次ページ</u><br>休養全知(F))<br>1,234,567,890<br>1,234,567,891<br>1,234,567,892<br>1,234,567,896<br>1,234,567,897                                                             | ページの先録こ<br>10ページン<br>中込金録(FP)<br>1.234.567,890<br>1.234.567,891<br>1.234.567,892<br>1.234.567,895<br>1.234.567,897                                                                                                    | ↓<br>入力内容に問題がなければ、<br><mark>チェックボックス</mark> にチェックを入;<br>さい。<br>チェックを入れていない場合、仮<br>実行はできません。                              |
| <ul> <li>ページ前 (*) 前ページ2</li> <li>・</li> <li>・</li></ul>                                                                                                    | ・・・・・・・・・・・・・・・・・・・・・・・・・・・・・・・・・・・・                                                                                                    | 195代中 1:<br>1 2<br>高岩全<br>設備型<br>1<br>2<br>1<br>2<br>1<br>2<br>1<br>2<br>1<br>2<br>1<br>2<br>1<br>2<br>1<br>3<br>8<br>4<br>2<br>1<br>3<br>8<br>4<br>2<br>1<br>3<br>8<br>4<br>3<br>8<br>4<br>1<br>3<br>5<br>4<br>1<br>1<br>1<br>2<br>1<br>3<br>5<br>4<br>5<br>1<br>5<br>1<br>5<br>1<br>5<br>1<br>5<br>1<br>5<br>1<br>5<br>1<br>5<br>1<br>5<br>1<br>5<br>1<br>5<br>1<br>5<br>1<br>5<br>5<br>5<br>5<br>5<br>5<br>5<br>5<br>5<br>5<br>5<br>5<br>5 | - <b>TE</b><br>50(H2&\$\vec{s}\vec{s}\v                                                                                                    | <mark>月日 保護の<br/>保護の<br/>イ協 名<br/><sup>709</sup> 有<br/><sup>709</sup> 有<br/><sup>710</sup> 有<br/><sup>714</sup> 有<br/><sup>715</sup> 有</mark>                                                                                                    | 次ページ<br>休養全智(円)<br>1,234,567,890<br>1,234,567,891<br>1,234,567,892<br>1,234,567,895<br>1,234,567,895                                                                     | <ul> <li>ページの先端こ</li> <li>10ページン</li> <li>申込金額(FP)</li> <li>1.234.567,890</li> <li>1.234.567,892</li> <li>1.234.567,892</li> <li>1.234.567,892</li> <li>1.234.567,895</li> </ul>                                                                                                    | ↓<br>入力内容に問題がなければ、<br><mark> テェックボックス</mark> にチェックを入<br>さい。<br>チェックを入れていない場合、仮<br>実行はできません。                              |
| <ul> <li>ページ封 正 新ページ</li> <li>記録書号</li> <li>1234567890123450000</li> <li>1234567890123450000</li> <li>1234567890123450000</li> <li>1234567890123450000</li> <li>1234567890123450000</li> <li>1234567890123450000</li> <li>1234567890123450000</li> <li>1234567890123450000</li> <li>1234567890123450000</li> </ul>                                                                                                    | (ACC 1811)           オーカッキがや           0         オーカッキがや           0         東京支店           クラッキがや         日本式会社           0         東京支店           マーカッキがや         日本式会社           0         東京支店           マーカッキがや         日本式会社           0         東京支店           アドーカッキがや         日本式会社           0         東京支店           マイカッキがくや         日本式会社           1         日本式会社           0         夏の夏でんだい。銀行           001<東京支店                                                                                                    | 195代中1-<br>1 2<br>務者名<br>務者全触葉間                                                                                                    | -→覧<br>50(Hを表示<br>3 4<br>2010/04/<br>2010/04/<br>2010/04/<br>2010/04/<br>2010/04/<br>2010/04/                                                                                                    | JPD         (# 37<br>(# 32)<br>/ 15         (# 37)<br>/ 10         / 14         / 14         / 14           /10         / 14         / 7         / 15         / 7         / 16         / 7                                                                                                    | 次ページ<br>休希全部(F)<br>1.234,567,890<br>1.234,567,891<br>1.234,567,895<br>1.234,567,896<br>1.234,567,896<br>1.234,567,896                                                    | ページの先際に] 10ページン 中込金額(P) 1.234.567,890 1.234.567,892 1.234.567,892 1.234.567,892 1.234.567,897 1.234.567,897                                                                                                    | <ul> <li>入力内容に問題がなければ、</li> <li>チェックボックスにチェックを入れさい。</li> <li>チェックを入れていない場合、仮実行はできません。</li> </ul>                         |
| C=231         E 10         E           0.         E294 # 5           1         1234567890123450000           2         1234567890123450000           3         1234567890123450000           7         1234567890123450000           8         1234567890123450000           9         1234567890123450000                                                                                                    | ・・・・・・・・・・・・・・・・・・・・・・・・・・・・・・・・・・・・                                                                                                    | 195件中1<br>122<br>高考名<br>高考名<br>高考名<br>高考名<br>高考名<br>高考名<br>高考名<br>高考名                                                                                                    | 12<br>50/H2 表示<br>50/H2 表示<br>2010/04/<br>2010/04/<br>2010/04/<br>2010/04/<br>2010/04/<br>2010/04/<br>2010/04/                                                                                                    | 月日 (鉄路)<br>(注意の)<br>(注意の)<br>(10) 有<br>(10) 有<br>(11) 有<br>(15) 有<br>(15) 有<br>(16) 有                                                                                                    | 次ページ<br>休希全部(FP)<br>1.234,567,890<br>1.234,567,892<br>1.234,567,892<br>1.234,567,896<br>1.234,567,896<br>1.234,567,897                                                   | <ul> <li>ページの先端に1</li> <li>10ページング</li> <li>単込金鎬(P)</li> <li>1.234,567,890</li> <li>1.234,567,891</li> <li>1.234,567,892</li> <li>1.234,567,896</li> <li>1.234,567,897</li> <li>1.234,567,897</li> </ul>                                                                                                    | <ul> <li>入力内容に問題がなければ、</li> <li>チェックボックス<br/>にチェックを入れていない場合、仮<br/>実行はできません。</li> </ul>                                   |
|                                                                                                    | 1         1         1         1         1         1         1         1         1         1         1         1         1         1         1         1         1         1         1         1         2         2         1         2         3         3         2         2         7         1         3         2         2         7         1         3         3         2         2         5         6         1         3         3         3         3         3         3         3         3         3         3         3         3         3         3         3         3         3         3         3         3         3         3         3         3         3         3         3         3         3         3         3         3         3         3         3         3         3         3         3         3         3         3         3         3         3         3         3         3         3         3         3         3         3         3         3         3         3         3         3         3         3         3         3         3         3                                                                                                    | 195代中 1<br>1 2<br>高者名<br>高者名<br>高者名<br>高者名<br>高者名<br>高者名<br>高者名<br>高者名                                                                                                    |                                                                                                    | RE         (68)<br>(820)         (63)<br>(820)         (74)         (74)         (74)         (74)         (74)         (74)         (74)         (74)         (74)         (74)         (74)         (74)         (74)         (74)         (74)         (74)         (74)         (74)         (74)         (74)         (74)         (74)         (74)         (74)         (74)         (74)         (74)         (74)         (74)         (74)         (74)         (74)         (74)         (74)         (74)         (74)         (74)         (74)         (74)         (74)         (74)         (74)         (74)         (74)         (74)         (74)         (74)         (74)         (74)         (74)         (74)         (74)         (74)         (74)         (74)         (74)         (74)         (74)         (74)         (74)         (74)         (74)         (74)         (74)         (74)         (74)         (74)         (74)         (74)         (74)         (74)         (74)         (74)         (74)         (74)         (74)         (74)         (74)         (74)         (74)         (74)         (74)         (74)         (74)         (74)         (74)         (74)         (74)         (74) | <u>法ページ</u><br>休福全第(FJ)<br>1,234.567,890<br>1,234.567,891<br>1,234.567,892<br>1,234.567,895<br>1,234.567,897<br>1,234.567,898                                            | <ul> <li>ページの先端に]</li> <li>10ページン</li> <li>申込金館(P)</li> <li>1,234,567,890</li> <li>1,234,567,891</li> <li>1,234,567,892</li> <li>1,234,567,896</li> <li>1,234,567,899</li> <li>1,234,567,899</li> <li>1,234,567,899</li> </ul>                                                                                                    | <ul> <li>入力内容に問題がなければ、</li> <li>テェックボックス<br/>にチェックを入れていない場合、仮<br/>実行はできません。</li> </ul>                                   |
| Image: Section 1234507890123450000           1         1234567890123450000           2         1234567890123450000           3         1234567890123450000           4         1234567890123450000           9         1234567890123450000           9         1234567890123450000           1         1234567890123450000           9         1234567890123450000           1         1234567890123450000                                                                                                    | クララク しんどし (計)           (1)         (1)           0         人本林式会社           0         クラファ やんざい 銀行           0         の可東支店           とーカアや木がくか         日本           日         日本           クラファ やんざい 銀行         001 東京支店           2         クーカア や木がくか           クラファ やんざい 銀行         001 東京支店           2         クキティーカア や木がくか           0         9090 でんざい 銀行           001 東京支店         1 くイカア やホがくか           1         日本 支え店           2         「日本 支え店           1         日本 支払           9         ノキホアン やがくか           1         日本 大会社           1         日本 大会社 <t< td=""><td>第二<br/>第二<br/>第二<br/>第二<br/>第二<br/>第二<br/>第二<br/>第二<br/>第二<br/>第二</td><td><b>T</b><br/>50/H2 8,5,7<br/>50/H2 8,7<br/>50/H2 8,7<br/>50/H2 10,04/<br/>2010/04/<br/>2010/04/<br/>2010/04/<br/>2010/04/<br/>2010/04/<br/>2010/04/<br/>2010/04/</td><td>APL         (68)<br/>(620)           708         7           709         7           709         7           710         7           717         3</td><td><u>法ページ</u><br/><b>休福 全 18 (F)</b><br/>1,234.567,890<br/>1,234.567,890<br/>1,234.567,896<br/>1,234.567,896<br/>1,234.567,898<br/>1,234.567,898<br/>1,234.567,898</td><td>ページの先読に] ■ 10ページン<br/>申込全館(P) 1.234.567,890 1.234.567,892 1.234.567,892 1.234.567,899 1.234.567,899 1.234.567,899 1.234.567,899 1.234.567,899</td><td>↓<br/>入力内容に問題がなければ、<br/><b>「チェックボックス」</b>にチェックを入れ<br/>さい。<br/>チェックを入れていない場合、仮<br/>実行はできません。</td></t<> | 第二<br>第二<br>第二<br>第二<br>第二<br>第二<br>第二<br>第二<br>第二<br>第二                                                                                                    | <b>T</b><br>50/H2 8,5,7<br>50/H2 8,7<br>50/H2 8,7<br>50/H2 10,04/<br>2010/04/<br>2010/04/<br>2010/04/<br>2010/04/<br>2010/04/<br>2010/04/<br>2010/04/                                                                                                    | APL         (68)<br>(620)           708         7           709         7           709         7           710         7           717         3                                                                                                    | <u>法ページ</u><br><b>休福 全 18 (F)</b><br>1,234.567,890<br>1,234.567,890<br>1,234.567,896<br>1,234.567,896<br>1,234.567,898<br>1,234.567,898<br>1,234.567,898                 | ページの先読に] ■ 10ページン<br>申込全館(P) 1.234.567,890 1.234.567,892 1.234.567,892 1.234.567,899 1.234.567,899 1.234.567,899 1.234.567,899 1.234.567,899                                                                                                    | ↓<br>入力内容に問題がなければ、<br><b>「チェックボックス」</b> にチェックを入れ<br>さい。<br>チェックを入れていない場合、仮<br>実行はできません。                                  |
| X-738         E MX-72           0.         234567890123450000           1         1234567890123450000           2         1234567890123450000           3         1234567890123450000           4         1234567890123450000           9         1234567890123450000           1         1234567890123450000           9         1234567890123450000           10         1234567890123450000                                                                                                    | クララウ C ACC IRI           (月)           1         ニカンラキガイシャ           クタラク アームで、18月で         ワクラク アームで、18月で           0         ノアマス店           1         ワクラク アームで、18月で           ワの1 東京支店         ニーカンラキガイシャ           1         ワクラフ アーカブ・キガイシャ           クーカンラキガイシャ         フーカンラキガイシャ           クロ1 東京支店         ディーカンキガイシャ           クロ3 東京支店         アイカンキガイシャ           クロ3 東京支店         アイカンキガイシャ           クロ3 東京支店         アイカンキガイシャ           クロ3 東京支店         アイカンキガイシャ           1 時代支出         ワショーカン・オガイシャ           9         ノキボースシー・パイシャ           1 時代支出         ワショーカン・オガイシャ           1 時代支出         ワショーカン・オガ・シャ           1 時代支出         ワショーカン・オガ・シャ           1 時代支出         ワショーカン・オガ・シャ           1 時代支出         ワショーカン・オガ・シャ           1 時代支出         ワショーカン・オガ・シャ           1 時代支出         ロット・シー・ショーショー・ショー・ショー・ショー・ショー・ショー・ショー・ショー・シ                                                                                                    |                                                                                                    | \$\$<br>50/H 2 \$\overline{\overline{bar}}<br>3 4<br>2010/04/<br>2010/04/<br>2010/04/<br>2010/04/<br>2010/04/<br>2010/04/<br>2010/04/                                                                                                    | APL         (§ 80<br>(§ 20)<br>(§ 20)         (§ 20)<br>(§ 20)           708         7         7           709         7         7           709         7         7           710         7         7                                                                                                    | <u>法ページ</u><br><b>保積金 18(円)</b><br>1,234.567,890<br>1,234.567,892<br>1,234.567,892<br>1,234.567,899<br>1,234.567,899<br>1,234.567,899                                    | ページの先端に] ■ 10ページン<br>申込金館(P)<br>1,234,567,890 1,234,567,890 1,234,567,892 1,234,567,899 1,234,567,899 1,244,567,899 1,244,567,894 1,244,567,899 1,244,567,899 1,244,567,89 | 入力内容に問題がなければ、<br><b>チェックボックス</b> にチェックを入え<br>さい。<br>チェックを入れていない場合、仮<br>実行はできません。                                         |
| ページ前         ()         ()         ()         ()         ()         ()         ()         ()         ()         ()         ()         ()         ()         ()         ()         ()         ()         ()         ()         ()         ()         ()         ()         ()         ()         ()         ()         ()         ()         ()         ()         ()         ()         ()         ()         ()         ()         ()         ()         ()         ()         ()         ()         ()         ()         ()         ()         ()         ()         ()         ()         ()         ()         ()         ()         ()         ()         ()         ()         ()         ()         ()         ()         ()         ()         ()         ()         ()         ()         ()         ()         ()         ()         ()         ()         ()         ()         ()         ()         ()         ()         ()         ()         ()         ()         ()         ()         ()         ()         ()         ()         ()         ()         ()         ()         ()         ()         ()         ()         () <th< td=""><td>クララウ C ACC 1811           (月間)           1         コカンキオケシャ           クのう 東京支店         ビーカンキオケシャ           1         フラマスに、銀行           001 東京支店         ビーカンキオケシャ           1         フラマスに、銀行           001 東京支店         ビーカンキオケシャ           2         クラリンキガケシャ           5         フララック・カディシャ           6         ワラ99 でんさい銀行           001 東京支店         アイカンキガケシャ           7         村等支注           9999 でんさい銀行         ロの1 東京支店           7 イカン・オガケシャ         オイカン・オガケシャ           8         対索支店           9         ノーカン・オガケシャ           9         ノーカン・オガケシャ           9         ノーカン・オガケシャ           9         ノーカン・オガケシャ           9         ノーカン・オガケシャ           9         ノーカン・オガケシャ           9         ノーカン・オガケシャ           9         ノーカン・オガケシャ           1         東京支店           9         ノーカン・オガケシャ           1         東京支店</td><td>(1 2)     (1 2)     (1 2)     (1 2)     (1 2)</td><td>Ţ<br/>50/H2 表示<br/>50/H2 表示<br/>2010/04/<br/>2010/04/<br/>2010/04/<br/>2010/04/<br/>2010/04/<br/>2010/04/<br/>2010/04/<br/>2010/04/<br/>3 [4]</td><td>JL         (48)<br/>(430)<br/>(430)           (10)         有           (10)         有           (11)         有           (12)         有           (14)         有           (15)         有           (16)         有           (17)         季</td><td><u>法ページ</u><br/><b>休福 全 知(円)</b><br/>1,234,567,890<br/>1,234,567,891<br/>1,234,567,892<br/>1,234,567,899<br/>1,234,567,899<br/>1,234,567,899<br/>1,234,567,899<br/>1,234,567,899</td><td><ul> <li>ページの先録に]</li> <li>10ページン</li> <li>単込金録(F)</li> <li>1.234.567,890</li> <li>1.234.567,890</li> <li>1.234.567,892</li> <li>1.234.567,896</li> <li>1.234.567,899</li> <li>インジの先時に読定</li> <li>コのたジス</li> </ul></td><td><ul> <li>入力内容に問題がなければ、</li> <li>テェックボックス<br/>にチェックを入れていない場合、仮<br/>実行はできません。</li> <li>「仮登録の実行」ボタンをクリック</li> </ul></td></th<> | クララウ C ACC 1811           (月間)           1         コカンキオケシャ           クのう 東京支店         ビーカンキオケシャ           1         フラマスに、銀行           001 東京支店         ビーカンキオケシャ           1         フラマスに、銀行           001 東京支店         ビーカンキオケシャ           2         クラリンキガケシャ           5         フララック・カディシャ           6         ワラ99 でんさい銀行           001 東京支店         アイカンキガケシャ           7         村等支注           9999 でんさい銀行         ロの1 東京支店           7 イカン・オガケシャ         オイカン・オガケシャ           8         対索支店           9         ノーカン・オガケシャ           9         ノーカン・オガケシャ           9         ノーカン・オガケシャ           9         ノーカン・オガケシャ           9         ノーカン・オガケシャ           9         ノーカン・オガケシャ           9         ノーカン・オガケシャ           9         ノーカン・オガケシャ           1         東京支店           9         ノーカン・オガケシャ           1         東京支店                                                                                                    | (1 2)     (1 2)     (1 2)     (1 2)     (1 2)                                                                                                    | Ţ<br>50/H2 表示<br>50/H2 表示<br>2010/04/<br>2010/04/<br>2010/04/<br>2010/04/<br>2010/04/<br>2010/04/<br>2010/04/<br>2010/04/<br>3 [4]                                                                                                    | JL         (48)<br>(430)<br>(430)           (10)         有           (10)         有           (11)         有           (12)         有           (14)         有           (15)         有           (16)         有           (17)         季                                                                                                    | <u>法ページ</u><br><b>休福 全 知(円)</b><br>1,234,567,890<br>1,234,567,891<br>1,234,567,892<br>1,234,567,899<br>1,234,567,899<br>1,234,567,899<br>1,234,567,899<br>1,234,567,899  | <ul> <li>ページの先録に]</li> <li>10ページン</li> <li>単込金録(F)</li> <li>1.234.567,890</li> <li>1.234.567,890</li> <li>1.234.567,892</li> <li>1.234.567,896</li> <li>1.234.567,899</li> <li>インジの先時に読定</li> <li>コのたジス</li> </ul>                                                                                                    | <ul> <li>入力内容に問題がなければ、</li> <li>テェックボックス<br/>にチェックを入れていない場合、仮<br/>実行はできません。</li> <li>「仮登録の実行」ボタンをクリック</li> </ul>         |
| <ジ試         E         試べージ           0.         記録書考           1         1234567890123450000           2         1234567890123450000           3         1234567890123450000           4         1234567890123450000           7         1234567890123450000           9         1234567890123450000           9         1234567890123450000           10         1234567890123450000           11         1234567890123450000           12         1234567890123450000           12         1234567890123450000           12         1234567890123450000                                                                                                    |                                                                                                    | → 2 A A A A A A A A A A A A A A A A A A                                                                                                    | Ţ<br>50/H2 表示<br>50/H2 表示<br>2010/04/<br>2010/04/<br>2010/04/<br>2010/04/<br>2010/04/<br>2010/04/<br>2010/04/<br>3 ↓                                                                                                    | JLD         (483)<br>(433)<br>718         (433)<br>719           (19)         有           '10)         有           '114         有           '155         有           '15         有           '16         有           '17         季                                                                                                    | 次ページ<br>休養全部(円)<br>1,234,567,890<br>1,234,567,891<br>1,234,567,892<br>1,234,567,895<br>1,234,567,896<br>1,234,567,899<br>1,234,567,899<br>1,234,567,899<br>1,234,567,899 | <ul> <li>ページの先際に】</li> <li>10ページン</li> <li>単込金館(P)</li> <li>1.234.567,890</li> <li>1.234.567,891</li> <li>1.234.567,896</li> <li>1.234.567,896</li> <li>1.234.567,897</li> <li>1.234.567,898</li> <li>1.234.567,898</li> <li>1.234.567,899</li> <li>ベージの先期に戻る</li> <li>10ページメ</li> </ul>                                                                                                    | <ul> <li>入力内容に問題がなければ、</li> <li>テェックボックス<br/>にチェックを入れていない場合、仮<br/>実行はできません。</li> <li>「仮登録の実行」ボタンをクリック<br/>さい。</li> </ul> |
| <ul> <li>ページ封 (*) 数ページ2</li> <li>シーンジス (*) 数ページ2</li> <li>シーンジス (*) シーンジス (*) シーンシ</li></ul>                                                                                                    |                                                                                                    | 195件中1<br>1 2<br>高岩名<br>高岩名<br>高岩名<br>高岩名<br>高岩名<br>高岩名<br>二<br>二<br>2<br>二<br>二<br>2<br>二<br>二<br>二<br>二<br>二<br>二<br>二<br>二<br>二<br>二<br>二<br>二<br>二                                                                                                    | -TE<br>50/H & # T<br>50/H & # T<br>5 | AR         AR           (1230)         A           (129)         A           (100)         A           (110)         A           (111)         A           (115)         A           (115)         A           (117)         3                                                                                                    | 次ページ<br>休養全部(F))<br>1.234,567,890<br>1.234,567,891<br>1.234,567,892<br>1.234,567,892<br>1.234,567,898<br>1.234,567,898<br>1.234,567,898<br>1.234,567,898                 | <ul> <li>ページの先際に</li> <li>10ページン</li> <li>単込金額(F)</li> <li>1.234.567,890</li> <li>1.234.567,891</li> <li>1.234.567,896</li> <li>1.234.567,896</li> <li>1.234.567,896</li> <li>1.234.567,897</li> <li>1.234.567,898</li> <li>1.234.567,898</li> <li>1.234.567,898</li> <li>1.234.567,899</li> <li>ベージの先期に戻る</li> <li>ション・ション</li> </ul>                                                                                                    | ↓   入力内容に問題がなければ、 <u> チェックボックス</u> にチェックを入;   さい。   チェックを入れていない場合、仮実行はできません。 <u> 仮登録の実行</u> ボタンをクリック   さい。               |

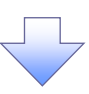

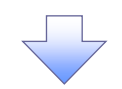

# 5. 融資申込仮登録完了画面

| でんさい                      | <b>銀行</b><br>ージ表示エリア |                         |               |                  |                      | <b>法</b> 。<br>昌欲捷作[   | でんさい花子:ログイン中<br><b> い日へ戻る</b><br>日時: 2009/05/01 15:00:00                   |                                |
|---------------------------|----------------------|-------------------------|---------------|------------------|----------------------|-----------------------|----------------------------------------------------------------------------|--------------------------------|
| トップ                       | 債権情報照会               | 債権発生請求                  | 债権譲渡請求        | <b>債権一括請求</b>    | 融资申込                 | その他請求                 | 管理業務                                                                       |                                |
| <u>读资申込</u>               |                      |                         |               |                  | J                    |                       |                                                                            |                                |
| 融資申込仮登録                   | <b>≹</b> 完了          |                         |               |                  |                      |                       | SCKOGC71105                                                                |                                |
| ① 対象の                     | 債権を選択 =              | → ② 仮登録P                | 内容を入力 →       | ③ 仮登録            | 内容を確認                | → @ (65 S             | 錄完了                                                                        |                                |
|                           |                      |                         |               |                  |                      |                       | 帳票作成                                                                       |                                |
|                           |                      |                         |               |                  |                      |                       |                                                                            |                                |
| 資申込の仮登録                   | が完了しました。承認           | 者による承認を受けて              | ください。         |                  |                      |                       |                                                                            | չիդ                            |
| 全て表示 <sup>ま</sup><br>受付情報 | 表示内容を切り替えます          | f.                      |               |                  |                      |                       |                                                                            | X ⊻                            |
| 請求番号                      |                      | 12345678901234          | 567890        |                  |                      |                       |                                                                            | ・<br>帳票作成<br>ボタンをクリックし、<br>帳票を |
| 申认其太情報                    | 16                   |                         |               |                  |                      |                       | ページの先職に戻る                                                                  | 刷してください。                       |
| 申込区分                      |                      | 割引                      |               |                  |                      |                       |                                                                            | 印刷した帳票を承認者へ提出し、仮               |
| 希望日                       |                      | 2010/03/26              |               |                  |                      |                       |                                                                            | 録内容の承認を依頼してください。               |
| 登錄債権数                     |                      | 195                     |               |                  |                      |                       |                                                                            |                                |
| 債権金額(合計                   | t)(円)                | 1,949,999,999,805       | 5             |                  |                      |                       |                                                                            |                                |
| 申込金額(合計<br>申込人による債        | +)(円)<br>            | 1,949,999,999,805       | 5             |                  |                      | /                     |                                                                            |                                |
| (保証付与有無<br>資金使途           | Ð                    | 目時備投資                   |               |                  |                      |                       |                                                                            |                                |
| 請求者Ref.No.                |                      | 12345678901234          | 567890        |                  |                      |                       |                                                                            |                                |
| 由法士被把任                    | (magainer 1.)        |                         |               |                  |                      |                       | <u>ページの先頭に戻る</u>                                                           |                                |
| ● 甲达人前報(利用者番号             | 、譲渡入)                | 123456789               |               |                  |                      | /                     |                                                                            |                                |
| 法人名/個人                    | 事業者名                 | YZ株式会社                  |               |                  | /                    |                       |                                                                            |                                |
| Dæ                        |                      | 9999 でんさい銀行             | 001 東京支店 普通   | ) 1234567 Iービーシー | ないイチェイス 197 メ        | 14117                 |                                                                            |                                |
| 申认先情報(                    | (薄金子)                |                         |               |                  | /                    |                       | ページの先頭に戻る                                                                  |                                |
|                           |                      | 9999 でんさい銀行             | 001 東京支店      |                  | /                    |                       |                                                                            |                                |
|                           |                      |                         | -10           |                  |                      |                       | ページの先頭に戻る                                                                  |                                |
|                           |                      |                         | 対象<br>195件中1- | 【一覧<br>-50件を表示   |                      |                       |                                                                            |                                |
| <u>0ページ前</u> [            | ■ <u>前ページ</u>        |                         | 1 2           | 3 4              |                      | <u> 次ページ</u>          | ■ <u>10ページ次</u>                                                            |                                |
| No. az                    | 己錄番号                 | 債                       | 務者名<br>務者金融機関 | 支:               | 1041<br>区期日 保証<br>有許 | ns<br>Eの 債権金額(円)<br>無 | 申込金額(円)                                                                    |                                |
| 1 1234567890              | 123450000            | I-カフシキカイシャ<br>A株式会社     |               | 2010/            | 04/08 有              | 1 234 567 890         | 1 234 567 890                                                              |                                |
|                           |                      | 9999 でんざい銀行<br>001 東京支店 | _/            |                  |                      |                       |                                                                            |                                |
| 2 1234567800              | 1234500001           | C=0/940198<br>B株式会社     | /             |                  |                      |                       |                                                                            |                                |
|                           |                      | 000 東京古店                |               |                  |                      | 1,204,001,001         | 1,204,004,004                                                              |                                |
|                           |                      | 71加多4加19+<br>1株式会社      |               |                  |                      |                       |                                                                            |                                |
| 49 1234567890             | 01234500008          | 9999 でんざい銀行<br>001 東京支店 |               | 2010/            | 04/16 有              | i 1,234,567,898       | 1,234,567,898                                                              |                                |
| 50 1234567890             | 1234500009           | ジューカン゙シキカĭイシャ<br>J特式会社  |               | 2010/            | 04/17 有              | 1 234 567 899         | 1 234 567 899                                                              |                                |
|                           | /                    | 9999 でんさい銀行<br>001 東京支店 |               |                  |                      | 1,201,001,000         | 1,201,001,000                                                              |                                |
| 0ページ前 (                   | ■ 前ページ               |                         | 1 2           | 3 4              |                      | 次ページ                  | ページの先頭に戻る<br>・<br>・<br>・<br>・<br>・<br>・<br>・<br>・<br>・<br>・<br>・<br>・<br>・ |                                |
| 申請情報                      |                      |                         |               |                  |                      |                       |                                                                            |                                |
| 担当者                       | /                    | 山田 寿朗                   |               |                  |                      |                       |                                                                            |                                |
| אלאב                      | /                    | 確認お願いします。               |               |                  |                      |                       | パージの失敗に戻る                                                                  |                                |
| 帳票作成                      |                      |                         |               |                  |                      |                       |                                                                            |                                |
| トゥブへ戻る                    |                      |                         |               |                  |                      |                       |                                                                            |                                |
|                           |                      |                         |               |                  |                      |                       |                                                                            | 3                              |
|                           |                      |                         |               |                  |                      |                       |                                                                            |                                |
|                           |                      |                         | -             | 4                |                      |                       |                                                                            |                                |
|                           |                      |                         |               |                  |                      |                       |                                                                            |                                |
|                           |                      |                         |               |                  |                      |                       |                                                                            |                                |
|                           |                      |                         |               |                  |                      |                       |                                                                            | ٦                              |
|                           | · 7% ^=              |                         | ·             |                  |                      |                       |                                                                            |                                |
| ✓ 仮                       | 登録の                  | 元」とない                   | ります。          |                  |                      |                       |                                                                            |                                |
| *                         | 割引申                  | 込の完了                    | は承認者          | 皆の承認             | が完て                  | した時点                  | となります。                                                                     |                                |
| <u>// </u>                |                      |                         |               |                  |                      |                       |                                                                            | -                              |
| ✓ 仮                       | 登録の                  | 元了後、対                   | 承認者へ          | 水認依              | <b>幀通知</b>           | が送信され                 | ぃます。                                                                       |                                |
| 17                        | ヨキー                  | チョラーク                   | いナけ           | ୲ଌୖୖୖୖୖୖୖୖ       | - <b>द्ध</b> ≑ग      | 、<br>+<br>-<br>、<br>、 | 千三                                                                         |                                |
| ▼承                        | 総有の                  | 于順にう                    | いては、          | ~ <b>L</b> AO    | お ぷ /                | 左戻しの                  | 于順』                                                                        |                                |
|                           |                      |                         |               |                  |                      |                       |                                                                            | (                              |
|                           |                      |                         |               |                  |                      |                       |                                                                            | -                              |

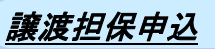

1. 融資申込メニュー画面

| でんさい      | <b>退行</b><br>-ジ表示エリア |                        |            |        |      | 法             | でんさい花子:ログイン中<br><b>人IBへ 戻る ログアウト</b> |   | n                  |
|-----------|----------------------|------------------------|------------|--------|------|---------------|--------------------------------------|---|--------------------|
| トップ       | 債権情報照会               | 債権発生請求                 | 債権譲渡請求     | 債権一括請求 | 融资申込 | 最終操作<br>その他請求 | 3時:2009/05/01 15:00:00<br>管理業務       | 4 | 2 m                |
| 融資申込      |                      |                        |            |        |      |               |                                      |   | 譲渡担保申込ボタンをクリックしてくだ |
| 融資申込メニュー  |                      |                        |            |        |      |               | SCCMNU12501                          |   | C L 1º             |
| ■ 融資申込メニュ | . <b>-</b>           |                        |            |        |      |               |                                      |   |                    |
| 割引<br>譲渡担 | 申込 割<br>保申込          | 引を申込みます。<br>進程保を申込みます。 |            |        |      |               |                                      |   |                    |
| 照         | <u>숙</u> 찬           | 資申込状況を照会しま             | <b>d</b> . |        |      |               |                                      |   |                    |
|           |                      |                        |            |        |      |               |                                      |   |                    |
|           |                      |                        |            |        |      |               |                                      |   |                    |

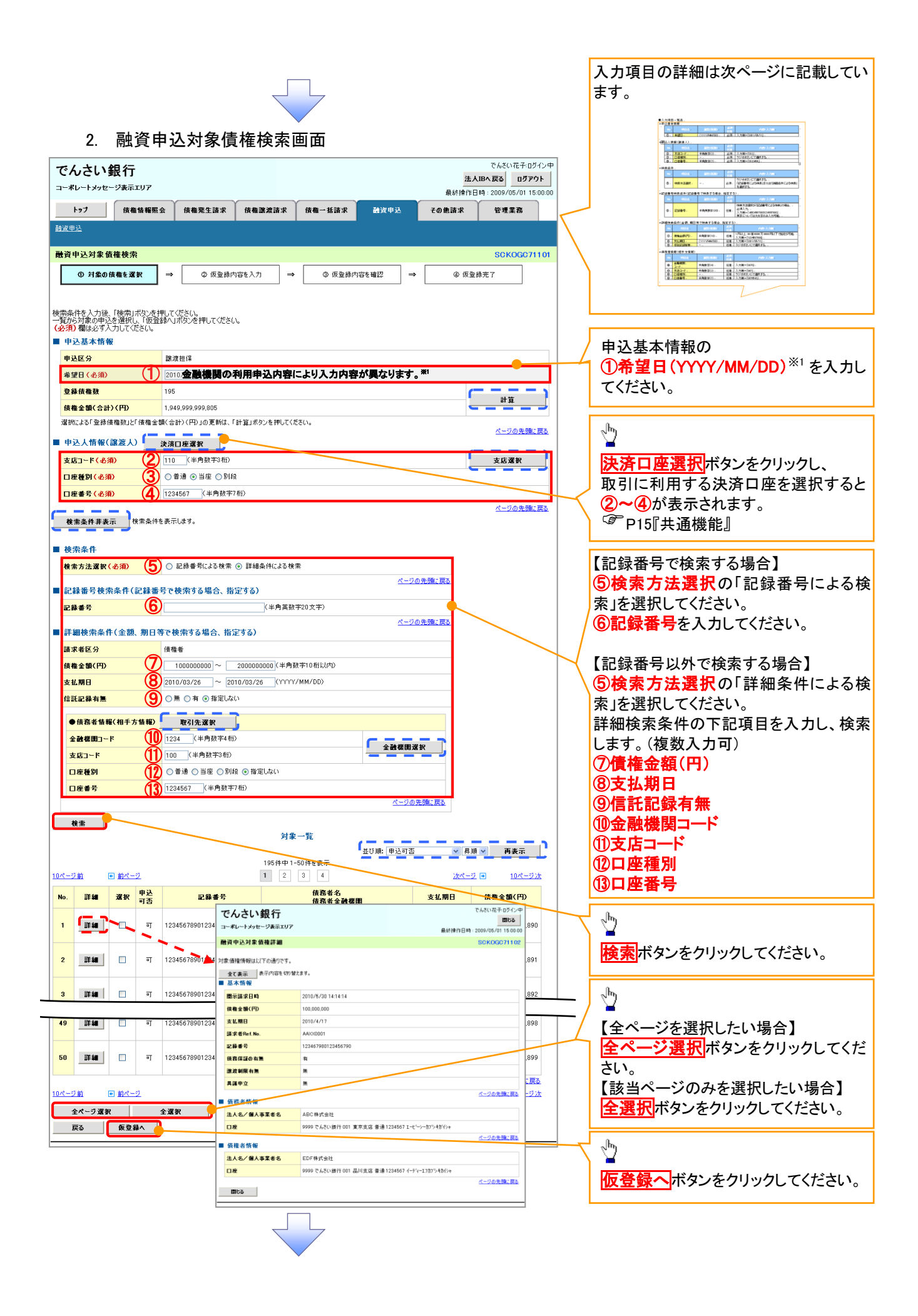

#### ●入力項目一覧表 ★申认基本情報

| Ψ. |    |     |              |          |                  |  |  |  |  |  |
|----|----|-----|--------------|----------|------------------|--|--|--|--|--|
|    | No | 項目名 | 属性(桁数)       | 必須<br>任意 | 内容・入力例           |  |  |  |  |  |
|    | 1  | 希望日 | (YYYY/MM/DD) | 必須       | 入力例=「2012/05/06」 |  |  |  |  |  |

#### ◆申込人情報(譲渡人)

| No | 項目名    | 属性(桁数)  | 必須<br>任意 | 内容・入力例        |  |
|----|--------|---------|----------|---------------|--|
| 2  | 支店コード  | 半角数字(3) | 必須       | 入力例=「012」     |  |
| 3  | 口座種別 一 |         | 必須       | ラジオボタンにて選択する。 |  |
| 4  | 口座番号   | 半角数字(7) | 必須       | 入力例=「0123456」 |  |

#### ★検索条件

| Νο | 項目名    | 属性(桁数) | 必須<br>任意 | 内容·入力例                                               |
|----|--------|--------|----------|------------------------------------------------------|
| 5  | 検索方法選択 | _      | 必須       | ラジオボタンにて選択する。<br>「記録番号による検索」または「詳細条件による検索」<br>を選択する。 |

## ◆記録番号検索条件(記録番号で検索する場合、指定する)

| No | 項目名  | 属性(桁数)    | 必須<br>任意 | 内容・入力例                                                                             |
|----|------|-----------|----------|------------------------------------------------------------------------------------|
| 6  | 記録番号 | 半角英数字(20) | 任意       | 検索方法選択が「記録番号による検索」の場合、<br>必須入力。<br>入力例=「ABC45678901234567890」<br>英字については大文字のみ入力可能。 |

## ◆詳細検索条件(金額、期日等で検索する場合、指定する)

| No         | 項目名     | 属性(桁数)       | 必須<br>任意 | 内容・入力例                                                |
|------------|---------|--------------|----------|-------------------------------------------------------|
| $\bigcirc$ | 債権金額(円) | 半角数字(10)     | 任意       | 1 円以上、99 億 9999 万 9999 円以下で指定が可能。<br>入力例=「1234567890」 |
| 8          | 支払期日    | (YYYY/MM/DD) | 任意       | 入力例=「2011/05/11」                                      |
| 9          | 信託記録有無  | —            | 任意       | ラジオボタンにて選択する。                                         |

#### ◆債務者情報(相手方情報)

| No   | 項目名         | 属性(桁数)  | 必須<br>任意 | 内容·入力例        |
|------|-------------|---------|----------|---------------|
| 10   | 金融機関<br>コード | 半角数字(4) | 任意       | 入力例=「9876」    |
| 1    | 支店コード       | 半角数字(3) | 任意       | 入力例=「987」     |
| (12) | 口座種別        | —       | 任意       | ラジオボタンにて選択する。 |
| 13   | 口座番号        | 半角数字(7) | 任意       | 入力例=「9876543」 |

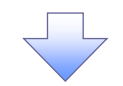

3. 融資申込仮登録画面

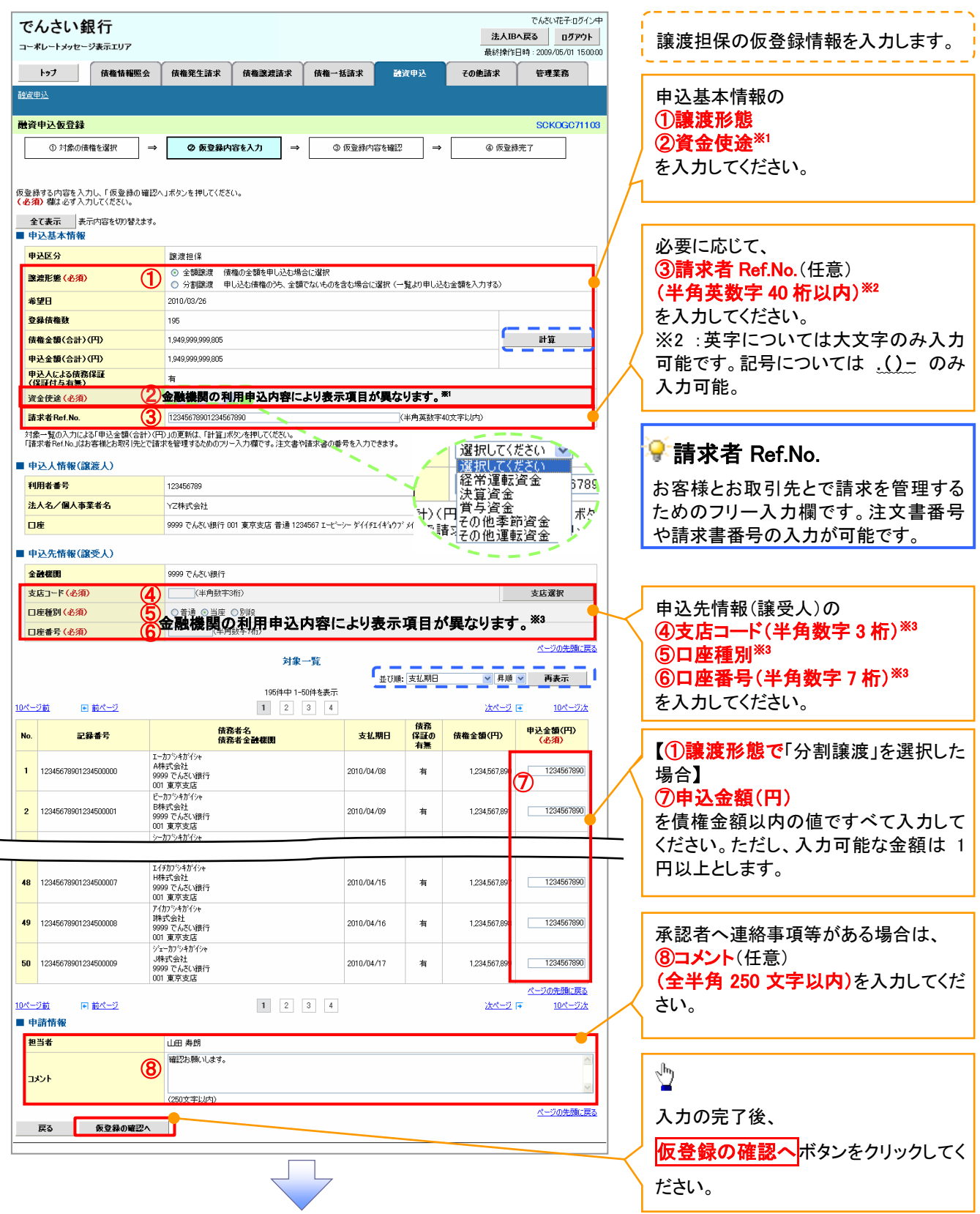

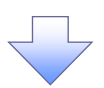

## 4. 融資申込仮登録確認画面

|                                                                                                    | 民行<br>ジキテェルズ                                                                                                    |                                                                                                    |                                                                                                    |                                                                                 |                                                                                                    | 法人                                                                                              | Bへ戻る ログアウ                                                                                                    | ·ト                                                                                                    |                                                                                                    | / - 과 셔 수 ㅎ /                                                               |
|----------------------------------------------------------------------------------------------------|----------------------------------------------------------------------------------------------------|----------------------------------------------------------------------------------------------------|----------------------------------------------------------------------------------------------------|---------------------------------------------------------------------------------|----------------------------------------------------------------------------------------------------|-------------------------------------------------------------------------------------------------|----------------------------------------------------------------------------------------------------|----------------------------------------------------------------------------------------------------|----------------------------------------------------------------------------------------------------|-----------------------------------------------------------------------------|
| hat 1292                                                                                                    | 法条件提照会                                                                                                    | 供教祭生法书                                                                                                    | 供救验神法学                                                                                                    | 供控一折法型                                                                          | 動波由认                                                                                                    | 最終操作日<br>子の <b>仲</b> 詩型                                                                         | 時:2009/05/01 15:<br>安理学教                                                                                                    | 00:00                                                                                                    |                                                                                                    | ,、仮 登 球 を 美 行 し ま す                                                         |
| <u>夏申込</u>                                                                                                    |                                                                                                    | ишятыя                                                                                                    |                                                                                                    |                                                                                 | BATZ                                                                                                    | COLEMA                                                                                          | E-1.76.17                                                                                                    |                                                                                                    |                                                                                                    |                                                                             |
| 资由订信登结网                                                                                                    | <b>広</b> :37                                                                                                    |                                                                                                    |                                                                                                    |                                                                                 |                                                                                                    |                                                                                                 | SCKOCC74                                                                                                    | 104                                                                                                    |                                                                                                    |                                                                             |
| 員中心政立歸可                                                                                                    | ₩.mo                                                                                                    |                                                                                                    |                                                                                                    |                                                                                 |                                                                                                    | [                                                                                               | 3000071                                                                                                    |                                                                                                    |                                                                                                    |                                                                             |
| ① 対象の債権                                                                                                    | 権を選択 ⇒                                                                                                    | <ul> <li>② 仮登録内</li> </ul>                                                                                                    | 容を入力 ⇒                                                                                                    | ③ 仮登録内容                                                                         | を確認 =                                                                                                    | → ⑥ 仮登計                                                                                         | 完了                                                                                                    |                                                                                                    |                                                                                                    |                                                                             |
| 下の内容で融資申i                                                                                                    | 込の仮登録を行いま                                                                                                    | <b>す</b> 。                                                                                                    |                                                                                                    |                                                                                 |                                                                                                    |                                                                                                 |                                                                                                    |                                                                                                    |                                                                                                    |                                                                             |
| 容をご確認後、「内 <sup>3</sup><br><b>ヘてま</b> こ まっ                                                                                                    | 容を確認しました」構<br>テロのを切り越えます                                                                                                    | 乾チェックし、「仮登録(                                                                                                    | り実行」ボタンを押して・                                                                                                    | ください。                                                                           |                                                                                                    |                                                                                                 |                                                                                                    |                                                                                                    |                                                                                                    |                                                                             |
| 申込基本情報                                                                                                    | 11102407876876                                                                                                    | ,                                                                                                    |                                                                                                    |                                                                                 |                                                                                                    |                                                                                                 |                                                                                                    |                                                                                                    |                                                                                                    |                                                                             |
| 申込区分                                                                                                    |                                                                                                    | 譲渡担保                                                                                                    |                                                                                                    |                                                                                 |                                                                                                    |                                                                                                 |                                                                                                    |                                                                                                    |                                                                                                    |                                                                             |
| 希望日                                                                                                    |                                                                                                    | 2010/03/26                                                                                                    |                                                                                                    |                                                                                 |                                                                                                    |                                                                                                 |                                                                                                    |                                                                                                    |                                                                                                    |                                                                             |
| 登錄債権数                                                                                                    |                                                                                                    | 195                                                                                                    |                                                                                                    |                                                                                 |                                                                                                    |                                                                                                 |                                                                                                    |                                                                                                    |                                                                                                    |                                                                             |
| 債権金額(合計)(                                                                                                    | (円)                                                                                                    | 1,949,999,999,805                                                                                                    |                                                                                                    |                                                                                 |                                                                                                    |                                                                                                 |                                                                                                    |                                                                                                    |                                                                                                    |                                                                             |
| 申込金額(合計)(                                                                                                    | (円)                                                                                                    | 1,949,999,999,805                                                                                                    |                                                                                                    |                                                                                 |                                                                                                    |                                                                                                 |                                                                                                    |                                                                                                    |                                                                                                    |                                                                             |
| 申込人による債務<br>(保証付与右毎)                                                                                                    | 保証                                                                                                    | 有                                                                                                    |                                                                                                    |                                                                                 |                                                                                                    |                                                                                                 |                                                                                                    |                                                                                                    |                                                                                                    |                                                                             |
| 資金使途                                                                                                    |                                                                                                    | 設備投資                                                                                                    |                                                                                                    |                                                                                 |                                                                                                    |                                                                                                 |                                                                                                    |                                                                                                    |                                                                                                    |                                                                             |
| 請求者Ref.No.                                                                                                    |                                                                                                    | 123456789012345                                                                                                    | 67890                                                                                                    |                                                                                 |                                                                                                    |                                                                                                 |                                                                                                    |                                                                                                    |                                                                                                    |                                                                             |
|                                                                                                    |                                                                                                    |                                                                                                    |                                                                                                    |                                                                                 |                                                                                                    |                                                                                                 | ページの先頭に                                                                                                    | 展る                                                                                                    |                                                                                                    |                                                                             |
| 申込人情報(譲                                                                                                    | (渡人)                                                                                                    |                                                                                                    |                                                                                                    |                                                                                 |                                                                                                    |                                                                                                 |                                                                                                    | _                                                                                                    |                                                                                                    |                                                                             |
| 利用者番号                                                                                                    |                                                                                                    | 123456789                                                                                                    |                                                                                                    |                                                                                 |                                                                                                    |                                                                                                 |                                                                                                    |                                                                                                    |                                                                                                    |                                                                             |
| 法人名/個人事物                                                                                                    | 業者名                                                                                                    | YZ株式会社                                                                                                    |                                                                                                    |                                                                                 |                                                                                                    |                                                                                                 |                                                                                                    |                                                                                                    |                                                                                                    |                                                                             |
| 口座                                                                                                    |                                                                                                    | 9999 でんさい銀行                                                                                                    | 001 東京支店 普通 12                                                                                                    | 34567 I-t°->- \$°fff]                                                           | Ľ イキ <sup>®</sup> ¤ ウフ <sup>®</sup> メイキ <sup>®</sup> イチ                                                                                                    |                                                                                                 |                                                                                                    |                                                                                                    |                                                                                                    |                                                                             |
| 申认先情報(論                                                                                                    | (金人)                                                                                                    |                                                                                                    |                                                                                                    |                                                                                 |                                                                                                    |                                                                                                 | <u>ページの先頭に</u>                                                                                                    | <u>E2</u>                                                                                                    |                                                                                                    |                                                                             |
| 1 2.27011716(100                                                                                                    |                                                                                                    |                                                                                                    |                                                                                                    |                                                                                 |                                                                                                    |                                                                                                 |                                                                                                    |                                                                                                    |                                                                                                    |                                                                             |
| 護受先                                                                                                    |                                                                                                    | 9999 でんさい銀行 (                                                                                                    | 001 東京支店                                                                                                    |                                                                                 |                                                                                                    |                                                                                                 |                                                                                                    |                                                                                                    |                                                                                                    |                                                                             |
| 譲受先                                                                                                    |                                                                                                    | 9999 でんさい銀行 (                                                                                                    | 001 東京支店                                                                                                    |                                                                                 |                                                                                                    |                                                                                                 | ページの先頭に                                                                                                    | <u></u>                                                                                                    |                                                                                                    |                                                                             |
| 讓受先                                                                                                    |                                                                                                    | 9999 でんさい銀行 (                                                                                                    | 001 東京支店<br>対象-                                                                                                    | 一覧                                                                              |                                                                                                    |                                                                                                 | ページの先頭に                                                                                                    | <u><u><u></u><u></u><u></u><u></u><u></u><u></u><u></u><u></u><u></u><u></u><u></u><u></u><u></u><u></u><u></u><u></u><u></u><u></u></u></u> |                                                                                                    |                                                                             |
| <b>議受先</b><br><ジ前 ●                                                                                                    | <u> 前ページ</u>                                                                                                    | 9999 でんさい銀行                                                                                                    | 001 東京支店<br>対象 -<br>195件中 1-5<br>1 2                                                                                                    | 一覧<br>50件を表示<br>3 4                                                             |                                                                                                    | <u> </u>                                                                                        | <u>ページの先頭に</u><br>・ <u>10ページン</u>                                                                                                    | <u>₹</u>                                                                                                    |                                                                                                    |                                                                             |
| 議受先<br><u>ページ前</u> (*)<br>o. 교용                                                                                                    | <u>前ページ</u><br>録番号                                                                                                    | 9999 でんさい銀行 (<br>653)<br>(53)                                                                                                    | 001 東京支店<br>対象-<br>195件中1-E<br>1 2<br>5者名<br>5者名<br>5者名<br>5者名<br>5者名<br>5者名<br>5者名<br>5者名                                                                                                    | 一覧<br>50件を表示<br>3 4<br>支払期                                                      |                                                                                                    | <u> 次ページ</u> 債権金額(円)                                                                            | ページの先課に<br>■ <u>10ページン</u><br>申込金額(円)                                                                                                    | <u>ξ</u> δ.<br>Δ                                                                                                    |                                                                                                    |                                                                             |
| <b>激受先</b><br>< <u>-ジ前</u> €<br>. 記録<br>122456700012                                                                                                    | <u>前ページ</u><br>陳香号                                                                                                    | 9999 でんさい銀行 i<br>(使力<br>に-カワシキが/シャ<br>A体式会社                                                                                                    | 001 東京支店<br>対象-<br>1956年中1-5<br>1 2<br>5<br>5<br>5<br>5<br>5<br>5<br>5<br>5<br>5<br>5<br>5<br>5<br>5<br>5<br>5<br>5<br>5<br>5<br>5                                                                                                    | 覧<br>30件を表示<br>3 4<br>2010/01/0                                                 | 日<br>(保証の<br>有無<br>。<br>方                                                                                                    | <u> 法ページ</u><br>債権金額(円)<br>1 224 567 2020                                                       | <ul> <li>ページの先頭に</li> <li>10ページン</li> <li>申込金額(円)</li> <li>1224 E67 2000</li> </ul>                                                                                                    | <u>Ξ</u>                                                                                                    | ر <sup>Im</sup> y                                                                                              |                                                                             |
| <b>激受先</b><br>ページ前 E<br>p. 記録<br>1 23456789012                                                                                                    | <u>前ページ</u><br>録番号<br>234500000                                                                                                    | 9999 でんさい銀行 i<br>使君<br>に-カン <sup>5</sup> 4が/54<br>4株式会社<br>9999 でんさい銀行<br>301 東京支店                                                                                                    | 001 東京支店<br>対象-<br>195 (4中 1-5<br>1 2 5<br>5<br>4<br>名<br>金 建築間                                                                                                    | 覧<br>30件を表示<br>3 4<br><b>支払期</b><br>2010/04/0                                   | 日<br>(保証の<br>有無<br>8 有                                                                                                    | <u> 次ページ</u><br><b> 債権金額(円)</b><br>1,234,567,890                                                | <ul> <li>ページの先題に</li> <li>・</li> <li>・</li> <li< td=""><td><u>π</u></td><td>2<sup>hm</sup></td><td></td></li<></ul>                                                                                                    | <u>π</u>                                                                                                    | 2 <sup>hm</sup>                                                                                                |                                                                             |
| <b>該受先</b><br>< <u> 、 ご 前 </u>                                                                                                    | <u>新ページ</u><br>築番号<br>234500000                                                                                                    | 99999 でんざい銀行 I<br>使務3<br>エーカンやすがや<br>対称式会社<br>9999 でんざい銀行<br>9099 でんざい銀行<br>901 東京支店<br>ビーカンやがやけ                                                                                                    | 001 東京支店<br>分集-<br>195件中1-E<br>1 2<br>1 2<br>1 2<br>1 2<br>1 4 2<br>1 4 2<br>1 4 2<br>1 4 2<br>1 4 2<br>1 4 2<br>1 4 2<br>1 4 2 1 4 1 4 1 4 1 4 1 4 1 4 1 4 1 4 1                                                                                                    | ∰<br>50(4&§⊼:<br>3 4<br>2010/04/0                                               | <mark>使務。<br/>保証の<br/>有無</mark><br>8 有                                                                                                    | <u>法ページ</u><br><b> 住権金額(円)</b><br>1,234,567,890                                                 | <u>ページの先機に</u><br><ul> <li><u>10ページン</u></li> <li><b>申込金額(円)</b></li> <li>1,234,567,890</li> </ul>                                                                                                    | <u>E5</u>                                                                                                    | 入力内容に                                                                                                    | 問題がなければ、                                                                    |
| ★         E           .         .         .           .         .         .           .         .         .           .         .         .           .         .         .           .         .         .           .         .         .           .         .         .           .         .         .           .         .         .           .         .         .           .         .         .                                                                                                    | <u>前ページ</u><br><b>録番号</b><br>234500000<br>234500001                                                                                                    | 9999 でんざい接行     (研究)     (研究)     (max)     (max)                                              | 001 東京支店<br>分量。<br>1956年中1-E<br>1 2 5<br>14名。<br>名名。                                                                                                    |                                                                                 | 日<br>【保証の<br>有無<br>8 有<br>9 有                                                                                                    | <u>法ページ</u>                                                                                     | <ul> <li>ページの先期に</li> <li>● 10ページン</li> <li>● 単込金額(円)</li> <li>1.234.567.890</li> <li>1.234.567.891</li> </ul>                                                                                                    | <u>κ</u>                                                                                                    | <ul> <li>入力内容に間</li> </ul>                                                                                     | 問題がなければ、                                                                    |
| <ul> <li>建築先</li> <li>二ジ前</li> <li>主ジ前</li> <li>主ジ約</li> <li>123456789012</li> <li>123456789012</li> <li>123456789012</li> </ul>                                                                                                    | <u>新パージ</u>                                                                                                    | 9999 でんさい銀行 1<br>(株式<br>)<br>にかっすがインe<br>体表式<br>会社<br>999 でんさい銀行<br>101 夏天支店<br>- かっすがインe<br>株式会社<br>999 でんざい銀行<br>101 夏天支店<br>- カッマオがインe<br>大部分でから<br>101 夏天支店<br>- カッマオがインe                                                                                                    | 001 東京支店<br>分量。<br>1956年中1-E<br>1 2 4<br>13名名<br>名名                                                                                                    | \$\$<br>0046 & S.T.<br>3 4<br>2010/04/0<br>2010/04/0<br>2010/04/0               | 日 (保設の<br>(保設の<br>有無<br>8 有<br>9 有                                                                                                    | 法ページ<br>(強権全望(円)<br>1.234.567.890<br>1.234.567.891                                              | ページの先開に<br>10ページン<br>中込金額(円)<br>1,234,567,890<br>1,234,567,891                                                                                                    | <u>κ</u> δ                                                                                                    | <ul> <li>入力内容に間</li> <li>チェックボッ</li> </ul>                                                                     | 問題がなければ、<br><mark>クス</mark> にチェックを入れて                                       |
| <ul> <li>二ジ訪 (主)</li> <li>二ジ訪 (主)</li> <li>123456789012</li> <li>123456789012</li> </ul>                                                                                                    | <u>前ページ</u><br>録 <b>番号</b><br>234500000<br>234500001<br>234500001                                                                                                    | 9999 でんざい銀行 1<br>(休石)<br>エーカンタガイクを<br>体株式会社<br>999 でんごい銀行<br>999 でんごい銀行<br>999 でんざい銀行<br>999 でたっぱ銀行<br>999 でたっぱ銀行<br>999 でたっぱ銀行<br>999 でたっぱ銀行<br>999 でたっぱ銀行<br>999 でたっぱい銀行<br>999 でたっぱいます。<br>101 東京広惑<br>カンチガイクを                                                                                                    | 001 東京支店<br>分量<br>1956年中 - E<br>1 2 1<br>1 2 1<br>1 356年<br>1<br>5<br>5<br>5<br>5<br>5<br>5<br>5<br>5<br>5<br>5<br>5<br>5<br>5<br>5<br>5<br>5<br>5<br>5                                                                                                    |                                                                                 | 日 (積高<br>(保証の<br>有無<br>8 有<br>9 有                                                                                                    | 法ページ<br><b>徐袖全望(円)</b><br>1.234.567.890<br>1.234.567.891                                        | ページの先期に<br>● 10ページン<br>申込金額(円)<br>1,234,567,890<br>1,234,567,891                                                                                                    | <u>κ</u> δ<br><u>*</u>                                                                                                    | <ul> <li>入力内容に間</li> <li>チェックボッ</li> <li>さい。</li> </ul>                                                        | 問題がなければ、<br><mark>クス</mark> にチェックを入れて                                       |
| ■愛先<br><ジ前 (E)<br>o. 記録<br>123456789012<br>2123456789012<br>                                                                                                    | <u>前ページ</u><br>録番号<br>234500000<br>234500001<br>234500001<br>234500001<br>234500001<br>234500001<br>234500001<br>234500001<br>234500000<br>234500000<br>23500000<br>235000000<br>2350000000<br>2350000000000<br>23500000000<br>235000000000000000000000000000000000000                                                                                    | 9999 でんざい銀行 1<br>(余石)<br>エーカンタガイシャ<br>体株式会社<br>3999 でんざい銀行<br>001 夏万支店<br>ビーカンタガイシャ<br>日本サイシャ<br>の399 でたぶし銀行<br>001 夏万支店<br>カンタガイシャ<br>カンタガイシャ<br>カンタボイシャ<br>                                                                                                    | 001 夏京支店<br>対象<br>195件中1-E<br>1 2 〔<br>1 2 〔                                                                                                    |                                                                                 | 日 (鉄高)<br>(名証の)<br>名 有<br>9 有<br>                                                                                                    | <u>次ページ</u>                                                                                     | <ul> <li>ページの先期に</li> <li>● 10ページン</li> <li>● 単込金額(円)</li> <li>1.234,567,990</li> <li>1.234,567,991</li> </ul>                                                                                                    | <u>κ</u> α<br><u></u>                                                                                                    | <ul> <li>入力内容に帮</li> <li>チェックボッ</li> <li>キェックを入;</li> </ul>                                                    | <sup>引題がなければ、<br/><mark>クス</mark>にチェックを入れて<br/>れていない場合、仮登</sup>             |
| ■受先<br>< ジ 載 (E)                                                                                                    | <u> 新ページ</u>                                                                                                    | 9999 でんざい銀行 1     (行 番)     (行 番)     (行 番)     (行 番)     (行 番)     (行 番)     (行 番)     (行 番)     (行 香)     (行 香)     (行 \bullet)     (行 香)     (行 香)     (行 香)     (行 \bullet)     (行 \bullet)     (行 香)     (行 \bullet)     (行 \bullet)     (行 \bullet)     (\vdash G)     ( | 001 夏京支店<br>分量。<br>195件中1-E<br>1 2 〔<br>1 2 〔<br>1 34名<br>名金融權圓                                                                                                    |                                                                                 | 日 (供務)<br>(保証の)<br>名 有<br>9 有<br>7 内                                                                                                    | <u>次ページ</u><br>伊希金第(P)<br>1.234.567.890<br>1.234.567.891                                        | ページの先期に<br>● 10ページン<br>■ 単込金額(P)<br>1,234.567.890<br>1,234.567.891<br>1,234.567.891                                                                                                    |                                                                                                    | <ul> <li>入力内容に帮</li> <li>チェックボッ</li> <li>さい。</li> <li>チェックを入;</li> <li>実行はできま</li> </ul>                       | <sup>引題がなければ、<br/><mark>クス</mark>にチェックを入れて<br/>れていない場合、仮登<br/>:せん。</sup>    |
| ■愛先<br><-ジ                                                                                                    | <u>新ページ</u><br>議番号<br>234500000 名<br>234500001 名<br>234500001 名<br>234500009 名                                                                                                    |                                                                                                    | 001 夏京支店<br>分量。<br>195件中1-E<br>1 2 1<br>1 2 1<br>1 3<br>2 4<br>3<br>3<br>3<br>3<br>3<br>3<br>3<br>3<br>3<br>3<br>3<br>3<br>3<br>3<br>3<br>3<br>3<br>3<br>3                                                                                                    |                                                                                 | 日         依森<br>保証の<br>名慧           8         有           9         有           7         有                                                                                                    | <u>次ページ</u><br>伊稚全第(円)<br>1.234.567.890<br>1.234.567.891<br>1.234.567.899                       | ページの先時に<br>■ 10ページン<br>■ 単込金額(P)<br>1.234.567.890<br>1.234.567.891<br>1.234.567.899                                                                                                    |                                                                                                    | <ul> <li>入力内容に開<br/><b>チェックボッ</b>         さい。         チェックを入;         実行はできま     </li> </ul>                   | <sup>引題がなければ、<br/><mark>クス</mark>にチェックを入れて<br/>れていない場合、仮登<br/>させん。</sup>    |
|                                                                                                    | <u>新ページ</u><br>読者号<br>234500000<br>234500001<br>234500001<br>234500003<br>234500003<br>234500003<br>234500003<br>234500003<br>234500003<br>234500003<br>234500003<br>2345000003<br>23450000003<br>23450000000<br>23450000000<br>2345000000000000000<br>2345000000000000000000000000000000000000 |                                                                                                    | 001 夏京支店<br>分量。<br>195件中1-E<br>1 2 3<br>3者名<br>者全論權圓                                                                                                    |                                                                                 | 日 (積高<br>(保証の<br>名類)<br>9 有<br>7 有                                                                                                    | <u>次ページ</u><br><b>併権全額(円)</b><br>1.234.567.890<br>1.234.567.891<br>1.234.567.899                | ページの先期に<br>ページの先期に<br>単込金額(円)<br>1,234.567.890<br>1,234.567.899<br>1,234.567.899<br>・<br>・<br>・<br>・<br>・<br>・<br>・<br>・<br>・<br>・<br>・<br>・<br>・                                                                                                    |                                                                                                    | <ul> <li>入力内容に間</li> <li>チェックボッ</li> <li>さい。</li> <li>チェックを入;</li> <li>実行はできま</li> </ul>                       | <sup>引題がなければ、<br/><mark>クス</mark>にチェックを入れて<br/>れていない場合、仮登<br/>だせん。</sup>    |
| <ul> <li>● 本のおおのの</li> <li>● 本のおおのの</li> </ul>                                                                                                    | <u>新ページ</u><br>読ま号<br>234500000<br>234500001<br>234500001<br>234500001<br>第<br>の<br>の<br>の<br>の<br>の<br>の<br>の<br>の<br>の<br>の<br>の<br>の<br>の                                                                                                    |                                                                                                    | 001 夏京支店<br>分量、<br>155件中1-E<br>1 2 5<br>3者名<br>者全論權圓                                                                                                    |                                                                                 | H         HR         HR | <u>次ページ</u><br>休稚 全部(円)<br>1.234,567,890<br>1.234,567,899<br>1.234,567,899<br>1.234,567,899     | <ul> <li>ページの先期に</li> <li>10ページン</li> <li>申込金額(円)</li> <li>1,234,567,890</li> <li>1,234,567,899</li> <li>1,234,567,899</li> <li>・</li> <li>・</li> <l< td=""><td></td><td><ul> <li>入力内容に間</li> <li>チェックボッ</li> <li>さい。</li> <li>チェックを入;</li> <li>実行はできま</li> </ul></td><td><sup>引題がなければ、<br/><mark>クス</mark>にチェックを入れて<br/>れていない場合、仮登<br/>だせん。</sup></td></l<></ul>                               |                                                                                                    | <ul> <li>入力内容に間</li> <li>チェックボッ</li> <li>さい。</li> <li>チェックを入;</li> <li>実行はできま</li> </ul>                       | <sup>引題がなければ、<br/><mark>クス</mark>にチェックを入れて<br/>れていない場合、仮登<br/>だせん。</sup>    |
| ★★★★           C→ンゴ         (*)           0.         ▲23456789012           1         123456789012           2         123456789012           4         123456789012           5         ★           6         123456789012           6         ★           7         123456789012           8         ★           9         123456789012           10         123456789012           11         123456789012                                                                                                    | <u>新ページ</u><br>読者号<br>234500000<br>234500001<br>234500009<br>第<br>新ページ                                                                                                    |                                                                                                    | 001 夏京支店<br>分量。<br>195件中1-E<br>1 2 (<br>3者名<br>者全論權関                                                                                                    |                                                                                 | 供商。         保護の有無           8         有           9         有           7         有                                                                                                    | <u>次ページ</u><br>休稚全報(円)<br>1.234,567,890<br>1.234,567,891<br>1.234,567,899<br><u>次ページ</u>        | <ul> <li>ページの先期に</li> <li>10ページン</li> <li>申込金額(円)</li> <li>1,234,567,890</li> <li>1,234,567,899</li> <li>1,234,567,899</li> <li>1,234,567,899</li> <li>4,20,先端に戻し</li> <li>4,10ページン</li> </ul>                                                                                                    |                                                                                                    | <ul> <li>入力内容に間</li> <li>チェックボッ</li> <li>さい。</li> <li>チェックを入;</li> <li>実行はできま</li> </ul>                       | <sup>引題がなければ、<br/><mark>クス</mark>にチェックを入れて<br/>れていない場合、仮登<br/>させん。</sup>    |
| Image: Section 1     Image: Section 1       Image: Section 1     Image: Section 1       Ima                                                                                                    | 新ページ<br>編曲号<br>234500000<br>234500001<br>234500009<br>第<br>新ページ                                                                                                    |                                                                                                    | 001 夏京支店<br>分量。<br>195件中1-E<br>1 2 3<br>3者名<br>者全論權関                                                                                                    |                                                                                 | 供商。         保護の有無           8         有           9         有           7         有                                                                                                    | 次ページ<br>休稚全報(円)<br>1.234,567,890<br>1.234,567,891<br>1.234,567,899<br>2.2ページ                    | <ul> <li>ページの先期に</li> <li>10ページン</li> <li>申込金額(円)</li> <li>1,234,567,890</li> <li>1,234,567,899</li> <li>1,234,567,899</li> <li>1,234,567,899</li> <li>マンの先端に戻っ</li> <li>マンの先端に戻っ</li> </ul>                                                                                                    |                                                                                                    | <ul> <li>入力内容に間</li> <li>チェックボッ</li> <li>さい。</li> <li>チェックを入;</li> <li>実行はできま</li> </ul>                       | <sup>引題がなければ、<br/><mark>クス</mark>にチェックを入れて<br/>れていない場合、仮登<br/>:せん。</sup>    |
| B     C→ン Ĵ     F       o.     I     I       1     I     I       1     I     I       2     I     I       3     I     I       4     I     I       5     I     I       6     I     I       7     I     I       1     I     I       1     I     I       1     I     I       1     I     I       1     I     I       1     I     I       1     I     I       1     I     I       1     I     I       1     I     I       1     I     I       2     I     I       3     I     I       3     I     I       1     I     I       1     I     I       1     I     I       1     I     I       2     I     I       2     I     I       3     I     I       3     I     I       3     I     I       3     I     I <td><u>회ページ</u> 234500000 응<br/>234500000 응<br/>234500001 응<br/>234500009 응<br/>3<u>회ページ</u></td> <td></td> <td>001 夏京支店<br/>分量。<br/>195件中1-E<br/>1 2 5<br/>3者名<br/>者金融催用</td> <td></td> <td>供務<br/>保証の<br/>有無           8         有           9         有           7         有</td> <td><u>次ページ</u><br/>休稚全類(円)<br/>1.234,567,890<br/>1.234,567,899<br/>1.234,567,899<br/><i>次ページ</i></td> <td><ul> <li>ページの先期に</li> <li>10ページン</li> <li>申込金額(円)</li> <li>1.234,567,890</li> <li>1.234,567,899</li> <li>1.234,567,899</li> <li>エンの先端に戻っ</li> <li>エンの先端に戻っ</li> <li>10ページン</li> </ul></td> <td></td> <td><ul> <li>入力内容に間</li> <li>チェックボッ</li> <li>さい。</li> <li>チェックを入:</li> <li>実行はできま</li> </ul></td> <td><sup>月題がなければ、<br/><mark>クス</mark>にチェックを入れて<br/>れていない場合、仮登<br/>させん。</sup></td>                                                                                                    | <u>회ページ</u> 234500000 응<br>234500000 응<br>234500001 응<br>234500009 응<br>3 <u>회ページ</u>                                                                                                    |                                                                                                    | 001 夏京支店<br>分量。<br>195件中1-E<br>1 2 5<br>3者名<br>者金融催用                                                                                                    |                                                                                 | 供務<br>保証の<br>有無           8         有           9         有           7         有                                                                                                    | <u>次ページ</u><br>休稚全類(円)<br>1.234,567,890<br>1.234,567,899<br>1.234,567,899<br><i>次ページ</i>        | <ul> <li>ページの先期に</li> <li>10ページン</li> <li>申込金額(円)</li> <li>1.234,567,890</li> <li>1.234,567,899</li> <li>1.234,567,899</li> <li>エンの先端に戻っ</li> <li>エンの先端に戻っ</li> <li>10ページン</li> </ul>                                                                                                    |                                                                                                    | <ul> <li>入力内容に間</li> <li>チェックボッ</li> <li>さい。</li> <li>チェックを入:</li> <li>実行はできま</li> </ul>                       | <sup>月題がなければ、<br/><mark>クス</mark>にチェックを入れて<br/>れていない場合、仮登<br/>させん。</sup>    |
| まません     ・       0.     ここ       1     123456789012       2     123456789012       3     ・       0     123456789012       1     ・       1     123456789012       1     ・       1     123456789012       1     ・       1     ・       1     ・       1     ・       1     ・       1     ・       1     ・       1     ・       1     ・       1     ・       1     ・       1     ・       1     ・       1     ・       1     ・       1     ・       1     ・       1     ・       1     ・       1     ・       1     ・       1     ・       1     ・       1     ・       1     ・       1     ・       1     ・       1     ・       1     ・       1     ・       1     ・       1     ・       1     ・        1    <                                                                                                    |                                                                                                    |                                                                                                    | 001 夏京支店<br>分量。<br>195件中1-E<br>1 2 5<br>3者名<br>者全論報(例)                                                                                                    |                                                                                 | 供務           保護の有無           8         有           9         有           7<有                                                                                                    | <u>法ページ</u><br><b>休福全切(円)</b><br>1.234,567,890<br>1.234,567,899<br>1.234,567,899<br><i>たページ</i> | <ul> <li>ページの先期に</li> <li>10ページン</li> <li>申込金額(円)</li> <li>1.234.567.899</li> <li>1.234.567.899</li> <li>1.234.567.899</li> <li>1.234.567.899</li> <li>・・・・・・・・・・・・・・・・・・・・・・・・・・・・・・・・・・・・</li></ul>                                                                                                    |                                                                                                    | <ul> <li>入力内容に開</li> <li>チェックボッ</li> <li>キェックを入:</li> <li>実行はできま</li> </ul>                                    | 問題がなければ、<br><mark>クス</mark> にチェックを入れて<br>れていない場合、仮登<br>させん。                 |
| <ul> <li>● 二 ジ ジ (E)</li> <li>● 二 ジ ジ (E)</li> <li>● 二 ジ ジ (E)</li> <li>● 123456789012</li> <li>● 123456789012</li></ul>                                                                                                    | <u>新ページ</u><br>334500000 234500000 234500001 234500009 234500009 2345000000000000000000000000000000000000                                                                                                    |                                                                                                    | 001 東京支店<br>分量。<br>195件中1-E<br>1 2 5<br>5<br>#者名<br>者名<br>書名<br>書名<br>書名<br>書名<br>書名<br>子<br>書<br>第<br>第<br>第<br>第<br>第<br>第<br>第<br>1 2 5<br>5<br>第<br>第<br>第<br>第<br>第<br>第<br>第<br>第<br>第<br>1<br>5<br>5<br>件中1-E<br>1<br>9<br>5<br>件中1-E<br>1<br>9<br>5<br>件中1-E<br>1<br>9<br>5<br>件中1-E<br>1<br>9<br>5<br>件中1-E<br>1<br>9<br>5<br>件中1-E<br>1<br>9<br>5<br>件<br>中1-E<br>1<br>9<br>5<br>件<br>中1-E<br>1<br>9<br>5<br>件<br>中1-E<br>1<br>9<br>5<br>件<br>中1-E<br>1<br>9<br>5<br>件<br>中1-E<br>1<br>9<br>5<br>件<br>中1-E<br>1<br>9<br>5<br>件<br>中1-E<br>1<br>9<br>5<br>件<br>中1-E<br>1<br>9<br>5<br>1<br>9<br>5<br>十<br>1<br>9<br>5<br>1<br>9<br>5<br>1<br>9<br>1<br>9 |                                                                                 | 供務<br>(保証の<br>有無           8         有           9         有           7         有                                                                                                    | <u>たページ</u><br><b>併権全部(円)</b><br>1.234,567,890<br>1.234,567,899<br>1.234,567,899<br><u>たページ</u> | <ul> <li>ページの先期に</li> <li>10ページン</li> <li>申込金額(円)</li> <li>1,234,567,890</li> <li>1,234,567,891</li> <li>1,234,567,891</li> <li>1,234,567,899</li> <li>マンの先端に戻</li> <li>10ページン</li> <li>パージの先端に戻</li> <li>ページの先端に</li> </ul>                                                                                                    |                                                                                                    | <ul> <li>入力内容に開</li> <li>チェックボッ</li> <li>さい。</li> <li>チェックを入:</li> <li>実行はできま</li> </ul>                       | <sup>引題がなければ、<br/><mark>クス</mark>にチェックを入れて<br/>れていない場合、仮登<br/>させん。</sup>    |
| 3 5 5 1 1 1 1 1 1 1 1 1 1 1 1 1 1 1 1 1                                                                                                    | <u>新ページ</u><br>334500000 (<br>234500000 (<br>234500009 (<br>3 <u>新ページ</u> )<br>234500009 (<br>3 <u>新ページ</u> )                                                                                                    |                                                                                                    | 001 夏京支店<br>対象<br>105件中 I-E<br>1 2 [<br>1 2 [<br>1 2 ]<br>1 2 [<br>1 2 ]<br>1 2 [<br>1 3 2 ]                                                                                                    |                                                                                 | 日         供務<br>保証の<br>有無           8         有           9         有           7         有                                                                                                    | <u>次ページ</u>                                                                                     | <ul> <li>ページの先期に</li> <li>10ページン</li> <li>申込金額(円)</li> <li>1,234,567,890</li> <li>1,234,567,890</li> <li>1,234,567,891</li> <li>1,234,567,891</li>     &lt;</ul> |                                                                                                    | <ul> <li>入力内容に帮</li> <li>チェックボッ</li> <li>さい。</li> <li>チェックを入:</li> <li>実行はできま</li> </ul>                       | 問題がなければ、<br><mark>クス</mark> にチェックを入れて<br>れていない場合、仮登<br>させん。                 |
| ★★★       •     ↓       •     ↓       •     ↓       •     ↓       •     ↓       •     ↓       •     ↓       •     ↓       •     ↓       •     ↓       •     ↓       •     ↓       •     ↓       •     ↓       •     ↓       •     ↓       •     ↓       •     ↓       •     ↓       •     ↓       •     ↓       •     ↓       •     ↓       •     ↓       •     ↓       •     ↓       •     ↓       •     ↓       •     ↓       •     ↓       •     ↓       •     ↓       •     ↓       •     ↓       •     ↓       •     ↓       •     ↓       •     ↓       •     ↓       •     ↓       •     ↓       •     ↓       •     ↓       •     ↓       •     ↓                                                                                                    | <u>新ページ</u><br>234500000 (<br>234500000 (<br>234500009 (<br>第ページ<br>第ページ<br>使金録の実行                                                                                                    | 9999 でんざい銀行 1     (依否<br>依否<br>なう) (なう) (なう) (なう) (なう) (なう) (なう) (な                                                                                                    | 001 夏京支店<br>分案<br>105件中1-5<br>1 2 〔<br>1 2 〔<br>1 2 〔<br>1 2 〔<br>1 2 〔                                                                                                    | SI<br>004625.<br>3 4<br>2010/04/0<br>2010/04/0<br>2010/04/1<br>3 4<br>          | 日         供務。<br>保証の<br>有無           8         有           9         有           7         有                                                                                                    | <u>次ページ</u>                                                                                     | <ul> <li>ページの先開に</li> <li>申込金額(円)</li> <li>1.234,567,890</li> <li>1.234,567,891</li> <li>1.234,567,891</li> <li>1.234,567,891</li> <li>マージの先開に 戻<br/></li> <li>ページの先開に</li> </ul>                                                                                                    |                                                                                                    | 入力内容に開<br>テェックボッ<br>さい。<br>チェックを入<br>実行はできま                                                                    | <sup>引題がなければ、<br/><mark>クス</mark>にチェックを入れて<br/>れていない場合、仮登<br/>させん。</sup>    |
| Image: Section 1       Image: Section 1         Image: Section 1       Image: Section 1         Image: Section 1                                                                                                    | <u> 新ページ</u><br>録番号<br>234500000<br>234500001<br>234500009<br>前ページ                                                                                                    | 9999 でんざい銀行 1     (余石)     (余石)     (余石)     (余石)     (余石)     (余石)     (余石)     (余石)     (余石)     (ホール)     (ホール)                                               | 001 夏京支店<br>万豪<br>105件中1-5<br>1 2 〔<br>1 2 〔<br>1 2 〔<br>1 2 〔<br>1 2 〕                                                                                                    | SI<br>00/H2&S.<br>3 4<br>2010/04/0<br>2010/04/0<br>2010/04/1<br>3 4<br>va<br>va | 日         依斎<br>保証の<br>有悪           8         有           9         有           7         有                                                                                                    | <u>次ページ</u>                                                                                     | <ul> <li>ページの先時に</li> <li>10ページン</li> <li>申込金額(円)</li> <li>1,234,567,899</li> <li>1,234,567,899</li> <li>1,234,567,899</li> <li>4,234,567,899</li> <li>4,334,567,899</li> <li>4,334,567,899</li> <li>4,334,567,899</li>     &lt;</ul> |                                                                                                    | ♪<br>入力内容に間<br>チェックボッ<br>さい。<br>チェックを入;<br>実行はできま                                                              | <sup>引題がなければ、<br/><mark>クス</mark>にチェックを入れて<br/>れていない場合、仮登<br/>せん。</sup>     |
| まままままままままままままままままままままままままままままままままままま                                                                                                    | <u> 新ページ</u><br>234500000<br>234500000<br>234500000<br>234500009<br>前ページ                                                                                                    | 9999 でんざい銀行 1     (休香)     (休香)     (休香)     (ホランキがく)     (ホランキがく)     (ホランキがん)     (ホランキがん)     (ホランキがん)     (ホランキがん)     (ホランキがん)     (ホウンキがん)     (ホウンキがん)     (ホウンキがん)     (ホランキがん)     (ホウンキがん)     (ホウンキがん)     (ホウンキ                                          | 001 夏京支店<br>分量<br>195件中1-5<br>1 2 1<br>1 2 1<br>1 2 1<br>1 2 1<br>1 2 1<br>1 2 1                                                                                                    | SI<br>3 4<br>2010/04/0<br>2010/04/0<br>2010/04/0<br>2010/04/1<br>3 4<br>vo      | 供養         供養           (保証の)         有無           8         有           9         有           7         有                                                                                                    | <u>次ページ</u><br>伊稚 全 第(P)<br>1.234.567.890<br>1.234.567.891<br>1.234.567.899<br><u>スページ</u>      | <ul> <li>&lt; 10ページンの先時に</li> <li>申込金額(P)</li> <li>1,234,567,899</li> <li>1,234,567,899</li> <li>1,234,567,899</li> <li>1,234,567,899</li> <li>1,234,567,899</li> <li></li> <li></li></ul>                                                                                                    |                                                                                                    | 入力内容に開<br><b>チェックボッ</b><br>さい。<br>チェックを入<br>実行はできま                                                             | <sup>引題がなければ、<br/><mark>クス</mark>にチェックを入れて<br/>れていない場合、仮登<br/>せん。</sup>     |
| Image: Series of the series of the serie | <u> 新ページ</u><br>録番号<br>234500000<br>234500000<br>234500009<br>前ページ<br>前ページ                                                                                                    | 9999 でんざい銀行 1     (第3)     (第3)     (#4)     (#4)     (#4)     (#4)     (#4)     (#4)     (#4)     (#4)     (#4)     (#4)     (#4)     (#4)     (#4)     (#4)     (#4)     (#4)     (#4)     (#4)     (#4)     (#4)     (#4)     (#4)     (#4)     (#4)     (#4)     (#4)     (#4)     (#4)     (#4)     (#4)     (#4)     (#4)     (#4)     (#4)     (#4)     (#4)     (#4)     (#4)     (#4)     (#4)     (#4)     (#4)     (#4)     (#4)     (#4)     (#4)     (#4)     (#4)     (#4)     (#4)     (#4)     (#4)     (#4)     (#4)     (#4)     (#4)     (#4)     (#4)     (#4)     (#4)     (#4)     (#4)     (#4)                                           | 001 夏京支店<br>対象<br>195件中1-5<br>1 2 1<br>1 2 1<br>1 2 1<br>1 2 1<br>1 2 1<br>1 2 1<br>1 2 1<br>1 2 1                                                                                                    |                                                                                 | 日         依森<br>(保証の<br>有無           8         有           9         有           7         有                                                                                                    | <u>法ページ</u>                                                                                     | <ul> <li>ページの先時に</li> <li>10ページン</li> <li>申込金額(P)</li> <li>1,234,567,899</li> <li>1,234,567,899</li> <li>1,234,567,899</li> <li>1,234,567,899</li> <li>1,234,567,899</li> <li>1,0ページン</li> <li>10ページン</li> <li>ページの先端に</li> </ul>                                                                                                    |                                                                                                    | <ul> <li>入力内容に間</li> <li>チェックボッ</li> <li>さい。</li> <li>チェックを入;</li> <li>実行はできま</li> </ul>                       | 問題がなければ、<br>クスにチェックを入れて<br>れていない場合、仮登<br>させん。                               |
| まましま     まましま       マーン前     「       0.     123456789012       1     123456789012       2     123456789012       0     123456789012       0     123456789012       0     123456789012       0     123456789012       0     123456789012       0     123456789012       0     123456789012       0     123456789012       0     123456789012       0     123456789012       0     123456789012       0     123456789012       0     123456789012       0     123456789012       0     123456789012       0     123456789012       0     123456789012       0     123456789012       133456789012     13456789012       133456789012     13456789012       133456789012     13456789012       133456789012     13456789012       133456789012     13456789012       133456789012     13456789012       133456789012     13456789012       133456789012     13456789012       133456789012     13456789012       133456789012     13456789012       133456789012     13456789012       133456789012 <td< td=""><td><u> 新ページ</u><br/>録番号<br/>234500000<br/>234500000<br/>234500009<br/>前ページ<br/>前ページ<br/>たた<br/>広会戦の実行</td><td></td><td>001 夏京支店<br/>対象<br/>195件中1-E<br/>1 2 1<br/>3:書名<br/>書名<br/>書名<br/>書名<br/>書名<br/>書名<br/>書名<br/>書名<br/>書名<br/>書名</td><td></td><td>日         検察の保護の保護の保護の保護           8         有           9         有           7         有</td><td>次ページ<br/>6株金全部(PP)<br/>1.234.567.890<br/>1.234.567.899<br/>1.234.567.899<br/>2次ページ</td><td><ul> <li>ページの先期に</li> <li>10ページン</li> <li>申込金額(円)</li> <li>1,234,567,899</li> <li>1,234,567,899</li> <li>1,234,567,899</li> <li>マンの先期に戻い</li> <li>○</li> <li>10ページン</li> <li>ページの先期に</li> </ul></td><td></td><td><ul> <li>入力内容に間</li> <li>チェックボッ</li> <li>さい。</li> <li>チェックを入;</li> <li>実行はできま</li> <li>(位登録の実)     </li> </ul></td><td>問題がなければ、<br/>クスにチェックを入れて<br/>れていない場合、仮登<br/>させん。</td></td<>                                                                                                    | <u> 新ページ</u><br>録番号<br>234500000<br>234500000<br>234500009<br>前ページ<br>前ページ<br>たた<br>広会戦の実行                                                                                                    |                                                                                                    | 001 夏京支店<br>対象<br>195件中1-E<br>1 2 1<br>3:書名<br>書名<br>書名<br>書名<br>書名<br>書名<br>書名<br>書名<br>書名<br>書名                                                                                                    |                                                                                 | 日         検察の保護の保護の保護の保護           8         有           9         有           7         有                                                                                                    | 次ページ<br>6株金全部(PP)<br>1.234.567.890<br>1.234.567.899<br>1.234.567.899<br>2次ページ                   | <ul> <li>ページの先期に</li> <li>10ページン</li> <li>申込金額(円)</li> <li>1,234,567,899</li> <li>1,234,567,899</li> <li>1,234,567,899</li> <li>マンの先期に戻い</li> <li>○</li> <li>10ページン</li> <li>ページの先期に</li> </ul>                                                                                                    |                                                                                                    | <ul> <li>入力内容に間</li> <li>チェックボッ</li> <li>さい。</li> <li>チェックを入;</li> <li>実行はできま</li> <li>(位登録の実)     </li> </ul> | 問題がなければ、<br>クスにチェックを入れて<br>れていない場合、仮登<br>させん。                               |
| ままま     ままま       マーン前     「       0.     123456789012       1     123456789012       1     123456789012       1     123456789012       1     123456789012       1     123456789012       1     123456789012       1     123456789012       1     123456789012       1     123456789012       1     123456789012       1     123456789012       1     123456789012       1     123456789012       1     123456789012       1     123456789012       1     123456789012       1     123456789012       1     123456789012       1     123456789012       1     123456789012       1     123456789012       1     123456789012       1     123456789012       1     123456789012       1     123456789012       1     123456789012       1     123456789012       1     123456789012       1     123456789012       1     123456789012       1     123456789012       1     123456789012       1     123456789012       1     1234567890                                                                                                    |                                                                                                    |                                                                                                    | 001 夏京支店<br>対象<br>195件中1-E<br>1 2<br>3者名<br>者全論様因<br>1 2<br>51ボタンを押してください                                                                                                    |                                                                                 | 日 (積斎)<br>(保証の<br>月麗)<br>3 有<br>7 有<br>7 有                                                                                                    | 次ページ<br>休稚全部(円)<br>1.234,567,890<br>1.234,567,899<br>1.234,567,899<br>次ページ                      | ページの先開に<br>■ 10ページン<br>■ 42金額(円)<br>1,234,567,890<br>1,234,567,899<br>1,234,567,899<br>1,234,567,899<br>2,200先開に戻る<br>● 10ページン<br>ページの先開に                                                                                                    |                                                                                                    | <ul> <li>入力内容に間</li> <li>チェックボッ</li> <li>さい。</li> <li>チェックを入;</li> <li>実行はできま</li> </ul>                       | <sup>引題がなければ、<br/>クスにチェックを入れて<br/>れていない場合、仮登<br/>させん。<br/>行ボタンをクリックして</sup> |

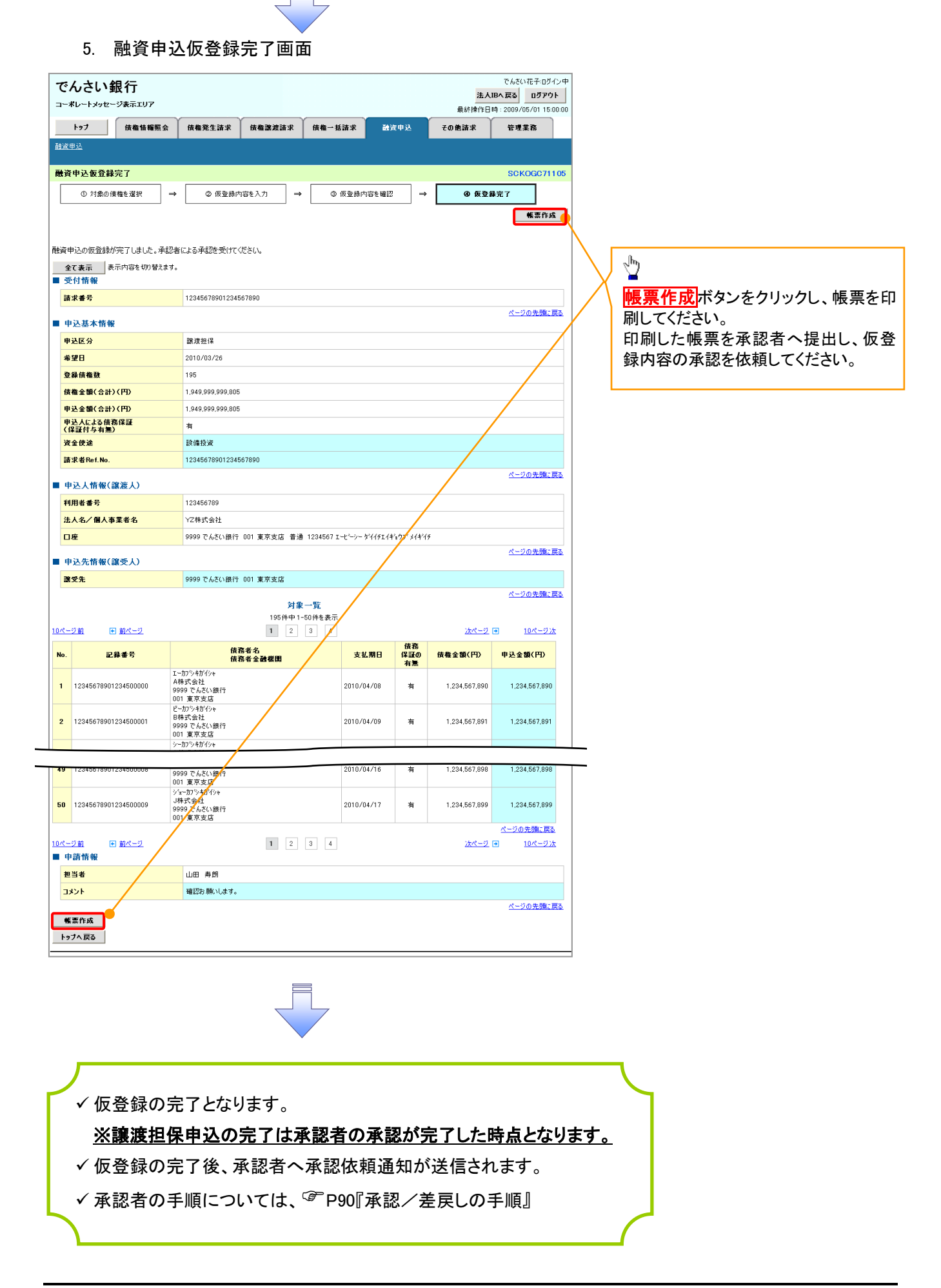

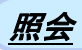

#### 1. 融資申込メニュー画面

| でんさい               | <b>退行</b><br>ジ表示エリア        |                          |        |        |      | 最終操作  | でんさい花子・ログイン中<br><b>人IBへ戻る ログアウト</b><br>日時: 2009/05/01 15:00:00 |   |                   |
|--------------------|----------------------------|--------------------------|--------|--------|------|-------|----------------------------------------------------------------|---|-------------------|
| <u>トップ</u><br>融資申込 | 債権情報照会                     | 債権発生請求                   | 債権譲渡請求 | 債権一括請求 | 融资申込 | その他請求 | 管理業務                                                           | 1 | <i>₫</i>          |
| 融資申込メニュー           |                            |                          |        |        |      |       | SCCMNU12501                                                    |   | 照会ボタンをクリックしてください。 |
| ■ 融資申込メニュ<br>割引    | 申込割                        | 引を申込みます。                 |        |        |      |       |                                                                |   |                   |
| 設度担照               | 保申込 謎:<br>会 <sup>121</sup> | 渡担保を申込みます。<br>資申込状況を照会しま | ŧ.     |        |      |       |                                                                |   |                   |
|                    |                            |                          |        |        |      |       |                                                                |   |                   |
|                    |                            |                          |        |        |      |       |                                                                |   |                   |

| C. 融資申込状況検索画面     Codeiのまたのでのでした。     Codeiのまたのでのでした。     Codeiのまたのでした。     Codeiのまたのでした。     Codeinのので | <section-header><section-header><section-header><section-header><section-header><section-header><section-header><section-header></section-header></section-header></section-header></section-header></section-header></section-header></section-header></section-header> |
|----------------------------------------------------------------------------------------------------|----------------------------------------------------------------------------------------------------|
| 被索条件を入力後、「後索」ボタンを押してださい、<br>(必須) 欄はがす入力してださい。<br>■ 中込人情報(譲渡人) 決済口座変取<br>                                                                                                    | <ul> <li> <del>決済口座選択</del>ボタンをクリックし、             取引に利用する決済口座を選択すると             ①~③が表示されます。             <sup>②</sup>P15『共通機能』      </li> </ul>                                                                                                    |
| 申込番号     (半角菜鉄〒20文字)       申込区分     6       レ 部月     「日 迎海       申込ワインテータス     7       レ 四日     1       レ 四日     2010/04/101       本望日     2010/04/101       1     1000000000       (半角菜(株))     1000000000       (* 単角菜(*)     1000000000       (*)     1000000000       (*)     1000000000                                                                                                    | 申込情報検索条件の<br>④申込番号<br>⑤記録番号<br>を入力してください。                                                                                                    |
| 中込会館(P)         1000000000 (半角数 F10 HiL/P)           中込会館(P)         1000000000 (半角数 F10 HiL/P)           化         2000000000 (半角数 F10 HiL/P)           化         7余一覧           00/4 F1-50/H を表示         00/4 F1-50/H を表示           10ページ前         中込合号         中込人名         中込入日時         体変金館(P)           中込合号         中込人名         中込入日時         中込合号         中込合館(P)           1         1         2010/04/09 12:34:56         1,500(0000000)         1           1         10000000001         2/11         2010/04/09 12:34:56         1,500(0000000000000000000000000000000000                                                                                                    | <ul> <li>         ⑥申込区分         ⑦申込受付ステータス         申込区分、申込受付ステータスの子ェ         <u>ックボックス</u>にチェックを入れてください。     </li> </ul>                                                                                                    |
| 49         20000000009         譲渡程保         10//191/2         2010/04/19123456         1,000,000           50         200000000009         譲渡程保         第次方法         2010/04/29         2000,000,000           50         200000000009         譲渡程保         請渡程保         10//19123456         2,000,000,000           12345578901234500050         譲渡年保中         10//19123456         2,000,000,000         500,000,000           10ページ前         東京支店 普通111111         2         パージの赤陽に戻た         1         2           10ページ前         1         2         パージの赤陽に戻た         10ページ 次                                                                                                    | 申込情報検索条件の<br>⑧申込日 ⑨希望日 ⑪債権金額(円) ⑪申込金額(円) を入力してください。                                                                                                    |
| ✓融資申込照会の完了となります。                                                                                                    | いた<br>検索ボタンをクリックしてください。                                                                                                    |

| 債権の状態                                                                                                    | 照会可能期間                                                                              |
|----------------------------------------------------------------------------------------------------|-------------------------------------------------------------------------------------|
| <ul> <li>申込済</li> <li>【以下のいずれかを満たす場合】</li> <li>① 融資申込を実施した債権に対し、金融機関での審査が完了していない状態</li> <li>② 融資審査の予約取消機能利用有無で「予約取消機能を利用する」選択時、金融機関の融資審査(承諾)の予約が完了し、譲渡予約日に一括記録請求を行うまでの状態</li> <li>③ 融資審査の予約取消機能利用有無で「予約取消機能を利用する」選択時、金融機関の融資審査(承諾)の予約取消が完了した状態</li> <li>④ 融資審査の予約取消機能利用有無で「予約取消機能を利用する」選択時、金融機関の融資審査(承諾)の予約が完了し、譲渡予約日に譲渡予約不成立となった状態</li> <li>⑤ 金融機関の融資審査(承諾)の当日請求(または予約請求)が完了し、当日中にエラーとなった状態</li> <li>(予約取消機能の利用有無に関わらず)</li> </ul>                                      | ・債権の状態①③④⑤<br>申込完了後から92日後(暦上日)まで可能<br>・債権の状態②<br>金融機関の手続き(承諾)完了後から92日後(暦<br>上日)まで可能 |
| <ul> <li>(1) 小山山の川田市((三国)(10))</li> <li>譲渡手続中</li> <li>【以下のいずれかを満たす場合】</li> <li>① 金融機関の承諾が完了し、譲渡が確定するまでの状態</li> <li>② 融資審査の予約取消機能利用有無で「予約取消機能を利用する」選択時、譲渡予約日に一括記録請求を実施し、譲渡が確定するまでの状態</li> <li>案内済</li> <li>【以下のいずれかを満たす場合】</li> <li>① 金融機関にて謝絶が完了した状態</li> <li>② 譲渡確定後の5営業日以内、かつ、支払期日の3<br/>営業日前までの譲渡取消を行った状態</li> <li>③ 融資審査の予約取消機能利用有無で「予約取消機能を利用しない」選択時、金融機関の融資審査(承諾)の予約が完了し、譲渡予約請求に対する譲渡予約取消を行った状態</li> <li>④ 融資審査の予約取消機能利用有無で「予約取消機能を利用しない」選択時、金融機関の融資審査</li> </ul> | 金融機関の手続き(承諾、もしくは謝絶)完了後か<br>ら 92 日後(暦上日)まで可能                                         |
| (承諾)の予約が完了し、譲渡予約日に譲渡予約不<br>成立となった状態<br>譲渡済                                                                                                    |                                                                                     |

# ●入力項目一覧表

# ◆申込人情報(譲渡人)

| No | 項目名   | 属性(桁数)  | 必須<br>任意 | 内容・入力例        |
|----|-------|---------|----------|---------------|
| 1  | 支店コード | 半角数字(3) | 必須       | 入力例=「123」     |
| 2  | 口座種別  | —       | 必須       | ラジオボタンにて選択する。 |
| 3  | 口座番号  | 半角数字(7) | 必須       | 入力例=「1234567」 |

# ★申込情報検索条件

| No | 項目名           | 属性(桁数)       | 必須<br>任意 | 内容・入力例                                                |
|----|---------------|--------------|----------|-------------------------------------------------------|
| 4  | 申込番号          | 半角数字(13)     | 任意       | 入力例=「1234567890123」                                   |
| 5  | 記録番号          | 半角英数字(20)    | 任意       | 入力例=「ABC45678901234567890」<br>英字については大文字のみ入力可能。       |
| 6  | 申込区分          | —            | 任意       | チェックボックスにて選択する。                                       |
| 1  | 申込受付ステータ<br>ス | _            | 任意       | チェックボックスにて選択する。                                       |
| 8  | 申込日           | (YYYY/MM/DD) | 任意       | 入力例=「2011/05/06」                                      |
| 9  | 希望日           | (YYYY/MM/DD) | 任意       | 入力例=「2011/05/06」                                      |
| 10 | 債権金額(円)       | 半角数字(10)     | 任意       | 1 円以上、99 億 9999 万 9999 円以下で指定が可能。<br>入力例=「1234567890」 |
| 1  | 申込金額(円)       | 半角数字(10)     | 任意       | 1 円以上、99 億 9999 万 9999 円以下で指定が可能。<br>入力例=「1234567890」 |

7 -

# 債権照会(開示)/簡易検索 ◇概要 ✓発生請求を行った電子記録債権や保有している電子記録債権等の債権照会(開示)ができます。 ✓検索条件には、決済口座情報や請求者区分(立場)を指定します。 ✓決済口座情報、請求者区分、支払期日のみ(簡易検索)で検索します。さらに詳細な条件を 指定する場合は、債権照会(開示)/詳細検索を参照してください。

▶ ログイン後、トップ画面の債権情報照会タブをクリックしてください。

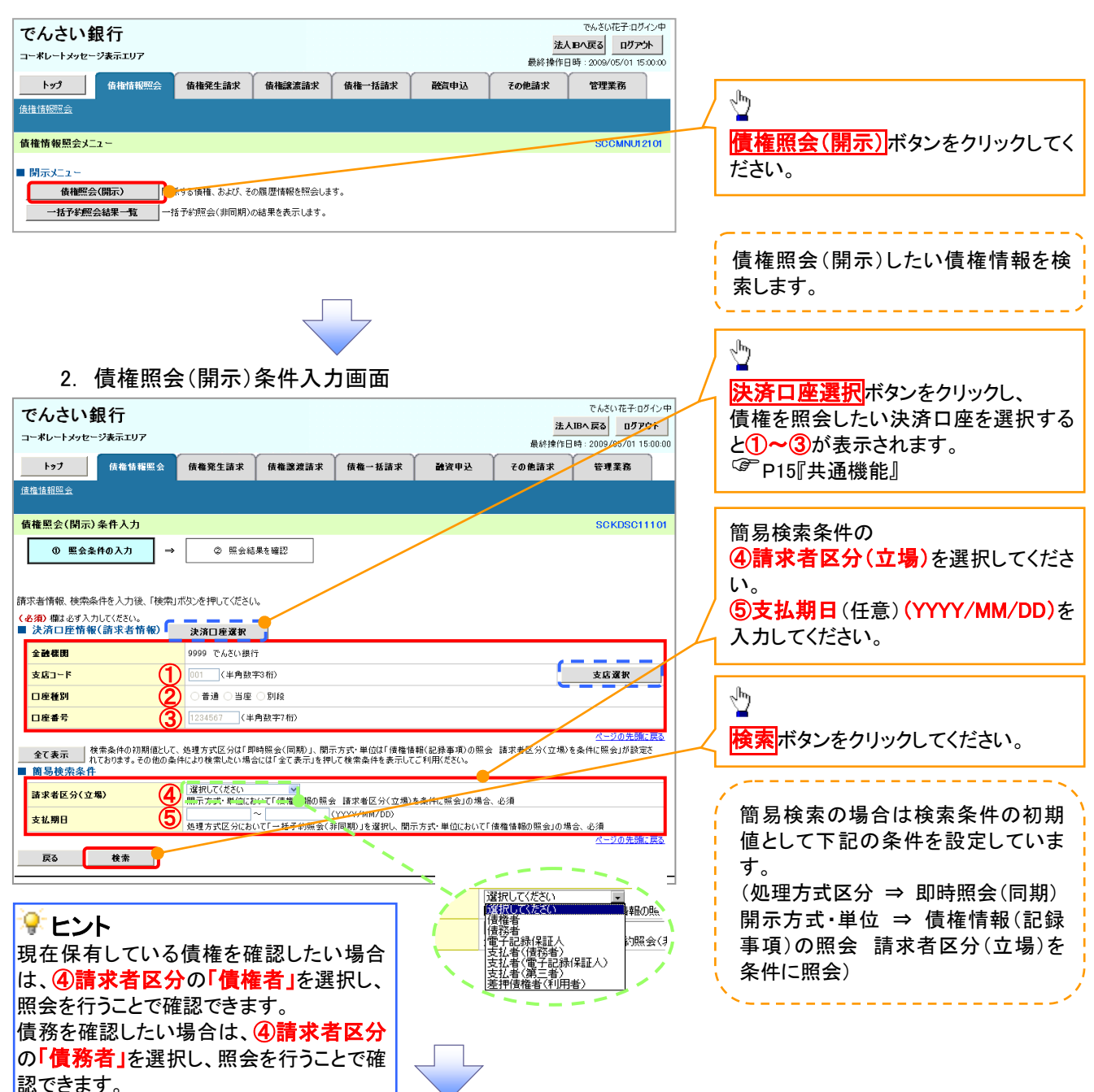

1. 債権情報照会メニュー画面

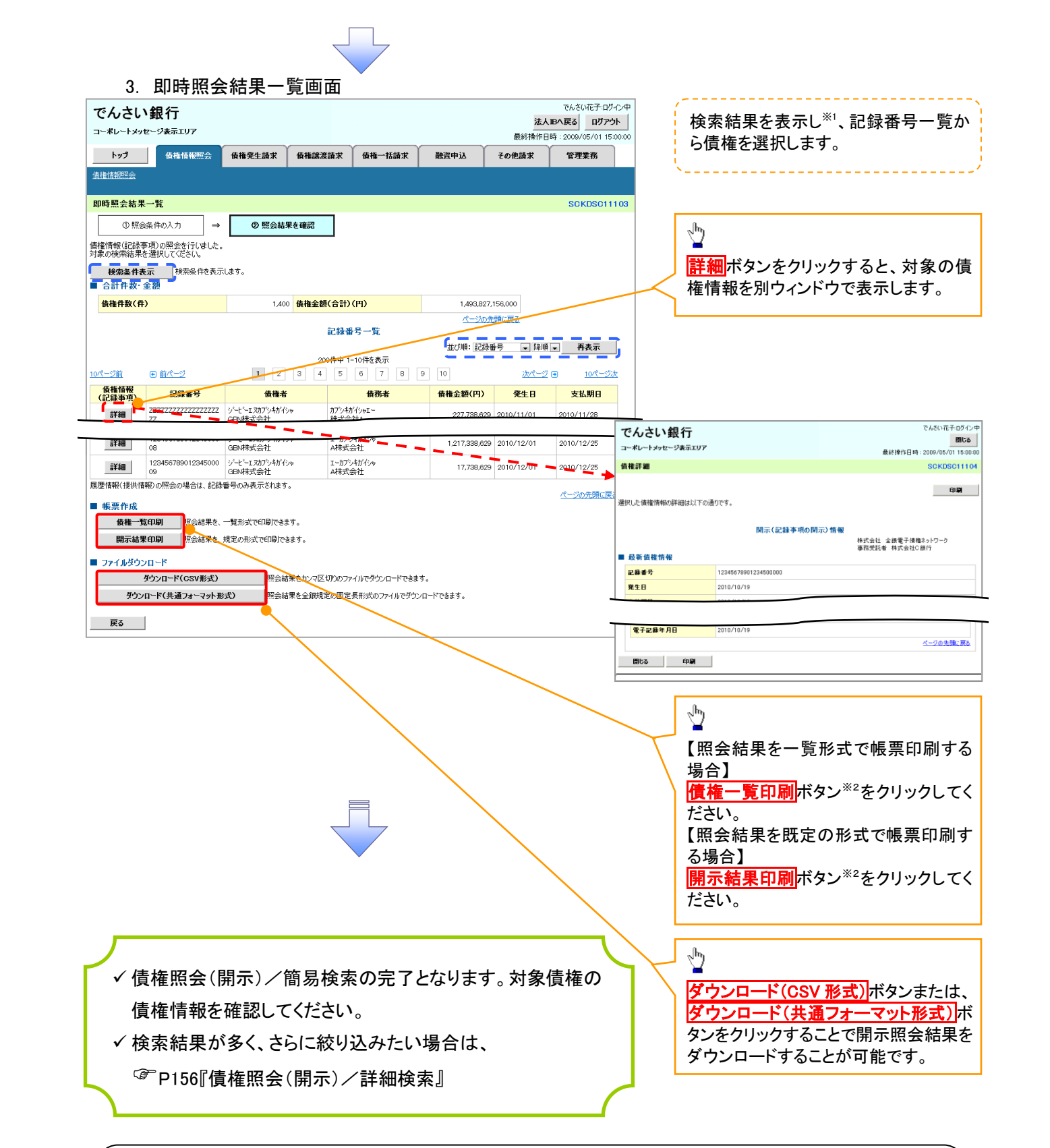

# ①ご注意事項

※1:即時照会(同期)における開示可能上限件数は200件までとなります。開示可能上限件数を超過した場合は、検索条件を変更して再検索を行っていただくか、一括予約照会を行ってください。
 ※2:検索結果が0件の場合、債権一覧印刷および開示結果印刷ボタンは表示されません。

# ◆開示結果の還元方法

| 開示方式·単位       | 処理方式区分       | 還元方法                                                                                                    |
|---------------|--------------|----------------------------------------------------------------------------------------------------|
| 債権情報(記録事項)の照会 | 即時照会<br>(同期) | <ol> <li>① 画面への出力</li> <li>② PDF 形式での出力</li> <li>③ 共通フォーマット形式によるダウンロード<sup>※3</sup></li> <li>④ CSV 形式でのダウンロード<sup>※4</sup></li> </ol> |

※3: 共通フォーマット形式のファイルフォーマットについては、 <sup>(3)</sup>付録 P88『開示結果ファイル(共通フォーマット形式)』

※4: CSV 形式のファイルフォーマットについては、 3 付録 P58 [開示結果ファイル (CSV 形式)]

# 承認/差戻しの手順

❖概要

✓ 担当者の仮登録に対して、担当者から引き渡された帳票をもとに承認者が、承認または差戻しを 行います。

✓ 承認を行うことで、取引の請求が完了します。

✓ 承認者はでんさいネットで業務チェックエラーが発生した場合、差戻しを行う必要があります。

◆事前準備

✓ 承認を行う際、承認パスワードが必要となります。

▶ログイン後、トップ画面の<mark>承認待ち一覧</mark>ボタンをクリックしてください。

(例として債権発生請求(債務者請求方式)の仮登録を承認する流れをご説明します。)

1. トップ画面

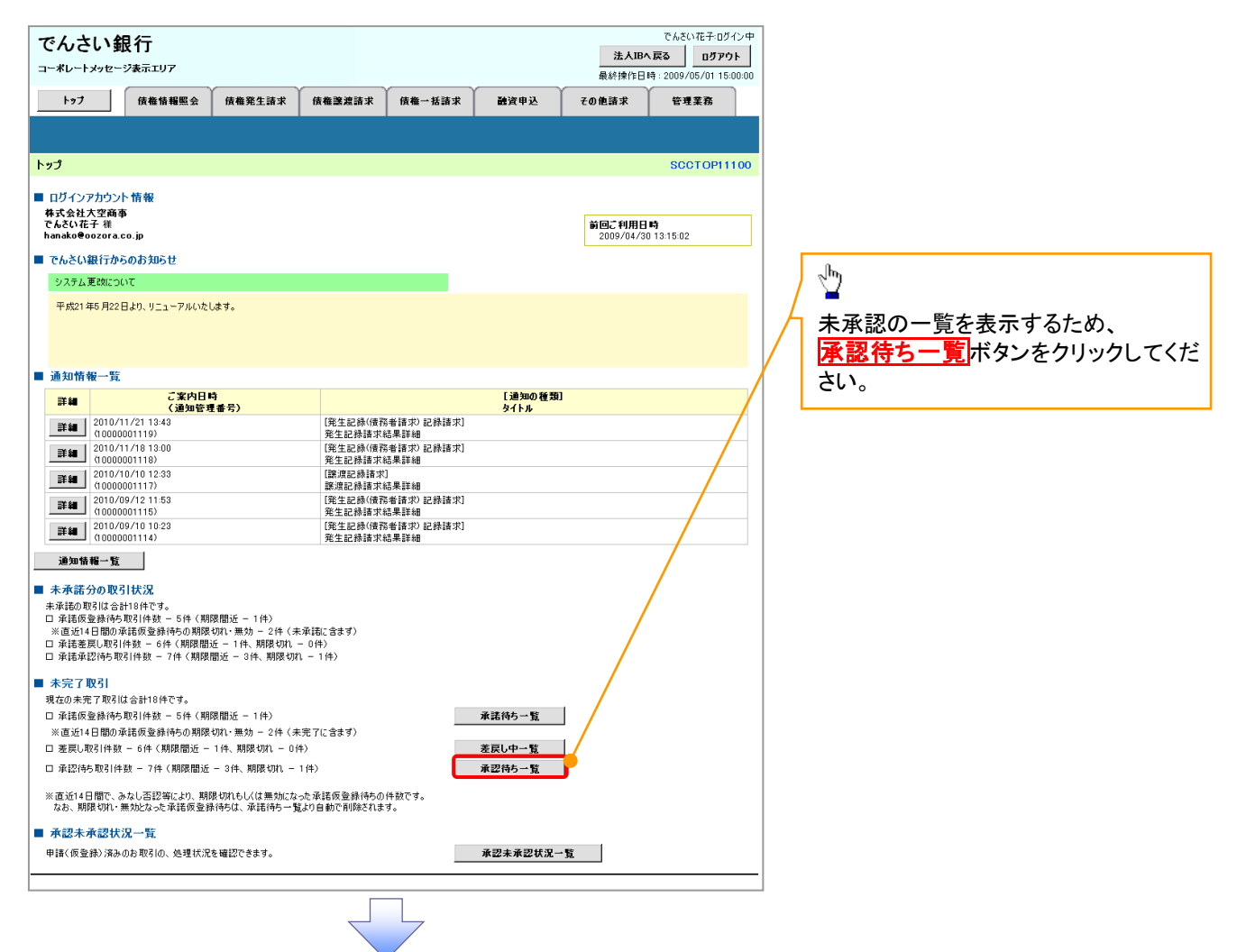

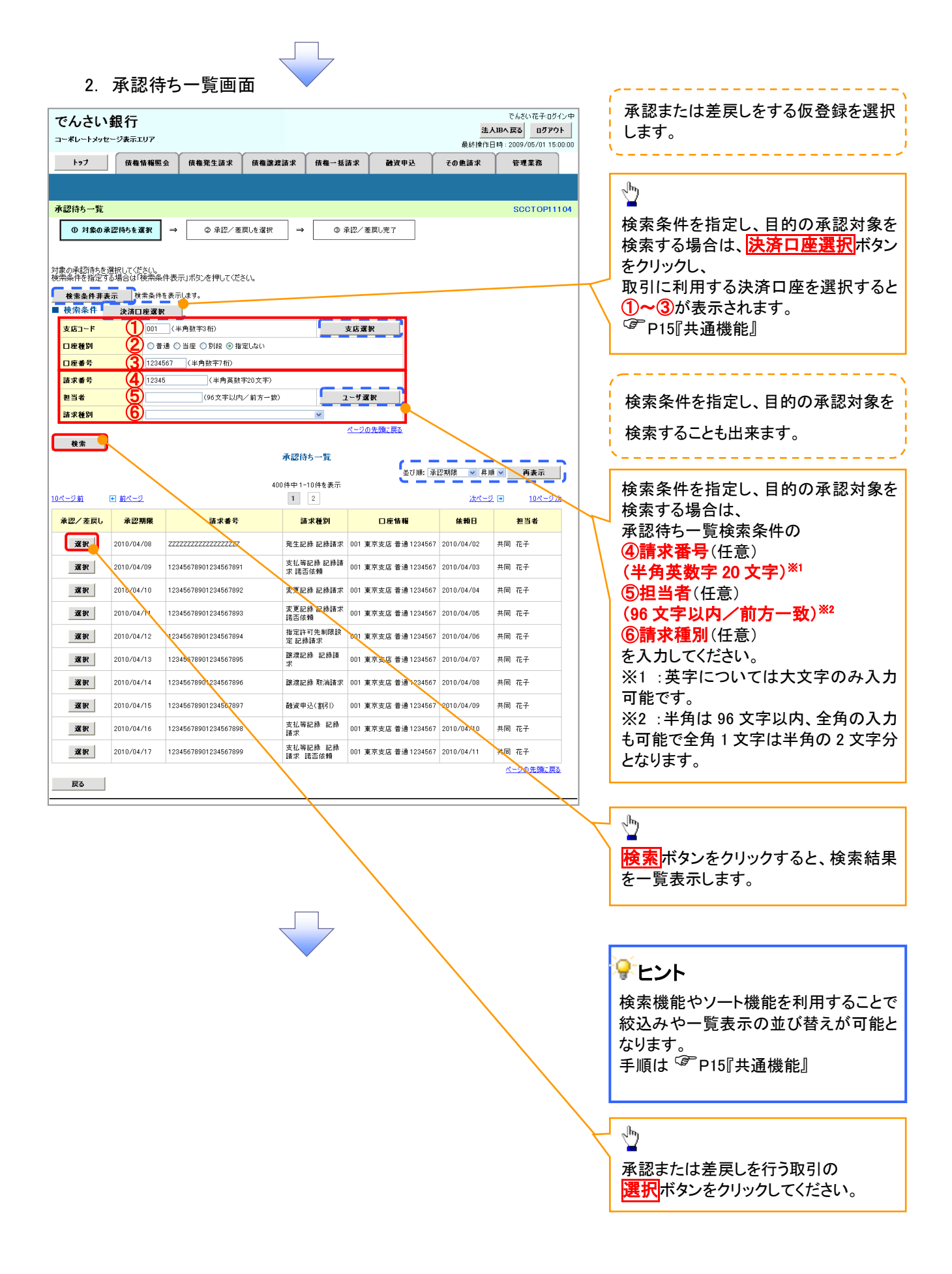

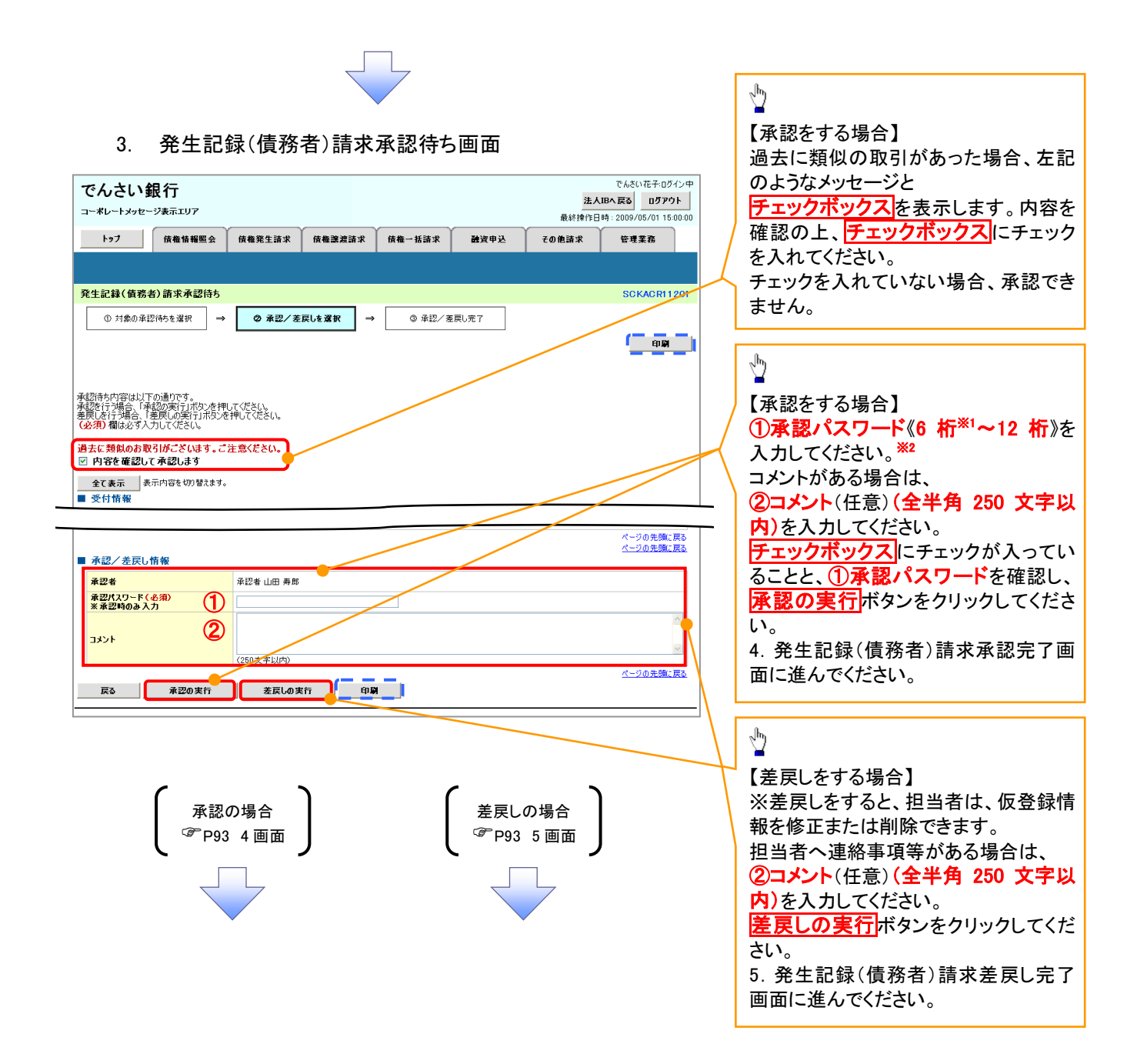

# 【承認をする場合】

4. 発生記録(債務者)請求承認完了画面

| 1         1         1         1         1         1         1         1         1         1         1         1         1         1         1         1         1         1         1         1         1         1         1         1         1         1         1         1         1         1         1         1         1         1         1         1         1         1         1         1         1         1         1         1         1         1         1         1         1         1         1         1         1         1         1         1         1         1         1         1         1         1         1         1         1         1         1         1         1         1         1         1         1         1         1         1         1         1         1         1         1         1         1         1         1         1         1         1         1         1         1         1         1         1         1         1         1         1         1         1         1         1         1 <th1< th=""> <th1< th=""> <th1< th=""> <th1< th=""></th1<></th1<></th1<></th1<>                                                                                                    |
|----------------------------------------------------------------------------------------------------|
| ************************************                                                                                                    |
| #生記録(編集)(新会報)(第1/14.0.         **(第1/16)         **(第1/16)     <                                                                                                    |
| <ul> <li>● ##2 # ● ● ##2 ■ ● ##2 ■ ● ##2 ■ ● ##2 ■ ● ##2 ■ ● ##2 ■ ● ##2 ■ ● ##2 ■ ● ##2 ■ ● ##2 ■ ● ##2 ■ ● ##2 ■ ● ##2 ■ ■ ##2 ■ ● ##2 ■ ■ ##2 ■ ■ ##2 ■ ##2 ■ ##2 ##2</li></ul> |
| With With With With With With With With                                                                                                    |
| <ul> <li>         ★212/08/#20/#214.4.     </li> <li>         ★212/08/#216/#20/#216     </li> <li>         ★212/08/#216/#216/#216/#216/#216/#216/#216/#216</li></ul>                                                                                                    |
| 2010年       ●         ●       ●         ●       ●         ●       ●         ●       ●         ●       ●         ●       ●         ●       ●         ●       ●         ●       ●         ●       ●         ●       ●         ●       ●         ●       ●         ●       ●         ●       ●         ●       ●         ●       ●         ●       ●         ●       ●         ●       ●         ●       ●         ●       ●         ●       ●         ●       ●         ●       ●         ●       ●         ●       ●         ●       ●         ●       ●         ●       ●         ●       ●         ●       ●         ●       ●         ●       ●         ●       ●         ●       ●         ●       ●                                                                                                    |
| ###       ###       ###       ###       ###       ###       ###       ###       ###       ###       ###       ###       ###       ###       ###       ###       ###       ###       ###       ###       ###       ###       ###       ###       ###       ###       ###       ###       ###       ###       ###       ###       ###       ###       ###       ###       ###       ###       ###       ###       ###       ###       ###       ###       ###       ###       ###       ###       ###       ###       ###       ###       ###       ###       ###       ###       ###       ###       ###       ###       ###       ###       ###       ###       ###       ###       ###       ###       ###       ###       ###       ###       ###       ###       ###       ###       ###       ###       ###       ###       ###       ###       ###       ###       ###       ###       ###       ###       ###       ###       ###       ###       ###       ###       ###       ###       ###       ###       ###       ###       ###       ###       ###       ###       ###       ### <td< td=""></td<>                                                                                                    |
| *****       *****       *****       *****       *****       *****       *****       *****       *****       *****       *****       *****       *****       *****       *****       *****       *****       *****       *****       *****       *****       *****       *****       *****       *****       *****       *****       *****       ******       ******       *******       ************************************                                                                                                    |
| シント       ・・・・・・・・・・・・・・・・・・・・・・・・・・・・・・・・・・・・                                                                                                    |
| ・         ・         ・         ・         ・         ・         ・         ・         ・         ・         ・         ・         ・         ・         ・         ・         ・         ・         ・         ・         ・         ・         ・         ・         ・         ・         ・         ・         ・         ・         ・         ・         ・         ・         ・         ・         ・         ・         ・         ・         ・         ・         ・         ・         ・         ・         ・         ・         ・         ・         ・         ・         ・         ・         ・         ・         ・         ・         ・         ・         ・         ・         ・         ・         ・         ・         ・         ・         ・         ・         ・         ・         ・         ・         ・         ・         ・         ・         ・         ・         ・         ・         ・         ・         ・         ・         ・         ・         ・         ・         ・         ・         ・         ・         ・         ・         ・         ・         ・         ・         ・         ・         ・         ・         ・         ・         ・                                                                                                            |
| <ul> <li>・承認対象業務の請求が完了しました。</li> <li>・仮登録を行った担当者と承認を行った承認者に、登録結果を通知します。併せてご確認ください。</li> <li>【差戻しをする場合】</li> <li>5. 発生記録(債務者)請求差戻し完了画面</li> <li>でんさい銀行 (位称者) 請求差戻し完了画面</li> </ul>                                                                                                    |
| <ul> <li>・承認対象業務の請求が完了しました。</li> <li>・仮登録を行った担当者と承認を行った承認者に、登録結果を通知します。併せてご確認ください。</li> <li>(基戻しをする場合)</li> <li>5. 発生記録(債務者)請求差戻し完了画面</li> <li>でんさい銀行 (位務者)</li> </ul>                                                                                                    |
| <ul> <li>・承認対象業務の請求が完了しました。</li> <li>・仮登録を行った担当者と承認を行った承認者に、登録結果を通知します。併せてご確認ください。</li> <li>(基戻しをする場合)</li> <li>5. 発生記録(債務者)請求差戻し完了画面</li> <li>でんさい銀行</li> </ul>                                                                                                    |
| <ul> <li>・承認対象業務の請求が完了しました。</li> <li>・仮登録を行った担当者と承認を行った承認者に、登録結果を通知します。併せてご確認ください。</li> <li>(基定しをする場合)</li> <li>5. 発生記録(債務者)請求差戻し完了画面</li> <li>でんさい銀行 (位務者)</li> </ul>                                                                                                    |
| <ul> <li>✓承認対象業務の請求が完了しました。</li> <li>✓仮登録を行った担当者と承認を行った承認者に、登録結果を通知します。併せてご確認ください。</li> <li>(基定しをする場合)     <li>5. 発生記録(債務者)請求差戻し完了画面     </li> </li></ul>                                                                                                    |
| <ul> <li>✓承認対象業務の請求が完了しました。</li> <li>✓仮登録を行った担当者と承認を行った承認者に、登録結果を通知します。併せてご確認ください。</li> <li>(差戻しをする場合】         5. 発生記録(債務者)請求差戻し完了画面         でんさい銀行         CKANETED (1770)     </li> </ul>                                                                                                    |
| <ul> <li>✓承認対象業務の請求が完了しました。</li> <li>✓仮登録を行った担当者と承認を行った承認者に、登録結果を通知します。併せてご確認ください。</li> <li>【差戻しをする場合】         5. 発生記録(債務者)請求差戻し完了画面         でんさい銀行         CALVET-02/04<br/>法ALBACK 07201     </li> </ul>                                                                                                    |
| <ul> <li>✓仮登録を行った担当者と承認を行った承認者に、登録結果を通知します。併せてご確認ください。</li> <li>【差戻しをする場合】</li> <li>5. 発生記録(債務者)請求差戻し完了画面</li> </ul>                                                                                                    |
| <ul> <li>・ 仮登録を行うに担当者と承認を行うに承認者に、登録結果を通知します。併せてご確認ください。</li> <li>【差戻しをする場合】</li> <li>5. 発生記録(債務者)請求差戻し完了画面</li> <li>でんさい銀行</li> </ul>                                                                                                    |
| します。併せてご確認ください。<br>【差戻しをする場合】<br>5. 発生記録(債務者)請求差戻し完了画面<br>でんさい銀行                                                                                                    |
| 【差戻しをする場合】<br>5. 発生記録(債務者)請求差戻し完了画面<br>でんさい銀行                                                                                                    |
| 【差戻しをする場合】<br>5. 発生記録(債務者)請求差戻し完了画面<br>でんさい銀行                                                                                                    |
| 【差戻しをする場合】<br>5. 発生記録(債務者)請求差戻し完了画面<br>でんさい銀行                                                                                                    |
|                                                                                                    |
|                                                                                                    |
|                                                                                                    |
|                                                                                                    |
|                                                                                                    |
|                                                                                                    |
| ✓仮登録内容の差戻しが完了しました。                                                                                                    |
| <ul> <li>✓仮登録内容の差戻しが完了しました。</li> <li>✓仮登録を行った担当者に、差戻し結果を通知します。</li> </ul>                                                                                                    |

# 【承認状況を確認する場合】

## 6. トップ画面

| でんさ                                     |                                       |                                |                          |                     |                  | 法人IB                | でんさい花子:ログイン。<br>へ戻る ログアウト   |
|-----------------------------------------|---------------------------------------|--------------------------------|--------------------------|---------------------|------------------|---------------------|-----------------------------|
| - +v 12                                 | 信義法程昭会                                | 传播祭生誌或                         | 信錄灣連議求                   | 侍教一任法士              | 融资由认             | 最終操作日<br>子の曲誌或      | 時:2009/05/01 15:00:0        |
|                                         |                                       | 间锥光王胡不                         |                          | 14 THE 10 IA A      | BATE             | COEMA               | 6 4 1 10                    |
|                                         |                                       |                                |                          |                     |                  |                     |                             |
| トップ                                     |                                       |                                |                          |                     |                  |                     | SCCTOP11100                 |
| ■ ログインア<br>株式会社プ<br>でんさい花÷<br>hanako@or | カウント 情報<br>S空商事<br>子様<br>papara.co.jp |                                |                          |                     |                  | 前回ご利用日<br>2009/04/3 | <b>] =\$</b><br>30 13:15:02 |
| ■ でんさい筆                                 | <b>長行からのお知らせ</b>                      |                                |                          |                     |                  |                     |                             |
| システム東                                   | 「政について                                |                                |                          |                     |                  |                     |                             |
| 平成21年                                   | 5月22日より、リニューアルいた                      | します。                           |                          |                     |                  |                     |                             |
| ■ 通知情報                                  | <b>员一</b> 覧                           |                                |                          |                     |                  |                     |                             |
| 詳細                                      | ご案内日<br>(通知管)                         | 時<br>傳番号)                      |                          |                     | [通知の種類]<br>タイトル  | l                   |                             |
| 詳細                                      | 2010/11/21 13:43                      |                                | [発生記録(債務                 | 者請求)記錄請求]           | 2117             |                     |                             |
| → 6■                                    | (10000001119)<br>2010/11/18 13:00     |                                | 発生記録請求<br>(発生記録(債務)      | 吉果詳細<br>(者請求) 記録請求] |                  |                     |                             |
| :::::                                   | (10000001118)                         |                                | 発生記録請求編                  | 吉果詳細                |                  |                     |                             |
| 詳細                                      | (10000001117)                         |                                | 譲渡記録請求                   | ,<br>吉果詳細           |                  |                     |                             |
| 詳細                                      | 2010/09/12 11:53<br>(10000001115)     |                                | [発生記録(債務)<br>発生記録請求約     | (者請求) 記録請求]<br>吉果詳細 |                  |                     |                             |
| 詳細                                      | 2010/09/10 10:23 (10000001114)        |                                | [発生記録(債務)<br>発生記録請求(     | 者請求)記録請求]<br>言果詳細   |                  |                     |                             |
| 通知情報                                    | C-8                                   |                                | 光工記が請求)                  | 0.7.8498            |                  |                     |                             |
| 20 AB 1                                 |                                       |                                |                          |                     |                  |                     |                             |
| ■ 未承諾分<br>+ 承諾の問                        | の取引状況                                 |                                |                          |                     |                  |                     |                             |
| 木平純の収<br>口 承諾仮愛                         | 51は吉計181年にす。<br>2録待ち取引件数 - 5件(期       | 限間近 - 1件〉                      |                          |                     |                  |                     |                             |
| ※直近14 <br>ロ 承諾差員                        | 日間の承諾仮登録待ちの期限<br>記取引件数 - 6件く期限間       | - 切れ・無効 - 2件(未<br>近 - 1件、期限切れ・ | :承諾に含まず)<br>- 0件)        |                     |                  |                     |                             |
| 口 承諾承認                                  | 2待ち取引件数 - 7件(期限                       | 間近 - 3件、期限切れ                   | 1 - 1件〉                  |                     |                  |                     |                             |
| ■ 未完了職                                  | R31                                   |                                |                          |                     |                  |                     |                             |
| 現在の未完                                   | 了取引は合計18件です。                          |                                |                          |                     |                  | _                   |                             |
| □ 承諾仮愛                                  | 2録待ち取引件数 - 5件(期                       | 限間近 - 1件)                      |                          |                     | 承諾待ち一覧           |                     |                             |
| ※直近14                                   | 日間の承諾仮登録待ちの期限                         | 切れ・無効 - 2件 (未                  | :完了に含まず)                 |                     | *ㅋ. *            | 1                   |                             |
| 日を戻し取                                   | 511年数 - 61年(期限間近 -                    | ・11年、期限10月 - 01                | Ŧ/<br>1.44)              |                     | 左戻し甲→覧<br>丞羽44、略 | 1                   |                             |
| 山 淋訟待ち                                  | AX511千数 - /1千(期限間近                    | : - 31年、朝限切れ -                 | 1177)                    |                     | 承認符ち一覧           | ر ۱                 |                             |
| ※ 直近14日<br>なお、期間                        | 間で、みなし否認等により、期<br>見切れ・無効となった承諾仮登録     | 限切れもしくは無効にな<br>象待ちは、承諾待ち一覧     | った承諾仮登録待ちの<br>はり自動で削除されま | 件数です。<br>す。         |                  |                     |                             |
| ■ 承認未承                                  | 國状況一覧                                 |                                |                          | _                   |                  | $\leq$              |                             |
| 申請(仮登)                                  | 象)済みのお取引の、処理状況                        | を確認できます。                       |                          |                     | 承認未承認状況-         | ·覧                  |                             |
|                                         |                                       |                                |                          | _                   |                  |                     |                             |
|                                         |                                       |                                |                          |                     |                  |                     |                             |

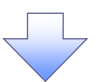

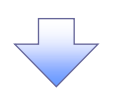

# 7. 承認未承認状況一覧画面

| でんさい銀行                                              |                                         |                                            |                                                                                                    |                                                              | でんさい花子:ログイン中                    |                            |
|-----------------------------------------------------|-----------------------------------------|--------------------------------------------|----------------------------------------------------------------------------------------------------|--------------------------------------------------------------|---------------------------------|----------------------------|
| コーポレートメッセージ表示エリア                                    |                                         |                                            |                                                                                                    | 7                                                            | 人間へ戻る ログアウト                     | 検索条件の                      |
|                                                     |                                         |                                            |                                                                                                    | ■ ● ● ● ● ● ● ● ● ● ● ● ● ● ● ● ● ● ● ●                      | - H +F : 2009/05/01 15:00:00    |                            |
| トップ 債権情報照会 債権発                                      | E請求 債権譲渡請求                              | 債權一拮請求                                     | 融資申込                                                                                                    | その他請求                                                        | 管理業務                            |                            |
|                                                     |                                         |                                            |                                                                                                    |                                                              |                                 |                            |
| 承認未承認状況一覧                                           |                                         |                                            | 2010/07/                                                                                                  | 2                                                            | SCRHJM11101                     | (3) 承認日(仕恵)                |
| <ol> <li>対象の承認未承認情報を</li> </ol>                     |                                         |                                            | 2010/07/2                                                                                                 | 22                                                           |                                 | / (4)請求番号(任意)              |
| 選択                                                  | ▲承認(全て)                                 | 、 /                                        | 2010/07/2<br>2010/07/1                                                                                    | 20                                                           | <b>–</b> – – ,                  | / (半角英数字 20 文字以内)          |
|                                                     | / 未承認(承認待ち)<br>未承認(受付)、                 | `, 1–                                      | 2010/07/1 2010/07/1 2010/07/1                                                                             |                                                              | 白刷                              | を入力してください。                 |
| 奥索楽件を入力後、「使菜」不分2を押し(ください。<br>計象の承認来承認情報を選択」 オイださい   | 末承認(差戻し)<br>未承認(エラー)                    |                                            | 2010/07/1<br>R 2010/07/1                                                                                  | 15<br>14                                                     |                                 |                            |
|                                                     | 本認済み                                    | · ٦                                        | 2010/07/1 2010/07/1 2010/07/1                                                                             |                                                              |                                 |                            |
| 役割乗日手改示 (秋系栗日とれいしょう。   必須 欄は必ず入力してください。             |                                         | 1                                          | 2010/07/1 2010/07/0                                                                                       | 10                                                           |                                 | վել                        |
| ■ 検索条件                                              | 1                                       | 1                                          |                                                                                                    | ~                                                            |                                 |                            |
| 検索対象(必須) (1) ○未承                                    | 認 ●承認済み ○全て                             | 1                                          |                                                                                                    |                                                              |                                 | 決済口座運択ボタンをクリックし            |
| 状態 (2)                                              |                                         | 1                                          |                                                                                                    |                                                              |                                 |                            |
| 3 2010/01                                           | //09 🗸 🖌 2010/07/22<br>みいかお取引を 承認日で##売し | ۲.                                         |                                                                                                    |                                                              |                                 |                            |
| 東記日 検索対象 範囲で共                                       | で「承認済み」を選択した場合に、<br>空可能です。              | 本日から、過去13日                                 | 日前までの                                                                                                    |                                                              |                                 | く と し や い か 表示 これ よ す 。    |
| 請求番号 (4) 12345                                      | (半角                                     | 英数字20文字)                                   |                                                                                                    |                                                              |                                 | │                          |
| · · · · · ·                                         |                                         | <u> 19-30</u>                              | 洗頭に戻る                                                                                                    |                                                              |                                 |                            |
| 決済口座情報 決済口座選択                                       |                                         |                                            | _                                                                                                    |                                                              |                                 |                            |
| 支店コード 5                                             | (半角数字3桁)                                | 支店選                                        | 択                                                                                                    |                                                              |                                 |                            |
|                                                     | ○当座 ○別段 ●指定しな(                          | 2                                          |                                                                                                    |                                                              |                                 |                            |
|                                                     | (半角数字7桁)                                |                                            | 4. 22 / 22 7                                                                                              |                                                              |                                 |                            |
| 検索                                                  |                                         | <u>K-90</u>                                | 元朝に戻る                                                                                                    |                                                              |                                 | $\prec$ $\checkmark$       |
| 17.39                                               | 承認未承認                                   | 2状況一覧                                      |                                                                                                    |                                                              |                                 | 検索ボタンをクリックすると、検索結果         |
|                                                     |                                         |                                            |                                                                                                    | 状態 🗸 昇り                                                      | 順 ∨ 再表示                         | を一覧表示します                   |
|                                                     | 400件中 1-                                | 10件を表示                                     |                                                                                                    |                                                              |                                 | と見致がしたす。                   |
|                                                     | 1 2 3 4 5                               |                                            | 9 10                                                                                                    |                                                              | 2 🖶 10/(-2//                    |                            |
| 詳細 状態 請求種別                                          | 支店名                                     | 全類(円)                                      | 現在の処理者                                                                                                    | 担当者                                                          | 承認者                             |                            |
| ···· 請求番号                                           | 口座番号<br>口座名義                            |                                            |                                                                                                    | 承認期限                                                         | 承認日時                            |                            |
|                                                     | 001                                     |                                            |                                                                                                    |                                                              |                                 |                            |
| 詳細<br>承認済み 請求種別A                                    | 000<br>普通                               | 1,234,567,890                              | 承認者                                                                                                    | でんさい太郎<br>2010/05/15                                         | <del>でんどい太郎</del><br>2010/05/11 |                            |
|                                                     | 000000000000000000000000000000000000000 |                                            |                                                                                                    | 2010/00/10                                                   | 11:22:33                        | _  評判 ホタンをクリックすると、請求毎0     |
|                                                     |                                         |                                            |                                                                                                    |                                                              |                                 | 請求情報を表示します。                |
|                                                     | 001                                     |                                            |                                                                                                    |                                                              |                                 |                            |
| 詳細 結果不明 請求種別A 2000000000000000000000000000000000000 | 普通                                      | 1,234,567,890                              | -                                                                                                    | でんさい太郎<br>2010/05/16                                         |                                 |                            |
|                                                     | 0000000                                 | でん                                         | さい銀行                                                                                                    |                                                              |                                 | でんざい花子のダイン中<br>開しる         |
|                                                     |                                         | コーポレー<br>通知主義                              | -トメッセージ表示エリア<br>                                                                                          |                                                              | 最終掉的                            | 18 H : 2009/05/01 15:00:00 |
| 展る「日期」                                              |                                         |                                            |                                                                                                    |                                                              |                                 |                            |
|                                                     |                                         | 承認未承認                                      | ②詳細は以下の通りです。                                                                                              |                                                              |                                 |                            |
|                                                     |                                         | ■ 詳細1                                      | n 49                                                                                                    | 0.10 m                                                       |                                 |                            |
|                                                     |                                         | <b>秋里</b><br>請求種                           | PI                                                                                                    | 承認決於<br>発生記錄(情務希請求)」記錄請                                      | £                               |                            |
|                                                     |                                         | 請求書                                        | <del>ह</del>                                                                                              | 12345678901234567890                                         |                                 |                            |
|                                                     |                                         | 全額(                                        | ۳D                                                                                                    | 001 東京支店 普通 1234567<br>1,234,567,890                         | T-C->- 3.444T44703, 344,44      |                            |
|                                                     |                                         | 利用者                                        | 書号                                                                                                    | 001234567                                                    |                                 |                            |
|                                                     |                                         | 法人名                                        | /個人事業者名                                                                                                   | エービーシー カフシキ部イシャ<br>ABC株式会社                                   |                                 |                            |
|                                                     |                                         |                                            |                                                                                                    |                                                              |                                 |                            |
|                                                     |                                         | 現在の                                        | 处理省                                                                                                    | 细测量                                                          |                                 |                            |
|                                                     |                                         | 現在の<br>担当者                                 | 处理者<br>:<br>: : : : : : : : : : : : : : : : : :                                                           | 担当者<br>でんさい花子<br>2010/05/30                                  |                                 |                            |
|                                                     |                                         | 現在の<br>担当者<br>承辺期<br>承辺者                   | 集理省<br>;<br>;;;;;;;;;;;;;;;;;;;;;;;;;;;;;;;;;;                                                            | 担当者<br>でんさい花子<br>2010/06/30<br>でんさい太郎                        |                                 |                            |
|                                                     |                                         | 現在の<br>担当者<br>承辺期<br>承辺名                   | <u>処理者</u><br>:<br>:<br>:<br>:<br>:<br>:                                                                  | 担当番<br>でんさい花子<br>2010/06/30<br>でんさい太郎<br>2010/06/24 11:22:32 |                                 |                            |
|                                                     |                                         | 現在の<br>担当者<br>米22期<br>米22名<br>米22日<br>第154 | <u>処理者</u><br>:<br>:<br>:<br>:<br>:<br>:<br>:<br>:<br>:<br>:<br>:<br>:<br>:<br>:<br>:<br>:<br>:<br>:<br>: | 担当者<br>でんだい花子<br>2010/06/30<br>でんだい太郎<br>2010/06/24 11:22:32 |                                 | K-20.88.84                 |

| 承認状態のパターン |        |                 |
|-----------|--------|-----------------|
| 承認状態      | 現在の処理者 | 条件              |
| 未承認(承認待ち) | 承認者    | 未承認(承認待ち)状態の取引。 |
| 未承認(受付)   | 承認者    | 未承認(受付)状態の取引。   |
| 未承認(差戻し)  | 担当者    | 未承認(差戻し)状態の取引。  |
| 未承認(エラー)  | 承認者    | 未承認(エラー)状態の取引。  |
| 承認済み      | -      | 承認済み状態の取引。      |
| 結果不明      | -      | 結果不明状態の取引。      |

# 承認管理機能利用時における承認/差戻しの手順

❖概要

- ✓ 企業の承認対象業務(発生記録等)に対して承認機能区分(「シングル承認(承認者指定なし)」、 「シングル承認(承認者指定あり)」、「ダブル承認(順序なし)」、「ダブル承認(順序あり)」)を指定 することができます。
- ✓ 各業務ごとに承認機能区分を設定することができます。P169-1『企業情報変更の手順』
- ✓ 担当者の仮登録に対して、担当者から引き渡された帳票をもとに承認者が、承認または差戻しを 行います。
- ✓ 最終承認者が承認を行うことで、取引の請求が完了します。(一次承認者が承認を行っただけでは、取引の請求は行いません。)
- ✓ 承認者はでんさいネットで業務チェックエラーが発生した場合、差戻しを行う必要があります。

#### ✤事前準備

- ✓ 承認を行う際、承認パスワードが必要になります。
- ✓各記録請求で承認管理機能を利用する場合、予め企業情報を変更する必要があります。
- ▶トップ画面の承認待ち一覧ボタンをクリックしてください。

(例として債権発生請求(債務者請求方式)の仮登録をダブル承認(順序あり)で承認する流れをご説明します。) 1 トップ画面

| Ċ            | んさし                               | い銀行                     |                                                              |                                |                          |                  | 5                    |                          | 10194<br>7205 |
|--------------|-----------------------------------|-------------------------|--------------------------------------------------------------|--------------------------------|--------------------------|------------------|----------------------|--------------------------|---------------|
|              | ポレートメ                             | ッセージ表示コ                 | -U7                                                          |                                |                          |                  |                      | 時:2009/05/01             | 15:00:00      |
|              | トップ                               | 債権                      | 情報照会 債権発生請求                                                  | 債権譲渡請求                         | 債権一括請求                   | 融資申込             | その他請求                | 管理業務                     |               |
|              |                                   |                         |                                                              |                                |                          |                  |                      |                          |               |
| トッ           | プ                                 |                         |                                                              |                                |                          |                  |                      | SCCTOP                   | 11100         |
|              | ログインアナ                            | ウント情報                   |                                                              |                                |                          |                  |                      |                          |               |
| 材<br>で<br>hi | 式会社大 <br> <br>んさい花子<br> anako@oo; | 空商事<br>·様<br>zora.co.jp |                                                              |                                |                          |                  | 前回ご利用 E<br>2009/04/3 | <b>3時</b><br>30 13:15:02 |               |
|              | でんさい銀                             | 行からのお判                  | юt                                                           |                                |                          |                  |                      |                          |               |
|              | システム更る                            | 牧について                   |                                                              |                                |                          |                  |                      |                          |               |
|              | 平成21年5                            | <i>洞22日よ</i> り、リ        | ニューアルいたします。                                                  |                                |                          |                  |                      |                          |               |
|              | 残高証明書                             | #発行についての                | Dご案内                                                         |                                |                          |                  |                      |                          |               |
|              | 残高証明書                             | 目の発行日が近                 | i付いています。基準日、送付先に誤                                            | )がないかご確認くださ(                   | <i>.</i> ).              |                  |                      |                          |               |
|              | 発行                                | 予定を確認                   |                                                              |                                |                          |                  |                      |                          |               |
| j            | 通知情報·                             | 一覧<br>依頼を行った。           | →托記録読求の仮登録について、                                              | <b>承到优新发生宝饰</b> 。              | 仮奈録がっています                |                  |                      |                          |               |
| Ő            | <b>登錄依頼</b> (                     | の結果通知を                  | こ確認後、承認依頼、または仮登                                              | 録の削除を行ってくだ                     | さい。<br>さい。               | ,<br>,           | me 11 1              |                          |               |
|              | 鉄細                                | 重要度                     | (通知管理番)                                                      | 寻)                             |                          | ይመታ<br>ይብት       | uuonases<br>∖µ       |                          |               |
|              | 鉄細                                | 【高】                     | 2010/11/21 13:43<br>(10000001119)                            |                                | L発生記録(債務者語<br>発生記録請求結果)  | 青水)記録請求」<br>詳細   |                      |                          |               |
|              | 詳細                                | 【商】                     | 2010/11/18 13:00<br>(10000001118)                            |                                | [発生記録(債務者請<br>発生記録請求結果)  | 青求) 記録請求]<br>[詳細 |                      |                          |               |
|              | 詳細                                | 【中】                     | 2010/10/10 12:33<br>(10000001117)                            |                                | [譲渡記録請求]<br>譲渡記録請求結果!    | 洋細               |                      |                          |               |
|              | 鉄網                                |                         | 2010/09/12 11:53                                             |                                | [発生記録(債務者語<br>発生記録:(債務者語 | 青求) 記録請求]<br>詳細  |                      |                          |               |
| f            | 詳細                                |                         | 2010/09/10 10:23                                             |                                | [発生記録(債務者計<br>發生記録時支付里)  | #求)記録請求]<br>詳細   |                      | _/_                      |               |
| 1            | 通知情報                              | -6                      | (10000001114)                                                |                                | 光土記錄請水結未調                | 5+70             |                      | _/                       |               |
|              | <b>週</b> 刈情報                      | R                       |                                                              |                                |                          |                  |                      | /                        |               |
| :<br>未       | 未承諾分(<br>:承諾の取引                   | の取引状況<br>は合計18件で        | ŧ¢.                                                          |                                |                          |                  |                      | /                        |               |
|              | ] 承諾仮登録<br>※直近14日                 | 漆待ち取引件書<br>間の承諾仮登       | タ ー <mark>5件</mark> (期限間近 ー 1件)<br>録待ちの期限切れ・無効 ー 2件(3        | F承諾(こ含まず)                      |                          |                  | /                    |                          |               |
|              | ] 承諾差戻し<br>] 承諾承認{                | 。取引件数 一<br>時5取引件数       | 6件(期限間近 - 1件、期限切れ<br>- 7件(期限間近 - 3件、期限切                      | - 0件)<br>れ - <mark>1件</mark> ) |                          |                  |                      |                          |               |
|              | 未完了取                              | 21                      |                                                              |                                |                          |                  |                      |                          |               |
| 玥            | <b>ヘ・テーコー</b> 取り<br>れの未完了         | 51<br>「取引は合計11          | <b>3件</b> です。                                                |                                |                          |                  |                      |                          |               |
|              | ] 承諾仮登録<br>※東近14日                 | 縁待ち取引件書<br>問い承諾(の登      | ጷ ー <mark>5件</mark> (期限間近 ー 1件)<br>録結ちの期間切り、無効 → <b>0件</b> ( | ヒーフィー会まず)                      |                          | 承諾待ち一覧           | . /                  |                          |               |
|              | ※直近14日<br>] 差戻し取引                 | 100単語版量<br> 件数 - 6件     | 録時500期限切れ・無効 = 2件 (5<br>(期限間近 - 1件、期限切れ - C                  | ド元」に含まり)<br>件)                 |                          | 差戻し中一覧           |                      |                          |               |
|              | ] 承認待ち取                           | 又引件数 — <mark>7</mark>   | 件(期限開近 — <mark>3件</mark> 、期限切れ -                             | · 1件)                          |                          | 承認待ち一覧           |                      |                          |               |
| *            | 値近14日間<br>なお、期限1                  | む、みなし否語<br>切れ・無効とな・     | 翌等により、期限切れもしくは無効にな<br>た承諾仮登録待ちは、承諾待ち一覧                       | った承諾仮登録待ちの<br>記り自動で削除されま       | )件数です。<br>す。             |                  |                      |                          |               |
|              | 承認未承                              | 認状況一覧                   |                                                              |                                | _                        |                  |                      |                          |               |
| ŧ            | 請(仮登録                             | )済みのお取引                 | の、処理状況を確認できます。                                               |                                |                          | 承認未承認状況          | 一覧                   |                          |               |
|              |                                   |                         |                                                              |                                |                          |                  |                      |                          |               |
|              |                                   |                         |                                                              |                                |                          |                  |                      |                          |               |
|              |                                   |                         |                                                              |                                | 7                        |                  |                      |                          |               |
|              |                                   |                         |                                                              |                                |                          |                  |                      |                          |               |

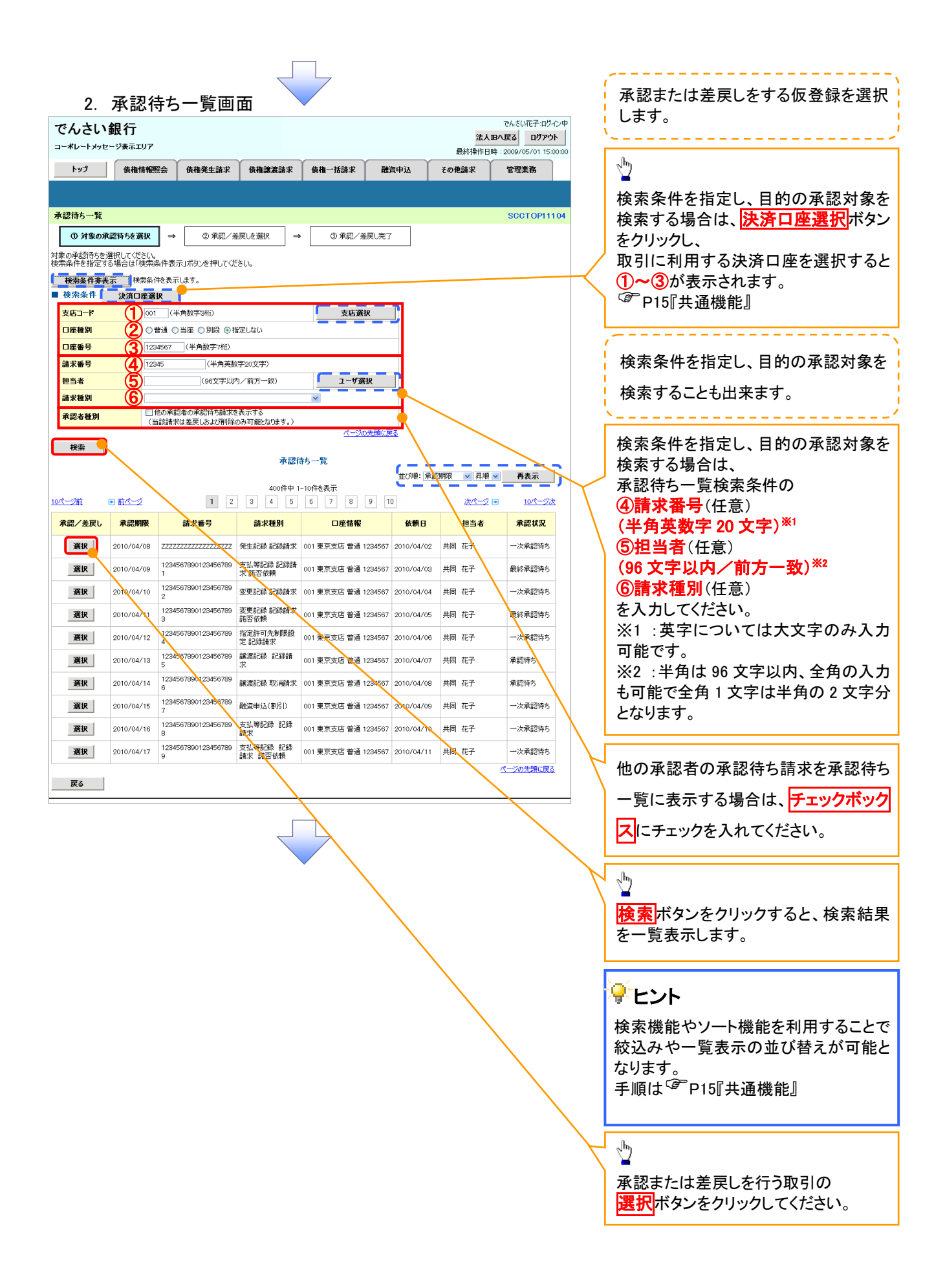

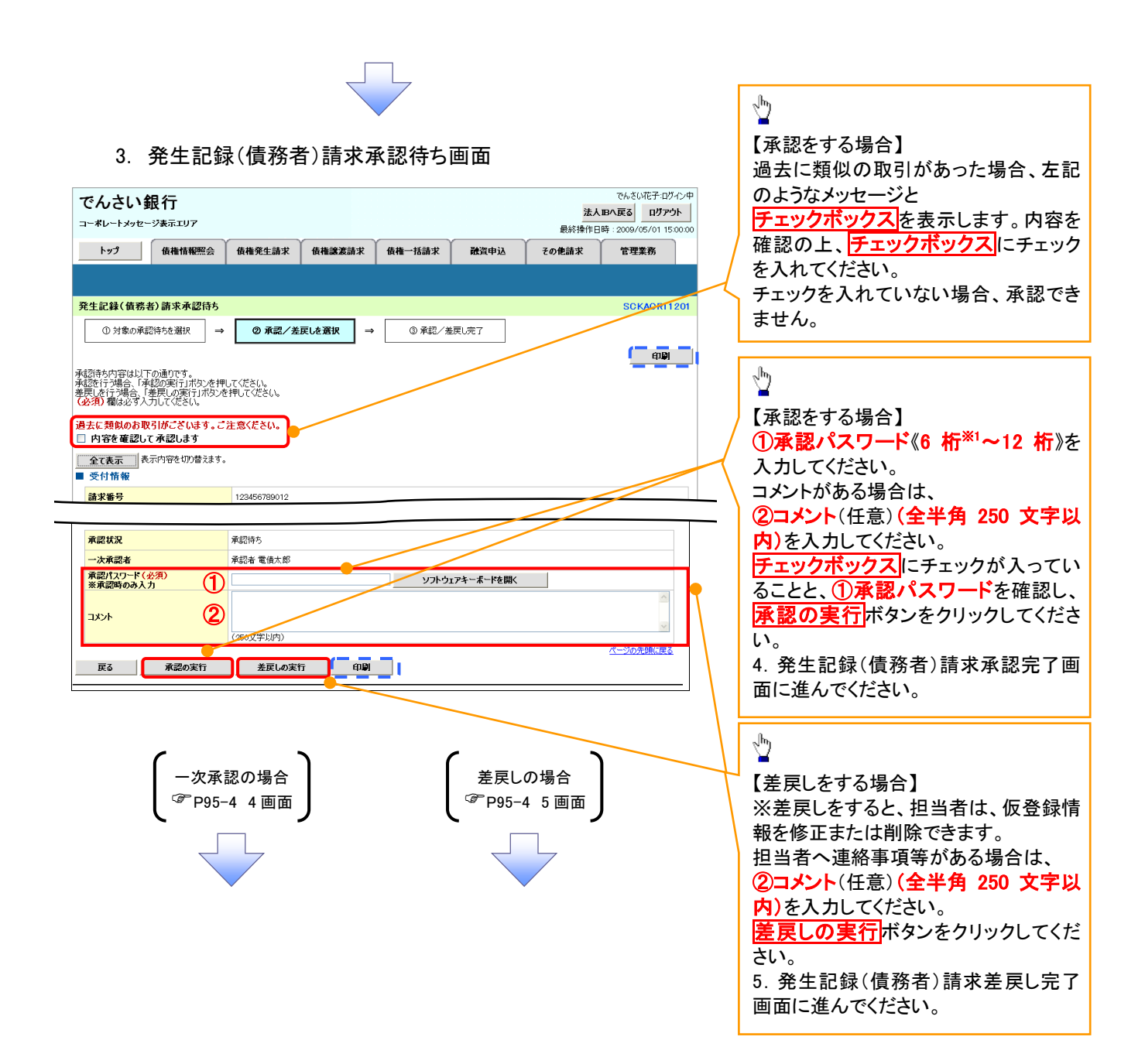

# 【承認をする場合】

4. 発生記録(債務者)請求承認完了画面

| でんさい針                                                                                       |             |                   |         |        |      | <mark>法人</mark><br>最終操作E | でんさい花子:ログイン中<br>・ <b>Bへ戻る ログアウト</b><br>時: 2009/05/01 15:00:00 | /#<br>                               |
|---------------------------------------------------------------------------------------------|-------------|-------------------|---------|--------|------|--------------------------|---------------------------------------------------------------|--------------------------------------|
| トップ                                                                                         | 債権情報照会      | 債権発生請求            | 債権譲渡請求  | 債権一括請求 | 融資申込 | その他請求                    | 管理業務                                                          |                                      |
|                                                                                             |             |                   |         |        |      |                          |                                                               |                                      |
| 発生記録(債務者                                                                                    | )請求承認完了     |                   |         |        |      |                          | SCKACR11207                                                   | 70                                   |
| <ol> <li>         ① 対象の承認     </li> <li>         発生記録(債務者)請<br/>最終承認者による承認      </li> </ol> | 待ちを選択 ⇒     | ② 承認/差<br>7 しました。 | ŢUを選択 → | ③ 承認   | 完了   |                          | (D)                                                           | 4                                    |
|                                                                                             | 市内容を切り替えます。 |                   |         |        |      |                          |                                                               | ر <sup>h</sup> n)                    |
| 請求番号                                                                                        |             | 123456789012      |         |        |      |                          |                                                               |                                      |
| ■ 承認/差戻し情                                                                                   | 報           |                   |         |        |      |                          | ページの先頭に戻る                                                     | <u>目刷</u> ボタンをクリックし、帳票を印刷し<br>てください。 |
| 一次承認者                                                                                       |             | 承認者 電債太郎          |         |        |      |                          |                                                               | 印刷した帳票は承認した情報になりま                    |
| אעאב                                                                                        |             | ××××<br>××××      |         |        |      |                          |                                                               | す。 <sup>(3)</sup> P15『共通機能』          |
| 一覧へ戻る                                                                                       | 印刷          |                   |         |        |      |                          | <u>ページの光開に戻る</u>                                              |                                      |
|                                                                                             |             |                   |         |        |      |                          |                                                               | 1                                    |
|                                                                                             |             |                   |         |        |      |                          |                                                               |                                      |

✓一次承認の完了後、最終承認者へ承認依頼通知が送信されます。また、担当者へ一次承認完了通知が送信されます。
 ✓最終承認者の手順については、P95-1『承認管理機能利用時における承

認/差戻しの手順』と同様。

# 【差戻しをする場合】

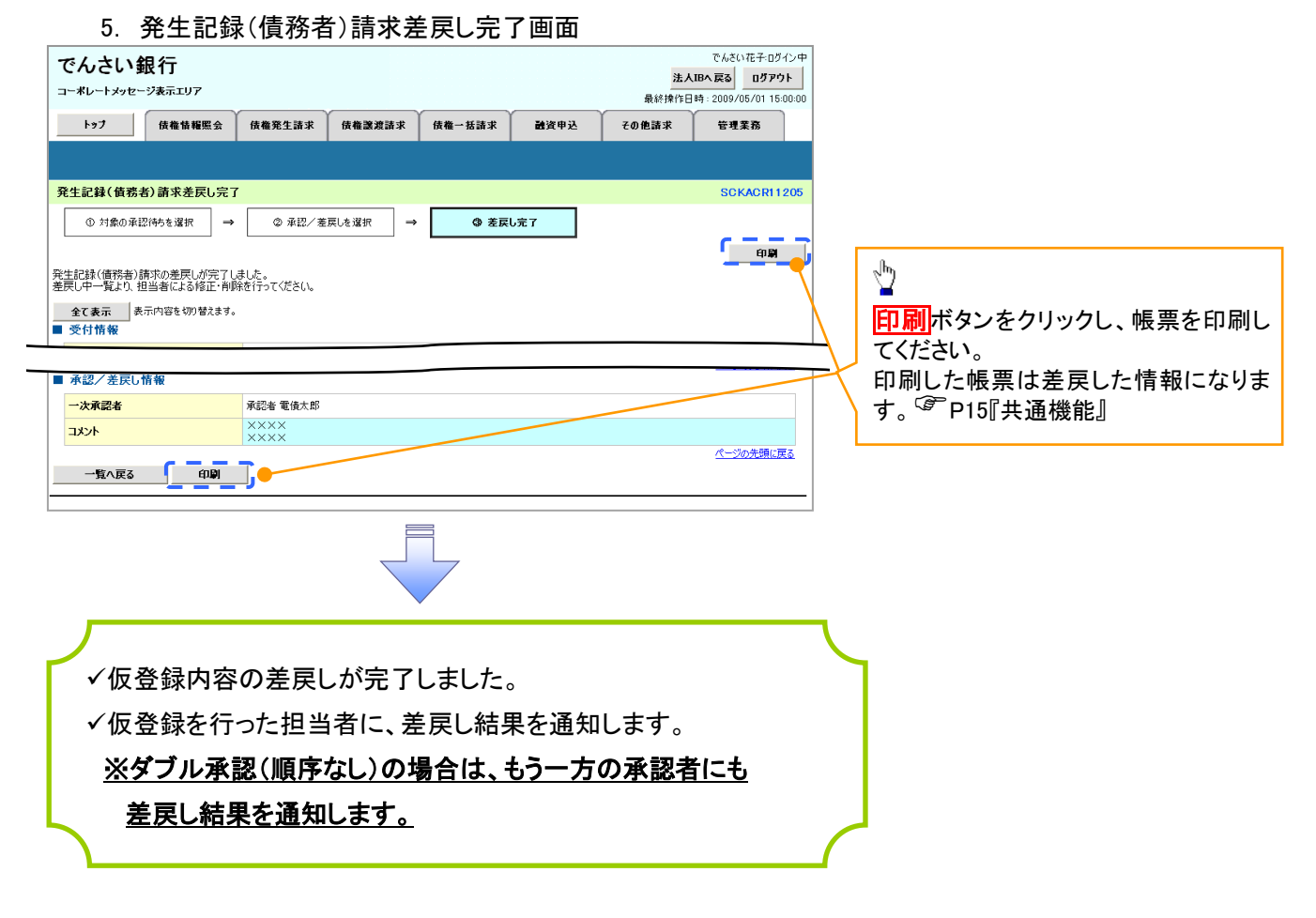

| 🗣 承認状態のパターン |        |                   |
|-------------|--------|-------------------|
| 承認状態        | 現在の処理者 | 条件                |
| 未承認(一次承認待ち) | 一次承認者  | 未承認(一次承認待ち)状態の取引。 |
| 未承認(最終承認待ち) | 最終承認者  | 未承認(最終承認待ち)状態の取引。 |
| 未承認(受付)     | 最終承認者  | 未承認(受付)状態の取引。     |
| 未承認(差戻し)    | 担当者    | 未承認(差戻し)状態の取引。    |
| 未承認(引戻し)    | 担当者    | 未承認(引戻し)状態の取引。    |
| 未承認(エラー)    | 最終承認者  | 未承認(エラー)状態の取引。    |
| 承認済み        | -      | 承認済み状態の取引。        |
| 結果不明        | _      | 結果不明状態の取引。        |

# -括記録/複数記録請求のまとめ承認、差戻し/削除の手順

#### ❖概要

- ✓ 以下の取引の仮登録を、まとめて承認または差戻し/削除することが可能です。
  - ·複数発生記録(債務者請求方式)
  - ·複数発生記録(債権者請求方式)
  - ・複数譲渡記録請求
  - ・債権一括請求
  - ·債権一括予約取消請求
  - ・債権一括請求(ダイヤルアップ集配信)
- ✓ 承認者が仮登録を承認することで、記録請求が完了します。
  - なお、でんさいネットでエラーとなった場合は、再度登録を行う必要があります。
- ✓ まとめて承認または差戻し/削除が可能な仮登録情報は、30件(承認待ち一覧画面の1ページ における表示上限件数)です。
- **◇**事前準備
  - ✓ 承認を行う際、承認パスワードが必要となります。
- ▶トップ画面の承認待ち一覧ボタンをクリックしてください。
  - 1. トップ画面

| - <b>#1</b> h                                                                                                    | しい 111111111111111111111111111111111111                                                                                                    | 117                                                                                                    |                                                                         | 法          | 人田へ戻る ログアウト         |   |                          |                                            |
|----------------------------------------------------------------------------------------------------|----------------------------------------------------------------------------------------------------|----------------------------------------------------------------------------------------------------|-------------------------------------------------------------------------|------------|---------------------|---|--------------------------|--------------------------------------------|
| -r>                                                                                                    | -9 <b>8</b> 4                                                                                                    | ( (                                                                                                    |                                                                         | 最終操作日時     | 2009/05/01 15:00:00 |   |                          |                                            |
| トップ                                                                                                    | 债ł                                                                                                    | a情報照会   債権発生請求   債権譲渡課<br>                                                                                                    | 求 債権一括請求 融資申込                                                           | その他請求      | 管理業務                |   |                          |                                            |
|                                                                                                    |                                                                                                    |                                                                                                    |                                                                         |            |                     |   |                          |                                            |
| 9                                                                                                    |                                                                                                    |                                                                                                    |                                                                         |            | SCCTOP11100         |   |                          |                                            |
| リブインア                                                                                                    | カウント 情報                                                                                                    | ł                                                                                                    |                                                                         |            |                     |   |                          |                                            |
| 式会社大んさい花子                                                                                                    | 空商事                                                                                                    |                                                                                                    |                                                                         | 前回こ利用日間    | ŧ                   |   |                          |                                            |
| nako@oc                                                                                                    | zora.co.jp                                                                                                    | to: 4                                                                                                    |                                                                         | 2009/04/30 | 13:15:02            |   |                          |                                            |
| システム車                                                                                                    | 1170'0000:<br>200'000                                                                                                    | מוא ע                                                                                                    |                                                                         |            |                     |   |                          |                                            |
| 平成21年                                                                                                    | 5月22日より                                                                                                    | リニューアルいたします。                                                                                                    |                                                                         |            |                     |   |                          |                                            |
| 1 ////                                                                                                    | 0,1220.00.0                                                                                                    | ///////////////////////////////////////                                                                                                    |                                                                         |            |                     |   |                          |                                            |
|                                                                                                    |                                                                                                    |                                                                                                    |                                                                         |            |                     |   |                          |                                            |
| 残高部明                                                                                                    | 書発行についる                                                                                                    | のご案内                                                                                                    |                                                                         |            |                     |   |                          |                                            |
| 残高証明                                                                                                    | 書の発行日が                                                                                                    | 近付いています。基準日、送付先に誤りがないかご確認                                                                                                    | ください。                                                                   |            |                     |   |                          |                                            |
| ~ ~                                                                                                    | 予定を確認                                                                                                    |                                                                                                    |                                                                         |            |                     |   |                          |                                            |
|                                                                                                    | - E                                                                                                    |                                                                                                    |                                                                         |            |                     |   |                          |                                            |
| 日仮登録                                                                                                    | に<br>依頼を行った<br>iの結果通知                                                                                                    | 一括記録請求の仮登録について、承認依頼が未<br>この司は、承司体験、またけに至谷へ和除た行                                                                                                    | 実施の仮登録がこさいます。<br>マイ持ちい                                                  |            |                     |   |                          |                                            |
| it in                                                                                                    | 重要度                                                                                                    |                                                                                                    | Eil                                                                     | 知の種類       |                     |   |                          |                                            |
| =¥40                                                                                                    | [ā]                                                                                                    | (通知管理番号)<br>2010/11/21 13:43                                                                                                    | 94<br>[発生記録(債務者請求)記録請求]                                                 | <b>トル</b>  |                     |   |                          |                                            |
| -1.50                                                                                                    | 7=1                                                                                                    | (10000001119)<br>2010/11/18 13:00                                                                                                    | 発生記録請求結果詳細<br>[発生記録(債務者請求)記録請求]                                         |            |                     |   |                          |                                            |
|                                                                                                    | Lield<br>Lield                                                                                                    | (10000001118)<br>2010/10/10 12:33                                                                                                    | 発生記録請求結果詳細<br>[譲渡記録請求]                                                  |            |                     |   |                          |                                            |
| 5740<br>774/2                                                                                                    | τ <del>ω</del> 1                                                                                                    | (10000001117)<br>2010/09/12 11:53                                                                                                    | 譲渡記録請求結果詳細<br>「発生記録(債務考請求)記録請求]                                         |            |                     |   |                          |                                            |
| it the second second se |                                                                                                    | (10000001115) 2010/08/10 10:23                                                                                                    | 発生記録請求結果詳細<br>(発生記録(優発書語求)記録語求]                                         |            |                     |   |                          |                                            |
| 詳細                                                                                                    |                                                                                                    | (10000001114)                                                                                                    | 発生記録請求結果詳細                                                              |            |                     |   |                          |                                            |
|                                                                                                    |                                                                                                    |                                                                                                    |                                                                         |            |                     |   |                          |                                            |
| 通知                                                                                                    | 前版一覧                                                                                                    | ,                                                                                                    |                                                                         |            |                     |   |                          |                                            |
| 通知作<br>未承諾分<br>承諾の取<br>電近14日<br>承諾希<br>派諾承認<br>未完了取<br>それの未完<br>で<br>第<br>で<br>第<br>で<br>の<br>で<br>の<br>の<br>の<br>で<br>の<br>の<br>の<br>で<br>の<br>の<br>の<br>の<br>の<br>の<br>の<br>の<br>の<br>の<br>の<br>の<br>の                                                                                                    | <b>命報一覧</b><br>の取引状況<br>別は合計18件<br>録待ち取引件<br>間の承諾仮登<br>に取引件数 -<br>済ち取引件数<br>-<br>行<br>1<br>7取引は合計                                                                                                    | 2 2 3 3 5 5 5 5 5 5 5 5 5 5 5 5 5 5 5 5                                                                                                    | )                                                                       |            |                     |   |                          |                                            |
| 道知作<br>未承諾の取<br>承諾品取<br>意承諾諾通<br>和<br>武<br>道<br>4日<br>戻<br>の<br>未<br>定<br>の<br>先<br>定<br>の<br>先<br>完<br>の<br>形<br>の<br>取<br>堂<br>承<br>諾<br>の<br>取<br>堂<br>承<br>諾<br>の<br>取<br>堂<br>承<br>諾<br>の<br>取<br>堂<br>承<br>語<br>の<br>取<br>堂<br>本<br>読<br>の<br>取<br>堂<br>本<br>読<br>の<br>取<br>堂<br>一<br>承<br>語<br>の<br>取<br>堂<br>一<br>本<br>語<br>の<br>の<br>一<br>二<br>の<br>二<br>の<br>二<br>の<br>二<br>の<br>二<br>の<br>二<br>の<br>二<br>の<br>二<br>の<br>二                                                                                                    | <b>會報一覧</b><br>の取引状況<br>引は合計18件<br>録待ち取引件<br>間の承諾振送<br>行取引件数 -<br>済ち取引件数<br>3<br>3<br>1<br>1<br>1<br>1<br>1<br>1<br>1<br>1<br>1<br>1<br>1<br>1<br>1                                                                                                    | 2 2 3 3 4 5 5 5 5 5 5 5 5 5 5 5 5 5 5 5 5 5                                                                                                    | )<br>東部特ち一覧<br>)<br>差買し中一覧<br>金四4年 - 10                                 |            |                     |   | 2 <sup>hh</sup>          |                                            |
| 通知<br>本承諾<br>承希諾の<br>電話<br>電話<br>電話<br>電話<br>電話<br>電話<br>電話<br>電話<br>電話<br>電話                                                                                                    | 會戰一覧<br>の取引状況<br>は合計18件<br>線特方取引件間の承諾版量<br>に取引件数<br>に<br>行取引は合計1<br>常特方取引件<br>間の承諾版量<br>引件数<br>に<br>合計1<br>で<br>取引は合計1<br>間の承諾版量<br>引件数<br>の<br>取引体数<br>一<br>の<br>和<br>に<br>の<br>の<br>の<br>本<br>に<br>の<br>の<br>本<br>に<br>の<br>の<br>本<br>志<br>仮<br>し<br>の<br>、<br>本<br>志<br>の<br>、<br>、<br>の<br>、<br>、<br>の<br>、<br>、<br>の<br>、<br>、<br>の<br>、<br>、<br>の<br>、<br>、<br>の<br>、<br>、<br>の<br>、<br>、<br>の<br>、<br>、<br>の<br>、<br>、<br>の<br>、<br>、<br>の<br>、<br>、<br>の<br>、<br>、<br>の<br>、<br>、<br>の<br>、<br>、<br>の<br>、<br>、<br>の<br>、<br>、<br>の<br>、<br>、<br>の<br>、<br>、<br>、<br>の<br>、<br>、<br>、<br>、<br>、<br>、<br>の<br>、<br>、<br>、<br>、<br>、<br>の<br>、<br>、<br>、<br>、<br>、<br>、<br>、<br>、<br>、<br>、<br>の<br>、<br>、<br>、<br>、<br>、<br>、<br>、<br>、<br>、<br>、<br>、<br>、<br>、                                                                                                    |                                                                                                    | )                                                                       |            |                     | < | 未承認                      | の一覧を表示                                     |
| 通知<br>本承<br>高取<br>予<br>単<br>二<br>二<br>和<br>二<br>二<br>二<br>二<br>二<br>二<br>二<br>二<br>二<br>二<br>二<br>二<br>二                                                                                                    | 會戰一覧<br>の取引は決済<br>別は合計に6件<br>部行み求認時名<br>に取引件数<br>に取引件数<br>に取引件数<br>で取引は合計<br>都行も取引件<br>間の承諾原題<br>引件数<br>一<br>取引件数<br>に<br>の取引件数<br>の<br>に<br>和<br>た<br>の<br>た<br>の<br>の<br>の<br>、<br>の<br>に<br>の<br>に<br>の<br>に<br>の<br>の<br>に<br>の<br>の<br>に<br>の<br>の<br>に<br>の<br>の<br>に<br>の<br>の<br>に<br>の<br>の<br>に<br>の<br>の<br>、<br>に<br>の<br>の<br>、<br>に<br>の<br>の<br>、<br>に<br>の<br>の<br>、<br>に<br>の<br>の<br>、<br>に<br>の<br>の<br>、<br>に<br>の<br>の<br>、<br>に<br>の<br>の<br>、<br>に<br>の<br>の<br>、<br>に<br>の<br>、<br>に<br>の<br>、<br>に<br>の<br>、<br>に<br>の<br>、<br>に<br>の<br>、<br>に<br>の<br>、<br>に<br>の<br>、<br>に<br>の<br>う<br>に<br>か<br>参<br>に<br>の<br>う<br>に<br>合<br>計<br>本<br>数<br>一<br>あ<br>、<br>あ<br>、<br>ち<br>に<br>つ<br>に<br>合<br>計<br>一<br>数<br>に<br>っ<br>こ<br>に<br>合<br>計<br>一<br>数<br>に<br>っ<br>の<br>に<br>合<br>計<br>一<br>数<br>に<br>一<br>の<br>い<br>に<br>っ<br>の<br>に<br>っ<br>の<br>に<br>っ<br>の<br>に<br>っ<br>の<br>に<br>っ<br>の<br>に<br>つ<br>の<br>に<br>っ<br>の<br>に<br>っ<br>の<br>に<br>の<br>の<br>、<br>、<br>、<br>、<br>、<br>の<br>の<br>、<br>、<br>、<br>、<br>、<br>の<br>、<br>、<br>、<br>、<br>、<br>、<br>、<br>、<br>、<br>、<br>、<br>、<br>、 |                                                                                                    | )<br>水高時5一覧<br>差更し中一覧<br>水高時5一覧<br>(時5の件数です。<br>交行はす。                   |            |                     | < | 上<br>未承認<br>るため          | の一覧を表;<br>、 <b>承認待ち</b>                    |
| 通知↑<br>未承語第二章<br>承諾的联合<br>予選結報告報告報<br>本在の末低<br>14日<br>定記<br>14日<br>で<br>第二章<br>本記<br>14日<br>で<br>た<br>14日<br>で<br>た<br>14日<br>で<br>た<br>14日<br>で<br>た<br>14日<br>で<br>た<br>14日<br>で<br>た<br>14日<br>で<br>た<br>14日<br>で<br>た<br>14日<br>で<br>た<br>で<br>売<br>が<br>14日<br>で<br>た<br>で<br>売<br>た<br>14日<br>で<br>た<br>で<br>売<br>で<br>売<br>つ<br>売<br>で<br>売<br>つ<br>売<br>で<br>売<br>つ<br>売<br>で<br>売<br>つ<br>売<br>つ<br>売<br>つ<br>売<br>つ<br>売<br>つ<br>売<br>つ<br>売<br>つ<br>売<br>つ<br>売<br>つ<br>売<br>つ<br>売<br>つ<br>売<br>つ<br>売<br>つ<br>売<br>つ<br>売<br>つ<br>売<br>つ<br>売<br>つ<br>売<br>つ<br>売<br>つ<br>売<br>つ<br>う<br>つ<br>う<br>つ<br>う<br>つ<br>う<br>つ<br>う<br>つ<br>つ<br>つ<br>つ<br>つ<br>つ<br>つ<br>つ<br>つ<br>つ<br>つ<br>つ<br>つ                                                                                                    | 會戰一覧<br>の取引は第<br>調告も取引件<br>調告も取引件<br>調告も取引件<br>制め承諾版量<br>で取引は合計<br>間の承諾版量<br>引件数 -<br>配取引件数 -<br>間の承諾版量<br>引件数 -<br>の取引件数 -<br>に<br>取引件数 -<br>の取引件数 -<br>の取引件数 -<br>の取引件数 -<br>の取引件数 -<br>の取引件数 -<br>の取引件数 -<br>の取引件数 -<br>の取引件数 -<br>の取引件数 -<br>の取引件数 -<br>の取引件数 -<br>の取引件数 -<br>の取引件数 -<br>の取引件数 -<br>の取引件数 -<br>の取引件数 -<br>の取引件数 -<br>の取引件数 -<br>の取引件数 -<br>の取引件数 -<br>の取引件数 -<br>の取引件数 -<br>の取引件数 -<br>の取引件数 -<br>の取引件数 -<br>の取引件数 -<br>の<br>に<br>取引件数 -<br>の<br>の<br>に<br>取引件数 -<br>の<br>の<br>に<br>の<br>の<br>に<br>の<br>の<br>に<br>の<br>の<br>に<br>の<br>の<br>に<br>の<br>に<br>の<br>の<br>の<br>の<br>の<br>に<br>の<br>の<br>の<br>に<br>の<br>に<br>の<br>の<br>に<br>の<br>の<br>に<br>の<br>の<br>の<br>の<br>の<br>の<br>の<br>の<br>の<br>の<br>の<br>の<br>の                                                                                                    |                                                                                                    | )<br><b>東武時ち一覧</b><br>美麗し中一覧<br>東武時ち一覧<br>(特ちの件数です。<br>ぞれます。<br>承認体系の観気 |            |                     |   | 上<br>未承認<br>るため<br>ボタン3  | の一覧を表え<br>、 <mark>承認待ち</mark> ー<br>をクリックして |
| 通知十分<br>未承認高承承<br>素語取得<br>意道和第二条<br>本本語<br>記述<br>日<br>展<br>の<br>部近<br>14<br>取<br>の<br>第二条<br>での<br>第<br>置<br>近<br>れ<br>業<br>での<br>第<br>置<br>、<br>来<br>での<br>第<br>二<br>条<br>二<br>条<br>二<br>条<br>二<br>条<br>二<br>系<br>二<br>系<br>二<br>条<br>二<br>系<br>二<br>系<br>二<br>系                                                                                                    | 會戰一覧<br>の取引は分割に合<br>調特を取引件間が承諾原題<br>(以取引件数・<br>)特ち取引件都<br>(引)<br>7取引は合計<br>違特も取引件<br>引件数 -<br>引件数 -<br>間で、みなしたで、<br>(認扶況-引<br>約済みのあ取                                                                                                    | 2 です。 (期間間近 - 1件) 3 約45-501期間近 - 1件) 3 約45-501期間近 - 1件, 期間切れ - 2件 (年東間に含ます 6件(期間間近 - 3件, 期間切れ - 1件) 10件です。 32 - 5件(期間間近 - 1件) 36件5-501期間近 - 1件) 36件5-501期間近 - 1件, 期間切れ - 0件) 7件(期間間近 - 3件, 期間切れ - 0件) 7年(期間間近 - 3件, 期間切れ - 1件) 32年(二) 22年(前に登録時ちば、承諾時ち一転より自動で用) 2 3 10人、処理状況を確認できます。 | )<br>和武時ち一覧<br>注意し中一覧<br>承認時方一覧<br>達れます。<br>東記未承認状力                     |            |                     |   | 未認<br>まため<br>ボタン?<br>さい。 | の一覧を表示<br>、 <mark>承認待ちー</mark><br>をクリックして  |
## 2. 承認待ち一覧画面

検索条件を指定し、目 的の承認対象を検索す ることも出来ます。

\_\_\_\_/

# J.

検索条件を指定し、目的 の承認対象を検索する 場合は、決済口座選択 ボタンをクリックし、 取引に利用する決済口 座を選択すると①~③が 表示されます。 ☞P15『共通機能』

| 検索条件を指定し、目的                 |   |
|-----------------------------|---|
| の承認対象を検索する                  |   |
| 場合は、                        | X |
| 承認待ち一覧検索条件                  |   |
| の                           | L |
| ④請求番号(任意)                   |   |
| (半角英数字 20 文字) <sup>※1</sup> |   |
| <b>⑤担当者</b> (任意)            |   |
| (96 文字以内/前方-                |   |
| <b>致</b> ) <sup>※2</sup>    |   |
| ⑥請求種別(任意)                   |   |
| を入力してください。                  |   |
| ※1:英字については大                 |   |
| 文字のみ入力可能で                   |   |
| す。                          |   |
| ※2:半角は 96 文字以               |   |
| 内、全角の入力も可能で                 |   |
|                             |   |

全角 1 文字は半角の 2 文字分となります。

|   | でんさい                       | 銀行                    |                          |                        |                                                |             |          | 法人吗へ          | でんさい花子:ログイン中<br>戻る ログアウト          |   | 承認またけ美豆レイ          |
|---|----------------------------|-----------------------|--------------------------|------------------------|------------------------------------------------|-------------|----------|---------------|-----------------------------------|---|--------------------|
|   | コーポレートメッセ                  | ージ表示エリア               |                          |                        |                                                |             |          | 最終操作日時:       | 2009/05/01 15:00:00               | 1 |                    |
|   | トップ                        | 債権情報                  | <b>驚会 🎽 債権発生</b>         | 請求 債権議                 | ★ 2 (1) (2) (2) (2) (2) (2) (2) (2) (2) (2) (2 | <b>#求 ₩</b> | 資申込 その   | 他請求           | 管理業務                              |   | 削除をする仮登録を          |
|   |                            |                       |                          |                        |                                                |             |          |               |                                   |   | 選択します。             |
|   | - <b>ス</b> -初休上 (6)        |                       |                          |                        |                                                |             |          |               | DOOT OPLAAD                       |   | \                  |
|   | 承認得ち一覧                     |                       | 1                        |                        |                                                |             |          |               | SCCTOPITIO                        |   |                    |
|   | <ol> <li>⑦ 対象の承</li> </ol> | 認待ちを選択                | → 21                     | 1 認/差戻しを選択             | 2 → ③≇                                         | 「認/差戻し完了    |          |               |                                   |   | 他の承認者の承認待ち         |
|   | 対象の承認待ちをi<br>検索条件を指定す      | 選択してください。<br>る場合は「検索; | 条件表示」ボタンを押               | 胆てください。                |                                                |             |          |               |                                   |   | 請求を承認待ち一覧に         |
|   | 検索条件非表                     | 示 検索条                 | 特を表示します。                 |                        |                                                |             |          |               |                                   |   | キテオス提合け エー         |
|   | ● 検索条                      | 決済口座選                 | 択<br>【                   |                        |                                                |             | _        |               |                                   |   |                    |
| 1 | 支店コード                      |                       | (半角数字3桁)                 |                        | 3                                              | と店選択        |          |               |                                   |   | ックボックス<br>にチェック    |
|   | 口座種別                       | <b>2</b>              | 普通 ○当座 ○別的               | 没 💿 指定しない              |                                                |             | _        |               |                                   |   | を入れてください。          |
|   | 日座番号                       | (3) 123               | 4567 (半角数字               | 7桁)                    |                                                |             | 4        |               |                                   |   |                    |
|   | 請米番亏                       | <b>4</b>              | 45 (4                    | ・ 再央奴子20又子)            | 2/1)                                           |             |          |               |                                   |   | h                  |
|   | 12341                      | 8                     | (80)                     | CTANIZ BUZ             |                                                | 7,81        |          |               |                                   |   |                    |
| 1 | 承認去類別                      |                       | 他の承認者の承認待;               | ち請求を表示する               |                                                |             |          |               |                                   |   |                    |
| / |                            | (1                    | 該請求は差戻しおよ                | び削除のみ可能とた              | <i>お</i> ります。)                                 | ページの先頭に反    | 3        |               |                                   |   | 検索 ホタンをクリック 9      |
|   | 検索                         | •                     |                          |                        |                                                |             |          |               |                                   |   | ると、検索結果を一覧         |
|   |                            |                       |                          |                        | 承認待ち一覧                                         |             |          |               |                                   |   | 表示します。             |
|   |                            |                       |                          |                        | 400件中 1-10件を表示                                 |             | 並び順:本記期報 | ✓ 昇順 ✓        | 冉表示                               |   |                    |
|   | <u>10ページ前</u>              | ● <u>前ページ</u>         |                          |                        | 1 2 3                                          |             |          | <u>次ページ</u> 🙃 | <mark>※3 <sup>10ページ次</sup></mark> |   |                    |
|   | 承認/差戻し                     | 承認期限                  | 請求番号                     | 請求種別                   | 口座情報                                           | 依頼日         | 担当者      | 承認状況          | まとめ操作                             |   | ※3:まどの操作かりり」       |
|   | 選択                         | 2010/04/08            | 12345678901234<br>567890 | 一括記録 記録<br>請求          | 001 東京支店 普通 12<br>34567                        | 2010/04/02  | 共同 花子    | 最終承認待<br>ち    | न                                 |   | となっている記録請求         |
|   | 選択                         | 2010/04/09            | 12345678901234<br>567891 | 指定許可先制<br>限解除 記録請<br>求 | 001 東京支店 普通 12<br>34567                        | 2010/04/03  | 共同 花子    | 最終承認待<br>ち    | 対象外                               |   | をまとめ(承認、差戻し        |
|   | 選択                         | 2010/04/10            | 12345678901234<br>567892 | 保証記録 記録<br>請求          | 001 東京支店 普通 12<br>34567                        | 2010/04/04  | 共同 花子    | 一次承認待<br>ち    | 対象外                               |   | > 削除りることが可能<br>です。 |
|   | 選択                         | 2010/04/11            | 12345678901234<br>567893 | 保証記録 記録<br>請求 諾否依頼     | 001 東京支店 普通 12<br>34567                        | 2010/04/05  | 共同 花子    | 最終承認待<br>ち    | 対象外                               |   |                    |
|   | 選択                         | 2010/04/12            | 12345678901234<br>567894 | 発生記録取消<br>記録請求         | 001 東京支店 普通 12<br>34567                        | 2010/04/06  | 共同 花子    | 一次承認待<br>ち    | 対象外                               |   |                    |
|   | 選択                         | 2010/04/13            | 12345678901234<br>567895 | 発生記録 記録<br>請求 諾否依頼     | 001 東京支店 普通 12<br>34567                        | 2010/04/07  | 共同 花子    | 承認待ち          | 対象外                               |   | 学 ヒント              |
|   | 選択                         | 2010/04/15            | 12345678901234<br>567897 | 一括記録 記録<br>請求          | 001 東京支店 普通 12<br>34567                        | 2010/04/08  | 共同 花子    | 承認待ち          | न                                 |   | 命 表 巻 む ひ ー ト 巻 む  |
|   | 選択                         | 2010/04/16            | 12345678901234<br>567898 | 指定許可先制<br>限解除 記録請<br>求 | 001 東京支店 普通 12<br>34567                        | 2010/04/09  | 共同 花子    | 一次承認待<br>ち    | 対象外                               |   | を利用することで絞込         |
|   | 選択                         | 2010/04/17            | 12345678901234<br>567899 | 保護記録 記録<br>請求          | 001 東京支店 普通 12<br>34567                        | 2010/04/10  | 共同 花子    | 一次承認待<br>ち    | 対象外                               |   | みや一覧表示の並び替         |
|   | 選択                         | 2010/04/17            | 12345678901234<br>567896 | 保証記録 記録<br>請求 諾否依頼     | 001 東京支店 普通 12<br>34567                        | 2010/04/11  | 共同 花子    | 一次承認待<br>ち    | 対象外                               |   | えが可能となります。         |
|   |                            |                       | <u> </u>                 |                        |                                                |             |          | 4             | ページの先頭に戻る                         |   | 壬順什☞P15『土诵機        |
|   | 戻る                         | 表示内容を                 | まとめて操作                   |                        |                                                |             |          |               |                                   |   |                    |
|   |                            |                       |                          |                        |                                                |             |          |               |                                   |   | FE.J               |
|   |                            |                       |                          |                        |                                                |             |          |               |                                   |   |                    |
|   |                            |                       |                          |                        |                                                |             |          |               |                                   |   | Lun)               |
|   |                            |                       |                          |                        |                                                |             |          |               |                                   |   | <u> </u>           |

表示内容をまとめて操 作ポタンをクリックして ください。

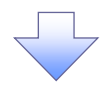

3. 承認待ち一覧(まとめ操作)画面

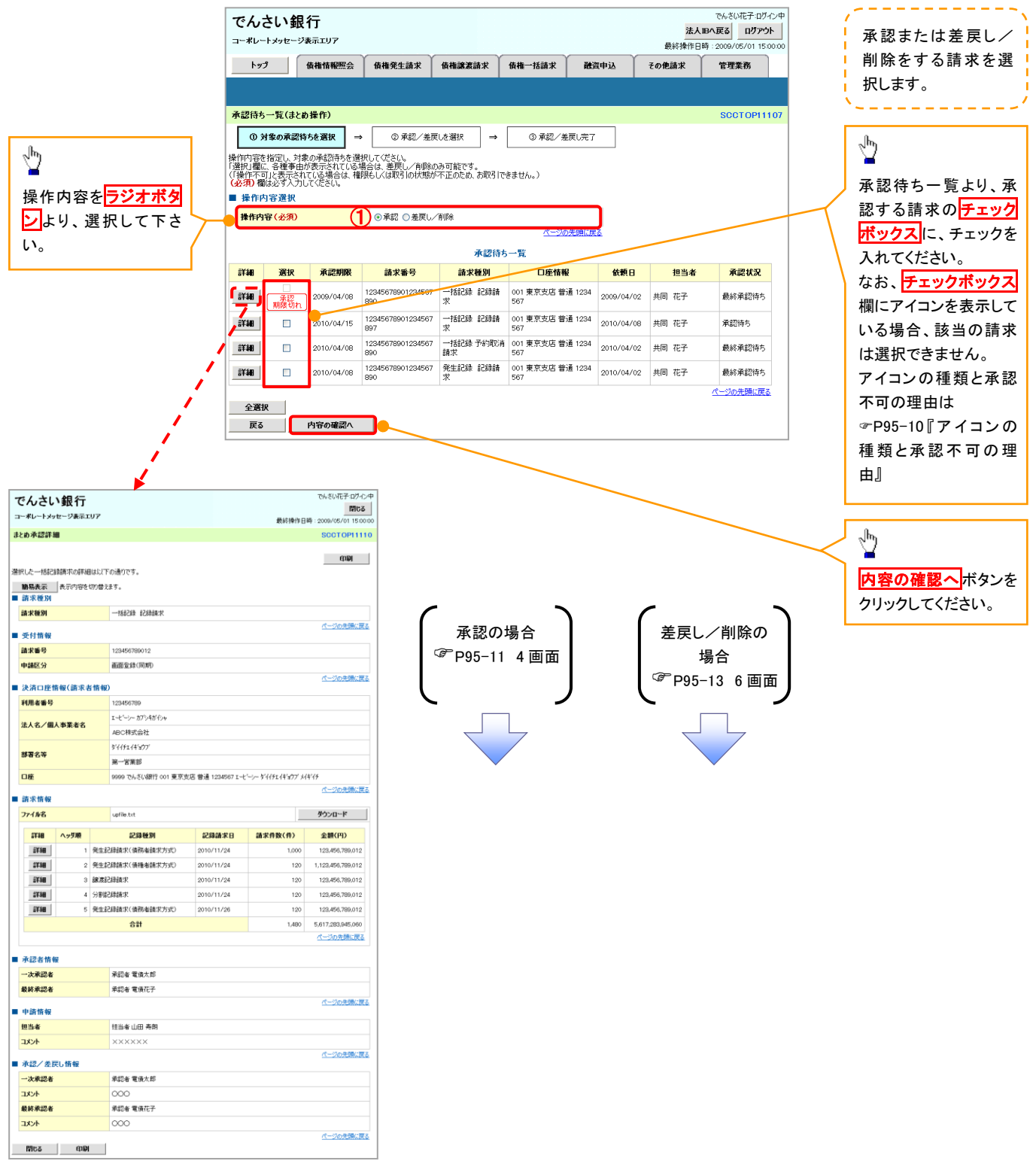

| <b>?</b> 7 | イコンの種類と承認 | 不可の理由                                                       |                                                               |
|------------|-----------|-------------------------------------------------------------|---------------------------------------------------------------|
| 項<br>番     | アイコンの種類   | 承認不可の理由                                                     | 発生条件等の補足                                                      |
| 1          | ねんてう      | 承認不可能な状態の請求であるため。                                           | まとめ承認操作中に他の承認者によって承認が行<br>われた際に発生。                            |
| 2          | 採作个可      | 業務権限がないため。                                                  | 承認者に業務権限がない場合に発生。                                             |
| 3          |           | 口座権限がないため。                                                  | 承認者に口座権限がない場合に発生。                                             |
| 4          | 請求エラー     | 承認操作後、請求エラーになったため。                                          | でんさいネットにてエラーになった請求について、差<br>戻しまたは、削除の操作が必要な状態。                |
| 5          | 承認期限切れ    | 承認期限が超過したため。                                                | 承認者の作業漏れ等により、発生。                                              |
| 6          | 当日時限切れ    | 記録予定日が当日の記録請求分に関<br>して、受付時限を超過したため。*1                       | 承認者の作業漏れ等により、発生。                                              |
|            |           | 保証無し譲渡が許容されていないにも<br>関わらず、保証無し譲渡の仮登録情報<br>が登録されているため。*2     | 運用中に、金融機関オプションを「利用しない」に変<br>更した場合に、発生。                        |
| 7          | 保証無し譲渡    | 保証無し譲渡対象口座を譲受人に指<br>定している保証記録ありの譲渡の仮登<br>録情報が登録されているため。*6   | 運用中に、譲受人に指定している保証無し譲渡対<br>象口座を保証無し譲渡対象口座から削除した場合<br>に、発生。     |
|            |           | 保証無し譲渡対象口座以外を譲受人<br>に指定している保証記録無しの譲渡の<br>仮登録情報が登録されているため。*6 | 運用中に、譲受人に指定している保証無し譲渡対<br>象口座以外の口座を保証無し譲渡対象口座に追加<br>した場合に、発生。 |
| 8          | 指定承認者以外   | 承認者として指定されていない請求の<br>ため。*3                                  | 指定された承認者が不在時に、一旦差し戻す場合<br>に、発生。                               |
| 9          | 同ーユーザ取引   | 承認者自身が仮登録した請求のため。<br>*4                                     | 同ーユーザに、担当者・承認者の両権限を付与して<br>運用している場合に、発生。                      |
| 10         |           | 承認者の承認限度額(一括)超過のた<br>め。*5                                   |                                                               |
| 11         | 阳中药物      | 承認者の承認限度額(発生(合計))超<br>過のため。*5                               | 限度額を超過した仮登録情報が承認依頼された場                                        |
| 12         | 账度額距迴     | 承認者の承認限度額(発生)超過のた<br>め。*5                                   | 古、まには、承認石の限度額を訂止(減額)した場<br>  合に、発生。                           |
| 13         |           | 承認者の承認限度額(譲渡)超過のた<br>め。*5                                   |                                                               |

【承認をする場合】

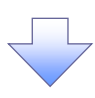

4. まとめ承認内容確認画面

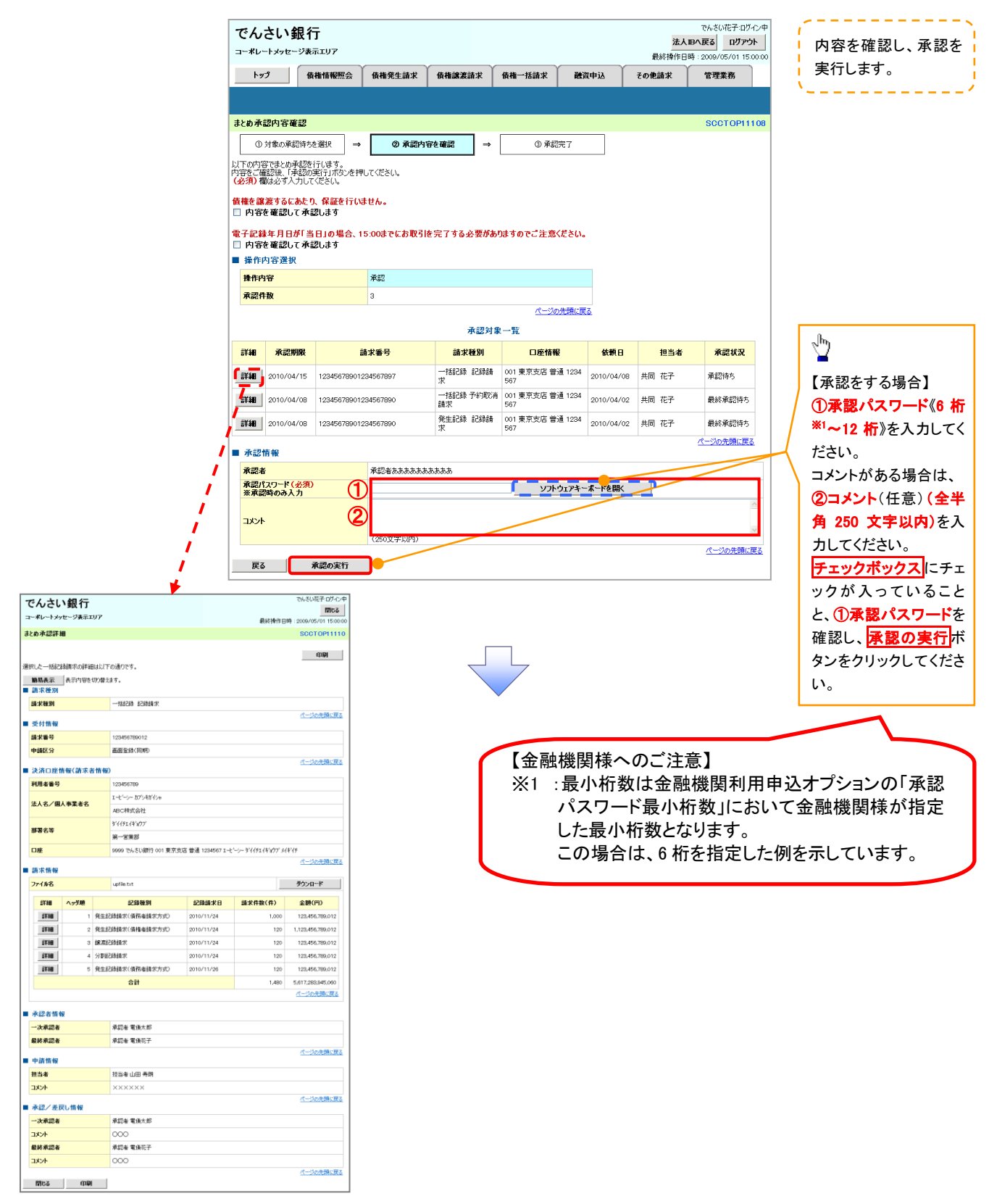

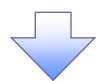

5. まとめ承認完了画面

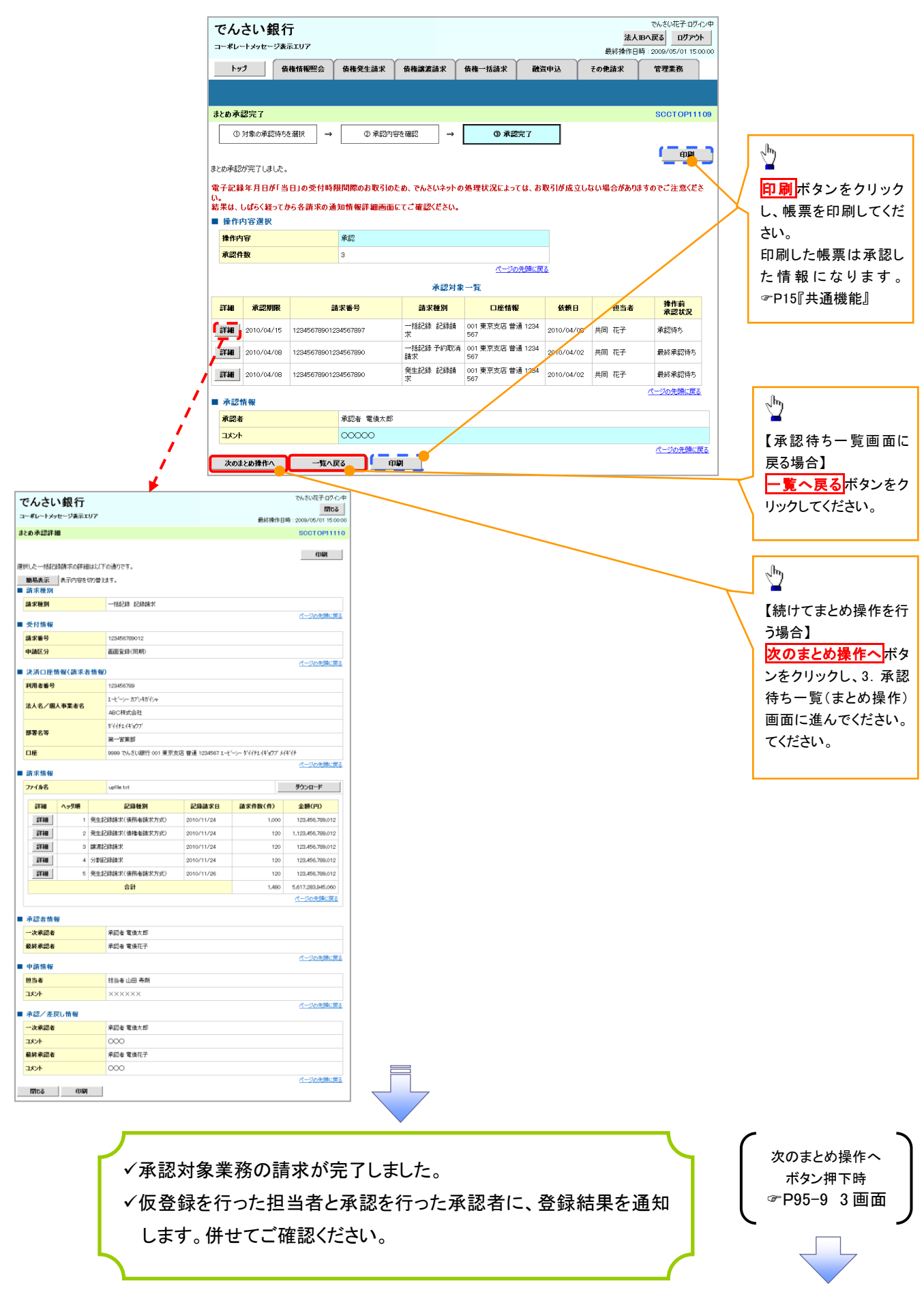

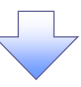

# 【差戻し/削除をする場合】

6. まとめ差戻し/削除内容確認画面

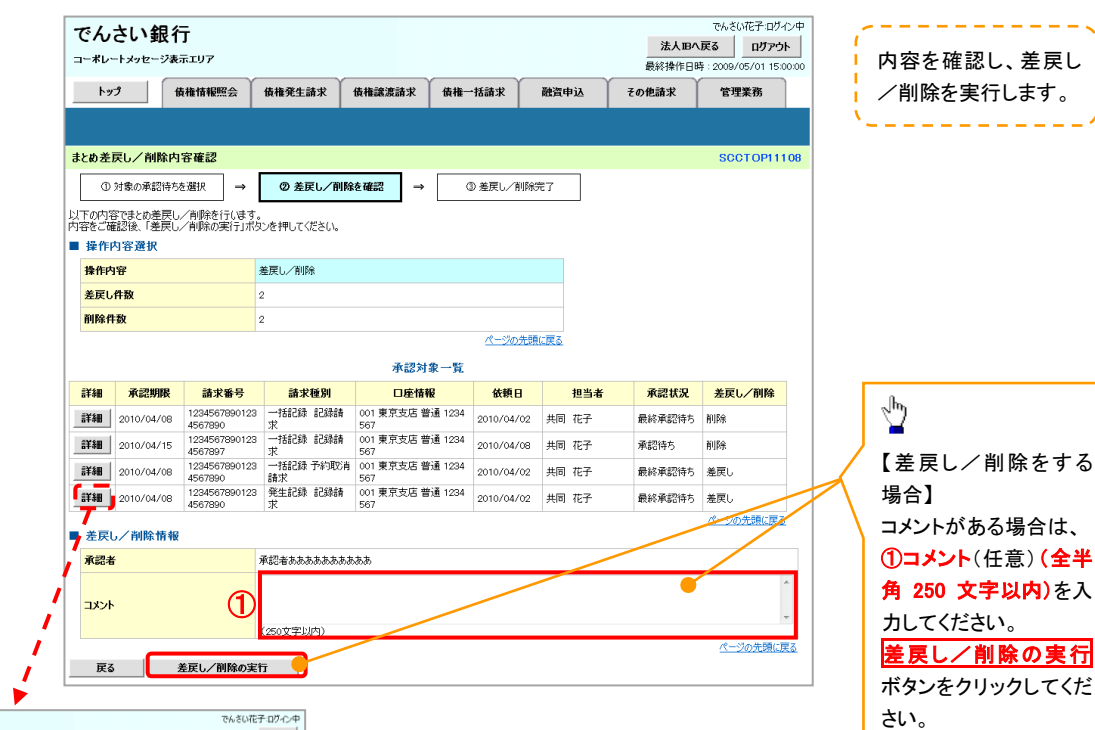

| 7    | んさい     | <b>、銀行</b> | 117  |                      |                  |               |         | でんざい花子:ログイン/中<br>開じる |
|------|---------|------------|------|----------------------|------------------|---------------|---------|----------------------|
|      |         | -          | ~ /  |                      |                  | 最終操作          | 日時:     | 2009/05/01 15:00:00  |
| まと   | め承認詳細   | 8          |      |                      |                  |               |         | SCCTOP11110          |
| 11月1 | した一括記録  | 識請求の詳細     | は以下  | の通りです。               |                  |               |         | EDADI                |
| 1    | 簡易表示    | 表示内容を      | 切り替え | ます。                  |                  |               |         |                      |
| 1    | 請求種別    |            |      |                      |                  |               |         |                      |
| 1    | 請求種別    |            |      | 一括記錄 記錄請求            |                  |               |         |                      |
|      | 受付情報    |            |      |                      |                  |               |         | パージの先頭に戻る            |
| l    | 法求委号    |            |      | 123456789012         |                  |               |         |                      |
|      | 中請区分    |            |      | 画面登録(同期)             |                  |               |         |                      |
|      |         |            |      |                      |                  |               |         | ページの先頭に戻る            |
| 10   | 決済口座情   | 青報(請求者     | 情報   |                      |                  |               |         |                      |
| -    | 利用者番号   |            |      | 123456789            |                  |               |         |                      |
| -    | 法人名/個)  | 人事業者名      |      | エービーシー カプシキガイシャ      |                  |               |         |                      |
|      |         |            |      | ABC株式会社              |                  |               |         |                      |
| 1    | 部署名等    |            |      | 9'11FI14'9'7'        |                  |               |         |                      |
|      | - anti- |            |      | 第一百葉部                | + m 3            | . hille-11.** | 1.640.5 |                      |
| Ľ    | 山塘      |            |      | 9999 でんそい現け 001 東京支) | 占 智通 1234567 I-と |               | MFT     | パージの失調に定え            |
|      | 請求情報    |            |      |                      |                  |               |         |                      |
|      | 77イル名   |            |      | upfile.txt           |                  |               |         | ダウンロード               |
|      | 詳細      | ヘッダ順       |      | 記錄種別                 | 記錄請求日            | 請求件数(件)       |         | 金額(円)                |
|      | S¥\$8   | 1          | 発生新  | 2録請求(債務者請求方式)        | 2010/11/24       | 1,00          | 0       | 123,456,789,012      |
|      | S¥48    | 2          | 発生話  | 2録請求(債権者請求方式)        | 2010/11/24       | 12            | 0 1     | 1,123,456,789,012    |
|      | 計細      | 3          | 線液道  | 2録請求                 | 2010/11/24       | 12            | 0       | 123,456,789,012      |
|      | 3¥48    | 4          | 分割期  | 2録請求                 | 2010/11/24       | 12            | 0       | 123,456,789,012      |
|      | 試細      | 5          | 発生師  | 2绿請求(債務者請求方式)        | 2010/11/26       | 12            | 0       | 123,456,789,012      |
|      |         |            |      | 合計                   |                  | 1,49          | 0 5     | ,617,283,945,060     |
|      |         |            |      |                      |                  |               |         | ページの先頭に戻る            |
| i,   | 承認者情報   | 8          |      |                      |                  |               |         |                      |
| ŀ    | 一次承認者   |            |      | 承認者 電債太郎             |                  |               |         |                      |
| 1    | 最終承認者   |            |      | 承認者 電債花子             |                  |               |         |                      |
| l    | 申請情報    |            |      |                      |                  |               |         | パージの先頃に戻る            |
| 1    | 但当者     |            |      | 担当者 山田 寿朝            |                  |               |         |                      |
|      | コメント    |            |      | ****                 |                  |               |         |                      |
|      | 永認/差り   | ミし情報       |      |                      |                  |               |         | ページの先頭に戻る            |
|      | 一次承認者   |            |      | 承認者 電債太郎             |                  |               |         |                      |
|      | コメント    |            |      | 000                  |                  |               |         |                      |
| 1    | 最終承認者   |            |      | 承認者 電債花子             |                  |               |         |                      |
| 1    | 4/2/1   |            |      | 000                  |                  |               |         |                      |
|      | 17163   | භාව        |      |                      |                  |               |         | <u>ページの先頭に戻る</u>     |
|      |         |            | _    |                      |                  |               |         |                      |

95-13

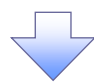

## 7. まとめ差戻し/削除完了画面

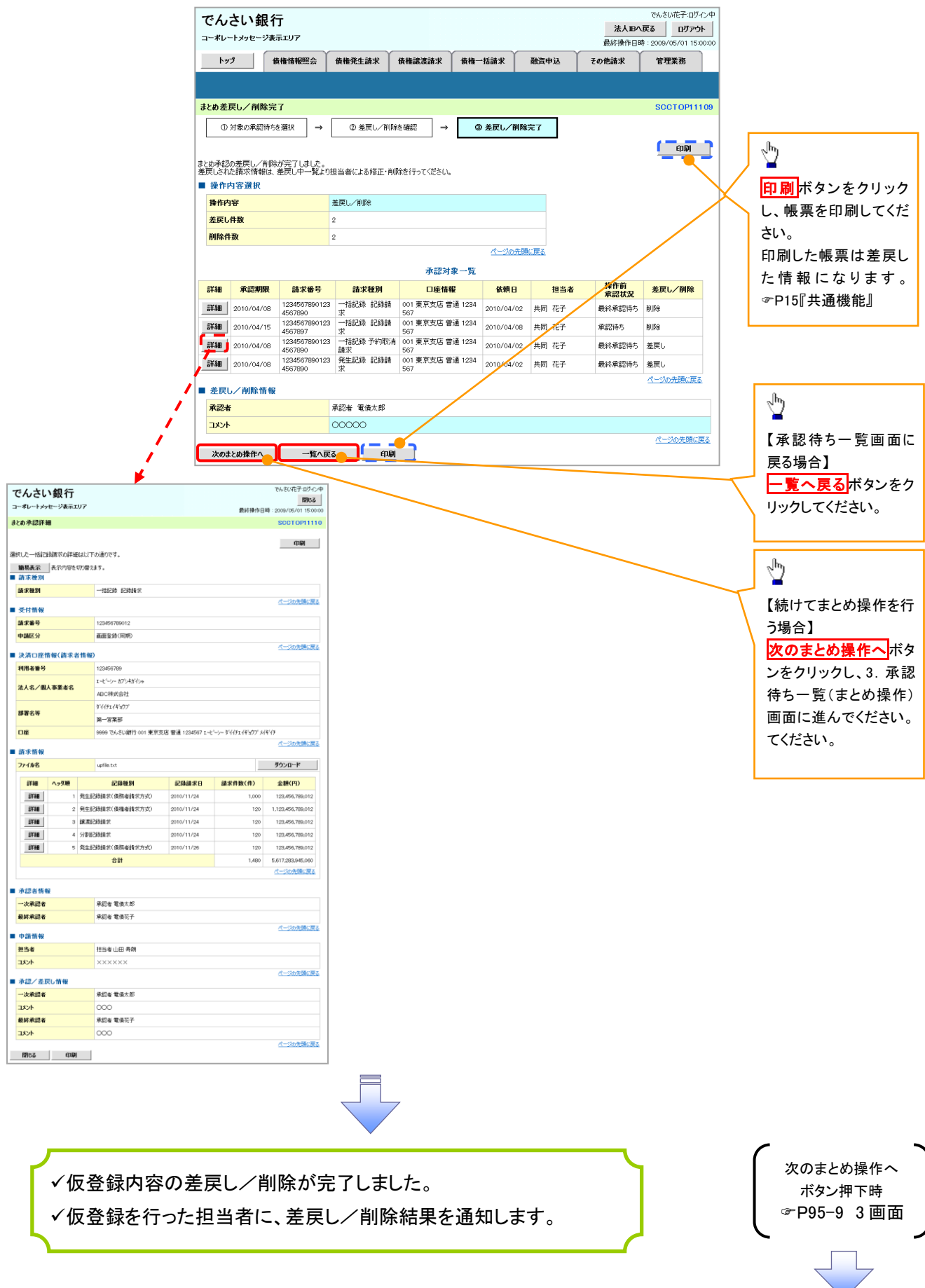

# 差戻し後の仮登録の修正/削除の手順

❖概要

- ✓承認者が差し戻しを行った場合、または担当者自身が引戻しを行った場合の担当者の手順を示します。
- ✓ 担当者は承認者から引き渡された帳票をもとに内容を修正して再度仮登録、または削除を 行います。
- ✓ 当該操作が必要なのは、担当者の仮登録に対して、承認者が差戻しをした場合、または担当者自身が引戻しを行った場合です。
- ▶ ログイン後、トップ画面の差戻し中一覧ボタンをクリックしてください。

(例として債権発生請求(債務者請求方式)の仮登録の修正と削除の流れを以下に示します。)

1.トップ画面

| でんさい銀行<br>コーポレートメッセージ表示エリア                                                                                                    | でんざい<br><b>法人IBへ戻る</b><br>最終操作日時 : 2009/0                  | い花子:ログイン中<br>ログアウト<br>/05/01 15:00:00 |
|----------------------------------------------------------------------------------------------------|------------------------------------------------------------|---------------------------------------|
| トップ (法権法権照会 (法権発生請求 (法権譲渡請求 (法権-法                                                                                                    | 話請求 融資申込 その他請求 管理                                          | I業務                                   |
|                                                                                                    |                                                            |                                       |
| トップ                                                                                                    | SCC                                                        | CTOP11100                             |
| <ul> <li>□ <i>D</i> 7 √ 27 カウント 情報</li> <li>林式会社大空商事</li> <li>でんざい花子 (本)</li> <li>でんざい ((本))</li> <li>でんざい銀行からのお知らせ</li> </ul>                                           | 前回近利用日時<br>2009/04/30 13:15:02                             | 2                                     |
| 現在の未完予取引は含計18件です。<br>以在の未完予取引作数 - 5件(期限間近 - 1件)<br>※直近14日間の承諾成登録待ちの期限切れ・無効 - 2件(未完下に含ます)<br>ご変見1081件数 - 6件(期限間近 - 1件,期限切れ - 0件)<br>ロ 承認待ち取引件数 - 7件(期限間近 - 3件、期限切れ - 1件)  | <ul> <li>※法待ち一覧</li> <li>差戻し中一覧</li> <li>承辺待ち一覧</li> </ul> |                                       |
| <ul> <li>※直近14日間で、みなしる認知により、期限切れもしくは無効になった承諾成登録待ちの件数です。<br/>なお、期限切れ、無効となった承諾成登録待ちは、承諾待ち一覧より自動で削除されます。</li> <li>承認未承認状況一覧</li> <li>申請(仮登録)済みのた取引の、処理状況を確認できます。</li> </ul> | 承羽主承羽结准一智                                                  |                                       |

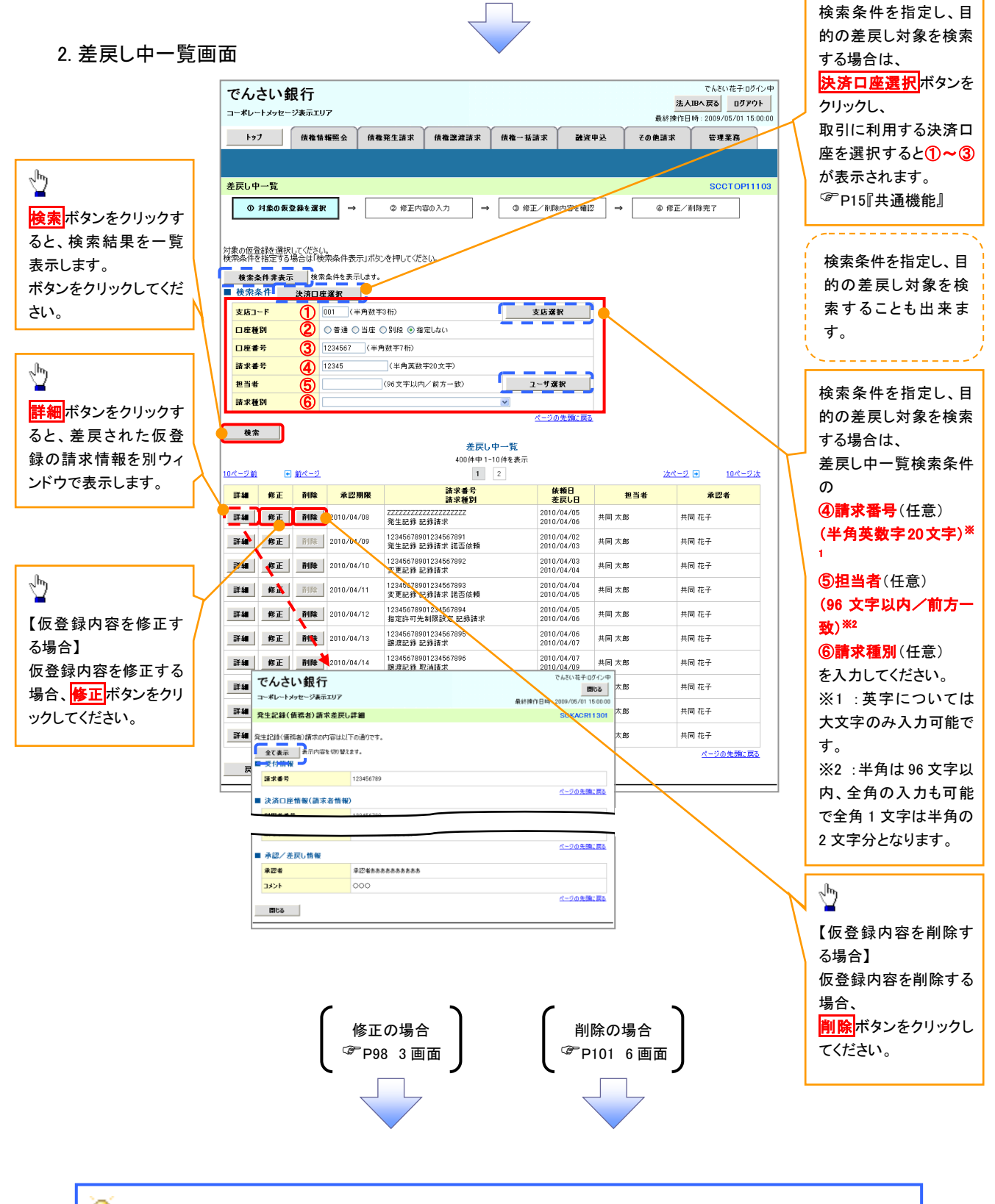

1

# 💡 削除ボタンについて

承諾対象業務<sup>※1</sup>における相手方の承諾依頼に対する、被請求側の承諾依頼の仮登録を承認者が差戻し た場合、差戻された請求の削除ボタンは非活性となり、削除をすることができなくなります。 ※1:債権発生請求(債権者請求)・変更記録・保証記録・支払等記録(支払を行ったことによる記録請求) が、承諾対象業務に該当します。

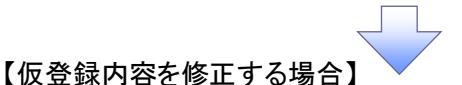

3. 発生記録(債務者)請求仮登録修正画面

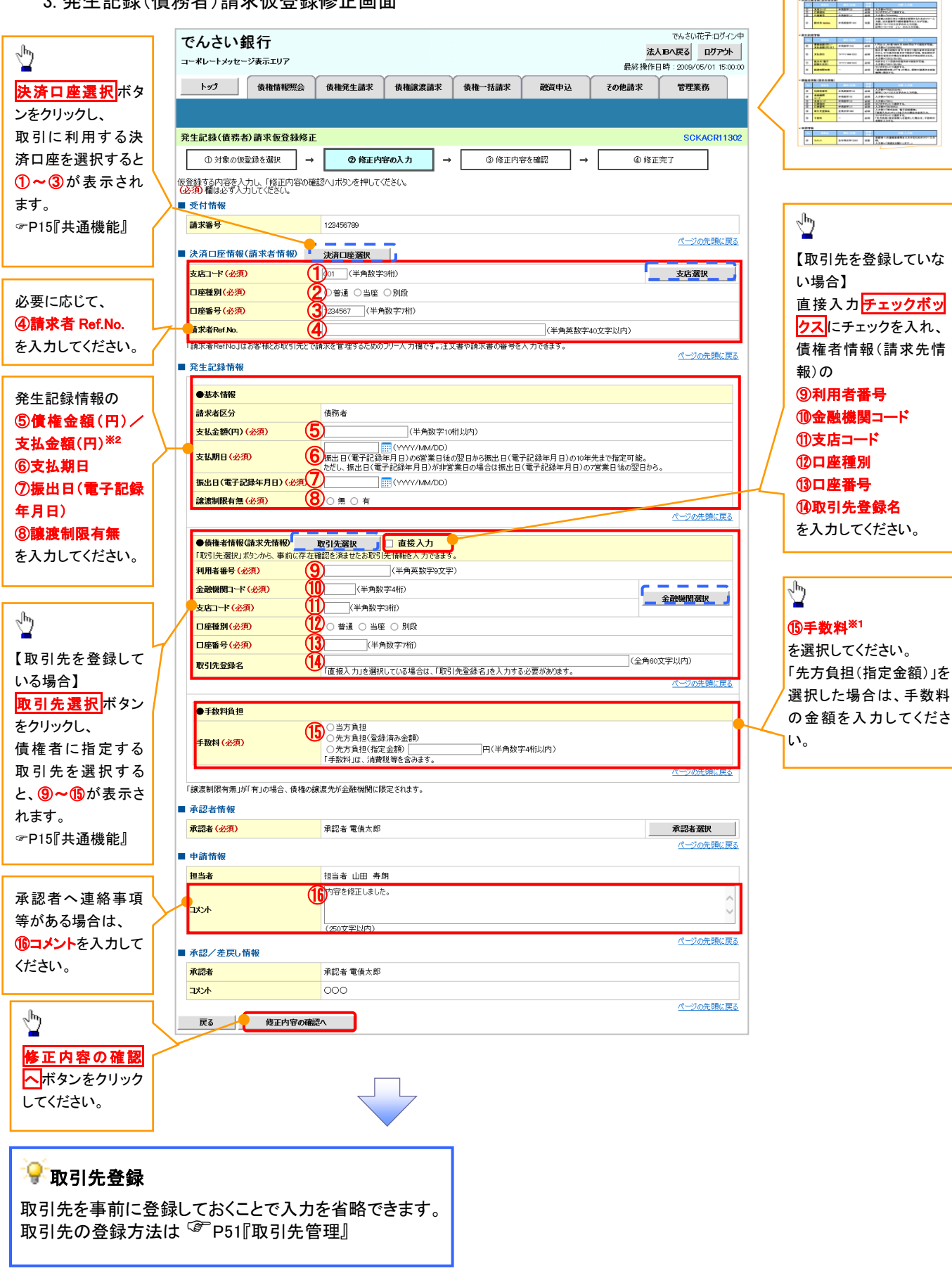

入力項目の詳細は次ペ

ージに記載しています。

....

# ●入力項目一覧表

# →決済口座情報(請求者情報)

| No | 項目名         | 属性(桁数)    | 必須<br>任意 | 内容・入力例                                                                                         |
|----|-------------|-----------|----------|------------------------------------------------------------------------------------------------|
| 1  | 支店コード       | 半角数字(3)   | 必須       | 入力例=「012」                                                                                      |
| 2  | 口座種別        | —         | 必須       | ラジオボタンにて選択する。                                                                                  |
| 3  | 口座番号        | 半角数字(7)   | 必須       | 入力例=「0123456」                                                                                  |
| 4  | 請求者 Ref.No. | 半角英数字(40) | 任意       | お客様とお取引先とで請求を管理するためのフリー入<br>力欄。注文書番号や請求書番号の入力が可能。<br>英字については大文字のみ入力可能。<br>記号については .()- のみ入力可能。 |

# ◆発生記録情報

| No | 項目名                   | 属性(桁数)       | 必須<br>任意 | 内容・入力例                                                                                              |
|----|-----------------------|--------------|----------|----------------------------------------------------------------------------------------------------|
| 5  | 債権金額(円)/<br>支払金額(円)※1 | 半角数字(10)     | 必須       | 1 円以上、99 億 9999 万 9999 円以下で指定が可能。<br>入力例=「1234567890」                                               |
| 6  | 支払期日                  | (YYYY/MM/DD) | 必須       | 振出日(電子記録年月日)を含む3銀行営業日目の翌<br>日から10年後の応答日まで指定が可能。支払期日が<br>非銀行営業日の場合は翌営業日が支払期日となる。<br>入力例=「2012/05/06」 |
| 7  | 振出日(電子<br>記録年月日)      | (YYYY/MM/DD) | 必須       | 当日から1ヶ月後の応答日まで指定が可能。<br>入力例=「2011/05/06」                                                            |
| 8  | 譲渡制限有無                | _            | 必須       | ラジオボタンにて選択する。<br>「譲渡制限有無」が「有」の場合、債権の譲渡先を金融<br>機関に限定する。                                              |

# ◆債権者情報(請求先情報)

| No   | 項目名         | 属性(桁数)   | 必須<br>任意 | 内容・入力例                                                 |
|------|-------------|----------|----------|--------------------------------------------------------|
| 9    | 利用者番号       | 半角英数字(9) | 必須       | 入力例=「ABC012345」<br>英字については大文字のみ入力可能。                   |
| 10   | 金融機関<br>コード | 半角数字(4)  | 必須       | 入力例=「9876」                                             |
| 1    | 支店コード       | 半角数字(3)  | 必須       | 入力例=「987」                                              |
| (12) | 口座種別        | _        | 必須       | ラジオボタンにて選択する。                                          |
| (13) | 口座番号        | 半角数字(7)  | 必須       | 入力例=「9876543」                                          |
| 14   | 取引先登録名      | 全角文字(60) | 必須       | 入力例=「株式会社 電子記録債権」<br>「直接入力」にチェックを入れた場合は必須入力。           |
| 15   | 手数料         | _        | 必須       | ラジオボタンにて選択する。<br>「先方負担(指定金額)」を選択した場合は、手数料の<br>金額を入力する。 |

# → 申請情報

| No   | 項目名  | 属性(桁数)     | 必須<br>任意 | 内容・入力例                                            |
|------|------|------------|----------|---------------------------------------------------|
| (16) | コメント | 全半角文字(250) | 任意       | 承認者への連絡事項等を入力するためのフリー入力<br>欄。<br>入力例=「承認をお願いします。」 |
|      |      |            |          |                                                   |

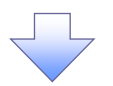

## 4. 発生記録(債務者)請求仮登録修正確認画面

|                                                                                                    | (1) 仮登録内容の修正内容を確認します。                                                                                                    |
|----------------------------------------------------------------------------------------------------|----------------------------------------------------------------------------------------------------|
| でんさい 銀行 法人 旧 へ 定 る ロ プ ア パ ス 日 の ア パ コーポレートメッセージ 表示エリア ほう に か に か い か い か い か い か い か い か い か い か                                                                                                    |                                                                                                    |
| ● 泉谷深作日時:2009/05/01 hb<br>トップ (法権信報照会) 技権発生請求 (技権譲渡請求 (技権=括請求 融資申込 その絶請求 管理業務)                                                                                                    |                                                                                                    |
|                                                                                                    |                                                                                                    |
| 発生記録(債務者)請求仮登録修正確認         SCKAOR11                                                                                                    | 303                                                                                                    |
| ① 対象の仮登録を選択         →         ② 修正内容の入力         →         ③ 修正内容を確認         →         ④ 修正完了                                                                                                    |                                                                                                    |
|                                                                                                    | , √hnj                                                                                                    |
| 以下の内容で発生記録(債務書)の取登録内容を修正します。<br>内容をご確認後、「内容を確認しました」都をチェックし、「修正の実行」ポタンを押してください。                                                                                                    |                                                                                                    |
| 全て表示 表示内容を切り替えます。                                                                                                    | 人力内谷に向起かなければ、                                                                                                    |
| ■ 交付消報<br>請求書号 123456789                                                                                                    |                                                                                                    |
|                                                                                                    | チェックを入れていない場合、修正の実                                                                                                    |
| ■ 永認 / 差戻し情報                                                                                                    | 行はできません。                                                                                                    |
| #記者のののののののののののののののののののののののののののののののののののの                                                                                                    |                                                                                                    |
| 内容をご確認後、「内容を確認した」確否す200し、「修正の実行」ポタンを押して(ださい。<br>ページの先端に                                                                                                    |                                                                                                    |
| ◎ 内容を確認しました                                                                                                    | ւիթ                                                                                                    |
| 反る 修正の実行                                                                                                    |                                                                                                    |
|                                                                                                    | どの実行   「「「「」」                                                                                                    |
|                                                                                                    | L'.                                                                                                    |
|                                                                                                    |                                                                                                    |
|                                                                                                    |                                                                                                    |
| 5. 発生記録(債務者)請求仮登録修止完了画面                                                                                                    |                                                                                                    |
| でんさい銀行でんざい花子のグ                                                                                                    |                                                                                                    |
|                                                                                                    |                                                                                                    |
| トップ 依魯情報照会 依魯発生語求 依魯盗渡語求 依魯一括語求 融資申込 その他語求 管理業務                                                                                                    |                                                                                                    |
|                                                                                                    |                                                                                                    |
|                                                                                                    |                                                                                                    |
| 発生記録(債務者)請求復登錄修正完了         SCKAOR11                                                                                                    | 304                                                                                                    |
| 発生記録(債務者)請求仮登録修正完了         SOKACR11:           ① 対象の仮登録後選択         ⇒         ② 修正内容の入力         ⇒         ④ 傍正先了                                                                                                    | 304                                                                                                    |
| 発生記録(債務者)請求飯登録修正完了         SCKAOR112           ① 対象の成登録を選択         →         ② 修正内容の入力         →         ③ 修正方           受け家の成登録を選択         →         ③ 修正内容を確認         →         ④ 修正充了           受け家の成登録を選択         →         ○ 修正六了         ●         ●         ●           受け家のの登録(修正)が完了しました。承認者による承認を受けてくだとい。         ●         ●         ●         ●         ●         ●         ●         ●         ●         ●         ●         ●         ●         ●         ●         ●         ●         ●         ●         ●         ●         ●         ●         ●         ●         ●         ●         ●         ●         ●         ●         ●         ●         ●         ●         ●         ●         ●         ●         ●         ●         ●         ●         ●         ●         ●         ●         ●         ●         ●         ●         ●         ●         ●         ●         ●         ●         ●         ●         ●         ●         ●         ●         ●         ●         ●         ●         ●         ●         ●         ●         ●         ●         ●         ●         ●         ●         ●<                                                                                                    | 304                                                                                                    |
| 発生記録(債務者)請求仮登録修正完了       SCKACRIT         ① 対象の仮登録を選択       →       @ 修正内容の入力       →       @ 修正充了         ① 対象の仮登録を選択       →       @ 修正方容を確認       →       @ 修正充了         発生記録(債務者)請求の仮登録(修正)が完了しました。承認者による承認を受けてください。         ●         全て表示       表示内容も切替えます。                                                                                                    | 304                                                                                                    |
| 発生記録(債務者)請求仮登録修正完了       SOKACR11.         ① 対象の仮登録を選択       →       ② 修正内容の入力       →       ④ 修正内容を確認       →       ④ 修正充了         発生記録(債務者)請求の仮登録(修正)が完了しました。承認者による承認を受けてだとし。       ▲       ●       ●       ●       ●       ●       ●       ●       ●       ●       ●       ●       ●       ●       ●       ●       ●       ●       ●       ●       ●       ●       ●       ●       ●       ●       ●       ●       ●       ●       ●       ●       ●       ●       ●       ●       ●       ●       ●       ●       ●       ●       ●       ●       ●       ●       ●       ●       ●       ●       ●       ●       ●       ●       ●       ●       ●       ●       ●       ●       ●       ●       ●       ●       ●       ●       ●       ●       ●       ●       ●       ●       ●       ●       ●       ●       ●       ●       ●       ●       ●       ●       ●       ●       ●       ●       ●       ●       ●       ●       ●       ●       ●       ●       ●       ●       ●       ●       ●       ●       ●                                                                                                    | 304                                                                                                    |
| 発生記録(債務者)請求板登録修正完了       SCKACR11         ① 対象の仮登録を選択       →       ② 修正内容の入力       →       ③ 修正方容を確認       →       ④ 修正充了         発生記録(債務者)請求の仮登録(修正)が完了しました。承認者による承認施受けてください。                                                                                                    | 304                                                                                                    |
| 発生記録(債務者)請求仮登録修正完了       SCKACRI1         ① 対象の原登録を選択       →       ② 修正内容の入力       →       ④ 修正完了         発生記録(債務者)請求の仮登録(修正)が完了しました。承認者による承認施受けて(ださい。       ④       ④       ●       ●         発生記録(債務者)請求の仮登録(修正)が完了しました。承認者による承認施受けて(ださい。       ▲       ●       ●       ●       ●       ●       ●       ●       ●       ●       ●       ●       ●       ●       ●       ●       ●       ●       ●       ●       ●       ●       ●       ●       ●       ●       ●       ●       ●       ●       ●       ●       ●       ●       ●       ●       ●       ●       ●       ●       ●       ●       ●       ●       ●       ●       ●       ●       ●       ●       ●       ●       ●       ●       ●       ●       ●       ●       ●       ●       ●       ●       ●       ●       ●       ●       ●       ●       ●       ●       ●       ●       ●       ●       ●       ●       ●       ●       ●       ●       ●       ●       ●       ●       ●       ●       ●       ●       ●       ●       ●       ●       ●       ●       ● </th <th></th>                                                                                                    |                                                                                                    |
| 発生記録(債務者)請求恆登錄修正完了       SOKACR11         ① 対象の原登録を選択       →       ② 修正内容の入力       →       ④ 修正充了         受け記録(債務者)請求の原登録(修正)が完了しました。承認者による承認を受けてだとし。       ④ 修正充了       ●       ●         受け指報       請求書号       123456789       ■         水記者をあたあたあたあたあたあたあたのの       コント       ○○○                                                                                                    | 304                                                                                                    |
| 発生記録(債務者)請求飯登録修正完了       SOKACR1         ① 対象の仮登録を選択       →       ② 伸正内容の入力       →       ③ 伸正内容を確認       →       ④ 停正充了         発生記録(債務者)請求の仮登録(得正)が完了しました。承認者による承認を受けてびだい。       ④       ●       ●       ●       ●       ●       ●       ●       ●       ●       ●       ●       ●       ●       ●       ●       ●       ●       ●       ●       ●       ●       ●       ●       ●       ●       ●       ●       ●       ●       ●       ●       ●       ●       ●       ●       ●       ●       ●       ●       ●       ●       ●       ●       ●       ●       ●       ●       ●       ●       ●       ●       ●       ●       ●       ●       ●       ●       ●       ●       ●       ●       ●       ●       ●       ●       ●       ●       ●       ●       ●       ●       ●       ●       ●       ●       ●       ●       ●       ●       ●       ●       ●       ●       ●       ●       ●       ●       ●       ●       ●       ●       ●       ●       ●       ●       ●       ●       ●       ●       ●                                                                                                    | <sup>304</sup>                                                                                                    |
| 発生記録(債務者)請求飯登録修正完了       SCKACRI1         ① 対象の原登録を選択       →       ② 修正内容の入力       →       ④ 修正方容       ④       ●       ●       ●       ●       ●       ●       ●       ●       ●       ●       ●       ●       ●       ●       ●       ●       ●       ●       ●       ●       ●       ●       ●       ●       ●       ●       ●       ●       ●       ●       ●       ●       ●       ●       ●       ●       ●       ●       ●       ●       ●       ●       ●       ●       ●       ●       ●       ●       ●       ●       ●       ●       ●       ●       ●       ●       ●       ●       ●       ●       ●       ●       ●       ●       ●       ●       ●       ●       ●       ●       ●       ●       ●       ●       ●       ●       ●       ●       ●       ●       ●       ●       ●       ●       ●       ●       ●       ●       ●       ●       ●       ●       ●       ●       ●       ●       ●       ●       ●       ●       ●       ●       ●       ●       ●       ●                                                                                                    | <ul> <li>IP刷ボタンをクリックし、帳票を印刷してください。</li> <li>印刷した帳票を承認者へ提出し、仮登</li> </ul>                                                                                                    |
| 発生記録(債務者)請求仮登録修正完了       SOKACR11         ① 対象の原登録を選択       →       ② 修正内容の入力       →       ③ 修正方字         発生記録(債務者)請求の原登録(協正)が完了しました。承認者による承認を受けて、だとし、       ④ 修正方字       ④ 修正方字       ●         発生記録(債務者)請求の原登録(協正)が完了しました。承認者による承認を受けて、だとし、       ④ 修正方字       ●       ●         受け情報       請求書号       123456789       ●       ●         水記者       水記者あああああああああ       ●       ○       ○         →       ●       ●       ●       ●       ●         ●       ●       ●       ●       ●       ●       ●       ●       ●       ●       ●       ●       ●       ●       ●       ●       ●       ●       ●       ●       ●       ●       ●       ●       ●       ●       ●       ●       ●       ●       ●       ●       ●       ●       ●       ●       ●       ●       ●       ●       ●       ●       ●       ●       ●       ●       ●       ●       ●       ●       ●       ●       ●       ●       ●       ●       ●       ●       ●       ●       ●       ●       ●       ●       ●       ●       ●       ●       ●       ● <th>■ 101<br/>■ ボタンをクリックし、帳票を印刷してください。<br/>印刷した帳票を承認者へ提出し、仮登録の内容の承認を依頼してください。</th>                                                                                                    | ■ 101<br>■ ボタンをクリックし、帳票を印刷してください。<br>印刷した帳票を承認者へ提出し、仮登録の内容の承認を依頼してください。                                                                                                    |
| <b>発生記録(債務者)請求飯登録修正完了</b> <ul> <li>○ 你正内容の入力 → ○ 你正内容を確認 → <b>○ 你正方</b></li> <li>○ 你正内容を切替えます。</li> <li>● 受付情報</li> <li></li></ul>                                                                                                    | ■ 15『円刷 ボタンをクリックし、帳票を印刷してください。 □ 印刷した帳票を承認者へ提出し、仮登録内容の承認を依頼してください。                                                                                                    |
| R生記録(債務者)請求仮登録修正完了       SCKACR11         ① 対象の原登録を選択       →       ② 修正内容の入力       →       ④ 修正内容を確認       →       ④ 修正充了         受け該條(債務者)請求の仮登録(修正)が完了しました。承認者による承認を受けてください。       金 変正素       素示内容を切り替えます。       ●       受付該條         ● 受付該條       123456789       123456789       ●       ●       ●       ●       ●       ●       ●       ●       ●       ●       ●       ●       ●       ●       ●       ●       ●       ●       ●       ●       ●       ●       ●       ●       ●       ●       ●       ●       ●       ●       ●       ●       ●       ●       ●       ●       ●       ●       ●       ●       ●       ●       ●       ●       ●       ●       ●       ●       ●       ●       ●       ●       ●       ●       ●       ●       ●       ●       ●       ●       ●       ●       ●       ●       ●       ●       ●       ●       ●       ●       ●       ●       ●       ●       ●       ●       ●       ●       ●       ●       ●       ●       ●       ●       ●       ●       ●       ●       ●                                                                                                    | ■ 104<br>■ 101<br>■ 101 |
| <b>発生記録(債務者)請求仮登録修正完了         </b>                                                                                                    | 804<br>■<br>■<br>■<br>■<br>■<br>■<br>■<br>■<br>■<br>■                                                                                                    |
| <b>発生記録(債務者)請求飯登録修正完了</b> <ul> <li>○ 修正内容を確認</li> <li>○ 修正内容を確認</li> <li>○ 修正方容を確認</li> <li>○ 修正方容を切替えます。</li> <li>受付情報</li> <li>諸求書名</li> <li>12456789</li> </ul> <b>Q</b> ● <b>後正方言</b><br><b>承認者をあまたきまたきまた</b><br><b>本認者をあまたきまたきまた</b><br><b>本認者をあまたきまたきまた</b><br><b>本認者を</b><br><b>二</b> 近へ戻る<br><b>印</b><br><b>二</b> 近へ戻る<br><b>印</b>                                                                                                    | ■<br>■<br>■<br>■<br>■<br>■<br>■<br>■<br>■<br>■                                                                                                    |
| R生記録(債務者)請求仮登録修正完了       SCKACR11         ① 対象の原登録後選択       →       @ 修正内容の入力       →       @ 修正方容         発生記録(債務者)請求の仮登録(修正)が完了しました。承認を受けて(だとい。         @ 修正方容         全て表示       参示内容を切り替えます。          @ 修正方容         受付情報       123450789                                                                                                    | <ul> <li>■ 印刷ボタンをクリックし、帳票を印刷してください。</li> <li>印刷した帳票を承認者へ提出し、仮登録内容の承認を依頼してください。</li> <li>● P15『共通機能』</li> </ul>                                                                                                    |
| <b>発生記録(債務者)請求仮登録修正完了         </b> ○ 修正内容の入力                                                                                                    | 804<br>■<br>■<br>■<br>■<br>■<br>■<br>■<br>■<br>■<br>■                                                                                                    |
| <b>#生記録(値称名)請来飯登録修正??</b> <ul> <li>○ / 第本の仮登録を選訳</li> <li>○ / 第正内容を切り完了しました。承認者による承認を受けてどださい。             <li>全て表示 ※示内容を切り替えます。             </li> <li>※示けるを切り替えます。             </li> </li></ul> <li> <b>#224</b> <ul> <li>● / 第正内容を切り替えます。             </li> <li>● / ● / 第正内容を切り替えます。             </li> <li>● / ● / ● / ● / ● / ● / ● / ● / ● / ● /</li></ul></li>                                                                                                    | ■                                                                                                    |
| R生記録(債務者)請求奄登録修正完了       SCKADR11         ● 対象の原量株選択       ● 修正内容の入力       ● 修正内容を提示         R生記録(債務者)請求の密登錄(協正)が完了しました。承認者による承認を受けて优だい。       ● 修正完了         ● 変換       ● 新正完了       ● 修正完了         ● 受け情報       ● 第二第二       ● 修正内容を受けて优だい。         ● 支援者       ● 123450789       ● (123450789)         ● 「「」       ● (123450789)       ● (123450789)         ● 「」       ● (123450789)       ● (123450789)         ● 「」       ● (123450789)       ● (123450789)         ● 「」       ● (123450789)       ● (123450789)         ● 「」       ● (123450789)       ● (123450789)         ● 「」       ● (123450789)       ● (123450789)         ● 「」       ● (123450789)       ● (123450789)         ● ○ ○ ○ ○ ○ ○ ○ ○ ○ ○ ○ ○ ○ ○ ○ ○ ○ ○ ○                                                                                                    | 204<br>■<br>■<br>■<br>■<br>■<br>■<br>■<br>■<br>■<br>■                                                                                                    |
| P生記録(債務者)請求審整證歸婚正完了       ○ 修正内容の入力 → ● 修正内容を確認         ● パネの原量構を選択 → ● 修正内容の入力 → ● 修正内容を確認       ● 修正安了 ● 修正安了 ● 修正安了 ● 修正安了 ● 修正安了 ● 修正安了 ● 修正安了 ● 修正安了 ● 修正安了 ● 修正安了 ● 修正安了 ● 修正安了 ● 修正安了 ● 修正安了 ● 修正安了 ● 修正安了 ● 修正安了 ● 修正安了 ● 修正安了 ● 修正安了 ● 修正安了 ● 修正安了 ● 修正安了 ● 修正安了 ● 修正安了 ● 修正安了 ● 修正安子 ● 修正安子 ● 修正安子 ● 修正安子 ● 修正安子 ● (12466789)         ● #正報告       ● 修正安子 ● (12466789)         ● #正報告       ● 123466789         ● #正安子 ● (123466789)       ● (123466789)         ● #正安子 ● (123466789)       ● (123466789)         ● #正安子 ● (123466789)       ● (123466789)         ● #正安子 ● (123466789)       ● (123466789)         ● #正安子 ● (123466789)       ● (123466789)         ● #正安子 ● (123466789)       ● (123466789)         ● #正安子 ● (123466789)       ● (123466789)         ● (123466789)       ● (123466789)         ● (123466789)       ● (123466789)         ● (123466789)       ● (123466789)         ● (123466789)       ● (123466789)         ● (123466789)       ● (123466789)         ● (123466789)       ● (123466789)         ● (123466789)       ● (123466789)         ● (123466789)       ● (123466789)         ● (123466789)       ● (12346789)         ● (1234678)       ● (12346789)         ● (1234678)       ● (1234678)         ● (1234678)       ● (12367 | 804<br>●<br>■<br>■<br>■<br>■<br>■<br>■<br>■<br>■<br>■<br>■                                                                                                    |
| PtE28(信約者) 請求板量錄修正方       SCHACK1         ● 対差の反至後後 望沢       ● 修正内容も望記       ● 修正第7         PtE28(信約者) 消求の反登録(修正)が完了しまし、非認者による非認を受けてださい。       ● 修正第7         ● 常正時容も初めたたたたあります。       *27         ● 常正的容も望記       ● 修正第7         ● 常正的容も望記       ● 修正第7         ● 常正的容も望記       ● 修正第7         ● 常正的容も望記       ● 修正第7         ● 常正的容も望記       ● 修正第7         ● 常正的容も切り見ます。       ● 常正的容も望記         ● 常正的容も切り見ます。       ● 常正的容も認道を受けてださい。         ● 常正的容も切り見ます。       ● 常正的容も切り見ます。         ● 第二日       ● 123450780         ● 第二日       ● 123450780         ● 1235070       ● 12345078                                                                                                    | 201<br>■<br>■<br>■<br>■<br>■<br>■<br>■<br>■<br>■<br>■                                                                                                    |
| P#ExE8(信約者) 請求板登録修正方       SUKADR1         ● 개差の所型器(経知)       ● #Enige0.2.7)       ● #EPire6.482       ● #Ext7         P#ExE8(信約者) 請求板登録修正が存完TULe.#EPiBeLaS#EDExtr(CEL).       ● #Ext7       ● #Ext7         P#ExE8(信約者) 前求板登録修正が存完TULe.#EPiBeLaS#EDExtr(CEL).       ● #Ext7       ● #Ext7         P#ExE8(信約者) 前求板登録修正が存完TULe.#EPiBeLaS#EDExtr(CEL).       ● #Ext7       ● #Ext7         P#ExE8(信約者) 前求板登録(修正)が存完TULe.#EPiBeLaS#EDExtr(CEL).       ● #Ext7       ● #Ext7         P#ExE8       ● #Ext7       ● #Ext7       ● #Ext7         P#ExE8       ● #Ext7       ● #Ext7       ● #Ext7         P#ExE8       ● #Ext8       ● #Ext8       ● #Ext8         P#ExE8       ● #Ext8       ● #Ext8       ● #Ext8         P#ExE8       ● #Ext8       ● #Ext8       ● #Ext8         P#ExE8       ● #Ext8       ● #Ext8       ● #Ext8         P#Ext8       ● #Ext8       ● #Ext8       ● #Ext8       ● #Ext8         P#Ext8       ● #Ext8       ● #Ext8       ● #Ext8       ● #Ext8       ● #Ext8         ##Ext8       ● #Ext8       ● #Ext8       ● #Ext8       ● #Ext8       ● #Ext8       ● #Ext8         ##Ext8       ● #Ext8       ● #Ext8       ● #Ext8       ● #Ext8       ● #Ext8       ● #Ext8                                                                                  | IPIIIボタンをクリックし、帳票を印刷してください。<br>印刷した帳票を承認者へ提出し、仮登録内容の承認を依頼してください。 『15『共通機能』                                                                                                    |

# 【仮登録内容を削除する場合】

6.発生記録(債務者)請求仮登録削除確認画面

|                                                                                                    | 1.72       ■ ■ ■ ■ ■ ■ ■ ■ ■ ■ ■ ■ ■ ■ ■ ■ ■ ■ ■                                                                                                    | <ul> <li>請求 你是一括請求 建筑申込</li> <li>〕 → ◎ 削除元 7</li> <li>64押してださい。</li> <li>してください。</li> <li>・</li> <li>・</li> <li< th=""><th>その他請求         日面         最終時作日         その他請求</th><th>安理業務<br/>SCKACR11303<br/>ページの先間に良る<br/>ページの先間に良る<br/>ページの先間に良る<br/>ページの先開に良る<br/>ページの先開に良る<br/>マシックチョン<br/>マシックチョン<br/>マシックチョン<br/>マシックチョン<br/>マシックチョン<br/>マシックチョン<br/>マシックチョン<br/>マシックチョン<br/>マシックチョン<br/>マシックチョン<br/>マシックチョン<br/>マシックチョン<br/>マシック<br/>マシックチョン<br/>マシック<br/>マシック<br/>マシック<br/>マシック<br/>マシック<br/>マシック<br/>マシック<br/>マシック</th></li<></ul> | その他請求         日面         最終時作日         その他請求                                                | 安理業務<br>SCKACR11303<br>ページの先間に良る<br>ページの先間に良る<br>ページの先間に良る<br>ページの先開に良る<br>ページの先開に良る<br>マシックチョン<br>マシックチョン<br>マシックチョン<br>マシックチョン<br>マシックチョン<br>マシックチョン<br>マシックチョン<br>マシックチョン<br>マシックチョン<br>マシックチョン<br>マシックチョン<br>マシックチョン<br>マシック<br>マシックチョン<br>マシック<br>マシック<br>マシック<br>マシック<br>マシック<br>マシック<br>マシック<br>マシック                                                                                                    |
|----------------------------------------------------------------------------------------------------|----------------------------------------------------------------------------------------------------|----------------------------------------------------------------------------------------------------|---------------------------------------------------------------------------------------------|----------------------------------------------------------------------------------------------------|
|                                                                                                    | 22/10/20/00/20/20/20/20/20/20/20/20/20/20/20                                                                                                    | <ul> <li>→ ● NI除充 7</li> <li></li></ul>                                                                                                    | 王<br>王<br>王<br>王<br>王<br>王<br>王<br>王<br>王<br>王<br>王<br>王<br>王<br>王<br>王<br>王<br>王<br>王<br>王 | SCKACRI1303         ページの先端に戻る         パージの先端に戻る         パージの先端に戻る         パージの先端に戻る         パージの先端に戻る         パージの先端に戻る         マージの先端に戻る         マージの先端を         マージの先端に戻る         マージの先端に戻る         マージの先端に戻る         マージの先端に戻る         マージの先端に戻る         マージの先端に戻る         マージの先端を         マージのためにしたり         マージの先端を         マージのためにしたり         マージのためにしたり         マージのためにしたり         マージのためにしたり         マージャージャージャージャージャージャージャージャージャージャージャージャージャー                                                                                                    |
| ##24164001360 20140F1 = 0 10000 100 0 10000120 + 0 10000 100 0 10000 1000 1                                                                                                    | #2 20 (20 20 20 20 20 20 20 20 20 20 20 20 20 2                                                                                                    | <ul> <li>         ● ● 利禄元丁     </li> <li>         Et#ULT(ださい。     </li> <li>         UT(ださい。     </li> <li>         IC( 登 録 削除完了 匣     </li> <li>         IT( 株 一 抵請求 融資申込     </li> </ul>                                                                                                    | <b>町面</b><br>選続操作日<br>その他語求                                                                 | SCKACR11303<br>べージの先際に戻る<br>べージの先際に戻る<br>べージの先際に戻る<br>べージの先際に戻る<br>べージの先際に戻る<br>でんさい花子・ログイン中<br>3へ戻る<br>ログアウト<br>3、反名<br>ログアウト<br>3、反名<br>ログアウト<br>3、反名<br>ログアウト<br>3、反名<br>ログアウト<br>3、反名<br>ログアウト<br>3、反名<br>ログアウト<br>3、反名<br>ログアウト<br>3、反名<br>ログアウト<br>3、反名<br>ログアウト                                                                                                    |
| ● 1865294400       ● 198009282       ● 0 19827                                                                                                    | ● 3 #6 # # # # ● ● N ##### # ● ● N ##### # ● ● N #####<br># # # # # # # # # # # # # # # #                                                                                                     | <ul> <li>○ 利助先丁</li> <li>を押してください。</li> <li>してください。</li> <li>(反登録削除完了匹</li> <li>(仮登録削除完了匹</li> <li>(病毒 - 私請求 融渡申込</li> </ul>                                                                                                    | 到 <b>面</b><br>展标操作日<br>その他請求                                                                | べージの先頭に戻る<br>べージの先頭に戻る<br>べージの先頭に戻る<br>べージの先頭に戻る<br>べージの先頭に戻る<br>でんさい花子:ログイン中<br>3へ戻る<br>ログアウト<br>3・反る<br>ログアウト<br>3・2005/05/01 15:00:00<br>管理業務                                                                                                    |
| Contract of the second second s                                                                                                    | With With With With With With With With                                                                                                    | E#UT (ださい。 LT (ださい。 LT (ださい。 LT (ださい。 LT (ださい。 LT (ださい。 LT (ださい。                                                                                                    | 到<br>面<br>最終練作日<br>その他議求                                                                    | べージの先頭に戻る     ベージの先頭に戻る     ベージの先頭に戻る     ベージの先頭に戻る     ベージの先頭に戻る     マムをい花子ログイン中     3へ戻る ログアウト     3、209/05/01 15 00:00     管理業務                                                                                                    |
| Status Provedu Status Approvedu Endeden Status Casua<br>Status University Status<br>Status University Status<br>Status Univers                                                                                                    |                                                                                                    | を押して (ださい。<br>して (ださい。<br>・<br>(反登録削除完了匠<br>請求 (病種一括請求 融資甲込                                                                                                    | <b>王山</b><br>王山<br>最終操作日<br><b>その他語求</b>                                                    | べージの先端に戻る べージの先端に戻る ページの先端に戻る ページの先端に戻る ページの先端に戻る ページの先端に戻る マルク・レック・レート マーンのたい花子・ログイン中 3へ戻る ログアウト キン2009/05/01 15:00:00 管理業務                                                                                                    |
| Note       Note                                                                                                    | Note:       Note:       Note: <t< td=""><td></td><td>到<b>面</b><br/>最終操作日<br/>その他請求</td><td>べージの先頭に戻る   べージの先頭に戻る   べージの先頭に戻る   べージの先頭に戻る   べージの先頭に戻る   べージの先頭に戻る   でんだい花子・ログイン中   3へ戻る   ログアウト    う、このがっかり、   う、このがっかり、   う、このがっかり、   う、このがっかり、   う、このがっかり、   う、このがっかり、   う、このがっかり、   う、このがっかり、   う、このがっかり、   う、このがっかり、   う、このがっかり、   う、このがっかり、   う、このがっかり、   う、このがっかり、   う、このがっかり、   う、このがっかり、   う、このがっかり、   う、このがっかり、   う、このがっかり、   う、このがっかり、   「クインや   う、このがっかり、   う、このがっかり、   く、このがっかり、   う、このがっかり、   う、このがっかり、   う、このがっかり、   う、このがっかり、   う、このがっかり、   「クインや   う、このがっかり、   う、このがっかり、</td></t<> |                                                                                                    | 到 <b>面</b><br>最終操作日<br>その他請求                                                                | べージの先頭に戻る   べージの先頭に戻る   べージの先頭に戻る   べージの先頭に戻る   べージの先頭に戻る   べージの先頭に戻る   でんだい花子・ログイン中   3へ戻る   ログアウト    う、このがっかり、   う、このがっかり、   う、このがっかり、   う、このがっかり、   う、このがっかり、   う、このがっかり、   う、このがっかり、   う、このがっかり、   う、このがっかり、   う、このがっかり、   う、このがっかり、   う、このがっかり、   う、このがっかり、   う、このがっかり、   う、このがっかり、   う、このがっかり、   う、このがっかり、   う、このがっかり、   う、このがっかり、   う、このがっかり、   「クインや   う、このがっかり、   う、このがっかり、   く、このがっかり、   う、このがっかり、   う、このがっかり、   う、このがっかり、   う、このがっかり、   う、このがっかり、   「クインや   う、このがっかり、   う、このがっかり、                                                                                                    |
| ■■●         1940100                                                                                                    | 1000000000000000000000000000000000000                                                                                                    |                                                                                                    | 王<br>五<br>五<br>五<br>章<br>章<br>章<br>章<br>章                                                   | べージの先開に戻る<br>パージの先開に戻る<br>ページの先開に戻る<br>ページの先開に戻る<br>の下ろう<br>「リククト」<br>3へ戻る」ログアクト<br>5:2002/05/0115.00.00<br>管理業務                                                                                                    |
| 1. MARKANA           1. MARKANA           1                                                                                                    | 1) AUAULAT         Frankas           1000000000000000000000000000000000000                                                                                                    |                                                                                                    | 巴面<br>選約錄作日<br>その他語求                                                                        | <ul> <li>べージの先開に戻る</li> <li>ベージの先開に戻る</li> <li>ベージの先開に戻る</li> <li>ベージの先開に戻る</li> <li>マシの先開に戻る</li> <li>マシの先開に戻る</li> <li>マシの先開に戻る</li> <li>マシの先開に戻る</li> <li>マシの先用</li> <li>マシの先用</li> <li>マシのための</li> <li>マシのための</li> <li>マシのための</li> <li>マシのための</li> <li>マシのための</li> <li>マシのための</li> <li>マシのための</li> <li>マシのための</li> <li>マシのための</li> <li>マシのための</li> <li>マシのの</li> <li>マシのの</li> <li>マシック</li> <li>マシック</li></ul> |
|                                                                                                    |                                                                                                    |                                                                                                    | 目<br>面<br>その他請求                                                                             | ページの先随に戻る<br>ページの先随に戻る<br>べージの先随に戻る<br>でんさい花子・ログイン中<br>3へ戻る<br>ログアウト<br>5:2005/05/01 15:00:00<br>管理業務                                                                                                    |
|                                                                                                    |                                                                                                    |                                                                                                    | 到 <b>面</b><br>選A和<br>最終練作日<br>その他諸求                                                         | ページの先際に戻る<br>ページの先際に戻る<br>べージの先際に戻る<br>でんだい花子ログイン中<br>3へ戻る<br>ログアウト<br>3: 2005/05/01 15:00:00<br>管理業務                                                                                                    |
| NHR 世はる、山田 AB NHR 世はる、山田 AB NHR 世をしたる、 NHR 世をしたる、 NHR 世をしたる、 NHR 世をしたる、 NHR 世をしたる、 NHR 世をしたる、 NHR 世をしたる、 NHR 世をしたる、 NHR 世をしたる、 NHR 世をしたる、 NHR 世をしたる、 NHR 世をしたる、 NHR 世をしたる、 NHR 世をしたる、 NHR 世をしたる、 NHR 世をしたる、 NHR 世をしたる、 NHR 世をしたる、 NHR 世をしたる、 NHR 世をしたる、 NHR 世をしたる、 NHR 世をしたる、 NHR 世をしたる、 NHR 世をしたる、 NHR 世をしたる、 NHR 世をしたる、 NHR 日 世をしたる、 NHR 日 世をしたる、 NHR 日 日 日 日 日 日 日 日 日 日 日 日 日 日 日 日 日 日 日                                                                                                    | B18       B18                                                                                                    | UT(ZE()。<br>· 仮登録削除完了回<br>· 編本 備種一種請求 建建甲込                                                                                                    | 到 <b>面</b>                                                                                  | ページの先題: 戻る<br>ページの先題: 戻る<br>べージの先題: 戻る<br>でんさい花子ログイン中<br>3へ戻る<br>ログアウト<br>3・200%/05/01 15:00:00<br>管理業務                                                                                                    |
|                                                                                                    |                                                                                                    | UT(K&I)。<br>仮登録削除完了回<br>滿末 (#看一版講末 ) 建度甲达                                                                                                    | <b>]] 直]</b><br>最終操作日<br>その他請求                                                              | <ul> <li>べージの先期に長る</li> <li>ベージの先期に長る</li> <li>べージの先期に長る</li> <li>でんさい花子・ログイン中</li> <li>さんさい花子・ログイン中</li> <li>キ: 2005/05/01 15:00:00</li> <li>管理業務</li> </ul>                                                                                                    |
| ************************************                                                                                                    | • • • • • • • • • • • • • • • • • • •                                                                                                    | U(<₹20.<br>「 (                                                                                                    | 到<br>直<br>最終操作日<br>その他議求                                                                    | <u>ページの先端に戻る</u><br>でんさい花子・ログイン中<br>3へ戻る <u>ログアウト</u><br>5:2009/05/01 15:00:00<br>管理業務                                                                                                    |
| 2001       C_202.8.8.62         2010       C_202.8.8.62         2010       C_202.8.8.62         2010       C_202.8.8.62         2010       C_202.8.8.62         2010       C_202.8.8.62         2010       C_202.8.8.62         2010       C_202.8.8.62         2010       C_202.8.8.62         2010       C_202.8.62         2010       C_202.8.62                                                                                                    |                                                                                                    |                                                                                                    | 到 <b>正</b><br>最終操作日<br>その他請求                                                                | ページの先職に戻る<br>でんさい花子ログイン中<br>3へ戻る <u>ログアウト</u><br>3:209/05/01150000<br>管理業務                                                                                                    |
| ●       ●       ●       ●       ●       ●       ●       ●       ●       ●       ●       ●       ●       ●       ●       ●       ●       ●       ●       ●       ●       ●       ●       ●       ●       ●       ●       ●       ●       ●       ●       ●       ●       ●       ●       ●       ●       ●       ●       ●       ●       ●       ●       ●       ●       ●       ●       ●       ●       ●       ●       ●       ●       ●       ●       ●       ●       ●       ●       ●       ●       ●       ●       ●       ●       ●       ●       ●       ●       ●       ●       ●       ●       ●       ●       ●       ●       ●       ●       ●       ●       ●       ●       ●       ●       ●       ●       ●       ●       ●       ●       ●       ●       ●       ●       ●       ●       ●       ●       ●       ●       ●       ●       ●       ●       ●       ●       ●       ●       ●       ●       ●       ●       ●       ●       ●       ●       ●       ●                                                                                                          | Image: District (Base delay (Base delay (Base                                                                                                    | UT(KEY)。<br>「 仮登録削除完了回<br>請求 (編-版請求 融資申込                                                                                                    | 里 <b>直</b><br>選人[<br>最終操作日<br>その他請求                                                         | <u>ページの先開に戻る</u><br>でんさい花子□グイン中<br><b>3へ戻る<u>ログアウト</u></b><br>身: 2009/05/01 15:00:00<br>管理業務                                                                                                    |
| Control Control Contro Control Control Control Control Control Control Control Control                                                                                                    | 正       ● 200/10         ● 200/10       ● 200/10         ● 200/10       ● 200/10         ● 200/10       ● 200/10         ● 200/10       ● 200/10         ● 200/10       ● 200/10         ● 200/10       ● 200/10         ● 200/10       ● 200/10         ● 200/10       ● 200/10         ● 200/10       ● 200/10         ● 200/10       ● 200/10         ● 200/10       ● 200/10         ● 200/10       ● 200/10         ● 200/10       ● 200/10         ● 200/10       ● 200/10         ● 200/10       ● 200/10         ● 200/10       ● 200/10         ● 200/10       ● 200/10         ● 200/10       ● 200/10         ● 200/10       ● 200/10         ● 200/10       ● 200/10         ● 200/10       ● 200/10         ● 200/10       ● 200/10         ● 200/10       ● 200/10         ● 200/10       ● 200/10         ● 200/10       ● 200/10         ● 200/10       ● 200/10         ● 200/10       ● 200/10         ● 200/10       ● 200/10         ● 200/10       ● 200/10         ● 200/10 </td <td>· 仮登録削除完了區</td> <td><b>日 由</b></td> <td>でんさい花子-Dグイン中<br/>Bへ戻る Dグアウト<br/>手: 2009/05/01 15:00:00<br/>管理業務</td>                                                                                                    | · 仮登録削除完了區                                                                                                    | <b>日 由</b>                                                                                  | でんさい花子-Dグイン中<br>Bへ戻る Dグアウト<br>手: 2009/05/01 15:00:00<br>管理業務                                                                                                    |
|                                                                                                    |                                                                                                    | 仮登録削除完了<br>(仮登録削除完了<br>(病 <sup>編</sup> → 版語求 ) → 建度甲込                                                                                                    | 到<br>面<br>最終操作日<br>ての他議求                                                                    | でんさい花子・ログイン中<br>3へ戻る <u>ログアウト</u><br>5:2009/05/01 15:00:00<br>管理業務                                                                                                    |
| C                                                                                                    |                                                                                                    | · 仮登録削除完了回<br>減≭ (#₩-₩ä# ₩¥#₩込                                                                                                    | 到 <b>在</b><br>法人I<br>最終操作日<br>その他請求                                                         | でんさい花子・ログイン中<br><b>3へ戻る ログアウト</b><br>身: 2009/05/01 15:00:00<br>管理業務                                                                                                    |
| A. Set El3k (債務者) 請求 仮登録削除完 了 画面   CACUET COLLET COLLET C                                                                                                    |                                                                                                    | 5 仮登録削除完了回<br>請求 (#=-私請求 建液中込                                                                                                    | 到 <b>在</b><br>法人I<br>最終操作日<br>その他諸求                                                         | でんさい花子ログイン中<br><b>3へ戻る ログアウト</b><br>身: 2009/05/01 15:00:00<br>管理業務                                                                                                    |
| Import Subtract       Add Match Substant       Add Match Substant       Add Match Substant         Import Substant       Add Match Substant       Add Match Substant       Add Match Substant       Add Match Substant         Import Substant       Add Match Substant       Add Match Substant       Add Match Substant       Schwall         Import Substant       Add Match Substant       Add Match Substant       Add Match Substant       Schwall       Terms Substant         Import Substant       Import Substant       Import Substant       Import Substant       Schwall       Terms Substant         Import Substant       Import Substant       Import Substant       Import Substant       Import Substant         Import Substant       Import Substant       Import Substant       Import Substant       Import Substant         Import Substant       Import Substant       Import Substant       Import Substant       Import Substant         Import Substant       Import Substant       Import Substant       Import Substant       Import Substant         Import Substant       Import Substant       Import Substant       Import Substant       Import Substant         Import Substant       Import Substant       Import Substant       Import Substant       Import Substant         Import Substant       Import Substant                                                                                                    | Bit With Tige: Sources     Rest Bit Sources       1>7     Rest Bit Sources       1     Rest Bit Sources       1     Rest Sources       1     Rest Sources       1     Rest Sources       1     Rest Sources       1     Rest Sources       1     Rest Sources       1     Rest Sources       1     Rest Sources       1     Rest Sources       1     Rest Sources       1     Rest Sources       1                                                                                                    | 請求 積極一括請求 融資申込                                                                                                    | 最終操作日8<br>その他請求                                                                             | 寺: 2009/05/01 15:00:00<br>管理業務                                                                                                    |
| 1/2     0 WB MBES     0 WB ALLA     0 WB ALLA     0 MB ALLA     0 MB ALLA </th <th>1/2     NEE NEE     NEE NEE     NEE NEE     NEE NEE     NEE       2     NEE NEE     SOKAORI 1301       ○ 71歳0/52/64/287     ○ Allahrije 422     → ● MBRT     SOKAORI 1301       ○ 71歳0/52/64/287     → ● Allahrije 422     → ● MBRT     Image: Soka 2011       2     2     ● Allahrije 422     → ● MBRT     Image: Soka 2011       2     2     ● Allahrije 422     → ● MBRT     Image: Soka 2011       2     2     ● Allahrije 422     → ● MBRT     Image: Soka 2011       2     2     ● O MBRT     Image: Soka 2011     Image: Soka 2011       2     2     ● O MBRT     Image: Soka 2011     Image: Soka 2011       3     1246/769     Image: Soka 2011     Image: Soka 2011       4     1246/769     Image: Soka 2011     Image: Soka 2011       4     1246/769     Image: Soka 2011     Image: Soka 2011       4     1246/769     Image: Soka 2011     Image: Soka 2011       5     1246/769     Image: Soka 2011     Image: Soka 2011       6     1241     Image: Soka 2011     Image: Soka 2011       7     Image: Soka 2011     Image: Soka 2011     Image: Soka 2011       7     Image: Soka 2011     Image: Soka 2011     Image: Soka 2011       7     Image: Soka 2</th> <th></th> <th>TUBHA</th> <th>64*0</th> | 1/2     NEE NEE     NEE NEE     NEE NEE     NEE NEE     NEE       2     NEE NEE     SOKAORI 1301       ○ 71歳0/52/64/287     ○ Allahrije 422     → ● MBRT     SOKAORI 1301       ○ 71歳0/52/64/287     → ● Allahrije 422     → ● MBRT     Image: Soka 2011       2     2     ● Allahrije 422     → ● MBRT     Image: Soka 2011       2     2     ● Allahrije 422     → ● MBRT     Image: Soka 2011       2     2     ● Allahrije 422     → ● MBRT     Image: Soka 2011       2     2     ● O MBRT     Image: Soka 2011     Image: Soka 2011       2     2     ● O MBRT     Image: Soka 2011     Image: Soka 2011       3     1246/769     Image: Soka 2011     Image: Soka 2011       4     1246/769     Image: Soka 2011     Image: Soka 2011       4     1246/769     Image: Soka 2011     Image: Soka 2011       4     1246/769     Image: Soka 2011     Image: Soka 2011       5     1246/769     Image: Soka 2011     Image: Soka 2011       6     1241     Image: Soka 2011     Image: Soka 2011       7     Image: Soka 2011     Image: Soka 2011     Image: Soka 2011       7     Image: Soka 2011     Image: Soka 2011     Image: Soka 2011       7     Image: Soka 2                                                                                                    |                                                                                                    | TUBHA                                                                                       | 64*0                                                                                                    |
| 242.84 (48,9) ar x 0 26 (48,7)       SOKACR1 30         ● 71 /#o //6 26 46 (27)       ● 11 /# 10 //6 (42)       ● 11 /# 10 //6 (42)         ● 71 /#o //6 26 46 (47)       ● 11 /# 10 //6 (42)       ● 11 /# 10 //6 (42)         24 25 //6 //6 (47)       ● 11 /# 10 //6 (42)       ● 11 /# 10 //6 (42)         24 25 //6 //6 (47)       ● 245 //6 (47)       ● 11 /# 10 //6 (42)         24 25 //6 //6 (47)       ● 245 //6 (47)       ● 11 /# 10 /# 10 /                                                                                                    | 24.244 (48.45) ik x to 24 if x to 24 if x to                                                                                                    | ]                                                                                                    |                                                                                             |                                                                                                    |
| ● Л‰олбажкай       ● Лійнјаскай       ● Лійнјаскай         ● Лійлобайнаць       ● Лійнјаскай         2012       Данова оргадија         35/1168       12460789         25/1168       12460789         25/1168       12460789         25/1168       12460789         101/1267       C-20.00,000         101/1267                                                                                                    | 0. 71 @ x 0 @ x 2 M @ x 0       0 M # 2 Y         10. 71 @ x 0 @ x 2 M @ x 0       0 M # 2 Y         2 C X       0 X A A A A A A A A A A A A A A A A A A                                                                                                    |                                                                                                    |                                                                                             | SCKACR11304                                                                                                    |
| 生記録(値時書)の吸登録巻前際しました。       「日第一         全て変元       家元内容を切替えます。         受付情報       123456759         法方口匠情報(請求者情報)       ページの先輩に戻る         12456769       ページの先輩に戻る         12456769       ページの先輩に戻る         1111       ビニュニュントレート         1111       ビニュニュントレート         1111       ビニュニュントレート         1111       正三 コントレート         パージの先輩に戻る       パージの先輩に戻る         1111       日当者 山田 専問         コント       内容を削除します。         パージの先輩に戻る       パージの先輩に戻る         パージの先輩に戻る       パージの先輩に戻る         1115       パージの先輩に戻る                                                                                                    |                                                                                                    | → ③ 削除完了                                                                                                    |                                                                                             |                                                                                                    |
| まれの音を切除えます。 まれの音を切除えます。 まれの音を切除えます。 まれの音を切除えます。 まれの音を切除えます。 ことれたものたれので、 いたのたりのたれので、 いたのたりのたりのに いれのので、 いたのたりのにのいので、 いたのたりのにのいので、 いたのたりのにのいので、 いれのので、 いたのたりのにのいので、 いれのので、 いれのので、 いれ                                                                                                    | 生記録 (備務善)の仮登録発伸除しました。<br>全てま元<br>本市内容を切り替えます。<br>支行市僚<br>諸末書号 123456789<br>大方口 臣惰報(請求者幣報)<br>123456789<br>123456789<br>123456789<br>123456789<br>本日本 へにしていていていていていていていていていていていていていていていていていていてい                                                                                                    |                                                                                                    |                                                                                             | 印刷                                                                                                    |
| ・ No. 1000 / Molestandows           ・ Sch Thán           ・ Sch Thán <tr< td=""><td>まま書       123456789         次方口使情報(請求者情報)       ページの先職に見る         1月出者号       123456789         個用者号       123456789         図パル本単位          中請情報       ページの先職に見る         単当者       担当者 山田 寿郎         コメント       内容を削除します。         水記/ 左戻し情報       ページの先職に見る         オ記者をあたあたあたたあた       ページの先職に見る         オ記者をあたたたたたちた       ページの先職に見る</td><td></td><td></td><td></td></tr<>                                                                                                    | まま書       123456789         次方口使情報(請求者情報)       ページの先職に見る         1月出者号       123456789         個用者号       123456789         図パル本単位          中請情報       ページの先職に見る         単当者       担当者 山田 寿郎         コメント       内容を削除します。         水記/ 左戻し情報       ページの先職に見る         オ記者をあたあたあたたあた       ページの先職に見る         オ記者をあたたたたたちた       ページの先職に見る                                                                                                    |                                                                                                    |                                                                                             |                                                                                                    |
| 請求者今       123456789         化力の先施に見な         化力の先施に見な         123456789         化力の先施に見な         123456789         123456789         123456789         123456789         123456789         123456789         123456789         123456789         123456789         123456789         123456789         123456789         123456789         123456780         12345         12345         12345         12345        12345         12345         12345         12345        12345        12345         12345        12345        12345        12345        12345        12345        12345        12345        12345        12345        12345        12345        12345        12345        12345        12345        12345        12345        12345        12345        12345        12345        12345        12345        12345     <                                                                                                    | 諸末者今       123456789         火方口座情報(請求者情報)       パージの先強:民為         和用者者今       123456789         秋田大星寺公       123456789         秋田大星寺公                                                                                                    |                                                                                                    |                                                                                             |                                                                                                    |
| 文方口臣衔報(請求者幣報)         利用者 希公         123456789         本201月星報40         第201月星報40         第201月星報40         第201月星報40         第201月星報40         第201月星報40         第201月星報40         第201月星報40         第201月星報40         第201月星報40         第201月星報40         第201日月期         第201日月期         第201日日月期         第201日日日月期         第201日日日日日日日日日日日日日日日日日日日日日日日日日日日日日日日日日日日日                                                                                                    | 次方口匠情報(請求者情報)     ハーンの大速、反向       利用者者令     123450789       123450789                                                                                                    |                                                                                                    |                                                                                             | *                                                                                                    |
| 利用者者分     123456799       ペワルを取り、     ニーロル・Civit       ページの先騰に戻る       建当者     道当者 山田 専問       コメント     内容を削除します。       ページの先騰に戻る       水記/ 差戻し情報       永記者     平記者ああああああああ       コメント     〇〇〇                                                                                                    | 利用者者分     123450789       公グルと並やび     ページの先際: 罠込       ゆ高情報     23524       担当者     担当者 山田 寿朗       コメント     内容を削除します。       水認/ 差戻し情報     ベージの先際: 罠込       本記者     平記者もあちあちあちあた       コメント     〇〇〇       ベージの先際: 罠込                                                                                                    |                                                                                                    |                                                                                             | ヘニンの光測に戻る                                                                                                    |
| 本部大生作び         二二二二         ページの先端に要素           1         中請情報            2324         担当者 山田 寿郎            3325ト         内容を削除します。            承認者         単辺省もああああああああああああああああああああああああああああああああああああ                                                                                                    | 本記/と思い     パージの先端: 長ろ       申請情報     担当者 山田 寿朗       ヨメント     内容を削除します。       水記/ 差戻し情報     パージの先識: 長ろ       水記/ 差戻し情報     小田 本印       水記/ 差戻し情報     パージの先識: 長ろ                                                                                                    |                                                                                                    |                                                                                             |                                                                                                    |
| 申請情報           担当者 山田 寿朗           コメント         内容も削除します。           人ごろ先職に読み           水記/ 差戻し情報           永記者           メ記者あああああああああ           コメント           〇〇〇                                                                                                    | 中請情報         担当者       担当者 山田 寿朗         コメント       内容を削除します。         水記/差戻し情報       パージの先職に戻る         水記/差戻し情報       の○○         メント       ○○○         パージの先職に戻る                                                                                                    |                                                                                                    |                                                                                             | ページの先頭に戻る                                                                                                    |
| 担当者         担当者         担当者         用           コメント         内容名削除します。         人         人                                                                                                    | 担当者     担当者     山田 寿郎       コメント     内容を利除します。       水認/差戻し情報     ペニジの先職: 戻る       水記/差戻し情報     ・・・・・・・・・・・・・・・・・・・・・・・・・・・・・・・・・・・・                                                                                                    |                                                                                                    |                                                                                             |                                                                                                    |
| コメント         内容を削除します。           イボジン差戻し情報         ページの先職に戻る           承認者         承認者ああああああああああああああああああああああああああああああああああああ                                                                                                    | コメント     内容を削除します。       水記/差戻し情報     パージの先職: 戻る       水記者     承記者あああああああああ       メント     〇〇〇       ・・・・・・・・・・・・・・・・・・・・・・・・・・・・・・・・・・・・                                                                                                    |                                                                                                    |                                                                                             |                                                                                                    |
| 承認/差戻し情報         不認考古のあるあるあるある           承認者         承認者あるあるあるあるある           コント         〇〇〇                                                                                                    | 水認/差長し情報         ペニンの元海、長会           水認/差長し情報         米認者あたあたあたあたあたあた           メント         〇〇〇           ページの先後: 戻る                                                                                                    |                                                                                                    |                                                                                             | AL _ 23 IN 44 (2014) 2014                                                                                                    |
| 承認者         承認者ああああああああああ           シント         000                                                                                                    | 水辺谷     採辺谷あああああああああ       コメント     〇〇〇       インの先職: 戻る                                                                                                    |                                                                                                    |                                                                                             | <u>ベニシの先頭に戻る</u>                                                                                                    |
| 1424                                                                                                    |                                                                                                    |                                                                                                    |                                                                                             |                                                                                                    |
| ページの先頭に戻る                                                                                                    |                                                                                                    |                                                                                                    |                                                                                             | ページの先頭に戻る                                                                                                    |
|                                                                                                    |                                                                                                    |                                                                                                    |                                                                                             |                                                                                                    |
|                                                                                                    | ページの先端に戻る                                                                                                    |                                                                                                    |                                                                                             | ページの先随に戻る                                                                                                    |
| 一覧へ戻る 印刷                                                                                                    |                                                                                                    |                                                                                                    |                                                                                             |                                                                                                    |

# 債権受領時の手順

❖概要

- ✓ 受領した債権内容の確認方法は通知情報一覧から債権内容を確認します。
- ✓ 受領した債権に対して、異議がある場合は、記録予定日から5銀行営業日後(記録予定日当日含む)、かつ、支払期日の3銀行営業日前までの間に取消請求をすることが可能です。

## 債権受領時の確認手順

- ▶ログイン後、トップ画面の通知情報一覧ボタンをクリックしてください。
  - 1.トップ画面

| でん<br>コー*レ                                                        | さい銀行                                                           |             |                      |                     |                 | 法人                          | でんさい花子:ログイン<br>、IBへ 戻る<br>ログアウト |
|-------------------------------------------------------------------|----------------------------------------------------------------|-------------|----------------------|---------------------|-----------------|-----------------------------|---------------------------------|
| ۱.                                                                | 9ブ 債権情報照会                                                      | 債権発生請求      | 債権譲渡請求               | 債権一括請求              | 融资申込            | 最終課作し<br>その他諸求              | 1時:2009/05/01 15:00<br>管理業務     |
|                                                                   |                                                                |             |                      |                     |                 |                             |                                 |
| トップ                                                               |                                                                |             |                      |                     |                 |                             | SCCTOP1110                      |
| <ul> <li>ログイ<br/>株式会<br/>でんさい<br/>hanaki</li> <li>でんさい</li> </ul> | インアカウント 情報<br>会社大空商事<br>い花子 様<br>o@oozora.co.jp<br>さい銀行からのお知らせ |             |                      |                     |                 | <b>前回ご利用</b> 日<br>2009/04/4 | <b>] 時</b><br>30 13:15:02       |
| シス                                                                | テム更改について                                                       |             |                      |                     |                 |                             |                                 |
| 平成                                                                | 121 年5 月22日より、リニューアルい<br>11 年 9 一覧                             | たします。       |                      |                     |                 |                             |                                 |
| <b>3</b> 4                                                        | ■ こ案内[<br>● こ案内[<br>(通知知                                       | ]時<br>(理番号) |                      |                     | [通知の種類]<br>タイトル |                             |                                 |
| <b>¥</b> ≇                                                        | 2010/11/21 13:43<br>(10000001119)                              |             | [発生記録(債務<br>発生記録請求)  | 第者請求) 記録請求]<br>結果詳細 |                 |                             |                                 |
| 詳約                                                                | 2010/11/18 13:00<br>(10000001118)                              |             | [発生記録(債務<br>発生記録請求)  | 寄者請求)記録請求」<br>結果詳細  |                 |                             |                                 |
| 詳約                                                                | 2010/10/10 12:33<br>(10000001117)                              |             | [譲渡記録請求]<br>譲渡記録請求]  | 1<br>結果詳細           |                 |                             |                                 |
|                                                                   | <ul> <li>2010/09/12 11:53<br/>(10000001115)</li> </ul>         |             | 【発生記録(債務)<br>発生記録請求; | 8者請求)記録請求]<br>結果詳細  |                 |                             |                                 |
|                                                                   | 2010/09/10 10:23<br>(10000001114)                              |             | [発生記録(債務)<br>発生記録請求; | 8者請求)記録請求]<br>結果詳細  |                 |                             |                                 |
| 通知                                                                | 田情報一覧                                                          |             |                      |                     |                 |                             |                                 |

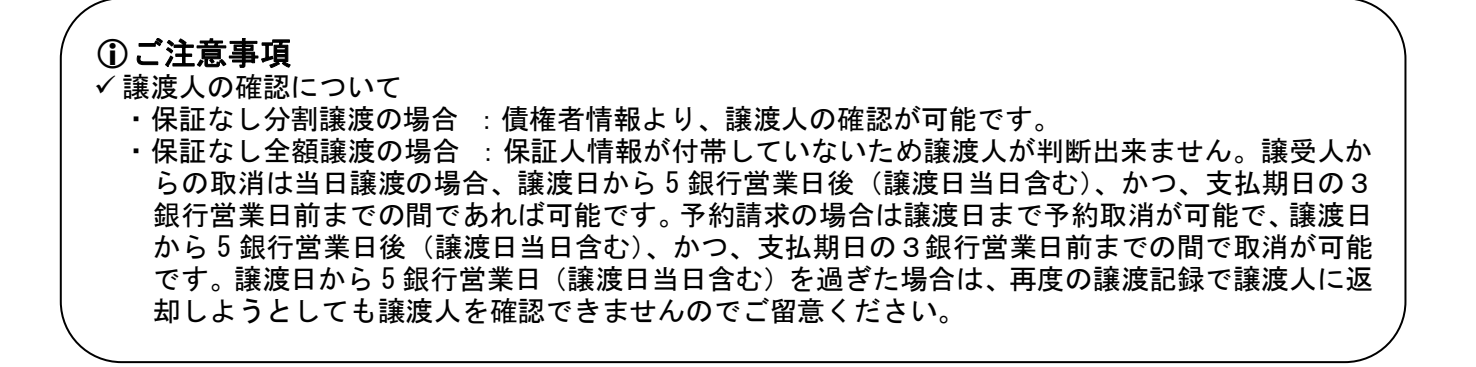

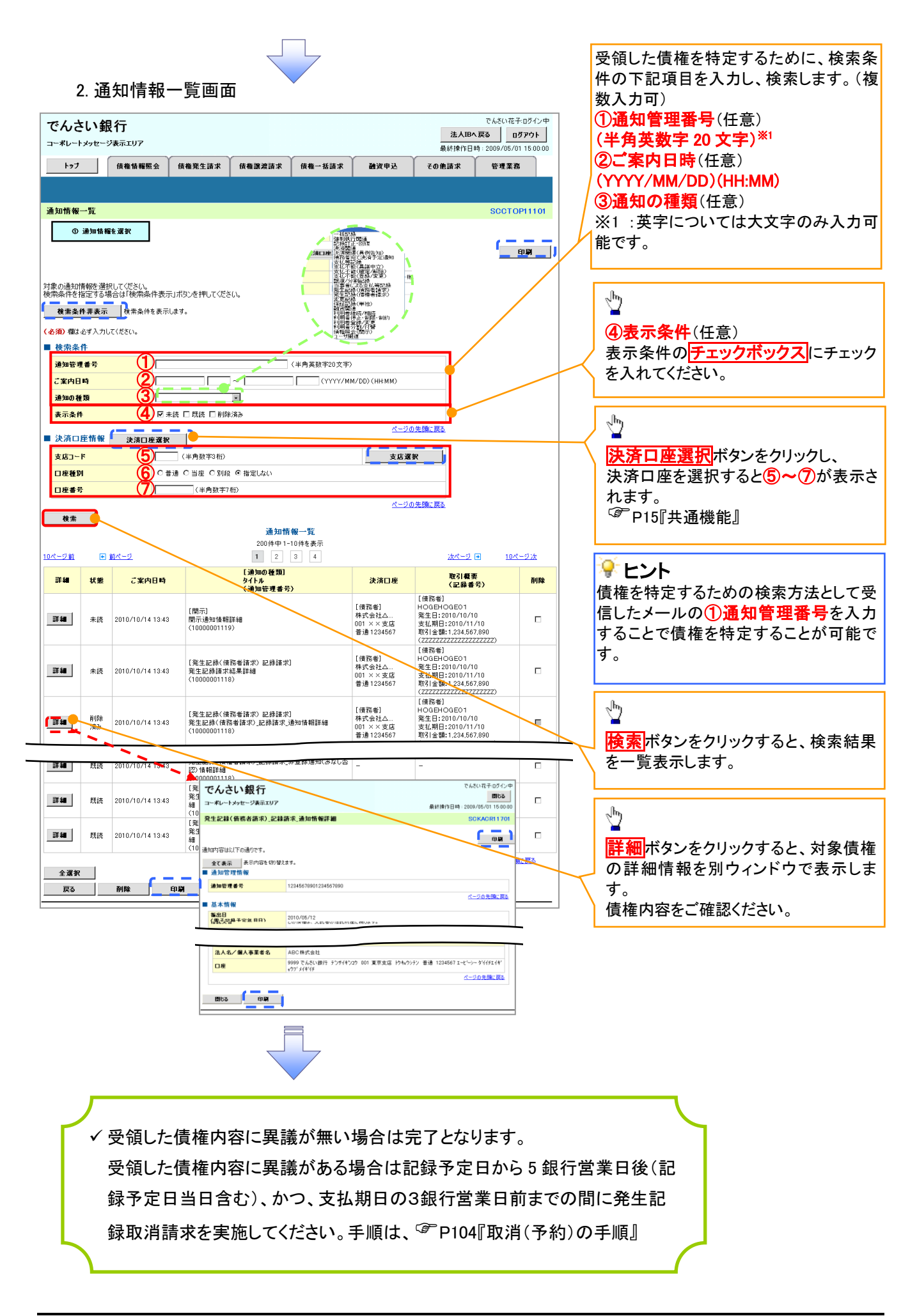

| 取消(予約)の手順                                                                                                    |                                                                                                    |                              |             |
|----------------------------------------------------------------------------------------------------|----------------------------------------------------------------------------------------------------|------------------------------|-------------|
| ▶トップ画面の債権発生請求タブをク                                                                                                    | リックしてください。                                                                                                   |                              | ,           |
| 1. 債権発生請求メニュー画面                                                                                                    |                                                                                                    | 債務者による予約<br>す。               | り取消も同様手順で   |
| でんさい銀行<br>コーポレートメッセージ表示エリア<br>トゥブ 体権協範堅全 供着発生請求 保権認識語求 保権一<br>保証登録記 保健登録記<br>債権発生請求メニュー<br>債権発生請求メニュー<br>低高者請求 全部類(優希者請求)の登録/取満を行います。<br>液種者請求 発生記録(使権者語求)の登録/取満を行います。<br>2. 発生記録(債務者請求)メニュー | でんたい花子-0ダクシー<br><u> 注入IBA 反る</u> ログアウト<br>最終時作日時 2009/05/01 15:00:00<br>経済求 融資申込 その他請求 管理業務<br>SCCMNUI 22:00 | ♪<br><u>債務者請求</u> ボタ:<br>い。  | ンをクリックしてくださ |
| でんさい銀行<br>コーボレートメッセージ表示エリア<br>トップ (集権情報照会 債権発生請求 債権総裁請求 債権一般<br>債務書請求 債権書請求                                                                                                    | でんさい花子・ログイン中<br>法人IBV成る ログアウト<br>最終操作日時:2006/05/01 150000<br>(請求 融資中込 その他請求 管理業務                             |                              |             |
| 発生記録(債務者請求)メニュー                                                                                                    | SCOMNUL2201                                                                                                  |                              |             |
| ■ 発生記録メニュー                                                                                                    | または、債務者から受け取った発生記録を取消します。<br>で。)                                                                             | い<br><mark>取消</mark> ボタンをクリッ | っクしてください。   |
|                                                                                                    | _                                                                                                    |                              |             |
| 💡 取消可能な取引                                                                                                    |                                                                                                    |                              |             |
| No. 取引名                                                                                                    | 種類                                                                                                    | 請求者                          | 被請求者        |
|                                                                                                    | 予約取消                                                                                                    | 0                            | 0           |
|                                                                                                    | 取消(振出日(電子記録年月日)~振出                                                                                           |                              |             |

| ♀ 取消可能な取引 |                 |                      |     |      |  |  |  |
|-----------|-----------------|----------------------|-----|------|--|--|--|
| No.       | 取引名             | 種類                   | 請求者 | 被請求者 |  |  |  |
|           |                 | 予約取消                 | 0   | 0    |  |  |  |
|           |                 | 取消(振出日(電子記録年月日)~振出   |     |      |  |  |  |
| 1         | 債権発生請求(債務者請求)   | 日(同上)の5銀行営業日後(振出日(同  | ×.  | 0    |  |  |  |
|           |                 | 上)当日含む)、かつ、支払期日の 3 銀 | X   | 0    |  |  |  |
|           |                 | 行営業日前までの期間)          |     |      |  |  |  |
|           |                 | 予約取消                 | 0   | ×    |  |  |  |
| 0         |                 | 否認(承諾依頼通知受領~記録予定日    |     |      |  |  |  |
| Z         | 俱惟无生詞水(俱惟白詞水)   | の 5 銀行営業日後(記録予定日当日含  | ×   | 0    |  |  |  |
|           |                 | む)までの期間)             |     |      |  |  |  |
|           |                 | 予約取消                 | 0   | 0    |  |  |  |
| 2         |                 | 取消(譲渡日~譲渡日の 5 銀行営業日  |     |      |  |  |  |
| 3         | 俱惟祛波詞水          | 後(譲渡日当日含む)、かつ、支払期日   | ×   | 0    |  |  |  |
|           |                 | の3銀行営業日前までの期間)       |     |      |  |  |  |
| ※譲渡       | 予約済の債権に対する取消は不可 | 」とする。                |     |      |  |  |  |

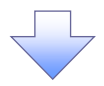

#### 3. 発生記録(債務者)取消請求対象債権検索画面

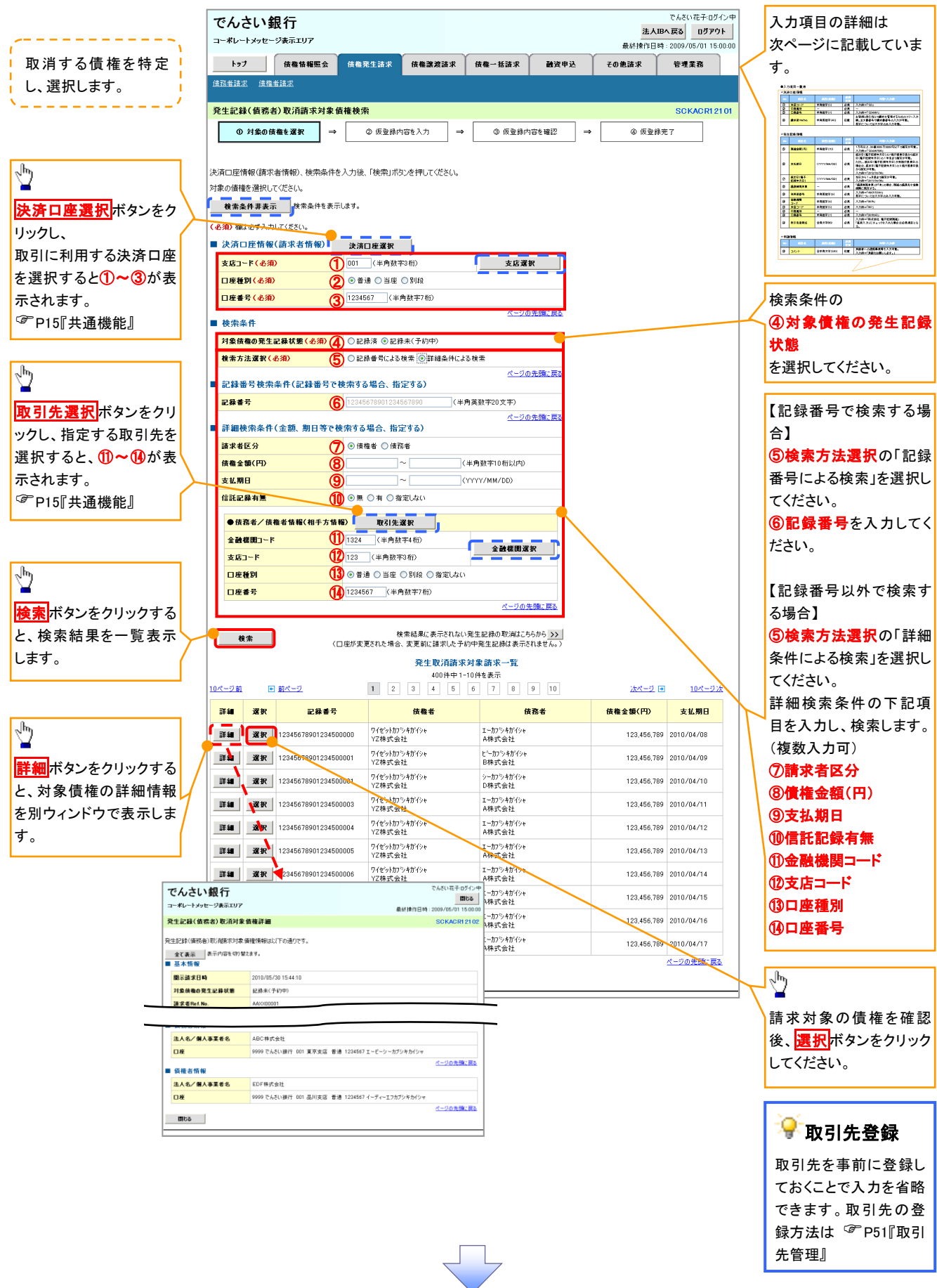

# ●入力項目一覧表

| 决 | 済口性 | 管報(請求者情報 | )       |          |               |
|---|-----|----------|---------|----------|---------------|
|   | No  | 項目名      | 属性(桁数)  | 必須<br>任意 | 内容・入力例        |
|   | 1   | 支店コード    | 半角数字(3) | 必須       | 入力例=「012」     |
|   | 2   | 口座種別     | _       | 必須       | ラジオボタンにて選択する。 |
|   | 3   | 口座番号     | 半角数字(7) | 必須       | 入力例=「0123456」 |

# ◆ 検索条件

| No | 項目名             | 属性(桁数) | 必須<br>任意 | 内容・入力例                                               |
|----|-----------------|--------|----------|------------------------------------------------------|
| 4  | 対象債権の発生記<br>録状態 | _      | 必須       | ラジオボタンにて選択する。<br>「記録済の債権」または「記録未(予約中)の債権」を<br>選択する。  |
| 5  | 検索方法選択          | _      | 必須       | ラジオボタンにて選択する。<br>「記録番号による検索」または「詳細条件による検索」<br>を選択する。 |

## ◆記録番号検索条件(記録番号で検索する場合、指定する)

| No | 項目名  | 属性(桁数)    | 必須<br>任意 | 内容・入力例                                                                             |
|----|------|-----------|----------|------------------------------------------------------------------------------------|
| 6  | 記録番号 | 半角英数字(20) | 任意       | 検索方法選択が「記録番号による検索」の場合、<br>必須入力。<br>入力例=「ABC45678901234567890」<br>英字については大文字のみ入力可能。 |

## ◆詳細検索条件(金額、期日等で検索する場合、指定する)

| No                       | 項目名     | 属性(桁数)       | 必須<br>任意 | 内容・入力例                                                |
|--------------------------|---------|--------------|----------|-------------------------------------------------------|
| $\overline{\mathcal{O}}$ | 請求者区分   | —            | 任意       | ラジオボタンにて選択する。                                         |
| 8                        | 債権金額(円) | 半角数字(10)     | 任意       | 1 円以上、99 億 9999 万 9999 円以下で指定が可能。<br>入力例=「1234567890」 |
| 9                        | 支払期日    | (YYYY/MM/DD) | 任意       | 入力例=「2011/05/11」                                      |
| (10)                     | 信託記録有無  | —            | 任意       | ラジオボタンにて選択する。                                         |

## ◆債務者/債権者情報(相手方情報)

| No   | 項目名         | 属性(桁数)  | 必須<br>任意 | 内容·入力例        |
|------|-------------|---------|----------|---------------|
| 1    | 金融機関<br>コード | 半角数字(4) | 任意       | 入力例=「9876」    |
| (12) | 支店コード       | 半角数字(3) | 任意       | 入力例=「987」     |
| (13) | 口座種別        | -       | 任意       | ラジオボタンにて選択する。 |
| 14   | 口座番号        | 半角数字(7) | 任意       | 入力例=「9876543」 |

7 -

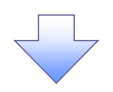

### 4. 発生記録(債務者)取消請求仮登録画面

|                                                                                                    |                                                                                                    |                                                                                                    |                                                         |                                                                                                    |                                           | カノナハ 世 ア 市内 ハ 日                                                                                                    | + ·                  |                                                                                                    |
|----------------------------------------------------------------------------------------------------|----------------------------------------------------------------------------------------------------|----------------------------------------------------------------------------------------------------|---------------------------------------------------------|----------------------------------------------------------------------------------------------------|-------------------------------------------|----------------------------------------------------------------------------------------------------|----------------------|----------------------------------------------------------------------------------------------------|
| でんさい銀行                                                                                                    |                                                                                                    |                                                                                                    |                                                         |                                                                                                    | 法。                                        | CNOULEF:00104<br>人IBへ戻る ログアウト                                                                                                    |                      | 選択した債権の内容を表示し. 仮登録                                                                                                    |
| コーポレートメッセージ表示エリア                                                                                                    |                                                                                                    |                                                                                                    |                                                         |                                                                                                    | 最終操作                                      | 日時:2009/05/01 15:00:0                                                                                                    | 0                    | を行います                                                                                                    |
| トップ 債権情報照会                                                                                                    | 債権発生請求                                                                                                    | 債権譲渡請求                                                                                                    | 債権→括請求                                                  | 融资申込                                                                                                    | その他請求                                     | 管理業務                                                                                                    |                      | د (ع) « (ع) »                                                                                                    |
| <u> 債務者請求 債権者請求</u>                                                                                                    |                                                                                                    |                                                                                                    |                                                         |                                                                                                    |                                           |                                                                                                    |                      |                                                                                                    |
|                                                                                                    |                                                                                                    |                                                                                                    |                                                         |                                                                                                    |                                           |                                                                                                    |                      |                                                                                                    |
| 発生記録(債務者)取消請求仮登                                                                                                    | 録                                                                                                    |                                                                                                    |                                                         |                                                                                                    |                                           | SCKACR12103                                                                                                    | 3                    |                                                                                                    |
| ① 対象の債権を選択 📑                                                                                                    | > ② 仮登録内容                                                                                                    | ≨を入力 ⇒                                                                                                    | ③ 仮登録内                                                  | 容を確認 ⇒                                                                                                    | @ 仮登                                      | 2錄完了                                                                                                    |                      |                                                                                                    |
|                                                                                                    |                                                                                                    |                                                                                                    |                                                         |                                                                                                    |                                           |                                                                                                    |                      |                                                                                                    |
| 仮登録する内容を入力し、「仮登録の確認                                                                                                    | 認へ」ボタンを押してくださ                                                                                                    | 61.0                                                                                                    |                                                         |                                                                                                    |                                           |                                                                                                    |                      |                                                                                                    |
| 全て表示 表示内容を切り替えます                                                                                                    | ·•                                                                                                    |                                                                                                    |                                                         |                                                                                                    |                                           |                                                                                                    |                      |                                                                                                    |
| ■ 決済口座情報(請求者情報)                                                                                                    |                                                                                                    |                                                                                                    |                                                         |                                                                                                    |                                           |                                                                                                    |                      |                                                                                                    |
| 利用者番号                                                                                                    | 123456789                                                                                                    |                                                                                                    |                                                         |                                                                                                    |                                           |                                                                                                    |                      |                                                                                                    |
| 法人名/個人事業者名                                                                                                    | エービーシー カプシキガイシ                                                                                                    | +                                                                                                    |                                                         |                                                                                                    |                                           |                                                                                                    |                      |                                                                                                    |
|                                                                                                    | ABC株式会社                                                                                                    |                                                                                                    |                                                         |                                                                                                    |                                           |                                                                                                    |                      |                                                                                                    |
| 部署名等                                                                                                    | \$*fffTf+107*                                                                                                    |                                                                                                    |                                                         |                                                                                                    |                                           |                                                                                                    |                      |                                                                                                    |
|                                                                                                    |                                                                                                    |                                                                                                    |                                                         |                                                                                                    |                                           |                                                                                                    |                      |                                                                                                    |
| ●債権者情報                                                                                                    |                                                                                                    |                                                                                                    |                                                         |                                                                                                    |                                           |                                                                                                    |                      |                                                                                                    |
| 法人名/個人事業者名                                                                                                    | ABC株式会社                                                                                                    |                                                                                                    |                                                         |                                                                                                    |                                           |                                                                                                    |                      | 了 帮 大 体 素 存体 《 上 7 旧 人 八                                                                                                    |
| 口座                                                                                                    | 9999 でんさい銀行 0                                                                                                    | 01 東京支店 普通 13                                                                                                    | 234567 エービーシー ダイィ                                       | (ቻ፤ (ቶኽ ሳፓ) አናት ናቻ                                                                                                    |                                           |                                                                                                    |                      | 承認者へ連絡事頃等かある場合は、                                                                                                    |
|                                                                                                    |                                                                                                    |                                                                                                    |                                                         |                                                                                                    |                                           | ページの先頭に戻る                                                                                                    | I H                  | (1)コメント(任意)(全半角 250 文字以                                                                                                    |
| ■ 申請情報                                                                                                    |                                                                                                    |                                                                                                    |                                                         |                                                                                                    |                                           |                                                                                                    | /                    | 内)を入力してください。                                                                                                    |
| 担当者                                                                                                    | 担当者 山田 寿朗                                                                                                    |                                                                                                    |                                                         |                                                                                                    |                                           |                                                                                                    |                      |                                                                                                    |
|                                                                                                    | 発生記録を請求しま                                                                                                    | た。                                                                                                    |                                                         |                                                                                                    |                                           |                                                                                                    | <b> </b>             |                                                                                                    |
| 1) ۸۷.                                                                                                    |                                                                                                    |                                                                                                    |                                                         |                                                                                                    |                                           | _                                                                                                    |                      |                                                                                                    |
|                                                                                                    | (250文字以内)                                                                                                    |                                                                                                    |                                                         |                                                                                                    |                                           | <u>M</u>                                                                                                    |                      | շիդ                                                                                                    |
|                                                                                                    |                                                                                                    |                                                                                                    |                                                         |                                                                                                    |                                           | <u>ページの先頭に戻る</u>                                                                                                    | +                    | ¥                                                                                                    |
| 戻る 便豆緑の雑認へ                                                                                                    |                                                                                                    |                                                                                                    |                                                         |                                                                                                    |                                           |                                                                                                    |                      | 入力の完了後                                                                                                    |
|                                                                                                    |                                                                                                    |                                                                                                    |                                                         |                                                                                                    |                                           |                                                                                                    |                      |                                                                                                    |
|                                                                                                    |                                                                                                    |                                                                                                    |                                                         |                                                                                                    |                                           |                                                                                                    |                      | <b>収豆外の推診、</b> ホタンをフリックして                                                                                                    |
|                                                                                                    |                                                                                                    |                                                                                                    |                                                         |                                                                                                    |                                           |                                                                                                    |                      | たい。                                                                                                    |
|                                                                                                    |                                                                                                    |                                                                                                    |                                                         |                                                                                                    |                                           |                                                                                                    |                      |                                                                                                    |
|                                                                                                    |                                                                                                    |                                                                                                    |                                                         |                                                                                                    |                                           |                                                                                                    | L                    |                                                                                                    |
|                                                                                                    |                                                                                                    | $\overline{\langle}$                                                                                                    | 7                                                       |                                                                                                    |                                           |                                                                                                    | L                    |                                                                                                    |
|                                                                                                    |                                                                                                    |                                                                                                    | 7                                                       |                                                                                                    |                                           |                                                                                                    | L                    |                                                                                                    |
|                                                                                                    |                                                                                                    |                                                                                                    | 7                                                       |                                                                                                    |                                           |                                                                                                    | L                    |                                                                                                    |
| 5. 発生記録                                                                                                    | (債務者)                                                                                                    | 取消請?                                                                                                    | 求仮登録                                                    | 破認画                                                                                                    | 面                                         |                                                                                                    | L                    |                                                                                                    |
| 5. 発生記録                                                                                                    | (債務者)                                                                                                    | 取消請:                                                                                                    | 求仮登録                                                    | 祿確認画                                                                                                    | 面                                         |                                                                                                    |                      |                                                                                                    |
| 5. 発生記録<br>でんさい銀行                                                                                                    | (債務者)                                                                                                    | 取消請認                                                                                                    | 求仮登録                                                    | 禄確認画                                                                                                    | 面                                         | でんさい花子・ログインタ<br>入口名 定る ログアウト                                                                                                    | Ŧ                    | 内容を確認し、仮登録を実行します。                                                                                                    |
| 5. 発生記録<br>でんさい銀行<br>コーポレートメッセージま示エリア                                                                                                    | (債務者)                                                                                                    | 取消請?                                                                                                    | 求仮登録                                                    | 禄確認画                                                                                                    | 面<br><u>港</u> 。<br>最終操作[                  | でんさい花子-ロダインタ<br>イントロダインター<br>AIBA 戻る<br>日時, 2009/05/01 15:00:00                                                                                                    | +<br>0               | 内容を確認し、仮登録を実行します。                                                                                                    |
| 5. 発生記録<br>でんさい銀行<br>コーポレートメッセージ表示エリア<br>トッフ (積415番座金)                                                                                                    | (債務者)                                                                                                    | 取消請3                                                                                                    | 求仮登録                                                    | 確認画                                                                                                    | <u>査</u><br>最終排作[<br>その他請求                | でんさい花子-ログイン4<br>人田人家る ログアウト<br>日時:2009/05/01150000<br>管理業務                                                                                                    | ₽<br>0               | 内容を確認し、仮登録を実行します。                                                                                                    |
| 5. 発生記録<br>でんさい銀行<br>コーポレートメッセージ表示エリア<br>トッフ (株番坊専座金<br>道路普通家)                                                                                                    | (債務者)                                                                                                    | 取消請                                                                                                    | <b>求仮登録</b><br><sup>(編—-話請求</sup>                       | <b>確認画</b>                                                                                                    | <b>直</b><br>最終操作<br>その他請求                 | でんさい花子-0ダイン<br><b>人田へ戻る 0グアクト</b><br>日時 - 2009/05/01 15:00:00<br>管理業務                                                                                                    | ₽<br> <br> <br>      | 内容を確認し、仮登録を実行します。                                                                                                    |
| 5. 発生記録<br>でんさい銀行<br>コーボレートメッセージ表示エリア<br>トッフ (株価情報医金<br>境営業講派 (建造意法)                                                                                                    | 〔 <b>債務者</b> 〕<br><sup>(</sup> 備 <sup>務先請求</sup>                                                                                                    | 取消請:<br><sup>() 4438点法求</sup>                                                                                                    | 求仮登録<br><sup>(∰——私請求</sup>                              | ≹œ認画<br>₩¤₽₽2                                                                                                    | 直<br><u>法</u> 最終操作<br>その他請求               | でんさい花子-0ダイン<br><b>人田へ戻る 0ダアクト</b><br>日時 - 2009/05/01 15:00:00<br>管理業務                                                                                                    | P<br>0               | 内容を確認し、仮登録を実行します。                                                                                                    |
| 5. 発生記録<br>でんさい銀行<br>コーボレートメッセージ表示エリア<br>トッフ (株準情報医金<br>焼営単語工 (産業基語工<br>発生記録(債務者)取消請求仮登                                                                                                    | ( <b>債務者</b> )<br><sup>(備権発生請求</sup><br>¥確認                                                                                                    | 取消請;<br><sup>() 44選#請求</sup>                                                                                                    | 求仮登録<br><sup>(∰——私請求</sup>                              | ≹確認画<br><sup>■変申2</sup>                                                                                                    | <b>直</b><br><u>法</u> 最終操作<br>その他請求        | でんさい花子-0ダイン<br><b>人田へ戻る 0グアクト</b><br>日時 - 2009/05/01 15:00:00<br>管理業務<br>SCKACR12104                                                                                                    | +<br>0<br>0          | 内容を確認し、仮登録を実行します。                                                                                                    |
| 5. 発生記録<br>でんさい銀行<br>コーボレートメッセージ表示エリア<br>トラフ 係権指導歴金<br>成器単調定 成権集構定<br>発生記録(債務者)取消請求仮登<br>① 対象の債権を選択                                                                                                    | 〔 <b>(債務者)</b><br>(備 <sup>備発生請求</sup><br><b>發確認</b><br>, ② 仮登録内記                                                                                                    | 取消請;<br><sup>依卷選選選求</sup>                                                                                                    | 求 仮 登 鉰<br><sup>(推雜→ 括請求</sup>                          | œ認画<br><sup>建演中込</sup>                                                                                                    | <b>査</b><br>最終操作<br>その絶講求<br>④ 仮登         | でんさい花子-0ダイン<br><b>入田へ戻る 0ダアクト</b><br>日時 : 2009/05/01 15:00:00<br>管理業務<br>SOKACR12104<br>録示了                                                                                                    | +<br> <br> <br> <br> | 内容を確認し、仮登録を実行します。                                                                                                    |
| 5. 発生記録<br>でんさい銀行<br>コーボレートメッセージ表示エリア<br>トッフ 保椎特種医金<br>焼器単語定 建電素語定<br>発生記録(債務者)取消請求板登<br>① 対象の債権を選択 =                                                                                                    | ( <b>債務者</b> )<br>(<br>備 <sup>権発生請求</sup><br><b> 建確認</b><br>, ② 仮登録内容                                                                                                    | 取消請:<br>##>>##>><br>#A                                                                                                    | 求 仮 登 録<br>( (                                          | è<br>œ 認 画 i<br>œ œ 恕 _ →                                                                                                    | <b>査</b><br>最終操作[<br>その他請求<br>④ 仮雪        | でんさい花子-ログイン<br><b>人田へ戻る ログアウト</b><br>日時: 2009/05/01 15:00:00<br>管理業務<br><u>SOKACR12104</u><br>診养工                                                                                                    | *<br>0<br>0          | 内容を確認し、仮登録を実行します。                                                                                                    |
| 5. 発生記録<br>でんさい銀行<br>コーボレートメッセージ表示エリア<br>トラフ 係権储機関金<br>強強整選定 使電整選定<br>発生記録(債務者)取消請求仮登<br>① 対象の債権を選択 =                                                                                                    | ( <b>債務者</b> )<br>(<br>備 <sup>備発生請求</sup>                                                                                                    | 取消請:<br>##>>#################################                                                                                                    | 求 仮 登 録<br>(gæ-₭請求<br>@ &登録内                            | èten 認画 i<br>aige p.2.<br>aige n 2.<br>aige n 2. | <b>査</b><br>最終操作<br>その他請求<br>④ 仮登         | でんさい花子-0ゲイン<br><b>人田へ戻る 0プアウト</b><br>日時:2009/05/01 1500/0<br>管理業務<br>SCKACR12104<br>部売了                                                                                                    | *<br>0<br>0          | 内容を確認し、仮登録を実行します。                                                                                                    |
| 5. 発生記録<br>でんさい銀行<br>コーボレートメッセージ表示エリア<br>トッフ<br>原語単語法 使電単語法<br>発生記録(債務者)取消請求便登<br>① 対象の債権を選択<br>ゴ<br>以下の内容で発生記録(価務者)取消請求                                                                                                    | ( <b>債務者</b> )<br>(債権発生請求<br><b>建確認</b><br>、 ② 仮登録内で<br>取りていりし、「仮登録の                                                                                                    | 取消請:<br>(#巻意意語ま<br>注入力) →<br>実行Jボタンを押して                                                                                                    | <b>求 仮 登 録</b><br>(俳編 - 新請求<br>( ④ 仮登録内<br>(ださい、        | è<br>œ 認 画 i<br>œ œ 迥 →                                                                                                    | <b>査</b><br>最終操作[<br>その他請求<br>④ 仮登        | でんさい花子・ログインロ<br><b>人IBA 反る ログアウト</b><br>日時:2009/05/01 15:00:00<br>管理業務<br>SOKACR12104<br>採売了                                                                                                    | *<br>0<br>0          | 内容を確認し、仮登録を実行します。                                                                                                    |
| 5. 発生記録<br>でんさい銀行<br>コーボレートメッセージ表示エリア<br>トラフ 供着情報照金<br>強強整選定 建電整選定<br>発生記録(債務者)取消請求仮登<br>① 対象の債権を選択 =<br>以下の内容で発生記録(価務者)取消請求低登<br>① 対象の債権を選択 =<br>以下の内容で発生記録(価務者)取消請求低登<br>① 対象の債権を選択 =                                                                                                    | ( <b>債務者</b> )<br>(債権発生請求                                                                                                    | 取消請:<br>(#巻意意語ま<br>発入力) →<br>実行Jボタンを押して                                                                                                    | <b>求 仮 登 録</b><br>(俳編 - 新請求)<br>④ 仮登録内<br>(ださい、         | èce 霍四 →                                                                                                    | <b>査</b><br>最終操作[<br>その他請求<br>④ 仮登        | でんさい花子・ログインロ<br><b>人IBA 反る ログアウト</b><br>日時 : 2009/05/01 15:00:00<br>管理業務<br>SOKACR12104<br>診療完了                                                                                                    | *<br>0<br>0          | 内容を確認し、仮登録を実行します。                                                                                                    |
| 5. 発生記録<br>でんさい銀行<br>コーボレートメッセージ表示エリア<br>トラフ 係権特権服金<br>強強整選定 建電整選定<br>発生記録(債務者)取消請求便登<br>① 対象の債権を選択 =<br>以下の内容で発生記録(価務者)取消請求便登<br>① 対象の債権を選択 =<br>以下の内容で発生記録(価務者)取消請求便登<br>① 対象の債権を選択 =<br>以下の内容で発生記録(価務者)取消請求便登<br>① 対象の債権を選択 =<br>② 対象の債権を選択 =<br>② 対象の債権を選択 =<br>③ 対路の債権を選択 =<br>③ 対路の債権を選択 =<br>③ 対路の債権を選択 =<br>③ 対路の債権を選択 =<br>③ 対路の債権を選択 =<br>③ 対路の債権の勤務者債権()<br>③ 対路の債権(勤務者債権()                                                                                                    | (債務者)<br>(債務考生請求                                                                                                    | 取消請:<br>(#巻意意語ま<br>強入力 →<br>実行Jボタンを押して                                                                                                    | <b>求 仮 登 録</b><br>(俳編 - 新請求<br>( <b>@ 仮登録内</b><br>(ださい、 | è<br>œ 認画<br>œ<br>œ<br>œ<br>œ<br>œ<br>œ<br>œ<br>œ<br>œ<br>œ<br>œ<br>œ<br>œ                                                                                                    | <b>査</b><br>最終操作[<br>その他請求<br>④ 仮雪        | でんさい花子・ログインロ<br><b>入IBA 反る ログアウト</b><br>日時 : 2009/05/01 15:00:00<br>管理業務<br>SCKACR12104<br>採売了                                                                                                    | *<br>j<br>0          | 内容を確認し、仮登録を実行します。                                                                                                    |
| 5. 発生記録<br>でんさい銀行<br>コーボレートメッセージ表示エリア<br>トッフ 候報情報照金<br>強強者通述 建筑者通述<br>発生記録(債務者)取消請末仮登<br>① 対象の後機を選択 『<br>以下の内容で発生記録(債務者)取消請末の登<br>① 対象の後機を選択 『<br>以下の内容で発生記録(債務者)取消請求の登<br>② 対象の後機を選択 『<br>以下の内容で発生記録(債務者)取消請求の登<br>③ 対象の後機を選択 『<br>別日本の一般で確認しました。<br>全て表示 表示内容を切替えます<br>● 決済口座情報(請求者情報)<br>利用者者で                                                                                                    | (債務者)<br>(債務者)<br>(債権発生請求<br>建確認<br>) ② 仮登録内容<br>歌の仮登録を行います。<br>融テエックし、「仮登録の。<br>・<br>123456789<br>123456789                                                                                                    | 取消請:<br>(俳巻激激語求<br>登入力) →<br>案行Jボタンを押して                                                                                                    | <b>求 仮 登 録</b><br>(俳編 - 括請求<br>(                        | èe ≝22 →                                                                                                    | <b>査</b><br>最終操作[<br>その他請求<br>④ 仮登        | でんざい花子・ログインロ<br><b>入IBA 反る ログアウト</b><br>日時 : 2009/05/01 15:00:00<br>管理業務<br>SOKACR12104<br>採売了                                                                                                    |                      | 内容を確認し、仮登録を実行します。                                                                                                    |
| 5. 発生記録<br>でんさい銀行<br>コーボレートメッセージ表示エリア<br>トッフ 供職物種照金<br>遠望整道法 成理整道法<br>発生記録(債務者)取消請末仮登<br>① 対象の後機を選択 『<br>以下の内容で発生記録(債務者)取消請末 仮登<br>① 対象の後機を選択 『<br>以下の内容で発生記録(債務者)取消請求 優登<br>① 対象の後機を選択 『<br>以下の内容で発生記録(債務者)取消請<br>内容を一確認後,「内容を確認しました」<br>全て表示 影示内容を切替ます<br>〕 次済口匠情報(請求者情報)<br>利用者書号<br>込える(個人事業者名<br>□ 席                                                                                                    | <ul> <li>(債務者)</li> <li>(債権発生請求</li> <li>(債権発生請求</li> <li>(債権発生請求</li> <li>(債権発生請求</li> <li>(債権発生請求</li> <li>(債権発生請求</li> <li>(債権発生請求)</li> <li>(資金操作項)</li> <li>(債権発生請求)</li> <li>(項金操作項)</li> <li>(債権発生請求)</li> <li>(項金操作項)</li> <li>(項金操作項)</li> <li>(項金操作 可)</li> <li>(項金操作 可)</li> <li>((可)</li> <li>((可)</li> <li>((可)</li> <li>((可)</li> <li>((可)</li> <li>((可)</li> <li>((可)</li> <li>((可)</li> <li>((可)</li> <li>((可)</li> <li>((可)</li> <li>(((可)</li> <li>((((((((((((((((((((((((((((((((((((</li></ul>                                                                                                    | 取消請:<br>(俳巻激波論求<br>発入力) →<br>案行Jボタンを押して                                                                                                    | <b>求 仮 登 録</b><br>(俳編 - 新請求)<br>④ 仮登録内<br>(ださい、         | 確認画前           ·····························                                                                                                    | <b>査</b><br>最終操作[<br>その他請求<br>④ 仮登        | でんざい花子:ログインロ<br><b>入IBA 反る ログアウト</b><br>日時:2009/05/01 15:00:00<br>管理業務<br>SOKACR12104<br>採売了                                                                                                    | +<br>0<br>0          | 内容を確認し、仮登録を実行します。                                                                                                    |
| 5. 発生記録<br>でんさい銀行<br>コーボレートメッセージ表示エリア<br>トップ (株電物種販金<br>通路電道法)<br>発生記録(債務者)取消請末仮登<br>① 対象の後電を選択)<br>① 対象の後電を選択<br>② 対象の後電を選択<br>③ 対象の後電を選択<br>③ 対象の後電を選択<br>③ 対象の後電を選択<br>③ 対象の後電を選択<br>④ 対象の後電を選択<br>④ 対象の後電を選択<br>④ 対象の後電を選択<br>④ 対象の後電を選択<br>④ 対象の後電を選択<br>④ 対象の後電を選択<br>④ 対象の後電を選択<br>④ 対象の後電を選択<br>④ 対象の後電を選択<br>④ 対象の後電を選択<br>④ 対象の後電を選択<br>④ 対象の後電を選択<br>■ ● ● ● ● ● ● ● ● ● ● ● ● ● ● ● ● ● ● ●                                                                                                    | <ul> <li>(債務者)</li> <li>(債権発生請求</li> <li>(債権発生請求)</li> <li>(債権発生請求</li> <li>(債権発生請求)</li> <li>(債権発生請求)</li> <li>(債権発生請求)</li> <li>(債権発生請求)</li> <li>(債権発生請求)</li> <li>(債権発生請求)</li> <li>(債権発生請求)</li> <li>(債権経済)</li> <li>(債権経済)</li> <li>(債権経済)</li> <li>(債権発生請求)</li> <li>(債権経済)</li> <li>(債権経済)</li> <l< th=""><th>取消請:</th><th><b>求 仮 登 録</b><br/>(俳編 - 括請求<br/>④ 仮登録内<br/>べださい、</th><th>確認画前           ·····························</th><th><b>査</b><br/>最終操作[<br/>その他請求<br/>④ 仮登</th><th>でんさい花子・ロダイン中<br/><b>入田へ戻る</b><br/>ロ<b>グアクト</b><br/>日中 - 2009/05/01 15:00:01<br/>管理業務<br/>SOKAOR12104<br/>総規完了</th><th></th><th>内容を確認し、仮登録を実行します。</th></l<></ul> | 取消請:                                                                                                    | <b>求 仮 登 録</b><br>(俳編 - 括請求<br>④ 仮登録内<br>べださい、          | 確認画前           ·····························                                                                                                    | <b>査</b><br>最終操作[<br>その他請求<br>④ 仮登        | でんさい花子・ロダイン中<br><b>入田へ戻る</b><br>ロ <b>グアクト</b><br>日中 - 2009/05/01 15:00:01<br>管理業務<br>SOKAOR12104<br>総規完了                                                                                                    |                      | 内容を確認し、仮登録を実行します。                                                                                                    |
| 5. 発生記録<br>でんさい銀行<br>コーボレートメッセージ表示エリア<br>トッフ 候報情報照金<br>通送者道法 通道者道法<br>発生記録(債務者)取消請末仮登<br>① 対象の復徹を選択 『<br>以下の内容で発生記録(債務者)取消請末仮登<br>① 対象の復徹を選択 『<br>以下の内容で発生記録(債務者)取消請求の登<br>② 対象の復徹を選択 『<br>以下の内容で発生記録(債務者)取消請<br>内容を一確認後、内容を確認しました。<br>全て表示 承示内容を切替えます。<br>一次済口座情報(請求者情報)<br>利用者書号<br>送人名/個人事業者名<br>口座                                                                                                    | (信務者)<br>(信務者)<br>(信務者)<br>(信権発生請求<br>登確記<br>→ ② 仮登録内づ<br>(同登録の)<br>・<br>123456789<br>ABC株式会社<br>9999 アムズ()銀行 00                                                                                                    | 取消請:                                                                                                    | <b>求 仮 登 録</b><br>(俳編 - 括請求<br>④ 仮登録内<br>べださい、          | 確認画前           ·····························                                                                                                    | <b>査</b><br>最終操作[<br>その他請求<br>④ 仮登        | でんさい花子・ロダインタ<br><b>人取ん戻る</b><br>ログアクト<br>日時 - 2009/05/01 15:00:01<br>管理業務<br>SCKACR12104<br>24株完了                                                                                                    |                      | 内容を確認し、仮登録を実行します。                                                                                                    |
| 5. 発生記録<br>でんさい銀行<br>コーボレートメッセージ表示エリア<br>トップ 低機物構態会<br>通送整道法 底蕴整道法<br>発生記録(債務者)取消請末仮登<br>① 対象の後機を選択 『<br>以下の内容で発生記録(債務者)取消請末仮登<br>① 対象の後機を選択 『<br>以下の内容で発生記録(債務者)取消請求便登<br>① 対象の後機を選択 『<br>以下の内容で発生記録(債務者)取消請求便登<br>① 対象の後機を選択<br>『<br>したの方字で発生記録(債務者)取消請求便登<br>① 対象の後機を選択<br>『<br>二<br>二<br>二<br>二<br>二<br>二<br>二<br>二<br>二<br>二<br>二<br>二<br>二                                                                                                    | ( ( 信 ( 後 橋 発 生 請 求 )                                                                                                    | 取消請:<br>(休急激激請求)<br>登入力 →<br>実行Jボタンを押して<br>1. <u>まままた ままれ</u><br>7890                                                                                                    | <b>求 仮 登 録</b><br>(俳編 - 新請求)<br>(● 仮登録内)<br>べださい。       | 张確認画前     ·································                                                                                                    | <b>査</b><br>最終操作[<br>その他請求<br>④ 仮雪        | でんさい花子・ロダインタ<br><b>人取ん戻る</b><br>ログアクト<br>日時 - 2009/05/01 15:00:01<br>管理業務<br>SCKACR12104<br>24<br>24<br>ポ売了                                                                                                    |                      | 内容を確認し、仮登録を実行します。                                                                                                    |
| 5. 発生記録<br>でんさい銀行<br>コーボレートメッセージ表示エリア<br>トッフ 候職精確照金<br>通営登道法 庭園登議法<br>発生記録(債務者)取消請求仮登<br>① 対象の復職を選択 『<br>以下の竹部で発生記録(債務者)取消請求の登<br>① 対象の復職を選択 『<br>以下の竹部で発生記録(債務者)取消請求の登<br>① 対象の復職を選択 『<br>以下の竹部で発生記録(債務者)取消請求の登<br>① 対象の復職を選択 『<br>したの一般での登記ます。<br>本の一般で「一般で登録」」に通<br>一般での一般での登録。<br>「日本の一般の一般での登ます。<br>一般での一般での一般である。<br>一般での一般での一般である。<br>一般での一般での一般である。<br>一般での一般での一般である。<br>一般での一般での一般である。<br>一般での一般での一般である。<br>一般での一般での一般である。<br>一般での一般での一般である。<br>一般での一般での一般である。<br>一般での一般での一般である。<br>一般での一般である。<br>一般での一般である。<br>一般での一般である。<br>一般での一般での一般である。<br>一般での一般での一般である。<br>一般での一般である。<br>一般での一般での一般である。<br>一般での一般である。<br>一般での一般である。<br>一般での一般である。<br>一般での一般である。<br>一般での一般である。<br>一般での一般である。<br>一般での一般である。<br>一般での一般である。<br>一般での一般である。<br>一般での一般での一般である。<br>一般での一般である。<br>一般での一般での一般である。<br>一般での一般での一般での一般である。<br>一般での一般での一般である。<br>一般での一般での一般での一般での一般での一般である。<br>一般での一般での一般での一般での一般での一般での一般での一般での一般での一般での                                                                                                    | <ul> <li>(信務者)</li> <li>(債権発生請求<br/>は確認         <ul> <li>② 仮登録内容</li> <li>③ 仮登録内容</li> <li>○ (位置録の)</li> <li>123456789</li> <li>ABC株式会社</li> <li>9399 アムズい銀行の</li> </ul> </li> <li>1234567890123456</li> </ul>                                                                                                    | 取消請:                                                                                                    | <b>求 仮 登 録</b><br>(俳編 - 括請求<br>④ 仮登録内<br>べださい、          | 確認画前           ·····························                                                                                                    | <b>査</b><br>最終操作[<br>その他請求<br>④ 仮登        | でんさい花子・ロダインタ<br>人取ん戻る<br>ログアクト<br>日時 : 2009/05/01 15:00:01<br>管理業務<br>SCKACR12104<br>総規完了                                                                                                    |                      | 内容を確認し、仮登録を実行します。<br>♪<br>表示内容を確認の上、<br>エッックザックフレニエーックを1 キャイナ                                                                        |
| 5. 発生記録<br>でんさい銀行<br>コーボレートメッセージ表示エリア<br>トッフ 使希情報医会<br>通話登道法 建電登道法<br>発生記録(債務者)取消請求仮登<br>① 対象の復福を選択 『<br>以下の小空で発生記録(債務者)取消請求の登<br>① 対象の復福を選択 『<br>以下の小空で発生記録(債務者)取消請求の登<br>② 対象の復福を選択 『<br>以下の小空で発生記録(債務者)取消請求の登<br>③ 対象の復福を選択 『<br>二<br>以下の小空で発生記録(債務者)取消請求の登<br>③ 対象の復福を選択 『<br>二<br>二<br>二<br>二<br>二<br>二<br>二<br>二<br>二<br>二<br>二<br>二<br>二                                                                                                    | <ul> <li>(信務者)</li> <li>(信務者)</li> <li>(信務者)</li> <li>(信希発生請求<br/>登 確認         <ul> <li>② 仮登録約7</li> <li>(書名)</li> <li>③ 仮登録約7</li> <li>(目23456789</li> <li>ABC株式会社</li> <li>9999 アムズい銀行 00</li> </ul> </li> <li>1234567890123456</li> <li>1234567890123456</li> </ul>                                                                                                    | 取消請:                                                                                                    | <b>求 仮 登 録</b><br>(俳編 - 括請求<br>④ 仮登録内<br>べださい、          | k確認画<br>i<br>i<br>i<br>i<br>i<br>i<br>i<br>i<br>i<br>i<br>i<br>i<br>i                                                                                                    | <b>査</b><br>最終操作[<br>その他請求<br>④ 仮登        | でんさい花子・ロダインタ<br>人IBA 戻る<br>日本 : 2009/05/01 15:00:00<br>管理業務<br>SCKACR12104<br>:緑完了                                                                                                    |                      | 内容を確認し、仮登録を実行します。<br>♪<br>表示内容を確認の上、<br><u>チェックボックス</u> にチェックを入れてくた                                                                  |
| 5. 発生記録<br>でんさい銀行<br>コーボレートメッセージ表示エリア<br>トッフ 使希情報医会<br>通送者道法 建電素道法<br>発生記録(債務者)取消請求仮登<br>① 対象の使権を選択 『<br>以下の小室で発生記録(債務者)取消請求の登<br>① 対象の使権を選択 『<br>以下の小室で発生記録(債務者)取消請求の登<br>② 対象の使権を選択 『<br>しての小室で発生記録(債務者)取消請求の登<br>② 対象の使権を選択 『<br>こ、法人名/個人事業者名<br>日度<br>『<br>二 基本情報<br>記書号<br>』<br>二 基本情報<br>記書号                                                                                                    | <ul> <li>(信務者)</li> <li>(信務者)</li> <li>(信務者)</li> <li>(信希発生請求<br/>登 確認</li> <li>② 仮登藤内2</li> <li>※ ② 仮登藤内2</li> <li>※ ③ 仮登藤内2</li> <li>※ ③ 仮登藤内2</li> <li>※ 123456789</li> <li>ABC株式会社</li> <li>9393 アムズい銀行の</li> <li>1234567890123456</li> <li>1234567890123456</li> <li>1234567890123456</li> <li>1234567890123456</li> <li>1234567890123456</li> </ul>                                                                                                    | 取消請:                                                                                                    | <b>求 仮 登 録</b><br>(編← H 話ま求)<br>(④ 仮登録内)<br>べださい。       | k確認画前<br>設資申込                                                                                                    | <b>直</b><br>最終操作<br>その他請求<br>④ 仮登         | でんさい花子・ロダインタ<br><b>入店へ戻る</b><br>ログアウト<br>日年:2009/05/01 15:00:01<br>管理業務<br>SCKACR12104<br>諸非完了<br>                                                                                                    |                      | 内容を確認し、仮登録を実行します。<br>♪<br>表示内容を確認の上、<br><u> チェックボックス</u> にチェックを入れてくた<br>さい。                                                          |
| 5. 発生記録<br>でんさい銀行<br>コーボレートメッセージ表示エリア<br>トッフ 低種精構服金<br>通営登道法 通電登述法<br>発生記録(債務者)取消請求仮登<br>① 対象の債権を選択 『<br>以下の介管で発生記録(債務者)取消請求の登<br>① 対象の債権を選択 『<br>以下の介管で発生記録(債務者)取消請求の登<br>① 対象の債権を選択 『<br>以下の介管で発生記録(債務者)取消請求の登<br>① 対象の債権を選択 『<br>二<br>以下の介管で発生記録(債務者)取消請求の登<br>① 対象の債権を選択 『<br>二<br>二<br>二<br>二<br>二<br>二<br>二<br>二<br>二<br>二<br>二<br>二<br>二                                                                                                    | <ul> <li>(債務者)</li> <li>(債務者)</li> <li>(債権発生請求</li> <li>(債権発生請求</li> <li>(債権発生請求</li> <li>(債金焼内)</li> <li>② 仮登藤内3</li> <li>※の仮登録を行くはず。</li> <li>第23456789</li> <li>ABC株式会社</li> <li>9099 アムズい銀行の</li> <li>1234567890123456</li> <li>1234567890123456</li> <li>1234567890123456</li> <li>1234567890123456</li> <li>1234567890123456</li> <li>1234567890123456</li> <li>1234567890123456</li> <li>1234567890123456</li> </ul>                                                                                                    | 取消請:                                                                                                    | 求 仮 登 録<br>(編 - 新藤本)<br>(                               | k確認画前<br>設資申込                                                                                                    | <b>直</b><br>最終操作<br>その他語求<br>④ 仮登         | でんさい花子・ログインダ<br><b>入IEA 戻る</b><br>日本 2009/05/01 150000<br>管理業務<br>SOKAC R1 2104<br>採売了<br>ページの先時に戻る<br>ページの先時に戻る                                                                                                    |                      | 内容を確認し、仮登録を実行します。<br>♪<br>表示内容を確認の上、<br><u> チェックボックス</u> にチェックを入れてくた<br>さい。<br>チェックを入れていない場合、仮登録の                                    |
| 5. 発生記録<br>でんさい銀行<br>コーボレートメッセージ表示エリア<br>トップ 低電箱確E金<br>通話登道法 通道登道法<br>発生記録(値務者)取消請求仮登<br>① 対象の復福を選択 『<br>以下の介容で発生記録(値務者)取消請求の登<br>① 対象の復福を選択 『<br>以下の介容で発生記録(値務者)取消請求の登<br>① 対象の復福を選択 『<br>以下の介容で発生記録(値務者)取消請求の登<br>① 対象の復福を選択 『<br>以下の介容で発生記録(値務者)取消請求の登<br>② 対象の復福を選択 『<br>して、<br>二<br>二<br>二<br>二<br>二<br>二<br>二<br>二<br>二<br>二<br>二<br>二<br>二                                                                                                    | <ul> <li>(債務者)</li> <li>(債務者)</li> <li>(債務案生請求</li></ul>                                                                                                    | 取消請:                                                                                                    |                                                         | k確認画前<br>設資申込                                                                                                    | 直<br><u>泉</u> 終操作[<br>その他請求<br>④ 仮登       | でんさい・花子・ログインダ<br><b>入口へ戻る</b><br>日本 2009/05/01 150000<br>管理業務<br>SOKAO R1 2104<br>2007<br>2007<br>20 |                      | 内容を確認し、仮登録を実行します。<br>♪<br>表示内容を確認の上、<br><u> チェックボックス</u> にチェックを入れてくたさい。<br>チェックを入れていない場合、仮登録の<br>実行はできません。                           |
| 5. 発生記録<br>でんさい銀行<br>コーボレートメッセージ表示エリア<br>トッフ 使希情報医会<br>道路登道速 度電登速速<br>発生記録(値務者)取消請求仮登<br>① 対象の復福を選択 一<br>以下の小空で発生記録(値務者)取消請求仮登<br>① 対象の復福を選択 一<br>以下の小空で発生記録(値務者)取消請求の登<br>① 対象の復福を選択 一<br>二<br>以下の小空で発生記録(値務者)取消請求の登<br>① 対象の復福を選択 一<br>二<br>二<br>二<br>二<br>二<br>二<br>二<br>二<br>二<br>二<br>二<br>二<br>二                                                                                                    | <ul> <li>(債務者)</li> <li>(債務者)</li> <li>(債務者)</li> <li>(債務者)</li> <li>(債務者)</li> <li>(債務者)</li> <li>(債金</li> <li>(債金</li> <li>((債金</li> <li>((債金</li> <li>((債金</li> <li>((債金</li> <li>((債金</li> <li>((債金</li> <li>((債金</li> <li>((債金</li> <li>((債金</li> <li>((債金</li> <li>((債金</li> <li>((債金</li> <li>((債金</li> <li>((債金</li> <li>((債金</li> <li>(((債金</li> <li>(((債a</li></ul>                                                                                                    | 取消請:<br>(編編講演講本<br>第8入力 →<br>案行Jボタンを押して<br>1. 東京支圧 来通・1<br>7890<br>1. 東京支圧 来通・1<br>7890                                                                                                    |                                                         | K確認画                                                                                                    | 直<br><u>注</u><br>最終操作[<br>ての他請求<br>④ 仮登   | でんさい。花子・ログインダ<br><b>入口A入口A、戻る</b><br>日時、2009/05/01 15:00:01<br>管理業務<br>SCKAC R1 21 04<br>2007 年後に戻る<br>ページの先端に戻る                                                                                                    |                      | 内容を確認し、仮登録を実行します。<br>♪<br>表示内容を確認の上、<br><u>チェックボックス</u> にチェックを入れてくた<br>さい。<br>チェックを入れていない場合、仮登録の<br>実行はできません。                        |
| 5. 発生記録<br>でんさい銀行<br>コーボレートメッセージ表示エリア<br>トッフ 使電箱編集会<br>違法道法 建電道法<br>発生記録(債務者)取消請求仮登<br>① 対象の接稽を選択 =<br>① 対象の接稽を選択 =<br>① 対象の接稽を選択 =<br>② 対象の接稽を選択 =<br>② 対象の接稽を選択 =<br>② 対象の接稽を選択 =<br>② 対象の接稽を選択 =<br>② 対象の接稽を選択 =<br>③ 対象の接稽を選択 =<br>③ 対象の接稽を選択 =<br>③ 対象の接稽を選択 =<br>③ 対象の接稽を選択 =<br>③ 対象の接稽を選択 =<br>③ 対象の接稽を選択 =<br>③ 対象の接稽を選択 =<br>③ 対象の接着を選択 =<br>③ 対象の接着を選択 =<br>③ 対象の接着を選択 =<br>③ 対象の接着を選択 =<br>③ 対象の接着を選択 =<br>③ 対象の接着を選択 =<br>③ 対象の接着を選択 =<br>③ 対象の接着を選択 =<br>③ 対象の接着を選択 =<br>③ 対象の接着を選択 =<br>③ 対象の接着を選択 =<br>③ 対象の接着を選択 =<br>③ 対象の接着を選択 =<br>③ 対象の接着を選択 =<br>④ 対象の接着を選択 =<br>③ 対象の接着を選択 =<br>③ 対象の接着を選択 =<br>④ 対象の接着を選択 =<br>④ 対象の接着を選択 =<br>④ 対象の接着を選択 =<br>④ 対象の接着を選択 =<br>④ 対象の接着を選択 =<br>④ 対象の接着を選択 =<br>④ 対象の接着を選択 =<br>④ 対象の接着を選択 =<br>④ 対象の接着を選択 =<br>④ 対象の接着を選択 =<br>④ 対象の接着を選択 =<br>④ 対象の接着を選択 =<br>④ 対象の接着を選択 =<br>④ 対象の接着を選択 =<br>④ 対象の接着を認知 =<br>○ 対象の接着を選択 =<br>④ 対象の接着を選択 =<br>④ 対象の接着を認知 =<br>○ 対象の接着を認知 =<br>○ 対象の接着を認知 =<br>○ 対象の接着を認知 =<br>○ 対象の接着を認知 =<br>○ 対象の接着を認知 =<br>○ 対象の接着を認知 =<br>○ 対象の接着をの<br>○ 対象の接着をの<br>○ 対象の接着の<br>○ 対象の接着の<br>○ 対象の接着の<br>○ 対象の接着の<br>○ 対象の接着の<br>○ 対象の接着の<br>○ 対象の接着の<br>○ 対象の<br>○ 対象の<br>○                    | <ul> <li>(債務者)</li> <li>(債務者)</li> <li>(債務案生請求</li></ul>                                                                                                    | 取消請:<br>(株職業調味)<br>(株職業調味)<br>(株職業)<br>(株職業)<br>(株職業)<br>(株職業)<br>(株職業)<br>(株職業)<br>(株)<br>(株)<br>(株)<br>(株)<br>(株)<br>(株)<br>(株)<br>(株 |                                                         | K確認画                                                                                                    | 直<br><u>法</u><br>最終操作[<br>ての他請求<br>④ 仮登   | でんさい・花子-ログインダ<br><b>入IBA 戻る</b><br><b>ログアウト</b><br>日時 - 2009/05/01 15:00:01<br>管理業務<br>SCKACR12104<br>諸赤元7<br>                                                                                                    |                      | 内容を確認し、仮登録を実行します。<br>♪<br>表示内容を確認の上、<br><u> チェックボックス</u> にチェックを入れてくたさい。<br>チェックを入れていない場合、仮登録の<br>実行はできません。                           |
| 5. 発生記録<br>でんさい銀行<br>コーボレートメッセージ表示エリア<br>トップ<br>低電箱編集会<br>「 たままは<br>発生記録(債務者)取消請求仮会<br>① 対象の値権を選択<br>① 対象の値権を選択<br>① 対象の値権を選択<br>① 対象の値権を選択<br>① 対象の値権を選択<br>② 対象の値権を選択<br>② 対象の値権を選択<br>③ 対象の値権を選択<br>③ 対象の値権を選択<br>③ 対象の値権を選択<br>③ 対象の値権を選択<br>③ 対象の値権を選択<br>③ 対象の値権を選択<br>③ 対象の値権を選択<br>④ 対象の値権を選択<br>④ 対象の値権を選択<br>④ 対象の値権を選択<br>④ 対象の値権を選択<br>④ 対象の値権を選択<br>④ 対象の値権を選択<br>④ 対象の値権を選択<br>④ 対象の値権を選択<br>④ 対象の値権を選択<br>④ 対象の値権を選択<br>④ 対象の値権を選択<br>④ 対象の値権を選択<br>④ 対象の値権を選択<br>④ 対象の値権を選択<br>④ 対象の値権を選択<br>④ 対象の値権を選択<br>④ 対象の値権を選択<br>④ 対象の値権を選択<br>④ 対象の値権を選択<br>● ない時音を使い替えます<br>● たると、<br>■ たる、<br>● たる、<br>● たるの、<br>● たる、<br>● たるの、<br>● たる、<br>● たる、<br>● たる、<br>● たる、<br>● たるの、<br>● たる、<br>● たる。<br>● たる、<br>● た | <ul> <li>(債務者)</li> <li>(債務者)</li> <li>(債務案生請求</li></ul>                                                                                                    | 取消請:                                                                                                    |                                                         | R 在 認 画 ]                                                                                                    | ▲<br>泉終排作[<br>ての他請求<br>④ 仮登               | でんさい花子-Dダイン4<br><b>入IBA 戻る</b><br><b>ロヴアウト</b><br>日時 - 2009/05/01 15:00:01<br>管理業務<br>SCKACR12104<br>諸赤元7<br>                                                                                                    |                      | 内容を確認し、仮登録を実行します。<br>★示内容を確認の上、<br><u>チェックボックス</u> にチェックを入れてくた さい。<br>チェックを入れていない場合、仮登録の 実行はできません。                                   |
| 5. 発生記録         でんさい銀行         コーボレートメッセージ表示エリア         トッフ         成金箔塗え         成金箔塗え         成金箔塗え         (位着着)取消請末仮金         ① 対象の後離を選択         ① 対象の後離を選択         ① 対象の後離を選択         ① 対象の後離を選択         ① 対象の後離を選択         ① 対象の後離を選択         ① 対象の後離を選択         ① 対象の後離を選択         ① 対象の後離を選択         ① 対象の後離を選択         ① 対象の後離を変形         ② 対象の後離を選択         ①         ① 対象の後離を選択         ①         ① 対象の後離を選択         ①         ② 対象の後の第のまます         ○ 大ろ口医情報(請求者情報)         11日番号         送人名/個人事業者名         □         □         ○ 二の         ■         ●         ○         □         □         □         □         □         □         □         □         □         □         □         □         □         □         □                                                                                                    | <ul> <li>(債務者)</li> <li>(債務者)</li> <li>(債務案生請求</li></ul>                                                                                                    | 取消請:<br>(森磁波速速:<br>(森磁波波速:<br>(森磁波波速:<br>() まままにまる:<br>() まままにまる:<br>() まままにまる:<br>() まままにまる:<br>() まままにまる:<br>() まままにまる:<br>() まままにまる:<br>() () () () () () () () () () () () () (                                                                                                    | <b>求 仮 登 録</b><br>(俳編− 新藤本)<br>(伊 茶 (広)<br>()           | K 在 認 画  <br>N 2 1 1 1 1 1 1 1 1 1 1 1 1 1 1 1 1 1 1                                                                                                    | ▲<br>泉終排作<br>その他請求<br>④ 仮登                | でんさい花子-ログイン4<br><b>入IBA 戻る</b><br><b>ロヴアウト</b><br>日時 - 2009/05/01 15:00:01<br><b>管理業務</b><br>SCKAC R1 2104<br>諸赤元 7<br>                                                                                                    |                      | 内容を確認し、仮登録を実行します。<br>★示内容を確認の上、<br><u>チェックボックス</u> にチェックを入れてくた<br>さい。<br>チェックを入れていない場合、仮登録の<br>実行はできません。                             |
| 5. 発生記録         でんさい銀行         コーボレートメッセージ表示エリア         トッフ         使生記録(債務者)取消請求仮量         ① 対象の債権を選択         ① 対象の債権を選択         ① 対象の債権を認知         ② 対象の債権を選択         ① 対象の債権を選択         ① 対象の債権を選択         ① 対象の債権を認知         ① 対象の債権を認知         ② 対象の債権を認知         ② 対象の債権を認知         ② 対象の債権を認知         ② 対象の債権を認知         ③ 対象の債権を認知         ③ 対象の債権を認知         ③ 対象の債権を認知         ③ 対象の債権を認知         ③ 対象の債権を認知         ③ 対象の債権を認知         ③ 対象の債権を認知         ③ 対象の債権を認知         ③ 対象の債権を認知                                                                                                    | <ul> <li>(債務者)</li> <li>(債務者)</li> <li>(債務案生請求<br/>登 確認         <ul> <li>② 仮登録内容</li> <li>○ 仮登録内容</li> <li>123456789</li> <li>ABC株式会社</li> <li>0303 アんズい銀子の</li> <li>1234567890123456</li> <li>担当者 山田 寿朗</li> <li>完主記録を請求しまし</li> </ul> </li> </ul>                                                                                                    | 取消請:<br>(森磁波速速:<br>(森磁波波速:<br>(森磁波波速:<br>() 1) () () () () () () () () () () () () ()                                                                                                    |                                                         | K 在 認 画  <br>N 2 1 1 1 1 1 1 1 1 1 1 1 1 1 1 1 1 1 1                                                                                                    | <b>査</b><br>泉終操作[<br><b>その他請求</b><br>④ 仮登 | でんさい・花子・ログイン<br><b>入IBA 戻る</b><br><b>ログアウト</b><br>日時 - 2009/05/01 15:00:01<br><b>管理業務</b><br>SCKACR12104<br>諸赤元 7<br>                                                                                                    |                      | 内容を確認し、仮登録を実行します。<br>★示内容を確認の上、<br><u>チェックボックス</u> にチェックを入れてくた さい。<br>チェックを入れていない場合、仮登録の 実行はできません。<br><u>仮登録の実行</u> ボタンをクリックしてくた     |
| 5. 発生記録<br>でんさい銀行<br>コーボレートメッセージ表示エリア<br>トップ<br>休竜猿褌座金<br>遠望道道: 道電道道:<br>発生記録(債務者)取消請求仮登<br>① 対象の復稽を選択<br>④ 対象の復稽を選択<br>④ 対象の復稽を選択<br>④ 対象の復稽を選択<br>④ 対象の復稽を選択<br>④ 対象の復稽を選択<br>④ 対象の復稽を選択<br>④ 対象の復稽を選択<br>④ 対象の復稽を選択<br>④ 対象の復稽を選択<br>④ 対象の復稽を選択<br>④ 対象の復稽を選択<br>④ 対象の復稽を選択<br>● 説像の後、「内容を確認しました」<br>● 単語情報<br>型当者<br>コメント<br>・・・・・・・・・・・・・・・・・・・・・・・・・・・・・・・・・・・                                                                                                    | <ul> <li>(債務者)</li> <li>(債務者)</li> <li>(債務案生請求<br/>登 確認         <ul> <li>② 仮登録内刊</li> <li>(政登録内刊)</li> <li>(仮登録の)</li> <li>123456789</li> <li>ABC株式会社</li> <li>9099 アムズい銀行の</li> <li>1234567890123456</li> <li>1234567890123456</li> <li>1234567890123456</li> <li>1234567890123456</li> <li>1234567890123456</li> <li>1234567890123456</li> <li>1234567890123456</li> <li>1234567890123456</li> <li>1234567890123456</li> <li>1234567890123456</li> <li>1234567890123456</li> </ul> </li> </ul>                                                                                                    | 取消請:                                                                                                    |                                                         | K 在 認 画  <br>N 2 1 1 1 1 1 1 1 1 1 1 1 1 1 1 1 1 1 1                                                                                                    | 直<br><u>法</u><br>泉終排作[<br>その他請求<br>④ 仮登   | でんさい・花子・ログイン<br><b>入IBA 戻る</b><br><b>ロブアウト</b><br>日時 - 2009/05/01 15:00:01<br><b>管理業務</b><br>SCKACR12104<br>諸赤元 7<br>                                                                                                    |                      | 内容を確認し、仮登録を実行します。<br>★示内容を確認の上、<br><u>チェックボックス</u> にチェックを入れてくた<br>さい。<br>チェックを入れていない場合、仮登録の<br>実行はできません。                             |
| 5. 発生記録         でんさい銀行         コーボレートメッセージ表示エリア         トッフ         成金箔塗え         成金箔塗え         成金箔塗え         (位着着)取消請末仮金         ① 対象の後離を選択         ① 対象の後離を選択         ① ジスの口医情報(請求者情報)         10         ○ 大者口医情報(請求者情報)         28番号         ● 中請情報         型当者         コント         アント         ○ 内容を確認しました         反       反全の支援の実行                                                                                                    | <ul> <li>(債務者)</li> <li>(債務者)</li> <li>(債務者)</li> <li>(債務名)</li> <li>(債務名)</li> <li>(債務名)</li> <li>(一)</li> <li>(一)</li> <li>((1)</li> <li>((1)</li> <li>((1)</li></ul>                                                                                                    | 取消請:<br>(株職業演算求<br>株本議業講述<br>発入力 →<br>案行Jボタンを押して<br>1) # 第11日 年 1011<br>7090                                                                                                    | 求 仮 登 録<br>(俳 一 話語 求)<br>( 全 仮 立 歸 内)<br>( で さ い、       |                                                                                                    | 直<br><u> 注</u><br>泉終持作[<br>ての他請求<br>④ 仮登  | でんだい花子-ログイン4<br><b>入IBA 戻る</b><br><b>ログアウト</b><br>日時 - 2009/05/01 15:00:01<br><b>管理業務</b><br>SCKAC R1 2104<br>諸赤元 7                                                                                                    |                      | 内容を確認し、仮登録を実行します。<br>★示内容を確認の上、<br><u>チェックボックス</u> にチェックを入れてくた さい。<br>チェックを入れていない場合、仮登録の 実行はできません。<br><u>仮登録の実行</u> ボタンをクリックしてくた さい。 |

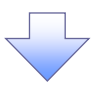

# 6. 発生記録(債務者)取消請求仮登録完了画面

|                                                     |                                                                   |                                                         |                                               |                                | 以豆螺で                    |                    |
|-----------------------------------------------------|-------------------------------------------------------------------|---------------------------------------------------------|-----------------------------------------------|--------------------------------|-------------------------|--------------------|
| でんさい銀行                                              |                                                                   |                                                         |                                               | でんさい花子・ログイン中                   | 決定しま                    | す。請求番号は、この請求を      |
| コーポレートメッセージ表示エリア                                    |                                                                   |                                                         | 最終揀                                           | 作日時:2009/05/01 15:00:00        |                         | とゆの平日したりませのマプ      |
| トップ 債権情報照金                                          | ☆ 債権発生請求 債権譲渡請求                                                   | : 債権一括請求 副                                              | 資申込 その他請求                                     | 管理業務                           | 特定する                    | ための番号となりますのでこ      |
| <u> </u>                                            |                                                                   |                                                         |                                               |                                | 留意くだる                   | <u>ร</u> い。        |
| 発生記録(債務者)取消請求仮                                      | 登錄完了                                                              |                                                         |                                               | SCKACR12105                    |                         |                    |
| <ol> <li>対象の債権を選択</li> <li>(債務者)取消請求の仮登録</li> </ol> | ⇒ ② 仮登録内容を入力                                                      | ⇒ ③ 仮登録内容を確<br>(ごください。                                  | 2 → ④ ∅                                       |                                |                         |                    |
| 全て表示<br>表示内容を切り替える<br>■ 受付情報                        | ŧす.                                                               |                                                         |                                               |                                | շհոյ                    |                    |
| 請求番号                                                | 123456789                                                         |                                                         |                                               |                                |                         |                    |
| ■ 決済口座情報(請求者情報)                                     |                                                                   |                                                         |                                               | ページの先頭に戻る                      |                         | ンをクリックし、帳票を印刷し     |
| 利用者番号                                               | 123456789                                                         |                                                         |                                               |                                | てください                   |                    |
| 法人名/個人事業者名                                          | ABC株式会社                                                           |                                                         |                                               |                                | 印刷した                    | 長票を承認者へ提出し、仮名      |
| 口座                                                  | 9999 でんさい銀行 001 東京支店 普                                            | 直 1234567 エービーシー ダイイチエイキ                                | 197° X1+°17                                   |                                | _ 録内容の                  | 承認を依頼してください。       |
|                                                     |                                                                   |                                                         |                                               |                                | _ <sup>\@_</sup> P15[]# | <b>长通機能</b> 』      |
| 記錄番号                                                | 12345678901234567890                                              |                                                         |                                               |                                |                         |                    |
| ●由洗情報                                               |                                                                   |                                                         |                                               | ページの先頭に戻る                      |                         |                    |
| 担当者                                                 | 担当者 山田 寿朗                                                         |                                                         |                                               |                                |                         |                    |
| 444                                                 | 発生記録を請求しました。                                                      |                                                         |                                               |                                |                         |                    |
| トップへ戻る<br>印刷                                        |                                                                   |                                                         |                                               | ベージの无機に戻る                      |                         |                    |
|                                                     |                                                                   |                                                         |                                               |                                |                         |                    |
| ,                                                   |                                                                   |                                                         |                                               |                                |                         | ٦                  |
| ✓ 仮登録の                                              | )完了となります。                                                         |                                                         |                                               |                                |                         | $\overline{\zeta}$ |
| ✓ 仮登録の<br><b>※請求の</b>                               | )完了となります。<br>)完了は承認者の                                             |                                                         | した時点とな                                        |                                |                         | $\mathbf{r}$       |
| ✓ 仮登録の<br><u>※請求の</u>                               | )完了となります。<br>)完了は承認者の                                             | D<br>承認が完了                                              | した時点とな                                        | :0ます <u>。</u>                  |                         |                    |
| ✓ 仮登録の<br><u>※請求の</u><br>✓ 承認者の                     | )完了となります。<br>) <b>完了は承認者の</b><br>)手順については                         | <b>承認が完了</b><br>、 <sup>(学</sup> P90『承                   | <u>した時点とな</u><br>認/差戻しの                       | <u>ります。</u><br>D手順』            |                         |                    |
| ✓ 仮登録の<br><u>※請求の</u><br>✓ 承認者の<br>✓ 発生記録           | )完了となります。<br>) <b>完了は承認者の</b><br>)手順については<br>もの予約取消にお             | ● <b>承認が完了</b><br>、 <sup>☞</sup> P90『承<br>いて、取消か        | <u>した時点とな</u><br>認/差戻しの<br><sup>、</sup> 完了したか | <u>ります。</u><br>D手順』<br>否かを確認す  | るには                     |                    |
| ✓ 仮登録の<br><u>※請求の</u><br>✓ 承認者の<br>✓ 発生記録           | )完了となります。<br>)完了は承認者の<br>)手順については<br>えの予約取消にお                     | ● <b>承認が完了</b><br>、 <sup>☞</sup> P90『承<br>いて、取消か        | <u>した時点とな</u><br>認/差戻しの<br><sup>、</sup> 完了したか | <u>います。</u><br>D手順』<br>否かを確認す  | るには                     |                    |
| ✓ 仮登録の<br><u>※請求の</u><br>✓ 承認者の<br>✓ 発生記録<br>通知メー   | )完了となります。<br>) <b>完了は承認者の</b><br>)手順については<br>えの予約取消にお<br>ルの内容をご覧く | <b>承認が完了</b><br>、 <sup>②</sup> P90『承<br>いて、取消か<br>ください。 | <u>した時点とな</u><br>認/差戻しの<br><sup>、</sup> 完了したか | <u>くります。</u><br>D手順』<br>否かを確認す | るには                     |                    |

\_\_\_\_

<u>引戻し手順</u>

▶ ログイン後、トップ画面の債権発生請求タブをクリックしてください。

1. 債権発生請求メニュー画面

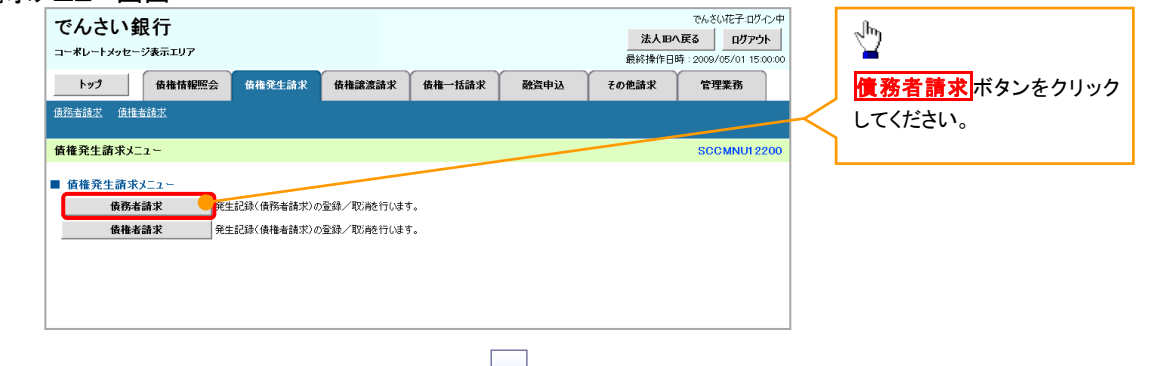

2. 発生記録(債務者請求)メニュー画面(引戻し前)

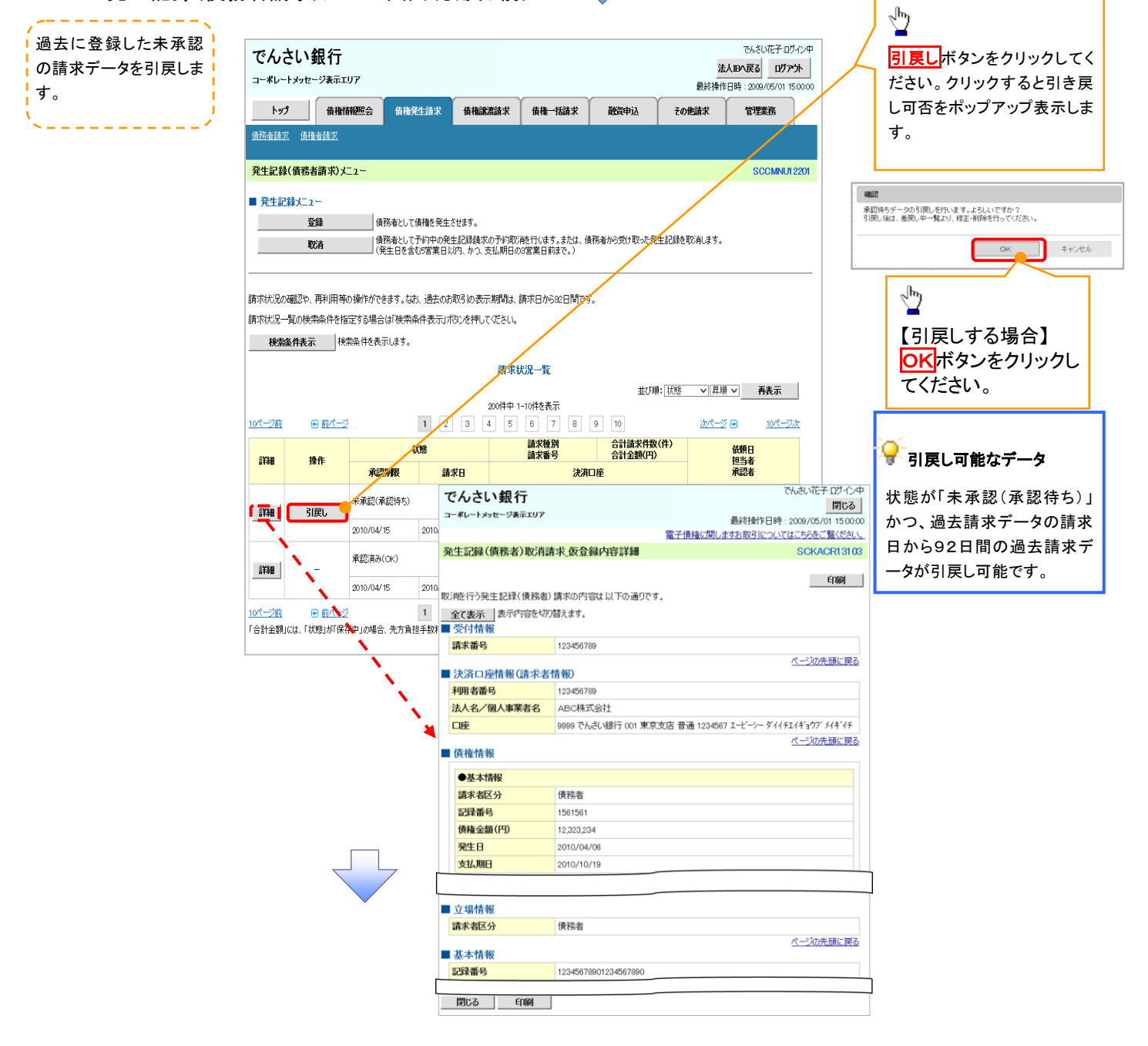

3. 発生記録(債務者請求)メニュー画面(引戻し後)

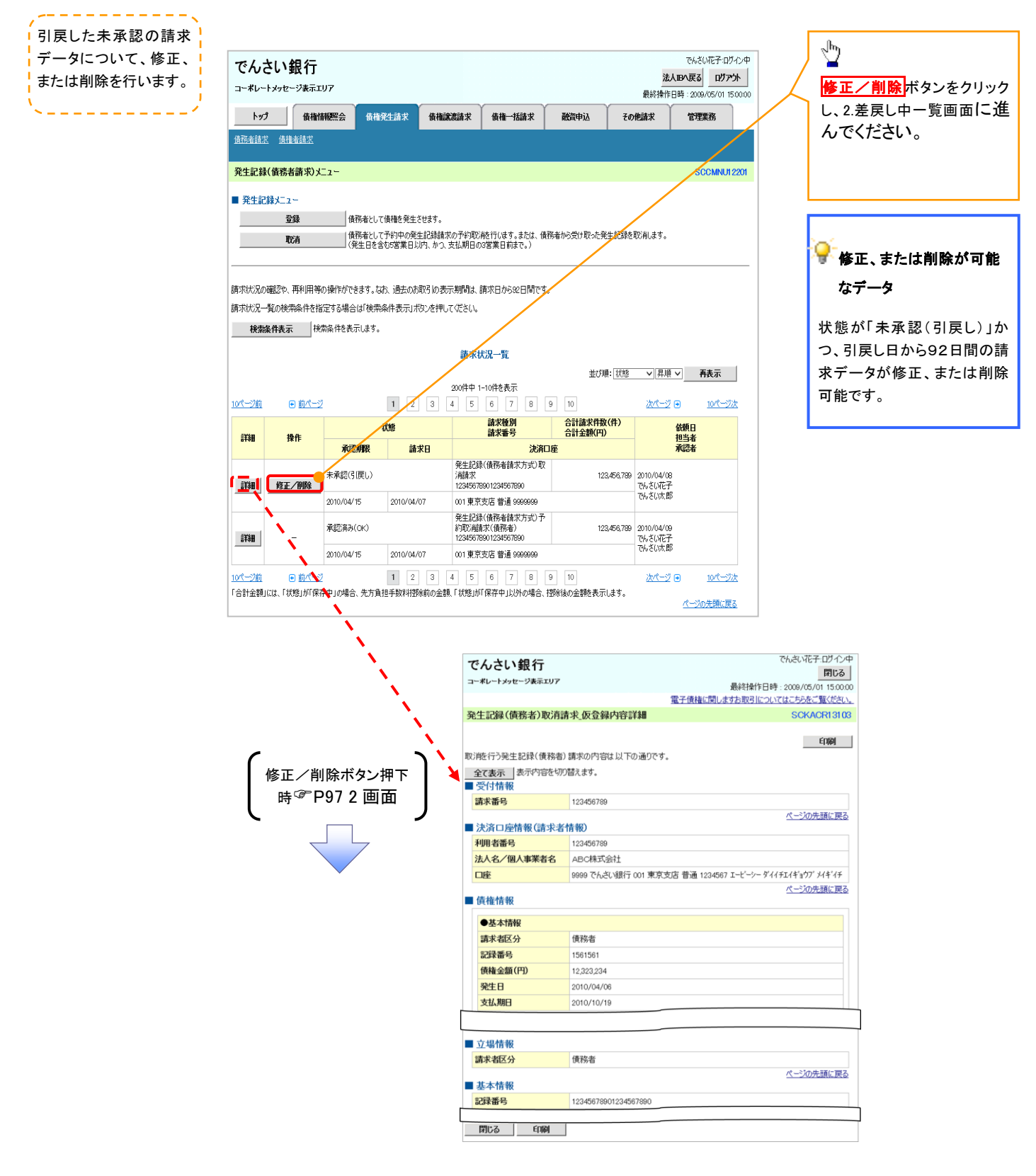

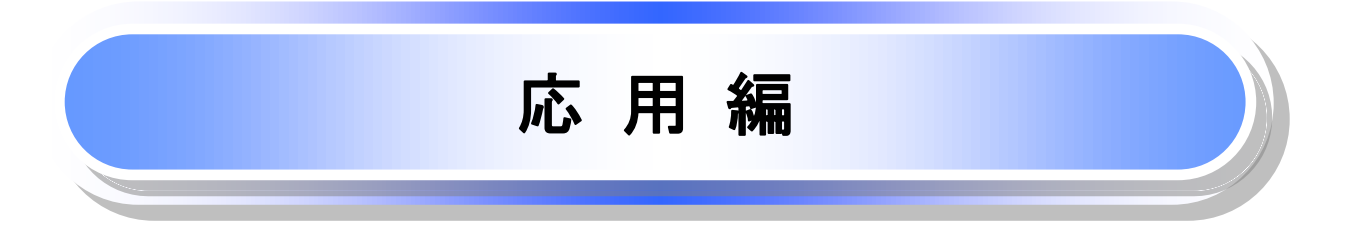

# **債権発生請求(債権者請求)**

 ◆概要
 ✓債権者として電子記録債権の発生を請求します。ただし、承諾依頼通知日から振出日(電子記録 年月日)の5銀行営業日後(振出日(電子記録年月日)当日含む)までの間に相手方からの承諾回 答が必要です。
 否認された場合または、上記期間内に相手方からの回答がない場合は無効となります。なお、債 権者側、債務者側の双方が債権者請求を利用可能である必要があります。
 ✓担当者は必要な項目を入力し、仮登録を行います。承認者が仮登録を承認することで相手方に債 権発生の承諾を依頼します。
 ✓振出日(電子記録年月日)には当日または未来日付を入力することができます。
 なお、未来日付を入力した場合は予約請求となります。
 設定される発生日の詳細については ☞P171『用語集』
 ◆事前準備
 ✓取引先の情報を事前に準備してください。

# ▶ ログイン後、トップ画面の債権発生請求タブをクリックしてください。

1. 債権発生請求メニュー画面

| コーポレートメッセー<br>トゥフ<br><u>債務者請求</u> 債権                            | <b>銀行</b><br>-ジ表示エリア<br>債権情報照会<br>諸語求                      | 債権発生請求                                     | 債権譲渡請求                   | 債権→括請求           | 建资申达        | <u>法</u> )<br>最終揀作E<br>その他請求 | でんさい花子・ロダイン中<br><b>い日へ戻る</b><br>ログアウト<br>3時: 2009/05/01 15:00:00<br>管理業務       | <mark>債権者請求</mark> ボタンをクリックしてくださ<br>い。 |
|-----------------------------------------------------------------|------------------------------------------------------------|--------------------------------------------|--------------------------|------------------|-------------|------------------------------|--------------------------------------------------------------------------------|----------------------------------------|
| 債権発生請求火<br>■ 債権発生請求<br>債務<br>債務                                 | ニュー<br>(メニュー<br>者請求 単語<br>者請求 [83                          | 192 <del>時(債務者請求)</del> の<br>1923年(債権者請求)の | )登録/取消を行いま<br>)登録/取消を行いま | <b>न</b> .<br>न. |             |                              | SCCMNU12200                                                                    |                                        |
| 2                                                               | 登牛記錄                                                       | ₿(信権≵                                      | ✓                        |                  | 百<br>百<br>百 |                              |                                                                                |                                        |
|                                                                 | / 10                                                       |                                            |                          |                  |             |                              |                                                                                |                                        |
| でんさい                                                            | <b>銀行</b><br>-ジ表示エリア                                       |                                            |                          |                  |             | <mark>法)</mark><br>最終揀作E     | でんざい花子:ログイン中<br><b>1Bへ戻る ログアウト</b><br>1時: 2009/05/01 15:00:00                  |                                        |
| でんさいま<br>コーポレートメッセー<br>トッフ                                      | <b>銀行</b><br>-ジ表示エリア<br><sup>債権情報照会</sup>                  | 債権発生請求                                     | 債権譲渡請求                   | 債権→括請求           | 融资申达        | <u>法</u> 人<br>最終操作E<br>その他請求 | でんざい花子・ログイン中<br><b>、IBへ戻る ログアウト</b><br>3時:2009/05/01 15:00:00<br>管理業務          | 発生記録の登録または、取消を選択し<br>ます。               |
| でんさい<br>コーボレートメッセー<br>トッフ<br>(成発音語: (法権<br>発生記録(債権<br>- 発生記録/二) | <b>銀行</b><br>-ジ表示エリア<br>使権情報照会<br>(注語求<br>者請求) メニュー<br>2 - | 債権発生請求                                     | 債権譲渡請求                   | 債権一括請求           | 建资申达        | <u>法</u><br>最終操作日<br>その他請求   | でんざい花子ログイン中<br>(IBA 戻る) ログアウト<br>3時:2009/05/01 15:00:00<br>管理業務<br>SCCMNU12202 | 発生記録の登録または、取消を選択し<br>ます。               |

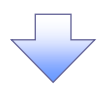

#### 3. 発生記録(債権者)請求仮登録画面

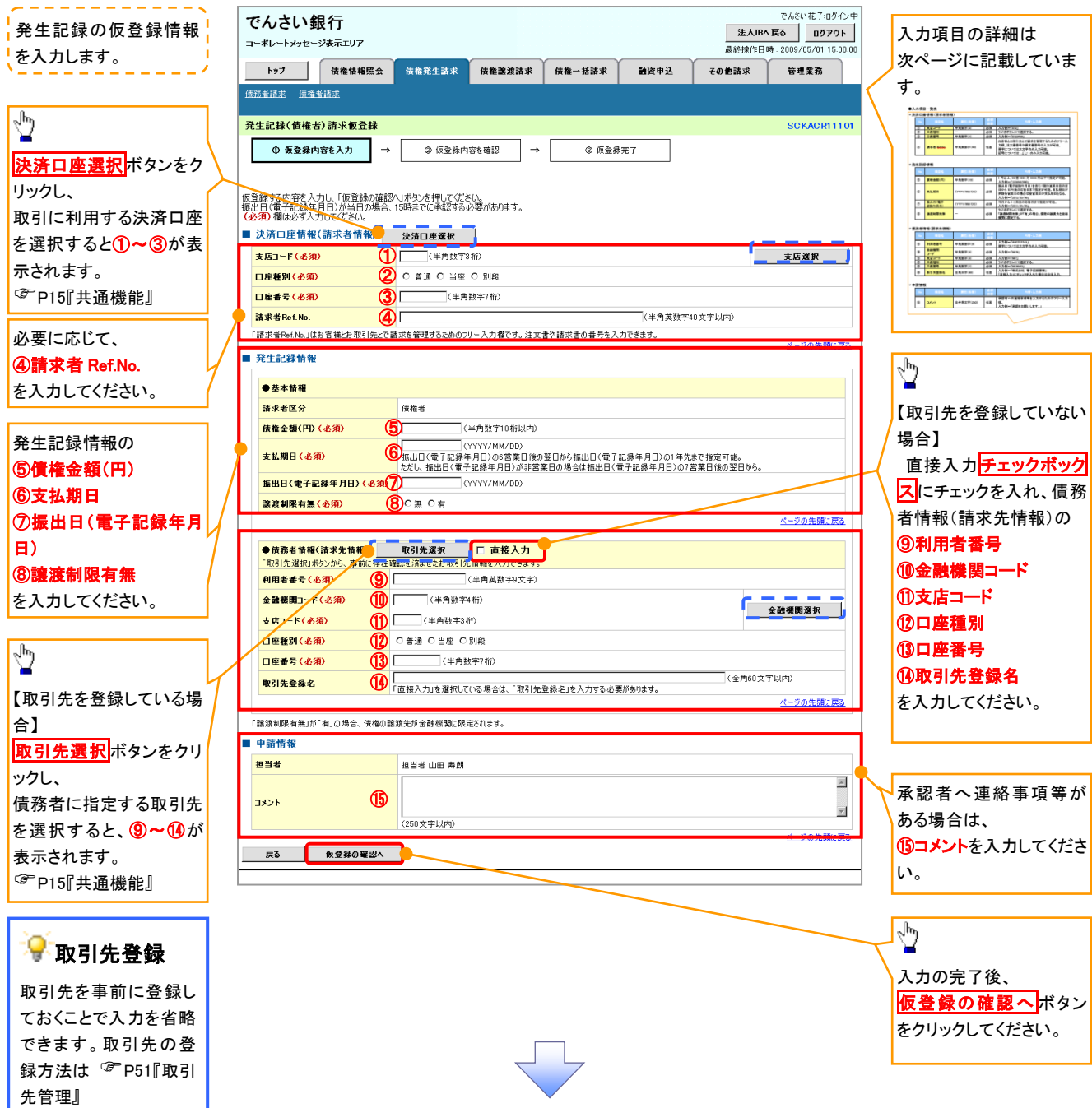

# ●入力項目一覧表

# →決済口座情報(請求者情報)

| No | 項目名         | 属性(桁数)    | 必須<br>任意 | 内容・入力例                                                                                              |
|----|-------------|-----------|----------|----------------------------------------------------------------------------------------------------|
| 1  | 支店コード       | 半角数字(3)   | 必須       | 入力例=「012」                                                                                           |
| 2  | 口座種別        | —         | 必須       | ラジオボタンにて選択する。                                                                                       |
| 3  | 口座番号        | 半角数字(7)   | 必須       | 入力例=「0123456」                                                                                       |
| 4  | 請求者 Ref.No. | 半角英数字(40) | 任意       | お客様とお取引先とで請求を管理するためのフリー入<br>力欄。注文書番号や請求書番号の入力が可能。<br>英字については大文字のみ入力可能。<br>記号については <u>()</u> のみ入力可能。 |

# ◆ 発生記録情報

| No         | 項目名              | 属性(桁数)       | 必須<br>任意 | 内容・入力例                                                                                          |
|------------|------------------|--------------|----------|-------------------------------------------------------------------------------------------------|
| 5          | 債権金額(円)          | 半角数字(10)     | 必須       | 1 円以上、99 億 9999 万 9999 円以下で指定が可能。<br>入力例=「1234567890」                                           |
| 6          | 支払期日             | (YYYY/MM/DD) | 必須       | 振出日(電子記録年月日)を含む7銀行営業日目の翌日から10年後の応答日まで指定が可能。支払期日が<br>非銀行営業日の場合は翌営業日が支払期日となる。<br>入力例=「2012/05/06」 |
| $\bigcirc$ | 振出日(電子<br>記録年月日) | (YYYY/MM/DD) | 必須       | 当日から1ヶ月後の応答日まで指定が可能。<br>入力例=「2011/05/06」                                                        |
| 8          | 譲渡制限有無           | _            | 必須       | ラジオボタンにて選択する。<br>「譲渡制限有無」が「有」の場合、債権の譲渡先を金融<br>機関に限定する。                                          |

# ◆債務者情報(請求先情報)

| No | 項目名         | 属性(桁数)   | 必須<br>任意 | 内容・入力例                                       |
|----|-------------|----------|----------|----------------------------------------------|
| 9  | 利用者番号       | 半角英数字(9) | 必須       | 入力例=「ABC012345」<br>英字については大文字のみ入力可能。         |
| 10 | 金融機関<br>コード | 半角数字(4)  | 必須       | 入力例=「9876」                                   |
| 1  | 支店コード       | 半角数字(3)  | 必須       | 入力例=「987」                                    |
| 12 | 口座種別        | —        | 必須       | ラジオボタンにて選択する。                                |
| 13 | 口座番号        | 半角数字(7)  | 必須       | 入力例=「9876543」                                |
| 14 | 取引先登録名      | 全角文字(60) | 任意       | 入力例=「株式会社 電子記録債権」<br>「直接入力」にチェックを入れた場合は必須入力。 |

# ◆ 申請情報

| No | 項目名  | 属性(桁数)     | 必須<br>任意 | 内容・入力例                                            |
|----|------|------------|----------|---------------------------------------------------|
| 15 | コメント | 全半角文字(250) | 任意       | 承認者への連絡事項等を入力するためのフリー入力<br>欄。<br>入力例=「承認をお願いします。」 |

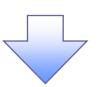

#### 4. 発生記録(債権者)請求仮登録確認画面

| でんさい銀行                                                                                                    |                                                                                                    | たんさい 左子 ロガイ・中                                                                                                    |                                                                                                    |
|----------------------------------------------------------------------------------------------------|----------------------------------------------------------------------------------------------------|----------------------------------------------------------------------------------------------------|----------------------------------------------------------------------------------------------------|
| コーポレートメッセージ表示エリア                                                                                                    |                                                                                                    | <b>法人IBへ戻る ログアウト</b>                                                                                                    | 内容を確認  仮登録を実行  ます                                                                                            |
|                                                                                                    |                                                                                                    | 最終操作日時:2009/05/01 15:00:00                                                                                                    | ドュ台で14E記し、IX 豆球で天1」しより。                                                                                      |
| トップ 債権情報照                                                                                                    | 会 債権発生請求 債権譲渡請求 債権一括請求 融資申込                                                                                                    | その他請求 管理業務                                                                                                    |                                                                                                    |
| <u>債務者請求</u> 債権者請求                                                                                                    |                                                                                                    |                                                                                                    |                                                                                                    |
| 発生記錄(債権者)請求仮登(                                                                                                    | 達確認                                                                                                    | SCKACR11102                                                                                                    |                                                                                                    |
| 0 仮登録内容を入力                                                                                                    | → 00 <b>66 7 8 4 0 0 0 1 1 1 1 1 1 1 1 1 1 1 1 1 1 1 1</b>                                                                                                    |                                                                                                    |                                                                                                    |
| 0 M200100000                                                                                                    | · · · · · · · · · · · · · · · · · · ·                                                                                                    |                                                                                                    |                                                                                                    |
|                                                                                                    | 広心(仮容静を行く)ます                                                                                                    |                                                                                                    |                                                                                                    |
| 内容をご確認後、「内容を確認しまし                                                                                                    | かい。<br>「「「「「」」「「」」」」「「「」」」」」「「」」「「」」」」」」」、「」」」、「」」、「」」、「」」、「」」、「」」、「」」、「」」、「」、「                                                                                                    |                                                                                                    | l.                                                                                                    |
| 簡易表示 表示内容を切り替え<br>■ 決済ロ座情報(請求者情報)                                                                                                    | रहरू.<br>()                                                                                                    |                                                                                                    |                                                                                                    |
| 利用者番号                                                                                                    | 123456789                                                                                                    |                                                                                                    | 入力内容に問題がなければ、                                                                                                |
| 注人々ノ個人本業共久                                                                                                    | エービーシー カフシキがイシャ                                                                                                    |                                                                                                    | チェックボックスにチェックを入れてくだ                                                                                          |
|                                                                                                    |                                                                                                    |                                                                                                    | さい。                                                                                                    |
| ■ 申請情報                                                                                                    |                                                                                                    |                                                                                                    | チェックを入れていない場合、仮登録の                                                                                           |
| 担当者                                                                                                    | 担当者 山田 寿朗                                                                                                    |                                                                                                    | 実行はできません。                                                                                                    |
| אכאב                                                                                                    | x x x x                                                                                                    | パージの失暇に更な                                                                                                    |                                                                                                    |
| →自ちき確認後、「力害を確認しました」                                                                                                    | 」欄をチェックし、「仮登録の実行」ボタンを押してください。                                                                                                    |                                                                                                    |                                                                                                    |
|                                                                                                    | <del>د</del>                                                                                                    |                                                                                                    | շիր                                                                                                    |
|                                                                                                    |                                                                                                    |                                                                                                    | <b>1</b>                                                                                                    |
|                                                                                                    |                                                                                                    |                                                                                                    | 仮登録の実行ボタンをクリックしてくだ                                                                                           |
|                                                                                                    |                                                                                                    |                                                                                                    | さい。                                                                                                    |
|                                                                                                    |                                                                                                    |                                                                                                    |                                                                                                    |
|                                                                                                    | <b>•</b>                                                                                                    |                                                                                                    |                                                                                                    |
| 5. 発生詞                                                                                                    | ?録(債権者)請求仮登録完了画面                                                                                                    |                                                                                                    |                                                                                                    |
|                                                                                                    |                                                                                                    |                                                                                                    |                                                                                                    |
| でんさい銀行                                                                                                    |                                                                                                    | でんさい花子 ログイン中<br>法人IBへ戻る ログアウト                                                                                                    |                                                                                                    |
| コーポレートメッセージ表示エリア                                                                                                    |                                                                                                    | 最終操作日時:2009/05/01 15:00:00                                                                                                    |                                                                                                    |
| トップ 債権情報照                                                                                                    | 会 債権発生請求 債権譲渡請求 債権一括請求 融資申込                                                                                                    | その他諸求 管理業務                                                                                                    |                                                                                                    |
| 值務者請求 值権者請求                                                                                                    |                                                                                                    |                                                                                                    | 仮登録を美行したことで、 <b>請水番号</b> か                                                                                   |
| 発生記録(債権者)請求仮登(                                                                                                    | ↓<br>操完了                                                                                                    | SCKACR11103                                                                                                    | 決定します。請求番号は、この請求を                                                                                            |
| <ol> <li>仮登録内容を入力</li> </ol>                                                                                                    | ⇒ ② 仮登録内容を確認 ⇒ ③ 仮登録完了                                                                                                    |                                                                                                    | 特定するための番号となりますのでこ                                                                                            |
|                                                                                                    |                                                                                                    |                                                                                                    | 日間のたさい。                                                                                                    |
| 1                                                                                                    |                                                                                                    |                                                                                                    |                                                                                                    |
| 発生記録(債権者)請求の仮登録が                                                                                                    | 完了しました。承認者による承認を受けてください。                                                                                                    |                                                                                                    | · · · · · · · · · · · · · · · · · · ·                                                                        |
| 発生記録(債権者)請求の仮登録が<br><b> 簡易表示</b> 表示内容を切)替                                                                                                    | 完了しました。承認者による承認を受けてください。<br>まます。                                                                                                    |                                                                                                    |                                                                                                    |
| 発生記録(債権者)請求の仮登録が<br><b>簡易表示</b> 表示内容を切り替え<br>● 受付情報<br>請求番号                                                                                                    | 完了しました。承認者による承認を受けてください。<br>ます。<br>123456739012                                                                                                    |                                                                                                    | Ъ.                                                                                                    |
| 発生記録(価権者)請求の仮登録が<br><u>簡易表示</u><br>要 受付情報<br>済水番号<br>注注口医情報(請求者情報                                                                                                    | 完了しました。承認者による承認を受けてください。<br>はます。<br>123456789012<br>0                                                                                                    | <u>ページの未確。 戻る</u>                                                                                                    |                                                                                                    |
| <ul> <li>発生記録(備権者)請求の仮登録が</li> <li>▶ ○ ○ ○ ○ ○ ○ ○ ○ ○ ○ ○ ○ ○ ○ ○ ○ ○ ○ ○</li></ul>                                                                                                    | 完了しました。承認者による承認を受けてください。<br>ます。<br>123456789012<br>()<br>123456789                                                                                                    | ページの主張主要の                                                                                                    |                                                                                                    |
| 発生記録(債権者)請求の仮登録が<br>協品表示 表示内容も切替)<br>受付情報<br>読求番号<br>違決済口座情報(請求者情報<br>和用考慮を<br>申請情報                                                                                                    | 完了しました。承認者による承認を受けてください。<br>はます。<br>123456789012<br>)<br>123456789                                                                                                    | ページの光镜に戻る                                                                                                    | 「     印刷     ボタンをクリックし、     帳票を印刷し     てください。                                                                |
| 発生記録(債権者)請求の仮登録が<br>簡易表示 表示内容を切答:<br>交付情報<br>読求番号<br>決済口座情報(請求者情報<br>和田老素を<br>単請情報<br>担当者                                                                                                    | 完了しました。承認者による承認を受けてください。<br>まます。<br>123456789012<br>123456789<br>123456789<br>123456789<br>2011<br>123456789                                                                                                    | ペーンの充満に戻る                                                                                                    |                                                                                                    |
| 発生記録(債権者)請求の仮登録が                                                                                                    | 完了しました。承認者による承認を受けてください。<br>tます。  123456789012  123456789  123456789  123456789  123456789  123456789  123456789  123456789  123456789  123456789  123456789  123456789  123456789  123456789  123456789  123456789  123456789  123456789  123456789  123456789  123456789  123456789  123456789  123456789  123456789  123456789  123456789  123456789  123456789  123456789  123456789  123456789  123456789  123456789  123456789  123456789  123456789  123456789  123456789  123456789  123456789  123456789  123456789  123456789  123456789  123456789  123456789  123456789  123456789  123456789  123456789  123456789  123456789  123456789  123456789  123456789  123456789  123456789  123456789  123456789  123456789  123456789  123456789  123456789  123456789  123456789  123456789  123456789  123456789  123456789  123456789  123456789  123456789  123456789  123456789  123456789  123456789  123456789  123456789  123456789  123456789  123456789  123456789  123456789  123456789  123456789  123456789  123456789  13355 13355 1335 1335 1335 1335 1335                                                                                                    | ページの充領に戻る                                                                                                    | ↓<br>「印刷<br>ボタンをクリックし、帳票を印刷し<br>てください。<br>印刷した帳票を承認者へ提出し、仮登<br>録内容の承認を依頼してください。                              |
| 発生記録(債権者)請求の仮登録が<br><u> 簡易表示</u><br>受付情報<br>済ご座情報(請求者情報<br><u> 知田考慮</u><br>申請情報<br><u> 担当者</u><br>コメント                                                                                                    | 完了しました。承認者による承認を受けてください。<br>まます。  123456789012  123456789  123456789  担当者 山田 寿館  ×××× ×××  ××××  ××××  ××××  ××××  ××××                                                                                                    | ページの光確に戻る                                                                                                    | ♪<br>印刷ボタンをクリックし、帳票を印刷し<br>てください。<br>印刷した帳票を承認者へ提出し、仮登<br>録内容の承認を依頼してください。<br>『 P15『共通機能』                    |
| 発生記録(債権者)請求の仮登録が                                                                                                    | 完了しました。承認者による承認を受けてください。<br>まます。  122456789012  122456789  担当者 山田 寿朗  ××××  ×××                                                                                                    | ページの光識に戻る                                                                                                    | ♪<br>印刷ボタンをクリックし、帳票を印刷し<br>てください。<br>印刷した帳票を承認者へ提出し、仮登<br>録内容の承認を依頼してください。<br><sup>⑦</sup> P15『共通機能』         |
| <ul> <li>発生記録(債権者)請求の仮登録が</li> <li>         ・         ・         ・</li></ul>                                                                                                    | 完了しました。承認者による承認を受けてください。<br>はます。                                                                                                    | ページの先端に戻る                                                                                                    | <ul> <li>印刷ボタンをクリックし、帳票を印刷してください。</li> <li>印刷した帳票を承認者へ提出し、仮登録内容の承認を依頼してください。</li> <li>P15『共通機能』</li> </ul>   |
| <ul> <li>発生記録(債権者)請求の仮登録が</li> <li>              「箇易表示」<br/>多示内容を切り替。<br/>受付情報</li> </ul> <li>             受付情報         <ul> <li>             決済口座情報(請求者情報<br/>和田老素を</li> </ul> </li> <li>             申請情報         <ul> <li> <b>担当者</b> </li>             Jスント         </ul></li> <li>             Hoj7へ戻る         <ul> <li>             中の</li> </ul> </li>                                                                                                    | 完了しました。承認者による承認を受けてください。<br>まます。                                                                                                    | ページの光輝に戻る                                                                                                    | <ul> <li>印刷ボタンをクリックし、帳票を印刷してください。</li> <li>印刷した帳票を承認者へ提出し、仮登録内容の承認を依頼してください。</li> <li>P15『共通機能』</li> </ul>   |
| 発生記録(債権者)請求の仮登録が                                                                                                    | 完了しました。承認者による承認を受けてください。<br>まます。<br>123456789012<br>)<br>1234567893<br>234567893<br>23456789<br>23456789<br>2345678<br>23456789<br>23456789<br>2345778<br>234577777777778<br>2345777777777777777777777777777777777777                                                                                                    | ページの先端: 戻る<br>ページの先端: 戻る                                                                                                    | <b>印刷</b> ボタンをクリックし、帳票を印刷してください。   印刷した帳票を承認者へ提出し、仮登録内容の承認を依頼してください。 <b>『</b> P15『共通機能』                      |
| <ul> <li>発生記録(債権者)請求の仮登録が</li> <li>              らしたいのでは、<br/>えテロ音を切り管、<br/>受付情報         </li> <li>             受付情報         </li> <li>             決済口圧情報(請求者情報         </li> <li>             からうないのでは、<br/>からいのでは、<br/>からいのでは、<br/>なら、<br/>でののでは、<br/>からいのでは、<br/>からいのででは、<br/>からいのででのでいのででのでのでのでのでのでのでのでのでのでのでのでのでのでのでの</li></ul>                                                                                                    | 完了しました。承認者による承認を受けてください。<br>まます。                                                                                                    | <u>ページの未陳。 戻る</u><br>ページの先随: 戻る                                                                                                    | <ul> <li>         ・         ・         ・</li></ul>                                                            |
| 発生記録(債権者)請求の仮登録が<br><u> </u>                                                                                                    | 完了しました。承認者による承認を受けてください。<br>tます。                                                                                                    | ページの先端: 戻る<br>ページの先端: 戻る                                                                                                    | <ul> <li>         ・<br/>・<br/>・</li></ul>                                                                    |
| 発生記録(債権者)請求の仮登録が<br><u> 簡易表示</u><br>素示内容を切り管;<br>受付情報<br>読求番号<br>注済口座情報(請求者情報<br><u> 和田本書</u><br>申請情報<br><u> 担当者</u><br>コメント<br>トップへ戻る<br>印                                                                                                    | 完了しました。承認者による承認を受けてください。<br>はます。                                                                                                    | ページの先端に戻る<br>ページの先端に戻る                                                                                                    | ♪<br>印刷ボタンをクリックし、帳票を印刷し<br>てください。<br>印刷した帳票を承認者へ提出し、仮登<br>録内容の承認を依頼してください。<br><sup>☞</sup> P15『共通機能』         |
| 発生記録(債権者)請求の仮登録が<br><u> </u>                                                                                                    | 完了しました。承認者による承認を受けてください。<br>ます。                                                                                                    | ページの光葉に戻る<br>ページの光臻に戻る                                                                                                    | ♪<br><b>印刷</b> ボタンをクリックし、帳票を印刷し<br>てください。<br>印刷した帳票を承認者へ提出し、仮登<br>録内容の承認を依頼してください。<br><sup>☞</sup> P15『共通機能』 |
| 発生記録(領権者)請求の仮登録が                                                                                                    | 売了しました。承認者による承認を受けてください。<br>はます。       122456789012       122456789       122456789       20       122456789       20       21       22       23       23       24       24       25       25       25       25       25       25       25       25       25       25       25       25       25       25       25       25       25       25       25       25       25       25       25       25       25       25       25       25       25       25       25       25       25       25       25       25       25       25       25       25       25       25       25       25       25       25       25       25       25       25       25       25 <td>ページの光識に戻る</td> <td>♪<br/>「 印刷 ボタンをクリックし、帳票を印刷してください。<br/>印刷した帳票を承認者へ提出し、仮登録内容の承認を依頼してください。<br/>『 ア15『共通機能』</td>                                                                                                    | ページの光識に戻る                                                                                                    | ♪<br>「 印刷 ボタンをクリックし、帳票を印刷してください。<br>印刷した帳票を承認者へ提出し、仮登録内容の承認を依頼してください。<br>『 ア15『共通機能』                         |
| <ul> <li>発生記録(債権者)請求の仮登録が</li> <li>              ● 読える示             ま示の容も切りぎ、             愛行情報             読求者号             ・決済口座情報(請求者情報             和田本書を             ● 申請情報             セ請情報             セリョー             セリット             ・・・・・・・・・・・・・・・・・・・・・・・・・</li></ul>                                                                                                    | <ul> <li>第71はした。非認者による非認性受けてください、<br/>(ます。)</li> <li>123456/789012</li> <li>123456/789012<td>べーブの先端に良る</td><td>▶<br/>印刷ボタンをクリックし、帳票を印刷してください。<br/>印刷した帳票を承認者へ提出し、仮登<br/>録内容の承認を依頼してください。<br/>『『P15『共通機能』</td></li></ul>                                                                                                    | べーブの先端に良る                                                                                                    | ▶<br>印刷ボタンをクリックし、帳票を印刷してください。<br>印刷した帳票を承認者へ提出し、仮登<br>録内容の承認を依頼してください。<br>『『P15『共通機能』                        |
| <ul> <li>発生記録(債権者)請求の仮登録が</li> <li>         ・         ・         ・</li></ul>                                                                                                    | 第7しました。非認者による非認性受けてください、<br>(ます。)       123456739912       1234567383       1234567383       1234567383       1234567383       1234567383       1234567383       1234567383       1234567383       1234567383       1234567383       1234567383       1234567383       1234567383       1234567383       1234567383       1234567383       1234567383       1234567383       1234567383       1234567383       1234567383       1234567383       1234567383       1234567383       1234567383       1234567383       1234567383       1234567383       1234567383       1234567383       1234567383       1234567383       1234567383       1234567383       1234567383       1234567383       1234567383       1234567383       1234567383       1234567383       1234567383       1234567383       1234567383       1234567383       1234567383       1234567383       1234567383       1234567383       1234567383       1234567383 <t< td=""><td>べーブの主張に戻る べーブの主張に戻る</td><td>♪<br/>印刷ボタンをクリックし、帳票を印刷し<br/>てください。<br/>印刷した帳票を承認者へ提出し、仮登<br/>録内容の承認を依頼してください。<br/><sup>☞</sup> P15『共通機能』</td></t<>                                                                                                    | べーブの主張に戻る べーブの主張に戻る                                                                                                    | ♪<br>印刷ボタンをクリックし、帳票を印刷し<br>てください。<br>印刷した帳票を承認者へ提出し、仮登<br>録内容の承認を依頼してください。<br><sup>☞</sup> P15『共通機能』         |
| <ul> <li>発生記録(領機者)請求の仮容録が</li> <li>● 意利市報</li> <li>● 交付情報</li> <li>● 決済口座情報(請求者情報</li> <li>細田老園を</li> <li>● 申請情報</li> <li>● 担当者</li> <li>□メント</li> <li>トッフへ戻る</li> <li>● 申</li> <li>● 申請情報</li> <li>● 担当者</li> <li>□メント</li> <li>・</li> <li>・</li></ul> | 第7しました。非認著による非認確受けてください、<br>(ます。)<br>123456789012<br>0<br>1234567880<br>1234567880<br>12345677880<br>123457880<br>123457878780<br>1234578780<br>123457878780<br>123457878 | べージの洗顔に良ん<br>ページの洗顔に良ん                                                                                                    | ♪<br>印刷ボタンをクリックし、帳票を印刷し<br>てください。<br>印刷した帳票を承認者へ提出し、仮登<br>録内容の承認を依頼してください。<br><sup>☞</sup> P15『共通機能』         |
| <ul> <li>発生記録(領操者)請求の仮登録が</li> <li>● 意表示 ● 素示内容も切り等:</li> <li>● 交付情報</li> <li>● 決済口座情報(請求者情報</li> <li>■ 単請情報</li> <li>■ 担当者</li> <li>□メント</li> <li>トッフへ戻る ● 甲</li> <li>● 中請情報</li> <li>■ 担当者</li> <li>□メント</li> <li>● レックへ戻る ● 甲</li> <li>● 中請情報</li> <li>■ 担当者</li> <li>□メント</li> <li>● 「広立しま</li> <li>✓ 仮発品</li> </ul>                                                                                                    | <ul> <li>第71.48.04.8488年による承認を受けてください、</li> <li>123456739012</li> <li>123456739012</li> <li>123456739012</li> <li>1234567390</li> <li>1234567390</li> <li>1234567390</li> <li>1234567390</li> <li>1234567390</li> <li>1234567390</li> <li>1234567390</li> <li>1234567390</li> <li>1234567390</li> <li>1234567390</li> <li>1234567390</li> <li>1234567390</li> <li>1234567390</li> <li>12345739</li> <li>12345739</li></ul>                                                                                                    | べーブの注意に見<br>べーブの注意に見<br>べーブの注意に見る                                                                                                    | ♪<br>印刷ボタンをクリックし、帳票を印刷し<br>てください。<br>印刷した帳票を承認者へ提出し、仮登<br>録内容の承認を依頼してください。<br>☞ P15『共通機能』                    |
| 発生記録(領操者)請求の仮登録が                                                                                                    | <sup>完</sup> 7しました。承認者による承認を受けてください。<br>ます。<br>123456729012<br>123456729012<br>1234567290<br>1234567290<br>1234                                                                                                    | べーズの洗顔に良い<br>べーズの洗顔に良い<br>べーズの洗顔に良い                                                                                                    | ♪<br>印刷ボタンをクリックし、帳票を印刷し<br>てください。<br>印刷した帳票を承認者へ提出し、仮登<br>録内容の承認を依頼してください。<br>『P15『共通機能』                     |
| 発生記録(領機者)請求の仮登録が<br>■ 読末番号<br>■ 決済口座情報(請求者情報<br>■ 決済口座情報(請求者情報<br>■ 単語情報<br>■ 単語情報<br>■ 単語情報<br>■ 単語情報<br>■ 単語情報<br>■ 単語情報<br>■ 単語情報<br>■ 単語情報<br>■ 単語情報<br>■ 単語情報<br>■ 単語情報<br>■ ジョント<br>■ クロレーヨ<br>✓ 仮登録(<br>✓ 承認者()                                                                                                    | RTUBLE、#認者による#認定受けてください、<br>(ます。)          123456739012         123456739012         123456739012         123456739012         123456739012         123456739012         123456739012         123456739012         123456739012         123456739012         123456739012         123456739012         123456739012         123456739012         123456739012         123456739012         123456739012         123456739012         123456739012         123456739012         123456739012         123456739012         123456739012         123456739012         123456739012         123456739012         123456739012         123456739012         123456739012         123456739012         123456739012         123456739012         123456739012         123456739012         123456739012         123456739012         123456739012         123456739012         123456739012         123456739012         123456739012         123456739012         1                                                                                                    | <u>ペーズの東部に良い</u><br><u>ペーズの東部に良い</u><br><u>ペーズの東部に良い</u><br><u>ペーズの東部に</u><br><u>ペーズの東部に</u><br><u>マーズの東部に</u><br><u>マーズの</u><br><u>マーズの</u><br><u>マーズの<br/><u>マーズの</u><br/><u>マーズの</u><br/><u>マーズの<br/><u>マーズの</u><br/><u>マーズの</u><br/><u>マーズの</u><br/><u>マーズの</u><br/><u>マーズの</u><br/><u>マーズの</u><br/><u>マーズの<br/><u>マーズの</u><br/><u>マーズの</u><br/><u>マーズの<br/><u>マーズの</u><br/><u>マーズの</u><br/><u>マーズの<br/><u>マーズの<br/><u>マーズの</u><br/><u>マ</u><br/><u>マーズの</u><br/><u>マーズの</u><br/><u>マ</u><br/><u>マ</u><br/><u>マ</u><br/><u>マ</u><br/><u>マ</u><br/><u>マ</u><br/><u>マ</u><br/><u>マ</u></u></u></u></u></u></u> | ♪<br>印刷ボタンをクリックし、帳票を印刷してください。<br>印刷した帳票を承認者へ提出し、仮登<br>録内容の承認を依頼してください。<br>☞ P15『共通機能』                        |
| 発生記録(領機者)請求の仮登録が                                                                                                    | <pre> RTUBLE.##認書による#認を受けてください、 ts#  123456799012  123456799012  123456799  123456799  123456799  123456799  123456799  123456799  123456799  123456799  123456799  123456799  123456799  123456799  123456799  123456799  123456799  123456799  12345679  123456799  12345679  12345679  12345679  12345679  12345679  12345679  12345679  12345679  12345679  12345679  12345679  12345679  12345679  12345679  12345679  12345679  12345679  12345679  12345679  12345679  12345679  12345679  12345679  12345679  12345679  12345679  12345679  12345679  12345679  12345679  12345679  12345679  12345679  12345679  12345679  12345679  12345679  12345679  12345679  12345679  1234567  12345  12345  12345  12345  12345  12345  12345  12345  12345  1234  1234  123  123  123  123  123  1</pre>                                                                                                    | <u>ページの注意に</u><br><u>ページの注意に</u><br><u>ページの注意に</u><br><u>またいます</u> 。<br>が送信されます。                                                                                                    | ▶<br><b>印刷</b> ボタンをクリックし、帳票を印刷してください。<br>印刷した帳票を承認者へ提出し、仮登<br>録内容の承認を依頼してください。<br><sup>☞</sup> P15『共通機能』     |
| R±記録(備権者)鎮宋の仮登録が<br>● 受付情報<br>「読求者考<br>■ 決済口座情報(請求者情報<br>■ 理論情報<br>■ 理論者<br>□ Jント<br>► りフス戻る<br>■ 理<br>● の 登録(<br>べ 仮登録(<br>べ 仮登録(<br>べ 承認者()                                                                                                    | R7 L は L & #認者によ & #認知知いてださい、<br>はます。          122456789012         122456789         122456789         122456789         122456789         122456789         122456789         122456789         122456789         122456789         122456789         122456789         122456789         122456789         122456789         122456789         122456789         122456789         122456789         122456789         122456789         122456789         122456789         122456789         122456789         122456789         122456789         122456789         122456789         122456789         122456789         122456789         1224578         12245789         1224578         1224578         1224578         1224578         1224578         1224578         1224578         1224578         1224578         1224578         1224578         1224578                                                                                                    | <u>ページの先題に良</u><br><u>ページの先題に良</u><br><u>「</u><br><u>「</u><br><u>」</u><br><u>、</u><br><u>、</u><br><u>、</u><br><u>、</u><br><u>、</u><br><u>、</u><br><u>、</u><br><u>、</u>                                                                                                    | ▶<br>印刷<br>ボタンをクリックし、帳票を印刷して<br>てください。<br>印刷した帳票を承認者へ提出し、仮登<br>録内容の承認を依頼してください。<br>『 P15『共通機能』               |

# **債権発生記録請求(一括)**

#### ❖概要

- ✓ 一括して(まとめて)記録請求を行うことができます。一括記録請求が可能な記録請求は、発生
   記録(債務者請求)、発生記録(債権者請求)、譲渡記録(分割記録含む)です。
- ✓ 担当者は一括記録請求を行う共通フォーマット形式<sup>\*1</sup>の固定長ファイルをアップロードし、仮登録 を行います。 ☞ P114『一括記録ファイルのアップロード手順』

承認者が仮登録を承認することで、一括記録請求が完了します。

- ✓ 登録したファイルの請求結果を照会することができます。
  - ☞P116-1『一括記録請求結果の照会手順』
- ✓一括記録請求の一回の上限数は、1,000件です。
- ✓ でんさいネットに正常に受付けられ、かつ予約中の一括記録請求に対して、一括して(サブファイル単位で)予約取消請求を行うことができます。
- ✓ 担当者は取消を行いたい一括記録請求を、一括記録請求結果からサブファイル単位で選択し、仮 登録を行います。
- ✓ 担当者は実際の一括記録請求とは別に、導入テストの位置づけとして、DENTRANS内でファイルの正当性チェックを実施できます。 ☞ P118-15-1『一括記録請求の導入テスト手順』
- ✓ 一括記録請求の各取引(予約取消も含む)は、承認完了時点では、記録請求の成立は確定してい ません。承認完了後、一括記録結果一覧画面、または通知情報一覧画面にて結果を確認してくだ さい。
- **❖**事前準備
  - ✓ 一括記録請求を行う共通フォーマット形式<sup>※1</sup>の固定長ファイルを事前に作成してください。

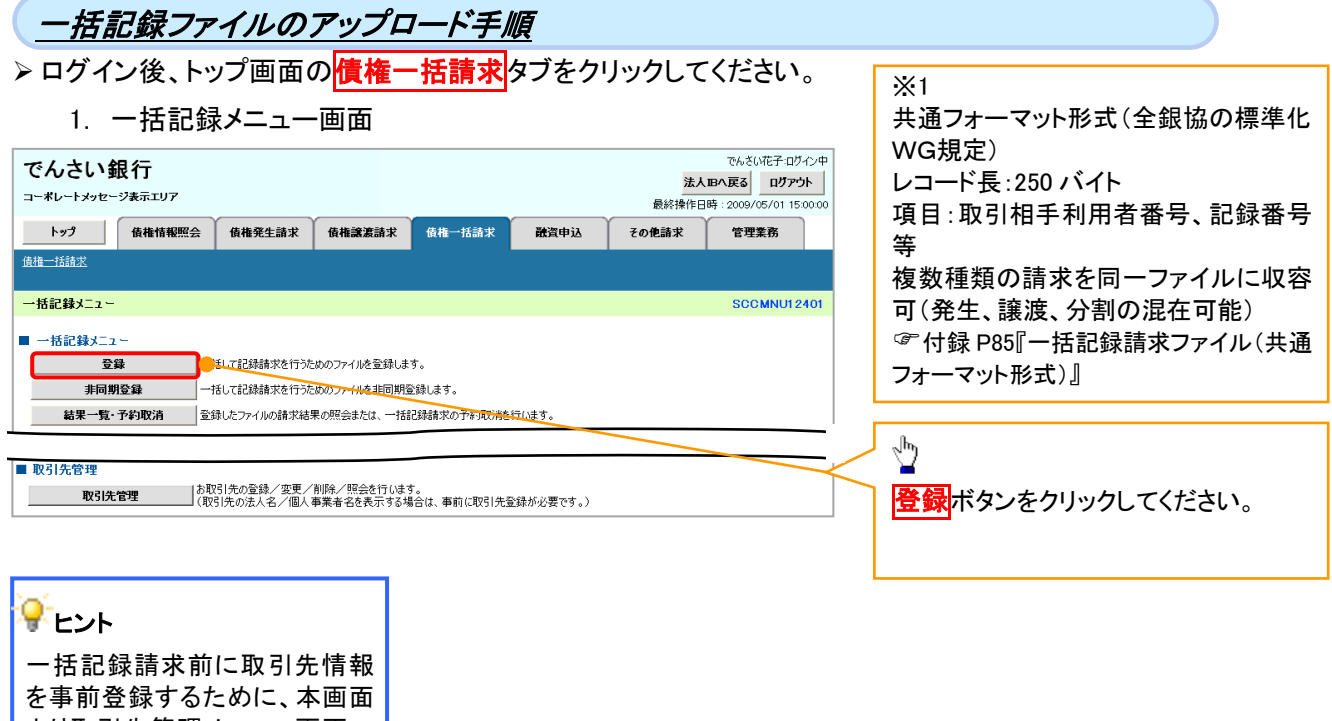

より取引先管理メニュー画面への遷移が可能となります<sup>\*\*2</sup>。

# 2-1. 一括記録請求仮登録画面

| でんさい銀行         でんさいま子ログイン中           コーボレートメッセージ表示エリア         歳入野など |                        |                           |                                        |                     |               |           | [                | 一括記録請求を行う共通フォーマット |                                      |
|---------------------------------------------------------------------|------------------------|---------------------------|----------------------------------------|---------------------|---------------|-----------|------------------|-------------------|--------------------------------------|
| トップ 債権性                                                             | 諸報照会                   | 債権発生請求                    | 債権譲渡請求                                 | 債権一括請求              | 融資申込          | その他請求     | 管理業務             |                   | 形式*1 固定長ファイルをアップロードし                 |
| 山祇記録請求仮登録                                                           |                        |                           |                                        |                     |               |           | SCKCMM11101      |                   | ます。                                  |
| ① 仮登録内容を入力                                                          | →                      | 2 仮登録内                    | 容を確認 →                                 | ③ 仮登録               | 皖了            |           |                  |                   | ×/                                   |
| 仮登録する内容を入力し、「仮<br>振出日または譲渡日(電子記)<br>(必須)欄は必ず入力してくださ                 | 登録の確認へ<br>漆年月日)が<br>い。 | 」ボタンを押してくだ。<br>当日の場合、15時ま | さい。<br>でに承認する必要がお                      | かます。                |               |           |                  |                   | <sup>d</sup>                         |
| ■ 承認者情報                                                             |                        |                           |                                        |                     |               |           | ·                |                   | 承認者選択ボタンをクリックし、承認者                   |
| 一次承認者(必須)                                                           |                        | 承認者 電債太郎                  |                                        |                     |               |           | - 元記書選択          | $\langle \langle$ | を選択してください。                           |
| ■                                                                   |                        |                           |                                        |                     |               |           | <u>ページの先頭に戻る</u> |                   |                                      |
| ■ 一招請求/)/1ル情報<br>ファイル名(必須)                                          |                        |                           | <u> </u>                               | ロードファイル選択)          |               |           |                  |                   | վել                                  |
| 取引先名の表示                                                             | U                      | ■取引先の法人 #<br>(取引先の法人名)    | 3./個人事業者名を表示<br>/個人事業者名を表示             | でする。<br>でする場合は、事前に取 | 羽先登録が必要で      | et.)      |                  | /                 | ¥ .                                  |
| 承認者を選択してから、ファイ.<br>■ 申請情報                                           | ルを選択してくた               | <b>ぎ</b> ちい。              |                                        |                     | $\overline{}$ |           | ページの先頭に戻る        | $\bigwedge$       | アップロードするファイルを選択するために、参照ボタンをクリックしてくださ |
| 担当者                                                                 |                        | 担当者 山田 寿郎                 | 月                                      |                     |               |           | /                |                   |                                      |
|                                                                     |                        | ×××××××                   |                                        |                     |               |           | 0                |                   | アップロードするファイルの選択をポップ                  |
|                                                                     |                        | (250文字 <mark>アップロ</mark>  | ードするファイルの 選折                           | 1                   |               |           |                  |                   | アップ表示します。                            |
| 戻る 仮登録                                                              | の確認へ                   | 77                        | (ルの場所Ф: 🔯 デスク<br>💫 🕒 マイ ド              | トップ<br>キュメント        |               | 💽 🔇 🕸 📂 🔤 |                  |                   | û.                                   |
|                                                                     |                        | 最近的                       | 19<br>したファイル - マイ ユ<br>したファイル          | ンピュータ<br>ットワーク      |               |           |                  | -                 |                                      |
|                                                                     | ップ                     | 5 5                       | 201-97                                 |                     |               | •         |                  | $\backslash$      | ① <b>取引先名の表示</b> (任意) <sup>※1</sup>  |
| アップしま                                                               | 9 °                    | र्ग                       | >>>>>>>>>>>>>>>>>>>>>>>>>>>>>>>>>>>>>> |                     |               |           |                  |                   | 一括記録請求の明細に取引先の名前                     |
|                                                                     |                        | 74                        | <b>3</b><br>1)/ <sup>0</sup> 2 - 4     |                     |               |           |                  |                   | を表示する場合は、 <mark>チェックボックス</mark> に    |
|                                                                     |                        |                           | <b>9</b>                               |                     |               |           |                  |                   | チェックを入れてください。                        |
|                                                                     |                        | ₹13                       | ネットリーク<br>ファイル名(                       | N):                 |               | -         | RK (Q)           | L                 |                                      |
|                                                                     |                        |                           | 77イルの利                                 | 業員(①: すべてのファイ       | ji, (*.*)     | •         | +11/21           | Г                 |                                      |
|                                                                     |                        |                           |                                        |                     |               |           |                  | $\prec$           | 4 m                                  |
|                                                                     |                        |                           |                                        |                     |               |           |                  |                   | アップロードするファイルを選択し、 開く                 |
|                                                                     |                        |                           | $\prec$                                | 5                   |               |           |                  |                   | ボタンをクリックしてください。                      |
|                                                                     |                        |                           |                                        |                     |               |           |                  | L                 |                                      |

|                                                                 |                                                                                                    | 7                  |       |                               |            |                                   |
|-----------------------------------------------------------------|----------------------------------------------------------------------------------------------------|--------------------|-------|-------------------------------|------------|-----------------------------------|
| 2-2. 一括記録                                                       | 請求仮登録画面                                                                                                    | ,<br>,             |       |                               | 1          |                                   |
| でんさい銀行                                                          |                                                                                                    |                    |       | でんさい花子:ログイン中                  | 1          | 一括記録請求を行うファイルをアップロ                |
| コーポレートメッセージ表示エリア                                                |                                                                                                    |                    | 最終操作日 | Bへ戻る<br>時:2009/05/01 15:00:00 |            | ードします。                            |
| トップ 債権情報照会                                                      | <b>債権発生請求</b> 債権譲渡請求                                                                                                    | <b>債権一括請求 融資申込</b> | その他請求 | 管理業務                          | , v        |                                   |
| 債權一括請求                                                          |                                                                                                    |                    |       |                               |            |                                   |
| <ul> <li>一括記録請求仮登録</li> <li>① 仮登録内容を入力 →</li> </ul>             | <ul> <li>② 仮登録内容を確認 →</li> </ul>                                                                                                    | ③ 仮登録完了            |       | SCKCMN11101                   | $\prec$    | 選択したファイルのパスを反映されたこ<br>とを確認してください。 |
| 仮登録する内容を入力し、「仮登録の確認<br>振出日または譲渡日(電子記録年月日)が<br>(必須)欄は必ず入力してください。 | 」<br>いボタンを押してください。<br>当日の場合、15時までに承認する必要が                                                                                                    | あります。              |       |                               | L          |                                   |
| ■ 一括請求ファイル情報                                                    |                                                                                                    |                    |       |                               | [          | 承認老々連絡車項等がもて得合け                   |
| ファイル名 (必須)                                                      | C:¥Documents and また (アップロ・                                                                                                    | -ドファイル選択)          |       |                               |            |                                   |
| ■ 承認者情報                                                         |                                                                                                    |                    |       | ページの先頭に戻る                     |            |                                   |
| 一次承認者(必須)                                                       | र्नेशन चर्त्त्र के चर्त्त्र विष्ठ के स्टेन्ट्र के स्टेन्ट्र के स्टेन् |                    |       | Ь                             | 内を入力してたさい。 |                                   |
| 最終承認者(必須)                                                       | 承認者 電債花子                                                                                                    |                    |       | 承認者選択                         | ۲ <i>۲</i> |                                   |
| ■ 申請情報                                                          |                                                                                                    |                    |       | ページの先頭に戻る                     | Г          |                                   |
| 担当者                                                             | 担当者 山田 寿朗                                                                                                    |                    |       |                               |            | <sup>√</sup> m)                   |
| 1 איגב                                                          |                                                                                                    |                    |       |                               |            |                                   |
| 戻る 仮登録の確認へ                                                      |                                                                                                    |                    |       | ページの先頭に戻 <u>る</u>             | $\prec$    | 以豆 或り推認へい ホランをフリックしてく<br>ださい。     |

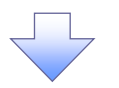

#### 3. 一括記録請求仮登録確認画面

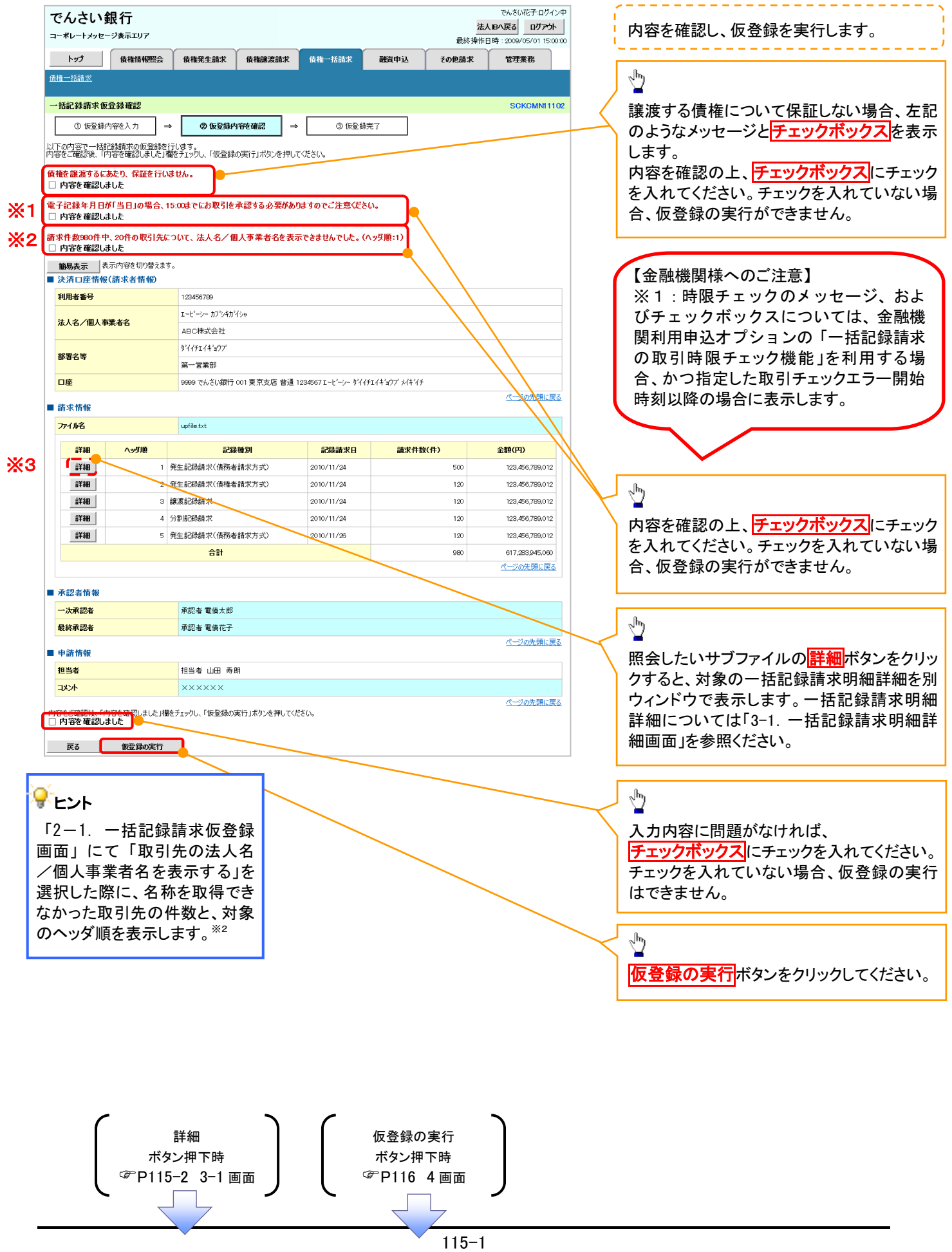

#### 3-1. 一括記録請求明細詳細画面

| 一括記                                       | 祿請求明細詳細                                                                                                    |                                                                                                    |                                                                                                    |                                                                                                    |                                                                                                    | <b>SCKCM</b>                                                                                                    |  |
|-------------------------------------------|----------------------------------------------------------------------------------------------------|----------------------------------------------------------------------------------------------------|----------------------------------------------------------------------------------------------------|----------------------------------------------------------------------------------------------------|----------------------------------------------------------------------------------------------------|----------------------------------------------------------------------------------------------------|--|
|                                           |                                                                                                    |                                                                                                    |                                                                                                    |                                                                                                    |                                                                                                    | ÉP                                                                                                    |  |
| 繋択した-<br>≪一括記                             | -括記録請求の詳細は以1<br>録請求仮登録確認画面で                                                                                                    | Fの通りです。<br>選択した内容です。                                                                                                    |                                                                                                    |                                                                                                    |                                                                                                    |                                                                                                    |  |
| お取引先                                      | の法人名/個人事業者                                                                                                    | 音名が、申請時の表示内容                                                                                                    | 別の変更の                                                                                                    | なっています。                                                                                                    | 1                                                                                                    |                                                                                                    |  |
| 法人名/<br>必要に応                              | イ個人事業者名に、*が<br>記て、登録済みの取引ダ                                                                                                    | 表示されているお取引先か<br>た情報の修正を行ってくださ                                                                                                    | 「対象となり<br>「い。                                                                                                    | ます。                                                                                                    |                                                                                                    |                                                                                                    |  |
| ()進眷:4<br>()地里:                           | )<br><b> 唐</b> - 表示内容を切り巻き                                                                                                    | 5+t.                                                                                                    |                                                                                                    |                                                                                                    |                                                                                                    |                                                                                                    |  |
| ■ 決済                                      | 口座情報(請求者情報)                                                                                                    |                                                                                                    |                                                                                                    |                                                                                                    |                                                                                                    |                                                                                                    |  |
| 利用者                                       | 番号                                                                                                    | 123456789                                                                                                    |                                                                                                    |                                                                                                    |                                                                                                    |                                                                                                    |  |
| 法人名                                       | 3/個人事業者名                                                                                                    | エーヒニーシー カブシキがイシャ                                                                                                    |                                                                                                    |                                                                                                    |                                                                                                    |                                                                                                    |  |
|                                           |                                                                                                    | ABC株式会社                                                                                                    |                                                                                                    |                                                                                                    |                                                                                                    |                                                                                                    |  |
| 部署名                                       | 3¥                                                                                                    | 911711年377<br>第一学業部                                                                                                    |                                                                                                    |                                                                                                    |                                                                                                    |                                                                                                    |  |
| 口座                                        |                                                                                                    |                                                                                                    | 支店 普通 1                                                                                                    | 234567 エービーシー                                                                                                    | • ダイイチェイギョウブメイギイチ                                                                                                    |                                                                                                    |  |
|                                           | ale des                                                                                                    |                                                                                                    |                                                                                                    |                                                                                                    |                                                                                                    | ページの先                                                                                                    |  |
| ■ 請求'                                     | 隋報<br>商                                                                                                    | 1                                                                                                    |                                                                                                    |                                                                                                    |                                                                                                    |                                                                                                    |  |
| 記録                                        | ee<br>≨\$91                                                                                                    | -<br>発生記録請求(債務者請求                                                                                                    | 方式〉                                                                                                    |                                                                                                    |                                                                                                    |                                                                                                    |  |
|                                           |                                                                                                    | 発生記録請次(資務者請次方式)<br>2010/03/10                                                                                                    |                                                                                                    |                                                                                                    |                                                                                                    |                                                                                                    |  |
| 記録書                                       | 青求日                                                                                                    | 2010/08/10                                                                                                    |                                                                                                    |                                                                                                    |                                                                                                    |                                                                                                    |  |
| 記録記<br>請求作                                | 春求日<br>非数(件)                                                                                                    | 2010/03/10<br>400                                                                                                    |                                                                                                    |                                                                                                    |                                                                                                    |                                                                                                    |  |
| 記錄<br>請求作<br>金額(                          | 春求日<br>+数(件)<br>円)                                                                                                    | 2010/08/10<br>400<br>1,234,567,890                                                                                                    |                                                                                                    |                                                                                                    |                                                                                                    |                                                                                                    |  |
| 記録編<br>請求作<br>金額(                         | ā求日<br>井政(件)<br>円)                                                                                                    | 2010/08/10<br>400<br>1,224,567,890<br>一括記録<br>4件中 1                                                                                                    | <b>清求明細−</b><br>4件を表示                                                                                                    | -覧                                                                                                    |                                                                                                    | ページの先                                                                                                    |  |
| 記録編<br>請求作<br>金額(                         | <b>非政(件)</b><br><b>中政(件)</b><br><b>中)</b><br>1 ● 前代一ジ ■                                                                        | 2010/03/10<br>400<br>1.234567,990<br>一括記録<br>4件中 1<br>1 2 3 4 5                                                                                                    | <b>清求明細</b> -<br>4件を表示<br>6 7                                                                                                    | - <b>%</b>                                                                                                    | 10 <u>決代一</u> 2 •                                                                                                    | ページの先<br><u>10ペ</u>                                                                                                    |  |
| 記録語<br>請求f<br>金額(<br>のページ)                | #末日<br>+致(件)<br>円)<br>1 ●前ページ<br>「依相名件和(4)3、<br>本明日本の日、本日                                                                      | 2010/03/10<br>400<br>1.234567,890<br>括記録<br>4件中 1<br>1 2 3 4 5<br>2016年5月                                                                                                    | 清求明細─<br>□-4件を表示                                                                                                    | - <b>K</b><br>] 8 9                                                                                                    | 10 <u>決代-ジ</u> (9)<br>記録番号                                                                                                    | ページの先<br><u>10ペ</u>                                                                                                    |  |
| 記録詞<br>請求作<br>金額(<br>0ペーン))<br>通番         | 林史日<br>+数(件)<br>一円)<br>・ 印<br>・ 印<br>・ 印<br>・ 印<br>・ 印<br>・ 一<br>・<br>・<br>・<br>・<br>・<br>・<br>・<br>・<br>・<br>・<br>・<br>・<br>・ | 2010/02/10<br>400<br>1.234567,890<br>括記録:<br>4件中<br>1 2 3 4 5<br>少年時の]<br>人名:/個人 与来老名                                                                                                    | 清 <b>求明細一</b><br>-4件を表示<br>6 7<br><mark>後</mark><br>6                                                                                                    | -覧<br>89<br>種金額(円)                                                                                                    | 10 次代一义 @<br>記録番号<br>支払期日                                                                                                    | ページの先<br>10ペ<br>第                                                                                                    |  |
| 記録<br>請求f<br>金額(<br>0ペーン)前<br>通番          | 林東日<br>(森(件)<br>円)<br>1 ● 前パージ<br>【依相本指称(法)<br>利用者番号 法<br>口                                                                    | 2010/02/10<br>400<br>1.234567,580<br>4(4年 1)<br>1 2 3 4 5<br>火子枝粉)<br>人名/個人事業者名<br>僅情報                                                                                                    | 清求明細-<br>4件を表示<br>6 7<br><b>※1</b><br>億<br>17346769                                                                                                    | -52<br>8 9<br>##±2;#(円)<br>ft<br>1)22456750                                                                                                    | 10 次代→ジ ④<br>記録番号<br>支払期日<br>衣根人 Ref No.                                                                                                    | ページの先<br><u>10ペ</u><br>譲<br>利                                                                                                |  |
| 記録<br>請求f<br>金額(<br>0ページ#                 | ■米日<br>「数(件)<br>円)<br>「                                                                                                    | 2010/02/10<br>400<br>1.234567,890<br>                                                                                                    | <b>請求明細-</b><br>4件を表示<br>6 7<br><b>※1</b><br>(条)<br>123467990                                                                                                    | -覧<br>8 9<br>権金額(円)<br>6<br>0123456790<br>1,234,567,81                                                                                                    | 10         波仁之 ④           記録錄号         支払期日           成親人 Ref No.         90                                                                                                    | ページの先<br>10ペ<br>調<br>利                                                                                                    |  |
| 記録編<br>請求作<br>金額(                         | ま お に 、 、 、 、 、 、 、 、 、 、 、 、 、 、 、 、 、 、                                                                                      | 2010/02/10<br>400<br>1/234557390<br>1 2 3 4 5<br>4/4 1<br>1 2 3 4 5<br>4/4 5<br>4/4 5 | 清求明細-<br>4件を表示<br>6 7<br><b>※1</b><br>12346799                                                                                                    | -覧<br>-覧<br>-覧<br>-覧<br>-覧<br>-<br>-<br>-<br>-<br>-<br>-<br>-<br>-<br>-<br>-<br>-<br>-<br>-                                                                                                    | 10 波化一记 @<br>22錄筆号<br>支払期日<br>支払用日<br>支払の105/05<br>2010/05/05                                                                                                    | ページの先<br>10ペ<br>第<br>第<br>第<br>第<br>第<br>第<br>第<br>第<br>第<br>第<br>第<br>第<br>第<br>第<br>第<br>第<br>第<br>第<br>第                  |  |
| 記録編<br>請求f<br>金額(                         | ま 取 (件)  (中)  (一)  (一)  (一)  (一)  (一)  (一)  (一                                                                                 | 2010/02/10<br>400<br>1/234557390<br>1 2 3 4 5<br>224580<br>4/4中 1<br>1 2 3 4 5<br>224580<br>4/4中 5<br>4/4中 5<br>4/4中 5<br>4/4中 5<br>4/4中 5<br>4/4<br>5<br>224587<br>4/4<br>5<br>224587<br>24587<br>24577<br>24577<br>24577<br>24577<br>24577<br>245777<br>245777<br>245777<br>245777<br>245777<br>2457777<br>2457777<br>24577777<br>245777777777<br>245777777777777777777777777777777777777                                                                                                    | 請求明細-<br>-4件を表示<br>6 7<br>後<br>12346799<br>123456789<br>123456789                                                                                                    | -覧<br>-覧<br>-覧<br>-覧<br>-覧<br>-覧<br>-覧<br>-<br>-<br>-<br>-<br>-<br>-<br>-<br>-<br>-<br>-<br>-<br>-<br>-                                                                                                    | 10         決パージ ()           22課番号         支払期日           大村人 Ret No.         2010/05/06           2010/05/06         2010/05/06                                                                                                    | ページの先<br>10ペ<br>読<br>制<br>フ                                                                                                  |  |
| 記録編<br>請求f<br>金額(<br>0ペーン#<br>通番          | ま 取 (件) (中) (中) (中) (中) (中) (中) (中) (中) (中) (中                                                                                 | 2010/02/10<br>400<br>1/234557390<br>1 2 3 4 5<br>2/24680<br>2/24680<br>2/24680<br>全体格的<br>生、 ※1                                                                                                    | 請求明細-<br>4作を表示<br>6 7<br><b>※11</b><br>億<br>123456780<br>123456780                                                                                                    | - 第<br>8 9 (<br>#4239)(P1)<br>(123456790<br>123456790<br>123456790<br>123456790<br>123456790<br>123456790                                                                                                    | 10         決パージ ()           223時号         支払期日           支払期日         支払期日           2010/05/06         2010/05/06                                                                                                    | ページの先<br>10ペ<br>調<br>す                                                                                                    |  |
| 記録編<br>請求作<br>金額(                         | ま び (件) (中) (中) (中) (中) (中) (中) (中) (中) (中) (中                                                                                 | 2010/02/10<br>400<br>1.234567,580<br>4140<br>1 2 3 4 5<br><del>224580</del><br><b>4</b><br><b>4</b><br><b>5</b><br><del>224580</del><br><b>4</b><br><b>4</b><br><b>5</b><br><del>224580</del><br><b>4</b><br><b>5</b><br><del>224580</del><br><b>4</b><br><b>5</b><br><del>24587</del><br><b>5</b><br><b>5</b><br><b>5</b><br><b>5</b><br><b>5</b><br><b>5</b><br><b>1</b><br><b>1</b><br><b>1</b><br><b>2</b><br><b>3</b><br><b>4</b><br><b>5</b><br><b>1</b><br><b>2</b><br><b>4</b><br><b>5</b><br><b>1</b><br><b>2</b><br><b>4</b><br><b>5</b><br><b>1</b><br><b>2</b><br><b>4</b><br><b>5</b><br><b>1</b><br><b>2</b><br><b>4</b><br><b>5</b><br><b>1</b><br><b>2</b><br><b>4</b><br><b>5</b><br><b>1</b><br><b>2</b><br><b>4</b><br><b>5</b><br><b>1</b><br><b>1</b><br><b>2</b><br><b>4</b><br><b>5</b><br><b>1</b><br><b>1</b><br><b>2</b><br><b>4</b><br><b>5</b><br><b>1</b><br><b>1</b><br><b>1</b><br><b>2</b><br><b>4</b><br><b>5</b><br><b>1</b><br><b>1</b><br><b>1</b><br><b>1</b><br><b>1</b><br><b>1</b><br><b>1</b><br><b>1</b>                                                                                                    | 清 求 明細一<br>4件を表示<br>6 7<br>米 1<br>(後)<br>123467980<br>123467980<br>123467980                                                                                                    | - 52<br>- 52<br>- 52<br>- 52<br>- 52<br>- 52<br>- 52<br>- 52<br>- 55<br>- 55<br>- | 10         201-22         Image: Constraint of the second second | ページの先<br>10ペ<br>調<br>り<br>り<br>の<br>の<br>た<br>、<br>2<br>2<br>2<br>2                                                          |  |
| 記録論<br>請求作<br>金額(                         | ま ひ (件) (中) (中) (中) (中) (中) (中) (中) (中) (中) (中                                                                                 | 2010/02/10<br>400<br>1.234567,580<br>1 2 3 4 5<br>224580<br>1 2 3 4 5<br>224580<br>1 2 3 4 5<br>2449 1<br>1 2 3 4 5<br>24580<br>1 2 3 4 5<br>24580<br>1 2 3 4 5<br>1 2 3 4 5<br>1 2 3 5<br>1 2 3 5                                                                                                    |                                                                                                    | - 52<br>8 0 4<br>442 434(17) 4<br>1/234/55780<br>1/234/55780<br>1/234/55780<br>1/234/55780<br>1/234/55780<br>1/234/55780<br>1/234/55780<br>1/234/55780<br>1/234/55780                                                                                                    | 10         法が二づ (回)           記録曲号         支払所日           20         支払/所日           20         2010/05/06           20         2010/05/06           20         2010/05/06           20         2010/05/06                                                                                                    | ページの先<br>10ペ<br>篇<br>調<br>利<br>利<br>日<br>名                                                                                   |  |
| 記録論<br>新次件<br>金額(                         | ま ひ (件) (中) (中) (中) (中) (中) (中) (中) (中) (中) (中                                                                                 | 2010/02/10<br>400<br>1/234587,380<br>1 2 3 4 5<br>224587<br>1 2 3 4 5<br>224587<br>1 2 3 4 5<br>2449 1<br>1 2 3 4 5<br>245870<br>2458700<br>245870<br>245870<br>2458700<br>245970<br>2459700<br>2459700<br>2459700<br>2459700<br>2459700<br>2459700<br>2459700<br>2459700<br>2459700<br>2459700<br>2459700<br>2459700<br>2459700<br>2459700<br>2459700<br>2459700<br>2459700<br>2459700<br>2459700<br>2459700<br>2459700<br>2459700<br>2459700<br>2459700<br>2459700<br>24597000<br>24597000<br>24597000<br>245970000<br>24597000000000000000000000000000000000000                                                                                                    | 請求明細一<br>4件を表示<br>6 7<br>※11<br>億<br>1234567980 123456788 123456788 123456788 123456788                                                                                                    | - 52<br>8 0 0<br>442 434(P1) 0<br>1123456780<br>1123456780<br>1123456780<br>1123456780<br>1123456780<br>1123456780<br>1123456780<br>1123456780<br>1123456780                                                                                                    | ۱۵         نیندین و الله           نیندین و الله         نیندین و الله           نیندین و الله         نیندین و الله           ۱۵         کیندین و الله           ۱۵         کیندی و الله                                                                                                    | <u>ページの先</u><br>10ペ<br>調<br>り<br>り<br>の<br>、<br>、<br>、<br>、<br>、<br>、<br>、<br>、<br>、<br>、<br>、<br>、<br>、<br>、<br>、<br>、<br>、 |  |
| 記録<br>請求作<br>金額(                          | ま び (件) ( ) ( ) ( ) ( ) ( ) ( ) ( ) ( ) ( )                                                                                    | 2010/02/10<br>400<br>1/234567360<br>1 2 3 4 5<br>9/24/68/01<br>生<br>生<br>生<br>生<br>生<br>生                                                                                                    | <ol> <li>末 (明)(細)</li> <li>-4(件を表示)</li> <li>6) (7)</li> <li>7)</li> <li>1</li> <li>(4)</li> <li>(5)</li> <li>(7)</li> <li>(7)</li> <l< td=""><td>- 🕅 🕘 👂<br/>- 🕅 🕘 👂<br/></td><td>10         2025-20           2235-20         3           2235-20         3           2235-20         3           2235-20         2           20         2010/05/06           400         2010/05/06           405072801234567280         2           20         2010/05/06           400         2010/05/06           405072801234567280         405072801234567280</td><td>ページの先<br/>10ペ<br/>第<br/>月<br/>月<br/>月<br/>月<br/>月<br/>月<br/>月<br/>月<br/>月<br/>月<br/>月<br/>月</td></l<></ol> | - 🕅 🕘 👂<br>- 🕅 🕘 👂<br>                                                                                                    | 10         2025-20           2235-20         3           2235-20         3           2235-20         3           2235-20         2           20         2010/05/06           400         2010/05/06           405072801234567280         2           20         2010/05/06           400         2010/05/06           405072801234567280         405072801234567280                                                                                                    | ページの先<br>10ペ<br>第<br>月<br>月<br>月<br>月<br>月<br>月<br>月<br>月<br>月<br>月<br>月<br>月                                                |  |
| 記録<br>請求作<br>金額(<br>(パーージボ<br>1<br>2<br>3 | ま 日<br>ま 次(件)<br>「 の) の の つ の の の の の の の の の の の の の の の                                                                      | 2010/02/10<br>400<br>1.234557390<br>1.2.34557390<br>1.2.34557390<br>1.2.34557390<br>4449 1<br>1.2.3457390<br>4459 1<br>4459 1<br>4                                                                          | <ol> <li>末ツ1回<br/>4件を表示。</li> <li>6 7</li> <li>7</li> <li>123457789</li> <li>123457789</li> <li>123457789</li> <li>123457789</li> <li>123457789</li> <li>123457789</li> <li>123457789</li> </ol>                                                                                                    | - 52<br>- 52<br>- 52      | 10         法パージ (回)           23時号号         支払期日           支払用し         支払期日           支払のどち/05         支払のどち/05           4557782012345677820         2345677820           4557782012345677820         2345677820           4557782012345677820         2345677820           4557782012345677820         2345677820           4557782012345677820         2345677820                                                                                                    | 10.<br>10.<br>11.<br>12.<br>13.<br>14.<br>14.<br>14.<br>14.<br>14.<br>14.<br>14.<br>14.<br>14.<br>14                         |  |

ー括記録請求による取引にお いて、遷移元画面で選択したサ ブファイルに含まれる請求明細 を、一覧表示する画面です。

## 💡 取引先名の表示※1

取引先情報として登録されている名 称を、法人名/個人事業者名として 表示します。

名称が取得できなかった明細には、 「-」を表示しますので、取引先情 報として登録することを推奨します。 また、承認の実行後には、取引先 情報が申請時と異なっていないか、 ご確認ください。

# ♀ お取引先名差分の明示(一括 記録請求結果通知受領後の場合) ※2

・お取引先の法人名/個人事業者 名について、請求申請時の名称と でんさいネットに登録されている名 称とが異なる場合、画面上部に注 意喚起メッセージを表示します。ま た、対象明細の法人名/個人事業 者名に「\*」を表示します。 ・お取引先名が最新のものではな

い可能性がありますので、必要に 応じて、お取引先の法人名/個人 事業者名を修正してください。

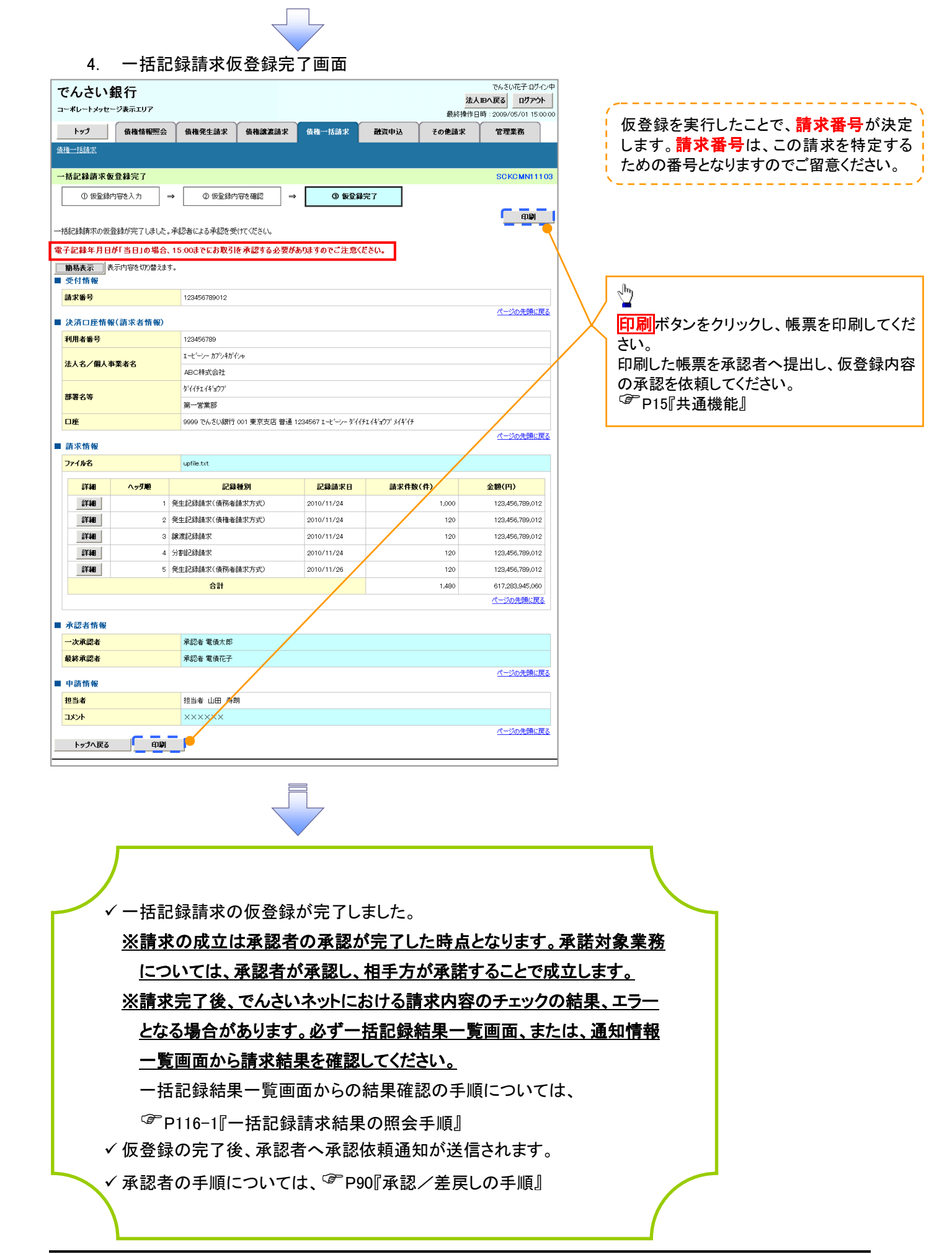

| 一括記録請求結果の照会手順                                                                                                    |                                                              |                     |
|----------------------------------------------------------------------------------------------------|--------------------------------------------------------------|---------------------|
| ▶ログイン後、トップ画面の <mark>債権一括請</mark>                                                                                          | <mark>求</mark> タブをクリックしてください。                                |                     |
| 1. 一括記録メニュー画面                                                                                                    |                                                              |                     |
| でんさい銀行<br>コーポレートメゥセーシ表示エリア                                                                                                | でんさい花子-ログイン中<br><b>法人IBへ戻る</b><br>最終操作日時:2009/05/01 15-00-00 |                     |
| ▶97 依他杨梅熙会 依他発生請求 依他激波請求 供他一括<br>這種一括請求                                                                                   | 請求 <b>越</b> 資申込 その他請求 管理業務                                   | - Chry              |
| →括記録メニュー                                                                                                    | SCCMNU12401                                                  | 結果一覧ボタンをクリックしてください。 |
| <ul> <li>■ 一括記録えニュー</li> <li>登録</li> <li>一括して記録請求を行うためのファイルを包括します。</li> <li>結果一覧</li> <li>互類したファイルの請求結果を照会します。</li> </ul> |                                                              |                     |
|                                                                                                    |                                                              | -                   |

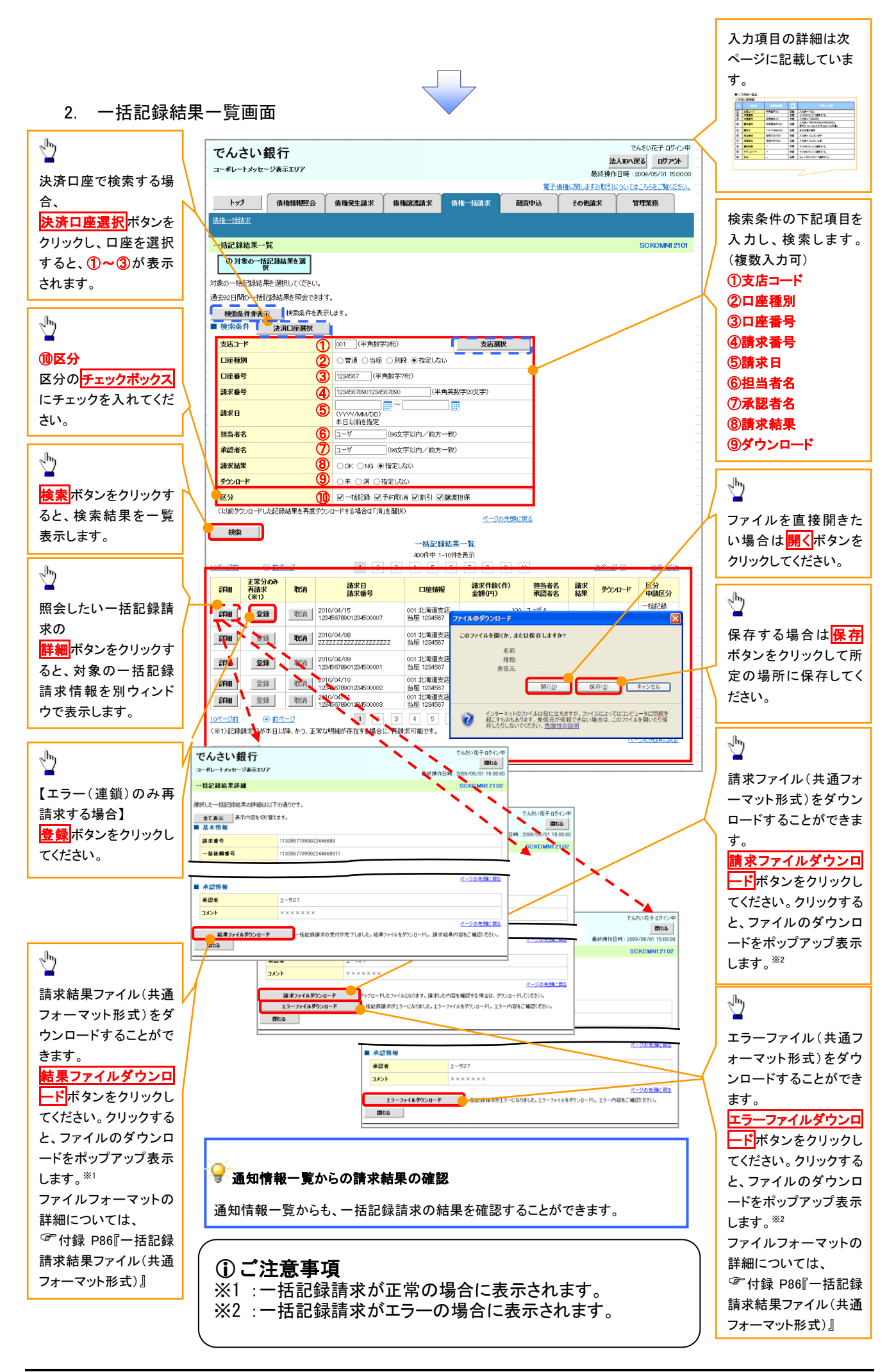
### ●入力項目一覧表

### ◆ 検索条件

|            | -      |              |          |                                                 |
|------------|--------|--------------|----------|-------------------------------------------------|
| No         | 項目名    | 属性(桁数)       | 必須<br>任意 | 内容・入力例                                          |
| 1          | 支店コード  | 半角数字(3)      | 任意       | 入力例=「123」                                       |
| 2          | 口座種別   | _            | 任意       | ラジオボタンにて選択する。                                   |
| 3          | 口座番号   | 半角数字(7)      | 任意       | 入力例=「1234567」                                   |
| 4          | 請求番号   | 半角英数字(20)    | 任意       | 入力例=「DEF98765432109876543」<br>英字については大文字のみ入力可能。 |
| 5          | 請求日    | (YYYY/MM/DD) | 任意       | 本日以前を指定                                         |
| 6          | 担当者名   | 全角文字(96)     | 任意       | 入力例=でんさい花子                                      |
| $\bigcirc$ | 承認者名   | 全角文字(96)     | 任意       | 入力例=でんさい太郎                                      |
| 8          | 請求結果   | _            | 任意       | ラジオボタンにて選択する。                                   |
| 9          | ダウンロード | _            | 任意       | ラジオボタンにて選択する。                                   |
| 10         | 区分     | _            | 任意       | チェックボックスにて選択する。                                 |

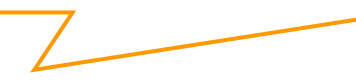

💡 再請求

エラーとなった一括記録について、エラー(連鎖)の明細のみ再請求することができます。

#### 非同期登録による一括記録ファイルのアップロード手順 ▶ログイン後、トップ画面の<mark>債権一括請求</mark>タブをクリックしてください。 【仮登録依頼の手順】 1. 一括記録メニュー画面 Х1 でんさい花子:ログイン中 共通フォーマット形式(全銀協の標準化 でんさい銀行 法人昭へ戻る ログアウト WG規定) コーポレートメッセージ表示エリア 最終操作日時:2009/05/01 15:00:00 レコード長:250 バイト トップ 債権情報照会 債権発生請求 債権譲渡請求 債権一括請求 融資申込 その他請求 管理業務 項目:取引相手利用者番号、記録番号 債権一括請求 箺 一括記録メニュー SCCMNU12401 複数種類の請求を同一ファイルに収容 ■ 一括記録メニュー 可(発生、譲渡、分割の混在可能) 登録 一括して記録請求を行うためのファイルを登録します。 ☞付録 P85『一括記録請求ファイル(共通 非同期登録 ほして記録請求を行うためのファイルを非同期登録します。 結果一覧・予約取消 登録したファイルの請求結果の照合または、一括記録請求の予約取消を行います。 フォーマット形式)』 Ů ■ 取引先管理 取引先管理 お取引先の登録/変更/削除/照会を行います。 (取引先の法人名/個人事業者名を表示する場合は、事前に取引先登録が必要です。) 非同期登録ボタンをクリックしてくださ い。 **タ**モント 一括記録請求前に取引先情報を 事前登録するために、本画面より 取引先管理メニュー画面への遷

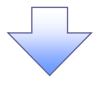

移が可能となります。※2

#### 2-1. 一括記録請求仮登録画面

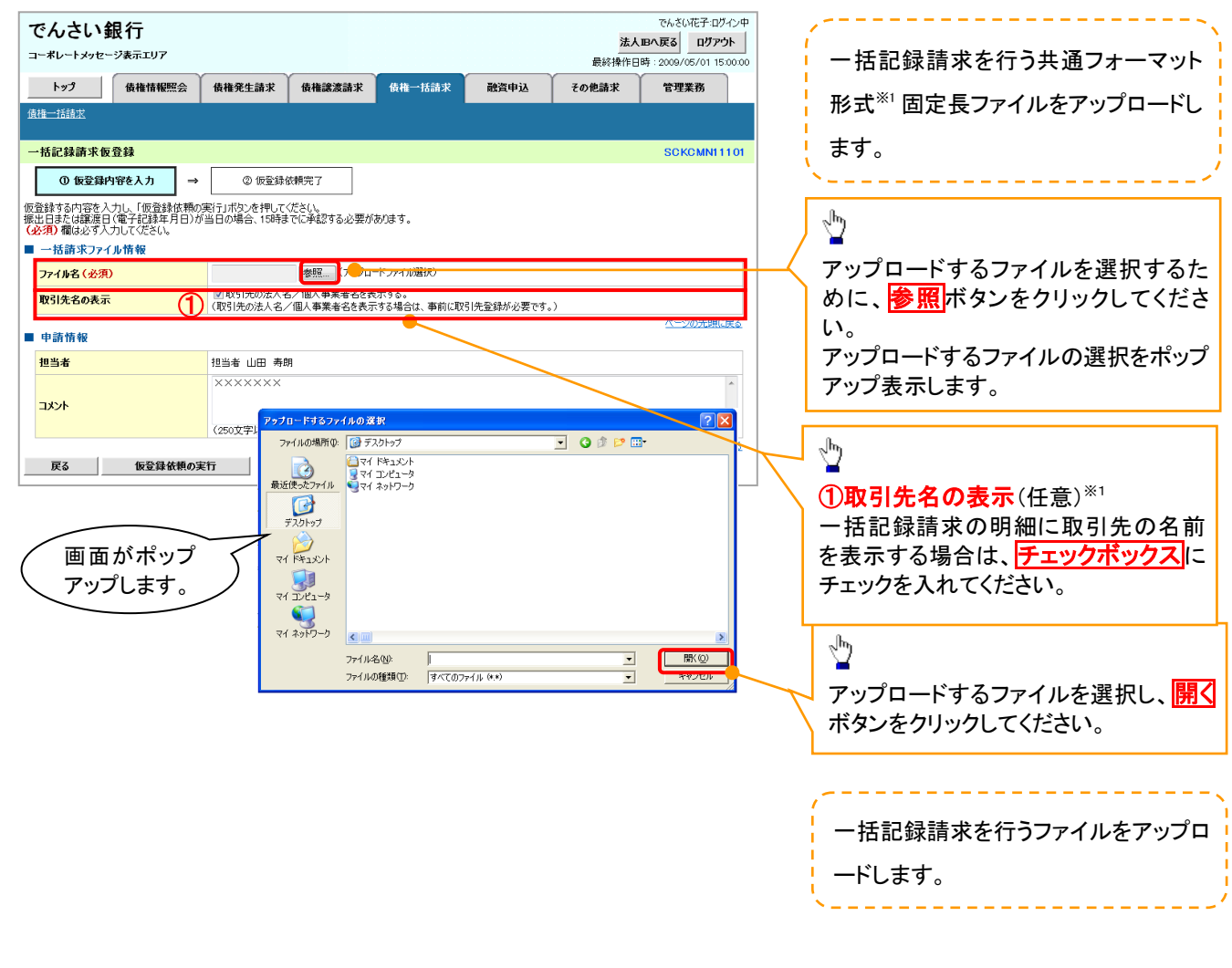

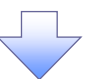

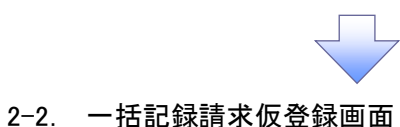

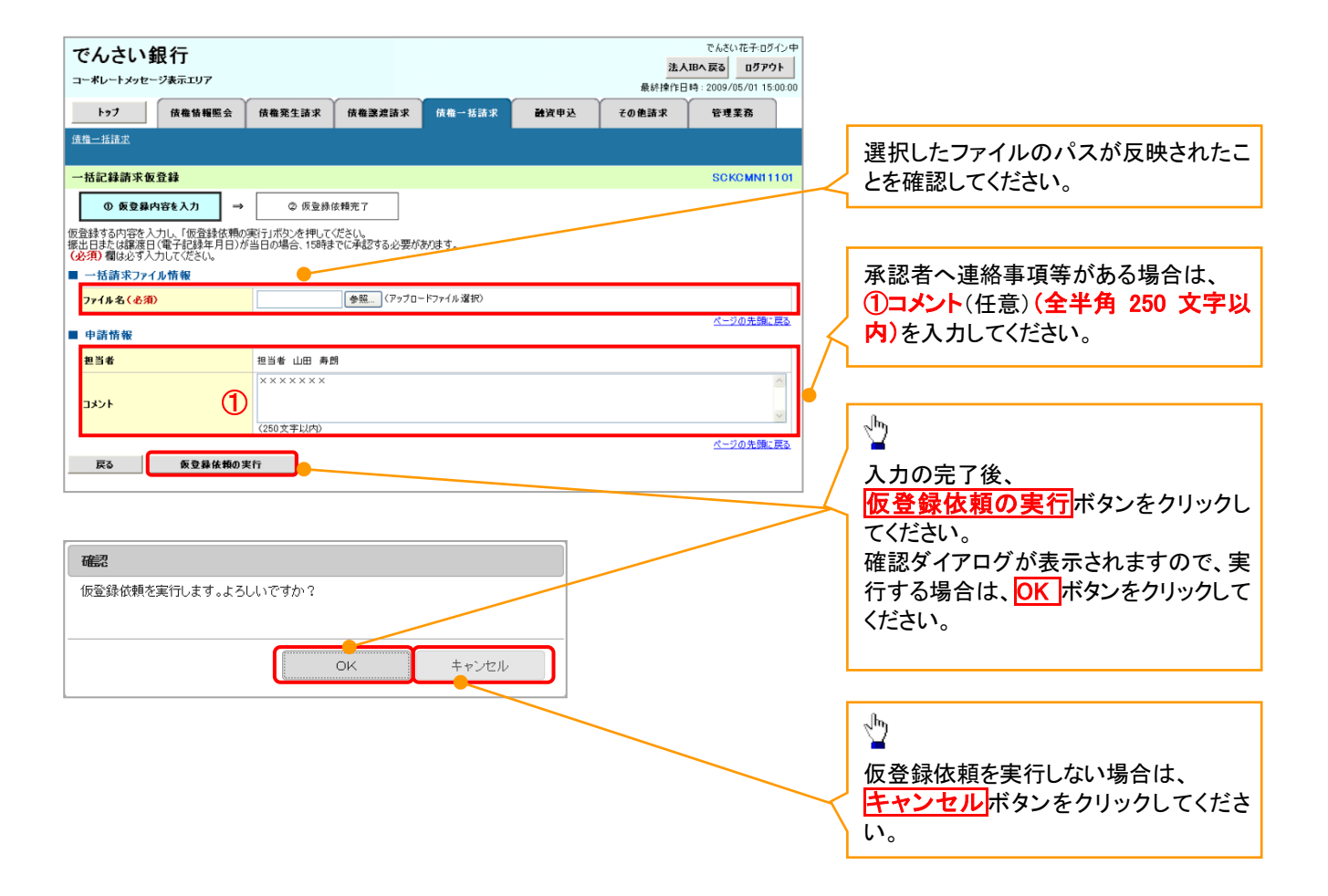

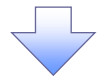

3. 一括記録請求仮登録依頼完了画面

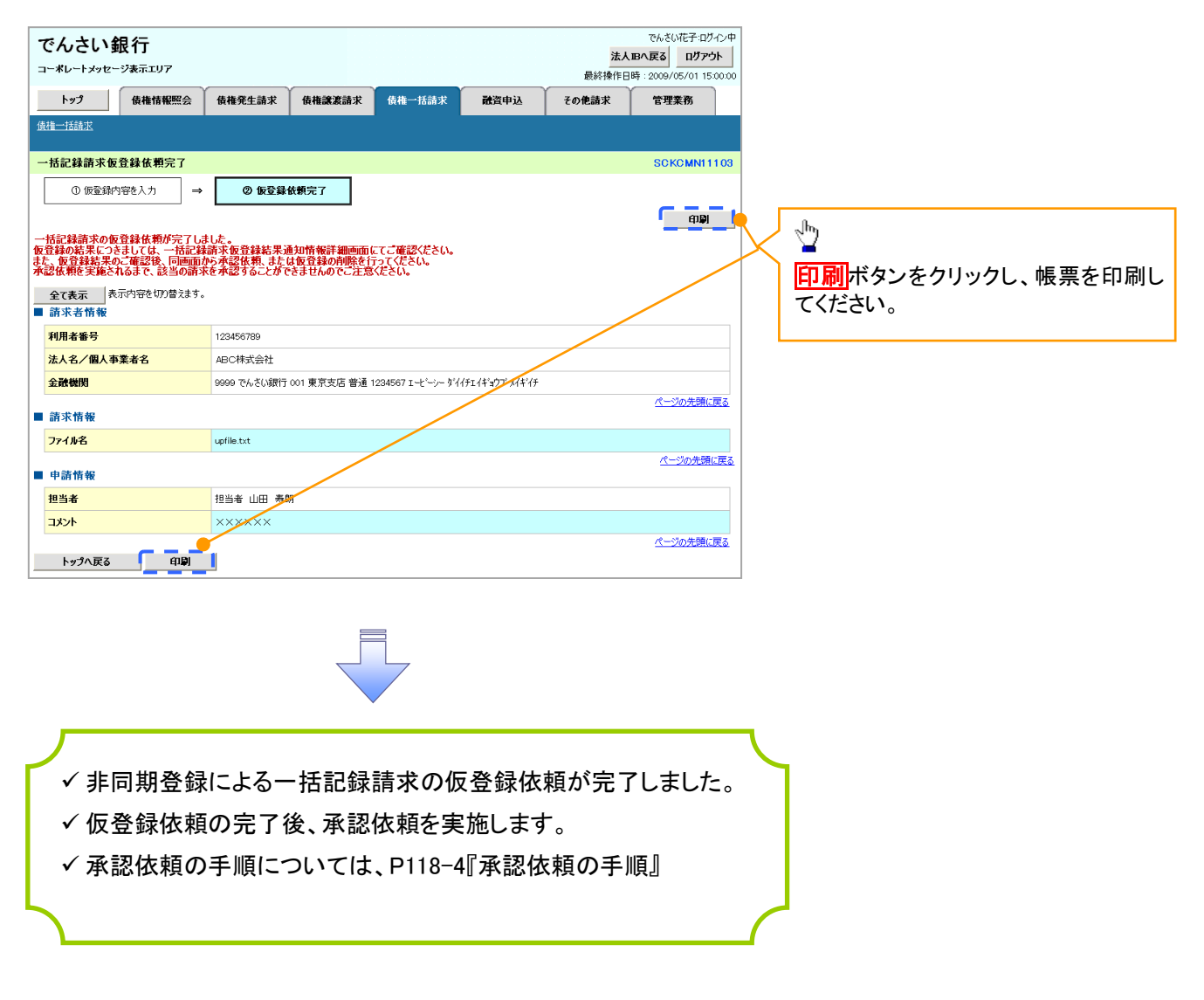

### 【承認依頼の手順】

1. トップ画面

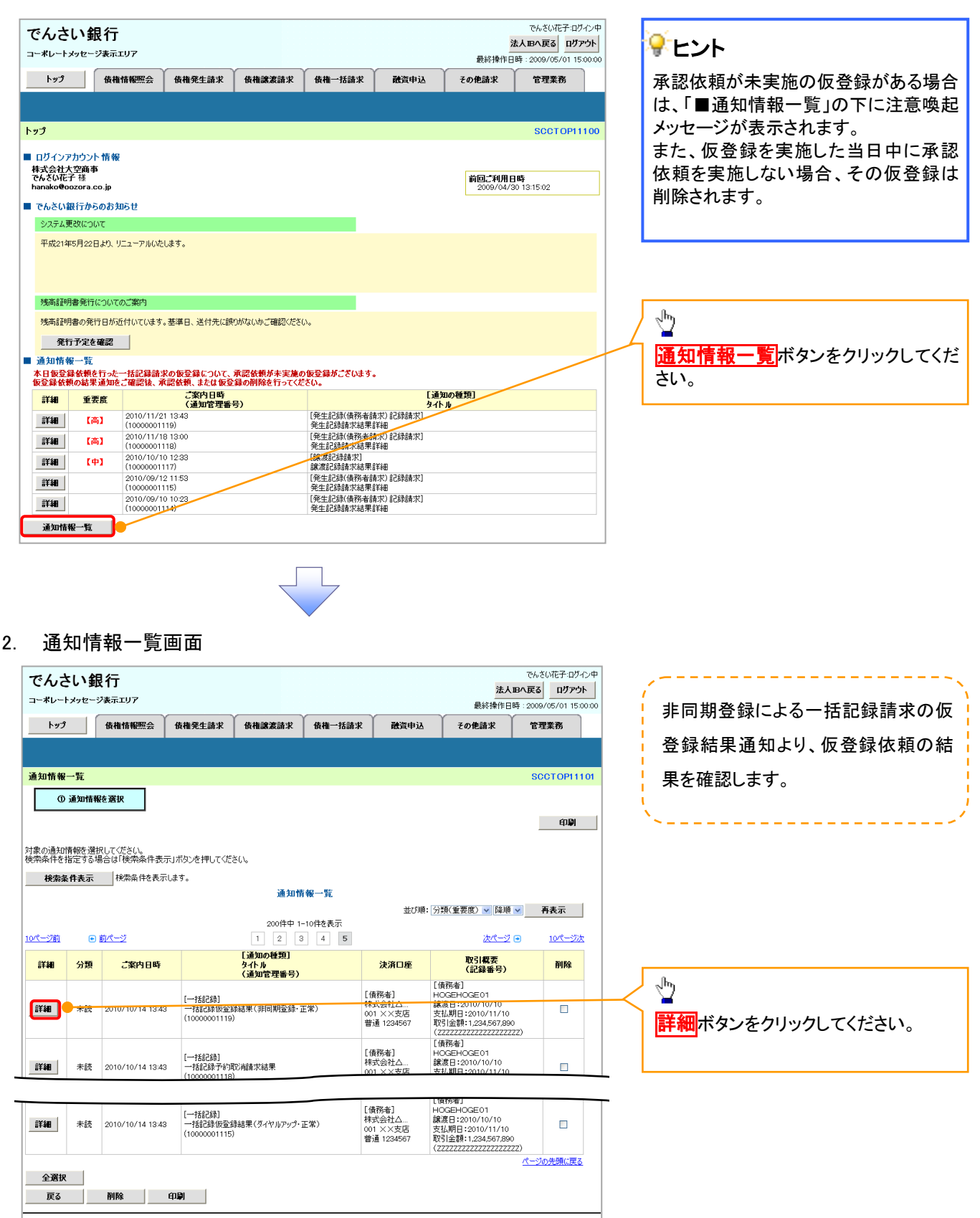

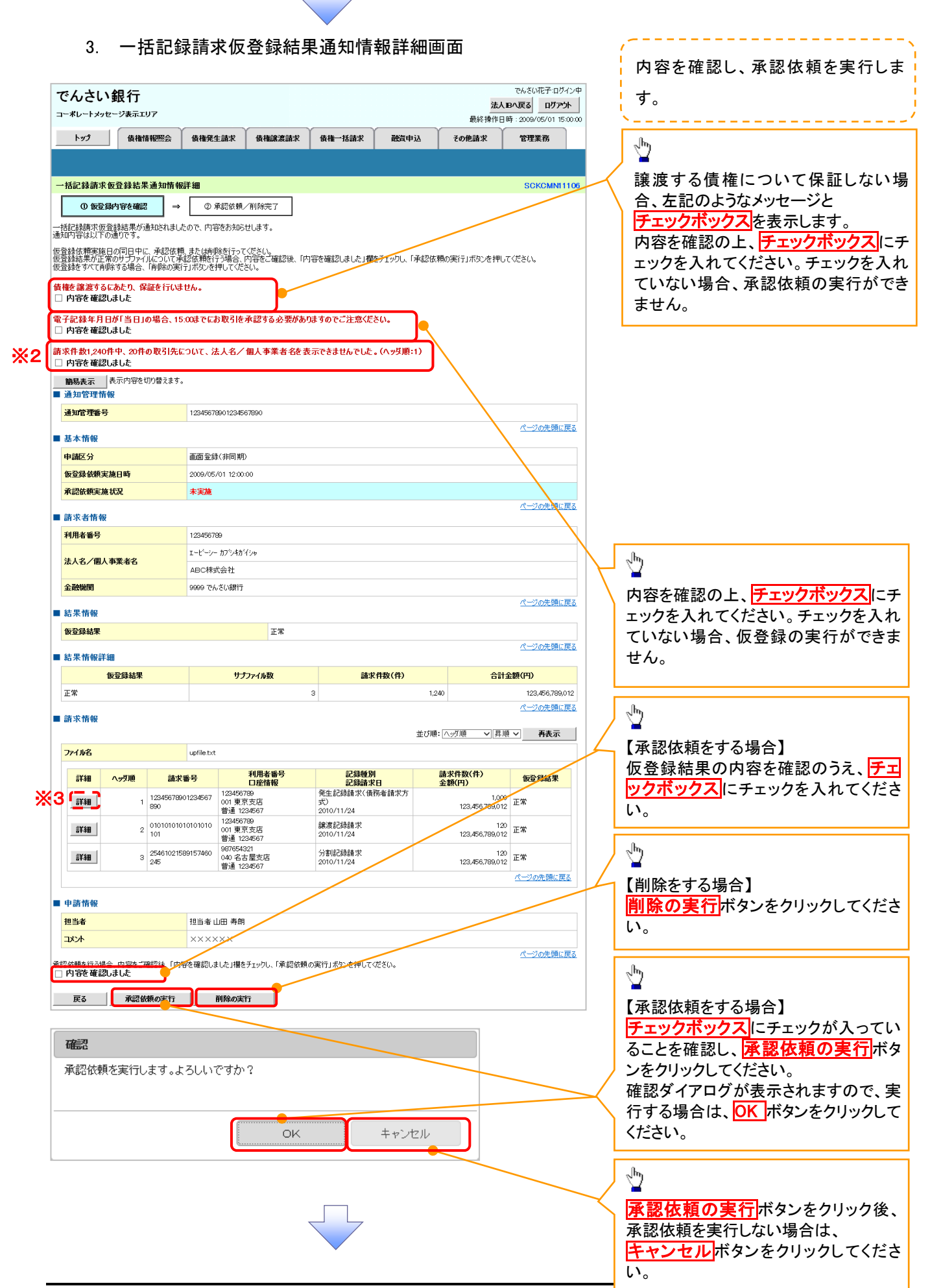

### **シ**ヒント

P118-1-1「2-1. 一括記録請求 仮登録画面」にて「取引先の法 人名/個人事業者名を表示す る」を選択した際に、名称を取得 できなかった取引先の件数と、対 象のヘッダ順を表示します。<sup>※2</sup> シート マーマー

詳細ボタン押下時に遷移する一 括記録請求明細詳細画面につい ては、P115-2「3-1. 一括記録請 求明細詳細画面」<sup>\*3</sup>を参照のこ と 4. 一括記録請求仮登録結果通知情報詳細画面(承認依頼の実行後)

| でんさ                             | い銀<br>メッセージ表               | <b>行</b><br>緑エリア        |                       |                                   |                       |                  | 法人                       | でんさい花子:ログイン中<br>の人戻る ログアウト |
|---------------------------------|----------------------------|-------------------------|-----------------------|-----------------------------------|-----------------------|------------------|--------------------------|----------------------------|
| トップ                             | 1                          | 春梅情報昭会                  | 借推發生;                 | 青求 債権譲渡請求                         | 借推一抵請求 副              | <b>咨申认</b>       | その使請求                    | 管理業務                       |
|                                 |                            |                         | Derie Solari          |                                   |                       | A12              | C OF REALISTY            | a antin                    |
|                                 |                            |                         |                       |                                   |                       |                  |                          |                            |
| →括記録書                           | 清求仮登録                      | a<br>結果通知               | <b>青報詳細</b>           |                                   |                       |                  |                          | SCKCMN11106                |
| 01                              | 反登録内容を                     | 確認                      | ⇒ ②                   | 承認依頼完了                            |                       |                  |                          |                            |
| 括記録請5<br>知内容はJ<br>括記録請5         | 求仮登録結5<br>以下の通りで<br>花の承認依頼 | 果が通知され<br>す。<br>順が完了しまし | ましたので、内容を<br>た。承認者による | お知らせします。<br>承認を受けてください。           |                       |                  |                          | ( <u>6</u> 19)             |
| ナ記録<br>全て表示<br>通知管 <sup>3</sup> | = 月日か「当<br>表示内:<br>理情報     | 客を切り替えま                 | , 15:008:0127<br>इ.   | 〕取りを承認りる必要                        | かめりますのでこ注意くたさい        | le .             |                          |                            |
| 通知管理                            | 番号                         |                         | 123456789             | 01234567890                       |                       |                  |                          |                            |
| 基本情報                            | <b>W</b>                   |                         |                       |                                   |                       |                  |                          | <u>ページの先身に戻る</u>           |
| 申請区分                            |                            |                         | 画面登録()                | 1月11月)                            |                       |                  |                          |                            |
| 仮登録依                            | 頼実施日時                      | i                       | 2009/05/0             | 1 12:00:00                        |                       |                  |                          |                            |
| 承認依頼                            | 実施状況                       |                         | 依頼済み                  |                                   |                       |                  |                          |                            |
| 請求者                             | 情報                         |                         |                       |                                   |                       |                  |                          | ページの先頭に戻る                  |
| 利用者番                            | 号                          |                         | 123456789             |                                   |                       |                  | /                        |                            |
| 法人名/                            | 個人事業者                      | 名                       | ABC株式会                | 社                                 |                       |                  |                          |                            |
| 金融機関                            |                            |                         | 9999 でんさ              | い銀行                               |                       |                  |                          |                            |
| 結果情報                            | R                          |                         |                       |                                   |                       |                  |                          | ページの先頭に戻る                  |
| 仮登録結                            | 果                          |                         |                       | 正常                                |                       |                  | _/                       |                            |
| 8± 99 40 3                      | 編詳細                        |                         |                       |                                   |                       |                  | /                        | ページの先頭に戻る                  |
| HI 215 DH                       | 仮登録編                       | 結果                      |                       | サブファイル数                           | 請求件数(作                | <del>1</del> ) / | 合計                       | <b>注額(円)</b>               |
| 正常                              |                            |                         |                       |                                   | 3                     | 1.               | 240                      | 123,456,789,012            |
| 28.45.25                        | ka                         |                         |                       |                                   |                       |                  |                          | ページの先頭に戻る                  |
| 調水間<br>ファイル名                    | RC .                       |                         | upfile.txt            |                                   | /                     | ±ся              | 順: 🛝 🛒 昇川                | ▶ 再表示                      |
| -                               |                            |                         |                       | 利用者筆号                             | 記録種別                  |                  | 請求件数(件)                  |                            |
| 詳細                              | <u> </u>                   |                         | h求番号                  | 口座情報<br>23456789                  | 記録請求日<br>発生記録請求(備務者請求 | 坊                | 金額(円)                    | 仮登録結果                      |
| 詳細                              |                            | 1 12345                 | 1/8901234567          | 01 東京支店<br>音通 1234567             | 式)<br>2010/11/24      |                  | 1,000<br>123,456,789,012 | 正常                         |
| 詳細                              |                            | 2 01010                 | 01010101010           | 23456789<br>01 東京支店<br>新通 1234567 | 譲渡記録録求<br>2010/11/24  |                  | 120<br>123,456,789,012   | 正常                         |
| 詳細                              |                            | 3 254610                | 21589157460           | 187654321<br>140 名古屋支店            | 分割記録請求                |                  | 100 450 700 010          | 正常                         |
|                                 | -                          | 245                     | 3                     | 書通 1234567                        | 2010/11/24            |                  | 123.456.789.012          |                            |
| 甲請預                             | 锻                          |                         |                       |                                   | +                     |                  |                          |                            |
| 担当者                             |                            |                         | 担当者山E                 | ] 寿朗                              | /                     |                  |                          |                            |
| אכאב                            |                            |                         | ×××××                 | × /                               |                       |                  |                          |                            |
|                                 | 1                          |                         | -                     | 10 - 1716- ····                   |                       |                  |                          | ページの先頭に戻る                  |
| 戻る                              | 重                          | 「記依頼の実行                 | T 削                   | 第の実行                              |                       |                  |                          |                            |
|                                 |                            |                         |                       |                                   |                       |                  |                          |                            |
|                                 |                            |                         |                       |                                   |                       |                  |                          |                            |

✓ 非同期登録による一括記録請求の仮登録が完了しました。
※請求の成立は承認者の承認が完了した時点となります。
承諾対象業務については、承認者が承認し、相手方が
承諾することで成立します。

※請求完了後、でんさいネットにおける請求内容のチェック の結果、エラーとなる場合があります。必ず一括記録結 果一覧画面、または、通知情報一覧画面から請求結果 を確認してください。

ー括記録結果一覧画面からの結果確認の手順について は、<sup>☞</sup>P118-7『非同期登録による一括記録結果の照会 手順』

✓ 承認依頼により、承認者へ承認依頼通知が送信されます。

✓承認者の手順については、P118-16『ダイヤルアップ集配信 または非同期登録による一括記録請求の承認/削除手 順』

| 非同期登録による一括記録結果<br>▶ログイン後、トップ画面の債権一括語<br>1 一括記録メニュー画面 | その照会手順<br>球タブをクリックしてください。                                                            |                                                                                      |
|------------------------------------------------------|--------------------------------------------------------------------------------------|--------------------------------------------------------------------------------------|
|                                                      | でんさい花子 ログ 心中<br>法人 胆へ 戻る ログ アウト<br>最終持作日時 : 2009/05/01 1500.00<br>請求 読賞中込 その他請求 管理業務 |                                                                                      |
| <ul> <li></li></ul>                                  | <u>SCOMNUI 2401</u><br>約取消を行います。                                                     |                                                                                      |
|                                                      |                                                                                      | <u>※金融機関利用申込オプションの</u><br>「一括記録予約取消機能」を利用<br>しない場合は、 <mark>結果一覧</mark> ボタンと<br>なります。 |

#### 入力項目の詳細は次ペ ージに記載しています。 2. 一括記録結果一覧画面 ●人力用目一発き でんざい花子:ログイン中 でんさい銀行 1 0- DIRMIN 0- DIRMIN 0- IRTER-法人IBへ戻る ログアウト コーポレートメッセージ表示エリア 最終操作日時:2009 5/01 15 1870-1158-C 0058-C 187558 トップ 債権情報照会 債権発生請求 債権譲渡請求 債権一括請求 融資申込 その他請求 決済口座で検索する場 管理業務 債権一括請求 合、 90746XACCIENTS./ HER/ N-O[2:01-S2:0]0580(682748.0 決済口座選択 ボタンをク 一括記録結果一覧 SCKCMN12101 リックし、口座を選択する 対象の一括記録結果を選 森条件を入力後、「検索」ボタンを押してください。 と、①~③が表示されま 検索条件の下記項目を 対象の一括記録結果を選択してください。 す。 検索条件非表示 検索条件を表示します。 入力し、検索します。(複 ■ 検索条 / 決済口座選択 数入力可) ∄ 001 (半角数字3桁) ● 普通 ○ 当座 ○ 別段 ● 指定しな() 支店コート 支店選択 ①支店コード 口座種別 2口座種別 (1)区分 口座番号 (3) 1234567 (半角数字7桁) ③口座番号 請求番号 4 12345678901234567890 (半角英数字20文字) 区分のチェックボックス 請求日 (YYYY/MM/DD)本目以前を指定 ④請求番号 にチェックを入れてくださ 担当者名 (全角96文字以内) ⑤請求日 い。 7 2-4 承認者名 (全角96文字以内) ⑥担当者名 請求結果 ⑦承認者名 ダウンロード 〇未 〇済 〇指定しない 1 区分 ⑧請求結果 「腹ダウンロードする場合は「済」を選択) (以前ダウンロードした記録結 ページの先頭に戻る **⑨ダウンロード** ー括記録詳細条件の下 一括記録詳細条件 申請区分 ● 画面 ○ダイヤルアップ集配信 ④指定しない 記項目を入力し、検索し ψ お客様側センタ確認コード (半角数字14桁) (12) ます。 「区分:一括記録」以外のお取引を検索する場合は、指定しないでください ページの先頭に戻る ①申請区分 ファイルを直接開きたい 検索 12お客様側センタ確認コ 一括記録結果一覧 場合は<mark>開く</mark>ボタンをクリ 400件中 1-10件を表示 1 2 3 4 5 6 7 -- K 8 9 10 . ページ前 ● 前ページ ホパージョ 10/8-3 ックしてください。 請求件数(件) 担当者名 金額(円) 承認者名 詳細 請求日 請求番号 口座情報 請求 結果 区分 申請区分 取消 ダウンロード 001 北海道支店 当座 1234567 100 ユーザA Ჟ のダウンロード ∄ 001 北海道支店 当座 1234567 詳細 取清 2010/04/09 12345678901234500001 このファイルを開くか、または保存しますか? 保存する場合は保存ボ 001 北海道支店 当座 1234567 名前 種類 発信元 詳細 取清 2010/04/10 12345678901234500002 検索ボタンをクリックす 001 北海道支店 当座 1234567 タンをクリックして所定の FF48 2010/04/11 12345678901234500003 ると、検索結果を一覧表 開く(<u>Q</u>) 保存(<u>S</u>) キャンセル 場所に保存してください。 001 北海道支店 当座 1234567 詳細 取清 2410/04/12 12345678901234500004 示します。 詳細 取清 2010/04/13 12345673901234500005 001 北海道支店 当座 1234567 インターネットのファイルは役に立ちますが、ファイルによってはコンピュータに問題を 起こすものもあります。発信元が信頼できない場合は、このファイルを開いたり保 だわりしたいでだかい、合体化のは別 詳細 取消 2010/04/14 2345678901234500006 001 北海道支店 当座 1234567 <u>ф</u> 詳細 取消 2010/04/15 12345673901234500007 001 北海道支店 当座 1234567 ⊉ 100 ユーザム 123.456.789.012 ユーザB 済 一括記録 画面登録 (同期) OK 、1993年1) 一括記録 ダイヤルアッ 集配信 001 北海道支店 当座 1234567 詳細 取消 2010/04/16 12345678901234500008 100 -123,456,789,012 ユーザB οк 湇 請求ファイル(共通フォー 照会したい一括記録請 -括記録 画面登録 (非同期) 001 北海道支店 当座 1234567 詳細 取消 2010/04/17 12345678901234500009 100 ユーザA 123,456,789,012 ユーザB マット形式)をダウンロー οк 湇 求の ドすることができます。 詳細ボタンをクリックす 戻る 請求ファイルダウンロー ると、対象の一括記録請 でんざい花子:ログイン体 ドボタンをクリックしてく でんさい銀行 求情報を別ウィンドウで 閉じる コーポレートメッセージ表示エリア ださい。クリックすると、フ 表示します。 一括記録結果詳細 SCKCMN12102 ァイルのダウンロードを 選択した一括記録結果の詳細は以下の通りです。 いだい花子 ポップアップ表示します。 全て表示 表示内容を切り替えます。 ■ 基本情報 間じる ×2 ∄ 請求番号 1133557799002244668 SCKCMN12102 一括依赖番号 113355779900224466881 $\sqrt[h]{}$ 請求結果ファイル(共通 -林紀 緑 フォーマット形式)をダウ エラーファイル(共通フォ 承認者 電債太郎 一次承認者 ンロードすることができま コメント ーマット形式)をダウンロ す。 最終承認者 承認者 電債花子 イベスロ ードすることができます。 結果ファイルダウンロー ページの先頭に戻る エラーファイルダウンロ 結果ファイルダウンロード - 採記経験状の受けが完了しました。結果ファイルをがついれード| \*\*世結果内容をご確認いださい。 ドボタンをクリックしてく 閉じる ード<mark>ボタンをクリックして</mark> ださい。クリックすると、フ איצר ください。クリックすると、 ァイルのダウンロードを パージの先期に取る ファイルのダウンロードを 請求ファイルダウンロード たなります。請求した内容を確認する場合は、ダウンロードしてください。 ポップアップ表示します。 。 ご教養束がエラーになりました。エラーファイルをダウンロードし、エラー内容をご確認ください エラーファイルダウンロード ポップアップ表示します。 閉じる ×2 ファイルフォーマットの詳 ファイルフォーマットの詳 細については、 ご注意事項 細については、 ☞付録 P87『一括記録請 ☞付録 P87『一括記録請 ※1:一括記録請求が正常の場合に表示されます。 求結果ファイル(共通フォ 求結果ファイル(共通フォ ※2:一括記録請求がエラーの場合に表示されます。 ーマット形式)』 ーマット形式)』

### ●入力項目一覧表

↓検索条件

| No         | 項目名      | 属性(桁数)       | 必須<br>任意 | 内容・入力例                                          |
|------------|----------|--------------|----------|-------------------------------------------------|
| 1          | 支店⊐ード    | 半角数字(3)      | 任意       | 入力例=「123」                                       |
| 2          | 口座種別     | -            | 任意       | ラジオボタンにて選択する。                                   |
| 3          | 口座番号     | 半角数字(7)      | 任意       | 入力例=「1234567」                                   |
| 4          | 請求番号     | 半角英数字(20)    | 任意       | 入力例=「DEF98765432109876543」<br>英字については大文字のみ入力可能。 |
| 5          | 請求日      | (YYYY/MM/DD) | 任意       | 本日以前を指定                                         |
| 6          | 担当者名     | 全角文字(96)     | 任意       | 入力例=でんさい花子                                      |
| $\bigcirc$ | 承認者名     | 全角文字(96)     | 任意       | 入力例=でんさい太郎                                      |
| 8          | 請求結果     | -            | 任意       | ラジオボタンにて選択する。                                   |
| 9          | ダウンロード   | _            | 任意       | ラジオボタンにて選択する。                                   |
| 10         | 区分       | _            | 任意       | チェックボックスにて選択する。                                 |
| (11)       | 由詩区公     | _            | 任意       | No <sup>①</sup> [区分:一括記録]のお取引を検索する場合、           |
| U          | 千品区力     |              |          | ラジオボタンにて選択可能。                                   |
|            | お家様側センタ確 | 半角数字(14)     | 任意       | No⑪[区分:一括記録]のお取引を検索する場合、入                       |
| 12         | 認コード     |              |          | 力可能。                                            |
|            |          |              |          | 入力例=「12345678901234」                            |

## <u>一括記録予約請求の取消手順</u>

## >ログイン後、トップ画面の債権一括請求タブをクリックしてください。

1. 一括記録メニュー画面

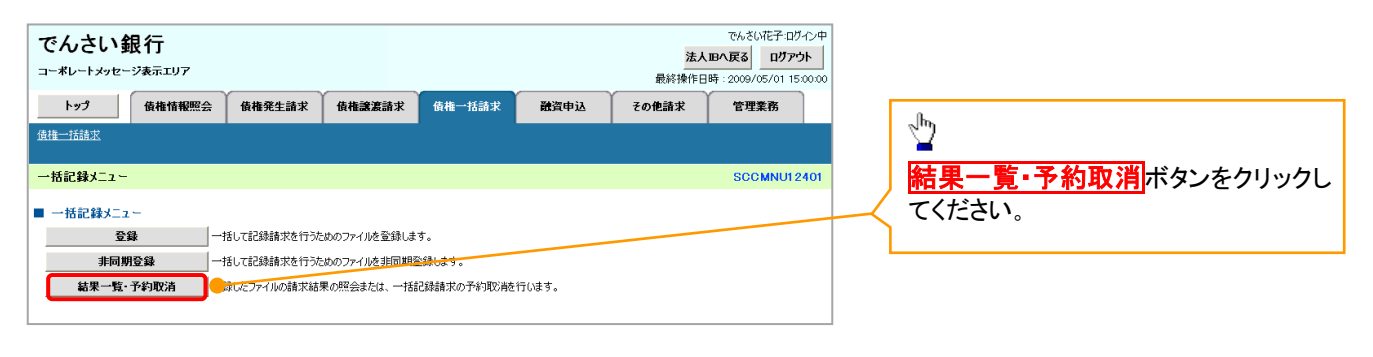

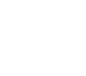

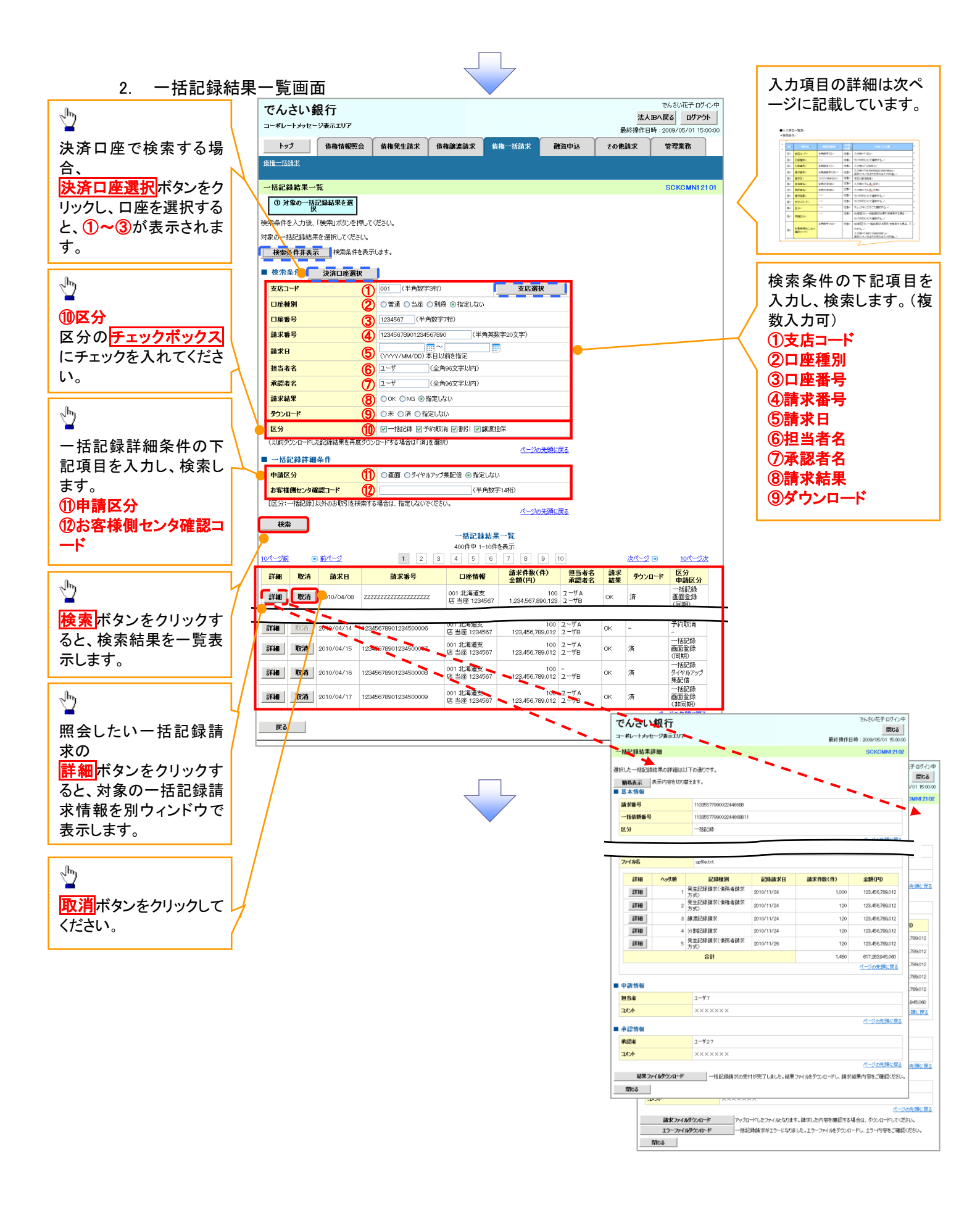

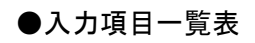

♦検索条件

| No | 項目名              | 属性(桁数)       | 必須<br>任意 | 内容・入力例                                                    |
|----|------------------|--------------|----------|-----------------------------------------------------------|
| 1  | 支店⊐ード            | 半角数字(3)      | 任意       | 入力例=「123」                                                 |
| 2  | 口座種別             | _            | 任意       | ラジオボタンにて選択する。                                             |
| 3  | 口座番号             | 半角数字(7)      | 任意       | 入力例=「1234567」                                             |
| 4  | 請求番号             | 半角英数字(20)    | 任意       | 入力例=「DEF98765432109876543」<br>英字については大文字のみ入力可能。           |
| 5  | 請求日              | (YYYY/MM/DD) | 任意       | 本日以前を指定                                                   |
| 6  | 担当者名             | 全角文字(96)     | 任意       | 入力例=でんさい花子                                                |
| 7  | 承認者名             | 全角文字(96)     | 任意       | 入力例=でんさい太郎                                                |
| 8  | 請求結果             | _            | 任意       | ラジオボタンにて選択する。                                             |
| 9  | ダウンロード           | _            | 任意       | ラジオボタンにて選択する。                                             |
| 10 | 区分               | _            | 任意       | チェックボックスにて選択する。                                           |
| 1  | 申請区分             | _            | 任意       | No⑪[区分:一括記録]のお取引を検索する場合、<br>ラジオボタンにて選択可能。                 |
| 12 | お客様側センタ確<br>認コード | 半角数字(14)     | 任意       | No⑪[区分:一括記録]のお取引を検索する場合、入<br>カ可能。<br>入力例=「12345678901234」 |

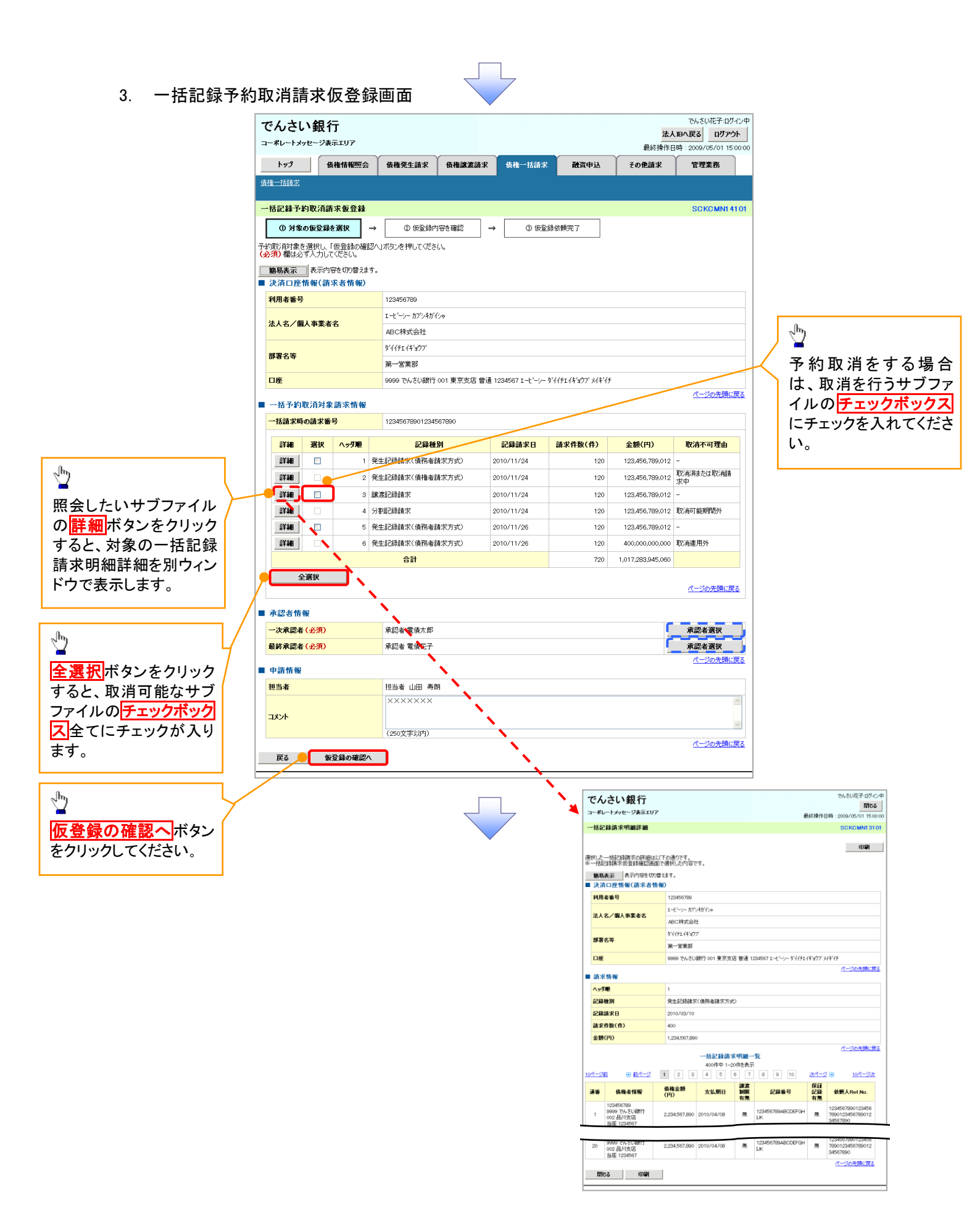

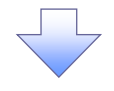

4. 一括記録予約取消請求仮登録確認画面

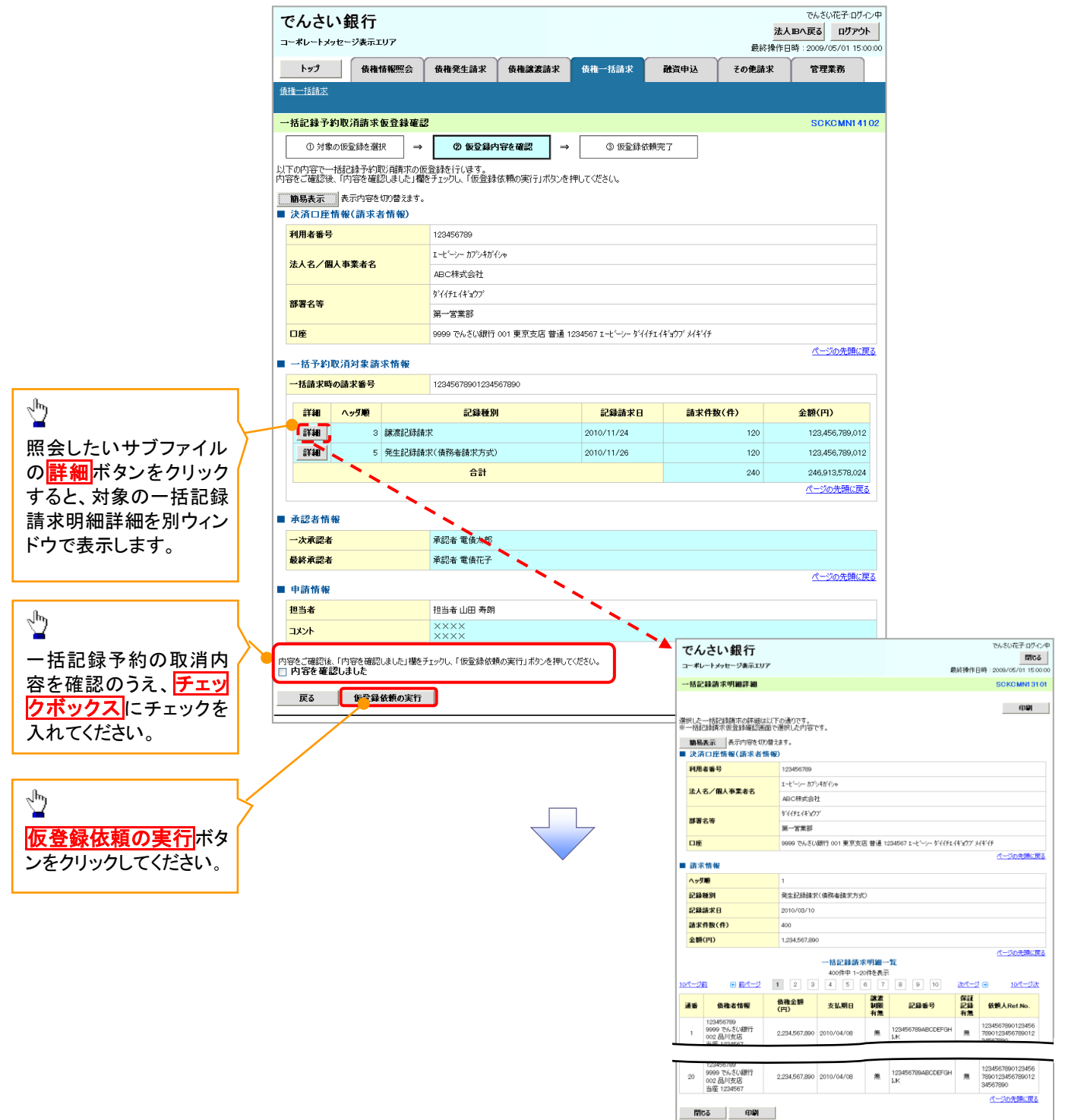

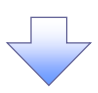

5. 一括記録予約取消請求仮登録依頼完了画面

| 1 .                                                                                                    |                                                                                                    | Y AND A                                |                                                                                                    | (                                      |                                                                    |                                                         |                                   | Y                                                                                                    |  |  |
|----------------------------------------------------------------------------------------------------|----------------------------------------------------------------------------------------------------|----------------------------------------|----------------------------------------------------------------------------------------------------|----------------------------------------|--------------------------------------------------------------------|---------------------------------------------------------|-----------------------------------|----------------------------------------------------------------------------------------------------|--|--|
| トップ                                                                                                    | 債権                                                                                                    | 情報照会                                   | 債権発生請求                                                                                                    | 價權識渡請求                                 | 債権一括請求                                                             | 融資申込                                                    | その他請求                             | 管埋業務                                                                                                    |  |  |
| 相一招請別                                                                                                    | E                                                                                                    |                                        |                                                                                                    |                                        |                                                                    |                                                         |                                   |                                                                                                    |  |  |
| ·括記録·                                                                                                    | 予約取消請求                                                                                                    | 仮登録依頼                                  | 完了                                                                                                    |                                        |                                                                    |                                                         |                                   | SCKCMN14                                                                                                    |  |  |
| ①対                                                                                                    | 像の仮登録を選                                                                                                    | ir →                                   | 2 仮登録が                                                                                                    | <b>内容を確認</b> ⇒                         | ③ 仮登録依                                                             | 頼完了                                                     |                                   |                                                                                                    |  |  |
|                                                                                                    |                                                                                                    |                                        |                                                                                                    |                                        |                                                                    |                                                         |                                   | 印刷                                                                                                    |  |  |
| 括記録予論                                                                                                    | 向取消請求の仮                                                                                                    | 登録依頼が写                                 | 記しました。                                                                                                    | i关{manage (                            | el de la c                                                         |                                                         |                                   |                                                                                                    |  |  |
| 白いのボロオ                                                                                                    | こしきまししは、                                                                                                    | 一行品します」か<br>打い歩うます                     | 797/800.0388676                                                                                                    | ###10010010000000000000000000000000000 | 200%                                                               |                                                         |                                   |                                                                                                    |  |  |
| 決済ロ                                                                                                    | 奎情報(請求者                                                                                                    | 皆情報)                                   |                                                                                                    |                                        |                                                                    |                                                         |                                   |                                                                                                    |  |  |
| 利用者番                                                                                                    | 号                                                                                                    |                                        | 123456789                                                                                                    |                                        |                                                                    |                                                         |                                   |                                                                                                    |  |  |
| 31.9/                                                                                                    | 11111111111111111111111111111111111111                                                                            |                                        | エービーシー カプシキが・                                                                                                    | Y500                                   |                                                                    |                                                         |                                   |                                                                                                    |  |  |
| 成八石/                                                                                                    | <b>四八尹未</b> 有右                                                                                                    |                                        | ABC株式会社                                                                                                    |                                        |                                                                    |                                                         |                                   |                                                                                                    |  |  |
|                                                                                                    |                                                                                                    |                                        | ダイチェイギョウブ                                                                                                    | ম (f'a)77                              |                                                                    |                                                         |                                   |                                                                                                    |  |  |
| 部署名等                                                                                                    | 第一営業部                                                                                                    |                                        |                                                                                                    |                                        |                                                                    |                                                         |                                   |                                                                                                    |  |  |
| 部署名等                                                                                                    | •                                                                                                    |                                        | 第一営業部                                                                                                    |                                        |                                                                    |                                                         |                                   |                                                                                                    |  |  |
| 部署名等                                                                                                    | •                                                                                                    |                                        | 第一営業部<br>9999 でんさい銀行                                                                                                    | f 001 東京支店 普通 12                       | 234567 エーヒーシー ダイイ                                                  | FI1¥°⊒97° X1¥°1≯                                        |                                   |                                                                                                    |  |  |
| 部署名等<br>口座<br>一括予約                                                                                                    | 的取消対象請                                                                                                    | 求情報                                    | 第一営業部<br>9999 でんさい銀行                                                                                                    | f 001 東京支店 普通 12                       | 234567 I-ビーシー 첫구구                                                  | FI イキ <sup>6</sup> 3ウブ <sup>°</sup> メイキ <sup>°</sup> イチ |                                   | <u>ページの先頃</u> ()                                                                                            |  |  |
| 部署名等<br>口座<br>一括予<br>                                                                                                    | 約取消対象請<br>時の請求番号                                                                                                  | 求情報                                    | 第一営業部<br>9999 でんさい銀行<br>123456789012                                                                                                    | f 001 東京支店 普通 12                       | 234567 I-는 ~ >~ 첫 11                                               | ŧェイ¥≌ウブメイギイチ                                            |                                   | <u>ページの</u> 先頭()                                                                                            |  |  |
| 部署名等<br>口座<br>一括予<br>一括請求<br>詳細                                                                                                    | 的取消対象請<br>時の請求番号<br>ヘッダ順                                                                                          | 求情報                                    | <ul> <li>第一営業部</li> <li>9999 でんさい銀行</li> <li>123456789012</li> <li>記録種男</li> </ul>                                                                                                    | i 001 東京支店 普通 12                       | 234567 エービーシー がイイ:<br>記録請求日                                        | 「エイキョウン」メイキ・イチ<br>請求件委                                  | ¢( <b>ቶ</b> )                     | <u>ページの</u> 先興()<br>全額(円)                                                                                   |  |  |
| 部署名等<br>口座<br>一括予約<br>一括請求<br>詳細<br>詳細                                                                                                    | の取消対象請<br>時の請求番号<br>へッダ順<br>3                                                                                     | 求情報                                    | 第一営業部<br>9999 でんさい銀行<br>123456789012<br>記録種男<br>求                                                                                                    | F 001 東京支店 普通 12<br>別                  | 234567 エービーシー がイイ:<br>記録論求日<br>2010/11/24                          | たエイギョウフ <sup>・</sup> メイギ <i>イチ</i><br>請求件長              | <b>X(件)</b><br>120                | <u>ページの</u> 先頃()<br><b>金額(円)</b><br>123,456,789,01                                                          |  |  |
| 部署名等<br>口座<br>一括予4<br>一括請求<br>詳細<br>詳細<br>詳細                                                                                                    | 的取消対象請<br>時の請求番号<br>へッダ順<br>3<br>5                                                                                | 求 <b>情報</b><br>該渡記録請<br>発生記録請:         | 第一営業部<br>9999 でんさい銀行<br>123456789012<br>記録種別<br>求<br>求<br>(債務者請求方式)                                                                                                    | i 001 東京支店 普通 12<br>pj                 | 234567 エービー・- がイ:<br>記録請求日<br>2010/11/24<br>2010/11/25             | は(キョウブ)メ(キイチ<br>請求件系                                    | <b>x(#)</b><br>120<br>120         | <u>ページの先開</u> ()<br><b>金額(円)</b><br>123.456.789.01<br>123.456.789.01                                        |  |  |
| 部署名等<br>口座<br>一括予4<br>一括請求<br>詳細<br>詳細                                                                                                    | 5<br>町の請求番号<br>へッダ順<br>3<br>5                                                                                     | 求 <b>情報</b><br>譲渡記録請<br>発生記録請          | <ul> <li>第一営業部</li> <li>9999 でんさい銀行</li> <li>123456789012</li> <li>記録種男</li> <li>末</li> <li>次次(債務者請求方式</li> <li>合計</li> </ul>                                                                                          | ioon 東京支店 書通 12<br>M                   | 234567 I-ビーシー がイイ:<br>記録請来日<br>2010/11/24<br>2010/11/26            | にイキョンプ メイキ・イチ<br>読求件表<br>。                              | <b>R(件)</b> 120 120 240           | <u>ページの先課。</u><br>全額(円)<br>123,456,789,01<br>123,456,789,01<br>246,913,578,02                               |  |  |
| 部署名等<br>□座<br>一括予4<br>一括予4<br>「詳細<br>詳細<br>詳細                                                                                                    | 的取消対象請<br>時の請求番号<br>へッダ順<br>3<br>5                                                                                | 求情報<br>餘應記錄請<br>発生記錄請                  | 第一営業部       9999 でんさい銀行       123456789012       記録種男       求       次(債務者請求方式)       合計                                                                                                    | F 001 東京支店 書通 12<br>N<br>D             | 234567 エービーンー がイイ<br><b>記録請求日</b><br>2010/11/24<br>2010/11/26      | EIイキョウンドメイキイチ<br>請求件表                                   | <b>x(ff)</b><br>120<br>120<br>240 | <u>ページの大勝に</u><br>全額(円)<br>123,456,769,01<br>123,456,769,01<br>246,913,578,02<br>ページの先時に習                   |  |  |
| <ul> <li>部署名等</li> <li>□座</li> <li>一括予約</li> <li>一括赤状</li> <li>詳細</li> <li>詳細</li> <li>詳細</li> <li>詳細</li> <li>新細</li> <li>新細</li> </ul>                                                                                                    | 内取消対象請<br>時の請求番号<br>へッダ廠<br>3<br>5<br>情報                                                                          | 求 <b>情報</b><br>譲渡記録請<br>発生記録請          | <ul> <li>第一営業部</li> <li>9999 でんさい旅行</li> <li>123456789012</li> <li>記録程3</li> <li>末</li> <li>末</li> <li>(債務者請求方式)</li> <li>合計</li> </ul>                                                                                | i con 東京支店 鬱通 12<br>列                  | 234567 エービーシー がイイ<br>記録請求日<br>2010/11/24<br>2010/11/26             | は141977 メイキイチ<br>論求件表                                   | <b>R(件)</b><br>120<br>120<br>240  | <u>ページの大勝に</u><br>全額(円)<br>123,456,789,01<br>123,456,789,01<br>246,913,576,03<br><u>ページの大勝に</u><br>日        |  |  |
| <ul> <li>部署名等</li> <li>□座</li> <li>一括予約</li> <li>一括赤約</li> <li>一括請求</li> <li>詳細</li> <li>詳細</li> <li>承認者1</li> <li>一次承認</li> </ul>                                                                                                    | 約取消対象請<br>時の請求番号<br>へッダ順<br>3<br>5<br>情報<br>指<br>後                                                                | 求情報<br>餘度記錄請<br>発生記錄請                  | <ul> <li>第一営業部</li> <li>9999 でんさい旅行</li> <li>123456789012</li> <li>記録種別</li> <li>末</li> <li>求(債務者請求方式</li> <li>合計</li> </ul>                                                                                           | i co1 東京支店 鬱道 12<br>9)                 | 234567 エービーシー がイイ<br>記録請求日<br>2010/11/24<br>2010/11/26             | は141397 メ4414<br>論求件者                                   | <b>X(骨)</b><br>120<br>120<br>240  | <u>ページの大器</u> (<br>全額(円)<br>122456,789,01<br>123456,789,01<br>246,913,578,02<br>ページの大領に目                    |  |  |
| <ul> <li>部署名等</li> <li>一括予約</li> <li>一括予約</li> <li>一括赤れ</li> <li>詳細</li> <li>詳細</li> <li>詳細</li> <li>詳細</li> <li>新認者1</li> <li>一次承認</li> <li>一次承認</li> </ul>                                                                                                    | 的取消対象請<br>時の請求番号<br>へッグ順<br>3<br>5<br>青報<br>                                                                      | 求情報<br>課度記錄請<br>発生記錄請                  | <ul> <li>第一営業部</li> <li>9999 でんさい旅行</li> <li>123456789012</li> <li>記録種別</li> <li>末</li> <li>求</li> <li>(債務者請求方式</li> <li>合計</li> <li>承認者 電債太郎</li> <li>承認者 電債太郎</li> </ul>                                             | i co1 東京支店 鬱道 12<br>19                 | 234567 エービーシー がイイ<br>記録論求日<br>2010/11/24<br>2010/11/26             | は141397 メ4414<br>論求件者                                   | <b>x(#)</b><br>120<br>120<br>240  | <u>ページの大器</u> (<br>全額(円)<br>122456,789,01<br>123456,789,01<br>246,913,578,02<br>ページの大領に目                    |  |  |
| <ul> <li>部署名等</li> <li>一括予約</li> <li>一括予約</li> <li>一括赤球</li> <li>詳細</li> <li>詳細</li> <li>承認者1</li> <li>一次承認</li> <li>一次承認</li> <li>由素物</li> </ul>                                                                                                    | 的取消対象請<br>「「「「」」<br>「、ッダ順<br>「、、ッダ順<br>「<br>「<br>「<br>「<br>「<br>「<br>「<br>「<br>「<br>「<br>「<br>「<br>「              | 末情報<br>該該記錄請<br>発生記錄請                  | <ul> <li>第一営業部</li> <li>9999 でんさい旅行</li> <li>123456789012</li> <li>記録値3</li> <li>末</li> <li>求</li> <li>(債務者請求方式</li> <li>合計</li> <li>承認者 電債太郎</li> <li>承認者 電債花子</li> </ul>                                             | i co 1 東京支店 鬱通 12<br>9)                | 234567 エービーシー がイイ<br>記録請求日<br>2010/11/24<br>2010/11/25             | は141397 メ4414<br>論文件表                                   | 120<br>120<br>120<br>240          | <u>ページの大課</u> 。<br>全額(円)<br>123,456,789,01<br>123,456,789,01<br>246,913,578,02<br>ページの大議に目<br>ページの大議に目      |  |  |
| <ul> <li>部署名等</li> <li>一括予約</li> <li>一括予約</li> <li>一括請求</li> <li>詳細</li> <li>詳細</li> <li>詳細</li> <li>承認者目</li> <li>一次承認</li> <li>中請情報</li> <li>担当者</li> </ul>                                                                                                    | の取消対象請<br>(明)の請求番号<br>(1) (1) (1) (1) (1) (1) (1) (1) (1) (1)                                                     | <b>求情報</b><br>諸 <u>親</u> 度記録請<br>発生記録請 | <ul> <li>第一営業部</li> <li>9999 でんさい旅行</li> <li>123456769012</li> <li>記録値3</li> <li>末</li> <li>水(積務者請求方式</li> <li>合計</li> <li>承認者 電債太郎</li> <li>承認者 電債太郎</li> <li>非認者 電債太正</li> <li>12当者 山田 男</li> </ul>                  | F 001 東京安店 暫通 12<br>例<br>))            | 234567 Iービーシー がイイ:<br>2010/11/24<br>2010/11/24<br>2010/11/25       | は141377 メ4414<br>論文件表                                   | 120           120           240   | <u>ページの大課に</u><br>全額(円)<br>123,456,789,01<br>123,456,789,01<br>246,913,578,02<br>ページの大頭に目<br>ページの大頭に目       |  |  |
| <ul> <li>部署名等</li> <li>一座</li> <li>一括予約</li> <li>一括予約</li> <li>一括</li> <li>一括</li> <li>一括</li> <li>一括<td>の取消対象<br/>調<br/>の意求番号<br/>ヘッダ剤<br/>3<br/>5<br/>情報<br/>者<br/>-<br/>-<br/>-<br/>-<br/>-<br/>-<br/>-<br/>-<br/>-<br/>-<br/>-<br/>-<br/>-</td><td>求情報<br/>課度記錄請<br/>発生記錄請</td><td><ul> <li>第一営業部</li> <li>9999 でんさい統行</li> <li>123456789012</li> <li>記録値3</li> <li>末</li> <li>水(積務者請求方式</li> <li>合計</li> <li>承認者 電債太郎</li> <li>承認者 電債太郎</li> <li>理認者 電債大郎</li> <li>担当者 山田 寿태</li> <li>×××××××</li> </ul></td><td>i co 1 東京支店 鬱道 12<br/>9)<br/>))</td><td>234567 エービーシー がイイ<br/>234567 エービーシー がイイ<br/>2010/11/24<br/>2010/11/25</td><td>は141377 メ4414<br/>論文件表</td><td>120           120           240</td><td><u>ページの大課</u>に<br/><b>金額(円)</b><br/>123,456,789,01<br/>123,456,789,01<br/>246,913,578,02<br/>ページの大頭に<br/>パージの大頭に</td></li></ul> | の取消対象<br>調<br>の意求番号<br>ヘッダ剤<br>3<br>5<br>情報<br>者<br>-<br>-<br>-<br>-<br>-<br>-<br>-<br>-<br>-<br>-<br>-<br>-<br>- | 求情報<br>課度記錄請<br>発生記錄請                  | <ul> <li>第一営業部</li> <li>9999 でんさい統行</li> <li>123456789012</li> <li>記録値3</li> <li>末</li> <li>水(積務者請求方式</li> <li>合計</li> <li>承認者 電債太郎</li> <li>承認者 電債太郎</li> <li>理認者 電債大郎</li> <li>担当者 山田 寿태</li> <li>×××××××</li> </ul> | i co 1 東京支店 鬱道 12<br>9)<br>))          | 234567 エービーシー がイイ<br>234567 エービーシー がイイ<br>2010/11/24<br>2010/11/25 | は141377 メ4414<br>論文件表                                   | 120           120           240   | <u>ページの大課</u> に<br><b>金額(円)</b><br>123,456,789,01<br>123,456,789,01<br>246,913,578,02<br>ページの大頭に<br>パージの大頭に |  |  |

 一括記録予約取消請求の仮登録依頼が完了しました。
 ※請求の成立は承認者の承認が完了した時点となります。
 ※請求完了後、でんさいネットにおける請求内容のチェックの結果、エラーとなる場合があります。必ず一括記録結
 風有覧画面、または、通知情報一覧画面から請求結果を 確認してください。
 一括記録結果一覧画面からの結果確認の手順については、デア116-1『一括記録請求結果の照会手順』
 仮登録の完了後、承認者へ承認依頼通知が送信されます。
 承認者の手順については、デア90『承認/差戻しの手順』
 ※一括記録予約取消請求における、承認者の動作は 承認/削除となります。

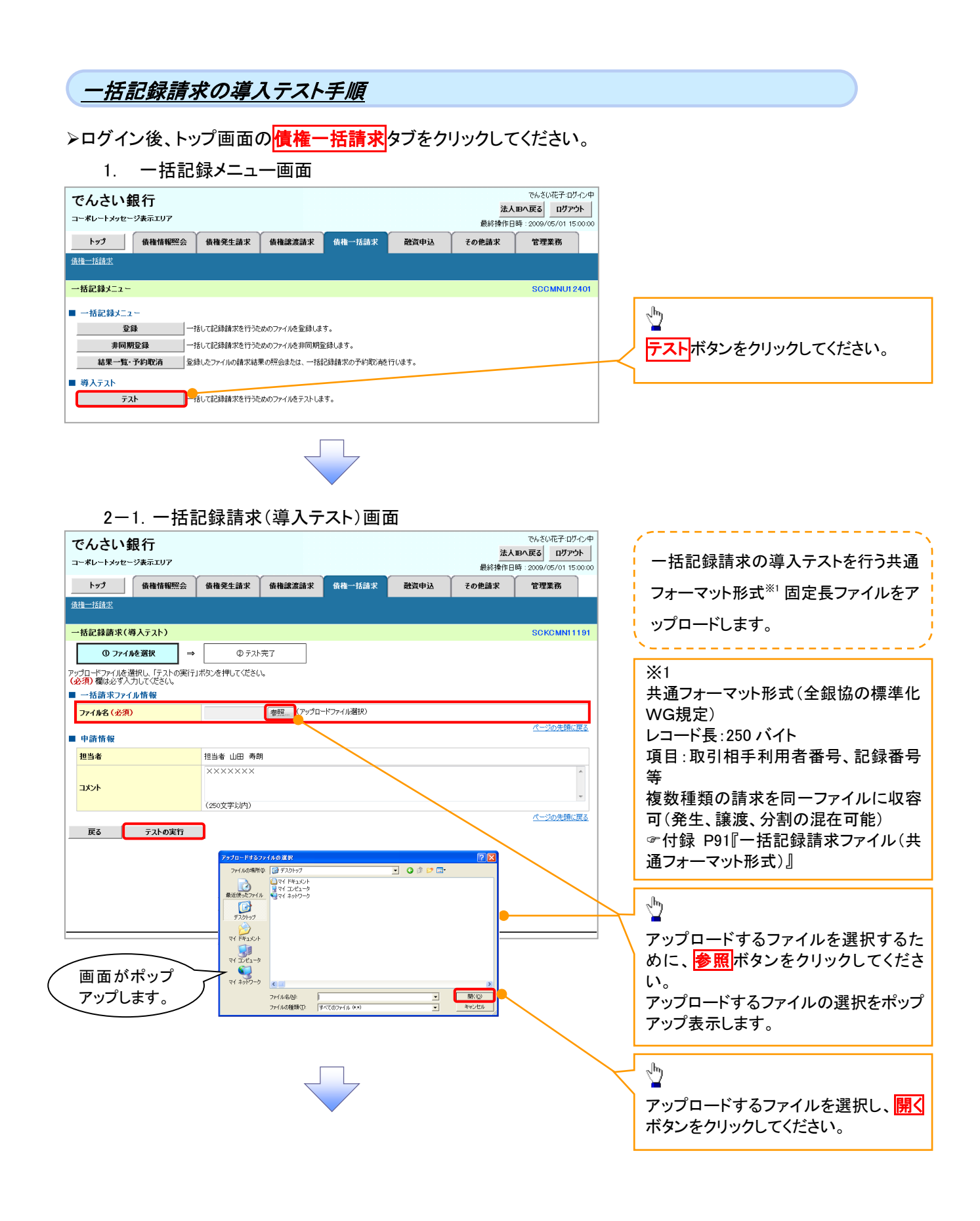

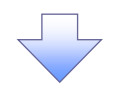

### 2-2. 一括記録請求(導入テスト)画面

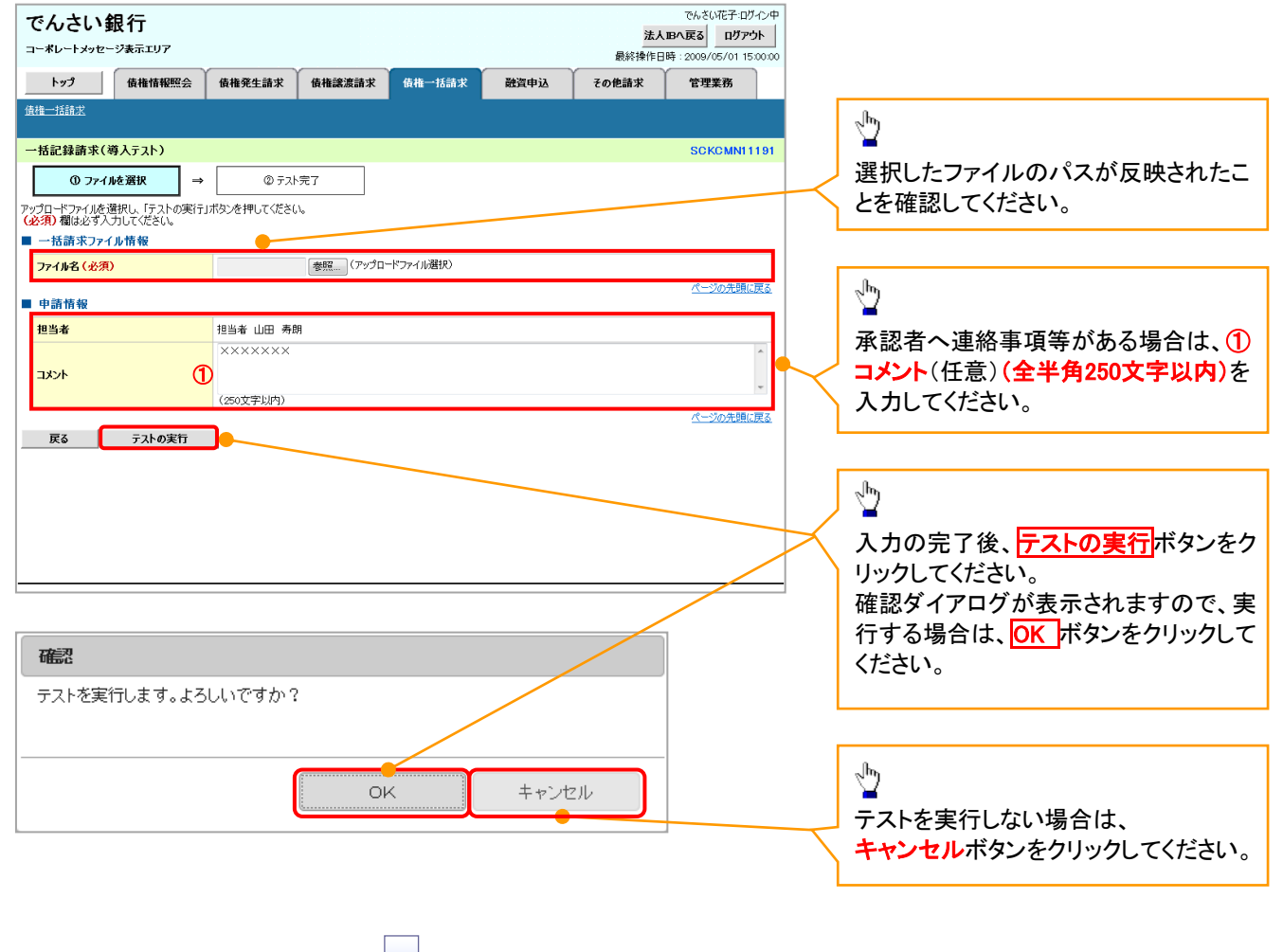

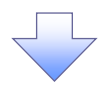

3. 一括記録請求(導入テスト)完了画面

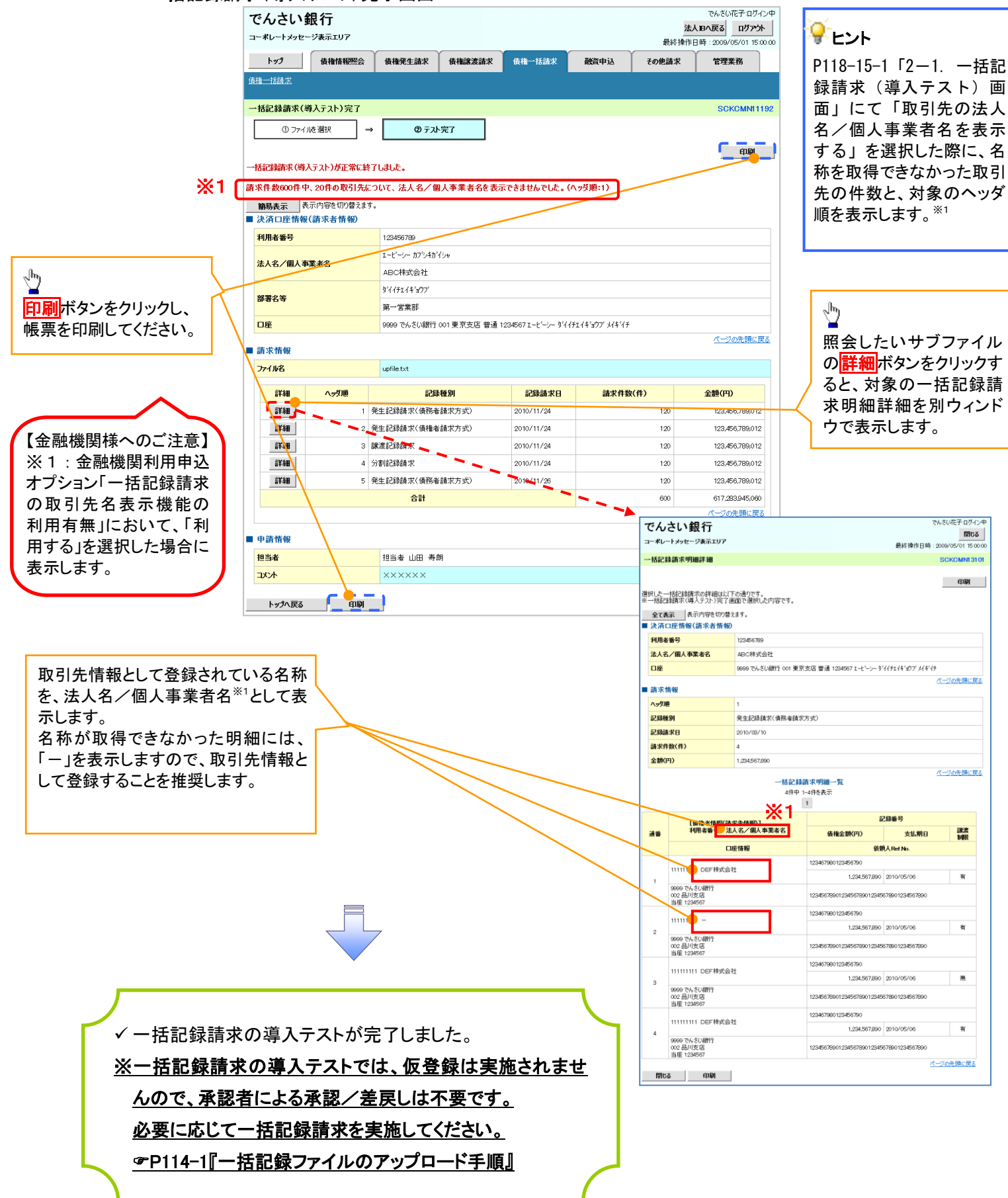

| 項番 | 状態                                                | 一括記録請求とのチェックの差異                                                                                                |
|----|---------------------------------------------------|----------------------------------------------------------------------------------------------------|
| 1  | ー括記録請求のファイルについて、複数口座を設<br>定している場合。                | 非同期およびダイヤルアップ集配信による一括記<br>録請求では、複数口座を設定したファイルの登録<br>が可能ですが、導入テストではエラーとなります。                                    |
| 2  | 単一のお客様側センタ確認コードより、複数の利用<br>者番号やIB契約の伝送を可能としている場合。 | ダイヤルアップ集配信による一括記録請求では、<br>複数の利用者番号や、複数のIB契約の口座を記<br>定したファイルの登録が可能ですが、導入テストで<br>はエラーとなります。                      |
| 3  | ー括記録請求のファイルについて、明細の件数が<br>1,001件以上である場合。          | 非同期およびダイヤルアップ集配信による一括記<br>録請求では、20,000件までの明細を登録可能で<br>すが、導入テストでは1,000件を上限とします。                                 |
| 4  | ー括記録請求のファイルについて、明細の件数が<br>上限件数を超過している場合。          | 同期による一括記録請求では、上限値として1,0<br>00件未満の値を設定している場合、当該上限値を<br>超える明細は登録できませんが、導入テストでは<br>当該上限値にかかわらず、1,000件を上限としま<br>す。 |
| 5  | でんさいネットの時間外エラーで不成立となる時間<br>帯に、当日請求を実施している場合。      | ー括記録請求では、でんさいネットにてエラーとな<br>らないよう事前に取引時限チェックを実施していま<br>すが、導入テストではでんさいネットへ請求を行れ<br>ないため、当該チェックを実施しません。           |
| 6  | ー回の記録請求で、承認者が取り扱い可能な上限<br>金額を制限している場合。            | ー括記録請求では、承認者の取引限度額を超過し<br>た請求は取引できませんが、導入テストでは取引<br>が可能です。                                                     |
| 7  | ー括記録請求の承認操作において、承認者の指<br>定を必要とする設定をしている場合。        | 承認者の指定は不要です。                                                                                                   |

# 保証記録

#### ❖概要

✓保有している電子記録債権に保証人を追加することができます。ただし、承諾依頼通知日から記録予定日の5銀行営業日後(記録予定日当日含む)までの間に相手方からの承諾回答が必要です。

否認された場合または、上記期間内に相手方からの回答がない場合は無効となります。

✓ 担当者は必要な項目を入力し、仮登録を行います。承認者が仮登録を承認することで相手方に 対象の電子記録債権の保証の承諾を依頼します。

#### ◆事前準備

- ✓ 保証を依頼する相手方の情報を事前に準備してください。
- ✓ 保証人を追加する債権の債権情報を事前に準備してください。
- ▶ ログイン後、トップ画面のその他請求タブをクリックしてください。
  - 1. その他請求メニュー画面

| でんさい銀行<br>コーポレートメッセーシ≹テェリア                            |                                                    |                        |      | <mark>法人</mark><br>最終操作日 | でんさい花子:ログイン中<br><b>Bへ戻る ログアウト</b><br>時: 2009/05/01 15:00:00 | 5 | - Jun               |
|-------------------------------------------------------|----------------------------------------------------|------------------------|------|--------------------------|-------------------------------------------------------------|---|---------------------|
| トップ 債権情報照会 伯                                          | 责権発生請求 债権譲渡                                        | 請求 债権一括請求              | 融资申込 | その他請求                    | 管理業務                                                        | - | 保証記録ボタンをクリックしてください。 |
| 変更記錄 保証記錄 支払等記錄                                       |                                                    |                        |      |                          |                                                             |   |                     |
| その他請求メニュー                                             |                                                    |                        |      |                          | SCCMNU12600                                                 | L |                     |
| ■ その他請求メニュー<br>変更記録 (後報の)<br>保証記録 (安祝福に)<br>支払等記録 金融機 | 取造/変更を行います。<br>対する保証記録(単独)を依頼しる<br>関での自動送金でなく、利用者問 | ます。<br>間での支払簿記録を登録します。 |      |                          |                                                             |   |                     |
|                                                       |                                                    |                        |      |                          |                                                             |   |                     |
|                                                       |                                                    |                        |      |                          |                                                             |   |                     |

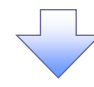

#### 2. 保証記録メニュー画面

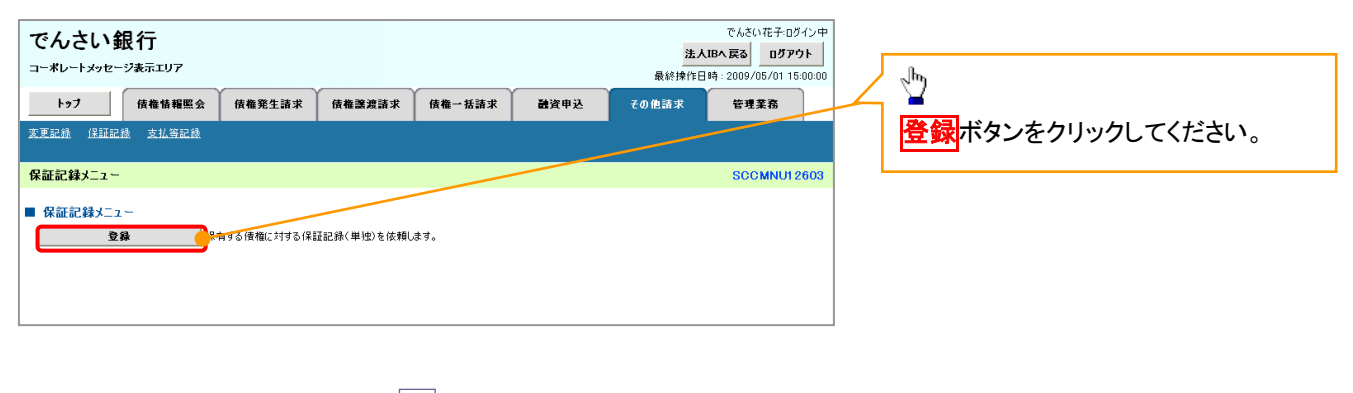

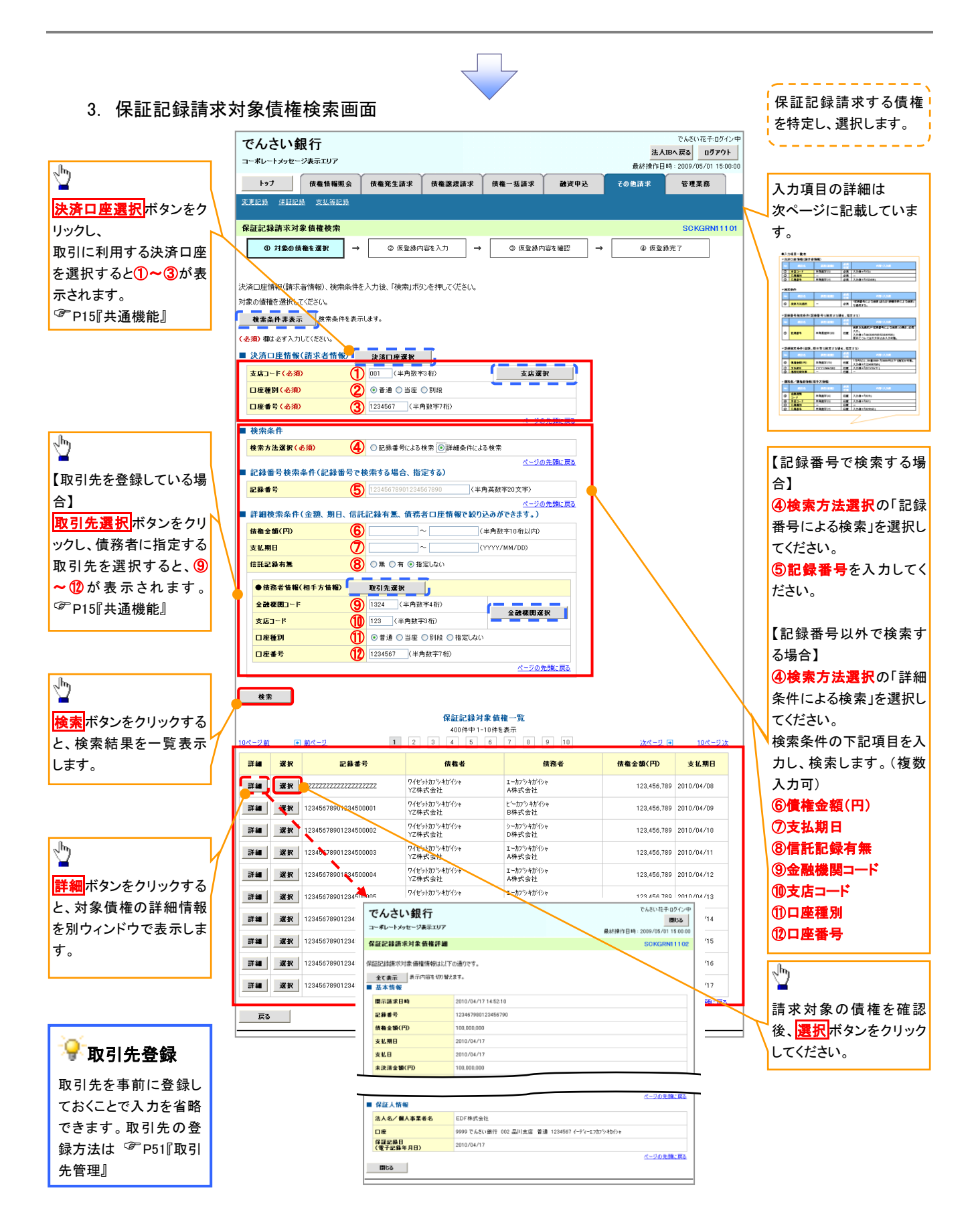

### ●入力項目一覧表

### ◆決済口座情報(請求者情報)

| No | 項目名   | 属性(桁数)  | 必須<br>任意 | 内容・入力例        |
|----|-------|---------|----------|---------------|
| 1  | 支店コード | 半角数字(3) | 必須       | 入力例=「012」     |
| 2  | 口座種別  | —       | 必須       | ラジオボタンにて選択する。 |
| 3  | 口座番号  | 半角数字(7) | 必須       | 入力例=「0123456」 |

### ◆ 検索条件

| No | 項目名    | 属性(桁数) | 必須<br>任意 | 内容・入力例                                               |
|----|--------|--------|----------|------------------------------------------------------|
| 4  | 検索方法選択 | _      | 必須       | ラジオボタンにて選択する。<br>「記録番号による検索」または「詳細条件による検索」<br>を選択する。 |

### ◆記録番号検索条件(記録番号で検索する場合、指定する)

| No | 項目名  | 属性(桁数)    | 必須<br>任意 | 内容・入力例                                                                             |
|----|------|-----------|----------|------------------------------------------------------------------------------------|
| 5  | 記録番号 | 半角英数字(20) | 任意       | 検索方法選択が「記録番号による検索」の場合、必須<br>入力。<br>入力例=「ABC45678901234567890」<br>英字については大文字のみ入力可能。 |

### ◆詳細検索条件(金額、期日、信託記録有無、債務者口座情報で絞り込みができます。)

| N  | lo | 項目名     | 属性(桁数)       | 必須<br>任意 | 内容·入力例                                                |
|----|----|---------|--------------|----------|-------------------------------------------------------|
| 6  | 5) | 債権金額(円) | 半角数字(10)     | 任意       | 1 円以上、99 億 9999 万 9999 円以下で指定が可能。<br>入力例=「1234567890」 |
| 0  | D  | 支払期日    | (YYYY/MM/DD) | 任意       | 入力例=「2011/05/11」                                      |
| (8 | 3) | 信託記録有無  | -            | 任意       | ラジオボタンにて選択する。                                         |

### ◆債務者情報(相手方情報)

| No   | 項目名         | 属性(桁数)  | 必須<br>任意 | 内容・入力例        |
|------|-------------|---------|----------|---------------|
| 9    | 金融機関<br>コード | 半角数字(4) | 任意       | 入力例=「9876」    |
| 10   | 支店コード       | 半角数字(3) | 任意       | 入力例=「987」     |
| 1    | 口座種別        | -       | 任意       | ラジオボタンにて選択する。 |
| (12) | 口座番号        | 半角数字(7) | 任意       | 入力例=「9876543」 |

/\_\_\_\_

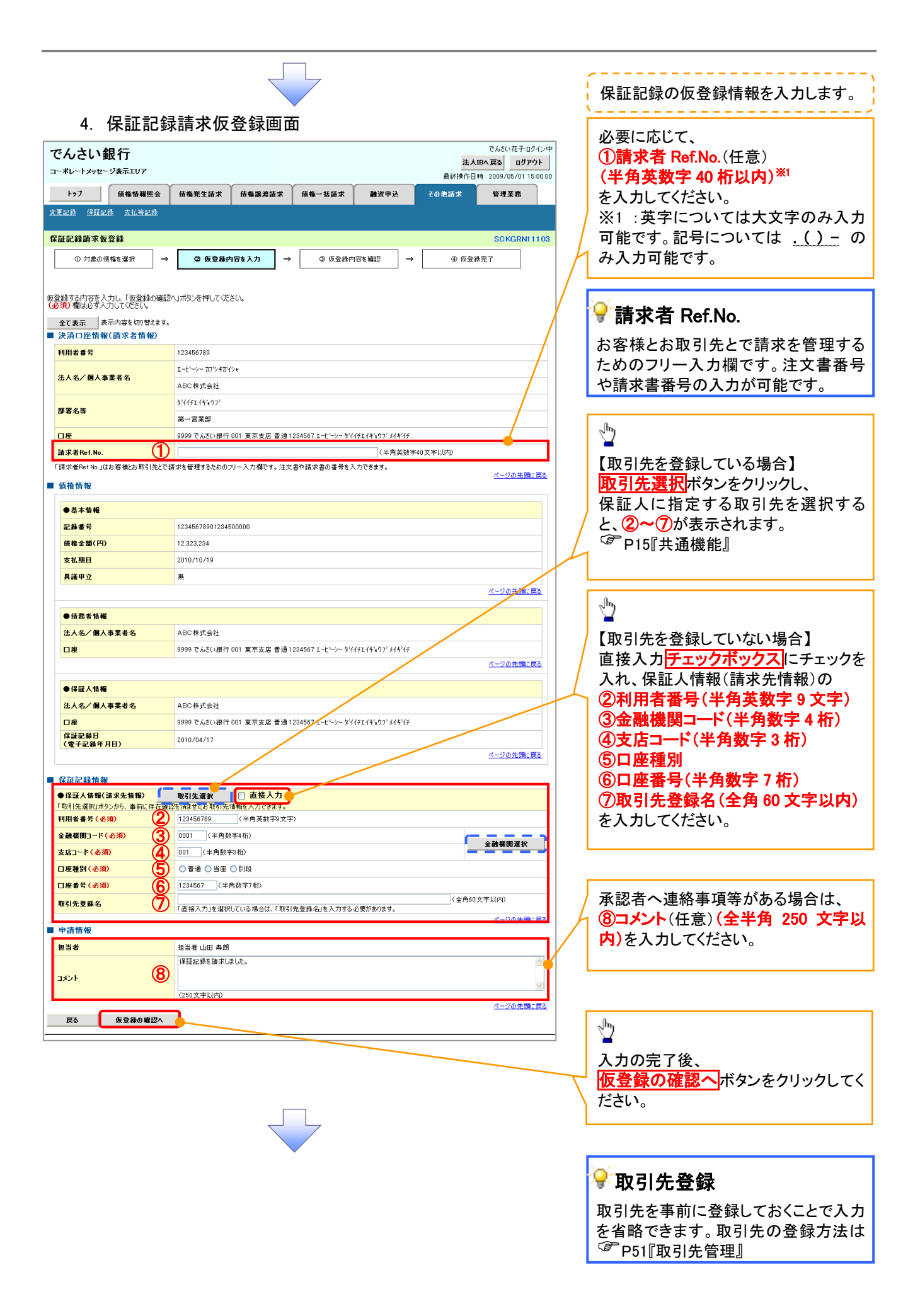

#### 5. 保証記録請求仮登録確認画面

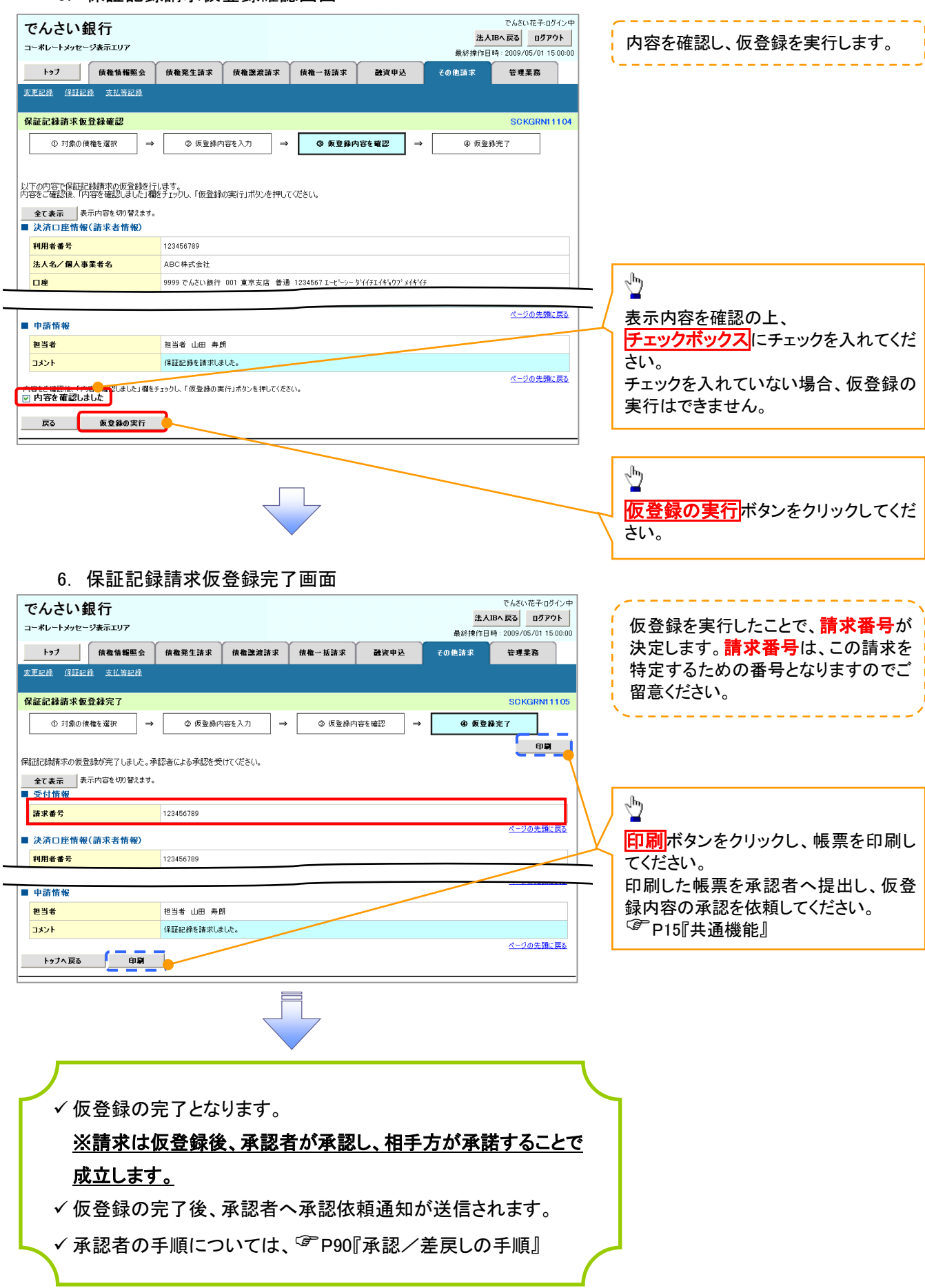

## 変更記録

❖概要

- ✓「支払期日」、「債権金額」、「譲渡制限有無」を変更または、債権を削除する場合は、変更記録請 求を行います。
- ✓変更記録請求が可能なのは、(譲渡記録や保証記録等がない)発生記録のみの電子記録債権です。
- ✓ 担当者は必要な項目を入力し、仮登録を行います。承認者が仮登録を承認することで相手方に自身が保有している電子記録債権の変更の承諾を依頼します。
- ✓変更記録請求は、対象債権の債権者、もしくは、債務者から請求が可能です。ただし、承諾依頼 通知日から記録予定日の5銀行営業日後(記録予定日当日含む)までの間に相手方からの承諾 回答が必要です。

否認された場合または、上記期間内に相手方からの回答がない場合は無効となります。

**❖**事前準備

✓ 変更または削除する債権の債権情報を事前に準備してください。

▶ログイン後、トップ画面のその他請求タブをクリックしてください。

1. その他請求メニュー画面

| でんさい銀行 コーボレートメッセージ表示エリア トゥブ 麻亀協福風会 麻亀発生請求 麻亀激素請求 麻亀一抵請求 2     東京記録 変払等記録      その他請求メニュー      その他請求メニュー      その他請求メニュー      その他請求メニュー      変更記録                                                                                                  | でんだい花キロダイン中<br><u>注入限入戻る ログアウト</u><br>最終持作日時: 2009/05/01 15:0:00<br>波申込 その意識水 管理業務<br>SCCMNUI 2600<br>SCCMNUI 2600 |
|----------------------------------------------------------------------------------------------------|----------------------------------------------------------------------------------------------------|
| 2. 変更記録メニュー画面                                                                                                    |                                                                                                    |
| でんさい銀行       コーボレートメッセージ表示エリア       トップ     債権精構照合       トップ     債権精構照合       変更記録メニュー       変更記録メニュー       安更記録メニュー       安更記録メニュー       安更記録メニュー       安更記録メニュー       安更記録メニュー       安更記録メニュー       安美記録メニュー       日本の取法、または金譜・支払期日等の変更を行います。 | でんだい花子107/2中<br><b>注入IBA 定3 ログアクト</b><br>最終情件日時: 2009/05/01 15:00:00<br>資申込 ての他請求 世連業務<br>SCCMNUI 2601             |

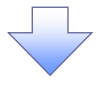

3. 変更記録請求対象債権検索画面

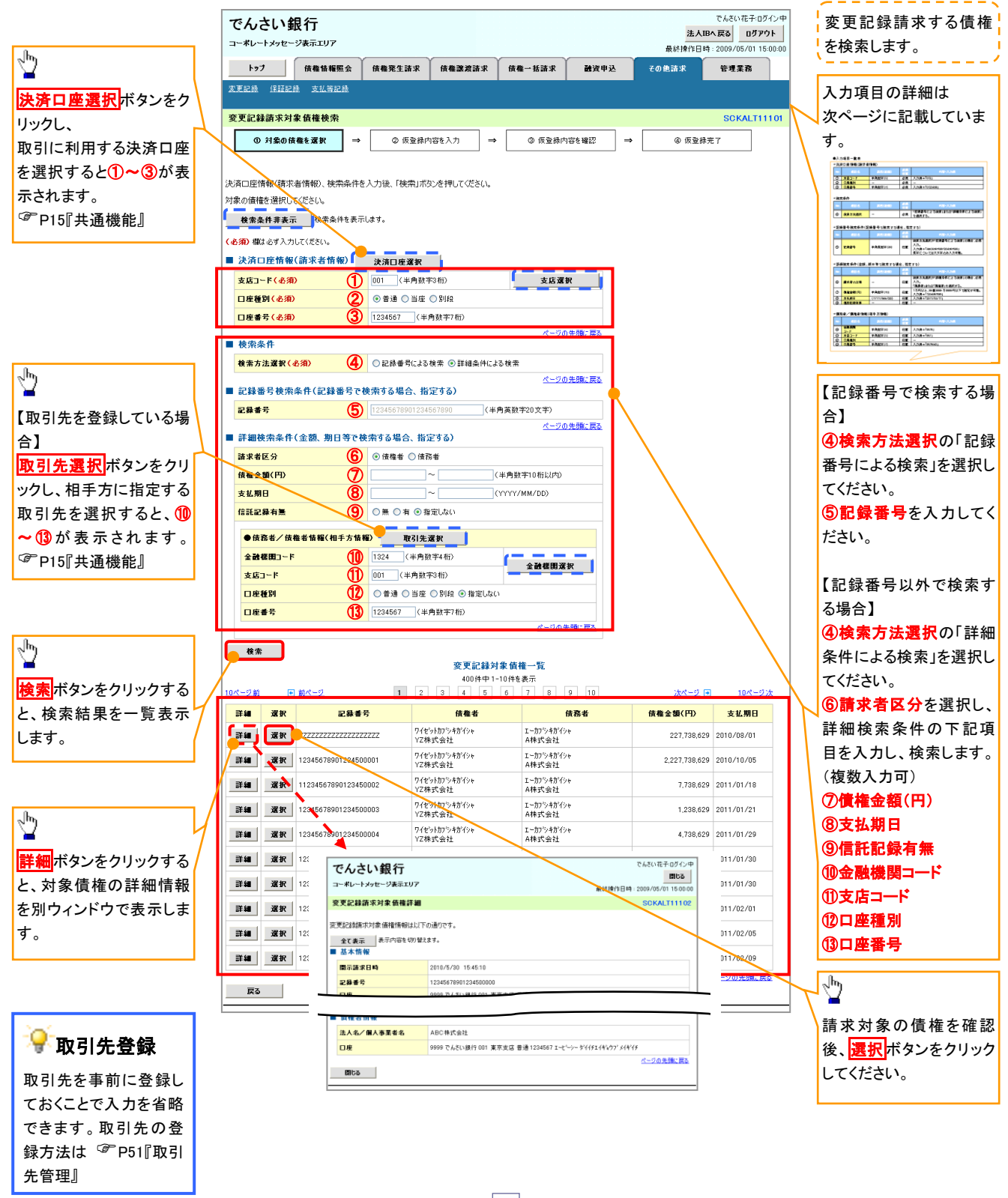

### ●入力項目一覧表

### ◆決済口座情報(請求者情報)

| No | 項目名   | 属性(桁数)  | 必須<br>任意 | 内容・入力例        |
|----|-------|---------|----------|---------------|
| 1  | 支店コード | 半角数字(3) | 必須       | 入力例=「012」     |
| 2  | 口座種別  |         | 必須       | ラジオボタンにて選択する。 |
| 3  | 口座番号  | 半角数字(7) | 必須       | 入力例=「0123456」 |

### ◆ 検索条件

| No | 項目名    | 属性(桁数) | 必須<br>任意 | 内容・入力例                                               |
|----|--------|--------|----------|------------------------------------------------------|
| 4  | 検索方法選択 | _      | 必須       | ラジオボタンにて選択する。<br>「記録番号による検索」または「詳細条件による検索」<br>を選択する。 |

### ◆記録番号検索条件(記録番号で検索する場合、指定する)

| No | 項目名  | 属性(桁数)    | 必須<br>任意 | 内容・入力例                                                                             |
|----|------|-----------|----------|------------------------------------------------------------------------------------|
| 5  | 記録番号 | 半角英数字(20) | 任意       | 検索方法選択が「記録番号による検索」の場合、必須<br>入力。<br>入力例=「ABC45678901234567890」<br>英字については大文字のみ入力可能。 |

### ★詳細検索条件(金額、期日等で検索する場合、指定する)

| No | 項目名     | 属性(桁数)       | 必須<br>任意 | 内容・入力例                                                                  |
|----|---------|--------------|----------|-------------------------------------------------------------------------|
| 6  | 請求者の立場  | _            | 任意       | ラジオボタンにて選択する。<br>検索方法選択が「詳細条件による検索」の場合、必須<br>入力。<br>「債務者」または「債権者」を選択する。 |
| 7  | 債権金額(円) | 半角数字(10)     | 任意       | 1 円以上、99 億 9999 万 9999 円以下で指定が可能。<br>入力例=「1234567890」                   |
| 8  | 支払期日    | (YYYY/MM/DD) | 任意       | 入力例=「2011/05/11」                                                        |
| 9  | 信託記録有無  | —            | 任意       | ラジオボタンにて選択する。                                                           |

### ◆債務者/債権者情報(相手方情報)

| No   | 項目名         | 属性(桁数)  | 必須<br>任意 | 内容・入力例        |
|------|-------------|---------|----------|---------------|
| 10   | 金融機関<br>コード | 半角数字(4) | 任意       | 入力例=「9876」    |
| 1    | 支店コード       | 半角数字(3) | 任意       | 入力例=「987」     |
| (12) | 口座種別        | —       | 任意       | ラジオボタンにて選択する。 |
| (13) | 口座番号        | 半角数字(7) | 任意       | 入力例=「9876543」 |

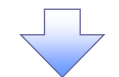

### 4. 変更記録請求仮登録画面

| でんさい銀行                                      | でんさいだ<br>法人IIB人民る<br>日は地に日本、0000 (75 / 10                                       | ・ログイン中<br><b>ジアウト</b> | 変更記録の仮登録情報を入力します。                      |
|---------------------------------------------|---------------------------------------------------------------------------------|-----------------------|----------------------------------------|
| トップ 債権情報照会                                  | <sup>服於採作日号:2009/05/</sup><br>信権発生請求 信権選進請求 信権一抵請求 融资申込 <del>2006</del> 清求 管理業務 | 115:00:00             |                                        |
| 変更記錄 保証記錄 支払等記錄                             |                                                                                 |                       |                                        |
|                                             |                                                                                 |                       | 必要に応じて、                                |
| 変更記録請求仮登録                                   | SCKAL                                                                           | T11103                | ①請求者 Ref.No.(任意)                       |
| <ol> <li>① 対象の債権を選択 ⇒</li> </ol>            | ② 仮登録内容を入力         →         ③ 仮登録内容を確認         →         ④ 仮登録完了               |                       | (半角英数字 40 桁以内)*'                       |
|                                             |                                                                                 |                       | を入力してください。                             |
| 仮登録する内容を入力し、「仮登録の確認<br>(必須)欄は必ず入力してください。    | い、ボタンを押してください。                                                                  |                       | ※1:英字については大文字のみ入力                      |
| <u>全て表示</u> 表示内容を切り替えます。<br>■ 決済口座情報(請求者情報) |                                                                                 | _   /                 | 可能です。記号については <u>()</u> の<br>1 み入力可能です。 |
| 利用者番号                                       | 123456789                                                                       | /                     |                                        |
| 法人名/個人事業者名                                  | I-t->- m>+m/>+                                                                  | /                     |                                        |
|                                             |                                                                                 |                       | ♀ 請求者 Ref No                           |
| 部署名等                                        | 海一営業部                                                                           |                       |                                        |
| DÆ                                          | 9999 でんさい銀行 001 東京支店 普通 1234567 エービーシー ゲイイチエイキョウブ メイキイチ                         |                       | お客様とお取引先とで請求を管理する                      |
| 請求者Ref.No.                                  | (半角英数字40文字以内)                                                                   |                       | ためのフリー入力欄です。注文書番号                      |
| 「講求者Ref.No.」はお客様とお取引先とで言                    | 第次を管理するためのフリー入力欄です。注文書や請求書の番号を入力できます。<br>ページの今                                  | 頭に戻る                  | や請求書番号の入力が可能です。                        |
| ■ 債権情報                                      |                                                                                 |                       |                                        |
| ●基本情報                                       |                                                                                 |                       | 【佳佐の判除ナナフ担人】                           |
| 記錄番号                                        | 12345678901234500000                                                            |                       |                                        |
| <b>債権金額(円)</b>                              | 12.323.234                                                                      |                       | ②変更内容の「債権の削除」を選択し                      |
| 発生日                                         | 2010/05/19                                                                      |                       | てください。                                 |
| 支払期日                                        | 2010/10/19                                                                      |                       | 3~6の入力は不要です。                           |
| <u> 譲渡</u> 制限有無                             | 有                                                                               |                       |                                        |
|                                             | <u>~-2007</u>                                                                   | R. Ho                 | 【佳佐の亦正たまで担合】                           |
| ●债務者情報                                      |                                                                                 |                       | 【頃惟の変更を9 る场合】                          |
| 法人名/個人事業者名                                  | ABC株式会社                                                                         |                       | ②変更内容の「頃日個の変更」を選択                      |
| Dæ                                          | 99999 でんさい銀行 001 東京支店 普通 1234567 エービーシー ダイイチエイキョウファメイキイチ                        | b- 22                 | してください。                                |
|                                             |                                                                                 |                       | ③変更対象項目で変更を行う項目を選                      |
| ■ 変更記録情報                                    |                                                                                 | <u> </u>              | 択し、選択した項目に変更後の値を入                      |
| <b>変更内容(必須)</b> (2)                         | ○ 債権の削除 ○ 項目値の変更(変更する項目を以下からひと) 違んで入力)                                          |                       | カしてください。                               |
| 麦更対象項目 3                                    | ○ 支払期日 ○ 債権金額 ○ 譲渡制限有無                                                          | <b>\</b>              | ④支払期日(YYYY/MM/DD)                      |
| 支払期日 4                                      | (YYYY/MM/DD)                                                                    |                       | <b>⑤債権金額(円)(半角数字 10 桁以</b>             |
| 債権金額(円) 5                                   | (半角数字10桁以内)                                                                     |                       | 内)                                     |
| <b>譲渡制限有無</b> 6                             | ○無○有                                                                            |                       | ⑥讓渡制限有無                                |
|                                             | ○ 体験中立の本面(利用共産株時間)(A)                                                           | に戻る                   |                                        |
|                                             |                                                                                 |                       |                                        |
| 麦更原因(必須) (7)                                | しての他(チャストスノリ                                                                    |                       | ⑦変更原因(全角 255 文字以内)を選                   |
| Ŭ                                           |                                                                                 |                       | 択してください。                               |
| 「膣液制限方無」が「友」の場合、使接の調                        | (全角255文字以内)<br>連集社会範續職「標字文和ます。                                                  |                       | 「その他(テキスト入力)」を選択した場                    |
| ■ 由志传報                                      | <u>K-30</u>                                                                     | 頭に戻る                  | 合、変更原因を入力してください。                       |
| ■ 〒111111 11<br>担当者                         | <b>坦当者杰杰杰杰杰杰杰杰</b>                                                              |                       |                                        |
|                                             |                                                                                 | ~                     |                                        |
| אלאב 🛛                                      |                                                                                 |                       |                                        |
|                                             | (250文字以内)                                                                       |                       | 承認者へ連絡事項等がある場合は、                       |
| 戻る 仮登録の確認へ                                  |                                                                                 |                       | 8コメント(任意)(全半角 250 文字以                  |
|                                             |                                                                                 | \                     | 内)を入力してください。                           |
|                                             |                                                                                 |                       |                                        |
|                                             |                                                                                 |                       |                                        |
|                                             |                                                                                 |                       | <hr/>                                  |
|                                             |                                                                                 |                       |                                        |
|                                             |                                                                                 |                       |                                        |
|                                             | $\checkmark$                                                                    |                       | <b>収 全球の 唯認へ</b> ホタンを クリックしてく          |
|                                             |                                                                                 |                       | たろい。                                   |
|                                             |                                                                                 |                       |                                        |

\_ \_

\_\_\_\_\_

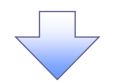

#### 5. 変更記録請求仮登録確認画面

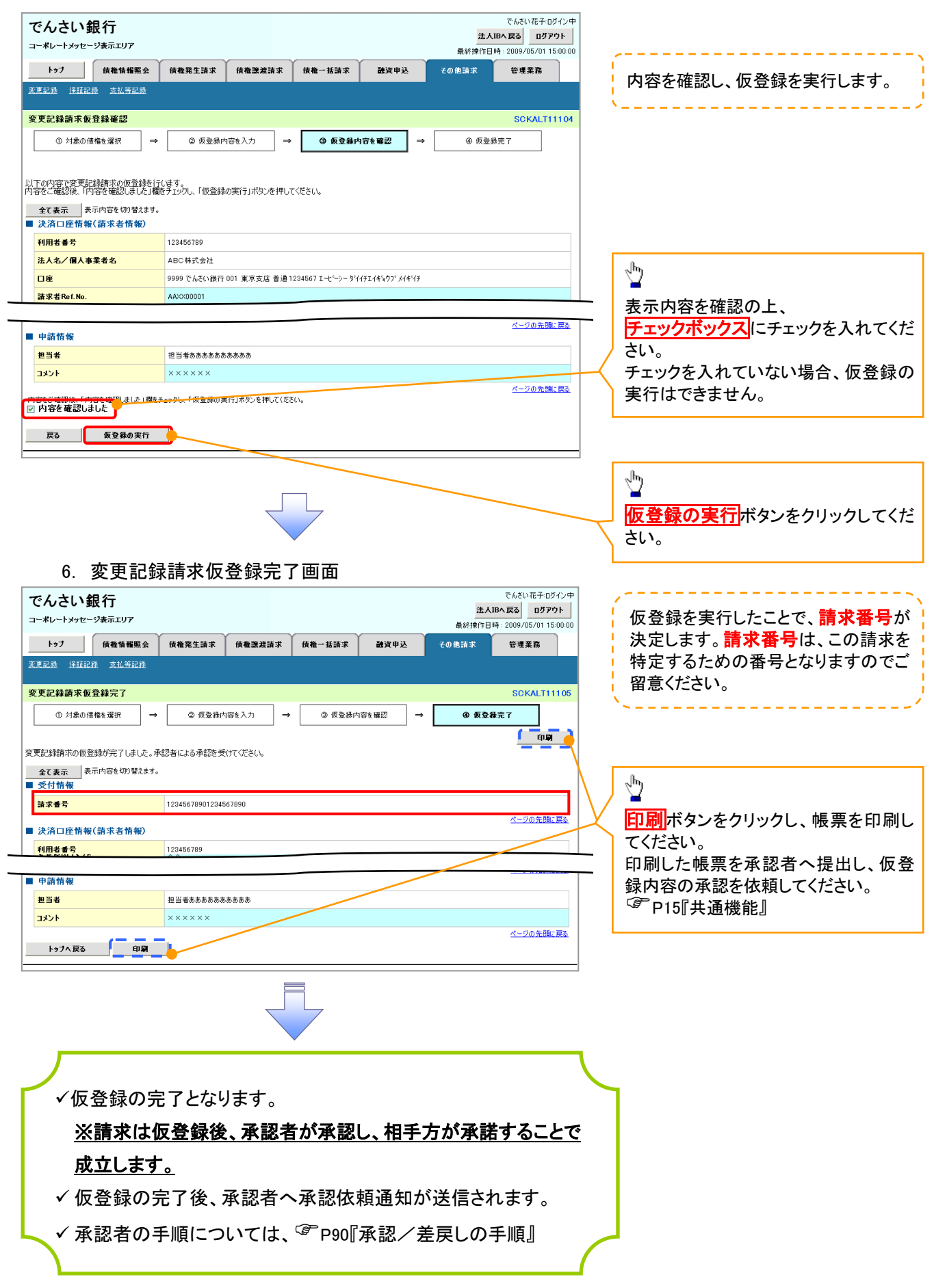

# 支払等記録

#### ❖概要

■ 支払等記録メニュー

登録 コ座間送金決済(自動送金)以外の支払等記録を登録します。

- ✓ 口座間送金決済以外の方法で弁済された場合、支払等記録請求をおこなうことができます。
- ✓支払等記録請求には、「支払を行ったことによる記録請求」と「支払を受けたことによる記録請求」 があります。

 ✓ 担当者は必要な項目を入力し、仮登録を行います。「支払を行ったことによる記録請求」の場合、 仮登録後、承認者が承認し、相手方が承諾することで成立します。
 ①「支払を行ったことによる記録請求」の場合の相手方の承諾は、承諾依頼通知日から記録予定 日の5銀行営業日後(記録予定日当日含む)までの間に相手方からの承諾回答が必要です。否 認された場合または、上記期間内に相手方からの回答がない場合は無効となります。
 ②「支払を受けたことによる記録請求」の場合、相手方の承諾回答は不要です。

▶ ログイン後、トップ画面のその他請求タブをクリックしてください。

1. その他請求メニュー画面 でんさい花子:ログイン中 でんさい銀行 法人IBへ戻る ログアウト コーポレートメッセージ表示エリア 最終揀作日時: 2009/05/01 15:00:00  $\mathcal{D}$ トップ 債権情報照会 債権発生請求 債権譲渡請求 債権一括請求 融资申込 その他請求 管理業務 変更記錄 保証記錄 支払等記錄 支払等記録ボタンをクリックしてくださ い。 その他請求メニュー SCCMNU12600 ■ その他請求メニュー 変更記錄 債権の取消/変更を行います 保証記録 債権に対する保証記録(単独)を依頼します。 金融機関での自動送金でなく、利用者間での支払等記録を登録します。 支払等記錄 2. 支払等記録メニュー画面 でんざい花子:ログイン中 でんさい銀行 法人IBへ戻る ログアウト 1 コーポレートメッセージ表示エリア 最終操作日時: 2009/05/01 15:00:00 トップ 債権情報照会 債権発生請求 管理業務 債権譲渡請求 債権一括請求 融资申込 その他請求 登録ボタンをクリックしてください。 変更記録 保証記録 支払等記録 支払等記録メニュー SCCMNU12602

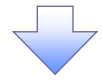

\_ \_ \_ \_

3. 支払等記録請求対象債権検索画面

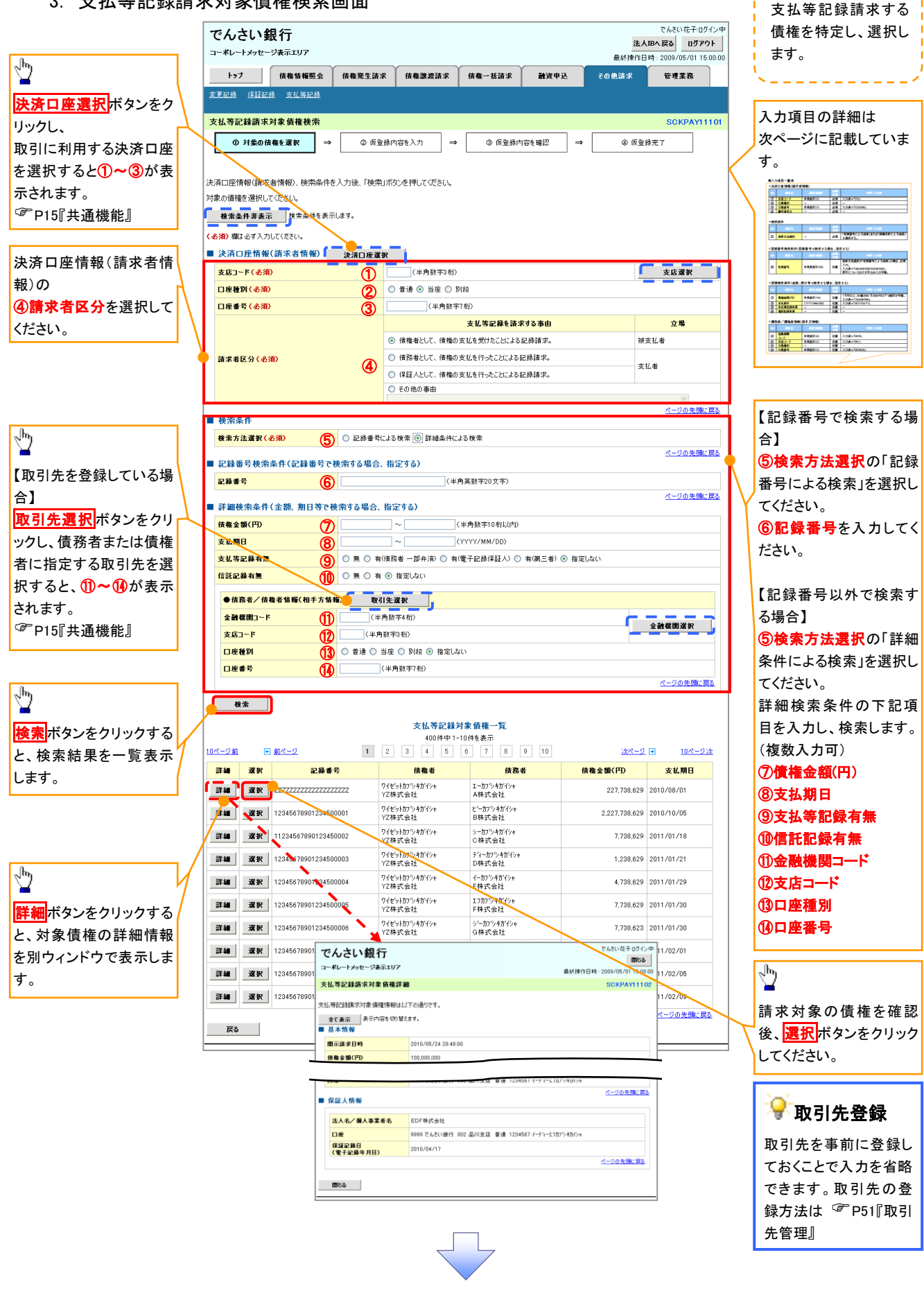

### ●入力項目一覧表

### →決済口座情報(請求者情報)

| No | 項目名   | 属性(桁数)  | 必須<br>任意 | 内容・入力例                 |
|----|-------|---------|----------|------------------------|
| 1  | 支店コード | 半角数字(3) | 必須       | 入力例=「012」              |
| 2  | 口座種別  | —       | 必須       | ラジオボタンにて選択する。          |
| 3  | 口座番号  | 半角数字(7) | 必須       | 入力例=「0123456」          |
| 4  | 請求者区分 | —       | 必須       | ラジオボタンまたは、プルダウンにて選択する。 |

### ◆検索条件

| No | 項目名    | 属性(桁数) | 必須<br>任意 | 内容・入力例                                               |
|----|--------|--------|----------|------------------------------------------------------|
| 5  | 検索方法選択 | -      | 必須       | ラジオボタンにて選択する。<br>「記録番号による検索」または「詳細条件による検索」<br>を選択する。 |

### ◆記録番号検索条件(記録番号で検索する場合、指定する)

| No | 項目名  | 属性(桁数)    | 必須<br>任意 | 内容・入力例                                                                             |
|----|------|-----------|----------|------------------------------------------------------------------------------------|
| 6  | 記録番号 | 半角英数字(20) | 任意       | 検索方法選択が「記録番号による検索」の場合、必須<br>入力。<br>入力例=「ABC45678901234567890」<br>英字については大文字のみ入力可能。 |

### ★詳細検索条件(金額、期日等で検索する場合、指定する)

| No         | 項目名     | 属性(桁数)       | 必須<br>任意 | 内容・入力例                                                |
|------------|---------|--------------|----------|-------------------------------------------------------|
| $\bigcirc$ | 債権金額(円) | 半角数字(10)     | 任意       | 1 円以上、99 億 9999 万 9999 円以下で指定が可能。<br>入力例=「1234567890」 |
| 8          | 支払期日    | (YYYY/MM/DD) | 任意       | 入力例=「2011/05/11」                                      |
| 9          | 支払等記録有無 | -            | 任意       | ラジオボタンにて選択する。                                         |
| 10         | 信託記録有無  | -            | 任意       | ラジオボタンにて選択する。                                         |

### ◆債務者/債権者情報(相手方情報)

| No   | 項目名         | 属性(桁数)  | 必須<br>任意 | 内容・入力例        |
|------|-------------|---------|----------|---------------|
| 1    | 金融機関<br>コード | 半角数字(4) | 任意       | 入力例=「9876」    |
| 12   | 支店コード       | 半角数字(3) | 任意       | 入力例=「987」     |
| (13) | 口座種別        | -       | 任意       | ラジオボタンにて選択する。 |
| 14   | 口座番号        | 半角数字(7) | 任意       | 入力例=「9876543」 |

7
### 4. 支払等記録請求仮登録画面

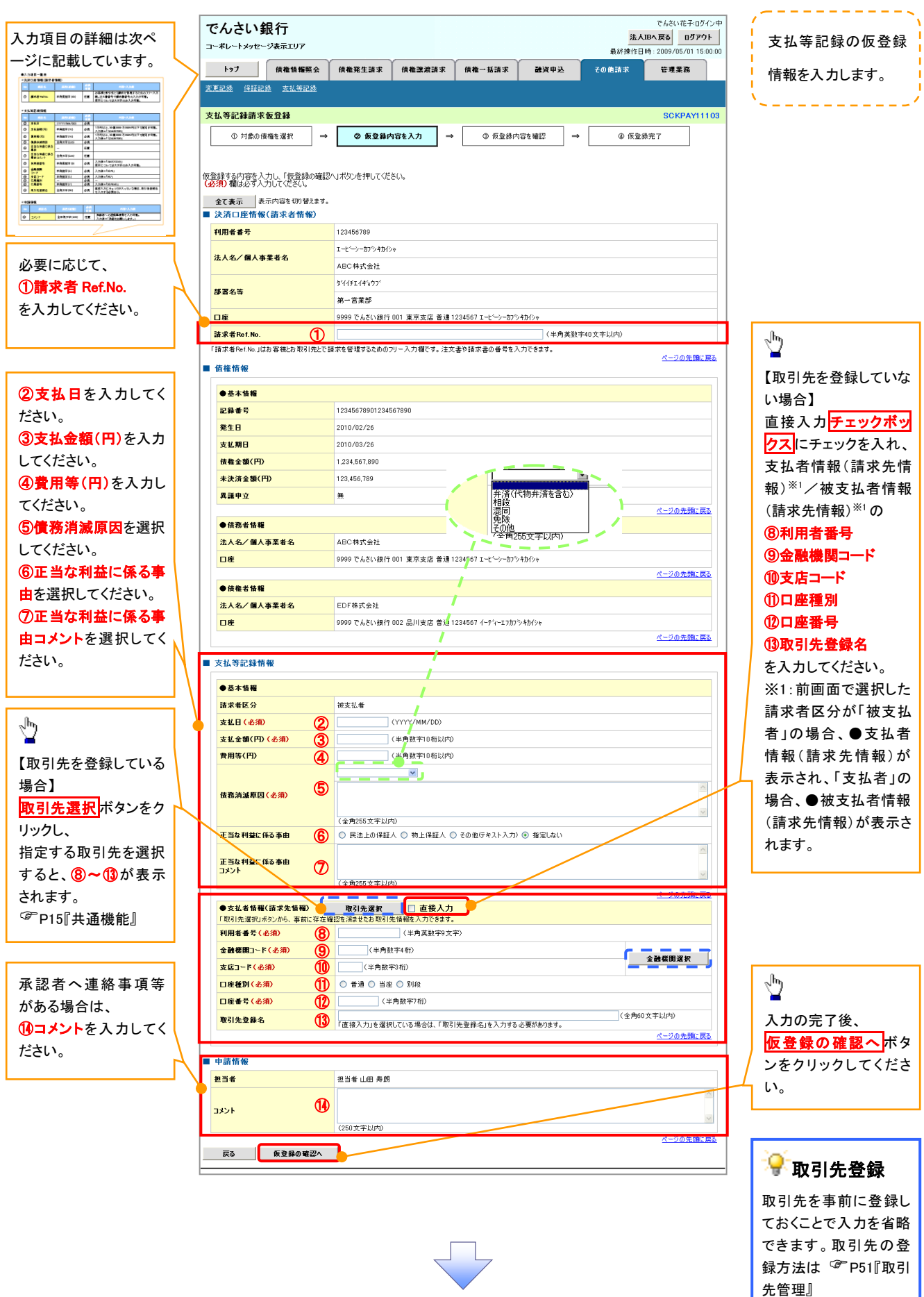

## ●入力項目一覧表

## →決済口座情報(請求者情報)

| No | 項目名         | 属性(桁数)    | 必須<br>任意 | 内容・入力例                                                                                         |
|----|-------------|-----------|----------|------------------------------------------------------------------------------------------------|
| 1  | 請求者 Ref.No. | 半角英数字(40) | 任意       | お客様とお取引先とで請求を管理するためのフリー入<br>力欄。注文書番号や請求書番号の入力が可能。<br>英字については大文字のみ入力可能。<br>記号については .()- のみ入力可能。 |

## **◆**支払等記録情報

| No         | 項目名                | 属性(桁数)         | 必須<br>任意 | 内容・入力例                                                                                                    |
|------------|--------------------|----------------|----------|----------------------------------------------------------------------------------------------------|
| 2          | 支払日                | A (YYYY/MM/DD) |          | 入力例=「2011/05/11」                                                                                                    |
| 3          | 支払金額(円)            | 半角数字(10)       | 必須       | 1 円以上、99 億 9999 万 9999 円以下で指定が可能。<br>期日前弁済の場合は債務全額のみ可能。<br>入力例=「1234567890」                                                                                                    |
| 4          | 費用等(円)             | 半角数字(10)       | 任意       | 0円以上、99億9999万9999円以下で指定が可能。<br>入力例=「1234567890」<br>【支払を行ったことによる記録請求の場合】<br>「請求者区分」が「保証人として、債権の支払を行ったこと<br>による記録請求。」を選択した場合、任意入力。<br>【支払を受けたことによる記録請求の場合】<br>「支払者情報」に債務者以外の情報を入力する場合、<br>任意入力。 |
| (5)        | 債務消滅原因             | 全角文字(255)      | 必須       | プルダウンにて選択する。                                                                                                    |
| 6          | 正当な利益に係る<br>事由     | -              | 任意       | ラジオボタンにて選択する。<br>【支払を受けたことによる記録請求の場合】<br>「支払者情報」に第三者の情報を入力する場合のみ、<br>必須入力。                                                                                                    |
| $\bigcirc$ | 正当な利益に係る<br>事由コメント | 全角文字(255)      | 任意       | 正当な利益に係る事由が「その他(テキスト入力)」の<br>場合、必須入力。                                                                                                    |
| 8          | 利用者番号              | 半角英数字(9)       | 必須       | 入力例=「ABC012345」<br>英字については大文字のみ入力可能。                                                                                                    |
| 9          | 金融機関<br>コード        | 半角数字(4)        | 必須       | 入力例=「9876」                                                                                                    |
| 10         | 支店コード              | 半角数字(3)        | 必須       | 入力例=「987」                                                                                                    |
| 1          | 口座種別               | -              | 必須       | ラジオボタンにて選択する。                                                                                                    |
| (12)       | 口座番号               | 半角数字(7)        | 必須       | 入力例=「9876543」                                                                                                    |
| 13         | 取引先登録名             | 全角文字(60)       | 任意       | 入力例=「株式会社 電子記録債権」<br>「直接入力」にチェックを入れた場合は必須入力。                                                                                                    |

### ◆ 申請情報

| No | 項目名  | 属性(桁数)     | 必須<br>任意 | 内容・入力例                                            |
|----|------|------------|----------|---------------------------------------------------|
| 14 | コメント | 全半角文字(250) | 任意       | 承認者への連絡事項等を入力するためのフリー入力<br>欄。<br>入力例=「承認をお願いします。」 |

7\_\_\_\_

|--|

| でんさい銀行                                               | でんさい花子ログ                         |                                          |
|------------------------------------------------------|----------------------------------|------------------------------------------|
| コーポレートメッセージ表示エリア                                     | 最終操作日時:2009/05/01 15:            |                                          |
| トップ 債権情報照会 債権発生請求 債権譲渡                               | 豊請求 債権一括請求 融資申込 その色請求 管理業務       | ×                                        |
| 麦更記錄 保証記錄 支払等記錄                                      |                                  |                                          |
| 支払等記録請求仮登録確認                                         | SCKPAYI 1                        | 104                                      |
| <ul> <li>① 対象の債権を選択 →</li> <li>② 仮登録内容を入力</li> </ul> | →                                |                                          |
|                                                      |                                  |                                          |
| 以下の内容で支払等記録請求の仮登録を行います。                              |                                  |                                          |
| 内容をご確認後、「内容を確認しました」欄をチェックし、「仮登録の実行」ボタ                | いを押してください。                       | h                                        |
| 王(表示)         ■ 決済口座情報(請求者情報)                        |                                  |                                          |
| 利用者番号 123456789                                      |                                  | 表示内容を確認の上、                               |
| 法人名/個人事業者名 ABC株式会社                                   |                                  | チェックボックスにチェックを入れてくだ                      |
| □座 9999 でんさい銀行 001 東京支                               | 店 普通1234567 エートシンシュカロシスまれない。     | さい。                                      |
|                                                      |                                  | チェックを入れていない場合、仮登録の                       |
|                                                      |                                  | 実行はできません。                                |
|                                                      |                                  |                                          |
|                                                      | ページの先頭::                         | <b>Z</b> 2                               |
| □ 内容を確認しました                                          | 押してくたさい。                         | <b>A</b>                                 |
| 戻る 仮登録の実行                                            |                                  |                                          |
|                                                      |                                  | したい 「仮登録の実行ボタンをクリックしてくだ」                 |
|                                                      |                                  | さい。                                      |
|                                                      |                                  |                                          |
|                                                      |                                  |                                          |
| 6. 文払寺記銶請氷仮兌                                         | <b>荻元</b> 「                      |                                          |
| でんさい銀行                                               | でんさい花子ログ                         |                                          |
| コーポレートメッセージ表示エリア                                     | 送入IBへ戻る<br>最終操作日時:2009/05/01 15: | 1 1 1 1 1 1 1 1 1 1 1 1 1 1 1 1 1 1 1    |
| トップ 債権情報照会 債権発生請求 債権激                                | 変請求 債権→抵請求 融資申込 その他請求 管理業務       |                                          |
| 変更記錄 保証記錄 支払等記錄                                      |                                  | 村正9 るにのの金方となりまりのでこう                      |
| 支払等記録請求仮登録完了                                         | SCKPAYI1                         | 笛息へ/ころしい。                                |
| ① 対象の債権を選択 → ② 仮登録内容を入力                              | → © 恢登錄内容を確認 → <b>@ 恢登錄完了</b>    |                                          |
|                                                      |                                  |                                          |
| 支払等記録請求の仮登録が完了しました。承認者による承認を受けてくださ                   | (\ <sub>6</sub>                  |                                          |
| <b>全て表示</b> 表示内容を切り替えます。                             |                                  | 印刷ボタンをクリックし、帳票を印刷し                       |
| <b>請求番号</b> 123456789012                             |                                  | てください。                                   |
| ■ 油汶口应根恕(狭式业根恕)                                      | ページの光躍さ                          |                                          |
|                                                      |                                  | ── 録内容の承認を依頼してください。                      |
| ■ 申請情報                                               |                                  | ─── <sup>〔2<sup>2</sup> P15 『共通機能』</sup> |
| <b>担当者</b> 担当者 山田 寿朗                                 |                                  |                                          |
| コメント         2010/4/8           譲渡記録を請求しました。         |                                  |                                          |
| トップへ戻る 印刷                                            | ページの先頭に                          |                                          |
|                                                      |                                  |                                          |
|                                                      |                                  |                                          |
|                                                      |                                  |                                          |
|                                                      |                                  |                                          |
|                                                      |                                  | ٦                                        |
|                                                      |                                  |                                          |
| ✓ 仮登録の完てとなりま                                         | ः च                              | $\sim$                                   |
|                                                      |                                  |                                          |
| <u>※! 支払を行ったことに</u>                                  | こよる記録請求」の場合、仮登録後、ス               | <u>K</u>                                 |
| 認者が承認し、相手                                            | 方が承諾することで成立します。「支                | 払                                        |
|                                                      |                                  | <del>~</del>                             |
| を受けたことによる                                            | 記跡請氷」の場合、相手万の水諾回谷                |                                          |
| は不要です。                                               |                                  |                                          |
|                                                      |                                  |                                          |
| ✓ 仮登録の完 ∫ 後、承調                                       | 忍有へ承認依頼通知が送信されます。                |                                          |
| √ 承認者の手順についっ                                         | ては <sup>(3)</sup> P90『承認/差豆」の手順』 |                                          |
|                                                      |                                  |                                          |
|                                                      |                                  | (                                        |

## 指定許可管理

#### ❖概要

- ✓ 指定許可先を登録すると「許可先」として指定した取引先以外からの請求をエラーとする機能です。
- ✓ 担当者は必要な項目を入力し、仮登録を行います。承認者が仮登録を承認することで指定許可 登録が完了します。
- ✤事前準備
  - ✓ 取引先の情報を事前に準備してください。

## <u>指定許可登録</u>

- ▶ ログイン後、トップ画面の管理業務タブをクリックしてください。
  - 1. 管理業務メニュー画面

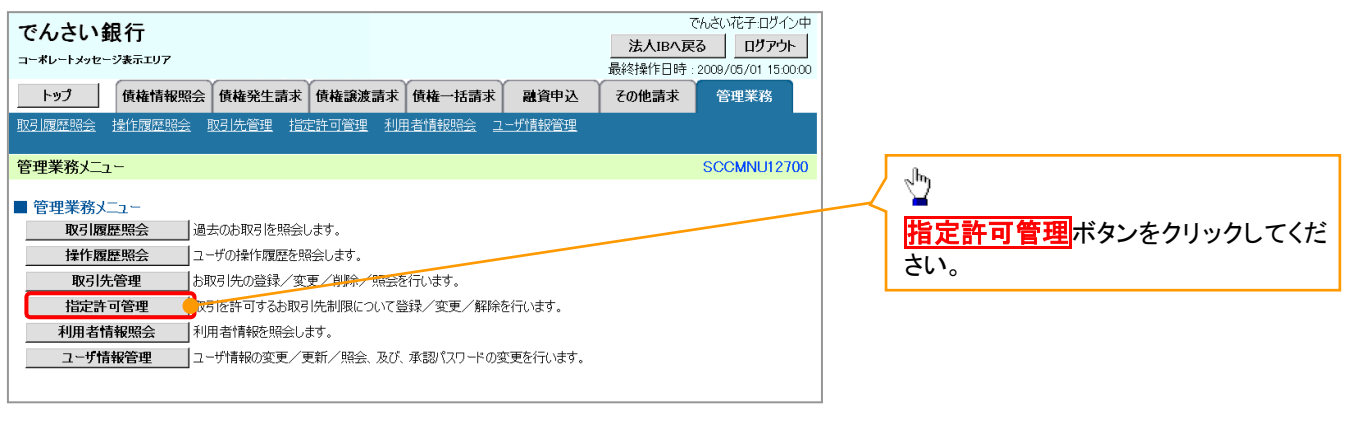

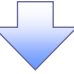

2. 指定許可管理メニュー画面

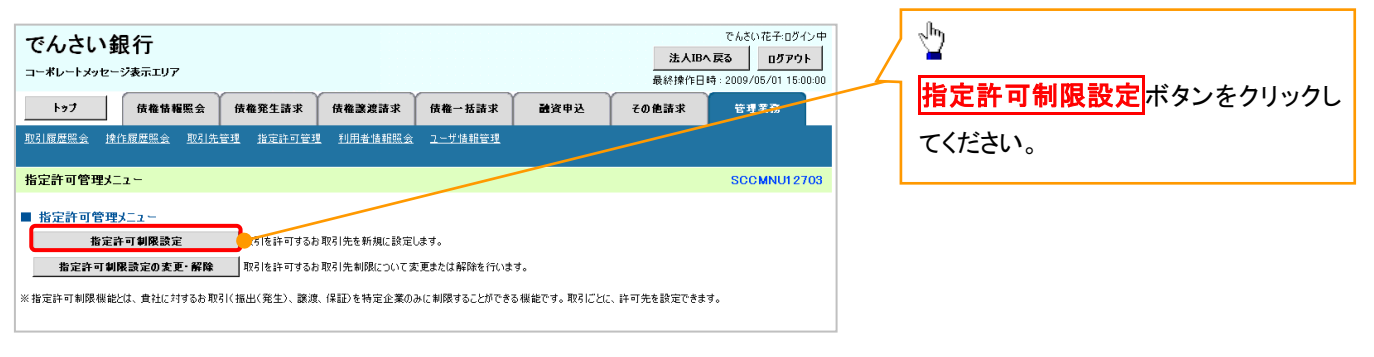

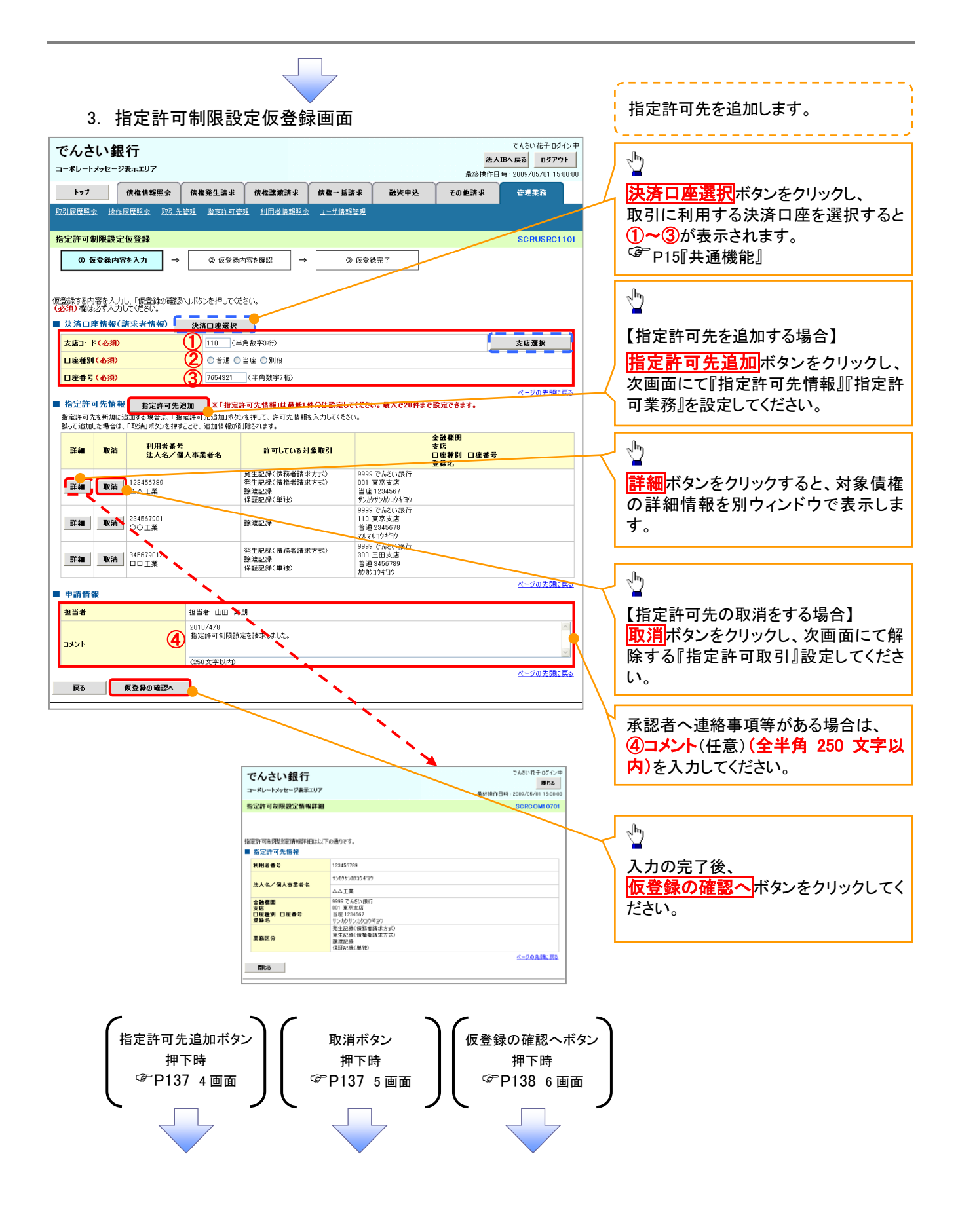

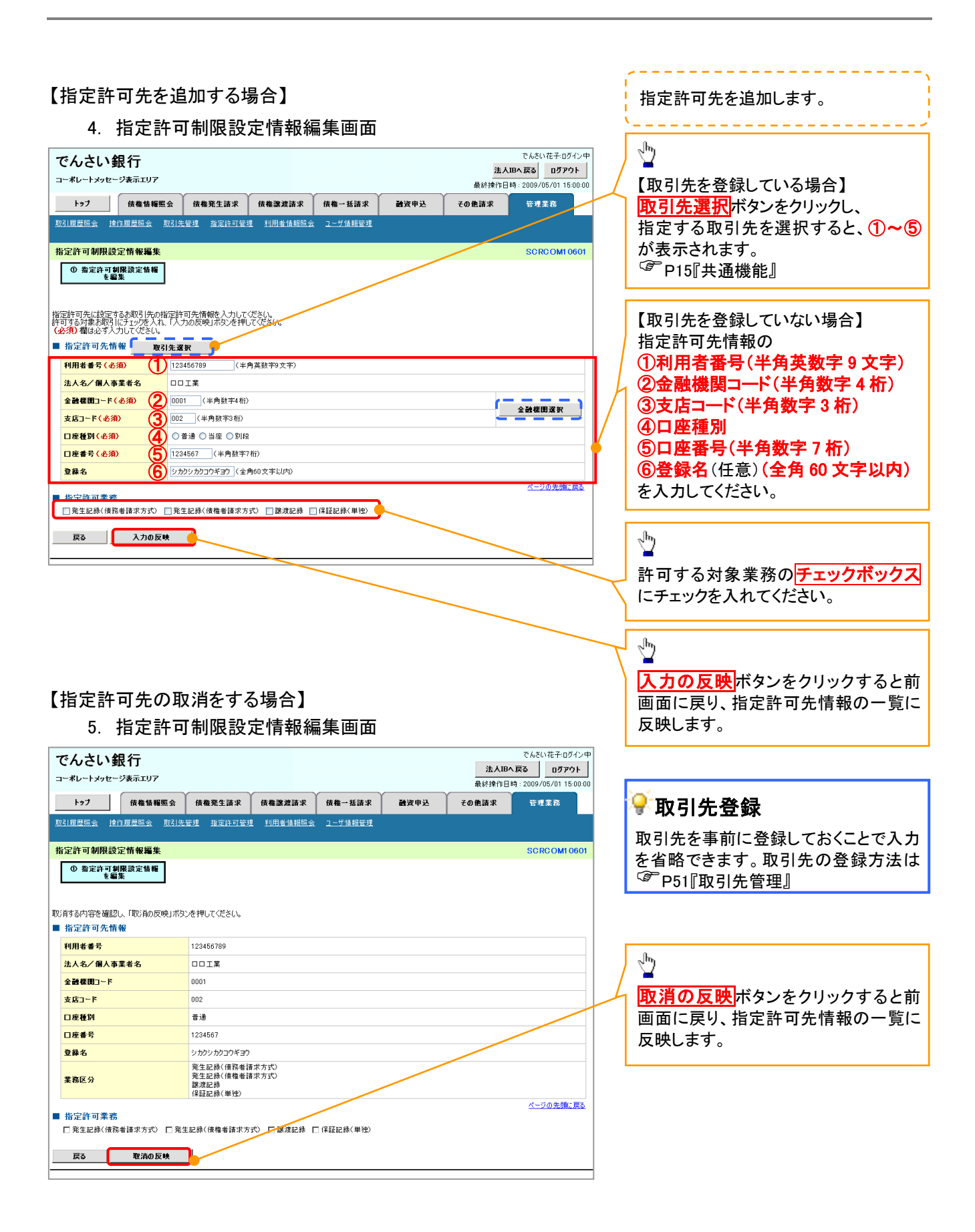

## 6. 指定許可制限設定仮登録確認画面

| -       | でんさい                              | <b>银行</b><br>-ジ表示エリア                    |                                      |                           |                    |      | <mark>法人</mark><br>最終揀作日 | でんさい花子:ログイン中<br>IBへ戻る ログアウト<br>時: 2009/05/01 15:00:00 |         | 内容を確認し、仮登録を実行します。                 |
|---------|-----------------------------------|-----------------------------------------|--------------------------------------|---------------------------|--------------------|------|--------------------------|-------------------------------------------------------|---------|-----------------------------------|
|         | トップ                               | 債権情報照会                                  | 債権発生請求                               | 債権譲渡請求                    | 債権一括請求             | 融资申込 | その他請求                    | 管理業務                                                  |         | ,                                 |
| Ð       | 13]履歷照会 排                         | 作履歷照会 取引先                               | :管理 指定許可管:                           | 理 <u>利用者情報照会</u>          | <u>ユーザ情報管理</u>     |      |                          |                                                       |         |                                   |
| 捝       | 皆定許可制限設                           | 定仮登録確認                                  |                                      |                           |                    |      |                          | SCRUSRC1103                                           |         |                                   |
|         | ① 仮登録                             | 内容を入力 ⇒                                 | ② 仮登録P                               | n容を確認 →                   | ③ 仮登約              | 绿完了  |                          |                                                       |         |                                   |
|         |                                   |                                         |                                      |                           |                    |      |                          |                                                       |         |                                   |
| 指以内     | 定許可を設定する<br>下の内容で指定計<br>容をご確認後、「P | と、ご自身の利用者番<br>F可制限設定の仮登録<br>S客を確認しました」欄 | 号と指定許可先の利<br> 姥行します。<br> をチェックし、「仮登録 | 川用者番号間のお取引<br>の実行」ボタンを押して | に制限されます。<br>:〈ださい。 |      |                          |                                                       |         | - Jhny                            |
|         | 全て表示                              | 示内容を切り替えます。                             |                                      |                           |                    |      |                          |                                                       |         |                                   |
|         | 決済口座情報                            | (請求者情報)                                 |                                      |                           |                    |      |                          |                                                       |         | 人刀内谷に問題かなければ、                     |
|         | 利用者番号                             | - <b>-</b>                              | 987654321                            |                           |                    |      |                          |                                                       |         | テェックホックスにチェックを入れてくた               |
| _       | 法人名/ 個人身                          | ******                                  | ABC株式芸社                              |                           |                    |      |                          |                                                       | - /     | さい。                               |
|         | 申請情報                              |                                         |                                      |                           |                    |      |                          |                                                       | -4      | チェックを入れていない場合、仮登録の<br>) 実行はできません。 |
|         | 担当者                               |                                         | 担当者 山田 寿郎                            | 9                         |                    |      |                          |                                                       |         |                                   |
|         | コメント                              |                                         | 2010/4/8<br>指定許可制限設定                 | を請求しました。                  |                    |      |                          |                                                       |         |                                   |
| -       |                                   | (白色) 福をう                                | チェックし、「仮登録の実                         | 『行」ボタンを押してくださ             | <i>и.</i>          |      |                          | <u>ページの先頭に戻る</u>                                      |         | n.                                |
| <b></b> | ] 内容を確認しま                         | ました                                     | _                                    |                           |                    |      |                          |                                                       |         | <u>_</u>                          |
|         | 戻る                                | 仮登録の実行                                  |                                      |                           |                    |      |                          |                                                       |         |                                   |
|         |                                   |                                         |                                      |                           |                    |      |                          |                                                       | $\prec$ |                                   |
|         |                                   |                                         |                                      |                           |                    |      |                          |                                                       |         |                                   |
|         |                                   |                                         |                                      |                           |                    |      |                          |                                                       |         |                                   |

#### 7. 指定許可制限設定仮登録完了画面

| でんさい銀行           コーポレートメッセージ表示エリア           トップ         候機情報照合         候機発生請求         候機器連請求         候機一括請求         融資申込           取引屈屈照合         使作屈屈照会         取引先登選         知用者情報照合         ユーザ債報管理 | でんたい花子・ログイン中<br>法人IBへ 反る ログアウト<br>最終持作日時: 2009/05/01 15:00:00<br>その他請求 管理業務      | 仮登録を実行したことで、 <b>請求番号</b> が<br>決定します。 <b>請求番号</b> は、この請求を<br>特定するための番号となりますのでご<br>留意ください。 |  |  |  |  |  |  |  |  |
|----------------------------------------------------------------------------------------------------|----------------------------------------------------------------------------------|------------------------------------------------------------------------------------------|--|--|--|--|--|--|--|--|
| 19 正計 9 10月18日 定 10 互 発元 1<br>① 仮登録内容を入力 → ② 仮登録内容を確認 → <b>③ 仮登録完?</b><br>指定許可制用起定請求の仮登録が完了しました。承認者による承認を受けてくださし。<br>全 (表示)の容も切り替えます。<br>■ 受付情報                                                        |                                                                                  | 、<br>「<br>「<br>「<br>「<br>「<br>「<br>「<br>「<br>「<br>「<br>「<br>「<br>「                       |  |  |  |  |  |  |  |  |
| 請求書号     123450789       ■ 決済口陸情報(請求者情報)                                                                                                    | <u>ページの先悔</u> : 要3                                                               | 印刷した帳票を承認者へ提出し、仮登<br>録内容の承認を依頼してください。<br>『 P15『共通機能』                                     |  |  |  |  |  |  |  |  |
| 世当者 田当 者 田当 者 田当 者 国当 日  日  日  月  月 日 コ コ ン ト コ ス ン ト コ ス ン ト ー ト コ ス へ 戻 る 日  日 日 日 日 日 日 日 日 日 日 日 日 日 日 日 日 日                                                                                       | 甲酸酸酸       担当者     担当者 山田 寿朗       コメント     塩に許可制限設定を指示しました。       トゥブへ戻る     印刷 |                                                                                          |  |  |  |  |  |  |  |  |
| ✓仮登録の完了となります。                                                                                                    | <b>`</b>                                                                         |                                                                                          |  |  |  |  |  |  |  |  |
| ※請求の完了は承認者の承認が完了した時<br>✓ 仮登録の完了後、承認者へ承認依頼通知が<br>✓ 承認者の手順については、 <sup>②●</sup> P90『承認/差                                                                                                    | <u>点となります。</u><br>送信されます。<br>戻しの手順』                                              |                                                                                          |  |  |  |  |  |  |  |  |
|                                                                                                    | (                                                                                |                                                                                          |  |  |  |  |  |  |  |  |

## <u>指定許可変更•解除</u>

▶ ログイン後、トップ画面の管理業務タブをクリックしてください。

1. 管理業務メニュー画面

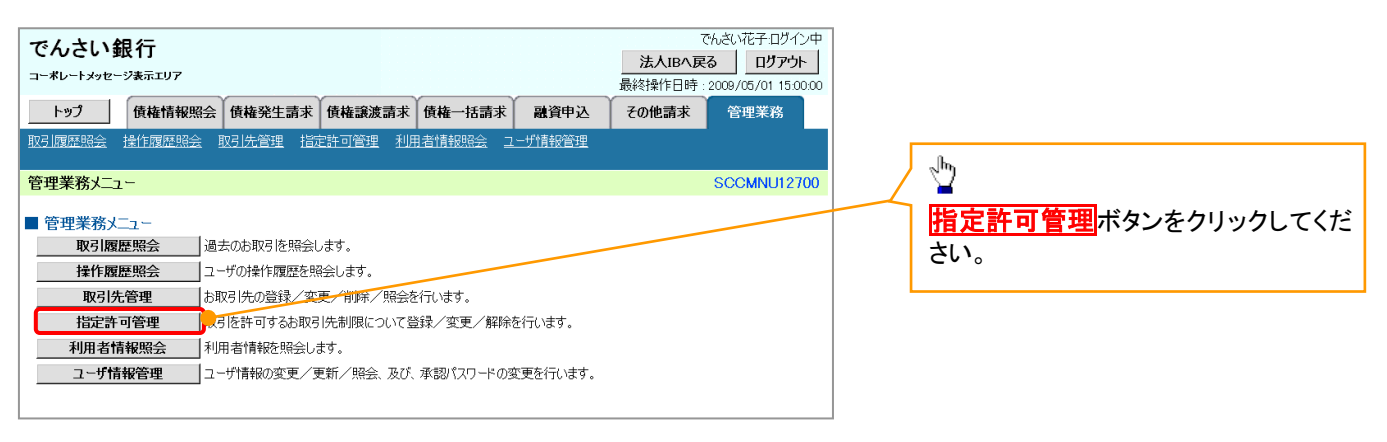

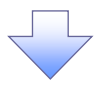

2. 指定許可管理メニュー画面

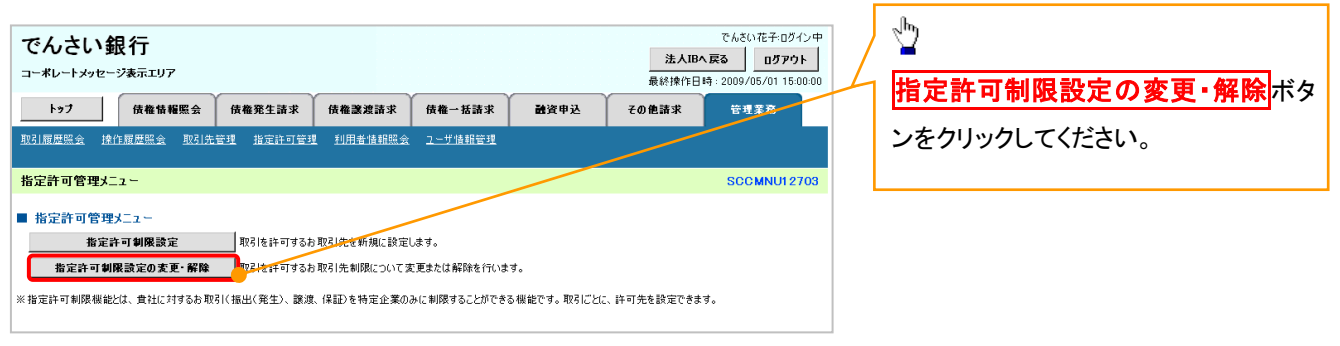

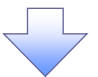

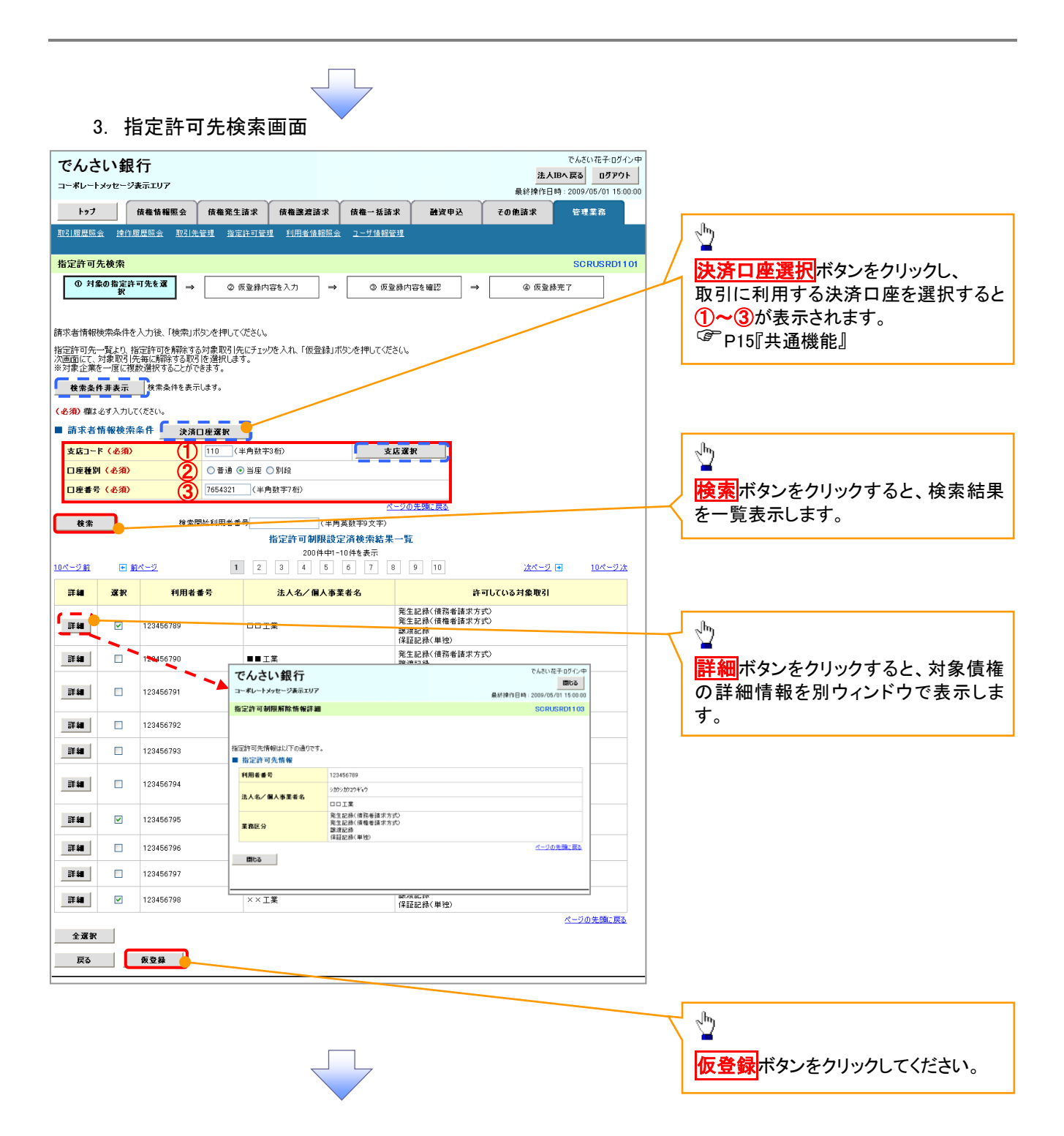

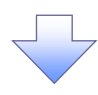

#### 4. 指定許可制限解除仮登録画面

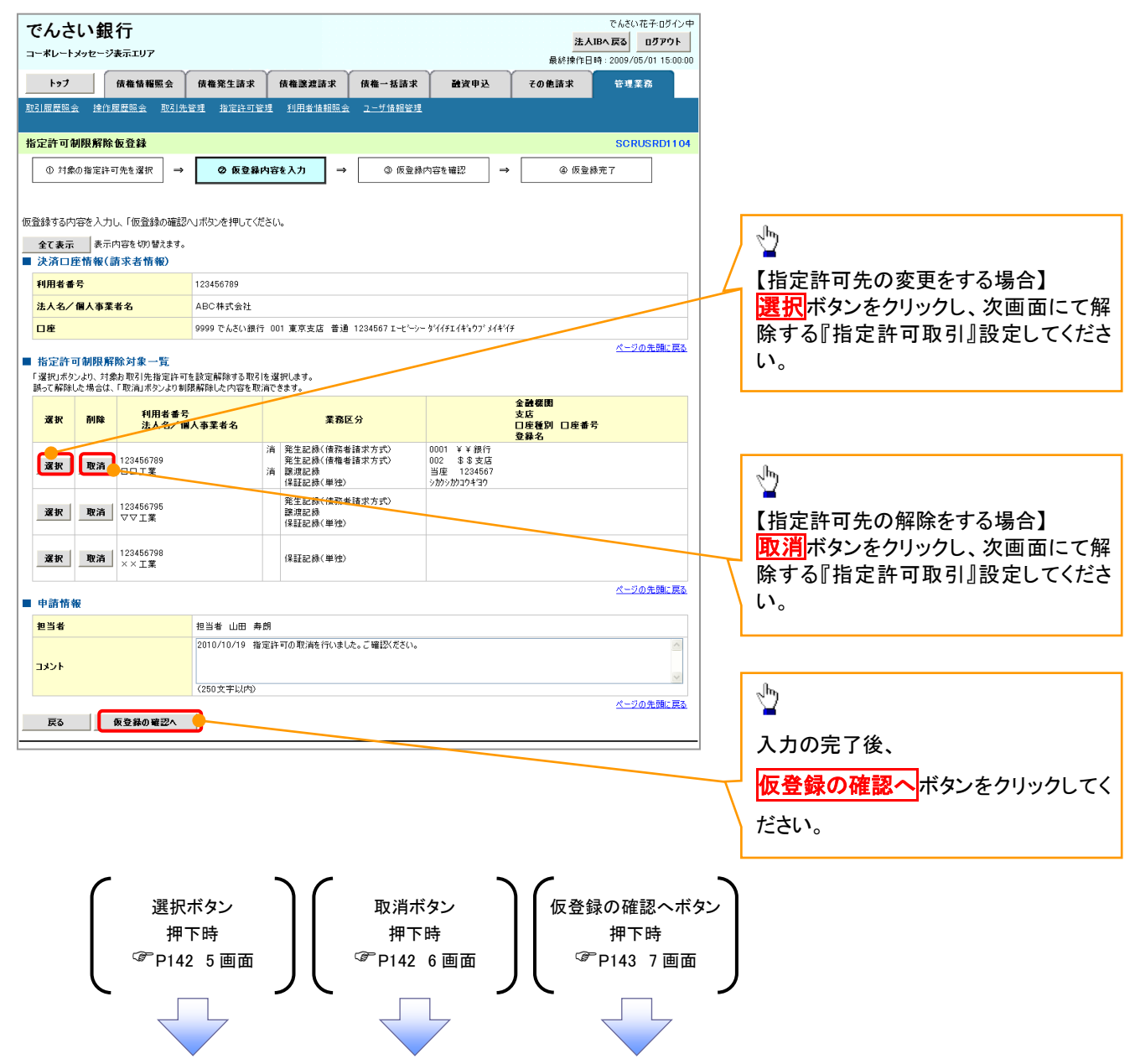

## 【指定許可先の変更をする場合】

5. 指定許可制限解除情報編集画面

| コーボレートメッセージ表示エリア<br>最終操作日時:2009/05/01 15:00:00<br>トゥブ 依羞情種堅全 依羞発生請求 依羞用語法 益資申込 その他請求 管理業務<br>取引履度懸益 途性原原風云 取引先管理 均用者情報照金 ユーザ情報管理<br>指定許可利限解除情報編集<br>の 指定許可利限解除情報編集                |
|----------------------------------------------------------------------------------------------------|
| トップ         依着指細照会         结着発生請求         結構         経済申込         その他請求         管理業務           取引原原照金         途信度原原金         取引上登退         追定許可管選         利用生油相回金         2-ゴ油相管退 |
| <u>取引展屋端会</u> 操作度屋端会 取引先管理 指定許可管理 利用者值租限会 <u>1-5/值相管理</u><br><mark>指定許可制限解除情報編集 SCROOM10601<br/>① 指定許可制限解除情報<br/>を編集</mark>                                                       |
| 指定許可制限解除情報編集 SCRCOM10601<br>① 指定許可制限解除情報<br>を編集                                                                                                    |
| ① 指定許可制限解除情報<br>を編集                                                                                                    |
| <u>を編集</u>                                                                                                    |
|                                                                                                    |
|                                                                                                    |
| 指定許可先情報を人力後、解除する対象が取らにナェックを入れ、「人力の反映」ホタンを押してください。<br>(必須)欄は必ず入力してください。                                                                                                    |
| ■ 指定許可先情報 取引先選択                                                                                                    |
| <b>利用者番号(必須)</b> [123456789 (半角英数字9文字)                                                                                                    |
| 法人名/個人事業者名         ロロ工業                                                                                                    |
| 全読様開□-ド(必須)     □001 (半角数字4桁)     金読様開資料     金読様開資料                                                                                                    |
| 支店コード(必須)         002         (半角数字3桁)                                                                                                    |
| □ 度種別( 必須) ○ 普通 ○ 当座 ○ 別絵                                                                                                    |
| □ <b>庄香号(必須)</b> [1234567] (半角数字7桁)                                                                                                    |
| 登録名         シカクシカクヨウギヨウ(全角60文字以内)                                                                                                    |
| <u>ページの先職に戻る</u><br>■ 指定許可業務                                                                                                    |
| 発生記録(債務者請求方式) 「発生記録(債権者請求方式) 」譲渡記録 「保証記録(単独)                                                                                                    |
|                                                                                                    |
|                                                                                                    |
|                                                                                                    |
|                                                                                                    |
|                                                                                                    |

## 【指定許可先の解除をする場合】

6. 指定許可制限解除情報編集画面

| でんさい銀行                                    |                                                      | でんさい花子・ログイン中<br><u> 法人IBへ戻る</u><br>最終接作日時 - 2009/05/01 15:00:00 |
|-------------------------------------------|------------------------------------------------------|-----------------------------------------------------------------|
| トップ 債権情報照会                                | 黄権発生請求 債権激減請求 債権一括請求 融資申                             | 込 その他請求 管理業務                                                    |
| 取引履歴照会 操作履歴照会 取引                          | 先管理 指定許可管理 利用者情報照会 ユーザ情報管理                           |                                                                 |
| 指定許可制限解除情報編集                              |                                                      | SCRCOMI 0601                                                    |
| <ol> <li>10 指定許可制限解除情報<br/>を編集</li> </ol> |                                                      |                                                                 |
|                                           |                                                      |                                                                 |
| 取消する内容を確認し、「取消の反映」フ                       | ちタンを押してください。                                         |                                                                 |
| ■ 指定許可先情報                                 |                                                      |                                                                 |
| 利用者番号                                     | 123456789                                            |                                                                 |
| 法人名/個人事業者名                                |                                                      |                                                                 |
| 金融機関コード                                   | 0001                                                 |                                                                 |
| 支店コード                                     | 002                                                  |                                                                 |
| 口座種別                                      | 普通                                                   |                                                                 |
| 口座番号                                      | 1234567                                              |                                                                 |
| 登錄名                                       | シカクシカクコウギヨウ                                          |                                                                 |
| 業務区分                                      | 発生記録(債務者請求方式)<br>発生記録(債権者請求方式)<br>譲渡記録<br>(保証記録(単性)) |                                                                 |
| ■ 化ウオコ素液                                  |                                                      | <u>ページの先題に戻る</u>                                                |
| ■ 指定計 □ 未務<br>□ 発生記録(債務者請求方式) □ 3         | 崔生記録〈債権者請求方式〉 □ 譲渡記録 □ 保証記録〈単独〉                      |                                                                 |
|                                           |                                                      |                                                                 |
| 戻る取消の反映                                   |                                                      |                                                                 |
|                                           |                                                      |                                                                 |
|                                           | _                                                    |                                                                 |
|                                           |                                                      |                                                                 |
|                                           |                                                      |                                                                 |

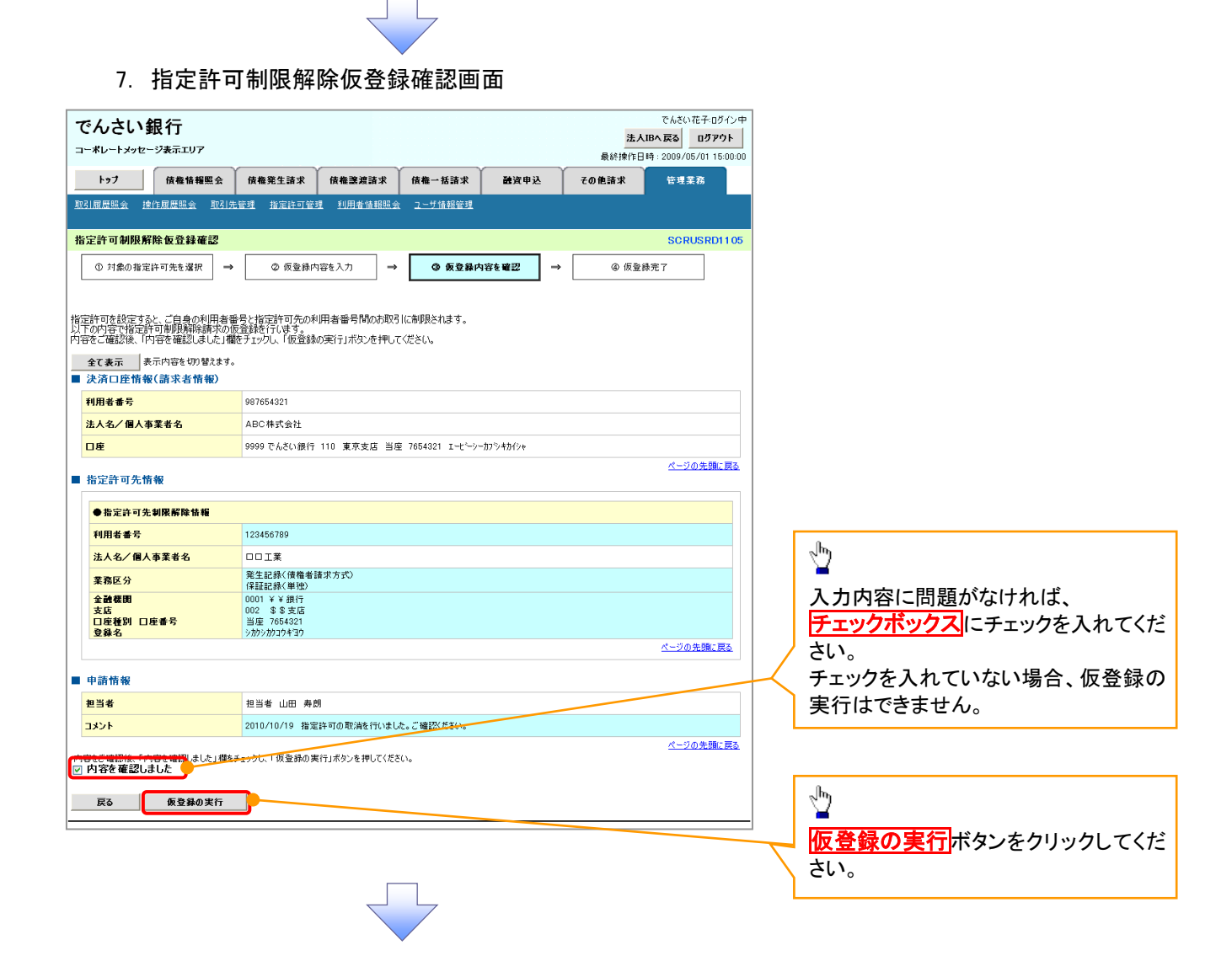

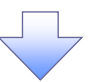

#### 8. 指定許可制限解除仮登録完了画面

| HarZeht PHRJRHRAGE, ArdEle Market La ArdEle Market La ArdEle Market ArdEle Market La ArdEle Market La ArdEle Market ArdEle Market La ArdEle Market La ArdEle                                                                                                    | でんさい銀行<br>コーポレートメッセージ表示エリア<br>トゥブ 保護情報歴会<br>取引度屈照会 地作屈屈照会 取引使<br>格定許可制限解除仮登録完了<br>① 対象の指定許可先を選択 → | でんだい花子0グパン<br>法人IBへ反3 0グアクト<br>法人IBへ反3 0グアクト<br>最終律作日時:2009/05/01 15:00:00<br>依備発生請求 依備一括請求 論資申込 その他請求 管理業務<br>登選 追定許可容理 印用書推開回会 255指招管理<br>SORUSRD1106<br>② 仮登録内容を入力 → ③ 仮登録内容を確認 → ④ 仮登録方 | 仮登録を実行したことで、 <b>請求番号</b> が<br>決定します。 <b>請求番号</b> は、この請求を<br>特定するための番号となりますのでご<br>留意ください。 |
|----------------------------------------------------------------------------------------------------|---------------------------------------------------------------------------------------------------|----------------------------------------------------------------------------------------------------|------------------------------------------------------------------------------------------|
| <ul> <li> <i>×</i><sub>2</sub>-20.5% (<i>k</i>)          </li> <li> <i>×</i><sub>2</sub>-20.5% (<i>k</i>)         </li> <li> <i>×</i><sub>2</sub>-20.5% (<i>k</i>)         </li> <li> <i>×</i><sub>2</sub>-20.5% (<i>k</i>)         </li> <li> <i>×</i><sub>2</sub>-20.5% (<i>k</i>)         </li> <li> <i>×</i><sub>2</sub>-20.5% (<i>k</i>)         </li> <li> <i>x</i><sub>2</sub>-20.5% (<i>k</i>)         </li> <li> <i>x</i><sub>2</sub>-20.5% (<i>k</i>)         </li> <li> <i>x</i><sub>2</sub>-20.5% (<i>k</i>)         </li> <li> <i>x</i><sub>2</sub>-20.5% (<i>k</i>)         </li> <li> <i>x</i><sub>2</sub>-20.5% (<i>k</i>)         </li> <li> <i>x</i><sub>2</sub>-20.5% (<i>k</i>)         </li> <li> <i>x</i><sub>2</sub>-20.5% (<i>k</i>)         </li> <li> <i>x</i><sub>2</sub>-20.5% (<i>k</i>)         </li> <li> <i>x</i><sub>2</sub>-20.5% (<i>k</i>)         </li> <li> <i>x</i><sub>2</sub>-20.5% (<i>k</i>)         </li> <li> <i>x</i><sub>2</sub>-20.5% (<i>k</i>)         </li> <li> <i>x</i><sub>2</sub>-20.5% (<i>k</i>)         </li> <li> <i>x</i><sub>2</sub>-20.5% (<i>k</i>)         </li> <li> <i>x</i><sub>2</sub>-20.5% (<i>k</i>)         </li> </ul> <li> <i>x</i><sub>2</sub>-20.5% (<i>k</i>)         <ul> <i>x</i><sub>2</sub>-20.5% (<i>k</i>)             <i>x</i><sub>2</sub>-20.5% (<i>k</i>)         </ul></li> <i>x</i> <sub>2</sub> -20.5% ( <i>k</i> ) <i>x</i> <sub>2</sub> -20.5% ( <i>k</i> ) <i>x</i> <sub>2</sub> - | 指定許可制限規築請求の仮登録が完了し<br>全て表示 表示内容を切り替えます。<br>● 受付情報<br>請求書号                                         | ました。手記者による手記を受けてください。<br>123456789                                                                                                    |                                                                                          |
| <ul> <li>* 水石/ 臣指報(請求者前報)</li> <li>* 採用者 各方</li> <li>999764321</li> <li>法人名/個人事業者名</li> <li>4006年式会社</li> <li>10 東京支広 当座 7654321 エービーシーカア/44//ヶ</li> <li>* 指定許可先期保密執稿</li> <li>* 出定許可先期保密執稿</li> <li>* 出定許可先期保密執稿</li> <li>* 出定許可先期保密執稿</li> <li>* 出定許可先期保密執稿</li> <li>* 出定許可先期保密執稿</li> <li>* 出定許可先期保密執稿</li> <li>* 出定許可先期保密執稿</li> <li>* 出定許可先期保密執稿</li> <li>* 出定許可知思述, 在世界, 在一次の先端, 正式</li> <li>* 中語許俗</li> <li>* 出版</li> <li>* 出版</li> <li>* 100010/19 指定許可可思知, 在 100010/19 指定許可可思知, 在 1000100/19 指定許可可思知, 在 100010010001000000000000000000000000</li></ul>                                                                                                    |                                                                                                   | <u>ページの</u> 先頭に戻る                                                                                                    | <sub>ա</sub> իդ                                                                          |
| 1000000000000000000000000000000000000                                                                                                    | ■ 次消口座消報(請求者消報)                                                                                   | 097654991                                                                                                    |                                                                                          |
| □確       9999 ₹A&U ## 110 東京支店 当座 7654221 ± ± ± ± → 200 ± 061/0 ±         ● 指定許 可先頻解析 ##       C ± 200 ± 061.25         ● 指定許 可先頻解析 ##       ● 前定許 可免期展析 ##         ● 指定許 可免期展析 ##       ● 前定許 可免期展析 ##         ● 指定許 可免期展析 ##       ● 前定許 可免期 ##         ● 指定許 可免期 ##       ● 前定許 可免期 ##         ● 指定許 可免期 ##       ● 前定許 可免期 ##         ● 指定許 可免期 ##       ● 前定許 可免期 ##         ● 自定 # 3       ○ □ 工 য়         ■ ##       ○ □ □ 工 য়         ■ ##       ○ ○ ○ ○ ○ ○ ○ ○ ○ ○ ○ ○ ○ ○ ○ ○ ○ ○ ○                                                                                                    | 法人名/個人事業者名                                                                                        |                                                                                                    | <mark>印刷</mark> ボタンをクリックし、帳票を印刷し                                                         |
| <ul> <li>C→20先期に至</li> <li>Fargér可先情報</li> <li>● 新定許可先情報</li> <li>● 新定許可先情報</li> <li>● 新定許可先情報</li> <li>● 小田川と帳票を承認者へ提出し、仮登録内容の承認を依頼してください。</li> <li>③ 日月した帳票を承認者、提出し、仮登録内容の承認を依頼してください。</li> <li>③ P15『共通機能』</li> <li>● 中新情報</li> <li>● 単新情報</li> <li>● 単新情報</li> <li>● 非新情報</li> <li>● 非新情報</li> <li>● 非新情報</li> <li>● 北京市可の取満者代いました。ご確認だだい。</li> <li>▲ 上当者 山田 寿朗</li> <li>□ メント</li> <li>○ 2010/10/19 非愛許可の取満者代いました。ご確認だだい。</li> <li>▲ 上当者 山田 寿朗</li> <li>○ 2010/10/19 非愛許可の取満者代いました。ご確認だだい。</li> </ul>                                                                                                    |                                                                                                   | 9999 でんさい銀行 110 東京支店 当座 7654321 エービーシーカアラキか(シャ                                                                                                    | てください。                                                                                   |
| <ul> <li>● 指定許可先相限解除性価</li> <li>● 指定許可先相限解除性価</li> <li>● 指定許可先相限解除性価</li> <li>● 指定者</li> <li>● 口口工業</li> <li>● 在記録紙(用他)</li> <li>● 在記録紙(用他)</li> <li>● 在記録紙(用他)</li> <li>● 在記録紙(用他)</li> <li>● 在記録紙(用他)</li> <li>● 中語情報</li> <li>● 中語情報</li> <li>● 知道</li> <li>● 知道</li> <li>● 知道</li> <li>● 知道</li> <li>● 知道</li> <li>● 20 先生前</li> <li>○ 日本</li> <li>○ 日本</li> <li></li></ul>                                                                                                    | ■ 指定許可先情報                                                                                         | ページの先期に戻る                                                                                                    | → 印刷した帳票を承認者へ提出し、仮登                                                                      |
| 単用者番号     123456789       並為2、個人事業者名     ロロ工業       業務区分     発生記録(借償音録求方式))       変数間     2012       202     28.5 2.5       口房番号     197       支援     002       203     100       203     100       203     100       203     100       203     100       203     100       203     100       203     100       203     100       203     100       203     100       100     100       100     100       100     100       100     100       100     100       100     100       100     100       100     100       100     100       100     100       100     100       100     100       100     100       100     100       100     100       100     100       100     100       100     100       100     100       100     100       100     100       100     100       100     100                                                                                                    | ●指定許可先利限認時法編                                                                                      |                                                                                                    | 録内容の承認を依頼してください。                                                                         |
| 読人名/個人事業者名     ロロ工業       進入名/個人事業者名     ロロ工業       業務区分     発生記録(情報音振次方む)       全般者間     001 第       支成     002 多名支店       口厚希勞     105 (154321)       支銀名     105 (154321)       支銀名     105 (154321)       支銀名     105 (154321)       支銀名     105 (154321)       支銀名     105 (154321)       支銀名     105 (154321)       支銀名     105 (154321)       支銀名     105 (1041)       ショント     2010/10/19 非常許可の取消者行いました。ご確認なだい。       とつの先間に混乱     パープの先間に混乱                                                                                                    | 利用表示是                                                                                             | 123456789                                                                                                    | └ P15『共通機能』                                                                              |
| 本品の         本品の           素品区分         発生記録(情報音録末方式 <sup>0</sup> )           全融客間         0011211           支店         002 \$8 支店           口房番号         002 \$8 支店           ご房香粉目         002 \$8 支店           日房番号         907 \$85421           支泉名         105 \$65421           支泉名         105 \$65421           フリント         2010/10/19 #定谷可の取満を行いました。ご確認久だい。           とつの先間: 民及         105 \$65421           トラスの先間: 長み         105 \$65421                                                                                                    | 法人名/個人事業者名                                                                                        |                                                                                                    |                                                                                          |
| 全級復期     0001**#銀行       支店     002 \$\$ 支店       口度者号     96 56321       支援名     20 5 支店       中請情報        整当者     担当者       コメント     2010/10/19 指定時可の取消者行いました。ご確認だだい。       とつの先間:: 長玉                                                                                                    | 業務区分                                                                                              | 発生記録(債権者請求方式)<br>(9月1日) (2月1日)                                                                                                    |                                                                                          |
|                                                                                                    | 会龄获用<br>支店<br>□座種別 □座番号<br>登録名                                                                    | F###21576 年秋/<br>0001 半半銀行<br>002 冬ま友店<br>単毎 764321<br>)がかりか37430<br>ページの中語・東大                                                                                                    |                                                                                          |
| 申請情報           担当者         担当者         担当者         担当者         1           コメント         2010/10/19         批定時可の取消を行いました。ご確認べださい。         べージの先端に変変。                                                                                                    |                                                                                                   |                                                                                                    |                                                                                          |
| 担当者         担当者         担当者         担当者         担当者         担当者         目         月         日         日         1         1         1 <th1< th="" th2<=""> <th1< th=""> <th1< th="" th2<=""></th1<></th1<></th1<>                                                                                                    | ■ 申請情報                                                                                            |                                                                                                    |                                                                                          |
| コメント         2010/10/19 指定将可の取消性行いました。ご確認いださい。           トップへ戻る         印刷                                                                                                    | 担当者                                                                                               | 担当者 山田 寿朗                                                                                                    |                                                                                          |
| トップへ戻る         印刷                                                                                                    | אכאב                                                                                              | 2010/10/19 指定許可の取消を行いました。ご確認(ださい。                                                                                                    |                                                                                          |
|                                                                                                    | トップへ戻る 印刷                                                                                         | ページの先頭に戻る                                                                                                    |                                                                                          |

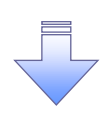

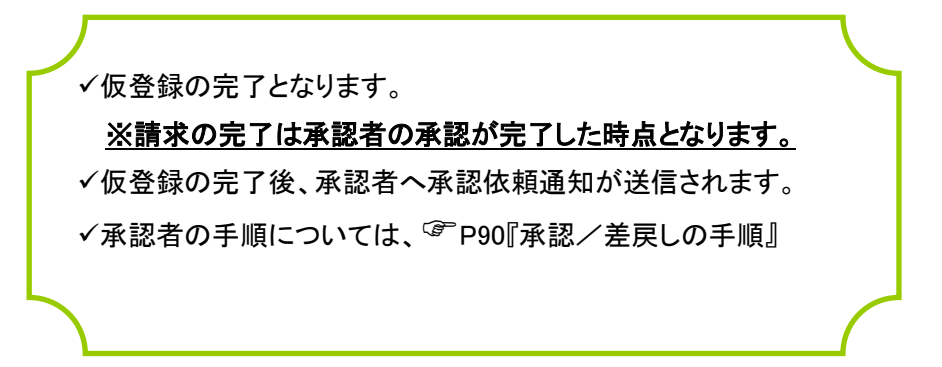

## 取引履歴照会

#### ❖概要

- ✓ 過去の取引を照会することができます。
- ✓ 当日を含めた過去 92 日間の範囲で照会が可能です。
- ✓一覧で照会できる件数の上限は 2000 件です。
- ✓ 取引履歴照会を行うには、取引履歴照会権限と権限のある口座の範囲内で照会可能です。
- ✓ 指定した検索条件により、対象となる取引を共通フォーマット・配信1形式ファイルにて作成し、 そのファイルをダウンロードすることが可能です。※1※2

### <u>取引履歴照会の手順</u>

▶ ログイン後、トップ画面の管理業務タブをクリックしてください。

1. 管理業務メニュー画面

| でんさい銀行                                                                                                    |                                                                                                    |                                                      |                               |              | 1                                                                                                 | でんさい花子ロダイン中<br>ま人IBへ戻る ロダアウト                     |               |                    |              |        |              |              |     |
|----------------------------------------------------------------------------------------------------|----------------------------------------------------------------------------------------------------|------------------------------------------------------|-------------------------------|--------------|---------------------------------------------------------------------------------------------------|--------------------------------------------------|---------------|--------------------|--------------|--------|--------------|--------------|-----|
| コーホレードメッセージ表示エリア                                                                                                    | 货拖発生詰求 傍                                                                                                    | 医椎筋油酸素 侠                                             | 推→括請求                         | 建资申込         | 最終き<br>その他諸求                                                                                      | 第作日時:2009/05/01 15:00:00 管理素務                    |               | Ś                  |              |        |              |              |     |
| <u>取引扇差指会</u> 操作扇差 <u>指会</u> 取引先管理                                                                                                    | <u>指定許可管理</u> 利用者情報                                                                                                    | 報 <u>照会 ユーザ情報管理</u>                                  |                               |              |                                                                                                   |                                                  |               | 取引履                | 夏歴照:         | まず ボタン | <i>、</i> をクリ | ックして         | てくだ |
| 管理業務メニュー                                                                                                    |                                                                                                    |                                                      |                               |              |                                                                                                   | SCCMNU12700                                      |               | さい。                |              |        |              |              |     |
| 管理業務メニュー           取引算量整合           進作算量服合           1           取引先管理           約1           取引先管理           約1           取引た計画管理           約2           利用者装板転合           1           ユーザ装載管理                                | Eのお取引を相会します。<br>・ワの操作 間蓋を相会します。<br>RS1 先の登録ノ東亜ノ制族/福台<br>目を許可するお取引先制限について<br>用着情報を指会します。<br>・ザ情報の支重ノ更新/福会、及び                                                                                                    | ☆を行います。<br>登録/変更/開始を行いま<br>J、承記パスワ〜ドの変更を行            | k <b>j.</b><br>Ī(1# <b>j.</b> |              |                                                                                                   |                                                  |               |                    |              |        |              |              |     |
| 2. 取引履歴                                                                                                    | を照会メニュ                                                                                                    |                                                      | 7                             |              |                                                                                                   |                                                  |               |                    |              |        |              |              |     |
| でんさい銀行                                                                                                    |                                                                                                    |                                                      |                               |              | 3                                                                                                 | でんさい花子ロサイン中<br>ま人IBへ戻る ロダアウト                     |               | 2                  |              |        |              |              |     |
| コーポレートメッセージ表示エリア                                                                                                    |                                                                                                    |                                                      |                               |              | -                                                                                                 |                                                  |               | -                  |              |        |              |              |     |
| トゥブ 依権皆殺脳会                                                                                                    | 供機発生詰求 傍                                                                                                    | *****                                                | ₩-#3#                         | 離資申込         | 易終き<br>その他諸求                                                                                      | 条件日時:2009/05/01 15:00.00<br>發展業務                 |               | <u>又引履</u> 歴       | を一覧          | ドタンを   | クリッ          | クしてく         | だ   |
| トゥブ         供機等報酬会           取引用度和会         使作用度和会         取引先管理                                                                                                    | <b>依楊発生諸求 依</b><br>指定許可管理 利用者情報                                                                                                    | 後 <b>後 論 論 読 求 休</b><br>新昭会 <u>ユーザ 佐</u> 報管理         | ₩→Б済求                         | 量资申込         | 幕決計<br>その使証求                                                                                      | ●作日時:2009/05/01 15:00:00<br>日間業務                 | <b>見</b><br>さ | <u>攻引履困</u><br>い。  | <u>₹一覧</u> , | ドタンを   | クリッ          | クしてく         | だ   |
| <u>トゥブ</u> 鉄能管板駅会<br>取引回度組会 絶住目屋細会 取引先管理<br>取引服度照会メニュー                                                                                                    | 供悔発生諸求 休<br>祖立許可管理 利用者姓言                                                                                                    | 【推算建蓄求                                               | 養→括證求                         | <b>建</b> 按申込 | 最終 <u>)</u><br>その他諸求                                                                              | #任目時:2009/05/01 15:0000<br>■ 日早菜香<br>SCGMNU12701 | <b>闻</b><br>さ | <u>取引履</u> 历<br>い。 | <u>王一覧</u> ; | ドタンを   | クリッ          | クしてく         | だ   |
| ▶ 57 供集第載服会<br>取引用型码会 後作目型回会 取引先者道<br>取引服型限会メニュー<br>取引服型限会メニュー<br>取引服型用会メニュー<br>取引服型用会メニュー                                                                                                    | (株権発生証求<br>施定許可管理 利用者気量<br>たのお取引を探会します。                                                                                                    | 《卷動激励求 佚》                                            | <b>₩</b> 一招請求                 | <b>≵</b> 资申込 | हिएँ।<br>रुक्त सिर्वे प्र                                                                         | ●作日時:2003/05/01 15:50:00<br>                     | <b>風</b><br>さ | <u>双引履困</u><br>い。  | <u>医一覧</u> ; | ドタンを   | クリッ          | クしてく         | だ   |
| トゥ7     供養着着要会       取引調差回会     連作環境回会     取引換差回会       取引調差回会     第二十       取引調差回会     第二十       取引調差回会     第二十       取引調差     第二十                                                                                            | (株売生活よ)<br>(株元23万世道)<br>1日末55世<br>1日末55世<br>1日末55<br>1日末55<br>1日<br>1日<br>1日<br>1日<br>1日<br>1日<br>1日<br>1日<br>1日<br>1日 | (株当連連課 (株)<br>相照金 ユーザ族新管理<br>(式)の結果を表示します。           | ₩→投算水                         | ₩¥¥₩<br>₩    | 最終<br>その他 <b>詰</b> 求                                                                              | RIEH :000/05/01 150000                           | <b>1</b>      | <u>又引履</u> 历<br>い。 | <u>E一覧</u> 7 | ドタンを   | クリッ          | クしてく         | だ   |
| トゥブ     休養着着業会       取引展展現会     後付登屋開会     取引気増提       取引展展展会メニュー     取引展展展会メニュー       取引展展集会メニュー     第引展展示       取引展展集会メニュー     第                                                                                             | (株売生活水 (株<br>松定計写管理 対用単分析<br>出応計写管理 対用単分析<br>たの参取引を料金します。<br>ん作成(共通フィーマット・配信)形                                                                                                    | (素) 第33 次<br>(素) (素) (素) (素) (素) (素) (素) (素) (素) (素) | ₩-Kär                         | ▶次申込         | 高計<br>ての他選求                                                                                       | SCCMNU12701                                      | <b>1</b>      | <u>又引履</u> 困<br>い。 |              | ドタンを   | -クリッ<br>     | <b>クしてく</b>  | だ   |
| トップ     決壊装置緊会       取引展型組会     注信量組合       取引展型組合     注信量組合       取引展型組合     注信量       取引展型組合     注信量       取引展型組合     注信量       取引展型組合     注信量       取引展型組合     注信量       取引展型     注信量       取引展型     注信       アイル作成結果     た | (株売芝生語水)<br>(株売芝生)<br>(株元注)70 住住<br>(日本2015年<br>日本2015年<br>日本2015                                                                                                    | (集選選選案) 後、<br>(集団会 ユージ資料管理<br>(式))の結果を表示します。         | <b>8</b> - <i>K∂r</i>         | ▲次申込         | 高計<br>で<br>ま<br>ま<br>弟<br>の<br>方<br>子<br>子<br>ろ<br>ろ<br>ろ<br>ろ<br>ろ<br>ろ<br>ろ<br>ろ<br>ろ<br>ろ<br>ろ | SCCMNU12701                                      | 1<br>2        | <u>又引履</u> 困<br>い。 | <u>表一覧</u> ; | ドタンを   | -クリッ         | <i>ク</i> してく | だ   |

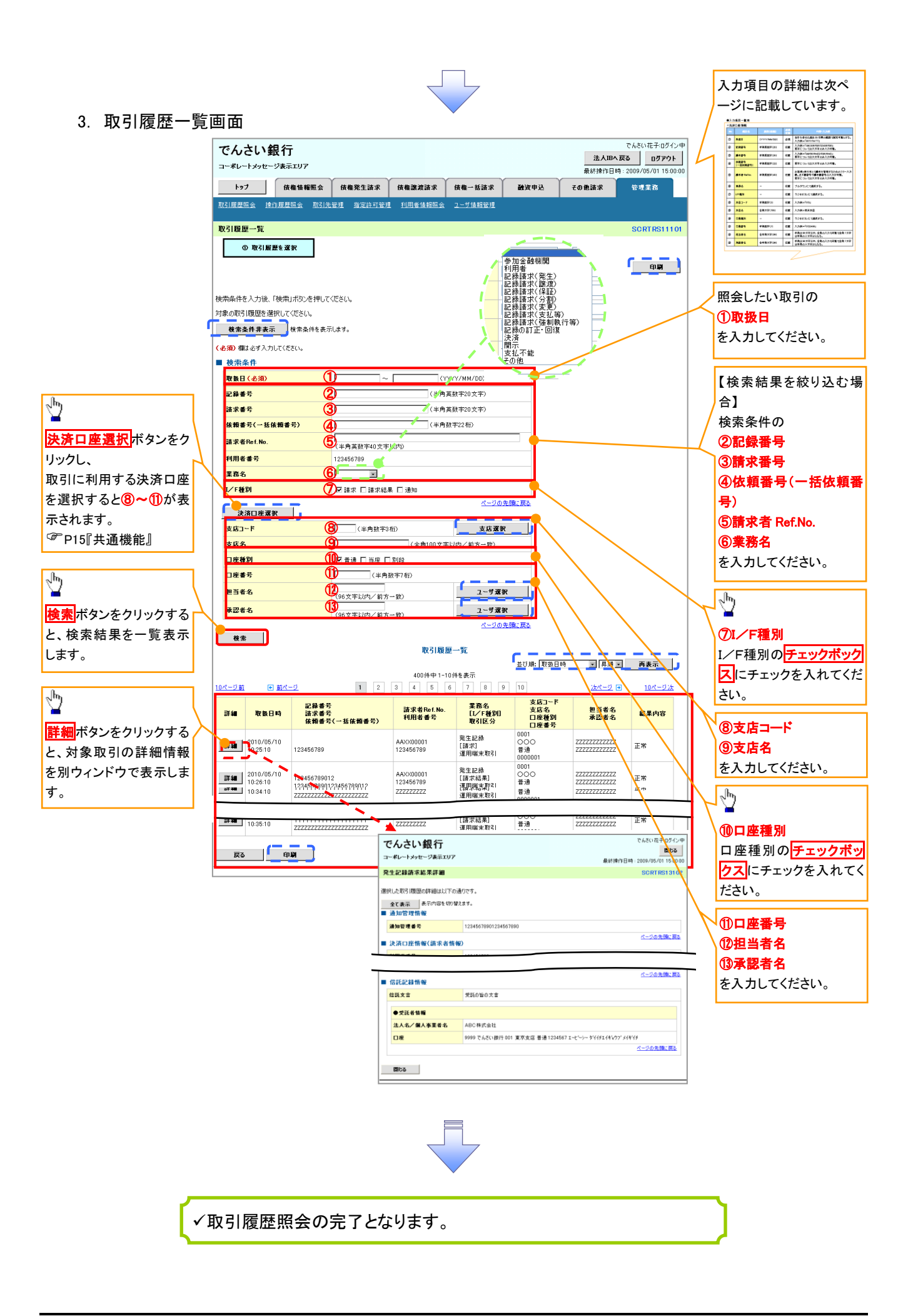

## ●入力項目一覧表

◆ 検索条件

| No   | 項目名              | 属性(桁数)       | 必須<br>任意 | 内容·入力例                                                                                         |
|------|------------------|--------------|----------|------------------------------------------------------------------------------------------------|
| 1    | 取扱日              | (YYYY/MM/DD) | 必須       | 当日を含めた過去 92 日間の範囲で指定可能とする。<br>入力例=「2011/05/11」                                                 |
| 2    | 記録番号             | 半角英数字(20)    | 任意       | 入力例=「ABC45678901234567890」<br>英字については大文字のみ入力可能。                                                |
| 3    | 請求番号             | 半角英数字(20)    | 任意       | 入力例=「DEF98765432109876543」<br>英字については大文字のみ入力可能。                                                |
| 4    | 依頼番号<br>(一括依頼番号) | 半角数字(22)     | 任意       | 入力例=「1234567890123456789012」                                                                   |
| 5    | 請求者 Ref.No.      | 半角英数字(40)    | 任意       | お客様とお取引先とで請求を管理するためのフリー入<br>力欄。注文書番号や請求書番号の入力が可能。<br>英字については大文字のみ入力可能。<br>記号については .()- のみ入力可能。 |
| 6    | 業務名              | _            | 任意       | プルダウンにて選択する。                                                                                   |
| 7    | I/F種別            | I            | 任意       | ラジオボタンにて選択する。                                                                                  |
| 8    | 支店コード            | 半角数字(3)      | 任意       | 入力例=「012」                                                                                      |
| 9    | 支店名              | 全角文字(100)    | 任意       | 入力例=東京支店                                                                                       |
| 10   | 口座種別             | -            | 任意       | ラジオボタンにて選択する。                                                                                  |
| 1    | 口座番号             | 半角数字(7)      | 任意       | 入力例=「0123456」                                                                                  |
| 12   | 担当者名             | 全半角文字(96)    | 任意       | 半角は 96 文字以内、全角の入力も可能で全角 1 文字<br>は半角の 2 文字分となる。                                                 |
| (13) | 承認者名             | 全半角文字(96)    | 任意       | 半角は 96 文字以内、全角の入力も可能で全角 1 文字<br>は半角の 2 文字分となる。                                                 |

## 取引履歴情報ダウンロードの手順

▶ログイン後、トップ画面の<mark>管理業務</mark>タブをクリックしてください。 【取引履歴情報ダウンロードファイル作成】

#### 1. 管理業務メニュー画面

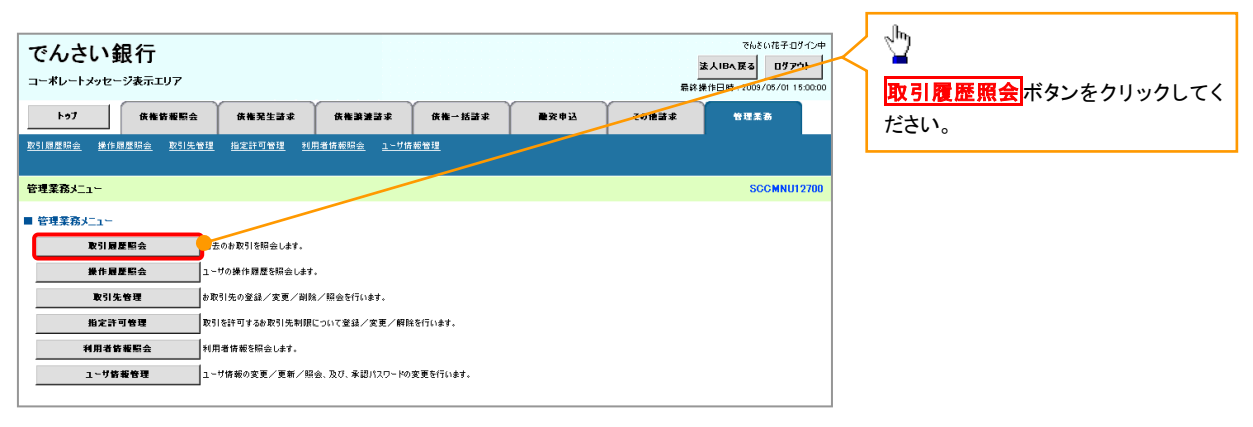

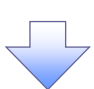

2. 取引履歴照会メニュー画面

| でんさい銀行<br>コーポレートメッセージ表示エリア                                                         |                  | でんちい花子 ログイン中<br>ま人IBA 戻る<br>最終操作日時: 2009/05/01 15:00:00 |   |
|------------------------------------------------------------------------------------|------------------|---------------------------------------------------------|---|
| トゥ7 伏権皆報局会 伏権発生詰求 伏権譲速詰求                                                           | 供催一括諸求 融资申込 その他言 | 「求 管理業務                                                 |   |
| <u>取引器器協会 操作器器综合 取引先管理 指定許可管理 利用者等非际会 ュー*</u>                                      | 持載管理             |                                                         | , |
| 取引履歴照会メニュー                                                                         |                  | SCCMNU12701                                             |   |
| 取引置提照会メニュー<br>取引置提一覧<br>は去のを取引を指会します。<br>ファイル作成結果一覧<br>ファイル作成(共道7zーマット)配信(形式)の結果を表 | 1697。            |                                                         |   |

#### トップ 債権情報照会 債権発生請求 債権譲渡請求 債権一括請求 融資申込 取引履歷一覧 SCRTRS11101 ① 取引履歴を選択 en Bj 検索を行う場合は、処理方式及び、検索条件を入力後、「検索」ボタンを押してください。 ファイル作成を行う場合は、処理方式及び、検索条件を入力後、「ファイル作成(共通フォーマット・配信1形式)」ボタンを押してください。 対象の取引履歴を選択して伏さい。 ファイル作成を行う場合は、処理方式及び、検索条件を入力後、「ファイル作成(共通フォーマット・配信1形式)」ボタンを押してください。 検索条件非表示 検索条件を表示します。 記録請求(発生) 記録請求(譲渡) 記録請求(分割) (必須)欄は必ず入力してください。 ■ 処理方式 取引履歴照会(取扱日の指定が必要です。) ファイル作成(共通フォーマット・配信1形式) 処理方式区分 <mark>(必須)</mark> ノイルドネバナ規2メーマリト・配合(形式)の文字コードを指定 アイル作成(大造2)オーマリト・配合(形式)の文字コードを指定 の 記録部のの 記録地で予約通知 アイル作成(大造2)オーマリト・配合(形式)(出力対象となる通知の方向取消人不成立を含めるかど うから作家( 文字コード 出力対象の通知 取消/不成立の通知 ファイルrrr うかを指定 ⊉ うかを指定 ● 日付を指定して通知を出力(取扱日の指定が必要です。) ● 前回出力以降の通知を出力 ■出力した通知を「出力済み」扱いとし、次回から近力対象 (5) 抽出範囲 次回から記力対象外とする ①I/F種別 ページの先頭に戻る ■ 柿索冬件 I/F種別の**チェックボック** 取扱日 6 (YYYY/MM/DD) スにチェックを入れてくだ 記録番号 (半角英数字20文字) $\bigcirc$ 請求番号 (半角英数字20文字) さい。 依頼番号(一括依頼番号) 9 (半角数字22桁) 請求者Ref.No. 1 (半角英数字40文字以内) ... 六來叙字403 123456789 利用者番号 ∄ 業務名 I∕F種別 決済口座選択 ボタンをク 決済口座選択 リックし、 (半角数字3桁) 支店選択

取引に利用する決済口座 を選択すると13~16が表 示されます。 <sup>@</sup>P15『共通機能』

③支店コード

1)支店名

3. 取引履歴一覧画面

でんさい銀行

コーポレートメッセージ表示エリア

支店コード (13) 支店名 1 (全角15文字以内/前方一致) 口座種別 (15) ▼普通 □当座 □別段 (半角数字7桁) 口座番号 担当者名 ⅅ (96文字以内/前方一致) 承認者名 (18) (08在空内体 / 約本 検索 ファイル作成(共通フォーマット・配信1形式) を入力してください。

⊉ ファイル作成(共通フォー **マット・配信1形式**ボタン をクリックして下さい。

処理方式の ①処理方式区分 でファイル作成(共通フォーマット・配 信1形式)を選択してください。 1 処理方式の ②文字コード ③出力対象の通知 ④取消/不成立の通知 ⑤抽出範囲 を選択してください。 ファイルを作成したい取引の ⑥取扱日 を入力してください。 【ファイル作成条件を絞り込む場合】 検索条件の ⑦記録番号 ⑧請求番号 ⑨依頼番号(一括記録番号) **⑩請求者 Ref.No.** ①業務名 を入力してください。

入力項目の詳細は 147-4 ページに

ADR - DEFINITION CALL
 ADRESS BURG OF THE DAY - 
 ADRESS BURG OF THE DAY - 
 ADRESS BURG OF THE DAY - 
 ADRESS BURG OF THE DAY - 
 ADRESS BURG OF THE DAY - 
 ADRESS BURG OF THE DAY - 
 ADRESS BURG OF THE DAY - 
 ADRESS BURG OF THE DAY - 
 ADRESS BURG OF THE DAY - 
 ADRESS BURG OF THE DAY - 
 ADRESS BURG OF THE DAY - 
 ADRESS BURG OF THE DAY - 
 ADRESS BURG OF THE DAY - 
 ADRESS BURG OF THE DAY - 
 ADRESS BURG OF THE DAY - 
 ADRESS BURG OF THE DAY - 
 ADRESS BURG OF THE DAY - 
 ADRESS BURG OF THE DAY - 
 ADRESS BURG OF THE DAY - 
 ADRESS BURG OF THE DAY - 
 ADRESS BURG OF THE DAY - 
 ADRESS BURG OF THE DAY - 
 ADRESS BURG OF THE DAY - 
 ADRESS BURG OF THE DAY - 
 ADRESS BURG OF THE DAY - 
 ADRESS BURG OF THE DAY - 
 ADRESS BURG OF THE DAY - 
 ADRESS BURG OF THE DAY - 
 ADRESS BURG OF THE DAY - 
 ADRESS BURG OF THE DAY - 
 ADRESS BURG OF THE DAY - 
 ADRESS BURG OF THE DAY - 
 ADRESS BURG OF THE DAY - 
 ADRESS BURG OF THE DAY - 
 ADRESS BURG OF THE DAY - 
 ADRESS BURG OF THE DAY - 
 ADRESS BURG OF THE DAY - 
 ADRESS BURG OF THE DAY - 
 ADRESS BURG OF THE DAY - 
 ADRESS BURG OF THE DAY - 
 ADRESS BURG OF THE DAY - 
 ADRESS BURG OF THE DAY - 
 ADRESS BURG OF THE DAY - 
 ADRESS BURG OF THE DAY - 
 ADRESS BURG OF THE DAY - 
 ADRESS BURG OF THE DAY - 
 ADRESS BURG OF THE DAY - 
 ADRESS BURG OF THE DAY - 
 ADRESS BURG OF THE DAY - 
 ADRESS BURG OF THE DAY - 
 ADRESS BURG OF THE DAY - 
 ADRESS BURG OF THE DAY - 
 ADRESS BURG OF THE DAY - 
 ADRESS BURG OF THE DAY - 
 ADRESS BURG OF THE DAY - 
 ADRESS BURG OF THE DAY - 
 ADRESS BURG OF THE DAY - 
 ADRESS BURG OF THE DAY - 
 ADRESS BURG OF THE DAY - 
 ADRESS BURG OF THE DAY - 
 ADRESS BURG OF THE DAY - 
 ADRESS BURG OF THE DAY - 
 ADRESS BURG OF THE DAY - 
 ADRESS BURG OF THE DAY - 
 ADRESS BURG OF THE DAY - 
 ADRESS BURG OF THE DAY - 
 ADRESS BURG OF THE DAY - 
 ADRES

記載しています。 入力利日→R (時期)(1)

0- 800-0- 10684-0- 8721-0- 6601-

0- 844-0- 07824-0- 8423-5 0- 8423-5 0- 8424-0- 8424 0- 8424 0- 8424 0- 8424

₫

でんさい花子:ログイン中

5/01 15:00:

法人昭へ戻る ログアウト

管理業務

最終操作日時:2009

その他請求

ユーザ選択

ユーザ選択

## $\overline{\mathbb{D}}$

15口座種別 口座種別のチェックボックスにチェッ クを入れてください。

16口座番号 ①担当者名

18承認者名

を入力してください。

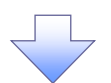

4. ファイル作成(共通フォーマット・配信1形式)条件入力完了画面

| -   | でんさい銀行<br>コーポレートメッセージ表示エリア あは後1日時:2007/05/01 150000 |                                                         |                                       |                             |             |              |       |                  |
|-----|-----------------------------------------------------|---------------------------------------------------------|---------------------------------------|-----------------------------|-------------|--------------|-------|------------------|
|     | Þ97                                                 | 供指新報照会                                                  | 供機発生語求                                | 依権譲速請求                      | 供推→括請求      | <b>●</b> 资申込 | その他語求 | 管理柔姦             |
| R   | 151周歴照会 操作                                          | ·履歷照会 取引先管理                                             | <u>指定許可管理</u> 利[                      | <br>  者情報照会    <u>ユーザ</u> # | <u>非能管理</u> |              |       |                  |
| 7   | ァイル作成く共通フ                                           | ォーマット・配信1形式)が                                           | 。件入力完了                                |                             |             |              |       | SCRTRS11102      |
|     | 0 £1                                                | #を入力 →                                                  | 0 条件入                                 | カ完了                         |             |              |       |                  |
|     | L                                                   |                                                         |                                       |                             |             |              |       |                  |
| 以結出 | 下の内容でファイル作成<br>果は、ファイル作成(共<br>力件数により、結果が            | \$(共通フォーマット・配信1形す<br>通フォーマット・配信1形式)結<br>出るまで時間がかかることがあり | 代)条件入力が完了しました<br>果→覧から確認してください<br>ます。 | lə<br>lə                    |             |              |       |                  |
| •   | 受付情報                                                |                                                         |                                       |                             |             |              |       |                  |
|     | 作成依赖番号                                              |                                                         | 01 4200000000000000                   | 1                           |             |              |       |                  |
|     | 作成依赖日時                                              |                                                         | 201 0/05/20 1 3:00:00                 |                             |             |              |       |                  |
| -   | 処理方式                                                |                                                         |                                       |                             |             |              |       | <u>ページの先頭に戻る</u> |
|     | 処理方式区分                                              |                                                         | ファイル作成(共通フォー                          | マット・配信1形式)                  |             |              |       |                  |
|     | 文字コード                                               |                                                         | 3L                                    |                             |             |              |       |                  |
|     | 出力対象の通知                                             |                                                         | 記録通知のみ                                |                             |             |              |       |                  |
|     | 取消/不成立のシ                                            | 一                                                       | \$b                                   |                             |             |              |       |                  |
| -   | 検索条件                                                |                                                         |                                       |                             |             |              |       | <u>ページの先頭に戻る</u> |
|     | 取扱日                                                 |                                                         | 2009/05/01 ~ 2009                     | /05/01                      |             |              |       |                  |
|     | 記錄番号                                                |                                                         | 1 2 3 4 6 7 9 8 0 1 2 3 4 5 6 7 9     | 0                           |             |              |       |                  |
|     | 請求者RefNo.                                           |                                                         | AAXX00001                             |                             |             |              |       |                  |
|     | 利用者番号                                               |                                                         | 123456789                             |                             |             |              |       |                  |
|     | 業務名                                                 |                                                         | 発生記録                                  |                             |             |              |       |                  |
|     | ●決済口査答概                                             |                                                         |                                       |                             |             |              |       |                  |
|     | 支店コード                                               |                                                         | 001                                   |                             |             |              |       |                  |
|     | 支店名                                                 |                                                         | 東京文店                                  |                             |             |              |       |                  |
|     | 口度種別                                                |                                                         | <b>答</b> 通                            |                             |             |              |       |                  |
|     | 口產番号                                                |                                                         | 1234567                               |                             |             |              |       |                  |
|     |                                                     |                                                         |                                       |                             |             |              |       | ページの先頭に戻る        |
|     | トゥブへ戻る                                              |                                                         |                                       |                             |             |              |       |                  |

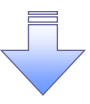

✓取引履歴情報ダウンロードファイル作成の完了となります。
 ✓取引履歴情報ダウンロードファイル作成の完了後、
 ファイル作成(共通フォーマット・配信1形式)結果一覧画面より
 取引履歴情報のダウンロードが可能となります。
 ✓取引履歴情報のダウンロード手順については、
 <sup>GP</sup>P147-5【取引履歴情報ダウンロード】

## ●入力項目一覧表

## ◆検索条件

| No   | 項目名              | 属性(桁数)       | 必須<br>任意 | 内容•入力例                                                                                         |
|------|------------------|--------------|----------|------------------------------------------------------------------------------------------------|
| 1    | 処理方式区分           | _            | 必須       | ラジオボタンにて選択する。                                                                                  |
| 2    | 文字コード            | _            | 任意       | ラジオボタンにて選択する                                                                                   |
| 3    | 出力対象の通知          | _            | 任意       | ラジオボタンにて選択する                                                                                   |
| 4    | 取消/不成立の通<br>知    | _            | 任意       | ラジオボタンにて選択する                                                                                   |
| 5    | 抽出範囲             | _            | 任意       | ラジオボタンにて選択する                                                                                   |
| 6    | 取扱日              | (YYYY/MM/DD) | 任意       | 「抽出範囲」に「前回出力以降の通知を出力」を選択した場合のみ、任意となる。<br>当日を含めた過去92日間の範囲で指定可能とする。<br>入力例=「2011/05/11」          |
| 7    | 記録番号             | 半角英数字(20)    | 任意       | 入力例=「ABC45678901234567890」<br>英字については大文字のみ入力可能。                                                |
| 8    | 請求番号             | 半角英数字(20)    | 任意       | 入力例=「DEF98765432109876543」<br>英字については大文字のみ入力可能。                                                |
| 9    | 依頼番号<br>(一括依頼番号) | 半角数字(22)     | 任意       | 入力例=「1234567890123456789012」                                                                   |
| 10   | 請求者 Ref.No.      | 半角英数字(40)    | 任意       | お客様とお取引先とで請求を管理するためのフリー入<br>力欄。注文書番号や請求書番号の入力が可能。<br>英字については大文字のみ入力可能。<br>記号については .()- のみ入力可能。 |
| 1    | 業務名              | _            | 任意       | プルダウンにて選択する。                                                                                   |
| 12   | I/F種別            | I            | 任意       | ラジオボタンにて選択する。                                                                                  |
| 13   | 支店コード            | 半角数字(3)      | 任意       | 入力例=「012」                                                                                      |
| 14   | 支店名              | 全角文字(15)     | 任意       | 入力例=東京支店                                                                                       |
| (15) | 口座種別             | _            | 任意       | ラジオボタンにて選択する。                                                                                  |
| (16) | 口座番号             | 半角数字(7)      | 任意       | 入力例=「0123456」                                                                                  |
| 1    | 担当者名             | 全半角文字(96)    | 任意       | 半角は 96 文字以内、全角の入力も可能で全角 1 文字<br>は半角の 2 文字分となる。                                                 |
| (18) | 承認者名             | 全半角文字(96)    | 任意       | 半角は 96 文字以内、全角の入力も可能で全角 1 文字<br>は半角の 2 文字分となる。                                                 |

7\_\_\_\_

1. 管理業務メニュー画面

| でんさい銀行<br>コーポレートメッセージ表示エリア<br>トゥ7 休希賞優照会 休希覚生活家 休希激激活家 | <b>族推一版道家 隆</b> 茨申込 <b>2018</b> 道道 | でんだい花子ログイン中<br><u> まんほん反さ</u><br>日子700<br>特理主意 | <b>取引履歴照会</b> ボタンをクリックしてく<br>ださい。 |
|--------------------------------------------------------|------------------------------------|------------------------------------------------|-----------------------------------|
| <u>取引國產時会 操作國產時会 取引先管理 指定許可管理 利用者情能结会 1.~</u>          | 作标题管理                              |                                                |                                   |
| 管理業務メニュー                                               |                                    | SCCMNU12700                                    |                                   |
| ■ 管理業務メニュー<br><b>取り日度駅本</b> まのた取りを用金します                |                                    |                                                |                                   |
| 後作局屋際会 ユーザの操作局屋を紹会します。                                 |                                    |                                                |                                   |
| 取引先管理 あ取引先の登録/変更/削除/照会を行います。                           |                                    |                                                |                                   |
| 指定許可管理 取引を許可するお取引先制限について登録/変更/                         | 専門を行ういます。                          |                                                |                                   |
| 利用者協範脳会利用者情報を照会します。                                    |                                    |                                                |                                   |
| ユーザ筋凝管理<br>ユーザ防報の変更/更新/照会、及び、承認パスワー                    | の変更を行います。                          |                                                |                                   |

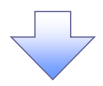

2. 取引履歴照会メニュー画面

| でんさい銀行<br>コーポレートメッセージ表示エリア                                                                                     | でもだい花子のゲイン中<br><mark> ま人IPA長名</mark><br>最終集作日時:2009/05/01 15:0000 |                               |
|----------------------------------------------------------------------------------------------------|-------------------------------------------------------------------|-------------------------------|
| トゥブ 供能装板服会 供能発生詰求 供推調連詰求 供能一括語                                                                                 | 家 融交申込 その後訴求 管理業務                                                 | クレインド成和米一見パランをソリック<br>クレインださい |
| <u>取引爵是指会</u> 操作履恩指会 取引先管理 拍定許可管理 利用者傳新編会 ユーザ族報管理                                                              |                                                                   |                               |
| 取引履歴照会メニュー                                                                                                    | SCCMNU12701                                                       |                               |
| ■ 取引 <b>開展一覧</b><br>取引 <b>開展一覧</b><br>ファイル作成(共通24 - マット・配信1形式)の結果を表示します。<br>27イル作成(共通24 - マット・配信1形式)の結果を表示します。 |                                                                   |                               |

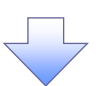

| 3. ファイル作成(共通)                                                                                                  | フォーマット・配信1                                                                                                    | 形式)結果一覧画面                                                                                                    | 入力項目の詳細は、次ページに記<br>載しています。                                                                                                    |
|----------------------------------------------------------------------------------------------------|----------------------------------------------------------------------------------------------------|----------------------------------------------------------------------------------------------------|----------------------------------------------------------------------------------------------------|
| でんさい<br>コーポレートメッセージ<br>トゥ7<br>死1回居社会 時代日<br>ファイル作成(共通フォー                                                       | 17<br>表示エリア<br>産業等業用金 使発発生請求 使発動<br>匹金 取引先発生 協定注引発注 利用単原并匹金<br>マット・配信1形式)結果一覧                                                                                                   | ALIBAE<br>泉井 掛け日時:1000/07<br>漫游本 我後一話論本 単現本<br>1                                                                                                    | 7725<br>901 150000<br>901 150000<br>901 150000<br>101 150000<br>101 1500000<br>101 1500 |
|                                                                                                    | рля<br>>>ани (200,<br>UC(200,<br>Падареальат.<br>()<br>()<br>()<br>()<br>()<br>()<br>()<br>()<br>()<br>()                                                                       | (半角数字(19文字)                                                                                                    | 検索条件の<br>① <b>作成依頼日</b><br>② <b>作成依頼番号</b><br>を入力してください。                                                                                                    |
|                                                                                                    | Ф         Сжодение           Ф         Сжодение           774/мћф(4)         774/мћф(4)           1         2           1         2           1         2           1         2 | <u>ページの改革にある</u><br>共通フォーマット・配信1形5) 総第一覧<br>400月中1-306を系示<br>4 5 6 7 8 5 10 <u>次ページ</u> (* 11<br>変化日 作点結果 <b>型</b> ダンス                                                  | 使素条件の     ③     作成結果     ④     ダウンロード     を選択してください。     *     *                                                                                                    |
| 詳細ボタンをクリックする<br>と、対象取引の詳細情報<br>を別ウィンドウで表示します。                                                                  | 2000 01400000000000 2000/<br>2000 014000000000010 2000/<br>でんさい銀行<br>コーポレートメッセージ表示TI                                                                                            | /α/α ~ 2001/05//α<br>(α/α ~ 2001/05//α<br>2* 1.000<br>1.000<br>1.000<br>1.000<br>1.000<br>1.<br>4.<br>42008<br>1.<br>1.<br>1.<br>1.<br>1.<br>1.<br>1.<br>1.<br>1.<br>1. | であるいだ子ログイン中<br><b>第103</b>                                                                                                    |
|                                                                                                    | ファイル作成(共通フォーマット)<br>選択したファイル作成結果は以下の通り<br>■ 受付情報                                                                                                    | 2位1形式)結果詳細<br><sub>전국</sub> .                                                                                                    | 最容操作目時:2009/06/01 15:0000<br>SCRTRS14102                                                                                                    |
|                                                                                                    | 作成後衛帝号<br>作成後衛日時<br>明護作改<br>作成結果                                                                                                    | 01420000000000001<br>2010/05/0113:00:00<br>2<br>2<br>正業                                                                                                    | <u>ページの先期に</u> 戻る                                                                                                    |
|                                                                                                    | 処理方式区分           処理方式区分           文字コード           出力対象の適加           取消/不成立の通知                                                                                                   | ファイル作成(共通フォーマット・配信)形式)       JS       記録通知のみ       含む                                                                                                    |                                                                                                    |
|                                                                                                    | ■ 検索条件<br>取扱日<br>記録番号<br>請求者RefNo.                                                                                                    | 2009/05/01 ~ 2008/05/01                                                                                                    | <u>ページの先類に戻る</u>                                                                                                    |
| <b>₽</b>                                                                                                    | 利用者曲号<br>重務名<br>●決済口度皆報<br>支店3~ド                                                                                                    | 発生記録<br>発生記録<br>101                                                                                                    |                                                                                                    |
| 取引履歴情報をファイル(配信1形式)でダウ<br>ンロードすることができます。<br>ダウンロード(共通フォーマット・配信1形式)<br>ボタンをクリックしてください。                           | 文応名<br>□武徳男<br>□武泰号                                                                                                    |                                                                                                    | ページの先期に戻る                                                                                                    |
| クリックすると、ファイルのダウンロードをポッ<br>プアップ表示します。<br>ファイルフォーマットの詳細については、<br><sup>GGC</sup> 付録 P89-6『共通フォーマット・配信1形<br>式ファイル』 | 「サウンロード(共通74-マット・配子<br>間じる                                                                                                    | ☎1 形式)<br>全線規定の固定長形式(配信1)の774ルをダウンロードできます。                                                                                                    |                                                                                                    |
| · ۱<br>۲                                                                                                    | ✓取引履歴情報ダ                                                                                                    | ウンロードの完了となります。                                                                                                    |                                                                                                    |

## ●入力項目一覧表

◆ 検索条件

| No | 項目名    | 属性(桁数)       | 必須<br>任意 | 内容・入力例                                                                                               |
|----|--------|--------------|----------|----------------------------------------------------------------------------------------------------|
| 1  | 作成依頼日  | (YYYY/MM/DD) | 任意       | 当日を含めた過去 92 日間の範囲で指定可能とする。<br>入力例=「2011/05/11」                                                       |
| 2  | 作成依頼番号 | 半角英数字(18)    | 任意       | 入力例=「GHI123456789012345」                                                                             |
| 3  | 作成結果   | _            | 任意       | ラジオボタンにて選択する。                                                                                        |
| 4  | ダウンロード | _            | 任意       | ラジオボタンにて選択する。<br>未:初めてダウンロードする場合<br>済:以前ダウンロードしたファイルのみを再度ダウンロ<br>ードする場合<br>指定しない:すべてのファイルをダウンロードする場合 |

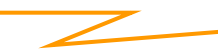

## 操作履歴照会

#### ❖概要

- ✓ 過去の操作履歴を照会することができます。
- ✓ 当日を含めた過去 92 日間の範囲で照会が可能です。
- ✓一覧で照会できる件数の上限は 2000 件です。
- ✓操作履歴をファイル(CSV形式)でダウンロードすることができます。
- ✓ 操作履歴照会権限を持つユーザは、全ユーザの操作履歴を照会することができます。
- ✓ 操作履歴照会権限を持たないユーザは、自分自身の操作履歴のみ照会できます。

▶ ログイン後、トップ画面の管理業務タブをクリックしてください。

1. 管理業務メニュー画面

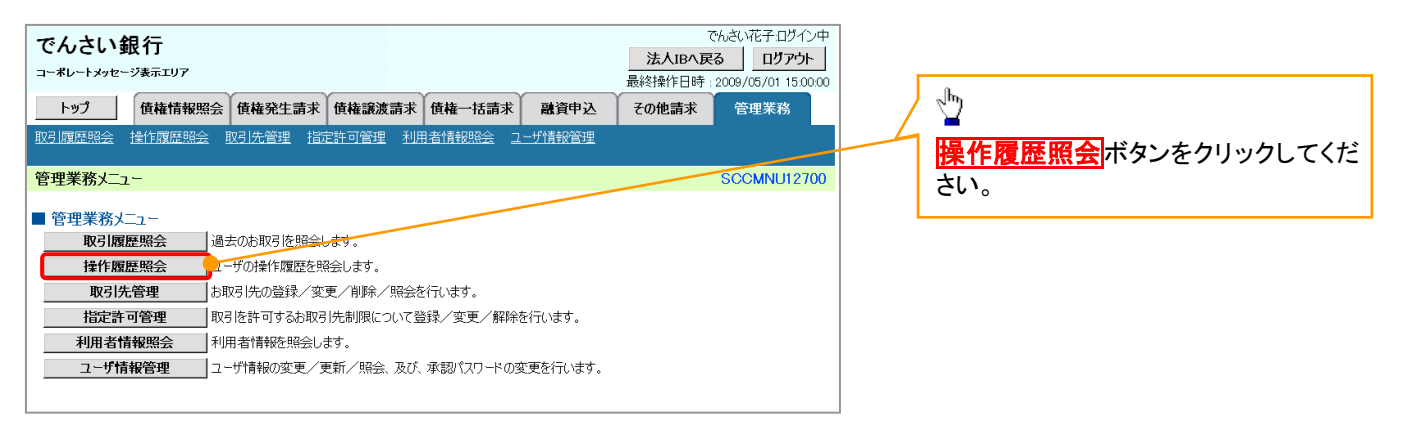

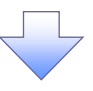

2. 操作履歴照会メニュー画面

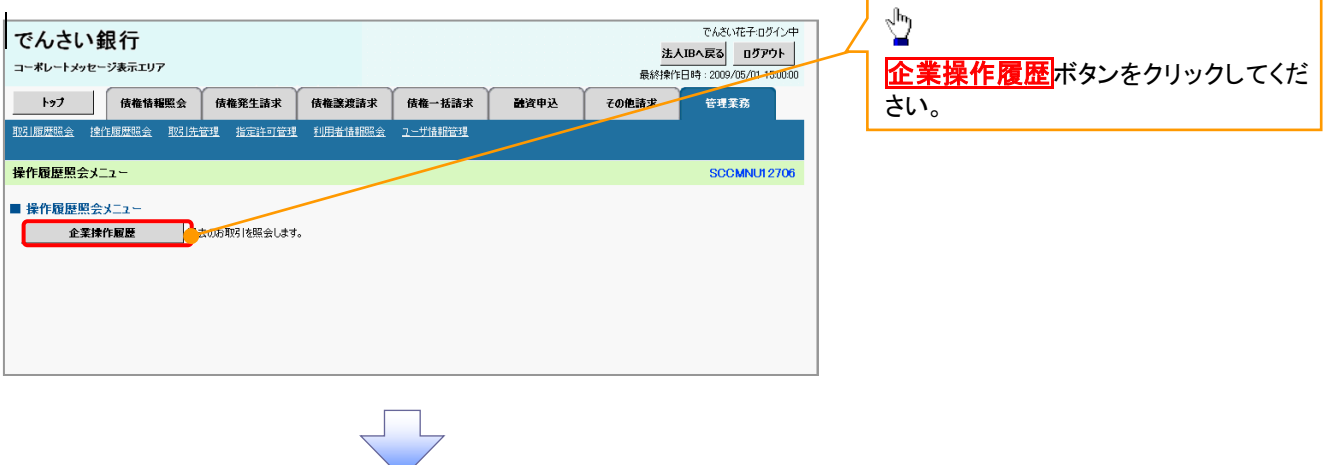

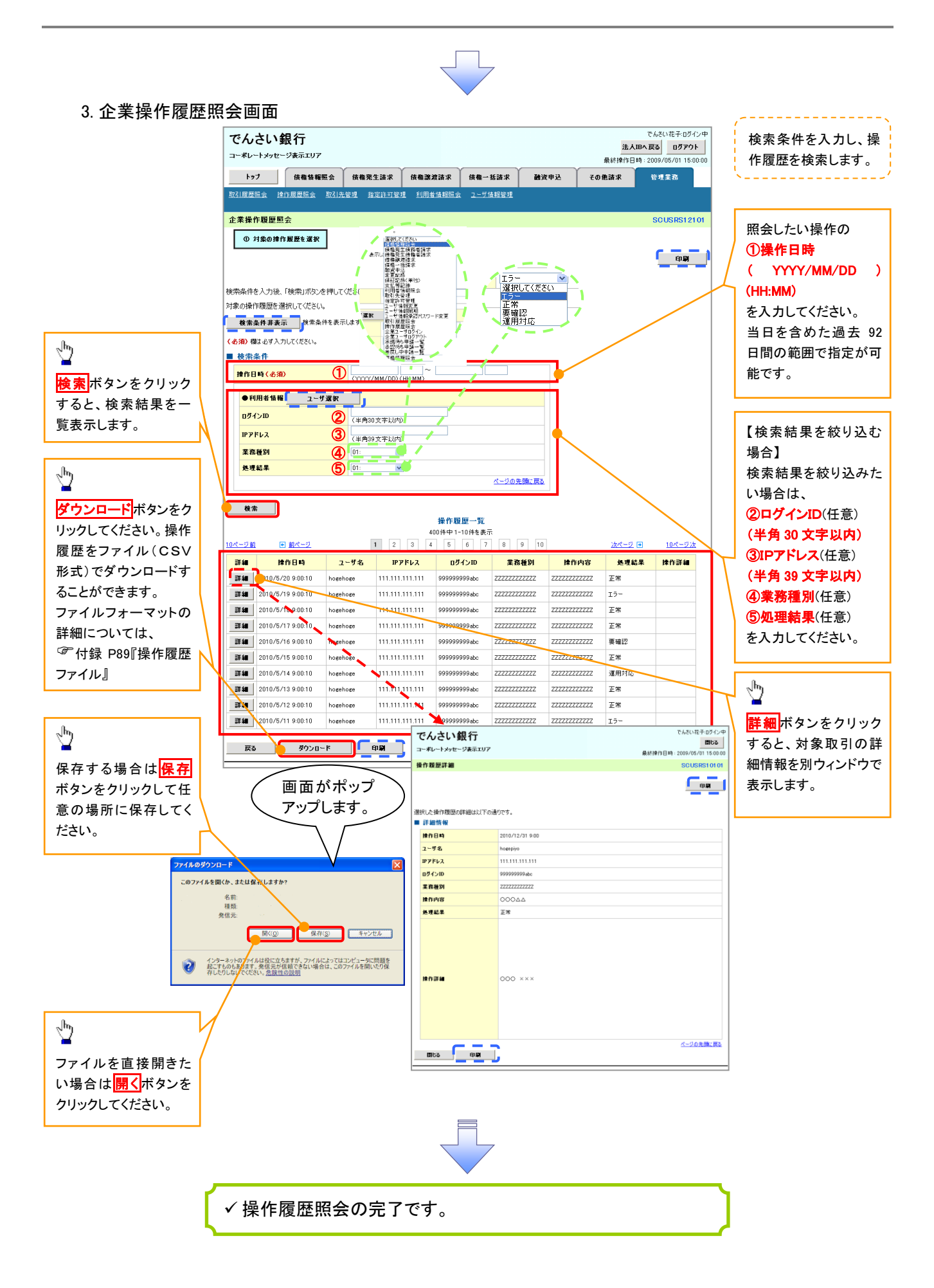

# 債権照会(開示)/詳細検索

#### ❖概要

√決済口座情報や請求者区分(立場)を入力することで詳細検索を行うことができます。

- ✓ 発生請求を行った債権や保有している債権等の債権照会(開示)ができます。
- ✓ 照会した債権の履歴情報を照会できます。
- ✤事前準備

✓ 記録番号、支払期日、請求日等が必要です。

#### ▶ ログイン後、トップ画面の債権情報照会タブをクリックしてください。

1. 債権情報照会メニュー画面

| でんさい銀行<br>コーポレートメッセージ表示エリア                     | でんさい花子:ログイン中<br>法人国へ戻る<br>最終操作日時:2009/05/01 15:00:00 |                                           |
|------------------------------------------------|------------------------------------------------------|-------------------------------------------|
| トップ 債権情報照会 債権発生請求 債権譲渡請求 債権一括請求 融資申込<br>債権情報照会 | その他請求 管理業務                                           | Jun Jun Jun Jun Jun Jun Jun Jun Jun Jun   |
| 備権情報照会メニュー<br>■ 開示メニュー                         | SCCMNUI 2101                                         | <mark>債権照会(開示)</mark> ボタンをクリックしてく<br>ださい。 |
| 債権堅会(明元)                                       |                                                      |                                           |

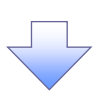

#### 2-1. 債権照会(開示)条件入力画面

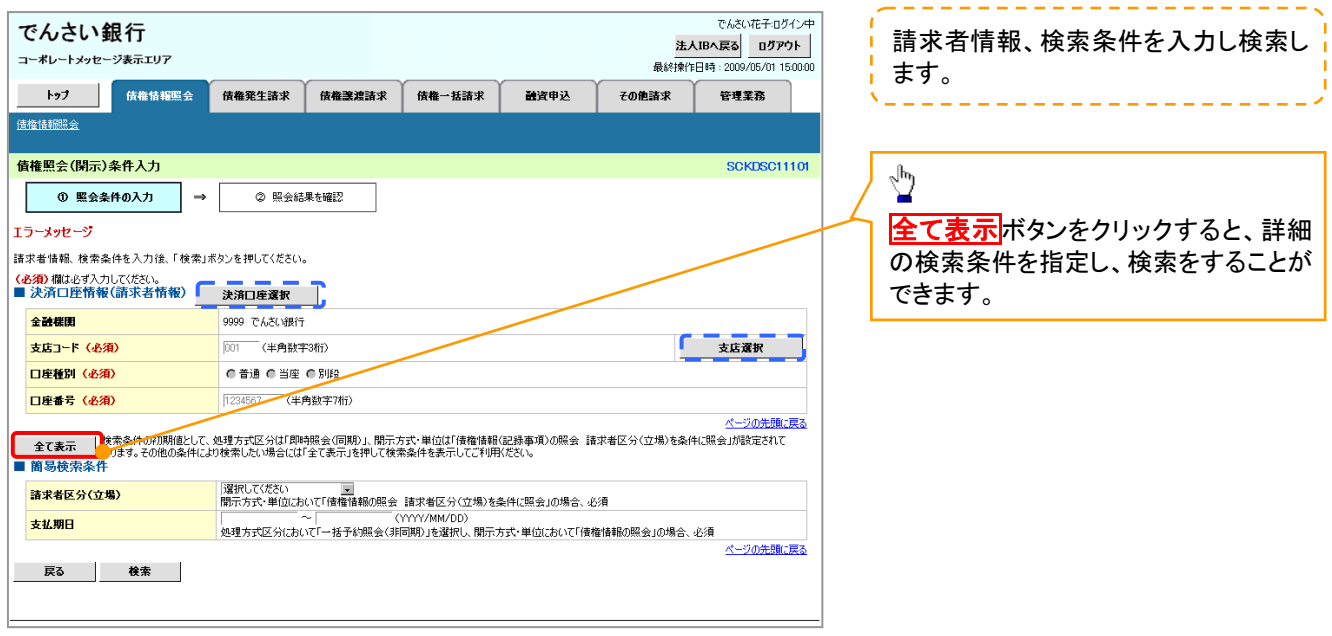

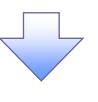

### 2-2. 債権照会(開示)条件入力画面

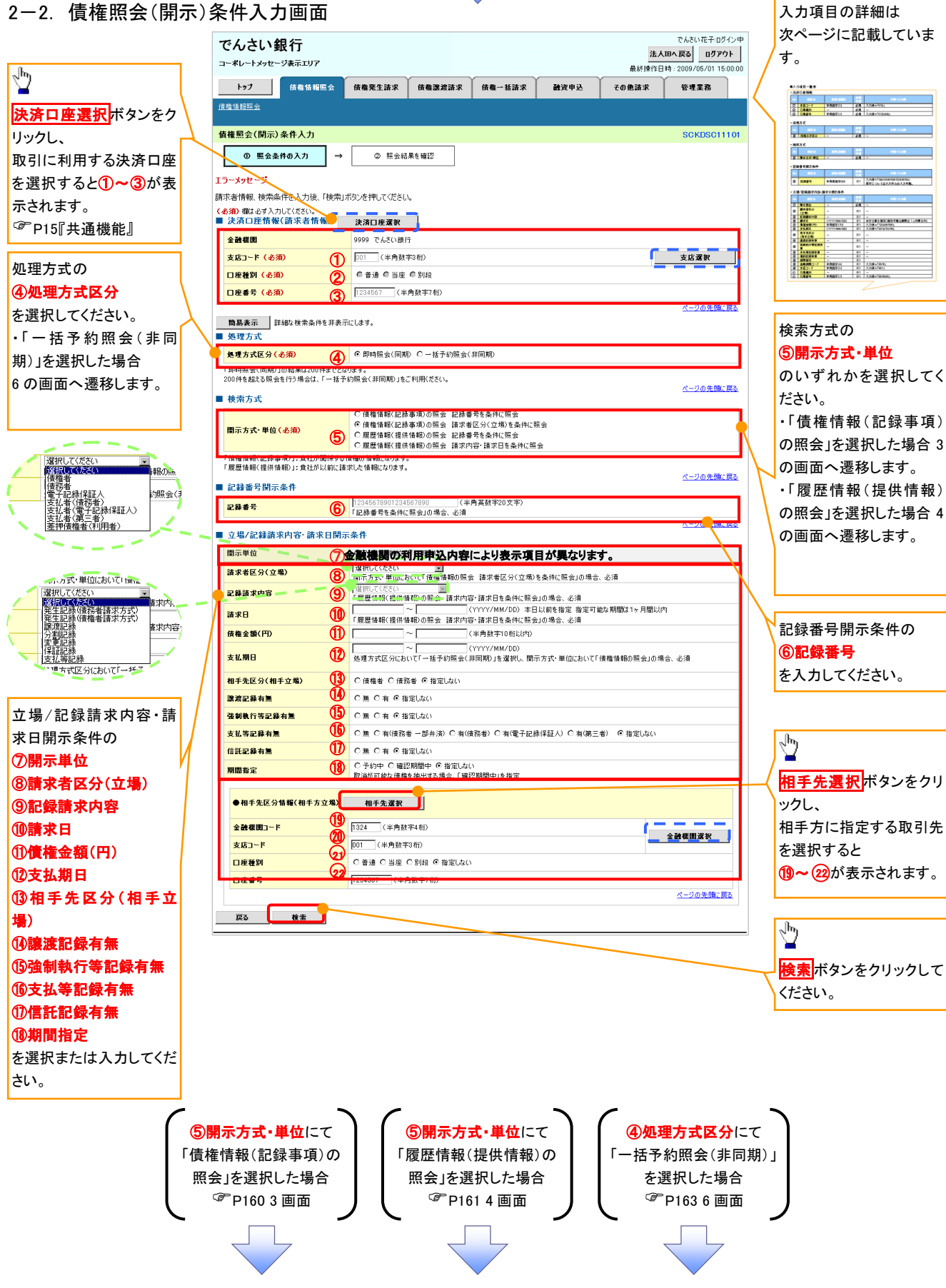

## ●入力項目一覧表

## ◆決済口座情報(請求者情報)

| No | 項目名   | 属性(桁数)  | 必須<br>任意 | 内容·入力例        |
|----|-------|---------|----------|---------------|
| 1  | 支店コード | 半角数字(3) | 必須       | 入力例=「012」     |
| 2  | 口座種別  | —       | 必須       | ラジオボタンにて選択する。 |
| 3  | 口座番号  | 半角数字(7) | 必須       | 入力例=「0123456」 |

#### ◆ 処理方式

| No | 項目名    | 属性(桁数) | 必須<br>任意 | 内容・入力例        |
|----|--------|--------|----------|---------------|
| 4  | 処理方式区分 | —      | 必須       | ラジオボタンにて選択する。 |

#### ◆ 検索方式

| No  | 項目名     | 属性(桁数) | 必須<br>任意 | 内容·入力例        |
|-----|---------|--------|----------|---------------|
| (5) | 開示方式·単位 | —      | 必須       | ラジオボタンにて選択する。 |

#### ◆ 記録番号開示条件

| No | 項目名  | 属性(桁数)    | 必須<br>任意   | 内容·入力例                                          |
|----|------|-----------|------------|-------------------------------------------------|
| 6  | 記録番号 | 半角英数字(20) | <b>※</b> 1 | 入力例=「ABC34567890123456789」<br>英字については大文字のみ入力可能。 |

#### ◆ 立場/記録請求内容·請求日開示条件

| No                       | 項目名             | 属性(桁数)       | 必須<br>任意   | 内容・入力例                                                |
|--------------------------|-----------------|--------------|------------|-------------------------------------------------------|
| $\overline{\mathcal{O}}$ | 開示単位            | —            | <b>X</b> 1 | ラジオボタンにて選択する。                                         |
| 8                        | 請求者区分<br>(立場)   | _            | <b>※</b> 1 | プルダウンにて選択する。                                          |
| 9                        | 記録請求内容          | —            | <b>※</b> 1 | プルダウンにて選択する。                                          |
| 10                       | 請求日             | (YYYY/MM/DD) | <b>※</b> 1 | 本日以前を指定。(指定可能な期間は1ヶ月間以内)                              |
| 1                        | 債権金額(円)         | 半角数字(10)     | <b>※</b> 1 | 1 円以上、99 億 9999 万 9999 円以下で指定が可能。<br>入力例=「1234567890」 |
| (12)                     | 支払期日            | (YYYY/MM/DD) | <b>※</b> 1 | 入力例=「2012/05/06」                                      |
| (13)                     | 相手先区分<br>(相手立場) | _            | ₩1         | ラジオボタンにて選択する。                                         |
| 14)                      | 譲渡記録有無          | —            | ₩1         | ラジオボタンにて選択する。                                         |
| (15)                     | 強制執行等記録有<br>無   | _            | <b>※</b> 1 | ラジオボタンにて選択する。                                         |
| (16)                     | 支払等記録有無         | _            | <b>※</b> 1 | ラジオボタンにて選択する。                                         |
| 1                        | 信託記録有無          | —            | <b>※</b> 1 | ラジオボタンにて選択する。                                         |
| (18)                     | 期間指定            | _            | <b>X</b> 1 | ラジオボタンにて選択する。                                         |
| 19                       | 金融機関コード         | 半角数字(4)      | <b>X</b> 1 | 入力例=「9876」                                            |
| 20                       | 支店コード           | 半角数字(3)      | <b>X</b> 1 | 入力例=「987」                                             |
| 21                       | 口座種別            | _            | <b>※</b> 1 | ラジオボタンにて選択する。                                         |
| 22                       | 口座番号            | 半角数字(7)      | <b>※</b> 1 | 入力例=「9876543」                                         |

## ①ご注意事項

※1:検索条件の組み合わせにより、必須・任意・入力不可項目が異なります。詳細は、<sup>②</sup>P159『検索条件による入力項目表』

◆検索条件による入力項目表

入力項目の区分は「処理方式区分」、「開示方式・単位」の入力内容により、入力パターンがわかれます。

| 【債権情調 | 報(訂 | 2録事項)の照会の場合】 | 【凡例】<br>☆ : 条件項目<br>◎ : 必須入力項目 | 〇:任意入力項目<br>一:入力不可項目 |
|-------|-----|--------------|--------------------------------|----------------------|
|       |     |              | 即時照会(同期)                       | 一括予約照会(非同期)          |

| 項番 | 入力項目                  | 債権情報(記録事項)の照会<br>記録番号を条件に照会 | 債権情報(記錄<br>請求者区分(立) | 录事項)の照会<br>昜)を条件に照会 |
|----|-----------------------|-----------------------------|---------------------|---------------------|
|    | 決済口座情報(請求者情報)         |                             |                     |                     |
| 1  | 支店コード                 | Ø                           | Ø                   | Ø                   |
| 2  | 口座種別                  | Ø                           | Ø                   | Ø                   |
| 3  | 口座番号                  | Ø                           | Ø                   | Ø                   |
|    | 処理方式                  |                             |                     |                     |
| 4  | 処理方式区分                | *                           | *                   | *                   |
|    | 検索方式                  |                             |                     |                     |
| 5  | 開示方式·単位               | \$                          | *                   | *                   |
|    | 記録番号開示条件              |                             |                     |                     |
| 6  | 記録番号                  | Ø                           | _                   |                     |
|    | 立場/記録請求内容·請求日開示条件     |                             |                     |                     |
| 7  | 開示単位                  | _                           | Ø                   | Ø                   |
| 8  | 請求者区分(立場)             | _                           | O                   | Ø                   |
| 9  | 記録請求内容                | _                           | _                   | _                   |
| 10 | 請求日 <sup>※3</sup>     | -                           | —                   | -                   |
| 11 | 債権金額(円) <sup>※3</sup> | -                           | 0                   | 0                   |
| 12 | 支払期日 <sup>※3</sup>    | -                           | 0                   | Ø                   |
| 13 | 相手先区分(相手立場)           | -                           | 0                   | 0                   |
| 14 | 譲渡記録有無                | -                           | 0                   | 0                   |
| 15 | 強制執行等記録有無             | -                           | 0                   | 0                   |
| 16 | 支払等記録有無               | -                           | 0                   | 0                   |
| 17 | 信託記録有無                | Ι                           | 0                   | 0                   |
| 18 | 期間指定                  | -                           | 0                   | 0                   |
|    | ●相手先区分情報(相手方立場)       |                             |                     |                     |
| 19 | 金融機関コード               |                             | O <sup>*1</sup>     | O <sup>*1</sup>     |
| 20 | 支店コード                 | -                           | O <sup>*1</sup>     | O <sup>*1</sup>     |
| 21 | 口座種別                  | -                           | O <sup>*1</sup>     | O <sup>*1</sup>     |
| 22 | 口座番号                  | _                           | O <sup>%1</sup>     | O <sup>*1</sup>     |

【履歴情報(提供情報)の照会の場合】

|    |                       | 即時照会          | 即時照会(同期)         |                  |  |  |  |
|----|-----------------------|---------------|------------------|------------------|--|--|--|
| 項番 | 入力項目                  | 履歴情報(提供情報)の照会 | 履歴情報(提           | 履歴情報(提供情報)の照会    |  |  |  |
|    |                       | 記録番号を条件に照会    | 請求内容·請求          | 日を条件に照会          |  |  |  |
|    | ■ 決済口座情報(請求者情報)       |               |                  |                  |  |  |  |
| 1  | 支店コード                 | Ø             | O                | Ø                |  |  |  |
| 2  | 口座種別                  | Ø             | Ø                | Ø                |  |  |  |
| 3  | 口座番号                  | Ø             | O                | Ø                |  |  |  |
|    | ■ 処理方式                |               |                  |                  |  |  |  |
| 4  | 処理方式区分                | *             | \$               | *                |  |  |  |
|    | ■_検索方式                |               |                  |                  |  |  |  |
| 5  | 開示方式·単位               | ☆             | ☆                | \$               |  |  |  |
|    | ■ 記録番号開示条件            |               |                  |                  |  |  |  |
| 6  | 記録番号                  | Ø             | _                | _                |  |  |  |
|    | ■ 立場/記録請求内容·請求日開示条件   |               |                  |                  |  |  |  |
| 7  | 開示単位                  | _             | Ø                | Ø                |  |  |  |
| 8  | 請求者区分(立場)             | _             | _                | _                |  |  |  |
| 9  | 記録請求内容                | _             | O                | O                |  |  |  |
| 10 | 請求日 <sup>※3</sup>     | _             | O                | Ø                |  |  |  |
| 11 | 債権金額(円) <sup>※3</sup> | -             | O <sup>**2</sup> | O <sup>**2</sup> |  |  |  |
| 12 | 支払期日 <sup>※3</sup>    |               | O <sup>**2</sup> | O <sup>**2</sup> |  |  |  |
| 13 | 相手先区分(相手立場)           | -             | —                | -                |  |  |  |
| 14 | 譲渡記録有無                | -             | —                | -                |  |  |  |
| 15 | 強制執行等記録有無             |               | _                | 1                |  |  |  |
| 16 | 支払等記録有無               | -             | —                | -                |  |  |  |
| 17 | 信託記録有無                | -             | _                | _                |  |  |  |
| 18 | 期間指定                  | _             | 0                | 0                |  |  |  |
|    | ●相手先区分情報(相手方立場)       |               |                  |                  |  |  |  |
| 19 | 金融機関コード               | _             | _                | _                |  |  |  |
| 20 | 支店コード                 |               | _                | _                |  |  |  |
| 21 | 口座種別                  | _             | _                | _                |  |  |  |
| 22 | 口座番号                  | —             | —                | —                |  |  |  |

- ①ご注意事項
- ※1:相手先区分(相手立場)を指定すると入力可能となります。なお、いずれか1項目以上の入力は必須となります。
- ※2:提供情報開示の場合、発生記録情報の開示を行う場合に限り、任意で支払期日と債権金額(円)を 指定可能です。
- ※3:必須入力項目の場合は範囲の双方へ入力が必要、任意入力項目の場合は範囲の片方のみの 入力も可能です。

## 【債権情報(記録事項)の照会の場合】

#### 即時照会結果一覧画面 3 でんさい花子:ログイン中 でんさい銀行 法人IBへ戻る ログアウト 検索結果を表示し\*1、記録番号一覧か コーポレートメッセージ表示エリア 最終操作日時 · 200 /01.1E-0/ ら債権を選択します。 トップ 債権情報照会 **債権発生請求 債権譲渡請求** 債権一括請求 融资申认 その他請求 管理業務 債権情報照会 即時照会結果一覧 SCKDSC11103 Ჟ ① 照会条件の入力 ② 照会結果を確認 $\Rightarrow$ 債権情報(記録事項)の照会を行いました。 対象の検索結果を選択してください。 【債権情報(記録事項)の照会の場合】 検索条件表示 検索条件を表示します。 ● 合計件数・金額 詳細ボタンをクリックすると、対象の債 1.493,827,156,09 債権件数(件) 1,400 債権金額(合計)(円) 権情報を別ウィンドウで表示します。 ページの先頭に戻る 記録番号一覧 並び順:記録番号 💌 降順 💂 再表示 200件中:10件を表示 10ページ前 ● 前ページ 1 2 5 6 7 8 9 10 次ページ 🖬 10パージ次 債権情報 (記録事項) 記録番号 債権者 債務者 債権金額(円) 発生日 支払期日 ジービーエスカプシキがイシャ GBN株式会社 カブシキガイシャエー 株式会社A 2010/11/28 詳細 227,738,629 2010/11/01 123456789012345000 04 GEN株式会社 でんさい花子:ログイン中 a¥細 2.227.738.629 2010/10/01 2010/10/28 でんさい銀行 **開しる** 最終操作日時:2009/05/01 15:00:0 コーポレートメッセージ表示エリア 1 217 338 629 2010/12/01 2010/12/2 債権詳細 GBN株式会社 A株式会社 SCKDSC11104 123456789012345000 09 GBN株式会社 エーカプシキがイシャ A株式会社 17,738,629 2010/12/01 詳細 2010/12/25 印刷 履歴情報(提供情報)の照会の場合は、記録番号のみ表示されます。 選択した債権情報の詳細は以下の通りです。 ページの先頭に戻る ■ 帳票作成 開示(記録事項の開示)情報 債権一覧印刷 原会結果を、一覧形式で印刷できます。 株式会社 全銀電子債権ネットワーク 事務受託者 株式会社C銀行 ■ 最新債権情報 開示結果印刷 「経会結果を、規定の形式で印刷できます。 記錄番号 1234567890123450000 ■ ファイルダウンロード 発生日 2010/10/19 ダウンロード(CSV形式) 照会結果をかっつ区切りのファイルでダウンロードできます。 ダウンロード(共通フォーマット形式) 2会結果を全銀規定の固定長形式のファイルでダウンロードできます。 電子記錄年月日 2010/10/19 戻る ページの先頭に戻る 間じる 印刷 1 【照会結果を一覧形式で帳票印刷する 場合】 債権一覧印刷ボタンをクリックしてくだ さい。 【照会結果を既定の形式で帳票印刷す る場合】 開示結果印刷ボタンをクリックしてくだ さい。 ∄ ダウンロード(CSV 形式)ボタンまたは、 ✓債権照会(開示)/詳細検索の完了となります。対象債権の債 ダイ ノロード(共通フォーマット形式)ボ 権情報を確認してください。 タン\*2をクリックすることで開示照会結 果をダウンロードすることが可能です。

## ①ご注意事項

 ※1:即時照会(同期)における開示可能上限件数は 200 件までとなります。開示可能上限件数を 超過した場合は、検索条件を変更して再検索を行っていただくか、一括予約照会を行ってください。
 ※2:開示方式・単位項目の「債権情報(記録事項)の照会 記録番号を条件に照会」または「債権 情報(記録事項)の照会 請求者区分(立場)を条件に照会」を選択した場合のみダウンロード可能 です。

## 【履歴情報(提供情報)の照会の場合】

4. 即時照会結果一覧画面

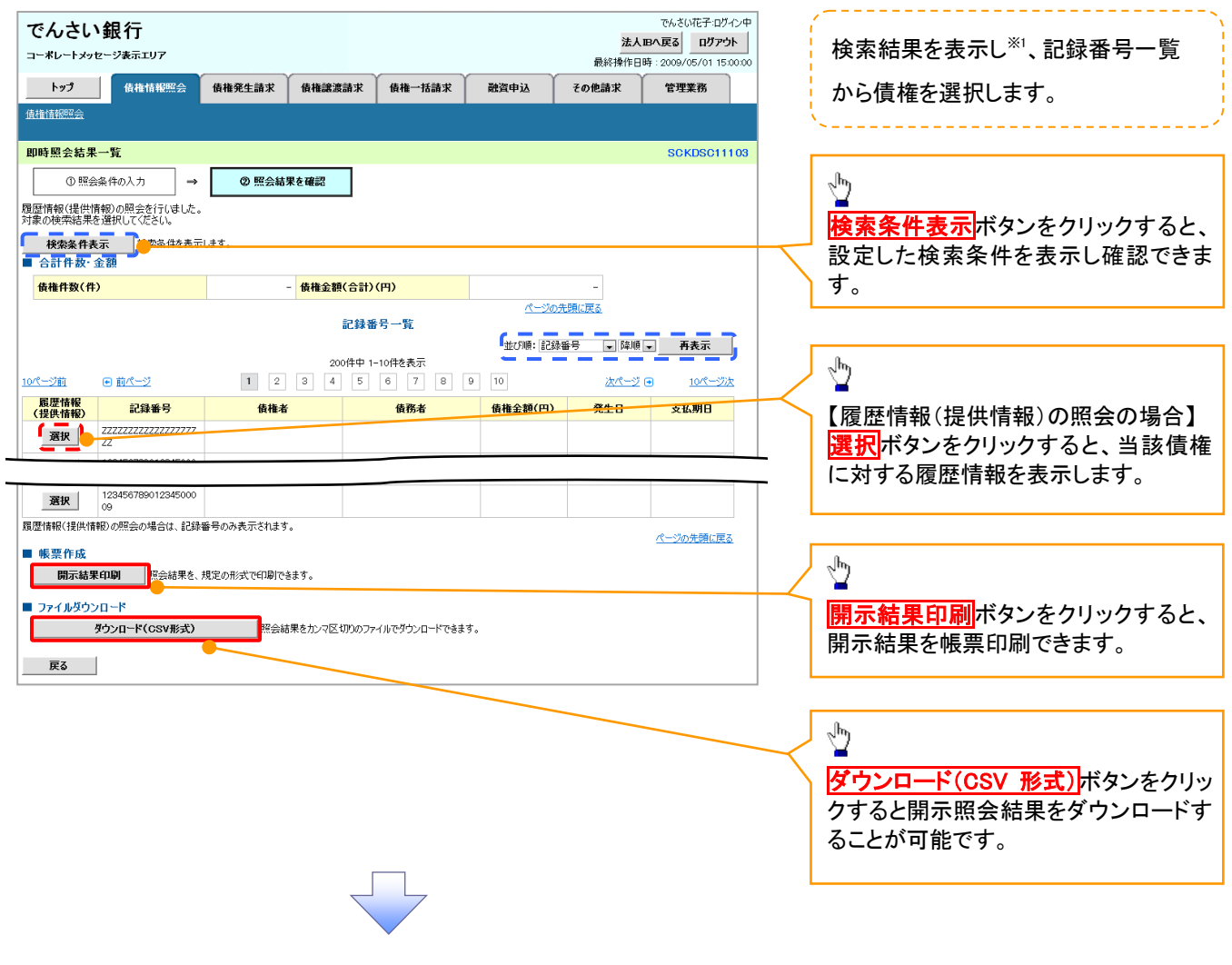

## ご注意事項

※1 :即時照会(同期)における開示可能上限件数は 200 件までとなります。開示可能上限件数を超過した 場合は、検索条件を変更して再検索を行っていただくか、一括予約照会を行ってください。

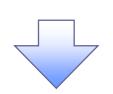

### 5. 履歴情報(提供情報)一覧画面

| ポノナい知仁                                             |                        |                                                                     | でんざい花子ログイン中                                                     |                                                                                                    |
|----------------------------------------------------|------------------------|---------------------------------------------------------------------|-----------------------------------------------------------------|----------------------------------------------------------------------------------------------------|
| でんさい戦行                                             |                        |                                                                     | ログアウト                                                           |                                                                                                    |
| コーボレートメッセージ表示エリア                                   |                        |                                                                     | 最終操作日時:2009/05/01 15:00:00                                      | - 選択した債権の履歴情報(提供情報)                                                                                            |
| トップ 債権管理 代行業務 企業                                   | 管理業務 全融機関管理            | 承認一覧照会                                                              |                                                                 | をします。                                                                                                    |
| 開示 口座間送金決済 融资受付 支払不能管理                             |                        |                                                                     |                                                                 |                                                                                                    |
|                                                    |                        |                                                                     |                                                                 |                                                                                                    |
| 履歴情報(提供情報)一覧                                       |                        |                                                                     | SCKDSC11105                                                     |                                                                                                    |
| <ol> <li>① 照会条件の入力 →</li> <li>② 照会結果を確認</li> </ol> | → ③ 対⊈                 | 信権を選択                                                               |                                                                 |                                                                                                    |
| 選択した債権の履歴情報(提供情報)は以下の通りです。                         |                        |                                                                     |                                                                 |                                                                                                    |
| ■ 記録番号                                             |                        |                                                                     |                                                                 |                                                                                                    |
| <b>記錄番号</b> 9999999999999999999999999              |                        |                                                                     |                                                                 |                                                                                                    |
|                                                    | <u> </u>               | ジの先頭に戻る                                                             |                                                                 | 2 <sup>hm</sup>                                                                                                |
| 記録請求-                                              | →覧<br>t& 事于            |                                                                     |                                                                 | <u> </u>                                                                                                    |
| ************************************               | 7 8 9 10               | 次ページ 🗊 👘 10ページア                                                     | <u>χ</u>                                                        | 詳細ボタンをクリックすると、対象の履                                                                                             |
|                                                    |                        |                                                                     |                                                                 | 歴情報を別ウィンドウで表示します。                                                                                              |
| 詳細 表示順 子定百(電子記錄年月日)                                |                        | 記錄種別                                                                |                                                                 | 正用報とM パントン C A 小 C B / 。                                                                                       |
| 1 2010/10/29                                       | 発生記録                   |                                                                     |                                                                 |                                                                                                    |
| 2 2010/10/30                                       | 譲渡記録                   |                                                                     |                                                                 |                                                                                                    |
| <b>3 2010-€11/04</b>                               | 分割記録                   |                                                                     |                                                                 |                                                                                                    |
| <b>≆</b> ## 4 2010/11/04                           | 保証記録                   |                                                                     |                                                                 |                                                                                                    |
| <b>≆</b> ≨∎ 5 2010/11/10                           | /÷=t=== 48.            |                                                                     |                                                                 |                                                                                                    |
| <b>詳細</b> 6 2010/11/10                             | でんさい銀行                 |                                                                     | でんさい花子ログイ                                                       |                                                                                                    |
| <b>詳細</b> 7 2010/12/04                             | コーポレートメッセージ表示エリア       |                                                                     | 最終操作日時:2009/05/01 15:0                                          |                                                                                                    |
| B 2010/12/04                                       | 発生記録請求詳細               |                                                                     | SCKDSC111                                                       | 106                                                                                                    |
| 9 2010/12/13                                       |                        |                                                                     | ф. <b>Я</b>                                                     |                                                                                                    |
| <b>F</b> 10 2010/12/13                             | 選択した発生記録情報の詳細は以        | 下の通りです。                                                             |                                                                 |                                                                                                    |
|                                                    |                        | 國家代建設相較的國家                                                          | (7) 前報<br>株式会社 全領電子債権ネットワーク<br>本取研託者 株式会社へ知らい。                  |                                                                                                    |
| 戻る                                                 | ■ 提供情報                 |                                                                     |                                                                 |                                                                                                    |
|                                                    | ●請求者情報<br>10日参写性       | (法人(全面和限制))                                                         |                                                                 |                                                                                                    |
|                                                    | 法人名/個人事業者名             | ABC株式会社                                                             |                                                                 |                                                                                                    |
|                                                    | I I I I AN I WHAT A LL | * 10 1 ASK #40                                                      |                                                                 |                                                                                                    |
|                                                    | 決済口座名義                 | ABC/07/94/07/97                                                     |                                                                 |                                                                                                    |
|                                                    |                        |                                                                     | ページの先端に戻                                                        |                                                                                                    |
|                                                    | 際生豆鍋に無熱入空あ             | 債務者は、債権金額を債権者へ支払います。<br>支払期日がでんさいネットの業務規程に規定<br>この体験は、実際加加で中心ス株会を除き | 。<br>する一定の日に当る場合は、翌営業日を支払期日とします。<br>帝ふ兄孫佐奈は、第20条に想定する口広期待会は深かす? | *                                                                                                    |
|                                                    | ALLINCT TO LO          | により支払います。<br>この後権は、でんさいネットの参加金融機関に                                  | (限り譲渡できます                                                       | ۵ - ۲۰۰۲ - ۲۰۰۲ - ۲۰۰۲ - ۲۰۰۲ - ۲۰۰۲ - ۲۰۰۲ - ۲۰۰۲ - ۲۰۰۲ - ۲۰۰۲ - ۲۰۰۲ - ۲۰۰۲ - ۲۰۰۲ - ۲۰۰۲ - ۲۰۰۲ - ۲۰۰۲ - ۲ |
|                                                    | (                      | (参加金融根関が譲渡人となる場合を除く)。                                               | ページの先頭に                                                         | EL CONTRACTOR OFFICE                                                                                           |
|                                                    | 開ける 白刷                 | l                                                                   |                                                                 |                                                                                                    |
|                                                    |                        |                                                                     |                                                                 |                                                                                                    |
|                                                    |                        |                                                                     |                                                                 |                                                                                                    |
|                                                    |                        |                                                                     |                                                                 |                                                                                                    |
|                                                    |                        |                                                                     |                                                                 |                                                                                                    |
| ,                                                  |                        |                                                                     |                                                                 | -                                                                                                    |
|                                                    | ··                     |                                                                     |                                                                 | N                                                                                                    |
| ✓債権照会(開示)/詳細                                       | 険索の完了。                 | となります。ダ                                                             | す家債権の履歴                                                         |                                                                                                    |

情報を確認してください。

#### ◆開示結果の還元方法

| 開示方式·単位       | 処理方式区分          | 還元方法                                                                                                    |
|---------------|-----------------|----------------------------------------------------------------------------------------------------|
| 債権情報(記録事項)の照会 | 即時照会<br>(同期)    | <ol> <li>① 画面への出力</li> <li>② PDF 形式での出力</li> <li>③ 共通フォーマット形式によるダウンロード<sup>※1</sup></li> <li>④ CSV 形式でのダウンロード<sup>※2</sup></li> </ol> |
|               | 一括予約照会<br>(非同期) | <ol> <li>① 共通フォーマット形式によるダウンロード<sup>※1</sup></li> <li>② CSV 形式でのダウンロード<sup>※2</sup></li> </ol>                                         |
| 履歴情報(提供情報)の昭会 | 即時照会<br>(同期)    | <ol> <li>① 画面への出力</li> <li>② PDF 形式での出力</li> <li>③ CSV 形式でのダウンロード<sup>※2</sup></li> </ol>                                             |
|               | 一括予約照会<br>(非同期) | ① CSV 形式でのダウンロード <sup>※2</sup>                                                                                                    |

※1: 共通フォーマット形式のファイルフォーマットについては、 <sup>(2)</sup>付録 P81 『開示結果ファイル(共通フォーマット形式)』

※2: CSV 形式のファイルフォーマットについては、 3 付録 P51 『開示結果ファイル (CSV 形式)』

## 【一括予約照会(非同期)の場合】

6. 一括予約照会入力完了画面

| でんさい銀行<br>コーポレートメッセージ表示エリア                              |                                 |        |        |      | <mark>法人</mark><br>最終操作日 | でんさい花子・ログイン中<br><b>IBへ戻る ログアウト</b><br>時 : 2009/05/01 15:00:00 |  |
|---------------------------------------------------------|---------------------------------|--------|--------|------|--------------------------|---------------------------------------------------------------|--|
| トップ 債権情報照会                                              | 債権発生請求                          | 債権譲渡請求 | 債権一括請求 | 融资申込 | その他請求                    | 管理業務                                                          |  |
|                                                         |                                 |        |        |      |                          |                                                               |  |
| 一括予約照会入力完了                                              |                                 |        |        |      |                          | SCKDSC11102                                                   |  |
| <ol> <li>① 開示請求の実行 →</li> </ol>                         | ◎ 照会結:                          | 果を確認   |        |      |                          |                                                               |  |
| 結果は、照会結果一覧から確認してください、<br>照会件数により、結果が出るまで時間がかか<br>■ 結果情報 | 。<br>ることがあります。                  |        |        |      |                          |                                                               |  |
| 请求結果                                                    | 受付完了                            |        |        |      |                          |                                                               |  |
| ■ 受付情報                                                  |                                 |        |        |      |                          |                                                               |  |
| 請求番号                                                    | <b>請求番号</b> 10000000001         |        |        |      |                          |                                                               |  |
| 依賴番号                                                    | <b>依對書号</b> 9999999998888887766 |        |        |      |                          |                                                               |  |
| <b>請求日時</b> 2012/05/19 14:59:59                         |                                 |        |        |      |                          |                                                               |  |
| 担当者名                                                    | GBN株式会社 ユー                      | Ψ18    |        |      |                          |                                                               |  |
| ■ 決済口座情報(請求者情報)                                         |                                 |        |        |      |                          | <u>ページの先頭に戻る</u>                                              |  |

| ●相手先区分情報(相手) | 立場)     |          |
|--------------|---------|----------|
| 金融機関コード      | 1324    |          |
| 支店コード        | 001     |          |
| 口座種別         | 普通      |          |
| 口座番号         | 1234567 |          |
|              |         | ページの先頭に見 |

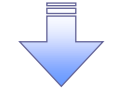

✓開示(一括予約照会(非同期))請求の完了となります。
 ✓ 照会結果の確認は請求結果通知の受信後、一括予約照会結果一覧画面から照会結果をファイルでダウンロードしてください。手順については、
 ☞ P164『一括予約照会(非同期)結果を確認する場合』

【一括予約照会(非同期)結果を確認する場合】

7. 債権情報照会メニュー画面

| でんさい銀行<br>コーポレートメッセージ表示エリア                                                                                                    |            |            |        |      | <b>法</b><br>最終操作 | でんさい花子:ログイン中<br><b>人Bへ戻る</b><br>日時: 2009/05/01 15:00:00 |  |  |
|----------------------------------------------------------------------------------------------------|------------|------------|--------|------|------------------|---------------------------------------------------------|--|--|
| トップ 債権情報照会                                                                                                    | 債権発生請求     | 債権譲渡請求     | 債権一括請求 | 融資申込 | その他請求            | 管理業務                                                    |  |  |
| 債権情報照会                                                                                                    |            |            |        |      |                  |                                                         |  |  |
| 佐徳情報照会メニュー SCOMNU12101                                                                                                    |            |            |        |      |                  |                                                         |  |  |
| ■ 開示メニュー                                                                                                    | 開示メニュー     |            |        |      |                  |                                                         |  |  |
| 「「「「「」」     「「」」     「「」」     「「」」     「「」」     「「」」     「「」」     「「」」     「「」」     「「」」」     「「」」」     「「」」」     「「」」」     「「」」」」     「「」」」」      「「」」」      「「」」」      「「」」」      「「」」」      「「」」」      「「」」」      「「」」」      「「」」」      「「」」      「「」」      「「」」      「「」」      「「」」      「「」」      「「」」      「「」」      「「」」      「「」」      「「」」      「「」」      「「」」      「「」」      「「」」      「「」      「「」」      「「」      「「」      「「」      「」      「「」      「「」      「「」      「「」      「「」      「「」      「「」      「」      「「」      「「」      「」      「「」      「」      「「」      「「」      「「」      「」      「「」      「」      「」      「」      「」      「」      「」      「」      「」      「」      「」      「」      「」      「」       「」 |            |            |        |      |                  |                                                         |  |  |
|                                                                                                    | 吉宁彩照要(非同期) | の結果を表示します。 |        |      |                  |                                                         |  |  |

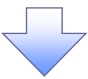

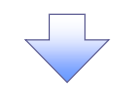

#### 8. 一括予約照会結果一覧画面

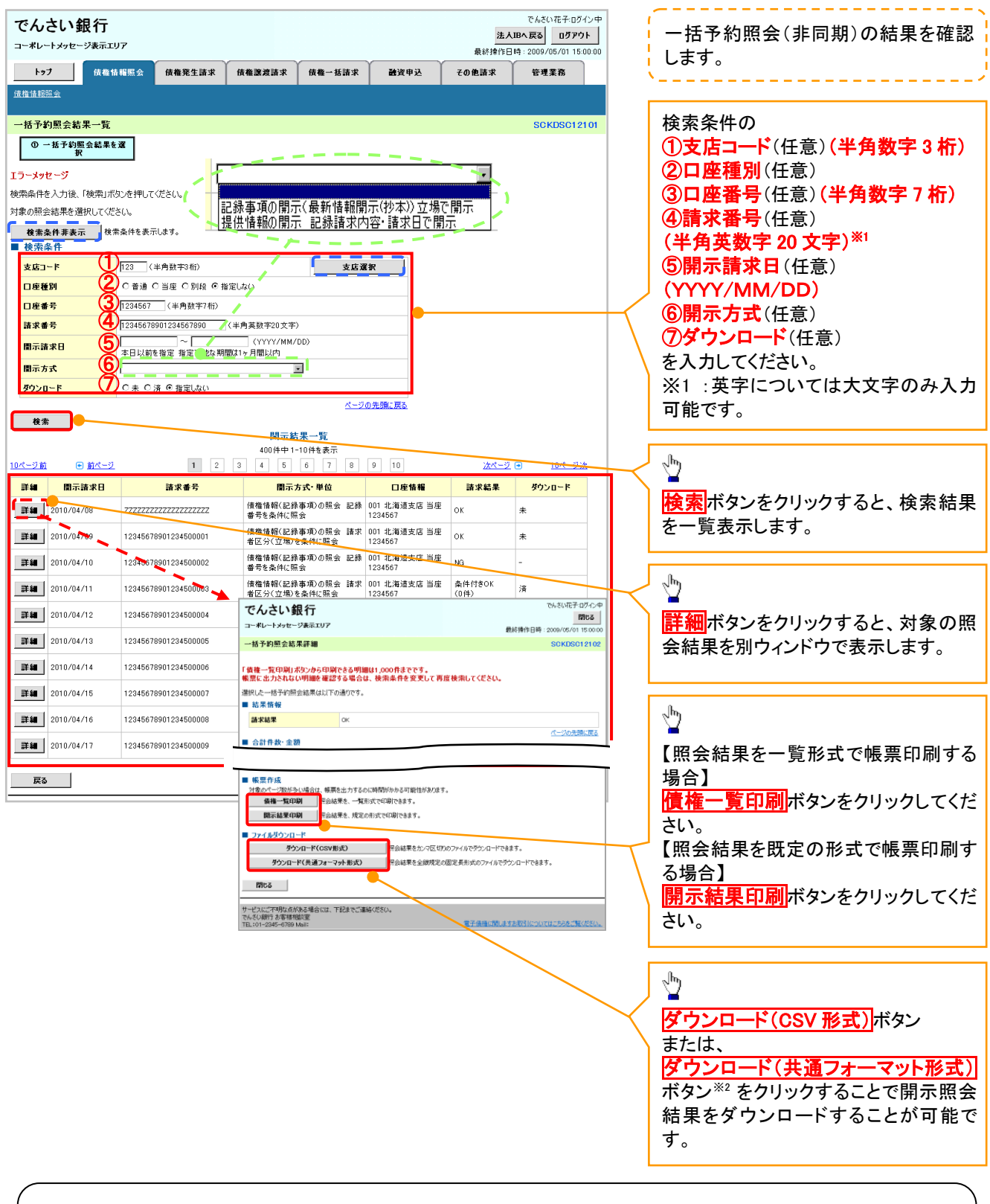

## ①ご注意事項

※2 :「ダウンロード(共通フォーマット形式)」は、開示方式・単位項目の「債権情報(記録事項)の照会 請 求者区分(立場)を条件に照会」を選択した場合のみダウンロード可能です。

# 通知情報(異例)

▶ 特殊な通知情報についての一覧を以下に示します。

◆ 通知情報(異例)

| 種類                            | 通知情報一覧のタイトル      | 通知内容                                                                                                    |  |  |
|-------------------------------|------------------|----------------------------------------------------------------------------------------------------|--|--|
| 支払不能登録                        | 支払不能債権登録結果通知結果受付 | 支払不能債権確定の内容通知                                                                                                    |  |  |
|                               | 強制執行等記録通知受付      | 強制執行記録の内容通知                                                                                                    |  |  |
| 強制執行(電子記録禁止)                  | 強制執行等記録削除通知受付    | 強制執行記録削除の内容通知                                                                                                    |  |  |
|                               | 強制執行等記録一部取消通知受付  | 強制執行記録一部取消の内容通知                                                                                                    |  |  |
|                               | 強制執行変更記録通知受付     | 強制執行変更記録の内容通知                                                                                                    |  |  |
| 強制執行(譲渡命令等)                   | 強制執行讓渡記録予約取消通知受付 | 強制執行讓渡記録予約取消の内容通知                                                                                                    |  |  |
|                               | 強制執行分割記録予約取消通知受付 | 強制執行分割記録予約取消の内容通知                                                                                                    |  |  |
| 強制執行(支払等記録)                   | 強制執行支払等記録知受付     | 強制執行支払等記録の内容通知                                                                                                    |  |  |
| 田兴中于 (26月)                    | 異議申立通知受付         | 異議申立の内容通知                                                                                                    |  |  |
| <b>英藤中</b> 业(登録)<br>          | 異議申立種別変更通知受付     | 異議申立種別変更の内容通知                                                                                                    |  |  |
|                               | 異議申立取消通知受付       | 異議申立取消の内容通知                                                                                                    |  |  |
| <b>英</b> 譲甲 <u>ン</u> (取月)<br> | 異議申立取消通知(記録機関)受付 | 異議申立取消通知(記録機関)受付の内容通知                                                                                                    |  |  |
| 処分審査                          | 異議申立(処分審査)通知受付   | 異議申立(処分審査)の内容通知                                                                                                    |  |  |
|                               | 企業ユーザ変更          | ロックアウト通知(ロックアウトとなった企業管理<br>ユーザ以外の企業管理ユーザ)<br>ロックアウト通知(ロックアウトとなった企業管理<br>ユーザ)                                                                                         |  |  |
| 企業ユーザ管理                       | 企業ユーザ承認パスワード変更   | ロックアウト通知(ロックアウトとなった企業管理<br>ユーザ以外の企業管理ユーザ)<br>パスワード強制変更でロックアウトした場合にも<br>ロックアウトした旨を通知する。<br>ロックアウト通知(ロックアウトとなった企業ユー<br>ザ)<br>パスワード強制変更でロックアウトした場合にも<br>ロックアウトした旨を通知する。 |  |  |
|                               | 相続時利用停止通知        | 相続時利用停止の内容通知                                                                                                    |  |  |
| 利田信止,利田制四                     | 相続時利用停止解除通知      | 相続時利用停止解除の内容通知                                                                                                    |  |  |
| 忄川用序止╹利用利限                    | 相続時利用停止結果通知      | 相続時利用停止結果の内容通知                                                                                                    |  |  |
|                               | 相続時利用停止解除結果通知    | 相続時利用停止解除結果の内容通知                                                                                                    |  |  |
### 承諾/否認の手順

◆概要

- ✓ 承諾が必要な請求がある場合、被請求者あてに承諾依頼通知が通知されます。
- ✓承諾依頼に対して、承諾を行うことで請求の成立となります。否認を行った場合、請求は不成立となります。
- ✓承諾待ち一覧から、担当者が承諾仮登録や否認仮登録を行います。承認者が仮登録を承認する ことで完了します。
- ✓承諾依頼通知の受領後から記録予定日の5銀行営業日後(記録予定日当日含む)までの間に承 諾を行うことができます。また、請求内容について異議がある場合は、同一期間内に否認すること もできます。
- ✓ 否認した場合、または否認も承諾もせずに記録予定日から5銀行営業日(記録予定日当日含む) が経過した場合、請求は成立しません。
- ✓承諾が必要な請求は「債権発生請求(債権者請求)」「変更記録」「保証記録」「支払等記録(支払 を行ったことによる記録請求)」です。
- ▶トップ画面の承諾待ち一覧ボタンをクリックしてください。

(例として債権発生請求(債権者請求)の仮登録を承認する流れをご説明します。)

1. トップ画面

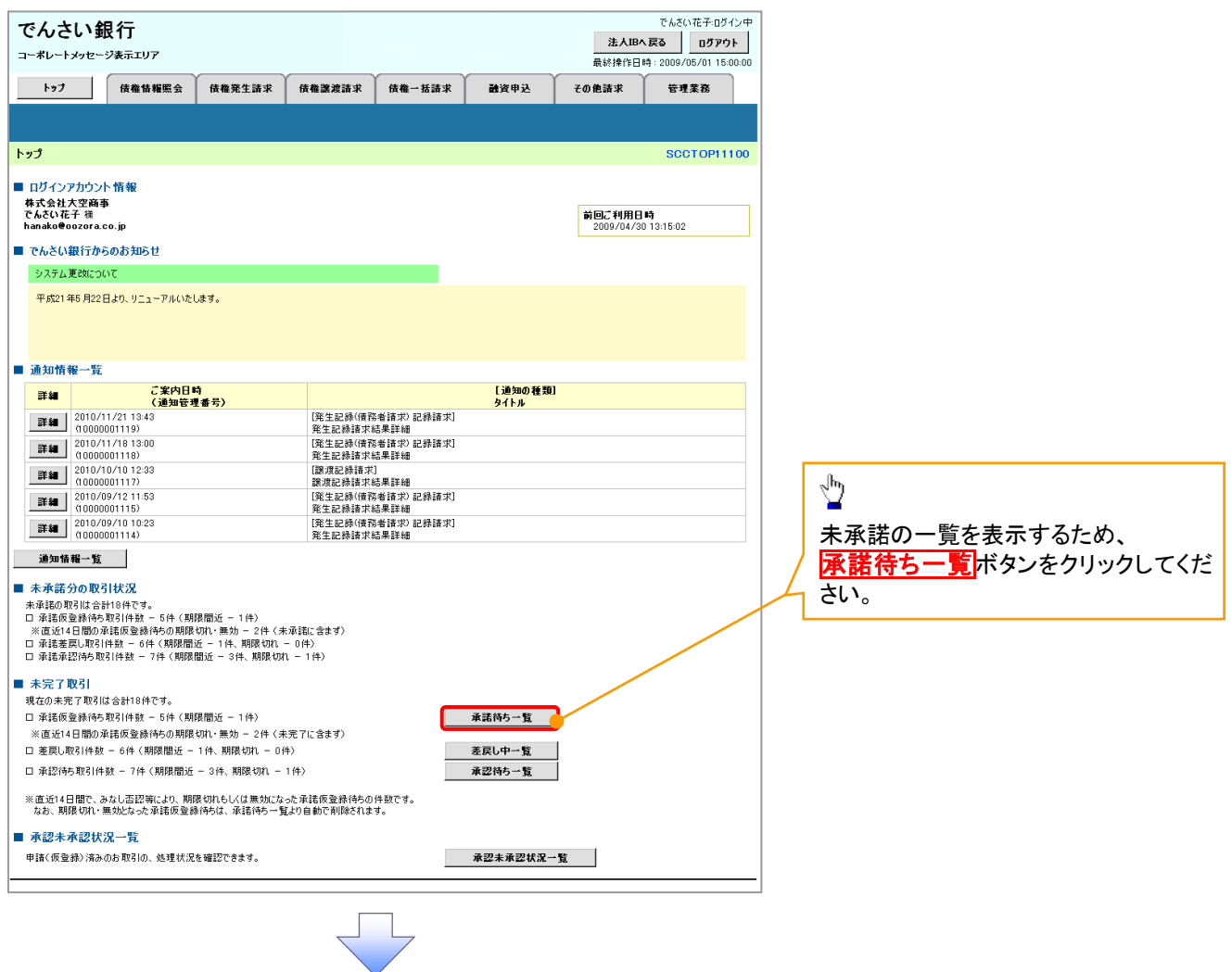

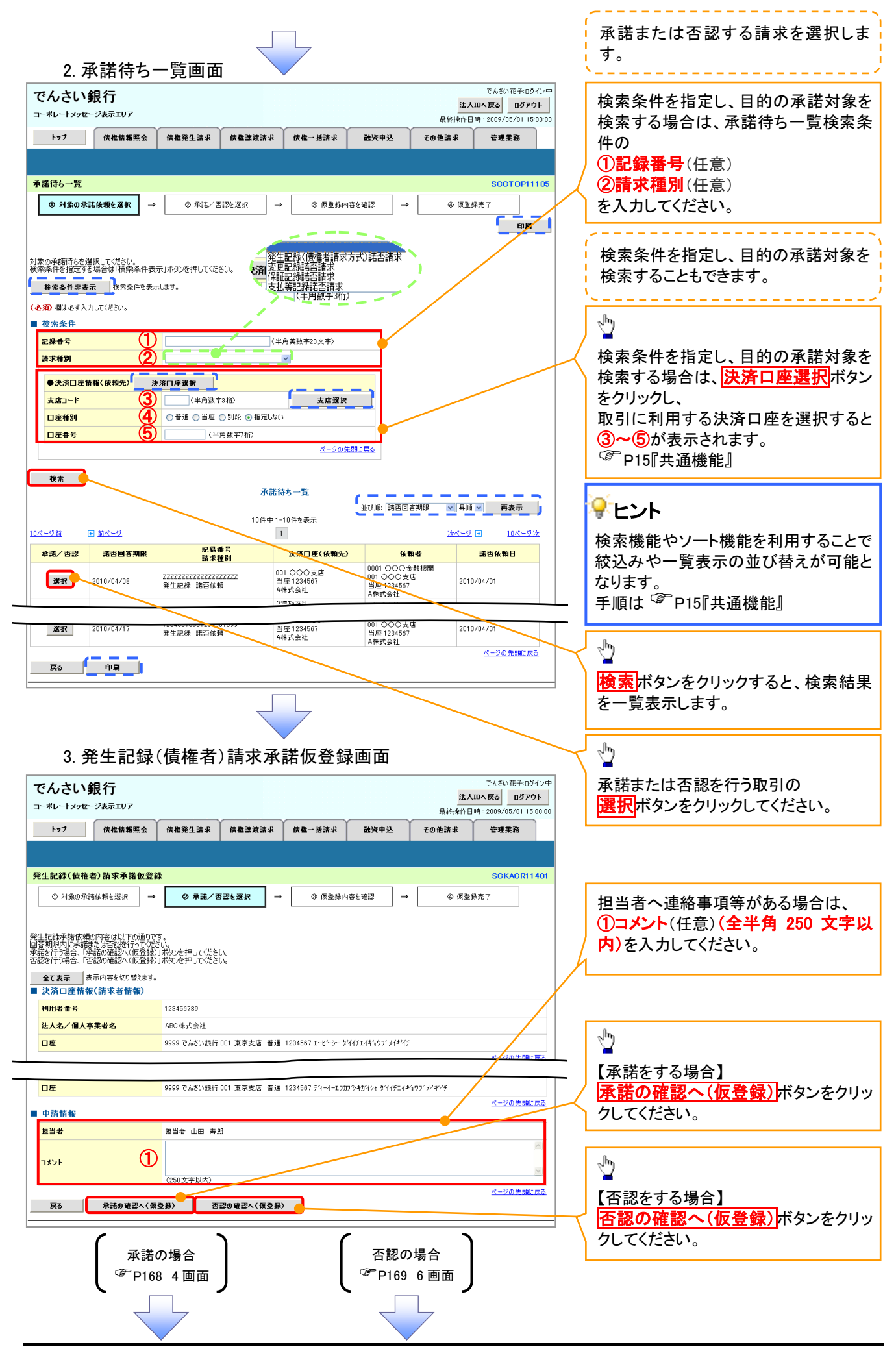

#### 【承諾をする場合】

4. 発生記録(債権者)請求承諾仮登録確認画面

|                                                                                                    |                                                                                                    |                                                                                                    |                                                                                                    |                                                                                                    |                                                                                           | でんさい花子:ログイン中                                                                                                    |     | l.                                                                                                    |
|----------------------------------------------------------------------------------------------------|----------------------------------------------------------------------------------------------------|----------------------------------------------------------------------------------------------------|----------------------------------------------------------------------------------------------------|----------------------------------------------------------------------------------------------------|-------------------------------------------------------------------------------------------|----------------------------------------------------------------------------------------------------|-----|----------------------------------------------------------------------------------------------------|
| でんさい銀行                                                                                                    |                                                                                                    |                                                                                                    |                                                                                                    |                                                                                                    | 4                                                                                         |                                                                                                    |     | 6m)                                                                                                    |
| コーポレートメッセージ表示エリア                                                                                                    |                                                                                                    |                                                                                                    |                                                                                                    |                                                                                                    | 最終操作[                                                                                     | 時: 2009/05/01 15:00:00                                                                                                    |     |                                                                                                    |
| トップ 債権情報照会                                                                                                    | : 債権発生請求                                                                                                    | 債権譲渡請求                                                                                                    | 債権一括請求                                                                                                    | 融资申込                                                                                                    | その他請求                                                                                     | 管理業務                                                                                                    |     | 入力内容に問題がなければ、                                                                                          |
|                                                                                                    |                                                                                                    |                                                                                                    |                                                                                                    |                                                                                                    |                                                                                           |                                                                                                    |     | チェックホックスにチェックを入れてくた                                                                                    |
| 発生記録(債権者)請求承諾仮                                                                                                    | 登録確認                                                                                                    |                                                                                                    |                                                                                                    |                                                                                                    |                                                                                           | SCKACR11402                                                                                                    | 1 / |                                                                                                    |
| ① 対象の承諾依頼を選択                                                                                                    | → ② 承諾/否                                                                                                    | 認を選択 <b>→</b>                                                                                                    | ③ 仮登録内                                                                                                    | 容を確認 ⇒                                                                                                    | @ 仮登                                                                                      | 錄完了                                                                                                    | 1 / | チェックを入れていない場合、承諾の実                                                                                     |
| 以下の内容で発生記録(債権者)請求                                                                                                    | 承諾の仮登録を行います                                                                                                    |                                                                                                    |                                                                                                    |                                                                                                    |                                                                                           |                                                                                                    | 4   | 行はできません。                                                                                               |
| (内容をご確認しました)<br>全て表示 表示内容を切り替えま                                                                                                    | 」相関をナエックし、「単語のほ<br>:す。                                                                                                    | 1丁(1収置す家)」小タン                                                                                                    | 21401/291%                                                                                                  |                                                                                                    |                                                                                           |                                                                                                    | L   |                                                                                                    |
| 決済口座情報(請求者情報)                                                                                                    |                                                                                                    |                                                                                                    |                                                                                                    |                                                                                                    |                                                                                           |                                                                                                    |     |                                                                                                    |
| 利用水素量                                                                                                    | 100456700                                                                                                    |                                                                                                    |                                                                                                    |                                                                                                    |                                                                                           |                                                                                                    | -   |                                                                                                    |
| - 古葉桃和                                                                                                    |                                                                                                    |                                                                                                    |                                                                                                    |                                                                                                    |                                                                                           | ページの先頭に戻る                                                                                                    |     |                                                                                                    |
| 応諸区分                                                                                                    | 承諾                                                                                                    |                                                                                                    |                                                                                                    |                                                                                                    |                                                                                           |                                                                                                    |     |                                                                                                    |
| 由詩帙報                                                                                                    |                                                                                                    | /                                                                                                    |                                                                                                    |                                                                                                    |                                                                                           | ページの先頭に戻る                                                                                                    | [   | <u></u>                                                                                                |
| 中部16 報                                                                                                    | 担当者 山田 寿良                                                                                                    |                                                                                                    |                                                                                                    |                                                                                                    |                                                                                           |                                                                                                    | /   |                                                                                                    |
| אַכאָב                                                                                                    | XXXX                                                                                                    |                                                                                                    |                                                                                                    |                                                                                                    |                                                                                           |                                                                                                    | 1   | 承諾の実行(仮登録)ボタンをクリック                                                                                     |
|                                                                                                    | 酸をチェックし、「承諾の実行                                                                                                    | (仮登録)」ボタンを押し                                                                                                    | してください。                                                                                                    |                                                                                                    |                                                                                           | ページの先頭に戻る                                                                                                    |     | してください。                                                                                                |
| ▶ 内容を確認しました                                                                                                    |                                                                                                    |                                                                                                    |                                                                                                    |                                                                                                    |                                                                                           |                                                                                                    | l l |                                                                                                    |
| 戻る 承諾の実行(                                                                                                    | 仮登録)                                                                                                    |                                                                                                    |                                                                                                    |                                                                                                    |                                                                                           |                                                                                                    |     |                                                                                                    |
|                                                                                                    |                                                                                                    |                                                                                                    |                                                                                                    |                                                                                                    |                                                                                           |                                                                                                    | 1   |                                                                                                    |
|                                                                                                    |                                                                                                    |                                                                                                    |                                                                                                    |                                                                                                    |                                                                                           |                                                                                                    |     |                                                                                                    |
|                                                                                                    |                                                                                                    | $\prec$                                                                                                    | 4                                                                                                    |                                                                                                    |                                                                                           |                                                                                                    |     |                                                                                                    |
|                                                                                                    |                                                                                                    |                                                                                                    |                                                                                                    |                                                                                                    |                                                                                           |                                                                                                    |     |                                                                                                    |
|                                                                                                    |                                                                                                    |                                                                                                    |                                                                                                    |                                                                                                    |                                                                                           |                                                                                                    |     |                                                                                                    |
|                                                                                                    |                                                                                                    |                                                                                                    |                                                                                                    |                                                                                                    |                                                                                           |                                                                                                    |     |                                                                                                    |
|                                                                                                    |                                                                                                    |                                                                                                    | ᆕᄽᇨᇮᇩ                                                                                                    | トーノト                                                                                                    | <b>T</b>                                                                                  |                                                                                                    |     |                                                                                                    |
| 5. 无土記頭                                                                                                    | R(慎榷者)                                                                                                    | 請求承                                                                                                    | 諾仮登錡                                                                                                    | 完了画                                                                                                    | 面                                                                                         |                                                                                                    |     |                                                                                                    |
| 5. 光土記頭                                                                                                    | <b>K</b> (頂榧首)                                                                                                    | 請求承                                                                                                    | 諾仮登錡                                                                                                    | 完了画                                                                                                    | 面                                                                                         | でんさい花子・ログイン中                                                                                                    | 1   |                                                                                                    |
| 5. 光土 記<br>でんさい銀行                                                                                                    | <b>床(</b> 慎權者)                                                                                                    | 請求承                                                                                                    | 諾仮登錡                                                                                                    | <b>ት完了</b> 画                                                                                                    | 面<br><u>匙</u>                                                                             | でんさい花子・ログイン中<br><b>、旧々戻る ログアウト</b>                                                                                                    | ]   |                                                                                                    |
| 5. 光工記野<br>でんさい銀行<br>コーポレートメッセージ表示エリア<br>トッフ (##1988年9                                                                                                    | ₹( <b>1</b> 頁種者)                                                                                                    | 請求承                                                                                                    | 諾仮登録                                                                                                    | 完了画<br>                                                                                                    | 面<br><u>选</u><br>最終操作E<br>その他請求                                                           | でんさい花子・ログイン中<br><b>1日へ戻る ログアウト</b><br>1時 : 2009/05/01 15:00:00<br>管理業務                                                                                                    |     |                                                                                                    |
| 5. 光王 記野<br>でんさい銀行<br>コーポレートメッセージ表示エリア<br>トップ 係権情報業金                                                                                                    | ₹ ( <b>1</b> 頁框者)                                                                                                    | 請求承                                                                                                    | 諾仮登鉰<br><sup>絛쇾-Ѣ請求</sup>                                                                                   | <b>会了</b> 画                                                                                                    | 面<br><u>法</u><br>最終操作[<br>その他請求                                                           | でんさい花子・ログイン中<br><b>、IBA 戻る ログアウト</b><br>1時 : 2009/05/01 15:00:00<br>管理業務                                                                                                    |     |                                                                                                    |
| 5. 光工 記 迎     でんさい銀行     コーポレートメッセージ表示エリア     トゥフ                                                                                                    | R (1頁框首)                                                                                                    | )請求承<br><sup>(##32:53:1</sup>                                                                                                    | 諾仮登鉰                                                                                                    | ≹完了画<br>■≊₹₹₽₽2                                                                                                    | <u>進</u><br>最終操作[<br>その他請求                                                                | でんさい花子ログイン中<br><b>LIBA 戻る</b><br>3時: 2009/05/01 15 00:00<br>管理業務                                                                                                    |     |                                                                                                    |
| 3. 光工 記      3.<br>でんさい 銀行<br>コーボレートメッセージ表示エリア<br>トップ     休着情報医会<br>発生記録(債権者)請求承諾仮<br>の 150の登録体験が現得                                                                                                    |                                                                                                    |                                                                                                    | 诺仮登録                                                                                                    |                                                                                                    | 直<br><u>造</u><br>最終操作[1<br>その他請求                                                          | でんざい花子ログイン中<br>(IBA 戻る) ログアウト<br>3時: 2009/05/01 15:00:00<br>管理業務<br>SCKACR11403                                                                                                    |     |                                                                                                    |
| 3. 光工 記勤       でんさい銀行       コーボレートメッセージ表示エリア       トップ     依離情報医会       発生記録(債権者)請求承諾仮       ① 対象の承諾接触を選択                                                                                                    | <ul> <li>聚(1頁框 首)</li> <li>(積機発生請求)</li> <li>登録完了</li> <li>→ ② 永诜/否</li> </ul>                                                                                                    | 請求承<br>(f # 送考請求<br>(E 2 送 道訳) →                                                                                                    |                                                                                                    |                                                                                                    | 直<br>选<br>最終操作[<br>その他請求                                                                  | でんさい花子ログイン中<br>(IBへ戻る ログアウト<br>)時:2009/05/01 15:00:00<br>管理業務<br>SCKACR11403<br>募完了                                                                                                    |     |                                                                                                    |
| 3. 光工 品し ม     でんさい 銀行     コーボレートメッセージ表示エリア     トップ     使権特権医会     発生記録(債権者)請求承諾仮     ① 対象の承諾依赖を選択     発生記録美諾依赖の承諾の仮意録が                                                                                                    | <ul> <li>K (1頁框 首)</li> <li>(積極発生請求)</li> <li>登録完了</li> <li>○ 承提/否</li> <li>完了しました。承認者によ</li> </ul>                                                                                                    | 請求承許<br>(積機業減減求)<br>(積機業減減求)<br>(25-道វ)                                                                                                    |                                                                                                    |                                                                                                    | 直<br>选。<br>最終操作[<br>その他請求<br>・<br>④ 仮受                                                    | でんさい花子ログイン中<br>180へ戻る ログアウト<br>持:2009/05/01 15 00.00<br>管理業務<br>SEKACR11403<br>募完了<br>印刷                                                                                                    |     |                                                                                                    |
| 3. 光工 品しม           でんさい銀行<br>コーボレートメッセージ表示エリア           トップ         債権指導歴金           発生記録(債権者)請求承諾仮<br>① 対象の承諾依賴地選択           発生記録承諾依賴の承諾の仮登録が<br>全て表示         要示内容を切り替えま                                                                                                    | <ul> <li>(1頁框 右)     </li> <li>(株権発生請求)     </li> <li>登録完了     </li> <li>④ 承諾/否     </li> <li>売しました。承認者によいます。     </li> </ul>                                                                                                    | 請求承許 (株備送規算法求 125.選択 → 3承認を受けてください                                                                                                    | 諾仮登録<br>(#==₩ä#≭)                                                                                           | È<br>Èğ₽X<br><sup>BE</sup> E                                                                                                    | 面<br>造<br>最終操作[<br>その他請求<br>・<br>④ 仮登                                                     | でんさい花子・ログイン中<br>(BA) 反応 ログアウト<br>時: 2009/05/01 15 00.00<br>管理業務<br>SCKACR11403<br>募完了<br>印度                                                                                                    |     |                                                                                                    |
| 3. 光工 記述の           でんさい銀行           コーボレートメッセージ表示エリア           トップ         債権情報里金           発生記録(債権者)請求承諾便           ① 対象の承諾依頼を選択           発生記録承諾依頼の承諾の仮登録が           全て表示           美行情報                                                                                                    | <ul> <li>(1頁框 右)</li> <li>(株権発生請求</li> <li>登録完了</li> <li>○ 承諾/否</li> <li>完了しました。承認者によ</li> <li>す。</li> </ul>                                                                                                    | 請求承許 (株備業業(株本) (株備業業(株本) (25-選択) → 3手記を受けてください                                                                                                    | 諾 仮 登 鉰<br>(##-#8##<br>(@ @空錄内                                                                              | <b>≹</b> 演申込<br><sup> 音を暖記</sup> →                                                                                                    | 面<br>温<br>泉終操作[<br>その他請求                                                                  | でんさい花子・ログイン中<br>(BA 戻る) ログアウト<br>計: 2009/05/01 15:00:00<br>管理業務<br>SOKACR11403<br>募完了<br>印刷                                                                                                    |     |                                                                                                    |
| 3. 光工 品しม     でんさい銀行     コーボレートメッセージ表示エリア     トゥフ     依権権権総     作きる     なりまの承諾依赖を選択     発生記録承諾依赖の承諾の仮登録が     全て表示     表示内容を切り替え     愛付情報     諸求者客                                                                                                    | K(1頁框首) (1頁框首) ( 債権発生請求 ( 資格完了) ② 承諾/否 完了しました。承認者によいす。 123456789012                                                                                                    | 請求承<br>債權箋增請求<br>認を選択 →<br>る承認を受けてください                                                                                                    | 諾仮登録<br>( <u>@@@@</u> #M<br>()、                                                                             | È<br>R<br>Big Pù<br>Big Pù<br>Big | 直<br><sup>法上</sup><br>最終操作[<br>その他請求                                                      | でんさい花子ログイン中<br>(BA 戻る) ログアウト<br>3時:2009/05/01 15:00:00<br>管理業務<br>SCKACR11403<br>募完了<br>印度<br>(日度)                                                                                                    |     |                                                                                                    |
| 3. 元工 品し迎     でんさい銀行     コーボレートメッセージ表示エリア     トゥフ     保護特徴医会     発生記録(価権者)請求承諾仮     ① 対象の承諾依頼を選択     発生記録承諾依頼の承諾の仮登録が     全て表示     表示内容を切替えま     受付情報     請求考     法決済の産情報(請求者情報)                                                                                                    | 天(1頁作在右)<br>(積極発生請求<br>登録完了<br>→ ② 承諾/否<br>完了しました。承認者によ<br>123456789012<br>                                                                                                    | 請求承許<br>(ff編業規語求)<br>(256 選択) →<br>る手記を受けてください                                                                                                    | <b>諾 仮 登 録</b><br>(# - Kill 求)<br>④ 仮室綿内<br>い                                                               | <b>क्षेट्र</b> प वा<br>क्षेट्रं क्ष्य<br>कर ब्र                                                                                                    | 直<br><u>选</u><br>最終操作[1<br>その他請求<br>・<br>④ 仮登                                             | でんさい花子ログイン中<br>(18へ戻る) ログアウト<br>3時: 2009/05/01 15:00:00<br>管理業務<br>SCKACR11403<br>募完7<br>印算<br>(ロックの先際に戻る)                                                                                                    |     | ւիդ                                                                                                    |
| 3. 光工 品しม           でんさい銀行<br>コーボレートメッセージ表示エリア           オップ         様椎様種悪金           発生記録(債権者)請求承諾を<br>① 対象の承諾依頼を選択           発生記録承諾依頼の承諾の仮意誌が<br>全て表示<br>表示内容を切替えま           受付情報           請求書号           決済口座情報(請求者情報)<br>利用者書号                                                                                                    | <ul> <li>(1頁作種 首)</li> <li>(積極発生請求)</li> <li>登録完了</li> <li>② 承諾/否</li> <li>売了しました。承認者によいす。</li> <li>123456789012</li> <li>123456789</li> </ul>                                                                                                    | 請求承<br>(積機業建築末<br>認を選択 →<br>る承載密受けてください                                                                                                    | 諾 仮 登 鉰<br>(# - Kiš x<br>( @ @ @ # hhi<br>( .                                                               | स्टि7 व<br>अध्रम्य<br>करब्धा →                                                                                                    | 直<br><u>选</u><br>最終操作[<br><b>その他請求</b><br>• <b>④ 疾</b> 登                                  | でんざい花子ログイン中<br>(Bへ戻る) ログアウト<br>1時:2009/05/01 15:00:00<br>管理業務<br>SCKACR11403<br>録完7<br>ロ関<br>ページの先端に長む                                                                                                    |     | √h                                                                                                    |
| 3. 光工 品しม           でんさい銀行           コーボレートメッセージ表示エリア           トップ         債権情報里金           発生記録(債権者)請求承諾便           ① 対象の承諾依頼なの承諾の仮登録が           全て表示           表示内容を切り替えま           受付情報           請求書号           決済口座情報(請求者情報)           利用名書号                                                                                                    | <ul> <li>(1頁)相名(1)</li> <li>(水龍/王藤求)</li> <li>登録完了</li> <li>● (小龍/王)</li> <li>○ 水龍/王)</li> <li>売了しました。承認者によいます。</li> <li>123456789012</li> <li>1234567899</li> </ul>                                                                                                    | 請求承諾 請求承諾 (積極激減請求 12%選択 → 3承認を受けてください                                                                                                    | 諾 仮 登 録<br>( @ 仮空様内<br>( 、                                                                                  | <b>केट्र</b> 7 वा<br>केट्रंब्छ<br>इर्ट्रब्छ                                                                                                    | 直<br>法<br>最終操作[<br>その他請求                                                                  | でんさい花子ログイン中<br>180へ戻る ログアウト<br>191 : 2009/05/01 15 00.00<br>管理業務<br>SCKACR11403<br>発完了<br>ロ母<br>メージの先端に戻る                                                                                                    |     | <ul> <li>         ・・・・・・・・・・・・・・・・・・・・・・・・・・・・・</li></ul>                                              |
| <ol> <li>先工 品じ迎</li> <li>でんさい銀行</li> <li>コーボレートメッセージ表示エリア</li> <li>トッフ 係権情報医会</li> <li>発生記録(儀権者)請求承諾仮</li> <li>① 対象の承諾依頼を選択</li> <li>発生記録承諾依頼の承諾の仮登録が</li> <li>全て表示<br/>表示内容を切り替えま</li> <li>受付情報</li> <li>諸求書号</li> <li>決済口座情報(請求者情報)</li> <li>利用者書号</li> <li>応諾情報</li> <li>広諾医分</li> </ol>                                                                                                    | <ul> <li>休権発生請求</li> <li>休権発生請求</li> <li>登録完了</li> <li>● ② 承諾/否</li> <li>第1123456789012</li> <li>123456789012</li> <li>1234567890</li> </ul>                                                                                                    | 請求承許 (株権譲渡請求 125 選択 → 3 承認を受けてくださら                                                                                                    | 諾仮登録<br>(#==₩ä#≭)<br>(↓<br>(↓                                                                               | <b>融资申込</b>                                                                                                    | 面                                                                                         | でんさい花子・ログイン中<br>180、戻る ログアウト<br>1910: 2009/05/01 15:00:00<br>管理業務<br>SOKACR11403<br>録完了<br>ロワーク<br>ロワーク<br>ロワーク<br>ロワーク<br>ロワーク<br>ロワーク<br>ロワーク<br>ロワーク<br>ロワーク<br>ロワーク<br>ロワーク<br>ロワーク<br>ロワーク<br>ロワーク<br>ロワーク<br>ロワーク<br>ロワーク<br>ロワーク<br>ロワーク<br>ロワーク<br>ロワーク<br>ロワーク<br>ロワーク<br>ロワーク<br>ロワーク<br>ロワーク<br>ロワーク<br>ロワーク<br>ロワーク<br>ロワーク<br>ロワーク<br>ロワーク<br>ロワーク<br>ロロローク<br>ロロローク<br>ロローク<br>ロローク<br>ロロローク<br>ロロローク<br>ロロローク<br>ロロローク<br>ロロローク<br>ロローク<br>ローク |     | ♪<br>「<br>「<br>「<br>「<br>」<br>ボタンをクリックし、<br>帳票を印刷してください。                                               |
| 3. 光工 品じ迎           でんさい銀行           コーボレートメッセージ表示エリア           トッフ           使機構構要素           発生記録(債権者)請求承諾優           ① 対象の承諾依頼を選択           発生記録承諾依頼の承諾の仮登録が           全て表示           麦付情報           請求者常           決済口座情報(請求者情報)           利用者書考           応諾情報           応諾情報           申請情報                                                                                                    | K (1頁作在名) 法 (1頁作在名) ★ (1頁作在名) ★ (1頁作在名) ★ (1頁作在名) ★ (1頁作在名) ★ (1頁作在名) ★ (1頁作在名) ★ (1] ★ (1]<                                                                                                    | 請求承諾 (株業業業誌末) (株業業業誌末) (26/24) (26/24) (2                                                                                                    |                                                                                                    | 张完了画     ·································                                                                                                    | 直<br><u>進</u><br>最終操作[1<br>その他請求<br>• ② 疾登                                                | でんさい花子ログイン中<br>(IBへ戻る) ログアウト<br>3時:2009/05/01 15:00:00<br>管理業務<br>SCKACR11403<br>募完了<br>印第<br>ページの先強に戻る。                                                                                                    |     | <ul> <li>         ・         ・         ・</li></ul>                                                      |
| 3. 光工 品じ迎           でんさい銀行           コーポレートメッセージ表示エリア           トッフ         使機構構要定           発生記録(債権者)請求承諾便           クロホードなどの定当がい           全て表示           麦付情報         請求考名           ジスロロ生情報(請求者情報)         利用者番号           広諾情報           広諾情報         ご認区分           申請情報           超当者                                                                                                    | <ul> <li>K (1頁作種 首)</li> <li>(積極発生請求)</li> <li>(資源語/王)</li> <li>(②源語/王)</li> <li>(③源語/王)</li> <li>(123456789012)</li> <li>(123456789012)</li> <li>(123456789)</li> <li>(123456789)<td>唐求承諾<br/>「備集選考請求<br/>認を選訳 →<br/>る承認を受けて、ださい<br/>」</td><td>諾 仮 登 鉰<br/>(# - Kill x)<br/>(0, 仮室続内<br/>()、</td><td>张完了画     "     谢演申込     "     部で確認?</td><td>直<br/><u> 進</u><br/>最終操作[1<br/>その他請求<br/>④ 仮登</td><td>でんさい花子ログイン中<br/>(Bへ戻る) ログアウト<br/>3時: 2009/05/01 15:00:00<br/>管理業務<br/>SCKACR11403<br/>募完了<br/>ロロ<br/>パージの先際: 戻る</td><td></td><td>・ ・ ・ ・ ・ ・ ・ ・ ・ ・ ・ ・ ・ ・ ・ ・ ・ ・ ・</td></li></ul>                                                                                                    | 唐求承諾<br>「備集選考請求<br>認を選訳 →<br>る承認を受けて、ださい<br>」                                                                                                    | 諾 仮 登 鉰<br>(# - Kill x)<br>(0, 仮室続内<br>()、                                                                  | 张完了画     "     谢演申込     "     部で確認?                                                                                                    | 直<br><u> 進</u><br>最終操作[1<br>その他請求<br>④ 仮登                                                 | でんさい花子ログイン中<br>(Bへ戻る) ログアウト<br>3時: 2009/05/01 15:00:00<br>管理業務<br>SCKACR11403<br>募完了<br>ロロ<br>パージの先際: 戻る                                                                                                    |     | ・ ・ ・ ・ ・ ・ ・ ・ ・ ・ ・ ・ ・ ・ ・ ・ ・ ・ ・                                                                  |
| 3. 元 二 品し迎     でんさい銀行     コーボレートメッセージ表示エリア     トゥフ     保椎特種医会     発生記録(債権者)請求承諾仮     ① 対衆の承諾依頼を選択     発生記録承諾依頼の承諾の仮登録が     全て表示     表示内容を切替え     委行情報     露求書考     決済口座情報(請求者情報)     利用者書考     応諾情報     応諾情報     庭説区分     申請情報     星当者     コメント                                                                                                    | <ul> <li>(1頁作種 名)</li> <li>(1頁作種 名)</li> <li>(1頁前 名)</li> <li>(1頁前 名)</li> <li>(1]</li> <li>(1]</li></ul>                                                                                                    | 請求承請                                                                                                    | 諾 仮 登 録<br>(# - K iš x<br>① (@ @ 2 ikh)<br>(\、                                                              | 读完了画     "     "     读审及     "     节论 \u00e922     〕     →                                                                                                    | 直<br>最終操作[<br>ての他請求<br>の 仮登                                                               | でんざい花子ログイン中<br>(Bへ戻る) ログアウト<br>1号:2009/05/01 15:00:00<br>管理業務<br>SOKAOR11403<br>録完了<br>ロ質<br>ページの先端に戻る                                                                                                    |     | <ul> <li>         ・         ・         ・</li></ul>                                                      |
| 3. 光工 品しい           でんさい銀行           コーボレートメッセージ表示エリア           トップ         係権権構要会           発生記録(債権者)請求承諾便           ① 対象の承諾依頼の承諾の仮登録が           全て表示           表示内容を切り替えま           受付情報           請求書号           決済口座情報(請求者情報)           利用者書号           応諾情報           応諾情報           二第6世夏ス                                                                                                    | <ul> <li>(1頁作種 首)</li> <li>(永福発生請求)</li> <li>登録完了</li> <li>② 承諾/否</li> <li>完了しました。承認者によ</li> <li>123456789012</li> <li>1234567890</li> <li>第</li> <li>第</li> <li>123456789</li> <li>第</li> <li>第</li> <li>1</li> <li>1<td>請求承諾 請求承諾 (積機論規論求 12%道訳 → 5承認を受けて、定され</td><td></td><td>表完了画</td><td>直<br/>法<br/><sub>最終操作[</sub><br/>その他請求</td><td>でんさい花子ログイン中<br/>(Bへ戻る) ログアウト<br/>時: 2009/05/01 15 00.00<br/>管理業務<br/>SCKACR11403<br/>募完了<br/>印刷<br/>ベーブの先簿: 展記<br/>ペーブの先簿: 展記</td><td></td><td>印刷ボタンをクリックし、帳票を印刷してください。 印刷した帳票を承認者へ提出し、仮登録内容の承認を依頼してください。</td></li></ul>                                                                                                    | 請求承諾 請求承諾 (積機論規論求 12%道訳 → 5承認を受けて、定され                                                                                                    |                                                                                                    | 表完了画                                                                                                    | 直<br>法<br><sub>最終操作[</sub><br>その他請求                                                       | でんさい花子ログイン中<br>(Bへ戻る) ログアウト<br>時: 2009/05/01 15 00.00<br>管理業務<br>SCKACR11403<br>募完了<br>印刷<br>ベーブの先簿: 展記<br>ペーブの先簿: 展記                                                                                                    |     | 印刷ボタンをクリックし、帳票を印刷してください。 印刷した帳票を承認者へ提出し、仮登録内容の承認を依頼してください。                                             |
| J. 光工 品し迎           でんさい銀行           コーボレートメッセージ表示エリア           トッフ         係権情報里会           発生記録(債権者)請求承諾便           ① 対象の承諾依頼を選択           発生記録承諾依頼の承諾の仮登録が           全て表示           表示内容を切り替えま           受付情報           請求者号           決済口座情報(請求者情報)           利用者者号           ● 申請情報           豊当者           コメント           一覧へ戻る         印刷                                                                                                    | <ul> <li>【集権発生請求</li> <li>集発生請求</li> <li>登録完了</li> <li>② 承諾/否</li> <li>完了しました。承認者によ</li> <li>123456789012</li> <li>123456789012</li> <li>1234567890</li> <li>承諾</li> <li>23456789</li> <li>承諾</li> </ul>                                                                                                    | 請求承諾 請求承諾 (積極識違語求 12%道尔 → 3承認を受けて、ださい                                                                                                    |                                                                                                    | 表完了画                                                                                                    | 面<br>造<br>最終操作[<br>その他請求                                                                  | でんさい花子ログイン中<br>180 天客 ログアウト<br>191 : 2009/05/01 15 00.00<br>管理業務<br>SCKACR11403<br>募完了<br>ロ母<br>メージの先端: 戻る<br>メージの先端: 戻る                                                                                                    |     | 印刷ボタンをクリックし、帳票を印刷してください。 印刷した帳票を承認者へ提出し、仮登録内容の承認を依頼してください。                                             |
| J. 光工 品じ迎           でんさい銀行           コーボレートメッセージ表示エリア           トッフ         係権権権運会           発生記録(債権者)請求承諾便           ① 対象の承諾依頼の承諾の仮登録が           全主記録承諾依頼の承諾の仮登録が           全主記録           東京小時客も切り替えま           受付情報           諸求書客           決済口座情報(請求者情報)           市諸情報           点諾区分           申請情報           担当者           コメント           一覧へ戻る                                                                                                    | <ul> <li>【積極発生請求</li> <li>【後極発生請求</li> <li>登録完了</li> <li>② 承諾/否</li> <li>完了しました。承認者によ</li> <li>123456789012</li> <li>123456789012</li> <li>1234567890</li> <li>23456789</li> <li>23456789</li> <li>23456789</li> </ul>                                                                                                    | 請求承詳<br>係機識規請求<br>認を選択 →<br>る承認を受けてくださく                                                                                                    |                                                                                                    | 表完了画                                                                                                    | 面<br>是<br>泉終操作[<br>ての他語求                                                                  | でんさい花子ログイン甲<br>180 天高 ログアウト<br>191 : 2009/05/01 15:00:00<br>管理業務<br>SOKACR11403<br>募完了<br>ロ場<br>ページの先端: 戻る<br>ページの先端: 戻る                                                                                                    |     | 「印刷」ボタンをクリックし、帳票を印刷してください。 印刷した帳票を承認者へ提出し、仮登録内容の承認を依頼してください。                                           |
| 3. 光工 品じ迎     でんくさい銀行     コーボレートメッセージ表示エリア     トゥフ 依希特権医会     使生記録(債権者)請求承諾仮     ① 対象の承諾依頼を選択     発生記録承諾依頼の承諾の仮登録が     全で表示 表示内容を切り替えま     受付情報     読法情報     読法情報     読法情報     応諾情報     応諾情報     応諾情報     ロ    ロ    ロ     ロ | <ul> <li>【1頁/框 名)</li> <li>(1頁/框 名)</li> <li>(株権発生請求)</li> <li>(24456789012)</li> <li>(123456789012)</li> <li>(123456789012)</li> <li>(1234567890)</li> <li>(1234567890)</li> <li>(1234567890)</li> <li>(1234567890)</li> </ul>                                                                                                    | 請求承詳<br>係機識違語求<br>(2を選択 →<br>る承認を受けてくださ)                                                                                                    |                                                                                                    | 表完了画                                                                                                    | 面<br>是<br>泉終操作[<br>その他語求                                                                  | でんさい花子・ログイン中<br>(BA 戻る) ログアウト<br>計: 2009/05/01 15:00:00<br>管理業務<br>SOKAC R11403<br>募完了<br>ロリ<br>パージの先端: 戻る<br>ページの先端: 戻る                                                                                                    |     | <b>印刷</b> ボタンをクリックし、帳票を印刷してください。   印刷した帳票を承認者へ提出し、仮登録内容の承認を依頼してください。 <b>『</b> P15『共通機能』                |
| 3. 元 二 百じ迎     でんうさい銀行     コーボレートメッセージ表示エリア     トゥフ     使職精構医会     使     使     使     使     使     使     使     使     使     で     まま     た     読     作     で     まま     な     た     読     に     説     に     説     に     説     に     ま     で     し     に     読     に     ま     し     に     ま     し     に     ま     し     に     ま     し     に     ま     し     に     ま     し     に     ま     し     に     ま     し     し     に     し     に     し     し      し      し        し      し      し      し      し      し      し      し      し      し      し      し      し      し      し      し      し      し      し        し        し          し                    | <ul> <li>【1頁/框 名)</li> <li>(1頁/框 名)</li> <li>(1頁/框 名)</li> <li>(1頁/框 名)</li> <li>(2456789012)</li> <li>(123456789012)</li> <li>(123456789012)</li> <li>(1234567890)</li> <li>(1234567890)<td>請求承請</td><td></td><td>张完了画     "     "     "     "     "     "     "     "     "     "     "     "     "     "     "     "     "     "     "     "     "     "     "     "     "     "     "     "     "     "     "     "     "     "     "     "     "     "     "     "     "     "     "     "     "     "     "     "     "     "     "     "     "     "     "     "     "     "     "     "     "     "     "     "     "     "     "     "     "     "     "     "     "     "     "     "     "     "     "     "     "     "     "     "     "     "     "     "     "     "     "     "     "     "     "     "     "     "     "     "     "     "     "     "     "     "     "     "     "     "     "     "     "     "     "     "     "     "     "     "     "     "     "     "     "     "     "     "     "     "     "     "     "     "     "     "     "     "     "     "     "     "     "     "     "     "     "     "     "     "     "     "     "     "     "     "     "     "     "     "     "     "     "     "     "     "     "     "     "     "     "     "     "     "     "     "     "     "     "     "     "     "     "     "     "     "     "     "     "     "     "     "     "     "     "     "     "     "     "     "     "     "     "     "     "     "     "     "     "     "     "     "     "     "     "     "     "     "     "     "     "     "     "     "     "     "     "     "     "     "     "     "     "     "     "     "     "     "     "     "     "     "     "     "     "     "     "     "     "     "     "     "     "     "     "     "     "     "     "     "     "     "     "     "     "     "     "     "     "     "     "     "     "     "     "     "     "     "     "     "     "     "     "     "     "     "     "     "     "     "     "     "     "     "     "     "     "     "     "     "     "     "     "     "     "     "     "     "     "     "     "     "     "     "     "     "     "     "     "     "     "     "     "     "     "     "     "     "     "     "     "     "     "     "     "     "     "     "</td><td>直<br/>進<br/>最終操作[<br/>ての他請求<br/>・<br/>② 仮登</td><td>でんざい花子ログイン中<br/>(Bへ戻ち) ログアウト<br/>1号:2009/05/01 15:00:00<br/>管理業務<br/>SCKACR11403<br/>募完了<br/>ロ関<br/>パージの先開に戻る<br/>パージの先開に戻る</td><td></td><td>印刷ボタンをクリックし、帳票を印刷してください。   印刷した帳票を承認者へ提出し、仮登録内容の承認を依頼してください。   『『P15『共通機能』</td></li></ul>                                                                                                    | 請求承請                                                                                                    |                                                                                                    | 张完了画     "     "     "     "     "     "     "     "     "     "     "     "     "     "     "     "     "     "     "     "     "     "     "     "     "     "     "     "     "     "     "     "     "     "     "     "     "     "     "     "     "     "     "     "     "     "     "     "     "     "     "     "     "     "     "     "     "     "     "     "     "     "     "     "     "     "     "     "     "     "     "     "     "     "     "     "     "     "     "     "     "     "     "     "     "     "     "     "     "     "     "     "     "     "     "     "     "     "     "     "     "     "     "     "     "     "     "     "     "     "     "     "     "     "     "     "     "     "     "     "     "     "     "     "     "     "     "     "     "     "     "     "     "     "     "     "     "     "     "     "     "     "     "     "     "     "     "     "     "     "     "     "     "     "     "     "     "     "     "     "     "     "     "     "     "     "     "     "     "     "     "     "     "     "     "     "     "     "     "     "     "     "     "     "     "     "     "     "     "     "     "     "     "     "     "     "     "     "     "     "     "     "     "     "     "     "     "     "     "     "     "     "     "     "     "     "     "     "     "     "     "     "     "     "     "     "     "     "     "     "     "     "     "     "     "     "     "     "     "     "     "     "     "     "     "     "     "     "     "     "     "     "     "     "     "     "     "     "     "     "     "     "     "     "     "     "     "     "     "     "     "     "     "     "     "     "     "     "     "     "     "     "     "     "     "     "     "     "     "     "     "     "     "     "     "     "     "     "     "     "     "     "     "     "     "     "     "     "     "     "     "     "     "     "     "     "     "     "     "     "     "     "     "     "     "     "     "     "     "     "     "     "     "     "     "     "     "     "                                                                                                    | 直<br>進<br>最終操作[<br>ての他請求<br>・<br>② 仮登                                                     | でんざい花子ログイン中<br>(Bへ戻ち) ログアウト<br>1号:2009/05/01 15:00:00<br>管理業務<br>SCKACR11403<br>募完了<br>ロ関<br>パージの先開に戻る<br>パージの先開に戻る                                                                                                    |     | 印刷ボタンをクリックし、帳票を印刷してください。   印刷した帳票を承認者へ提出し、仮登録内容の承認を依頼してください。   『『P15『共通機能』                             |
| 3. 元工 品じ迎           でんさい銀行           コーボレートメッセージ表示エリア           トック           株職物構築の           発生記録(債権者)請求承諾仮           ① 対衆の承諾核物を選択           発生記録承諾依頼の承諾の仮登録が           全て表示           表示内容を切留える           受付情報           請求書号           決済口座情報(請求者情報)           利用者書号           応諾情報           応諾氏物           一覧へ戻る                                                                                                    | <ul> <li>(1頁作種 名)</li> <li>(1頁作種 名)</li> <li>(1頁作種 名)</li> <li>(1頁作種 名)</li> <li>(123456789012)</li> <li>(123456789012)</li> <li>(1234567890</li></ul>                                                                                                    | 清求承<br>(                                                                                                    |                                                                                                    | 表完了画                                                                                                    | 直<br>進<br>最終時作日<br>ての他語求                                                                  | でんざい花子ログイン中<br>(BA 戻版) ログアウト<br>14:2009/05/011500.00<br>管理業務<br>SOKACR11403<br>発売了<br>印刷<br>ページの先端: 戻込<br>ページの先端: 戻込                                                                                                    |     | ▶<br><b>印刷</b> ボタンをクリックし、帳票を印刷してください。<br>印刷した帳票を承認者へ提出し、仮登録内容の承認を依頼してください。<br><sup>(金)</sup> P15『共通機能』 |
| 3. 元 二 百じ迎     でんさい銀行     コーボレートメッセージ表示エリア     トッフ     保生記録(儀権者)請求承諾仮     ① 対象の承諾依頼を選択     発生記録→諾依頼の承諾の仮登録が     全て表示     表示内容を切替え     受付情報     請求書号     決済口座情報(請求者情報)     利用者書号     応諾情報     応諾情報     座選者     コメント     ー覧へ戻る     但顕                                                                                                    | <ul> <li>K (1頁作種 首)</li> <li>依権発生請求</li> <li>登録完了</li> <li>② 承諾/否</li> <li>完了しました。承認者によ</li> <li>第2456789012</li> <li>123456789012</li> <li>123456789</li> <li>承諾</li> <li>23456789</li> </ul>                                                                                                    | 月請求承請<br>係機器規請求<br>認定選択 →<br>る承認を受けて、定さい                                                                                                    |                                                                                                    | Big # 2              Big # 2              Big # 2              Big # 2              Big # 2              Big # 2              Big # 2              Big # 2              Big # 2              Big # 2              Big # 2              Big # 2              Big # 2              Big # 2                                                                                                    | 直<br>法<br>最終操作[<br>その他請求                                                                  | でんさい花子ログイン中<br>(Bへ戻る) ログアウト<br>時: 2009/05/01 15 00.00<br>管理業務<br>SCKACR11403<br>募完了<br>ロ場<br>ページの先端: 戻る<br>ページの先端: 戻る                                                                                                    |     | ♪   「印刷ボタンをクリックし、帳票を印刷してください。   印刷した帳票を承認者へ提出し、仮登録内容の承認を依頼してください。   『●P15『共通機能』                        |
| J. 光 士 品じ ม           でんさい銀行           コーボレートメッセージ表示エリア           トッフ         係権特権医学           発生記録(債権者)請求承諾便           ① 対象の承諾依頼の承諾の仮登録が           全て表示         表示内容を切り替えま           受付情報         請求者答           決済口座情報(請求者情報)           市店         単請情報           市法医分         単請情報           ・ 「致へ戻る         印刷                                                                                                    | 低 体 発 生 請 求     低 本 発 生 請 求     低 本 発 生 請 求     登 辞 完 了                                                                                                    | 清求承<br>(株価温源語*<br>(株価温源語*<br>ほと選択 →<br>る承認を受けてください<br>ます。                                                                                                    |                                                                                                    | 表完了画                                                                                                    | 面<br>造<br>最終操作[<br>ての他請求                                                                  | でんさい花子ログイン甲<br>180 天高 ログアウト<br>191 : 2009/05/01 15 00.00<br>管理業系<br>SCKACR11403<br>発完了<br>ロ場<br>パージの先端: 展え<br>パージの先端: 展え                                                                                                    |     | ♪<br>「 印刷」ボタンをクリックし、帳票を印刷してください。<br>印刷した帳票を承認者へ提出し、仮登録内容の承認を依頼してください。<br>④ P15『共通機能』                   |
| 3. 光 士 品じ 部     でんくさい 銀行     コーボレートメッセージ表示エリア     トゥフ                                                                                                    | R (1頁框 者) (1頁框 者) (1頁框 者) (1頁框 者) (2 承認本本本本本本本本本本本本本本本本本本本本本本本本本本本本本本本本本本本本                                                                                                    | 請求承請<br>(株無認規請求)<br>(株無認規請求)<br>(25.選択) →<br>る承認を受けてくださく)<br>(25. 選択) →<br>(25. 選択) →<br>(25. 選択) →<br>(25. 選択) →<br>(25. 選択) →<br>(25. 選択) →<br>(25. 選択) →<br>(25. 選択) →<br>(25. 選択) →<br>(25. Z) →<br>(25. Z) →<br>(25.                                                                       |                                                                                                    |                                                                                                    |                                                                                           | でんさい花子・ログイン中<br>180、戻る<br>ログアウト<br>191: 2009/05/01 15:00:00<br>管理業務<br>SOKACR11403<br>募完了<br>ロロ<br>パージの先端に戻る<br>パージの先端に戻る                                                                                                    |     | ♪<br>「 印刷」ボタンをクリックし、帳票を印刷してください。<br>印刷した帳票を承認者へ提出し、仮登録内容の承認を依頼してください。<br>『 P15『共通機能』                   |
| J. 光二 記じ迎           でんさい銀行           コーボレートメッセージ表示エリア           トッフ         保備特報医型           発生記録(債備者)請求承諾便           ① 対象の承諾依頼を選択           発生記録承諾依頼の承諾の仮登録が           全て表示           麦付情報           課よ考与           次済口屋情報(請求者情報)           利用者書号           応諾情報           超当者           コント           -覧へ戻る           小 仮登録の           ※承諾の                                                                                                    | K (1頁框者)     (1頁框者)     (1頁框在者)     (1頁框在者)     (1]     (1]     (1]     (1]     (1]     (1]     (1]     (1]     (1]     (1]     (1]     (1]     (1]     (1]     (1]     (1]     (1]     (1]     (1]     (1]     (1]     (1]     (1]     (1]     (1]     (1]     (1]     (1]     (1]     (1]     (1]     (1]     (1]     (1]     (1]     (1]     (1]     (1]     (1]     (1]     (1]     (1]     (1]     (1]     (1]     (1]     (1]     (1]     (1]     (1]     (1]     (1]     (1]     (1]     (1]     (1]     (1]     (1]     (1]     (1]     (1]     (1]     (1]     (1]     (1]     (1]     (1]     (1]     (1]     (1]     (1]     (1]     (1]     (1]     (1]     (1]     (1]     (1]     (1]     (1]     (1]     (1]     (1]     (1]     (1]     (1]     (1]     (1]     (1]     (1]     (1]     (1]     (1]     (1]     (1]     (1]     (1]     (1]     (1]     (1]     (1]     (1]     (1]     (1]     (1]     (1]     (1]     (1]     (1]     (1]     (1]     (1]     (1]     (1]     (1]     (1]     (1]     (1]     (1]     (1]     (1]     (1]     (1]     (1]     (1]     (1]     (1]     (1]     (1]     (1]     (1]     (1]     (1]     (1]     (1]     (1]     (1]     (1]     (1]     (1]     (1]     (1]     (1]     (1]     (1]     (                                                                                                    | 請求承請<br>(##33#55 *<br>(##33#55 *<br>(##35 *<br>(##35 * | 諾 仮 登 録<br>(#== 16 編 #<br>(<br>の 仮空勝内<br>()、<br>()、<br>()、<br>()、<br>()、<br>()、<br>()、<br>()、<br>()、<br>()、 | また、了画   また、「一部で、「「「」」」   また、「「」」   また、「」」   すた、   すた、                                                                                                    |                                                                                           | でんさい花子・ログイン中<br>180、戻る<br>ログアウト<br>191: 2009/05/01 15:00:00<br>管理業務<br>SOKACR11403<br>募完了<br>ロワー<br>パージの先端に戻る<br>パージの先端に戻る<br>パージの先端に戻る                                                                                                    |     | ▶<br>「 印刷」ボタンをクリックし、帳票を印刷してください。<br>印刷した帳票を承認者へ提出し、仮登録内容の承認を依頼してください。<br>● P15『共通機能』                   |
| 3. 光工 記じ迎           でんさい銀行           コーボレートメッセージ表示エリア           トッフ         保護物構業の           発生記録(債権者)請求承諾便           ・ 1点の承諾依頼や連択           発生記録手諾依頼の承諾の仮登録が           全て表示           麦付情報           請求考う           ・ 次方口座情報(請求者情報)           利用者番号           ・ 広諾情報           正認区分           ・ 申請情報           型当者           コシント           - 覧へ反る           ・ 切 登録のの           ※承諾の           ・                                                                                                    | R (1頁框者)<br>(1頁框者)<br>(1頁面<br>(1頁面<br>(1頁面<br>(1頁面<br>(1]<br>(1]<br>(1]<br>(1]<br>(1]<br>(1]<br>(1]<br>(1]                                                                                                    | 請求承請 請求承請 「個個課題請求 「日本語の意味」 「日本語の見ていて、「日本語の見ていて、「日本語の見ていて、「日本語の見ていて、「日本語の見ていて、「日本語の見ていて、「日本語の見ていて、「日本語の見ていて、「日本語の見ていて、」                                                                                                    | 諾 仮 登 弱<br>(株 - K M X<br>( の 仮空結内<br>(、<br>(、<br>(、<br>(、<br>(、<br>(、<br>(、<br>(、<br>(、<br>(、               | また、了画   また、「一部で、単語で、単語で、単語で、単語で、単語で、「一部で、単語で、「一部で、単語で、「一部で、単語で、「一部で、単語で、「一部で、単語で、「一部で、「一部で、「一部で、「一部で、「一部で、「一部で、「一部で、「一部                                                                                                    |                                                                                           | でんざい花子ログインΦ<br>(Bへ戻る) ログアウト<br>1時:2009/05/01 15:00:00<br>管理業務<br>SOKAOR11403<br>象充了<br>ロリ<br>ページの先端: 戻込<br>ページの先端: 戻込<br>ページの先端: 戻込                                                                                                    |     | ▶   ● 印刷ボタンをクリックし、帳票を印刷してください。   印刷した帳票を承認者へ提出し、仮登録内容の承認を依頼してください。   ③● P15『共通機能』                      |
| 3. 光工 記じ迎           でんさい銀行           コーボレートメッセージ表示エリア           トッフ           保生記録(債権者)請求承諾便           第1歳の承諾依頼の承諾を聴き違い           全て表示           東大市公           東大市公           東大市公           東大市公           東大市公           東大市公           東大市公           東大市公           東大市公           東大市公           東大市公           東京市公           東京市公           東京市公           東京市公           東京市公           東京市公           東京市公           東京市公           東京市公           東京市公           東京市公           東京市公           東京市公           東京市公           東京市公           東京市公           東京市会           東京市会           東京市会           東京市会           東京市会           東京市会           東京市会           東京市会           東京市会           東京市会           東京市会           東京市会           東京市会           東京市会           東京市会                                                                                                    | <ul> <li>【1頁框者】</li> <li>【44年発生請求</li> <li>登録完了</li> <li>● ● 承諾/番</li> <li>第23456789012</li> <li>123456789012</li> <li>123456789012</li> <li>1234567890</li> <li>第3</li> <li>1234567890</li> <li>二234567890</li> <li>二34567890</li> <li>二34567890<!--</td--><td>清求承<br/>(4名23度)<br/>(4名23度)<br/>(4名23度)<br/>(4名23度)<br/>(4名23度)<br/>(4名23度)<br/>(4名23度)<br/>(4名23度)<br/>(4名23度)<br/>(4名23度)<br/>(4名23度)<br/>(4名23度)<br/>(4名23度)<br/>(4名23度)<br/>(4名23度)<br/>(4名23度)<br/>(4名23度)<br/>(4名23度)<br/>(4名23度)<br/>(4名23度)<br/>(4名23度)<br/>(4名23度)<br/>(4名23度)<br/>(4名23度)<br/>(4325)<br/>(4325)<br/>(435)<br/>(435)<br/>(435</td><td>諾 仮 登 銅<br/>(株 - K M X<br/>の 仮室勝内<br/>い<br/>、<br/>、<br/>、<br/>、<br/>、<br/>、<br/>、<br/>、<br/>、<br/>、<br/>、<br/>、<br/>、</td><td>また、「「「「」」」。<br/> また、「」」。<br/> また、「」、<br/> また、「」」。<br/> また、「」。<br/> また、「」」。<br/> また、「」、<br/> また、「」、<br/> また、「」、<br/></td><td>面<br/>造<br/>最終時作日<br/>ての地語末<br/>・<br/>・<br/>・<br/>・<br/>・<br/>・<br/>・<br/>・<br/>・<br/>・<br/>・<br/>・<br/>・</td><td>でんざい花子ログインΦ<br/>IBへ戻る<br/>ログアウト<br/>1号:2009/06/01 15 00:00<br/>管理業務<br/>SOKACR11403<br/>祭売7<br/>ロリ<br/>イージの先端: 民2<br/>イージの先端: 民2<br/>イージの先端: 民2</td><td></td><td>▶   ● 印刷ボタンをクリックし、帳票を印刷してください。   印刷した帳票を承認者へ提出し、仮登録内容の承認を依頼してください。   ③ P15『共通機能』</td></li></ul> | 清求承<br>(4名23度)<br>(4名23度)<br>(4名23度)<br>(4名23度)<br>(4名23度)<br>(4名23度)<br>(4名23度)<br>(4名23度)<br>(4名23度)<br>(4名23度)<br>(4名23度)<br>(4名23度)<br>(4名23度)<br>(4名23度)<br>(4名23度)<br>(4名23度)<br>(4名23度)<br>(4名23度)<br>(4名23度)<br>(4名23度)<br>(4名23度)<br>(4名23度)<br>(4名23度)<br>(4名23度)<br>(4325)<br>(4325)<br>(435)<br>(435)<br>(435                                                                                                    | 諾 仮 登 銅<br>(株 - K M X<br>の 仮室勝内<br>い<br>、<br>、<br>、<br>、<br>、<br>、<br>、<br>、<br>、<br>、<br>、<br>、<br>、       | また、「「「「」」」。<br>また、「」」。<br>また、「」、<br>また、「」」。<br>また、「」。<br>また、「」」。<br>また、「」、<br>また、「」、<br>また、「」、<br>                                                                                                    | 面<br>造<br>最終時作日<br>ての地語末<br>・<br>・<br>・<br>・<br>・<br>・<br>・<br>・<br>・<br>・<br>・<br>・<br>・ | でんざい花子ログインΦ<br>IBへ戻る<br>ログアウト<br>1号:2009/06/01 15 00:00<br>管理業務<br>SOKACR11403<br>祭売7<br>ロリ<br>イージの先端: 民2<br>イージの先端: 民2<br>イージの先端: 民2                                                                                                    |     | ▶   ● 印刷ボタンをクリックし、帳票を印刷してください。   印刷した帳票を承認者へ提出し、仮登録内容の承認を依頼してください。   ③ P15『共通機能』                       |

#### 【否認をする場合】

6. 発生記録(債権者)請求否認仮登録確認画面

| でんさい銀行                                      |                                                   | でんない花子・ログイン中<br><b>法人IBへ戻る</b> ログアウト                                                                                                    |                                          |
|---------------------------------------------|---------------------------------------------------|----------------------------------------------------------------------------------------------------|------------------------------------------|
| トップ 債権情報照会                                  | 信権発生請求 信権箋違請求 信権一抵請求                              |                                                                                                    |                                          |
|                                             |                                                   | BATE CUENS BIAN                                                                                                    |                                          |
|                                             | Na mat Alfi                                       |                                                                                                    | J.                                       |
| 発生記録(債権者)請求否認仮登)                            |                                                   | SCKACR11402                                                                                                    |                                          |
| <ul> <li>① 対象の承諾依頼を選択 ⇒</li> </ul>          | © 承諾/ 否認を選択 → ③ <b>仮登録内容</b>                      | •         ●         ●         ●         ●         ●         ●         ●         ●         ●         ●         ●         ●         ●         ●         ●         ●         ●         ●         ●         ●         ●         ●         ●         ●         ●         ●         ●         ●         ●         ●         ●         ●         ●         ●         ●         ●         ●         ●         ●         ●         ●         ●         ●         ●         ●         ●         ●         ●         ●         ●         ●         ●         ●         ●         ●         ●         ●         ●         ●         ●         ●         ●         ●         ●         ●         ●         ●         ●         ●         ●         ●         ●         ●         ●         ●         ●         ●         ●         ●         ●         ●         ●         ●         ●         ●         ●         ●         ●         ●         ●         ●         ●         ●         ●         ●         ●         ●         ●         ●         ●         ●         ●         ●         ●         ●         ● | 人力内容に問題かなければ、                            |
| 以下の内容で発生記録(債権者)請求否認<br>内容をご確認後、「内容を確認しました」欄 | 認の仮登録を行います。<br>格チェックし、「否認の実行(仮登録)」ボタンを押してください。    |                                                                                                    | チェックボックスにチェックを人れてくだ                      |
| 全て表示表示の容を切り替えます。                            |                                                   |                                                                                                    | さい。                                      |
| ■ 決済口座情報(請求者情報)<br>利用水素品                    | 100456700                                         |                                                                                                    | チェックを入れていない場合、否認の実                       |
| 法人名/個人事業者名                                  | ABC株式会社                                           |                                                                                                    | 「行はできません。                                |
|                                             |                                                   | ページの先頭に戻る                                                                                                    |                                          |
| ■ 応諾情報                                      |                                                   |                                                                                                    |                                          |
| 応諸区分                                        | <b>香</b> 認                                        | ページの失頭に戻る                                                                                                    |                                          |
|                                             |                                                   |                                                                                                    | -                                        |
| 担当者                                         | 担当者 山田 寿朗<br>××××                                 |                                                                                                    | - Ju                                     |
| 1771                                        | ××××                                              | <u>ページの予護に</u> 戻る                                                                                                    |                                          |
| 中容もご確認後、「中容を確認しました」欄を<br>図内容を確認しました         | チェックし、「否認の実行(仮登録)」ボタンを押してください。                    |                                                                                                    | 1000天行(収金球/)<br>  エイギナレ                  |
|                                             | <b>4</b> 9 1                                      |                                                                                                    | してくたろい。                                  |
|                                             |                                                   |                                                                                                    |                                          |
|                                             |                                                   |                                                                                                    |                                          |
|                                             |                                                   |                                                                                                    |                                          |
|                                             |                                                   |                                                                                                    |                                          |
|                                             |                                                   |                                                                                                    |                                          |
|                                             |                                                   |                                                                                                    |                                          |
| 7. 発生記録                                     | (債権者)請求否認仮登録:                                     | 完了画面                                                                                                    |                                          |
|                                             |                                                   | でんざいな子ョウガイ・由                                                                                                    |                                          |
| でんさい銀行                                      |                                                   | 法人IBへ戻る ログアウト                                                                                                    |                                          |
| コーポレートメッセージ表示エリア                            |                                                   | 最終揀作日時:2009/05/01 15:00:00                                                                                                    |                                          |
| トップ 債権情報照会                                  | 債権発生請求 債権諜渡請求 債権一括請求                              | 融資申込 その他請求 管理業務                                                                                                    |                                          |
|                                             |                                                   |                                                                                                    |                                          |
| 発生記録(債権者)請求否認仮登(                            | <b>臻完了</b>                                        | SCKACR11403                                                                                                    |                                          |
| <ol> <li>① 対象の承諾依頼を選択 ⇒</li> </ol>          | <ul> <li>② 承諾/否認を選択 ⇒</li> <li>③ 仮登録内容</li> </ul> | ····································                                                                                                    |                                          |
|                                             |                                                   |                                                                                                    |                                          |
| 発生記録(債権者)承諾依頼の否認の仮                          | 登録が完了しました。承認者による承認を受けてください。                       |                                                                                                    |                                          |
| <b>全て表示</b> 表示内容を切り替えます。                    |                                                   |                                                                                                    |                                          |
| ■ 受付情報                                      |                                                   |                                                                                                    |                                          |
| 請求番号                                        | 123456789012                                      | ページの先頭に戻る                                                                                                    |                                          |
| ■ 決済口座情報(請求者情報)                             |                                                   |                                                                                                    |                                          |
| 利用者番号                                       | 123456789                                         |                                                                                                    |                                          |
| ユータ / 回   古美 水 ク                            |                                                   |                                                                                                    | -  -  -  -  -  -  -  -  -  -  -  -  -  - |
|                                             |                                                   | ペーンの先頭に戻る                                                                                                    | - てください。                                 |
| ■ 応話情報                                      | <b>Z</b> .0                                       |                                                                                                    | 印刷した帳票を承認者へ提出し、仮登                        |
| AC 26 LO 77                                 | 80                                                | ページの先頭に戻る                                                                                                    | 録内容の承認を依頼してください。                         |
| ■ 申請情報                                      |                                                   |                                                                                                    | <sup>【299</sup> P15『共通機能』                |
| 担当者                                         | 担当者 山田 寿朗                                         |                                                                                                    |                                          |
| 1/2                                         |                                                   | 2. 20.4 Brief                                                                                                    |                                          |
| 一覧へ戻る印刷                                     |                                                   | パーンの元頃に戻る                                                                                                    |                                          |
|                                             |                                                   |                                                                                                    |                                          |
|                                             |                                                   |                                                                                                    |                                          |
|                                             |                                                   |                                                                                                    |                                          |
|                                             |                                                   |                                                                                                    |                                          |
|                                             | ▼                                                 |                                                                                                    |                                          |
|                                             |                                                   |                                                                                                    | 7                                        |
| √偏癸母へ≐                                      | マレたいます                                            |                                                                                                    | 7                                        |
| ▼収室邨の元                                      | こ」こはりまり。                                          |                                                                                                    |                                          |
| ※否認の完                                       | 了は承認者の承認が完了                                       | した時点となります。                                                                                                    |                                          |
| <u></u> por 21                              |                                                   |                                                                                                    |                                          |
| ✓ 承認者の手                                     | ┊順については、 <sup>☞</sup> ₽90『承                       | 認/差戻しの手順』                                                                                                    |                                          |
| <b>L</b>                                    |                                                   |                                                                                                    |                                          |
|                                             |                                                   |                                                                                                    | 1                                        |

## サービス利用のヒント

## 用語集

あ

|          | 用語              | 読み方                                                                                                    | 説明                                     |  |  |
|----------|-----------------|----------------------------------------------------------------------------------------------------|----------------------------------------|--|--|
| <b>Б</b> | 相手先区分(相         | アイテサキクフ゛ン(アイテタチ                                                                                                    | 相手先の立場のこと。債権者、債務者のいずれかを示す。             |  |  |
| cω       | 手立場)            | <b>ハ</b> ゙)                                                                                                    |                                        |  |  |
|          |                 |                                                                                                    | 開示の照会単位(範囲)のこと。                        |  |  |
|          | アカウント単位*1       | アカウントタンイ                                                                                                    | 入力した口座情報に紐づく複数口座の情報(キロクジコウ、または、提供事項)につ |  |  |
|          |                 |                                                                                                    | いて、まとめて照会が可能となる。                       |  |  |
|          | アップロード          | アッフ゜ロート゛                                                                                                    | 利用しているパソコンからファイルを送信すること。               |  |  |
|          |                 |                                                                                                    | 開示の処理方式の種類のこと。一括予約照会(非同期)の場合は、一旦「開示    |  |  |
|          | 一括予約照会          | イッカツヨヤクショウカイ(ヒト゛ウ                                                                                                  | 請求受付」処理のみ実施して終了する。                     |  |  |
|          | (非同期)           | +)                                                                                                    | 別途、開示請求結果はメールにて通知し、メール通知受信後開示結果を画面     |  |  |
|          |                 |                                                                                                    | からダウンロードが可能となる。                        |  |  |
|          | ▮╱⊑璠则           | インタフェースシュヘ゛ツ                                                                                                    | 電子記録債権の取引の種類のこと。                       |  |  |
|          | 12 「作生力」        |                                                                                                    | 請求、請求結果、通知のいずれかを示す。                    |  |  |
| か        | 開示              | カイシ゛                                                                                                    | 発行および保有している債権の記録事項・提供情報を照会すること。        |  |  |
|          | 共通フォーマット        |                                                                                                    | 債権ー括請求や開示請求時に使用するアップロード、ダウンロードファイル形    |  |  |
|          | 形式              | 4377778 49177774                                                                                                   | 式のこと。詳細は金融機関へお問合せください。                 |  |  |
|          | 業政権阳            | + <sup>*</sup> = $+$ <i>L</i> $+$ <sup>*</sup> .                                                                   | ユーザが取扱可能な業務を制限する権限のこと。業務権限は一定の業務ごと     |  |  |
|          | 未彷惟呕            | τ 37Δ777 7                                                                                                    | に付与することができる。                           |  |  |
|          | 司经百簿            | ፟<br>፟<br>፟<br>ጚロኯኯ<br>፟<br>ጚ<br>፟<br>ጚ<br>፟<br>ጚ<br>፟<br>ጚ<br>፟<br>ጚ<br>፟<br>ጚ<br>፟<br>ጚ<br>፟<br>ጚ<br>፟<br>ጚ<br>፟ | でんさいネットの電子記録債権に対して行った各種記録請求の結果を電子的     |  |  |
|          | 記 <i>邺/</i> 尔/导 | イロック ノ小                                                                                                    | に記録する原簿のこと。                            |  |  |
|          | 銀行営業日           | キ゛ンコウエイキ゛ョウヒ゛                                                                                                    | 金融機関窓口が営業している日。                        |  |  |
|          | 決済口座            | ケッサイコウサ゛                                                                                                    | 電子記録債権の決済に使用する口座のこと。                   |  |  |
|          | 口应按阳            | <u> </u>                                                                                                    | ユーザが取扱可能な口座を制限する権限のこと。マスターユーザは管理対象     |  |  |
|          |                 | 179 727 2                                                                                                    | ユーザの取引可能な口座を複数設定することが可能である。            |  |  |
|          | 口座種別            | コウサ゛シュヘ゛ツ                                                                                                    | 口座の種別のこと。「普通預金」、「当座預金」、「別段預金」を示す。      |  |  |
|          |                 |                                                                                                    | 開示の照会単位(範囲)のこと。                        |  |  |
|          | 口座単位            | コウザ゛タンイ                                                                                                    | 該当口座に紐づく口座の情報(記録事項、または、提供事項)について、照会    |  |  |
|          |                 |                                                                                                    | する単位のこと。                               |  |  |

| 用語               | 読み方                        | 説明                                                                                                    |
|------------------|----------------------------|----------------------------------------------------------------------------------------------------|
| 債権者              | サイケンシャ                     | 記録原簿に電子記録名義人として記録されている利用者のこと。電子記録債<br>権に記録されている金額を受け取る権利を有する。債権者が信託事業者の場<br>合は債権者が信託の受託者となる。なお、譲渡命令等の変更記録により非利<br>用者も債権者となりうる。    |
| 債権情報(記録<br>事項)   | サイケンジョウホウ(キロクシ゛コ<br>ウ)     | でんさいネットに記録済の最新の債権情報の内容のこと。                                                                                                    |
| 債務者              | サイムシャ                      | 記録原簿に債務者として記録されている利用者のこと。電子記録債権に記録さ<br>れている金額を支払う義務を負う。利用者が債務者となるためには債務者利用<br>の資格が必要である。                                          |
| 債務消滅原因           | サイムショウメツケ゛ンイン              | 保証人の弁済等など、債務が消滅した原因のこと。<br>弁済(代物弁済を含む)、相殺、混同、免除、その他のいずれかを示す。                                                                      |
| 差押債権者            | サシオサエサイケンシャ                | 電子記録債権に対して強制執行等の記録により差押を行っている者のこと。で<br>んさいネットの利用者ではないケースもある。                                                                      |
| CSV形式            | シーエスブイケイシキ                 | データをカンマ(",")で区切って並べたファイル形式。主に表計算ソフトやデータ<br>ベースソフトがデータを保存するときに使う形式のこと。<br>Comma Separated Value の略称。                               |
| 支払期日             | シハライキジッ                    | 発生記録に記録された、口座間送金決済により電子記録債権の支払を行う期<br>日のこと。ただし、支払期日が銀行非営業日の場合は翌銀行営業日に口座間<br>送金決済が行われる。                                            |
| 支払者              | シハライシャ                     | 電子記録債権に対して支払を行った利用者のこと。保証人が支払者となった場合は特別求償権が発生する。第三者が支払者となった場合は求償権が発生する。                                                           |
| 譲渡制限             | ジョウトセイケ゛ン                  | 電子記録債権の譲受人となりうる利用者を制限すること。本サービスでは発生<br>記録を行う際に譲渡先を金融機関に制限し請求を行うことが可能である。な<br>お、特定の金融機関への譲渡制限は行えない。また、金融機関が譲渡を行う<br>場合は、譲渡先の制限は無い。 |
| 譲渡日(電子記<br>録年月日) | ジョウトヒ゛(テ゛ンシキロクネンカ゛<br>ッヒ゜) | 記録原簿へ譲渡記録を記録した日のこと。                                                                                                    |
| 承認者権限            | ショウニンシャケンケ゛ン               | 担当者が請求したデータを、承認/差戻しする権限のこと。                                                                                                    |
| 信託記録             | シンタクキロク                    | 債権発生請求、債権譲渡請求、支払等記録、変更記録を、信託事業者である<br>利用者が権利者として行った場合に行われる記録のこと。                                                                  |
| 請求者区分(立<br>場)    | セイキュウシャクフ゛ン(タチハ゛)          | 請求者の立場のこと。債権者、債務者、電子記録保証人、支払者(債務者)、支<br>払者(電子記録保証人)、支払者(第三者)、差押債権者(利用者)のいずれか<br>を示す。                                              |
| ソート              | ソート                        | 一覧表の項目を一定の規則に従って並べなおすこと。                                                                                                    |
| 即時照会(同期)         | ソクジショウカイ(ドウキ)              | 開示の処理方式の種類のこと。即時照会(同期)における最大開示件数は 200<br>件までとなる。開示可能上限件数の 200 件を超過した場合は、検索条件を変更<br>して再検索を行うか、一括予約照会(非同期)を行う必要がある。                 |

|            | 用語            | 読み方                 | 説明                                  |  |
|------------|---------------|---------------------|-------------------------------------|--|
| <i>t</i> = | ダウンロード        | <b>ダウンロー</b> ト゛     | 利用しているパソコンにファイルを保存すること。             |  |
|            | 担当者権限         | タントウシャケンケン          | 業務における請求データを仮登録または修正/削除する権限のこと。     |  |
|            |               |                     | 債権が発生する日のこと。(記録原簿へ発生記録を記録した日)       |  |
|            |               |                     | 通常請求(当日)の債権発生請求(債権者請求)における発生日は相手方の承 |  |
|            |               |                     | 諾した日付が発生日となる。                       |  |
|            |               |                     | 予約請求の債権発生請求(債権者請求)における発生日は相手方の承諾する  |  |
| は          | 発生日           | ハッセイヒ゛              | タイミングによって以下のようになる。                  |  |
|            |               |                     | ・相手方の承諾が入力した未来日付より前の場合              |  |
|            |               |                     | 入力した未来日付が発生日となる。                    |  |
|            |               |                     | ・相手方の承諾が入力した未来日付より後の場合              |  |
|            |               |                     | 相手方の承諾した日付が発生日となる。                  |  |
|            |               | · ° - • / / \ \     | ファイル形式の一種。                          |  |
|            | PDF形式         | ヒーティーエフケイシキ         | Portable Document Format の略称。       |  |
|            | 振出日(電子記       | フリタ゛シヒ゛(テ゛ンシキロクネンカ゛ |                                     |  |
|            | <b>録年月日</b> ) | ッヒ゜)                | 記録原簿へ発生記録を記録した日のこと。                 |  |
|            |               |                     | 記録原簿に保証人として記録されている利用者のこと。電子記録債権に記録さ |  |
|            | 保証人           | ホショウニン              | れている金額を保証する義務を負う。電子記録保証人。民法上の保証人は電  |  |
|            |               |                     | 子記録保証人には該当しない。                      |  |
|            | -+            | ュス゛リウケニン、           | 記録原簿に譲受人として記録される利用者のこと。譲渡記録が記録されること |  |
| や          | 譲受人           | ショウシュニン             | により債権者としての権利を獲得する。                  |  |
|            |               | ユス゛リワタシニン、          | 記録原簿に譲渡人として記録される利用者のこと。譲渡記録が記録されること |  |
|            | 譲渡人           | ショウトニン              | により債権者としての権利を失う。                    |  |
|            |               |                     | 電子記録債権に対して利害関係を有するもののこと。債権者、債務者、保証  |  |
| Ь          | 利害関係人         | リカ・イカンケイニン          | 人、支払者、差押債権者のいずれかの者。                 |  |
|            | 履歴情報(提供       | リレキショウホウ(テイキョウショ    | 該当債権の過去に行った記録請求(発生記録(債務者・債権者)、譲渡記録、 |  |
|            | 情報)           | ウホウ)                | 分割記録、保証記録、支払等記録、変更記録 等)の履歴情報のこと。    |  |

## よくある質問

#### Q1.割引申込、譲渡担保申込の融資申込対象債権検索画面で入力する「希望日」について、制約はあります か?

A. 当日から5銀行営業日以降で入力します。15時以降はその翌日からの指定となります。

#### Q2. 承認パスワードを規定回数以上入力相違し、ロックアウトした場合どうすればいいですか?

A. マスターユーザがロックアウトしたユーザのロックアウトの解除(承認パスワードの初期化)をしてください。

マスターユーザ自身がロックアウトになり、かつマスターユーザが 1 名の場合は、金融機関へロックアウトの 解除(承認パスワードの初期化)を依頼する必要があります。

#### Q3. 画面の入力項目に日付を入力するときは「/(スラッシュ)」も入力する必要がありますか?

A.「/(スラッシュ)」は日付入力後に自動で付与されるため、入力する必要はありません。 西暦 8 桁で日付を入力してください。

#### Q4. ログインした後に端末を長時間操作しなかった場合、ログイン状態は保持されますか?

A. 30 分間操作せずにいると、ログイン状態は強制的に破棄されてエラー画面を表示します。再度ご利用に なる場合はログインしなおしてください。

#### Q4. 承認取引で担当者と承認者は同一ユーザで行うことはできますか?

A. 同ーユーザで仮登録から承認までの流れを行うことは可能です。該当ユーザへ「担当者権限」と「承認者 権限」を付与してください。

#### Q5. 支払期日を迎えた保有債権の資金はいつから利用できますか?

A 支払期日から利用可能です。原則として支払期日中に債権者側の口座に入金されるため、支払期日から 利用することができます。

#### Q6. 譲渡人を保証人としない保証なし譲渡をしたいのですがどうすればいいですか?

- A.【保証なし譲渡を企業利用者から請求可能な場合】
  - <sup>②</sup>P150『債権譲渡請求(保証なし譲渡)』参照
  - 【保証なし譲渡を企業利用者から請求不可な場合】

金融機関代行取引にて請求する必要があります。金融機関へ代行取引を依頼してください。

#### Q7. ログイン時に承認パスワードの有効期限が切れていた場合、どうすればいいですか?

A表示された承認パスワード変更画面にて、承認パスワードを変更するか、有効期限を延長してください。

#### Q8. ポップアップ画面を開いた際に、注意することはありますか?

Aポップアップ画面を閉じてから、親画面で取引を進めてください。ポップアップ画面を開いたまま親画面で取引を進めると、ポップアップ画面を操作した際にエラーとなる場合があります。

# 両備信用組合

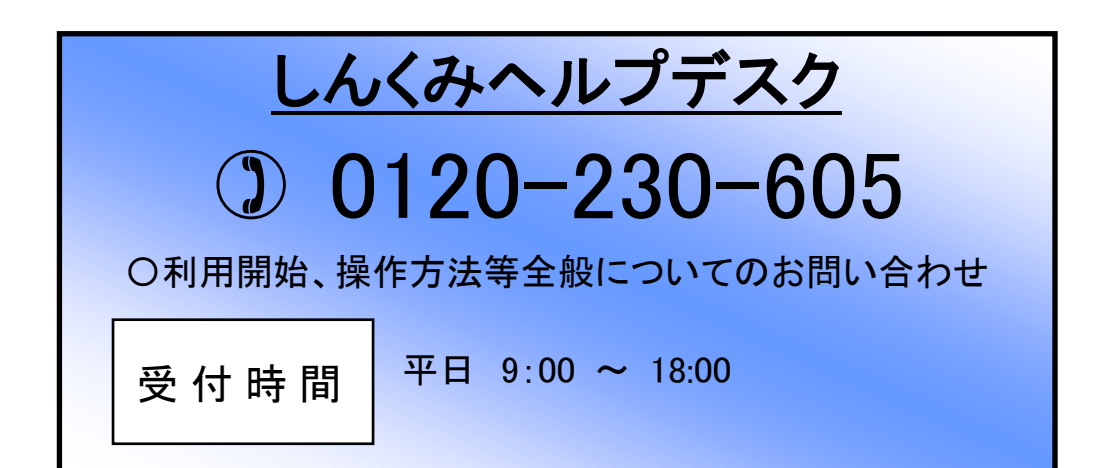